## SECTION AV AUDIO, VISUAL & NAVIGATION SYSTEM С

## **CONTENTS**

#### **DISPLAY AUDIO**

| PRECAUTION10                                                                                                    |
|----------------------------------------------------------------------------------------------------|
| <b>PRECAUTIONS</b> 10         Precaution for Supplemental Restraint System       (SRS) "AIR BAG" and "SEAT BELT PRE-TEN-SIONER"         SIONER"       10         Precaution for Trouble Diagnosis       10         Precaution for Harness Repair       10         Precaution for Work       11 |
| PREPARATION12                                                                                                    |
| PREPARATION                                                                                                    |
| SYSTEM DESCRIPTION13                                                                                                    |
| COMPONENT PARTS13Component Parts Location13Audio Unit14Speaker14USB Interface and AUX In Jack15Steering Switches15Microphone15Antenna and Antenna Feeder15                                                                                                    |
| SYSTEM                                                                                                    |
| DIAGNOSIS SYSTEM (AUDIO UNIT)19<br>Description                                                                                                    |
| ECU DIAGNOSIS INFORMATION24                                                                                                    |
| AUDIO UNIT24<br>Reference Value                                                                                                    |
| WIRING DIAGRAM27                                                                                                    |

| DISPLAY AUDIO                                                                                                    | F  |
|----------------------------------------------------------------------------------------------------|----|
| BASIC INSPECTION42                                                                                                  | G  |
| DIAGNOSIS AND REPAIR WORKFLOW42<br>Work Flow42                                                                      | Ц  |
| INSPECTION AND ADJUSTMENT44                                                                                         | 11 |
| REGISTRATION (AUDIO UNIT)44<br>REGISTRATION (AUDIO UNIT) : Description44<br>REGISTRATION (AUDIO UNIT) : Work Proce- | I  |
| REGISTRATION (AUDIO UNIT) : Work Proce-<br>dure (Satellite Radio Registration)45                                    | J  |
| DTC/CIRCUIT DIAGNOSIS46                                                                                             | K  |
| POWER SUPPLY AND GROUND CIRCUIT46                                                                                   |    |
| AUDIO UNIT                                                                                                    | L  |
| FRONT TWEETER   47     Diagnosis Procedure   47                                                                     | M  |
| FRONT DOOR SPEAKER                                                                                                  | AV |
| REAR DOOR SPEAKER                                                                                                   |    |
| MICROPHONE SIGNAL CIRCUIT53<br>Diagnosis Procedure53                                                                | 0  |
| STEERING SWITCH55<br>Diagnosis Procedure55                                                                          | Ρ  |
| USB CONNECTOR                                                                                                    |    |
| AUXILIARY INPUT JACK                                                                                                |    |

А

В

D

Е

| SYMPTOM DIAGNOSIS6                                                                                                    | 1                     |
|----------------------------------------------------------------------------------------------------|-----------------------|
| AUDIO SYSTEM                                                                                                    | <b>1</b><br>1         |
| NORMAL OPERATING CONDITION                                                                                                    | <b>4</b><br>4         |
| REMOVAL AND INSTALLATION 60                                                                                                    | 6                     |
| AUDIO UNIT                                                                                                    | <b>6</b><br>6         |
| FRONT TWEETER                                                                                                    | <b>7</b><br>7         |
| FRONT DOOR SPEAKER                                                                                                    | <b>8</b><br>8         |
| REAR DOOR SPEAKER                                                                                                    | <b>9</b><br>9         |
| STEERING SWITCHES       70         Exploded View       70         Removal and Installation       70                                                                                                    | <b>0</b><br>0         |
| USB INTERFACE AND AUX IN JACK                                                                                                    | <b>1</b><br>1<br>1    |
| SATELLITE RADIO ANTENNA                                                                                                    | <b>2</b><br>2         |
| MICROPHONE                                                                                                    | <b>3</b><br>3         |
| ROD ANTENNA       74         Removal and Installation       74         NAVIGATION WITHOUT AMPLIFIER                                                                                                    | <b>4</b><br>4         |
| PRECAUTION7                                                                                                    | 5                     |
| PRECAUTIONS                                                                                                    | 5                     |
| SIONER"       79         Cautions in Removing Battery Terminal and AV       79         Control Unit       79         Precaution for Trouble Diagnosis       79         Precaution for Harness Repair       79         Precaution for Work       76 | 5<br>5<br>5<br>5<br>6 |
| PREPARATION7                                                                                                    | 7                     |
| PREPARATION                                                                                                    | <b>7</b><br>7<br>7    |
| SYSTEM DESCRIPTION                                                                                                    | 8                     |
| COMPONENT PARTS                                                                                                    | <b>8</b><br>8         |

| AV Control Unit                                           |
|-----------------------------------------------------------|
| USB Interface and AUX In Jack                             |
| Steering Switches80                                       |
| Microphone80                                              |
| GPS Antenna80                                             |
| SD Card80                                                 |
| Antenna and Antenna Feeder81                              |
| SYSTEM                                                    |
| System Description83                                      |
| DIAGNOSIS SYSTEM (AV CONTROL UNIT) 87                     |
| Description                                               |
| On Board Diagnosis Function                               |
| FCU DIAGNOSIS INFORMATION 90                              |
|                                                           |
| Peference Value 00                                        |
| DTC Index 03                                              |
|                                                           |
| WIRING DIAGRAM94                                          |
| NAVIGATION WITHOUT AMPLIFIER                              |
| BASIC INSPECTION108                                       |
| DIAGNOSIS AND REPAIR WORKFLOW 108<br>Work Flow 108        |
| INSPECTION AND ADJUSTMENT110                              |
| ADDITIONAL SERVICE WHEN REPLACING AV                      |
|                                                           |
|                                                           |
|                                                           |
| CONTROL UNIT : Work Procedure                             |
|                                                           |
| CONFIGURATION (AV CONTROL UNIT) : De-                     |
| scription 111<br>CONFIGURATION (AV CONTROL UNIT) : Work   |
| Procedure 111                                             |
| CONFIGURATION (AV CONTROL UNIT) : Con-<br>figuration List |
|                                                           |
| REGISTRATION (AV CONTROL UNIT) 112                        |
| REGISTRATION (AV CONTROL UNIT) : Descrip-                 |
| tion                                                      |
| REGISTRATION (AV CONTROL UNIT) : Work                     |
|                                                           |
| Procedure (Satellite Radio Registration)                  |
| DTC/CIRCUIT DIAGNOSIS115                                  |
|                                                           |
| DTC Description                                           |

| Diagnosis Procedure                    | 115                |
|----------------------------------------|--------------------|
| U1010 CONTROL UNIT (CAN)               | <b>116</b>         |
| Diagnosis Procedure                    | 116                |
| U1217 AV CONTROL UNIT                  | 117                |
| DTC Description<br>Diagnosis Procedure | 117<br>117         |
|                                        | 119                |
| DTC Description                        | 118                |
| Diagnosis Procedure                    | 118                |
| U1244 GPS ANTENNA                      | 119                |
| Diagnosis Procedure                    | 119<br>119         |
| U1258 SATELLITE RADIO ANTENNA          | 120                |
| DTC Description                        | 120                |
|                                        | 120                |
| DTC Description                        | <b> 122</b><br>122 |
| Diagnosis Procedure                    | 122                |
| U12AA CONFIGURATION ERROR              | 123                |
| DTC Description<br>Diagnosis Procedure | 123<br>123         |
|                                        | 124                |
| DTC Description                        | 124                |
| Diagnosis Procedure                    | 124                |
| U12AC AV CONTROL UNIT                  | 125                |
| Diagnosis Procedure                    | 125                |
| U12AD AV CONTROL UNIT                  | 126                |
| DTC Description<br>Diagnosis Procedure | 126                |
|                                        | 407                |
| DTC Description                        | 127                |
| Diagnosis Procedure                    | 127                |
| U12AF AV CONTROL UNIT                  | 128                |
| Diagnosis Procedure                    | 128<br>128         |
| U12B0 POWER SUPPLY VOLTAGE             | 129                |
| DTC Description                        | 129                |
|                                        | 129                |
| DTC Description                        | <b> 130</b><br>130 |
| Diagnosis Procedure                    | 130                |
| POWER SUPPLY AND GROUND CIRCUIT        | 131                |
| Diagnosis Procedure                    | 131                |
| FRONT TWEETER                          | <b> 132</b>        |
| Diagnosis i locedure                   | 152                |

| FRONT DOOR SPEAKER       134         Diagnosis Procedure       134                                                                                                    |
|----------------------------------------------------------------------------------------------------|
| REAR DOOR SPEAKER    136      Diagnosis Procedure    136                                                                                                    |
| MICROPHONE SIGNAL CIRCUIT                                                                                                    |
| STEERING SWITCH                                                                                                    |
| USB CONNECTOR                                                                                                    |
| AUXILIARY INPUT JACK                                                                                                    |
| SYMPTOM DIAGNOSIS 144                                                                                                    |
| MULTI AV SYSTEM       144         Symptom Table       144                                                                                                    |
| NORMAL OPERATING CONDITION                                                                                                    |
| REMOVAL AND INSTALLATION 157                                                                                                    |
| AV CONTROL UNIT                                                                                                    |
|                                                                                                    |
| USB INTERFACE AND AUX IN JACK                                                                                                    |
| USB INTERFACE AND AUX IN JACK                                                                                                    |
| USB INTERFACE AND AUX IN JACK       158         Exploded View       158         Removal and Installation       158         FRONT TWEETER       159         Removal and Installation       159         FRONT DOOR SPEAKER       160         Removal and Installation       160                                                                                                    |
| USB INTERFACE AND AUX IN JACK158Exploded View158Removal and Installation158FRONT TWEETER159Removal and Installation159FRONT DOOR SPEAKER160Removal and Installation160Removal and Installation160Removal and Installation160Removal and Installation160                                                                                                    |
| USB INTERFACE AND AUX IN JACK       158         Exploded View       158         Removal and Installation       158         FRONT TWEETER       159         Removal and Installation       159         FRONT DOOR SPEAKER       160         Removal and Installation       160         Removal and Installation       160         REAR DOOR SPEAKER       161         Removal and Installation       161         SATELLITE RADIO ANTENNA       162         Removal and Installation       162                                                                                                    |
| USB INTERFACE AND AUX IN JACK158Exploded View158Removal and Installation158FRONT TWEETER159Removal and Installation159FRONT DOOR SPEAKER160Removal and Installation160REAR DOOR SPEAKER161Removal and Installation161SATELLITE RADIO ANTENNA162Removal and Installation162GPS ANTENNA163Removal and Installation163                                                                                                    |
| USB INTERFACE AND AUX IN JACK       158         Exploded View       158         Removal and Installation       158         FRONT TWEETER       159         Removal and Installation       159         FRONT DOOR SPEAKER       160         Removal and Installation       160         REAR DOOR SPEAKER       161         Removal and Installation       161         SATELLITE RADIO ANTENNA       162         Removal and Installation       163         STEERING SWITCHES       164         Exploded View       164         Removal and Installation       164                                                                                                    |
| USB INTERFACE AND AUX IN JACK158Exploded View158Removal and Installation158FRONT TWEETER159Removal and Installation159FRONT DOOR SPEAKER160Removal and Installation160REAR DOOR SPEAKER161Removal and Installation161SATELLITE RADIO ANTENNA162Removal and Installation161SATELLITE RADIO ANTENNA162Removal and Installation163STEERING SWITCHES164Exploded View164Removal and Installation164RoD ANTENNA165Removal and Installation165                                                                                                    |
| USB INTERFACE AND AUX IN JACK       158         Exploded View       158         Removal and Installation       158         FRONT TWEETER       159         Removal and Installation       159         Removal and Installation       159         FRONT DOOR SPEAKER       160         Removal and Installation       160         Removal and Installation       160         Removal and Installation       161         SATELLITE RADIO ANTENNA       162         Removal and Installation       161         SATELLITE RADIO ANTENNA       162         Removal and Installation       163         STEERING SWITCHES       164         Exploded View       164         Removal and Installation       164         ROD ANTENNA       165         Removal and Installation       165         MICROPHONE       166         NAVIGATION WITH AMPLIFIER |

Revision: March 2016

| PRECAUTIONS                                                                          | 167               |
|--------------------------------------------------------------------------------------|-------------------|
| Precaution for Supplemental Restraint System (SRS) "AIR BAG" and "SEAT BELT PRE-TEN- |                   |
| SIONER"                                                                              | .167              |
| Cautions in Removing Battery Terminal and AV                                         |                   |
| Control Unit                                                                         | .167              |
| Precaution for Trouble Diagnosis                                                     | 167               |
| Precaution for Work                                                                  | 107               |
| PREPARATION                                                                          | 169               |
|                                                                                      |                   |
| PREPARATION                                                                          | 169               |
|                                                                                      | .169              |
| Commercial Service Tools                                                             | .169              |
| SYSTEM DESCRIPTION                                                                   | 170               |
| COMPONENT PARTS                                                                      | 170               |
| Component Parts Location                                                             | 170               |
| AV Control Unit                                                                      | .171              |
| Audio Amp                                                                            | .171              |
| Speaker                                                                              | .172              |
| USB Interface and AUX In Jack                                                        | .173              |
| Steering Switches                                                                    | .174              |
|                                                                                      | .1/4              |
| GPS Antenna                                                                          | 174               |
| SD Calu                                                                              | 174               |
|                                                                                      | / 4               |
| System Description                                                                   | <b>176</b><br>176 |
| DIAGNOSIS SYSTEM (AV CONTROL UNIT)                                                   | 180               |
| Description                                                                          | .180              |
| On Board Diagnosis Function                                                          | 180               |
| CONSULT Function                                                                     | .181              |
| ECU DIAGNOSIS INFORMATION                                                            | 183               |
| AV CONTROL UNIT                                                                      | 183               |
| Reference Value                                                                      | 183               |
| DTC Index                                                                            | .187              |
|                                                                                      |                   |
| AUDIO AMP                                                                            | 188               |
| Reference Value                                                                      | .188              |
| WIRING DIAGRAM                                                                       | 191               |
| NAVIGATION WITH AMPLIFIER                                                            | 191               |
| Wiring Diagram                                                                       | .191              |
| BASIC INSPECTION                                                                     | 209               |
| DIAGNOSIS AND REPAIR WORKFLOW                                                        | <b>209</b>        |
| INSPECTION AND ADJUSTMENT                                                            | 211               |
|                                                                                      |                   |
| CONTROL UNIT                                                                         | .211              |

| ADDITIONAL SERVICE WHEN REPLACING AV<br>CONTROL UNIT : Description |
|--------------------------------------------------------------------|
| CONFIGURATION (AV CONTROL UNIT)                                    |
| configuration (AV CONTROL UNIT) : De-<br>scription                 |
| Procedure                                                          |
| figuration List                                                    |
| REGISTRATION (AV CONTROL UNIT)                                     |
| tion                                                               |
| Procedure (Registration Code)                                      |
|                                                                    |
|                                                                    |
| U1000 CAN COMM CIRCUIT216<br>DTC Description                       |
| U1010 CONTROL UNIT (CAN)217                                        |
| DTC Description                                                    |
| U1217 AV CONTROL UNIT                                              |
|                                                                    |
| DTC Description                                                    |
| 11244 GPS ANTENNA 220                                              |
| DTC Description                                                    |
| Diagnosis Procedure 220                                            |
| U1258 SATELLITE RADIO ANTENNA                                      |
| Diagnosis Procedure                                                |
| U1263 USB                                                          |
| DIC Description                                                    |
| U1265 AUDIO AMP                                                    |
| DIC Description                                                    |
| U12AA CONFIGURATION ERROR226                                       |
| DTC Description                                                    |
| U12AB ANTENNA227                                                   |
| DTC Description                                                    |
| ~                                                                  |

| U12AC AV CONTROL UNIT                 | <b>228</b>        |
|---------------------------------------|-------------------|
| DTC Description                       | 228               |
| Diagnosis Procedure                   | 228               |
| U12AD AV CONTROL UNIT                 | <b>229</b>        |
| DTC Description                       | 229               |
| Diagnosis Procedure                   | 229               |
| U12AE AV CONTROL UNIT                 | <b>230</b>        |
| DTC Description                       | 230               |
| Diagnosis Procedure                   | 230               |
| U12AF AV CONTROL UNIT                 | <b>231</b>        |
| DTC Description                       | 231               |
| Diagnosis Procedure                   | 231               |
| U12B0 POWER SUPPLY VOLTAGE            | <b>232</b>        |
| DTC Description                       | 232               |
| Diagnosis Procedure                   | 232               |
| U12B1 POWER SUPPLY VOLTAGE            | <b>233</b>        |
| DTC Description                       | 233               |
| Diagnosis Procedure                   | 233               |
| POWER SUPPLY AND GROUND CIRCUIT       | 234               |
| AV CONTROL UNIT                       | <b>234</b>        |
| AV CONTROL UNIT : Diagnosis Procedure | 234               |
| AUDIO AMP                             | <b>234</b><br>234 |
| FRONT TWEETER                         | <b>236</b>        |
| Diagnosis Procedure                   | 236               |
| CENTER SPEAKER                        | <b>239</b>        |
| Diagnosis Procedure                   | 239               |
| FRONT PILLAR SPEAKER                  | <b>241</b>        |
| Diagnosis Procedure                   | 241               |
| FRONT DOOR SPEAKER                    | <b>244</b>        |
| Diagnosis Procedure                   | 244               |
| REAR DOOR TWEETER                     | <b>247</b>        |
| Diagnosis Procedure                   | 247               |
| REAR DOOR SPEAKER                     | <b>250</b>        |
| Diagnosis Procedure                   | 250               |
| SUBWOOFER                             | <b>253</b>        |
| Diagnosis Procedure                   | 253               |
| MICROPHONE SIGNAL CIRCUIT             | <b>256</b>        |
| Diagnosis Procedure                   | 256               |
| STEERING SWITCH                       | <b>258</b>        |
| Diagnosis Procedure                   | 258               |
| USB CONNECTOR                         | <b>262</b>        |
| Diagnosis Procedure                   | 262               |
| AUXILIARY INPUT JACK                  | <b>263</b>        |
| Diagnosis Procedure                   | 263               |

| SYMPTOM DIAGNOSIS 26                                                       | 64                       |
|----------------------------------------------------------------------------|--------------------------|
| MULTI AV SYSTEM                                                            | A<br>5 <b>4</b><br>54    |
| NORMAL OPERATING CONDITION                                                 | 58 <sup>B</sup><br>58    |
| REMOVAL AND INSTALLATION 27                                                | 7 <sub>C</sub>           |
| AV CONTROL UNIT                                                            | 77<br>77<br>77           |
| USB INTERFACE AND AUX IN JACK                                              | 7 <b>8</b><br>78 ∈<br>78 |
| FRONT TWEETER                                                              | <b>'9</b><br>'9 F        |
| CENTER SPEAKER                                                             | 80<br>80 G               |
| FRONT DOOR SPEAKER       28         Removal and Installation       28      | <b>81</b><br>81<br>H     |
| FRONT SPEAKER       28         Removal and Installation       28           | <b>32</b><br>32          |
| REAR DOOR SPEAKER                                                          | <b>33</b>  <br>33        |
| REAR DOOR TWEETER         28           Removal and Installation         28 | <b>34</b> ၂<br>34        |
| SUBWOOFER                                                                  | 8 <b>5</b><br>85 K       |
| AUDIO AMP                                                                  | 8 <b>6</b><br>86         |
| Removal and Installation                                                   | 87<br>87<br>M            |
| GPS ANTENNA   28     Removal and Installation   28                         | 38<br>38                 |
| STEERING SWITCH                                                            | <b>39</b> AV<br>39 39    |
| ROD ANTENNA                                                                | <b>10</b>                |
| MICROPHONE                                                                 | 9 <b>1</b> P<br>91       |
| PRECAUTION 29                                                              | 2                        |
| PRECAUTIONS29                                                              | 2                        |

| Dressution for Supplemental Destraint System                                                                                                    |                                                                                                    |
|----------------------------------------------------------------------------------------------------|----------------------------------------------------------------------------------------------------|
| (SRS) "AIR BAG" and "SEAT BELT PRE-TEN-<br>SIONER"                                                                                                    | 292                                                                                                    |
| Cautions in Removing Battery Terminal and AV                                                                                                    |                                                                                                    |
| Control Unit<br>Precaution for Trouble Diagnosis                                                                                                    | 292                                                                                                    |
| Precaution for Harness Repair                                                                                                    | 292                                                                                                    |
| Precaution for Work                                                                                                    | 293                                                                                                    |
| PREPARATION                                                                                                    | 294                                                                                                    |
| PREPARATION                                                                                                    | 294                                                                                                    |
| Special Service Tools                                                                                                    | 294                                                                                                    |
|                                                                                                    | 294                                                                                                    |
| SYSTEM DESCRIPTION                                                                                                    | 295                                                                                                    |
| COMPONENT PARTS                                                                                                    | 295                                                                                                    |
| Component Parts Location                                                                                                    | 295                                                                                                    |
| Front Camera                                                                                                    | 290                                                                                                    |
| Side Camera                                                                                                    | 296                                                                                                    |
| Rear Camera                                                                                                    | 296                                                                                                    |
| Steering Angle Sensor                                                                                                    | 297                                                                                                    |
| SYSTEM                                                                                                    | 298                                                                                                    |
| System Description                                                                                                    | 298                                                                                                    |
| Fail-Safe                                                                                                    | 304                                                                                                    |
| DIAGNOSIS SYSTEM (AROUND VIEW MON-                                                                                                    |                                                                                                    |
| ITOR CONTROL UNIT)<br>CONSULT Function                                                                                                    | <b>306</b><br>306                                                                                                    |
| ECU DIAGNOSIS INFORMATION                                                                                                    | 309                                                                                                    |
| AROUND VIEW MONITOR CONTROL UNIT.                                                                                                    | 309                                                                                                    |
| Reference Value                                                                                                    | 309                                                                                                    |
| Fail-Safe                                                                                                    | 311                                                                                                    |
| DTC Inspection Priority Chart                                                                                                    |                                                                                                    |
|                                                                                                    | 312                                                                                                    |
|                                                                                                    | 312<br>313                                                                                                    |
| WIRING DIAGRAM                                                                                                    | 312<br>313<br><b>314</b>                                                                                                    |
| WIRING DIAGRAM<br>AROUND VIEW MONITOR SYSTEM                                                                                                    | 312<br>313<br><b>314</b><br><b>314</b>                                                                                                    |
| WIRING DIAGRAM<br>AROUND VIEW MONITOR SYSTEM<br>Wiring Diagram                                                                                                    | 312<br>313<br><b>314</b><br><b>314</b><br>314                                                                                                    |
| WIRING DIAGRAM<br>AROUND VIEW MONITOR SYSTEM<br>Wiring Diagram<br>BASIC INSPECTION                                                                                                    | 312<br>313<br><b>314</b><br><b>314</b><br>314<br><b>328</b>                                                                                                    |
| WIRING DIAGRAM<br>AROUND VIEW MONITOR SYSTEM<br>Wiring Diagram<br>BASIC INSPECTION<br>DIAGNOSIS AND REPAIR WORKFLOW<br>Work Flow                                                                                                    | <ul> <li>312</li> <li>313</li> <li>314</li> <li>314</li> <li>328</li> <li>328</li> <li>328</li> </ul>                                                                  |
| WIRING DIAGRAM<br>AROUND VIEW MONITOR SYSTEM<br>Wiring Diagram<br>BASIC INSPECTION<br>DIAGNOSIS AND REPAIR WORKFLOW<br>Work Flow<br>ADDITIONAL SERVICE WHEN REPLACING                                                                                                    | <ul> <li>312</li> <li>313</li> <li>314</li> <li>314</li> <li>314</li> <li>328</li> <li>328</li> <li>328</li> </ul>                                                     |
| WIRING DIAGRAM<br>AROUND VIEW MONITOR SYSTEM<br>Wiring Diagram<br>BASIC INSPECTION<br>DIAGNOSIS AND REPAIR WORKFLOW<br>Work Flow<br>ADDITIONAL SERVICE WHEN REPLACING<br>AROUND VIEW MONITOR CONTROL UNIT .                                                                                                    | <ul> <li>312</li> <li>313</li> <li>314</li> <li>314</li> <li>328</li> <li>328</li> <li>328</li> <li>330</li> </ul>                                                     |
| WIRING DIAGRAM<br>AROUND VIEW MONITOR SYSTEM<br>Wiring Diagram<br>BASIC INSPECTION<br>DIAGNOSIS AND REPAIR WORKFLOW<br>Work Flow<br>ADDITIONAL SERVICE WHEN REPLACING<br>AROUND VIEW MONITOR CONTROL UNIT .<br>Description                                                                                           | <ul> <li>312</li> <li>313</li> <li>314</li> <li>314</li> <li>328</li> <li>328</li> <li>328</li> <li>330</li> <li>330</li> </ul>                                        |
| WIRING DIAGRAM<br>AROUND VIEW MONITOR SYSTEM<br>Wiring Diagram<br>BASIC INSPECTION<br>DIAGNOSIS AND REPAIR WORKFLOW<br>Work Flow<br>ADDITIONAL SERVICE WHEN REPLACING<br>AROUND VIEW MONITOR CONTROL UNIT .<br>Description<br>Work Procedure                                                                         | <ul> <li>312</li> <li>313</li> <li>314</li> <li>314</li> <li>328</li> <li>328</li> <li>328</li> <li>330</li> <li>330</li> <li>330</li> </ul>                           |
| WIRING DIAGRAM<br>AROUND VIEW MONITOR SYSTEM<br>Wiring Diagram<br>BASIC INSPECTION<br>DIAGNOSIS AND REPAIR WORKFLOW<br>Work Flow<br>ADDITIONAL SERVICE WHEN REPLACING<br>AROUND VIEW MONITOR CONTROL UNIT .<br>Description<br>Work Procedure<br>CONFIGURATION (AROUND VIEW MONI-                                     | <ul> <li>312</li> <li>313</li> <li>314</li> <li>314</li> <li>328</li> <li>328</li> <li>330</li> <li>330</li> <li>330</li> </ul>                                        |
| WIRING DIAGRAM<br>AROUND VIEW MONITOR SYSTEM<br>Wiring Diagram<br>BASIC INSPECTION<br>DIAGNOSIS AND REPAIR WORKFLOW<br>Work Flow<br>ADDITIONAL SERVICE WHEN REPLACING<br>AROUND VIEW MONITOR CONTROL UNIT .<br>Description<br>Work Procedure<br>CONFIGURATION (AROUND VIEW MONI-<br>TOR CONTROL UNIT)                | <ul> <li>312</li> <li>313</li> <li>314</li> <li>314</li> <li>328</li> <li>328</li> <li>330</li> <li>330</li> <li>330</li> <li>330</li> <li>331</li> </ul>              |
| WIRING DIAGRAM<br>AROUND VIEW MONITOR SYSTEM<br>Wiring Diagram<br>BASIC INSPECTION<br>DIAGNOSIS AND REPAIR WORKFLOW<br>Work Flow<br>ADDITIONAL SERVICE WHEN REPLACING<br>AROUND VIEW MONITOR CONTROL UNIT .<br>Description<br>Work Procedure<br>CONFIGURATION (AROUND VIEW MONI-<br>TOR CONTROL UNIT)<br>Description | <ul> <li>312</li> <li>313</li> <li>314</li> <li>314</li> <li>328</li> <li>328</li> <li>328</li> <li>330</li> <li>330</li> <li>330</li> <li>331</li> <li>331</li> </ul> |
| WIRING DIAGRAM<br>AROUND VIEW MONITOR SYSTEM<br>Wiring Diagram<br>BASIC INSPECTION<br>DIAGNOSIS AND REPAIR WORKFLOW<br>Work Flow<br>ADDITIONAL SERVICE WHEN REPLACING<br>AROUND VIEW MONITOR CONTROL UNIT .<br>Description<br>Work Procedure<br>Description<br>Work Procedure                                        | <ul> <li>312</li> <li>313</li> <li>314</li> <li>314</li> <li>328</li> <li>328</li> <li>330</li> <li>330</li> <li>330</li> <li>331</li> <li>331</li> <li>331</li> </ul> |

| PREDICTIVE COURSE LINE CENTER POSITION                                                                                               |
|----------------------------------------------------------------------------------------------------|
| ADJUSTMENT                                                                                                    |
| IION ADJUSIMENT: Description       332         PREDICTIVE COURSE LINE CENTER POSI-         TION ADJUSTMENT: Work Procedure       332 |
| CALIBRATING CAMERA IMAGE (AROUND VIEW                                                                                                |
| MONITOR)                                                                                                    |
| CALIBRATING CAMERA IMAGE (AROUND<br>VIEW MONITOR) : Description                                                                      |
| DTC/CIRCUIT DIAGNOSIS                                                                                                    |
|                                                                                                    |
| DTC Description                                                                                                    |
| U1000 CAN COMM CIRCUIT                                                                                                    |
| DTC Description                                                                                                    |
| Diagnosis Procedure 340                                                                                                    |
| U1010 CONTROL UNIT (CAN) 341                                                                                                    |
| DTC Description                                                                                                    |
| Diagnosis Procedure                                                                                                    |
| U111A REAR CAMERA IMAGE SIGNAL CIR-                                                                                                  |
| CUIT                                                                                                    |
| DTC Description                                                                                                    |
| Diagnosis Procedure                                                                                                    |
| U111B SIDE CAMERA RH IMAGE SIGNAL<br>CIRCUIT                                                                                         |
| DTC Description                                                                                                    |
| Diagnosis Procedure 344                                                                                                    |
| U111C FRONT CAMERA IMAGE SIGNAL<br>CIRCUIT                                                                                           |
| DTC Description                                                                                                    |
| Diagnosis Procedure 346                                                                                                    |
| U111D SIDE CAMERA LH IMAGE SIGNAL                                                                                                    |
| CIRCUIT                                                                                                    |
| Diagnosis Procedure                                                                                                    |
| U1232 STEERING ANGLE SENSOR                                                                                                    |
| DTC Description                                                                                                    |
| Diagnosis Procedure                                                                                                    |
| U1302 CAMERA POWER VOLT351                                                                                                    |
| DTC Description                                                                                                    |
| Diagnosis Procedure 351                                                                                                    |
| U1304 CAMERA IMAGE CALIBRATION355                                                                                                    |
| DTC Description                                                                                                    |
| Diagnosis Procedure 355                                                                                                    |
| U1305 CONFIG UNFINISH                                                                                                    |
| DTC Description                                                                                                    |

| Diagnosis Procedure                                                                                                    | 356                                                                       |
|----------------------------------------------------------------------------------------------------|---------------------------------------------------------------------------|
| POWER SUPPLY AND GROUND CIRCUIT<br>Diagnosis Procedure                                                                                                    | <b>357</b><br>357                                                         |
| SYMPTOM DIAGNOSIS                                                                                                    | 358                                                                       |
| AROUND VIEW MONITOR SYSTEM                                                                                                    | <b>358</b><br>358                                                         |
| REMOVAL AND INSTALLATION                                                                                                    | 359                                                                       |
|                                                                                                    | 350                                                                       |
| Exploded View                                                                                                    | 359<br>359                                                                |
| AROUND VIEW MONITOR CONTROL UNIT<br>Removal and Installation                                                                                                    | <b>360</b><br>360                                                         |
|                                                                                                    | 361                                                                       |
| Removal and Installation                                                                                                    | 361                                                                       |
| SIDE CAMERA                                                                                                    | 362                                                                       |
| Removal and Installation                                                                                                    | 362                                                                       |
| REAR CAMERA                                                                                                    | 363                                                                       |
| Removal and Installation                                                                                                    | 363                                                                       |
| PRECAUTION                                                                                                    | 364                                                                       |
| PRECAUTIONS<br>Precaution for Supplemental Restraint System<br>(SRS) "AIR BAG" and "SEAT BELT PRE-TEN-                                                                                                    | 364                                                                       |
| SIONER"<br>Cautions in Removing Battery Terminal, and AV                                                                                                    | 364                                                                       |
| Control Unit<br>Precaution for Trouble Diagnosis                                                                                                    | 364<br>364                                                                |
| Precaution for Harness Repair                                                                                                    | 364                                                                       |
| Precaution for Work                                                                                                    | 365                                                                       |
| PREPARATION                                                                                                    | 366                                                                       |
| PREPARATION                                                                                                    | 366                                                                       |
| Special Service Tools                                                                                                    | 366                                                                       |
| Commercial Service Tools                                                                                                    | 366                                                                       |
| SYSTEM DESCRIPTION                                                                                                    | 367                                                                       |
|                                                                                                    |                                                                           |
| COMPONENT PARTS                                                                                                    | 367                                                                       |
| COMPONENT PARTS                                                                                                    | <b>367</b><br>367                                                         |
| COMPONENT PARTS<br>Component Parts Location<br>AV Control Unit<br>Rear View Camera                                                                                                    | 367<br>367<br>367<br>368                                                  |
| COMPONENT PARTS<br>Component Parts Location<br>AV Control Unit<br>Rear View Camera<br>Steering Angle Sensor                                                                                                    | 367<br>367<br>367<br>368<br>368                                           |
| COMPONENT PARTS<br>Component Parts Location<br>AV Control Unit<br>Rear View Camera<br>Steering Angle Sensor<br>SYSTEM<br>System Description                                                                                                    | 367<br>367<br>367<br>368<br>368<br>368<br>369                             |
| COMPONENT PARTS<br>Component Parts Location<br>AV Control Unit<br>Rear View Camera<br>Steering Angle Sensor<br>SYSTEM<br>System Description<br>DIAGNOSIS SYSTEM (AV CONTROL UNIT)                                                                   | 367<br>367<br>367<br>368<br>368<br>368<br>369<br>369<br>370               |
| COMPONENT PARTS<br>Component Parts Location<br>AV Control Unit<br>Rear View Camera<br>Steering Angle Sensor<br>SYSTEM<br>System Description<br>DIAGNOSIS SYSTEM (AV CONTROL UNIT)<br>Description                                                    | 367<br>367<br>368<br>368<br>368<br>369<br>369<br>369<br>370               |
| COMPONENT PARTS<br>Component Parts Location<br>AV Control Unit<br>Rear View Camera<br>Steering Angle Sensor<br>SYSTEM<br>System Description<br>DIAGNOSIS SYSTEM (AV CONTROL UNIT)<br>Description<br>On Board Diagnosis Function<br>CONSULT Function | 367<br>367<br>368<br>368<br>368<br>369<br>369<br>369<br>370<br>370<br>370 |

| AV CONTROL UNIT                                                                                                    | A                           |
|----------------------------------------------------------------------------------------------------|-----------------------------|
| WIRING DIAGRAM 374                                                                                                    | В                           |
| REAR VIEW MONITOR SYSTEM                                                                                                    | С                           |
| BASIC INSPECTION                                                                                                    |                             |
| DIAGNOSIS AND REPAIR WORKFLOW 384<br>Work Flow                                                                                                    | D                           |
| DTC/CIRCUIT DIAGNOSIS                                                                                                    | E                           |
| REAR VIEW CAMERA IMAGE SIGNAL CIR-                                                                                                    |                             |
| Diagnosis Procedure                                                                                                    | F                           |
| SYMPTOM DIAGNOSIS                                                                                                    |                             |
| REAR VIEW MONITOR SYSTEM                                                                                                    | G                           |
| REMOVAL AND INSTALLATION                                                                                                    | Н                           |
| AV CONTROL UNIT                                                                                                    | I                           |
| REAR VIEW CAMERA                                                                                                    | J                           |
|                                                                                                    |                             |
| PRECAUTION 392                                                                                                    | K                           |
| PRECAUTION       392         PRECAUTIONS       392         Precaution for Supplemental Restraint System       392         (SRS) "AIR BAG" and "SEAT BELT PRE-TEN-                                                                                                    | K                           |
| PRECAUTION       392         PRECAUTIONS       392         Precaution for Supplemental Restraint System       392         (SRS) "AIR BAG" and "SEAT BELT PRE-TEN-SIONER"       392         Cautions in Removing Battery Terminal and AV       302                                                                                                    | K                           |
| PRECAUTION       392         PRECAUTIONS       392         Precaution for Supplemental Restraint System       392         (SRS) "AIR BAG" and "SEAT BELT PRE-TEN-       392         Cautions in Removing Battery Terminal and AV       392         Control Unit       392         Precaution for Trouble Diagnosis       392         Precaution for Harness Repair       392         Precaution for Harness Repair       392                                                                        | K<br>L<br>M                 |
| PRECAUTION       392         PRECAUTIONS       392         Precaution for Supplemental Restraint System       (SRS) "AIR BAG" and "SEAT BELT PRE-TEN-SIONER"         SIONER"       392         Cautions in Removing Battery Terminal and AV       392         Control Unit       392         Precaution for Trouble Diagnosis       392         Precaution for Harness Repair       393         PRECAUTIONS       393                                                                               | K<br>L<br>M                 |
| PRECAUTION       392         PRECAUTIONS       392         Precaution for Supplemental Restraint System       (SRS) "AIR BAG" and "SEAT BELT PRE-TEN-SIONER"         SIONER"       392         Cautions in Removing Battery Terminal and AV       392         Control Unit       392         Precaution for Trouble Diagnosis       392         Precaution for Harness Repair       392         Precaution for Work       393         PREPARATION       394                                         | K<br>L<br>M                 |
| PRECAUTION392PRECAUTIONS392Precaution for Supplemental Restraint System<br>(SRS) "AIR BAG" and "SEAT BELT PRE-TEN-<br>SIONER"392Cautions in Removing Battery Terminal and AV<br>Control Unit392Precaution for Trouble Diagnosis392Precaution for Harness Repair392Precaution for Work393PREPARATION394Special Service Tool394Commercial Service Tools394                                                                                                    | K<br>L<br>M<br>AV           |
| PRECAUTION392PRECAUTIONS392Precaution for Supplemental Restraint System<br>(SRS) "AIR BAG" and "SEAT BELT PRE-TEN-<br>SIONER"392Cautions in Removing Battery Terminal and AV<br>Control Unit392Precaution for Trouble Diagnosis392Precaution for Harness Repair392Precaution for Work393PREPARATION394Special Service Tool394SYSTEM DESCRIPTION395                                                                                                    | K<br>L<br>M<br>AV<br>O<br>P |
| PRECAUTION392PRECAUTIONS392Precaution for Supplemental Restraint System<br>(SRS) "AIR BAG" and "SEAT BELT PRE-TEN-<br>SIONER"392Cautions in Removing Battery Terminal and AV<br>Control Unit392Precaution for Trouble Diagnosis392Precaution for Trouble Diagnosis392Precaution for Harness Repair392Precaution for Work393PREPARATION394Special Service Tool394Commercial Service Tools394SYSTEM DESCRIPTION395Component Parts Location395AV Control Unit395TCU396                                 | K<br>L<br>M<br>AV           |
| PRECAUTION392PRECAUTIONS392Precaution for Supplemental Restraint System<br>(SRS) "AIR BAG" and "SEAT BELT PRE-TEN-<br>SIONER"392Cautions in Removing Battery Terminal and AV<br>Control Unit392Precaution for Trouble Diagnosis392Precaution for Trouble Diagnosis392Precaution for Harness Repair392Precaution for Work393PREPARATION394Special Service Tool394Commercial Service Tools394SYSTEM DESCRIPTION395COMPONENT PARTS395AV Control Unit395TCU396Telematics Antenna396Telematics Switch397 | K<br>L<br>M<br>AV           |

| Microphone                             | 397        |
|----------------------------------------|------------|
| SYSTEM                                 | 398        |
| TELEMATICS SYSTEM                      | 398        |
| TELEMATICS SYSTEM : System Description | 398        |
| TELEMATICS SYSTEM : Fail-safe          | 398        |
| DIAGNOSIS SYSTEM (TCU)                 | 400        |
| CONSULT Function                       | 400        |
| ECU DIAGNOSIS INFORMATION              | 402        |
| тси                                    | 402        |
| Reference Value                        | 402        |
| Fail-safe                              | 404        |
| DTC Inspection Priority Chart          | 405        |
| DTC Index                              | 405        |
| WIRING DIAGRAM                         | 406        |
| TELEMATICS SYSTEM                      | 406        |
| Wiring Diagram                         | 406        |
|                                        | 440        |
|                                        |            |
| DIAGNOSIS AND REPAIR WORK FLOW .       | 412        |
| Work Flow                              | 412        |
| ADDITIONAL SERVICE WHEN REPLACIN       | IG         |
| TCU                                    | 414        |
| Description                            | 414        |
| Work Procedure                         | 414        |
| DTC/CIRCUIT DIAGNOSIS                  | 417        |
| U1000 CAN COMM CIRCUIT                 | 417        |
| DTC Description                        | 417        |
| Diagnosis Procedure                    | 417        |
| U1010 CONTROL UNIT (CAN)               | 418        |
| DTC Description                        | 418        |
| Diagnosis Procedure                    | 418        |
|                                        | 440        |
| DTC Description                        | 419        |
| Diagnosis Procedure                    | 419        |
|                                        | 420        |
| DTC Description                        | <b>420</b> |
| Diagnosis Procedure                    | 420        |
|                                        | 400        |
| DTC Description                        | 422        |
| Diagnosis Procedure                    | 422<br>422 |
| UIAN9 GPS ANTENNA                      | 121        |
| DTC Description                        | 474        |
| Diagnosis Procedure                    |            |
|                                        | 105        |
| DTC Description                        | 423        |
| Diagnosis Procedure                    | 425        |

| U1A0B MICROPHONE                                                                                                    |
|----------------------------------------------------------------------------------------------------|
| Diagnosis Procedure 426                                                                                                    |
| U1A0C MICROPHONE428                                                                                                    |
| DTC Description                                                                                                    |
| Diagnosis Procedure 428                                                                                                    |
| U1A0E TELEMATICS SWITCH430                                                                                                    |
| DTC Description                                                                                                    |
| Diagnosis Procedure                                                                                                    |
| U1A10 TCU432                                                                                                    |
| DTC Description                                                                                                    |
| Diagnosis Procedure 432                                                                                                    |
| U1A11 TCU433                                                                                                    |
| DTC Description                                                                                                    |
| Diagnosis Procedure 433                                                                                                    |
| POWER SUPPLY AND GROUND CIRCUIT435                                                                                                    |
| Diagnosis Procedure 435                                                                                                    |
| SYMPTOM DIAGNOSIS436                                                                                                    |
|                                                                                                    |
| Symptom Table                                                                                                    |
|                                                                                                    |
| Description                                                                                                    |
| •                                                                                                    |
| REMOVAL AND INSTALLATION438                                                                                                    |
| REMOVAL AND INSTALLATION438<br>AV CONTROL UNIT438                                                                                                    |
| REMOVAL AND INSTALLATION438<br>AV CONTROL UNIT438<br>Exploded View                                                                                                    |
| REMOVAL AND INSTALLATION       438         AV CONTROL UNIT       438         Exploded View       438         Removal and Installation       438                                                                                                    |
| REMOVAL AND INSTALLATION       438         AV CONTROL UNIT       438         Exploded View       438         Removal and Installation       438         TCU       439                                                                                                    |
| REMOVAL AND INSTALLATION       438         AV CONTROL UNIT       438         Exploded View       438         Removal and Installation       439         Removal and Installation       439                                                                                                    |
| REMOVAL AND INSTALLATION       438         AV CONTROL UNIT       438         Exploded View       438         Removal and Installation       439         Removal and Installation       439                                                                                                    |
| REMOVAL AND INSTALLATION       438         AV CONTROL UNIT       438         Exploded View       438         Removal and Installation       439         Removal and Installation       439         TELEMATICS SWITCH       440         Demoval and Installation       440                                                                                                    |
| REMOVAL AND INSTALLATION       438         AV CONTROL UNIT       438         Exploded View       438         Removal and Installation       439         Removal and Installation       439         TELEMATICS SWITCH       440         Removal and Installation       440                                                                                                    |
| REMOVAL AND INSTALLATION       438         AV CONTROL UNIT       438         Exploded View       438         Removal and Installation       439         Removal and Installation       439         TELEMATICS SWITCH       440         Removal and Installation       440         TEL ANTENNA       441                                                                                                    |
| REMOVAL AND INSTALLATION438AV CONTROL UNIT438Exploded View438Removal and Installation439Removal and Installation439TELEMATICS SWITCH440Removal and Installation441                                                                                                    |
| REMOVAL AND INSTALLATION       438         AV CONTROL UNIT       438         Exploded View       438         Removal and Installation       439         Removal and Installation       439         TELEMATICS SWITCH       440         Removal and Installation       440         Removal and Installation       441         Removal and Installation       441         MICROPHONE       442                                                                                                    |
| REMOVAL AND INSTALLATION438AV CONTROL UNIT438Exploded View438Removal and Installation439Removal and Installation439TELEMATICS SWITCH440Removal and Installation440Removal and Installation441Removal and Installation441Removal and Installation441MICROPHONE442Removal and Installation442                                                                                                    |
| REMOVAL AND INSTALLATION       438         AV CONTROL UNIT       438         Exploded View       438         Removal and Installation       439         Removal and Installation       439         TELEMATICS SWITCH       440         Removal and Installation       441         Removal and Installation       441         Removal and Installation       441         Removal and Installation       441         Removal and Installation       442         Removal and Installation       442         Removal and Installation       442         Removal and Installation       442                                                                                                    |
| REMOVAL AND INSTALLATION       438         AV CONTROL UNIT       438         Exploded View       438         Removal and Installation       439         Removal and Installation       439         TELEMATICS SWITCH       440         Removal and Installation       441         Removal and Installation       441         Removal and Installation       441         Removal and Installation       441         Removal and Installation       441         Removal and Installation       442         Removal and Installation       442         Removal and Installation       442         REAR SEAT ENTERTAINMENT (RSE) SYS-       TEM                                                                                                    |
| REMOVAL AND INSTALLATION       438         AV CONTROL UNIT       438         Exploded View       438         Removal and Installation       439         Removal and Installation       439         Removal and Installation       439         TELEMATICS SWITCH       440         Removal and Installation       440         TEL ANTENNA       441         Removal and Installation       442         Removal and Installation       442         Removal and Installation       442         Removal and Installation       442         Removal and Installation       442         Removal and Installation       442         REAR SEAT ENTERTAINMENT (RSE) SYS-       TEM         PRECAUTION       443                                                                                                    |
| REMOVAL AND INSTALLATION       438         AV CONTROL UNIT       438         Exploded View       438         Removal and Installation       439         Removal and Installation       439         TELEMATICS SWITCH       440         Removal and Installation       440         TEL ANTENNA       441         Removal and Installation       441         Removal and Installation       442         Removal and Installation       442         Removal and Installation       442         Removal and Installation       442         Removal and Installation       442         Removal and Installation       442         Removal and Installation       442         RECAUTION       443         PRECAUTION       443                                                                                                    |
| REMOVAL AND INSTALLATION       438         AV CONTROL UNIT       438         Exploded View       438         Removal and Installation       439         Removal and Installation       439         TELEMATICS SWITCH       440         Removal and Installation       440         Removal and Installation       441         Removal and Installation       441         Removal and Installation       442         Removal and Installation       442         Removal and Installation       442         Removal and Installation       442         Removal and Installation       442         Removal and Installation       442         Removal and Installation       442         Rear SEAT ENTERTAINMENT (RSE) SYS-TEM       Y         PRECAUTION       443         PRECAUTION       443         Precaution for Supplemental Restraint System       443                                                                                                    |
| REMOVAL AND INSTALLATION       438         AV CONTROL UNIT       438         Exploded View       438         Removal and Installation       439         Removal and Installation       439         TELEMATICS SWITCH       440         Removal and Installation       440         TEL ANTENNA       441         Removal and Installation       441         Removal and Installation       442         Removal and Installation       442         Removal and Installation       442         Removal and Installation       442         Removal and Installation       442         Recoult and Installation       443         PRECAUTION       443         PRECAUTION       443         Precaution for Supplemental Restraint System<br>(SRS) "AIR BAG" and "SEAT BELT PRE-TEN-                                                                                                    |
| REMOVAL AND INSTALLATION       438         AV CONTROL UNIT       438         Exploded View       438         Removal and Installation       439         Removal and Installation       439         Removal and Installation       439         TELEMATICS SWITCH       440         Removal and Installation       440         TEL ANTENNA       441         Removal and Installation       441         MICROPHONE       442         Removal and Installation       442         Removal and Installation       442         Removal and Installation       442         Removal and Installation       442         Recoultions       443         PRECAUTION       443         Precaution for Supplemental Restraint System<br>(SRS) "AIR BAG" and "SEAT BELT PRE-TEN-<br>SIONER"       443                                                                                                    |
| REMOVAL AND INSTALLATION       438         AV CONTROL UNIT       438         Exploded View       438         Removal and Installation       438         TCU       439         Removal and Installation       439         TELEMATICS SWITCH       440         Removal and Installation       440         Removal and Installation       441         Removal and Installation       441         Removal and Installation       441         Removal and Installation       442         Removal and Installation       442         Removal and Installation       443         PRECAUTIONE       443         PRECAUTION       443         Precaution for Supplemental Restraint System<br>(SRS) "AIR BAG" and "SEAT BELT PRE-TEN-<br>SIONER"       443         Precaution for Trouble Diagnosis       443                                                                                                    |
| REMOVAL AND INSTALLATION       438         AV CONTROL UNIT       438         Exploded View       438         Removal and Installation       439         Removal and Installation       439         Removal and Installation       439         TELEMATICS SWITCH       440         Removal and Installation       440         Removal and Installation       441         Removal and Installation       442         Removal and Installation       441         Removal and Installation       441         Removal and Installation       442         Removal and Installation       442         Removal and Installation       442         Removal and Installation       442         Recourtion       443         PRECAUTION       443         Precaution for Supplemental Restraint System<br>(SRS) "AIR BAG" and "SEAT BELT PRE-TEN-<br>SIONER"       443         Precaution for Trouble Diagnosis       443         Precaution for Trouble Diagnosis       443         Precaution for Harness Repair       443 |

PREPARATION ......445

| PREPARATION                                       | <b> 445</b><br>445<br>445 |
|---------------------------------------------------|---------------------------|
| SYSTEM DESCRIPTION                                | 446                       |
| COMPONENT PARTS                                   | <b> 446</b><br>446        |
| ECU DIAGNOSIS INFORMATION                         | 447                       |
| REAR SEAT ENTERTAINMENT SYSTEM<br>Reference Value | <b> 447</b><br>447        |
| WIRING DIAGRAM                                    | 449                       |
| REAR SEAT ENTERTAINMENT SYSTEM<br>Wiring Diagram  | <b> 449</b><br>449        |
| SYMPTOM DIAGNOSIS                                 | 460                       |

| REAR SEAT ENTERTAINMENT SYSTEM 460<br>Symptom Table | А |
|-----------------------------------------------------|---|
| REMOVAL AND INSTALLATION461                         |   |
| AV CONTROL UNIT                                     | В |
| Exploded View461                                    |   |
| Removal and Installation461                         |   |
| USB INTERFACE AND AUX IN JACK                       | С |
| Removal and Installation462                         | D |
| HEADREST DISPLAY UNIT                               |   |
| Removal and Installation463                         |   |
| REAR SEAT ENTERTAINMENT CONTROL                     | E |
| Removal and Installation                            | F |

M

G

Н

J

Κ

L

AV

0

Ρ

#### < PRECAUTION >

## PRECAUTION PRECAUTIONS

#### Precaution for Supplemental Restraint System (SRS) "AIR BAG" and "SEAT BELT PRE-TENSIONER"

The Supplemental Restraint System such as "AIR BAG" and "SEAT BELT PRE-TENSIONER", used along with a front seat belt, helps to reduce the risk or severity of injury to the driver and front passenger for certain types of collision. Information necessary to service the system safely is included in the SR and SB section of this Service Manual.

#### WARNING:

- To avoid rendering the SRS inoperative, which could increase the risk of personal injury or death in the event of a collision which would result in air bag inflation, it is recommended that all maintenance and repair be performed by an authorized NISSAN/INFINITI dealer.
- Improper repair, including incorrect removal and installation of the SRS, can lead to personal injury caused by unintentional activation of the system. For removal of Spiral Cable and Air Bag Module, see the SR section.
- Do not use electrical test equipment on any circuit related to the SRS unless instructed to in this Service Manual. SRS wiring harnesses can be identified by yellow and/or orange harnesses or harness connectors.

#### PRECAUTIONS WHEN USING POWER TOOLS (AIR OR ELECTRIC) AND HAMMERS

#### WARNING:

- When working near the Air Bag Diagnosis Sensor Unit or other Air Bag System sensors with the Ignition ON or engine running, DO NOT use air or electric power tools or strike near the sensor(s) with a hammer. Heavy vibration could activate the sensor(s) and deploy the air bag(s), possibly causing serious injury.
- When using air or electric power tools or hammers, always switch the Ignition OFF, disconnect the battery or batteries, and wait at least three minutes before performing any service.

#### Precaution for Trouble Diagnosis

INFOID:000000013019742

INFOID:000000013019743

#### AV COMMUNICATION SYSTEM

- Do not apply voltage of 7.0 V or higher to the measurement terminals.
- Use the tester with its open terminal voltage being 7.0 V or less.
- Be sure to turn ignition switch OFF and disconnect the battery cable or cables from the negative terminal or terminals before checking the circuit. Refer to <u>PG-174</u>, "Battery Disconnect".

#### Precaution for Harness Repair

#### AV COMMUNICATION SYSTEM

• Solder the repaired parts, and wrap with tape. [Frays of twisted line must be within 110 mm (4.33 in).]

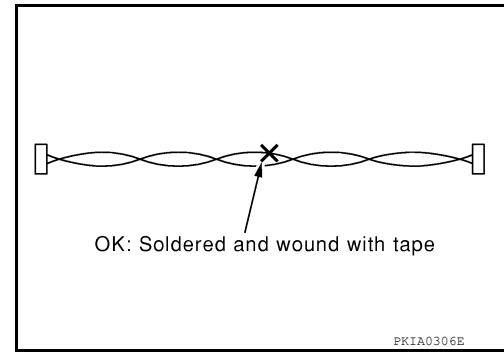

#### PRECAUTIONS

< PRECAUTION >

• Do not perform bypass wire connections for the repair parts. (The spliced wire will become separated and the characteristics of twisted line will be lost.)

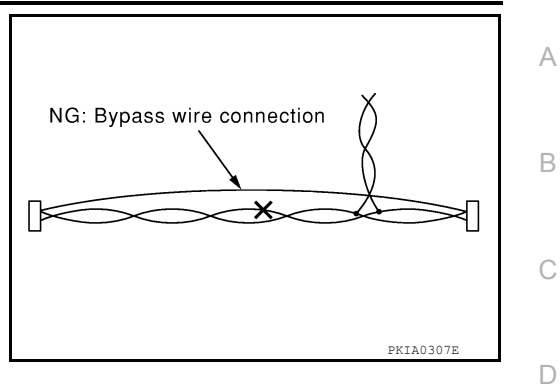

#### Precaution for Work

INFOID:000000013019744

| <ul> <li>When removing or disassembling each component, be careful not to damage or deform it. If a component may be subject to interference, be sure to protect it with a shop cloth.</li> </ul> | Е  |
|----------------------------------------------------------------------------------------------------|----|
| <ul> <li>When removing (disengaging) components with a screwdriver or similar tool, be sure to wrap the component<br/>with a shop cloth or vinvl tape to protect it.</li> </ul>                   |    |
| <ul> <li>Protect the removed parts with a shop cloth and prevent them from being dropped.</li> <li>Replace a deformed or damaged clip.</li> </ul>                                                 | F  |
| <ul> <li>If a part is specified as a non-reusable part, always replace it with a new one.</li> <li>Be sure to tighten holts and puts sequrely to the specified torque.</li> </ul>                 |    |
| <ul> <li>After installation is complete, be sure to check that each part works properly.</li> <li>Follow the steps below to clean components:</li> </ul>                                          | G  |
| <ul> <li>Water soluble dirt:</li> <li>Dip a soft cloth into lukewarm water, wring the water out of the cloth and wipe the dirty area.</li> </ul>                                                  | Н  |
| Then rub with a soft, dry cloth.     Oilv dirt:                                                                                                    |    |
| • Dip a soft cloth into lukewarm water with mild detergent (concentration: within 2 to 3%) and wipe the dirty area.                                                                               |    |
| <ul> <li>Then dip a cloth into fresh water, wring the water out of the cloth and wipe the detergent off.</li> <li>Then rub with a soft dry cloth</li> </ul>                                       |    |
| <ul> <li>Do not use organic solvent such as thinner, benzene, alcohol or gasoline.</li> <li>For genuine leather seats, use a genuine leather seat cleaner.</li> </ul>                             | J  |
|                                                                                                    | K  |
|                                                                                                    | r. |
|                                                                                                    | L  |

Μ

AV

0

# < PREPARATION > PREPARATION

## PREPARATION

## Special Service Tools

INFOID:000000013019745

#### The actual shape of the tools may differ from those illustrated here.

| Tool number<br>(TechMate No.)<br>Tool name |             | Description              |
|--------------------------------------------|-------------|--------------------------|
| <br>(J-46534)<br>Trim Tool Set             | AWJIAO483ZZ | Removing trim components |

## **Commercial Service Tools**

INFOID:000000013019746

| Tool name  |           | Description                      |
|------------|-----------|----------------------------------|
| Power tool | PLIE1407E | Loosening nuts, screws and bolts |
|            |           |                                  |

#### [DISPLAY AUDIO]

# < SYSTEM DESCRIPTION > SYSTEM DESCRIPTION COMPONENT PARTS

**Component Parts Location** 

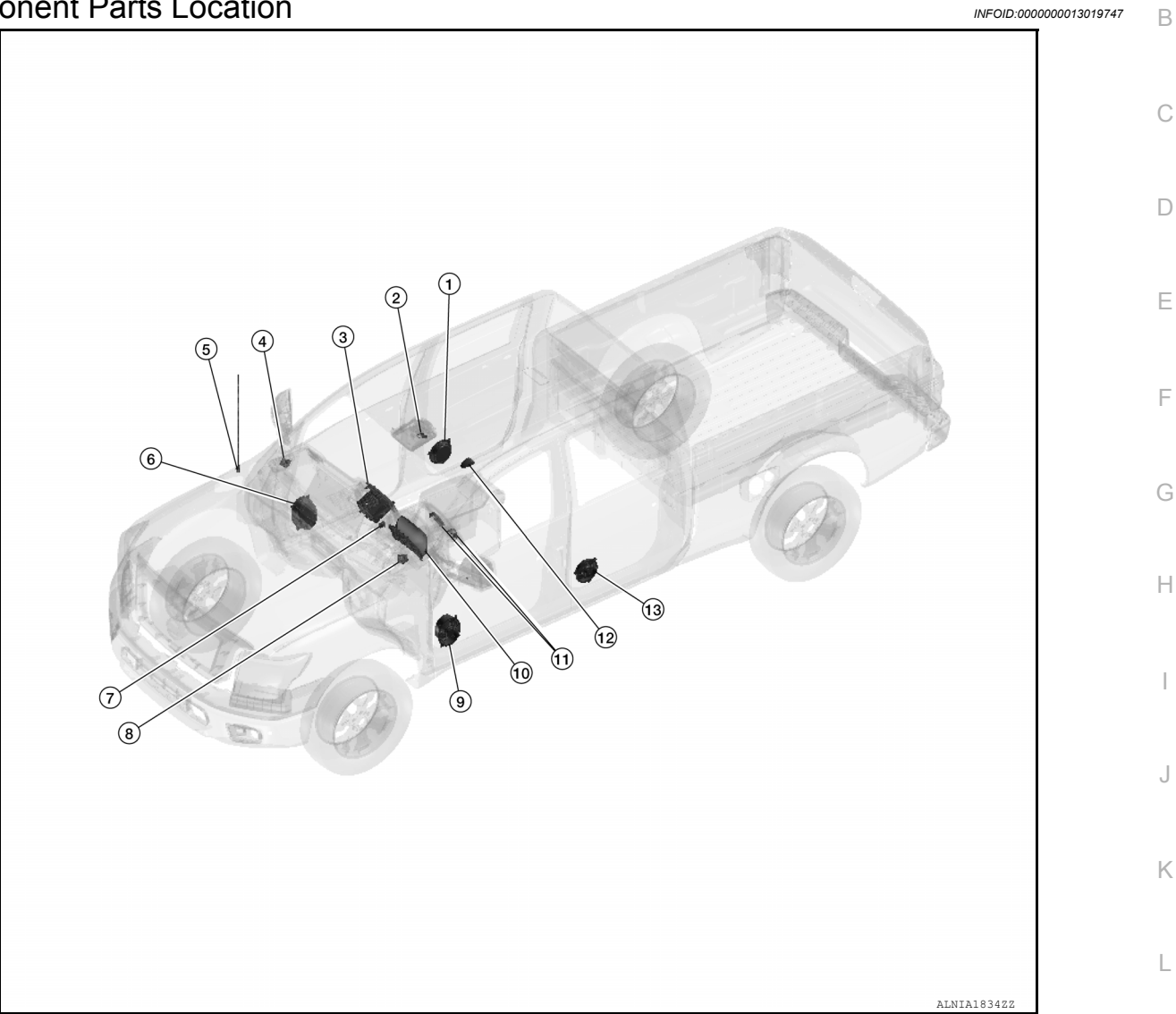

| No. | Component                     | Function                                             | M  |
|-----|-------------------------------|------------------------------------------------------|----|
| 1.  | Rear door speaker RH          | Refer to <u>AV-14, "Speaker"</u> .                   |    |
| 2.  | Microphone                    | Refer to <u>AV-15, "Microphone"</u> .                |    |
| 3.  | Audio unit                    | Refer to <u>AV-14, "Audio Unit"</u> .                | AV |
| 4.  | Front tweeter RH              | Refer to <u>AV-14, "Speaker"</u> .                   |    |
| 5.  | Rod antenna                   | Refer to AV-15, "Antenna and Antenna Feeder".        | 0  |
| 6.  | Front door speaker RH         | Refer to <u>AV-14, "Speaker"</u> .                   |    |
| 7.  | USB interface and AUX in jack | Refer to AV-15, "USB Interface and AUX In Jack".     |    |
| 8.  | Front tweeter LH              | Refer to <u>AV-14, "Speaker"</u> .                   | P  |
| 9.  | Front door speaker LH         | Refer to <u>AV-14, "Speaker"</u> .                   |    |
| 10. | Combination meter             | Refer to MWI-12, "METER SYSTEM : Combination Meter". |    |
| 11. | Steering switches             | Refer to AV-15, "Steering Switches".                 |    |
| 12. | Satellite antenna             | Refer to AV-15, "Antenna and Antenna Feeder".        |    |
| 13. | Rear door speaker LH          | Refer to <u>AV-14, "Speaker"</u> .                   |    |

Revision: March 2016

#### < SYSTEM DESCRIPTION >

#### Audio Unit

INFOID:000000013197391

[DISPLAY AUDIO]

#### Description

- AM/FM electronic tuner radio, CD drive and Bluetooth are integrated into the audio unit.
- The display can show audio status.
- Music files stored in iPod<sup>®\*</sup>/USB memory can be played using the separate USB connector.

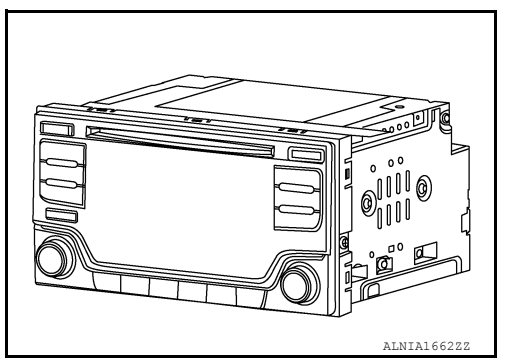

INFOID:000000013197392

#### Speaker

#### FRONT TWEETER

- 5.1 cm (2 in) speakers are installed in the top corners of the instrument panel assembly.
- Sound signals generated by the audio unit output high range sounds.

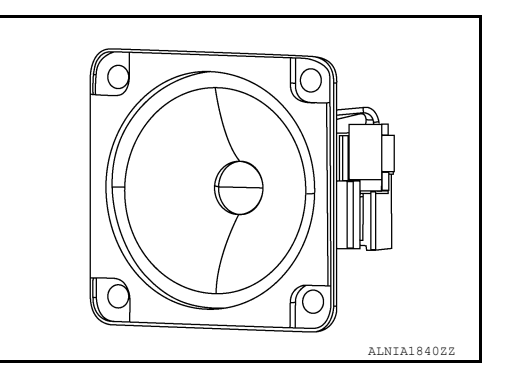

#### FRONT DOOR SPEAKER

- 15.2 x 22.9 cm (6 x 9 in) speakers are installed in the bottom of the front doors.
- Sound signals generated by the audio unit output low range sounds.

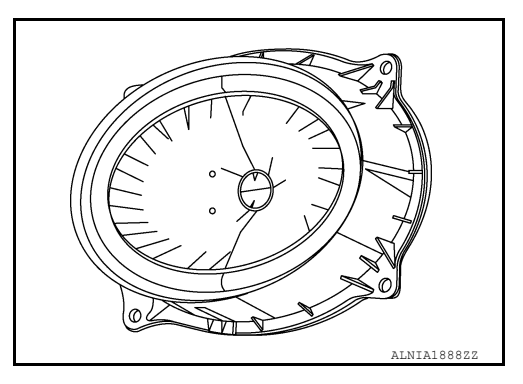

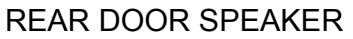

- 16.5 cm (6.5 in) speakers are installed in the bottom of the rear doors.
- Sound signals generated by the audio unit output mid range sounds.

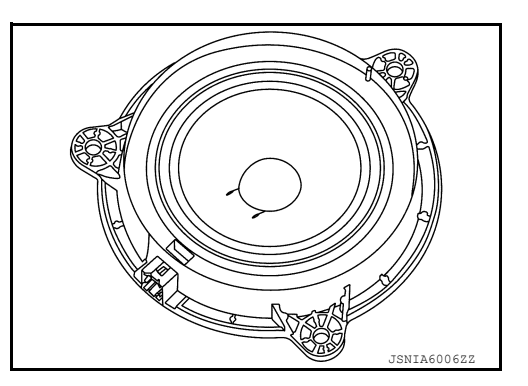

#### < SYSTEM DESCRIPTION >

#### USB Interface and AUX In Jack

- USB Interface and AUX in jack is installed in the cluster lid C lower.
- iPod<sup>®</sup> and USB memory can be connected to the audio unit through the USB interface.
- An external audio device can be connected to the audio unit through the AUX in jack.

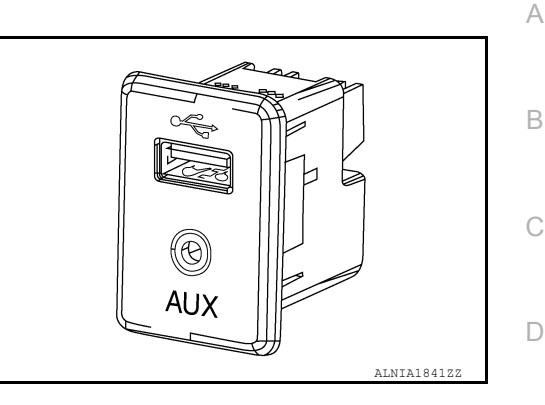

#### **Steering Switches**

- Operations for audio and hands-free phone are possible.
- Switch is connected to the audio unit.

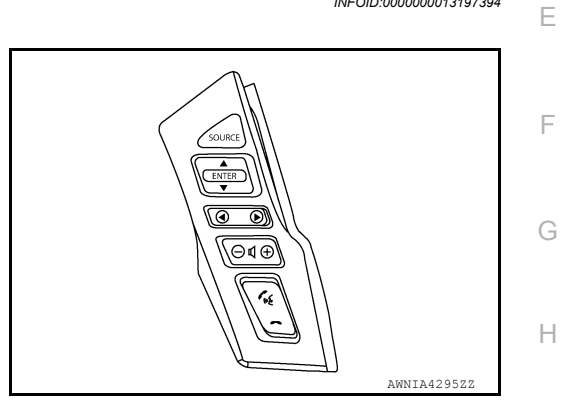

#### Microphone

- The microphone is installed in the front roof console.
- Power is supplied from the audio unit.

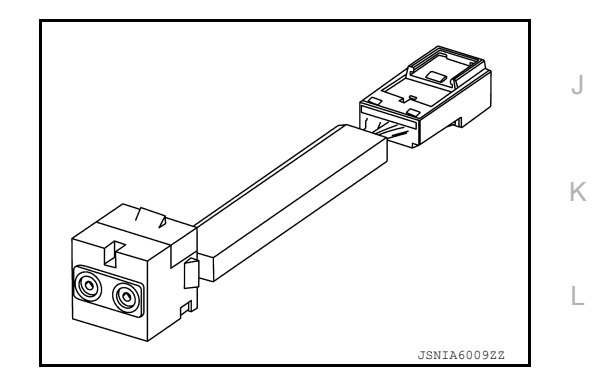

#### Antenna and Antenna Feeder

#### RADIO AND SATELLITE ANTENNAS

Μ

[DISPLAY AUDIO]

INFOID:000000013197394

INFOID:000000013197395

INFOID:000000013197396

#### < SYSTEM DESCRIPTION >

AM/FM radio rod antenna is located on the right front fender. The satellite antenna is located on the front left side of the roof.

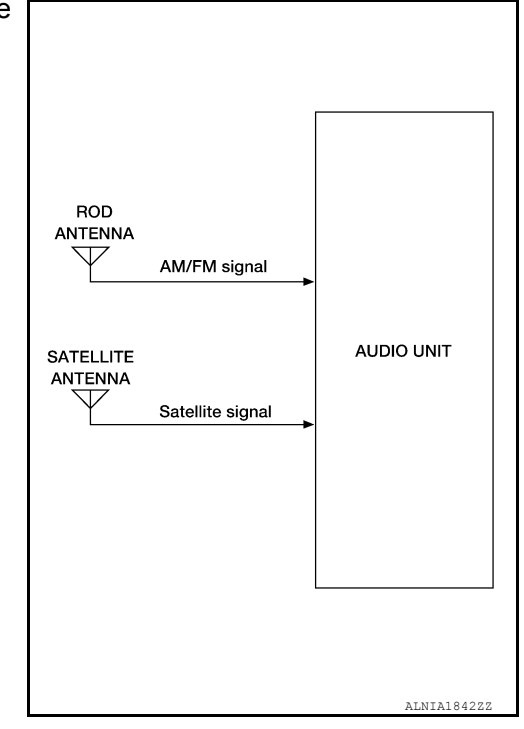

#### ANTENNA FEEDER

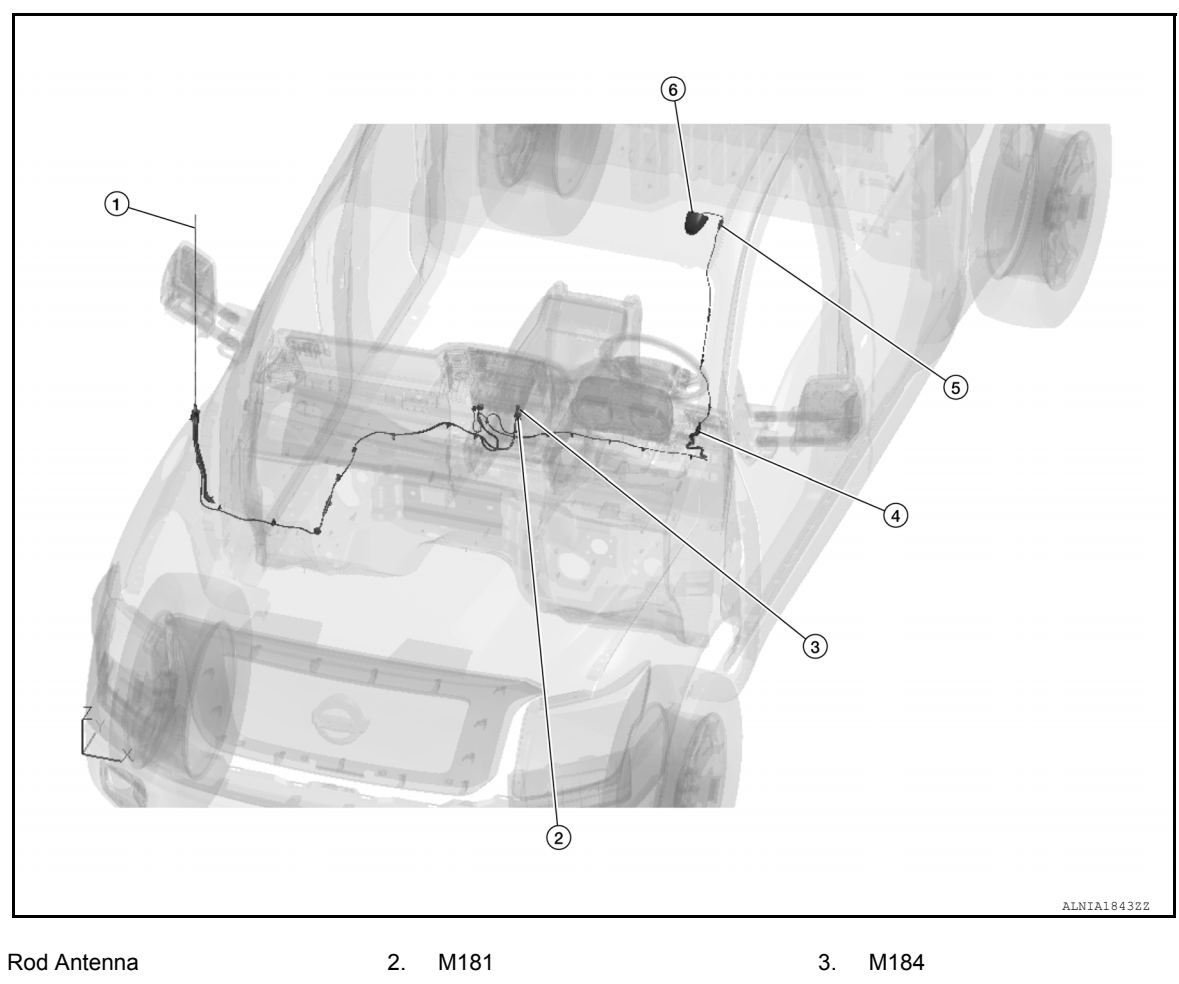

4. M188, R108

1.

5. R109

6. Satellite Antenna

#### SYSTEM

#### System Description

INFOID:000000013019750

А

Н

L

#### SYSTEM DIAGRAM

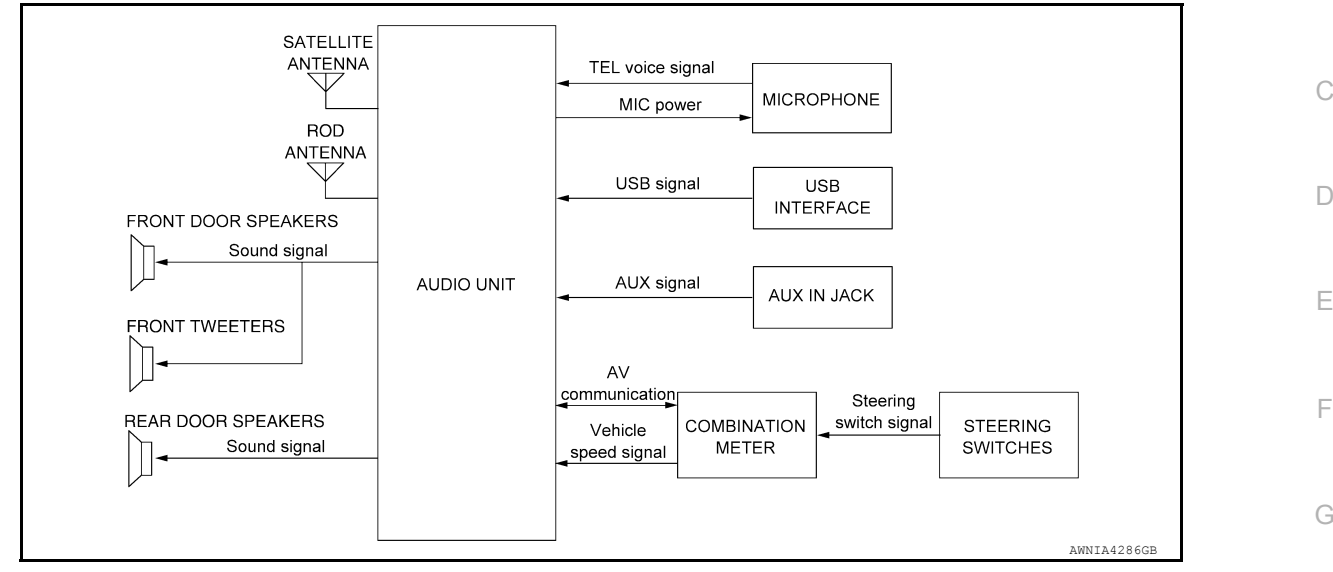

#### DESCRIPTION

The audio system consists of the following components:

- Audio unit
- · Front tweeters
- · Front door speakers
- · Rear door speakers
- Steering switches
- Microphone
- USB interface and AUX in jack
- Rod antenna
- Satellite antenna

When the audio system is on, AM/FM signals received by the rod antenna are sent to the audio unit. The audio unit then sends audio signals to the front tweeters, front door speakers and rear door speakers. Refer to Owner's Manual for audio system operating instructions.

#### HANDS-FREE PHONE SYSTEM

System Operation

#### NOTE:

Cellular telephones must have their wireless connection set up (paired) before using the Bluetooth<sup>®</sup> telephone \_\_\_\_\_\_

The Bluetooth<sup>®</sup> telephone system allows users who have a Bluetooth<sup>®</sup> cellular telephone to make a wireless connection between their cellular telephone and the audio unit. Hands-free cellular telephone calls can be sent and received. Some Bluetooth<sup>®</sup> cellular telephones may not be recognized by the audio unit. When a cellular telephone or the audio unit is replaced, the telephone must be paired with the audio unit. Different cellular telephones may have different pairing procedures, refer to the cellular telephone operating manual.

Refer to the Owner's Manual for Bluetooth<sup>®</sup> telephone system operating instructions.

#### Audio Unit

When the ignition switch is turned to ACC or ON, the audio unit will power up. During power up, the audio unit is initialized and performs various self-checks. Initialization may take up to 20 seconds.

#### Steering Switches

When buttons on the steering switches are pushed, the resistance in steering switch circuits change, depending on which button is pushed.

The following functions can be performed using the steering switches:

• Initiate self-diagnosis of the Bluetooth<sup>®</sup> telephone system

#### SYSTEM

#### < SYSTEM DESCRIPTION >

- Start a voice recognition session
- Answer and end telephone calls
- Adjust the volume of calls
- Record memos

#### Microphone

The microphone is located in the roof console assembly. The microphone sends a signal to the audio unit.

#### SATELLITE RADIO FUNCTION

- Satellite radio function is built into audio unit.
- Sound signal (satellite radio) is received by satellite antenna and transmitted to audio unit. Audio unit outputs sound signal to each speaker.

#### USB INTERFACE AND AUX IN JACK FUNCTION

- Sound and data signals are transmitted from USB interface to the audio unit and output to each speaker and tweeter.
- Sound signals are transmitted from AUX in jack to the audio unit and output to each speaker and tweeter.

#### SPEED SENSITIVE VOLUME SYSTEM

- Volume level of this system goes up and down automatically in proportion to the vehicle speed.
- The control level can be selected by the customer.

#### < SYSTEM DESCRIPTION >

## DIAGNOSIS SYSTEM (AUDIO UNIT)

#### Description

The audio unit on board diagnosis performs the functions listed in the table below:

[DISPLAY AUDIO]

INFOID:000000013019751

| Mode                                                       |                            | Description                                                                                                    |
|------------------------------------------------------------|----------------------------|----------------------------------------------------------------------------------------------------|
|                                                            | Self Diagnosis             | <ul><li>Audio unit diagnosis.</li><li>Diagnoses the connections across system components.</li></ul>                                                                                                    |
|                                                            | Display Diagnosis          | The following check functions are available: color tone check by color bar display and white display, light and shade check by gray scale display.                                                         |
|                                                            | Vehicle Signals            | Diagnosis of signals can be performed for vehicle speed, lights, reverse, EQ pin, destination and camera type.                                                                                             |
|                                                            | Speaker Test               | The connection of a speaker can be confirmed by test tone.                                                                                                    |
| Confirmation/ Error History<br>Adjustment<br>Camera System | Error History              | The system malfunction and the frequency when occurring in the past are displayed. When the malfunctioning item is selected, the time and place that the selected malfunction last occurred are displayed. |
|                                                            | Camera System              | Guiding line position that overlaps rear view camera image can be adjust-<br>ed.                                                                                                    |
|                                                            | AV COMM Diagnosis          | The communication condition of each unit of display audio system can be monitored.                                                                                                    |
|                                                            | Delete Unit Connection Log | Erase the connection history of unit and error history.                                                                                                    |
|                                                            | Initialize Setting         | Initializes the audio unit memory.                                                                                                    |

#### On Board Diagnosis Function

#### METHOD OF STARTING

- 1. Turn the ignition ON.
- 2. Turn the audio system OFF.
- While pressing the preset 1 button, turn the volume control dial clockwise and counterclockwise quickly approximately 15 times or more. Shifting from current screen to previous screen is performed by pressing BACK button.

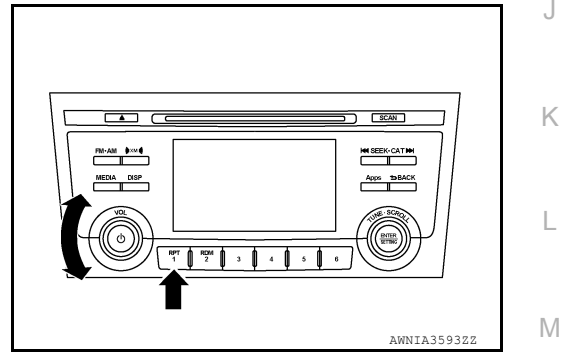

4. The trouble diagnosis initial screen is displayed, and Self Diagnosis or Confirmation/Adjustment can be selected.

| 🗃 System Diagnostic Menu  |             | A   |
|---------------------------|-------------|-----|
|                           | A           | / \ |
| Self Diagnosis            | Õ           |     |
| Confirmation / Adjustment |             | (   |
|                           |             |     |
|                           |             |     |
|                           |             |     |
|                           | Þ           | ľ   |
| Please select an item     |             |     |
|                           | JSNIA0138GB |     |

#### SELF DIAGNOSIS MODE

Audio Unit Self Diagnosis

1. Select Self Diagnosis.

## Revision: March 2016

INFOID:000000013019752

A

В

#### < SYSTEM DESCRIPTION >

#### [DISPLAY AUDIO]

- 2. Self diagnosis screen is displayed. The bar graph visible in center of screen indicates progress of self diagnosis.
- 3. Diagnosis results are displayed after the self diagnosis is completed. The unit names and the connection lines are color coded according to the diagnostic results.

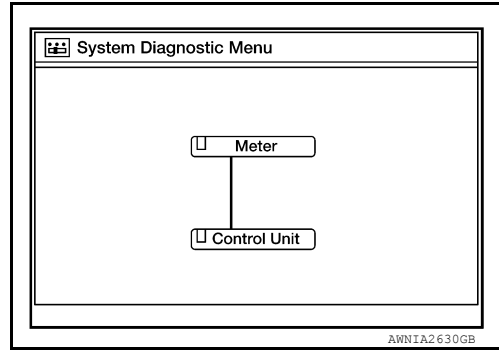

| Diagnosis results             | Unit  | Connection line |
|-------------------------------|-------|-----------------|
| Normal                        | Green | Green           |
| Connection malfunction        | Gray  | Yellow          |
| Unit malfunction <sup>1</sup> | Red   | Green           |

- 1: Control unit (audio unit) is displayed in red.
- Replace audio unit if Self Diagnosis did not run because control unit malfunction is indicated. The symptom is audio unit internal error. Refer to <u>AV-66, "Removal and Installation"</u>.
- If multiple errors occur at the same time for a single unit, the screen switch colors are determined according to the following order of priority: red > gray.
- Comments of self diagnosis results can be viewed in the diagnosis result screen.

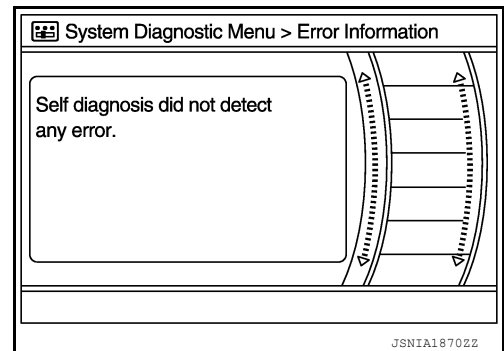

#### Audio Unit Self Diagnosis Results

| Only Unit Part Is Displayed In Red |                                                                         |                                                                                                    |  |  |  |  |
|------------------------------------|-------------------------------------------------------------------------|----------------------------------------------------------------------------------------------------|--|--|--|--|
| Screen switch                      | Description                                                             | Possible cause                                                                                                    |  |  |  |  |
| Control unit                       | Malfunction is detected in audio unit power supply and ground circuits. | <ul> <li>Audio unit power supply or ground circuits.<br/>Refer to <u>AV-46. "AUDIO UNIT : Diagnosis Procedure"</u>.</li> <li>If no malfunction is detected in audio unit power supply and ground circuits, replace audio unit. Refer to <u>AV-66. "Removal and Installation"</u>.</li> </ul> |  |  |  |  |

| A Connecting Cable Between Units Is Displayed In Yellow |                                                                                                    |                                                                                                    |  |  |  |  |
|---------------------------------------------------------|----------------------------------------------------------------------------------------------------|----------------------------------------------------------------------------------------------------|--|--|--|--|
| Area with yellow connection lines                       | Description                                                                                                    | Possible cause                                                                                                    |  |  |  |  |
| Control unit ⇔ Meter                                    | <ul> <li>When one of the following is detected:</li> <li>malfunction is detected in combination<br/>meter power supply and ground circuits.</li> <li>malfunction is detected in AV communi-<br/>cation circuits between audio unit and<br/>combination meter.</li> </ul> | <ul> <li>Combination meter power supply or ground circuits.<br/>Refer to <u>MWI-87, "COMBINATION</u><br/><u>METER : Diagnosis Procedure"</u>.</li> <li>AV communication circuits between audio unit and combination meter.</li> </ul> |  |  |  |  |

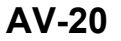

#### < SYSTEM DESCRIPTION >

#### Audio Unit Confirmation/Adjustment

- 1. Select Confirmation/Adjustment.
- 2. Select each switch on the Confirmation/Adjustment screen to display the relevant trouble diagnosis screen. Press the BACK switch to return to the initial Confirmation/Adjustment screen.

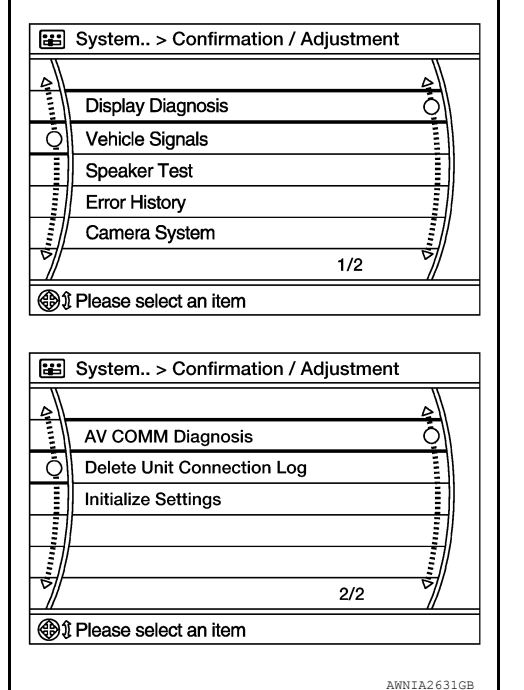

Display Diagnosis

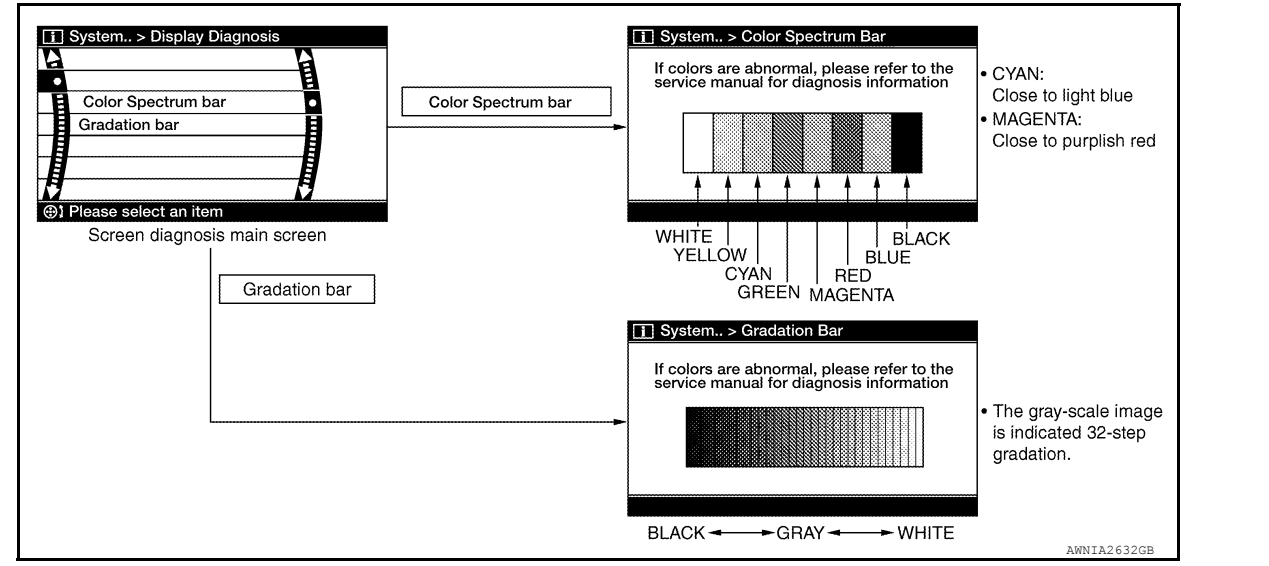

Vehicle Signals

A comparison check can be made of each actual vehicle signal and the signals recognized by the system.

|               |     | _ |
|---------------|-----|---|
| Vehicle speed | OFF |   |
| Lights        | OFF |   |
| Reverse       | OFF |   |
| EQ Pin        | 1   |   |
| Destination   | 2   |   |
| Camera Type   | 1   |   |

А

В

D

Ε

Н

Κ

Μ

AV

Ρ

Speaker Test

#### < SYSTEM DESCRIPTION >

Select Speaker Test to display the Speaker Diagnosis screen. Press Start to generate a test tone in a speaker. Press Start again to generate a test tone in the next speaker. Press End to stop the test tones.

## Speaker Testing Front Left Tweeter Speaker Settings -Please select an item

[DISPLAY AUDIO]

Error History

The self diagnosis results are judged depending on whether any error occurs from when Self Diagnosis is selected until the self diagnosis results are displayed.

However, the diagnosis results are judged normal if an error has occurred before the ignition switch is turned ON and then no error has occurred until the self diagnosis start. Check the Error Record to detect any error that may have occurred before the self diagnosis start because of this situation.

The frequency of occurrence is displayed in a count up manner. The actual count up method differs depending on the error item.

Count up method A

- The counter is set to 40 if an error occurs. 1 is subtracted from the counter if the condition is normal at a next ignition ON cycle.
- The counter lower limit is 1. The counter can be reset (no error record display) with the Delete log switch.

Count up method B

- The counter increases by 1 if an error occurs when ignition switch is ON. The counter will not decrease even if the condition is normal at the next ignition ON cycle.
- The counter upper limit is 50. Any counts exceeding 50 are ignored. The counter can be reset (no error record display) with the Delete log switch.

| Display type of occurrence<br>frequency | Error history display item               |
|-----------------------------------------|------------------------------------------|
| Count up method A                       | AV communication line, control unit (AV) |
| Count up method B                       | Other than the above                     |

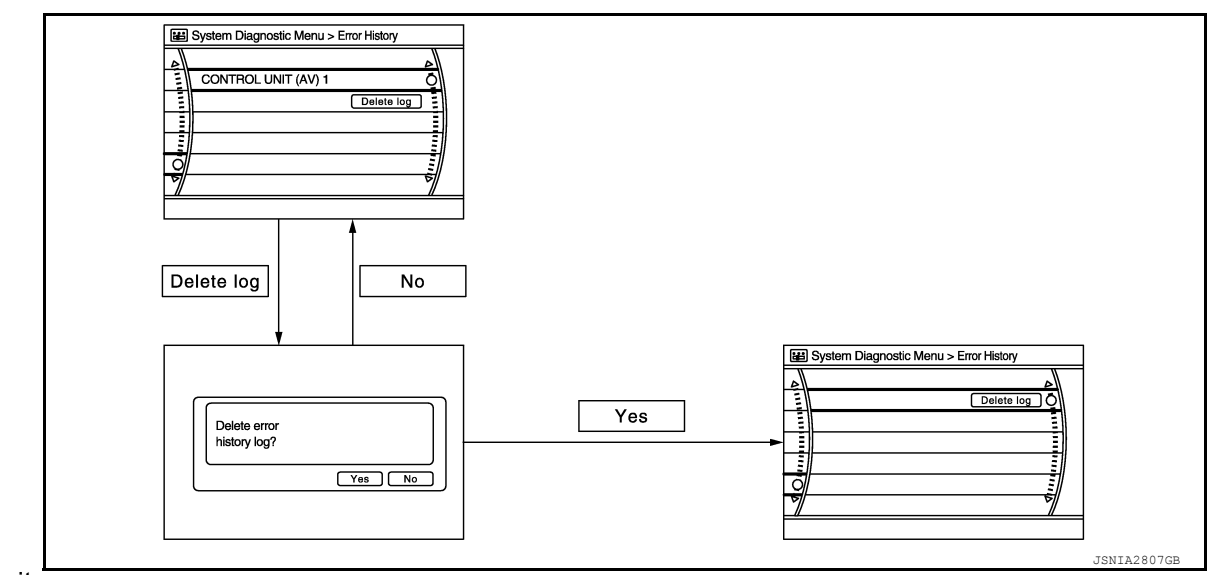

#### Error item

Some error items may be displayed simultaneously according to the cause. If some error items are displayed simultaneously, the detection of the cause can be performed by the combination of display items

#### < SYSTEM DESCRIPTION >

| Error item        | Description                                                                                                    | Possible cause                                                                                                    | A |
|-------------------|----------------------------------------------------------------------------------------------------|----------------------------------------------------------------------------------------------------|---|
| CONTROL UNIT (AV) | AV communication circuit initial diagnosis malfunction is detected.                                                                                                    | Replace the audio unit if the malfunction occurs constantly.<br>Refer to <u>AV-66</u> , "Removal and Installation"                                                                                                    | E |
| AV COMM CIRCUIT   | <ul> <li>When one of the following is detected:</li> <li>malfunction is detected in combination<br/>meter power supply and ground circuits.</li> <li>malfunction is detected in AV communi-<br/>cation circuits between audio unit and<br/>combination meter.</li> </ul> | <ul> <li>Combination meter power supply or<br/>ground circuits.<br/>Refer to <u>MWI-87, "COMBINATION</u><br/><u>METER : Diagnosis Procedure"</u>.</li> <li>AV communication circuits between au-<br/>dio unit and combination meter.</li> </ul> | C |

AV COMM Diagnosis

- · Displays the communication status between audio unit (master unit) and each unit.
- The error counter displays OK if any malfunction was not detected in the past and displays 0 if a malfunction is detected. It increases by 1 if the condition is normal at the next ignition switch ON cycle. The upper limit of the counter is 39.
- The error counter is erased if Reset is pressed.

| Items            | Status<br>(Current) | Counter<br>(Past) |
|------------------|---------------------|-------------------|
| C Rx(Meter-ITM)  | OK / ???            | OK / 0 – 39       |
| C Tx(ITM-TW SW)  | OK / ???            | OK / 0 – 39       |
| C Rx(STW SW-ITM) | OK / ???            | OK / 0 – 39       |

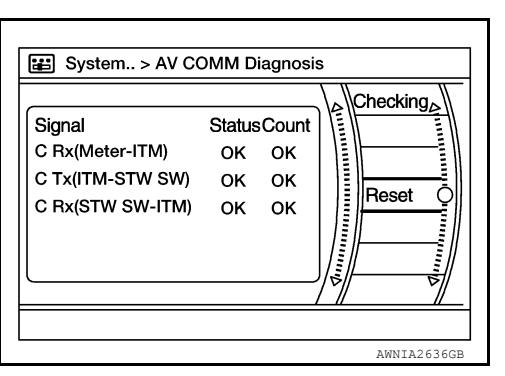

NOTE:

"???" indicates UNKWN.

#### **Delete Unit Connection Log**

Deletes any unit connection records and error records from the audio unit memory (clears the records of the unit that has been removed).

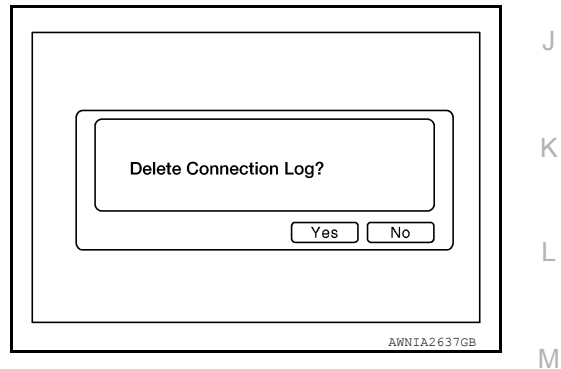

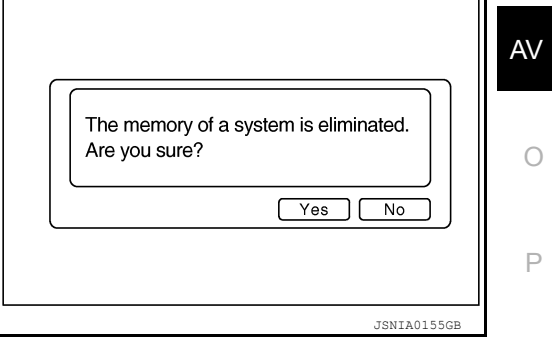

Initialize Settings Deletes data stored from the audio unit. D

Ε

F

Н

## ECU DIAGNOSIS INFORMATION AUDIO UNIT

#### Reference Value

INFOID:000000013019753

[DISPLAY AUDIO]

#### **TERMINAL LAYOUT**

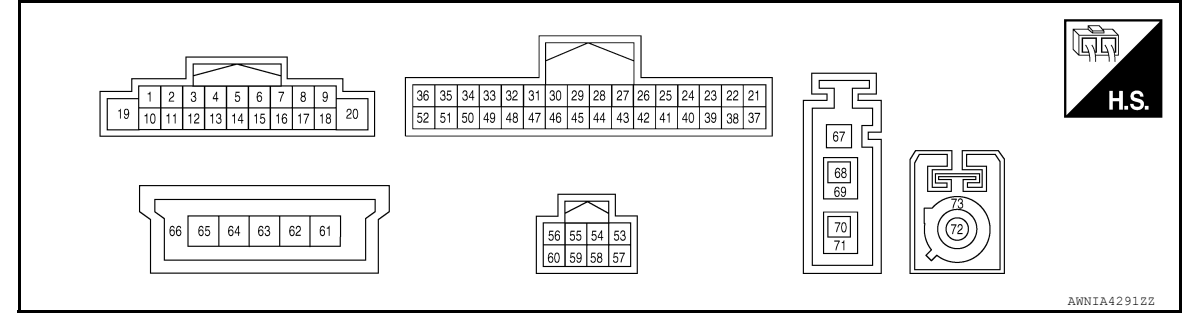

#### PHYSICAL VALUES

| Terr<br>(Wire | minal<br>color) | Description                                                |                  | Condition          |                                    | Reference value                                                                                                   |
|---------------|-----------------|------------------------------------------------------------|------------------|--------------------|------------------------------------|----------------------------------------------------------------------------------------------------|
| +             | _               | Signal name                                                | Input/<br>Output | Ignition<br>switch | Operation                          | (Approx.)                                                                                                    |
| 2<br>(L/W)    | 3<br>(L/R)      | Sound signal front door<br>speaker and front tweeter<br>LH | Output           | ON                 | Sound output                       | (V)<br>1<br>0<br>-1<br>-1<br>-1<br>-1<br>-1<br>-1<br>-1<br>-1<br>-1<br>-1                                         |
| 4<br>(SB)     | 5<br>(B/Y)      | Sound signal rear door<br>speaker LH                       | Output           | ON                 | Sound output                       | (V)<br>1<br>0<br>1<br>0<br>1<br>0<br>1<br>0<br>1<br>0<br>0<br>0<br>0<br>0<br>0<br>0<br>0<br>0<br>0<br>0<br>0<br>0 |
| 7<br>(R)      | Ground          | ACC power supply                                           | Input            | ACC                | _                                  | Battery voltage                                                                                                   |
| 8<br>(GR)     | Ground          | Illumination dimming con-<br>trol signal                   | Input            | ON                 | CPM lighting ON                    | 0<br>20 ms<br>JSNIA0012GB                                                                                         |
| 9<br>(L)      | Ground          | Illumination ON control sig-<br>nal                        | Input            | ON                 | Parking lamps or head-<br>lamps ON | Battery voltage                                                                                                   |

## AUDIO UNIT

#### < ECU DIAGNOSIS INFORMATION >

#### [DISPLAY AUDIO]

| Terr<br>(Wire) | ninal<br>color) | Description                                                |                  | Condition          |                                                     | Reference value                                   | А           |
|----------------|-----------------|------------------------------------------------------------|------------------|--------------------|-----------------------------------------------------|---------------------------------------------------|-------------|
| +              | _               | Signal name                                                | Input/<br>Output | Ignition<br>switch | Operation                                           | (Approx.)                                         |             |
| 11<br>(W/B)    | 12<br>(L/B)     | Sound signal front door<br>speaker and front tweeter<br>RH | Output           | ON                 | Sound output                                        | (V)<br>1<br>0<br>-1<br>2<br>ms<br>SKIB3609E       | B<br>C<br>D |
| 13<br>(O/L)    | 14<br>(R/L)     | Sound signal rear door<br>speaker RH                       | Output           | ON                 | Sound output                                        | (V)<br>1<br>0<br>-1<br>• 2ms<br>SKIB3609E         | E           |
| 18<br>(G)      | Ground          | Vehicle speed signal                                       | Input            | ON                 | When vehicle speed is ap-<br>prox. 40 km/h (25 MPH) | 0<br>0<br>20 ms<br>JSNIA0012GB                    | G           |
| 19<br>(W)      | Ground          | Battery power supply                                       | Input            | OFF                | _                                                   | Battery voltage                                   |             |
| 20<br>(B)      | Ground          | Ground                                                     |                  | ON                 | _                                                   | 0 V                                               | J           |
| 28<br>(SB)     | _               | AV communication (H)                                       | Input/<br>Output | _                  | _                                                   | _                                                 | K           |
| 29<br>(LG)     | _               | AV communication (L)                                       | Input/<br>Output | _                  | _                                                   | _                                                 | I.          |
| 31<br>(SB)     |                 | AV communication (H)                                       | Input/<br>Output |                    | _                                                   | _                                                 | L           |
| 32<br>(LG)     |                 | AV communication (L)                                       | Input/<br>Output |                    | _                                                   | _                                                 | R./I        |
| 37<br>(W)      | 39<br>(Shield)  | Microphone signal                                          | Input            | ON                 | While speaking into micro-<br>phone.                | (V)<br>1<br>0<br>-1<br>2<br>-1<br>-1<br>SKIB3609E | AV          |
| 38<br>(R)      | Ground          | Microphone power supply                                    | Output           | ON                 | _                                                   | 5.0 V                                             | P           |
| 53<br>(Shield) |                 | AUX Shield                                                 |                  |                    | _                                                   | _                                                 |             |
| 54<br>(GR)     | —               | AUX ground                                                 | —                | ON                 | _                                                   | 0V                                                |             |

## AUDIO UNIT

#### < ECU DIAGNOSIS INFORMATION >

#### [DISPLAY AUDIO]

| Terr<br>(Wire) | ninal<br>color) | Description                     | Description      |                    | Condition                 | Reference value                                                                                                    |
|----------------|-----------------|---------------------------------|------------------|--------------------|---------------------------|----------------------------------------------------------------------------------------------------|
| +              | _               | Signal name                     | Input/<br>Output | Ignition<br>switch | Operation                 | (Approx.)                                                                                                    |
| 55<br>(G)      | Ground          | AUX audio signal RH             | Input            | ON                 | AUX audio signal received | (V)<br>1<br>0<br>1<br>0<br>1<br>1<br>1<br>1<br>1<br>1<br>1<br>1<br>1<br>1<br>1<br>1<br>1 |
| 56<br>(V)      | Ground          | AUX audio signal LH             | Input            | ON                 | AUX audio signal received | (V)<br>1<br>0<br>1<br>1<br>1<br>1<br>1<br>1<br>1<br>1<br>1<br>1<br>1<br>1<br>1                                                                                                    |
| 61<br>(B)      | _               | V BUS signal                    | _                | _                  | _                         | _                                                                                                    |
| 63<br>(G)      |                 | USB D– signal                   | _                | _                  | _                         | _                                                                                                    |
| 64<br>(W)      | —               | USB D+ signal                   | _                | _                  | _                         | _                                                                                                    |
| 65<br>(R)      | _               | USB ground                      |                  |                    | _                         | _                                                                                                    |
| 66<br>(Shield) | _               | USB Shield                      |                  | _                  | _                         | _                                                                                                    |
| 68<br>(B)      | _               | AM/FM antenna signal            |                  |                    | _                         | _                                                                                                    |
| 69<br>(Shield) |                 | AM/FM antenna signal<br>Shield  | _                | _                  | _                         | _                                                                                                    |
| 72<br>(B)      | Ground          | Satellite antenna signal        | Input            | ON                 | —                         | 5.0 V                                                                                                    |
| 73<br>(Shield) |                 | Satellite antenna signal shield |                  |                    | _                         | _                                                                                                    |

## < WIRING DIAGRAM >

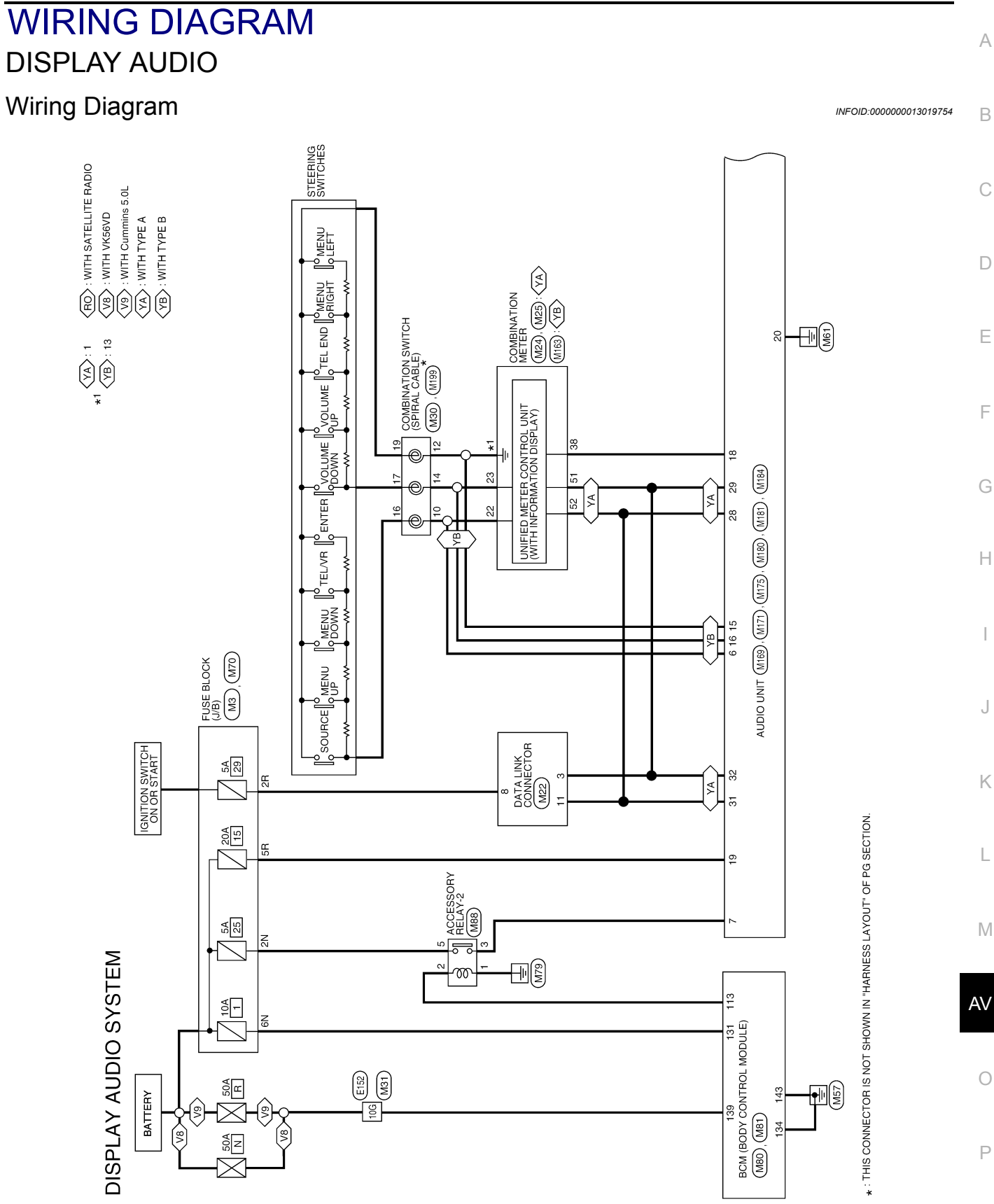

AANWA1640GB

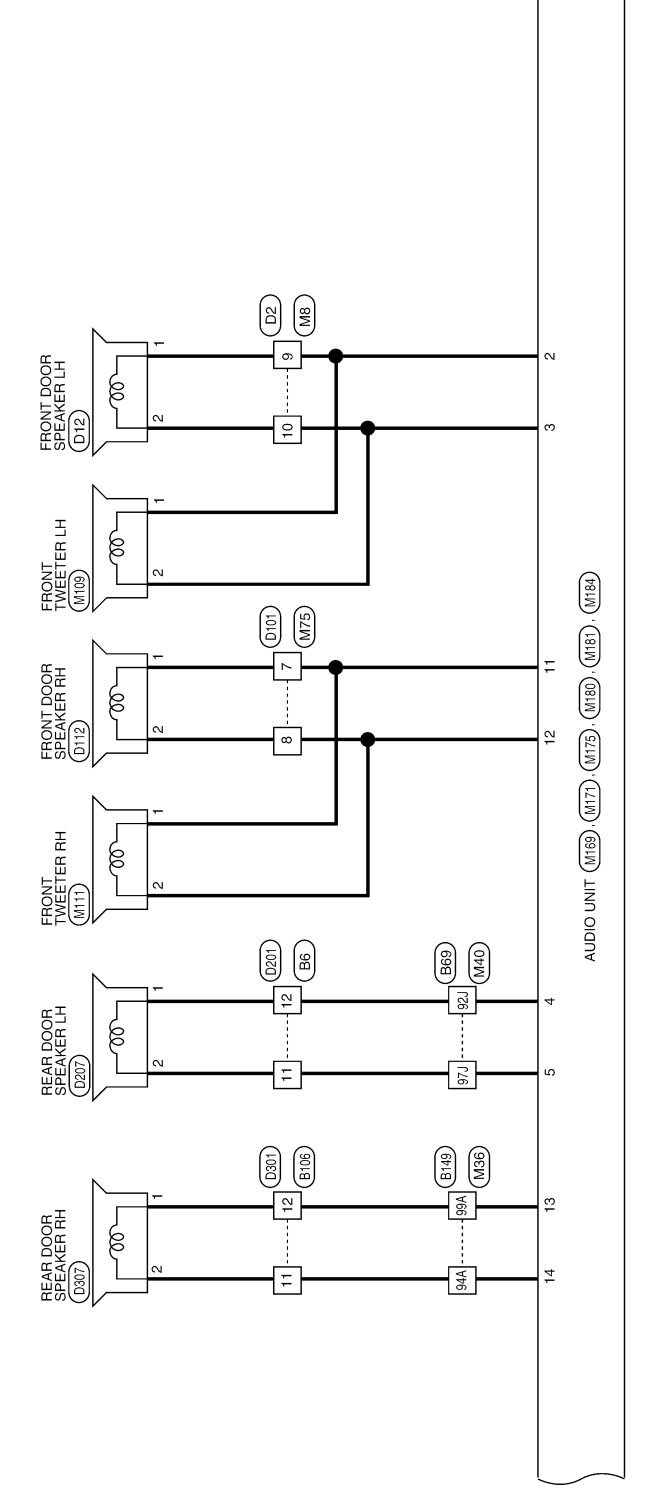

AANWA1641GB

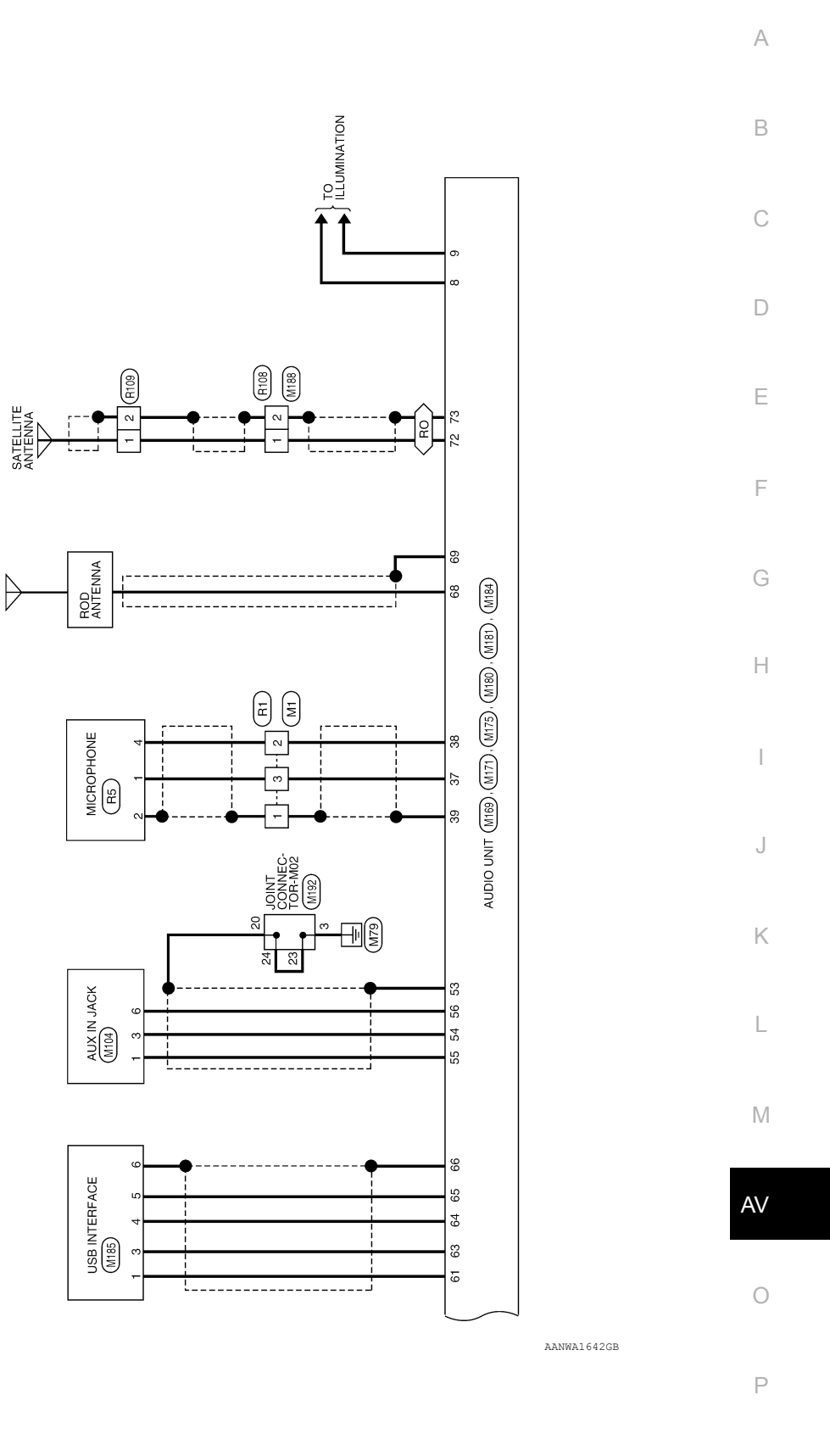

| DNECC      | RNESS      | RNESS      | RNESS      | RNESS      | RNESS      | RNESS      | RNESS      | RNESS      | RNESS      | RNESS      | RNESS      | RNESS      | RNESS      | RNESS      | RNESS      | RNESS      | RNESS      | RNESS      | RNESS      | RNESS      | RNESS      | RNESS      | RNESS      | RNESS      | RNESS      | RNESS      | RNESS      | RNESS      | RNESS      | RNESS      | RNESS      | RNESS      | RNESS      | RNESS      | RNESS      | RNESS      | RNESS      | RNESS      | RNESS      | RNESS      | RNESS      | RNESS      | RNESS      | RNESS      | RNESS      | RNESS      | RNESS      | RNESS      | RNESS      | RNESS      | RNESS      | RNESS      |
|------------|------------|------------|------------|------------|------------|------------|------------|------------|------------|------------|------------|------------|------------|------------|------------|------------|------------|------------|------------|------------|------------|------------|------------|------------|------------|------------|------------|------------|------------|------------|------------|------------|------------|------------|------------|------------|------------|------------|------------|------------|------------|------------|------------|------------|------------|------------|------------|------------|------------|------------|------------|------------|
| TO MAIN HA | TO MAIN HA | TO MAIN HA | TO MAIN HA | TO MAIN HA | TO MAIN HA | TO MAIN HA | TO MAIN HA | TO MAIN HA | TO MAIN HA | TO MAIN HA | TO MAIN HA | TO MAIN HA | TO MAIN HA | TO MAIN HA | TO MAIN HA | TO MAIN HA | TO MAIN HA | TO MAIN HA | TO MAIN HA | TO MAIN HA | TO MAIN HA | TO MAIN HA | TO MAIN HA | TO MAIN HA | TO MAIN HA | TO MAIN HA | TO MAIN HA | TO MAIN HA | TO MAIN HA | TO MAIN HA | TO MAIN HA | TO MAIN HA | TO MAIN HA | TO MAIN HA | TO MAIN HA | TO MAIN HA | TO MAIN HA | TO MAIN HA | TO MAIN HA | TO MAIN HA | TO MAIN HA | TO MAIN HA | TO MAIN HA | TO MAIN HA | TO MAIN HA | TO MAIN HA | TO MAIN HA | TO MAIN HA | TO MAIN HA | TO MAIN HA | TO MAIN HA | TO MAIN HA |
| -          | G/O        | SB         | ΓC         | æ          | -          | >          | ٩          | G/R        | LG/B       | SB         | ٨L         | BR         | -          | -          | SB         | BR         | BG         | ΡΛ         | Y/GR       | >          | BR/Y       | G/W        | 1          | SHIELD     | В          | -          | R          | M          | L/G        | 0          | 1          | SHIELD     | ŋ          | 1          | RW         | LW         | SHIELD     | 8          | SHIELD     | OL         | SHIELD     | BR         | LW         | -          | 1          | 1          | SHIELD     | LG/B       | в          | SHIELD     | GR/B       | 8          |
| 180        | 291        | 30J        | 31J        | 32J        | 33J        | 34J        | 35J        | 36J        | 37J        | 38.1       | 39.1       | 401        | 41J        | 42J        | 43J        | 44J        | 45J        | 46J        | 47J        | 48J        | 49J        | 50J        | 51J        | 52J        | 53J        | 54J        | 55J        | 56J        | 57J        | 58J        | 59J        | 60J        | 61J        | 62J        | 63.1       | 64J        | 65J        | 66J        | F19        | 68J        | 69         | L07        | L17        | 72.1       | 72.1       | 73J        | 74.J       | 75J        | 76J        | L77        | 78.J       | L97        |

| B69           | IE WIRE TO WIRE | TH80MW-CS16-TM4 | or WHITE       |   | 54 44 34 22 14<br>100 89 88 77 65 | 211/201/92/181/171/161/152/142/172/1711<br>301/259/282/271/251/251/251/221/223/222 | 411 400 339 381 371 382 333 341 331 331 311<br>501 431 431 431 451 451 441 431 421 | 611 601 591 581 571 561 550 541 531 521 511<br>701 561 561 561 551 551 551 531 521 511 | 811 801 791 781 771 761 751 751 771 731 721 711    | 90.1 89.1 87.1 86.1 85.1 84.1 83.1 82.1 | 95.1 94.1 93.1 92.1 91.1                           | 100/ 331/ 361/ 361      |                         | or of                                              | Vire Signal Name        | P TO MAIN HARNESS       | 3/Y TO MAIN HARNESS     | L TO MAIN HARNESS       | 70 MAIN HARNESS                                     | G/Y TO MAIN HARNESS     | VLG TO MAIN HARNESS     | 3/BR TO MAIN HARNESS | TO MAIN HARNESS | TO MAIN HARNESS | L TO MAIN HARNESS | B/O TO MAIN HARNESS | Y TO MAIN HARNESS | - TO MAIN HARNESS | R TO MAIN HARNESS | TO MAIN HARNESS | G IU MAIN HAHNESS<br>SP TO MAIN HAPNESS | D TO MAIN HARNESS | 70 MAIN HARNESS | //R TO MAIN HARNESS | P TO MAIN HARNESS | W TO MAIN HARNESS |
|---------------|-----------------|-----------------|----------------|---|-----------------------------------|------------------------------------------------------------------------------------|------------------------------------------------------------------------------------|----------------------------------------------------------------------------------------|----------------------------------------------------|-----------------------------------------|----------------------------------------------------|-------------------------|-------------------------|----------------------------------------------------|-------------------------|-------------------------|-------------------------|-------------------------|-----------------------------------------------------|-------------------------|-------------------------|----------------------|-----------------|-----------------|-------------------|---------------------|-------------------|-------------------|-------------------|-----------------|-----------------------------------------|-------------------|-----------------|---------------------|-------------------|-------------------|
| Connector No. | Connector Nam   | Connector Type  | Connector Colc | F | H.S.                              |                                                                                    |                                                                                    |                                                                                        |                                                    |                                         |                                                    |                         |                         | Terminal                                           | No.                     | L1                      | 21                      | 31                      | 14 1                                                | 8 8                     | 71                      | 8J SE                | -<br>           |                 | 12                | 13J S               | 14J               | 15J               | 16J               | 161             |                                         | 191               | 201             | 21J                 | 22J               | 23.1              |
| B6            | WIRE TO WIRE    | TK10FW-NS8      | WHITE          |   | 109876514321<br>1817161514131211  |                                                                                    | of Signal Name                                                                     | TO REAR DOOR LH HARNESS                                                                | TO REAR DOOR LH HARNESS<br>TO REAR DOOR LH HARNESS | TO REAR DOOR LH HARNESS                 | TO REAR DOOR LH HARNESS<br>TO REAR DOOR LH HARNESS | TO REAR DOOR LH HARNESS | TO REAR DOOR LH HARNESS | TO REAR DOOR LH HARNESS<br>TO REAR DOOR LH HARNESS | TO REAR DOOR LH HARNESS | TO REAR DOOR LH HARNESS | TO REAR DOOR LH HARNESS | TO REAR DOOR LH HARNESS | TO REAR DOOR LH HARNESS<br>TO REAR DOOR I H HARNESS | TO REAR DOOR LH HARNESS | TO REAR DOOR LH HARNESS |                      |                 |                 |                   |                     |                   |                   |                   |                 |                                         |                   |                 |                     |                   |                   |

oл

- <u>8</u> 8 8 ≻

1 1 2 2 4 2

0 g

> 16 1 8

DISPLAY AUDIO SYSTEM CONNECTORS

Connector No. Connector Name Connector Type Connector Color

AANIA4981GB

TO MAIN HARNESS TO MAIN HARNESS

26J

| < WIRING DIAGRAM > |  |
|--------------------|--|

TO MAIN HARNESS TO MAIN HARNESS TO MAIN HARNESS TO MAIN HARNESS TO MAIN HARNESS TO MAIN HARNESS TO MAIN HARNESS TO MAIN HARNESS

-Y/B G B/R SHIELD GR/R

SB LB

m

TO MAIN HARNESS TO MAIN HARNESS TO MAIN HARNESS

W ЦЯ

80J

ī

TO MAIN HARNESS TO MAIN HARNESS TO MAIN HARNESS TO MAIN HARNESS TO MAIN HARNESS TO MAIN HARNESS TO MAIN HARNESS TO MAIN HARNESS TO MAIN HARNESS TO MAIN HARNESS

8 K 12 S 2 C L

ł

H.S.

Color of Wire

Terminal No.

B

| Connecto | r No.   | B106                    | Connector N | О          | 149                                                                                    | 23A        | Y/LG           | TO MAIN HARNESS                    | 76A        | GR/R   | TO MAIN HARN                 |
|----------|---------|-------------------------|-------------|------------|----------------------------------------------------------------------------------------|------------|----------------|------------------------------------|------------|--------|------------------------------|
| Connecto | r Name  | WIRE TO WIRE            | Connector N | ame V      | VIBE TO WIBE                                                                           | 24A        | BRY            | TO MAIN HARNESS                    | 77A        | -      | TO MAIN HARN                 |
| Connecto | Two     | TK10FWLNC8              | Connector T |            | HROMIDGV-CS16-TMM                                                                      | 25A        | •              | TO MAIN HARNESS                    | 78A        | SHIELD | TO MAIN HARN                 |
| Connocto | r Color |                         | Connotor    |            |                                                                                        | 26A        | 5              |                                    | /9A        |        | TO MAIN HARN                 |
|          | 0000    |                         |             | 5          |                                                                                        | 284        | 1 G/B          | TO MAIN HARNESS                    | 81A        | - a    | TO MAIN HARN                 |
| INTER    |         |                         | (494)       |            |                                                                                        | 29A        | •              | TO MAIN HARNESS                    | 82A        | SHIELD | TO MAIN HARN                 |
| N N      | L       |                         | Ы           |            |                                                                                        | 30A        | '              | TO MAIN HARNESS                    | 83A        | LG/B   | TO MAIN HARN                 |
| 5        |         | 10 9 8 7 6 5 4 3 2 1    | <u>.</u>    |            | 54 44 34 24 14                                                                         | 31A        | W/R            | TO MAIN HARNESS                    | 84A        | æ      | TO MAIN HARN                 |
|          |         | 18 17 16 15 14 13 12 11 |             |            | 70.4 SA 7A 64                                                                          | 32A        | G/R            | TO MAIN HARNESS                    | 85A        | SHIELD | TO MAIN HARN                 |
|          |         |                         |             |            |                                                                                        | 33A        | 1              | TO MAIN HARNESS                    | 86A        | GR/B   | TO MAIN HARN                 |
|          |         |                         |             | 41Z        | 204 194 194 174 164 154 144 144 134 124 114<br>304 294 294 274 264 254 254 234 234 224 | 34A        | SHIELD         | TO MAIN HARNESS                    | 87A        | в      | TO MAIN HARN                 |
| Terminal | Color o | If Signal Name          |             | 414        | 40a 38a 38a 37A 36a 35a 34a 33a 33a 32a 31a                                            | 35A<br>36A | <u>م</u> ه     | TO MAIN HARNESS<br>TO MAIN HARNESS | 88A<br>89A | 8HIELD | TO MAIN HARN<br>TO MAIN HARN |
| No.      | Wire    | 0                       |             |            | 50A 49A 48A 47A 46A 45A 44A 43A 42A                                                    | 37A        | •              | TO MAIN HARNESS                    | 90A        | σ      | TO MAIN HARN                 |
| -        | '       | TO REAR DOOR RH HARNESS |             | 61A        | 60A 59A 58A 57A 56A 55A 54A 53A 52A 51A                                                | 38A        | R/B            | TO MAIN HARNESS                    | 91A        | WL     | TO MAIN HARN                 |
| ~ ~      | '       | TO REAR DOOR RH HARNESS |             |            | 704 694 684 674 664 654 644 634 634                                                    | 39A        | G/O            | TO MAIN HARNESS                    | 92A        | BR     | TO MAIN HARN                 |
| •        | '       |                         |             | 81A        | 800 798 788 778 768 758 748 738 728 718                                                | 40A        | >              | TO MAIN HARNESS                    | 93A        | Ż      | TO MAIN HARN                 |
| 4 r      | '       |                         |             |            | 479 459 459 459 459 459 459 459 459 459 45                                             | 41A        | SHIELD         | TO MAIN HARNESS                    | 94A        | R/L    | TO MAIN HARN                 |
| c 4      | '   '   | TO PEAP DOOR HH HAHNESS |             |            | 95A 94A 93A 92A 91A                                                                    | 42A        | SHIELD         | TO MAIN HARNESS                    | 95A        | BR     | TO MAIN HARN                 |
|          |         |                         |             |            | 1004 994 988 97A 96A                                                                   | 43A        | œ              | TO MAIN HARNESS                    | 96A        | œ      | TO MAIN HARN                 |
| - «      | 5       | TO REAR DOOR RH HARNESS |             |            | ]                                                                                      | 44A        | σ              | TO MAIN HARNESS                    | 97A        | ΓG     | TO MAIN HARN                 |
|          |         | TO BEAP DOOP BH HABNESS |             |            |                                                                                        | 45A        | '              | TO MAIN HARNESS                    | 98A        | BN     | TO MAIN HARN                 |
| , ¢      |         | TO REAR DOOR BH HARNESS |             |            |                                                                                        | 46A        | 1              | TO MAIN HARNESS                    | A60        | OL     | TO MAIN HARN                 |
| 2 =      | N       | TO REAR DOOR RH HARNESS | Terminal    | Color of   |                                                                                        | 47A        | >              | TO MAIN HARNESS                    | 100A       | BR/W   | TO MAIN HARN                 |
| : :      | 2 2     | TO BEAP DOOP BH HABNESS | N N         | Wire       | Signal Name                                                                            | 48A        | R/W            | TO MAIN HARNESS                    |            |        |                              |
| 13       | A/LG    | TO REAR DOOR RH HARNESS | 14          | SB/G       | TO MAIN HARNESS - WITHOUT                                                              | 49A        | RL             | TO MAIN HARNESS                    |            |        |                              |
| 14       | BB/O    | TO REAR DOOR RH HARNESS | :           |            | CLIMATE CONTROLLED SEATS)                                                              | 50A        |                | TO MAIN HARNESS                    |            |        |                              |
| 15       | 2<br>8  | TO REAR DOOR RH HARNESS | 1A          | SB         | TO MAIN HARNESS -(WITH<br>CLIMATE CONTROLLED SEATS)                                    | 51A        | '              | TO MAIN HARNESS                    |            |        |                              |
| 16       | SB/R    | TO REAR DOOR RH HARNESS | 24          | -          | TO MAIN HARNESS                                                                        | A20        | '              | TO MAIN HARNESS                    |            |        |                              |
| 17       | -       | TO REAR DOOR RH HARNESS | A P         | - >        | TO MAIN HARNESS                                                                        | A50        |                | TO MAIN HARNESS<br>TO MAIN HADNESS |            |        |                              |
| 18       | >       | TO REAR DOOR RH HARNESS | 4A          | SB/R       | TO MAIN HARNESS                                                                        | 55A        | ,   ,          | TO MAIN HARNESS                    |            |        |                              |
|          |         |                         | 5A          | 1          | TO MAIN HARNESS                                                                        | 56A        | '              | TO MAIN HARNESS                    |            |        |                              |
|          |         |                         | 6A          | LGY        | TO MAIN HARNESS -(WITHOUT                                                              | 57A        | 1              | TO MAIN HARNESS                    |            |        |                              |
|          |         |                         | ve          | 0          | TO MAIN HADNESS - MATH                                                                 | 58A        | '              | TO MAIN HARNESS                    |            |        |                              |
|          |         |                         | 5           | }          | CLIMATE CONTROLLED SEATS)                                                              | 59A        | 1              | TO MAIN HARNESS                    |            |        |                              |
|          |         |                         | 7A          | ×          | TO MAIN HARNESS                                                                        | 60A        | GW             | TO MAIN HARNESS                    |            |        |                              |
|          |         |                         | 8A          | m          | TO MAIN HARNESS                                                                        | 61A        | '              | TO MAIN HARNESS                    |            |        |                              |
|          |         |                         | 94          | <b>8</b> : | TO MAIN HARNESS                                                                        | V59        |                | TO MAIN HADNESS                    |            |        |                              |
|          |         |                         | AUL         | × -        | TO MAIN HARNESS                                                                        | 64A        | ,              | TO MAIN HARNESS                    |            |        |                              |
|          |         |                         | A11         | 5          | TO MAIN HAHNESS                                                                        | 654        |                | TO MAIN HARNESS                    |            |        |                              |
|          |         |                         | 124         | N/M        | TO MAIN HARNESS<br>TO MAIN HARNESS                                                     | 66A        |                | TO MAIN HARNESS                    |            |        |                              |
|          |         |                         | 461         |            | TO MAIN HADNESS                                                                        | 67A        | ,              | TO MAIN HARNESS                    |            |        |                              |
|          |         |                         | 15A         | 7/1        | TO MAIN HARNESS                                                                        | 68A        | '              | TO MAIN HARNESS                    |            |        |                              |
|          |         |                         | 16A         | ν          | TO MAIN HARNESS                                                                        | 69A        | Y/R            | TO MAIN HARNESS                    |            |        |                              |
|          |         |                         | 17A         | _          | TO MAIN HARNESS                                                                        | 70A        | R/G            | TO MAIN HARNESS                    |            |        |                              |
| AA       |         |                         | 18A         | 7          | TO MAIN HARNESS                                                                        | 71A        | '              | TO MAIN HARNESS                    |            |        |                              |
| NIA      |         |                         | 19A         | ГG         | TO MAIN HARNESS                                                                        | 72A        | Y/B            | TO MAIN HARNESS                    |            |        |                              |
| .498     |         |                         | 20A         | BR/Y       | TO MAIN HARNESS                                                                        | 73A        | σ              | TO MAIN HARNESS                    |            |        |                              |
| 2GE      |         |                         | 21A         | BG         | TO MAIN HARNESS                                                                        | 74A        | B/B<br>eulci D | TO MAIN HARNESS                    |            |        |                              |
| 3        |         |                         | 22A         | LG/R       | TO MAIN HARNESS                                                                        | HC1        | SHIELU         | I U MAIN HAHNESS                   |            |        |                              |

AV

Μ

0

Ρ

| Signal Name      | TO MAIN HARNESS - (WITHOUT<br>CLIMATE CONTROLLED SEATS) | TO MAIN HARNESS -(WITH<br>CLIMATE CONTROLLED SEATS) | TO MAIN HARNESS | TO MAIN HARNESS | TO MAIN HARNESS | TO MAIN HARNESS | TO MAIN HARNESS - (WITHOUT<br>CLIMATE CONTROLLED SEATS) | TO MAIN HARNESS -(WITH<br>CLIMATE CONTROLLED SEATS) | TO MAIN HARNESS | TO MAIN HARNESS | TO MAIN HARNESS | TO MAIN HARNESS | TO MAIN HARNESS | TO MAIN HARNESS | TO MAIN HARNESS | TO MAIN HARNESS | TO MAIN HARNESS | TO MAIN HARNESS | TO MAIN HARNESS | TO MAIN HARNESS | TO MAIN HARNESS | TO MAIN HARNESS | TO MAIN HARNESS | TO MAIN HARNESS |
|------------------|---------------------------------------------------------|-----------------------------------------------------|-----------------|-----------------|-----------------|-----------------|---------------------------------------------------------|-----------------------------------------------------|-----------------|-----------------|-----------------|-----------------|-----------------|-----------------|-----------------|-----------------|-----------------|-----------------|-----------------|-----------------|-----------------|-----------------|-----------------|-----------------|
| Color of<br>Wire | SB/G                                                    | SB                                                  | Ч               | >               | SB/R            |                 | ГGY                                                     | ГG                                                  | M               | 8               | L/B             | M               | ГG              | BR/O            | ٨W              | R/G             | ٨٦              | OL              | _               | ۲               | ΓC              | BR/Y            | BG              | LG/R            |
| Terminal<br>No.  | 1A                                                      | 1A                                                  | 2A              | ЗА              | 4A              | 5A              | 6A                                                      | 6A                                                  | 7A              | 8A              | 94              | 10A             | 11A             | 12A             | 13A             | 14A             | 15A             | 16A             | 17A             | 18A             | 19A             | 20A             | 21A             | 22A             |

| TO MAIN HARNESS | TO MAIN HARNESS | TO MAIN HARNESS | TO MAIN HARNESS | TO MAIN HARNESS | TO MAIN HARNESS | TO MAIN HARNESS | TO MAIN HARNESS | TO MAIN HARNESS | TO MAIN HARNESS | TO MAIN HARNESS | TO MAIN HARNESS | TO MAIN HARNESS | TO MAIN HARNESS | TO MAIN HARNESS | TO MAIN HARNESS | TO MAIN HARNESS | TO MAIN HARNESS | TO MAIN HARNESS | TO MAIN HARNESS | TO MAIN HARNESS | TO MAIN HARNESS | TO MAIN HARNESS | TO MAIN HARNESS | TO MAIN HARNESS |  |
|-----------------|-----------------|-----------------|-----------------|-----------------|-----------------|-----------------|-----------------|-----------------|-----------------|-----------------|-----------------|-----------------|-----------------|-----------------|-----------------|-----------------|-----------------|-----------------|-----------------|-----------------|-----------------|-----------------|-----------------|-----------------|--|
| GR/R            | L               | SHIELD          | ٨               | L               | ж               | SHIELD          | LG/B            | В               | SHIELD          | GR/B            | В               | W               | SHIELD          | IJ              | W/L             | BR              | ΓΛ              | R/L             | BR              | æ               | LG              | BN              | O/L             | BR/W            |  |
| 76A             | A77             | 78A             | 79A             | 80A             | 81A             | 82A             | 83A             | 84A             | 85A             | 86A             | 87A             | 88A             | 89A             | 90A             | 91A             | 92A             | 93A             | 94A             | 95A             | 96A             | 97A             | 98A             | 99A             | 100A            |  |
|                 |                 |                 |                 |                 |                 |                 |                 |                 |                 |                 |                 |                 |                 |                 |                 |                 |                 |                 |                 |                 |                 |                 |                 |                 |  |
|                 |                 |                 |                 |                 |                 |                 |                 |                 |                 |                 |                 |                 |                 |                 |                 |                 |                 |                 |                 |                 |                 |                 |                 |                 |  |

| TO MAIN HARNESS | TO MAIN HARNESS | TO MAIN HARNESS | TO MAIN HARNESS | TO MAIN HARNESS | TO MAIN HARNESS | TO MAIN HARNESS | TO MAIN HARNESS | TO MAIN HARNESS | TO MAIN HARNESS | TO MAIN HARNESS | TO MAIN HARNESS | TO MAIN HARNESS | TO MAIN HARNESS | TO MAIN HARNESS | TO MAIN HARNESS | TO MAIN HARNESS | TO MAIN HARNESS | TO MAIN HARNESS | TO MAIN HARNESS | TO MAIN HARNESS | TO MAIN HARNESS | TO MAIN HARNESS | TO MAIN HARNESS | TO MAIN LADNESS |
|-----------------|-----------------|-----------------|-----------------|-----------------|-----------------|-----------------|-----------------|-----------------|-----------------|-----------------|-----------------|-----------------|-----------------|-----------------|-----------------|-----------------|-----------------|-----------------|-----------------|-----------------|-----------------|-----------------|-----------------|-----------------|
| GR/R            | L               | SHIELD          | 7               | _               | æ               | SHIELD          | LG/B            | н               | SHIELD          | GR/B            | 8               | M               | SHIELD          | σ               | W/L             | BB              | ΓΛ              | R/L             | BR              | æ               | ГG              | BN              | OLL             | NV aa           |
| 76A             | 77A             | 78A             | 79A             | 80A             | 81A             | 82A             | 83A             | 84A             | 85A             | 86A             | 87A             | 88A             | 89A             | 90A             | 91A             | 92A             | 93A             | 94A             | 95A             | 96A             | 97A             | 98A             | 99A             | 1004            |

А

В

С

D

Е

F

G

Н

J

Κ

L

| Connector No. | o.<br>D2         | 0                                                                                                    | Connector       | .No.             | 101                                                                                            | Connector       | No.              | 1201                                             | Connector I     | No.              | 0301                                                                                                    | -                                     |
|---------------|------------------|----------------------------------------------------------------------------------------------------|-----------------|------------------|------------------------------------------------------------------------------------------------|-----------------|------------------|--------------------------------------------------|-----------------|------------------|----------------------------------------------------------------------------------------------------|---------------------------------------|
| Connector Na  | ame WI           | IRE TO WIRE                                                                                                    | Connector       | Name V           | VIRE TO WIRE                                                                                   | Connector       | Name V           | VIRE TO WIRE                                     | Connector I     | Name V           | <b>WIRE TO WIRE</b>                                                                                         | -                                     |
| Connector Typ | pe NS            | S16FW-CS                                                                                                    | Connector       | Type 1           | IS10FW-CS                                                                                      | Connector       | Type 1           | K10MW-NS8                                        | Connector 7     | Type 1           | FK10MW-NS8                                                                                                  | · · ·                                 |
| Connector Co  | olor Wh          | НТЕ                                                                                                    | Connector       | Color V          | VHITE                                                                                          | Connector       | Color V          | VHITE                                            | Connector (     | Color V          | NHITE                                                                                                    |                                       |
| لط<br>الط     |                  |                                                                                                    | den             |                  |                                                                                                | 백               |                  |                                                  | 백               |                  |                                                                                                    | 1                                     |
| H.S.          | 7 6<br>16 15     | 5         4         3         2         1           14         13         12         11         10         9         8 | H.S.            |                  | 4         3         2         1           10         9         8         7         6         5 | H.S.            | -=               | 2 3 4 5 = 6 7 8 9 10<br>12 13 14 15 16 7 18 9 10 | H.S.            |                  | 2     3     4     5     6     7     8     9     10       1     12     13     14     15     16     17     18 |                                       |
| J             |                  |                                                                                                    |                 |                  |                                                                                                |                 |                  |                                                  |                 |                  |                                                                                                    |                                       |
| Terminal Co   | Color of<br>Wire | Signal Name                                                                                                    | Terminal<br>No. | Color of<br>Wire | Signal Name                                                                                    | Terminal<br>No. | Color of<br>Wire | Signal Name                                      | Terminal<br>No. | Color of<br>Wire | Signal Name                                                                                                 |                                       |
| -             | B/W              | TO MAIN HARNESS                                                                                                    | -               | B/W              | TO MAIN HARNESS                                                                                | -               | 1                | TO BODY HARNESS                                  | -               |                  | TO BODY NO. 2 HARNESS                                                                                       | , , , , , , , , , , , , , , , , , , , |
| 2             | G/B              | TO MAIN HARNESS                                                                                                    | 2               | 8                | TO MAIN HARNESS                                                                                | 2               | 1                | TO BODY HARNESS                                  | 2               | 1                | TO BODY NO. 2 HARNESS                                                                                       | ,                                     |
| e             | -                | TO MAIN HARNESS                                                                                                    | e               | WL               | TO MAIN HARNESS                                                                                | e               | 1                | TO BODY HARNESS                                  | e               | ı                | TO BODY NO. 2 HARNESS                                                                                       |                                       |
| 4             | œ                | TO MAIN HARNESS                                                                                                    | 4               | >                | TO MAIN HARNESS                                                                                | 4               | 1                | TO BODY HARNESS                                  | 4               | '                | TO BODY NO. 2 HARNESS                                                                                       |                                       |
| ŝ             | W/R              | TO MAIN HARNESS                                                                                                    | S               | W/B              | TO MAIN HARNESS                                                                                | ŝ               | 1                | TO BODY HARNESS                                  | ŝ               | '                | TO BODY NO. 2 HARNESS                                                                                       |                                       |
| 9             | ٨/L              | TO MAIN HARNESS                                                                                                    | 9               | G√               | TO MAIN HARNESS                                                                                | 9               | 1                | TO BODY HARNESS                                  | 9               | 1                | TO BODY NO. 2 HARNESS                                                                                       |                                       |
| 7             | >                | TO MAIN HARNESS                                                                                                    | 2               | W/B              | TO MAIN HARNESS                                                                                | 7               | 1                | TO BODY HARNESS                                  | 7               |                  | TO BODY NO. 2 HARNESS                                                                                       |                                       |
| 80            | в                | TO MAIN HARNESS                                                                                                    | 80              | RВ               | TO MAIN HARNESS                                                                                | ø               | OL               | TO BODY HARNESS                                  | 8               | оľ               | TO BODY NO. 2 HARNESS                                                                                       |                                       |
| 6             | N                | TO MAIN HARNESS                                                                                                    | 6               | GV               | TO MAIN HARNESS                                                                                | 6               | 1                | TO BODY HARNESS                                  | 6               | ,                | TO BODY NO. 2 HARNESS                                                                                       | - ,                                   |
| 10            | щ                | TO MAIN HARNESS                                                                                                    | 10              | 1                | TO MAIN HARNESS                                                                                | 10              | 1                | TO BODY HARNESS                                  | 10              | '                | TO BODY NO. 2 HARNESS                                                                                       |                                       |
| £             | N                | TO MAIN HARNESS                                                                                                    |                 |                  |                                                                                                | E               | ΒΛ               | TO BODY HARNESS                                  | F               | RL               | TO BODY NO. 2 HARNESS                                                                                       |                                       |
| 12            | _                | TO MAIN HARNESS                                                                                                    | Connector       | No.              | 112                                                                                            | 12              | SB               | TO BODY HARNESS                                  | 12              | OL               | TO BODY NO. 2 HARNESS                                                                                       |                                       |
| 13            | >                | TO MAIN HARNESS                                                                                                    | Connector       | Name             | HUNT DOOR SPEAKER BH                                                                           | 13              | BB               | TO BODY HARNESS                                  | 13              | >                | TO BODY NO. 2 HARNESS                                                                                       |                                       |
| 14            | SB               | TO MAIN HARNESS                                                                                                    |                 |                  |                                                                                                | 14              | 7                | TO BODY HARNESS                                  | 14              | BR               | TO BODY NO. 2 HARNESS                                                                                       |                                       |
| 15            | ^                | TO MAIN HARNESS                                                                                                    | Connector       | Iype             | ASUZEW-CS                                                                                      | 15              | 8                | TO BODY HARNESS                                  | 15              | в                | TO BODY NO. 2 HARNESS                                                                                       |                                       |
| 16            | ГG               | TO MAIN HARNESS                                                                                                    | Connector       | Color \          | VHITE                                                                                          | 16              | BR               | TO BODY HARNESS                                  | 16              | BR               | TO BODY NO. 2 HARNESS                                                                                       | -                                     |
|               |                  |                                                                                                    | E               |                  |                                                                                                | 17              | >                | TO BODY HARNESS                                  | 17              | >                | TO BODY NO. 2 HARNESS                                                                                       |                                       |
| Connector No. | D                | 12                                                                                                    |                 |                  |                                                                                                | 18              | >                | TO BODY HARNESS                                  | 18              | >                | TO BODY NO. 2 HARNESS                                                                                       | _                                     |
| Connector Na  | ame FR           | <b>3ONT DOOR SPEAKER LH</b>                                                                                            | H.S.            |                  |                                                                                                |                 |                  |                                                  |                 |                  |                                                                                                    | r                                     |
| Connector Tvc | De               | 302FW-CS                                                                                                    |                 |                  | 2 1                                                                                            | Connector       | No.              | 1207                                             | Connector I     | No.              | 0307                                                                                                    |                                       |
| Connector Co  | Nhor<br>WF       | HITE                                                                                                    |                 |                  |                                                                                                | Connector       | Name F           | REAR DOOR SPEAKER LH                             | Connector I     | Name F           | REAR DOOR SPEAKER RH                                                                                        |                                       |
|               |                  |                                                                                                    |                 |                  |                                                                                                | Connector       | Type N           | IS02FW-CS                                        | Connector 7     | Type h           | VS02FW-CS                                                                                                   |                                       |
| 1444hh        |                  |                                                                                                    |                 | •                |                                                                                                | Connector       | Color V          | VHITE                                            | Connector (     | Color V          | NHITE                                                                                                    |                                       |
| H.S.          |                  |                                                                                                    | No.             | Vire             | Signal Name                                                                                    | Ē               |                  |                                                  | Ē               |                  |                                                                                                    | 1                                     |
|               |                  | 7                                                                                                    | -               | W/B              | FR SPEAKER +                                                                                   |                 |                  |                                                  |                 |                  |                                                                                                    |                                       |
|               |                  | - 7                                                                                                    | 2               | ГЛВ              | FR SPEAKER -                                                                                   | H.S.            |                  |                                                  | H.S.            |                  |                                                                                                    |                                       |
|               |                  |                                                                                                    |                 |                  |                                                                                                |                 |                  | 2 1                                              |                 |                  | 2 1                                                                                                    |                                       |
| Terminal Co   | color of         | Signal Name                                                                                                    |                 |                  |                                                                                                |                 |                  |                                                  |                 |                  |                                                                                                    |                                       |
| No.           | Wire             |                                                                                                    |                 |                  |                                                                                                |                 |                  |                                                  |                 |                  |                                                                                                    |                                       |
|               |                  | FR SPEAKER LH -                                                                                                    |                 |                  |                                                                                                | Ierminal        | Color of<br>Wire | Signal Name                                      | Ierminal        | Color of<br>Wine | Signal Name                                                                                                 |                                       |
| AZ            | 5                |                                                                                                    |                 |                  |                                                                                                | -               | SB<br>BB         | RR LH OUT +                                      | -               | OVF              | RR RH OUT -                                                                                                 |                                       |
| ANI           |                  |                                                                                                    |                 |                  |                                                                                                | 2               | B√               | RR LH OUT -                                      | 2               | Ъ                | RR RH OUT +                                                                                                 | -                                     |
| A49           |                  |                                                                                                    |                 |                  |                                                                                                |                 |                  |                                                  |                 |                  |                                                                                                    | 7                                     |
| 83GB          |                  |                                                                                                    |                 |                  |                                                                                                |                 |                  |                                                  |                 |                  |                                                                                                    |                                       |

#### < WIRING DIAGRAM >

Revision: March 2016

DISPLAY AUDIO SYSTEM CONNECTORS

| G TO ROOM LAMP HARNES |                 |                 |                 |                 | 1/R TO BOOM I AMP HABNESS | - TO ROOM I AMP HARNESS | P TO BOOM I AMP HARNESS | W/L TO ROOM LAMP HARNESS | W/B TO ROOM LAMP HARNESS  | - TO ROOM LAMP HARNESS                 | - TO ROOM LAMP HARNESS             | - TO ROOM LAMP HARNESS                 | - TO ROOM LAMP HARNESS             | - TO ROOM LAMP HARNESS                 | - TO ROOM LAMP HARNESS        | - TO ROOM LAMP HARNESS        | TO ROOM LAMP HARNESS       | G/R TO ROOM LAMP HARNESS | G/W TO ROOM LAMP HARNESS | LG/B TO ROOM LAMP HARNESS |                        |                 | ector No. M3    | ector Name FUSE BLOCK (J/B) | ector Type CS06FW-M2 | ector Color WHITE |                 |                 |                 | 8N 7N 6N 5N 4N                    |                        |                                          | inal Color of                      | . Wire Signal Name | I O IGN                                                         | I W BATTERY                      | W IGNITION      | V BAITERY       | W BATTERY       | L ACC RELAY OUT      | W IGNITION           | -                    |                      |                      |                      |                      |                       |
|-----------------------|-----------------|-----------------|-----------------|-----------------|---------------------------|-------------------------|-------------------------|--------------------------|---------------------------|----------------------------------------|------------------------------------|----------------------------------------|------------------------------------|----------------------------------------|-------------------------------|-------------------------------|----------------------------|--------------------------|--------------------------|---------------------------|------------------------|-----------------|-----------------|-----------------------------|----------------------|-------------------|-----------------|-----------------|-----------------|-----------------------------------|------------------------|------------------------------------------|------------------------------------|--------------------|-----------------------------------------------------------------|----------------------------------|-----------------|-----------------|-----------------|----------------------|----------------------|----------------------|----------------------|----------------------|----------------------|----------------------|-----------------------|
|                       |                 |                 | 2               |                 | 2   ¥                     |                         | ļ                       |                          | 20                        | 21                                     | 22                                 | 8                                      | 5                                  | 25                                     | 26                            | 21                            | 50                         | 53                       | Ř                        | 6                         | ñ                      | (               | Conn            | Conn                        | Conne                | Conn              | E               |                 | Ľ               |                                   |                        |                                          | Term                               | ž                  | +                                                               | 2                                | é               | 4               | 5 6             |                      | 8                    |                      |                      |                      |                      |                      |                       |
| TO MAIN HAHNESS       | TO MAIN HARNESS |                 | TO MAIN HARNESS | TO MAIN HADNESS | TO MAIN HARNESS           | TO MAIN HARNESS         | TO MAIN HABNESS         | TO MAIN HARNESS          | TO MAIN HARNESS           | TO MAIN HARNESS                        | TO MAIN HARNESS                    | TO MAIN HARNESS                        | TO MAIN HARNESS                    | TO MAIN HARNESS                        | TO MAIN HARNESS               | TO MAIN HARNESS               | TO MAIN HARNESS            | TO MAIN HARNESS          | TO MAIN HARNESS          | TO MAIN HARNESS           | TO MAIN HADNESS        | TO MAIN HARNESS | TO MAIN HARNESS | TO MAIN HARNESS             | TO MAIN HARNESS      | TO MAIN HARNESS   |                 | 11              | VIRE TO WIRE    | H32FW-NH                          | VHITE                  |                                          |                                    |                    | 12 11 10 9 8 7 6 5 4 3 2<br>20 27 26 24 20 20 24 20 40 40 40 40 | 01 81 07 17 77 07 47 07 07 17 07 |                 |                 | Signal Name     | TO ROOM LAMP HARNESS | TO ROOM LAMP HARNESS | TO ROOM LAMP HARNESS | TO ROOM LAMP HARNESS | TO ROOM LAMP HARNESS | TO ROOM LAMP HARNESS | TO ROOM LAMP HARNESS | TO ROOM I AMP HARNESS |
| L/W                   | SHIELU          | × c             | r G             |                 | > >                       |                         | <u>م</u>                | :                        | ш                         | -                                      | -                                  | W/B                                    | B/R                                | W/B                                    | Р                             | L                             | g                          | σ                        | ٨/W                      | BR                        | 5 C                    | <b>5</b> >      | : œ             | W/B                         | BR                   | GR/W              |                 | No.             | Name V          | Type T                            | Color V                |                                          |                                    |                    | 16 15 14 13<br>20 24 20 20                                      | 67 nc 1c 7c                      |                 | Color of        | Wire            | SHIELD               | н                    | w                    | SB                   | G/W                  | G/R                  | в                    | _                     |
| 72G                   | 740             | 54/             | 56/             | 507             | 786                       | 296                     | BUG                     | 81G                      | 82G                       | 83G                                    | 84G                                | 85G                                    | 86G                                | 87G                                    | 88G                           | 89G                           | 90G                        | 91G                      | 92G                      | 93G                       | 940                    | 596             | 97G             | 98G                         | 99G                  | 100G              |                 | Connector       | Connector       | Connector                         | Connector              | le le le le le le le le le le le le le l |                                    | H.S.               |                                                                 |                                  |                 | Tominol         | No.             | -                    | 2                    | 3                    | 4                    | 5                    | 9                    | 7                    | æ                     |
| T                     |                 | T               | T               | T               | T                         | T                       |                         |                          | 1                         | T                                      | T                                  | T                                      | T                                  |                                        |                               |                               |                            |                          | <br>                     |                           |                        |                 |                 |                             |                      | T                 |                 | T               |                 |                                   |                        |                                          |                                    | ,                  | I                                                               |                                  |                 |                 |                 | T                    | T                    | T                    | Г                    |                      |                      |                      |                       |
| TO MAIN HARNESS       | TO MAIN HARNESS | TO MAIN HARNESS | TO MAIN HARNESS | TO MAIN HADNESS | TO MAIN HARNESS           | TO MAIN HARNESS - (WITH | CUMMINS 5.0L)           | TO MAIN HARNESS - (WITH  | VK56VU)<br>TO MANN HADNES | TO MAIN HAPPIESS                       | TO MAIN HARNESS                    | TO MAIN LIADNESS                       | TO MAIN HARNESS                    | TO MAIN HARNESS                        | TO MAIN HARNESS               | TO MAIN HARNESS               | TO MAIN HARNESS            | TO MAIN HARNESS          | TO MAIN HARNESS          | TO MAIN HARNESS - (WITH   | TO MAIN HARNESS - MITH | VK56VD)         | TO MAIN HARNESS | TO MAIN HARNESS             | TO MAIN HARNESS      | TO MAIN HARNESS   | TO MAIN HARNESS | TO MAIN HARNESS | TO MAIN HARNESS | TO MAIN HARNESS                   | TO MAIN HARNESS        | TO MAIN HARNESS                          | TO MAIN HARNESS<br>TO MAIN HAPNESS | TO MAIN HARNESS    | TO MAIN HARNESS                                                 | TO MAIN HARNESS                  | TO MAIN HARNESS | TO MAIN HARNESS | TO MAIN HARNESS | TO MAIN HARNESS      | TO MAIN HARNESS      | TO MAIN HARNESS      | TO MAIN HARNESS      | TO MAIN HARNESS      | TO MAIN HARNESS      | TO MAIN HARNESS      | TO MAIN HABNESS       |
| G/B                   | MY a            | r <u>-</u>      | 2 0             |                 | n van                     | •                       |                         | æ                        | 6                         | - 5                                    | 71                                 | 5                                      | H/P                                | RW                                     | B                             | BB                            | ,                          | R/G                      | 0                        | æ                         | ď                      | 5               | RN              | J                           | n LG                 | r 3               | × 1             | BR              | œ               | L                                 | N                      | > 0                                      | s ⊃                                | : >                | BG                                                              | BG                               | BG              | <b>m</b>        | > 4             | H N                  | W/B                  | BG                   | BG                   | 8                    | 7                    |                      | wa                    |
| 24G                   | 5962            | 507             | 5/2             | 500             | 906                       | 316                     |                         | 31G                      | Juc                       | 520                                    | 590                                | 040                                    | 966                                | 37G                                    | 38G                           | 39G                           | 40G                        | 41G                      | 42G                      | 43G                       | 43G                    | 524             | 44G             | 45G                         | 46G                  | 4/6               | 49G             | 50G             | 51G             | 52G                               | 53G                    | 54G                                      | 55G                                | 57G                | 58G                                                             | 59G                              | 60G             | 61G             | 62G             | 5920                 | 65G                  | 990                  | 67G                  | 68G                  | 69G                  | 70G                  | 71G                   |
|                       |                 |                 |                 |                 |                           |                         |                         |                          |                           |                                        |                                    |                                        |                                    |                                        |                               |                               |                            |                          |                          |                           |                        |                 |                 |                             |                      |                   |                 |                 |                 | т<br>т                            | L_                     |                                          |                                    |                    |                                                                 |                                  |                 |                 |                 |                      |                      |                      |                      |                      |                      |                      |                       |
| 52                    | RE TO WIRE      | 180MW-CS16-TM4  | HTF             | 1               |                           |                         |                         | 5G 4G 3G 2G 1G           | 106 86 76 66              | 16/196/186/176/166/156/146/136/126/116 | 1G 29G 28G 27G 26G 26G 24G 23G 22G | 16/396/386/376/386/356/346/336/326/316 | 0G 49G 48G 47G 46G 45G 44G 43G 42G | 36 596 586 576 566 556 546 536 526 516 | 06696686676666666666666666666 | 00790780770760750740730720710 | 06896886876866856846836826 | 95G 94G 93G 97G 91G      | 1006 396 386 976 366     |                           |                        |                 |                 | Signal Name                 | TO MAIN HARNESS      | TO MAIN HARNESS   | TO MAIN HARNESS | TO MAIN HARNESS | TO MAIN HARNESS | TO MAIN HARNESS - (WIT<br>VK56VD) | TO MAIN HARNESS - (WIT | CUMMINS 5.0L)                            | TO MAIN HARNESS<br>TO MAIN HARNESS | TO MAIN HARNESS    | TO MAIN HARNESS                                                 | TO MAIN HARNESS                  | TO MAIN HARNESS | TO MAIN HARNESS | TO MAIN HARNESS | TO MAIN HARNESS      | TO MAIN HARNESS      | TO MAIN HARNESS      | TO MAIN HARNESS      | TO MAIN HARNESS      | TO MAIN HARNESS      | TO MAIN HARNESS      | TO MAIN HARNESS       |
| lo.<br>E1             | Jame WI         | VDe TH          | Color WI        |                 |                           |                         |                         |                          |                           | 216/20                                 | ×                                  | 416/40                                 | 8                                  | 61G 60                                 |                               | 81680                         | 8                          |                          |                          |                           |                        |                 | Polor of        | Wire                        | 0                    | B/B               | W/B             | BR/W            | BB              | ٩.                                | RW                     | >                                        | > 0                                | 5 œ                | ×                                                               | R/G                              | W/B             | H               | 4/B             | 5 0                  | e∨                   | GN                   | ٨٨                   | GΛ                   | ΒΛ                   | G/R                  | Y/R                   |
|                       | or              | or 1            |                 |                 |                           |                         |                         |                          |                           |                                        |                                    |                                        |                                    |                                        |                               |                               |                            |                          |                          |                           |                        |                 | 100             |                             |                      |                   |                 |                 |                 |                                   |                        |                                          |                                    |                    |                                                                 |                                  |                 |                 |                 |                      |                      |                      |                      |                      |                      |                      |                       |

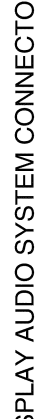

< WIRING DIAGRAM >

Revision: March 2016

## AV-33

2016 Titan NAM

## **DISPLAY AUDIO**

#### [DISPLAY AUDIO]

А

В

С

D

Е

F

G

Н

J

Κ

L

Μ

AV

0

Ρ

| re re re                   |
|----------------------------|
|                            |
|                            |
|                            |
|                            |
|                            |
|                            |
|                            |
|                            |
|                            |
| Cor                        |
| Con                        |
| Ľ                          |
|                            |
| <b>5</b>                   |
| 17 18 19 20<br>37 38 39 40 |
|                            |
|                            |
|                            |
|                            |
| (ON                        |
| <u>е</u>                   |
|                            |
|                            |
|                            |
|                            |
|                            |
|                            |
|                            |
|                            |
|                            |
|                            |
|                            |
|                            |
|                            |
| Τ                          |
|                            |
|                            |
|                            |
| Γ                          |
| T                          |

**DISPLAY AUDIO** 

< WIRING DIAGRAM >

STRG SW A STRG SW B WASHER SW

5

л ч ж ж ч ч

22 24 23 26 25 24 28 25 24

M-CAN-L BODY GND ENG GND CAN-H K-LINE

AANIA4985GB

ы 8 - 8

PKB SW AS BELT SW DR BELT SW

DISPLAY AUDIO SYSTEM CONNECTORS

| Control         Mile         Control         Control         C                                                                                                    | Connector N | _        | M31                                        | 27G | 2      | TO ENGINE ROOM HARNESS | 806  | н    | TO ENGINE ROOM HARNESS |
|----------------------------------------------------------------------------------------------------|-------------|----------|--------------------------------------------|-----|--------|------------------------|------|------|------------------------|
| Image: constraint many particular particular particula | Connoctor N |          |                                            | 28G | G/B    | TO ENGINE ROOM HARNESS | 81G  | L    | TO ENGINE ROOM HARNESS |
| Matrix         Consider type         Consider type </td <td></td> <td></td> <td></td> <td>29G</td> <td>G/B</td> <td>TO ENGINE ROOM HARNESS</td> <td>82G</td> <td>œ</td> <td>TO ENGINE ROOM HARNESS</td>                                                                                                    |             |          |                                            | 29G | G/B    | TO ENGINE ROOM HARNESS | 82G  | œ    | TO ENGINE ROOM HARNESS |
| Control         MITE         Crosente Coort Mentalisa         Crosente Coort Mentalisa         Crosente Coort Mentalisa           100         10         10         10         10         10         10         10         10         10         10         10         10         10         10         10         10         10         10         10         10         10         10         10         10         10         10         10         10         10         10         10         10         10         10         10         10         10         10         10         10         10         10         10         10         10         10         10         10         10         10         10         10         10         10         10         10         10         10         10         10         10         10         10         10         10         10         10         10         10         10         10         10         10         10         10         10         10         10         10         10         10         10         10         10         10         10         10         10         10         10         10                                                                                                    | Connector T | ype      | TH80FW-CS16-TM4                            | 30G | BR/Y   | TO ENGINE ROOM HARNESS | 83G  | L    | TO ENGINE ROOM HARNESS |
|                                                                                                    | Connector C | olor     | WHITE                                      | 31G | н      | TO ENGINE ROOM HARNESS | 84G  | L    | TO ENGINE ROOM HARNESS |
|                                                                                                    |             |          |                                            | 32G | В      | TO ENGINE ROOM HARNESS | 85G  | W    | TO ENGINE ROOM HARNESS |
|                                                                                                    |             |          |                                            | 33G | ٨L     | TO ENGINE ROOM HARNESS | 86G  | B/R  | TO ENGINE ROOM HARNESS |
| Image: Market in the stand of the stand of the  | SH          |          |                                            | 34G | GR     | TO ENGINE ROOM HARNESS | 87G  | W    | TO ENGINE ROOM HARNESS |
|                                                                                                    |             |          | 16 26 36 46 56                             | 35G | G/R    | TO ENGINE ROOM HARNESS | 88G  | σ    | TO ENGINE ROOM HARNESS |
| 100         000         0         000000000000000000000000000000000000                                                                                                    |             |          | 6G 7G 8G 9G 10G                            | 36G | ß      | TO ENGINE ROOM HARNESS | 89G  | ٩    | TO ENGINE ROOM HARNESS |
|                                                                                                    |             |          |                                            | 37G | R/W    | TO ENGINE ROOM HARNESS | 90G  | G    | TO ENGINE ROOM HARNESS |
|                                                                                                    |             |          | 16 126 136 146 156 186 176 186 196 206 216 | 38G | BR     | TO ENGINE ROOM HARNESS | 91G  | Р    | TO ENGINE ROOM HARNESS |
| Image: construction of the construction of the construction of  |             |          |                                            | 39G | BR     | TO ENGINE ROOM HARNESS | 92G  | N/N  | TO ENGINE ROOM HARNESS |
| Image: construction         Construction         Construction         Construction           And<br>metal         And<br>metal         Construction         Construction                                                                                                    |             |          | 16 326 336 346 356 366 376 386 396 406 416 | 40G |        | TO ENGINE ROOM HARNESS | 93G  | BR   | TO ENGINE ROOM HARNESS |
| International<br>(Marcine)         Construction<br>(Marcine)         Construction<br>(Marcine)                                                                                                    |             |          | 42G43G44G45G46G47G48G49G50G                | 41G | R/G    | TO ENGINE ROOM HARNESS | 94G  | 8    | TO ENGINE ROOM HARNESS |
| Implementation         1         C         Description         1         Description         1         Description         Description <thdescription< th=""></thdescription<>                                                                                                    |             | <u> </u> | 11652653654655656657658659660616           | 42G | 0      | TO ENGINE ROOM HARNESS | 95G  | g    | TO ENGINE ROOM HARNESS |
| Internet<br>(1)         Internet<br>(2)         Internet<br>(2)<                                                                                                    |             |          | 62G 63G 64G 65G 66G 67G 68G 69G 70G        | 43G | ß      | TO ENGINE ROOM HARNESS | 96G  | В    | TO ENGINE ROOM HARNESS |
| Implicit         Construction         Construction                                                                                                    |             |          | 19726736746756786776786726866866816        | 44G | RN     | TO ENGINE ROOM HARNESS | 97G  | в    | TO ENGINE ROOM HARNESS |
| Implicitation         Implicitation         Implicit                                                                                                    |             |          | 82G83G84G85G85G85G85G85G88G89G90G          | 45G | σ      | TO ENGINE ROOM HARNESS | 98G  | W/B  | TO ENGINE ROOM HARNESS |
| Production         CID Charactere         CID Charactere         CID Charact                                                                                                    |             |          |                                            | 46G | ГG     | TO ENGINE ROOM HARNESS | 996  | œ    | TO ENGINE ROOM HARNESS |
| Image: Interfere Continuences         Image: Interfere Continuences           Image: Image:                                    |             |          | 91G 92G 93G 94G 95G                        | 47G | æ      | TO ENGINE ROOM HARNESS | 100G | GR/W | TO ENGINE ROOM HARNESS |
| Terminal         Color of<br>a la         Signal Name         Color of<br>a la         Signal Name           No.         Signal Name         Signal Name         Color of<br>a la         Signal Name         Color of<br>a la         Signal Name           10         a la         To Flokike Floomi HARKESS         L         To Flokike Floomi HARKESS           20         b la         To Flokike Floomi HARKESS         L         To Flokike Floomi HARKESS           20         b la         To Flokike Floomi HARKESS         L         To Flokike Floomi HARKESS           20         b la         To Flokike Floomi HARKESS         G         To Flokike Floomi HARKESS           20         b la         To Flokike Floomi HARKESS         G         To Flokike Floomi HARKESS           20         b la         To Flokike Floomi HARKESS         G         To Flokike Floomi HARKESS           20         b la         To Flokike Floomi HARKESS         G         To Flokike Floomi HARKESS           20         c         To Flokike Floomi HARKESS         G         To Flokike Floomi HARKESS           20         c         To Flokike Floomi HARKESS         G         To Flokike Floomi HARKESS           20         c         To Flokike Floomi HARKESS         G         To Flokike Floomi HARKESS                                                                                                    |             |          | 96G 97G 98G 99G 100G                       | 48G | M      | TO ENGINE ROOM HARNESS |      |      |                        |
| Terminal<br>Nu.         Color of<br>Nue         Signat Name           Terminal<br>Nu.         Color of<br>Nue         Signat Name           Nu.         Nue         Signat Name           10         a         TORINGE ROOM HARRESS           26         N         TO RIONIE ROOM HARRESS           26         N         TO RIONIE ROOM                                                                                                    |             |          |                                            | 49G | 1      | TO ENGINE ROOM HARNESS |      |      |                        |
| Image: Marking and Marking Marking Markina Markina Marking Marking Marking Marking Marking Marking Mark |             |          |                                            | 50G | BR     | TO ENGINE ROOM HARNESS |      |      |                        |
| Terminal<br>No.         Color of<br>Mare         Signal Name         Color Mantess           No.         Mare         Formular FOOM HARRESS         For         No         To Ensure FOOM HARRESS           26         B         To FORMIRE FOOM HARRESS         560         V         To Ensure FOOM HARRESS           36         W         TO Ensure FOOM HARRESS         560         V         TO Ensure FOOM HARRESS           36         W         TO Ensure FOOM HARRESS         560         V         TO Ensure FOOM HARRESS           36         W         TO Ensure FOOM HARRESS         560         V         TO Ensure FOOM HARRESS           36         FM         TO Ensure FOOM HARRESS         560         B         TO Ensure FOOM HARRESS           36         FM         TO Ensure FOOM HARRESS         560         B         TO Ensure FOOM HARRESS           36         FM         TO Ensure FOOM HARRESS         560         V         TO Ensure FOOM HARRESS           36         FM         TO Ensure FOOM HARRESS         560         V         TO Ensure FOOM HARRESS           36         FM         TO Ensure FOOM HARRESS         560         V         TO Ensure FOOM HARRESS           36         FM         TO Ensure FOOM HARRESS         560                                                                                                    |             |          |                                            | 51G | ч      | TO ENGINE ROOM HARNESS |      |      |                        |
| No.         Wire         Jagnat Natifie           10         6         7 ENMIR FROM HARNESS         56         4         7 ENMIR FROM HARNESS           10         6         7 ENMIR FROM HARNESS         56         4         7 ENMIR FROM HARNESS           13         8         7         7 ENMIR FROM HARNESS         56         4         7 ENMIR FROM HARNESS           14         7 ENMIR FROM HARNESS         96         7         7 ENMIR FROM HARNESS         96           15         7         7 ENMIR FROM HARNESS         96         96         7         7 ENMIR FROM HARNESS           16         7         10 ENMIR FROM HARNESS         96         96         70 ENMIR FROM HARNESS           16         7         10 ENMIR FROM HARNESS         96         96         10 ENMIR FROM HARNESS           160         8         70 ENMIR FROM HARNESS         96         96         10 ENMIR FROM HARNESS           110         8         10 ENMIR FROM HARNESS         96         97         10 ENMIR FROM HARNESS           110         9         10 ENMIR FROM HARNESS         96         97         10 ENMIR FROM HARNESS           110         9         10 ENMIR FROM HARNESS         96         97         10 ENMIR FROM HARNESS<                                                                                                    | Terminal    | Color of |                                            | 52G |        | TO ENGINE ROOM HARNESS |      |      |                        |
| (1)         (2)         (2)         (2)         (2)         (2)         (2)         (2)         (2)         (2)         (2)         (2)         (2)         (2)         (2)         (2)         (2)         (2)         (2)         (2)         (2)         (2)         (2)         (2)         (2)         (2)         (2)         (2)         (2)         (2)         (2)         (2)         (2)         (2)         (2)         (2)         (2)         (2)         (2)         (2)         (2)         (2)         (2)         (2)         (2)         (2)         (2)         (2)         (2)         (2)         (2)         (2)         (2)         (2)         (2)         (2)         (2)         (2)         (2)         (2)         (2)         (2)         (2)         (2)         (2)         (2)         (2)         (2)         (2)         (2)         (2)         (2)         (2)         (2)         (2)         (2)         (2)         (2)         (2)         (2)         (2)         (2)         (2)         (2)         (2)         (2)         (2)         (2)         (2)         (2)         (2)         (2)         (2)         (2)         (2)         (2)         (2) <td>No.</td> <td>Wire</td> <td>Signal Naille</td> <td>53G</td> <td>×</td> <td>TO ENGINE ROOM HARNESS</td> <td></td> <td></td> <td></td>                                                                                                    | No.         | Wire     | Signal Naille                              | 53G | ×      | TO ENGINE ROOM HARNESS |      |      |                        |
| 26         Br         10 ENGINE FOOM HARNESS         566         G         10 ENGINE FOOM HARNESS           36         Br         10 ENGINE FOOM HARNESS         560         Y         10 ENGINE FOOM HARNESS           36         Br         10 ENGINE FOOM HARNESS         560         Y         10 ENGINE FOOM HARNESS           36         Br         10 ENGINE FOOM HARNESS         560         10         10 ENGINE FOOM HARNESS           36         A         10 ENGINE FOOM HARNESS         560         10         10 ENGINE FOOM HARNESS           36         A         10 ENGINE FOOM HARNESS         560         10         10 ENGINE FOOM HARNESS           36         A         10 ENGINE FOOM HARNESS         560         10         10 ENGINE FOOM HARNESS           36         B         10 ENGINE FOOM HARNESS         560         10         10 ENGINE FOOM HARNESS           36         B         10 ENGINE FOOM HARNESS         560         10         10 ENGINE FOOM HARNESS           366         B         10 ENGINE FOOM HARNESS         560         10         10 ENGINE FOOM HARNESS           367         G         V         10 ENGINE FOOM HARNESS         560         10         10 ENGINE FOOM HARNESS           366         G                                                                                                    | 1G          | σ        | TO ENGINE ROOM HARNESS                     | 54G | >      | TO ENGINE ROOM HARNESS |      |      |                        |
| 30         W         TO ENGINE FOOM HARNESS         960         W         TO ENGINE FOOM HARNESS           60         BM         TO ENGINE FOOM HARNESS         960         BG         TO ENGINE FOOM HARNESS           61         B         TO ENGINE FOOM HARNESS         960         BG         TO ENGINE FOOM HARNESS           76         Y         TO ENGINE FOOM HARNESS         960         BG         TO ENGINE FOOM HARNESS           76         Y         TO ENGINE FOOM HARNESS         960         BG         TO ENGINE FOOM HARNESS           961         R         TO ENGINE FOOM HARNESS         960         D         TO ENGINE FOOM HARNESS           962         W         TO ENGINE FOOM HARNESS         960         D         TO ENGINE FOOM HARNESS           963         W         TO ENGINE FOOM HARNESS         960         D         TO ENGINE FOOM HARNESS           160         W         TO ENGINE FOOM HARNESS         960         M/L         TO ENGINE FOOM HARNESS           161         K         TO ENGINE FOOM HARNESS         960         M/L         TO ENGINE FOOM HARNESS           162         V/L         TO ENGINE FOOM HARNESS         960         M/L         TO ENGINE FOOM HARNESS           163         V/L         TO E                                                                                                    | 2G          | B/R      | TO ENGINE ROOM HARNESS                     | 55G | σ      | TO ENGINE ROOM HARNESS |      |      |                        |
| 40         BI/W         TO ENGINE FOOM HARNESS           60         B/N         TO ENGINE FOOM HARNESS           61         P         TO ENGINE FOOM HARNESS           62         P         TO ENGINE FOOM HARNESS           63         P         TO ENGINE FOOM HARNESS           64         P         TO ENGINE FOOM HARNESS           66         P         TO ENGINE FOOM HARNESS           60         P         TO ENGINE FOOM HARNESS           60         P         TO ENGINE FOOM HARNESS           60         P         TO ENGINE FOOM HARNESS           100         P         TO ENGINE FOOM HARNESS           1010         P         TO ENGINE FOOM HARNESS           102         P         TO ENGINE FOOM HARNESS           103         P         TO ENGINE FOOM HARNESS           104         P         TO ENGINE FOOM HARNESS           105         W/B         TO ENGINE FOOM HARNESS           104         P         TO ENGINE FOOM HARNESS           105         W/B         TO ENGINE FOOM HARNESS           105         W/B         TO ENGINE FOOM HARNESS           105         W/B         TO ENGINE FOOM HARNESS           105         W/B         <                                                                                                    | 3G          | 8        | TO ENGINE ROOM HARNESS                     | 56G | >      | TO ENGINE ROOM HARNESS |      |      |                        |
| 61         D1         TO ENGINE FOOM HARNESS         690         BG         TO ENGINE FOOM HARNESS           76         PW         TO ENGINE FOOM HARNESS         690         BG         TO ENGINE FOOM HARNESS           86         G         TO ENGINE FOOM HARNESS         610         D ENGINE FOOM HARNESS           96         F         TO ENGINE FOOM HARNESS         610         D ENGINE FOOM HARNESS           110         PLG         TO ENGINE FOOM HARNESS         610         D ENGINE FOOM HARNESS           110         PLG         TO ENGINE FOOM HARNESS         610         D ENGINE FOOM HARNESS           1110         PLG         TO ENGINE FOOM HARNESS         610         M/L         TO ENGINE FOOM HARNESS           1120         MM         TO ENGINE FOOM HARNESS         610         M/L         TO ENGINE FOOM HARNESS           1240         W         TO ENGINE FOOM HARNESS         610         M/L         TO ENGINE FOOM HARNESS           1260         W         TO ENGINE FOOM HARNESS         610         M/L         TO ENGINE FOOM HARNESS           1261         W         TO ENGINE FOOM HARNESS         610         M/L         TO ENGINE FOOM HARNESS           1262         W         TO ENGINE FOOM HARNESS         610         TO ENGINE                                                                                                    | 4G          | BR/W     | TO ENGINE ROOM HARNESS                     | 57G | >      | TO ENGINE ROOM HARNESS |      |      |                        |
| 0         0         0         0         0         0         0         0         0         0         0         0         0         0         0         0         0         0         0         0         0         0         0         0         0         0         0         0         0         0         0         0         0         0         0         0         0         0         0         0         0         0         0         0         0         0         0         0         0         0         0         0         0         0         0         0         0         0         0         0         0         0         0         0         0         0         0         0         0         0         0         0         0         0         0         0         0         0         0         0         0         0         0         0         0         0         0         0         0         0         0         0         0         0         0         0         0         0         0         0         0         0         0         0         0         0         0                                                                                                            | 5G          | BR       | TO ENGINE ROOM HARNESS                     | 58G | BG     | TO ENGINE ROOM HARNESS |      |      |                        |
| 76         Y         70 ENGINE FOOM HARNESS         603         BG         70 ENGINE FOOM HARNESS           86         R         0 ENGINE FOOM HARNESS         20         0 ENGINE FOOM HARNESS           103         W         10 ENGINE FOOM HARNESS         20         0         10 ENGINE FOOM HARNESS           113         R/G         10 ENGINE FOOM HARNESS         23         W         10 ENGINE FOOM HARNESS           114         R/G         10 ENGINE FOOM HARNESS         646         W/L         10 ENGINE FOOM HARNESS           116         R/G         10 ENGINE FOOM HARNESS         640         10 ENGINE FOOM HARNESS           116         R/G         10 ENGINE FOOM HARNESS         640         10 ENGINE FOOM HARNESS           116         V/G         10 ENGINE FOOM HARNESS         640         10 ENGINE FOOM HARNESS           116         V/G         0         10 ENGINE FOOM HARNESS         640         10 ENGINE FOOM HARNESS           116         V/G         0         10 ENGINE FOOM HARNESS         640         0         10 ENGINE FOOM HARNESS           116         V/G         0         10 ENGINE FOOM HARNESS         640         10 ENGINE FOOM HARNESS           116         V/G         0         10 ENGINE FOOM HARNESS <t< td=""><td>6G</td><td>R/W</td><td>TO ENGINE ROOM HARNESS</td><td>59G</td><td>g</td><td>TO ENGINE ROOM HARNESS</td><td></td><td></td><td></td></t<>                                                                                                    | 6G          | R/W      | TO ENGINE ROOM HARNESS                     | 59G | g      | TO ENGINE ROOM HARNESS |      |      |                        |
| 0         0         0         0         0         0         0         0         0         0         0         0         0         0         0         0         0         0         0         0         0         0         0         0         0         0         0         0         0         0         0         0         0         0         0         0         0         0         0         0         0         0         0         0         0         0         0         0         0         0         0         0         0         0         0         0         0         0         0         0         0         0         0         0         0         0         0         0         0         0         0         0         0         0         0         0         0         0         0         0         0         0         0         0         0         0         0         0         0         0         0         0         0         0         0         0         0         0         0         0         0         0         0         0         0         0         0                                                                                                            | 7G          | >        | TO ENGINE ROOM HARNESS                     | 60G | BG     | TO ENGINE ROOM HARNESS |      |      |                        |
| 06         R         TO ENGINE FOOM HARNESS         023         W         TO ENGINE FOOM HARNESS           116         R/G         N/G         TO ENGINE FOOM HARNESS         663         W         TO ENGINE FOOM HARNESS           126         W/G         TO ENGINE FOOM HARNESS         663         W/G         TO ENGINE FOOM HARNESS           136         B/R         TO ENGINE FOOM HARNESS         663         W/G         TO ENGINE FOOM HARNESS           136         G         W/G         TO ENGINE FOOM HARNESS         663         W/G         TO ENGINE FOOM HARNESS           136         G/M         TO ENGINE FOOM HARNESS         663         B/G         TO ENGINE FOOM HARNESS           146         W/G         TO ENGINE FOOM HARNESS         663         B/G         TO ENGINE FOOM HARNESS           156         G         TO ENGINE FOOM HARNESS         663         B/G         TO ENGINE HARNESS           166         G         TO ENGINE FOOM HARNESS         663         B/G         TO ENGINE HARNESS           176         G         TO ENGINE FOOM HARNESS         773         L         TO ENGINE HARNESS           176         G         TO ENGINE FOOM HARNESS         773         L         TO ENGINE HARNESS           2064                                                                                                    | 86          | σ        | TO ENGINE ROOM HARNESS                     | 61G | 0      | TO ENGINE ROOM HARNESS |      |      |                        |
| ID         W         TO ENGINE FOOM HARNESS         63         O         TO ENGINE FOOM HARNESS           126         R/G         TO ENGINE FOOM HARNESS         64         W/L         TO ENGINE FOOM HARNESS           136         B         TO ENGINE FOOM HARNESS         65         W/L         TO ENGINE FOOM HARNESS           136         B         TO ENGINE FOOM HARNESS         65         W/L         TO ENGINE FOOM HARNESS           146         Y/B         TO ENGINE FOOM HARNESS         66         B         TO ENGINE FOOM HARNESS           156         G         TO ENGINE FOOM HARNESS         67         D         TO ENGINE FOOM HARNESS           156         G         TO ENGINE FOOM HARNESS         67         D         TO ENGINE FOOM HARNESS           156         G         TO ENGINE FOOM HARNESS         67         D         TO ENGINE FOOM HARNESS           156         G/W         TO ENGINE FOOM HARNESS         70         D         TO ENGINE FOOM HARNESS           156         G/W         TO ENGINE FOOM HARNESS         70         TO ENGINE FOOM HARNESS           157         G/W         TO ENGINE FOOM HARNESS         71         TO ENGINE FOOM HARNESS           156         G/W         TO ENGINE FOOM HARNESS         71 <td>90</td> <td>œ</td> <td>TO ENGINE ROOM HARNESS</td> <td>62G</td> <td>&gt;</td> <td>TO ENGINE ROOM HARNESS</td> <td></td> <td></td> <td></td>                                                                                                    | 90          | œ        | TO ENGINE ROOM HARNESS                     | 62G | >      | TO ENGINE ROOM HARNESS |      |      |                        |
| 110         PIG         TO ENGINE FOOM HARNESS         64G         W/L         TO ENGINE FOOM HARNESS           130         B         TO ENGINE FOOM HARNESS         650         W/L         TO ENGINE FOOM HARNESS           131         P         TO ENGINE FOOM HARNESS         650         W/L         TO ENGINE FOOM HARNESS           146         Y/B         TO ENGINE FOOM HARNESS         673         0         TO ENGINE FOOM HARNESS           156         G/W         TO ENGINE FOOM HARNESS         673         0         TO ENGINE FOOM HARNESS           166         G/W         TO ENGINE FOOM HARNESS         673         0         TO ENGINE FOOM HARNESS           166         G/W         TO ENGINE FOOM HARNESS         673         0         TO ENGINE FOOM HARNESS           166         G/W         TO ENGINE FOOM HARNESS         760         V         TO ENGINE FOOM HARNESS           166         G/W         TO ENGINE FOOM HARNESS         760         L/W         TO ENGINE FOOM HARNESS           166         G/Y         TO ENGINE FOOM HARNESS         760         L/W         TO ENGINE FOOM HARNESS           205         G/Y         TO ENGINE FOOM HARNESS         776         L/W         TO ENGINE FOOM HARNESS           206         G/Y                                                                                                    | 10G         | 3        | TO ENGINE ROOM HARNESS                     | 63G | •      | TO ENGINE ROOM HARNESS |      |      |                        |
| 120         W/B         TO ENGINE FOOM HARNESS         650         W/R         TO ENGINE FOOM HARNESS           130         B/R         TO ENGINE FOOM HARNESS         660         B/G         TO ENGINE FOOM HARNESS           140         B/R         TO ENGINE FOOM HARNESS         660         B/G         TO ENGINE FOOM HARNESS           140         G/W         TO ENGINE FOOM HARNESS         660         B/G         TO ENGINE FOOM HARNESS           140         G/W         TO ENGINE FOOM HARNESS         660         C         TO ENGINE FOOM HARNESS           141         G/W         TO ENGINE FOOM HARNESS         660         Y         TO ENGINE FOOM HARNESS           141         G/W         TO ENGINE FOOM HARNESS         660         Y         TO ENGINE FOOM HARNESS           141         G/W         TO ENGINE FOOM HARNESS         660         L         TO ENGINE FOOM HARNESS           141         M/Y         TO ENGINE FOOM HARNESS         700         L         TO ENGINE HOOM HARNESS           141         M/Y         TO ENGINE FOOM HARNESS         700         L         TO ENGINE HOOM HARNESS           141         M/Y         TO ENGINE FOOM HARNESS         700         L         TO ENGINE HOOM HARNESS           141         M/Y                                                                                                    | 11G         | R/G      | TO ENGINE ROOM HARNESS                     | 64G | W/L    | TO ENGINE ROOM HARNESS |      |      |                        |
| 130         BR         10 ENGINE FOOM HARNESS         663         BG         10 ENGINE FOOM HARNESS           140         V/B         10 ENGINE FOOM HARNESS         670         0         10 ENGINE FOOM HARNESS           153         6         10 ENGINE FOOM HARNESS         670         0         10 ENGINE FOOM HARNESS           154         0         10 ENGINE FOOM HARNESS         690         1         10 ENGINE FOOM HARNESS           176         0         10 ENGINE FOOM HARNESS         700         1         10 ENGINE FOOM HARNESS           176         0         10 ENGINE FOOM HARNESS         700         1         10 ENGINE FOOM HARNESS           176         0         10 ENGINE FOOM HARNESS         700         1         10 ENGINE HARNESS           200         0/Y         10 ENGINE FOOM HARNESS         730         1         10 ENGINE HARNESS           201         0/Y         10 ENGINE FOOM HARNESS         736         1         10 ENGINE HARNESS           203         0/Y         10 ENGINE FOOM HARNESS         736         1         10 ENGINE HARNESS           204         0/Y         10 ENGINE FOOM HARNESS         736         1         10 ENGINE HARNESS           204         0/Y         10 ENGINE FOOM HARNESS <td>12G</td> <td>W/B</td> <td>TO ENGINE ROOM HARNESS</td> <td>65G</td> <td>W/R</td> <td>TO ENGINE ROOM HARNESS</td> <td></td> <td></td> <td></td>                                                                                                    | 12G         | W/B      | TO ENGINE ROOM HARNESS                     | 65G | W/R    | TO ENGINE ROOM HARNESS |      |      |                        |
| 142         VIB         TO ENGINE FOOM HARNESS         673         0         TO ENGINE FOOM HARNESS           156         a/W         TO ENGINE FOOM HARNESS         96         B         TO ENGINE FOOM HARNESS           176         0         TO ENGINE FOOM HARNESS         96         Y         TO ENGINE FOOM HARNESS           176         0         TO ENGINE FOOM HARNESS         703         L         TO ENGINE FOOM HARNESS           176         0         TO ENGINE FOOM HARNESS         703         L         TO ENGINE FOOM HARNESS           196         a/Y         TO ENGINE FOOM HARNESS         703         L         TO ENGINE FOOM HARNESS           206         a/Y         TO ENGINE FOOM HARNESS         703         L         TO ENGINE FOOM HARNESS           206         a/Y         TO ENGINE FOOM HARNESS         703         L         TO ENGINE FOOM HARNESS           206         a/Y         TO ENGINE FOOM HARNESS         703         L         TO ENGINE HARNESS           206         a/Y         TO ENGINE FOOM HARNESS         703         L         TO ENGINE HARNESS           206         a/Y         TO ENGINE FOOM HARNESS         703         HARNESS         704           206         a/Y         TO ENGINE FOOM HARNES                                                                                                    | 13G         | BR       | TO ENGINE ROOM HARNESS                     | 66G | BG     | TO ENGINE ROOM HARNESS |      |      |                        |
| 150         G/W         TO ENGINE FOOM HARNESS         660         B         TO ENGINE FOOM HARNESS           176         d         TO ENGINE FOOM HARNESS         700         L         TO ENGINE FOOM HARNESS           176         d         TO ENGINE FOOM HARNESS         700         L         TO ENGINE FOOM HARNESS           186         d/Y         TO ENGINE FOOM HARNESS         710         D. TO ENGINE FOOM HARNESS           196         d/Y         TO ENGINE FOOM HARNESS         710         D. TO ENGINE FOOM HARNESS           205         d/Y         TO ENGINE FOOM HARNESS         710         D. TO ENGINE FOOM HARNESS           206         d/Y         TO ENGINE FOOM HARNESS         720         L/W         TO ENGINE FOOM HARNESS           205         d/Y         TO ENGINE FOOM HARNESS         730         M. TO ENGINE FOOM HARNESS           205         d/Y         TO ENGINE FOOM HARNESS         736         M. TO ENGINE FOOM HARNESS           205         d/Y         TO ENGINE FOOM HARNESS         736         M. TO ENGINE HARNESS           204         M/T         TO ENGINE FOOM HARNESS         736         M. TO ENGINE HARNESS           205         M/T         TO ENGINE FOOM HARNESS         736         M. TO ENGINE HARNESS                                                                                                    | 14G         | Y/B      | TO ENGINE ROOM HARNESS                     | 67G | 0      | TO ENGINE ROOM HARNESS |      |      |                        |
| 163         G         TO ENGINE FOOM HARNESS         663         Y         TO ENGINE FOOM HARNESS           173         0         0         TO ENGINE FOOM HARNESS         703         L         TO ENGINE FOOM HARNESS           183         7/Y         10         TO ENGINE FOOM HARNESS         703         L         TO ENGINE FOOM HARNESS           130         Y/Y         TO ENGINE FOOM HARNESS         733         U/W         TO ENGINE FOOM HARNESS           203         G/Y         TO ENGINE FOOM HARNESS         733         U/W         TO ENGINE FOOM HARNESS           203         G/Y         TO ENGINE FOOM HARNESS         733         HIELD         TO ENGINE FOOM HARNESS           204         G/R         TO ENGINE FOOM HARNESS         734         W         TO ENGINE FOOM HARNESS           203         Y/R         TO ENGINE FOOM HARNESS         736         R         TO ENGINE FOOM HARNESS           204         Y/R         TO ENGINE FOOM HARNESS         736         R         TO ENGINE FOOM HARNESS           203         Y/R         TO ENGINE FOOM HARNESS         736         R         TO ENGINE FOOM HARNESS           204         Y/R         TO ENGINE FOOM HARNESS         736         R         TO ENGINE FOOM HARNESS                                                                                                    | 15G         | G/W      | TO ENGINE ROOM HARNESS                     | 68G | 8      | TO ENGINE ROOM HARNESS |      |      |                        |
| 176         0         TO ENGINE FOOM HARNESS         706         L         TO ENGINE FOOM HARNESS           186         G/Y         TO ENGINE FOOM HARNESS         713         L/W         TO ENGINE FOOM HARNESS           206         Y/Y         TO ENGINE FOOM HARNESS         726         L/W         TO ENGINE FOOM HARNESS           206         W         TO ENGINE FOOM HARNESS         736         H/W         TO ENGINE FOOM HARNESS           210         B/Y         TO ENGINE FOOM HARNESS         736         SHELD         TO ENGINE FOOM HARNESS           213         B/Y         TO ENGINE FOOM HARNESS         736         W         TO ENGINE FOOM HARNESS           223         G/R         TO ENGINE FOOM HARNESS         736         R         TO ENGINE FOOM HARNESS           236         V/R         TO ENGINE FOOM HARNESS         756         R         TO ENGINE FOOM HARNESS           236         V/R         TO ENGINE FOOM HARNESS         756         R         TO ENGINE FOOM HARNESS           236         V/R         TO ENGINE FOOM HARNESS         756         R         TO ENGINE FOOM HARNESS           236         P/R         TO ENGINE FOOM HARNESS         756         R         TO ENGINE FOOM HARNESS           246         P/R </td <td>16G</td> <td>U</td> <td>TO ENGINE ROOM HARNESS</td> <td>69G</td> <td>&gt;</td> <td>TO ENGINE ROOM HARNESS</td> <td></td> <td></td> <td></td>                                                                                                    | 16G         | U        | TO ENGINE ROOM HARNESS                     | 69G | >      | TO ENGINE ROOM HARNESS |      |      |                        |
| 16         G/V         TO ENGINE FOOM HARNESS         TIG         R/W         TO ENGINE FOOM HARNESS           19G         V/V         TO ENGINE FOOM HARNESS         2/4         U/W         TO ENGINE FOOM HARNESS           20G         G/Y         TO ENGINE FOOM HARNESS         7/3G         U/W         TO ENGINE FOOM HARNESS           21G         B/Y         TO ENGINE FOOM HARNESS         7/3G         W         TO ENGINE FOOM HARNESS           22G         G/R         TO ENGINE FOOM HARNESS         7/3G         R         TO ENGINE FOOM HARNESS           23G         V/R         TO ENGINE FOOM HARNESS         7/3G         R         TO ENGINE FOOM HARNESS           24G         G/B         TO ENGINE FOOM HARNESS         7/3G         R         TO ENGINE FOOM HARNESS           24G         G/B         TO ENGINE FOOM HARNESS         7/3G         R/3         TO ENGINE FOOM HARNESS           24G         G/B         TO ENGINE FOOM HARNESS         7/3G         R/3         TO ENGINE HARNESS           24G         P/W         TO ENGINE FOOM HARNESS         7/3G         R/3         TO ENGINE HARNESS           24G         P/W         TO ENGINE FOOM HARNESS         7/3G         R/3         TO ENGINE HARNESS           24G         P/W<                                                                                                    | 17G         | 0        | TO ENGINE ROOM HARNESS                     | 70G | -      | TO ENGINE ROOM HARNESS |      |      |                        |
| 190         V/V         TO ENGINE FOOM HARNESS         726         L/W         TO ENGINE FOOM HARNESS           203         G/Y         TO ENGINE FOOM HARNESS         733         SHIELD         TO ENGINE FOOM HARNESS           210         G/R         TO ENGINE FOOM HARNESS         743         SHIELD         TO ENGINE FOOM HARNESS           226         G/R         TO ENGINE FOOM HARNESS         756         R         TO ENGINE FOOM HARNESS           236         Y/R         TO ENGINE FOOM HARNESS         756         R/O         TO ENGINE FOOM HARNESS           246         G/R         TO ENGINE FOOM HARNESS         756         R/O         TO ENGINE FOOM HARNESS           246         G/B         TO ENGINE FOOM HARNESS         756         R/O         TO ENGINE FOOM HARNESS           246         G/B         TO ENGINE FOOM HARNESS         776         B/G         TO ENGINE FOOM HARNESS           246         P         TO ENGINE FOOM HARNESS         776         B/G         TO ENGINE HARESS           246         P         TO ENGINE FOOM HARNESS         776         B/G         TO ENGINE HARESS           246         P         TO ENGINE FOOM HARESS         776         B/G         TO ENGINE HARESS                                                                                                    | 18G         | GV       | TO ENGINE ROOM HARNESS                     | 71G | RW     | TO ENGINE ROOM HARNESS |      |      |                        |
| 206         G/V         TO ENGINE FOOM HARNESS         73G         SHELD         TO ENGINE FOOM HARNESS           216         B/Y         TO ENGINE FOOM HARNESS         74G         W         TO ENGINE FOOM HARNESS           226         YR         TO ENGINE FOOM HARNESS         75G         R         TO ENGINE FOOM HARNESS           236         YR         TO ENGINE FOOM HARNESS         75G         R         TO ENGINE FOOM HARNESS           236         YR         TO ENGINE FOOM HARNESS         75G         RG         TO ENGINE FOOM HARNESS           24G         G/B         TO ENGINE FOOM HARNESS         77G         BG         TO ENGINE FOOM HARNESS           24G         P         TO ENGINE FOOM HARNESS         77G         BG         TO ENGINE FOOM HARNESS           24G         P         TO ENGINE FOOM HARNESS         77G         BG         TO ENGINE FOOM HARNESS           24G         P         TO ENGINE FOOM HARNESS         77G         P         TO ENGINE FOOM HARNESS                                                                                                    | 19G         | Νλ       | TO ENGINE ROOM HARNESS                     | 72G | ۲      | TO ENGINE ROOM HARNESS |      |      |                        |
| 21G         Br/         TO ENGINE FOOM HARNESS         74G         W         TO ENGINE FOOM HARNESS           22G         G/R         TO ENGINE FOOM HARNESS         75G         R         TO ENGINE FOOM HARNESS           23G         Y/R         TO ENGINE FOOM HARNESS         75G         R         TO ENGINE FOOM HARNESS           24G         G/B         TO ENGINE FOOM HARNESS         75G         R         TO ENGINE FOOM HARNESS           24G         G/B         TO ENGINE FOOM HARNESS         77G         B/G         TO ENGINE FOOM HARNESS           26G         P/W         TO ENGINE FOOM HARNESS         73G         P         TO ENGINE FOOM HARNESS           26D         P/W         TO ENGINE FOOM HARNESS         73G         P         TO ENGINE FOOM HARNESS                                                                                                    | 20G         | G√       | TO ENGINE ROOM HARNESS                     | 73G | SHIELD | TO ENGINE ROOM HARNESS |      |      |                        |
| 23G         G/R         TO ENGINE FOOM HARNESS         75G         R         TO ENGINE FOOM HARNESS           23G         Y/R         TO ENGINE FOOM HARNESS         76G         R/G         TO ENGINE FOOM HARNESS           24G         G/B         TO ENGINE FOOM HARNESS         76G         R/G         TO ENGINE FOOM HARNESS           24G         G/B         TO ENGINE FOOM HARNESS         77G         BG         TO ENGINE FOOM HARNESS           26G         P/W         TO ENGINE FOOM HARNESS         77G         PG         TO ENGINE FOOM HARNESS           26D         P/W         TO ENGINE FOOM HARNESS         77G         P         TO ENGINE FOOM HARNESS                                                                                                    | 21G         | ΒΛ       | TO ENGINE ROOM HARNESS                     | 74G | ×      | TO ENGINE ROOM HARNESS |      |      |                        |
| 23G         V/R         TO ENGINE FOOM HARNESS         76G         R/G         TO ENGINE FOOM HARNESS           24G         G/B         TO ENGINE FOOM HARNESS         77G         BG         TO ENGINE FOOM HARNESS           24G         G/B         TO ENGINE FOOM HARNESS         77G         BG         TO ENGINE HARNESS           24G         R/W         TO ENGINE FOOM HARNESS         77G         BG         TO ENGINE HARNESS           24C         P         TO ENGINE FOOM HARNESS         73G         P         TO ENGINE HARNESS                                                                                                    | 22G         | G/R      | TO ENGINE ROOM HARNESS                     | 75G | ж      | TO ENGINE ROOM HARNESS |      |      |                        |
| 24G         GrB         TO ENGINE FROM HARNESS         77G         Bid         TO ENGINE FROM HARNESS           25G         R/W         TO ENGINE FROM HARNESS         78G         P         TO ENGINE FROM HARNESS           265         R/W         TO ENGINE FROM HARNESS         78G         P         TO ENGINE FROM HARNESS           265         R/W         TO ENGINE FROM HARNESS         78G         P         TO ENGINE FROM HARNESS                                                                                                    | 23G         | Y/R      | TO ENGINE ROOM HARNESS                     | 76G | R/G    | TO ENGINE ROOM HARNESS |      |      |                        |
| 25G R.W TO ENGINE FOOM HARNESS 78G P TO ENGINE ROOM HARNESS<br>Acr D TO ENGINE COMM HARNESS 79G - TO ENGINE FOOM HARNESS                                                                                                    | 24G         | G/B      | TO ENGINE ROOM HARNESS                     | 77G | BG     | TO ENGINE ROOM HARNESS |      |      |                        |
| ACC D TO ENCINE DOOM HARNESS 79G - TO ENGINE ROOM HARNESS                                                                                                    | 25G         | RW       | TO ENGINE ROOM HARNESS                     | 78G | ٩      | TO ENGINE ROOM HARNESS |      |      |                        |
|                                                                                                    | 26G         | œ        | TO ENGINE ROOM HARNESS                     | 79G | 1      | TO ENGINE ROOM HARNESS |      |      |                        |

DISPLAY AUDIO SYSTEM CONNECTORS

88888

#### 2016 Titan NAM

А

В

С

D

Е

F

G

Н

J

Κ

L

Μ

AV

Ο

Ρ

| Œ             |
|---------------|
| 0             |
| Ĕ             |
| ò             |
| M.            |
| ≝.            |
| $\leq$        |
| Z             |
| 0             |
| $\mathbf{O}$  |
| <u> </u>      |
| 2             |
| ш             |
| F             |
| S)            |
| Σ.            |
| Ś             |
| ~             |
| 0             |
| $\overline{}$ |
| Ξ             |
| 7             |
| 4             |
| $\succ$       |
| <             |
|               |
| ٩             |
| S             |
| 5             |
| 1 1           |

| Ļ            |           | _            |     |                  |           |     |     |     |     |                                             |                 |                                           | 5                                   |                                           |                                     |     |                                                                                      |     |                                           | S                                       | S               |                      |     |     |     |     |             |      |                       |                       |                       |                      |
|--------------|-----------|--------------|-----|------------------|-----------|-----|-----|-----|-----|---------------------------------------------|-----------------|-------------------------------------------|-------------------------------------|-------------------------------------------|-------------------------------------|-----|--------------------------------------------------------------------------------------|-----|-------------------------------------------|-----------------------------------------|-----------------|----------------------|-----|-----|-----|-----|-------------|------|-----------------------|-----------------------|-----------------------|----------------------|
| TORS         | 22A       | 23A          | 24A | 25A              | 26A       | 27A | 28A | 29A | 30A | 31A                                         | 32A             | 33A                                       | 34A                                 | 35A                                       | 36A                                 | 37A | 38A                                                                                  | 39A | 40A                                       | 41A                                     | 42A             | 43A                  | 44A | 45A | 46A | 47A | 48A         | 49A  | 50A                   | 51A                   | 52A                   | 62A                  |
| NEO          | _         |              |     | _                |           |     |     | _   |     |                                             |                 |                                           |                                     | [                                         | _                                   |     | 7                                                                                    |     |                                           |                                         |                 |                      |     | _   |     |     |             |      |                       |                       |                       |                      |
| O SYSTEM CON | /36       | WIRE TO WIRE |     | HBUFDGY-CS16-1M4 | BRAY      |     |     |     |     | 1A 2A 3A 4A <sup>UN</sup><br>EA 7A 0A 0A CA | 04 /A 04 3A 104 | a 12A 13A 14A 15A 16A 17A 18A 19A 20A 21A | 22A 23A 24A 25A 26A 27A 28A 29A 30A | a 374 344 344 354 354 374 384 394 404 414 | 42A 43A 44A 45A 46A 47A 48A 49A 50A |     | N 224 334 334 334 354 364 374 334 394 904 914<br>624 634 644 654 664 674 684 694 704 |     | 4 72A 73A 74A 75A 76A 77A 78A 79A 80A 81A | 824 834 944 854 854 874 874 804 834 804 | 91A 074 074 054 | 96A 97A 98A 99A 100A |     |     |     |     | Signal Name |      | TO BODY NO. 2 HARNESS | TO BODY NO. 2 HARNESS | TO BODY NO. 2 HARNESS | TO RODY NO 2 HARNESS |
| AUDI         | No.       | Name         |     | lype             | Color     |     |     |     |     |                                             |                 | Ē                                         |                                     | 1                                         |                                     | 1   |                                                                                      |     | 2                                         |                                         |                 |                      |     |     |     |     | Color of    | Wire | ×                     | ГG                    | >                     | d C                  |
| SPLAY        | Connector | Connector    |     | Connector        | Connector | f   | 4HA | ЗН  | 5   |                                             |                 |                                           |                                     |                                           |                                     |     |                                                                                      |     |                                           |                                         |                 |                      |     |     |     |     | Terminal    | No.  | 1A                    | 2A                    | ЗА                    | 44                   |

TO BODY NO. 2 HARNESS TO BODY NO. 2 HARNESS TO BODY NO. 2 HARNESS TO BODY NO. 2 HARNESS TO BODY NO. 2 HARNESS TO BODY NO. 2 HARNESS TO BODY NO. 2 HARNESS TO BODY NO. 2 HARNESS

|                  | _                     | _                     | _                     | _                     | _                     |                                                              |                                                                 | _                     | -                     | _                     | _                     | _                     | _                     | _                     | _                     | _                     | _                     |                       | _                     | _                     | _                     | _                     |
|------------------|-----------------------|-----------------------|-----------------------|-----------------------|-----------------------|--------------------------------------------------------------|-----------------------------------------------------------------|-----------------------|-----------------------|-----------------------|-----------------------|-----------------------|-----------------------|-----------------------|-----------------------|-----------------------|-----------------------|-----------------------|-----------------------|-----------------------|-----------------------|-----------------------|
| Signal Name      | TO BODY NO. 2 HARNESS | TO BODY NO. 2 HARNESS | TO BODY NO. 2 HARNESS | TO BODY NO. 2 HARNESS | TO BODY NO. 2 HARNESS | TO BODY NO. 2 HARNESS -<br>(WITH CLIMATE CONTROLLED<br>SEAT) | TO BODY NO. 2 HARNESS -<br>(WITHOUT CLIMATE<br>CONTROLLED SEAT) | TO BODY NO. 2 HARNESS | TO BODY NO. 2 HARNESS | TO BODY NO. 2 HARNESS | TO BODY NO. 2 HARNESS | TO BODY NO. 2 HARNESS | TO BODY NO. 2 HARNESS | TO BODY NO. 2 HARNESS | TO BODY NO. 2 HARNESS | TO BODY NO. 2 HARNESS | TO BODY NO. 2 HARNESS | TO BODY NO. 2 HARNESS | TO BODY NO. 2 HARNESS | TO BODY NO. 2 HARNESS | TO BODY NO. 2 HARNESS | TO BODY NO. 2 HARNESS |
| Color of<br>Wire | M                     | ГG                    | >                     | SB                    | 1                     | BG                                                           | ГG                                                              | M                     | 8                     | L/B                   | w                     | В                     | BR                    | g                     | R/G                   | 0                     | O/L                   | L                     | ٢                     | B/W                   | BR/Y                  | BG                    |
| Terminal<br>No.  | 1A                    | 2A                    | 3A                    | 4A                    | 5A                    | 6A                                                           | 6A                                                              | 7A                    | 8A                    | 9A                    | 10A                   | 11A                   | 12A                   | 13A                   | 14A                   | 15A                   | 16A                   | 17A                   | 18A                   | 19A                   | 20A                   | 21A                   |
|                  |                       |                       |                       |                       |                       |                                                              |                                                                 |                       |                       |                       |                       |                       |                       |                       |                       |                       |                       | P                     | AN                    | IA4                   | 98                    | 7GB                   |

TO BODY NO. 2 HAFINESS TO BODY NO. 2 HAFINESS TO BODY NO. 2 HAFINESS TO BODY NO. 2 HAFINESS TO BODY NO. 2 HAFINESS TO BODY NO. 2 HAFINESS

TO BODY NO. 2 HARNESS

ī Ϋ́,B R/G

TO BODY NO. 2 HARNESS TO BODY NO. 2 HARNESS

TO BODY NO. 2 HARNESS TO BODY NO. 2 HARNESS TO BODY NO. 2 HARNESS TO BODY NO. 2 HARNESS

। ≥ ʊ ≥

10 BODY NO. 2 HARNESS 10 BODY NO. 2 HARNESS 10 BODY NO. 2 HARNESS 10 BODY NO. 2 HARNESS 10 BODY NO. 2 HARNESS 10 BODY NO. 2 HARNESS 10 BODY NO. 2 HARNESS

TO BODY NO. 2 HARNESS TO BODY NO. 2 HARNESS TO BODY NO. 2 HARNESS

GV

T0 BODY NO. 2 HARNESS T0 BODY NO. 2 HARNESS T0 BODY NO. 2 HARNESS T0 BODY NO. 2 HARNESS T0 BODY NO. 2 HARNESS T0 BODY NO. 2 HARNESS

₹ 불 TO BODY NO. 2 HARNESS

TO BODY NO. 2 HARNESS

HIELD <

| 75A  | SHIELD | TO BODY NO. 2 HARNESS |
|------|--------|-----------------------|
| 76A  | в      | TO BODY NO. 2 HARNESS |
| 77A  | L      | TO BODY NO. 2 HARNESS |
| 78A  | SHIELD | TO BODY NO. 2 HARNESS |
| 79A  | GR     | TO BODY NO. 2 HARNESS |
| 80A  | >      | TO BODY NO. 2 HARNESS |
| 81A  | æ      | TO BODY NO. 2 HARNESS |
| 82A  | SHIELD | TO BODY NO. 2 HARNESS |
| 83A  | æ      | TO BODY NO. 2 HARNESS |
| 84A  | 0      | TO BODY NO. 2 HARNESS |
| 85A  | SHIELD | TO BODY NO. 2 HARNESS |
| 86A  | M      | TO BODY NO. 2 HARNESS |
| 87A  | в      | TO BODY NO. 2 HARNESS |
| 88A  | W      | TO BODY NO. 2 HARNESS |
| 89A  | SHIELD | TO BODY NO. 2 HARNESS |
| 90A  | 9      | TO BODY NO. 2 HARNESS |
| 91A  | M/L    | TO BODY NO. 2 HARNESS |
| 92A  | BR     | TO BODY NO. 2 HARNESS |
| 93A  | Γ      | TO BODY NO. 2 HARNESS |
| 94A  | R/L    | TO BODY NO. 2 HARNESS |
| 95A  | BR     | TO BODY NO. 2 HARNESS |
| 96A  | ш      | TO BODY NO. 2 HARNESS |
| 97A  | ГG     | TO BODY NO. 2 HARNESS |
| 98A  | B/V    | TO BODY NO. 2 HARNESS |
| 99A  | OL     | TO BODY NO. 2 HARNESS |
| 100A | BR/W   | TO BODY NO. 2 HARNESS |

TO BODY NO. 2 HARNESS TO BODY NO. 2 HARNESS

IELD '

a 🛛 ' B 08

۲, G/R

10 600Y NO. 2 HARNESS 10 800Y NO. 2 HARNESS 10 800Y NO. 2 HARNESS 10 800Y NO. 2 HARNESS 10 800Y NO. 2 HARNESS 10 800Y NO. 2 HARNESS 10 800Y NO. 2 HARNESS 10 800Y NO. 2 HARNESS 10 800Y NO. 2 HARNESS

- 8 9 9 8

TO BODY NO. 2 HARNESS TO BODY NO. 2 HARNESS

σ≻

**DISPLAY AUDIO**
| ARNESS Connector No. M75 | Connector Name WIRE TO WIF | ABNESS Connector Type NS10MW-CS | ARNESS Connector Color WHITE | ARNESS          | ARNESS          | ARNESS          | ARNESS                         | ARNESS 2 6 7    | ARNESS                                                    | ARNESS                              | ARNESS                                                 | ARNESS IETTIIIIal COIOT OI Sign              | ARNESS ARNESS                             | ARNESS 1 B/W 10 FRONT D                | ARNESS Z B IOFHONLD                                                                                                    | ARNESS AFINESS                                   | ARNESS 4 V 10 FRONT D | ARNESS 3 W/B IOFHONID |                      |                 |                 |                 | 10 - 10 - 10 - 10 - 10 - 10 - HONI D |                 |                 |                 | 3R 2R 1R        | R 10R 9R 8R          |                 |                 | ome                                |                 | MP 2            |                 | H1              | RY              | ORY             |                 |                 |                 | RY              |                 | RY                         | ORY             | RY              | RY              | ORY             |                 |   |  |
|--------------------------|----------------------------|---------------------------------|------------------------------|-----------------|-----------------|-----------------|--------------------------------|-----------------|-----------------------------------------------------------|-------------------------------------|--------------------------------------------------------|----------------------------------------------|-------------------------------------------|----------------------------------------|----------------------------------------------------------------------------------------------------|--------------------------------------------------|-----------------------|-----------------------|----------------------|-----------------|-----------------|-----------------|--------------------------------------|-----------------|-----------------|-----------------|-----------------|----------------------|-----------------|-----------------|------------------------------------|-----------------|-----------------|-----------------|-----------------|-----------------|-----------------|-----------------|-----------------|-----------------|-----------------|-----------------|----------------------------|-----------------|-----------------|-----------------|-----------------|-----------------|---|--|
| HELD TO BODY H           |                            | - TO BODY H/                    | W TO BODY H                  | G TO BODY H/    | W TO BODY H/    | HIELD TO BODY H | R TO BODY H                    | L TO BODY H     | L/B TO ВОDY H/                                            | SB TO BODY H                        | B TO BODY H/                                           | LG TO BODY H/                                | L TO BODY H                               | G TO BODY H/                           | B/Y TO BODY H/                                                                                                    | L/B TO BODY H/                                   | W/L TO BODY H/        | Y ТО ВОDY H/          |                      | M70             |                 |                 | e NS16FBH-CS                         | or BROWN        |                 |                 | R 5R 4R         | R 15R 14R 13R 12R 11 |                 |                 | lor of Signal N                    | Vire Oignan     | L TAILLAN       |                 |                 | W BATTE         | G/W ACCESS      | -               | 1               | 1               | W BATTE         | -               | BG BATTE                   | B ACCESS        | G/Y BATTE       | Y BATTE         | G/R ACCESS      |                 |   |  |
| 81J St                   | 020                        | 84.1                            | 85J                          | 698             | 87J             | 88.1 SF         | 89.1                           | P06             | 91J                                                       | 92J                                 | 93,1                                                   | 94J                                          | 95J                                       | 96J                                    | P16                                                                                                    | 98.                                              | r66                   | 1001                  |                      | Connector No.   | Connoctor Non   |                 | Connector Type                       | Connector Colo  | E               |                 | H.O.            | 16                   |                 |                 | Terminal Co                        | No.             | æ e             | 47 Q            | £ 4             | 8               | 68              | 7R              | BR              | 9R              | 10R             | 11R             | 12R                        | 13R             | 14R             | 15R             | 16R             |                 |   |  |
| TO BODY HARNESS          | TO BODY HADNESS            | TO BODY HARNESS                 | TO BODY HARNESS              | TO BODY HARNESS | TO BODY HARNESS | TO BODY HARNESS | TO BODY HARNESS                | TO BODY HARNESS | TO BODY HARNESS                                           | TO BODY HARNESS                     | TO BODY HARNESS                                        | TO BODY HARNESS                              | TO BODY HARNESS                           | TO BODY HARNESS                        | TO BODY HARNESS                                                                                                    | TO BODY HARNESS                                  | TO BODY HARNESS       | TO BODY HARNESS       | TO BODY HARNESS      | TO BODY HARNESS | TO BODY HARNESS | TO BODY HARNESS | TO BODY HARNESS                      | TO BODY HARNESS | TO BODY HARNESS | TO BODY HARNESS | TO BODY HARNESS | TO BODY HARNESS      | TO BODY HARNESS | TO BODY HARNESS | TO BODY HARNESS                    | TO BODY HARNESS | TO BODY HARNESS | TO BODY HARNESS | TO BODY HARNESS | TO BODY HARNESS | TO BODY HARNESS | TO BODY HARNESS | TO BODY HARNESS | TO BODY HAHNESS | TO DODY HADNESS | TO BODY HARNESS | TO BODY HABNESS            | TO BODY HARNESS | TO BODY HARNESS | TO BODY HARNESS | TO BODY HARNESS | TO BODY HARNESS |   |  |
| _ 9                      | C as                       | 5                               | œ                            | BG              | >               | ٩               | G/R                            | FG              | SB                                                        | ٨                                   | SB                                                     | L                                            | L                                         | w                                      | BB                                                                                                    | ß                                                | Р                     | 0                     | >                    | BR              | G/W             | 1               | SHIELD                               | æ               | _               | æ               | s «             | : 8                  | 1               | SHIELD          | σ                                  | BW              | ΓM              | SHIELD          | в               | SHIELD          | ×               | SHIELD          | B/B             |                 | -               | SHIELD          | 2<br>2<br>2<br>2<br>2<br>2 | : 0             | SHIELD          | ×               | 8               |                 | - |  |
| 787<br>787               | 108                        | 31 <sup>1</sup>                 | 32J                          | 33J             | 34J             | 35J             | 36.1                           | 37J             | 38.1                                                      | 39J                                 | 401                                                    | 41J                                          | 42J                                       | 43J                                    | 44J                                                                                                    | 45J                                              | 46J                   | 47J                   | 48J                  | 49J             | 50J             | 51J             | 52J                                  | 53J             | 54J             | 55J             | 57.1            | 58J                  | 59J             | 60J             | 613                                | 63,1            | 64J             | 65J             | 66J             | 67J             | 68J             | 69              | roz             | 1.02            | 1.67            | 74.1            | 251                        | 26.1            | F22             | 78.1            | 162             | 801             |   |  |
| M40                      | WIRE TO WIRE               | TH80FW-CS16-TM4                 | WHITE                        |                 |                 | 19              | 11 22 33 41 %<br>61 71 81 91 m |                 | 11. [12.1 [13.1 [15.1 [15.1 [15.1 [18.1 [19.1 [20.1 [21.1 | 22J 23J 24J 25J 26J 27J 28J 29J 30J | 31J [32J [33J [34J [35J [36J [37J [38J [38J [36J [41J] | 42.1 43.1 44.1 45.1 46.1 47.1 48.1 49.1 50.1 | 14   CA   CA   CA   CA   CA   CA   CA   C | 10 000 000 000 000 000 000 000 000 000 | and the second second | 2 10 120 120 140 120 160 170 170 170 120 000 010 |                       | 91J 92J 93J 94J 95J   | L001 981 981 198 L79 |                 |                 |                 | f<br>Signal Name                     | 5               | TO BODY HARNESS | TO BODY HARNESS | TO BODY HARNESS | TO BODY HARNESS      | TO BODY HARNESS | TO BODY HARNESS | TO BODY HARNESS<br>TO RODY HARNESS | TO BODY HARNESS | TO BODY HARNESS | TO BODY HARNESS | TO BODY HARNESS | TO BODY HARNESS | TO BODY HARNESS |                 | TO BODY HARNESS | TO BODT HARNESS | TO RODY HARNESS | TO BODY HARNESS | TO BODY HARNESS            | TO BODY HARNESS | TO BODY HARNESS | TO BODY HARNESS | TO BODY HARNESS | TO BODY HARNESS | - |  |
|                          | ame                        | ype                             | Color                        |                 |                 |                 |                                |                 |                                                           |                                     |                                                        |                                              |                                           |                                        |                                                                                                    |                                                  |                       |                       |                      |                 |                 |                 | Color of                             | Wire            | σ               | ₽.              | L/B             | 8                    | ВВ              | BG              | 88                                 | <u>ه</u>        | O/B             | -               | M               | >               | , ,             | r o             | 5 B             | 8 c             | O/B             | ×               | 4                          | ×               | W/R             | ٩               | -               | æ               |   |  |

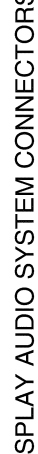

Revision: March 2016

2016 Titan NAM

А

Μ

Ρ

|                                                                                                    |                                                                                                    | nector | No.                | M80                                                                                | Connector N     | 40.              | /81                                                          | Connector No. M104                                                                                                    | Connector No. M111                                        |
|----------------------------------------------------------------------------------------------------|----------------------------------------------------------------------------------------------------|--------|--------------------|------------------------------------------------------------------------------------|-----------------|------------------|--------------------------------------------------------------|----------------------------------------------------------------------------------------------------|-----------------------------------------------------------|
|                                                                                                    |                                                                                                    | lector | Name               | BCM (BODY CONTROL<br>MODULE)                                                       | Connector N     | Vame E           | 3CM (BODY CONTROL<br>40DULE)                                 | Connector Name AUX IN JACK<br>Connector Type A06FW                                                                                                    | Connector Name FRONT TWEETER RH<br>Connector Type TK02FBR |
|                                                                                                    |                                                                                                    | ector  | Type 1             | TH24FB-NH                                                                          | Connector T     | ype F            | EA09FW-FHA6-SA                                               | Connector Color WHITE                                                                                                    | Connector Color BROWN                                     |
|                                                                                                    |                                                                                                    | ector  | Color E            | BLACK                                                                              | Connector C     | Color V          | VHITE                                                        |                                                                                                    |                                                           |
|                                                                                                    |                                                                                                    |        |                    |                                                                                    | F               |                  |                                                              |                                                                                                    |                                                           |
|                                                                                                    |                                                                                                    | Ś      | 116 115<br>128 127 | 5 114 113 112 111 110 109 108 107 106 105<br>7 125 122 123 122 121 120 119 118 117 | H.S.            | لتخل             | 47 136 135 134 133 132 131 130 129<br>43 142 141 140 139 138 | 1 2 3 4 5 6                                                                                                    |                                                           |
|                                                                                                    |                                                                                                    |        |                    |                                                                                    |                 |                  |                                                              | · · · · · · · · · · · · · · · · · · ·                                                                                                    | ·<br>·<br>·<br>·                                          |
|                                                                                                    |                                                                                                    | ninal  | Color of<br>Wire   | Signal Name                                                                        | Terminal        | Color of<br>Wire | Signal Name                                                  | No. Wire Signal Name                                                                                                    | No. Wire Signal Name                                      |
|                                                                                                    |                                                                                                    | 05     | G√                 | FR FLASHER                                                                         | 129             | R/G              | BATTERY SAVER OUT                                            |                                                                                                    | 2 L/B FRONT RH SPEAKER -                                  |
|                                                                                                    |                                                                                                    | 90     | 1                  | 1                                                                                  | 130             | FG               | SUPER LOCK/DOOR UNLOCK AS                                    | ENIERIANNENI SYSTEM)                                                                                                    |                                                           |
|                                                                                                    |                                                                                                    | 07     | > 9                | LOW SIDE START SW LED                                                              | 131             | × >              | BAT BCM FUSE                                                 | 2 G AUDIO LIN-WITH HEAT SEAL<br>ENTERTAINMENT SYSTEM)                                                                                                    |                                                           |
|                                                                                                    |                                                                                                    | 8 6    | 5 '                |                                                                                    | 133             | - 8              | DOOR UNLOCK AS/RR/RL                                         | 3 GR AUDIO GND                                                                                                    |                                                           |
| 11         P         ACLED         P         ACLED         P         ACLED         P         ACCURDANARIA         P         ACCURDANARIA         ACCURDANARIA         ACCURDANARIA                                                                                                    |                                                                                                    | 10     |                    | -                                                                                  | 134             | 8                | GND2                                                         |                                                                                                    |                                                           |
| 1                                                                                                    |                                                                                                    | 11     | 4                  | ACC LED                                                                            | 135             | 0                | DOOR LOCK DR/AS/FL                                           | entertainment system)                                                                                                    |                                                           |
| 13         1         ADDRIAY OUT           13         1         000 RATT 24         1         000 RATT 24         000 RATT 24           13         10         10         10         10         10         10         10           14         10         10         10         10         10         10         10         10           15         10         10         10         10         10         10         10         10         10         10         10         10         10         10         10         10         10         10         10         10         10         10         10         10         10         10         10         10         10         10         10         10         10         10         10         10         10         10         10         10         10         10         10         10         10         10         10         10         10         10         10         10         10         10         10         10         10         10         10         10         10         10         10         10         10         10         10         10         10                                                                                                    |                                                                                                    | 12     | ī                  | -                                                                                  | 136             | -                | ROOM LAMP CONT                                               | 5 V AUDIO R IN - WITH REAR SEAT                                                                                                    |                                                           |
|                                                                                                    |                                                                                                    | 13     | -                  | ACC RELAY OUT                                                                      | 137             | >                | DOOR UNLOCK DR/AS/FL                                         |                                                                                                    |                                                           |
| Image: Image: |                                                                                                    | 14     | >                  | AS DOOR ANT A                                                                      | 138             | >                | BAT REAR DOOR                                                |                                                                                                    |                                                           |
|                                                                                                    |                                                                                                    | 15     | BB ::              | AS DOOR ANT B                                                                      | 139             | 3                | BAT-POWER F/L                                                |                                                                                                    |                                                           |
|                                                                                                    |                                                                                                    | 2 2    | s Ç                |                                                                                    | 140             | 2                |                                                              | Connector No. M109                                                                                                    |                                                           |
| Image: bit is a line bit is a line bit is line bit is a line bit is a line bit is a line bit is a |                                                                                                    | _      | 0                  |                                                                                    | 141             | >                |                                                              | Connector Name FRONT TWEETER LH                                                                                                    |                                                           |
| mononant is in procession in procession i |                                                                                                    | 6      | "                  | RF NIMOCO                                                                          | 143             | - @              | GND1                                                         | Connector Type TK02FBR                                                                                                    |                                                           |
| P       P       PDOORANT B         P       P       PDOORANT A         P       P       PDOORANT A         P       P       PDOORANT A         P       P       PDOORANT A         P       P       PDOORANT A         P       P       PDOORANT A         P       P       PDOORANT A         P       P       POORANT A         P       P       POORANT B         P       P       POORANT B         P       P       POORANT B         P       P       POORANT B         P       P       POORANT B         P       P       POORANT B         P       P       POORANT B         P       P       POORANT B         P       P       P         P       P       P         P       P       P         P       P       P         P       P       P         P       P       P         P       P       P         P       P       P         P       P       P         P       P       P                                                                                                    |                                                                                                    | 6      |                    |                                                                                    |                 |                  |                                                              | Connector Color BROWN                                                                                                    |                                                           |
| 2       P       Denocerant a       Consector Name       Consector Name       Con                                                                                                    |                                                                                                    |        | σ                  | DR DOOR ANT B                                                                      | Connector N     |                  | 488                                                          |                                                                                                    |                                                           |
| 3       W       DOOMANT 1A       Connector must in a connector must in a connector Type in a connector Type                             |                                                                                                    | 21     | ٩                  | DR DOOR ANT A                                                                      | Connector N     | amer             | CCESSORV REL AV-2                                            |                                                                                                    |                                                           |
| 2       0       00004MT 1B         2       9       00004MT 1B         2       9       00004MT 2B         2       1       00004MT 2B         2       00004MT 2B       00004MT 2B         2       0       00004MT 2B         2       0       00004MT 2B         2       0       00004MT 2B         3       0       00004MT 2B         0       0       00004MT 2B         0       0       00004MT 2B         0       0       00004MT 2B         0       0       00004MT 2B         0       0       0         0       0       0         0       0       0         0       0       0         0       0       0         0       0       0         0       0       0         0       0       0         0       0       0         0       0       0         0       0       0         0       0       0         0       0       0         0       0       0 <td< td=""><td></td><td>8</td><td>×</td><td>ROOM ANT 1 A</td><td>Connector T</td><td>- une</td><td>ASOPEI -M2-I C</td><td>H.S.</td><td></td></td<>                                                                                                    |                                                                                                    | 8      | ×                  | ROOM ANT 1 A                                                                       | Connector T     | - une            | ASOPEI -M2-I C                                               | H.S.                                                                                                    |                                                           |
| 8       1       0000 and target to the intervention of the intervention of the interventintex of the interventex of the interventex of th                   | Bit       Immodel       Immodel | 4      | J                  | ROOM ANT 1 B                                                                       | Connoctor       | Jolor -          |                                                              | 2 1                                                                                                    |                                                           |
| Bell     Immonstrate Bull to Non Starter Bull to Non Starter Bull to Non Starter Bull to Non Starter Bull to Non Starter Bull to Non Starter Bull to Non Wire     Terminal Color of Non Nire     Signal Name       2     1     1     1     1     1     1     1       1     1     1     1     1     1     1     1     1       2     1     1     1     1     1     1     1     1       2     1     1     1     1     1     1     1     1       2     1     1     1     1     1     1     1     1       2     1     1     2     1     1     1     1     1       3     1     1     2     1     1     1     1     1                                                                                                    |                                                                                                    | 22     |                    | 1                                                                                  | COILIECTO       |                  | 2COE                                                         |                                                                                                    |                                                           |
| 27     BG     MMOG Start BULTON ANT 2       28     B     ROOMANT 2       7     1     Vine       7     Vine     Signal Name       7     Vine     Signal Name       7     Vine     Signal Name       7     Vine     Signal Name       7     Vine     Signal Name       7     Vine     Signal Name       7     Vine     Signal Name       7     Vine     Signal Name       8     Acc Signal Name       9     R     Acc Signal Name                                                                                                    | 27     BG     MNOU START BULTON ANT B       38     B     NOUNATZ B       Temp     Temp       0     0       1     0       1     0       1     0       1     0       1     0       1     0       1     0       1     0       1     0       1     0       1     0       1     0       1     0       1     0       1     0       1     0       1     0       1     0       1     0       1     0       1     0       1     0       1     0       1     0       1     0       1     0       1     0       1     0       1     0       1     0       1     0       1     0       1     0       1     0                                                                                                    | 56     | ۹.                 | IMMO START BUTTON ANT B                                                            |                 |                  |                                                              |                                                                                                    |                                                           |
| 28     B     FOOM ANT 2B       Image: Second and a second and a s                           | B       DOUMAT2B         Terminal       Color of<br>Wire       Signal Name         1       1       1       1       1         2       1       1       1       1         1       1       1       1       1         2       1       1       1       1         3       1       1       0       1         2       1       1       1       1         3       1       1       0       1         3       1       1       0       0         3       1       1       0       0         3       1       1       0       0         3       1       1       0       0         3       1       1       0       0         3       1       1       0       0         3       1       0       0       0                                                                                                    | 51     | BG                 | IMMO START BUTTON ANT A                                                            |                 |                  |                                                              |                                                                                                    |                                                           |
| Terminal     Color of     Signal Name       No.     Wire     Signal Name       1     B     GND       2     L     Accretary out       5     W     BATTERY                                                                                                    | Terminal     Color of     Signal Name       No.     Wire     Signal Name       1     B     calo       2     L     Accretary out       3     R     Accretary       6     W     BATTERY                                                                                                    | 58     | œ                  | ROOM ANT 2 B                                                                       | H.S.            |                  |                                                              | Terminal         Color of<br>Wire         Signal Name           No.         Wire         FRONT LH SPEAKER +           2         UR         FRONT LH SPEAKER - |                                                           |
| 1     B     GND       2     L     ACCRELAYOUT       3     R     ACCSW       5     W     BATTERY                                                                                                    | 1         B         GND           2         L         ACCRELAYOUT           3         R         ACCSW           5         W         BATTERY                                                                                                    |        |                    |                                                                                    | Terminal<br>No. | Color of<br>Wire | Signal Name                                                  |                                                                                                    |                                                           |
| 2     L     ACC RELAY OUT       3     R     ACC SW       5     W     BATTERY                                                                                                    | 2     L     ACC RELAY OUT       3     R     ACC SW       5     W     BATTERY                                                                                                    |        |                    |                                                                                    | -               |                  | GND                                                          |                                                                                                    |                                                           |
| 3     R     ACC SW       5     W     BATTERY                                                                                                    | 3     R     ACC SW       5     W     BATTERY                                                                                                    |        |                    |                                                                                    | 2               | -                | ACC RELAY OUT                                                |                                                                                                    |                                                           |
| 5 W BATTERY                                                                                                    | 6 W BATTERY                                                                                                    |        |                    |                                                                                    | e               | æ                | ACC SW                                                       |                                                                                                    |                                                           |
|                                                                                                    |                                                                                                    |        |                    |                                                                                    | 5               | N                | BATTERY                                                      |                                                                                                    |                                                           |
|                                                                                                    |                                                                                                    |        |                    |                                                                                    |                 |                  |                                                              |                                                                                                    |                                                           |

**DISPLAY AUDIO** 

DISPLAY AUDIO SYSTEM CONNECTORS

Revision: March 2016

### 2016 Titan NAM

|                                                                                                    |                                                                                                    | Connector Name COMBINATION METER                      | 39           | 1             | I                                | 12                                      | L/B         | RR SP RH-                                                                                        | 48        | 1        | I                 |
|----------------------------------------------------------------------------------------------------|----------------------------------------------------------------------------------------------------|-------------------------------------------------------|--------------|---------------|----------------------------------|-----------------------------------------|-------------|--------------------------------------------------------------------------------------------------|-----------|----------|-------------------|
|                                                                                                    |                                                                                                    | connector Name COMBINATION METER                      | 40           | GR            | ILL CONT OUT                     | 13                                      | O/L         | RR SP RH+                                                                                        | 49        | 1        | I                 |
|                                                                                                    |                                                                                                    |                                                       |              |               |                                  | 14                                      | ГЦ          | R SP RH-                                                                                         | 202       | ,        | -                 |
|                                                                                                    |                                                                                                    | (WITH TYPE B)                                         |              |               |                                  |                                         |             |                                                                                                  |           |          |                   |
|                                                                                                    |                                                                                                    | onnector Type TH40FW-NH                               | Connector N  | <u>خ</u><br>ہ | 169                              | 2                                       |             | METER)                                                                                           |           |          |                   |
|                                                                                                    |                                                                                                    | opnector Color WHITE                                  | Connector N  | ame A.        | UDIO UNIT                        | 16                                      | æ           | STRG SW B (WITH TYPE B                                                                           | 77        |          |                   |
|                                                                                                    |                                                                                                    |                                                       | Connector Tv | T adv         | HOBFW-NH                         |                                         |             | METER)                                                                                           |           |          |                   |
|                                                                                                    |                                                                                                    |                                                       | Connector    |               | ЛТЕ                              | 17                                      | -           | -                                                                                                | Connector | No.      | M180              |
|                                                                                                    |                                                                                                    |                                                       |              | 500           |                                  | 18                                      | g           | SPEED SIGNAL                                                                                     | Connector | Name /   | AUDIO UNIT        |
|                                                                                                    |                                                                                                    | HS.                                                   |              |               |                                  | 19                                      | ×           | BAT                                                                                              | Connector | - Turo   | ISCADO MA M       |
|                                                                                                    |                                                                                                    | 1 2 3 4 5 6 7 8 9 10 11 12 13 14 15 16 17 18          | 19 20        |               |                                  | 20                                      |             | GND                                                                                              |           | adki     |                   |
|                                                                                                    |                                                                                                    | 21 22 23 24 25 26 27 28 29 30 31 32 33 34 35 36 37 38 | 39 40 H.S.   |               | ľ                                |                                         |             |                                                                                                  | Connector | Color    | BLACK             |
|                                                                                                    |                                                                                                    |                                                       |              |               | 56 55 54 53                      |                                         |             |                                                                                                  | Æ         |          |                   |
| Prime         Concentry Type         Concentry Type </td <td>Christial<br/>(b)         Connector Yape<br/>(b)         Connector Yape<br/>(c)         Connector Yape<br/>(c)         Connector Yape<br/>(c)         Connector Ya</td> <td></td> <td></td> <td></td> <td>60 59 58 57</td> <td>Connector</td> <td>No.</td> <td>67 LM</td> <td></td> <td>L</td> <td></td> | Christial<br>(b)         Connector Yape<br>(b)         Connector Yape<br>(c)         Connector Yape<br>(c)         Connector Yape<br>(c)         Connector Ya     |                                                       |              |               | 60 59 58 57                      | Connector                               | No.         | 67 LM                                                                                            |           | L        |                   |
| mman         model         ggaal kanne         maar         model         maar         model         maar         maar                                                                                                    | Mining<br>bill         Mining<br>bill         Connector Type<br>bill         That That That That That That That That                                                                                                    |                                                       |              |               |                                  | Connector                               | Name 4      | AUDIO UNIT                                                                                       | С.<br>Н   | L        |                   |
| Image: Description of the sector of the sector of                                                                                                    | 1         8         300 (LL)         NUMLE         Concecto Color         NUMLE           2         8         9         000 (public)         NUMLE         NUMLE         NUM                                                                                                    | No. Wire Signal Name                                  |              |               |                                  | Connector                               | Type 1      | FH32FW-NH                                                                                        |           |          | 36 65 64 63 62 61 |
| 2       0       000000000       0000       00000000         2       0       000000000       0       000000000       0       000000000         2       0       0       000000000       0       000000000       0       00000000       0       00000000       0       0       0       0       0       0       0       0       0       0       0       0       0       0       0       0       0       0       0       0       0       0       0       0       0       0       0       0       0       0       0       0       0       0       0       0       0       0       0       0       0       0       0       0       0       0       0       0       0       0       0       0       0       0       0       0       0       0       0       0       0       0       0       0       0       0       0       0       0       0       0       0       0       0       0       0       0       0       0       0       0       0       0       0       0       0       0       0       0       0       0                                                                                                           | 2         5         000(00000)         0000         5000 kmm         0000         0000 kmm         0000 kmm         000 kmm                                                                                                    |                                                       | Torminal     | - olor of     |                                  | Connector                               | Color V     | VHITE                                                                                            |           |          |                   |
| 39000000000000000000000000000000000000000000000000000000000000000000000000000000000000000000000000000000000000000000000000000000000000000000000000000000000000000000000000000000000000000000000000000000000 <th< td=""><td><math display="block"> \begin{array}{c c c c c c c c c c c c c c c c c c c </math></td><td></td><td></td><td>Wire</td><td>Signal Name</td><td></td><td></td><td></td><td></td><td></td><td></td></th<>                                                                                                    | $ \begin{array}{c c c c c c c c c c c c c c c c c c c $                                                                                                    |                                                       |              | Wire          | Signal Name                      |                                         |             |                                                                                                  |           |          |                   |
|                                                                                                    | a         b         a         a                                                                                                    |                                                       | 5            | CHIELD        | ALIY IN SHIELD                   | 1 HHAHAAAAAAAAAAAAAAAAAAAAAAAAAAAAAAAAA |             |                                                                                                  |           |          |                   |
| $ \begin{array}{c c c c c c c c c c c c c c c c c c c $                                                                                                    | x         x                                                                                                    |                                                       | 8 2          | 2             | ALLY IN GND                      |                                         |             |                                                                                                  | Tominol   | Color of |                   |
| 0         1         1         1         1         1         1         1         1         1         1         1         1         1         1         1         1         1         1         1         1         1         1         1         1         1         1         1         1         1         1         1         1         1         1         1         1         1         1         1         1         1         1         1         1         1         1         1         1         1         1         1         1         1         1         1         1         1         1         1         1         1         1         1         1         1         1         1         1         1         1         1         1         1         1         1         1         1         1         1         1         1         1         1         1         1         1         1         1         1         1         1         1         1         1         1         1         1         1         1         1         1         1         1         1         1         1                                                                                                    |                                                                                                    | - uc                                                  | 3            |               |                                  | 5                                       | 00 01 01 00 |                                                                                                  | No        | Wire     | Signal Name       |
| $ \begin{array}{ c c c c c c c c c c c c c c c c c c c$                                                                                                    | 7         V         Scuarty<br>as let (3)<br>b         Scuarty<br>as let (3)<br>b         Scuarty (3)<br>b         Scuarty (3)<br>b         Scuarty (3) | 6 BAT                                                 | 56           | >             | AUXIN                            |                                         | 52 51 50 49 | 48 47 46 45 44 43 47 41 41 39 38 37                                                              | 61        |          | V BUS             |
|                                                                                                    | $ \begin{array}{ c c c c c c c c c c c c c c c c c c c$                                                                                                    |                                                       | 57           |               | -                                |                                         |             | 5<br>5<br>5<br>5<br>7<br>7<br>7<br>7<br>7<br>7<br>7<br>7<br>7<br>7<br>7<br>7<br>7<br>7<br>7<br>7 | 6         |          |                   |
|                                                                                                    |                                                                                                    | - m                                                   | 5 8          |               |                                  |                                         |             |                                                                                                  | 3 8       | e        | e                 |
| 0       0       0       0       0       0       0       0       0       0       0       0       0       0       0       0       0       0       0       0       0       0       0       0       0       0       0       0       0       0       0       0       0       0       0       0       0       0       0       0       0       0       0       0       0       0       0       0       0       0       0       0       0       0       0       0       0       0       0       0       0       0       0       0       0       0       0       0       0       0       0       0       0       0       0       0       0       0       0       0       0       0       0       0       0       0       0       0       0       0       0       0       0       0       0       0       0       0       0       0       0       0       0       0       0       0       0       0       0       0       0       0       0       0       0       0       0       0       0                                                                                                          | 1       1       1       1       1       1       1       1       1       1       1       1       1       1       1       1       1       1       1       1       1       1       1       1       1       1       1       1       1       1       1       1       1       1       1       1       1       1       1       1       1       1       1       1       1       1       1       1       1       1       1       1       1       1       1       1       1       1       1       1       1       1       1       1       1       1       1       1       1       1       1       1       1       1       1       1       1       1       1       1       1       1       1       1       1       1       1       1       1       1       1       1       1       1       1       1       1       1       1       1       1       1       1       1       1       1       1       1       1       1       1       1       1       1       1       1       1       1       1                                                                                                          |                                                       |              |               |                                  |                                         |             |                                                                                                  | 8 8       | 5        | 5 é               |
| III       Bit       Understanden         III       Bit       Setter/UE sevecio         III       Bit       Setter/UE sevecio         III       Bit       Setter/UE sevecio         III       Bit       No         III       Bit       No         III       Bit       No         III       Bit       No         III       Bit       No         III       Bit       No         IIII       Bit       No         IIII       Bit       No         IIII       Bit       No         IIII       Bit       No       No         IIIII       Bit       No       No         IIIII       Bit       No       No       No         IIIII       Bit       No       No       No       No         IIIIII       Bit       No       No       No       No       No         IIIIII       Bit       No       No       No       No       No       No         IIIIIIIIIIIIIIIIIIIIIIIIIIIIIIIIIIII                                                                                                    | 10       10       10       10       10       10       10       10       10       10       10       10       10       10       10       10       10       10       10       10       10       10       10       10       10       10       10       10       10       10       10       10       10       10       10       10       10       10       10       10       10       10       10       10       10       10       10       10       10       10       10       10       10       10       10       10       10       10       10       10       10       10       10       10       10       10       10       10       10       10       10       10       10       10       10       10       10       10       10       10       10       10       10       10       10       10       10       10       10       10       10       10       10       10       10       10       10       10       10       10       10       10       10       10       10       10       10       10       10       10       10       10 <t< td=""><td></td><td>PC 00</td><td>'</td><td>1</td><td>Terminal</td><td>Color of</td><td>Signal Name</td><td>04<br/>0</td><td>s 0</td><td>+1</td></t<>                                                                                                    |                                                       | PC 00        | '             | 1                                | Terminal                                | Color of    | Signal Name                                                                                      | 04<br>0   | s 0      | +1                |
| $ \begin{array}{ c c c c c c c c c c c c c c c c c c c$                                                                                                    | 1 $1$ $1$                                                                                                    |                                                       | 00           | -             | 1                                | No.                                     | Wire        |                                                                                                  | 8 8       |          | dind              |
| 12         B         STRESSWOM         Connector Nom         M171         22         2         2         2         2         2         1           1         1         0         0008000000000000000000000000000000000                                                                                                    | 12Bantunte source13B $\frac{1111}{10}$ Connector NueM17114B $\frac{110}{100}$ W $\frac{1111}{100}$ M11815V $\frac{1111}{100}$ M118 $\frac{112}{100}$ $\frac{112}{100}$ $\frac{112}{100}$ 16P $\frac{11111}{100}$ Connector Nue $\frac{1111}{100}$ $\frac{112}{100}$ $\frac{112}{100}$ $\frac{112}{100}$ 16P $\frac{111111}{100}$ Connector Nue $\frac{112}{100}$ $\frac{112}{100}$ $\frac{112}{100}$ $\frac{112}{100}$ 1718P $\frac{111111}{100}$ $\frac{112}{100}$ $\frac{112}{100}$ $\frac{112}{100}$ $\frac{112}{100}$ $\frac{112}{100}$ $\frac{112}{100}$ $\frac{112}{100}$ $\frac{112}{100}$ 19P $\frac{112}{100}$ $\frac{112}{100}$ $\frac{112}{100}$ $\frac{112}{100}$ $\frac{112}{100}$ $\frac{112}{100}$ $\frac{112}{100}$ $\frac{112}{100}$ 22P $\frac{112}{100}$ $\frac{112}{100}$                                                                                                    | HH CHG                                                |              | -             |                                  | 21                                      | 1           | I                                                                                                | 99        | SHIELU   | SHIELU            |
| I     I     I     I     I     I     I     I     I       I     N     N     N     N     N     N     N     N       I     N     N     N     N     N     N     N     N       I     N     N     N     N     N     N     N     N       I     N     N     N     N     N     N     N     N       I     N     N     N     N     N     N     N     N       I     N     N     N     N     N     N     N     N       I     N     N     N     N     N     N     N     N       I     N     N     N     N     N     N     N     N       I     N     N     N     N     N     N     N     N       I     N     N     N     N     N     N     N     N       I     N     N     N     N     N     N     N     N       I     N     N     N     N     N     N     N     N       I     N     N     N     N     N <td>13         B         Strast SW SMD         Connector Name         AUDIO UNIT           16         w         oursplite Team Serision         connector Name         AUDIO UNIT           16         v         oursplite Team Serision         connector Name         AUDIO UNIT           17         -         oursplite Team Serision         connector Name         AUDIO UNIT           17         -         -         -         -         -         -         -         -         -         -         -         -         -         -         -         -         -         -         -         -         -         -         -         -         -         -         -         -         -         -         -         -         -         -         -         -         -         -         -         -         -         -         -         -         -         -         -         -         -         -         -         -         -         -         -         -         -         -         -         -         -         -         -         -         -         -         -         -         -         -         -         -         -</td> <td>12 B SATELLITE SW GND</td> <td>Connector N</td> <td>⊻<br/>o</td> <td>171</td> <td>22</td> <td>I</td> <td>1</td> <td></td> <td></td> <td></td>                                                                                                    | 13         B         Strast SW SMD         Connector Name         AUDIO UNIT           16         w         oursplite Team Serision         connector Name         AUDIO UNIT           16         v         oursplite Team Serision         connector Name         AUDIO UNIT           17         -         oursplite Team Serision         connector Name         AUDIO UNIT           17         -         -         -         -         -         -         -         -         -         -         -         -         -         -         -         -         -         -         -         -         -         -         -         -         -         -         -         -         -         -         -         -         -         -         -         -         -         -         -         -         -         -         -         -         -         -         -         -         -         -         -         -         -         -         -         -         -         -         -         -         -         -         -         -         -         -         -         -         -         -         -         -         -                                                                                                    | 12 B SATELLITE SW GND                                 | Connector N  | ⊻<br>o        | 171                              | 22                                      | I           | 1                                                                                                |           |          |                   |
| I     R     Ormector Type     M118TW-CS2       i     v     ourse frame     M118TW-CS2       i     v     ourse frame     M118TW-CS2       i     v     ourse frame     M118TW-CS2       i     r     v     ourse frame       i     v     ourse frame     M118TW-CS2       i     r     v     ourse frame       ii     v     ourse frame     M118TW-CS2       iii     v     v     v     v       iii     v     v     v     v       iii     v     v     v     v     v       iii     v     v     v     v     v       iii     v     v     v     v     v       iii     v     v     v     v     v       iii     v     v     v     v     v       iii     v     v     v     v     v       iii     v     v     v     v     v       iii     v     v     v     v     v       iii     v     v     v     v     v       iii     v     v     v     v     v       iii     v     v                                                                                                    | 14         R         ACC         ACC         ACC         ACC         Connector Type         INH BFW-CS2         Sea -         -         -         -         -         -         -         -         -         -         -         -         -         -         -         -         -         -         -         -         -         -         -         -         -         -         -         -         -         -         -         -         -         -         -         -         -         -         -         -         -         -         -         -         -         -         -         -         -         -         -         -         -         -         -         -         -         -         -         -         -         -         -         -         -         -         -         -         -         -         -         -         -         -         -         -         -         -         -         -         -         -         -         -         -         -         -         -         -         -         -         -         -         -         -         -         -                                                                                                            | 13 B STRG SW GND                                      | Connector N  | ame Al        | UDIO UNIT                        | 23                                      | ı           | 1                                                                                                | Connector | No.      | M181              |
| 15       W       OUTSIDE TEMPRETISMON         16       P       TUPRESET SW         17       -       -         18       P       TUPRESET SW         19       -       0.01.LEFELGAND         20       P       TUPRESET SW         21       -       -         22       P       STRG SW         23       P       STRG SW         24       W       WMEEE SW         25       -       -       -         26       -       BAWK OLLSW       SGMAR HUMT/YFEA MEER       SCMAR HUMT/YFEA MEER         23       R       W       MMEEE SW       SS       SCMAR HUMT/YFEA MEER       SCMAR HUMT/YFEA MEER         23       R       W       MMEER SW       SS       SS<                                                                                                    | 15         W         OUTSUE TEMP SERSOR         Connector Uype         NI NOW VOZ           17         -         -         -         -         -         -         -         -         -         -         -         -         -         -         -         -         -         -         -         -         -         -         -         -         -         -         -         -         -         -         -         -         -         -         -         -         -         -         -         -         -         -         -         -         -         -         -         -         -         -         -         -         -         -         -         -         -         -         -         -         -         -         -         -         -         -         -         -         -         -         -         -         -         -         -         -         -         -         -         -         -         -         -         -         -         -         -         -         -         -         -         -         -         -         -         -         -         -                                                                                                    | 14 R ACC                                              | Freedomoo    |               |                                  | 24                                      | 1           | 1                                                                                                | Connector | Name /   |                   |
| 10     AIR BAG       17     -     -     -     -     -     -     -     -     -     -     -     -     -     -     -     -     -     -     -     -     -     -     -     -     -     -     -     -     -     -     -     -     -     -     -     -     -     -     -     -     -     -     -     -     -     -     -     -     -     -     -     -     -     -     -     -     -     -     -     -     -     -     -     -     -     -     -     -     -     -     -     -     -     -     -     -     -     -     -     -     -     -     -     -     -     -     -     -     -     -     -     -     -     -     -     -     -     -     -     -     -     -     -     -     -     -     -     -     -     -     -     -     -     -     -     -     -     -     -     -     -     -     -     -     -     -     -     -     -     -     -                                                                                                    | 16         0         Alf BAG           17         -         -         -         -         -         -         -         -         -         -         -         -         -         -         -         -         -         -         -         -         -         -         -         -         -         -         -         -         -         -         -         -         -         -         -         -         -         -         -         -         -         -         -         -         -         -         -         -         -         -         -         -         -         -         -         -         -         -         -         -         -         -         -         -         -         -         -         -         -         -         -         -         -         -         -         -         -         -         -         -         -         -         -         -         -         -         -         -         -         -         -         -         -         -         -         -         -         -         -         -         -         -                                                                                                    | 15 W OUTSIDE TEMP SENSOR                              | CONTRECTOR   | ne v          |                                  | 25                                      | 1           | 1                                                                                                |           |          |                   |
| 17         -         -         -         -         -         -         -         -         -         -         -         -         -         -         -         -         -         -         -         -         -         -         -         -         -         -         -         -         -         -         -         -         -         -         -         -         -         -         -         -         -         -         -         -         -         -         -         -         -         -         -         -         -         -         -         -         -         -         -         -         -         -         -         -         -         -         -         -         -         -         -         -         -         -         -         -         -         -         -         -         -         -         -         -         -         -         -         -         -         -         -         -         -         -         -         -         -         -         -         -         -         -         -         -         -         -                                                                                                    | 17         -         -         -         -         -         -         -         -         -         -         -         -         -         -         -         -         -         -         -         -         -         -         -         -         -         -         -         -         -         -         -         -         -         -         -         -         -         -         -         -         -         -         -         -         -         -         -         -         -         -         -         -         -         -         -         -         -         -         -         -         -         -         -         -         -         -         -         -         -         -         -         -         -         -         -         -         -         -         -         -         -         -         -         -         -         -         -         -         -         -         -         -         -         -         -         -         -         -         -         -         -         -         -         -         -         -                                                                                                    | 16 O AIR BAG                                          | Connector C  | olor M        | HIE                              | 26                                      | '           | 1                                                                                                |           | Drha     |                   |
| 16       P       TrIP RESET SW         2       P       01.LEVEL GND         2       P       01.LEVEL GND         2       P       01.LEVEL GND         2       P       STRG SWA         2       P       STRG SWA         2       P       P         2<                                                                                                    | 16         TIP PRESET SW.           29         1         0011 LEVEL GND           29         1         0011 LEVEL GND           29         1         0011 LEVEL GND           29         1         0011 LEVEL GND           29         1         0011 LEVEL GND           29         1         0011 LEVEL GND           29         1         0011 [12] (1] (1] (1] (1] (1] (1] (1] (1] (1] (1                                                                                                    | 17                                                    | Æ            |               |                                  | 27                                      |             | -                                                                                                | Connector | Color    | GRAY              |
| 10         -         00LLERELAND         20         -         00LLERELAND         20         -         0.00LLERELAND         20         -         0.00LLERELAND         20         -         0.00LLERELAND         20         -         0.00LLERELAND         20         -         0.00LLERELAND         20         -         -         -         -         -         -         -         -         -         -         -         -         -         -         -         -         -         -         -         -         -         -         -         -         -         -         -         -         -         -         -         -         -         -         -         -         -         -         -         -         -         -         -         -         -         -         -         -         -         -         -         -         -         -         -         -         -         -         -         -         -         -         -         -         -         -         -         -         -         -         -         -         -         -         -         -         -         -         -         -         <                                                                                                    | 10         1         00LLEVEL GND           20         R         001LEVEL GND           21         -         0           21         -         001LEVEL GND           22         P         STRG SW L           23         R         MCANUL (MTH TYPE A METER)           24         V         Signal Mane           25         C         MAHSERSW           26         G         MCANUL (MTH TYPE A METER)           28         L         MCANUL (MTH TYPE A METER)           29         L         MCANUL (MTH TYPE A METER)           26         G         MCANUL (MTH TYPE A METER)           28         L         MCANUL (MTH TYPE A METER)           29         L         MCANUL (MTH TYPE A METER)           20         MCANUL (MTH TYPE A METER)         MCANUL (MTH TYPE A METER)           29         L         MCANUL (MTH TYPE A METER)           20         L         MCANUL (MTH TYPE A METER)           21         L         MCANUL (MTH TYPE A METER)           22         L         MCANUL (MTH TYPE A METER)           23         L         MCANUL (MTH TYPE A METER)           24         L         MCANUL (MTH TYPE A METER)                                                                                                    | 18 P TRIP RESET SW                                    |              |               |                                  | 28                                      | ß           | MCAN2 H (WITH TYPE A METER)                                                                      | fe        |          |                   |
| 20         R         OUTSDE TEMP GND           21         -         -         -         -         -         -         -         -         -         -         -         -         -         -         -         -         -         -         -         -         -         -         -         -         -         -         -         -         -         -         -         -         -         -         -         -         -         -         -         -         -         -         -         -         -         -         -         -         -         -         -         -         -         -         -         -         -         -         -         -         -         -         -         -         -         -         -         -         -         -         -         -         -         -         -         -         -         -         -         -         -         -         -         -         -         -         -         -         -         -         -         -         -         -         -         -         -         -         -         -         -                                                                                                    | 20         R         OUTSIDE TEMP GND           21         -         -         -         -         -         -         -         -         -         -         -         -         -         -         -         -         -         -         -         -         -         -         -         -         -         -         -         -         -         -         -         -         -         -         -         -         -         -         -         -         -         -         -         -         -         -         -         -         -         -         -         -         -         -         -         -         -         -         -         -         -         -         -         -         -         -         -         -         -         -         -         -         -         -         -         -         -         -         -         -         -         -         -         -         -         -         -         -         -         -         -         -         -         -         -         -         -         -         -         -         -                                                                                                    | 19 – OIL LEVEL GND                                    | SH           | l             |                                  | 29                                      | 6           | MCAN2 I (WITH TYPE A METER)                                                                      | I I       |          | ]_                |
| 21         1         1         1         1         1         1         1         1         1         1         1         1         1         1         1         1         1         1         1         1         1         1         1         1         1         1         1         1         1         1         1         1         1         1         1         1         1         1         1         1         1         1         1         1         1         1         1         1         1         1         1         1         1         1         1         1         1         1         1         1         1         1         1         1         1         1         1         1         1         1         1         1         1         1         1         1         1         1         1         1         1         1         1         1         1         1         1         1         1         1         1         1         1         1         1         1         1         1         1         1         1         1         1         1         1         1                                                                                                             | 21         -         -         -         -         -         -         -         -         -         -         -         -         -         -         -         -         -         -         -         -         -         -         -         -         -         -         -         -         -         -         -         -         -         -         -         -         -         -         -         -         -         -         -         -         -         -         -         -         -         -         -         -         -         -         -         -         -         -         -         -         -         -         -         -         -         -         -         -         -         -         -         -         -         -         -         -         -         -         -         -         -         -         -         -         -         -         -         -         -         -         -         -         -         -         -         -         -         -         -         -         -         -         -         -         -         -                                                                                                    | 20 R OUTSIDE TEMP GND                                 |              |               | 2 3 4 5 6 7 8 9                  | 08                                      |             |                                                                                                  | SH        |          | 22                |
| 2         P         STRG SWA           23         R         STRG SWB           24         W         WIMEREN           26         -         BRAKE OL SW           26         -         BRAKE OL SW           26         -         BRAKE OL SW           27         -         -           28         -         -           29         -         -           27         -         -           28         -         -           29         -         -           29         -         -           20         -         -           21         -         -           29         -         -           20         -         -           21         -         -           21         -         -           21         -         -           22         -         -           23         W         -           24         -         -           25         -         -           26         -         -           27         -         -                                                                                                    | 2         P         STRG.SWA           2         R         STRG.SWA           2         R         STRG.SWB           2         N         WIREDT           24         W         WIREDT           26         P         BRAKE OLSW           27         V         BRAKE OLSW           28         P         BRAKE OLSW           27         V         BRAKE OLSW           28         P         MIRE           29         V/V         FRSPLH+           29         V/V         FRSPLH+           29         V/V         MIC+           20         V/V         MIC+           21         L/M         FRSPLH+           29         V/V         MIC+           20         V/V         MIC+           21         L/M         MIRCH+           22         BR/V         MIRCH+           23         BR/V         MIRCH+           24         C         C           25         L         MIC           26         P         MIC           27         L         L           28         R <td< td=""><td>21</td><td></td><td>19<br/>10</td><td>11 12 13 14 15 16 17 18 20</td><td>6</td><td>BS</td><td>MCAN1 H (WITH TYPE A METER)</td><td></td><td></td><td>][</td></td<>                                                                                                    | 21                                                    |              | 19<br>10      | 11 12 13 14 15 16 17 18 20       | 6                                       | BS          | MCAN1 H (WITH TYPE A METER)                                                                      |           |          | ][                |
| 24         8         StRuswa           24         9         W         WMHSERSW           24         9         W         WMHSERSW           26         1         BMAGERSW         Femilyal         Color of<br>Wire         Signal Name           27         2         M         Wire         Signal Name         24         2         2           27         2         M         Wire         Signal Name         2         2         2         2           28         0.08         MBELSW         7         1         2         2         2         2         2         2         2         2         2         2         2         2         2         2         2         2         2         2         2         2         2         2         2         2         2         2         2         2         2         2         2         2         2         2         2         2         2         2         2         2         2         2         2         2         2         2         2         2         2         2         2         2         2         2         2         2         2                                                                                                    | 28         R straske           24         v           24         v           25         -           26         -           27         -           27         -           28         -           27         -           27         -           28         -           27         -           28         -           29         -           21         -           21         -           22         -           29         -           20         -           21         -           22         -           23         -           24         -           25         -           26         -           27         -           28         -           29         -           20         -           21         -           22         -           28         -           29         -           20         -           20         - <t< td=""><td>22 P STRG SW A</td><td></td><td></td><td></td><td>32</td><td>6</td><td>MCAN1 L (WITH TYPE A METER)</td><td></td><td></td><td>89</td></t<>                                                                                                    | 22 P STRG SW A                                        |              |               |                                  | 32                                      | 6           | MCAN1 L (WITH TYPE A METER)                                                                      |           |          | 89                |
| 24         W         WHSERSW         Terminal         Color of<br>Wire         Signal Name         Signal Name                                                                                                    | 24         W         WMHSER SW         Terminal<br>No.         Color of<br>Wire         Signal Name         5         -         -         -         -         -         -         -         -         -         -         -         -         -         -         -         -         -         -         -         -         -         -         -         -         -         -         -         -         -         -         -         -         -         -         -         -         -         -         -         -         -         -         -         -         -         -         -         -         -         -         -         -         -         -         -         -         -         -         -         -         -         -         -         -         -         -         -         -         -         -         -         -         -         -         -         -         -         -         -         -         -         -         -         -         -         -         -         -         -         -         -         -         -         -         -         -         -         - <td>23 R STRG SW B</td> <td></td> <td></td> <td></td> <td>33</td> <td>1</td> <td>-</td> <td></td> <td></td> <td>RD</td>                                                                                                    | 23 R STRG SW B                                        |              |               |                                  | 33                                      | 1           | -                                                                                                |           |          | RD                |
| 25         -         BRAKE OLL SW         Non         Under<br>Signal Name         Signal Name         Signal Nam         Signal Name <td>25         -         BRAKE OLLSW         Non.         OUD OU         OU         Non.         Signal Name         Signal Name</td> <td>24 W WAHSER SW</td> <td>Teminel</td> <td>Jo Lou of</td> <td></td> <td>34</td> <td>,</td> <td></td> <td></td> <td></td> <td>20</td>                                                                                                    | 25         -         BRAKE OLLSW         Non.         OUD OU         OU         Non.         Signal Name         Signal Name                                                                                                    | 24 W WAHSER SW                                        | Teminel      | Jo Lou of     |                                  | 34                                      | ,           |                                                                                                  |           |          | 20                |
| 28         6         PKBSW                                                                                                    | 28         6         PKBSW                                                                                                    | 25 – BRAKE OIL SW                                     |              | Wire          | Signal Name                      | 35                                      | 1           | -                                                                                                |           |          | 71                |
| 27         -         -         -         -         -         -         -         -         -         -         -         -         -         -         -         -         -         -         -         -         -         -         -         -         -         -         -         -         -         -         -         -         -         -         -         -         -         -         -         -         -         -         -         -         -         -         -         -         -         -         -         -         -         -         -         -         -         -         -         -         -         -         -         -         -         -         -         -         -         -         -         -         -         -         -         -         -         -         -         -         -         -         -         -         -         -         -         -         -         -         -         -         -         -         -         -         -         -         -         -         -         -         -         -         -         -                                                                                                    | 27         -         -         -         -         -         -         -         -         -         -         -         -         -         -         -         -         -         -         -         -         -         -         -         -         -         -         -         -         -         -         -         -         -         -         -         -         -         -         -         -         -         -         -         -         -         -         -         -         -         -         -         -         -         -         -         -         -         -         -         -         -         -         -         -         -         -         -         -         -         -         -         -         -         -         -         -         -         -         -         -         -         -         -         -         -         -         -         -         -         -         -         -         -         -         -         -         -         -         -         -         -         -         -         -         -         -                                                                                                    | 26 G PKB SW                                           | -            | 2             |                                  | 36                                      | 1           | -                                                                                                |           |          |                   |
| 28         0/B         DRBLTSW         2         0         Model         Model                                                                                                    | 28         0/B         DRBLTSW         2         0         0         MOL         MOL                                                                                                    | 27                                                    |              | I AM          |                                  | 37                                      | M           | MIC +                                                                                            | Terminal  | Color of | Signal Name       |
| 20         1         1         1         1         1         1         1         1         1         1         1         1         1         1         1         1         1         1         1         1         1         1         1         1         1         1         1         1         1         1         1         1         1         1         1         1         1         1         1         1         1         1         1         1         1         1         1         1         1         1         1         1         1         1         1         1         1         1         1         1         1         1         1         1         1         1         1         1         1         1         1         1         1         1         1         1         1         1         1         1         1         1         1         1         1         1         1         1         1         1         1         1         1         1         1         1         1         1         1         1         1         1         1         1         1         1                                                                                                    | 20         1         -         -         -         -         -         -         -         -         -         -         -         -         -         -         -         -         -         -         -         -         -         -         -         -         -         -         -         -         -         -         -         -         -         -         -         -         -         -         -         -         -         -         -         -         -         -         -         -         -         -         -         -         -         -         -         -         -         -         -         -         -         -         -         -         -         -         -         -         -         -         -         -         -         -         -         -         -         -         -         -         -         -         -         -         -         -         -         -         -         -         -         -         -         -         -         -         -         -         -         -         -         -         -         -         -                                                                                                    | 28 O/B DR BELT SW                                     | 4 6          |               |                                  | 38                                      | a           | MIC V4                                                                                           | No.       | Wire     | 0                 |
| 30         Y/V         FUEL SENSOR GND         4         35         BAY         FUEL SENSOR GND         6         BA         66         B         70         90         90         90         90         90         90         90         90         90         90         90         90         90         90         90         90         90         90         90         90         90         90         90         90         90         90         90         90         90         90         90         90         90         90         90         90         90         90         90         90         90         90         90         90         90         90         90         90         90         90         90         90         90         90         90         90         90         90         90         90         90         90         90         90         90         90         90         90         90         90         90         90         90         90         90         90         90         90         90         90         90         90         90         90         90         90         90         90 <t< td=""><td>30         Y/V         FUEL SENSOR GND         4         35         M-M-M-LH+         40         0         0         0         0         0         66         81         63         81         63         81         63         81         63         81         63         81         63         81         63         81         63         81         63         81         63         81         63         81         64         91         7         63         81         7         63         81         7         63         81         81         81         81         81         81         81         81         81         81         81         81         81         81         81         81         81         81         81         81         81         81         81         81         81         81         81         81         81         91         91         91         91         91         91         91         91         91         91         91         91         91         91         91         91         91         91         91         91         91         91         91         91         91         91</td><td>29</td><td>2</td><td>5 8</td><td></td><td>8 8</td><td>SHIFLD</td><td>UND GND</td><td>67</td><td>1</td><td>'</td></t<>                                                                                                    | 30         Y/V         FUEL SENSOR GND         4         35         M-M-M-LH+         40         0         0         0         0         0         66         81         63         81         63         81         63         81         63         81         63         81         63         81         63         81         63         81         63         81         63         81         63         81         64         91         7         63         81         7         63         81         7         63         81         81         81         81         81         81         81         81         81         81         81         81         81         81         81         81         81         81         81         81         81         81         81         81         81         81         81         81         81         91         91         91         91         91         91         91         91         91         91         91         91         91         91         91         91         91         91         91         91         91         91         91         91         91         91                                                                                                    | 29                                                    | 2            | 5 8           |                                  | 8 8                                     | SHIFLD      | UND GND                                                                                          | 67        | 1        | '                 |
| 31         BR/V         FUELSENSOR         5         B/V         HAFULH-<br>MASURT UP         MASULL-<br>METRAN         MASULL-<br>METRAN         66         9         HILLD         66         9         HILLD         66         9         100         2         500         2         100         2         100         2         100         2         100         2         100         2         100         2         100         2         100         2         100         2         100         2         100         2         100         2         100         2         100         2         100         2         100         2         100         2         100         2         100         2         100         2         100         2         100         2         100         2         100         2         100         2         100         2         100         2         100         2         100         2         100         2         100         2         100         2         100         2         100         2         100         2         100         2         100         2         100         2         100         2         2                                                                                                    | 31         BR/v         FUELSENSOR         5         B/v         HASPLH-         40         2         60         81           32         BR         ATSHIFT UP         6         P         STRGS WITHTYPE B         41         -         -         60         81           32         V/w         AT SHIFT DOWN         7         R         ARGH         42         -         -         70         70           34         L         CAN-H         8         GR         ILL(-)         44         -         -         -         71         17           35         P         CAN-L         9         L         ILL(-)         44         -         -         -         -         71         17                                                                                                    | 30 Y/V FUEL SENSOR GND                                | 4            | 8             |                                  |                                         |             |                                                                                                  | 68        | в        | ANT MAIN          |
| 32         BR         AT SHIF UP         6         P         STRG SWA RWIN HYPE B         41         -         -         70         -         70         -         70         -         70         -         70         -         70         -         70         -         70         -         70         -         70         -         71         -         71         -         71         -         71         -         71         -         71         -         71         -         71         -         71         -         71         -         71         -         71         -         71         -         71         -         71         -         71         -         71         -         71         -         71         -         71         -         71         -         71         -         71         -         71         -         71         -         71         -         71         -         71         -         71         -         71         -         71         -         71         -         71         -         71         -         71         -         71         -         71         -                                                                                                    | 32         BR         AT SHIFT UP         6         P         STRG SWA MUTH TYPEB         41         -         -         70         70           33         V/W         AT SHIFT DOWN         7         R         AGC         43         -         -         70         71           34         L         CAN-H         B         GR         ILL(+)         43         -         -         71         71           35         P         CAN-L         9         L         ILL(+)         44         -         -         -         71                   71          71                                                                                                    | 31 BR/Y FUEL SENSOR                                   | 20           | BV            | RR SP LH-                        | -f-                                     |             | I                                                                                                | 69        | SHIELD   | MAIN GND          |
| 33         VW         ATSHIFTDOWN         7         R         Accord         42         -         -         -         71         -         17         -         17         -         17         -         17         -         17         -         17         -         17         -         17         -         17         -         17         -         1         -         17         -         1         -         17         -         1         -         17         -         1         -         17         -         1         -         17         -         1         1         1         1         1         1         1         1         1         1         1         1         1         1         1         1         1         1         1         1         1         1         1         1         1         1         1         1         1         1         1         1         1         1         1         1         1         1         1         1         1         1         1         1         1         1         1         1         1         1 <th1< th=""> <th1< th=""> <th1< th="">         &lt;</th1<></th1<></th1<>                                                                                                    | 33         V/W         Affshirtbown         7         R         montry         42         2         -         -         71         11           34         L         Con-H         8         GR         ILL(+)         44         -         -         -         71         11           35         P         Con-L         9         L         ILL(+)         45         -         -         -         71         11                                                                                                    | 32 BR AT SHIFT UP                                     | 9            | ٩.            | STRG SW A (WITH TYPE B<br>METED) | 4                                       | '           | -                                                                                                | 20        | ,        | I                 |
| 34         L         CANH         8         GR         MO         43         -         -         -         -         -         -         -         -         -         -         -         -         -         -         -         -         -         -         -         -         -         -         -         -         -         -         -         -         -         -         -         -         -         -         -         -         -         -         -         -         -         -         -         -         -         -         -         -         -         -         -         -         -         -         -         -         -         -         -         -         -         -         -         -         -         -         -         -         -         -         -         -         -         -         -         -         -         -         -         -         -         -         -         -         -         -         -         -         -         -         -         -         -         -         -         -         -         -         -         -<                                                                                                    | 34         L         CAN-H         8         N         A         A         43         2         -         -         -         -         -         -         -         -         -         -         -         -         -         -         -         -         -         -         -         -         -         -         -         -         -         -         -         -         -         -         -         -         -         -         -         -         -         -         -         -         -         -         -         -         -         -         -         -         -         -         -         -         -         -         -         -         -         -         -         -         -         -         -         -         -         -         -         -         -         -         -         -         -         -         -         -         -         -         -         -         -         -         -         -         -         -         -         -         -         -         -         -         -         -         -         -         -         - </td <td>33 V/W AT SHIFT DOWN</td> <td>-</td> <td>•</td> <td>ACC</td> <td>42</td> <td>'</td> <td>-</td> <td>7</td> <td></td> <td>T</td>                                                                                                    | 33 V/W AT SHIFT DOWN                                  | -            | •             | ACC                              | 42                                      | '           | -                                                                                                | 7         |          | T                 |
| 72         P         CMM11         9         UN         LLF1         44         -         -         -         -         -         -         -         -         -         -         -         -         -         -         -         -         -         -         -         -         -         -         -         -         -         -         -         -         -         -         -         -         -         -         -         -         -         -         -         -         -         -         -         -         -         -         -         -         -         -         -         -         -         -         -         -         -         -         -         -         -         -         -         -         -         -         -         -         -         -         -         -         -         -         -         -         -         -         -         -         -         -         -         -         -         -         -         -         -         -         -         -         -         -         -         -         -         -         - <th< td=""><td>or         L         or         uL         d4         -         -         -           35         P         CaNL         9         L         ILL(+)         45         -         -</td><td>34 - CAN-H</td><td>- 0</td><td>- 5</td><td>200</td><td>43</td><td>'</td><td>1</td><td></td><td></td><td></td></th<>                                                                                                    | or         L         or         uL         d4         -         -         -           35         P         CaNL         9         L         ILL(+)         45         -         -                                                                                                    | 34 - CAN-H                                            | - 0          | - 5           | 200                              | 43                                      | '           | 1                                                                                                |           |          |                   |
| 30         V         L         LL(1+)         45         -         -           36         W         LLUNSW         10         -         -         -         -           37         R         ILLOWISW         11         WR         FIRSH-1         -         -                                                                                                    | 00         1         45         -         -           00         11         11(+)         45         -         -                                                                                                    | 26 D CMI                                              | •            | ۶.            | ILE (-)<br>                      | 44                                      | '           | 1                                                                                                |           |          |                   |
| 30         W         LLUF-3W         10         -         -         46         -         -           37         R         ILLUF-3W         11         WR         FES PHA         -         -         -         -         -         -         -         -         -         -         -         -         -         -         -         -         -         -         -         -         -         -         -         -         -         -         -         -         -         -         -         -         -         -         -         -         -         -         -         -         -         -         -         -         -         -         -         -         -         -         -         -         -         -         -         -         -         -         -         -         -         -         -         -         -         -         -         -         -         -         -         -         -         -         -         -         -         -         -         -         -         -         -         -         -         -         -         -         -         - </td <td></td> <td></td> <td></td> <td>_</td> <td>(+)<br/>ILL (+)</td> <td>45</td> <td>'</td> <td>I</td> <td></td> <td></td> <td></td>                                                                                                    |                                                                                                    |                                                       |              | _             | (+)<br>ILL (+)                   | 45                                      | '           | I                                                                                                |           |          |                   |
| 3/ H ILL DOWN SW 11 W/R FRSP HH+                                                                                                    | 20 W ILLIAN 10 46                                                                                                    | 30 W ILL UP 3W                                        | 01           | . !           | -                                | 46                                      | 1           | -                                                                                                |           |          |                   |
|                                                                                                    | 3/         H         ILLUWN         11         W/B         FRSP RH+         47         -         -                                                                                                    |                                                       | F            | W/B           | FR SP RH+                        | 47                                      | '           | 1                                                                                                |           |          |                   |
| 38 G BP/R OUTPUT                                                                                                    | 38 G BP/ROUTPUT                                                                                                    | 38 G BP/R OUTPUT                                      |              |               |                                  |                                         |             |                                                                                                  |           |          |                   |

< WIRING DIAGRAM >

А

В

С

D

Е

F

G

Н

J

Κ

L

Μ

AV

0

Ρ

| TO MAIN HARNESS   | TO MAIN HARNESS | TO MAIN HARNESS             | TO MAIN HARNESS               | TO MAIN HARNESS      | TO MAIN HARNESS | TO MAIN HARNESS | TO MAIN HARNESS | TO MAIN HARNESS | TO MAIN HARNESS | TO MAIN HARNESS | TO MAIN HARNESS | TO MAIN HARNESS | TO MAIN HARNESS               | TO MAIN HARNESS | TO MAIN HARNESS              | TO MAIN HARNESS   | TO MAIN HARNESS | TO MAIN HARNESS    | TO MAIN HARNESS                    | TO MAIN HARNESS         | TO MAIN HARNESS       | TO MAIN HARNESS | TO MAIN HARNESS                         | TO MAIN HARNESS        |          | R5                | MICEOPHONE |               | I KU4FW     | WHITE                |           |                   |                      | 1 2 3 4   |         |               |          | Signal Name                    | 4<br>UN<br>M                        |         |         | 1       | MICV+       |             |                 |                 |                 |                 |                 |
|-------------------|-----------------|-----------------------------|-------------------------------|----------------------|-----------------|-----------------|-----------------|-----------------|-----------------|-----------------|-----------------|-----------------|-------------------------------|-----------------|------------------------------|-------------------|-----------------|--------------------|------------------------------------|-------------------------|-----------------------|-----------------|-----------------------------------------|------------------------|----------|-------------------|------------|---------------|-------------|----------------------|-----------|-------------------|----------------------|-----------|---------|---------------|----------|--------------------------------|-------------------------------------|---------|---------|---------|-------------|-------------|-----------------|-----------------|-----------------|-----------------|-----------------|
| _                 | R/G             | J                           | Γ                             | _                    | GR              | æ               | W/B             | L/B             | 1               | ۹.              | N/L             | W/B             | 1                             | 1               | 1                            | 1                 | 1               | ŀ                  | 1                                  | Y/R                     | G/R                   | G/W             | LG/B                                    | Nλ                     |          | No.               | Name I     |               | Iype        | Color                |           |                   |                      |           |         |               | Color of | Wire                           | A                                   | surgi D | SUIELLU |         | æ           |             |                 |                 |                 |                 |                 |
| 8                 | 6               | 10                          | Ħ                             | 12                   | 13              | 14              | 15              | 16              | 17              | 18              | 19              | 20              | 21                            | 22              | 23                           | 24                | 25              | 26                 | 27                                 | 28                      | 29                    | 30              | 31                                      | 32                     |          | Connector         | Connector  |               | Connector   | Connector            | F         | л с<br>Н          | 5                    |           |         |               | Terminal | ND                             | -                                   | - c     | N 0     | 8       | 4           |             |                 |                 |                 |                 |                 |
| SHIELD            | SHIELD          | GND                         | GND                           | GND                  | GND             |                 | 100             |                 |                 |                 | K08FGY          | iRAY            |                               |                 |                              | 21 20 18 17 16 15 |                 |                    |                                    |                         | Signal Name           | ASCD SW         | AUDIO STRG SW REMOTE A                  | AUDIO STRG SW REMOTE B | ASCD GND | AUDIO STRG SW GND | HORN       | - 11          | ILL +       |                      | E         | VIRE TO WIRE      | H32MW-NH             | VHITE     |         |               |          | 5 8 7 8 9 10 11 12 13 14 15 16 | 21 22 23 24 25 26 27 28 29 30 31 32 |         |         |         | Sicond Namo | Signal Name | TO MAIN HARNESS | TO MAIN HARNESS | TO MAIN HARNESS | TO MAIN HARNESS | TO MAIN HARNESS |
| SHIELD            | SHIELD          | -                           | 8                             | 8                    | в               |                 |                 | ≥ (             |                 | 2               | Type            | Color           |                               |                 |                              | 5                 | 77              |                    |                                    | Color of                | Wire                  |                 | ×                                       |                        | 8        | BB                | σ          | 4             | ~           |                      | No.       | Name M            | Type T               | Color     |         |               |          | 1 2 3 4                        | 17 18 19 20                         |         |         |         | Color of    | Wire        | SHIELD          | н               | M               | Y/R             | G/W             |
| 19                | 20              | 21                          | 22                            | 23                   | 24              |                 | Connector       |                 | Connector       |                 | Connector       | Connector       | f                             |                 | H.S.                         |                   |                 |                    |                                    | Terminal                | No.                   | 15              | 16                                      | 17                     | 18       | 19                | 20         | 21            | 22          |                      | Connector | Connector         | Connector            | Connector |         | AHAN .        | SH       |                                |                                     |         |         |         | Terminal    | No.         | -               | 2               | e               | 4               | 5               |
| Connortor No M188 |                 | Connector Name WIRE IO WIRE | Connector Type FAKRA CODING C | Connector Color PINK |                 |                 |                 |                 |                 |                 | $\rangle$       |                 | Terminal Color of Signal Name |                 | 1 B IO HOUF ANI ENNA HARNESS |                   |                 | Connector No. M192 | Connector Name JOINT CONNECTOR-M02 | Connector Type NH24FW-J | Connector Color WHITE |                 |                                         |                        | R.O.     | 13 11 10 0        |            | - 16 15 14 13 | 20 19 18 17 | 24 23 22 21          |           | Terminal Color of | No. Wire Signal Name | 1 B GND   | 2 B GND | 3 B GND       | 4 O GND  | 5 B GND                        | 6 B GND                             | 7 B GND | 8 B GND | 9 B GND | 10 B GND    | 11 B GND    | 12 B GND        | 13 Y/R GND      | 14 B GND        | 15 B GND        | 16 B GND        |
| NO MIRA           | NU. MI 04       | Name AUDIO UNI I            | Type FAKRA CODING C           | Color PINK           |                 | ſ               |                 | (e(             |                 |                 |                 |                 | Color of Signal Name          | 200 LUC         | SALANI                       |                   |                 | No. M185           | Name USB INTERFACE                 | Type USCAR30-MA-M       | Color BIACK           |                 |                                         |                        |          | 6 5 4 3 2 1       |            |               | -           | Color of Signal Name | Wire c    |                   | ط<br>ع               | -D+       | R GND   | SHIELD SHIELD |          |                                |                                     |         |         |         |             |             |                 |                 |                 |                 |                 |
| Connector         | Collifector     | Connector                   | Connector                     | Connector            | ſ               | 4444h           | S F             |                 |                 |                 |                 |                 | Terminal                      |                 | 72                           | ę                 |                 | Connector          | Connector                          | Connector               | Connector             |                 | L C C C C C C C C C C C C C C C C C C C |                        | 0.E      |                   |            |               |             | Terminal             | - NO.     | 5                 | 3                    | 4         | ŝ       | 9             |          |                                |                                     |         |         |         |             |             |                 |                 |                 |                 |                 |

DISPLAY AUDIO SYSTEM CONNECTORS

< WIRING DIAGRAM >

AANIA4991GB

# Revision: March 2016

TO MAIN HARNESS TO MAIN HARNESS

G/R B

SHIELD

SHIELD

< WIRING DIAGRAM >

| Connector No.   | R108           |
|-----------------|----------------|
| Connector Name  | WIRE TO WIRE   |
| Connector Type  | FAKRA CODING C |
| Connector Color | PINK           |
| 다.<br>H.S.      | FO             |

| Signal Name      | TO MAIN HARNESS | TO MAIN HARNESS |  |
|------------------|-----------------|-----------------|--|
| Color of<br>Wire | æ               | SHIELD          |  |
| Terminal<br>No.  | -               | 2               |  |

| R109          | SATELLITE ANTENNA | GT16C-1PP-HU (B) | GREEN           |                 |
|---------------|-------------------|------------------|-----------------|-----------------|
| Connector No. | Connector Name    | Connector Type   | Connector Color | ात्मन्।<br>H.S. |

AV-41

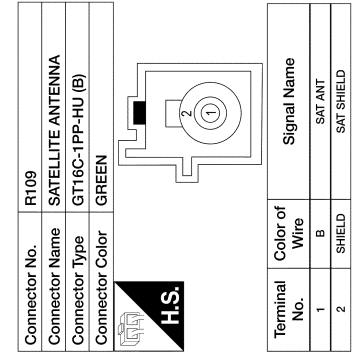

AANIA4992GB

2016 Titan NAM

0

А

В

С

D

Е

F

G

Н

J

Κ

L

Μ

AV

# BASIC INSPECTION DIAGNOSIS AND REPAIR WORKFLOW

### Work Flow

INFOID:000000013019755

**OVERALL SEQUENCE** 

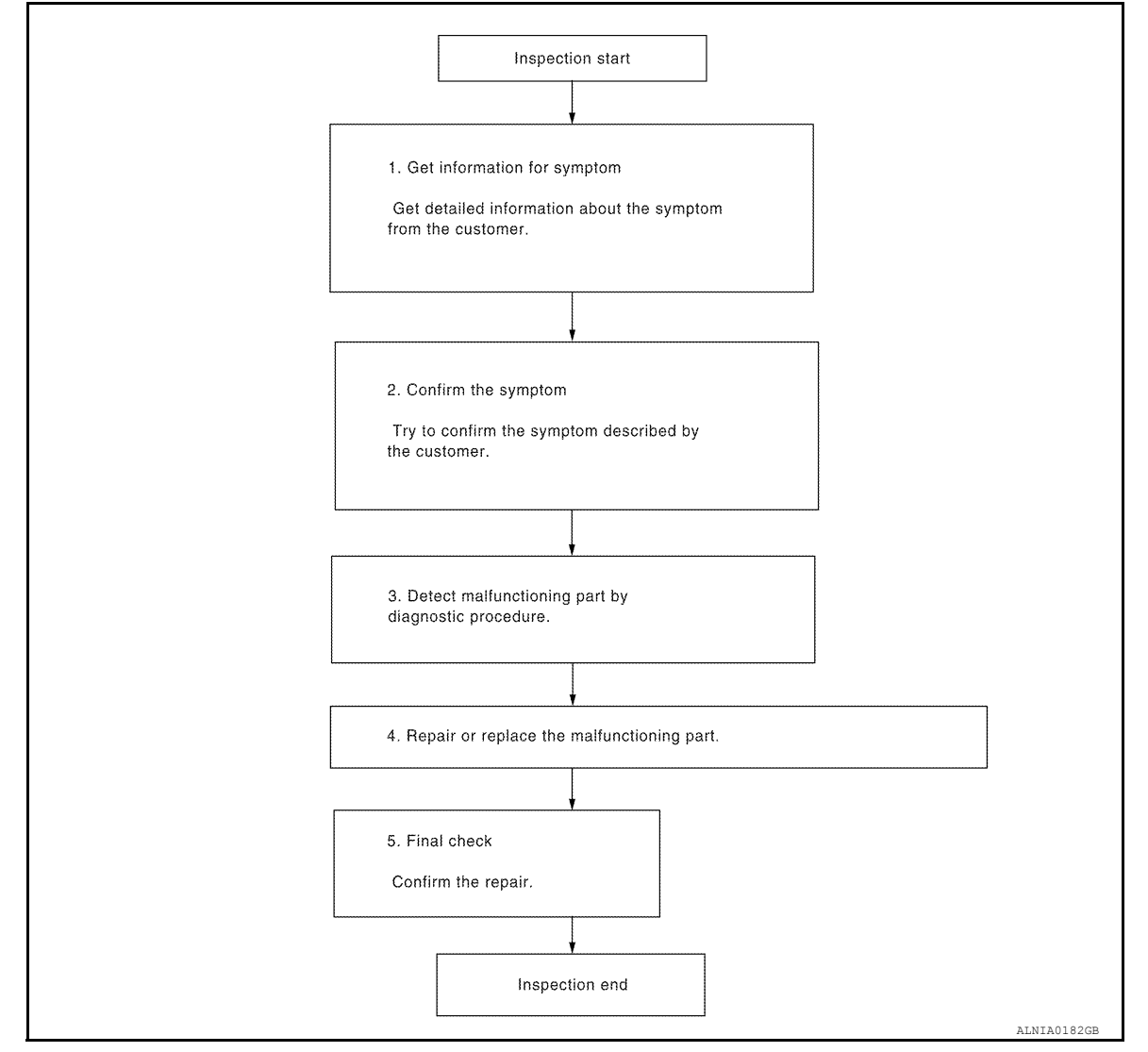

### DETAILED FLOW

**1.**GET INFORMATION FOR SYMPTOM

Get detailed information from the customer about the symptom (the condition and the environment when the incident/malfunction occurred).

### >> GO TO 2.

# **2.**CONFIRM THE SYMPTOM

Try to confirm the symptom described by the customer. Verify relation between the symptom and the condition when the symptom is detected.

### >> GO TO 3.

**3.** DETECT MALFUNCTIONING PART BY DIAGNOSTIC PROCEDURE

Inspect according to Diagnostic Procedure of the system.

# **DIAGNOSIS AND REPAIR WORKFLOW**

| < BASIC INSPECTION >                                                                                                    | [DISPLAY AUDIO] |
|----------------------------------------------------------------------------------------------------|-----------------|
| s malfunctioning part detected?                                                                                                    |                 |
| YES >> GO TO 4.                                                                                                    |                 |
| NU >> GUTUZ.                                                                                                    |                 |
|                                                                                                    |                 |
| <ol> <li>Repair or replace the malfunctioning part.</li> <li>Reconnect parts or connectors disconnected during Diagnostic Procedure</li> </ol> |                 |
|                                                                                                    |                 |
| >> GO TO 5.                                                                                                    |                 |
| D.FINAL CHECK                                                                                                    |                 |
| Refer to confirmed symptom in step 2, and make sure that the symptom is not detect                                                             | ed.             |
| Was the repair confirmed?                                                                                                    |                 |
| YES >> Inspection End.                                                                                                    |                 |
| NO >> GO TO 2.                                                                                                    |                 |
|                                                                                                    |                 |
|                                                                                                    |                 |
|                                                                                                    |                 |
|                                                                                                    |                 |
|                                                                                                    |                 |
|                                                                                                    |                 |
|                                                                                                    |                 |
|                                                                                                    |                 |
|                                                                                                    |                 |
|                                                                                                    |                 |
|                                                                                                    |                 |
|                                                                                                    |                 |
|                                                                                                    |                 |
|                                                                                                    |                 |
|                                                                                                    |                 |
|                                                                                                    |                 |
|                                                                                                    |                 |
|                                                                                                    |                 |
|                                                                                                    |                 |
|                                                                                                    |                 |
|                                                                                                    |                 |
|                                                                                                    |                 |
|                                                                                                    |                 |
|                                                                                                    |                 |
|                                                                                                    |                 |
|                                                                                                    |                 |
|                                                                                                    |                 |
|                                                                                                    |                 |
|                                                                                                    |                 |

# **INSPECTION AND ADJUSTMENT**

< BASIC INSPECTION >

# INSPECTION AND ADJUSTMENT REGISTRATION (AUDIO UNIT)

**REGISTRATION (AUDIO UNIT) : Description** 

### AFTER REPLACEMENT (BLUETOOTH REGISTRATION)

If the audio unit is replaced with a new audio unit, the new audio unit must be registered using the Bluetooth D/ C(serial #).

### **CAUTION:**

### If the new audio unit Bluetooth D/C(serial #) is not registered, the "APPS" mode will not function.

### AFTER REPLACEMENT (SATELLITE RADIO REGISTRATION)

If the audio unit is replaced with a new audio unit and the customer has an active subscription for Satellite Radio, the new audio unit must be registered with the updated subscription information.

# REGISTRATION (AUDIO UNIT) : Work Procedure (Bluetooth Registration) INFOLD:00000013019757

# 1.RECORD BLUETOOTH D/C(SERIAL #) FOR REPLACEMENT AUDIO UNIT

- 1. Turn ignition switch ON.
- 2. Turn audio unit OFF.
- 3. Access the diagnostic menu as follows:
- Press and hold preset buttons 2 and 3.

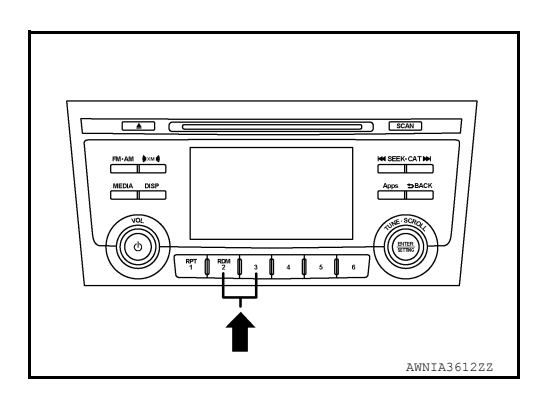

- While holding preset buttons 2 and 3, press preset button 5 three times.

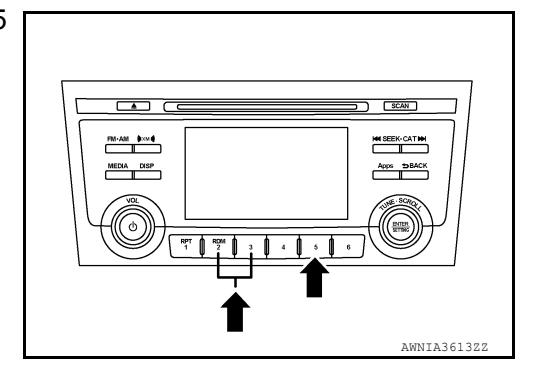

4. Select Version Information from the Diagnostic Menu.

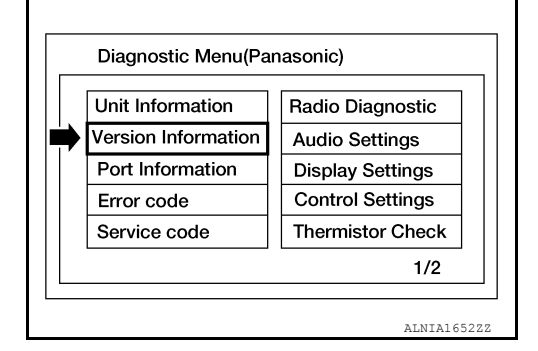

INFOID:000000013019756

# **INSPECTION AND ADJUSTMENT**

### < BASIC INSPECTION >

# 5. Scroll through the menu pages to Bluetooth D/C(serial #) and record the number displayed.

|             | record the number displayed.                                                                                                    | Version Information                   |
|-------------|----------------------------------------------------------------------------------------------------|---------------------------------------|
| <b>2</b> .F | >> GO TO 2.<br>REGISTER REPLACEMENT AUDIO UNIT                                                                                                    | E                                     |
| Reg         | ister the replacement audio unit by contacting NISSAN Owner Ser                                                                                                    | vices. Refer to TSB.                  |
| <b>3</b> .0 | >> GO TO 3.<br>DPERATION CHECK                                                                                                    | F                                     |
| Veri        | fy that the audio unit "APPS" function operates normally.                                                                                                    |                                       |
| RE<br>Con   | >> Work End.<br>GISTRATION (AUDIO UNIT) : Work Procedure (Sa<br>tact SiriusXM Dealer Support at 1-800-852-9696 to confirm the su<br>firmed, perform the following procedure: | tellite Radio Registration)           |
| 1.          | Park the vehicle outside.                                                                                                    | J                                     |
| 2.          | Turn ignition ON.                                                                                                    | k                                     |
| 3.          | Turn the radio ON and tune to channel "O" on the XM source.                                                                                                    |                                       |
| 4.          | Write down the 8-digit SiriusXM Radio ID displayed on the screen                                                                                                    |                                       |
| 5.          | Tune to channel "1" on the XM source and leave the radio ON.                                                                                                    | N                                     |
| 6.          | Activate service at www.siriusxm.com/refresh or by calling SiriusX                                                                                                    | M Dealer Support at 1-800-852-9696.   |
| 7.          | The service should be activated within 30 minutes. Audio will br than "1".                                                                                                   | roadcast when tuned to channels other |
| 8.          | Turn ignition OFF and wait 5 minutes.<br><b>NOTE:</b><br>Do not disconnect the battery or pull any fuses during this time.                                                   | F                                     |
| 9.          | Turn ignition ON.                                                                                                    |                                       |
| 10.         | Check that the activated service is operational.                                                                                                    |                                       |

# [DISPLAY AUDIO]

# DTC/CIRCUIT DIAGNOSIS POWER SUPPLY AND GROUND CIRCUIT AUDIO UNIT

AUDIO UNIT : Diagnosis Procedure

INFOID:000000013019758

Regarding Wiring Diagram information, refer to AV-27, "Wiring Diagram".

# 1.CHECK FUSE

Check that the following fuses are not blown.

| Terminal No. | Signal name          | Fuse No. |
|--------------|----------------------|----------|
| 7            | ACC power supply     | 25 (5A)  |
| 19           | Battery power supply | 15 (20A) |

Are the fuses blown?

YES >> Replace the blown fuse after repairing the affected circuit.

NO >> GO TO 2.

2. CHECK POWER SUPPLY CIRCUIT

- 1. Turn ignition switch OFF.
- 2. Disconnect audio unit connector M171.

3. Check voltage between audio unit connector M171 and ground.

| Audi      | o unit   | Ground | Condition            | Voltage         |
|-----------|----------|--------|----------------------|-----------------|
| Connector | Terminal | Cround | Condition            | (Approx.)       |
| M171      | 7        |        | Ignition switch: ON  | Battery voltage |
|           | 19       |        | Ignition switch: OFF | Dattery Voltage |

Is the inspection result normal?

YES >> GO TO 3.

NO >> Repair or replace harness or connectors.

# **3.**CHECK GROUND CIRCUIT

Check continuity between audio unit connectors and ground.

| Audio unit |          | Ground | Continuity |  |
|------------|----------|--------|------------|--|
| Connector  | Terminal | Ground | Continuity |  |
| M171       | 20       | —      | Yes        |  |

Is the inspection result normal?

YES >> Inspection End.

NO >> Repair or replace harness or connectors.

# **FRONT TWEETER**

# [DISPLAY AUDIO]

| < DTC/CIRCUIT DIA                                                                                                    | GNC                              | SIS >                                                      |                        |                |                    |            | DISPLAY AUDIO]         |    |
|----------------------------------------------------------------------------------------------------|----------------------------------|------------------------------------------------------------|------------------------|----------------|--------------------|------------|------------------------|----|
| FRONT TWEE                                                                                                    | TEF                              | २                                                          |                        |                |                    |            |                        | Λ  |
| Diagnosis Proce                                                                                                    | Diagnosis Procedure              |                                                            |                        |                |                    |            | INFOID:000000013019760 | ~  |
|                                                                                                    |                                  |                                                            |                        |                |                    |            |                        | В  |
| Regarding Wiring Dia                                                                                                   | gram                             | information, refe                                          | r to <u>AV-27</u>      | 7, "Wiring Dia | <u>agram"</u> .    |            |                        |    |
| 1.CONNECTOR CH                                                                                                    | ECK                              |                                                            |                        |                |                    |            |                        | С  |
| Check the audio unit                                                                                                   | and s                            | peaker connecto                                            | rs for the             | following:     |                    |            |                        | D  |
| <ul> <li>Damage</li> </ul>                                                                                             | 1                                |                                                            |                        |                |                    |            |                        | D  |
| Is the inspection resu                                                                                                 | lt nor                           | mal?                                                       |                        |                |                    |            |                        | F  |
| YES >> GO TO 2                                                                                                    |                                  |                                                            |                        |                |                    |            |                        |    |
| 2.CHECK FRONT T                                                                                                    | e terr<br>WEE                    | TER SIGNAL CI                                              | ors.<br>RCUIT CC       |                |                    |            |                        | F  |
| 1. Disconnect audio                                                                                                    | unit                             | connector M17 a                                            | nd suspec              | ct front twee  | ter connector.     |            |                        | 1  |
| 2. Check continuity                                                                                                    | betw                             | een audio unit co                                          | nnector N              | 1171 and sus   | spect front twe    | eter conne | ector.                 | G  |
| Audi                                                                                                    | o unit                           |                                                            |                        | Front tweeter  |                    |            |                        |    |
| Connector                                                                                                    |                                  | Terminal                                                   | Cor                    | nnector        | Termina            | I          | Conunuity              | Н  |
|                                                                                                    |                                  | 2                                                          | M10                    | 09 (LH)        | 1                  |            |                        |    |
| M171                                                                                                    |                                  | 11                                                         |                        |                | 1                  |            | Yes                    |    |
|                                                                                                    |                                  | 12                                                         | M1 <sup>-</sup>        | 11 (RH)        | 2                  |            | -                      |    |
| 3. Check continuity                                                                                                    | betw                             | een audio unit co                                          | nnector N              | 1171 and gro   | ound.              |            |                        | J  |
|                                                                                                    | Aud                              | io unit                                                    |                        |                |                    |            |                        |    |
| Connector                                                                                                    |                                  | Termina                                                    | al                     |                | Ground             |            | Continuity             | K  |
|                                                                                                    |                                  | 2                                                          |                        |                |                    |            |                        |    |
| M171                                                                                                    |                                  | 3<br>11                                                    |                        |                | _                  |            | No                     | L  |
|                                                                                                    |                                  | 12                                                         |                        |                |                    |            |                        |    |
| Is the inspection resu                                                                                                 | lt nor                           | mal?                                                       |                        |                |                    |            |                        | M  |
| NO >> Repair or                                                                                                    | repla                            | ace harness or co                                          | onnectors.             |                |                    |            |                        |    |
| 3. CHECK FRONT T                                                                                                    | WEE                              | TER SIGNAL                                                 |                        |                |                    |            |                        | AV |
| <ol> <li>Connect audio ur</li> <li>Turn ignition swit</li> <li>Push audio unit F</li> <li>Check signal betw</li> </ol> | nit con<br>ch to<br>POWE<br>ween | nnector M171 and<br>ACC.<br>ER switch.<br>audio unit conne | d suspect<br>ctor M171 | front tweete   | r connector.<br>d. |            |                        | 0  |
| <br>                                                                                                    | unit ac                          | ppostor M474                                               |                        |                |                    |            |                        |    |
| (+)                                                                                                    | ariit CO                         | (–)                                                        |                        | Co             | ndition            | R          | eference value         | Ρ  |
| Terminal                                                                                                    |                                  | Terminal                                                   |                        |                |                    |            |                        |    |

# **FRONT TWEETER**

### < DTC/CIRCUIT DIAGNOSIS >

| 2  | 3  |                     |                                           |
|----|----|---------------------|-------------------------------------------|
| 11 | 12 | Audio signal output | (V)<br>1<br>0<br>-1<br>• 2ms<br>SKIB3609E |

Is the inspection result normal?

>> Replace front tweeter. Refer to <u>AV-67, "Removal and Installation"</u>. >> Replace audio unit. Refer to <u>AV-66, "Removal and Installation"</u>. YES

NO

# FRONT DOOR SPEAKER

| < DTC/CIRCUIT DIA                                                | GNOSIS >                            |                     |              |                 | [         | DISPLAY AUDIO]         |
|------------------------------------------------------------------|-------------------------------------|---------------------|--------------|-----------------|-----------|------------------------|
| FRONT DOOR                                                       | SPEAKER                             |                     |              |                 |           |                        |
| Diagnosis Proce                                                  | dure                                |                     |              |                 |           | INFOID:000000013019759 |
|                                                                  |                                     |                     |              |                 |           |                        |
| Regarding Wiring Dia                                             | gram information, refe              | er to <u>AV-27.</u> | "Wiring Dia  | <u>agram"</u> . |           |                        |
| CONNECTOR CH                                                     | ECK                                 |                     |              |                 |           |                        |
| Check the audio unit                                             | and speaker connector               | ors for the fo      | ollowing:    |                 |           |                        |
| Damage                                                           |                                     |                     |              |                 |           |                        |
| Disconnected or lo                                               | ose terminals                       |                     |              |                 |           |                        |
| <u>S the inspection resu</u>                                     | <u>it normal?</u>                   |                     |              |                 |           |                        |
| NO >> Repair th                                                  | e terminals or connec               | tors.               |              |                 |           |                        |
| 2.CHECK FRONT D                                                  | OOR SPEAKER SIG                     | NAL CIRCU           | JIT CONTIN   | NUITY           |           |                        |
| 1. Disconnect audic                                              | unit connector M171                 | and suspect         | ct front doo | r speaker conr  | ector.    |                        |
| 2. Check continuity                                              | between audio unit co               | onnector M1         | 171 and sus  | spect front doo | r speaker | connector.             |
| Audi                                                             | io unit                             |                     | Front doo    | or speaker      |           | Continuity             |
| Connector                                                        | Terminal                            | Conr                | nector       | Termina         | I         | Continuity             |
|                                                                  | 2                                   | – D12               | 2 (LH)       | 1               |           |                        |
| M171                                                             | 3                                   |                     | · · /        | 2               |           | Yes                    |
|                                                                  | 11                                  | – D112              | 2 (RH)       | 1               |           |                        |
| B. Check continuity                                              | between audio unit co               | onnector M1         | 171 and gro  | 2<br>bund.      |           |                        |
|                                                                  | Audio unit                          |                     | -            |                 |           |                        |
| Connector                                                        | Termin                              | al                  | _            | Ground          |           | Continuity             |
|                                                                  | 2                                   |                     |              |                 |           |                        |
|                                                                  | 3                                   |                     | _            |                 |           |                        |
| M171                                                             | 11                                  |                     | _            |                 |           | No                     |
|                                                                  | 12                                  |                     | -            |                 |           |                        |
| s the inspection resu                                            | It normal?                          |                     |              |                 |           |                        |
| YES >> GO TO 3                                                   |                                     | onnostoro           |              |                 |           |                        |
| NO >> Repair or<br>CULCK EDONE D                                 |                                     |                     |              |                 |           |                        |
|                                                                  | OUR SPEAKER SIG                     |                     |              |                 | 1         |                        |
| <ol> <li>Connect audio ur</li> <li>Turn ignition swit</li> </ol> | nit connector M171 an<br>ch to ACC. | ia suspect f        | ront door s  | peaker connec   | tor.      |                        |
| B. Push audio unit F                                             | POWER switch.                       |                     | _            | _               |           |                        |
| <ol> <li>Check signal bet</li> </ol>                             | ween audio unit conne               | ector M171          | and ground   | d.              |           |                        |
| Audio                                                            | unit connector M171                 |                     |              |                 |           |                        |
| (+)                                                              | (-)                                 |                     | Co           | ndition         | R         | eference value         |
| Terminal                                                         | Termina                             | al                  |              |                 |           |                        |

# **FRONT DOOR SPEAKER**

### < DTC/CIRCUIT DIAGNOSIS >

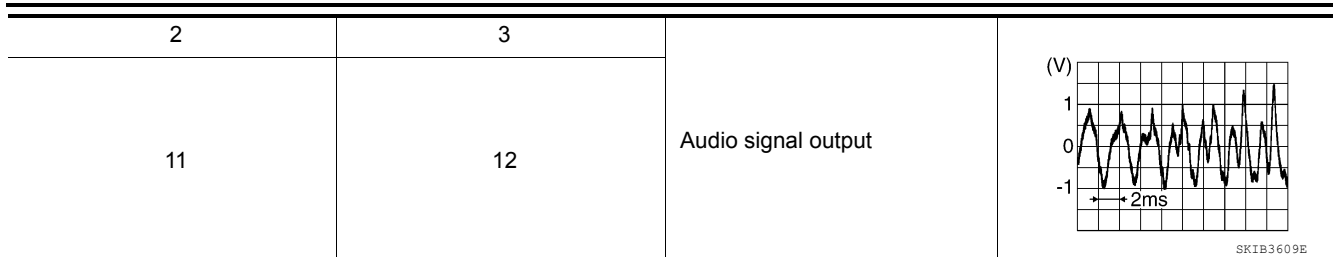

Is the inspection result normal?

>> Replace front door speaker. Refer to <u>AV-68, "Removal and Installation"</u>.
>> Replace audio unit. Refer to <u>AV-66, "Removal and Installation"</u>. YES

NO

# **REAR DOOR SPEAKER**

| < DTC/CIRCUIT DIA                                                                                                    | GNOSIS >                                                                             |                     |                           |                                 |                               | [DISPLAY AUDIO]        |
|----------------------------------------------------------------------------------------------------|--------------------------------------------------------------------------------------|---------------------|---------------------------|---------------------------------|-------------------------------|------------------------|
| REAR DOOR S                                                                                                    | SPEAKER                                                                              |                     |                           |                                 |                               |                        |
| Diagnosis Proce                                                                                                    | dure                                                                                 |                     |                           |                                 |                               | INFOID:000000013019761 |
| Regarding Wiring Dia                                                                                                    | gram information, refe                                                               | er to <u>AV-27.</u> | "Wiring Dia               | agram".                         |                               |                        |
| I.CONNECTOR CH                                                                                                    | ECK                                                                                  |                     |                           |                                 |                               |                        |
| <ul> <li>Proper connection</li> <li>Damage</li> <li>Disconnected or lo<br/>Is the inspection resurvey<br/>YES &gt;&gt; GO TO 2<br/>NO &gt;&gt; Repair the CHECK REAR DO</li> </ul> | and speaker connecto<br>ose terminals<br>I <u>t normal?</u><br>e terminals or connec | tors.               |                           | ШТУ                             |                               |                        |
| <ol> <li>Disconnect audic</li> <li>Check continuity</li> </ol>                                                                                                    | unit connector M171<br>between audio unit co                                         | and suspector M1    | t rear door<br>71 and sus | speaker conn<br>spect rear door | ector.<br><sup>•</sup> speake | er connector.          |
| Audi                                                                                                    | io unit                                                                              |                     | Rear door speaker         |                                 | Continuity                    |                        |
| Connector                                                                                                    | Terminal                                                                             | Conn                | ector                     | Termina                         |                               |                        |
| M171                                                                                                    | 4<br>5<br>13                                                                         | D207                | (LH)                      | 1<br>2<br>1                     |                               | Yes                    |
| 3. Check continuity                                                                                                    | 14<br>between audio unit co                                                          | onnector M1         | 71 and gro                | 2<br>pund.                      |                               |                        |
|                                                                                                    | Audio unit                                                                           |                     |                           |                                 |                               |                        |
| Connector                                                                                                    | Termin                                                                               | al                  |                           | Ground                          |                               | Continuity             |
|                                                                                                    | 4                                                                                    |                     |                           |                                 |                               |                        |
| M171                                                                                                    | 5                                                                                    |                     |                           | _                               | No                            |                        |
| Is the inspection resu<br>YES >> GO TO 3<br>NO >> Repair or                                                                                                    | It normal?<br>replace harness or co                                                  | onnectors.          |                           |                                 |                               |                        |
| 3.CHECK REAR DC                                                                                                    | OR SPEAKER SIGN                                                                      | AL                  |                           |                                 |                               |                        |
| <ol> <li>Connect audio ur</li> <li>Turn ignition swit</li> <li>Push audio unit F</li> <li>Check signal bety</li> </ol>                                                             | nit connector M43 and<br>ch to ACC.<br>POWER switch.<br>ween audio unit conne        | suspect rea         | ar door spe<br>and ground | eaker connecto<br>I.            | r.                            |                        |
| Audio                                                                                                    | unit connector M171                                                                  |                     |                           |                                 |                               |                        |
| (+)                                                                                                    | (-)                                                                                  |                     | Co                        | ndition                         |                               | Reference value        |
| Terminal                                                                                                    | Termina                                                                              | I                   |                           |                                 |                               |                        |

# **REAR DOOR SPEAKER**

### < DTC/CIRCUIT DIAGNOSIS >

| 4  | 5  |                     |                                                                           |
|----|----|---------------------|---------------------------------------------------------------------------|
| 13 | 14 | Audio signal output | (V)<br>1<br>0<br>-1<br>-1<br>-1<br>-1<br>-1<br>-1<br>-1<br>-1<br>-1<br>-1 |

Is the inspection result normal?

>> Replace rear door speaker. Refer to <u>AV-69, "Removal and Installation"</u>.
>> Replace audio unit. Refer to <u>AV-66, "Removal and Installation"</u>. YES

NO

# MICROPHONE SIGNAL CIRCUIT

Diagnosis Procedure

Regarding Wiring Diagram information, refer to AV-27, "Wiring Diagram".

# 1. CHECK MICROPHONE SIGNAL CIRCUIT CONTINUITY

- 1. Turn ignition switch OFF.
- 2. Disconnect audio unit connector M175 and microphone connector R5.

3. Check continuity between audio unit connector M175 and microphone connector R5.

| Au                                                                                      | Audio unit                                       |                                 | Microphone         | Continuity |            |
|-----------------------------------------------------------------------------------------|--------------------------------------------------|---------------------------------|--------------------|------------|------------|
| Connector                                                                               | Terminal                                         | Coni                            | nector             | Terminal   | Continuity |
|                                                                                         | 37                                               |                                 | 1                  |            |            |
| M175                                                                                    | 38                                               | F                               | ۲5                 | 4 Yes      |            |
|                                                                                         | 39                                               |                                 |                    | 2          |            |
| . Check continuity                                                                      | between audio                                    | unit connector M1               | 75 and ground.     |            |            |
|                                                                                         | Audio unit                                       |                                 |                    |            |            |
| Connector                                                                               |                                                  | Terminal                        | Grour              | nd         | Continuity |
|                                                                                         |                                                  | 37                              |                    |            |            |
| M175                                                                                    |                                                  | 38                              | —                  |            | No         |
|                                                                                         |                                                  | 39                              | -                  |            |            |
| <ul> <li>Connect audio u</li> <li>Turn ignition swi</li> <li>Check voltage b</li> </ul> | init connector M1<br>tch ON.<br>etween terminals | 75.<br>of audio unit con        | nector M175.       | I          |            |
| (.)                                                                                     | Audio unit con                                   | nector M175                     | Vo                 |            | Voltage    |
| (+)<br>Tormin                                                                           |                                                  | (-<br>                          | (-)<br>To main al  |            | (Approx.)  |
|                                                                                         |                                                  |                                 | 30                 |            | 501/       |
| the inspection read                                                                     | ult pormal?                                      | 0                               |                    |            | 5.0 V      |
| YES >> GO TO :<br>NO >> Replace                                                         | 3.<br>audio unit. Refe                           | r <b>to</b> <u>AV-66, "Remo</u> | oval and Installat | tion".     |            |
| <b>3.</b> CHECK MICROP                                                                  | HONE SIGNAL                                      |                                 |                    |            |            |
| Connect micropl     Check signal be                                                     | none connector F<br>tween terminals o            | 85.<br>of audio unit conn       | ector M175.        |            |            |

А

В

С

D

INFOID:000000013019763

# **MICROPHONE SIGNAL CIRCUIT**

#### < DTC/CIRCUIT DIAGNOSIS >

| Audio unit co | nnector M175 |                        |                                           |  |
|---------------|--------------|------------------------|-------------------------------------------|--|
| (+)           | (-)          | Condition              | Reference value                           |  |
| Terminal      | Terminal     |                        |                                           |  |
| 37            | 39           | Speak into microphone. | (V)<br>1<br>0<br>-1<br>• 2ms<br>SKIB3609E |  |

Is the inspection result normal?

>> Replace audio unit. Refer to <u>AV-66, "Removal and Installation"</u>.
>> Replace microphone. Refer to <u>AV-73, "Removal and Installation"</u>. YES

NO

# [DISPLAY AUDIO]

INFOID:000000013019764

< DTC/CIRCUIT DIAGNOSIS >

# STEERING SWITCH

**Diagnosis** Procedure

Regarding Wiring Diagram information, refer to AV-27, "Wiring Diagram".

### WITH TYPE A METER

# 1. CHECK STEERING WHEEL AUDIO CONTROL SWITCH RESISTANCE

- Turn ignition switch OFF. 1.
- 2. Disconnect combination switch connector M30.
- Check resistance between combination switch connector terminals. 3.

| Combination switch connector M88 |          | Condition                  | Resistance $\Omega$ |  |
|----------------------------------|----------|----------------------------|---------------------|--|
| Terminal                         | Terminal | Condition                  | (Approx.)           |  |
|                                  |          | Depress SOURCE switch.     | 1                   |  |
|                                  |          | Depress $\Delta$ switch.   | 121                 |  |
| 10                               |          | Depress $\nabla$ switch.   | 321                 |  |
|                                  |          | Depress 🖉 🔬 switch.        | 723                 |  |
|                                  |          | Depress ENTER switch.      | 2023                |  |
|                                  |          | Depress - 🕅 switch.        | 1                   |  |
|                                  |          | Depress 🗹 + switch.        | 121                 |  |
| 14                               |          | Depress 🗪 switch.          | 321                 |  |
|                                  |          | Depress menu right switch. | 723                 |  |
|                                  |          | Depress menu left switch.  | 2023                |  |

#### Is the inspection result normal?

YES >> GO TO 2.

NO >> Replace steering switches. Refer to AV-70, "Removal and Installation".

2. CHECK HARNESS BETWEEN COMBINATION SWITCH AND COMBINATION METER

Disconnect combination meter connector M24 and combination switch connector M30. 1.

Check continuity between combination meter connector M24 and combination switch connector M30. 2.

| Combination meter |          | Combina   | ation switch | Continuity | _  |
|-------------------|----------|-----------|--------------|------------|----|
| Connector         | Terminal | Connector | Terminal     | Continuity | AV |
|                   | 1        |           | 12           |            |    |
| M24               | 22       | M30       | 10           | Yes        |    |
|                   | 23       |           | 14           |            | 0  |

3. Check continuity between combination meter connector M24 and ground.

|                   |          |        |            | P |
|-------------------|----------|--------|------------|---|
| Combination meter |          | Cround | Continuity |   |
| Connector         | Terminal | Ground | Continuity |   |
|                   | 1        |        |            |   |
| M24               | 22       | _      | No         |   |
|                   | 23       |        |            |   |

Is the inspection result normal?

А

В

D

Е

L

Μ

# STEERING SWITCH

### < DTC/CIRCUIT DIAGNOSIS >

#### YES >> GO TO 3.

### NO >> Repair or replace harness or connectors.

# **3.**CHECK COMBINATION SWITCH

#### Check continuity between combination switch connectors M30 and M199.

|           | Continuity |           |          |            |  |
|-----------|------------|-----------|----------|------------|--|
| Connector | Terminal   | Connector | Terminal | Continuity |  |
|           | 10         |           | 16       |            |  |
| M30       | 12         | M199      | 19       | Yes        |  |
|           | 14         |           | 17       | -          |  |

Is the inspection result normal?

YES >> GO TO 4.

NO >> Replace spiral cable. Refer to <u>SR-14, "Removal and Installation"</u>.

4. CHECK HARNESS BETWEEN COMBINATION METER AND AUDIO UNIT

1. Disconnect combination meter connector M25 and audio unit connector M175.

Check continuity between combination meter connector M25 and audio unit connector M175.

| Combinat  | tion meter | Audio unit |          | Continuity |
|-----------|------------|------------|----------|------------|
| Connector | Terminal   | Connector  | Terminal | Continuity |
| M25       | 51         | M175       | 29       | Vec        |
| IVIZ5     | 52         | WIT75      | 28       | 165        |

3. Check continuity between combination meter connector M25 and ground.

| Combination meter |          | Ground | Continuity |  |
|-------------------|----------|--------|------------|--|
| Connector         | Terminal | Ground | Continuity |  |
| M25               | 51       |        | No         |  |
| WIZU              | 52       | _      | NU         |  |

Is the inspection result normal?

YES >> Replace audio unit. Refer to <u>AV-66. "Removal and Installation"</u>.

NO >> Repair or replace harness or connectors.

### WITH TYPE B METER

# 1. CHECK STEERING WHEEL AUDIO CONTROL SWITCH RESISTANCE

1. Turn ignition switch OFF.

2. Disconnect combination switch connector M30.

3. Check resistance between combination switch connector terminals.

# **STEERING SWITCH**

### < DTC/CIRCUIT DIAGNOSIS >

Н

Κ

L

Μ

| Combination switch connector M88 |                     | Condition                  | Resistance $\Omega$ |   |
|----------------------------------|---------------------|----------------------------|---------------------|---|
| Terminal                         | Terminal            | Condition                  | (Approx.)           |   |
|                                  |                     | Depress SOURCE switch.     | 1                   |   |
|                                  |                     | Depress $\Delta$ switch.   | 121                 |   |
| 10                               |                     | Depress ∇ switch.          | 321                 |   |
|                                  | Depress 🖉 🏑 switch. | 723                        | (                   |   |
|                                  | 10                  | Depress ENTER switch.      | 2023                |   |
|                                  | 12                  | Depress - 📢 switch.        | 1                   | [ |
|                                  |                     | Depress 🗹 + switch.        | 121                 |   |
| 14                               | Depress 🗪 switch.   | 321                        |                     |   |
|                                  |                     | Depress menu right switch. | 723                 |   |
|                                  |                     | Depress menu left switch.  | 2023                |   |

Is the inspection result normal?

YES >> GO TO 2.

NO >> Replace steering switches. Refer to <u>AV-70, "Removal and Installation"</u>.

2. CHECK COMBINATION SWITCH

1. Disconnect combination switch connector M199.

2. Check continuity between combination switch connectors M30 and M199.

| Combination switch |          | Continuity | -        |            |   |
|--------------------|----------|------------|----------|------------|---|
| Connector          | Terminal | Connector  | Terminal | Continuity |   |
|                    | 10       |            | 16       |            | _ |
| M30                | 12       | M199       | 19       | Yes        |   |
|                    | 14       |            | 17       | 1          |   |

Is the inspection result normal?

YES >> GO TO 3.

NO >> Replace spiral cable. Refer to <u>SR-14, "Removal and Installation"</u>.

3. CHECK HARNESS BETWEEN COMBINATION SWITCH AND AUDIO UNIT

1. Disconnect audio unit connector M175.

2. Check continuity between combination switch connector M30 and audio unit connector M175.

| Combina   | ation switch | Auc       | lio unit | Continuity |      |
|-----------|--------------|-----------|----------|------------|------|
| Connector | Terminal     | Connector | Terminal | Continuity | ۸\/  |
|           | 10           |           | 6        |            | - Av |
| M30       | 12           | M175      | 15       | Yes        |      |
|           | 14           |           | 16       | +          | 0    |

3. Check continuity between combination switch connector M30 and ground.

| Combination switch |          | Ground | Continuity F |
|--------------------|----------|--------|--------------|
| Connector          | Terminal | Ground | Continuity   |
|                    | 10       |        |              |
| M30                | 12       | _      | No           |
|                    | 14       |        |              |

Is the inspection result normal?

# **STEERING SWITCH**

### < DTC/CIRCUIT DIAGNOSIS >

- YES >> Replace audio unit. Refer to <u>AV-66, "Removal and Installation"</u>.
- NO >> Repair or replace harness or connectors.

# **USB CONNECTOR**

### < DTC/CIRCUIT DIAGNOSIS >

# USB CONNECTOR

**Diagnosis** Procedure

### А

В

С

D

INFOID:000000013019765

Regarding Wiring Diagram information, refer to AV-27, "Wiring Diagram".

# 1. CHECK USB INTERFACE HARNESS CONTINUITY

- 1. Turn ignition switch OFF.
- 2. Disconnect audio unit connector M180 and USB interface connector M185.
- 3. Check continuity between audio unit connector M180 and USB interface connector M185.

| Audio unit       |                       | USB interface         |          | Continuity | _ |
|------------------|-----------------------|-----------------------|----------|------------|---|
| Connector        | Terminal              | Connector             | Terminal | Continuity |   |
|                  | 61                    |                       | 1        |            |   |
|                  | 63                    |                       | 3        | -          |   |
| M180             | 64                    | M185                  | 4        | Yes        |   |
|                  | 65                    |                       | 5        | -          |   |
|                  | 66                    |                       | 6        | -          |   |
| Check continuity | between audio unit co | onnector M180 and gro | und.     |            | _ |
|                  |                       |                       |          |            |   |
|                  | Audio unit            |                       |          |            |   |

| Audio unit |          |        | Continuity |
|------------|----------|--------|------------|
| Connector  | Terminal |        | Continuity |
| M180       | 61       | Ground | No         |
| 100        | 64       | Cibana |            |

### Is the inspection result normal?

YES >> Replace the USB interface. Refer to <u>AV-71, "Removal and Installation"</u>.

NO >> Repair or replace harness or connectors.

Μ

J

Κ

L

0

Ρ

# **AUXILIARY INPUT JACK**

Diagnosis Procedure

[DISPLAY AUDIO]

Regarding Wiring Diagram information, refer to AV-27, "Wiring Diagram".

# 1. CHECK AUX IN JACK HARNESS CONTINUITY

- 1. Turn ignition switch OFF.
- 2. Disconnect audio unit connector M169 and AUX in jack connector M104.
- 3. Check continuity between audio unit connector M169 and AUX in jack connector M104.

| Audio     | Audio unit |           | AUX in jack |            |
|-----------|------------|-----------|-------------|------------|
| Connector | Terminal   | Connector | Terminal    | Continuity |
|           | 54         |           | 3           |            |
| M169      | 55         | M104      | 1           | Yes        |
|           | 56         |           | 6           |            |

4. Check continuity between audio unit connector M169 and ground.

| Audio unit |          |        | Continuity |  |
|------------|----------|--------|------------|--|
| Connector  | Terminal |        | Continuity |  |
| M160       | 55       | Ground | No         |  |
| 10105      | 56       | Ground | NU         |  |

Is the inspection result normal?

YES >> Replace the AUX in jack. Refer to <u>AV-71, "Removal and Installation"</u>.

NO >> Repair or replace harness or connectors.

# SYMPTOM DIAGNOSIS

AUDIO SYSTEM

# Symptom Table

### **RELATED TO AUDIO**

| Symptoms                                             | Check items                                                                                                    | Probable malfunction location                                                                                                    |
|------------------------------------------------------|----------------------------------------------------------------------------------------------------|----------------------------------------------------------------------------------------------------|
| The disk cannot be removed.                          | Audio unit                                                                                                    | Malfunction in audio unit.<br>Refer to <u>AV-19, "On Board Diagnosis Func-</u><br><u>tion"</u> .                                                                                                    |
|                                                      | No sound from all speakers.                                                                                                    | <ul> <li>Speaker circuit shorted to ground.<br/>Refer to <u>AV-27. "Wiring Diagram"</u>.</li> <li>Audio unit power supply and ground circuits malfunction.<br/>Refer to <u>AV-46. "AUDIO UNIT : Diagnosis Procedure"</u>.</li> </ul>                                                                                                    |
| No sound comes out or the level of the sound is low. | Only a certain speaker (front door speaker<br>LH, front door speaker RH, front tweeter<br>LH, front tweeter RH, rear door speaker LH,<br>rear door speaker RH) does not output<br>sound. | <ul> <li>Poor connector connection of speaker.</li> <li>Sound signal circuit malfunction between<br/>audio unit and speaker.<br/>Refer to:</li> <li>AV-68. "Removal and Installation" (front<br/>door speaker).</li> <li>AV-67. "Removal and Installation" (front<br/>tweeter).</li> <li>AV-69. "Removal and Installation" (rear<br/>door speaker).</li> <li>Malfunction in speaker.<br/>Refer to:</li> <li>AV-68. "Removal and Installation" (front<br/>door speaker).</li> <li>Malfunction in speaker.<br/>Refer to:</li> <li>AV-67. "Removal and Installation" (front<br/>door speaker).</li> <li>AV-67, "Removal and Installation" (front<br/>door speaker).</li> <li>AV-69, "Removal and Installation" (rear<br/>door speaker).</li> <li>AV-69, "Removal and Installation" (rear<br/>door speaker).</li> <li>Malfunction in audio unit.<br/>Refer to AV-19, "On Board Diagnosis<br/>Function".</li> </ul> |

INFOID:000000013019767 B

А

L

Μ

0

Ρ

# **AUDIO SYSTEM**

#### < SYMPTOM DIAGNOSIS >

| Symptoms                              | Check items                                                                                                    | Probable malfunction location                                                                                                    |
|---------------------------------------|----------------------------------------------------------------------------------------------------|----------------------------------------------------------------------------------------------------|
|                                       | Noise comes out from all speakers.                                                                                                    | Malfunction in audio unit.<br>Refer to <u>AV-19, "On Board Diagnosis Func-</u><br><u>tion"</u> .                                                                                                    |
| Noise is mixed with audio.            | Noise comes out only from a certain speak-<br>er (front door speaker LH, front door speak-<br>er RH, front tweeter LH, front tweeter RH,<br>rear door speaker LH, rear door speaker<br>RH).                                                                                          | <ul> <li>Poor connector connection of speaker.</li> <li>Sound signal circuit malfunction between<br/>audio unit and speaker.<br/>Refer to:</li> <li><u>AV-68, "Removal and Installation"</u> (front<br/>door speaker).</li> <li><u>AV-67, "Removal and Installation"</u> (front<br/>tweeter).</li> <li><u>AV-69, "Removal and Installation"</u> (rear<br/>door speaker).</li> <li>Malfunction in speaker.</li> <li>Poor Installation of speaker (e.g. back-<br/>lash and looseness).<br/>Refer to:</li> <li><u>AV-68, "Removal and Installation"</u> (front<br/>door speaker).</li> <li><u>AV-68, "Removal and Installation"</u> (front<br/>door speaker).</li> <li><u>AV-68, "Removal and Installation"</u> (front<br/>door speaker).</li> <li><u>AV-69, "Removal and Installation"</u> (front<br/>tweeter).</li> <li><u>AV-69, "Removal and Installation"</u> (rear<br/>door speaker).</li> <li>Malfunction in audio unit.<br/>Refer to <u>AV-19, "On Board Diagnosis<br/>Function"</u>.</li> </ul> |
|                                       | Noise is mixed with radio only (when the vehicle hits a bump or while driving over bad roads)                                                                                                    | Poor connector connection of antenna or<br>antenna feeder.<br>Refer to <u>AV-15, "Antenna and Antenna</u><br><u>Feeder"</u> .                                                                                                    |
| No radio reception or poor reception. | <ul> <li>Other audio sounds are normal.</li> <li>Any radio station cannot be received or<br/>poor reception is caused even after mov-<br/>ing to a service area with good reception<br/>(e.g. a place with clear view and no ob-<br/>stacles generating external noises).</li> </ul> | <ul> <li>Antenna amp. ON signal circuit malfunction.<br/>Refer to <u>AV-24, "Reference Value"</u>.</li> <li>Poor connector connection of antenna or antenna feeder.<br/>Refer to <u>AV-15, "Antenna and Antenna Feeder"</u>.</li> </ul>                                                                                                    |
| No satellite radio reception.         | Satellite radio antenna malfunction.                                                                                                    | <ul> <li>Poor continuity in antenna feeder.</li> <li>Poor connector connection of antenna or<br/>antenna feeder.</li> <li>Loose satellite radio antenna mounting<br/>nut.<br/>Refer to <u>AV-15, "Antenna and Antenna<br/>Feeder"</u>.</li> </ul>                                                                                                    |
| Buzz/rattle sound from speaker        | The majority of buzz/rattle sounds are not<br>indicative of an issue with the speaker, usu-<br>ally something nearby the speaker is caus-<br>ing the buzz/rattle.                                                                                                    | Refer to "SQUEAK AND RATTLE TROU-<br>BLE DIAGNOSIS" in the appropriate interi-<br>or trim section.                                                                                                    |

### RELATED TO HANDS-FREE PHONE

- Before performing diagnosis, confirm that the cellular phone being used by the customer is compatible with the vehicle.
- It is possible that a malfunction is occurring due to a version change of the phone even though the phone is a compatible type. This can be confirmed by changing the cellular phone to another compatible type, and check that it operates normally. It is important to determine whether the cause of the malfunction is the vehicle or the cellular phone.

#### **Check Compatibility**

- 1. Make sure the customer's Bluetooth<sup>®</sup> related concern is understood.
- 2. Verify the customer's concern. **NOTE:**

# **AUDIO SYSTEM**

### < SYMPTOM DIAGNOSIS >

The customer's phone may be required, depending upon their concern.

Write down the customer's phone brand, model and service provider.
 NOTE:
 It is proceeder, to know the convice provider. On ecception, a given phone may be a

It is necessary to know the service provider. On occasion, a given phone may be on the approved list with one provider, but may not be on the approved list with other providers.

- 4. Go to "www.nissanusa.com/bluetooth/".
- a. Using the website's search engine, find out if the customer's phone is on the approved list.
- b. If the customer's phone is NOT on the approved list:

Stop diagnosis here. The customer needs to obtain a Bluetooth<sup>®</sup> phone that is on the approved list before any further action.

- c. If the feature related to the customer's concern shows as "N" (not compatible): Stop diagnosis here. If the customer still wants the feature to function, they will need to get an approved phone showing the feature as "Y" (compatible) in the "Basic Features".
- d. If the feature related to the customer's concern shows as "Y" (compatible): Perform diagnosis as per the following table.

D

Е

С

А

В

| Symptoms                                                                                                    | Check items                                                                                                    | Probable malfunction location                                                                                          |
|----------------------------------------------------------------------------------------------------|----------------------------------------------------------------------------------------------------|----------------------------------------------------------------------------------------------------|
| Does not recognize cellular phone connec-<br>tion (no connection is displayed on the dis-<br>play at the guide). | Repeat the registration of cellular phone.                                                                                                    |                                                                                                    |
| Hands-free phone cannot be established.                                                                          | <ul> <li>Hands-free phone operation can be<br/>made, but the communication cannot be<br/>established.</li> <li>Hands-free phone operation can be per-<br/>formed, however, voice between each<br/>other cannot be heard during the conver-<br/>sation.</li> </ul> | Malfunction in audio unit.<br>Replace audio unit. Refer to <u>AV-66, "Re-</u><br>moval and Installation".              |
| The other party's voice cannot be heard by hands-free phone.                                                     | Check the "microphone speaker" in Inspec-<br>tion & Adjustment Mode if sound is heard.                                                                                                    |                                                                                                    |
| Originating sound is not heard by the other party with hands-free phone communica-tion.                          | Sound operation function is normal.                                                                                                    |                                                                                                    |
|                                                                                                    | Sound operation function does not work.                                                                                                    | Microphone signal circuit malfunction.<br>Refer to <u>AV-53</u> , "Diagnosis Procedure".                               |
| The system cannot be operated.                                                                                   | <ul> <li>The voice recognition can be controlled.</li> <li>Steering switch's ↓+ and ↓- switch works, but ℓ √ does not work.</li> </ul>                                                                                                    | Steering switch malfunction.<br>Replace steering switch. Refer to <u>AV-70,</u><br><u>"Removal and Installation"</u> . |
|                                                                                                    | Steering switch's $\mathbf{r}_{w}$ , $\mathbf{U}$ + and $\mathbf{U}$ -switches do not work.                                                                                                    | Steering switch signal circuit malfunction.<br>Refer to <u>AV-55, "Diagnosis Procedure"</u> .                          |
|                                                                                                    | All steering switches do not work.                                                                                                    | Steering switch ground circuit malfunction.<br>Refer to <u>AV-55</u> , "Diagnosis Procedure".                          |

 $\bigcirc$ 

< SYMPTOM DIAGNOSIS >

# NORMAL OPERATING CONDITION

### Description

INFOID:000000013019768

[DISPLAY AUDIO]

**RELATED TO NOISE** 

The majority of the audio concerns are the result of outside causes (bad CD, electromagnetic interference, etc.).

The following noise results from variations in field strength, such as fading noise and multi-path noise, or external noise from trains and other sources. It is not a malfunction.

- Fading noise: This noise occurs because of variations in the field strength in a narrow range due to mountains or buildings blocking the signal.
- Multi-path noise: This noise results from the waves sent directly from the broadcast station arriving at the antenna at a different time from the waves which reflect off mountains or buildings.

The vehicle itself can be a source of noise if noise prevention parts or electrical equipment is malfunctioning. Check if noise is caused and/or changed by engine speed, ignition switch turned to each position, and operation of each piece of electrical equipment, and determine the cause.

#### NOTE:

The source of the noise can be found easily by listening to the noise while removing the fuses of electrical components, one by one.

Type of Noise and Possible Cause

| Occurrence condition                                                                                                |                                                                                                    | Possible cause                                                                                                    |
|----------------------------------------------------------------------------------------------------|----------------------------------------------------------------------------------------------------|----------------------------------------------------------------------------------------------------|
| Occurs only when engine is ON.                                                                                      | A continuous growling noise occurs. The speed of the noise varies with changes in the engine speed. | Ignition components                                                                                                    |
| The occurrence of the noise is linked with the operation of the fuel pump.                                          |                                                                                                    | Fuel pump condenser                                                                                                    |
| Noise only occurs when various electrical components are oper-<br>ating.                                            | A cracking or snapping sound occurs with the operation of various switches.                         | Relay malfunction, audio unit malfunction                                                                                                    |
|                                                                                                    | The noise occurs when various motors are operat-<br>ing.                                            | Motor case ground     Motor                                                                                                    |
| The noise occurs constantly, not just under certain conditions.                                                     |                                                                                                    | <ul> <li>Rear defogger coil malfunction</li> <li>Open circuit in printed heater</li> <li>Poor ground of antenna feeder line</li> </ul>         |
| A cracking or snapping sound occurs while the vehicle is being driven, especially when it is vibrating excessively. |                                                                                                    | <ul> <li>Ground wire of body parts</li> <li>Ground due to improper part installation</li> <li>Wiring connections or a short circuit</li> </ul> |

### **RELATED TO HANDS-FREE PHONE**

| Cause and Counter measure                                                                                                    |  |
|----------------------------------------------------------------------------------------------------|--|
| bled cellular phones may not be recognized<br>ne module.<br>O HANDS-FREE PHONE (Check Compati-<br>ptom Table".                                                                                                    |  |
| able to use a hands-free phone under the fol-<br>de of the telephone service area.<br>area where it is difficult to receive radio<br>a tunnel, in an underground parking garage,<br>or in a mountainous area.<br>is locked to prevent it from being dialed.<br>e is connected through the Bluetooth <sup>®</sup> wire-<br>pattery power of the cellular phone may dis- |  |
|                                                                                                    |  |

# NORMAL OPERATING CONDITION

### < SYMPTOM DIAGNOSIS >

# [DISPLAY AUDIO]

| lition is not ideal or ambient sound is too<br>near the other person's voice during a                       |                                                                                                    |
|----------------------------------------------------------------------------------------------------|----------------------------------------------------------------------------------------------------|
| hone in an area surrounded by metal or<br>le phone module to prevent tone quality<br>connection disruption. |                                                                                                    |
|                                                                                                    | phone in an area surrounded by metal or<br>cle phone module to prevent tone quality<br>connection disruption. |

| Η |
|---|
|   |
| I |
| J |

Κ

L

D

Е

F

G

AV

Μ

0

Ρ

# < REMOVAL AND INSTALLATION >

# REMOVAL AND INSTALLATION AUDIO UNIT

Exploded View

INFOID:000000013198578

[DISPLAY AUDIO]

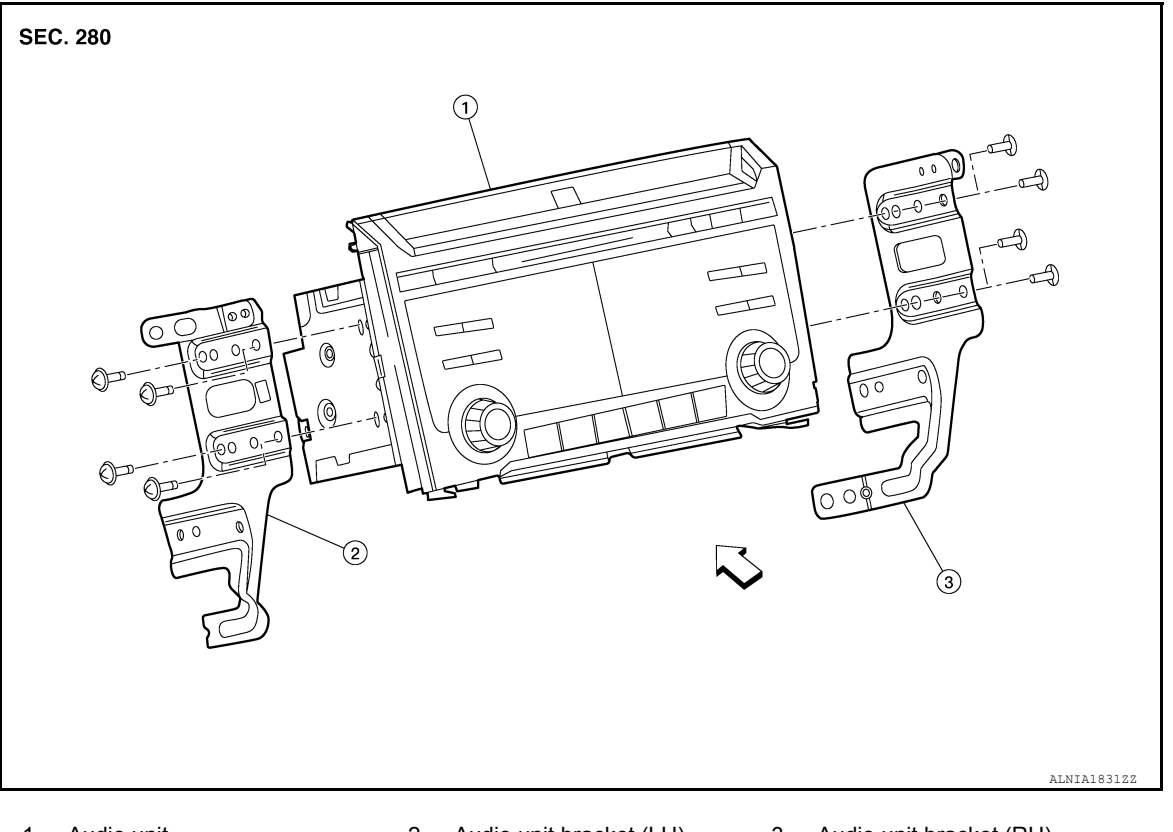

### 1. Audio unit

- 2. Audio unit bracket (LH)
- 3. Audio unit bracket (RH)

# Removal and Installation

INFOID:000000012547098

### REMOVAL

- 1. Disconnect battery or batteries. Refer to <u>PG-174, "Battery Disconnect"</u>.
- 2. Remove cluster lid C lower. Refer to IP-17. "CLUSTER LID C LOWER : Removal and Installation".
- 3. Remove audio unit screws.
- 4. Disconnect harness connectors from audio unit and remove.
- 5. Remove audio unit bracket (LH/RH) screws and audio unit brackets [(LH/RH) (if necessary)].

### INSTALLATION

### CAUTION:

 After replacing audio unit, perform "REGISTRATION (AUDIO UNIT)". Refer to <u>AV-44, "REGISTRATION</u> (<u>AUDIO UNIT) : Description</u>".

Installation is in the reverse order of removal.

# FRONT TWEETER

### < REMOVAL AND INSTALLATION >

# FRONT TWEETER

# Removal and Installation

### REMOVAL

- 1. Remove front pillar finisher. Refer to INT-20, "FRONT PILLAR FINISHER : Removal and Installation".
- 2. Remove defroster grille. Refer to <u>VTL-9</u>, "Exploded View".
- 3. Remove speaker grille. Refer to <u>IP-14, "Exploded View"</u>.
- 4. Remove front tweeter screws (A).
- 5. Disconnect harness connector from front tweeter (1) and remove front tweeter.

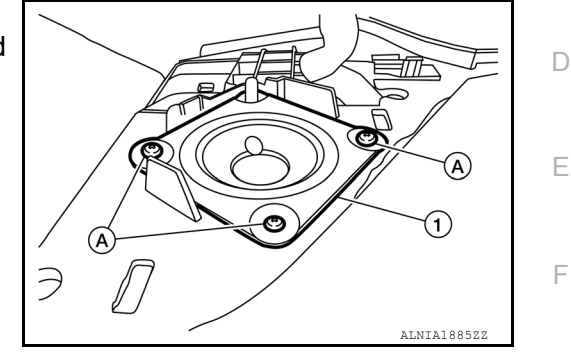

Installation Installation is in the reverse order of removal.

# А

В

С

Н

J

Κ

L

Μ

INFOID:000000012547099

[DISPLAY AUDIO]

0

# < REMOVAL AND INSTALLATION >

# FRONT DOOR SPEAKER

Removal and Installation

### REMOVAL

- 1. Remove front door finisher. Refer to INT-14, "Removal and Installation".
- 2. Remove front door speaker screws (A).
- 3. Disconnect harness connector from front door speaker (1) and remove front door speaker.

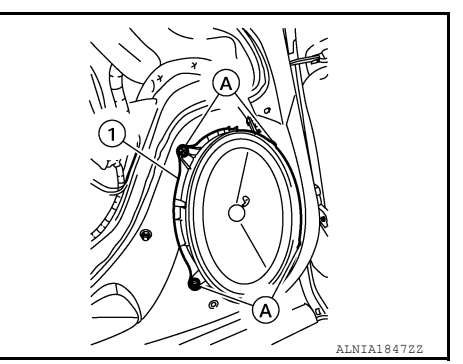

INSTALLATION Installation is in the reverse order of removal. INFOID:000000012547101

### < REMOVAL AND INSTALLATION >

# REAR DOOR SPEAKER

# Removal and Installation

# REMOVAL

- 1. Remove rear door finisher. Refer to INT-17, "Removal and Installation".
- 2. Remove rear door speaker screws (A).
- 3. Disconnect harness connector from rear door speaker (1) and remove rear door speaker.

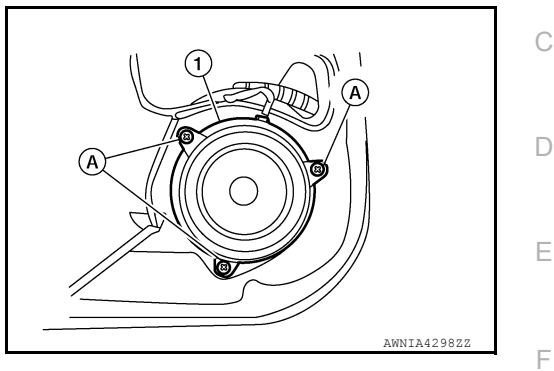

INSTALLATION Installation is in the reverse order of removal. INFOID:000000012547102

А

В

AV

Μ

Н

J

Κ

L

0

Р

# **STEERING SWITCHES**

# < REMOVAL AND INSTALLATION >

**STEERING SWITCHES** 

# **Exploded View**

INFOID:000000013220098

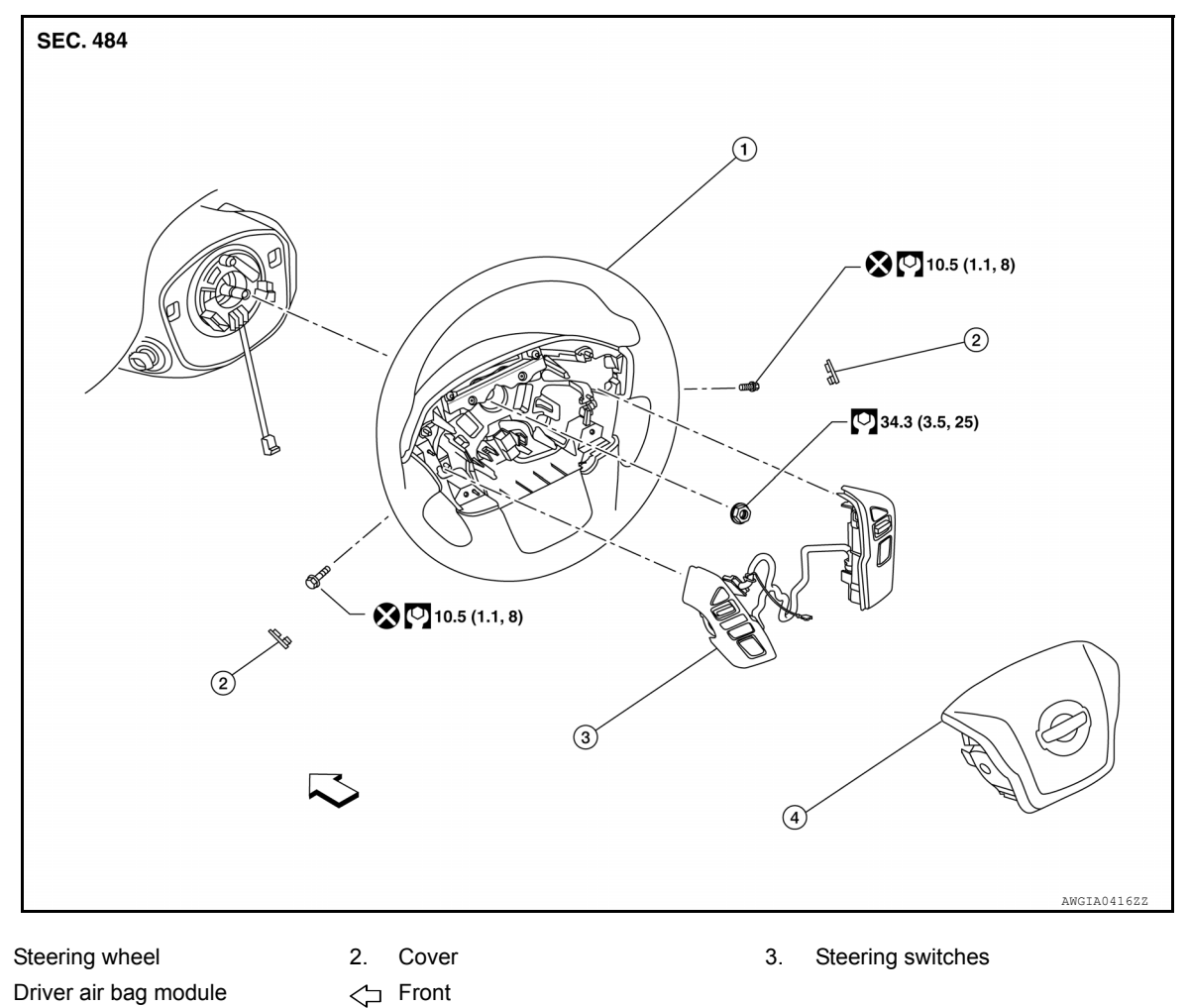

Driver air bag module 4.

# Removal and Installation

INFOID:000000012547104

### REMOVAL

1.

- Remove steering wheel. Refer to ST-34, "Removal and Installation". 1.
- 2. Remove steering wheel rear cover screws and steering wheel rear cover.
- 3. Remove steering wheel switch screws and steering wheel switches.

### **INSTALLATION**

Installation is in the reverse order of removal.

### < REMOVAL AND INSTALLATION >

# USB INTERFACE AND AUX IN JACK

INFOID:000000013220262

А

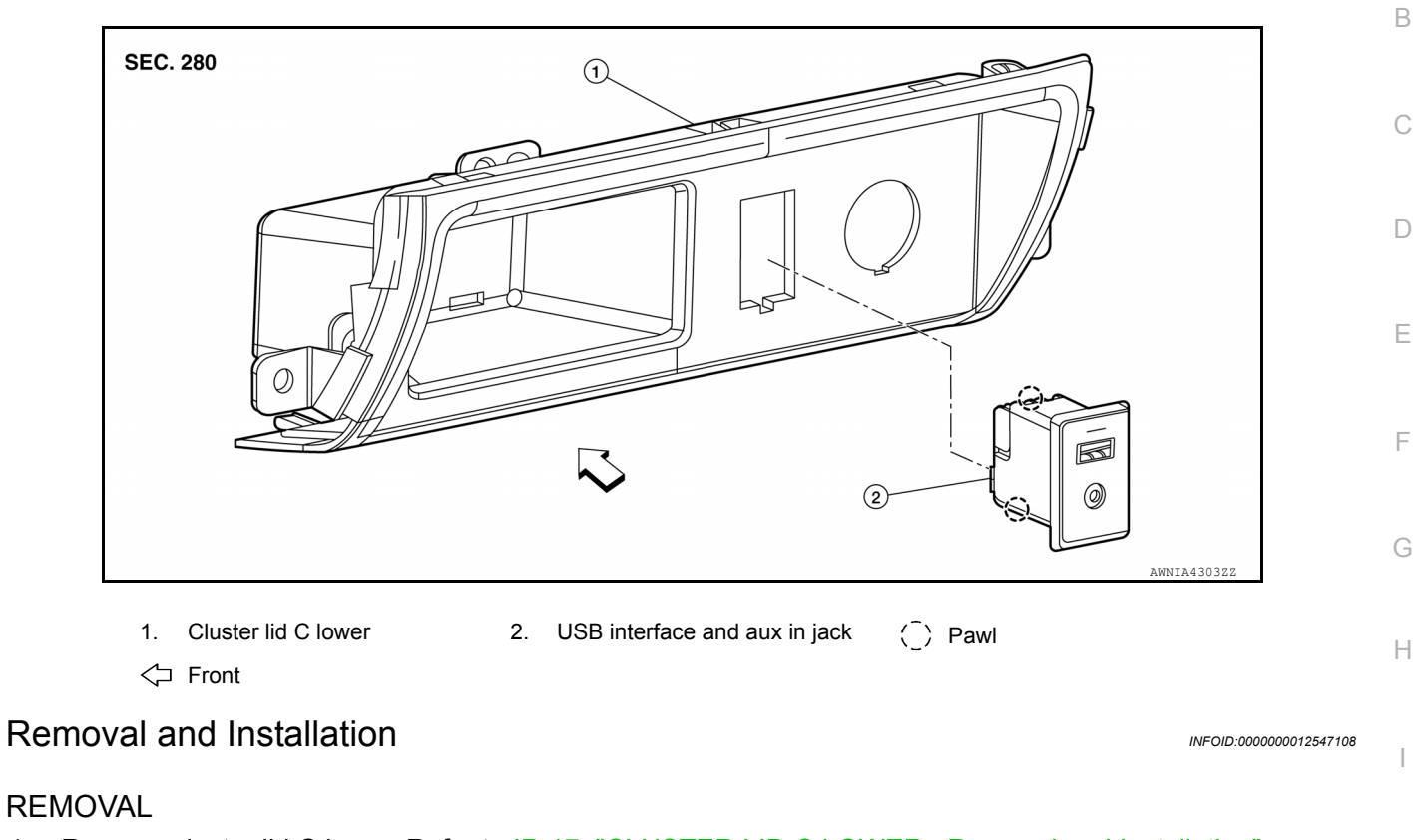

- 1. Remove cluster lid C lower. Refer to IP-17, "CLUSTER LID C LOWER : Removal and Installation".
- 2. Disconnect harness connector from USB interface and aux in jack.
- 3. Release pawls using suitable tool and remove USB interface and aux in jack.

### INSTALLATION

Installation is in the reverse order of removal.

M

J

Κ

L

0

# SATELLITE RADIO ANTENNA

Removal and Installation

# SATELLITE RADIO ANTENNA

REMOVAL

- 1. Partially remove headlining. Refer to INT-32, "Removal and Installation".
- 2. Disconnect the harness connector (A) from the satellite radio antenna connector.
- 3. Remove the satellite radio antenna nut (B).
- 4. Remove the satellite radio antenna (1).

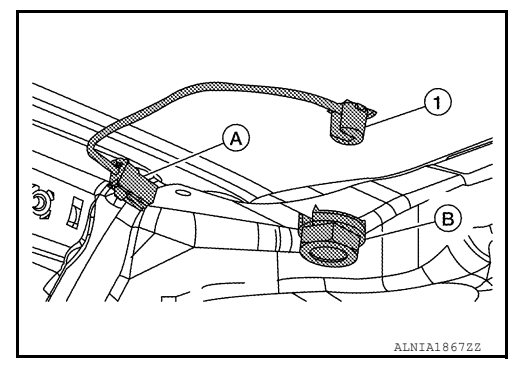

### INSTALLATION

Installation is in the reverse order of removal.

• Tighten satellite radio antenna to specification.

#### Satellite radio antenna nut : 10.1 N·m (1.0 kg-m, 7.0 ft-lb)

#### CAUTION:

If the satellite radio antenna nut is not tightened to the specified torque, lower sensitivity of the antenna may be experienced. If the nut is tightened tighter than the specified torque, this will deform the roof panel.

INFOID:000000012547110
# MICROPHONE

# < REMOVAL AND INSTALLATION >

# MICROPHONE

Removal and Installation

#### REMOVAL

- 1. Remove front room/map lamp assembly. Refer to INL-68. "Removal and Installation".
- 2. Disconnect harness connector from microphone (A).
- 3. Release pawls using suitable tool and remove microphone (1) from front room/map lamp assembly (2).

( ]) :Pawl

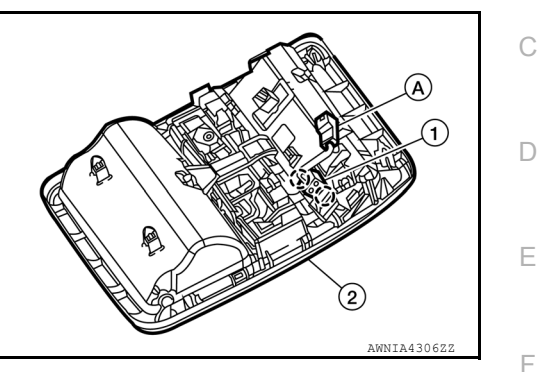

INSTALLATION Installation is in the reverse order of removal.

AV

Μ

Н

J

Κ

L

0

Ρ

INFOID:000000012547112

А

В

#### < REMOVAL AND INSTALLATION >

# ROD ANTENNA

#### Removal and Installation

#### REMOVAL

- 1. Remove antenna rod.
- 2. Remove fender protector. Refer to EXT-32, "Removal and Installation Front Fender Protector".
- 3. Remove bolt (A) from rod antenna bracket (1).

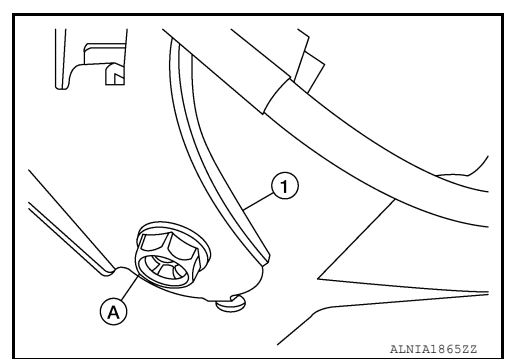

- 4. Disconnect the rod antenna feeder from the rod antenna.
- 5. Remove rod antenna.

#### INSTALLATION

Installation is in the reverse order of removal.

• Tighten rod antenna to specification.

#### Rod antenna

#### : 7.0 N·m (0.71 kg-m, 62 in-lb)

#### **CAUTION:**

Always properly tighten the rod antenna during installation or the rod antenna may bend or break during vehicle operation.

[DISPLAY AUDIO]

# < PRECAUTION > PRECAUTION

А

Е

# PRECAUTIONS

Precaution for Supplemental Restraint System (SRS) "AIR BAG" and "SEAT BELT **PRF-TENSIONER**" INFOID:000000013481956

The Supplemental Restraint System such as "AIR BAG" and "SEAT BELT PRE-TENSIONER", used along with a front seat belt, helps to reduce the risk or severity of injury to the driver and front passenger for certain types of collision. Information necessary to service the system safely is included in the SR and SB section of this Service Manual. D

#### WARNING:

- To avoid rendering the SRS inoperative, which could increase the risk of personal injury or death in the event of a collision which would result in air bag inflation, it is recommended that all maintenance and repair be performed by an authorized NISSAN/INFINITI dealer.
- Improper repair, including incorrect removal and installation of the SRS, can lead to personal injury caused by unintentional activation of the system. For removal of Spiral Cable and Air Bag Module, see the SR section.
- Do not use electrical test equipment on any circuit related to the SRS unless instructed to in this Service Manual. SRS wiring harnesses can be identified by yellow and/or orange harnesses or harness connectors.

#### PRECAUTIONS WHEN USING POWER TOOLS (AIR OR ELECTRIC) AND HAMMERS

#### WARNING:

- When working near the Air Bag Diagnosis Sensor Unit or other Air Bag System sensors with the Н Ignition ON or engine running, DO NOT use air or electric power tools or strike near the sensor(s) with a hammer. Heavy vibration could activate the sensor(s) and deploy the air bag(s), possibly causing serious injury.
- When using air or electric power tools or hammers, always switch the Ignition OFF, disconnect the battery or batteries, and wait at least three minutes before performing any service.

Cautions in Removing Battery Terminal and AV Control Unit

#### CAUTION:

Remove battery terminal or terminals, display control unit, and AV control unit after a lapse of 30 seconds or more after turning the ignition switch OFF. NOTE:

After the ignition switch is turned OFF, the display control unit and the AV control unit continue operating for approximately 30 seconds.

Therefore, data corruption may occur if battery voltage is cut off within 30 seconds.

#### Precaution for Trouble Diagnosis

INFOID:000000013024594

INFOID:000000013024595

INEOID-000000013268436

Μ

Κ

L

#### AV COMMUNICATION SYSTEM

- Do not apply voltage of 7.0 V or higher to the measurement terminals.
- Use the tester with its open terminal voltage being 7.0 V or less.
- AV Be sure to turn ignition switch OFF and disconnect the battery cable or cables from the negative terminal or terminals before checking the circuit. Refer to PG-174, "Battery Disconnect".

### Precaution for Harness Repair

### AV COMMUNICATION SYSTEM

# PRECAUTIONS

#### < PRECAUTION >

#### [NAVIGATION WITHOUT AMPLIFIER]

 Solder the repaired parts, and wrap with tape. [Frays of twisted line must be within 110 mm (4.33 in).]

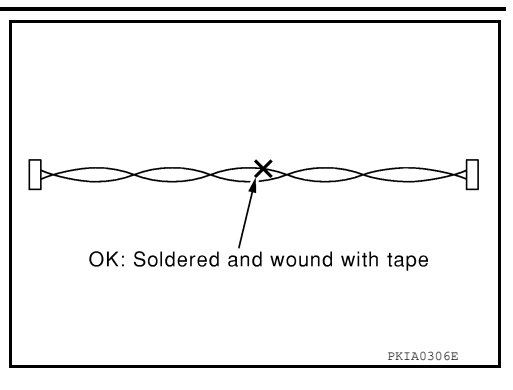

NG: Bypass wire connection

• Do not perform bypass wire connections for the repair parts. (The spliced wire will become separated and the characteristics of twisted line will be lost.)

# Precaution for Work

PKIA0307E

- When removing or disassembling each component, be careful not to damage or deform it. If a component may be subject to interference, be sure to protect it with a shop cloth.
- When removing (disengaging) components with a screwdriver or similar tool, be sure to wrap the component with a shop cloth or vinyl tape to protect it.
- Protect the removed parts with a shop cloth and prevent them from being dropped.
- · Replace a deformed or damaged clip.
- If a part is specified as a non-reusable part, always replace it with a new one.
- Be sure to tighten bolts and nuts securely to the specified torque.
- After installation is complete, be sure to check that each part works properly.
- Follow the steps below to clean components:
- Water soluble dirt:
- Dip a soft cloth into lukewarm water, wring the water out of the cloth and wipe the dirty area.
- Then rub with a soft, dry cloth.
- Oily dirt:
- Dip a soft cloth into lukewarm water with mild detergent (concentration: within 2 to 3%) and wipe the dirty area.
- Then dip a cloth into fresh water, wring the water out of the cloth and wipe the detergent off.
- Then rub with a soft, dry cloth.
- Do not use organic solvent such as thinner, benzene, alcohol or gasoline.
- For genuine leather seats, use a genuine leather seat cleaner.

# PREPARATION

# PREPARATION

# **Special Service Tools**

INFOID:000000013024597 B

А

#### The actual shape of the tools may differ from those illustrated here.

| Tool number<br>(TechMate No.)<br>Tool name |             | Description              | C |
|--------------------------------------------|-------------|--------------------------|---|
| —<br>(J-46534)<br>Trim Tool Set            |             | Removing trim components | E |
|                                            | AWJIA0483ZZ |                          | F |

# **Commercial Service Tools**

INFOID:000000013024598

| Tool name  |           | Description                      |  |
|------------|-----------|----------------------------------|--|
| Power tool |           | Loosening nuts, screws and bolts |  |
|            |           |                                  |  |
|            |           |                                  |  |
|            | PIIB1407E |                                  |  |
|            |           |                                  |  |

Μ

Κ

AV

0

Ρ

# SYSTEM DESCRIPTION COMPONENT PARTS

**Component Parts Location** 

INFOID:000000013024599

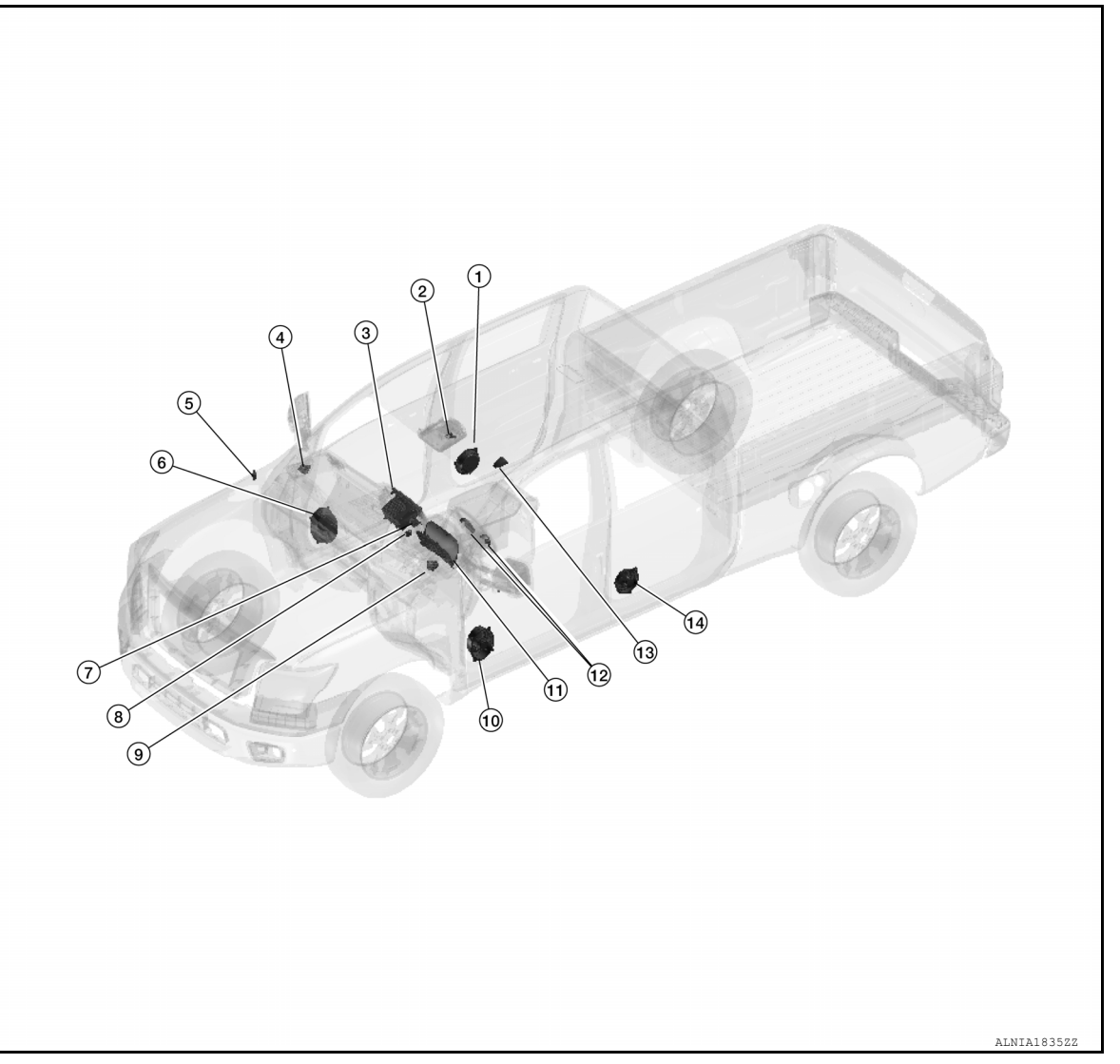

| No. | Component                     | Function                                             |
|-----|-------------------------------|------------------------------------------------------|
| 1.  | Rear door speaker RH          | Refer to AV-79, "Speaker".                           |
| 2.  | Microphone                    | Refer to AV-80, "Microphone".                        |
| 3.  | AV control unit               | Refer to AV-79, "AV Control Unit".                   |
| 4.  | Front tweeter RH              | Refer to <u>AV-79, "Speaker"</u> .                   |
| 5.  | Rod antenna                   | Refer to AV-81, "Antenna and Antenna Feeder".        |
| 6.  | Front door speaker RH         | Refer to <u>AV-79. "Speaker"</u> .                   |
| 7.  | GPS antenna                   | Refer to AV-80, "GPS Antenna".                       |
| 8.  | USB interface and AUX in jack | Refer to AV-80, "USB Interface and AUX In Jack".     |
| 9.  | Front tweeter LH              | Refer to <u>AV-79. "Speaker"</u> .                   |
| 10. | Front door speaker LH         | Refer to <u>AV-79. "Speaker"</u> .                   |
| 11. | Combination meter             | Refer to MWI-12, "METER SYSTEM : Combination Meter". |
| 12. | Steering switches             | Refer to AV-80, "Steering Switches".                 |

# **COMPONENT PARTS**

#### < SYSTEM DESCRIPTION >

# [NAVIGATION WITHOUT AMPLIFIER]

| No. | Component            | Function                                      | ٨ |
|-----|----------------------|-----------------------------------------------|---|
| 13. | Satellite antenna    | Refer to AV-81, "Antenna and Antenna Feeder". | A |
| 14. | Rear door speaker LH | Refer to AV-79. "Speaker".                    |   |

# **AV Control Unit**

Description

- A 7-inch QVGA display, an AM/FM electronic tuner radio, CD drive, audio amplifier, Bluetooth<sup>®</sup> module, camera controller and navigation unit are integrated into the AV control unit.
- The 7-inch display is a high resolution monitor that includes touch panel functions.
- Music files stored in iPod<sup>®\*</sup>/USB memory can be played using the separate USB interface.
- \*: iPod<sup>®</sup> is a registered trademark of Apple, Inc. All rights reserved.

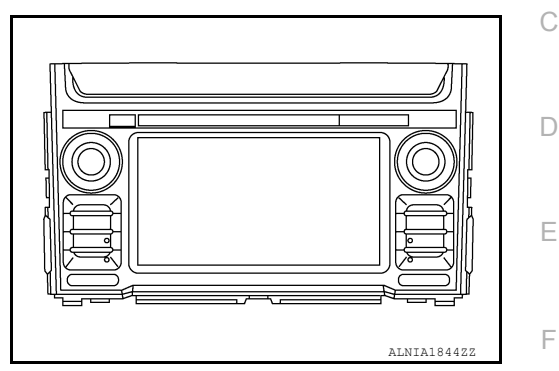

INFOID:000000013211800

INFOID:000000013211805

В

# Speaker

#### FRONT TWEETER

- 5.1 cm (2 in) speakers are installed in the top corners of the instrument panel assembly.
- · Sound signals generated by the audio unit output high range sounds.

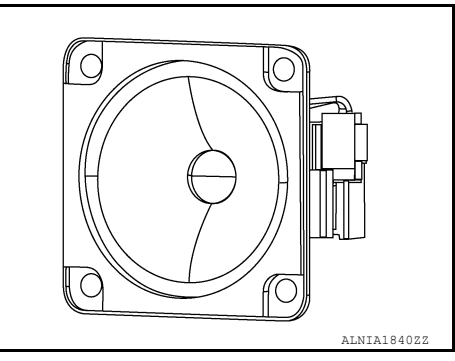

FRONT DOOR SPEAKER

- 15.2 x 22.9 cm (6 x 9 in) speakers are installed in the bottom of the front doors.
- · Sound signals generated by the audio unit output low range sounds.

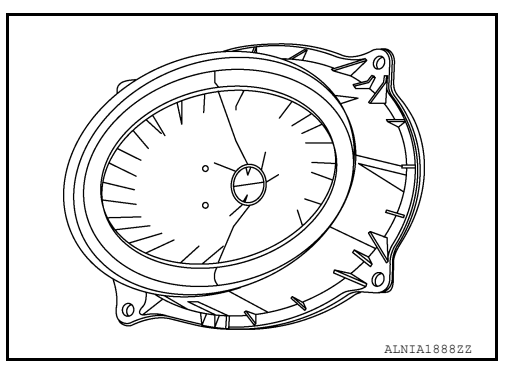

#### REAR DOOR SPEAKER

- 16.5 cm (6.5 in) speakers are installed in the bottom of the rear doors.
- · Sound signals generated by the audio unit output mid range sounds.

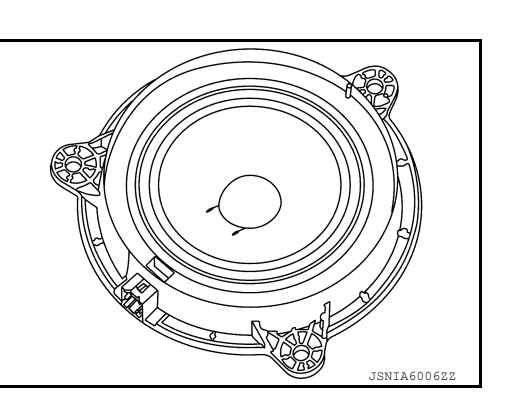

Н

Κ

Μ

L

Ρ

2016 Titan NAM

# **COMPONENT PARTS**

### < SYSTEM DESCRIPTION >

# USB Interface and AUX In Jack

- USB Interface and AUX in jack is installed in the cluster lid C lower.
- ${\mbox{\ \ only}}\ {\mbox{\ \ only}}\ {\ \ only}}\ {\mbox{\ \ only}}\ {\mbox{\ \ only}}\ {\mbox{\ \ only}}\ {\ \ only}}\ {\mbox{\ \ only}}\ {\ \ only}\ {\ \ only}}\ {\ \ only}\ {\ \ only}\ {\ \ only}}\ {\ \ only}\ {\ only}\ {\ \ only}}\ {\ \ only}\ {\ \ only}\ {\ \ only}}\ {\ \ only}\ {\ \ only}\ {\ \ only}}\ {\ \ only}\ {\ \ only}\ {\ \ only}}\ {\ \ only}\ {\ \ only}\ {\ only}\ {\ only}}\ {\ \ only}\ {\ only}\ {\ on$ through the USB interface.
- · An external audio device can be connected to the audio unit through the AUX in jack.

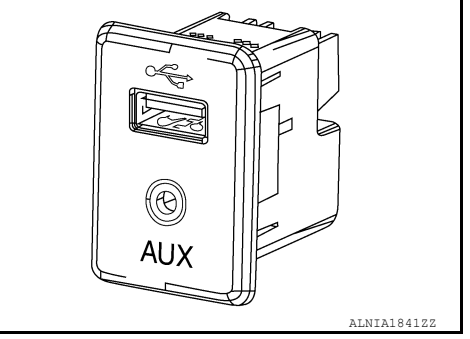

### **Steering Switches**

Microphone

**GPS** Antenna

ter lid C finisher (LH).

· Operations for audio and hands-free phone are possible.

• The microphone is installed in the front roof console.

• Switch is connected to the audio unit.

· Power is supplied from the audio unit.

Э₫€ AWNIA4295Z2

INFOID:000000013211803

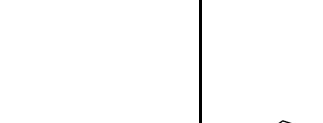

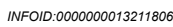

JSNIA6009Z2

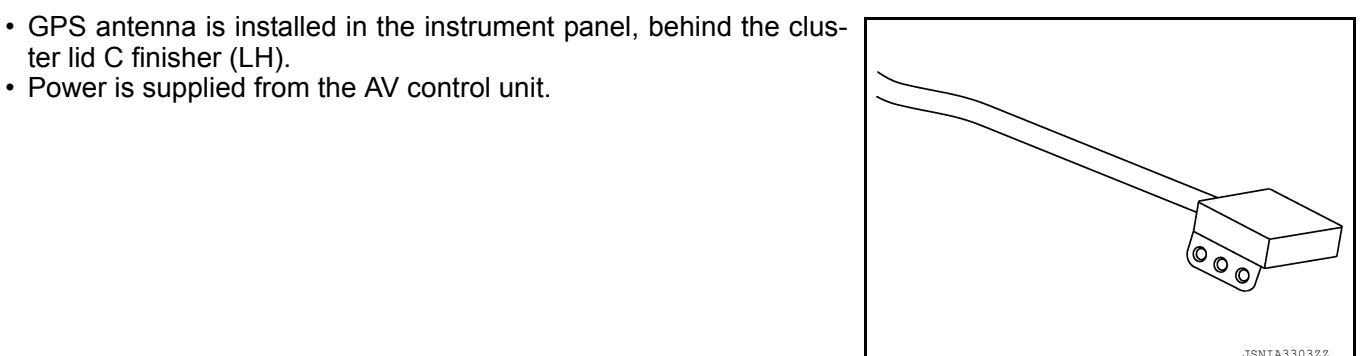

#### INFOID:000000013211807

• Map data is memorized in the SD card.

· Power is supplied from the AV control unit.

• Map data is sent to the AV control unit from the SD slot.

# SD Card

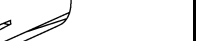

INFOID:000000013211802

# Antenna and Antenna Feeder

INFOID:000000013211804

А

J

Κ

L

Μ

AV

Ο

Ρ

RADIO AND SATELLITE ANTENNAS AM/FM radio rod antenna is located on the right front fender. The satellite antenna is located on the front left side of the roof.

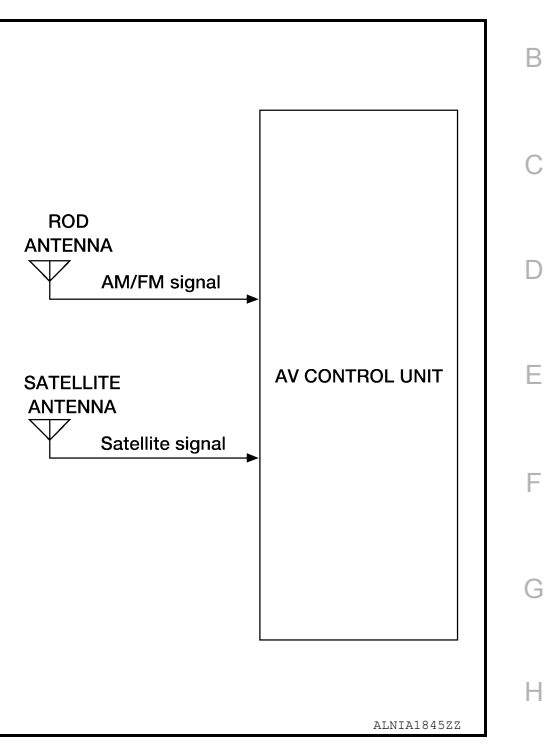

ANTENNA FEEDER

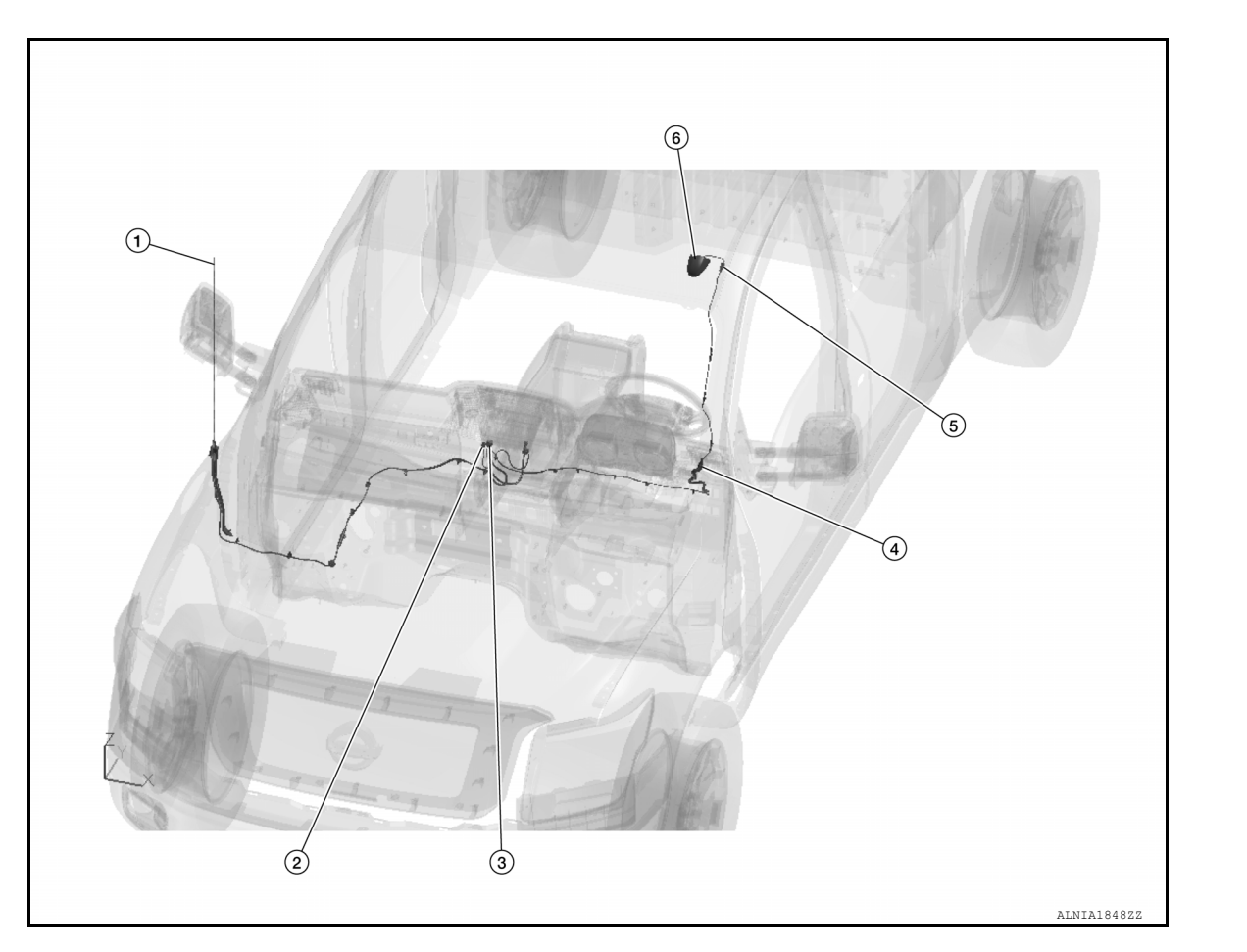

# **COMPONENT PARTS**

#### < SYSTEM DESCRIPTION >

- 1. Rod Antenna
- 4. M188, R108

M147
 R109

- 3. M146
- 6. Satellite Antenna

# SYSTEM

# System Description

INFOID:000000013024602

[NAVIGATION WITHOUT AMPLIFIER]

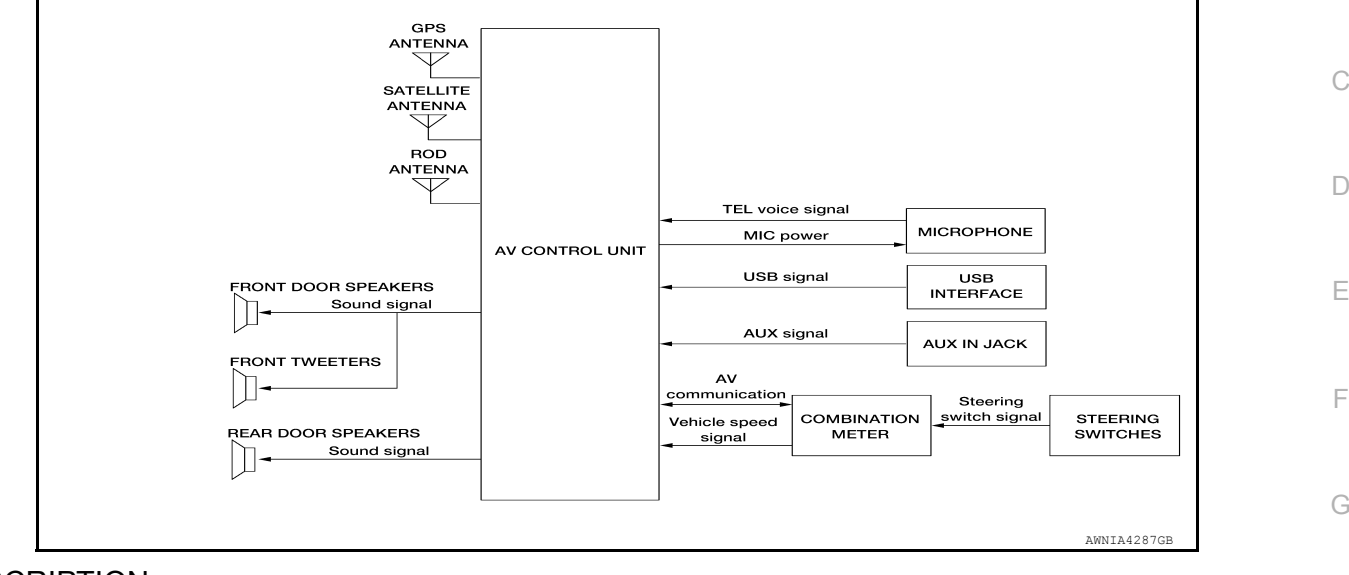

#### DESCRIPTION

Refer to Owner's Manual for navigation and audio system operating instructions. Audio function and display are built into AV control unit.

Audio function and display are built into AV control u

This navigation unit has the following functions:

- Map data on SD-card
- · High resolution color 5 inch display with touch panel function
- FM/AM twin digital tuner
- USB interface and AUX in jack
- Full support for playback of music from iPod<sup>®</sup>
- Satellite radio
- Hands-free phone system

iPod<sup>®</sup> is a trademark of Apple inc., registered in the U.S. and other countries.

#### NAVIGATION SYSTEM FUNCTION

Description

- The navigation system can be operated by control panel of the AV control unit and display (touch panel) of the AV control unit.
- Guide sound during the operation of the navigation system is output from AV control unit to front speakers.
- AV control unit calculates the vehicle location based on the signals from GYRO (angle speed sensor), vehicle sensor, and GPS satellite, as well as the map data from map SD-card. The vehicle location is displayed on the AV control unit.

#### POSITION DETECTION PRINCIPLE

The navigation system periodically calculates the vehicle's current position according to the following three signals:

- Travel distance of the vehicle as determined by the vehicle speed sensor
- Turning angle of the vehicle as determined by the gyroscope (angular velocity sensor)
- Direction of vehicle travel as determined by the GPS antenna (GPS information)

The current position of the vehicle is then identified by comparing the calculated vehicle position with map data read from the map SD-card (map-matching), and indicated on the screen as a vehicle mark. More accurate data is judged and used by comparing vehicle position detection results found by the GPS with the result by map-matching.

А

AV

Μ

Κ

L

Н

# SYSTEM

#### < SYSTEM DESCRIPTION >

The current vehicle position will be calculated by detecting the distance the vehicle moved from the previous calculation point and its direction.

Travel distance

Travel distance calculations are based on the vehicle speed sensor input signal. Therefore, the calculation may become incorrect as the tires wear down. To prevent this, an automatic distance correction function has been adopted.

Travel direction

Change in the travel direction of the vehicle is calculated by a gyroscope (angular velocity sensor) and a GPS antenna (GPS information). They have both advantages and disadvantages.

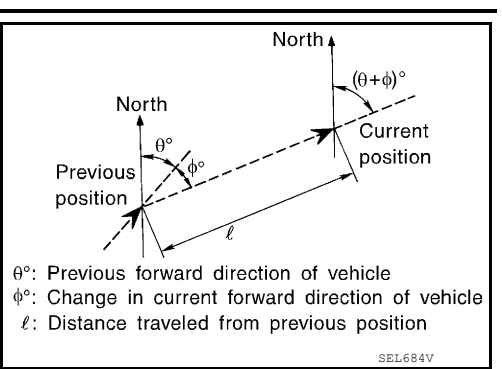

[NAVIGATION WITHOUT AMPLIFIER]

| Туре                                   | Advantage                                                          | Disadvantage                                                                                |
|----------------------------------------|--------------------------------------------------------------------|---------------------------------------------------------------------------------------------|
| Gyroscope<br>(angular velocity sensor) | Can detect the vehicle's turning angle quite accurately.           | Direction errors may accumulate when vehicle is driven for long distances without stopping. |
| GPS antenna<br>(GPS information)       | Can detect the vehicle's travel direction (North/South/East/West). | Correct direction cannot be detected when vehicle speed is low.                             |

More accurate traveling direction is detected because priorities are set for the signals from these two devices according to the situation.

#### MAP-MATCHING

Map-matching compares a current location detected by the method in the "Location Detection Principle" with a road map data from map SD-card.

#### NOTE:

The road map data is based on data stored in the map SD-card.

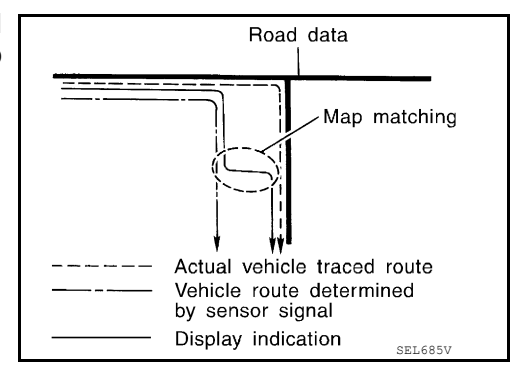

The vehicle position may not be corrected under the following circumstances and after driving for a certain time when GPS information is difficult to receive. In this case, the vehicle mark on the display must be corrected manually.

 In map-matching, alternative routes to reach the destination will be shown and prioritized, after the road on which the vehicle is currently driven has been judged and the vehicle mark has been repositioned.

Alternative routes will be shown in different order of priority, and the incorrect road can be avoided if there is an error in distance and/or direction.

Routes are of the same priority if two roads are running in parallel. Therefore, the vehicle mark may appear on either of them alternately, depending on maneuvering of the steering wheel and configuration of the road.

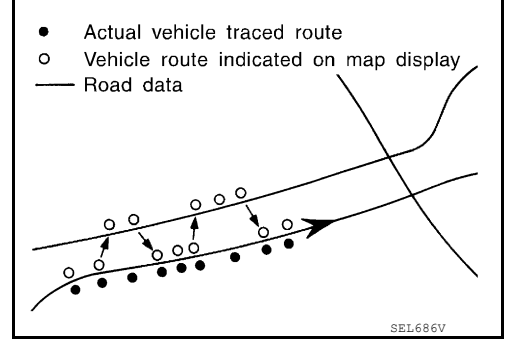

# SYSTEM

#### < SYSTEM DESCRIPTION >

 Map-matching does not function correctly when a road on which the vehicle is driving is new and not recorded in the map SD-card, or when road pattern stored in the map data and the actual road pattern are different due to repair.

The map-matching function may find another road and position the vehicle mark on it when driving on a road not present in the map. Then, the vehicle mark may change to it when the correct road is detected.

• Effective range for comparing the vehicle position and travel direction calculated by the distance and direction with the road data read from the map SD-card is limited. Therefore, correction by map-matching is not possible when there is an excessive gap between current vehicle position and the position on the map.

#### GPS (Global Positioning System)

GPS (Global Positioning System) is developed for and is controlled by the US Department of Defense. The system utilizes GPS satellites (NAVSTAR), transmitting out radio waves while flying on an orbit around the earth at an altitude of approximately 21,000 km (13,049 mile).

The receiver calculates the travel position in three dimensions (latitude/longitude/altitude) according to the time lag of the radio waves that four or more GPS satellites transmit (three-dimensional positioning). The GPS receiver calculates the travel position in two dimensions (latitude/longitude) with the previous altitude data if the GPS receiver receives only three radio waves (two-dimensional positioning). GPS position correction is not performed while stopping the vehicle.

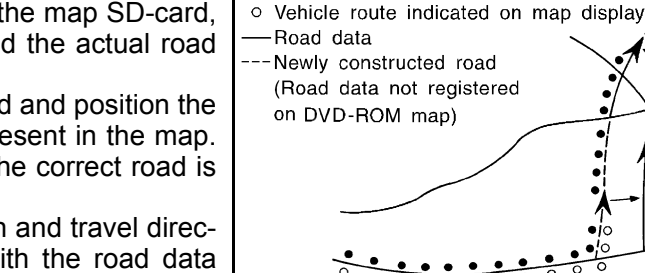

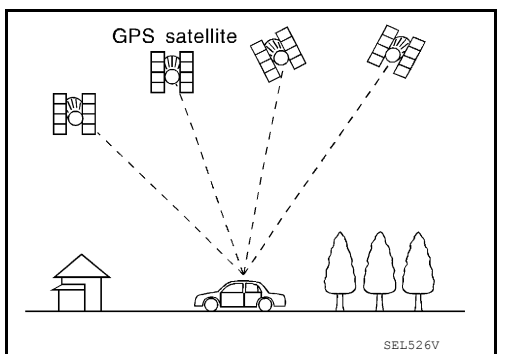

Accuracy of the GPS will deteriorate under the following conditions:

- In two-dimensional positioning, GPS accuracy will deteriorate when altitude of the vehicle position changes.
- The position of GPS satellite affects GPS detection precision. The position detection may not be precisely performed.
- The position detection is not performed if GPS receiver does not receive radio waves from GPS satellites. (Inside a tunnel, parking in a building, under an elevated highway etc.) GPS receiver may not receive radio waves from GPS satellites if any object is placed on the GPS antenna.

#### NOTE:

- The detection result has an error of approximately 10 m (32.81 ft) even with a high-precision three dimensional positioning.
- There may be cases when the accuracy is lowered and radio waves are stopped intentionally because the GPS satellite signal is controlled by the US trace control center.

#### SATELLITE RADIO FUNCTION

- Satellite radio function is built into AV control unit.
- Sound signal (satellite radio) is received by satellite antenna and transmitted to AV control unit. AV control unit outputs sound signal to each speaker.

#### USB INTERFACE AND AUX IN JACK FUNCTION

- Sound and data signals are transmitted from USB interface to the AV control unit and output to each speaker and tweeter.
- Sound signals are transmitted from AUX in jack to the AV control unit and output to each speaker and tweeter.

#### SPEED SENSITIVE VOLUME SYSTEM

- Volume level of this system goes up and down automatically in proportion to the vehicle speed.
- The control level can be selected by the customer.

#### HANDS-FREE PHONE SYSTEM

- Bluetooth  $^{\ensuremath{\mathbb{R}}}$  control is built into AV control unit.
- The connection between cellular phone and AV control unit is performed with Bluetooth<sup>®</sup> communication.
- The voice guidance signal is input from the AV control unit and output to the front speakers when operating the cellular phone.

#### [NAVIGATION WITHOUT AMPLIFIER]

Actual vehicle traced route

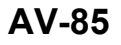

AV

Ρ

Κ

А

С

Ε

Н

SKIA0613E

# < SYSTEM DESCRIPTION >

#### When A Call Is Originated

- Spoken voice sound output from the microphone (microphone signal) is input to AV control unit.
- AV control unit outputs to cellular phone with Bluetooth<sup>®</sup> communication as a TEL voice signal.
- Voice sound is then heard at the other party.

#### When Receiving A Call

- Voice sound is input to own cellular phone from the other party.
- TEL voice signal is input to AV control unit by establishing Bluetooth<sup>®</sup> communication from cellular phone, and the signal is output to front speakers.

# **DIAGNOSIS SYSTEM (AV CONTROL UNIT)**

# < SYSTEM DESCRIPTION > DIAGNOSIS SYSTEM (AV CONTROL UNIT)

# Description

The AV control unit on board diagnosis performs the functions listed in the table below:

| Mode               |                                         | Item                                                                                                    | Content                                                                                                    |
|--------------------|-----------------------------------------|----------------------------------------------------------------------------------------------------|----------------------------------------------------------------------------------------------------|
|                    | Version                                 |                                                                                                    | Version data of the AV control unit is displayed.                                                                                                    |
|                    | Touch Display Calibration               | _                                                                                                    | Calibration of the touch panel display can be performed.                                                                                                    |
| User Configuration | Screenshot to USB                       | _                                                                                                    | A screenshot of the display can be saved to USB memory.                                                                                                    |
|                    | Time Interval                           | _                                                                                                    | Destination time interval can be selected.                                                                                                    |
| Radio              | FM monitor                              | —                                                                                                    | Monitors the dynamic values of the cur-                                                                                                    |
|                    | AM monitor                              |                                                                                                    | rent tuner                                                                                                    |
|                    | SXM monitor                             | _                                                                                                    | Version data is displayed.                                                                                                    |
| System State       | Running System Status                   | <ul> <li>SD card slot acces.</li> <li>Power Supply</li> <li>Speed Signal</li> <li>Direction Signal</li> <li>Illumination Signal</li> <li>GPS Antenna</li> <li>GPS tracking</li> <li>Satellites visible</li> <li>Satellites tracked</li> <li>Microphone Current</li> <li>Steer. wheel key</li> <li>Radio Antenna</li> <li>#No translation requi</li> <li>SXM Antenna</li> <li>USB Device</li> <li>iPod firmware ver.</li> <li>BT Status</li> </ul> | The current system status is displayed.                                                                                                    |
|                    | Speaker Test 4kHz<br>Speaker Test 100Hz |                                                                                                    | This activates a sequence of test tone<br>outputs to the audio circuits one after the<br>other for 1 second.                                                                                                    |
|                    | Display-Test                            |                                                                                                    | This provides a test sequence where<br>test displays (plain colored display: e.g.<br>white, black, red, blue, green) are shown<br>one after the other.<br>The respective color is shown for an in-<br>dicated period of time (parameter). After<br>the display test, the design of the display<br>previously available is stored. While the<br>screen shows a plain colored display, a<br>pixel malfunction may be detected. |
| Self Test          |                                         | <ul> <li>SD Card Access</li> <li>BT Module Access</li> <li>GPS Antenna</li> <li>Radio Antenna</li> <li>SXM Antenna</li> </ul>                                                                                                    | A system self test is executed and the results are stored into the error memory.                                                                                                    |

Perform CONSULT diagnosis if the AV control unit on board diagnosis does not start or the screen does not display anything.

On Board Diagnosis Function

METHOD OF STARTING Turn the ignition ON.

INFOID:000000013024604

# [NAVIGATION WITHOUT AMPLIFIER]

А

В

INFOID:000000013024603

Revision: March 2016

1.

#### DIAGNOSIS SYSTEM (AV CONTROL UNIT) ON > [NAVIGATION WITHOUT AMPLIFIER]

#### < SYSTEM DESCRIPTION >

- 2. Turn the audio system OFF.
- While pressing the APPS button, turn the TUNE-SCROLL dial counterclockwise 5 or more clicks, then clockwise 5 or more clicks, then counterclockwise 5 or more clicks. Shifting from current screen to previous screen is performed by pressing BACK button.

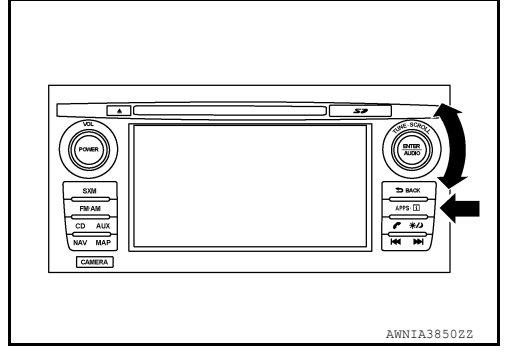

4. The trouble diagnosis initial screen is displayed, and Version, User Configuration, Radio, System State or Self Test can be selected.

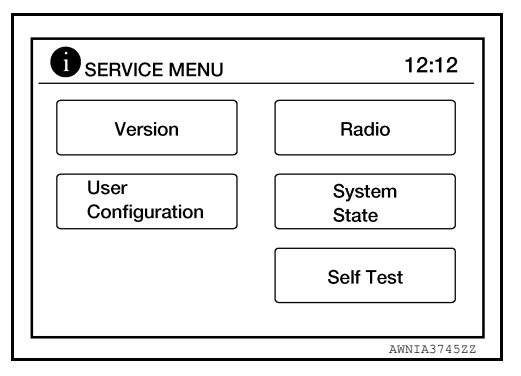

# CONSULT Function

INFOID:000000013024605

#### CAUTION:

After disconnecting the CONSULT vehicle interface (VI) from the data link connector, the ignition must be cycled OFF  $\rightarrow$  ON (for at least 5 seconds)  $\rightarrow$  OFF. If this step is not performed, the BCM may not go to "sleep mode", potentially causing a discharged battery and no-start condition.

#### CONSULT FUNCTIONS

CONSULT performs the following functions via communication with the AV control unit.

| Direct Diagnostic Mode | Description                                                                                                    |
|------------------------|----------------------------------------------------------------------------------------------------|
| Ecu Identification     | The AV control unit part number is displayed.                                                                                                    |
| Self Diagnostic Result | The AV control unit self diagnostic results are displayed.                                                                                                    |
| Data Monitor           | The AV control unit input/output data is displayed in real time.                                                                                                    |
| Configuration          | <ul><li>The vehicle specification can be read and saved.</li><li>The vehicle specification can be written when replacing AV control unit.</li></ul>                                 |
| CAN Diag Support Mntr  | <ul> <li>The result of transmit/receive diagnosis of AV communication is displayed.</li> <li>The result of transmit/receive diagnosis of CAN communication is displayed.</li> </ul> |

# ECU IDENTIFICATION The part number of AV control unit is displayed.

#### SELF DIAGNOSTIC RESULT

Refer to <u>AV-93, "DTC Index"</u>.

#### DATA MONITOR

| Monitor Item [Unit]   | Description                                                                               |
|-----------------------|-------------------------------------------------------------------------------------------|
| VHCL SPD SIG [On/Off] | Indicates vehicle speed signal received from combination meter on CAN communication line. |
| ILLUM SIG [On/Off]    | Indicates condition of illumination signal for the AV control unit.                       |

# DIAGNOSIS SYSTEM (AV CONTROL UNIT)

#### < SYSTEM DESCRIPTION >

# [NAVIGATION WITHOUT AMPLIFIER]

| Monitor Item [Unit] | Description                                              | Δ |
|---------------------|----------------------------------------------------------|---|
| IGN SIG [On/Off]    | Indicates condition of ignition signal.                  | A |
| REV SIG [On/Off]    | Indicates condition of reverse signal received from BCM. |   |

CONFIGURATION

Refer to AV-111, "CONFIGURATION (AV CONTROL UNIT) : Description".

CAN DIAG SUPPORT MNTR

Refer to LAN-48, "CAN Diagnostic Support Monitor".

AV

Μ

В

С

D

Е

F

Н

J

Κ

L

0

Ρ

#### < ECU DIAGNOSIS INFORMATION >

[NAVIGATION WITHOUT AMPLIFIER]

# ECU DIAGNOSIS INFORMATION AV CONTROL UNIT

# **Reference Value**

INFOID:000000013024606

#### VALUES ON THE DIAGNOSIS TOOL

| Monitor Item | Condition                                    | Value/Status |
|--------------|----------------------------------------------|--------------|
|              | Vehicle speed = 0 km/h (0 MPH).              | Off          |
| VIICE OF DIG | Vehicle speed > 0 km/h (0 MPH).              | On           |
|              | Illumination signal is not received.         | Off          |
|              | Illumination signal is received.             | On           |
|              | Ignition switch OFF or ACC.                  | Off          |
|              | Ignition switch ON.                          | On           |
| PEV SIC      | Selector lever in any position other than R. | Off          |
| NEV SIG      | Selector lever in R position.                | On           |

#### **TERMINAL LAYOUT**

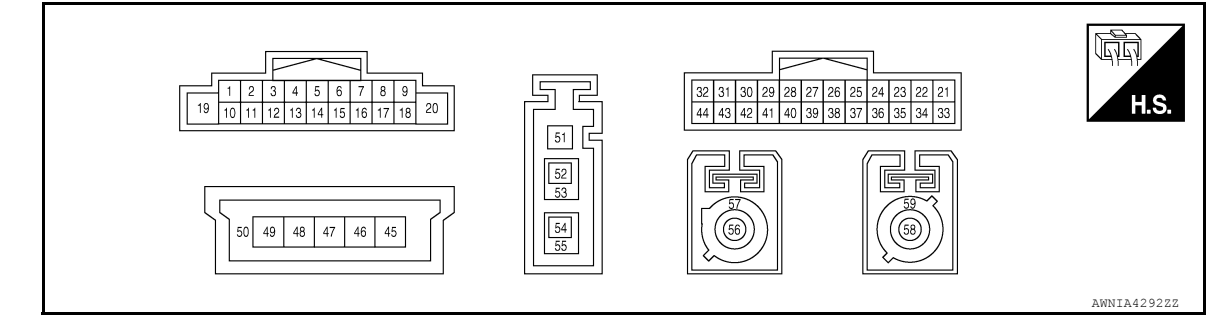

### PHYSICAL VALUES

| Terr<br>(Wire | ninal<br>color) | Description                                                |                  |                    | Condition    | Reference value                             |
|---------------|-----------------|------------------------------------------------------------|------------------|--------------------|--------------|---------------------------------------------|
| +             | _               | Signal name                                                | Input/<br>Output | Ignition<br>switch | Operation    | (Approx.)                                   |
| 2<br>(L/W)    | 3<br>(L/R)      | Sound signal front door<br>speaker and front tweeter<br>LH | Output           | ON                 | Sound output | (V)<br>1<br>0<br>-1<br>2<br>ms<br>skib3609E |
| 4<br>(SB)     | 5<br>(B/Y)      | Sound signal rear door<br>speaker LH                       | Output           | ON                 | Sound output | (V)<br>1<br>0<br>-1<br>2<br>SKIB3609E       |
| 7<br>(R)      | Ground          | ACC power supply                                           | Input            | ACC                | _            | Battery voltage                             |
| 8<br>(L)      |                 | CAN high                                                   | Input/<br>Output |                    | _            |                                             |

# **AV CONTROL UNIT**

#### < ECU DIAGNOSIS INFORMATION >

#### [NAVIGATION WITHOUT AMPLIFIER]

| Terr<br>(Wire) | ninal<br>color) | Description                                                |                  |                    | Condition                                                  | Reference value                            | А      |
|----------------|-----------------|------------------------------------------------------------|------------------|--------------------|------------------------------------------------------------|--------------------------------------------|--------|
| +              | _               | Signal name                                                | Input/<br>Output | Ignition<br>switch | Operation                                                  | (Approx.)                                  |        |
| 9<br>(L)       | Ground          | Illumination ON control sig-<br>nal                        | Input            | ON                 | Parking lamps or head-<br>lamps ON                         | Battery voltage                            | В      |
| 11<br>(W/B)    | 12<br>(L/B)     | Sound signal front door<br>speaker and front tweeter<br>RH | Output           | ON                 | Sound output                                               | (V)<br>1<br>0<br>-1<br>• 2ms<br>SKIB3609E  | C      |
| 13<br>(O/L)    | 14<br>(R/L)     | Sound signal rear door<br>speaker RH                       | Output           | ON                 | Sound output                                               | (V)<br>1<br>0<br>-1<br>• 2ms<br>SKIB3609E  | F      |
| 17<br>(P)      | _               | CAN low                                                    | Input/<br>Output | _                  | _                                                          | _                                          | Ц      |
| 18<br>(G)      | Ground          | Vehicle speed signal                                       | Input            | ON                 | When vehicle speed is ap-<br>prox. 40 km/h (25 MPH)        | 0<br>20 ms<br>JUNIA012GB                   | П<br>Ј |
| 19<br>(W)      | Ground          | Battery power supply                                       | Input            | OFF                | _                                                          | Battery voltage                            | K      |
| 20<br>(B)      | Ground          | Ground                                                     |                  | ON                 | _                                                          | 0 V                                        | r.     |
| 21<br>(LG)     | _               | AV communication (L)                                       | Input/<br>Output | _                  | —                                                          | _                                          | L      |
| 22<br>(SB)     |                 | AV communication (H)                                       | Input/<br>Output | _                  |                                                            | _                                          |        |
| 23<br>(L)      |                 | MR output                                                  | Output           | _                  |                                                            | _                                          | IVI    |
| 28             | Ground          | Reverse signal                                             | Innut            | ON                 | Selector lever in R (re-<br>verse)                         | Battery voltage                            | AV     |
| (G/W)          | Cround          |                                                            | mput             |                    | Selector lever in any posi-<br>tion other than R (reverse) | 0 V                                        |        |
| 30<br>(V)      | Ground          | AUX audio signal LH                                        | Input            | ON                 | AUX audio signal received                                  | (V)<br>1<br>0<br>1<br>2<br>ms<br>skib3609E | P      |
| 31<br>(GR)     | _               | AUX ground                                                 |                  | ON                 | _                                                          | 0V                                         |        |

# **AV CONTROL UNIT**

# < ECU DIAGNOSIS INFORMATION >

#### [NAVIGATION WITHOUT AMPLIFIER]

| Terr<br>(Wire) | ninal<br>color) | Description                              |                  |                    | Condition                                               | Reference value                                                    |
|----------------|-----------------|------------------------------------------|------------------|--------------------|---------------------------------------------------------|--------------------------------------------------------------------|
| +              | _               | Signal name                              | Input/<br>Output | Ignition<br>switch | Operation                                               | (Approx.)                                                          |
| 32<br>(G)      | Ground          | AUX audio signal RH                      | Input            | ON                 | AUX audio signal received                               | (V)<br>1<br>0<br>-1<br>• 2ms<br>SKIB3609E                          |
| 33<br>(L/W)    | Ground          | Camera ground                            | _                | ON                 | _                                                       | 0 V                                                                |
| 34<br>(L)      | Ground          | Camera power supply                      | Output           | ON                 | When camera image is displayed                          | 6.0 V                                                              |
| 36<br>(R)      | 35<br>(R/W)     | Camera image signal                      | Input            | ON                 | Except for above<br>When camera image is dis-<br>played | 0 V<br>(V)<br>0.4<br>0<br>−0.4<br>• 40µs<br>skiB2251j              |
| 37<br>(G/R)    | Ground          | Ignition power supply                    | Input            | ON or<br>START     | _                                                       | Battery voltage                                                    |
| 38<br>(LG)     |                 | AV communication (L)                     | Input/<br>Output | _                  |                                                         | _                                                                  |
| 39<br>(SB)     |                 | AV communication (H)                     | Input/<br>Output | _                  | _                                                       | _                                                                  |
| 40<br>(Shield) |                 | AUX shield                               |                  |                    | _                                                       | _                                                                  |
| 42<br>(R)      | Ground          | Microphone power supply                  | Output           | ON                 | _                                                       | 5.0 V                                                              |
| 43<br>(W)      | 41<br>(Shield)  | Microphone signal                        | Input            | ON                 | While speaking into micro-<br>phone.                    | (V)<br>1<br>0<br>-1<br>• 2ms<br>skib3609E                          |
| 44<br>(GR)     | Ground          | Illumination dimming con-<br>trol signal | Input            | ON                 | CPM lighting ON                                         | 0<br>0<br>0<br>0<br>0<br>0<br>0<br>0<br>0<br>0<br>0<br>0<br>0<br>0 |
| 45<br>(B)      |                 | V BUS signal                             |                  |                    | _                                                       | _                                                                  |
| 47<br>(G)      |                 | USB D– signal                            |                  |                    |                                                         |                                                                    |
| 48<br>(W)      |                 | USB D+ signal                            |                  |                    |                                                         | _                                                                  |

# **AV CONTROL UNIT**

#### < ECU DIAGNOSIS INFORMATION >

#### [NAVIGATION WITHOUT AMPLIFIER]

| Terr<br>(Wire) | ninal<br>color) | Description              |                  |                    | Condition | Reference value | А |
|----------------|-----------------|--------------------------|------------------|--------------------|-----------|-----------------|---|
| +              | -               | Signal name              | Input/<br>Output | Ignition<br>switch | Operation | (Approx.)       |   |
| 49<br>(R)      |                 | USB ground               |                  | _                  | _         | _               | В |
| 50<br>(Shield) |                 | USB shield               | _                | _                  |           | _               | С |
| 52<br>(B)      | _               | AM/FM antenna signal     | _                | _                  |           | _               |   |
| 53<br>(Shield) | _               | AM/FM antenna shield     | _                | _                  | _         | _               | D |
| 56<br>(B)      | Ground          | Satellite antenna signal | Input            | ON                 | _         | 5.0 V           | E |
| 57<br>(Shield) | _               | Satellite antenna shield | _                | _                  | _         | _               |   |
| 58<br>(B)      | Ground          | GPS antenna signal       | Input            | ON                 | _         | 5.0 V           | F |
| 59<br>(Shield) | _               | GPS antenna shield       | _                | _                  | _         | _               | G |

# DTC Index

INFOID:000000013024607

|                                               |                           | Н   |
|-----------------------------------------------|---------------------------|-----|
| CONSULT Display                               | Reference Page            |     |
| U1000: CAN COMM CIRCUIT                       | AV-115, "DTC Description" |     |
| U1010: CONTROL UNIT(CAN)                      | AV-116. "DTC Description" |     |
| U1217: BLUETOOTH MODULE                       | AV-117. "DTC Description" | _   |
| U1229: iPod CERTIFICATION                     | AV-118, "DTC Description" | J   |
| U1244: GPS ANTENNA CONN                       | AV-119. "DTC Description" |     |
| U1258: XM ANTENNA CONN                        | AV-120. "DTC Description" | _   |
| U1263: USB OVERCURRENT                        | AV-122, "DTC Description" | K   |
| U12AA: Configuration Error                    | AV-123, "DTC Description" |     |
| U12AB: FM Antenna error                       | AV-124, "DTC Description" |     |
| U12AC: Display Temperature too High           | AV-125. "DTC Description" |     |
| U12AD: ECU Temperature too High               | AV-126, "DTC Description" |     |
| U12AE: Internal Amplifier temperature Warning | AV-127, "DTC Description" | M   |
| U12AF: CD Mechanism Temperature Warning       | AV-128. "DTC Description" |     |
| U12B0: Supply Voltage Goes below 9V > 20s     | AV-129. "DTC Description" | ۸\/ |
| U12B1: Supply Voltage Goes High > 16V for 20s | AV-130, "DTC Description" | -AV |

# WIRING DIAGRAM NAVIGATION WITHOUT AMPLIFIER

# Wiring Diagram

INFOID:000000013024608

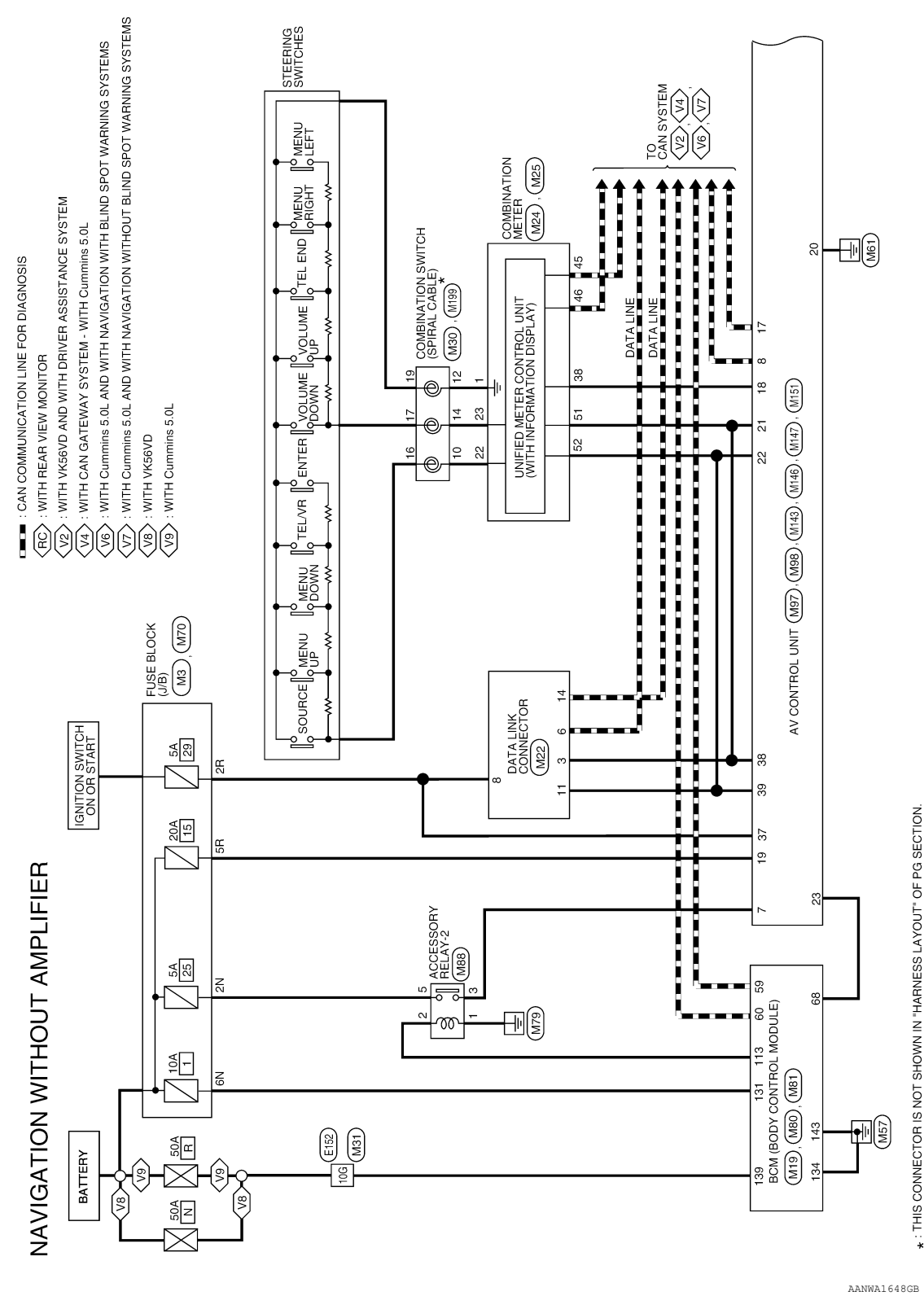

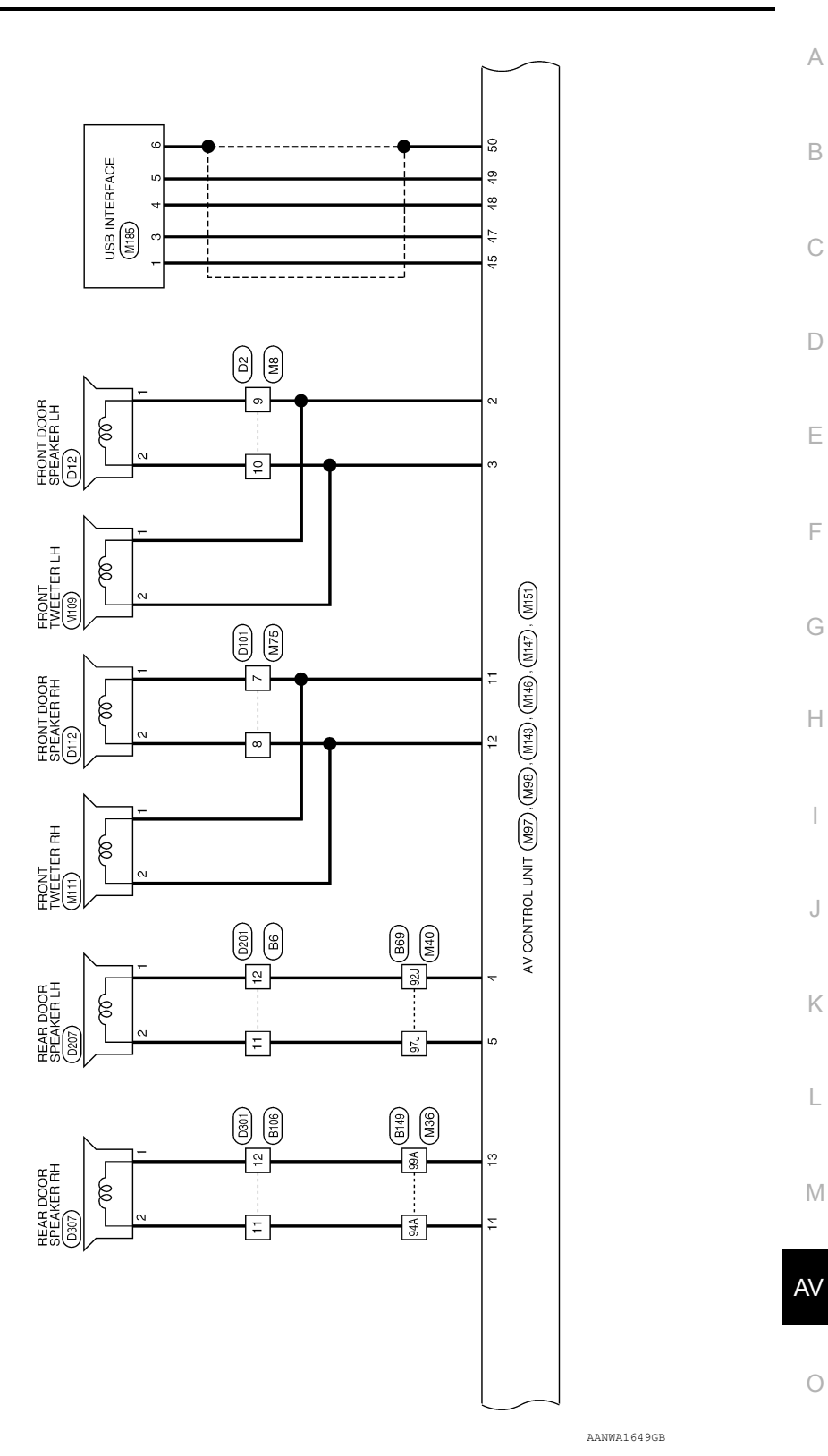

Ρ

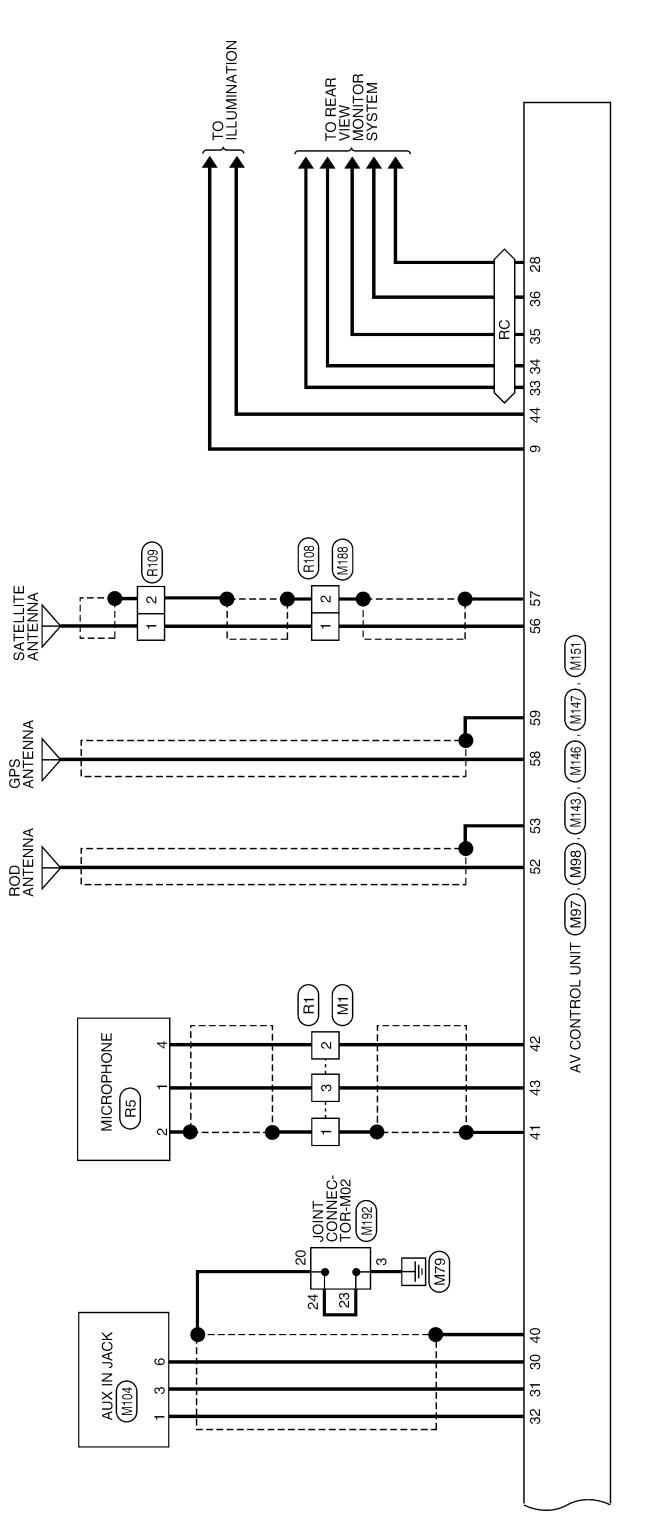

AANWA1650GB

| TO MAIN HARNESS                    | TO MAIN HARNESS | TO MAIN HARNESS | TO MAIN HARNESS | TO MAIN HARNESS | TO MAIN HARNESS | TO MAIN HARNESS | TO MAIN HARNESS | TO MAIN HARNESS | TO MAIN HARNESS                           | TO MAIN HARNESS                                         | TO MAIN HARNESS                           | TO MAIN HARNESS                     | TO MAIN HARNESS                           | TO MAIN HARNESS                     | TO MAIN HARNESS<br>TO MAIN HARNESS    | TO MAIN HARNESS                     | TO MAIN HARNESS   | TO MAIN HARNESS  |                 |                 |                 |                 |                 |                 |                                    |                 |                 |                 |                 |                 |                                    |                 |                 |                 |                 |                 |                 |                 |                 |                                    |                 |                 |                                    |                 |                 |                 |                 |
|------------------------------------|-----------------|-----------------|-----------------|-----------------|-----------------|-----------------|-----------------|-----------------|-------------------------------------------|---------------------------------------------------------|-------------------------------------------|-------------------------------------|-------------------------------------------|-------------------------------------|---------------------------------------|-------------------------------------|-------------------|------------------|-----------------|-----------------|-----------------|-----------------|-----------------|-----------------|------------------------------------|-----------------|-----------------|-----------------|-----------------|-----------------|------------------------------------|-----------------|-----------------|-----------------|-----------------|-----------------|-----------------|-----------------|-----------------|------------------------------------|-----------------|-----------------|------------------------------------|-----------------|-----------------|-----------------|-----------------|
| SHIELD                             | 8/1             | 5 '             | 1               | Y/B             | ŋ               | B/B             | SHIELD          | GR/R            | _                                         | 8                                                       | B                                         | •                                   | -                                         | 9 i                                 | r à                                   | 5                                   | ML                | ß                |                 |                 |                 |                 |                 |                 |                                    |                 |                 |                 |                 |                 |                                    |                 |                 |                 |                 |                 |                 |                 |                 |                                    |                 |                 |                                    |                 |                 |                 |                 |
| 801                                | 82.1            | 831             | 84J             | 85J             | 86.J            | R7J             | 88.1            | 68              | 106                                       | 91J                                                     | 92J                                       | 93,1                                | 94J                                       | 95J                                 | 967                                   | C/6                                 | 166               | 1001             |                 |                 |                 |                 |                 |                 |                                    |                 |                 |                 |                 |                 |                                    |                 |                 |                 |                 |                 |                 |                 |                 |                                    |                 |                 |                                    |                 |                 |                 |                 |
|                                    |                 |                 |                 |                 |                 |                 |                 |                 |                                           |                                                         |                                           |                                     |                                           |                                     |                                       |                                     | 1                 |                  |                 |                 |                 |                 |                 | -               | -                                  | -               | 1               | 1               | 1               |                 |                                    | -1              | -               | 1               | 1               |                 |                 |                 |                 | - 1                                |                 | -               | _                                  | <b>–</b>        | 1               | 1               | -               |
| TO MAIN HARNESS<br>TO MAIN HARNESS | TO MAIN HARNESS | TO MAIN HARNESS | TO MAIN HARNESS | TO MAIN HARNESS | TO MAIN HARNESS | TO MAIN HARNESS | TO MAIN HARNESS | TO MAIN HARNESS | TO MAIN HARNESS                           | TO MAIN HARNESS                                         | TO MAIN HARNESS                           | TO MAIN HARNESS                     | TO MAIN HARNESS                           | TO MAIN HARNESS                     | TO MAIN HARNESS<br>TO MAIN LADNESS    | TO MAIN HARNESS                     | TO MAIN HARNESS   | TO MAIN HARNESS  | TO MAIN HARNESS | TO MAIN HARNESS | TO MAIN HARNESS | TO MAIN HARNESS | TO MAIN HARNESS | TO MAIN HARNESS | TO MAIN HARNESS<br>TO MAIN LADNESS | TO MAIN HARNESS | TO MAIN HARNESS | TO MAIN HARNESS | TO MAIN HARNESS | TO MAIN HARNESS | TO MAIN HARNESS                    | TO MAIN HARNESS | TO MAIN HARNESS | TO MAIN HARNESS | TO MAIN HARNESS | TO MAIN HARNESS | TO MAIN HARNESS | TO MAIN HARNESS | TO MAIN HARNESS | TO MAIN HARNESS                    | TO MAIN HARNESS | TO MAIN HARNESS | TO MAIN HAHNESS<br>TO MAIN HADNESS |                 | TO MAIN HARNESS | TO MAIN HABNESS | TO MAIN HABNESS |
| G/O                                | as              | 9 9             | а               | _               | ٢               | ٩               | G/R             | LG/B            | SB                                        | ٨L                                                      | B                                         | -                                   | _                                         | 88                                  | HA G                                  | pa ∧d                               | Y/GR              | >                | BR/Y            | G/W             | '               | SHIELD          | æ               |                 | r 3                                | » ا             | 3 0             |                 | SHIELD          | B               | 1                                  | RW              | SHIFLD          | B               | SHIELD          | OL              | SHIELD          | BB              | N               | 1                                  | '               | - 1110          | SHIELU                             | 2               | SHIFLD          | GR/B            | ď               |
| 28.1                               | 30.1            | 31.1            | 32J             | 33J             | 34.J            | 35J             | 36J             | 37J             | 38.1                                      | 391                                                     | 401                                       | 41J                                 | 42J                                       | 431                                 | -44-<br>- 44-                         | 461                                 | 47J               | 48J              | 49J             | 50J             | 51J             | 52J             | 53J             | 54J             | 200                                | 200             | 287             | 59.1            | 60.             | 61J             | 62J                                | 63.1            | er.             | 66J             | 67J             | 68.1            | 69              | L07             | L17             | 72J                                | 72J             | 19              | 75.1                               | 70.1            | 1.77            | 78,1            | P62             |
| 69                                 | VIRE TO WIRE    | H80MW-CS16-TM4  | VHITE           |                 |                 | 51 41 31 21 41  | 10. 9. 8. 7. 6. |                 | J 200 159 189 170 169 150 144 133 122 113 | 300 [280 [201 ]281 [201 ]281 [291 ]281 [291 ]291 [291 ] | J 40J 39J 38J 37J 36J 35J 34J 33J 32J 37J | 500 490 480 470 460 451 441 431 421 | J 60J 58J 58J 57J 56J 55J 54J 53J 52J 51J | 70/ 68/ 68/ 67/ 66/ 65/ 64/ 63/ 62/ | u 800 750 760 770 750 741 730 720 710 | 90. 88. 88. 87. 86. 85. 84. 83. 82. | ne   no   no   01 | 1000 994 984 964 |                 |                 |                 | Signal Name     | TO MAIN HADNESS | TO MAIN HARNESS | TO MAIN HARNESS                    | TO MAIN HARNESS | TO MAIN HARNESS | TO MAIN HARNESS | TO MAIN HARNESS | TO MAIN HARNESS | TO MAIN HARNESS<br>TO MAIN HADNESS | TO MAIN HARNESS | TO MAIN HARNESS | TO MAIN HARNESS | TO MAIN HARNESS | TO MAIN HARNESS | TO MAIN HARNESS |                 |                 | TO MAIN HARNESS<br>TO MAIN HADNESS | TO MAIN HARNESS | TO MAIN HARNESS | TO MAIN HARNESS                    | TO MAIN HARNESS | TO MAIN HARNESS | TO MAIN HARNESS | TO MAIN HARNESS |

| 81 44 33 24 14<br>160 58 88 72 68 | J 201 [19] [17] [15] [15] [14] [13] [12] [11]<br>300 [28] [27] [28] [25] [29] [29] [23] [23] | 1 401 331 331 357 351 351 351 331 332 331 331 501 501 501 481 473 461 451 444 431 421 | J 60J 58J 58J 57J 56J 55J 54J 53J 52J 51J | 70/ 69/ 68/ 67/ 66/ 65/ 64/ 63/ 62/ | 1 800 790 780 770 760 750 740 730 720 710 | 901 891 881 871 861 851 841 831 821 | 951 941 931 921 913     | 100/ 99J 98J 97J 96J    |                                                    |                         | Cianal Name             | olgilal Nallie          | TO MAIN HARNESS         | TO MAIN HARNESS         | TO MAIN HARNESS         | TO MAIN HARNESS         | TO MAIN HARNESS         | TO MAIN HARNESS         | TO MAIN HARNESS         | TO MAIN HARNESS | TO MAIN HARNESS | TO MAIN HARNESS | TO MAIN HARNESS | TO MAIN HARNESS | TO MAIN HARNESS | TO MAIN HARNESS | TO MAIN HARNESS | TO MAIN HARNESS | TO MAIN HARNESS | TO MAIN HARNESS | TO MAIN HARNESS | TO MAIN HARNESS | TO MAIN HARNESS | TO MAIN HARNESS | TO MAIN HARNESS | TO MAIN HARNESS | TO MAIN HARNESS | TO MAIN HARNESS | TO MAIN HARNESS |
|-----------------------------------|----------------------------------------------------------------------------------------------|---------------------------------------------------------------------------------------|-------------------------------------------|-------------------------------------|-------------------------------------------|-------------------------------------|-------------------------|-------------------------|----------------------------------------------------|-------------------------|-------------------------|-------------------------|-------------------------|-------------------------|-------------------------|-------------------------|-------------------------|-------------------------|-------------------------|-----------------|-----------------|-----------------|-----------------|-----------------|-----------------|-----------------|-----------------|-----------------|-----------------|-----------------|-----------------|-----------------|-----------------|-----------------|-----------------|-----------------|-----------------|-----------------|-----------------|
|                                   |                                                                                              | 41                                                                                    | 61                                        |                                     | 81                                        |                                     |                         |                         |                                                    |                         | Color of                | Wire                    | ٩                       | RN                      | L                       | L/B                     | G/W                     | ΓG/Υ                    | BR/LG                   | SB/BR           | BR              | BR              | O/B             | L               | SB/O            | ٢               | 1               | œ               | ŋ               | SB              | 0               | O/B             | Y/R             | Ч               | W               | W/R             | >               | -               | œ               |
| H.S.                              | L                                                                                            |                                                                                       | _                                         |                                     |                                           |                                     |                         |                         |                                                    |                         | Terminal                | No.                     | ۲L                      | 2J                      | 3.1                     | 4J                      | 5J                      | 6J                      | ſ2                      | 8J              | 91              | 101             | L11             | 12J             | 13J             | 14J             | 15J             | 16J             | L71             | 18.1            | 19.1            | 20J             | 21J             | 22J             | 23J             | 24J             | 25J             | 26J             | 27J             |
| 10 9 8 7 6                        |                                                                                              | of Signal Name                                                                        | TO REAR DOOR LH HARNESS                   | TO REAR DOOR LH HARNESS             | TO REAR DOOR LH HARNESS                   | TO REAR DOOR LH HARNESS             | TO REAR DOOR LH HARNESS | TO PEAP DOOP LH HAHNESS | TO REAR DOOR LH HARNESS<br>TO REAR DOOR LH HARNESS | TO REAR DOOR LH HARNESS | TO REAR DOOR LH HARNESS | TO REAR DOOR LH HARNESS | TO REAR DOOR LH HARNESS | TO REAR DOOR LH HARNESS | TO REAR DOOR LH HARNESS | TO REAR DOOR LH HARNESS | TO REAR DOOR LH HARNESS | TO REAR DOOR LH HARNESS | TO REAR DOOR LH HARNESS |                 |                 |                 |                 |                 |                 |                 |                 |                 |                 |                 |                 |                 |                 |                 |                 |                 |                 |                 |                 |

18

NAVIGATION WITHOUT AMPLIFIER CONNECTORS Connector No. Connector Name Connector Type Connector Color B6 WIRE TO WIRE TK10FW-NS8 Connector Name Connector Type Connector Color Connector No.

WHITE

H.S.

E

 
 TO REAR DOOR LH HAR

 TO REAR DOOR LH HAR

 TO REAR DOOR LH HAR

 TO REAR DOOR LH HAR

 TO REAR DOOR LH HAR

 TO REAR DOOR LH HAR

 TO REAR DOOR LH HAR

 TO REAR DOOR LH HAR

 TO REAR DOOR LH HAR

 TO REAR DOOR LH HAR

 TO REAR DOOR LH HAR

 TO REAR DOOR LH HAR

 TO REAR DOOR LH HAR

 TO REAR DOOR LH HAR

 TO REAR DOOR LH HAR

 TO REAR DOOR LH HAR

 TO REAR DOOR LH HAR

 TO REAR DOOR LH HAR
 TO REAR DOOR LH HAF TO REAR DOOR LH HAF Signal Nam TO REAR DOOR LH H TO REAR DOOR LH H Color of Wire 5 б В∕ 8 8 > g a a Terminal No. œ 얻 1 2 2 2 15 16 17

AANIA5006GB

Μ

А

В

С

D

Ε

F

Н

J

Κ

L

Ρ

|   | 200   | s ss    | SS       | SS       | SS       | SS       | ss       | SS       | SS       | SS       | SS       | SS       | SS       | SS       | SS       | SS       | SS       | SS       | SS       | SS       | SS       | SS       | SS       | SS       |      |      |      |  |
|---|-------|---------|----------|----------|----------|----------|----------|----------|----------|----------|----------|----------|----------|----------|----------|----------|----------|----------|----------|----------|----------|----------|----------|----------|------|------|------|--|
|   |       | IN HARN | IN HARNI | IN HARNI | IN HARNI | IN HARNI | IN HARNI | IN HARNI | IN HARNI | IN HARNI | IN HARNI | IN HARNI | IN HARNI | IN HARNI | IN HARNI | IN HARNI | IN HARNI | IN HARNI | IN HARNI | IN HARNI | IN HARNI | IN HARNI | IN HARNI | IN HARNI |      |      |      |  |
|   | TO MA | TOMA    | TO MA    | TO MA    | TO MA    | TO MA    | TO MA    | TO MA    | TO MA    | TO MA    | TO MA    | TO MA    | TO MA    | TO MA    | TO MA    | TO MA    | TO MA    | TO MA    | TO MA    | TO MA    | TO MA    | TO MA    | TO MA    | TO MA    |      |      |      |  |
|   |       |         |          |          |          |          |          |          |          |          |          |          |          |          |          |          |          |          |          |          |          |          |          |          |      |      |      |  |
|   | 1/15  | SHIELD  | >        | -        | ч        | SHIELD   | LG/B     | æ        | SHIELD   | GR/B     | в        | ×        | SHIELD   | σ        | W/L      | BB       | 5        | R/L      | BR       | ж        | ГG       | BN       | OL       | BR/W     |      |      |      |  |
|   | H01   | 78A     | 79A      | 80A      | 81A      | 82A      | 83A      | 84A      | 85A      | 86A      | 87A      | 88A      | 89A      | 90A      | 91A      | 92A      | 93A      | 94A      | 95A      | 96A      | 97A      | 98A      | A99      | 100A     |      |      |      |  |
| L |       |         |          |          |          |          |          |          |          |          |          |          |          |          |          |          |          |          |          |          |          |          |          |          |      |      |      |  |
|   |       |         |          |          |          |          |          |          |          |          |          |          |          |          |          |          |          |          |          |          |          |          |          |          | <br> | <br> | <br> |  |

| L |     |        |                  |
|---|-----|--------|------------------|
|   | 23A | 7/19   |                  |
|   | 24A | вну    | TO MAIN HARNESS  |
|   | 25A | 1      | I O MAIN HAHNESS |
|   | 26A | GR     | TO MAIN HARNESS  |
|   | 27A | LG     | TO MAIN HARNESS  |
|   | 28A | LG/B   | TO MAIN HARNESS  |
|   | 29A | 1      | TO MAIN HARNESS  |
|   | 30A | ı      | TO MAIN HARNESS  |
|   | 31A | W/R    | TO MAIN HARNESS  |
|   | 32A | G/R    | TO MAIN HARNESS  |
|   | 33A | ı      | TO MAIN HARNESS  |
|   | 34A | SHIELD | TO MAIN HARNESS  |
|   | 35A | Ч      | TO MAIN HARNESS  |
|   | 36A | в      | TO MAIN HARNESS  |
|   | 37A | 1      | TO MAIN HARNESS  |
|   | 38A | R/B    | TO MAIN HARNESS  |
|   | 39A | G/O    | TO MAIN HARNESS  |
|   | 40A | v      | TO MAIN HARNESS  |
|   | 41A | SHIELD | TO MAIN HARNESS  |
|   | 42A | SHIELD | TO MAIN HARNESS  |
|   | 43A | R      | TO MAIN HARNESS  |
|   | 44A | IJ     | TO MAIN HARNESS  |
|   | 45A | ı      | TO MAIN HARNESS  |
|   | 46A | -      | TO MAIN HARNESS  |
|   | 47A | Y      | TO MAIN HARNESS  |
|   | 48A | R/W    | TO MAIN HARNESS  |
|   | 49A | R/L    | TO MAIN HARNESS  |
|   | 50A | В      | TO MAIN HARNESS  |
|   | 51A | -      | TO MAIN HARNESS  |
|   | 52A | -      | TO MAIN HARNESS  |
|   | 53A | I      | TO MAIN HARNESS  |
|   | 54A | -      | TO MAIN HARNESS  |
|   | 55A | I      | TO MAIN HARNESS  |
|   | 56A | -      | TO MAIN HARNESS  |
|   | 57A | ı      | TO MAIN HARNESS  |
|   | 58A | 1      | TO MAIN HARNESS  |
|   | 59A | ı      | TO MAIN HARNESS  |
|   | 60A | G/W    | TO MAIN HARNESS  |
|   | 61A | ı      | TO MAIN HARNESS  |
|   | 62A | ı      | TO MAIN HARNESS  |
|   | 63A | 1      | TO MAIN HARNESS  |
|   | 64A | ı      | TO MAIN HARNESS  |
|   | 65A | ı      | TO MAIN HARNESS  |
|   | 66A | 1      | TO MAIN HARNESS  |
|   | 67A | 1      | TO MAIN HARNESS  |
|   | 68A | ı      | TO MAIN HARNESS  |
|   | 69A | Y/R    | TO MAIN HARNESS  |
|   | 70A | R/G    | TO MAIN HARNESS  |
|   | 71A | ı      | TO MAIN HARNESS  |
|   | 72A | Y/B    | TO MAIN HARNESS  |
|   | 73A | U      | TO MAIN HARNESS  |
|   | 74A | B/R    | TO MAIN HARNESS  |
|   | 75A | SHIELD | TO MAIN HARNESS  |
|   |     |        |                  |

- R/L O/L BR/O

5 Ξ 12 4 2 16 <u>8</u>

SB/R

>

0

Color of Wire

Terminal No.

Ы

NAVIGATION WITHOUT

Connector No. Connector Name Connector Type Connector Color

H.S.

AANIA5007GB

#### **NAVIGATION WITHOUT AMPLIFIER** [NAVIGATION WITHOUT AMPLIFIER]

< WIRING DIAGRAM >

| Connector No      | o. D2                                    | Connector No.              | D101                                                     | Connector No.          | D201                                          | Connector N  | ю.               | 301                                            |
|-------------------|------------------------------------------|----------------------------|----------------------------------------------------------|------------------------|-----------------------------------------------|--------------|------------------|------------------------------------------------|
| Connector Na      | ame WIRE TO WIRE                         | Connector Name             | WIRE TO WIRE                                             | Connector Nam          | e WIRE TO WIRE                                | Connector N  | lame W           | IRE TO WIRE                                    |
| Connector Ty      | /pe NS16FW-CS                            | Connector Type             | NS10FW-CS                                                | Connector Type         | TK10MW-NS8                                    | Connector T  | The Th           | K10MW-NS8                                      |
| Connector Co      | olor WHITE                               | Connector Color            | WHITE                                                    | Connector Colo         | r WHITE                                       | Connector C  | Color W          | HITE                                           |
| H.S.              | 7 6 5 4 3 3 2 1<br>2 2 2 2 1             | H.S.                       | 4<br>4<br>6<br>7<br>7<br>7<br>7<br>7<br>7<br>7<br>7<br>7 | H.S.                   | 1 2 3 4 5 6 7 8 9 10<br>11 2 3 4 5 6 7 8 9 10 | H.S.         |                  | 2 3 4 5 - 6 7 8 9 10<br>1 2 13 14 15 16 17 18  |
|                   |                                          |                            |                                                          | _                      |                                               |              |                  |                                                |
| Terminal (<br>No. | Color of Signal Name                     | Terminal Color<br>No. Wirt | of Signal Name                                           | Terminal Col-<br>No. W | or of<br>ire                                  | Terminal No. | Color of<br>Wire | Signal Name                                    |
| -                 | B/W TO MAIN HARNESS                      | 1<br>BM                    | TO MAIN HARNESS                                          | -                      | - TO BODY HARNESS                             | -            | ,                | TO BODY NO. 2 HARNESS                          |
| 3 6               | G/B TO MAIN HARNESS<br>L TO MAIN HARNESS | 3 B                        | TO MAIN HARNESS<br>TO MAIN HARNESS                       | ~ ~ ~                  | - TO BODY HARNESS<br>- TO BODY HARNESS        | N 6          |                  | TO BODY NO. 2 HARNESS<br>TO BODY NO. 2 HARNESS |
| 4                 | R TO MAIN HARNESS                        | 4 V                        | TO MAIN HARNESS                                          | 4                      | - TO BODY HARNESS                             | 4            | ,                | TO BODY NO. 2 HARNESS                          |
| C1                | W/R TO MAIN HARNESS                      | 5 W/B                      | TO MAIN HARNESS                                          | ŝ                      | - TO BODY HARNESS                             | 2            |                  | TO BODY NO. 2 HARNESS                          |
| 9                 | W/L TO MAIN HARNESS                      | 6 G/Y                      | TO MAIN HARNESS                                          | 9                      | - TO BODY HARNESS                             | 9            | '                | TO BODY NO. 2 HARNESS                          |
| 7                 | V TO MAIN HARNESS                        | 7 W/E                      | TO MAIN HARNESS                                          | ~ 0                    | TO BODY HARNESS                               | 2            | - 5              | TO BODY NO. 2 HARNESS<br>TO DODY NO. 0 HARNESS |
| o                 | I /W TO MAIN HARNESS                     | ° 6                        | TO MAIN HARNESS<br>TO MAIN HARNESS                       | o o                    | - TO BODY HARNESS                             | o            | - 6              | TO BODY NO. 2 HARNESS                          |
| 10                | L/R TO MAIN HARNESS                      | 10                         | TO MAIN HARNESS                                          | 10                     | - TO BODY HARNESS                             | 10           | ,                | TO BODY NO. 2 HARNESS                          |
| =                 | L/W TO MAIN HARNESS                      |                            |                                                          | 11                     | VY TO BODY HARNESS                            | 1            | RL               | TO BODY NO. 2 HARNESS                          |
| 12                | L TO MAIN HARNESS                        | Connector No               | D112                                                     | 12 5                   | TO BODY HARNESS                               | 12           | O/L              | TO BODY NO. 2 HARNESS                          |
| 13                | Y TO MAIN HARNESS                        | Connector Name             | ERONT DOOR SPEAKER RH                                    | 13 E                   | 3R TO BODY HARNESS                            | 13           | >                | TO BODY NO. 2 HARNESS                          |
| 14                | SB TO MAIN HARNESS                       | Connector Tune             |                                                          | 14                     | Y TO BODY HARNESS                             | 14           | BB               | TO BODY NO. 2 HARNESS                          |
| 15                | V TO MAIN HARNESS                        | Connector Color            |                                                          | 15                     | B TO BODY HARNESS                             | 15           | 8                | TO BODY NO. 2 HARNESS                          |
| 16                | LG TO MAIN HARNESS                       |                            | WIIIE                                                    | 16<br>E                | 3R TO BODY HARNESS                            | 16           | HE :             | TO BODY NO. 2 HARNESS                          |
|                   |                                          |                            |                                                          | 17                     | Y TO BODY HARNESS                             | 17           | > :              | TO BODY NO. 2 HARNESS                          |
| Connector N       | o. D12                                   |                            |                                                          | 18                     | V IO BOUY HARNESS                             | 18           | >                | I 0 BODY NO. 2 HAHNESS                         |
| Connector Na      | ame FRONT DOOR SPEAKER LH                | H.S.                       |                                                          |                        |                                               |              |                  |                                                |
| Connector Ty      | /pe NS02FW-CS                            |                            | 2 1                                                      | Connector No.          | D207                                          | Connector N  | ö.               | 307                                            |
| Connector Co      | olor WHITE                               |                            |                                                          | Connector Nam          | e REAR DOOR SPEAKER LH                        | Connector N  | lame Rt          | EAR DOOR SPEAKER RH                            |
| f                 | -                                        |                            |                                                          | Connector Type         | NS02FW-CS                                     | Connector T  | ype N            | S02FW-CS                                       |
| 1444              |                                          | Tominal                    |                                                          | Connector Colo         | r WHITE                                       | Connector C  | Color W          | HITE                                           |
| H.S.              |                                          | No. Wire                   | or Signal Name                                           | E                      |                                               | E            |                  |                                                |
|                   |                                          | 1 W/B                      | FR SPEAKER +                                             |                        |                                               |              |                  |                                                |
|                   | - 7                                      | 2 L/B                      | FR SPEAKER -                                             | H.S.                   |                                               | H.S.         |                  |                                                |
|                   |                                          |                            |                                                          |                        | 2 1                                           |              |                  | 2 1                                            |
| Terminal (        | Color of Signal Name                     |                            |                                                          |                        |                                               |              |                  |                                                |
| -                 | L/W FR SPEAKER LH -                      |                            |                                                          | Terminal Colt          | or of Signal Name                             | Terminal     | Color of         | Signal Name                                    |
| 2                 | L/H FH SPEAKEH LH +                      |                            |                                                          | - NO.                  | R BLHOIT +                                    | - NO.        | MIE              | RR RH OILT -                                   |
|                   |                                          |                            |                                                          |                        |                                               |              |                  |                                                |
|                   |                                          |                            |                                                          | 2                      | KY RR LH OUL -                                | 2            | RYL              | KK KH OUI +                                    |
|                   |                                          |                            |                                                          |                        |                                               |              |                  |                                                |
|                   |                                          |                            |                                                          |                        |                                               |              |                  |                                                |
|                   |                                          |                            |                                                          |                        |                                               |              |                  |                                                |
|                   |                                          |                            |                                                          |                        |                                               |              |                  |                                                |
|                   | ŀ                                        |                            |                                                          |                        |                                               |              |                  |                                                |
| 0                 | M                                        | K                          | l<br>J                                                   | H                      | F                                             | D            | С                | В                                              |

NAVIGATION WITHOUT AMPLIFIER CONNECTORS

Revision: March 2016

2016 Titan NAM

Μ

Ρ

#### **NAVIGATION WITHOUT AMPLIFIER** [NAVIGATION WITHOUT AMPLIFIER]

< WIRING DIAGRAM >

| E-TM4         266         R/w           6-TM4         266         R/w           266         R/w         266         R/w           266         R/w         266         R/w           261         R/w         266         R/w           261         R/w         266         R/w           261         R/w         286         R/w           261         R/w         286         R/w           261         R/w         286         R/w           261         R/w         286         R/w           261         R/w         286         R/w           262         R/w         286         R/w           263         R/w         286         R/w           264         R/w         286         R/w           265         R/w         286         R/w           265         R/w         286         R/w           264         R/w         286         R/w           264         R/w         286         R/w           264         R/w         286         R/w           265         R/w         286         R/w           2                                                                                                    | TO MAIN HARNESS<br>TO MAIN HARNESS<br>TO MAIN HARNESS<br>TO MAIN HARNESS<br>TO MAIN HARNESS<br>TO MAIN HARNESS<br>TO MAIN HARNESS<br>TO MAIN HARNESS - WITH<br>TO MAIN HARNESS - WITH<br>TO MAIN HARNESS - WITH<br>WG600)<br>TO MAIN HARNESS<br>TO MAIN HARNESS<br>TO MAIN HARNESS<br>TO MAIN HARNESS<br>TO MAIN HARNESS<br>TO MAIN HARNESS<br>TO MAIN HARNESS<br>TO MAIN HARNESS<br>TO MAIN HARNESS<br>TO MAIN HARNESS - WITH<br>TO MAIN HARNESS - WITH                                                                                                    | 73G<br>74G<br>76G<br>77G<br>77G<br>77G<br>86G<br>81G<br>88G<br>83G<br>83G<br>83G<br>83G<br>83G<br>83G<br>83G<br>83G<br>83                                                                                      | SHELD         W         W <th>TO MAIN HARNESS<br/>TIO MAIN HARNESS<br/>TO MAIN HARNESS<br/>TO MAIN HARNESS</th> <th>11<br/>12<br/>13<br/>14<br/>16<br/>17<br/>17<br/>17<br/>17<br/>18<br/>20<br/>22<br/>23<br/>23<br/>23<br/>23<br/>23<br/>23<br/>23<br/>23<br/>23<br/>23<br/>23<br/>23</th> <th>LVW<br/>L L<br/>R<br/>R<br/>R<br/>R<br/>R<br/>M/R<br/>V/B<br/>V/B<br/>V/B<br/>V/B<br/>V/B<br/>V/B<br/>V/B<br/>V/B<br/>V/B<br/>V/B</th> <th>TO ROOM LAMP HARNESS<br/>TO ROOM LAMP HARNESS<br/>TO ROOM LAMP HARNESS</th> | TO MAIN HARNESS<br>TIO MAIN HARNESS<br>TO MAIN HARNESS<br>TO MAIN HARNESS | 11<br>12<br>13<br>14<br>16<br>17<br>17<br>17<br>17<br>18<br>20<br>22<br>23<br>23<br>23<br>23<br>23<br>23<br>23<br>23<br>23<br>23<br>23<br>23                                                                                                    | LVW<br>L L<br>R<br>R<br>R<br>R<br>R<br>M/R<br>V/B<br>V/B<br>V/B<br>V/B<br>V/B<br>V/B<br>V/B<br>V/B<br>V/B<br>V/B                                                                                                    | TO ROOM LAMP HARNESS<br>TO ROOM LAMP HARNESS<br>TO ROOM LAMP HARNESS                                                                                                    |
|----------------------------------------------------------------------------------------------------|----------------------------------------------------------------------------------------------------|----------------------------------------------------------------------------------------------------|----------------------------------------------------------------------------------------------------|----------------------------------------------------------------------------------------------------|----------------------------------------------------------------------------------------------------|----------------------------------------------------------------------------------------------------|----------------------------------------------------------------------------------------------------|
| M4         266         R           276         C.G.         27           276         C.G.         27           276         C.G.         27           276         C.G.         27           276         C.G.         27           276         C.G.         27           276         C.G.         27           275         27         27           275         27         27           270         27         27           270         27         27           270         27         27           270         27         27           270         27         27           270         28         28           270         28         28           270         28         28           270         28         28           270         28         28           28         28         28           28         28         28           28         28         28           28         28         28           28         28         28           28                                                                                                    | TO MAIN HARNESS<br>TO MAIN HARNESS<br>TO MAIN HARNESS<br>TO MAIN HARNESS<br>TO MAIN HARNESS<br>TO MAIN HARNESS - WITH<br>CUMMINS 63.<br>TO MAIN HARNESS - (WITH<br>MAIN HARNESS<br>TO MAIN HARNESS<br>TO MAIN HARNESS                                                                                                    | 746<br>776<br>776<br>776<br>776<br>776<br>860<br>810<br>810<br>810<br>810<br>810<br>810<br>820<br>886<br>886<br>886<br>890<br>890<br>890<br>916<br>916<br>916<br>916<br>930<br>896<br>930<br>996<br>930<br>996 | W         B         W         B         W         W         B         W         W         W         W         W         W         W         W         W         W         W         W                                                                                                    | TO MAIN HARNESS<br>TO MAIN HARNESS<br>TO MAIN HARNESS  | 12<br>14<br>15<br>16<br>17<br>17<br>17<br>18<br>19<br>28<br>23<br>28<br>28<br>28<br>28<br>28<br>28<br>28<br>28<br>28<br>28<br>28<br>28<br>28                                                                                                    | С Г С С С С С С С С С С С С С С С С С С                                                                                                    | TO ROOM LAMP HARNESS<br>TO ROOM LAMP HARNESS<br>TO ROOM LAMP HARNESS                                                                                                    |
| M4 27G C C C C C C C C C C C C C C C C C C C                                                                                                    | TO MAIN HARNESS<br>TO MAIN HARNESS<br>TO MAIN HARNESS<br>TO MAIN HARNESS<br>TO MAIN HARNESS - WITH<br>ULMMINS 6.0U,<br>TO MAIN HARNESS - WITH<br>VC69CD<br>TO MAIN HARNESS<br>TO MAIN HARNESS                                                                                                    | 75G<br>76G<br>776<br>776<br>80G<br>816<br>816<br>82G<br>816<br>82G<br>82G<br>82G<br>82G<br>86G<br>86G<br>86G<br>86G<br>86G<br>86G<br>86G<br>86G<br>86G<br>86                                                   | W         W                                                                                                    | TO MAIN HARNESS<br>TO MAIN HARNESS<br>TO MAIN HARNESS                                                                              | 13<br>16<br>17<br>17<br>18<br>18<br>18<br>18<br>20<br>28<br>28<br>28<br>28<br>28<br>28<br>28<br>28<br>28<br>28<br>28<br>28<br>28                                                                                                    | R<br>NB<br>NB<br>NB<br>NB<br>NB<br>NB<br>NB<br>NB<br>NB<br>NB                                                                                                    | TO ROOM LAMP HARKESS<br>TO ROOM LAMP HARKESS<br>TO ROOM LAMP HARKESS                                                                                                    |
| 286         C4B           286         C4B           286         C4C           286         C4C           286         C4C           286         C4C           286         C4C           285         C4C           285         C4C           285         C4C           286         C4C           286         C4C           286                                                                                                    | TO MAIN HARNESS<br>TO MAIN HARNESS<br>TO MAIN HARNESS<br>TO MAIN HARNESS - WITH<br>CUMAIN HARNESS - WITH<br>TO MAIN HARNESS - WITH<br>TO MAIN HARNESS<br>TO MAIN HARNESS<br>TO MAIN HARNESS<br>TO MAIN HARNESS<br>TO MAIN HARNESS<br>TO MAIN HARNESS<br>TO MAIN HARNESS<br>TO MAIN HARNESS<br>TO MAIN HARNESS<br>TO MAIN HARNESS<br>TO MAIN HARNESS<br>TO MAIN HARNESS - WITH<br>CUMAINS SO - WITH<br>TO MAIN HARNESS - WITH<br>TO MAIN HARNESS - WITH<br>TO WAIN HARNESS - WITH<br>TO WAIN HARNESS - WITH WAIN HARNESS - WITH<br>TO WAIN HARNESS - WITH WAINESS - WITH WAIN HARNESS - WITH WAIN HARNESS - WITH WAIN HARNESS - WITH WAIN HARNESS - WITH WAIN HARNESS - WITH WAIN HARNESS - WITH WAIN HARNESS - WITH WAIN HARNESS - WITH WAIN HARNESS - WITH WAIN HARNESS - WITH WAIN HARNESS - WITH WAIN HARN | 763<br>777<br>786<br>786<br>803<br>816<br>826<br>826<br>826<br>826<br>826<br>826<br>826<br>826<br>826<br>82                                                                                                    | NG         NG           1         1           1         1           1         1           1         1           1         1           1         1           1         1           1         1           1         1           1         1           1         1           1         1           1         1           1         1           1         1           1         1           1         1           1         1           1         1           1         1           1         1           1         1           1         1           1         1           1         1           1         1           1         1           1         1           1         1           1         1           1         1           1         1           1         1           1         1           1         1                                                                                                    | TO MAIN HARNESS<br>TO MAIN HARNESS<br>TO MAIN HARNESS                                                                                                    | 14<br>15<br>17<br>18<br>19<br>19<br>19<br>20<br>22<br>23<br>23<br>23<br>23<br>23<br>23<br>23<br>23<br>23<br>23<br>23<br>23                                                                                                    | R M M M M M M M M M M M M M M M M M M M                                                                                                    | TO ROOM LAMP HARKESS<br>TO ROOM LAMP HARKESS<br>TO ROOM LAMP HARKESS      |
| 296 G/B<br>296 G/B<br>296 B/V<br>290 B/V<br>290 B/V<br>290 B/V<br>2000/2010<br>316 P P<br>316 P P<br>316 P P<br>316 B/V<br>336 V/L<br>336 C/R<br>336 C/R<br>336 C/R<br>346 C/R<br>346 C/R<br>3 | TO MAIN HARNESS<br>TO MAIN HARNESS<br>TO MAIN HARNESS<br>CUMINNS 6.0.1,<br>UNMINS 6.0.1,<br>UNMIN HARNESS - WITH<br>TO MAIN HARNESS<br>TO MAIN HARNESS<br>TO MAIN HARNESS<br>TO MAIN HARNESS<br>TO MAIN HARNESS<br>TO MAIN HARNESS<br>TO MAIN HARNESS<br>TO MAIN HARNESS<br>TO MAIN HARNESS<br>TO MAIN HARNESS<br>TO MAIN HARNESS<br>TO MAIN HARNESS - WITH<br>TO MAIN HARNESS - WITH                                                                                                    | 77G<br>78G<br>79G<br>80G<br>81G<br>83G<br>83G<br>83G<br>83G<br>83G<br>83G<br>83G<br>83G<br>83G<br>83                                                                                                    | W         W                                                                                                    | TO MAIN HARNESS<br>TO MAIN HARNESS<br>TO MAIN HARNESS                                                                                                    | 15<br>17<br>18<br>19<br>20<br>21<br>22<br>23<br>23<br>23<br>23<br>23<br>23<br>23<br>23<br>23<br>23<br>23<br>23                                                                                                    | VUB<br>P<br>W/L<br>W/L<br>W/B<br>W/B<br>W/B<br>W/B<br>V/B<br>C<br>V/B<br>V/B<br>V/B<br>V/B<br>V/B<br>V/B<br>V/B<br>V/B                                                                                                    | TO ROOM LAMP HARNESS<br>TO ROOM LAMP HARNESS<br>TO ROOM LAMP HARNESS                                                                                                    |
| 31G         BR/           31G         P           31G         P           31G         P           31G         P           31G         P           32G         P           33G         P           33G         P           100                                                                                                    | TO MAIN HARNESS<br>TO MAIN HARNESS - (WITH<br>CUMMINS Saless - (WITH<br>CUMMINS Saless)<br>TO MAIN HARNESS - (WITH<br>WAIN HARNESS<br>TO MAIN HARNESS<br>TO MAIN HARNESS - (WITH<br>CUMMINS S.GU)<br>TO MAIN HARNESS - (WITH<br>COMAIN S.GU)<br>TO MAIN HARNESS<br>TO MAIN HARNESS<br>TO MAIN HARNESS<br>TO MAIN HARNESS<br>TO MAIN HARNESS                                                                                                    | 78G<br>79G<br>81G<br>81G<br>81G<br>83G<br>83G<br>83G<br>88G<br>88G<br>88G<br>88G<br>89G<br>89G<br>91G<br>93G<br>93G<br>93G<br>93G<br>93G<br>93G<br>93G<br>93G<br>93G<br>93                                     | WB % % % % % % % % % % % % % % % % % % %                                                                                                    | TO MAIN HARNESS<br>TIO MAIN HARNESS<br>TO MAIN HARNESS<br>TO MAIN HARNESS                                                                                                    | 16<br>17<br>19<br>20<br>21<br>23<br>23<br>23<br>23<br>26<br>23<br>26<br>23<br>26<br>23<br>26<br>27<br>26<br>27<br>26<br>27<br>27<br>20<br>20<br>20<br>20<br>20<br>20<br>20<br>20<br>20<br>20<br>20<br>20<br>20                                                                                                    | L/B<br>W/I<br>W/I<br>W/B<br>W/B<br>W/B<br>V/R<br>V/R<br>V/R<br>V/R<br>V/R<br>V/R                                                                                                    | TO ROOM LAMP HARNESS<br>TO ROOM LAMP HARNESS<br>TO ROOM LAMP HARNESS                                                                                                    |
| 31G         P           31G         31G           31G         31G           32G         P           32G         34G           32G         34G           32G         34G           32G         34G           32G         34G           32G         34G           32G         34G           32G         34G           32G         34G           32G         34G           32G         34G           32G         34G           36G         38G           36G         38G           36G         38G           36G         38G           36G         38G           36G         38G           36G         38G           36G         38G           36G         38G           36G         38G           36G         38G           36G         43G           36G         44G           36G         88           36G         88           36G         88           36G         88           36G         <                                                                                                    | TO MAIN HARNESS - WITH<br>TO MAIN HARNESS - WITH<br>TO MAIN HARNESS - WITH<br>WARNESS - WITH<br>WARNESS - TO MAIN HARNESS<br>TO MAIN HARNESS<br>TO MAIN HARNESS<br>TO MAIN HARNESS<br>TO MAIN HARNESS<br>TO MAIN HARNESS<br>TO MAIN HARNESS<br>TO MAIN HARNESS<br>TO MAIN HARNESS - WITH<br>CALMMINS 6420<br>TO MAIN HARNESS - WITH<br>MAIN HARNESS - WITH<br>TO MAIN HARNESS - WITH<br>TO MAIN HARNESS - TO MAIN HARNESS - TO MAIN                                                                                                    | 79G<br>81G<br>81C<br>82C<br>82C<br>82C<br>82G<br>86G<br>94G<br>86G<br>94G<br>94G<br>94G<br>94G<br>94G<br>94G<br>94G<br>94G<br>94G<br>94                                                                        | WB & C C C C C C C C C C C C C C C C C C                                                                                                    | TO MAINI HARNESS<br>TO MAINI HARNESS<br>TO MAINI HARNESS                                                                                                    | 17<br>19<br>20<br>21<br>22<br>22<br>23<br>26<br>28<br>26<br>28<br>26<br>28<br>28<br>28<br>28<br>26<br>28<br>28<br>28<br>28<br>28<br>28<br>28<br>28<br>28<br>28<br>20<br>00<br>10<br>20<br>00<br>20<br>00<br>20<br>00<br>20<br>00<br>20<br>00<br>20<br>00<br>20<br>00<br>20<br>00<br>20<br>00<br>20<br>00<br>20<br>00<br>20<br>2 |                                                                                                    | TO ROOM LAMP HARKESS<br>TO ROOM LAMP HARKESS<br>TO ROOM LAMP HARKESS                                                                                                    |
| 31G         P           20000000         33G         P           20000000         33G         P           20000000         33G         P           20000000         35G         P           20000000         35G         P           20000000         35G         P           20000000         35G         P           20000000         35G         P           20000000         35G         P           20000000         35G         P           20000000         35G         P           200000000         35G         P           20000000         140         P           2000         P         P           2000         P         P           2000         P         P           2000         P         P           2000         P         P           2000         P         P           2000         P         P           2000         P         P           2000         P         P           2000         P         P           2000         P         P                                                                                                    | TO MAIN HARNESS - WITH<br>VICSOD)<br>TO MAIN HARNESS<br>TO MAIN HARNESS<br>TO MAIN HARNESS<br>TO MAIN HARNESS<br>TO MAIN HARNESS<br>TO MAIN HARNESS<br>TO MAIN HARNESS<br>TO MAIN HARNESS<br>TO MAIN HARNESS<br>TO MAIN HARNESS<br>TO MAIN HARNESS - WITH<br>OLIMINIS GOUD<br>TO MAIN HARNESS - WITH<br>TO MAIN HARNESS - WITH<br>TO MAIN HARNESS - WITH<br>TO MAIN HARNESS - WITH<br>TO MAIN HARNESS - WITH<br>TO MAIN HARNESS - WITH<br>TO MAIN HARNESS - WITH<br>TO MAIN HARNESS - WITH<br>TO MAIN HARNESS - WITH<br>TO MAIN HARNESS - WITH<br>TO MAIN HARNESS - WITH<br>TO MAIN HARNESS - WITH<br>TO MAIN HARNESS - WITH<br>TO MAIN HARNESS - WITH<br>TO MAIN HARNESS                                                                                                    | 80G<br>82G<br>82G<br>82G<br>82G<br>86G<br>86G<br>86G<br>86G<br>86G<br>86G<br>86G<br>86G<br>86G<br>86                                                                                                    | WB % % % % % % % % % % % % % % % % % % %                                                                                                    | TO MAIN HARNESS<br>TO MAIN HARNESS<br>TO MAIN HARNESS                                                                                                    | 18<br>20<br>21<br>22<br>23<br>23<br>26<br>28<br>28<br>28<br>28<br>28<br>28<br>28<br>28<br>28<br>28<br>28<br>28<br>28                                                                                                    | P P W/L W/L W/L W/L W/L W/L W/L W/L W/L W/L                                                                                                    | TO ROOM LAMP HARNESS<br>TO ROOM LAMP HARNESS<br>TO ROOM LAMP HARNESS                                                                                                    |
| Image: Second second second                                                                                                    | VK650D)<br>TO MAIN HARNESS<br>TO MAIN HARNESS                                                                                                    | 82.0<br>82.0<br>84.0<br>84.0<br>86.0<br>86.0<br>86.0<br>86.0<br>96.0<br>90.0<br>94.0<br>94.0<br>94.0<br>94.0<br>94.0<br>94.0<br>94                                                                             | WB %                                                                                                    | 10 MAIN HARNESS<br>10 MAIN HARNESS<br>10 MAIN HARNESS                                                                                                    | 20<br>21<br>22<br>23<br>24<br>26<br>26<br>28<br>28<br>28<br>28<br>28<br>28<br>28<br>28<br>28<br>28<br>28<br>28<br>28                                                                                                    | WB<br>WB<br>WB<br>WB<br>WB<br>WB<br>WB<br>WB<br>WB<br>WB                                                                                                    | TO ROOM LANDE HARNESS<br>TO ROOM LANDE HARNESS<br>TO ROOM LANDE HARNESS |
| (10)[20](10)         333         Y         P           (20)[20](10)         333         Y         P           (20)[20](10)         334         GR         P           (20)[20](10)         336         CR         P           (20)[20](10)         336         CR         P           (20)[20](10)         336         CR         P           (20)[20](10)         336         BR         P           (20)[20](10)         336         BR         P           (20)[20](10)         336         BR         P           (20)[20](10)         336         BR         P           (20)[20](10)         336         BR         P           (20)[20](10)         336         BR         P           (20)[20](10)         10         236         P           (20)[20](10)         10         236         P           (21)[20](10)         10         10         10         1           (21)[20](10)         10         10         1         1           (21)[20](10)         10         10         1         1           (22)[20](10)         10         10         1         1                                                                                                    | TO MAIN HARNESS<br>TO MAIN HARNESS<br>TO MAIN HARNESS                                                                                                    | 850<br>846<br>850<br>860<br>880<br>880<br>880<br>880<br>880<br>880<br>880<br>880<br>88                                                                                                    | WB<br>WB<br>WB<br>WB<br>WB<br>WB<br>WB<br>WB<br>WB<br>WB<br>WB<br>WB<br>WB<br>W                                                                                                    | 10 MAIN HARNESS<br>10 MAIN HARNESS<br>10 MAIN HARNESS                                                                                                    | 22<br>23<br>23<br>24<br>24<br>28<br>28<br>28<br>28<br>28<br>28<br>28<br>28<br>28<br>28<br>28<br>28<br>28                                                                                                    | N.<br>V/R<br>G/W<br>S/W<br>V/V<br>V/V<br>V/V                                                                                                    | TO ROOM LAMP HARNESS<br>TO ROOM LAMP HARNESS<br>TO ROOM LAMP HARNESS                                                                                                    |
| 333         471           334         61           334         61           335         77           335         77           335         77           335         77           335         77           335         77           335         75           335         75           335         75           335         75           335         75           335         75           335         75           335         75           335         75           335         75           335         75           335         75           335         75           335         75           335         75           335         75           345         75           445         74           445         74           445         74           445         74           445         74           445         74           445         74           455         74                                                                                                    | TO MAIN HARNESS<br>TO MAIN HARNESS<br>TO MAIN HARNESS<br>TO MAIN HARNESS<br>TO MAIN HARNESS<br>TO MAIN HARNESS<br>TO MAIN HARNESS<br>TO MAIN HARNESS<br>TO MAIN HARNESS<br>TO MAIN HARNESS<br>TO MAIN HARNESS<br>TO MAIN HARNESS<br>TO MAIN HARNESS<br>TO MAIN HARNESS<br>TO MAIN HARNESS<br>TO MAIN HARNESS                                                                                                    | 86.0<br>86.6<br>86.6<br>88.6<br>88.6<br>88.6<br>88.6<br>99.6<br>99.6                                                                                                    | WB         W B         W B         W B         W C         C         C <thc< th="">         C         C         C</thc<>                                                                                                    | 10 MAIN HARNESS<br>10 MAIN HARNESS<br>10 MAIN HARNESS<br>10 MAIN HARNESS<br>10 MAIN HARNESS<br>10 MAIN HARNESS<br>10 MAIN HARNESS<br>10 MAIN HARNESS<br>10 MAIN HARNESS<br>10 MAIN HARNESS<br>10 MAIN HARNESS<br>10 MAIN HARNESS<br>10 MAIN HARNESS<br>10 MAIN HARNESS<br>10 MAIN HARNESS<br>10 MAIN HARNESS                                                                                                    | 23<br>23<br>26<br>27<br>27<br>27<br>28<br>28<br>28<br>29<br>31<br>31<br>29<br>20<br>20<br>20<br>20<br>20<br>20<br>20<br>20<br>20<br>20<br>20<br>20<br>20                                                                                                    | али али али али али али али али али али                                                                                                    | TO ROOM LAMP HARNESS<br>TO ROOM LAMP HARNESS<br>TO ROOM LAMP HARNESS<br>TO ROOM LAMP HARNESS<br>TO ROOM LAMP HARNESS<br>TO ROOM LAMP HARNESS<br>TO ROOM LAMP HARNESS<br>TO ROOM LAMP HARNESS<br>TO ROOM LAMP HARNESS<br>TO ROOM LAMP HARNESS<br>TO ROOM LAMP HARNESS<br>TO ROOM LAMP HARNESS<br>TO ROOM LAMP HARNESS<br>TO ROOM LAMP HARNESS                                                                                                    |
| eigioigization<br>eigioigization<br>eigioigioigization<br>eigioigization<br>eigioigization<br>eigioigiz                                                                            | TO MAIN HARNESS<br>TO MAIN HARNESS<br>TO MAIN HARNESS<br>TO MAIN HARNESS<br>TO MAIN HARNESS<br>TO MAIN HARNESS<br>TO MAIN HARNESS<br>TO MAIN HARNESS<br>TO MAIN HARNESS<br>TO MAIN HARNESS - (WITH<br>CLAMINS 6.0.)<br>TO MAIN HARNESS - (WITH<br>TO MAIN HARNESS - (WITH<br>TO MAIN HARNESS<br>TO MAIN HARNESS<br>TO MAIN HARNESS                                                                                                    | 86.0<br>86.0<br>88.0<br>88.0<br>88.0<br>98.0<br>99.0<br>99.0<br>99.0<br>99                                                                                                    | WB         WB         WB<                                                                                                    | 10 MAIN HARNEES<br>TO MAIN HARNEES<br>10 MAIN HARNEES<br>TO MAIN HARNEES<br>TO MAIN HARNEES<br>TO MAIN HARNEES<br>TO MAIN HARNEES<br>TO MAIN HARNEES<br>TO MAIN HARNEES<br>TO MAIN HARNEES<br>TO MAIN HARNEES<br>TO MAIN HARNEES<br>TO MAIN HARNEES                                                                                                    | 23<br>24<br>25<br>25<br>27<br>27<br>29<br>30<br>30<br>30<br>30<br>30<br>30<br>30<br>30<br>30<br>30<br>30<br>30<br>20<br>5<br>5<br>5<br>5<br>5<br>5<br>5<br>5<br>5<br>5<br>5<br>5<br>5<br>5<br>5<br>5<br>5<br>5                                                                                                    | T No.<br>V/N<br>L(G/B<br>L(G/B<br>L(G/B<br>L(G/B<br>L(G/B<br>L(G/B<br>L(G/B)<br>L(G/B)<br>L(G/B | TO ROOM LAMP HARNESS<br>TO ROOM LAMP HARNESS<br>TO ROOM LAMP HARNESS<br>TO ROOM LAMP HARNESS<br>TO ROOM LAMP HARNESS<br>TO ROOM LAMP HARNESS<br>TO ROOM LAMP HARNESS<br>TO ROOM LAMP HARNESS<br>TO ROOM LAMP HARNESS<br>TO ROOM LAMP HARNESS<br>TO ROOM LAMP HARNESS<br>TO ROOM LAMP HARNESS<br>TO ROOM LAMP HARNESS                                                                                                    |
| (4)<br>(4)<br>(4)                                                                                                    | TO MAIN HARNESS<br>TO MAIN HARNESS<br>TO MAIN HARNESS<br>TO MAIN HARNESS<br>TO MAIN HARNESS<br>TO MAIN HARNESS<br>TO MAIN HARNESS<br>TO MAIN HARNESS<br>TO MAIN HARNESS<br>TO MAIN HARNESS<br>TO MAIN HARNESS<br>TO MAIN HARNESS<br>TO MAIN HARNESS<br>TO MAIN HARNESS<br>TO MAIN HARNESS                                                                                                    | 865<br>876<br>876<br>876<br>9905<br>916<br>916<br>916<br>946<br>945<br>945<br>986<br>986                                                                                                    | WB A C C C A C C A C C A C C A C C A C C A C C A C C C A C C C C C C C C C C C C C C C C C C C C                                                                                                    | 10 MAIN HARNEES<br>TO MAIN HARNEES<br>10 MAIN HARNEES<br>10 MAIN HARNEES<br>10 MAIN HARNEES<br>10 MAIN HARNEES<br>10 MAIN HARNEES<br>10 MAIN HARNEES<br>10 MAIN HARNEES<br>10 MAIN HARNEES<br>10 MAIN HARNEES<br>10 MAIN HARNEES<br>10 MAIN HARNEES                                                                                                    | 28<br>28<br>28<br>28<br>28<br>28<br>28<br>28<br>30<br>30<br>30<br>30<br>30<br>00<br>Connector                                                                                                    | GAN GAN CALLER                                                                                                    | TO ROOM LAMP HARNESS<br>TO ROOM LAMP HARNESS<br>TO ROOM LAMP HARNESS<br>TO ROOM LAMP HARNESS<br>TO ROOM LAMP HARNESS<br>TO ROOM LAMP HARNESS<br>TO ROOM LAMP HARNESS<br>TO ROOM LAMP HARNESS<br>TO ROOM LAMP HARNESS<br>TO ROOM LAMP HARNESS<br>TO ROOM LAMP HARNESS<br>TO ROOM LAMP HARNESS<br>TO ROOM LAMP HARNESS<br>TO ROOM LAMP HARNESS                                                                                                    |
| Addition (a)         Addition (a)         Addition (a)<                                                                                                    | TO MAIN HARNESS<br>TO MAIN HARNESS<br>TO MAIN HARNESS<br>TO MAIN HARNESS<br>TO MAIN HARNESS<br>TO MAIN HARNESS<br>TO MAIN HARNESS<br>TO MAIN HARNESS - WITH<br>TO MAIN HARNESS - WITH<br>TO MAIN HARNESS - WITH<br>TO MAIN HARNESS - WITH<br>TO MAIN HARNESS<br>TO MAIN HARNESS<br>TO MAIN HARNESS                                                                                                    | 87.0<br>88.6<br>88.6<br>90.6<br>92.6<br>92.6<br>92.6<br>92.6<br>92.6<br>92.6<br>92.6<br>92                                                                                                    | WB A C C C A C C A C C A C C A C C A C C A C C A C C C C C C C C C C C C C C C C C C C C                                                                                                    | TO MAIN HARNESS<br>TO MAIN HARNESS<br>TO MAIN HARNESS<br>TO MAIN HARNESS<br>TO MAIN HARNESS<br>TO MAIN HARNESS<br>TO MAIN HARNESS<br>TO MAIN HARNESS<br>TO MAIN HARNESS<br>TO MAIN HARNESS<br>TO MAIN HARNESS<br>TO MAIN HARNESS                                                                                                    | 28<br>28<br>27<br>28<br>28<br>28<br>28<br>30<br>31<br>31<br>31<br>20<br>00<br>Connector                                                                                                    |                                                                                                    | TO ROOM LAMP HARNESS<br>TO ROOM LAMP HARNESS<br>TO ROOM LAMP HARNESS<br>TO ROOM LAMP HARNESS<br>TO ROOM LAMP HARNESS<br>TO ROOM LAMP HARNESS<br>TO ROOM LAMP HARNESS<br>TO ROOM LAMP HARNESS<br>TO ROOM LAMP HARNESS<br>TO ROOM LAMP HARNESS<br>TO ROOM LAMP HARNESS                                                                                                    |
| Americanical<br>memory         Transmission         Transmission           Image/Index/Inde/Index/Index/                                                                                                    | TO MAIN HARNESS<br>TO MAIN HARNESS<br>TO MAIN HARNESS<br>TO MAIN HARNESS<br>TO MAIN HARNESS<br>TO MAIN HARNESS<br>TO MAIN HARNESS - (WITH<br>CUMMINS 6.01)<br>TO MAIN HARNESS<br>TO MAIN HARNESS<br>TO MAIN HARNESS<br>TO MAIN HARNESS                                                                                                    | 880<br>890<br>900<br>910<br>930<br>930<br>930<br>930<br>930<br>980<br>980                                                                                                    | 8         8         8         8         8         8         8         8         8         8         8         8         8         8         8         8         8         8         8         8         8         8         8         8         8         8         8         8         8         8         8         8         8         8         8         8         8         8         8         8         8         8         8         8         8         8         8         8         8         8         8         8         8         8         8         8         8         8         8         8         8         8         8         8         8         8         8         8         8         8         8         8         8         8         8         8         8         8         8         8         8         8         8         8         8         8         8         8         8         8         8         8         8         8         8         8         8         8         8         8         8         8         8         8         8         8         8                                                                                                            | TO MAIN HARNESS<br>TO MAIN HARNESS<br>TO MAIN HARNESS<br>TO MAIN HARNESS<br>TO MAIN HARNESS<br>TO MAIN HARNESS<br>TO MAIN HARNESS<br>TO MAIN HARNESS<br>TO MAIN HARNESS<br>TO MAIN HARNESS<br>TO MAIN HARNESS                                                                                                    | 27<br>27<br>28<br>28<br>30<br>31<br>31<br>32<br>32<br>30<br>00<br>70<br>Connector                                                                                                    |                                                                                                    | TO ROOM LANP HARNESS<br>TO ROOM LANP HARNESS<br>TO ROOM LANP HARNESS<br>TO ROOM LANP HARNESS<br>TO ROOM LANP HARNESS<br>TO ROOM LANP HARNESS<br>TO ROOM LANP HARNESS<br>TO ROOM LANP HARNESS<br>TO ROOM LANP HARNESS                                                                                                    |
| 380         BR           381         383           381         383           381         383           381         383           381         403           401         -           401         -           401         -           401         -           401         -           401         -           401         -           402         0           433         6           436         8           440         8           440         8           440         8           440         8           440         8           440         8           450         -           450         -           450         -           450         -           450         -           900         -           900         -           900         -           900         -           900         -           900         -           900         -           900 <td>TO MAIN HARNESS<br/>TO MAIN HARNESS<br/>TO MAIN HARNESS<br/>TO MAIN HARNESS<br/>TO MAIN HARNESS<br/>TO MAIN HARNESS - WITH<br/>CUMMINS 6.0.1<br/>TO MAIN HARNESS<br/>TO MAIN HARNESS<br/>TO MAIN HARNESS<br/>TO MAIN HARNESS</td> <td>90G<br/>91G<br/>92G<br/>93G<br/>93G<br/>94G<br/>96G<br/>98G<br/>98G</td> <td>× × × × × × × × × × × × × × × × × × ×</td> <td>10 MAIN HARNESS<br/>10 MAIN HARNESS<br/>10 MAIN HARNESS<br/>10 MAIN HARNESS<br/>10 MAIN HARNESS<br/>10 MAIN HARNESS<br/>10 MAIN HARNESS<br/>10 MAIN HARNESS<br/>10 MAIN HARNESS<br/>10 MAIN HARNESS</td> <td>27<br/>28<br/>30<br/>31<br/>32<br/>32<br/>30<br/>30<br/>30<br/>30<br/>30<br/>30<br/>30<br/>30<br/>30<br/>30<br/>30<br/>30<br/>30</td> <td></td> <td>TO ROOM LAMP HARNESS<br/>TO ROOM LAMP HARNESS<br/>TO ROOM LAMP HARNESS<br/>TO ROOM LAMP HARNESS<br/>TO ROOM LAMP HARNESS<br/>TO ROOM LAMP HARNESS<br/>10<br/>LAMP HARNESS</td>                                                                                                    | TO MAIN HARNESS<br>TO MAIN HARNESS<br>TO MAIN HARNESS<br>TO MAIN HARNESS<br>TO MAIN HARNESS<br>TO MAIN HARNESS - WITH<br>CUMMINS 6.0.1<br>TO MAIN HARNESS<br>TO MAIN HARNESS<br>TO MAIN HARNESS<br>TO MAIN HARNESS                                                                                                    | 90G<br>91G<br>92G<br>93G<br>93G<br>94G<br>96G<br>98G<br>98G                                                                                                    | × × × × × × × × × × × × × × × × × × ×                                                                                                    | 10 MAIN HARNESS<br>10 MAIN HARNESS<br>10 MAIN HARNESS<br>10 MAIN HARNESS<br>10 MAIN HARNESS<br>10 MAIN HARNESS<br>10 MAIN HARNESS<br>10 MAIN HARNESS<br>10 MAIN HARNESS<br>10 MAIN HARNESS                                                                                                    | 27<br>28<br>30<br>31<br>32<br>32<br>30<br>30<br>30<br>30<br>30<br>30<br>30<br>30<br>30<br>30<br>30<br>30<br>30                                                                                                    |                                                                                                    | TO ROOM LAMP HARNESS<br>TO ROOM LAMP HARNESS<br>TO ROOM LAMP HARNESS<br>TO ROOM LAMP HARNESS<br>TO ROOM LAMP HARNESS<br>TO ROOM LAMP HARNESS<br>10<br>LAMP HARNESS                                                                                                    |
| Marken Service         395         B           Image Service         395         B           Image Service         410         -           Image Service         420         0           Image Service         436         B           HARNESS         436         C           HARNESS         476         R           HARNESS         486         -           HARNESS         486         C           HARNESS         486         C           HARNESS         486         C           HARNESS         486         C           Markess         486         C           Markess         996         -           Markess         916         M           Markess         916         C           Markess         916         C           Markes         916         C           Markes         916         C         C           Markes         916         C         C           Markes         916         C         C                                                                                                    | TO MAIN HARNESS<br>TO MAIN HARNESS<br>TO MAIN HARNESS<br>TO MAIN HARNESS<br>TO MAIN HARNESS<br>TO MAIN HARNESS<br>TO MAIN HARNESS<br>TO MAIN HARNESS<br>TO MAIN HARNESS<br>TO MAIN HARNESS                                                                                                    | 905<br>905<br>916<br>916<br>946<br>946<br>946<br>946<br>986<br>986                                                                                                    | × ≈ ∞ ∞ 88 × ∞ ∞ ∞                                                                                                    | 10 MAIN HARNESS<br>10 MAIN HARNESS<br>10 MAIN HARNESS<br>10 MAIN HARNESS<br>10 MAIN HARNESS<br>10 MAIN HARNESS<br>10 MAIN HARNESS<br>10 MAIN HARNESS<br>10 MAIN HARNESS<br>10 MAIN HARNESS                                                                                                    | 29<br>29<br>30<br>32<br>32<br>Connector                                                                                                    | A R R R R R R R R R R R R R R R R R R R                                                                                                    | 10 FOROM LANDE HARNESS<br>TO ROOM LANDE HARNESS<br>TO ROOM LANDE HARNESS<br>TO ROOM LANDE HARNESS<br>TO ROOM LANDE HARNESS<br>TO ROOM LANDE HARNESS<br>A3<br>A3<br>A3<br>A3<br>A4<br>A4<br>A4<br>A4<br>A4<br>A4<br>A4<br>A4<br>A4<br>A4<br>A4<br>A4<br>A4                                                                                                    |
| Productional         400         -           Image: state state s                                                                                                    | TO MAIN HARNESS<br>TO MAIN HARNESS<br>TO MAIN HARNESS<br>TO MAIN HARNESS -<br>WITH<br>CUMMINS 5.0.1<br>WCGVD)<br>TO MAIN HARNESS<br>TO MAIN HARNESS<br>TO MAIN HARNESS<br>TO MAIN HARNESS                                                                                                    | 90G<br>92G<br>92G<br>92G<br>92G<br>92G<br>92G<br>97G<br>97G<br>97G                                                                                                    |                                                                                                    | 10 MAIN HARNESS<br>TO MAIN HARNESS<br>TO MAIN HARNESS<br>TO MAIN HARNESS<br>TO MAIN HARNESS<br>TO MAIN HARNESS<br>TO MAIN HARNESS<br>TO MAIN HARNESS<br>TO MAIN HARNESS                                                                                                    | 28<br>29<br>30<br>31<br>32<br>32<br>32<br>Connector                                                                                                    | A/R<br>G/W<br>Y/V<br>Y/V                                                                                                    | 10 ROOM LAMP HARKESS<br>TO ROOM LAMP HARKESS<br>TO ROOM LAMP HARNESS<br>TO ROOM LAMP HARNESS<br>TO ROOM LAMP HARNESS<br>TO ROOM LAMP HARNESS<br>USE BLOCK (J/B)                                                                                                    |
| Handle         Handle         Handle<                                                                                                    | TO MAIN HARNESS<br>TO MAIN HARNESS<br>TO MAIN HARNESS - (WITH<br>CAUNMINS 5.0.1)<br>TO MAIN HARNESS - (WITH<br>VG600)<br>TO MAIN HARNESS<br>TO MAIN HARNESS<br>TO MAIN HARNESS                                                                                                    | 91G<br>92G<br>94G<br>95G<br>95G<br>95G<br>96G<br>996                                                                                                    | ₩ × © © BH ×                                                                                                    | TO MAIN HARNESS<br>TO MAIN HARNESS<br>TO MAIN HARNESS<br>TO MAIN HARNESS<br>TO MAIN HARNESS<br>TO MAIN HARNESS<br>TO MAIN HARNESS<br>TO MAIN HARNESS                                                                                                    | 29<br>30<br>31<br>32<br>32<br>22<br>Connector                                                                                                    | G/R<br>G/W<br>Y/V<br>Y/V                                                                                                    | TO ROOM LAMP HARKESS<br>TO ROOM LAMP HARKESS<br>TO ROOM LAMP HARKESS<br>TO ROOM LAMP HARKESS<br>13<br>10<br>USE BLOCK (J/B)                                                                                                    |
| 100 sec         42G         0           100 sec         43G         B           43G         B         43G         B           43G         F         43G         B           43G         F         44G         PY           44G         F         46G         L           446         F         46G         L           446         F         46G         F           446         F         46G         L           440         F         76G         F           440         F         46G         L           440         F         76G         F           46G         V         90G         B           MUSSS-WITH         F         50G         W           MUSSS-WITH         F         50G         W           MUSSCU         54G         W         54G         G                                                                                                    | TO MAIN HARNESS<br>TO MAIN HARNESS - WITH<br>CUMMINS 6401<br>TO MAIN HARNESS - (WITH<br>WIGHOUTH ANN HARNESS<br>TO MAIN HARNESS<br>TO MAIN HARNESS                                                                                                    | 92G<br>93G<br>94G<br>95G<br>95G<br>97G<br>98G<br>98G                                                                                                    | WB A C C MA                                                                                                    | TO MAIN HARNESS<br>TO MAIN HARNESS<br>TO MAIN HARNESS<br>TO MAIN HARNESS<br>TO MAIN HARNESS<br>TO MAIN HARNESS<br>TO MAIN HARNESS                                                                                                    | 30<br>31<br>32<br>Connector<br>Connector                                                                                                    | LG/B<br>Y/V<br>Y/V                                                                                                    | TO ROOM LAMP HARNESS<br>TO ROOM LAMP HARNESS<br>TO ROOM LAMP HARNESS<br>13<br>13<br>13<br>10<br>10<br>10<br>10<br>10<br>10<br>10<br>10<br>10<br>10<br>10<br>10<br>10                                                                                                    |
| 43G         B           43G         B           43G         C           1         HARNES           1         HARNESS           46G         LG           46G         LG           46G         C           46G         B           1         46G           46G         C           46G         B           46G         B           46G         B           46G         B           46G         B           46G         B           46G         B           46G         B           46G         B           46G         B           46G         B           46G         B           46G         B           46G         B           50G         B           50G         W           56G         G           46G         G                                                                                                    | TO MAIN HARNESS - (WITH<br>CUMMINIS 5.0.1)<br>TO MAIN HARNESS - (WITH<br>WG6VD)<br>TO MAIN HARNESS<br>TO MAIN HARNESS<br>TO MAIN HARNESS                                                                                                    | 933<br>94G<br>95G<br>96G<br>97G<br>986                                                                                                    | × × v                                                                                                    | TO MAIN HARNESS<br>TO MAIN HARNESS<br>TO MAIN HARNESS<br>TO MAIN HARNESS<br>TO MAIN HARNESS<br>TO MAIN HARNESS                                                                                                    | 31<br>32<br>Connector<br>Connector                                                                                                    | YV VV                                                                                                    | TO ROOM LAMP HARNESS<br>TO ROOM LAMP HARNESS<br>13<br>USE BLOCK (J/B)                                                                                                    |
| 436         4           I Name         446         R/V           446         R/V         4           HARNESS         476         R           HARNESS         476         R           HARNESS         476         R           HARNESS         476         R           HARNESS         476         L           South         900         R           MARNESS         500         R           South         500         R           Misses. (WTH         526         L           Misses.(WTH         536         W           Misses.(WTH         556         G                                                                                                    | TO MAIN HARNES - CUMINH 2 GUJ<br>NCGOVOJ<br>VCGOVOJ<br>TO MAIN HARNESS<br>TO MAIN HARNESS<br>TO MAIN HARNESS                                                                                                    | 94G<br>95G<br>95G<br>97G<br>93G                                                                                                    | α α α α α                                                                                                    | TO MAIN HARNESS<br>TO MAIN HARNESS<br>TO MAIN HARNESS<br>TO MAIN HARNESS<br>TO MAIN HARNESS                                                                                                    | 32<br>Connector<br>Connector                                                                                                    | YN VN                                                                                                    | TO ROOM LAMP HARNESS<br>A3<br>USE BLOCK (J/B)                                                                                                    |
| 436         6           1 Name         446         B/Y           446         B/Y           1 HARNESS         466         C           1 HARNESS         476         R           1 HARNESS         476         B           1 HARNESS         466         C           1 HARNESS         466         C           1 HARNESS         486         C           1 MARNESS         486         C           1 MARNESS         486         C           1 MARNESS         906         B           1 MARSES         916         C           1 MARSES         916         C           1 MARSES         916         M           1 MARSES         916         C           1 MARSES         916         C           1 MARSES         916         C           1 MARSES         916         C           1 MARSES         916         C                                                                                                    | TO MAIN HARNESS - (WITH<br>VK56VU)<br>TO MAIN HARNESS<br>TO MAIN HARNESS<br>TO MAIN HARNESS<br>TO MAIN U DUNICO                                                                                                    | 95G<br>96G<br>97G<br>98G<br>98G                                                                                                    | ы калана<br>M/B калана<br>M/B                                                                                                    | TO MAIN HARNESS<br>TO MAIN HARNESS<br>TO MAIN HARNESS<br>TO MAIN HARNESS                                                                                                    | Connector<br>Connector                                                                                                    | No.                                                                                                    | A3<br>USE BLOCK (J/B)                                                                                                    |
| I Name         44G         RY           44G         RY         46G         RY           HARNESS         476         R         46           HARNESS         476         R         46           HARNESS         476         R         46           HARNESS         466         L         8           HARNESS         486         -         96         -           RNESS         916         R         8         8         8           RNESS         916         R         8         8         8         8         8         8         8         8         8         8         8         8         8         8         8         8         8         8         8         8         8         8         8         8         8         8         8         8         8         8         8         8         8         8         8         8         8         8         8         8         8         8         8         8         8         8         8         8         8         8         8         8         8         8         8         8         8         8                                                                                                    | TO MAIN HARNESS<br>TO MAIN HARNESS<br>TO MAIN HARNESS                                                                                                    | 96G<br>97G<br>98G<br>99G                                                                                                    | м <sup>в</sup> 8                                                                                                    | TO MAIN HARNESS<br>TO MAIN HARNESS<br>TO MAIN HARNESS                                                                                                    | Connector                                                                                                    | No.                                                                                                    | 13<br>USE BLOCK (J/B)                                                                                                    |
| I Name         450         0           HARNESS         476         16           HARNESS         476         8           HARNESS         476         8           HARNESS         476         8           HARNESS         476         8           HARNESS         476         8           HARNESS         90         8           HARNESS         90         8           BNESS - WITH         526         L           BNESS - WITH         526         L           MIN 5.0UJ         566         W           HARNESS         566         6                                                                                                    | TO MAIN HARNESS<br>TO MAIN HARNESS                                                                                                    | 97G<br>98G<br>99G                                                                                                    | R W/B                                                                                                    | TO MAIN HARNESS<br>TO MAIN HARNESS                                                                                                    | Connector                                                                                                    | -                                                                                                    | USE BLOCK (J/B)                                                                                                    |
| HARNESS         465         Ld           HARNESS         476         Ld           HARNESS         476         R           HARNESS         476         R           HARNESS         476         R           HARNESS         476         R           HARNESS         476         R           FIARNESS         476         R           FIARNESS         500         BR           Solo         BR         S20           NRESS-WITH         526         L           MIN 6.50.U         556         G                                                                                                    | TO MAIN HARNESS                                                                                                    | 98G<br>99G                                                                                                    | W/B                                                                                                    | TO MAIN HARNESS                                                                                                    |                                                                                                    | r Name Ir                                                                                                    |                                                                                                    |
| HARNESS         473         R           HARNESS         496         -           HARNESS         900         BR           HARNESS         500         BR           HARNESS         510         R           MARNESS         510         R           MARNESS         510         R           MARNESS         510         W           MINESS., WITH         524         L           MINS.SO.U)         550         W                                                                                                    |                                                                                                    | 996                                                                                                    |                                                                                                    |                                                                                                    | - Connector                                                                                                    | Tune                                                                                                    | SOGEW-M2                                                                                                    |
| HARNESS 48G W<br>HARNESS 48G - 48G W<br>HARNESS 90G B<br>H HARNESS 91G R<br>S1G R<br>BNESS WITH 92G L<br>BNESS WITH 92G L<br>BNESS WITH 92G G<br>HARNESS 95G G                                                                                                    | C MAIN HARNESS                                                                                                    | -                                                                                                    | BR                                                                                                    | TO MAIN HARNESS                                                                                                    | Connoctor                                                                                                    | v Color                                                                                                    |                                                                                                    |
| HARNESS         49G         -           HARNESS         60G         BR           HARNESS         50G         BR           FILHARNESS         50G         BR           Strates         51G         R           Strates         51G         R           Sev01         52G         L           Sev01         53G         W           NRESS         50L         54G         W           HARNES         55G         G         G                                                                                                    | TO MAIN HARNESS                                                                                                    | 100G                                                                                                    | GR/W                                                                                                    | TO MAIN HARNESS                                                                                                    | CONTRECTOR                                                                                                    |                                                                                                    |                                                                                                    |
| HARNESS         500         BR           HARNESS         51G         B           HARNESS         61G         B           MARNESS         61G         B           Sold         876         L           Sold         876         V           Sold         876         V           HANNESS         56G         G           HANNESS         56G         G                                                                                                    | TO MAIN HABNESS                                                                                                    |                                                                                                    |                                                                                                    |                                                                                                    | E                                                                                                    | L                                                                                                    |                                                                                                    |
| HARNESS 500 7                                                                                                    | TO MAIN HARNESS                                                                                                    | Connector N                                                                                                    | lo.<br>M1                                                                                                    | -                                                                                                    |                                                                                                    |                                                                                                    |                                                                                                    |
| RNESS - (WITH 52G L 50G W 50G W 50G                                                                                                    |                                                                                                    | Connector N                                                                                                    | Ime Mi                                                                                                    | IRE TO WIRE                                                                                                    | H.S.                                                                                                    |                                                                                                    | 3N 2N 1N                                                                                                    |
| Sourcy         53G         W           RNESS - (WITH         53G         W           RNESS - (WITH         54G         W           HARNESS         55G         G                                                                                                    | TO MAIN HARNESS                                                                                                    | Connector T                                                                                                    | TH                                                                                                    | 132FW-NH                                                                                                    |                                                                                                    |                                                                                                    | TN EN EN IN                                                                                                    |
| INS 5.0L) 54G W 54G W 55G G                                                                                                    | TO MAIN HARNESS                                                                                                    | Connector C                                                                                                    | Color WF                                                                                                    | HITE                                                                                                    |                                                                                                    |                                                                                                    |                                                                                                    |
| HARNESS 55G G                                                                                                    | TO MAIN HARNESS                                                                                                    |                                                                                                    |                                                                                                    |                                                                                                    | _                                                                                                    |                                                                                                    |                                                                                                    |
|                                                                                                    | TO MAIN HARNESS                                                                                                    | 444                                                                                                    |                                                                                                    |                                                                                                    |                                                                                                    |                                                                                                    |                                                                                                    |
| HARNESS 56G W                                                                                                    | TO MAIN HARNESS                                                                                                    |                                                                                                    |                                                                                                    |                                                                                                    | Terminal                                                                                                    | Color of                                                                                                    | Signal Name                                                                                                    |
| HARNESS 57G Y                                                                                                    | TO MAIN HARNESS                                                                                                    | 0<br>L                                                                                                    | .   .   .   .   .                                                                                                    |                                                                                                    | No.                                                                                                    | Wire                                                                                                    |                                                                                                    |
| HARNESS 58G BG                                                                                                    | TO MAIN HARNESS                                                                                                    | <u> </u>                                                                                                    | 10 15 14 13 1                                                                                                    | 12 11 10 9 8 / 6 3 4 3<br>20 27 26 25 24 22 22 22 20 40 4                                                                                                    | 2 1<br>18 17                                                                                                    | 0                                                                                                    | IGN                                                                                                    |
| HARNESS 59G BG                                                                                                    | TO MAIN HARNESS                                                                                                    | <u> </u>                                                                                                    | 7 67 NC 10 70                                                                                                    | £1 07 17 77 c7 <del>5</del> 7 c7 07 17 07                                                                                                    | 2N                                                                                                    | ~                                                                                                    | BATTERY                                                                                                    |
| HARNESS 60G BG                                                                                                    | TO MAIN HARNESS                                                                                                    |                                                                                                    |                                                                                                    |                                                                                                    | 3N                                                                                                    | ×                                                                                                    | IGNITION                                                                                                    |
| HARNESS 61G B                                                                                                    | TO MAIN HARNESS                                                                                                    |                                                                                                    |                                                                                                    |                                                                                                    | 4N                                                                                                    | >                                                                                                    | BATTERY                                                                                                    |
| HARNESS 62G W                                                                                                    | TO MAIN HARNESS                                                                                                    | Terminal                                                                                                    | Color of                                                                                                    |                                                                                                    | 5N                                                                                                    | >                                                                                                    | BATTERY                                                                                                    |
| HARNESS 63G R                                                                                                    | TO MAIN HARNESS                                                                                                    | No.                                                                                                    | Wire                                                                                                    | signal Name                                                                                                    | 6N                                                                                                    | ×                                                                                                    | BATTERY                                                                                                    |
| HARNESS 64G W/L                                                                                                    | TO MAIN HARNESS                                                                                                    | -                                                                                                    | SHIELD                                                                                                    | TO ROOM LAMP HARNESS                                                                                                    | N                                                                                                    | _                                                                                                    | ACC RELAY OUT                                                                                                    |
| I HARNESS 65G W/R                                                                                                    | TO MAIN HARNESS                                                                                                    | 2                                                                                                    | œ                                                                                                    | TO ROOM LAMP HARNESS                                                                                                    | 8N                                                                                                    | >                                                                                                    | IGNITION                                                                                                    |
| HABNESS                                                                                                    | TO MAIN HARNESS                                                                                                    | 3                                                                                                    | ×                                                                                                    | TO ROOM LAMP HARNESS                                                                                                    |                                                                                                    |                                                                                                    |                                                                                                    |
| HAPNESS 670 DO                                                                                                    | TO MAIN HADNESS                                                                                                    | 4                                                                                                    | BB                                                                                                    | TO BOOM LAMP HABNESS                                                                                                    |                                                                                                    |                                                                                                    |                                                                                                    |
| HARNESS 600 D                                                                                                    | TO MAIN HADNESS                                                                                                    | 5                                                                                                    | GW                                                                                                    | TO ROOM LAMP HARNESS                                                                                                    |                                                                                                    |                                                                                                    |                                                                                                    |
|                                                                                                    |                                                                                                    | 9                                                                                                    | G/B                                                                                                    | TO ROOM LAMP HABNESS                                                                                                    |                                                                                                    |                                                                                                    |                                                                                                    |
|                                                                                                    | TO MAIN HARNESS                                                                                                    | 2                                                                                                    | ; a                                                                                                    | TO ROOM LAMP HARNESS                                                                                                    |                                                                                                    |                                                                                                    |                                                                                                    |
|                                                                                                    |                                                                                                    | 60                                                                                                    | -                                                                                                    | TO BOOM I AMP HABNESS                                                                                                    |                                                                                                    |                                                                                                    |                                                                                                    |
| HARNESS /1G HVW                                                                                                    | TO MAIN HAHNESS                                                                                                    | , .                                                                                                    | 1 000                                                                                                    |                                                                                                    | _                                                                                                    |                                                                                                    |                                                                                                    |

NAVIGATION WITHOUT AMPLIFIER CONNECTORS

AANIA5009GB

< WIRING DIAGRAM >

| Image: row marker of marker of ma |                                                                                                    | -                                                        |                                                                      |          | -                        |             |                  |                                          | 3                    | '        | 1                 |         |
|----------------------------------------------------------------------------------------------------|----------------------------------------------------------------------------------------------------|----------------------------------------------------------|----------------------------------------------------------------------|----------|--------------------------|-------------|------------------|------------------------------------------|----------------------|----------|-------------------|---------|
| Matrix from the main from the main from t         | Canadate Name WIDE TO                                                                                                    |                                                          | 47                                                                   | '        | -                        | 5           | 8                | ENG GND                                  | 26                   | σ        | PKB SW            |         |
| Contraction (Name)     Name     Name <th< td=""><td>Connector Name WINE IO</td><td>WIRE</td><td>48</td><td>н</td><td>HIGH SIDE START SW LED</td><td>9</td><td>L</td><td>CAN-H</td><td>27</td><td>P/L</td><td>AS BELT SW</td></th<>                                                                                                    | Connector Name WINE IO                                                                                                    | WIRE                                                     | 48                                                                   | н        | HIGH SIDE START SW LED   | 9           | L                | CAN-H                                    | 27                   | P/L      | AS BELT SW        |         |
| Output       Image: set of set of set o                  | Connector Type NS16MW                                                                                                    | လု                                                       | 49                                                                   |          | 1                        | 2           | BR               | K-LINE                                   | 28                   | 0/B      | DR BELT SW        |         |
| 1       1       1       1       1       1       1       1       1       1       1       1       1       1       1       1       1       1       1       1       1       1       1       1       1       1       1       1       1       1       1       1       1       1       1       1       1       1       1       1       1       1       1       1       1       1       1       1       1       1       1       1       1       1       1       1       1       1       1       1       1       1       1       1       1       1       1       1       1       1       1       1       1       1       1       1       1       1       1       1       1       1       1       1       1       1       1       1       1       1       1       1       1       1       1       1       1       1       1       1       1       1       1       1       1       1       1       1       1       1       1       1       1       1       1       1       1       1       1                                                                                                          | Connector Color WHITE                                                                                                    |                                                          | 50                                                                   | 1        | 1                        | 80          | G/R              | IGN SW                                   | 29                   | 1        | 1                 |         |
|                                                                                                    | F                                                                                                    |                                                          | 51                                                                   | '        | 1                        | 6           |                  | 1                                        | 30                   | 1        |                   |         |
|                                                                                                    |                                                                                                    |                                                          | 52                                                                   | M        | AUDIO DONGLE             | 10          |                  | 1                                        | 31                   | •        | NOT M RANGE       |         |
|                                                                                                    | H Č Č Č                                                                                                    |                                                          | 53                                                                   |          | 1                        | ÷           | SB               | M-CAN-H                                  | 32                   | BB       | AT SHIFT UP       |         |
| <ul> <li></li></ul>                                                                                                    | 1 2 3                                                                                                    | 4 5 6 7                                                  | 54                                                                   | ML       | PW UART                  | 12          | æ                | CAN-L                                    | 33                   | MN       | AT SHIFT DOWN     |         |
|                                                                                                    | 8 9 10 11                                                                                                    | 12 13 14 15 16                                           | 55                                                                   | W/B      | L&R SENSOR K-LINE        | 13          | _                | CAN-H                                    | 34                   | '        |                   |         |
| Important         Important         Important <t< td=""><td></td><td></td><td>56</td><td>1</td><td>1</td><td>14</td><td>٩</td><td>CAN-L</td><td>35</td><td>1</td><td>1</td></t<>                                                                                                    |                                                                                                    |                                                          | 56                                                                   | 1        | 1                        | 14          | ٩                | CAN-L                                    | 35                   | 1        | 1                 |         |
| Time         Option         Signal Manue           No.         No.                                                                                                    |                                                                                                    |                                                          | 57                                                                   | '        | 1                        | 15          | -                | -                                        | 36                   | >        | ILL UP SW         |         |
| Terminal Micro         Signal Manue         Contraction Linearity in the contraction Linearity in the contraction Linearity Linearity L                   | -                                                                                                    |                                                          | 28                                                                   | '        | 1                        | 16          | ٨                | BATTERY                                  | 37                   | œ        | ILL DOWN SW       |         |
| No.       No.       N                                                                                                    | Terminal Color of S                                                                                                    | Nichal Name                                              | 59                                                                   | •        | CAN-L                    |             |                  |                                          | 38                   | σ        | 8P/R OUTPUT       |         |
| 1       1       0       1       0       0       0       0       0       0       0       0       0       0       0       0       0       0       0       0       0       0       0       0       0       0       0       0       0       0       0       0       0       0       0       0       0       0       0       0       0       0       0       0       0       0       0       0       0       0       0       0       0       0       0       0       0       0       0       0       0       0       0       0       0       0       0       0       0       0       0       0       0       0       0       0       0       0       0       0       0       0       0       0       0       0       0       0       0       0       0       0       0       0       0       0       0       0       0       0       0       0       0       0       0       0       0       0       0       0       0       0       0       0       0       0       0       0       0                                                                                                    | No. Wire `                                                                                                    |                                                          | 60                                                                   | -        | CAN-H                    |             |                  |                                          | 39                   | 1        | '                 |         |
| 2       6       0 monto continuents         2       6       0 monto continuents         2       1       0 monto continuents         2       1       0 monto continuents         2       1       0 monto continuents         2       1       0 monto continuents         2       1       0 monto continuents         2       1       0 monto continuents         2       1       0 monto continuents         2       1       0 monto continuents         2       1       0 monto continuents         2       1       1       1         3       1       1       1       1         1       1       1       1       1       1         1       1       1       1       1       1       1         1       1       1       1       1       1       1       1         1       1       1       1       1       1       1       1       1       1       1       1       1       1       1       1       1       1       1       1       1       1       1       1       1       1                                                                                                    | 1 B/W TO FRON                                                                                                    | <b>NT DOOR LH HARNESS</b>                                | 5                                                                    |          | BEAR DEFORGER BELAV OLIT | Connector P | <u>م</u>         | M24                                      | ę                    |          |                   |         |
| 3       1       1       1       1       1       1       1       1       1       1       1       1       1       1       1       1       1       1       1       1       1       1       1       1       1       1       1       1       1       1       1       1       1       1       1       1       1       1       1       1       1       1       1       1       1       1       1       1       1       1       1       1       1       1       1       1       1       1       1       1       1       1       1       1       1       1       1       1       1       1       1       1       1       1       1       1       1       1       1       1       1       1       1       1       1       1       1       1       1       1       1       1       1       1       1       1       1       1       1       1       1       1       1       1       1       1       1       1       1       1       1       1       1       1       1       1       1       1                                                                                                    | 2 G/B TO FROM                                                                                                    | VT DOOR LH HARNESS                                       | 5                                                                    | > >      | STARTER RELAY OULT       | Connector h | Vame C           | COMBINATION METER                        | P                    |          |                   |         |
| i       I       I                                                                                                    | 3 L TO FRON                                                                                                    | VT DOOR LH HARNESS                                       | i ç                                                                  |          |                          |             |                  | <b>МІТН ТҮРЕ А)</b>                      |                      |          |                   |         |
|                                                                                                    | 4 R TO FRON                                                                                                    | <b>VT DOOR LH HARNESS</b>                                | 64                                                                   | •        | RUZZER OUT               | Connector 1 | Type 1           | TH40FW-NH                                | Connecte             | or No.   | M25               |         |
| <ul> <li></li></ul>                                                                                                    | 5 W/R TO FROM                                                                                                    | <b>NT DOOR LH HARNESS</b>                                | 65                                                                   |          | 1                        | Connector ( | Color V          | WHITE                                    | Connecto             | or Name  | COMBINATION METER |         |
| 7       7       7       7       7       7       7       7       7       7       7       7       7       7       7       7       7       7       7       7       7       7       7       7       7       7       7       7       7       7       7       7       7       7       7       7       7       7       7       7       7       7       7       7       7       7       7       7       7       7       7       7       7       7       7       7       7       7       7       7       7       7       7       7       7       7       7       7       7       7       7       7       7       7       7       7       7       7       7       7       7       7       7       7       7       7       7       7       7       7       7       7       7       7       7       7       7       7       7       7       7       7       7       7       7       7       7       7       7       7       7       7       7       7       7       7       7       7       7                                                                                                          | 6 W/L TO FROM                                                                                                    | VT DOOR LH HARNESS                                       | 99                                                                   | 8        | BLOWER FAN RELAY OUT     | £           |                  |                                          |                      |          | (WITH TYPE A)     |         |
| 0       1       0       0       0       0       0       0       0       0       0       0       0       0       0       0       0       0       0       0       0       0       0       0       0       0       0       0       0       0       0       0       0       0       0       0       0       0       0       0       0       0       0       0       0       0       0       0       0       0       0       0       0       0       0       0       0       0       0       0       0       0       0       0       0       0       0       0       0       0       0       0       0       0       0       0       0       0       0       0       0       0       0       0       0       0       0       0       0       0       0       0       0       0       0       0       0       0       0       0       0       0       0       0       0       0       0       0       0       0       0       0       0       0       0       0       0       0       0                                                                                                    | 7 V TO FRON                                                                                                    | VT DOOR LH HARNESS                                       | 67                                                                   | :   c    | IGN FI FC RFI AV OLIT 2  | 1444bh      |                  |                                          | Connecte             | or Type  | TH12FW-NH         |         |
| 0       1/m       0       0       0       0       0       0       0       0       0       0       0       0       0       0       0       0       0       0       0       0       0       0       0       0       0       0       0       0       0       0       0       0       0       0       0       0       0       0       0       0       0       0       0       0       0       0       0       0       0       0       0       0       0       0       0       0       0       0       0       0       0       0       0       0       0       0       0       0       0       0       0       0       0       0       0       0       0       0       0       0       0       0       0       0       0       0       0       0       0       0       0       0       0       0       0       0       0       0       0       0       0       0       0       0       0       0       0       0       0       0       0       0       0       0       0       0       0                                                                                                    | 8 B TO FROM                                                                                                    | <b>VT DOOR LH HARNESS</b>                                | 89                                                                   | ,        | MR OUTPUT                | ЗН          |                  |                                          | Connecte             | or Color | WHITE             |         |
| 10       10       10       10       10       10       10       10       10       10       10       10       10       10       10       10       10       10       10       10       10       10       10       10       10       10       10       10       10       10       10       10       10       10       10       10       10       10       10       10       10       10       10       10       10       10       10       10       10       10       10       10       10       10       10       10       10       10       10       10       10       10       10       10       10       10       10       10       10       10       10       10       10       10       10       10       10       10       10       10       10       10       10       10       10       10       10       10       10       10       10       10       10       10       10       10       10       10       10       10       10       10       10       10       10       10       10       10       10       10       10       10 <th< td=""><td>9 L/W TOFROM</td><td>VT DOOR LH HARNESS</td><td>69</td><td>R/B</td><td>AT DEVICE OUT</td><td></td><td>2 3 4 5</td><td>6 7 8 9 10 11 12 13 14 15 16 17 18 19</td><td>920</td><td></td><td></td></th<>                                                                                                    | 9 L/W TOFROM                                                                                                    | VT DOOR LH HARNESS                                       | 69                                                                   | R/B      | AT DEVICE OUT            |             | 2 3 4 5          | 6 7 8 9 10 11 12 13 14 15 16 17 18 19    | 920                  |          |                   |         |
| 11       1W       100001000111000883<br>10       100001000111008833<br>10       10000100111008833<br>10       10000100111008133       10000100111008133       10000100111008133       10000100100111008133       100001001000111008133       1000010000111008133       10000100001000011100813       1000010000000000000000000000000000000                                                                                                    | 10 L/R TO FROM                                                                                                    | <b>NT DOOR LH HARNESS</b>                                | 02                                                                   | •        | IGN USM OUT 1            | 2           | 1 22 23 24 25    | 26 27 28 29 30 31 32 33 34 35 36 37 38 3 | 39 40 HHH            |          |                   |         |
| 12       1       0       FORM FOOD (H HANRESS<br>14       1       0       FORM FOOD (H HANRESS<br>14       1       0       FORM FOOD (H HANRESS<br>14       1       1       0       1       1       0       1       1       1       1       1       1       1       1       1       1       1       1       1       1       1       1       1       1       1       1       1       1       1       1       1       1       1       1       1       1       1       1       1       1       1       1       1       1       1       1       1       1       1       1       1       1       1       1       1       1       1       1       1       1       1       1       1       1       1       1       1       1       1       1       1       1       1       1       1       1       1       1       1       1       1       1       1       1       1       1       1       1       1       1       1       1       1       1       1       1       1       1       1       1       1       1       1       1       1                                                                                                    | 11 L/W TO FROM                                                                                                    | VT DOOR LH HARNESS                                       | 12                                                                   | 0        | DR REQUEST SW            |             |                  |                                          | S H                  |          |                   |         |
| 13       Y       To Front Doort Huddessis<br>14       Y       To Front Doort Huddessis<br>15       To Front Doort Huddessis<br>15       To Front Doort Huddessis<br>15       To Front Doort Huddessis<br>15       To Front Doort Huddessis<br>15       To Front Doort Huddessis<br>15       To Front Doort Huddessis<br>15       To Front Doort Huddessis<br>15       To Front Doort Huddessis<br>15       To Front Doort Huddessis<br>15       To Front Doort Huddessis<br>15       To Front Doort Huddessis<br>15       To Front Doort Huddessis<br>15       To Front Doort Huddessis<br>15       To Front Poort Huddessis<br>15       To Front Poort Huddessis<br>15       To Front Huddessis<br>15       To Front Poort Huddessis<br>15       To Front Poort Huddessis<br>15       To Front Poort Huddessis<br>15       To Front Poort Huddessis<br>15       To Front Poort Huddessis<br>15       To Front Poort Huddessis<br>15       To Front Poort Huddessis<br>15       To Fron Poort Huddessis<br>15                                                                                                    | 12 L TO FROM                                                                                                    | <b>NT DOOR LH HARNESS</b>                                | 72                                                                   | 0        | AS REQUEST SW            |             |                  |                                          | $\mathbf{\tilde{b}}$ | _        | 46 45 44 43 42 41 |         |
| 14         28         70 FONT DOOL HIMMERS<br>IF         7         100 FONT DOOL HIMMERS<br>IF         7         100 FONT DOOL HIMMERS<br>IF         100 FONT DOOL HIMMERS<br>IF         100 FONT DOOL HIMMERS<br>IF                                                                                                    | 13 Y TO FROM                                                                                                    | VT DOOR LH HARNESS                                       | 73                                                                   | '        | I                        | -<br> -     |                  |                                          |                      |          | 52 51 50 49 48 47 |         |
| 15       V       TO FRONT COOR LIFIABRESS         16       Lor       TO FRONT COOR LIFIABRESS         16       Lor       TO FRONT COOR LIFIABRESS         16       Lor       TO FRONT COOR LIFIABRESS         20mector Name       EXM No       Mo         20mector Name       EXM No       Mo         20mector Name       EXM No       Mo         20mector Name       EXM No       Mo         20mector Name       EXM No       Mo         20mector Name       EXM No       Mo         20mector Name       EXM No       Mo         20mector Name       EXM No       Mo         20mector Name       EXM No       Mo         20mector Name       EXM No       Mo         20mector Name       EXM No       Mo         20mector Name       EXM No       Mo         20mector Name       EXM No       Mo         20mector Name       EXM No       Mo       Mo         20mector Name       EXM No       Mo       Mo         20mector Name       EXM No       Mo       Mo       Mo         20mector Name       EXM No       Mo       Mo       Mo       Mo         20mector Na                                                                                                    | 14 SB TO FROM                                                                                                    | VT DOOR LH HARNESS                                       | 74                                                                   | 1        | -                        | Terminal    | Color of<br>Wire | Signal Name                              |                      |          |                   |         |
| 16         10         10         10         10         10         10         10         10         10         10         10         10         10         10         10         10         10         10         10         10         10         10         10         10         10         10         10         10         10         10         10         10         10         10         10         10         10         10         10         10         10         10         10         10         10         10         10         10         10         10         10         10         10         10         10         10         10         10         10         10         10         10         10         10         10         10         10         10         10         10         10         10         10         10         10         10         10         10         10         10         10         10         10         10         10         10         10         10         10         10         10         10         10         10         10         10         10         10         10         10         10<                                                                                                    | 15 V TO FROM                                                                                                    | VT DOOR LH HARNESS                                       | 75                                                                   | Γ        | COMBI SW OUT 5           |             |                  |                                          |                      |          |                   |         |
| Image: Image:  | 16 LG TO FROM                                                                                                    | VT DOOR LH HARNESS                                       | 76                                                                   | ٩        | COMBI SW OUT 4           |             |                  | GIND(STRG/SALELLITE SW GIND)             | Tomino               | , voloc  | *                 |         |
| Dimetor No.         M13         78         One         Cometsor OUT 2         78         One         Cometsor OUT 2         78         Cometsor OUT 3         78         Cometsor OUT 3         78         Cometsor OUT 3         78         Cometsor Number 3         78         Cometsor Number 3         78         78         78         78         78         78         78         78         78         78         78         78         78         78         78         78         78         78         78         78         78         78         78         78         78         78         78         78         78         78         78         78         78         78         78         78         78         78         78         78         78         78         78         78         78         78         78         78         78         78         78         78         78         78         78         78         78         78         78         78         78         78         78         78         78         78         78         78         78         78         78         78         78         78         78         78         78         78         7                                                                                                    |                                                                                                    |                                                          | 11                                                                   |          | COMBI SW OUT 3           | 1 9         |                  |                                          |                      | Wire     | Signal Name       |         |
| Connector Name<br>MODLEJ         EXM (BODY CONTROL<br>MODLEJ)         Fair<br>MODLEJ         EXM (BODY CONTROL<br>MODLEJ)           Connector Type<br>MODLEJ         IHAOF-NIH         Connector Type<br>MODLEJ         Fair<br>MODLEJ         -         -         -         -         -         -         -         -         -         -         -         -         -         -         -         -         -         -         -         -         -         -         -         -         -         -         -         -         -         -         -         -         -         -         -         -         -         -         -         -         -         -         -         -         -         -         -         -         -         -         -         -         -         -         -         -         -         -         -         -         -         -         -         -         -         -         -         -         -         -         -         -         -         -         -         -         -         -         -         -         -         -         -         -         -         -         -         -         -         -         -                                                                                                    | Connector No. M19                                                                                                    |                                                          | 78                                                                   | 0/B      | COMBI SW OUT 2           | 0 4         |                  |                                          | 41                   | 3        | NSI               |         |
| MODULE)         MODULE)         MODULE)           Damector Type         TH40FB-NH           Damector Type         TH40FB-NH           Damector Type         TH40FB-NH           Damector Color         BACK           Damector Color         BACK           Damector Color         BACK           Damector Color         BACK           Damector Color         BACK           Damector Color         BACK           Damector Color         BAC           Damector Color         BAC           Damector Type         Damector Type           Damector Type         Damector Type           Damector Type         Damector Type           Damector Type         Damector Name           Damector Type         Damector Name           Damector Type         Damector Name           Damector Type         Damector Name           Damector Type         Damector Name           Damector Type         Damector Type           Dametor Color         WHITE           Dametor Color         WHITE           Dametor Color         WHITE           No.         Wuce           No.         Wuce           No.         Wuce                                                                                                    | Connector Name BCM (BOI                                                                                                    | DY CONTROL                                               | 79                                                                   | R/W      | COMBI SW OUT 1           |             |                  |                                          | Ę                    | : •      | BAT               |         |
| Onnector Type         TH40FB-NH           Connector Nore         BLACK           Connector Nore         BLACK           Connector Nore         DATA LINK CONNECTOR           Byyey Fights         Byyey Fights           Byyey Fights         Byyey Fights           Byyey Fights         Byyey Fights           Byyey Fights         Brack           Byyey Fights         Byyey Fights           Byyey Fights         Byyey Fights                                                                                                    | MODULE                                                                                                    |                                                          | 80                                                                   |          | -                        | n «         |                  |                                          | <sup>‡</sup> ¢       |          |                   |         |
| Domector Color         BLACK         Connector Name         DATA LINK CONNECTOR           Domector Name         DATA LINK CONNECTOR         DATA LINK CONNECTOR         9         BG         -         -         -         -         -         -         -         -         -         -         -         -         -         -         -         -         -         -         -         -         -         -         -         -         -         -         -         -         -         -         -         -         -         -         -         -         -         -         -         -         -         -         -         -         -         -         -         -         -         -         -         -         -         -         -         -         -         -         -         -         -         -         -         -         -         -         -         -         -         -         -         -         -         -         -         -         -         -         -         -         -         -         -         -         -         -         -         -         -         -         -         -                                                                                                    | Connector Type TH40FB-N                                                                                                    | F                                                        |                                                                      |          |                          |             | >                | SECLIPITY                                | f 1                  | 2        |                   |         |
| Terminal         Connector Name         CATALINK CONNECTOR         Master Service         Connector Name         CATALINK CONNECTOR         Master Service         Connector Name         Connector Nam         Connector Nam         Connect                                                                                                    | Connector Color BLACK                                                                                                    |                                                          | Connector                                                            | UN No.   | 664                      | - «         | ,   I            |                                          | 4                    | 5 0      | CANLI CONTOUTO    |         |
| Terminal<br>observer         Connector Name<br>(B@BST)         DAM LINK CONNECTOR<br>(B@BST)         DAM LINK CONNECTOR<br>(B@ST)         DAM LINK CONNECTOR<br>(B@ST)         DAM LINK CONNECTOR<br>(B@ST)         DAM CONNECTOR<br>(B@ST)         DAM CONNECTOR<br>(B@ST)         DAM CONNECTOR<br>(B@ST)         DAM CONNECTOR<br>(B@ST)         DAM CONNECTOR<br>(BST)         DAM CONNECTOR<br>(BST)         DAM CONNECTOR<br>(BST)         DAM CONNECTOR<br>(BST)                                                                                                    |                                                                                                    |                                                          |                                                                      |          | 2220                     |             | c                | AS DELT OW MIC ODEN                      | ¢ 4                  | -   -    |                   |         |
| Connector type         BDIGFW         II         BI         Other           (a)(a)(a)(7)(a)(a)(a)(a)(a)(a)(a)(a)(a)(a)(a)(a)(a)                                                                                                    | [ [ ] [ ] [ ] [ ] [ ] [ ] [ ] [ ] [ ] [                                                                                                    |                                                          | Connector                                                            | Name     | JAIA LINK CONNECTOR      | » CF        |                  | TOW MODE SW                              | 40                   |          | 1-11-0            |         |
| Teminal<br>Bipipipipion<br>Bipipipipion<br>Mo.         Connector Color<br>Bipipipipion<br>Mile         WITE         Image<br>Bipipipipion<br>Bipipipion<br>Bipipipion<br>Bipipipion<br>Bipipipion<br>Bipipipion<br>Bipipipion<br>Bipipipion<br>Bipipipion<br>Bipipipion<br>Bipipipipi<br>Bipipipipi<br>Bipipipipi<br>Bipipipip                                                                                                    |                                                                                                    |                                                          | Connector                                                            | Type     | 3D16FW                   | 2 7         |                  | LOW MODE SW                              | 4                    |          | CIEL SENEOD       |         |
| (副 ( ( ) ( ) ( ) ( ) ( ) ( ) ( ) ( ) ( )                                                                                                    | H.S.                                                                                                    |                                                          | Connector                                                            | Color    | VHITE                    |             |                  |                                          | ¢ ¢                  |          |                   |         |
| Terminal<br>No.         1         1         1         1         1         1         1         1         1         1         1         1         1         1         1         1         1         1         1         1         1         1         1         1         1         1         1         1         1         1         1         1         1         1         1         1         1         1         1         1         1         1         1         1         1         1         1 <th col<="" td=""><td>60 59 58 57 56 55 54 53 52<br/>80 79 78 77 76 75 74 73 72</td><td>51 50 49 48 47 46 45 44 43 42 41<br/>71 70 69 68 67 66 65 64 63 62 61</td><td>EU.</td><td></td><td></td><td>13</td><td></td><td>LED HEAD LAMP (L)</td><td>20</td><td></td><td></td></th>                                                                                                    | <td>60 59 58 57 56 55 54 53 52<br/>80 79 78 77 76 75 74 73 72</td> <td>51 50 49 48 47 46 45 44 43 42 41<br/>71 70 69 68 67 66 65 64 63 62 61</td> <td>EU.</td> <td></td> <td></td> <td>13</td> <td></td> <td>LED HEAD LAMP (L)</td> <td>20</td> <td></td> <td></td> | 60 59 58 57 56 55 54 53 52<br>80 79 78 77 76 75 74 73 72 | 51 50 49 48 47 46 45 44 43 42 41<br>71 70 69 68 67 66 65 64 63 62 61 | EU.      |                          |             | 13               |                                          | LED HEAD LAMP (L)    | 20       |                   |         |
| Terminal<br>No.         15         15         15         15         15         15         15         15         15         15         15         15         15         15         15         15         15         15         15         15         15         15         15         15         15         15         15         15         15         15         15         15         15         15         15         15         15         15         15         15         15         15         15         15         15         15         15         15         15         15         15         15         15         15         15         15         15         15         15         15 <th cols<="" td=""><td></td><td></td><td></td><td></td><td></td><td>14</td><td>æ</td><td>ACC SW</td><td>51</td><td>P</td><td>M CAN-L</td></th>                                                                                                    | <td></td> <td></td> <td></td> <td></td> <td></td> <td>14</td> <td>æ</td> <td>ACC SW</td> <td>51</td> <td>P</td> <td>M CAN-L</td>                                                                                                    |                                                          |                                                                      |          |                          |             | 14               | æ                                        | ACC SW               | 51       | P                 | M CAN-L |
| Terminal<br>No.         Color of<br>Wire         Signal Name         I         I         O         AIR BAG           1         Vi.         TRALER LIGHT CHECK RELAY         1         1         2         2         2         2         2         2         2         2         2         2         2         2         2         2         2         2         2         2         2         2         2         2         2         2         2         2         2         2         2         2         2         2         2         2         2         2         2         2         2         2         2         2         2         2         3         3         3         3         3         3         3         3         3         3         3         3         3         3         3         3         3         3         3         3         3         3         3         3         3         3         3         3         3         3         3         3         3         3         3         3         3         3         3         3         3         3         3         3         3         3         3<                                                                                                    |                                                                                                    |                                                          | H.S.                                                                 |          | 9 10 11 12 13 14 15 16   | 15          | 1                | 1                                        | 52                   | ß        | M CAN-H           |         |
| Intimation         Color of<br>Signal Name         Signal Name         17         2         2         2           41         YL         TrauER Lieht CHECK RELAY         1         1         2         2         2         2         2         2         2         2         2         2         2         2         2         2         2         2         2         2         2         2         2         2         2         2         2         2         2         2         2         2         2         2         2         2         2         2         2         2         2         2         2         2         2         2         2         2         2         2         2         2         2         2         2         2         2         2         2         2         2         2         2         2         2         2         2         2         2         2         2         2         2         2         2         2         2         2         2         2         2         2         2         2         2         2         2         2         2         2         2         2         2<                                                                                                    | Tourised Calor of                                                                                                    |                                                          |                                                                      | _        | 1 2 3 4 5 6 7 8          | 16          | 0                | AIR BAG                                  |                      |          |                   |         |
| Text         Text         Text <th< td=""><td>No Wire S</td><td>Signal Name</td><td></td><td></td><td></td><td>17</td><td>T</td><td>I</td><td></td><td></td><td></td></th<>                                                                                                    | No Wire S                                                                                                    | Signal Name                                              |                                                                      |          |                          | 17          | T                | I                                        |                      |          |                   |         |
| International mean manual mean manu mean manual mean manual mean manual mean manual mean manual mean manual mean manual mean manual mean manual mean manual mean manual mean manual mean manual mean manual mean manua mean manual mean manual mean manual mean manual mean man |                                                                                                    |                                                          |                                                                      |          |                          | 18          | ٩                | TRIP RESET SW                            |                      |          |                   |         |
| 42         RV         CARGOLAMP OUT         Terminal         Color of<br>Wire         Signal Name         20         R         OUTSIDE TEMP END           43         -         -         -         -         -         -         -           43         -         -         -         -         -         -         -           44         -         -         -         -         -         -         -           45         -         -         -         -         -         -         -           23         R         STRG SWB         -         -         -         -         -                                                                                                    |                                                                                                    |                                                          |                                                                      |          |                          | 19          | 1                | 1                                        |                      |          |                   |         |
| 43          No.         Wire         Oglativatie         21             43            Wire         Oglativatie         21                                                                                                    | 42 R/Y CA                                                                                                    | ARGO LAMP OUT                                            | Terminal                                                             | Color of | Circuit Name             | 20          | ж                | OUTSIDE TEMP GND                         |                      |          |                   |         |
| 44         -         -         -         -         -         22         P         STRG.8V A           45         -         -         -         -         -         -         23         R         STR0.8V B                                                                                                    | 43 -                                                                                                    | 1                                                        | No.                                                                  | Wire     | olgital Natifie          | 21          | -                | -                                        |                      |          |                   |         |
| 45         L         L                                                                                                    | 44 -                                                                                                    | 1                                                        | -                                                                    | -        | -                        | 22          | ٩                | STRG SW A                                |                      |          |                   |         |
|                                                                                                    | 45 -                                                                                                    | 1                                                        | 0                                                                    |          | 1                        | 23          | æ                | STRG SW B                                |                      |          |                   |         |
| 3 LG M-CAN-L 24 W WSHERSW                                                                                                    |                                                                                                    |                                                          | ε                                                                    | ГG       | M-CAN-L                  | 24          | M                | WASHER SW                                |                      |          |                   |         |

# NAVIGATION WITHOUT AMPLIFIER

< WIRING DIAGRAM >

[NAVIGATION WITHOUT AMPLIFIER]

А

В

С

D

Е

F

G

Н

J

Κ

L

Μ

AV

Ο

Ρ

Revision: March 2016

NAVIGATION WITHOUT AMPLIFIER CONNECTORS

| н                      | L                      | œ                      |                        | L                      | M                      | B/R                    | M                      | σ                      | ٩                      | σ                                                                                                    | ٩                                           | ٨/٧                                    | BR                                          | 8                            | ۍ<br>ا                           | r I                                     | H B/W                                                    |                                         | GR/W                   |                                                          |                           |                        |                                           |                                                     |                          |                                                     |                           |                             |                                                       |                                                        |                          |                          |                          |                            |                            |                           |                            |                            |                          |                          |                            |                            |                            |                            |                            |                            |                            |                            |                          |
|------------------------|------------------------|------------------------|------------------------|------------------------|------------------------|------------------------|------------------------|------------------------|------------------------|----------------------------------------------------------------------------------------------------|---------------------------------------------|----------------------------------------|---------------------------------------------|------------------------------|----------------------------------|-----------------------------------------|----------------------------------------------------------|-----------------------------------------|------------------------|----------------------------------------------------------|---------------------------|------------------------|-------------------------------------------|-----------------------------------------------------|--------------------------|-----------------------------------------------------|---------------------------|-----------------------------|-------------------------------------------------------|--------------------------------------------------------|--------------------------|--------------------------|--------------------------|----------------------------|----------------------------|---------------------------|----------------------------|----------------------------|--------------------------|--------------------------|----------------------------|----------------------------|----------------------------|----------------------------|----------------------------|----------------------------|----------------------------|----------------------------|--------------------------|
| 80G                    | 81G                    | 82G                    | 83G                    | 84G                    | 85G                    | 86G                    | 87G                    | 88G                    | 89G                    | 906                                                                                                    | 91G                                         | 92G                                    | 93G                                         | 94G                          | 95G                              | 906                                     | 976                                                      | 966                                     | 100G                   |                                                          |                           |                        |                                           |                                                     |                          |                                                     |                           |                             |                                                       |                                                        |                          |                          |                          |                            |                            |                           |                            |                            |                          |                          |                            |                            |                            |                            |                            |                            |                            |                            |                          |
| TO ENGINE ROOM HARNESS | TO ENGINE ROOM HARNESS | TO ENGINE ROOM HARNESS | TO ENGINE ROOM HARNESS | TO ENGINE ROOM HARNESS | TO ENGINE ROOM HARNESS | TO ENGINE ROOM HARNESS | TO ENGINE ROOM HARNESS | TO ENGINE ROOM HARNESS | TO ENGINE ROOM HARNESS | TO ENGINE ROOM HARNESS                                                                                                    | TO ENGINE ROOM HARNESS                      | TO ENGINE ROOM HARNESS                 | TO ENGINE ROOM HARNESS                      | TO ENGINE ROOM HARNESS       | TO ENGINE ROOM HARNESS           |                                         | TO ENGINE ROOM HARNESS<br>TO ENGINE ROOM HARNESS         | TO ENGINE ROOM HARNESS                  | TO ENGINE ROOM HARNESS | TO ENGINE ROOM HARNESS                                   | TO ENGINE ROOM HARNESS    | TO ENGINE ROOM HARNESS | TO ENGINE ROOM HARNESS                    | TO ENGINE ROOM HARNESS                              | TO ENGINE ROOM HARNESS   | TO ENGINE ROOM HARNESS                              | TO ENGINE ROOM HARNESS    | TO ENGINE ROOM HARNESS      | TO ENGINE ROOM HARNESS                                | TO ENGINE ROOM HARNESS                                 | TO ENGINE ROOM HARNESS   | TO ENGINE ROOM HARNESS   | TO ENGINE ROOM HARNESS   | TO ENGINE ROOM HARNESS     | TO ENGINE ROOM HARNESS     | TO ENGINE ROOM HARNESS    | TO ENGINE ROOM HARNESS     | TO ENGINE ROOM HARNESS     | TO ENGINE ROOM HARNESS   | TO ENGINE ROOM HARNESS   | TO ENGINE ROOM HARNESS     | TO ENGINE ROOM HARNESS     | TO ENGINE ROOM HARNESS     | TO ENGINE ROOM HARNESS     | TO ENGINE ROOM HARNESS     | TO ENGINE ROOM HARNESS     | TO ENGINE ROOM HARNESS     | TO ENGINE ROOM HARNESS     | TO FUCITI DOOL IN DUTION |
| LG                     | G/B                    | G/B                    | BR∕Y                   | в                      | æ                      | ٨L                     | GR                     | G/R                    | SB                     | RW                                                                                                    | BR                                          | BR                                     | I                                           | R/G                          | 0                                | 5                                       | λ <sup>Η</sup> υ                                         | , 9                                     |                        | M                                                        | ,                         | BB                     | œ -                                       | - >                                                 | M                        | σ                                                   | w                         | >                           | Bg                                                    | 8 8                                                    | 0                        | N                        | 0                        | W/L                        | W/R                        | BG                        | 0                          | 8                          | ۲                        | L                        | R/W                        | ۲W                         | SHIELD                     | N                          | æ                          | R/G                        | BG                         | ٩                          |                          |
| 27G                    | 28G                    | 29G                    | 30G                    | 31G                    | 32G                    | 33G                    | 34G                    | 35G                    | 36G                    | 37G                                                                                                    | 38G                                         | 39G                                    | 40G                                         | 41G                          | 42G                              | 43G                                     | 45G                                                      | 46G                                     | 47G                    | 48G                                                      | 49G                       | 50G                    | 51G                                       | 229                                                 | 54G                      | 55G                                                 | 56G                       | 57G                         | 58G                                                   | 509                                                    | 61G                      | 62G                      | 63G                      | 64G                        | 65G                        | 66G                       | 67G                        | 68G                        | 69G                      | 70G                      | 71G                        | 72G                        | 73G                        | 74G                        | 75G                        | 76G                        | 77G                        | 78G                        |                          |
| WO M21                 |                        |                        | r Type TH80FW-CS16-TM4 | r Color WHITE          |                        |                        |                        | 16 26 36 46 56         | 6G 7G 8G 9G 10G        | The second second | 116 120 130 140 156 166 176 180 199 206 216 | 57,973,979,799,799,799,799,799,799,799 | 316 326 336 346 356 366 376 386 396 406 416 | 4264364464564666476486499506 | 51652653654055656657658659660616 | 00/000000000000000000000000000000000000 | 71672673674675678677678678680681G                        | 006 0560 000 0 000000000000000000000000 | 91G 92G 93G 94G 95G    | 96G 97G 98G 99G 100G                                     | ]                         |                        |                                           | Color of Signal Name                                | G TO ENGINE ROOM HARNESS | B/R TO ENGINE ROOM HARNESS                          | W TO ENGINE ROOM HARNESS  | BR/W TO ENGINE ROOM HARNESS | BR TO ENGINE ROOM HARNESS                             | R/W TO ENGINE ROOM HARNESS<br>V TO ENGINE ROOM HARNESS | G TO FNGINE ROOM HARNESS | R TO ENGINE ROOM HARNESS | W TO ENGINE ROOM HARNESS | R/G TO ENGINE ROOM HARNESS | W/B TO ENGINE ROOM HARNESS | BR TO ENGINE ROOM HARNESS | Y/B TO ENGINE ROOM HARNESS | G/W TO ENGINE ROOM HARNESS | G TO ENGINE ROOM HARNESS | 0 TO ENGINE ROOM HARNESS | G/Y TO ENGINE ROOM HARNESS | Y/V TO ENGINE ROOM HARNESS | G/Y TO ENGINE ROOM HARNESS | B/Y TO ENGINE ROOM HARNESS | G/R TO ENGINE ROOM HARNESS | Y/R TO ENGINE ROOM HARNESS | G/B TO ENGINE ROOM HARNESS | R/W TO ENGINE ROOM HARNESS |                          |
| Connector              |                        |                        | Connector              | Connector              | Æ                      | dH H                   | S H                    | 5                      |                        |                                                                                                    |                                             |                                        |                                             |                              |                                  |                                         |                                                          |                                         |                        |                                                          |                           |                        |                                           | Terminal                                            | 10                       | 20                                                  | 36                        | 4G                          | 5G                                                    | 99<br>26                                               | 98                       | 98                       | 10G                      | 11G                        | 12G                        | 13G                       | 14G                        | 15G                        | 16G                      | 17G                      | 18G                        | 19G                        | 20G                        | 21G                        | 22G                        | 23G                        | 24G                        | 25G                        |                          |
| 00                     |                        |                        |                        | KU8FGY-1V              | RAY                    |                        |                        |                        |                        |                                                                                                    |                                             |                                        |                                             | Signal Name                  | ASCD GND -(WITH HEATED           | STEERING WHEEL)                         | AUDIO STRG SW REMOTE B -<br>(WITH HEATED STEERING WHEEL) | ILL (-) - (WITHOUT HEATED               | STEERING WHEEL)        | AUDIO STRG SW REMOTE A -<br>(WITH HEATED STEERING WHEEL) | ASCD SW - (WITHOUT HEATED |                        | ASCU SW - (WITH HEALEU<br>STEERING WHEEL) | AUDIO STRG SW REMOTE A -<br>MITHOUT HEATED STEERING | WHEEL)                   | AUDIO STRG SW GND - (WITH<br>HEATED STEERING WHEEL) | HORN SW - (WITHOUT HEATED | STEERING WHEEL)             | AUDIO STRG SW GND -(WITHOUT<br>HEATED STEERING WHEEL) | ASCD GND -(WITHOUT HEATED                              |                          | WITHOUT HEATED STEERING  | WHEEL)                   |                            |                            |                           |                            |                            |                          |                          |                            |                            |                            |                            |                            |                            |                            |                            |                          |
| M NO                   | N 10                   |                        | 2 i                    | tor lype               | tor Color GI           |                        |                        |                        | -                      |                                                                                                    |                                             |                                        | ol Color of                                 | Wire                         | BN                               |                                         |                                                          | GR                                      | -                      | ۵.                                                       | GΛ                        | 20                     | θ                                         | ۵.                                                  |                          | 8                                                   | RW                        |                             | ۵                                                     | BV                                                     | c                        | r                        |                          |                            |                            |                           |                            |                            |                          |                          |                            |                            |                            |                            |                            |                            |                            |                            |                          |
| Connect                |                        | CONTRACT               |                        | Connect                | Connect                | Ē                      |                        | SH                     |                        |                                                                                                    |                                             |                                        | Termine                                     | No.                          | 2                                |                                         | œ                                                        | 80                                      |                        | ი                                                        | 6                         | 4                      | 2                                         | 10                                                  |                          | F                                                   | =                         |                             | 12                                                    | 13                                                     | ;                        | <u>+</u>                 |                          |                            |                            |                           |                            |                            |                          |                          |                            |                            |                            |                            |                            |                            |                            |                            |                          |

# NAVIGATION WITHOUT AMPLIFIER CONNECTORS

AANIA5011GB

TO ENGINE FOOM HARNESS TO ENGINE ROOM HARNESS TO ENGINE ROOM HARNESS TO ENGINE ROOM HARNESS TO ENGINE ROOM HARNESS

#### < WIRING DIAGRAM >

TO ENGINE ROOM HARNESS TO ENGINE ROOM HARNESS TO ENGINE ROOM HARNESS

10 ENGINE ROOM HARNESS 10 ENGINE ROOM HARNESS 10 ENGINE ROOM HARNESS

| opportor No    | M36                                                                                                |    | 23A | ٨      | TO BODY NO. 2 HAHNESS  | /bA         | r      | TO BODY NO. 2 HAHNESS |
|----------------|----------------------------------------------------------------------------------------------------|----|-----|--------|------------------------|-------------|--------|-----------------------|
| onnector No.   | M30                                                                                                |    | 24A | -      | TO BODY NO. 2 HARNESS  | 77A         | -      | TO BODY NO. 2 HARNESS |
| onnector Name  | WIRE TO WIRE                                                                                       | I  | 25A | '      | TO BODY NO. 2 HARNESS  | 78A         | SHIELD | TO BODY NO. 2 HARNESS |
| onnector Type  | TH80FDGY-CS16-TM4                                                                                  |    | 26A | GR     | TO BODY NO. 2 HARNESS  | 79A         | ß      | TO BODY NO. 2 HARNESS |
| onnector Color | GRAY                                                                                               |    | 27A | ГG     | TO BODY NO. 2 HARNESS  | 80A         | >      | TO BODY NO. 2 HARNESS |
| f              |                                                                                                    |    | 28A | ГG     | TO BODY NO. 2 HARNESS  | 81A         | ш      | TO BODY NO. 2 HARNESS |
| HH I           |                                                                                                    |    | 29A | GR     | TO BODY NO. 2 HARNESS  | 82A         | SHIELD | TO BODY NO. 2 HARNESS |
| E<br>S H       |                                                                                                    |    | 30A | -      | TO BODY NO. 2 HARNESS  | 83A         | œ      | TO BODY NO. 2 HARNESS |
| 5              |                                                                                                    |    | 31A | W/R    | TO BODY NO. 2 HARNESS  | 84A         | 0      | TO BODY NO. 2 HARNESS |
|                | 1A 2A 3A 4A W                                                                                      |    | 32A | G/R    | TO BODY NO. 2 HARNESS  | 85A         | SHIELD | TO BODY NO. 2 HARNESS |
|                | WILL VE VID VI VID                                                                                 |    | 33A | 1      | TO BODY NO. 2 HARNESS  | 86A         | M      | TO BODY NO. 2 HARNESS |
|                | 11A 12A 13A 14A 15A 16A 17A 18A 19A 20A 21A                                                        |    | 34A | SHIELD | TO BODY NO. 2 HARNESS  | 87A         | 8      | TO BODY NO. 2 HARNESS |
|                | 22A 23A 24A 25A 26A 27A 28A 29A 30A                                                                |    | 35A | ٩      | TO BODY NO. 2 HARNESS  | 88A         | M      | TO BODY NO. 2 HARNESS |
| L              | 310 270 320 340 350 350 370 390 400 410                                                            | ſ  | 36A | B      | TO BODY NO. 2 HARNESS  | 89A         | SHIELD | TO BODY NO. 2 HARNESS |
|                | 428,438,444,458,468,477,488,494,504                                                                |    | 37A | 1      | TO BODY NO. 2 HARNESS  | 90A         | σ      | TO BODY NO. 2 HARNESS |
|                |                                                                                                    |    | 38A | R/B    | TO BODY NO. 2 HARNESS  | 91A         | WL     | TO BODY NO. 2 HARNESS |
|                | 51A 32A 35A 34A 33A 35A 35A 35A 35A 35A 35A 55A 57A<br>673 673 646 655 655 655 675 655 655 605 706 | ][ | 39A | G/O    | TO BODY NO. 2 HARNESS  | 92A         | BR     | TO BODY NO. 2 HARNESS |
|                |                                                                                                    |    | 40A | >      | TO BODY NO. 2 HARNESS  | 93A         | Ż      | TO BODY NO. 2 HARNESS |
|                | 71A 72A 73A 74A 75A 76A 77A 78A 79A 80A 81A                                                        |    | 41A | SHIELD | TO BODY NO. 2 HARNESS  | 94A         | R/L    | TO BODY NO. 2 HARNESS |
|                | 824 834 844 854 864 87 8 4 864 87 8 A                                                              |    | 42A | SHIELD | TO BODY NO. 2 HARNESS  | 95A         | BR     | TO BODY NO. 2 HARNESS |
|                | 91A 93A 93A 94A 95A                                                                                |    | 43A | œ      | TO BODY NO. 2 HARNESS  | 96A         | œ      | TO BODY NO. 2 HARNESS |
|                | 96A 97A 98A 99A 100A                                                                               |    | 44A | σ      | TO BODY NO. 2 HARNESS  | 97A         | ГG     | TO BODY NO. 2 HARNESS |
|                |                                                                                                    |    | 45A | 1      | TO BODY NO. 2 HARNESS  | 98A         | BN     | TO BODY NO. 2 HARNESS |
| 1              |                                                                                                    | I  | 46A | 1      | TO BODY NO. 2 HARNESS  | <b>A</b> 66 | OL     | TO BODY NO. 2 HARNESS |
|                |                                                                                                    |    | 47A | >      | TO BODY NO. 2 HARNESS  | 100A        | BR/W   | TO BODY NO. 2 HARNESS |
|                | -                                                                                                  |    | 48A | R/W    | TO BODY NO. 2 HARNESS  |             |        |                       |
| erminal Colo   | ir of Signal Name                                                                                  |    | 49A | R/L    | TO BODY NO. 2 HARNESS  |             |        |                       |
| No.            |                                                                                                    |    | 50A | в      | TO BODY NO. 2 HARNESS  |             |        |                       |
| 1A W           | TO BODY NO. 2 HARNESS                                                                              |    | 51A | ı      | TO BODY NO. 2 HARNESS  |             |        |                       |
| 2A LC          | TO BODY NO. 2 HARNESS                                                                              |    | 52A | 1      | TO BODY NO. 2 HARNESS  |             |        |                       |
| 3A V           | TO BODY NO. 2 HARNESS                                                                              |    | 53A | '      | TO BODY NO. 2 HARNESS  |             |        |                       |
| 4A St          | TO BODY NO. 2 HARNESS                                                                              |    | 54A | I      | TO BODY NO. 2 HARNESS  |             |        |                       |
| 5A –           | TO BODY NO. 2 HARNESS                                                                              |    | 55A | 1      | TO BODY NO. 2 HARNESS  |             |        |                       |
| 6A B(          | TO BODY NO. 2 HARNESS - (WITH<br>CLIMATE CONTROLLED SEAT)                                          | 1  | 56A | ı      | TO BODY NO. 2 HARNESS  |             |        |                       |
| 6A LC          | TO BODY NO. 2 HARNESS -                                                                            |    | 5/A |        | TO BODY NO. 2 HAHNESS  |             |        |                       |
|                | (WITHOUT CLIMATE<br>CONTROLLED SEAT)                                                               |    | VOS |        | TO BODY NO 2 HADNESS   |             |        |                       |
| 7A W           | TO BODY NO. 2 HARNESS                                                                              |    | 60A | NV5    | TO BODY NO 2 HABNESS   |             |        |                       |
| 8A B           | TO BODY NO. 2 HARNESS                                                                              |    | 61A | -      | TO BODY NO. 2 HABNESS  |             |        |                       |
| 9A L/I         | B TO BODY NO. 2 HARNESS                                                                            |    | 62A | '      | TO BODY NO. 2 HARNESS  |             |        |                       |
| 10A W          | / TO BODY NO. 2 HARNESS                                                                            |    | 63A | ,      | TO BODY NO. 2 HABNESS  |             |        |                       |
| 11A R          | TO BODY NO. 2 HARNESS                                                                              | 1  | 64A |        | TO BODY NO. 2 HARNESS  |             |        |                       |
| 12A BF         | TO BODY NO. 2 HARNESS                                                                              |    | 65A | '      | TO BODY NO. 2 HABNESS  |             |        |                       |
| 13A G          | TO BODY NO. 2 HARNESS                                                                              | 1  | 66A | ,      | TO BODY NO. 2 HARNESS  |             |        |                       |
| 14A R/         | G TO BODY NO. 2 HARNESS                                                                            |    | 67A | 1      | TO BODY NO. 2 HARNESS  |             |        |                       |
| 15A 0          | TO BODY NO. 2 HARNESS                                                                              |    | 68A | '      | TO BODY NO. 2 HARNESS  |             |        |                       |
| 16A 0/         | L TO BODY NO. 2 HARNESS                                                                            |    | 69A | Y/R    | TO BODY NO. 2 HARNESS  |             |        |                       |
| 17A L          | TO BODY NO. 2 HARNESS                                                                              |    | 70A | R/G    | TO BODY NO. 2 HARNESS  |             |        |                       |
| 18A Y          | TO BODY NO. 2 HARNESS                                                                              |    | 71A | 1      | TO BODY NO. 2 HARNESS  |             |        |                       |
| 19A BA         | W TO BODY NO. 2 HARNESS                                                                            | I  | 72A | M      | TO BODY NO. 2 HARNESS  |             |        |                       |
| 20A BR.        | Y TO BODY NO. 2 HARNESS                                                                            |    | 73A | σ      | TO BODY NO. 2 HARNESS  |             |        |                       |
| 21A BC         | TO BODY NO. 2 HARNESS                                                                              | _  | 744 |        | TO DODY NO 0110 DNIECO |             |        |                       |
|                |                                                                                                    | -  | (4H | ~      | 10 BOUT NO. 2 MAHNESS  |             |        |                       |

NAVIGATION WITHOUT AMPLIFIER CONNECTORS

Revision: March 2016

2016 Titan NAM

С

D

Е

F

G

Н

J

Κ

L

Μ

AV

Ο

Ρ

| M75                                | WIRE TO WIRE    | NS10MW-CS       | WHITE           |                 |                 | 1 2 3 4         | 5 6 7 8 9 10    |                 |                                            |                 | Cianol Nomo                              |                                     | TO FRONT DOOR RH HARNESS                              | TO FRONT DOOR RH HARNESS | TO FRONT DOOR RH HARNESS                              | TO FRONT DOOR RH HARNESS            | TO FRONT DOOR RH HARNESS | TO FRONT DOOR RH HARNESS<br>TO FRONT DOOR RH HARNESS | TO FRONT DOOR RH HARNESS | TO FRONT DOOR RH HARNESS | TO FRONT DOOR RH HARNESS |                 |                 |                 |                          |                                    |                 |                 |                 |                  |                 |                 |                                    |                 |                 |                 |                 |                 |                 |                 |                 |                                    |                 |                 |           |
|------------------------------------|-----------------|-----------------|-----------------|-----------------|-----------------|-----------------|-----------------|-----------------|--------------------------------------------|-----------------|------------------------------------------|-------------------------------------|-------------------------------------------------------|--------------------------|-------------------------------------------------------|-------------------------------------|--------------------------|------------------------------------------------------|--------------------------|--------------------------|--------------------------|-----------------|-----------------|-----------------|--------------------------|------------------------------------|-----------------|-----------------|-----------------|------------------|-----------------|-----------------|------------------------------------|-----------------|-----------------|-----------------|-----------------|-----------------|-----------------|-----------------|-----------------|------------------------------------|-----------------|-----------------|-----------|
| Connector No.                      | Connector Name  | Connector Type  | Connector Color |                 |                 | H.S.            |                 |                 |                                            |                 | Terminal Color of                        | No. Wire                            | 1 B/W                                                 | 2 B                      | 3 M/L                                                 | 4                                   | 0 W/B                    | 7 W/R                                                | 8                        | 9 GV                     | 10                       |                 |                 |                 |                          |                                    |                 |                 |                 |                  |                 |                 |                                    |                 |                 |                 |                 |                 |                 |                 |                 |                                    |                 |                 |           |
| TO BODY HARNESS<br>TO DODY HARNESS | TO BODY HARNESS | TO BODY HARNESS | TO BODY HARNESS | TO BODY HARNESS | TO BODY HARNESS | TO BODY HARNESS | TO BODY HAHNESS | TO BODY HARNESS | TO BODY HARNESS                            | TO BODY HAHNESS |                                          | TO BODY HARNESS                     | TO BODY HARNESS                                       | TO BODY HARNESS          | TO BODY HARNESS                                       | TO BODY HARNESS                     | TO BODY HARNESS          |                                                      | 20                       | JSE BLOCK (J/B)          | S16FBR-CS                | ROWN            |                 |                 | 5R   4R     3R   2B   1R | 4R 13R 12R 11R 10R 9R 8R           |                 |                 |                 | Signal Name      | TAIL LAMP 2     | IGNITION        | BATTERY                            | 1               | BATTERY         | ACCESSON        |                 | 1               | BATTERY         | 1               | BATTERY         | ACCESSORY                          | BATTERY         | BATTERY         | ACCESSORY |
| SHIELD                             | 5 '             | ,               | M               | σ               | M               | SHIELD          | x .             | -               | 8                                          | 8               | - <u>-</u>                               | 3 -                                 | . 0                                                   | ВЛ                       | LВ                                                    | WL                                  | ٢                        |                                                      | No.                      | Vame FL                  | Ivpe NS                  | Color BF        |                 |                 | 7D AR                    | 16R 15R 1                          |                 |                 | •               | Color of<br>Wire | 2               | G/R             | Y/R                                | 1               | A NO            | A/5             |                 | ,               | M               | 1               | BG              | в                                  | G√              | ~               | G/R       |
| 81J                                | 83,1            | 84J             | 85J             | 86.1            | F18             | 881             | 198             | 606             | 619                                        | 1.00            | 140                                      | 146                                 | 196                                                   | F26                      | 98J                                                   | P66                                 | 1001                     |                                                      | Connector h              | Connector I              | Connector 1              | Connector (     |                 | NHHH            | H.S.                     |                                    |                 |                 |                 | No               | E E             | 28              | ЗR                                 | 4R              | 8               | F F             | <u></u> 8       | 8               | 10R             | 11R             | 12R             | 13R                                | 14R             | 15R             | 16R       |
| TO BODY HARNESS<br>TO DODY HAPNESS | TO BODY HARNESS | TO BODY HARNESS | TO BODY HARNESS | TO BODY HARNESS | TO BODY HARNESS | TO BODY HARNESS | TO BODY HARNESS | TO BODY HARNESS | TO BODY HARNESS                            | TO BODY HAHNESS | TO PODV LAPINESS                         | TO BODY HARNESS                     | TO BODY HARNESS                                       | TO BODY HARNESS          | TO BODY HARNESS                                       | TO BODY HARNESS                     | TO BODY HARNESS          | TO BODY HARNESS                                      | TO BODY HARNESS          | TO BODY HARNESS          |                          | TO BODY HARNESS | TO BODY HARNESS | TO BODY HARNESS | TO BODY HARNESS          | TO BODY HARNESS                    | TO DODY HAHNESS | TO BODY HARNESS | TO BODY HARNESS | TO BODY HARNESS  | TO BODY HARNESS | 10 BUDY HAHNESS | TO BODY HARNESS<br>TO RODY HARNESS | TO BODY HARNESS | TO BODY HARNESS | TO BODY HARNESS | TO BODY HARNESS | TO BODY HARNESS | TO BODY HARNESS | TO BODY HARNESS | 10 BODY HARNESS | TO BODY HARNESS<br>TO BODY HARNESS | TO BODY HADNESS | TO BODY HARNESS | 0000      |
| L L                                | 2 BS            | 5 97            | ж               | BG              | >               | •               | H) C            | 2               | 88 ;                                       | - e             | 8 -                                      | - 1                                 |                                                       | BB                       | BG                                                    | ٩                                   | 0                        | ^                                                    | BR                       | GW                       |                          | B               | _               | æ               | N                        | <u>م</u>                           | 'n              | SHIELD          | σ               | 1                | R/W             |                 | SHIELU                             | SHIELD          | ×               | SHIELD          | B/R             | Ŋ               | '               | -               | SHIELD          | œ c                                | SHIELD          | M               | :         |
| 28.1                               | 300             | 31J             | 32J             | 33,1            | 34J             | 351             | 361             | 37J             | 381                                        | N65             | - F                                      | 42.1                                | 43                                                    | 44J                      | 45J                                                   | 46J                                 | 47J                      | 48J                                                  | 49J                      | 50.0                     | 102                      | 53J             | 54J             | 55J             | 56J                      | 57J                                | N80             | 80              | 61J             | 62J              | 63J             | 64.1            | 199<br>199                         | F29             | 68J             | 691             | 70N             | L17             | 72J             | 73J             | 74.1            | 76.1                               | P0/             | 78.1            |           |
| M40                                | WIRE TO WIRE    | TH80FW-CS16-TM4 | WHITE           |                 |                 | 11 21 31 41 51  | 6J 7J 8J 9J 10J |                 | 11 12J 13J 14J 15J 16J 17J 18J 19J 20J 21J |                 | 1324 331 344 351 364 373 381 394 400 411 | 421 431 441 451 451 473 481 481 500 | 1.1 52.1 53.1 55.1 55.1 56.1 57.1 58.1 59.1 60.0 61.1 |                          | 1.1 72.1 73.1 74.1 75.1 76.1 77.1 78.1 79.1 80.1 81.1 | 822 833 844 855 865 874 885 884 900 | 91J 92J 93J 94J 95J      | L001 U89 U89 L79 L36                                 |                          |                          |                          | Signal Name     | TO BODY HARNESS | TO BODY HARNESS | TO BODY HARNESS          | TO BODY HARNESS<br>TO DODY LADNESS | TO BODY HABNESS | TO BODY HARNESS | TO BODY HARNESS | TO BODY HARNESS  | TO BODY HARNESS |                 | TO BODY HARNESS                    | TO BODY HARNESS | TO BODY HARNESS | TO BODY HARNESS | TO BODY HARNESS | TO BODY HARNESS | TO BODY HARNESS | TO BODY HARNESS |                 | TO BODY HARNESS                    | TO BODY HARNESS | TO BODY HARNESS |           |
| r No.                              | r Name          | r Type          | r Color         |                 |                 |                 |                 |                 |                                            |                 | è                                        |                                     | ù.                                                    |                          |                                                       |                                     |                          |                                                      |                          |                          | Color of                 | Wire            | σ               | RY              |                          | <u>۾</u>                           | - #             | BB              | SB              | В                | æ Ş             | 5 -             | - ×                                | ~               | -               | æ               | σ               | BB -            | 0               | 9/P             |                 | - ≥                                |                 | •               |           |
| Connector                          | Connector       | Connector       | Connector       |                 |                 | .H.S.           |                 |                 |                                            | _               |                                          |                                     |                                                       |                          |                                                       |                                     |                          |                                                      |                          |                          | Torminol                 | No.             | 1               | 21              | 31                       | 14                                 | 8 3             | 5               | 81              | 6                | ٩٩<br>١٩        | -               | 131                                | 14.1            | 15J             | 16.1            | L71             | 181             | 191             | 500             | 117             | 231                                | 24J             | 25J             |           |

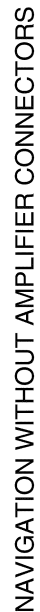

#### 2016 Titan NAM

AANIA5013GB

| tor No. M98 | tor Name AV CONTROL UNIT<br>(WITHOUT AUDIO | tor Type TH24FW-NH     | tor Color WHITE |       | -<br>32 31 30 29 28 27 28 24 23 22 21<br>44 43 42 41 40 39 38 37 38 35 34 33 | al Color of Signal Name | Wire Jughan wante | LG M CAN2-L<br>SR M CAN2-H | L MR OUTPUT               | 1                    | 1         | 1                  |                | VIEW CAMERA)                   | 1             | V AUX L              |                      | L W CAMERA GND WITH REAR VIEW | CAMERA)   | L CAMERA ON (WITH REAR VIEW<br>CAMERA) | R/W COMP- (WITH REAR VIEW |              | H COMP+ (WITH HEAR VIEW<br>CAMERA) | G/R IGN   | LG M CAN1-L             | SB M CAN1-H<br>curren Ariv curren D | SHIELD MIC GND | R MIC VCC | W MIC SIGNAL | GR ILL (-) |                 |     |               |        |         |
|-------------|--------------------------------------------|------------------------|-----------------|-------|------------------------------------------------------------------------------|-------------------------|-------------------|----------------------------|---------------------------|----------------------|-----------|--------------------|----------------|--------------------------------|---------------|----------------------|----------------------|-------------------------------|-----------|----------------------------------------|---------------------------|--------------|------------------------------------|-----------|-------------------------|-------------------------------------|----------------|-----------|--------------|------------|-----------------|-----|---------------|--------|---------|
| Connec      | Connec                                     | Connec                 | Connec          | Æ     | H.S                                                                          | Termin                  | No.               | 2 %                        | 8                         | 24                   | 25        | 26                 | 72             | 3                              | 29            | 8 7                  | 5 6                  | 8 8                           |           | 34                                     | 35                        | ų            | 8                                  | 37        | 38                      | 8 <b>9</b>                          | f 4            | 42        | 43           | 44         |                 |     |               |        |         |
| 197         | V CONTROL UNIT<br>MITHOUT AUDIO            | MFLIFIER)<br>H18FW-CS2 | /HITE           |       | 2 3 4 5 6 7 8 9<br>1 11 12 13 14 15 16 17 18 20                              | Signal Name             |                   | -<br>FR SPIH4              | FR SP LH-                 | RR SP LH+            | RR SP LH- | -                  | ACC            | ILLE (+)                       | 1             | FR SP RH+            | FR SP RH-            | RR SP RH+                     | RR SP RH- |                                        | CAN-L                     | SPEED SIG    | BAT                                | GND       |                         |                                     |                |           |              |            |                 |     |               |        |         |
| No.         | Name A<br>(V                               | Tvpe A                 | Color           |       | 19                                                                           | Color of                | Wire              | - 1                        | 5                         | ß                    | B∕        |                    | r -            |                                |               | W/B                  | ГB                   | O/L                           | - R       |                                        | ٩                         | σ            | × (                                | 2         |                         |                                     |                |           |              |            |                 |     |               |        |         |
| Connector   | Connector                                  | Connector              | Connector       | E     | НS                                                                           | Terminal                | No.               | - ~                        | ı «                       | 4                    | 5         | 9                  | , α            | 5 6                            | 10            | Ħ                    | 12                   | 13                            | 14        | 16                                     | 17                        | 18           | 19                                 | 20        |                         |                                     |                |           |              |            |                 |     |               |        |         |
| M81         | BCM (BODY CONTROL<br>MODULE)               | FEA09FW-FHA6-SA        | WHILE           |       | 14/156/130144133112/131/130/128                                              | f Signal Name           | BATTERY SAVER OUT | SUPER LOCK/DOOR UNLOCK AS  |                           | DOOR UNLOCK AS/RR/RL | GND2      | DOOR LOCK DR/AS/FL | ROOM LAMP CONT | BAT REAR DOOR                  | BAT-POWER F/L | P/W POWER SUPPLY IGN | P/W POWER SUPPLY BAT | BAT FRONT DOOR                | GND1      |                                        | M88                       |              | MS02FL-M2-LC                       | BLUE      |                         | C                                   | > 40           | 2 🗙 1     |              |            | f Signal Name   | GND | ACC RELAY OUT | ACC SW | ваттеку |
| r No.       | r Name                                     | r Type                 | r Color         |       |                                                                              | Color o<br>Wire         | R/G               | FG                         | * >                       | H                    | 8         | 0                  |                | > >                            | >             | ΓC                   | >                    | >                             | m         |                                        | r No.                     |              | r Type                             | 10100     |                         |                                     |                |           |              |            | Color o<br>Wire | •   | -             | œ      | 8       |
| Connecto    | Connecto                                   | Connecto               | Connecto        | S H   |                                                                              | Terminal<br>No.         | 129               | 130                        | 139                       | 133                  | 134       | 135                | 136            | 138                            | 139           | 140                  | 141                  | 142                           | 143       |                                        | Connecto                  |              | Connecto                           | CONTRECTO | F                       |                                     | 0              |           |              |            | Terminal        | -   | 2             | e      | a       |
| M80         | BCM (BODY CONTROL<br>MODULE)               | TH24FB-NH              | BLACK           |       | 1141131121111101109108107106105<br>1281251241231221211201191181118           | Signal Name             | FR FLASHER        |                            | SHIFT LOCK SOL FNOID OLIT |                      | -         | ACC LED            |                | ACC HELAT OUT<br>AS DOOB ANT A | AS DOOR ANT B | ROOM ANT 2 A         | FL FLASHER           | 1                             | RF NIMOCO | -<br>DR DOOR ANT R                     | DR DOOR ANT A             | ROOM ANT 1 A | ROOM ANT 1 B                       | 1         | IMMO START BUTTON ANT B | ROOM ANT 2 B                        |                |           |              |            |                 |     |               |        |         |
| No.         | Name                                       | Type                   | Color           |       | 116 115 128 127                                                              | Color of<br>Wire        | GΛ                | - 3                        | - H                       |                      |           | ٩                  |                | ~ >                            | BG            | N                    | G/B                  | 1                             | œ         | · "                                    | i a.                      | M            | σ                                  | '         | 4 ۵                     | 8 8                                 |                |           |              |            |                 |     |               |        |         |
| onnector    | onnector                                   | onnector               | onnector        | E S H |                                                                              | Terminal<br>No.         | 105               | 106                        | 108                       | 109                  | 110       | 111                | 112            | 114                            | 115           | 116                  | 117                  | 118                           | 119       | 121                                    | 122                       | 123          | 124                                | 125       | 126                     | 128                                 |                |           |              |            |                 |     |               |        |         |

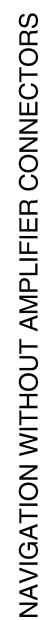

< WIRING DIAGRAM >

#### 2016 Titan NAM

# [NAVIGATION WITHOUT AMPLIFIER]

D

F

А

В

С

G

Н

J

Κ

L

Μ

AV

0

Ρ

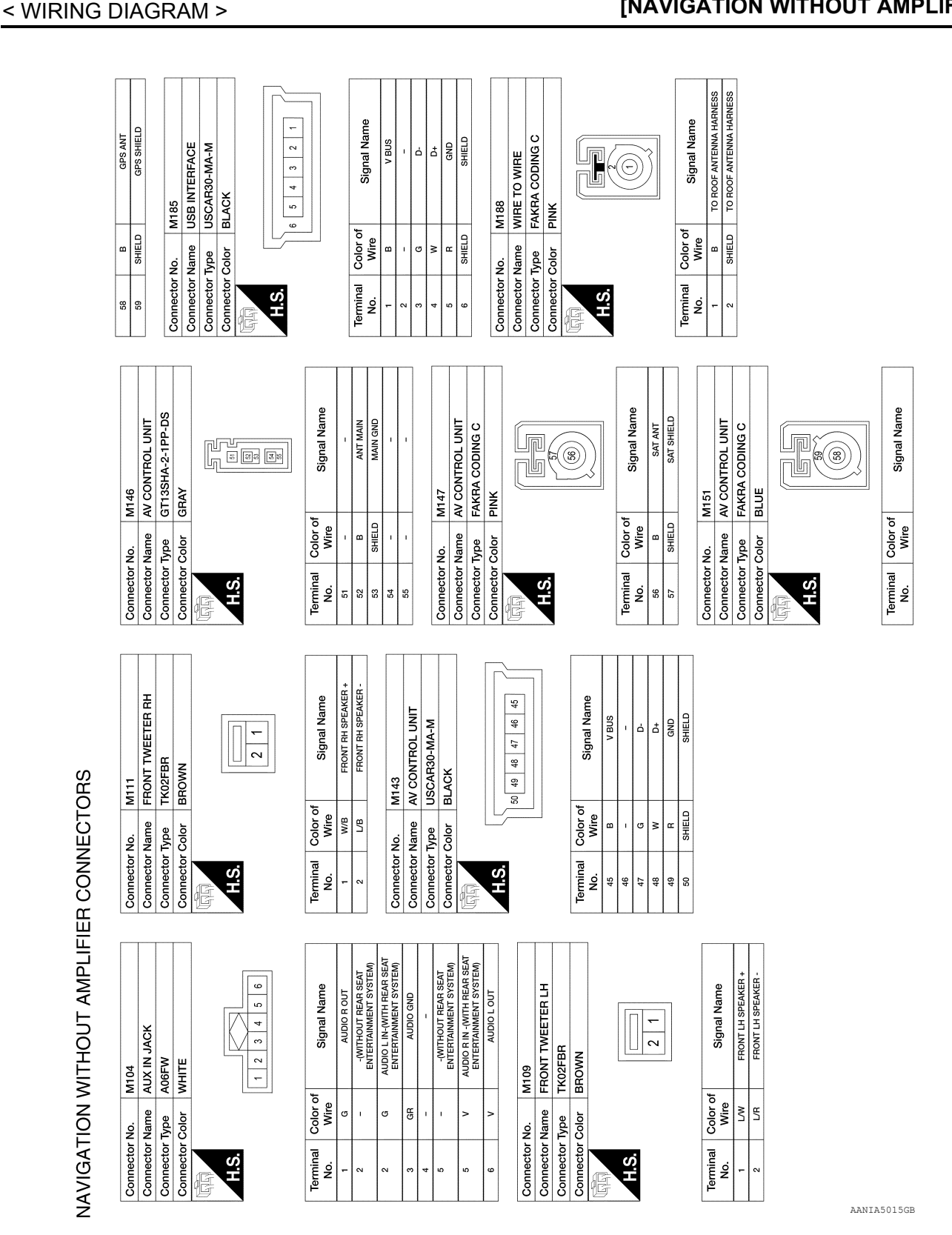

#### NAVIGATION WITHOUT AMPLIFIER [NAVIGATION WITHOUT AMPLIFIER]

Revision: March 2016

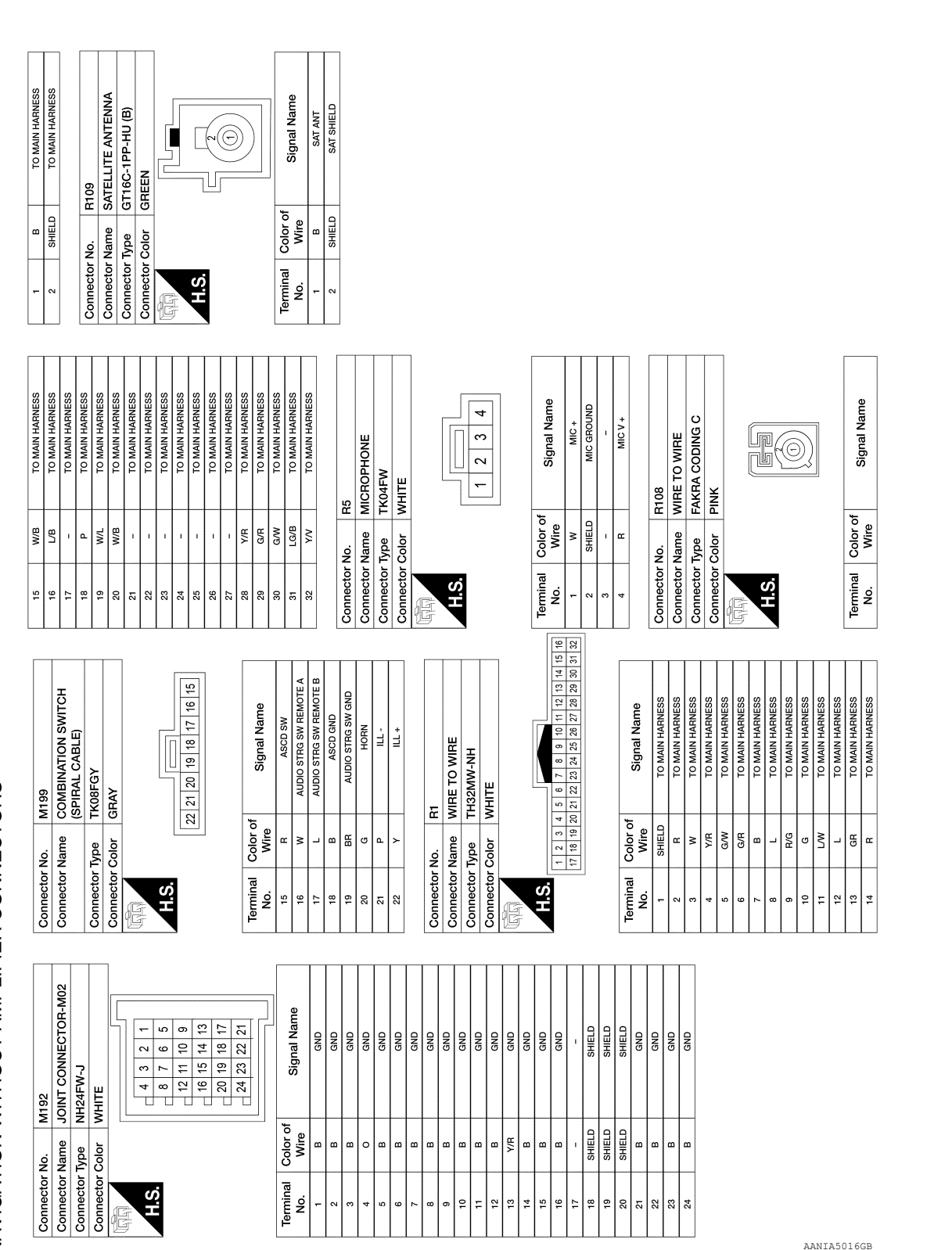

NAVIGATION WITHOUT AMPLIFIER

[NAVIGATION WITHOUT AMPLIFIER]

А

В

С

D

Е

F

Н

J

Κ

Μ

AV

0

Ρ

NAVIGATION WITHOUT AMPLIFIER CONNECTORS

< WIRING DIAGRAM >

Revision: March 2016

2016 Titan NAM

# BASIC INSPECTION DIAGNOSIS AND REPAIR WORKFLOW

#### Work Flow

INFOID:000000013024609

**OVERALL SEQUENCE** 

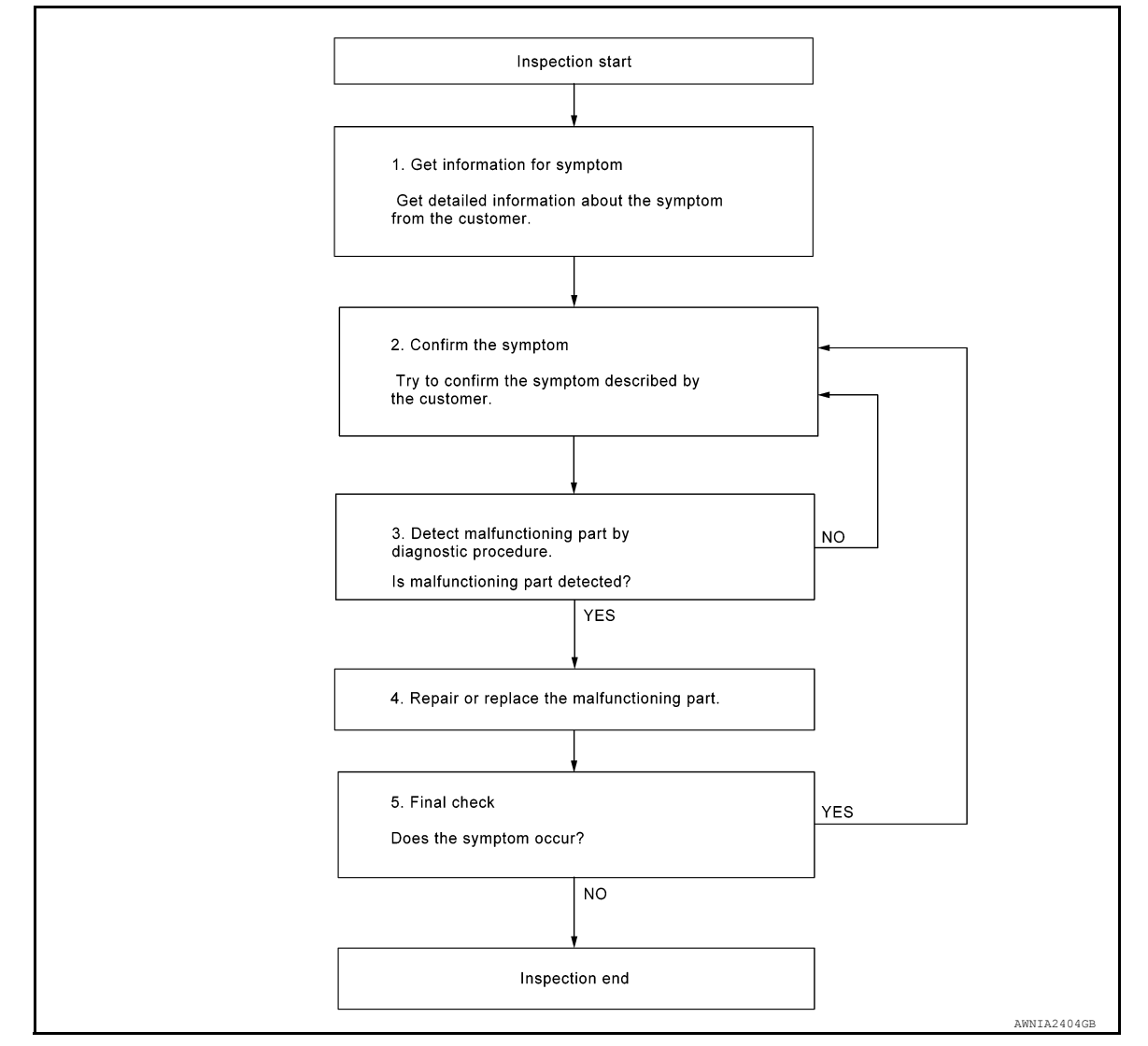

#### DETAILED FLOW

**1.**GET INFORMATION FOR SYMPTOM

Get detailed information from the customer about the symptom (the condition and the environment when the incident/malfunction occurred).

#### >> GO TO 2.

# 2. CONFIRM THE SYMPTOM

Try to confirm the symptom described by the customer. Verify relation between the symptom and the condition when the symptom is detected. Refer to <u>AV-144</u>, "Symptom Table".

#### >> GO TO 3.

**3.** DETECT MALFUNCTIONING PART BY DIAGNOSTIC PROCEDURE

Inspect according to Diagnostic Procedure of the system.

Revision: March 2016

# AV-108
## DIAGNOSIS AND REPAIR WORKFLOW

# [NAVIGATION WITHOUT AMPLIFIER]

| SASIC INSPECTION >                                  | [NAVIGATION WITHOUT AMPLIFIER]    |
|-----------------------------------------------------|-----------------------------------|
| s malfunctioning part detected?                     |                                   |
| YES >> GO TO 4.                                     |                                   |
| NO >> GO TO 2.                                      |                                   |
| REPAIR OR REPLACE THE MALFUNCTIONING F              | PART                              |
| . Repair or replace the malfunctioning part.        |                                   |
| . Reconnect parts or connectors disconnected durin  | ng Diagnostic Procedure.          |
|                                                     |                                   |
|                                                     |                                   |
| Defer to confirmed summtom in stop 2, and make sure | that the symptom is not detected  |
| Celer to commence symptom in step 2, and make sure  | that the symptom is not detected. |
| VES >> GO TO 2                                      |                                   |
| NO >> Inspection End.                               |                                   |
|                                                     |                                   |
|                                                     |                                   |
|                                                     |                                   |
|                                                     |                                   |
|                                                     |                                   |
|                                                     |                                   |
|                                                     |                                   |
|                                                     |                                   |
|                                                     |                                   |
|                                                     |                                   |
|                                                     |                                   |
|                                                     |                                   |
|                                                     |                                   |
|                                                     |                                   |
|                                                     |                                   |
|                                                     |                                   |
|                                                     |                                   |
|                                                     |                                   |
|                                                     |                                   |
|                                                     |                                   |
|                                                     |                                   |
|                                                     |                                   |
|                                                     |                                   |
|                                                     | -                                 |
|                                                     |                                   |
|                                                     |                                   |
|                                                     |                                   |
|                                                     |                                   |
|                                                     |                                   |
|                                                     |                                   |

INSPECTION AND ADJUSTMENT

# ADDITIONAL SERVICE WHEN REPLACING AV CONTROL UNIT

### ADDITIONAL SERVICE WHEN REPLACING AV CONTROL UNIT : Description

INFOID:000000013024610

#### BEFORE REPLACEMENT

When replacing AV control unit, save or print current vehicle specification with CONSULT configuration before replacement.

### NOTE:

If "Before Replace ECU" cannot be used, use the "After Replace ECU" or "Manual Configuration" after replacing AV control unit.

#### AFTER REPLACEMENT

#### CAUTION:

When replacing AV control unit, you must perform "After Replace ECU" with CONSULT.

• Complete the procedure of "After Replace ECU" in order.

• If you set incorrect "After Replace ECU", incidents might occur.

• Configuration is different for each vehicle model. Confirm configuration of each vehicle model.

ADDITIONAL SERVICE WHEN REPLACING AV CONTROL UNIT : Work Procedure

INFOID:000000013024611

### **1**.SAVING VEHICLE SPECIFICATION

#### -CONSULT

Enter "Re/Programming, Configuration" and perform "Before Replace ECU" to save or print current vehicle specification.

#### NOTE:

If "Before Replace ECU" cannot be used, use the "After Replace ECU" or "Manual Configuration" after replacing AV control unit.

#### >> GO TO 2.

2.REPLACE AV CONTROL UNIT

Replace AV control unit. Refer to AV-157, "Removal and Installation".

#### >> GO TO 3.

3.WRITING VEHICLE SPECIFICATION

#### CONSULT

- 1. Enter "Re/Programming, Configuration".
- If "Before Replace ECU" operation was performed, automatically an "Operation Log Selection" screen will be displayed. Select the applicable file from the "Saved Data List" and press "Confirm" to write vehicle specification. Refer to <u>AV-111, "CONFIGURATION (AV CONTROL UNIT): Work Procedure"</u>.
- If "Before Replace ECU" operation was not performed, select "After Replace ECU" or "Manual Configuration" to write vehicle specification. Refer to <u>AV-111, "CONFIGURATION (AV CONTROL UNIT): Work Procedure"</u>.

#### >> GO TO 4.

**4.**REGISTER AV CONTROL UNIT

Perform AV control unit registration. Refer to <u>AV-112</u>, "<u>REGISTRATION</u> (<u>AV CONTROL UNIT</u>) : <u>Work Proce</u><u>dure (Registration Code)</u>".

>> GO TO 5.

**5.**OPERATION CHECK

Check that the operation of the AV control unit and camera images (fixed guide lines) are normal.

Revision: March 2016

## AV-110

2016 Titan NAM

| >> Work End.<br>CONFIGURATION (AV CONT                                                                                                    | ROL UNIT)                                                                                                    | A                                                                         |
|----------------------------------------------------------------------------------------------------|----------------------------------------------------------------------------------------------------|---------------------------------------------------------------------------|
| CONFIGURATION (AV CONTR                                                                                                    | ROL UNIT) : Description                                                                                                    | INFOID:000000013024612 B                                                  |
| Vehicle specification needs to be writte                                                                                                    | n with CONSULT because it is not written aft                                                                                                    | er replacing AV control                                                   |
| unit.<br>Configuration has three functions as foll                                                                                                    | ows:                                                                                                    | С                                                                         |
| Function                                                                                                    | Description                                                                                                    |                                                                           |
| "Before Replace ECU"                                                                                                    | <ul> <li>Reads the vehicle configuration of current AV control</li> <li>Saves the read vehicle configuration.</li> </ul>                                                                                                    | unit. D                                                                   |
| "After Replace ECU"                                                                                                    | Writes the vehicle configuration with manual selection.                                                                                                    |                                                                           |
| "Select Saved Data List"                                                                                                    | Writes the vehicle configuration with saved data.                                                                                                    |                                                                           |
| <ul> <li>When replacing AV control unit, yo with CONSULT.</li> <li>Complete the procedure of "Select</li> <li>If you set incorrect "Select Saved D</li> <li>Configuration is different for each with the select Saved D</li> <li>Never perform "Select Saved Data I</li> </ul> | u must perform "Select Saved Data List" or<br>Saved Data List" or "After Replace ECU" in<br>pata List" or "After Replace ECU", incidents<br>rehicle model. Confirm configuration of eac<br>List" or "After Replace ECU" except for new | "After Replace ECU"Forder.Fmight occur.Fh vehicle model.GAV control unit. |
| CONFIGURATION (AV CONTR                                                                                                    | ROL UNIT) : Work Procedure                                                                                                    | INFOID:000000013024613                                                    |
| <b>1.</b> WRITING MODE SELECTION                                                                                                    |                                                                                                    |                                                                           |
| CONSULT<br>Select "Reprogramming, Configuration"                                                                                                    | of "MULTI AV".                                                                                                    |                                                                           |
| When writing saved data>>GO TO 2.<br>When writing manually>>GO TO 3.                                                                                                    |                                                                                                    | J                                                                         |
| 2.PERFORM "SAVED DATA LIST"                                                                                                    |                                                                                                    |                                                                           |
| CONSULT<br>Automatically "Operation Log Selection<br>applicable file from the "Save Data List"                                                                                                    | " window will display if "Before Replace ECU" and press "Confirm".                                                                                                    | was performed. Select                                                     |
| >> Work End.                                                                                                    |                                                                                                    |                                                                           |
| <b>3.</b> PERFORM "AFTER REPLACE ECU                                                                                                    | " OR "MANUAL CONFIGURATION"                                                                                                    | M                                                                         |
| <ul> <li>CONSULT</li> <li>Select "After Replace ECU" or "Mar</li> <li>Identify the correct model and cor</li> </ul>                                                                                                    | nual Configuration".<br>nfiguration list. Refer to <u>AV-112. "CONFIGUR</u>                                                                                                    | AV                                                                        |
| <ol> <li>Configuration List.</li> <li>Confirm and/or change setting value<br/>CAUTION:</li> </ol>                                                                                                    | e for each item.                                                                                                    | 0                                                                         |
| incroughly read and understand if the setting is not correct.                                                                                                    | the vehicle specification. ECU control may                                                                                                    | not operate normally                                                      |
| 4. Select "Next".                                                                                                    |                                                                                                    | Р                                                                         |
| Make sure to select "Next", confi<br>figuration of brand new AV contro<br>which is set automatically by sele<br>5. When "Completed", select "End".                                                                                                    | irm each setting value and press "OK" even<br>of unit is same as the desirable configuration<br>ecting vehicle model can not be memorized                                                                                              | ι if the indicated con-<br>ι. If not, configuration                       |
| >> GO TO 4.                                                                                                    |                                                                                                    |                                                                           |

### **4.**OPERATION CHECK

Confirm that each function controlled by AV control unit operates normally.

>> Work End.

### CONFIGURATION (AV CONTROL UNIT) : Configuration List

INFOID:000000013024614

#### CAUTION:

Thoroughly read and understand the vehicle specification. Incorrect settings may result in abnormal control of ECU.

| SETTING ITEM Items Setting value                     |  | - NOTE                                                                   |  |
|------------------------------------------------------|--|--------------------------------------------------------------------------|--|
|                                                      |  |                                                                          |  |
| CAMERA SYSTEM NONE/AVM $\Leftrightarrow$ REAR CAMERA |  | NONE/AVM: With around view monitor<br>REAR CAMERA: With rear view camera |  |

⇔: Items which confirm vehicle specifications

# REGISTRATION (AV CONTROL UNIT)

# **REGISTRATION (AV CONTROL UNIT) : Description**

#### AFTER REPLACEMENT (REGISTRATION CODE)

If the AV control unit is replaced with a new AV control unit, the new AV control unit must be registered using the registration code.

#### CAUTION:

#### If the new AV control unit registration code is not registered, the "APPS" mode will not function.

#### AFTER REPLACEMENT (SATELLITE RADIO REGISTRATION)

If the AV control unit is replaced with a new AV control unit and the customer has an active subscription for Satellite Radio, the new AV control unit must be registered with the updated subscription information.

## REGISTRATION (AV CONTROL UNIT) : Work Procedure (Registration Code)

INFOID:000000013024616

INFOID:000000013024615

1. RECORD REGISTRATION CODE FOR REPLACEMENT AV CONTROL UNIT

1. Refer to the replacement AV control unit's label located on the top of the AV control unit.

| PART NO. 7 612 051 260<br>Production Date: 12.2013<br>MISSAN PART NO.<br>XXXXXXXX<br>Model name:LCN2K70A00<br>FCC ID : YBN - LCN2K70A00<br>FCC ID : YBN - LCN2K70A00<br>This device complies with Part 15 of the FCC Rules and<br>with RSS - 210 of industry Canada.<br>Operation is subject to the following two conditions:<br>1) this device may not cause harmful interference, and<br>2) this device may not cause harmful interference, received,<br>Production Date: 12.2013<br>MISSAN PART NO.<br>XXXXXXXX<br>MISSAN PART NO.<br>XXXXXXXXX<br>Model name:LCN2K70A00<br>FCC ID : YBN - LCN2K70A00<br>FCC ID : YBN - LCN2K70A0<br>FCC ID : YBN - LCN2K70A0<br>FCC ID : YBN | Manufactured by:<br>BOSCH                                                                                                    | ₩₩<br>×××                                                                                  |
|----------------------------------------------------------------------------------------------------|----------------------------------------------------------------------------------------------------|--------------------------------------------------------------------------------------------|
| (2) this device must accept any interference received,                                                                                                    | PART NO. 7 612 051 260<br>Production Date: 12.2013<br>Production Date: 12.2013<br>NISSAN PART NO.<br>XXXXXXXXXX<br>Model name:LCN2K70A00<br>DN:<br>MH: 009 HW: 031<br>SW: D007 Index: C<br>Complies with 21 CF<br>1040.1<br>Complies with 21 CF<br>1040.1<br>CF<br>1040.1<br>CF<br>1040.1 | Mounting Screws<br>ISO<br>M5x8 max.<br>R 1040. 10 and<br>FR Chapter 1,<br>ter J<br>E RADIO |

#### < BASIC INSPECTION >

# INSPECTION AND ADJUSTMENT

### [NAVIGATION WITHOUT AMPLIFIER]

А

2. Create a registration code to supply to NISSAN Owner Services by combining the last 9 digits of the NIS-SAN PART NO. (1) and the first 7 digits of the bar code number (2).

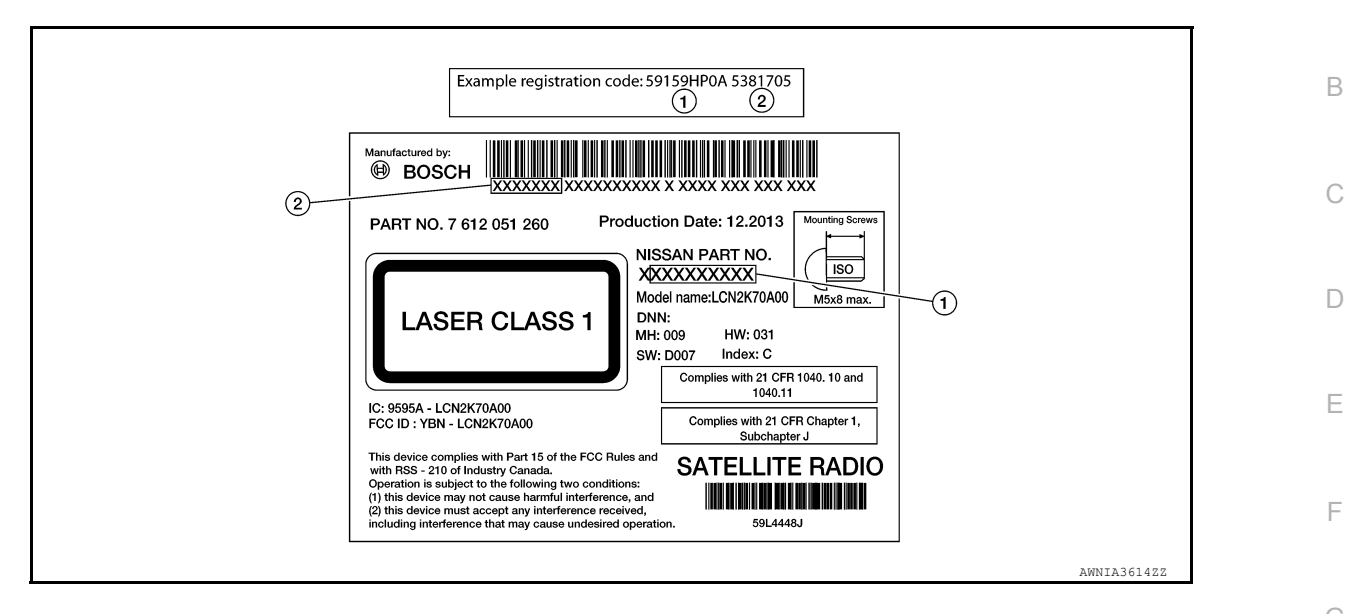

3. Record the registration code.

|            | >> GO TO 2.                                                                                                    | Η  |
|------------|----------------------------------------------------------------------------------------------------|----|
| 2.         | REGISTER REPLACEMENT AV CONTROL UNIT                                                                                                    |    |
| Re         | gister the replacement AV control unit by contacting NISSAN Owner Services. Refer to TSB.                                                                       |    |
|            | >> GO TO 3.                                                                                                    |    |
| 3.         | OPERATION CHECK                                                                                                    | J  |
| Ver        | ify that the AV control unit "APPS" function operates normally.                                                                                                 |    |
|            | >> Work End.                                                                                                    | K  |
| RE<br>tior | GISTRATION (AV CONTROL UNIT) : Work Procedure (Satellite Radio Registra-<br>n)                                                                                  | L  |
| Cor<br>con | ntact SiriusXM Dealer Support at 1-800-852-9696 to confirm the subscription is active. If the subscription is<br>firmed, perform the following procedure:       | Μ  |
| 1.         | Park the vehicle outside.                                                                                                    | AV |
| 2.         | Turn ignition ON.                                                                                                    |    |
| 3.         | Turn the radio ON and tune to channel "O" on the XM source.                                                                                                    | 0  |
| 4.         | Write down the 8-digit SiriusXM Radio ID displayed on the screen.                                                                                               | Р  |
| 5.         | Tune to channel "1" on the XM source and leave the radio ON.                                                                                                    |    |
| 6.         | If activating NavTraffic and/or NavWeather/Travel Link Weather, press the APPS button and select Traffic Info or Weather Info to display the respective screen. |    |

# **INSPECTION AND ADJUSTMENT**

#### < BASIC INSPECTION >

#### [NAVIGATION WITHOUT AMPLIFIER]

- 7. Activate service at www.siriusxm.com/refresh or by calling SiriusXM Dealer Support at 1-800-852-9696.
- 8. The service should be activated within 30 minutes.
- For satellite radio, audio will broadcast when tuned to channels other than "1".
- For satellite traffic and/or weather, traffic/weather information will display on the Traffic Info/Weather Info screen, or the screen will indicate the system is active.
- 9. Turn ignition OFF and wait 5 minutes.
  - NOTE:

Do not disconnect the battery or pull any fuses during this time.

- 10. Turn ignition ON.
- 11. Check that the activated service is operational.

# DTC/CIRCUIT DIAGNOSIS U1000 CAN COMM CIRCUIT

# DTC Description

Е

Κ

Μ

AV

Ρ

INFOID:000000013024617

[NAVIGATION WITHOUT AMPLIFIER]

### DESCRIPTION

CAN (Controller Area Network) is a serial communication line for real-time application. It is an on-vehicle multiplex communication line with high data communication speed and excellent error detection ability. Many electronic control units are equipped onto a vehicle, and each control unit shares information and links with other control units during operation (not independently). In CAN communication, control units are connected with 2 communication lines (CAN-H, CAN-L) allowing a high rate of information transmission with less wiring. Each control unit transmits/receives data but selectively reads required data only.

CAN Communication Signal Chart. Refer to LAN-70, "CAN COMMUNICATION SYSTEM : CAN Communication Signal Chart".

#### DTC DETECTION LOGIC

| DTC No. | CONSULT screen terms<br>(Trouble diagnosis content) | DTC detection condition |                             |   |
|---------|-----------------------------------------------------|-------------------------|-----------------------------|---|
|         |                                                     | Diagnosis condition     | When ignition switch is ON. |   |
| 111000  | CAN COMM CIRCUIT                                    | Signal (terminal)       | —                           | G |
| 01000   | (CAN COMM CIRCUIT)                                  | Threshold               | —                           |   |
|         |                                                     | Diagnosis delay time    | _                           | Н |

#### POSSIBLE CAUSE

CAN communication system

#### FAIL-SAFE

## DTC CONFIRMATION PROCEDURE

### **1.**PERFORM DTC CONFIRMATION PROCEDURE

- 1. Turn ignition switch ON.
- 2. Select "Self Diagnostic Result" mode of "MULTI AV".
- 3. Check DTC.

#### Is DTC U1000 detected?

- YES >> Proceed to <u>AV-115</u>, "Diagnosis Procedure".
- NO-1 >> To check malfunction symptom before repair: Refer to GI-43. "Intermittent Incident".

NO-2 >> Confirmation after repair: Inspection End.

## **Diagnosis** Procedure

## **1.**PERFORM SELF DIAGNOSTIC RESULT

#### CONSULT

- 1. Turn ignition switch ON.
- 2. Erase DTC.
- 3. Select "Self Diagnostic Result" mode of "MULTI AV".
- 4. Check DTC.

#### Is DTC U1000 detected?

- YES >> Refer to LAN-51. "Trouble Diagnosis Flow Chart".
- NO >> Refer to <u>GI-43, "Intermittent Incident"</u>.

INFOID:000000013024618

# U1010 CONTROL UNIT (CAN)

# DTC Description

INFOID:000000013024619

[NAVIGATION WITHOUT AMPLIFIER]

#### DESCRIPTION

CAN (Controller Area Network) is a serial communication line for real-time application. It is an on-vehicle multiplex communication line with high data communication speed and excellent error detection ability. Many electronic control units are equipped onto a vehicle, and each control unit shares information and links with other control units during operation (not independently). In CAN communication, control units are connected with 2 communication lines (CAN-H, CAN-L) allowing a high rate of information transmission with less wiring. Each control unit transmits/receives data but selectively reads required data only.

CAN Communication Signal Chart. Refer to <u>LAN-70, "CAN COMMUNICATION SYSTEM : CAN Communica-</u> tion Signal Chart".

#### DTC DETECTION LOGIC

| DTC No.                                        | CONSULT screen terms<br>(Trouble diagnosis content) | DTC detection condition |                             |  |
|------------------------------------------------|-----------------------------------------------------|-------------------------|-----------------------------|--|
|                                                |                                                     | Diagnosis condition     | When ignition switch is ON. |  |
| U1010 CONTROL UNIT(CAN)<br>[Control unit(CAN)] | CONTROL UNIT(CAN)                                   | Signal (terminal)       | —                           |  |
|                                                | Threshold                                           | —                       |                             |  |
|                                                |                                                     | Diagnosis delay time    | —                           |  |

# POSSIBLE CAUSE

CAN communication system

#### FAIL-SAFE

#### DTC CONFIRMATION PROCEDURE

# **1.**PERFORM DTC CONFIRMATION PROCEDURE

#### CONSULT

- Turn ignition switch ON.
- 2. Select "Self Diagnostic Result" mode of "MULTI AV".
- 3. Check DTC.

#### Is DTC U1010 detected?

- YES >> Proceed to AV-116, "Diagnosis Procedure".
- NO-1 >> To check malfunction symptom before repair: Refer to GI-43, "Intermittent Incident".
- NO-2 >> Confirmation after repair: Inspection End.

#### **Diagnosis** Procedure

INFOID:000000013220000

### **1.**PERFORM SELF DIAGNOSTIC RESULT

#### CONSULT

- 1. Turn ignition switch ON.
- Erase DTC.
- 3. Select "Self Diagnostic Result" mode of "MULTI AV".
- Check DTC.
- Is DTC U1010 detected?
- YES >> Replace the AV control unit. Refer to AV-157, "Removal and Installation".
- NO >> Refer to <u>GI-43</u>, "Intermittent Incident".

# **U1217 AV CONTROL UNIT**

### < DTC/CIRCUIT DIAGNOSIS >

# **U1217 AV CONTROL UNIT**

# **DTC Description**

Revision: March 2016

INFOID:000000013024620

А

| DTC No.                                            | C No. CONSULT screen terms (Trouble diagnosis content) DTC detection condition                          |                                                                   | DTC detection condition                 |        |  |
|----------------------------------------------------|----------------------------------------------------------------------------------------------------|-------------------------------------------------------------------|-----------------------------------------|--------|--|
|                                                    |                                                                                                    | Diagnosis condition                                               | When ignition switch is ON.             |        |  |
|                                                    |                                                                                                    | Signal (terminal)                                                 | _                                       |        |  |
| U1217                                              | (Bluetooth module)                                                                                      | Threshold                                                         | Communication error to Bluetooth sub mo | od-    |  |
|                                                    |                                                                                                    | Diagnosis delay time                                              | —                                       |        |  |
| AV control u<br>FAIL-SAFE<br>—<br>DTC CONF         | IRMATION PROCEDURE                                                                                      |                                                                   |                                         |        |  |
| 1.PERFOR                                           | M DTC CONFIRMATION PRO                                                                                  | DCEDURE                                                           |                                         |        |  |
| CONSUL<br>1. Turn igr<br>2. Select "<br>3. Check [ | F<br>ition switch ON.<br>Self Diagnostic Result" mode<br>DTC.                                           | of "MULTI AV".                                                    |                                         |        |  |
| <u>Is DTC U12</u>                                  | 17 detected?                                                                                            |                                                                   |                                         |        |  |
| YES >><br>NO-1 >><br>NO-2 >>                       | Proceed to <u>AV-117, "Diagnosi:</u><br>To check malfunction symptor<br>Confirmation after repair: Insp | <u>s Procedure"</u> .<br>n before repair: Refer to<br>ection End. | GI-43. "Intermittent Incident".         |        |  |
| Diagnosis                                          | Procedure                                                                                               |                                                                   | INECID-0000000132                       | 220001 |  |
| <u>Diagnooid</u>                                   |                                                                                                    |                                                                   | W 012.0000000122                        | 120007 |  |
| 1.PERFOR                                           | M SELF DIAGNOSTIC RESU                                                                                  | LT                                                                |                                         |        |  |
| CONSUL<br>1. Turn igr<br>2. Erase D                | Г<br>ition switch ON.<br>TC.                                                                            |                                                                   |                                         |        |  |
| <ol> <li>Select "</li> <li>Check E</li> </ol>      | Self Diagnostic Result" mode o                                                                          | of "MULTI AV".                                                    |                                         |        |  |
| <u>Is DTC U12</u><br>YES >><br>NO >>               | <u>17 detected?</u><br>Replace the AV control unit. R<br>Refer to <u>GI-43, "Intermittent Ir</u>        | Refer to <u>AV-157, "Remov</u><br>ncident".                       | al and Installation".                   |        |  |
|                                                    |                                                                                                    |                                                                   |                                         |        |  |
|                                                    |                                                                                                    |                                                                   |                                         |        |  |

Ρ

# **U1229 AV CONTROL UNIT**

### **DTC** Description

INFOID:000000013024621

[NAVIGATION WITHOUT AMPLIFIER]

#### DTC DETECTION LOGIC

| DTC No.                                  | CONSULT screen terms<br>(Trouble diagnosis content) | DTC detection condition |                                                 |  |
|------------------------------------------|-----------------------------------------------------|-------------------------|-------------------------------------------------|--|
|                                          |                                                     | Diagnosis condition     | When ignition switch is ON.                     |  |
| U1229 iPod CERTIFIC<br>(iPod certificati |                                                     | Signal (terminal)       | —                                               |  |
|                                          | (iPod certification)                                | Threshold               | Communication error to iPod authentication chip |  |
|                                          |                                                     | Diagnosis delay time    | —                                               |  |

#### POSSIBLE CAUSE

AV control unit

#### FAIL-SAFE

# DTC CONFIRMATION PROCEDURE

# 1.PERFORM DTC CONFIRMATION PROCEDURE

#### CONSULT

- 1. Turn ignition switch ON.
- 2. Select "Self Diagnostic Result" mode of "MULTI AV".
- 3. Check DTC.

#### Is DTC U1229 detected?

- YES >> Proceed to <u>AV-118, "Diagnosis Procedure"</u>.
- NO-1 >> To check malfunction symptom before repair: Refer to GI-43, "Intermittent Incident".
- NO-2 >> Confirmation after repair: Inspection End.

### **Diagnosis** Procedure

INFOID:000000013220002

# **1.**PERFORM SELF DIAGNOSTIC RESULT

#### CONSULT

- Turn ignition switch ON.
- 2. Erase DTC.
- 3. Select "Self Diagnostic Result" mode of "MULTI AV".
- 4. Check DTC.

#### Is DTC U1229 detected?

- YES >> Replace the AV control unit. Refer to <u>AV-157</u>, "Removal and Installation".
- NO >> Refer to <u>GI-43</u>, "Intermittent Incident".

# **U1244 GPS ANTENNA**

# **DTC** Description

[NAVIGATION WITHOUT AMPLIFIER]

#### INFOID:000000013024623

А

| DTC No.                                                                                           | CONSULT screen terms<br>(Trouble diagnosis content)                                                                                                    |                                                                    | DTC                                | detection cor | dition                            |
|---------------------------------------------------------------------------------------------------|----------------------------------------------------------------------------------------------------|--------------------------------------------------------------------|------------------------------------|---------------|-----------------------------------|
|                                                                                                   |                                                                                                    | Diagnosis co                                                       | ndition                            | When igni     | tion switch is ON.                |
|                                                                                                   | GPS ANTENNA CONN                                                                                                    | Signal (termi                                                      | nal)                               | _             |                                   |
| U1244                                                                                             | (GPS antenna conn)                                                                                                    | Threshold                                                          |                                    | GPS ante      | nna disconnected or short circuit |
|                                                                                                   |                                                                                                    | Diagnosis de                                                       | lay time                           | _             |                                   |
| POSSIBLE<br>GPS anter<br>GPS anter<br>AV control<br>AIL-SAFE                                      | CAUSE<br>ina disconnected<br>ina signal circuit open or sho<br>ina<br>unit<br>IRMATION PROCEDURE                                                                                        | rt to ground                                                       |                                    |               |                                   |
| <b>1.</b> PERFOR                                                                                  | M DTC CONFIRMATION PR                                                                                                    | OCEDURE                                                            |                                    |               |                                   |
| 1. Turn ign<br>2. Select "S<br>3. Check D<br><u>Is DTC U124</u><br>YES >>1<br>NO-1 >><br>NO-2 >>0 | ition switch ON.<br>Self Diagnostic Result" mode<br>)TC.<br><u>14 detected?</u><br>Proceed to <u>AV-119, "Diagnos</u><br>To check malfunction sympto<br>Confirmation after repair: Insp | of "MULTI A<br><u>is Procedure</u><br>m before rep<br>pection End. | /".<br>air: Refer to <u>GI-4</u> : | 3, "Intermit  | ttent Incident".                  |
| Diagnosis                                                                                         | Procedure                                                                                                    |                                                                    |                                    |               | INFOID:000000013024624            |
| Regarding W                                                                                       | /iring Diagram information, re                                                                                                    | fer to <u>AV-94,</u>                                               | "Wiring Diagram                    | <u>"</u> .    |                                   |
| <b>1.</b> GPS ANT                                                                                 | ENNA INSPECTION                                                                                                    |                                                                    |                                    |               |                                   |
| Visually insp                                                                                     | ect the GPS antenna and ant                                                                                                    | tenna feeder.                                                      | Refer to <u>AV-163</u> ,           | "Remova       | and Installation".                |
| YES >> NO >>                                                                                      | <u>resuit normal?</u><br>GO TO 2.<br>Repair or replace malfunctior                                                                                                    | ing compone                                                        | ents.                              |               |                                   |
| <b>2.</b> CHECK <i>A</i>                                                                          | V CONTROL UNIT VOLTAG                                                                                                    | E                                                                  |                                    |               |                                   |
| 1. Turn ign<br>2. Check v                                                                         | ition switch ON.<br>oltage between AV control ur                                                                                                    | it connector                                                       | M151 terminal 58                   | and grou      | nd.                               |
|                                                                                                   | AV control unit                                                                                                    |                                                                    |                                    |               |                                   |
| Cor                                                                                               | nector Term                                                                                                    | inal                                                               | Ground                             |               | (Approx.)                         |
|                                                                                                   |                                                                                                    |                                                                    |                                    |               |                                   |

Is inspection result normal?

>> Replace GPS antenna. Refer to AV-163, "Removal and Installation". YES

NO >> Replace AV control unit. Refer to AV-157, "Removal and Installation".

# **U1258 SATELLITE RADIO ANTENNA**

#### < DTC/CIRCUIT DIAGNOSIS >

# **U1258 SATELLITE RADIO ANTENNA**

### DTC Description

INFOID:000000013024625

[NAVIGATION WITHOUT AMPLIFIER]

### DTC DETECTION LOGIC

| DTC No.               | CONSULT screen terms<br>(Trouble diagnosis content) | DTC detection condition |                                                      |  |
|-----------------------|-----------------------------------------------------|-------------------------|------------------------------------------------------|--|
|                       |                                                     | Diagnosis condition     | When ignition switch is ON.                          |  |
| U1258 XM AN<br>(XM ar |                                                     | Signal (terminal)       | —                                                    |  |
|                       | (XM antenna conn)                                   | Threshold               | Satellite antenna disconnected or short cir-<br>cuit |  |
|                       |                                                     | Diagnosis delay time    | —                                                    |  |

#### POSSIBLE CAUSE

- Satellite antenna disconnected
- · Satellite antenna signal circuit open or short to ground
- Satellite antenna
- AV control unit

#### FAIL-SAFE

#### DTC CONFIRMATION PROCEDURE

#### **1.**PERFORM DTC CONFIRMATION PROCEDURE

#### CONSULT

- Turn ignition switch ON.
- 2. Select "Self Diagnostic Result" mode of "MULTI AV".
- 3. Check DTC.

#### Is DTC U1258 detected?

YES >> Proceed to AV-120, "Diagnosis Procedure".

- NO-1 >> To check malfunction symptom before repair: Refer to GI-43, "Intermittent Incident".
- NO-2 >> Confirmation after repair: Inspection End.

### Diagnosis Procedure

INFOID:000000013024626

Regarding Wiring Diagram information, refer to AV-94, "Wiring Diagram".

### **1.**SATELLITE ANTENNA INSPECTION

Visually inspect the satellite antenna and antenna feeder. Refer to <u>AV-81, "Antenna and Antenna Feeder"</u>. <u>Is inspection result normal?</u>

YES >> GO TO 2.

NO >> Repair or replace malfunctioning components.

2.CHECK SATELLITE ANTENNA FEEDER CONTINUITY

1. Turn ignition switch OFF.

2. Disconnect AV control unit connector M147 and satellite radio antenna connector R109.

3. Check continuity between AV control unit connector M147 and satellite radio antenna connector R109.

| AV control unit |          | Satellite radio antenna |          | Continuity |  |
|-----------------|----------|-------------------------|----------|------------|--|
| Connector       | Terminal | Connector               | Terminal | Continuity |  |
| M147            | 56       | R109                    | 1        | Yes        |  |

4. Check continuity between AV control unit connector M147 and ground.

#### 4950 GATELLITE DADIO ANTENNA . .

| AV con<br>Connector                                                                                                    |                                                                        | Orecured                     |                      |
|----------------------------------------------------------------------------------------------------|------------------------------------------------------------------------|------------------------------|----------------------|
|                                                                                                    | Torminal                                                               | Ground                       | Continuity           |
| N/147                                                                                                    | 56                                                                     | _                            | No                   |
| the inspection result norn                                                                                                    | nal?                                                                   |                              | NO                   |
| ES >> GO TO 3.<br>O >> Repair or replace<br>CHECK AV CONTROL L<br>Connect AV control unit<br>Turn ignition switch ON<br>Check voltage between | ce harness or connectors.<br>JNIT VOLTAGE<br>t connector M147 and sate | llite radio antenna connecto | r R109.              |
|                                                                                                    |                                                                        |                              |                      |
| Connector                                                                                                    | Terminal                                                               | Ground                       | voltage<br>(Approx.) |
| M147                                                                                                    | 56                                                                     |                              | 5.0 V                |
|                                                                                                    |                                                                        |                              |                      |
|                                                                                                    |                                                                        |                              |                      |
|                                                                                                    |                                                                        |                              |                      |
|                                                                                                    |                                                                        |                              |                      |
|                                                                                                    |                                                                        |                              |                      |

# U1263 USB

### DTC Description

INFOID:000000013024627

[NAVIGATION WITHOUT AMPLIFIER]

### DTC DETECTION LOGIC

| DTC No. | CONSULT screen terms<br>(Trouble diagnosis content) | DTC d                | etection condition                           |
|---------|-----------------------------------------------------|----------------------|----------------------------------------------|
|         |                                                     | Diagnosis condition  | When ignition switch is ON.                  |
|         | USB OVERCURRENT<br>(USB overcurrent)                | Signal (terminal)    |                                              |
| U1263   |                                                     | Threshold            | USB power supply excess maximum cur-<br>rent |
|         |                                                     | Diagnosis delay time | —                                            |

#### POSSIBLE CAUSE

- Device connected to USB interface
- USB interface harness
- AV control unit

#### FAIL-SAFE

### DTC CONFIRMATION PROCEDURE

### **1.**PERFORM DTC CONFIRMATION PROCEDURE

#### 

- 1. If there is a device connected to the USB interface, disconnect it.
- 2. Turn ignition switch ON.
- 3. Select "Self Diagnostic Result" mode of "MULTI AV".
- 4. Check DTC.

#### Is DTC U1263 detected?

YES >> Proceed to <u>AV-122, "Diagnosis Procedure"</u>.

- NO-1 >> To check malfunction symptom before repair: Refer to GI-43, "Intermittent Incident".
- NO-2 >> Confirmation after repair: Inspection End.

## Diagnosis Procedure

INFOID:000000013024628

#### **1.**CHECK USB INTERFACE HARNESS

Visually inspect USB interface harness. Refer to <u>AV-158, "Removal and Installation"</u>.

Is the inspection result normal?

- YES >> GO TO 2.
- NO >> Replace USB interface harness. Refer to <u>AV-158, "Removal and Installation"</u>.

2. CHECK USB INTERFACE HARNESS

Check USB interface harness circuits. Refer to AV-142, "Diagnosis Procedure".

Is the inspection result normal?

- YES >> Replace AV control unit. Refer to <u>AV-157, "Removal and Installation"</u>.
- NO >> Replace USB interface harness. Refer to <u>AV-158, "Removal and Installation"</u>.

# **U12AA CONFIGURATION ERROR**

### < DTC/CIRCUIT DIAGNOSIS >

# **U12AA CONFIGURATION ERROR**

### **DTC** Description

| 0.0000                                             |                                                                                                    |                                                                              |                               | NV 012.000000013024031 |
|----------------------------------------------------|----------------------------------------------------------------------------------------------------|------------------------------------------------------------------------------|-------------------------------|------------------------|
| DTC DETE                                           | CTION LOGIC                                                                                          |                                                                              |                               |                        |
| DTC No.                                            | CONSULT screen terms<br>(Trouble diagnosis content)                                                  | D                                                                            | TC detection condition        |                        |
|                                                    |                                                                                                    | Diagnosis condition                                                          | When ignition switch is ON    | J.                     |
| L112AA                                             | Configuration Error                                                                                  | Signal (terminal)                                                            | —                             |                        |
| 01244                                              | (Configuration Error)                                                                                | Threshold                                                                    | Incomplete Configuration      |                        |
|                                                    |                                                                                                    | Diagnosis delay time                                                         | —                             |                        |
| POSSIBLE • AV control • AV control                 | CAUSE<br>unit configuration<br>unit                                                                  |                                                                              |                               |                        |
| FAIL-SAFE<br>—                                     |                                                                                                    |                                                                              |                               |                        |
| DTC CONF<br>1.PERFOR                               | FIRMATION PROCEDURE                                                                                  | OCEDURE                                                                      |                               |                        |
| CONSUL<br>1. Turn igr<br>2. Select "<br>3. Check [ | T<br>nition switch ON.<br>Self Diagnostic Result" mode<br>DTC.                                       | of "MULTI AV".                                                               |                               |                        |
| <u>Is DTC U12</u>                                  | AA detected?                                                                                         |                                                                              |                               |                        |
| YES >><br>NO-1 >><br>NO-2 >>                       | Proceed to <u>AV-123, "Diagnos</u><br>To check malfunction sympto<br>Confirmation after repair: Insp | <u>is Procedure"</u> .<br>m before repair: Refer to <u>G</u><br>pection End. | I-43. "Intermittent Incident" |                        |
| Diagnosis                                          | s Procedure                                                                                          |                                                                              |                               | INFOID:000000013024632 |
| 1.PERFOR                                           | RM CONFIGURATION                                                                                     |                                                                              |                               |                        |

(P)CONSULT

| ooduro"         |  |  |  |
|-----------------|--|--|--|
| <u>cedure</u> . |  |  |  |

2. Turn ignition switch ON.

3. Select "Self Diagnostic Result" mode of "MULTI AV".

4. Check DTC.

#### Is DTC U12AA detected?

YES >> Replace the AV control unit. Refer to AV-157, "Removal and Installation".

>> Inspection End. NO

AV-123

AV

Μ

Ρ

# U12AB ANTENNA

## **DTC Description**

INFOID:000000013024633

### DTC DETECTION LOGIC

| DTC No.                                      | CONSULT screen terms<br>(Trouble diagnosis content) | DTC d                       | etection condition                        |
|----------------------------------------------|-----------------------------------------------------|-----------------------------|-------------------------------------------|
| U12AB FM Antenna error<br>(FM Antenna error) | Diagnosis condition                                 | When ignition switch is ON. |                                           |
|                                              | FM Antenna error<br>(FM Antenna error)              | Signal (terminal)           | _                                         |
|                                              |                                                     | Threshold                   | Rod antenna disconnected or short circuit |
|                                              |                                                     | Diagnosis delay time        | _                                         |

### POSSIBLE CAUSE

- · Rod antenna disconnected
- AM/FM antenna signal open or short to ground
- Rod antenna
- AV control unit

#### FAIL-SAFE

## DTC CONFIRMATION PROCEDURE

### **1.**PERFORM DTC CONFIRMATION PROCEDURE

#### CONSULT

- 1. Turn ignition switch ON.
- 2. Select "Self Diagnostic Result" mode of "MULTI AV".
- 3. Check DTC.

#### Is DTC U12AB detected?

- YES >> Proceed to AV-124, "Diagnosis Procedure".
- NO-1 >> To check malfunction symptom before repair: Refer to GI-43, "Intermittent Incident".
- NO-2 >> Confirmation after repair: Inspection End.

## **Diagnosis** Procedure

INFOID:000000013024634

Regarding Wiring Diagram information, refer to AV-94, "Wiring Diagram".

# **1**.ROD ANTENNA INSPECTION

Visually inspect the rod antenna and antenna feeder. Refer to <u>AV-81. "Antenna and Antenna Feeder".</u> <u>Is inspection result normal?</u>

YES >> GO TO 2.

NO >> Repair or replace malfunctioning components.

# 2. CHECK AV CONTROL UNIT VOLTAGE

- 1. Turn ignition switch ON.
- 2. Check voltage between AV control unit connector M146 terminal 52 and ground.

| AV control unit |          | Ground | Voltage   |
|-----------------|----------|--------|-----------|
| Connector       | Terminal | Cround | (Approx.) |
| M146            | 52       | _      | 5.0 V     |

Is inspection result normal?

YES >> Replace rod antenna. Refer to <u>AV-165, "Removal and Installation"</u>.

NO >> Replace AV control unit. Refer to AV-157. "Removal and Installation".

# **U12AC AV CONTROL UNIT**

## < DTC/CIRCUIT DIAGNOSIS >

# **U12AC AV CONTROL UNIT**

# **DTC Description**

DTC DETECTION LOGIC

| DTC No.                                                                                                    | CONSULT screen terms<br>(Trouble diagnosis content)                                                                                         |                                                                      | DTC detection condition                              | ſ      |
|----------------------------------------------------------------------------------------------------|----------------------------------------------------------------------------------------------------|----------------------------------------------------------------------|------------------------------------------------------|--------|
|                                                                                                    |                                                                                                    | Diagnosis condition                                                  | When ignition switch is ON.                          |        |
|                                                                                                    | Display Tomporature too High                                                                                                    | Signal (terminal)                                                    | _                                                    |        |
| U12AC (Display Temperature too High)                                                                                                    |                                                                                                    | Threshold                                                            | Upper operation temperature of display ex-<br>ceeded | [      |
|                                                                                                    |                                                                                                    | Diagnosis delay time                                                 | —                                                    | ſ      |
| POSSIBLE (                                                                                                    | CAUSE                                                                                                    |                                                                      |                                                      | 1      |
| AV control un                                                                                                    | lit                                                                                                    |                                                                      |                                                      |        |
| FAIL-SAFE                                                                                                    |                                                                                                    |                                                                      |                                                      |        |
| _                                                                                                    |                                                                                                    |                                                                      |                                                      |        |
| DTC CONFI                                                                                                    | RMATION PROCEDURE                                                                                                    |                                                                      |                                                      | (      |
| 1.PERFORM                                                                                                    | M DTC CONFIRMATION PRC                                                                                                    | CEDURE                                                               |                                                      |        |
| <ul><li>CONSULT</li><li>1. Turn ignif</li><li>2. Select "S</li></ul>                                                                                            | tion switch ON.<br>eelf Diagnostic Result" mode c                                                                                           | of "MULTI AV".                                                       |                                                      | ŀ      |
| 3. Check D                                                                                                    | TC.                                                                                                    |                                                                      |                                                      |        |
| VES SSE                                                                                                    | <u>C detected?</u><br>Proceed to AV-125 "Diagnosis                                                                                          | Procedure"                                                           |                                                      |        |
| NO-1 >> T                                                                                                    | o check malfunction symptom                                                                                                    | before repair: Refer to g                                            | GI-43, "Intermittent Incident".                      |        |
| NO-2 >> C                                                                                                    | Confirmation after repair: Inspe                                                                                                    | ection End.                                                          |                                                      | 1      |
| Diagnosis                                                                                                    | Procedure                                                                                                    |                                                                      | INFOID:000000013220003                               |        |
|                                                                                                    |                                                                                                    |                                                                      |                                                      | ļ      |
|                                                                                                    |                                                                                                    | IТ                                                                   |                                                      |        |
|                                                                                                    | I SELF DIAGNOSTIC RESU                                                                                                    |                                                                      |                                                      |        |
|                                                                                                    | tion switch ON                                                                                                    |                                                                      |                                                      |        |
| 1. Turn ianii                                                                                                    |                                                                                                    |                                                                      |                                                      |        |
| <ol> <li>Turn ignii</li> <li>Erase DT</li> </ol>                                                                                                    | FC.                                                                                                    | <i></i>                                                              |                                                      |        |
| <ol> <li>Turn ignit</li> <li>Erase D1</li> <li>Select "S</li> <li>Check D</li> </ol>                                                                            | FC.<br>FC biagnostic Result" mode c                                                                                                    | of "MULTI AV".                                                       |                                                      | ľ      |
| <ol> <li>Turn igni</li> <li>Erase DI</li> <li>Select "S</li> <li>Check D</li> <li>Is DTC U12A</li> </ol>                                                        | IC.<br>ielf Diagnostic Result" mode c<br>TC.<br>IC detected?                                                                                | of "MULTI AV".                                                       |                                                      | ľ      |
| <ol> <li>Turn igni</li> <li>Erase D1</li> <li>Select "S</li> <li>Check D'</li> <li><u>Is DTC U12A</u></li> <li>YES &gt;&gt; F</li> <li>NO &gt;&gt; F</li> </ol> | FC.<br>Self Diagnostic Result" mode of<br>TC.<br><u>C detected?</u><br>Replace the AV control unit. Refer to <u>GI-43. "Intermittent In</u> | of "MULTI AV".<br>efer to <u>AV-157, "Remova</u><br><u>cident"</u> . | al and Installation".                                | ľ<br>A |

В

INFOID:000000013024635

Ρ

# U12AD AV CONTROL UNIT

### **DTC** Description

INFOID:000000013024636

[NAVIGATION WITHOUT AMPLIFIER]

### DTC DETECTION LOGIC

| DTC No.  | CONSULT screen terms<br>(Trouble diagnosis content)    | DTC d                | etection condition                                      |
|----------|--------------------------------------------------------|----------------------|---------------------------------------------------------|
| U12AD (E | ECU Temperature too High<br>(ECU Temperature too High) | Diagnosis condition  | When ignition switch is ON.                             |
|          |                                                        | Signal (terminal)    | —                                                       |
|          |                                                        | Threshold            | Upper operation temperature of AV control unit exceeded |
|          |                                                        | Diagnosis delay time | —                                                       |

#### POSSIBLE CAUSE

AV control unit

#### FAIL-SAFE

#### \_\_\_\_

#### DTC CONFIRMATION PROCEDURE

# 1.PERFORM DTC CONFIRMATION PROCEDURE

#### CONSULT

- Turn ignition switch ON.
- 2. Select "Self Diagnostic Result" mode of "MULTI AV".
- 3. Check DTC.

#### Is DTC U12AD detected?

- YES >> Proceed to AV-126, "Diagnosis Procedure".
- NO-1 >> To check malfunction symptom before repair: Refer to GI-43, "Intermittent Incident".
- NO-2 >> Confirmation after repair: Inspection End.

### **Diagnosis** Procedure

INFOID:000000013220004

# **1.**PERFORM SELF DIAGNOSTIC RESULT

#### CONSULT

- Turn ignition switch ON.
- 2. Erase DTC.
- 3. Select "Self Diagnostic Result" mode of "MULTI AV".
- 4. Check DTC.

#### Is DTC U12AD detected?

- YES >> Replace the AV control unit. Refer to <u>AV-157</u>, "Removal and Installation".
- NO >> Refer to GI-43, "Intermittent Incident".

# **U12AE AV CONTROL UNIT**

# **DTC Description**

INFOID:000000013024637

А

| DTC No. (Trouble diagnosis content)                                          |                                                                                                    | DTC detection condition                  |                                           |                 |
|------------------------------------------------------------------------------|----------------------------------------------------------------------------------------------------|------------------------------------------|-------------------------------------------|-----------------|
|                                                                              |                                                                                                    | Diagnosis condition                      | When ignition switch is ON.               |                 |
| Warning                                                                      |                                                                                                    | Signal (terminal)                        | —                                         |                 |
| UTZAE                                                                        | (Internal Amplifier temperature                                                                                     | Threshold                                | Amplifier temperature threshold ex        | xceeded         |
|                                                                              | wanning)                                                                                                    | Diagnosis delay time                     | —                                         |                 |
| POSSIBLE                                                                     | CAUSE                                                                                                    |                                          |                                           |                 |
| AV control ur                                                                | hit                                                                                                    |                                          |                                           |                 |
| FAIL-SAFE                                                                    |                                                                                                    |                                          |                                           |                 |
|                                                                              |                                                                                                    |                                          |                                           |                 |
|                                                                              | RMATION PROCEDURE                                                                                                   |                                          |                                           |                 |
| 1.PERFORM                                                                    | M DTC CONFIRMATION PRO                                                                                              | OCEDURE                                  |                                           |                 |
| 1. Turn igni<br>2. Select "S<br>3. Check D<br><u>Is DTC U12A</u><br>YES >> F | tion switch ON.<br>Self Diagnostic Result" mode<br>TC.<br><u>E detected?</u><br>Proceed to <u>AV-127, "Diagnosi</u> | of "MULTI AV".<br><u>s Procedure"</u> .  |                                           |                 |
| NO-1 >> I<br>NO-2 >> (                                                       | o check malfunction symptor<br>Confirmation after repair: Insp                                                      | n before repair: Refer to<br>ection End. | o <u>GI-43, "Intermittent Incident"</u> . |                 |
| Diagnosis                                                                    | Procedure                                                                                                    |                                          | INFOLDO                                   | 00000013220005  |
| Liagiloolo                                                                   |                                                                                                    |                                          |                                           | 100000010220000 |
|                                                                              |                                                                                                    |                                          |                                           |                 |
| 1.PERFORM                                                                    | M SELF DIAGNOSTIC RESU                                                                                              | ILT                                      |                                           |                 |
| CONSULT                                                                      |                                                                                                    |                                          |                                           |                 |
| 1. Turn igni<br>2 Frase D                                                    | tion switch ON.<br>FC                                                                                               |                                          |                                           |                 |
| 3. Select "S                                                                 | Self Diagnostic Result" mode                                                                                        | of "MULTI AV".                           |                                           |                 |
| 4. Check D                                                                   | TC.                                                                                                    |                                          |                                           |                 |
|                                                                              | <u>NE UEIECIEU /</u><br>Poplago tha AV/ control unit. E                                                             | Pefer to $\Delta \sqrt{157}$ "Remov      | val and Installation"                     | T               |
| YES >> F                                                                     |                                                                                                    |                                          |                                           |                 |
| YES >> F<br>NO >> F                                                          | Refer to <u>GI-43, "Intermittent Ir</u>                                                                             | <u>ncident"</u> .                        |                                           |                 |
| YES >> F<br>NO >> F                                                          | Refer to <u>GI-43, "Intermittent Ir</u>                                                                             | ncident".                                |                                           |                 |

# **U12AF AV CONTROL UNIT**

### **DTC** Description

INFOID:000000013024638

[NAVIGATION WITHOUT AMPLIFIER]

#### DTC DETECTION LOGIC

| DTC No. | CONSULT screen terms<br>(Trouble diagnosis content)                          | DTC d                | etection condition                               |
|---------|------------------------------------------------------------------------------|----------------------|--------------------------------------------------|
|         |                                                                              | Diagnosis condition  | When ignition switch is ON.                      |
| U12AF   | CD Mechanism Temperature<br>Warning<br>(CD Mechanism Temperature<br>Warning) | Signal (terminal)    | _                                                |
|         |                                                                              | Threshold            | Upper operation temperature of CD drive exceeded |
|         |                                                                              | Diagnosis delay time | —                                                |

#### POSSIBLE CAUSE

AV control unit

FAIL-SAFE

#### DTC CONFIRMATION PROCEDURE

# 1.PERFORM DTC CONFIRMATION PROCEDURE

#### CONSULT

- 1. Turn ignition switch ON.
- 2. Select "Self Diagnostic Result" mode of "MULTI AV".
- 3. Check DTC.

#### Is DTC U12AF detected?

- YES >> Proceed to AV-128, "Diagnosis Procedure".
- NO-1 >> To check malfunction symptom before repair: Refer to GI-43, "Intermittent Incident".
- NO-2 >> Confirmation after repair: Inspection End.

### **Diagnosis** Procedure

INFOID:000000013220006

# **1.**PERFORM SELF DIAGNOSTIC RESULT

#### CONSULT

- Turn ignition switch ON.
- 2. Erase DTC.
- 3. Select "Self Diagnostic Result" mode of "MULTI AV".
- 4. Check DTC.

#### Is DTC U12AF detected?

- YES >> Replace the AV control unit. Refer to <u>AV-157</u>, "Removal and Installation".
- NO >> Refer to GI-43, "Intermittent Incident".

# U12B0 POWER SUPPLY VOLTAGE

#### < DTC/CIRCUIT DIAGNOSIS >

# U12B0 POWER SUPPLY VOLTAGE

# **DTC Description**

## DTC DETECTION LOGIC

| DTC No.                                                                                  | CONSULT screen terms<br>(Trouble diagnosis content)                                                                                                    |                                                               | DTC detection condition                              |
|------------------------------------------------------------------------------------------|----------------------------------------------------------------------------------------------------|---------------------------------------------------------------|------------------------------------------------------|
|                                                                                          |                                                                                                    | Diagnosis condition                                           | When ignition switch is ON.                          |
|                                                                                          | Supply Voltage Goes below 9V >                                                                                                    | Signal (terminal)                                             | _                                                    |
| U12B0                                                                                    | 20s<br>(Supply Voltage Goes below 9V ><br>20s)                                                                                                    | Threshold                                                     | Lower operation threshold of supply voltage exceeded |
|                                                                                          |                                                                                                    | Diagnosis delay time                                          | —                                                    |
| <ul> <li>POSSIBLE</li> <li>Charging s</li> <li>AV control</li> <li>AV control</li> </ul> | CAUSE<br>system malfunction<br>unit power supply or ground c<br>unit                                                                                                    | ircuits                                                       |                                                      |
| FAIL-SAFE                                                                                |                                                                                                    |                                                               |                                                      |
| _                                                                                        |                                                                                                    |                                                               |                                                      |
| DTC CONF                                                                                 | IRMATION PROCEDURE                                                                                                    |                                                               |                                                      |
| 1.PERFOR                                                                                 | M DTC CONFIRMATION PRC                                                                                                    | CEDURE                                                        |                                                      |
| 2. Select<br>3. Check [<br><u>Is DTC U12]</u><br>YES >><br>NO-1 >><br>NO-2 >>            | Self Diagnostic Result <sup>®</sup> mode c<br>DTC.<br><u>30 detected?</u><br>Proceed to <u>AV-129, "Diagnosis</u><br>To check malfunction symptom<br>Confirmation after repair: Inspe | ST MULTI AV S Procedure S before repair: Refer to ection End. | 9 <u>GI-43, "Intermittent Incident"</u> .            |
| Diagnosis                                                                                | Procedure                                                                                                    |                                                               | INFOID:00000001302464                                |
| 1.снеска                                                                                 | CHARGING SYSTEM                                                                                                    |                                                               |                                                      |
| Check the v                                                                              | ehicle charging system. Refer                                                                                                    | to CHG-23, "Work Flo                                          | w (With EXP-800 NI or GR8-1200 NI) (with             |
| <u>Cummins 5.</u><br>Is the inspec                                                       | UL) Of <u>CHG-29, Work Flow (V</u><br>tion result normal?                                                                                                    | VITIOUT EXP-800 NI OF                                         | <u>GR8-1200 NI) (with Cummins 5.0L)</u> .            |
| YES >>                                                                                   | GO TO 2.                                                                                                    |                                                               |                                                      |
| NO >>                                                                                    | Repair or replace the malfunct                                                                                                    | ioning components.                                            |                                                      |
| 2.CHECK                                                                                  | AV CONTROL UNIT POWER S                                                                                                    | SUPPLY AND GROUN                                              | O CIRCUITS                                           |
| Perform the Procedure".                                                                  | AV control unit power supply a                                                                                                    | nd ground circuit diagn                                       | osis procedure. Refer to <u>AV-131, "Diagnosis</u>   |
| Is the inspec                                                                            | tion result normal?                                                                                                    | •                                                             |                                                      |
| YES >><br>NO >>                                                                          | Replace the AV control unit. Re<br>Repair or replace harness or c                                                                                                    | efer to <u>AV-157, "Remov</u><br>onnectors.                   | val and Installation".                               |

INFOID:000000013024639

А

В

# U12B1 POWER SUPPLY VOLTAGE

#### < DTC/CIRCUIT DIAGNOSIS >

# U12B1 POWER SUPPLY VOLTAGE

### DTC Description

INFOID:000000013024641

[NAVIGATION WITHOUT AMPLIFIER]

### DTC DETECTION LOGIC

| DTC No.                                         | CONSULT screen terms<br>(Trouble diagnosis content)                                      | DTC detection condition |                                                      |  |
|-------------------------------------------------|------------------------------------------------------------------------------------------|-------------------------|------------------------------------------------------|--|
|                                                 | Supply Voltage Goes High > 16V<br>for 20s<br>(Supply Voltage Goes High > 16V<br>for 20s) | Diagnosis condition     | When ignition switch is ON.                          |  |
| U12B1<br>U12B1<br>Sup<br>for 2<br>(Sup<br>for 2 |                                                                                          | Signal (terminal)       | —                                                    |  |
|                                                 |                                                                                          | Threshold               | Upper operation threshold of supply voltage exceeded |  |
|                                                 |                                                                                          | Diagnosis delay time    | _                                                    |  |

#### POSSIBLE CAUSE

- Charging system malfunction
- AV control unit

FAIL-SAFE

#### DTC CONFIRMATION PROCEDURE

### **1.**PERFORM DTC CONFIRMATION PROCEDURE

#### CONSULT

- 1. Turn ignition switch ON.
- 2. Select "Self Diagnostic Result" mode of "MULTI AV".
- 3. Check DTC.

#### Is DTC U12B1 detected?

- YES >> Proceed to <u>AV-130, "Diagnosis Procedure"</u>.
- NO-1 >> To check malfunction symptom before repair: Refer to GI-43. "Intermittent Incident".
- NO-2 >> Confirmation after repair: Inspection End.

### **Diagnosis** Procedure

INFOID:000000013024642

# **1**.CHECK CHARGING SYSTEM

Check the vehicle charging system. Refer to <u>CHG-23</u>, "Work Flow (With EXP-800 NI or <u>GR8-1200 NI</u>) (with <u>Cummins 5.0L</u>)" or <u>CHG-29</u>, "Work Flow (Without EXP-800 NI or <u>GR8-1200 NI</u>) (with <u>Cummins 5.0L</u>)".

Is the inspection result normal?

- YES >> Replace the AV control unit. Refer to <u>AV-157, "Removal and Installation"</u>.
- NO >> Repair or replace the malfunctioning components.

| < DTC/CIRCUIT DIAG                                                                                                    | POWER SUP                                                                            | PPLY AND GRO                                 | UND CIRCUIT<br>[NAVIGATION W | ITHOUT AMPLIFIER]     |
|----------------------------------------------------------------------------------------------------|--------------------------------------------------------------------------------------|----------------------------------------------|------------------------------|-----------------------|
| POWER SUPPL                                                                                                    | Y AND GROU                                                                           | IND CIRCUIT                                  |                              |                       |
| Diagnosis Proced                                                                                                    | ure                                                                                  |                                              |                              | INFOID:00000001302464 |
| Regarding Wiring Diag                                                                                                    | ram information, refe                                                                | er to <u>AV-94, "Wiring D</u>                | iagram".                     |                       |
| 1.CHECK FUSE                                                                                                    |                                                                                      |                                              |                              |                       |
| Check that the followin                                                                                                    | g fuses are not blow                                                                 | n.                                           |                              |                       |
| Terminal No                                                                                                    | ).                                                                                   | Signal name                                  |                              | Fuse No.              |
| 7                                                                                                    |                                                                                      | ACC power supply                             |                              | 25 (5A)               |
| 19                                                                                                    |                                                                                      | Battery power supply                         |                              | 15 (20A)              |
| 37                                                                                                    |                                                                                      | Ignition power supply                        |                              | 29 (5A)               |
| <ol> <li>Turn ignition switch</li> <li>Disconnect AV cort</li> <li>Check voltage between AV cont</li> </ol>                              | n OFF.<br>htrol unit connectors I<br>ween AV control unit<br>rol unit                | M97 and M98.<br>connectors M97 and<br>Ground | M98 and ground.              | Voltage               |
| Connector                                                                                                    | Terminal                                                                             |                                              |                              | (Approx.)             |
| M97                                                                                                    | 19                                                                                   |                                              | Ignition switch: OFF         |                       |
| M98                                                                                                    | 37                                                                                   |                                              | Ignition switch: ON          | Ballery vollage       |
| Is the inspection result<br>YES >> GO TO 3.<br>NO >> Repair or r<br>3.CHECK GROUND (<br>1. Turn ignition switch<br>2. Check continuity b | <u>normal?</u><br>replace harness or co<br>CIRCUIT<br>n OFF.<br>etween AV control ur | onnectors.<br>nit connector M97 an           | d ground.                    |                       |
| A                                                                                                    | V control unit                                                                       |                                              | Cround                       | Continuity            |
| Connector                                                                                                    | Termin                                                                               | al                                           | Grounu                       | Continuity            |
| M97                                                                                                    | 20                                                                                   |                                              | —                            | Yes                   |
| Is the inspection resultYES>> InspectionNO>> Repair or r                                                                                 | <u>normal?</u><br>End.<br>eplace harness or co                                       | onnectors.                                   |                              |                       |

### **Diagnosis** Procedure

INFOID:000000013024648

Regarding Wiring Diagram information, refer to AV-94, "Wiring Diagram".

# 1.CONNECTOR CHECK

Check the AV control unit and speaker connectors for the following:

- Proper connection
- Damage

Disconnected or loose terminals

Is the inspection result normal?

YES >> GO TO 2.

NO >> Repair the terminals or connectors.

# **2**.CHECK FRONT TWEETER SIGNAL CIRCUIT CONTINUITY

1. Disconnect AV control unit connector M97 and suspect front tweeter connector.

2. Check continuity between AV control unit connector M97 and suspect front tweeter connector.

| AV control unit |          | Front tweeter |            | Continuity |  |
|-----------------|----------|---------------|------------|------------|--|
| Connector       | Terminal | Connector     | Terminal   | Continuity |  |
|                 | 2        | M109 (LH)     | M100 (LLI) | 1          |  |
| MOZ             | 3        |               | 2          | Voc        |  |
| W97             | 11       | M111 (RH)     | 1          | 165        |  |
|                 | 12       |               | 2          |            |  |

3. Check continuity between AV control unit connector M97 and ground.

| AV co     | ntrol unit | Cround | Continuity |  |
|-----------|------------|--------|------------|--|
| Connector | Terminal   | Ground |            |  |
|           | 2          |        |            |  |
| M97       | 3          | _      | No         |  |
| WIS7      | 11         |        |            |  |
|           | 12         |        |            |  |

#### Is the inspection result normal?

YES >> GO TO 3.

NO >> Repair or replace harness or connectors.

# 3.CHECK FRONT TWEETER SIGNAL

1. Connect AV control unit connector M97 and suspect front tweeter connector.

- 2. Turn ignition switch to ACC.
- 3. Push AV control unit POWER switch.

4. Check signal between AV control unit connector M97 and ground.

| AV control unit | connector M97 |           |                 |
|-----------------|---------------|-----------|-----------------|
| (+)             | (-)           | Condition | Reference value |
| Terminal        | Terminal      |           |                 |

# **FRONT TWEETER**

#### < DTC/CIRCUIT DIAGNOSIS >

## [NAVIGATION WITHOUT AMPLIFIER]

| 11       12         Linearcian result normal?         2       >> Replace front weet Refer to AV-152. "Removal and Installation".         3       >> Replace AV control unit. Refer to AV-152. "Removal and Installation". | 2                       | 3                                    |                             |                              |
|----------------------------------------------------------------------------------------------------|-------------------------|--------------------------------------|-----------------------------|------------------------------|
| the inspection result normal?<br>S >> Replace front tweeter. Refer to <u>AV-159</u> . " <u>Removal and Installation</u> ".<br>O >> Replace AV control unit. Refer to <u>AV-157</u> . " <u>Removal and Installation</u> ". | 11                      | 12                                   | Audio signal output         | (V)<br>1<br>0<br>-1<br>+ 2ms |
| <ul> <li>S &gt;&gt; Replace front live</li> <li>S &gt;&gt; Replace front live</li> <li>S &gt;&gt; Replace AV control unit. Refer to <u>AV-157. "Removal and Installation"</u>.</li> </ul>                                 | the inspection result n | ormal?                               |                             | SKIB3609E                    |
| O >> Replace AV control unit. Refer to <u>AV-157. "Removal and Installation"</u> .                                                                                                    | YES >> Replace from     | t tweeter. Refer to AV-159, '        | 'Removal and Installation". |                              |
|                                                                                                    | NO >> Replace AV        | control unit. Refer to <u>AV-157</u> | . "Removal and Installation | <u>"</u> .                   |
|                                                                                                    |                         |                                      |                             |                              |
|                                                                                                    |                         |                                      |                             |                              |
|                                                                                                    |                         |                                      |                             |                              |
|                                                                                                    |                         |                                      |                             |                              |
|                                                                                                    |                         |                                      |                             |                              |
|                                                                                                    |                         |                                      |                             |                              |
|                                                                                                    |                         |                                      |                             |                              |
|                                                                                                    |                         |                                      |                             |                              |
|                                                                                                    |                         |                                      |                             |                              |
|                                                                                                    |                         |                                      |                             |                              |
|                                                                                                    |                         |                                      |                             |                              |
|                                                                                                    |                         |                                      |                             |                              |
|                                                                                                    |                         |                                      |                             |                              |
|                                                                                                    |                         |                                      |                             |                              |
|                                                                                                    |                         |                                      |                             |                              |
|                                                                                                    |                         |                                      |                             |                              |
|                                                                                                    |                         |                                      |                             |                              |
|                                                                                                    |                         |                                      |                             |                              |
|                                                                                                    |                         |                                      |                             |                              |
|                                                                                                    |                         |                                      |                             |                              |
|                                                                                                    |                         |                                      |                             |                              |
|                                                                                                    |                         |                                      |                             |                              |
|                                                                                                    |                         |                                      |                             |                              |
|                                                                                                    |                         |                                      |                             |                              |
|                                                                                                    |                         |                                      |                             |                              |
|                                                                                                    |                         |                                      |                             |                              |
|                                                                                                    |                         |                                      |                             |                              |
|                                                                                                    |                         |                                      |                             |                              |
|                                                                                                    |                         |                                      |                             |                              |

# FRONT DOOR SPEAKER

Diagnosis Procedure

INFOID:000000013024647

Regarding Wiring Diagram information, refer to AV-94, "Wiring Diagram".

# 1.CONNECTOR CHECK

Check the AV control unit and speaker connectors for the following:

- Proper connection
- Damage

Disconnected or loose terminals

Is the inspection result normal?

YES >> GO TO 2.

NO >> Repair the terminals or connectors.

# 2. CHECK FRONT DOOR SPEAKER SIGNAL CIRCUIT CONTINUITY

1. Disconnect AV control unit connector M97 and suspect front door speaker connector.

2. Check continuity between AV control unit connector M97 and suspect front door speaker connector.

| AV control unit |          | Front door speaker |          | Continuity |  |
|-----------------|----------|--------------------|----------|------------|--|
| Connector       | Terminal | Connector          | Terminal | Continuity |  |
| M97             | 2        | D12 (LH)           |          | 1          |  |
|                 | 3        |                    | 2        | Voc        |  |
|                 | 11       |                    | 1        | 165        |  |
|                 | 12       |                    | 2        |            |  |

3. Check continuity between AV control unit connector M97 and ground.

| AV co     | ntrol unit | Ground | Continuity |  |
|-----------|------------|--------|------------|--|
| Connector | Terminal   | Ground |            |  |
|           | 2          |        |            |  |
| MQ7       | 3          |        | No         |  |
| WIG /     | 11         |        | NO         |  |
|           | 12         |        |            |  |

#### Is the inspection result normal?

YES >> GO TO 3.

NO >> Repair or replace harness or connectors.

# $\mathbf{3}.$ CHECK FRONT DOOR SPEAKER SIGNAL

1. Connect AV control unit connector M97 and suspect front door speaker connector.

- 2. Turn ignition switch to ACC.
- 3. Push AV control unit POWER switch.

4. Check signal between AV control unit connector M97 and ground.

| AV control unit | connector M97 |           |                 |
|-----------------|---------------|-----------|-----------------|
| (+) (–)         |               | Condition | Reference value |
| Terminal        | Terminal      |           |                 |

# FRONT DOOR SPEAKER

## [NAVIGATION WITHOUT AMPLIFIER]

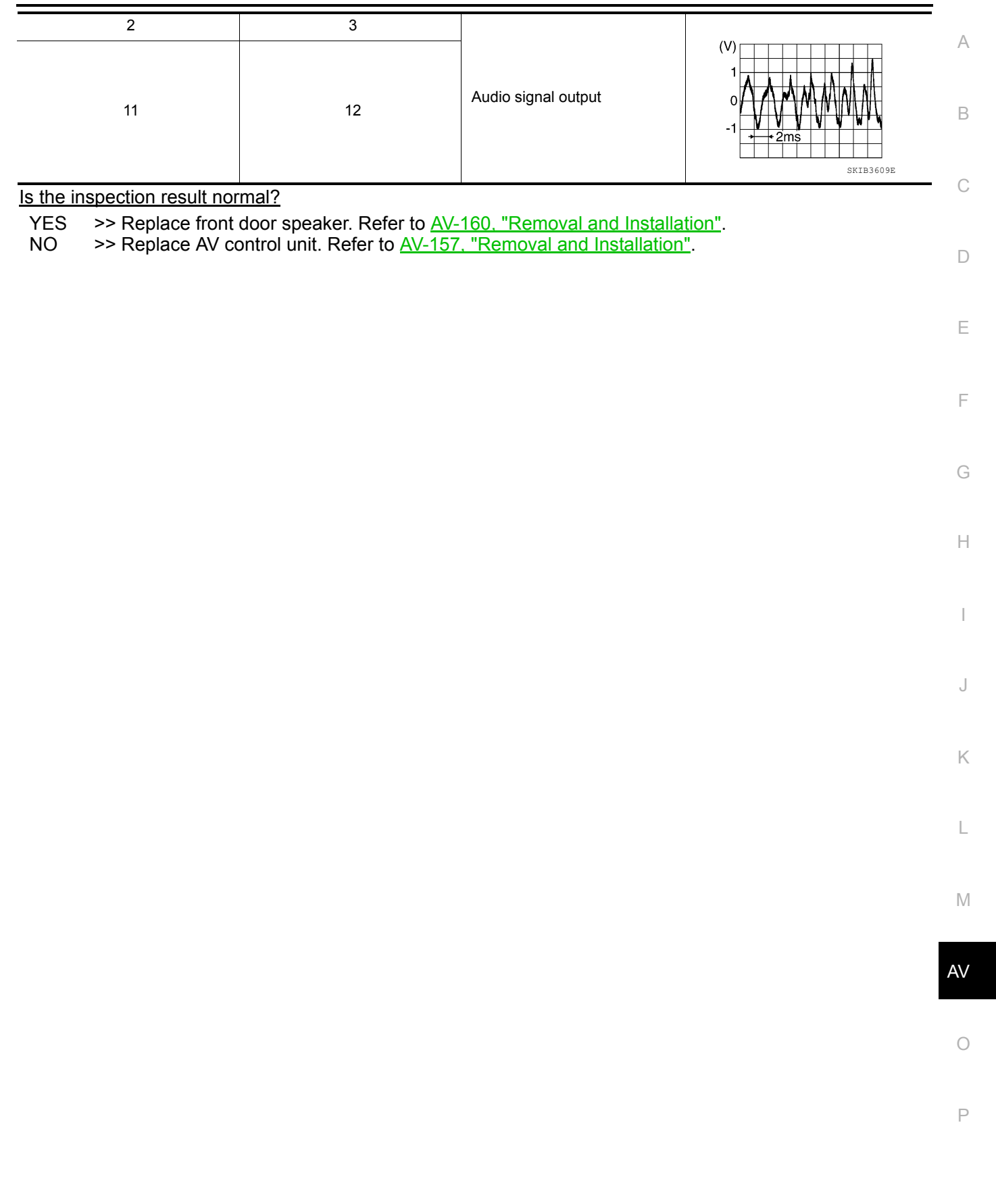

< DTC/CIRCUIT DIAGNOSIS >

# REAR DOOR SPEAKER

Diagnosis Procedure

INFOID:000000013024649

Regarding Wiring Diagram information, refer to AV-94, "Wiring Diagram".

# 1.CONNECTOR CHECK

Check the AV control unit and speaker connectors for the following:

- Proper connection
- Damage

Disconnected or loose terminals

Is the inspection result normal?

YES >> GO TO 2.

NO >> Repair the terminals or connectors.

# 2. CHECK REAR DOOR SPEAKER SIGNAL CIRCUIT CONTINUITY

1. Disconnect AV control unit connector M97 and suspect rear door speaker connector.

2. Check continuity between AV control unit connector M97 and suspect rear door speaker connector.

| AV control unit |          | Rear door speaker |          | Continuity |   |  |
|-----------------|----------|-------------------|----------|------------|---|--|
| Connector       | Terminal | Connector         | Terminal | Continuity |   |  |
| M97             | 4        | D207 (LH)         |          |            | 1 |  |
|                 | 5        |                   | 2        | Voc        |   |  |
|                 | 13       | D307 (RH)         | 1        | 165        |   |  |
|                 | 14       |                   | 2        |            |   |  |

3. Check continuity between AV control unit connector M97 and ground.

| AV co     | ntrol unit | Ground | Continuity |  |
|-----------|------------|--------|------------|--|
| Connector | Terminal   | Ground |            |  |
|           | 4          |        |            |  |
| MQ7       | 5          |        | No         |  |
| WIG /     | 13         |        | NO         |  |
|           | 14         |        |            |  |

#### Is the inspection result normal?

YES >> GO TO 3.

NO >> Repair or replace harness or connectors.

# 3.CHECK REAR DOOR SPEAKER SIGNAL

1. Connect AV control unit connector M97 and suspect rear door speaker connector.

- 2. Turn ignition switch to ACC.
- 3. Push AV control unit POWER switch.

4. Check signal between AV control unit connector M97 and ground.

| AV control unit connector M97 |          |           |                 |
|-------------------------------|----------|-----------|-----------------|
| (+)                           | (-)      | Condition | Reference value |
| Terminal                      | Terminal |           |                 |

# **REAR DOOR SPEAKER**

### [NAVIGATION WITHOUT AMPLIFIER]

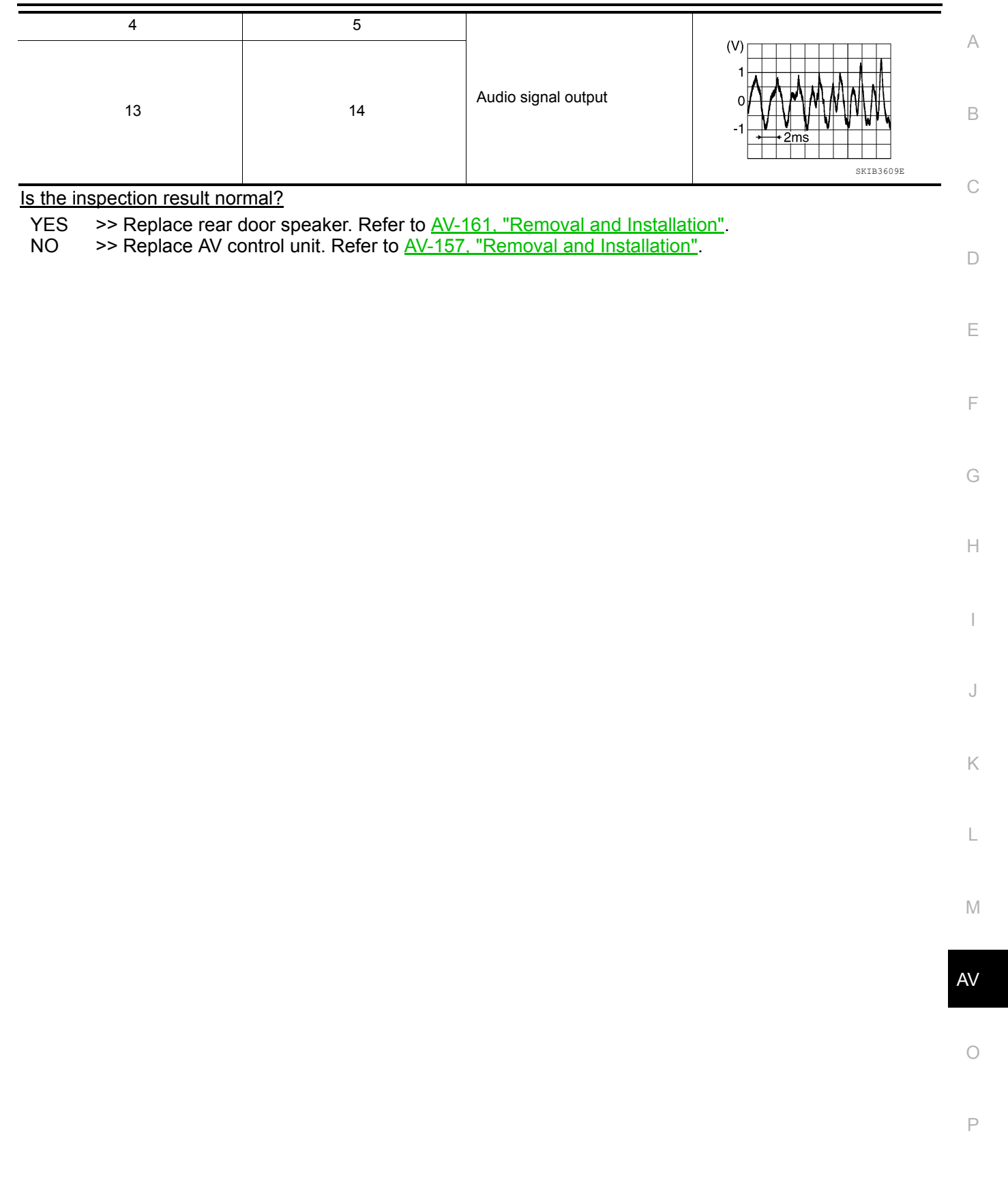

< DTC/CIRCUIT DIAGNOSIS >

# MICROPHONE SIGNAL CIRCUIT

Diagnosis Procedure

INFOID:000000013024651

Regarding Wiring Diagram information, refer to AV-94, "Wiring Diagram".

# 1. CHECK MICROPHONE SIGNAL CIRCUIT CONTINUITY

- 1. Turn ignition switch OFF.
- 2. Disconnect AV control unit connector M98 and microphone connector R5.
- 3. Check continuity between AV control unit connector M98 and microphone connector R5.

| AV cor    | ntrol unit | Microphone |          | Continuity |
|-----------|------------|------------|----------|------------|
| Connector | Terminal   | Connector  | Terminal | Continuity |
|           | 41         |            | 2        |            |
| M97       | 42 R5      | R5         | 4        | Yes        |
|           | 43         |            | 1        |            |

4. Check continuity between AV control unit connector M98 and ground.

| AV control unit |          | Ground | Continuity |  |
|-----------------|----------|--------|------------|--|
| Connector       | Terminal | Ground | Continuity |  |
| M98             | 41       |        | No         |  |
|                 | 42       | —      |            |  |
|                 | 43       |        |            |  |

#### Is inspection result normal?

YES >> GO TO 2.

NO >> Repair or replace harness or connectors.

# 2. CHECK MICROPHONE VCC VOLTAGE

- 1. Connect AV control unit connector M98.
- 2. Turn ignition switch ON.
- 3. Check voltage between terminals of AV control unit connector M98.

| AV control unit | Mallace    |        |
|-----------------|------------|--------|
| (+)             | +) (–) Vol |        |
| Terminal        | Terminal   | ( ++ ) |
| 42              | 41         | 5.0 V  |

Is the inspection result normal?

YES >> GO TO 3.

NO >> Replace AV control unit. Refer to <u>AV-157, "Removal and Installation"</u>.

### ${\it 3.}$ CHECK MICROPHONE SIGNAL

1. Connect microphone connector.

2. Check signal between terminals of AV control unit connector M98.

# MICROPHONE SIGNAL CIRCUIT

#### < DTC/CIRCUIT DIAGNOSIS >

| AV control unit connector M98 |          |                        |                                                                           |   |
|-------------------------------|----------|------------------------|---------------------------------------------------------------------------|---|
| (+)                           | (–)      | Condition              | Reference value                                                           |   |
| Terminal                      | Terminal |                        |                                                                           | В |
| 43                            | 41       | Speak into microphone. | (V)<br>1<br>0<br>-1<br>-1<br>-1<br>-1<br>-1<br>-1<br>-1<br>-1<br>-1<br>-1 | C |

Is the inspection result normal?

YES >> Replace AV control unit. Refer to <u>AV-157, "Removal and Installation"</u>.

NO >> Replace microphone. Refer to <u>AV-166, "Removal and Installation"</u>.

AV

Μ

Е

F

G

Н

J

Κ

L

0

Ρ

# STEERING SWITCH

Diagnosis Procedure

INFOID:000000013024652

Regarding Wiring Diagram information, refer to AV-94, "Wiring Diagram".

# 1. CHECK STEERING WHEEL AUDIO CONTROL SWITCH RESISTANCE

- 1. Turn ignition switch OFF.
- 2. Disconnect combination switch connector M30.

3. Check resistance between combination switch connector terminals.

| Combination swi | tch connector M88 | Condition                  | Resistance $\Omega$ |
|-----------------|-------------------|----------------------------|---------------------|
| Terminal        | Terminal          | Condition                  | (Approx.)           |
|                 |                   | Depress SOURCE switch.     | 1                   |
|                 | - 12              | Depress $\Delta$ switch.   | 121                 |
| 10              |                   | Depress $ abla$ switch.    | 321                 |
|                 |                   | Depress 🌈 🏑 switch.        | 723                 |
|                 |                   | Depress ENTER switch.      | 2023                |
|                 |                   | Depress 🗹 - switch.        | 1                   |
|                 |                   | Depress 🗹 + switch.        | 121                 |
| 14              |                   | Depress 🗪 switch.          | 321                 |
|                 |                   | Depress menu right switch. | 723                 |
|                 |                   | Depress menu left switch.  | 2023                |

Is the inspection result normal?

YES >> GO TO 2.

NO >> Replace steering switches. Refer to <u>AV-164. "Removal and Installation"</u>.

# 2. CHECK HARNESS BETWEEN COMBINATION SWITCH AND COMBINATION METER

1. Disconnect combination meter connector M24 and combination switch connector M30.

2. Check continuity between combination meter connector M24 and combination switch connector M30.

| Combinat  | tion meter | Combination switch |          | Continuity |
|-----------|------------|--------------------|----------|------------|
| Connector | Terminal   | Connector          | Terminal | Continuity |
|           | 1          | M30                | 12       |            |
| M24       | 22         |                    | 10       | Yes        |
|           | 23         |                    | 14       |            |

3. Check continuity between combination meter connector M24 and ground.

| Combination meter |          | Ground | Continuity |  |
|-------------------|----------|--------|------------|--|
| Connector         | Terminal | Ground | Continuity |  |
| M24               | 1        |        | No         |  |
|                   | 22       | —      |            |  |
|                   | 23       |        |            |  |

Is the inspection result normal?

# **STEERING SWITCH**

< DTC/CIRCUIT DIAGNOSIS >

|                                                  | Combinat                                                             | ion switch                     |                                 | Continuity     |
|--------------------------------------------------|----------------------------------------------------------------------|--------------------------------|---------------------------------|----------------|
| Connector                                        | Terminal                                                             | Connector                      | Terminal                        | Continuity     |
|                                                  | 10                                                                   |                                | 16                              |                |
| M30                                              | 12                                                                   | M199                           | 19                              | Yes            |
|                                                  | 14                                                                   | 17                             | -                               |                |
| Disconnect AV co<br>Check continuity             | ontrol unit connector M<br>between combination                       | 198.<br>meter connector I      | M25 and AV control unit c       | connector M98. |
| Combina                                          | tion meter                                                           | AV                             | AV control unit                 |                |
| Connector                                        | Terminal                                                             | Connector                      | Terminal                        |                |
|                                                  | 51                                                                   |                                | 21                              |                |
| M25                                              |                                                                      | M98                            |                                 | Yes            |
| M25                                              | 52                                                                   | M98                            | 22                              | Yes            |
| M25<br>Check continuity                          | 52<br>between combination                                            | M98<br>meter connector N       | 22<br>M25 and ground.           | Yes            |
| M25<br>Check continuity<br>C<br>Connector        | 52<br>between combination<br>ombination meter<br>Termina             | M98<br>meter connector M       | 22<br>M25 and ground.<br>Ground | Continuity     |
| M25<br>Check continuity<br>C<br>Connector        | 52<br>between combination<br>ombination meter<br>Termina<br>51       | M98<br>meter connector N       | 22<br>M25 and ground.<br>Ground | Continuity     |
| M25<br>Check continuity<br>C<br>Connector<br>M25 | 52<br>between combination<br>ombination meter<br>Termina<br>51<br>52 | M98<br>meter connector M<br>al | 22<br>M25 and ground.<br>Ground | Continuity     |

AV

0

# USB CONNECTOR

**Diagnosis** Procedure

INFOID:000000013024653

Regarding Wiring Diagram information, refer to AV-94, "Wiring Diagram".

# 1. CHECK USB INTERFACE HARNESS CONTINUITY

- 1. Turn ignition switch OFF.
- 2. Disconnect AV control unit connector M143 and USB interface connector M185.
- 3. Check continuity between AV control unit connector M143 and USB interface connector M185.

| AV con    | trol unit | USB interface |          | Continuity |
|-----------|-----------|---------------|----------|------------|
| Connector | Terminal  | Connector     | Terminal | Continuity |
|           | 45        | M185          | 1        |            |
| M143      | 47        |               | 3        |            |
|           | 48        |               | 4        | Yes        |
|           | 49        |               | 5        |            |
|           | 50        |               | 6        |            |

4. Check continuity between AV control unit connector M143 and ground.

| AV control unit |           |        | Continuity |
|-----------------|-----------|--------|------------|
| Connector       | Terminal  | —      | Continuity |
| M1/3            | 45 Ground |        | No         |
| M143            | 48        | Ground | NO         |

Is the inspection result normal?

YES >> Replace the USB interface. Refer to <u>AV-158</u>, "Removal and Installation".

NO >> Repair or replace harness or connectors.

# **AUXILIARY INPUT JACK**

Regarding Wiring Diagram information, refer to AV-94, "Wiring Diagram".

# 1. CHECK AUX IN JACK HARNESS CONTINUITY

- 1. Turn ignition switch OFF.
- 2. Disconnect AV control unit connector M98 and AUX in jack connector M104.
- 3. Check continuity between AV control unit connector M98 and AUX in jack connector M104.

| AV cont             | trol unit            | AUX in jack           |          | Continuity |   |
|---------------------|----------------------|-----------------------|----------|------------|---|
| Connector           | Terminal             | Connector             | Terminal | Continuity |   |
| 30                  |                      | 6                     |          | _          |   |
| M98                 | 31                   | M104                  | 3        | Yes        |   |
| 32                  | -                    | 1                     | -        |            |   |
| 4. Check continuity | between AV control u | nit connector M98 and | ground.  |            | - |

| AV control unit |          |        | Continuity |   |
|-----------------|----------|--------|------------|---|
| Connector       | Terminal |        | Continuity | ŀ |
| M98             | 30       | Ground | No         |   |
|                 | 32       |        |            |   |

Is the inspection result normal?

YES >> Replace the AUX in jack. Refer to <u>AV-158, "Removal and Installation"</u>.

NO >> Repair or replace harness or connectors.

INFOID:000000013024654

А

В

D

AV

Μ

Κ

L

0

# SYMPTOM DIAGNOSIS MULTI AV SYSTEM

Symptom Table

### RELATED TO AUDIO

INFOID:000000013024655

| Symptoms                                             | Check items                                                                                                    | Probable malfunction location                                                                                                    |
|------------------------------------------------------|----------------------------------------------------------------------------------------------------|----------------------------------------------------------------------------------------------------|
| The disk cannot be removed.                          | AV control unit                                                                                                    | Malfunction in AV control unit.<br>Refer to <u>AV-87, "On Board Diagnosis Func-</u><br>tion".                                                                                                    |
|                                                      | No sound from all speakers.                                                                                                    | <ul> <li>Speaker circuit shorted to ground.<br/>Refer to <u>AV-94. "Wiring Diagram"</u>.</li> <li>AV control unit power supply and ground circuits malfunction.<br/>Refer to <u>AV-131. "Diagnosis Procedure"</u>.</li> </ul>                                                                                                    |
| No sound comes out or the level of the sound is low. | Only a certain speaker (front door speaker<br>LH, front door speaker RH, front tweeter<br>LH, front tweeter RH, rear door speaker LH,<br>rear door speaker RH) does not output<br>sound. | <ul> <li>Poor connector connection of speaker.</li> <li>Sound signal circuit malfunction between<br/>AV control unit and speaker.<br/>Refer to:</li> <li><u>AV-134. "Diagnosis Procedure"</u> (front<br/>door speaker).</li> <li><u>AV-132. "Diagnosis Procedure"</u> (front<br/>tweeter).</li> <li><u>AV-136. "Diagnosis Procedure"</u> (rear<br/>door speaker).</li> <li><u>AV-136. "Diagnosis Procedure"</u> (rear<br/>door speaker).</li> <li><u>Malfunction in speaker.</u><br/>Refer to:</li> <li><u>AV-160, "Removal and Installation"</u> (front<br/>door speaker).</li> <li><u>AV-159, "Removal and Installation"</u> (front<br/>tweeter).</li> <li><u>AV-161, "Removal and Installation"</u> (rear<br/>door speaker).</li> <li><u>Malfunction in AV control unit.</u><br/>Refer to <u>AV-87, "On Board Diagnosis<br/>Function"</u>.</li> </ul> |
# **MULTI AV SYSTEM**

#### < SYMPTOM DIAGNOSIS >

### [NAVIGATION WITHOUT AMPLIFIER]

| Symptoms                              | Check items                                                                                                    | Probable malfunction location                                                                                                    |
|---------------------------------------|----------------------------------------------------------------------------------------------------|----------------------------------------------------------------------------------------------------|
|                                       | Noise comes out from all speakers.                                                                                                    | Malfunction in AV control unit.<br>Refer to <u>AV-87, "On Board Diagnosis Func-</u><br>tion".                                                                                                    |
| Noise is mixed with audio.            | Noise comes out only from a certain speak-<br>er (front door speaker LH, front door speak-<br>er RH, front tweeter LH, front tweeter RH,<br>rear door speaker LH, rear door speaker<br>RH).                                                                                          | <ul> <li>Poor connector connection of speaker.</li> <li>Sound signal circuit malfunction between<br/>AV control unit and speaker.<br/>Refer to:</li> <li><u>AV-134</u>, "Diagnosis Procedure" (front<br/>door speaker).</li> <li><u>AV-132</u>, "Diagnosis Procedure" (front<br/>tweeter).</li> <li><u>AV-136</u>, "Diagnosis Procedure" (rear<br/>door speaker).</li> <li><u>AV-136</u>, "Diagnosis Procedure" (rear<br/>door speaker).</li> <li>Malfunction in speaker.</li> <li>Poor Installation of speaker (e.g. back-<br/>lash and looseness).<br/>Refer to:</li> <li><u>AV-160</u>, "Removal and Installation" (front<br/>door speaker).</li> <li><u>AV-161</u>, "Removal and Installation" (front<br/>tweeter).</li> <li><u>AV-161</u>, "Removal and Installation" (rear<br/>door speaker).</li> <li><u>Malfunction in AV control unit.<br/>Refer toAV-87, "On Board Diagnosis<br/>Function".</u></li> </ul> |
|                                       | Noise is mixed with radio only (when the ve-<br>hicle hits a bump or while driving over bad<br>roads)                                                                                                    | Poor connector connection of antenna or<br>antenna feeder.<br>Refer to <u>AV-81, "Antenna and Antenna</u><br><u>Feeder"</u> .                                                                                                    |
| No radio reception or poor reception. | <ul> <li>Other audio sounds are normal.</li> <li>Any radio station cannot be received or<br/>poor reception is caused even after mov-<br/>ing to a service area with good reception<br/>(e.g. a place with clear view and no ob-<br/>stacles generating external noises).</li> </ul> | Poor connector connection of antenna or<br>antenna feeder.<br>Refer to <u>AV-81, "Antenna and Antenna</u><br><u>Feeder"</u> .                                                                                                    |
| No satellite radio reception.         | There is malfunction in the CONSULT self diagnosis result.<br>Refer to <u>AV-88, "CONSULT Function"</u> .                                                                                                    | <ul> <li>Malfunction in antenna, antenna feeder<br/>or AV control unit. Perform DTC diagno-<br/>sis.</li> <li>Refer to <u>AV-120, "Diagnosis Procedure"</u>.</li> <li>Poor continuity in antenna feeder.</li> <li>Poor connector connection of antenna or<br/>antenna feeder.</li> <li>Refer to <u>AV-81, "Antenna and Antenna<br/>Feeder"</u>.</li> </ul>                                                                                                    |
|                                       | There is no malfunction in the CONSULT self diagnosis result.<br>Refer to <u>AV-88, "CONSULT Function"</u> .                                                                                                    | <ul> <li>Poor continuity in antenna feeder.</li> <li>Poor connector connection of antenna or<br/>antenna feeder.</li> <li>Loose satellite radio antenna mounting<br/>nut.<br/>Refer to <u>AV-81, "Antenna and Antenna<br/>Feeder"</u>.</li> </ul>                                                                                                    |
| Buzz/rattle sound from speaker        | The majority of buzz/rattle sounds are not<br>indicative of an issue with the speaker, usu-<br>ally something nearby the speaker is caus-<br>ing the buzz/rattle.                                                                                                    | Refer to "SQUEAK AND RATTLE TROU-<br>BLE DIAGNOSIS" in the appropriate interi-<br>or trim section.                                                                                                    |

#### **RELATED TO HANDS-FREE PHONE**

- Before performing diagnosis, confirm that the cellular phone being used by the customer is compatible with the vehicle.
- It is possible that a malfunction is occurring due to a version change of the phone even though the phone is a compatible type. This can be confirmed by changing the cellular phone to another compatible type, and

# MULTI AV SYSTEM

#### < SYMPTOM DIAGNOSIS >

check that it operates normally. It is important to determine whether the cause of the malfunction is the vehicle or the cellular phone.

Check Compatibility

- 1. Make sure the customer's Bluetooth<sup>®</sup> related concern is understood.
- 2. Verify the customer's concern.

NOTE:

The customer's phone may be required, depending upon their concern.

3. Write down the customer's phone brand, model and service provider. **NOTE:** 

It is necessary to know the service provider. On occasion, a given phone may be on the approved list with one provider, but may not be on the approved list with other providers.

- 4. Go to "www.nissanusa.com/bluetooth/".
- a. Using the website's search engine, find out if the customer's phone is on the approved list.
- b. If the customer's phone is NOT on the approved list:

Stop diagnosis here. The customer needs to obtain a Bluetooth<sup>®</sup> phone that is on the approved list before any further action.

- c. If the feature related to the customer's concern shows as "N" (not compatible): Stop diagnosis here. If the customer still wants the feature to function, they will need to get an approved phone showing the feature as "Y" (compatible) in the "Basic Features".
- d. If the feature related to the customer's concern shows as "Y" (compatible): Perform diagnosis as per the following table.

| Symptoms                                                                                                    | Check items                                                                                                    | Probable malfunction location                                                                                      |
|----------------------------------------------------------------------------------------------------|----------------------------------------------------------------------------------------------------|----------------------------------------------------------------------------------------------------|
| Does not recognize cellular phone connec-<br>tion (no connection is displayed on the dis-<br>play at the guide). | Repeat the registration of cellular phone.                                                                                                    |                                                                                                    |
| Hands-free phone cannot be established.                                                                          | <ul> <li>Hands-free phone operation can be<br/>made, but the communication cannot be<br/>established.</li> <li>Hands-free phone operation can be per-<br/>formed, however, voice between each<br/>other cannot be heard during the conver-<br/>sation.</li> </ul> | Malfunction in AV control unit.<br>Replace AV control unit. Refer to <u>AV-157,</u><br>"Removal and Installation". |
| The other party's voice cannot be heard by hands-free phone.                                                     | Check the "microphone speaker" in Inspec-<br>tion & Adjustment Mode if sound is heard.                                                                                                    |                                                                                                    |
| Originating sound is not heard by the other                                                                      | Sound operation function is normal.                                                                                                    |                                                                                                    |
| party with hands-free phone communica-<br>tion.                                                                  | Sound operation function does not work.                                                                                                    | Microphone signal circuit malfunction.<br>Refer to <u>AV-138</u> , "Diagnosis Procedure".                          |
|                                                                                                    | <ul> <li>The voice recognition can be controlled.</li> <li>Steering switch's ↓ and ↓ - switch works, but ℓ √ does not work.</li> </ul>                                                                                                    | Steering switch malfunction.<br>Replace steering switch. Refer to <u>AV-164.</u><br>"Removal and Installation".    |
| The system cannot be operated.                                                                                   | Steering switch's $\mathbf{r}_{w}$ , $\mathbf{q}$ + and $\mathbf{q}$ -switches do not work.                                                                                                    | Steering switch signal circuit malfunction.<br>Refer to <u>AV-140, "Diagnosis Procedure"</u> .                     |
|                                                                                                    | All steering switches do not work.                                                                                                    | Steering switch ground circuit malfunction.<br>Refer to <u>AV-140</u> , "Diagnosis Procedure".                     |

### **RELATED TO NAVIGATION**

# **MULTI AV SYSTEM**

### < SYMPTOM DIAGNOSIS >

# [NAVIGATION WITHOUT AMPLIFIER]

| Symptoms                          | Check items                          | Probable malfunction location                                                                                                    |   |
|-----------------------------------|--------------------------------------|----------------------------------------------------------------------------------------------------|---|
|                                   | Navigation malfunction.              | <ul> <li>Malfunction in SD card.</li> <li>Malfunction in AV control unit.<br/>Refer to<u>AV-87, "On Board Diagnosis</u><br/><u>Function"</u>.</li> </ul>                                    | B |
| Navigation system is inoperative. | Steering switches malfunction.       | Steering switch signal circuit malfunction.<br>Refer to <u>AV-140, "Diagnosis Procedure"</u> .                                                                                              |   |
|                                   | Voice activated control malfunction. | Microphone signal circuit malfunction.<br>Refer to <u>AV-138, "Diagnosis Procedure"</u> .<br>Steering switch signal circuit malfunction.<br>Refer to <u>AV-140, "Diagnosis Procedure"</u> . | C |

F

G

Н

Е

J

Κ

L

Μ

AV

0

Ρ

# Description

INFOID:000000013024656

### RELATED TO NOISE

The majority of the audio concerns are the result of outside causes (bad CD, electromagnetic interference, etc.).

The following noise results from variations in field strength, such as fading noise and multi-path noise, or external noise from trains and other sources. It is not a malfunction.

- Fading noise: This noise occurs because of variations in the field strength in a narrow range due to mountains or buildings blocking the signal.
- Multi-path noise: This noise results from the waves sent directly from the broadcast station arriving at the antenna at a different time from the waves which reflect off mountains or buildings.

The vehicle itself can be a source of noise if noise prevention parts or electrical equipment is malfunctioning. Check if noise is caused and/or changed by engine speed, ignition switch turned to each position, and operation of each piece of electrical equipment, and determine the cause.

#### NOTE:

The source of the noise can be found easily by listening to the noise while removing the fuses of electrical components, one by one.

Type of Noise and Possible Cause

| Occurrence condition                                                                                                |                                                                                                    | Possible cause                                                                                                    |
|----------------------------------------------------------------------------------------------------|----------------------------------------------------------------------------------------------------|----------------------------------------------------------------------------------------------------|
| Occurs only when engine is ON.                                                                                      | A continuous growling noise occurs. The speed of the noise varies with changes in the engine speed. | Ignition components                                                                                                    |
| The occurrence of the noise is lin                                                                                  | ked with the operation of the fuel pump.                                                            | Fuel pump condenser                                                                                                    |
| Noise only occurs when various electrical components are operating.                                                 | A cracking or snapping sound occurs with the operation of various switches.                         | <ul> <li>Relay malfunction, AV control unit malfunc-<br/>tion</li> </ul>                                                                       |
|                                                                                                    | The noise occurs when various motors are operat-<br>ing.                                            | <ul><li>Motor case ground</li><li>Motor</li></ul>                                                                                              |
| The noise occurs constantly, not just under certain conditions.                                                     |                                                                                                    | <ul> <li>Rear defogger coil malfunction</li> <li>Open circuit in printed heater</li> <li>Poor ground of antenna feeder line</li> </ul>         |
| A cracking or snapping sound occurs while the vehicle is being driven, especially when it is vibrating excessively. |                                                                                                    | <ul> <li>Ground wire of body parts</li> <li>Ground due to improper part installation</li> <li>Wiring connections or a short circuit</li> </ul> |

## **RELATED TO HANDS-FREE PHONE**

| Symptom                                                                                                | Cause and Counter measure                                                                                                    |
|----------------------------------------------------------------------------------------------------|----------------------------------------------------------------------------------------------------|
| Does not recognize cellular phone connection (No connection is displayed on the display at the guide). | Some Bluetooth <sup>®</sup> enabled cellular phones may not be recognized<br>by the in-vehicle phone module.<br>Refer to "RELATED TO HANDS-FREE PHONE (Check Compati-<br>bility)" in <u>AV-144. "Symptom Table"</u> .                                                                                                    |
| Cannot use hands-free phone.                                                                           | <ul> <li>Customer will not be able to use a hands-free phone under the following conditions:</li> <li>The vehicle is outside of the telephone service area.</li> <li>The vehicle is in an area where it is difficult to receive radio waves; such as in a tunnel, in an underground parking garage, near a tall building or in a mountainous area.</li> <li>The cellular phone is locked to prevent it from being dialed.</li> <li><b>NOTE:</b></li> <li>While a cellular phone is connected through the Bluetooth<sup>®</sup> wireless connection, the battery power of the cellular phone may discharge quicker than usual. The Bluetooth<sup>®</sup> Hands-Free Phone System cannot charge cellular phones.</li> </ul> |

# < SYMPTOM DIAGNOSIS >

# [NAVIGATION WITHOUT AMPLIFIER]

С

| Symptom                                                      | Cause and Counter measure                                                                                                    | ^ |
|--------------------------------------------------------------|----------------------------------------------------------------------------------------------------|---|
| The other party's voice cannot be heard by hands-free phone. | When the radio wave condition is not ideal or ambient sound is too loud, it may be difficult to hear the other person's voice during a call.                                              | A |
| Poor sound quality.                                          | Do not place the cellular phone in an area surrounded by metal or<br>far away from the in-vehicle phone module to prevent tone quality<br>degradation and wireless connection disruption. | B |

### **RELATED TO NAVIGATION**

### **Basic Operation**

| Symptom                                                 | Cause                                                                              | Remedy                                                                        |
|---------------------------------------------------------|------------------------------------------------------------------------------------|-------------------------------------------------------------------------------|
| No image is shown.                                      | Display brightness adjustment is set fully to DARK side.                           | Adjust the display brightness.                                                |
| No guide sound is heard.                                | Volume control is set to OFF, MIN or MAX.                                          | Adjust the audio guide volume.                                                |
| Audio guide volume is too low or too high.              | Audio guidance is not available while the vehicle is driving on a dark pink route. | System is not malfunctioning.                                                 |
| Screen is too dark.<br>Motion of the image is too slow. | Temperature inside the vehicle is low.                                             | Wait until the temperature inside the vehicle reaches the proper temperature. |
| Small black or bright spots appear on the screen.       | Symptom peculiar to a liquid crystal display (display unit).                       | System is not malfunctioning.                                                 |

#### Vehicle Mark

| Quantum .                                                                              | 0                                                                                                    | Demedia                                                                             | ŀ  |
|----------------------------------------------------------------------------------------|----------------------------------------------------------------------------------------------------|-------------------------------------------------------------------------------------|----|
| Symptom                                                                                | Cause                                                                                                    | Remeay                                                                              |    |
| Map screen and BIRDVIEW™<br>Name of the place vary with the<br>screen.                 | Some thinning of the character data is done to pre-<br>vent the display becoming to complex. In some<br>cases and in some locations, the display contents<br>may differ.<br>The same place name, street name, etc. may not<br>be displayed every time on account of the data<br>processing. | System is not malfunctioning.                                                       | J  |
| Vehicle mark is not positioned cor-<br>rectly.                                         | Vehicle is transferred by ferry or by towing after its ignition switch is turned to OFF.                                                                                                    | Drive the vehicle for a while in the GPS sat-<br>ellite signal receiving condition. | K  |
| Screen will not switch to nighttime<br>mode after the lighting switch is<br>turned ON. | The daytime screen is selected by the "SWITCH<br>SCREENS" when the last time the screen dim-<br>ming setting is done.<br>Switching between daytime/nighttime screen may<br>be inhibited by the automatic illumination adjust-                                                               | Perform screen dimming and select the nighttime screen by "SWITCH SCREENS".         | L  |
|                                                                                        | ment function.                                                                                                    |                                                                                     |    |
| Map screen will not scroll in accor-<br>dance with the vehicle travel.                 | Current location is not displayed.                                                                                                    | Press "MAP" button to display the current lo-<br>cation.                            | M  |
| Vehicle mark will not be shown.                                                        | Current location is not displayed.                                                                                                    | Press "MAP" button to display the current lo-<br>cation.                            | AV |
| Accuracy indicator (GPS satellite mark) on the map screen stays                        | GPS satellite signal is intercepted because the vehicle is in or behind a building.                                                                                                    | Move the vehicle out to an open space.                                              |    |
| gray.                                                                                  | GPS satellite signal cannot be received because<br>an obstacle is placed on top of the instrument pan-<br>el.                                                                                                    | Do not place anything on top of the meter display (instrument panel).               | 0  |
|                                                                                        | GPS satellites are not visible from current location.                                                                                                    | Wait until GPS satellites are visible by mov-<br>ing the vehicle.                   | Ρ  |

#### < SYMPTOM DIAGNOSIS >

# [NAVIGATION WITHOUT AMPLIFIER]

| Symptom                           | Cause                                                                                                    | Remedy                                                                                                    |
|-----------------------------------|----------------------------------------------------------------------------------------------------|----------------------------------------------------------------------------------------------------|
| Vehicle location accuracy is low. | Accuracy indicator (GPS satellite mark) on the map screen stays gray.                                                                                                    | Current location is not determined.                                                                                                    |
|                                   | Vehicle speed setting by the vehicle speed pulse<br>has been deviated (advanced or retarded) from<br>the actual vehicle speed because tire chain is fit-<br>ted or the system has been used on another vehi-<br>cle. | Drive the vehicle for a while [for approx. 30 minutes at approx. 30 km/h (19 MPH)] and the deviation will be automatically adjusted. If advancement or retard still occur, perform the distance adjustment by CONFIRMA-TION/ADJUSTMENT mode of diagnosis function. |
|                                   | Map data has error or omission. (Vehicle mark is always deviated to the same position.)                                                                                                    | As a rule, an updated map DVD–ROM will be released once a year.                                                                                                    |

#### Destination, Passing Points and Menu Items Cannot be Selected/Set

| Symptom                                                                                                    | Cause                                                                                                    | Remedy                                                                                                    |
|----------------------------------------------------------------------------------------------------|----------------------------------------------------------------------------------------------------|----------------------------------------------------------------------------------------------------|
| Destination cannot be set.                                                                                                    | Destination to be set is on an expressway.                                                                                               | Set the destination on an ordinary road.                                                                                        |
| Passing point is not searched when re-searching the route.                                                                       | The vehicle has already passed the passing point, or the system judged so.                                                               | To include the passing points that have been passed into the route again, set the route again.                                  |
| Route information will not be displayed.                                                                                         | Route searching has not been done.                                                                                                    | Set the destination and perform route searching.                                                                                |
|                                                                                                    | Vehicle mark is not on the recommended route.                                                                                            | Drive on the recommended route.                                                                                                 |
|                                                                                                    | Route guide is turned OFF.                                                                                                    | Turn route guide ON.                                                                                                    |
|                                                                                                    | Route information is not available on the dark pink route.                                                                               | System is not malfunctioning.                                                                                                   |
| After the route searching, no guide<br>sign will appear as the vehicle<br>goes near the entrance/exit to the<br>toll road.       | Vehicle mark is not on the recommended route.<br>(On the display, only guide signs related to the rec-<br>ommended route will be shown.) | Drive on the recommended route.                                                                                                 |
| Automatic route searching is not possible.                                                                                       | Vehicle is driving on a highway (gray route), or no recommended route is available.                                                      | Drive on a road to be searched. Or re–search<br>the route manually. In this case, however, the<br>whole route will be searched. |
| Performed automatic detour<br>search (or detour search). Howev-<br>er, the result is the same as that of<br>the previous search. | Performed search with every condition consid-<br>ered. However, the result is the same as that of the<br>previous search.                | System is not malfunctioning.                                                                                                   |
| Passing points cannot be set.                                                                                                    | More than five passing points were set.                                                                                                  | Passing points can be set up to five. To stop<br>at more than five points, perform sharing in<br>several steps.                 |
| When setting the route, the starting point cannot be selected.                                                                   | The current vehicle location is always set as the starting point of a route.                                                             | System is not malfunctioning.                                                                                                   |
| Some menu items cannot be se-<br>lected.                                                                                         | The vehicle is being driven.                                                                                                    | Stop the vehicle at a safe place and then operate the system.                                                                   |

Voice Guide

# < SYMPTOM DIAGNOSIS >

# NORMAL OPERATING CONDITION [NAVIGATION WITHOUT AMPLIFIER]

| Symptom                                                  | Cause                                                                                                    | Remedy                                                      | A |
|----------------------------------------------------------|----------------------------------------------------------------------------------------------------|-------------------------------------------------------------|---|
| Voice guide will not operate.                            | Note: Voice guide is only available at intersections that satisfy certain conditions (indicated by $\bullet$ on the map). Therefore, guidance may not be given even when the route on the map changes direction. | System is not malfunctioning.                               | B |
|                                                          | The vehicle is not on the recommended route.                                                                                                    | Return to the recommended route or re-<br>search the route. | 0 |
|                                                          | Voice guide is turned OFF.                                                                                                    | Turn voice guide ON.                                        | C |
|                                                          | Route guide is turned OFF.                                                                                                    | Turn route guide ON.                                        |   |
| Voice guide does not match the ac-<br>tual road pattern. | Voice guide may vary with the direction to which<br>the vehicle is turned and the connection of the road<br>to other roads.                                                                                      | Drive in conformity to the actual traffic rules.            | D |

#### Route Search

| Symptom                                                                                  | Cause                                                                                                    | Remedy                                                                                                    |
|------------------------------------------------------------------------------------------|----------------------------------------------------------------------------------------------------|----------------------------------------------------------------------------------------------------|
| No route is shown.                                                                       | No road to be searched is found around the des-<br>tination.                                                                                                    | Find wider road (orange road or wider) near-<br>by and reset the destination and passing<br>points onto it. Take care of the traveling direc-<br>tion when there are separate up and down<br>roads. |
|                                                                                          | Starting point and the destination are too close.                                                                                                    | Set the destination at more distant point.                                                                                                    |
|                                                                                          | Conditional traffic regulation (day of the week/<br>time of the day) is set at the area around the cur-<br>rent location or the destination.                                                                                                    | Turn the time-regulating search conditions<br>OFF. Turn "Avoid regulation time" in the<br>search conditions OFF.                                                                                    |
| Indicated route is intermittent.                                                         | In some areas, highways (gray routes) are not used for the search <sup>(Note)</sup> Therefore, the route to the current location or the passing points may be intermittent.                                                                          | System is not malfunctioning.                                                                                                    |
| When the vehicle has passed the recommended route, it is deleted from the screen.        | A recommended route is controlled by each sec-<br>tion. When the vehicle has passed the passing<br>point 1, then the map data from the starting point<br>up to the passing point 1 will be deleted. (The data<br>may remain undeleted in some area.) | System is not malfunctioning.                                                                                                    |
| Detouring route is recommended.                                                          | In some areas, highways (gray routes) are not<br>used for the search. (Note). Therefore, detour<br>route may be recommended.                                                                                                    | Set the route closer to the basic route (gray route).                                                                                                    |
|                                                                                          | A detour route may be shown when some traffic regulation (one-way traffic, etc.) is set at the area around the starting point or the destination.                                                                                                    | Slightly move the starting point or the destina-<br>tion, or set the passing point on the route of<br>your choice.                                                                                  |
|                                                                                          | In the area where highways (gray routes) are<br>used for the search, left turn has priority around<br>the current location and the destination (passing<br>points). For this reason, the recommended route<br>may be detouring.                      | System is not malfunctioning.                                                                                                    |
| Landmarks on the map do not match the actual ones.                                       | This can happen due to omission or error in the map data.                                                                                                    | As a rule, an updated map DVD-ROM will be released once a year. Wait until the latest map has become available.                                                                                     |
| Recommended route is far from<br>the starting point, passing points,<br>and destination. | Starting point, passing points, and destination of<br>the route guide were set far from the desired<br>points because route searching data around<br>these area were not stored.                                                                     | Reset the destination onto the road nearby. If<br>this road is one of the highways (gray routes),<br>an ordinary road nearby may be displayed as<br>the recommended route.                          |

#### NOTE:

Except for the ordinance-designated cities. (Malfunctioning areas may be changed in the updated map disc.)

Examples of Current-Location Mark Displacement

Е

#### < SYMPTOM DIAGNOSIS >

### [NAVIGATION WITHOUT AMPLIFIER]

Vehicle's travel amount is calculated by reading its travel distance and turning angle. Therefore, if the vehicle is driven in the following manner, an error will occur in the vehicle's current location display. If correct location has not been restored after driving the vehicle for a while, perform location correction.

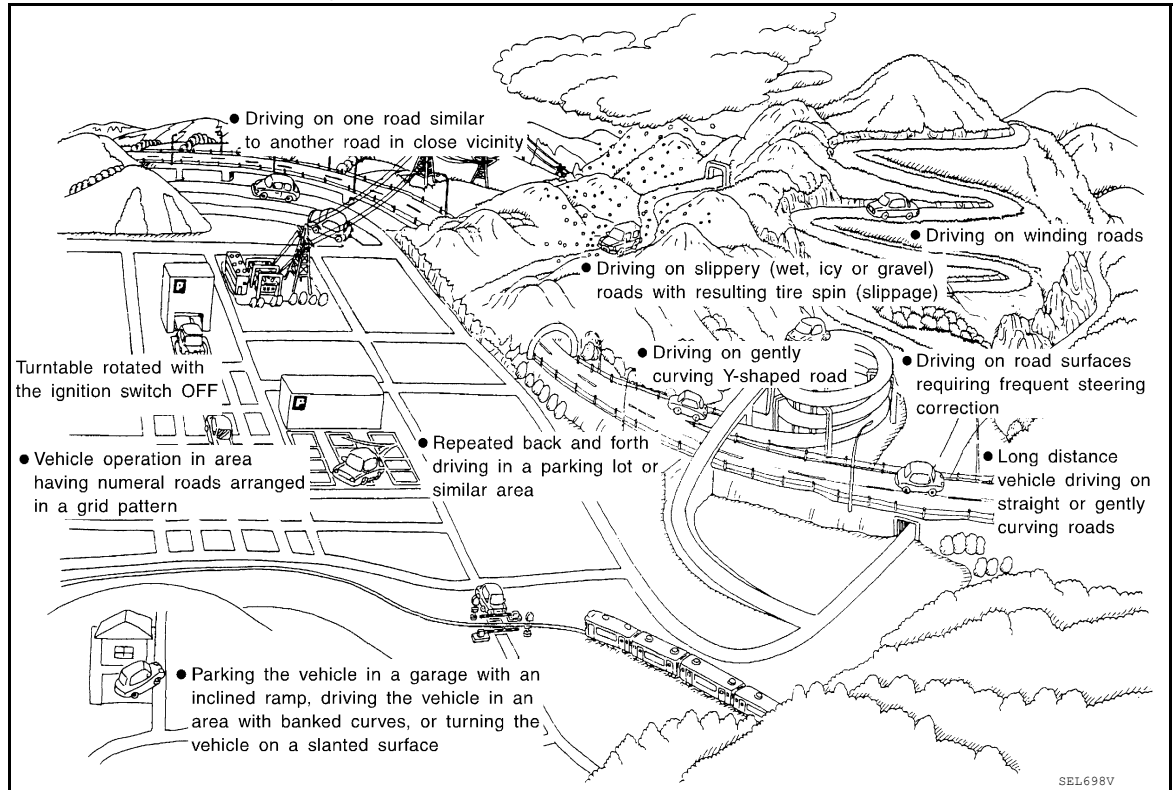

### < SYMPTOM DIAGNOSIS >

# NORMAL OPERATING CONDITION

# [NAVIGATION WITHOUT AMPLIFIER]

| Cause (condition) -: While driving ooo: Display |                          | Driving condition | Remarks (correction, etc.)                                                                                                    | А                                                                                                    |        |
|-------------------------------------------------|--------------------------|-------------------|----------------------------------------------------------------------------------------------------|----------------------------------------------------------------------------------------------------|--------|
|                                                 | Y-intersections          |                   | At a Y intersection or similar gradual divi-<br>sion of roads, an error in the direction of<br>travel deduced by the sensor may result in<br>the current-location mark appearing on the<br>wrong road.                                             |                                                                                                    | B      |
|                                                 | Spiral roads             |                   | When driving on a large, continuous spiral                                                                                                    |                                                                                                    | D      |
|                                                 |                          | ELK0193D          | road (such as loop bridge), turning angle<br>error is accumulated and the vehicle mark<br>may deviate from the correct location.                                                                                                    |                                                                                                    | E      |
|                                                 | Straight roads           |                   | When driving on a long straight road and                                                                                                    |                                                                                                    | F      |
|                                                 |                          |                   | slow curve without stopping, map-matching<br>does not work effectively enough and dis-<br>tance errors may accumulate. As a result,<br>the vehicle mark may deviate from the cor-<br>rect location when the vehicle is turned at a<br>corner.      | a If after travelling about 10 km (6<br>miles) the correct location has<br>not been restored, perform lo-<br>cation correction and, if neces-<br>sary, direction correction. | G      |
| Road config-<br>uration                         | Zigzag roads             | ELK0194D          |                                                                                                    |                                                                                                    |        |
| uration                                         |                          | ELK0195D          | When driving on a zigzag road, the map<br>may be matched to other roads in the simi-<br>lar direction nearby at every turn, and the<br>vehicle mark may deviate from the correct<br>location.                                                      |                                                                                                    | l<br>J |
|                                                 | Roads laid out in a grid | pattern           |                                                                                                    |                                                                                                    | Κ      |
|                                                 |                          | ELK0196D          | When driving where roads are laid out in a<br>grid pattern, or where many roads are run-<br>ning in the similar direction nearby, the map<br>may be matched to them by mistake and<br>the vehicle mark may deviate from the cor-<br>rect location. |                                                                                                    | L      |
|                                                 | Parallel roads           |                   |                                                                                                    |                                                                                                    | IVI    |
|                                                 |                          |                   | When two roads are running in parallel<br>(such as highway and sideway), the map<br>may be matched to the other road by mis-<br>take and the vehicle mark may deviate from<br>the correct location.                                                |                                                                                                    | AV     |
|                                                 |                          | ELK0197D          |                                                                                                    |                                                                                                    | 0      |

Ρ

### < SYMPTOM DIAGNOSIS >

# [NAVIGATION WITHOUT AMPLIFIER]

| Cause (con | dition) –: While driving ooo: Display             | Driving condition                                                                                                    | Remarks (correction, etc.)                                                                                                    |
|------------|---------------------------------------------------|----------------------------------------------------------------------------------------------------|----------------------------------------------------------------------------------------------------|
| Place      | In a parking lot<br>Parking lot<br>SEL709V        | When driving in a parking lot, or other loca-<br>tion where there are no roads on the map,<br>matching may place the vehicle mark on a<br>nearby road. When the vehicle returns to<br>the road, the vehicle mark may have devi-<br>ated from the correct location.<br>When driving in circle or turning the steer-<br>ing wheel repeatedly, direction errors accu-<br>mulate, and the vehicle mark may deviate<br>from the correct location. |                                                                                                    |
|            | Turntable                                         | When the ignition switch is OFF, the navi-<br>gation system cannot get the signal from<br>the gyroscope (angular speed sensor).<br>Therefore, the displayed direction may be<br>wrong and the correct road may not be eas-<br>ily returned to after rotating the vehicle on a<br>turntable with the ignition OFF.                                                                                                    |                                                                                                    |
|            | Slippery roads                                    | On snow, wet roads, gravel, or other roads<br>where tires may slip easily, accumulated<br>mileage errors may cause the vehicle mark<br>to deviate from the correct road.                                                                                                    | If after travelling about 10 km (6 miles) the correct location has                                                                                                    |
|            | Slopes                                            | When parking in sloped garages, when<br>travelling on banked roads, or in other cas-<br>es where the vehicle turns when tilted, an<br>error in the turning angle will occur, and the<br>vehicle mark may deviate from the road.                                                                                                    | not been restored, perform lo-<br>cation correction and, if neces-<br>sary, direction correction.                                                                                                  |
|            | Road not displayed on the map screen              | When driving on new roads or other roads<br>not displayed on the map screen, map<br>matching does not function correctly and<br>matches the location to a nearby road.<br>When the vehicle returns to a road which is<br>on the map, the vehicle mark may deviate<br>from the correct road.                                                                                                    |                                                                                                    |
| Map data   | Different road pattern<br>(Changed due to repair) | If the road pattern stored in the map data<br>and the actual road pattern are different,<br>map matching does not function correctly<br>and matches the location to a nearby road.<br>The vehicle mark may deviate from the cor-<br>rect road.                                                                                                    |                                                                                                    |
| Vehicle    | Use of tire chains                                | When tire chains are used, the mileage is<br>not correctly detected, and the vehicle mark<br>may deviate from the correct road.                                                                                                    | Drive the vehicle for a while. If<br>the distance still deviates, ad-<br>just it by using the distance ad-<br>justment function. (If the tire<br>chain is removed, recover the<br>original value.) |

#### < SYMPTOM DIAGNOSIS >

### [NAVIGATION WITHOUT AMPLIFIER]

| Cause (con                 | dition) –: While driving ooo: Display                                                  | Driving condition                                                                                                    | Remarks (correction, etc.)                                                                                                    | ^ |
|----------------------------|----------------------------------------------------------------------------------------|----------------------------------------------------------------------------------------------------|----------------------------------------------------------------------------------------------------|---|
| Precautions<br>for driving | Just after the engine is started                                                       | If the vehicle is driven just after the engine<br>is started when the gyroscope (angular<br>speed sensor) correction is not completed,<br>the vehicle can lose its direction and may<br>have deviated from the correct location. | Wait for a short while before driving after starting the engine.                                                                                                    | B |
|                            | Continuous driving without stopping                                                    | When driving long distances without stop-<br>ping, direction errors may accumulate, and<br>the current-location mark may deviate from<br>the correct road.                                                                       | Stop and adjust the orientation.                                                                                                    | С |
|                            | Abusive driving                                                                        | Spinning the wheels or engaging in other<br>kinds of abusive driving may result in the<br>system being unable perform correct detec-<br>tion, and may cause the vehicle mark to de-<br>viate from the correct road.              | If after travelling about 10 km (6 miles) the correct location has not been restored, perform lo-<br>cation correction and, if neces-<br>sary, direction correction. | D |
| How to cor-                | Position correction accuracy<br>Within 1 mm (0.04 in)                                  | If the accuracy of location settings is poor,<br>accuracy may be reduced when the correct<br>road cannot be found, particularly in places<br>where there are many roads.                                                         | Enter in the road displayed on<br>the screen with an accuracy of<br>approx. 1mm.<br>Caution: Whenever possible,<br>use detailed map for the correc-<br>tion.         | F |
| rect location              | Direction when location is corrected<br>Direction calibration<br>adjustment<br>SEL702V | If the accuracy of location settings during correction is poor, accuracy may be re-<br>duced afterwards.                                                                                                    | Perform direction correction.                                                                                                    | H |

Location Correction by Map-Matching is Slow

- The map-matching function needs to refer to the data of the surrounding area. It is necessary to drive some distance for the function to work.
- Because map-matching operates on this principle, when there are many roads running in similar directions in the surrounding area, no matching determination may be made. The location may not be corrected until some special feature is found.

Name of Road is Not Displayed

The current road name may not be displayed if there are no road names displayed on the map screen.

Contents of Display Differ for Birdview<sup>™</sup> and the (Flat) Map Screen

Difference of the BIRDVIEW<sup>™</sup> screen from the flat map screen are as follows.

- The current place name displays names which are primarily in the direction of vehicle travel.
- The amount of time before the vehicle travel or turn angle is updated on the screen is longer than for the (flat) map display.
- The conditions for display of place names, roads, and other data are different for nearby areas and for more distant areas.
- Some thinning of the character data is done to prevent the display becoming too complex. In some cases and in some locations, the display contents may differ.
- The same place name, street name, etc. may be displayed multiple times.

Vehicle Mark Shows a Position Which is Completely Wrong

In the following cases, the vehicle mark may appear on completely different position in the map depending on the GPS satellite signal receiving conditions. In this case, perform location correction and direction correction.

- When location correction has not been done
- If the receiving conditions of the GPS satellite signal is poor, if the vehicle mark becomes out of place, it may move to a completely different location and not come back if location correction is not done. The position will be corrected if the GPS signal can be received.
- When the vehicle has traveled by ferry, or when the vehicle has been being towed

L

Μ

AV

Ο

#### < SYMPTOM DIAGNOSIS >

#### [NAVIGATION WITHOUT AMPLIFIER]

- Because calculation of the current location cannot be done when traveling with the ignition off, for example when traveling by ferry or when being towed, the location before travel is displayed. If the precise location can be detected with GPS, the location will be corrected.

#### Vehicle Mark Jumps

In the following cases, the vehicle mark may appear to jump as a result of automatic correction of the current location.

- When map matching has been done
- If the current location and the vehicle mark are different when map matching is done, the vehicle mark may seem to jump. At this time, the location may be "corrected" to the wrong road or to a location which is not on a road.
- When GPS location correction has been done
- If the current location and the vehicle mark are different when the location is corrected using GPS measurements, the vehicle mark may seem to jump. At this time, the location may be "corrected" to a location which is not on a road.

#### Vehicle Mark is in a River or Sea

The navigation system moves the vehicle mark with no distinction between land and rivers or sea. If the vehicle mark is somehow out of place, it may appear that the vehicle is driving in a river or the sea.

#### Vehicle Mark Automatically Rotates

The system wrongly memorizes the rotating status as stopping when the ignition switch is turned ON with the turntable rotating. That causes the vehicle mark to rotate when the vehicle is stopped.

When Driving on Same Road, Sometimes Vehicle Mark is in Right Place and Sometimes it is in Wrong Place The conditions of the GPS antenna (GPS data) and gyroscope (angular speed sensor) change gradually. Depending on the road traveled and the operation of the steering wheel, the location detection results will be different. Therefore, even on a road on which the location has never been wrong, conditions may cause the vehicle mark to deviate.

# **REMOVAL AND INSTALLATION** AV CONTROL UNIT

# Exploded View

INFOID:000000013024657

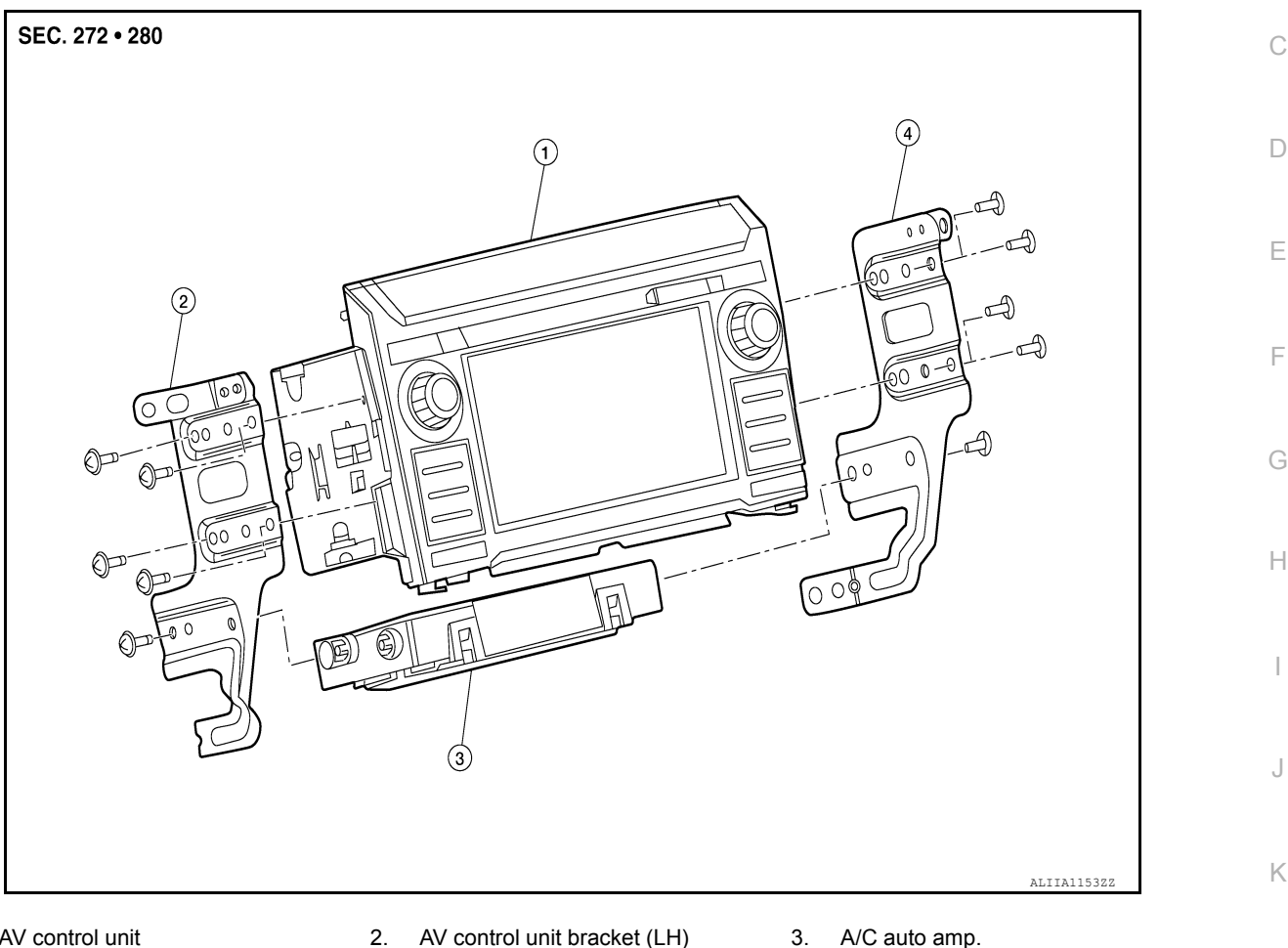

- 1. AV control unit
- AV control unit bracket (RH) 4

# Removal and Installation

INFOID:000000013024658

L

Μ

Ρ

### REMOVAL

CAUTION:

Before replacing AV control unit, perform "ADDITIONAL SERVICE WHEN REPLACING AV CONTROL UNIT" to save current vehicle specification. Refer to AV-110, "ADDITIONAL SERVICE WHEN REPLAC-AV **ING AV CONTROL UNIT : Description".** 

- Disconnect battery or batteries. Refer to <u>PG-174, "Battery Disconnect"</u>.
- 2. Remove cluster lid C lower. Refer to IP-17, "CLUSTER LID C LOWER : Removal and Installation".
- Remove A/C switch assembly. Refer to <u>HAC-117, "Removal and Installation"</u>.
- Remove AV control unit bracket screws, then pull out AV control unit.
- Disconnect harness connectors from AV control unit and remove AV control unit. 5.

### INSTALLATION

Installation is in the reverse order of removal.

#### CAUTION:

After replacing AV control unit, perform "ADDITIONAL SERVICE WHEN REPLACING AV CONTROL UNIT" to configure and register AV control unit. Refer to AV-110, "ADDITIONAL SERVICE WHEN **REPLACING AV CONTROL UNIT : Description".** 

# AV-157

### 2016 Titan NAM

А

[NAVIGATION WITHOUT AMPLIFIER]

# USB INTERFACE AND AUX IN JACK

# **Exploded View**

INFOID:000000013251317

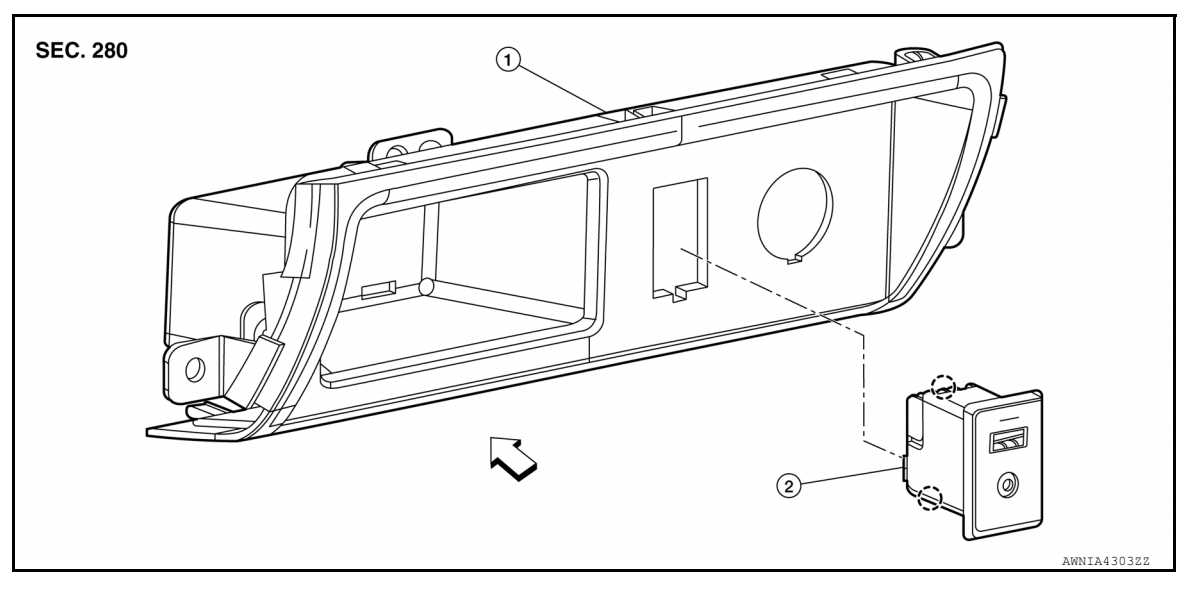

1. Cluster lid C lower

2. USB interface and aux in jack () Pawl

<⊐ Front

# Removal and Installation

INFOID:000000013251318

## REMOVAL

- 1. Remove cluster lid C lower. Refer to IP-17. "CLUSTER LID C LOWER : Removal and Installation".
- 2. Disconnect harness connector from USB interface and aux in jack.
- 3. Release pawls using suitable tool and remove USB interface and aux in jack.

### INSTALLATION

Installation is in the reverse order of removal.

# FRONT TWEETER

# Removal and Installation

### REMOVAL

- 1. Remove front pillar finisher. Refer to INT-20, "FRONT PILLAR FINISHER : Removal and Installation".
- 2. Remove defroster grille. Refer to VTL-9, "Exploded View".
- 3. Remove speaker grille. Refer to <u>IP-14. "Exploded View"</u>.
- 4. Remove front tweeter screws (A).
- 5. Disconnect harness connector from front tweeter (1) and remove front tweeter.

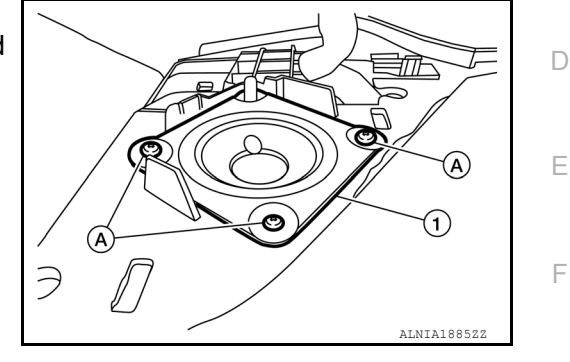

Installation Installation is in the reverse order of removal.

AV

Μ

А

В

С

Н

J

Κ

L

INFOID:000000013024661

0

Ρ

# [NAVIGATION WITHOUT AMPLIFIER]

# FRONT DOOR SPEAKER

Removal and Installation

# REMOVAL

- 1. Remove front door finisher. Refer to <u>INT-14, "Removal and Installation"</u>.
- 2. Remove front door speaker screws (A).
- 3. Disconnect harness connector from front door speaker (1) and remove front door speaker.

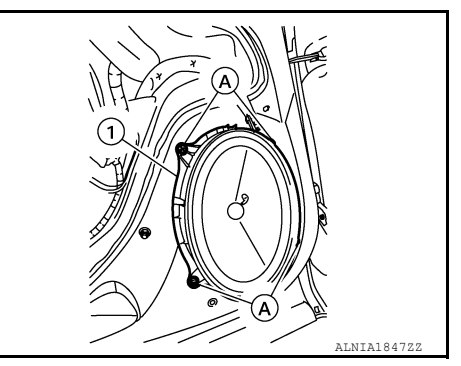

INFOID:000000013024662

INSTALLATION Installation is in the reverse order of removal.

# **REAR DOOR SPEAKER**

# **Removal and Installation**

## REMOVAL

- 1. Remove rear door finisher. Refer to INT-17, "Removal and Installation".
- 2. Remove rear door speaker screws (A).
- 3. Disconnect harness connector from rear door speaker (1) and remove rear door speaker.

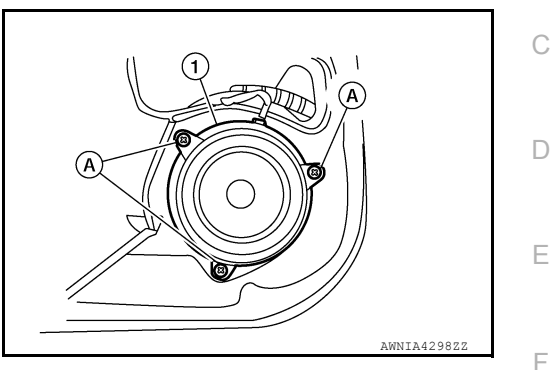

**INSTALLATION** Installation is in the reverse order of removal.

Μ

Н

J

Κ

L

Ο

Ρ

А

В

INFOID:000000013211361

# SATELLITE RADIO ANTENNA

**Removal and Installation** 

### SATELLITE RADIO ANTENNA

REMOVAL

- 1. Partially remove headliner. Refer to INT-32, "Removal and Installation".
- 2. Disconnect the harness connector (A) from the satellite radio antenna connector.
- 3. Remove the satellite radio antenna nut (B).

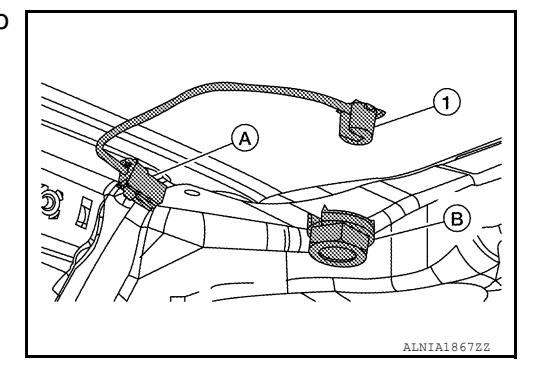

4. Remove the satellite radio antenna.

#### INSTALLATION

Installation is in the reverse order of removal.

• Install satellite radio antenna to specification.

#### Satellite radio antenna nut : 10.1 N·m (1.0 kg-m, 7.0 ft-lb)

#### CAUTION:

If the satellite radio antenna nut is not tightened to the specified torque, lower sensitivity of the antenna may be experienced. If the nut is tightened tighter than the specified torque, this will deform the roof panel.

INFOID:000000013024664

# GPS ANTENNA

| Removal and Installation                                                                                                    | INFOID:000000013024665 |
|----------------------------------------------------------------------------------------------------|------------------------|
| REMOVAL                                                                                                    | В                      |
| <ol> <li>Remove instrument panel assembly. Refer to <u>IP-14, "Removal and Install</u></li> <li>Remove GPS antenna screw and GPS antenna.</li> </ol> | lation".               |
| INSTALLATION<br>Installation is in the reverse order of removal.                                                                                     | C                      |
|                                                                                                    | D                      |

AV

Μ

А

Е

F

G

Н

J

Κ

L

0

Ρ

# **STEERING SWITCHES**

# < REMOVAL AND INSTALLATION >

**STEERING SWITCHES** 

# **Exploded View**

INFOID:000000013251881

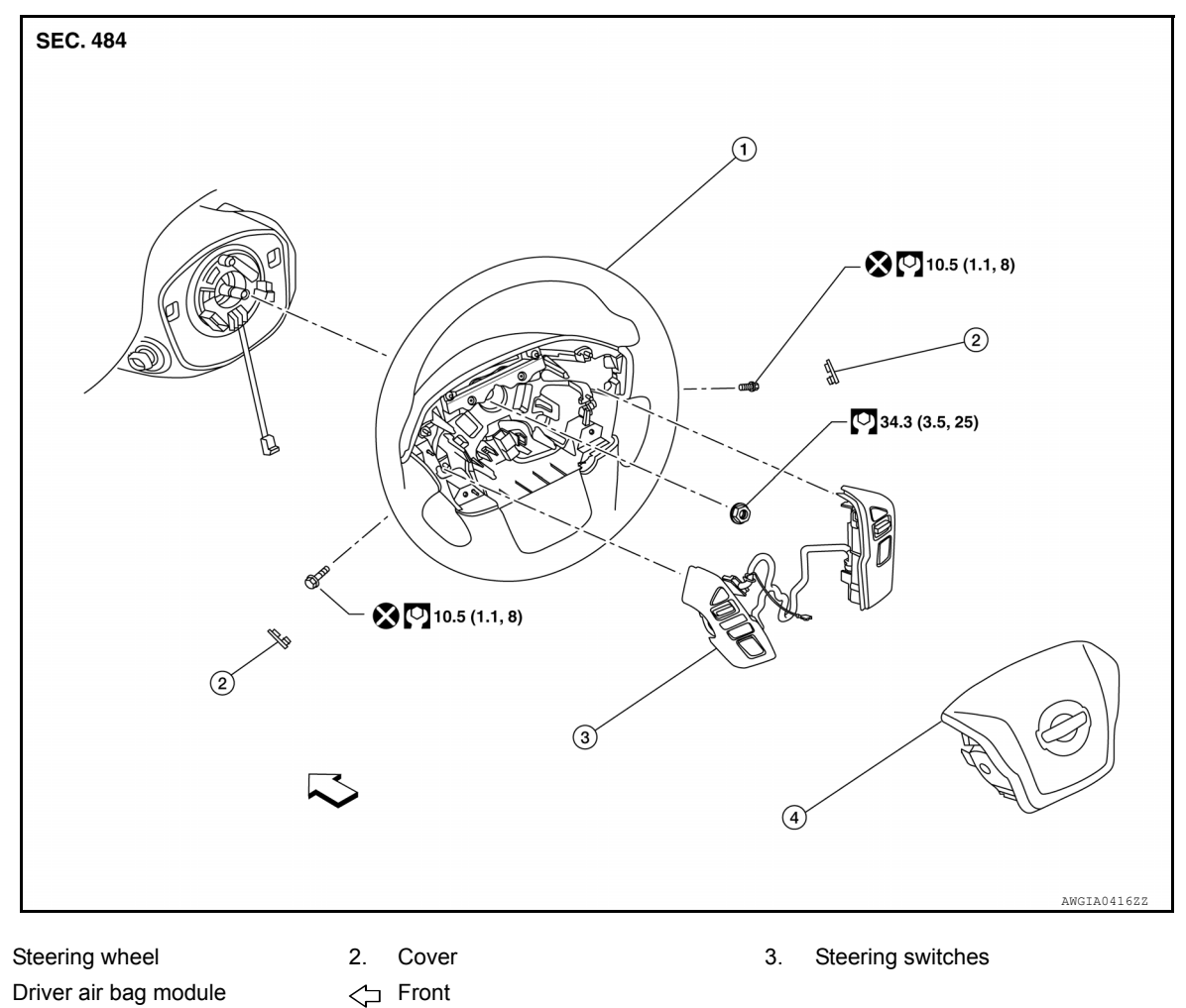

Driver air bag module 4.

# Removal and Installation

INFOID:000000013251882

### REMOVAL

1.

- Remove steering wheel. Refer to ST-34, "Removal and Installation". 1.
- 2. Remove steering wheel rear cover screws and steering wheel rear cover.
- 3. Remove steering wheel switch screws and steering wheel switches.

#### **INSTALLATION**

Installation is in the reverse order of removal.

# **ROD ANTENNA**

# **Removal and Installation**

### REMOVAL

- 1. Remove antenna rod.
- 2. Remove fender protector. Refer to EXT-32, "Removal and Installation Front Fender Protector".
- 3. Remove bolt (A) from rod antenna bracket (1).

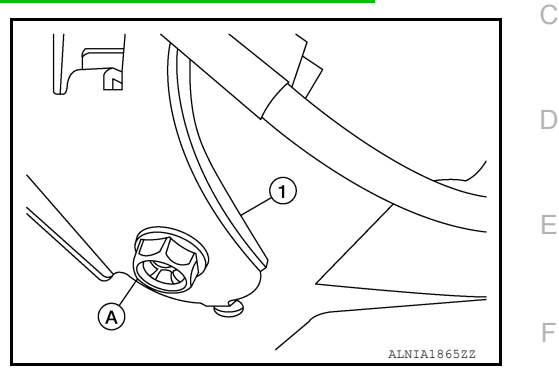

|                     |                                                                                                  | ALNIA1865ZZ | F |
|---------------------|--------------------------------------------------------------------------------------------------|-------------|---|
| 4.<br>5.            | Disconnect the rod antenna feeder from the rod antenna.<br>Remove rod antenna.                   |             | G |
| INS<br>Inst<br>• Ti | TALLATION<br>allation is in the reverse order of removal.<br>ghten rod antenna to specification. |             | Н |

#### Rod antenna

#### : 7.0 N·m (0.71 kg-m, 62 in-lb)

#### CAUTION:

Always properly tighten the rod antenna during installation or the rod antenna may bend or break during vehicle operation.

L

Μ

AV

Ο

Ρ

J

А

INFOID:000000013251883

В

# MICROPHONE

Removal and Installation

## REMOVAL

- 1. Remove front room/map lamp assembly. Refer to INL-68. "Removal and Installation".
- 2. Disconnect harness connector from microphone (A).
- 3. Release pawls using suitable tool and remove microphone (1) from front room/map lamp assembly (2).

( ]) :Pawl

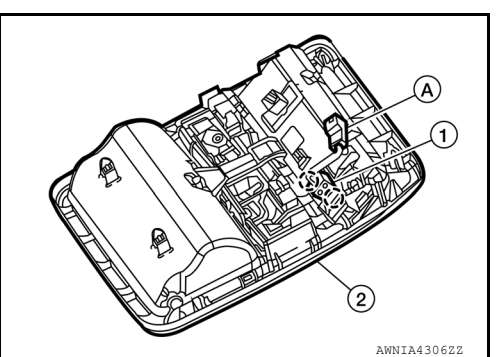

[NAVIGATION WITHOUT AMPLIFIER]

INSTALLATION Installation is in the reverse order of removal. INFOID:000000013251884

### < PRECAUTION >

### А

Е

# PRECAUTION PRECAUTIONS

Precaution for Supplemental Restraint System (SRS) "AIR BAG" and "SEAT BELT **PRF-TENSIONER**" INFOID:000000013480165

The Supplemental Restraint System such as "AIR BAG" and "SEAT BELT PRE-TENSIONER", used along with a front seat belt, helps to reduce the risk or severity of injury to the driver and front passenger for certain types of collision. Information necessary to service the system safely is included in the SR and SB section of this Service Manual. D

#### WARNING:

- To avoid rendering the SRS inoperative, which could increase the risk of personal injury or death in the event of a collision which would result in air bag inflation, it is recommended that all maintenance and repair be performed by an authorized NISSAN/INFINITI dealer.
- · Improper repair, including incorrect removal and installation of the SRS, can lead to personal injury caused by unintentional activation of the system. For removal of Spiral Cable and Air Bag Module, see the SR section.
- Do not use electrical test equipment on any circuit related to the SRS unless instructed to in this Service Manual. SRS wiring harnesses can be identified by yellow and/or orange harnesses or harness connectors.

### PRECAUTIONS WHEN USING POWER TOOLS (AIR OR ELECTRIC) AND HAMMERS

#### WARNING:

- When working near the Air Bag Diagnosis Sensor Unit or other Air Bag System sensors with the Н Ignition ON or engine running, DO NOT use air or electric power tools or strike near the sensor(s) with a hammer. Heavy vibration could activate the sensor(s) and deploy the air bag(s), possibly causing serious injury.
- When using air or electric power tools or hammers, always switch the Ignition OFF, disconnect the battery or batteries, and wait at least three minutes before performing any service.

Cautions in Removing Battery Terminal and AV Control Unit

#### CAUTION:

Remove battery terminal or terminals, display control unit, and AV control unit after a lapse of 30 seconds or more after turning the ignition switch OFF. NOTE:

After the ignition switch is turned OFF, the display control unit and the AV control unit continue operating for approximately 30 seconds.

Therefore, data corruption may occur if battery voltage is cut off within 30 seconds.

## Precaution for Trouble Diagnosis

INFOID-000000013024677

INFOID:000000013024678

INFOID-000000013268442

Μ

Κ

L

### AV COMMUNICATION SYSTEM

- Do not apply voltage of 7.0 V or higher to the measurement terminals.
- Use the tester with its open terminal voltage being 7.0 V or less.
- AV Be sure to turn ignition switch OFF and disconnect the battery cable or cables from the negative terminal or terminals before checking the circuit. Refer to PG-174, "Battery Disconnect".

### Precaution for Harness Repair

### AV COMMUNICATION SYSTEM

# PRECAUTIONS

#### < PRECAUTION >

# [NAVIGATION WITH AMPLIFIER]

 Solder the repaired parts, and wrap with tape. [Frays of twisted line must be within 110 mm (4.33 in).]

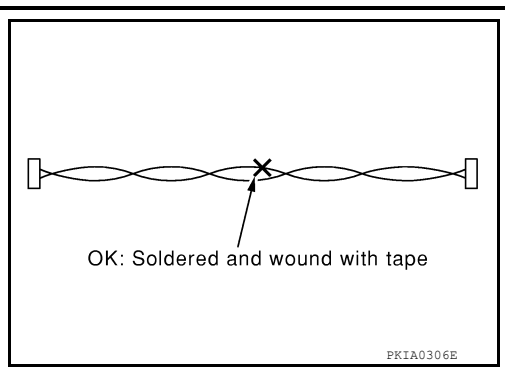

NG: Bypass wire connection

 Do not perform bypass wire connections for the repair parts. (The spliced wire will become separated and the characteristics of twisted line will be lost.)

# Precaution for Work

PKIA0307E

- When removing or disassembling each component, be careful not to damage or deform it. If a component may be subject to interference, be sure to protect it with a shop cloth.
- When removing (disengaging) components with a screwdriver or similar tool, be sure to wrap the component with a shop cloth or vinyl tape to protect it.
- Protect the removed parts with a shop cloth and prevent them from being dropped.
- · Replace a deformed or damaged clip.
- If a part is specified as a non-reusable part, always replace it with a new one.
- Be sure to tighten bolts and nuts securely to the specified torque.
- After installation is complete, be sure to check that each part works properly.
- Follow the steps below to clean components:
- Water soluble dirt:
- Dip a soft cloth into lukewarm water, wring the water out of the cloth and wipe the dirty area.
- Then rub with a soft, dry cloth.
- Oily dirt:
- Dip a soft cloth into lukewarm water with mild detergent (concentration: within 2 to 3%) and wipe the dirty area.
- Then dip a cloth into fresh water, wring the water out of the cloth and wipe the detergent off.
- Then rub with a soft, dry cloth.
- Do not use organic solvent such as thinner, benzene, alcohol or gasoline.
- For genuine leather seats, use a genuine leather seat cleaner.

# PREPARATION

# PREPARATION

# **Special Service Tools**

INFOID:000000013024680

А

#### The actual shape of the tools may differ from those illustrated here.

| Tool number<br>(TechMate No.)<br>Tool name |             | Description              | C |
|--------------------------------------------|-------------|--------------------------|---|
| —<br>(J-46534)<br>Trim Tool Set            |             | Removing trim components | E |
|                                            | AWJIA0483ZZ |                          | F |

# **Commercial Service Tools**

INFOID:000000013024681

| Tool name  |           | Description                      |  |
|------------|-----------|----------------------------------|--|
| Power tool |           | Loosening nuts, screws and bolts |  |
|            |           |                                  |  |
|            |           |                                  |  |
|            | PIIB1407E |                                  |  |
|            |           |                                  |  |

| N |   | /1 |  |
|---|---|----|--|
| ľ | V | 1  |  |

L

Κ

AV

0

Ρ

# < SYSTEM DESCRIPTION > SYSTEM DESCRIPTION

# COMPONENT PARTS

Component Parts Location

INFOID:000000013024682

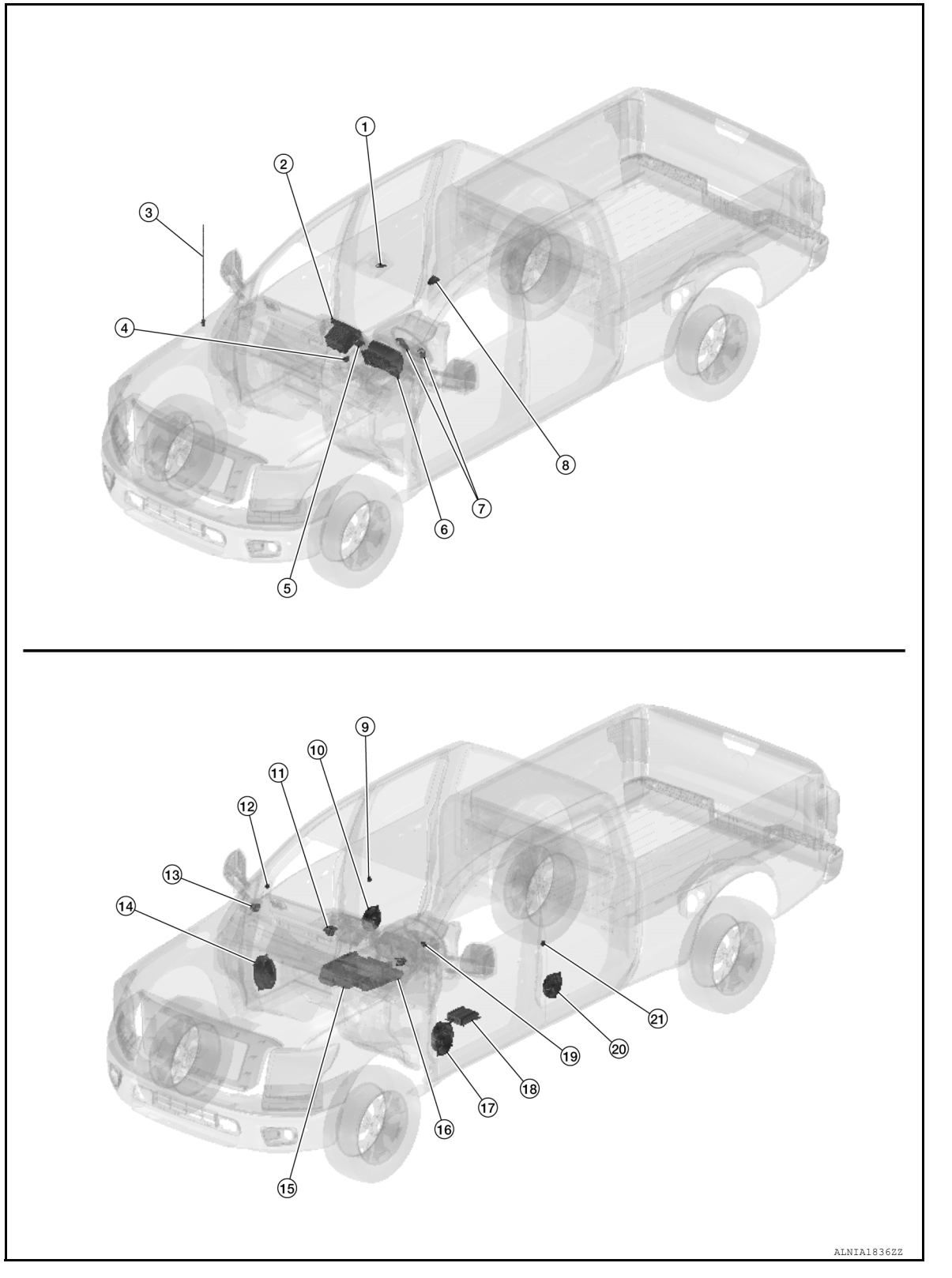

# **COMPONENT PARTS**

### < SYSTEM DESCRIPTION >

### [NAVIGATION WITH AMPLIFIER]

| No. | Component                     | Function                                             | А      |
|-----|-------------------------------|------------------------------------------------------|--------|
| 1.  | Microphone                    | Refer to <u>AV-174, "Microphone"</u> .               |        |
| 2.  | AV control unit               | Refer to AV-171, "AV Control Unit".                  |        |
| 3.  | Rod antenna                   | Refer to AV-174, "Antenna and Antenna Feeder".       | В      |
| 4.  | USB interface and AUX in jack | Refer to AV-173, "USB Interface and AUX In Jack".    |        |
| 5.  | GPS antenna                   | Refer to AV-174, "GPS Antenna".                      | С      |
| 6.  | Combination meter             | Refer to MWI-12, "METER SYSTEM : Combination Meter". |        |
| 7.  | Steering switches             | Refer to AV-174, "Steering Switches".                |        |
| 8.  | Satellite antenna             | Refer to AV-174, "Antenna and Antenna Feeder".       | D      |
| 9.  | Rear door tweeter RH          | Refer to <u>AV-172, "Speaker"</u> .                  |        |
| 10. | Rear door speaker RH          | Refer to <u>AV-172, "Speaker"</u> .                  | E      |
| 11. | Center speaker                | Refer to <u>AV-172, "Speaker"</u> .                  | _      |
| 12. | Front pillar speaker RH       | Refer to <u>AV-172, "Speaker"</u> .                  |        |
| 13. | Front tweeter RH              | Refer to <u>AV-172, "Speaker"</u> .                  | F      |
| 14. | Front door speaker RH         | Refer to <u>AV-172, "Speaker"</u> .                  |        |
| 15. | Subwoofer                     | Refer to <u>AV-172, "Speaker"</u> .                  | $\sim$ |
| 16. | Front tweeter LH              | Refer to <u>AV-172, "Speaker"</u> .                  | G      |
| 17. | Front door speaker LH         | Refer to <u>AV-172, "Speaker"</u> .                  |        |
| 18. | Audio amp.                    | Refer to AV-171, "Audio Amp.".                       | Н      |
| 19. | Front pillar speaker LH       | Refer to <u>AV-172, "Speaker"</u> .                  |        |
| 20. | Rear door speaker LH          | Refer to <u>AV-172, "Speaker"</u> .                  |        |
| 21. | Rear door tweeter LH          | Refer to <u>AV-172, "Speaker"</u> .                  | I      |

# **AV Control Unit**

### Description

- A 7-inch QVGA display, an AM/FM electronic tuner radio, CD drive, audio amplifier, Bluetooth<sup>®</sup> module, camera controller and navigation unit are integrated into the AV control unit.
- The 7-inch display is a high resolution monitor that includes touch panel functions.
- Music files stored in iPod<sup>®\*</sup>/USB memory can be played using the separate USB interface.
- \*: iPod<sup>®</sup> is a registered trademark of Apple, Inc. All rights reserved.

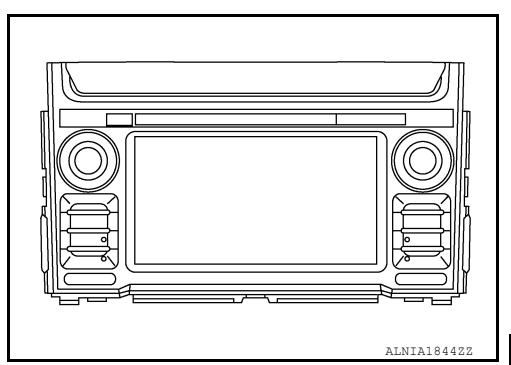

# Audio Amp.

- · Audio amp. is located under the left front seat.
- · It receives sound signal from AV control unit and outputs sound signal to each speaker, tweeter and the subwoofer.

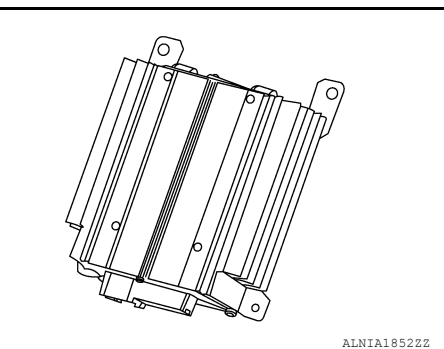

INFOID 000000013229148

INFOID:000000013229244

L

J

Κ

AV

Ρ

Μ

### < SYSTEM DESCRIPTION >

### Speaker

#### FRONT TWEETER

- 5.1 cm (2 in) speakers are installed in the top corners of the instrument panel assembly.
- Sound signals generated by the audio amp. output high range sounds.

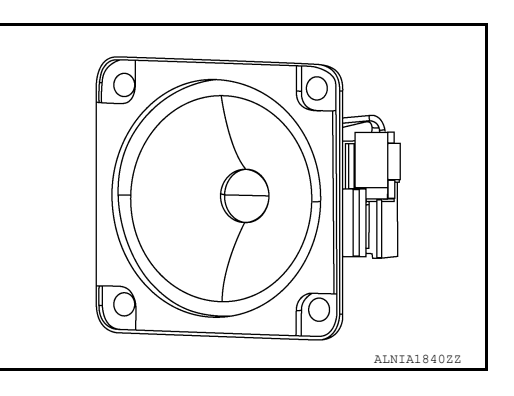

[NAVIGATION WITH AMPLIFIER]

### FRONT PILLAR SPEAKER

- 2.5 cm (1 in) speakers are installed in the LH and RH front pillar finishers.
- Sound signals generated by the audio amp. output high range sounds.

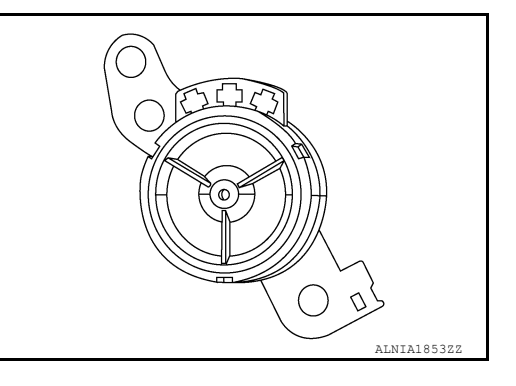

### CENTER SPEAKER

- 10.2 cm (4 in) speaker is installed in the top center of the instrument panel assembly.
- Sound signals generated by the audio amp. output mid range sounds.

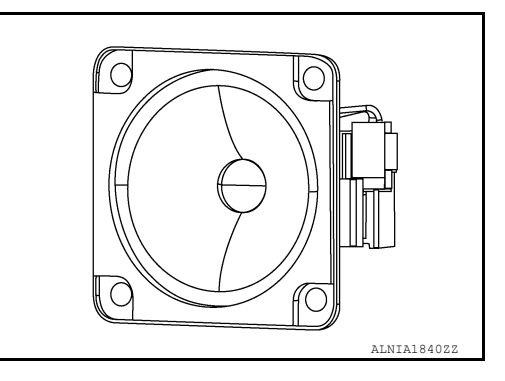

### FRONT DOOR SPEAKER

- 15.2 x 22.9 cm (6 x 9 in) speakers are installed in the front side bottom of the front doors.
- Sound signals generated by the audio amp. output low range sounds.

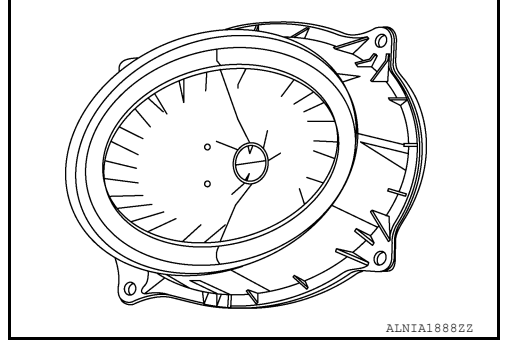

#### REAR DOOR TWEETER

# **COMPONENT PARTS**

### < SYSTEM DESCRIPTION >

- 2.5 cm (1 in) speakers are installed in the front side middle of the rear doors.
- · Sound signals generated by the audio amp. output high range sounds.

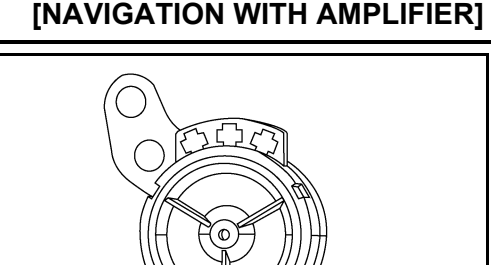

### REAR DOOR SPEAKER

- 16.5 cm (6.5 in) speakers are installed in the front side bottom of the rear doors.
- · Sound signals generated by the audio amp. output mid range sounds.

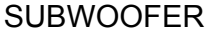

- 20.3 cm (8 in) driver is installed in the subwoofer which is mounted under the right front seat.
- · Sound signals generated by the audio amp. output low range sounds.

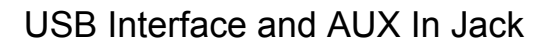

- USB Interface and AUX in jack is installed in the cluster lid C lower.
- iPod<sup>®</sup> and USB memory can be connected to the AV control unit through the USB interface.
- An external audio device can be connected to the AV control unit through the AUX in jack.

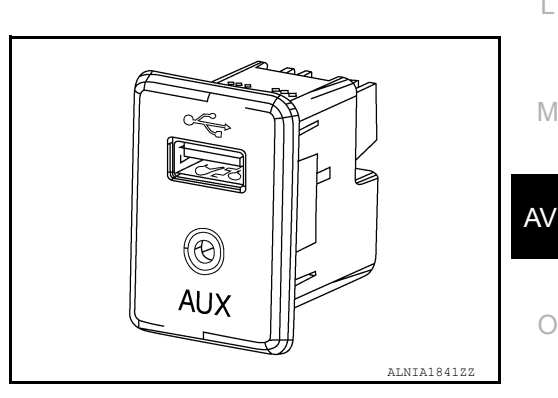

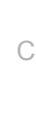

D

ALNIA1853ZZ

JSNIA6006Z

INFOID:000000013229150

А

В

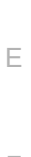

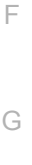

Н

Κ

L

Μ

0

Ρ

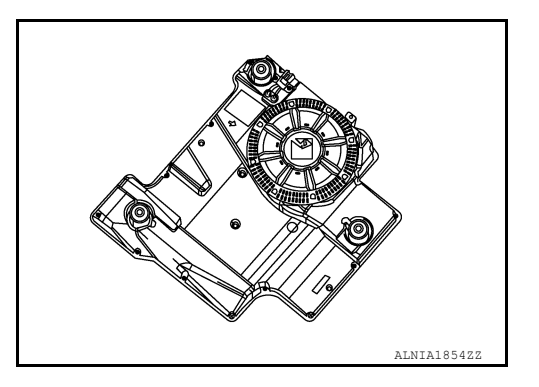

## < SYSTEM DESCRIPTION >

# Steering Switches

- Operations for audio and hands-free phone are possible.
- Switch is connected to the AV control unit.

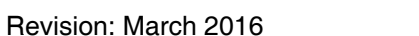

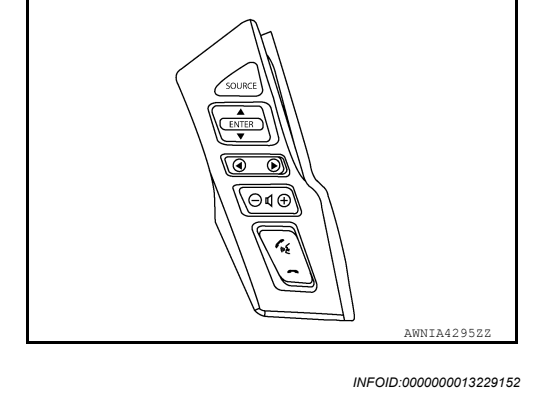

# Microphone

- The microphone is installed in the front roof console.
- Power is supplied from the AV control unit.

JSNIA6092Z

# **GPS** Antenna

SD Card

- GPS antenna is installed in the instrument panel, behind the cluster lid C finisher (LH).
- Power is supplied from the AV control unit.

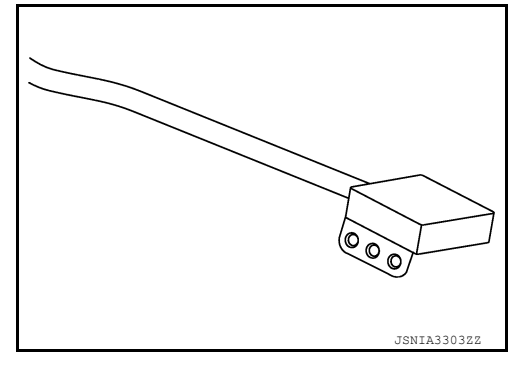

INFOID:000000013229154

INFOID:000000013229155

INFOID:000000013229153

• Map data is memorized in the SD card.

Map data is sent to the AV control unit from the SD slot.

Antenna and Antenna Feeder

## RADIO AND SATELLITE ANTENNAS

# [NAVIGATION WITH AMPLIFIER]

INFOID:000000013229151

# **COMPONENT PARTS**

### < SYSTEM DESCRIPTION >

AM/FM radio rod antenna is located on the right front fender. The satellite antenna is located on the front left side of the roof.

### [NAVIGATION WITH AMPLIFIER]

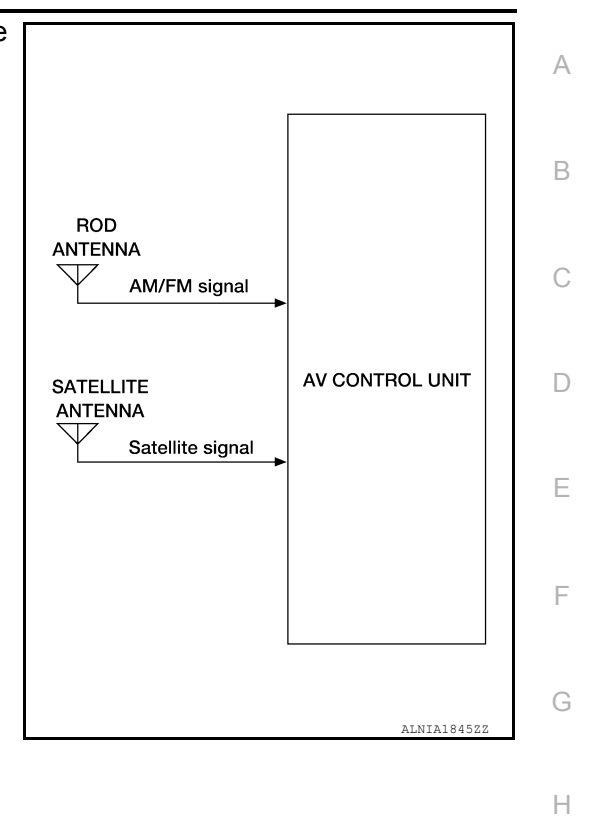

#### ANTENNA FEEDER

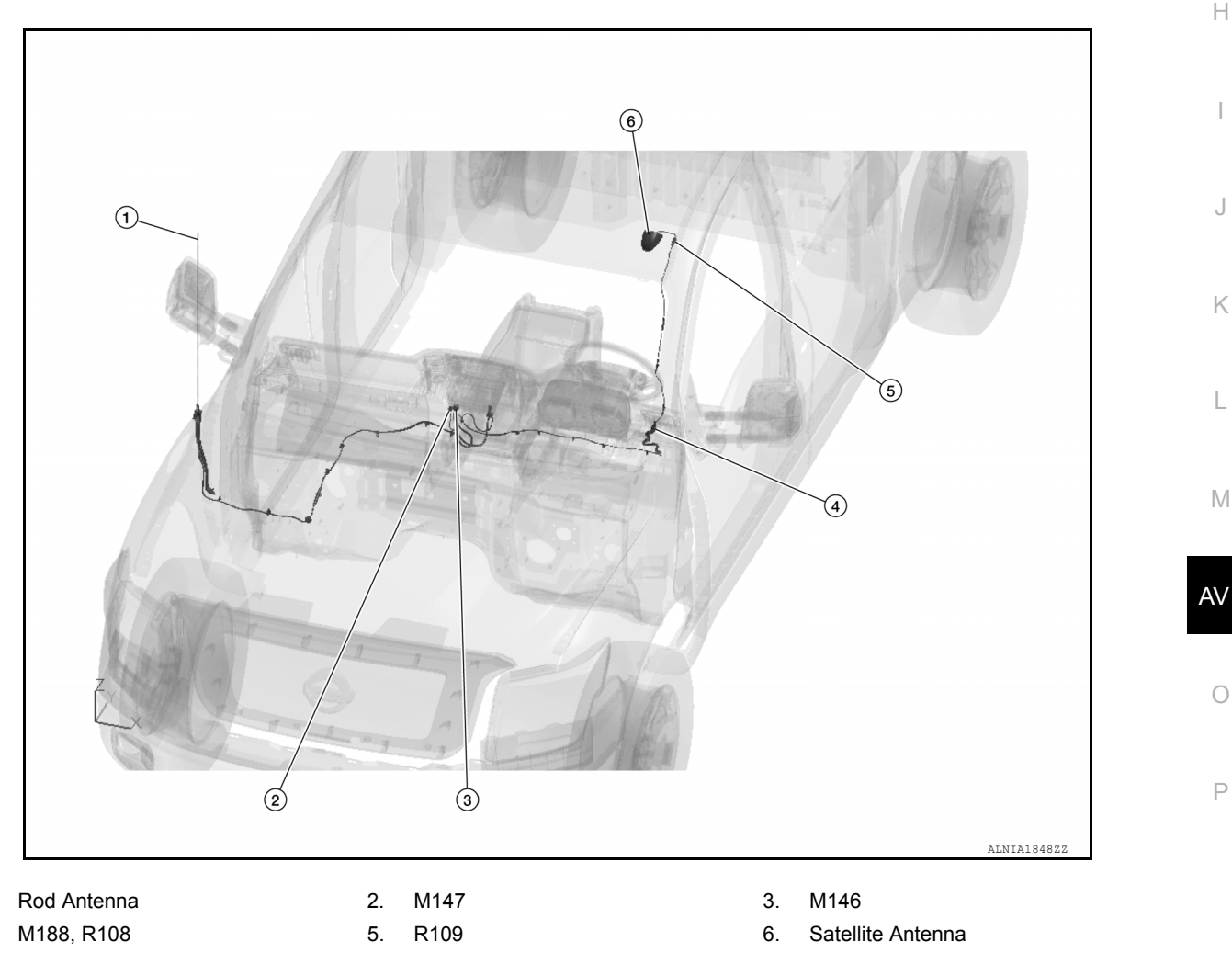

Revision: March 2016

1.

4.

J

Κ

L

Μ

Ο

Ρ

# < SYSTEM DESCRIPTION >

# SYSTEM

# System Description

INFOID:000000013024685

# SYSTEM DIAGRAM

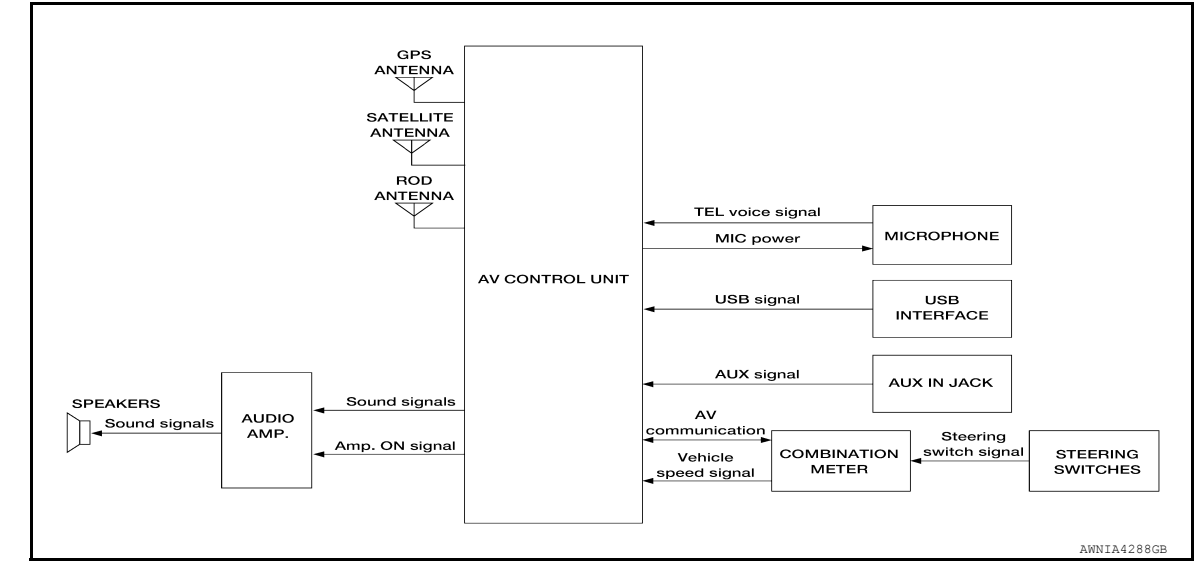

# DESCRIPTION

Refer to Owner's Manual for navigation and audio system operating instructions.

Audio function and display are built into AV control unit.

- This navigation has the following functions.
- Map data on SD-card
- · High resolution color 7-inch display with touch panel function
- FM/AM twin digital tuner
- USB interface and AUX in jack
- Full support for playback of music from iPod<sup>®</sup>
- Satellite radio
- Hands-free phone system

iPod<sup>®</sup> is a trademark of Apple inc., registered in the U.S. and other countries.

## NAVIGATION SYSTEM FUNCTION

Description

- The navigation system can be operated by control panel of the AV control unit and display (touch panel) of the AV control unit.
- Guide sound during the operation of the navigation system is output from AV control unit to front speakers.
- AV control unit calculates the vehicle location based on the signals from GYRO (angle speed sensor), vehicle sensor, and GPS satellite, as well as the map data from map SD-card. The vehicle location is displayed on the AV control unit.

### POSITION DETECTION PRINCIPLE

The navigation system periodically calculates the vehicle's current position according to the following three signals:

- Travel distance of the vehicle as determined by the vehicle speed sensor
- Turning angle of the vehicle as determined by the gyroscope (angular velocity sensor)
- Direction of vehicle travel as determined by the GPS antenna (GPS information)

The current position of the vehicle is then identified by comparing the calculated vehicle position with map data read from the map SD-card (map-matching), and indicated on the screen as a vehicle mark. More accurate data is judged and used by comparing vehicle position detection results found by the GPS with the result by map-matching.

# SYSTEM

### < SYSTEM DESCRIPTION >

The current vehicle position will be calculated by detecting the distance the vehicle moved from the previous calculation point and its direction.

Travel distance

Travel distance calculations are based on the vehicle speed sensor input signal. Therefore, the calculation may become incorrect as the tires wear down. To prevent this, an automatic distance correction function has been adopted.

Travel direction

Change in the travel direction of the vehicle is calculated by a gyroscope (angular velocity sensor) and a GPS antenna (GPS information). They have both advantages and disadvantages.

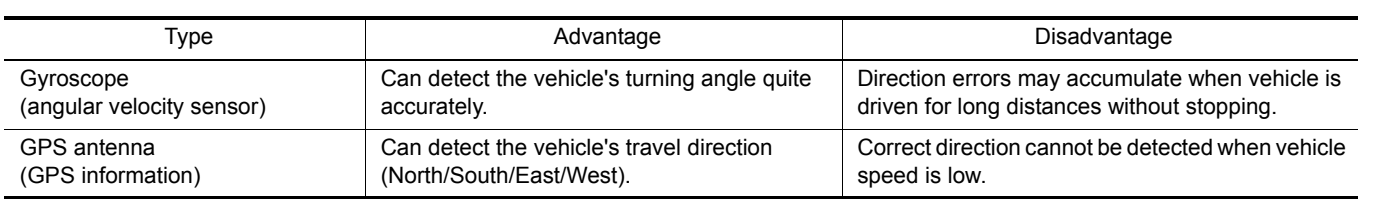

More accurate traveling direction is detected because priorities are set for the signals from these two devices according to the situation.

#### MAP-MATCHING

Map-matching compares a current location detected by the method in the "Location Detection Principle" with a road map data from map SD-card.

#### NOTE:

The road map data is based on data stored in the map SD-card.

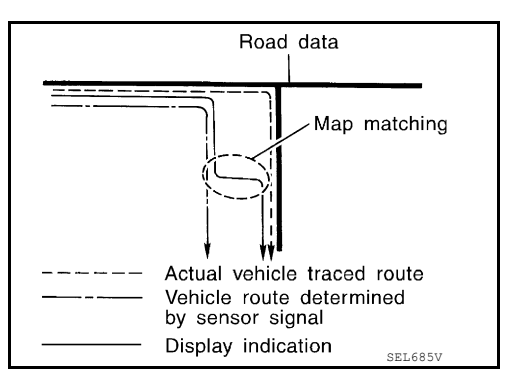

The vehicle position may not be corrected under the following circumstances and after driving for a certain time when GPS information is difficult to receive. In this case, the vehicle mark on the display must be corrected manually.

• In map-matching, alternative routes to reach the destination will be shown and prioritized, after the road on which the vehicle is currently driven has been judged and the vehicle mark has been repositioned.

Alternative routes will be shown in different order of priority, and the incorrect road can be avoided if there is an error in distance and/or direction.

Routes are of the same priority if two roads are running in parallel. Therefore, the vehicle mark may appear on either of them alternately, depending on maneuvering of the steering wheel and configuration of the road.

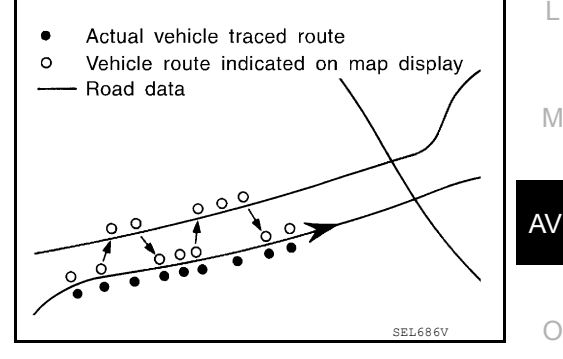

North

θ°: Previous forward direction of vehicle

or of the second direction of the second direction of the second direction of the second direction of the second direction of the second direction of the second direction direction of the second direction direction directio

*ℓ*: Distance traveled from previous position

Previous

position

North

(θ+φ)°

Current

position

SEL684V

А

С

Ε

|

# SYSTEM

## < SYSTEM DESCRIPTION >

 Map-matching does not function correctly when a road on which the vehicle is driving is new and not recorded in the map SD-card, or when road pattern stored in the map data and the actual road pattern are different due to repair.

The map-matching function may find another road and position the vehicle mark on it when driving on a road not present in the map. Then, the vehicle mark may change to it when the correct road is detected.

• Effective range for comparing the vehicle position and travel direction calculated by the distance and direction with the road data read from the map SD-card is limited. Therefore, correction by map-matching is not possible when there is an excessive gap between current vehicle position and the position on the map.

#### GPS (Global Positioning System)

GPS (Global Positioning System) is developed for and is controlled by the US Department of Defense. The system utilizes GPS satellites (NAVSTAR), transmitting out radio waves while flying on an orbit around the earth at an altitude of approximately 21,000 km (13,049 mile).

The receiver calculates the travel position in three dimensions (latitude/longitude/altitude) according to the time lag of the radio waves that four or more GPS satellites transmit (three-dimensional positioning). The GPS receiver calculates the travel position in two dimensions (latitude/longitude) with the previous altitude data if the GPS receiver receives only three radio waves (two-dimensional positioning). GPS position correction is not performed while stopping the vehicle.

# [NAVIGATION WITH AMPLIFIER]

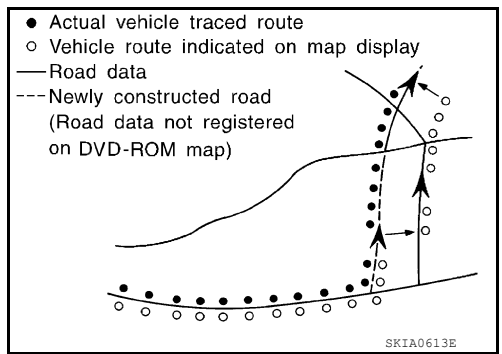

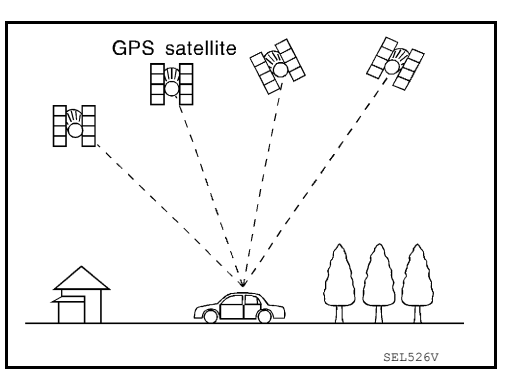

Accuracy of the GPS will deteriorate under the following conditions:

- In two-dimensional positioning, GPS accuracy will deteriorate when altitude of the vehicle position changes.
- The position of GPS satellite affects GPS detection precision. The position detection may not be precisely performed.
- The position detection is not performed if GPS receiver does not receive radio waves from GPS satellites. (Inside a tunnel, parking in a building, under an elevated highway etc.) GPS receiver may not receive radio waves from GPS satellites if any object is placed on the GPS antenna.

### NOTE:

- The detection result has an error of approximately 10 m (32.81 ft) even with a high-precision three dimensional positioning.
- There may be cases when the accuracy is lowered and radio waves are stopped intentionally because the GPS satellite signal is controlled by the US trace control center.

### SATELLITE RADIO FUNCTION

- · Satellite radio function is built into AV control unit.
- Sound signal (satellite radio) is received by satellite antenna and transmitted to AV control unit. AV control unit outputs sound signal to each speaker.

#### USB INTERFACE AND AUX IN JACK FUNCTION

- Sound and data signals are transmitted from USB interface to the AV control unit and output to each speaker and tweeter.
- Sound signals are transmitted from AUX in jack to the AV control unit and output to each speaker and tweeter.

#### SPEED SENSITIVE VOLUME SYSTEM

- Volume level of this system goes up and down automatically in proportion to the vehicle speed.
- The control level can be selected by the customer.

## HANDS-FREE PHONE SYSTEM

- Bluetooth<sup>®</sup> control is built into AV control unit.
- The connection between cellular phone and AV control unit is performed with Bluetooth<sup>®</sup> communication.
- The voice guidance signal is input from the AV control unit and output to the front speakers when operating the cellular phone.

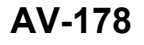

# < SYSTEM DESCRIPTION >

| When A Call Is Originated <ul> <li>Spoken voice sound output from the microphone (microphone signal) is input to AV control unit.</li> </ul>                                                                                                    | А  |
|----------------------------------------------------------------------------------------------------|----|
| <ul> <li>AV control unit outputs to cellular phone with Bluetooth<sup>®</sup> communication as a TEL voice signal.</li> <li>Voice sound is then heard at the other party.</li> </ul>                                                                            |    |
| When Receiving A Call                                                                                                    | В  |
| <ul> <li>Voice sound is input to own cellular phone from the other party.</li> <li>TEL voice signal is input to AV control unit by establishing Bluetooth<sup>®</sup> communication from cellular phone, and the signal is output to front speakers.</li> </ul> | С  |
|                                                                                                    | D  |
|                                                                                                    | Е  |
|                                                                                                    | F  |
|                                                                                                    | G  |
|                                                                                                    | Н  |
|                                                                                                    | I  |
|                                                                                                    | J  |
|                                                                                                    | Κ  |
|                                                                                                    | L  |
|                                                                                                    | Μ  |
|                                                                                                    | AV |
|                                                                                                    | 0  |

Р

# **DIAGNOSIS SYSTEM (AV CONTROL UNIT)**

### < SYSTEM DESCRIPTION >

[NAVIGATION WITH AMPLIFIER]

# DIAGNOSIS SYSTEM (AV CONTROL UNIT)

# Description

INFOID:000000013024686

The AV control unit on board diagnosis performs the functions listed in the table below:

| Mode               |                                         | Item                                                                                                    | Content                                                                                                    |
|--------------------|-----------------------------------------|----------------------------------------------------------------------------------------------------|----------------------------------------------------------------------------------------------------|
| ,                  | Version                                 | _                                                                                                    | Version data of the AV control unit is displayed.                                                                                                    |
|                    | Touch Display Calibration               | _                                                                                                    | Calibration of the touch panel display can be performed.                                                                                                    |
| User Configuration | Screenshot to USB                       | _                                                                                                    | A screenshot of the display can be saved to USB memory.                                                                                                    |
|                    | Time Interval                           | _                                                                                                    | Destination time interval can be select-<br>ed.                                                                                                    |
| Radio              | FM monitor                              | _                                                                                                    | Monitors the dynamic values of the cur-                                                                                                    |
| i kadio            | AM monitor                              |                                                                                                    | rent tuner                                                                                                    |
|                    | SXM monitor                             |                                                                                                    | Version data is displayed.                                                                                                    |
| System State       | Running System Status                   | <ul> <li>SD card slot acces.</li> <li>Power Supply</li> <li>Speed Signal</li> <li>Direction Signal</li> <li>Illumination Signal</li> <li>GPS Antenna</li> <li>GPS tracking</li> <li>Satellites visible</li> <li>Satellites tracked</li> <li>Microphone Current</li> <li>Steer. wheel key</li> <li>Radio Antenna</li> <li>#No translation requi</li> <li>SXM Antenna</li> <li>USB Device</li> <li>iPod firmware ver.</li> <li>BT Status</li> </ul> | The current system status is displayed.                                                                                                    |
|                    | Speaker Test 4kHz<br>Speaker Test 100Hz |                                                                                                    | This activates a sequence of test tone<br>outputs to the audio circuits one after the<br>other for 1 second.                                                                                                    |
|                    | Display-Test                            |                                                                                                    | This provides a test sequence where<br>test displays (plain colored display: e.g.<br>white, black, red, blue, green) are shown<br>one after the other.<br>The respective color is shown for an in-<br>dicated period of time (parameter). After<br>the display test, the design of the display<br>previously available is stored. While the<br>screen shows a plain colored display, a<br>pixel malfunction may be detected. |
| Self Test          |                                         | <ul> <li>SD Card Access</li> <li>BT Module Access</li> <li>GPS Antenna</li> <li>Radio Antenna</li> <li>SXM Antenna</li> </ul>                                                                                                    | A system self test is executed and the results are stored into the error memory.                                                                                                    |

Perform CONSULT diagnosis if the AV control unit on board diagnosis does not start or the screen does not display anything.

On Board Diagnosis Function

METHOD OF STARTING

INFOID:000000013024687

1. Turn the ignition ON.

Revision: March 2016
#### **DIAGNOSIS SYSTEM (AV CONTROL UNIT)** [NAVIGATION WITH AMPLIFIER]

#### < SYSTEM DESCRIPTION >

- 2. Turn the audio system OFF.
- 3. While pressing the APPS button, turn the TUNE-SCROLL dial counterclockwise 5 or more clicks, then clockwise 5 or more clicks, then counterclockwise 5 or more clicks. Shifting from current screen to previous screen is performed by pressing BACK button.

The trouble diagnosis initial screen is displayed, and Version, 4. User Configuration, Radio, System State or Self Test can be selected.

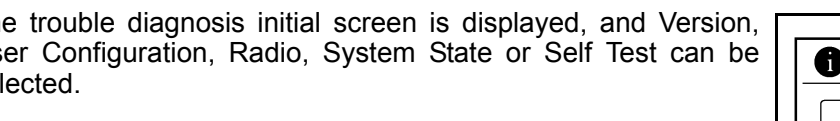

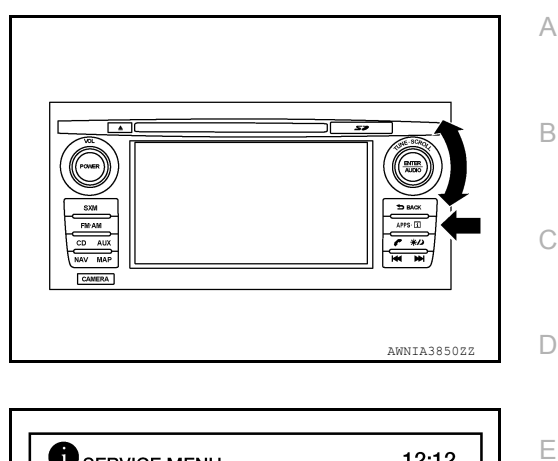

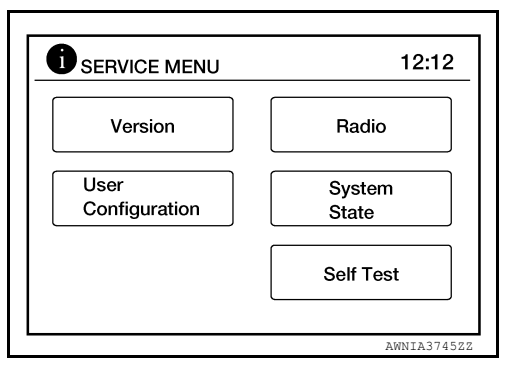

# **CONSULT** Function

#### **CAUTION:**

After disconnecting the CONSULT vehicle interface (VI) from the data link connector, the ignition must be cycled OFF  $\rightarrow$  ON (for at least 5 seconds)  $\rightarrow$  OFF. If this step is not performed, the BCM may not go to "sleep mode", potentially causing a discharged battery and no-start condition.

#### CONSULT FUNCTIONS

CONSULT performs the following functions via communication with the AV control unit.

| Direct Diagnostic Mode | Description                                                                                                    |     |
|------------------------|----------------------------------------------------------------------------------------------------|-----|
| Ecu Identification     | The AV control unit part number is displayed.                                                                                                    |     |
| Self Diagnostic Result | The AV control unit self diagnostic results are displayed.                                                                                                    |     |
| Data Monitor           | The AV control unit input/output data is displayed in real time.                                                                                                    |     |
| Configuration          | <ul><li>The vehicle specification can be read and saved.</li><li>The vehicle specification can be written when replacing AV control unit.</li></ul>                                 | M   |
| CAN Diag Support Mntr  | <ul> <li>The result of transmit/receive diagnosis of AV communication is displayed.</li> <li>The result of transmit/receive diagnosis of CAN communication is displayed.</li> </ul> | ٨١/ |

# ECU IDENTIFICATION

The part number of AV control unit is displayed.

#### SELF DIAGNOSTIC RESULT

Refer to AV-187, "DTC Index".

#### DATA MONITOR

| Monitor Item [Unit]   | Description                                                                               |
|-----------------------|-------------------------------------------------------------------------------------------|
| VHCL SPD SIG [On/Off] | Indicates vehicle speed signal received from combination meter on CAN communication line. |
| ILLUM SIG [On/Off]    | Indicates condition of illumination signal for the AV control unit.                       |

F

Н

K

# **DIAGNOSIS SYSTEM (AV CONTROL UNIT)**

#### < SYSTEM DESCRIPTION >

[NAVIGATION WITH AMPLIFIER]

Description

Monitor Item [Unit]

IGN SIG [On/Off]

Indicates condition of ignition signal.

REV SIG [On/Off] Indicates condition of reverse signal received from BCM.

CONFIGURATION

Refer to AV-212, "CONFIGURATION (AV CONTROL UNIT) : Description".

CAN DIAG SUPPORT MNTR

Refer to LAN-48, "CAN Diagnostic Support Monitor".

# < ECU DIAGNOSIS INFORMATION > ECU DIAGNOSIS INFORMATION AV CONTROL UNIT

## **Reference Value**

#### VALUES ON THE DIAGNOSIS TOOL

| Monitor Item | Monitor Item Condition                       |     |   |
|--------------|----------------------------------------------|-----|---|
| VHCL SPD SIG | Vehicle speed = 0 km/h (0 MPH).              | Off | - |
|              | Vehicle speed > 0 km/h (0 MPH).              | On  | D |
|              | Illumination signal is not received.         | Off | - |
|              | Illumination signal is received.             | On  | _ |
| IGN SIG      | Ignition switch OFF or ACC.                  | Off | - |
|              | Ignition switch ON.                          | On  | - |
| PEV SIG      | Selector lever in any position other than R. | Off | F |
| REV SIG      | Selector lever in R position.                | On  | - |

#### **TERMINAL LAYOUT**

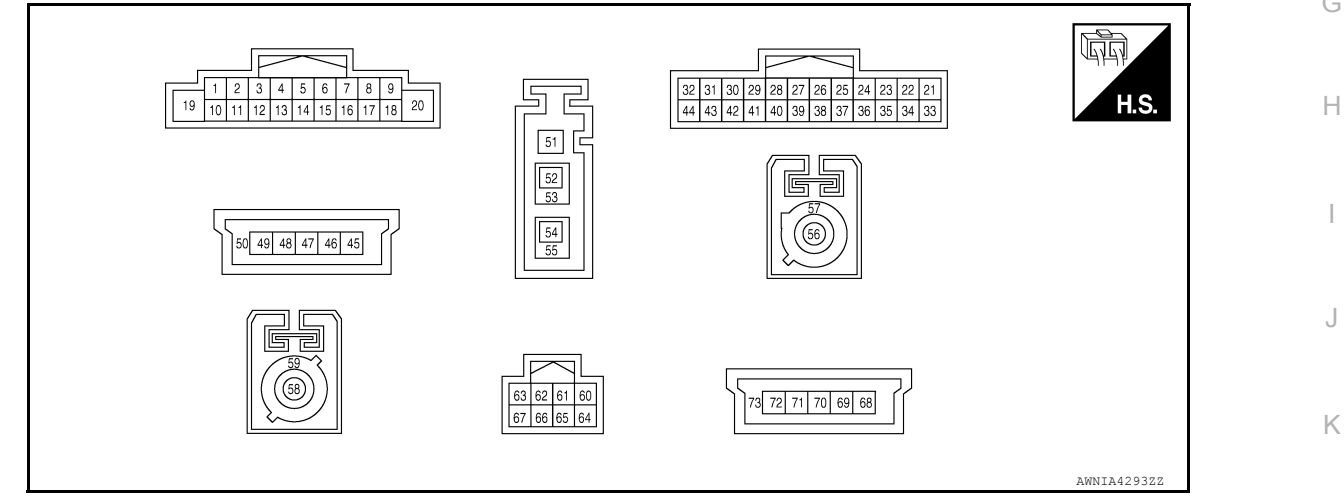

### PHYSICAL VALUES

| Terminal<br>(Wire color) |          | Description                      |                  |                    | Condition    | Reference value                                                           | M      |
|--------------------------|----------|----------------------------------|------------------|--------------------|--------------|---------------------------------------------------------------------------|--------|
| +                        | _        | Signal name                      | Input/<br>Output | Ignition<br>switch | Operation    | (Approx.)                                                                 |        |
| 1<br>(G/W)               | Ground   | Amp ON signal                    | Output           | ACC                | _            | Battery voltage                                                           | AV     |
| 2<br>(L)                 | 3<br>(W) | Sound signal front speaker<br>LH | Output           | ON                 | Sound output | (V)<br>1<br>0<br>-1<br>-1<br>-1<br>-1<br>-1<br>-1<br>-1<br>-1<br>-1<br>-1 | O<br>P |

INFOID:000000013024689 B

А

L

#### < ECU DIAGNOSIS INFORMATION >

| Terminal<br>(Wire color) |           | Description                         |                  | Condition          | Reference value                                      |                                                                                             |
|--------------------------|-----------|-------------------------------------|------------------|--------------------|------------------------------------------------------|---------------------------------------------------------------------------------------------|
| +                        | _         | Signal name                         | Input/<br>Output | Ignition<br>switch | Operation                                            | (Approx.)                                                                                   |
| 4<br>(L)                 | 5<br>(BR) | Sound signal rear speaker<br>LH     | Output           | ON                 | Sound output                                         | (V)<br>1<br>0<br>-1<br>• 2ms<br>SKIB3609E                                                   |
| 7<br>(R)                 | Ground    | ACC power supply                    | Input            | ACC                | _                                                    | Battery voltage                                                                             |
| 8<br>(L)                 | _         | CAN high                            | Input/<br>Output | _                  | _                                                    | _                                                                                           |
| 9<br>(L)                 | Ground    | Illumination ON control sig-<br>nal | Input            | ON                 | Parking lamps or head-<br>lamps ON                   | Battery voltage                                                                             |
| 10<br>(Shield)           |           | Sound signal shield                 |                  | _                  | _                                                    | _                                                                                           |
| 11<br>(B)                | 12<br>(Y) | Sound signal front speaker<br>RH    | Output           | ON                 | Sound output                                         | (V)<br>1<br>0<br>-1<br>2<br>ms<br>skib3609E                                                 |
| 13<br>(B/W)              | 14<br>(P) | Sound signal rear speaker<br>RH     | Output           | ON                 | Sound output                                         | (V)<br>1<br>0<br>-1<br>2ms<br>SKIB3609E                                                     |
| 17<br>(P)                | _         | CAN low                             | Input/<br>Output | _                  | _                                                    | _                                                                                           |
| 18<br>(G)                | Ground    | Vehicle speed signal                | Input            | ON                 | When vehicle speed is<br>approx. 40 km/h (25<br>MPH) | 0<br>0<br>0<br>0<br>0<br>0<br>0<br>0<br>0<br>0<br>0<br>0<br>0<br>0<br>0<br>0<br>0<br>0<br>0 |
| 19<br>(W)                | Ground    | Battery power supply                | Input            | OFF                | _                                                    | Battery voltage                                                                             |
| 20<br>(B)                | Ground    | Ground                              | _                | ON                 | _                                                    | 0 V                                                                                         |
| 21<br>(LG)               | _         | AV communication (L)                | Input/<br>Output | _                  |                                                      |                                                                                             |
| 22<br>(SB)               | _         | AV communication (H)                | Input/<br>Output | _                  | _                                                    | _                                                                                           |
| 23<br>(L)                |           | MR output                           | Output           |                    | _                                                    | _                                                                                           |

#### < ECU DIAGNOSIS INFORMATION >

| Terminal<br>(Wire color)                   |                                                   | Description             |                  |                    | Condition                                                       | Reference value                                                | А      |
|--------------------------------------------|---------------------------------------------------|-------------------------|------------------|--------------------|-----------------------------------------------------------------|----------------------------------------------------------------|--------|
| +                                          | _                                                 | Signal name             | Input/<br>Output | Ignition<br>switch | Operation                                                       | (Approx.)                                                      |        |
|                                            |                                                   |                         |                  |                    | Selector lever in R (re-<br>verse)                              | Battery voltage                                                | В      |
| 28<br>(G/W)                                | Ground                                            | Reverse signal          | Input            | ON                 | Selector lever in any po-<br>sition other than R (re-<br>verse) | 0 V                                                            | С      |
| 30<br>(V)                                  | Ground                                            | AUX audio signal LH     | Input            | ON                 | AUX audio signal re-<br>ceived                                  | (V)<br>1<br>-1<br>-1<br>-1<br>-1<br>-1<br>-1<br>-1<br>-1<br>-1 | D      |
| 31<br>(GR)                                 | _                                                 | AUX ground              |                  | ON                 |                                                                 | 0V                                                             | F      |
| 32<br>(G)                                  | Ground                                            | AUX audio signal RH     | Input            | ON                 | AUX audio signal re-<br>ceived                                  | (V)<br>1<br>0<br>-1<br>2ms<br>SKIB3609E                        | G      |
| 33<br>(L/W)                                | Ground                                            | Camera ground           |                  | ON                 | _                                                               | 0 V                                                            |        |
| 34<br>(L)                                  | Ground                                            | Camera power supply     | Output           | ON                 | When camera image is displayed                                  | 6.0 V                                                          | J      |
|                                            |                                                   |                         |                  |                    | Except for above                                                | 0 V                                                            | -      |
| 36<br>(R) <sup>1</sup><br>(G) <sup>2</sup> | 35<br>(R/W) <sup>1</sup><br>(Shield) <sup>2</sup> | Camera image signal     | Input            | ON                 | When camera image is<br>displayed                               | (V)<br>0.4<br>0<br>-0.4<br>SKIB2251J                           | K<br>L |
| 37<br>(G/R)                                | Ground                                            | Ignition power supply   | Input            | ON or<br>START     | _                                                               | Battery voltage                                                | IVI    |
| 38<br>(LG)                                 | —                                                 | AV communication (L)    | Input/<br>Output | —                  | _                                                               | _                                                              | AV     |
| 39<br>(SB)                                 | _                                                 | AV communication (H)    | Input/<br>Output | _                  | _                                                               | _                                                              |        |
| 40<br>(Shield)                             | _                                                 | AUX shield              | _                | _                  | _                                                               |                                                                | 0      |
| 42<br>(R)                                  | Ground                                            | Microphone power supply | Output           | ON                 | _                                                               | 5.0 V                                                          | Ρ      |

# < ECU DIAGNOSIS INFORMATION >

| (Wire color)           |                        | Description                              | Description      |                    | Condition                            | Reference value                             |
|------------------------|------------------------|------------------------------------------|------------------|--------------------|--------------------------------------|---------------------------------------------|
| +                      | _                      | Signal name                              | Input/<br>Output | Ignition<br>switch | Operation                            | (Approx.)                                   |
| 43<br>(W)              | 41<br>(Shield)         | Microphone signal                        | Input            | ON                 | While speaking into mi-<br>crophone. | (V)<br>1<br>0<br>-1<br>2<br>ms<br>SKIB3609E |
| 44<br>(GR)             | Ground                 | Illumination dimming con-<br>trol signal | Input            | ON                 | CPM lighting ON                      | 0<br>0<br>20 ms<br>JSNIA0012CB              |
| 45<br>(B)              | _                      | V BUS signal                             |                  |                    | _                                    | _                                           |
| 47<br>(G)              | _                      | USB D– signal                            |                  | _                  | _                                    | _                                           |
| 48<br>(W)              | _                      | USB D+ signal                            | _                | _                  | —                                    | _                                           |
| 49<br>(R)              | _                      | USB ground                               | _                | _                  | —                                    | _                                           |
| 50<br>(Shield)         | _                      | USB shield                               | _                | _                  | _                                    | _                                           |
| 52<br>(B)              | _                      | AM/FM antenna signal                     | _                | _                  | —                                    | _                                           |
| 53<br>(Shield)         | _                      | AM/FM antenna shield                     | _                | _                  | —                                    | _                                           |
| 56<br>(B)              | Ground                 | Satellite antenna signal                 | Input            | ON                 | —                                    | 5.0 V                                       |
| 57<br>(Shield)         | _                      | Satellite antenna shield                 | _                | _                  | —                                    | _                                           |
| 58<br>(B)              | Ground                 | GPS antenna signal                       | Input            | ON                 | —                                    | 5.0 V                                       |
| 59<br>(Shield)         | _                      | GPS antenna shield                       | _                | _                  | —                                    | _                                           |
| 60 <sup>3</sup><br>(W) | 64 <sup>3</sup><br>(R) | Microphone signal                        | Output           | ON                 | While speaking into the microphone   | (V)<br>1<br>0<br>-1<br>• 2ms<br>SKIB3609E   |
| 61°<br>(Shield)        |                        | Microphone shield                        |                  |                    | _                                    | _                                           |
| 68 <sup>3</sup><br>(B) | —                      | V BUS signal                             | —                | —                  | —                                    | _                                           |
| 70 <sup>3</sup><br>(G) | —                      | USB D- signal                            |                  | —                  | _                                    |                                             |

#### < ECU DIAGNOSIS INFORMATION >

## [NAVIGATION WITH AMPLIFIER]

| Terminal Dese<br>(Wire color) |   | Description   | Description      |                    | Condition | Reference value | A |
|-------------------------------|---|---------------|------------------|--------------------|-----------|-----------------|---|
| +                             | _ | Signal name   | Input/<br>Output | lgnition<br>switch | Operation | (Approx.)       |   |
| 71 <sup>3</sup><br>(W)        | _ | USB D+ signal | _                |                    | _         | _               | В |
| 72 <sup>3</sup><br>(R)        | _ | USB ground    | _                | _                  | _         | _               | С |
| 73 <sup>3</sup><br>(Shield)   | _ | USB shield    | _                | _                  | _         | _               | D |

<sup>1</sup>: With rear view monitor

<sup>2</sup>: With around view monitor

<sup>3</sup>: With telematics system

# DTC Index

Е

F

| CONSULT Display                               | Reference Page            |   |
|-----------------------------------------------|---------------------------|---|
| U1000: CAN COMM CIRCUIT                       | AV-216, "DTC Description" | 6 |
| U1010: CONTROL UNIT (CAN)                     | AV-217, "DTC Description" |   |
| U1217: BLUETOOTH MODULE                       | AV-218, "DTC Description" |   |
| U1229: iPod CERTIFICATION                     | AV-219, "DTC Description" | Н |
| U1244: GPS ANTENNA CONN                       | AV-220, "DTC Description" |   |
| U1258: XM ANTENNA CONN                        | AV-221, "DTC Description" |   |
| U1263: USB OVERCURRENT                        | AV-223, "DTC Description" | _ |
| U1265: AMP ON TERMINAL                        | AV-224, "DTC Description" |   |
| U12AA: Configuration Error                    | AV-226, "DTC Description" | J |
| U12AB: FM Antenna error                       | AV-227, "DTC Description" |   |
| U12AC: Display Temperature too High           | AV-228, "DTC Description" |   |
| U12AD: ECU Temperature too High               | AV-229, "DTC Description" | K |
| U12AE: Internal Amplifier temperature Warning | AV-230, "DTC Description" |   |
| U12AF: CD Mechanism Temperature Warning       | AV-231, "DTC Description" | L |
| U12B0: Supply Voltage Goes below 9V > 20s     | AV-232, "DTC Description" |   |
| U12B1: Supply Voltage Goes High > 16V for 20s | AV-233, "DTC Description" |   |
|                                               |                           | M |

0

# AUDIO AMP.

**Reference Value** 

INFOID:000000013209057

TERMINAL LAYOUT

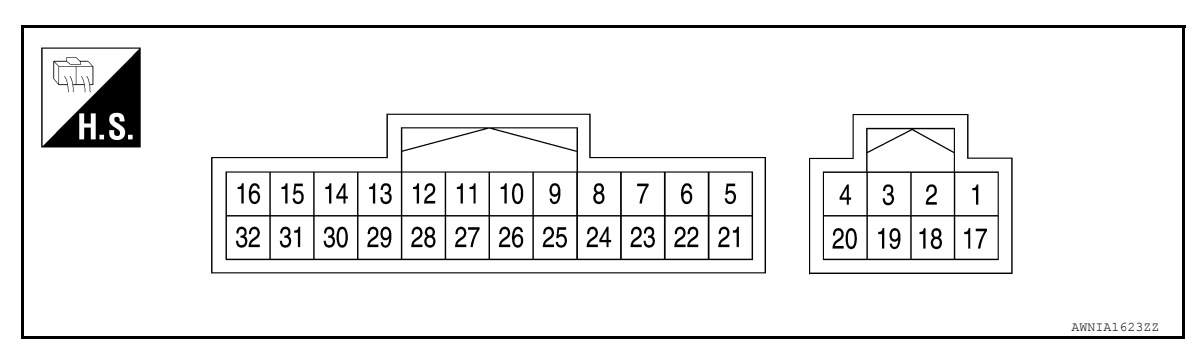

# PHYSICAL VALUES

| Terminal<br>(wire color) |             | Item           | Signal<br>input/<br>output |                          | Condition                 | Reference value<br>(Approx.)                                              |  |
|--------------------------|-------------|----------------|----------------------------|--------------------------|---------------------------|---------------------------------------------------------------------------|--|
| 1<br>(Y)                 | Ground      | Battery        | Input                      | _                        | _                         | Battery voltage                                                           |  |
| 2<br>(W)                 | 18<br>(B)   | Subwoofer      | Output                     | Ignition<br>switch<br>ON | Receive audio sig-<br>nal | (V)<br>1<br>0<br>-1<br>-1<br>-1<br>-1<br>-1<br>-1<br>-1<br>-1<br>-1<br>-1 |  |
| 3<br>(BR/W)              | 19<br>(BR)  | Subwoofer      | Output                     | lgnition<br>switch<br>ON | Receive audio sig-<br>nal | (V)<br>1<br>0<br>-1<br>-1<br>-1<br>-1<br>-1<br>-1<br>-1<br>-1<br>-1<br>-1 |  |
| 4<br>(B)                 | Ground      | Ground         | _                          | lgnition<br>switch<br>ON | _                         | _                                                                         |  |
| 9<br>(G/W)               | Ground      | Amp. ON signal | Input                      | lgnition<br>switch<br>ON | -                         | More than 6.5V                                                            |  |
| 10<br>(L/W)              | 26<br>(L/B) | Center speaker | Output                     | lgnition<br>switch<br>ON | Receive audio sig-<br>nal | (V)<br>1<br>0<br>-1<br>-1<br>-1<br>-1<br>-1<br>-1<br>-1<br>-1<br>-1<br>-1 |  |

# AUDIO AMP.

| Terminal<br>(wire color) |             | Item                                                  | Signal<br>input/ |                          | Condition                 | Reference value                                                                      |             |
|--------------------------|-------------|-------------------------------------------------------|------------------|--------------------------|---------------------------|--------------------------------------------------------------------------------------|-------------|
| +                        | _           |                                                       | output           |                          |                           | (Approx.)                                                                            |             |
| 11<br>(SB)               | 27<br>(B/Y) | Rear door speak-<br>er LH and rear<br>door tweeter LH | Output           | lgnition<br>switch<br>ON | Receive audio sig-<br>nal | (V)<br>1<br>0<br>-1<br>1<br>1<br>1<br>1<br>1<br>1<br>1<br>1<br>1<br>1<br>1<br>1<br>1 | B           |
| 12<br>(O/L)              | 28<br>(R/L) | Rear door speak-<br>er RH and rear<br>door tweeter RH | Output           | lgnition<br>switch<br>ON | Receive audio sig-<br>nal | (V)<br>1<br>0<br>-1<br>-1<br>-1<br>-1<br>-1<br>-1<br>-1<br>-1<br>-1<br>-1            | E           |
| 13<br>(W/B)              | 29<br>(L/B) | Front tweeter RH<br>and front pillar<br>speaker RH    | Output           | lgnition<br>switch<br>ON | Receive audio sig-<br>nal | (V)<br>1<br>0<br>-1<br>1<br>1<br>1<br>1<br>1<br>1<br>1<br>1<br>1<br>1<br>1<br>1<br>1 | G           |
| 14<br>(L/W)              | 30<br>(L/R) | Front tweeter LH<br>and front pillar<br>speaker LH    | Output           | lgnition<br>switch<br>ON | Receive audio sig-<br>nal | (V)<br>1<br>0<br>-1<br>-1<br>-1<br>-1<br>-1<br>-1<br>-1<br>-1<br>-1<br>-1            | I<br>J<br>K |
| 15<br>(L/W)              | 31<br>(L/R) | Front door speak-<br>er LH                            | Output           | lgnition<br>switch<br>ON | Receive audio sig-<br>nal | (V)<br>1<br>0<br>-1<br>1<br>1<br>1<br>1<br>1<br>1<br>1<br>1<br>1<br>1<br>1<br>1<br>1 | L           |
| 16<br>(W/B)              | 32<br>(L/B) | Front door speak-<br>er RH                            | Output           | lgnition<br>switch<br>ON | Receive audio sig-<br>nal | (V)<br>1<br>0<br>-1<br>5<br>5<br>5<br>5<br>5<br>5<br>5<br>5<br>5<br>5<br>5<br>5<br>5 | AV<br>0     |
| 17<br>(Y/LG)             | Ground      | Battery                                               | Input            | _                        | _                         | Battery voltage                                                                      | Р           |
| 20<br>(B)                | Ground      | Ground                                                | _                | Ignition<br>switch<br>ON | -                         | _                                                                                    |             |

# AUDIO AMP.

< ECU DIAGNOSIS INFORMATION >

| Tern<br>(wire | ninal<br>color) | Item                             | Signal<br>input/<br>output |                          | Condition                 | Reference value<br>(Approx.)                                                                                                    |
|---------------|-----------------|----------------------------------|----------------------------|--------------------------|---------------------------|----------------------------------------------------------------------------------------------------|
| 21<br>(B)     | 5<br>(Y)        | Audio sound sig-<br>nal front RH | Input                      | Ignition<br>switch<br>ON | Receive audio sig-<br>nal | (V)<br>1<br>0<br>-1<br>1<br>1 ms<br>1<br>1 ms<br>1 ms |
| 22<br>(L)     | 6<br>(W)        | Audio sound sig-<br>nal front LH | Input                      | lgnition<br>switch<br>ON | Receive audio sig-<br>nal | (V)<br>1<br>0<br>-1<br>-1<br>-1<br>-1<br>-1<br>-1<br>-1<br>-1<br>-1<br>-1                                                                                                    |
| 23<br>(B/W)   | 7<br>(P)        | Audio sound sig-<br>nal rear RH  | Input                      | lgnition<br>switch<br>ON | Receive audio sig-<br>nal | (V)<br>1<br>0<br>-1<br>5 KIA0177E                                                                                                    |
| 24<br>(L)     | 8<br>(BR)       | Audio sound sig-<br>nal rear LH  | Input                      | lgnition<br>switch<br>ON | Receive audio sig-<br>nal | (V)<br>1<br>0<br>-1<br>1<br>1<br>1<br>1<br>1<br>1<br>1<br>1<br>1<br>1<br>1<br>1<br>1                                                                                                    |

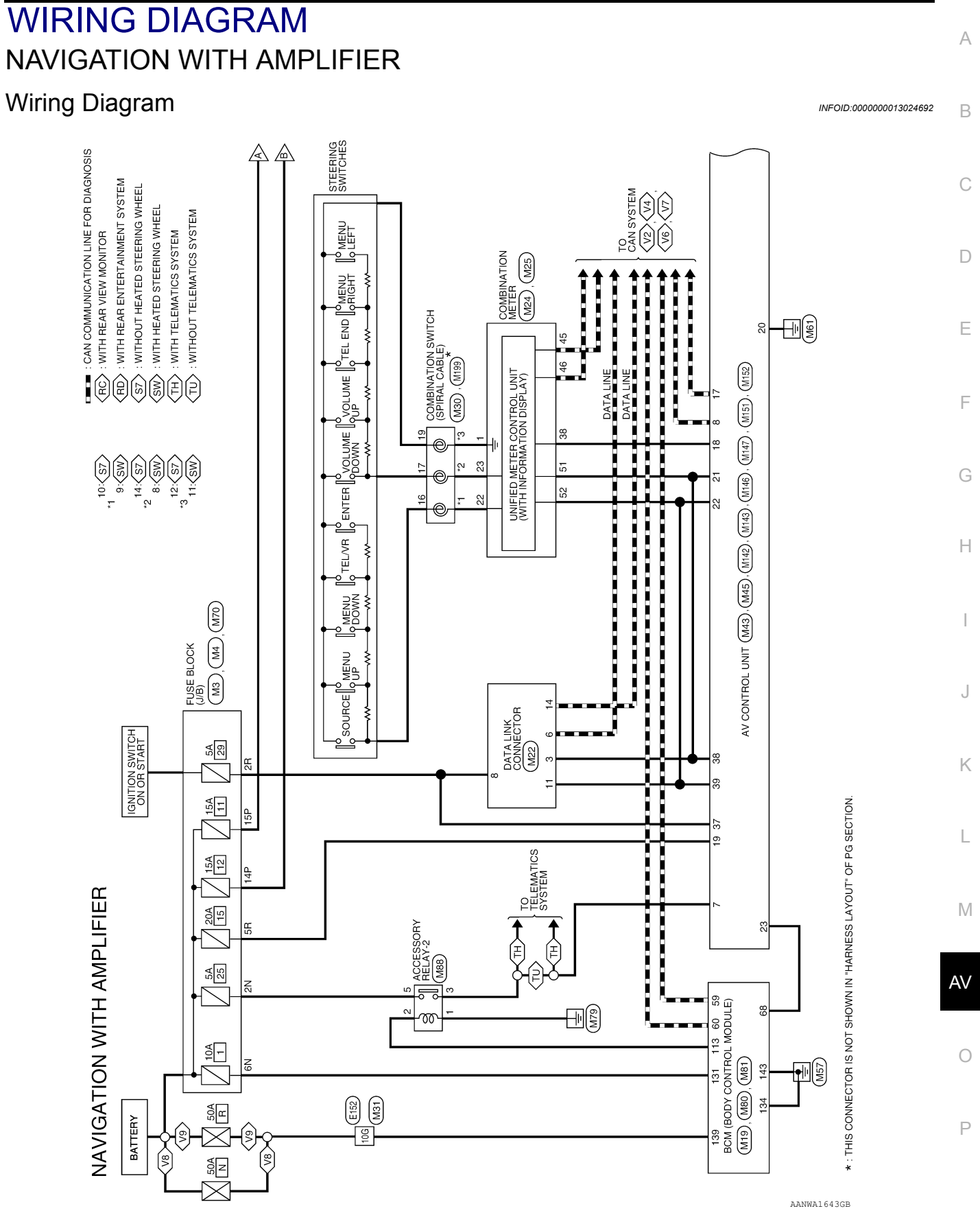

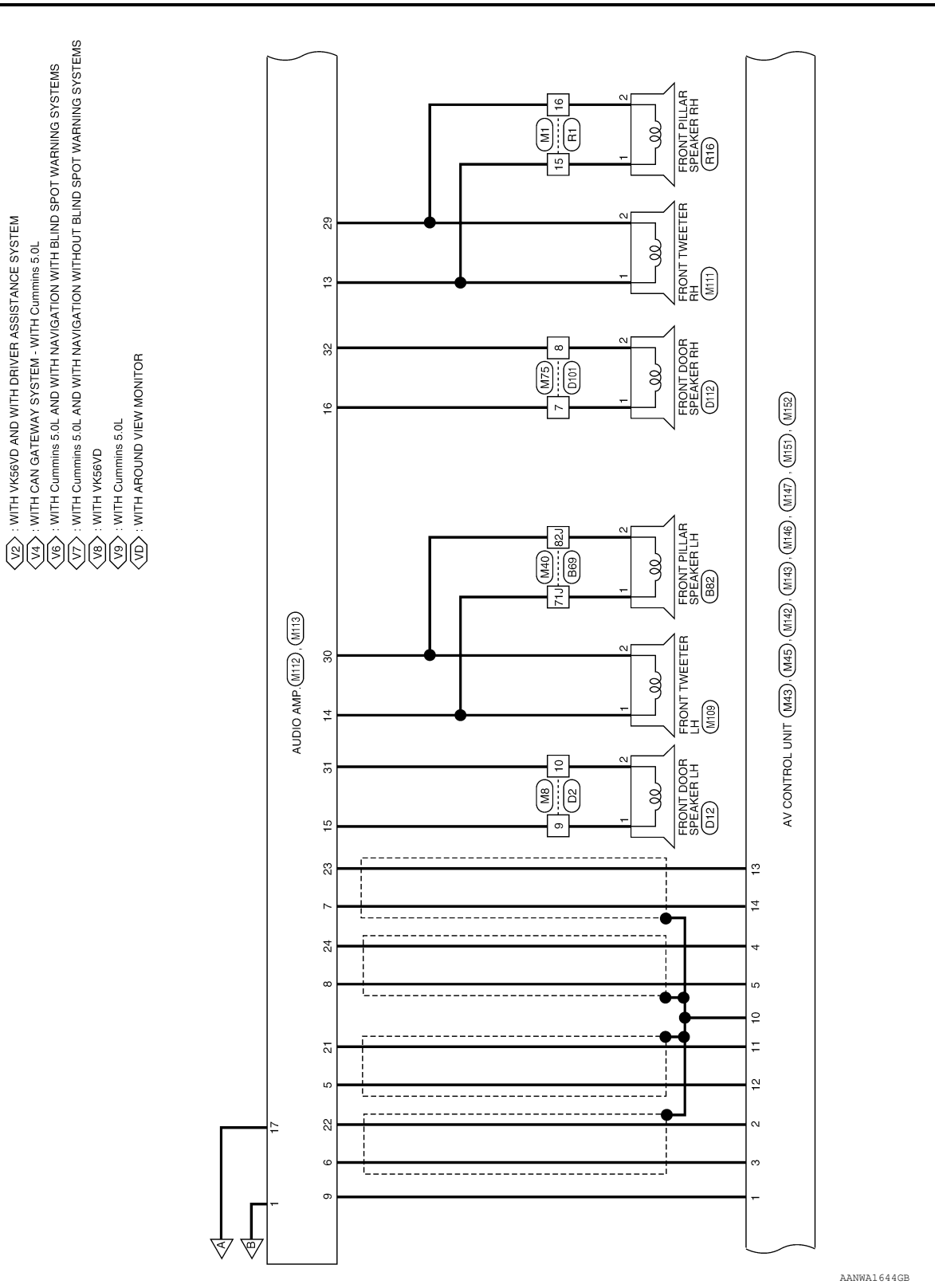

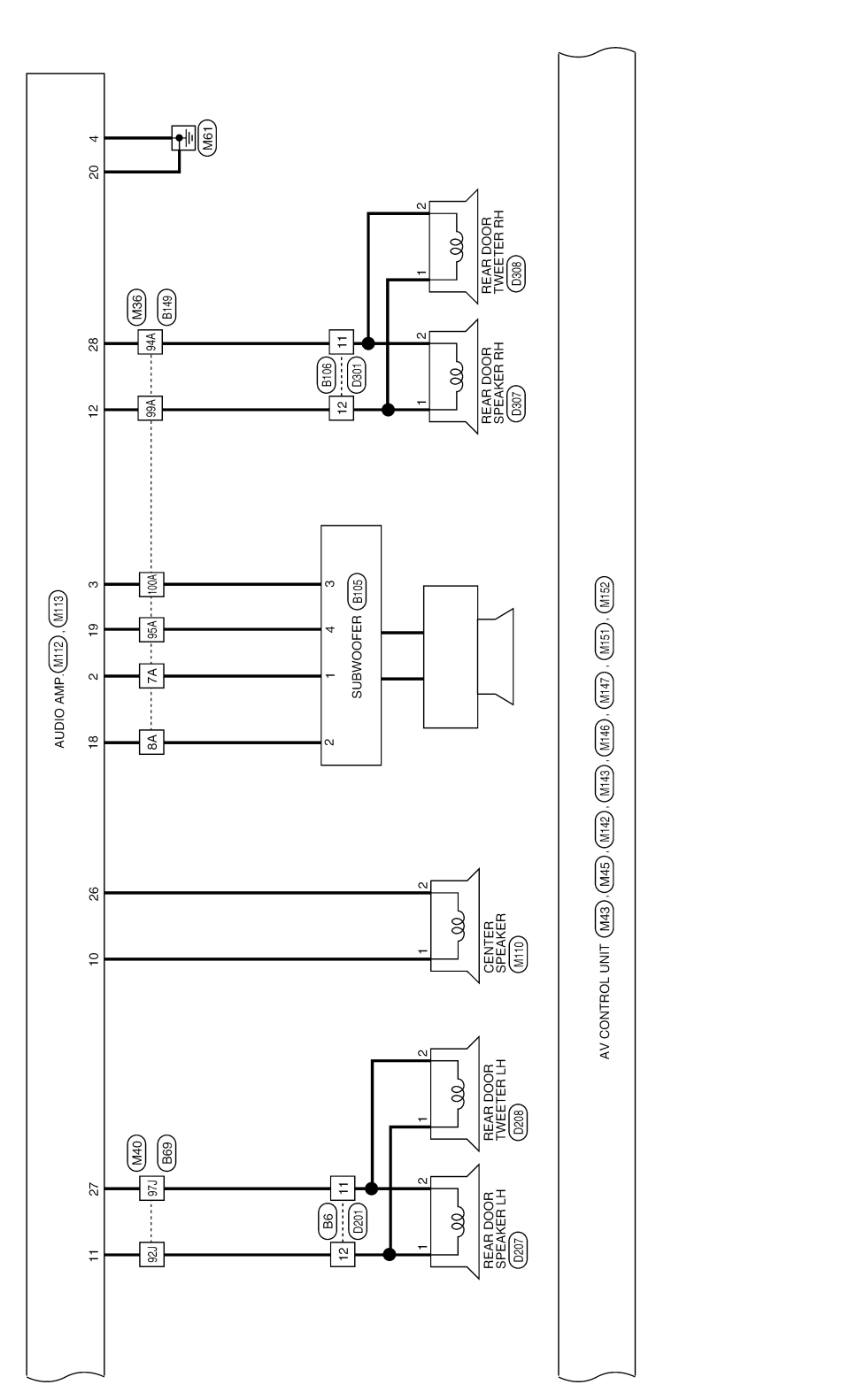

AANWA1645GB

Р

0

А

В

С

D

Ε

F

G

Н

J

Κ

L

Μ

AV

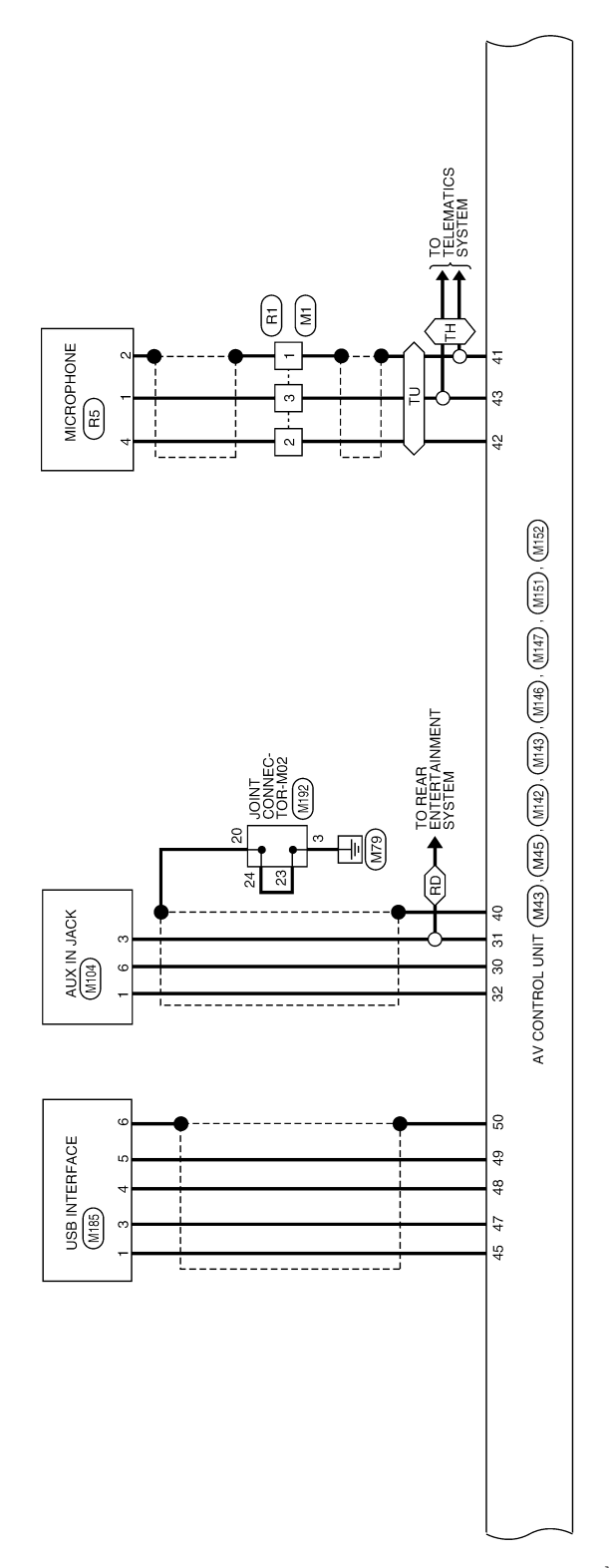

AANWA1646GB

# NAVIGATION WITH AMPLIFIER [NAVIGATION WITH AMPLIFIER]

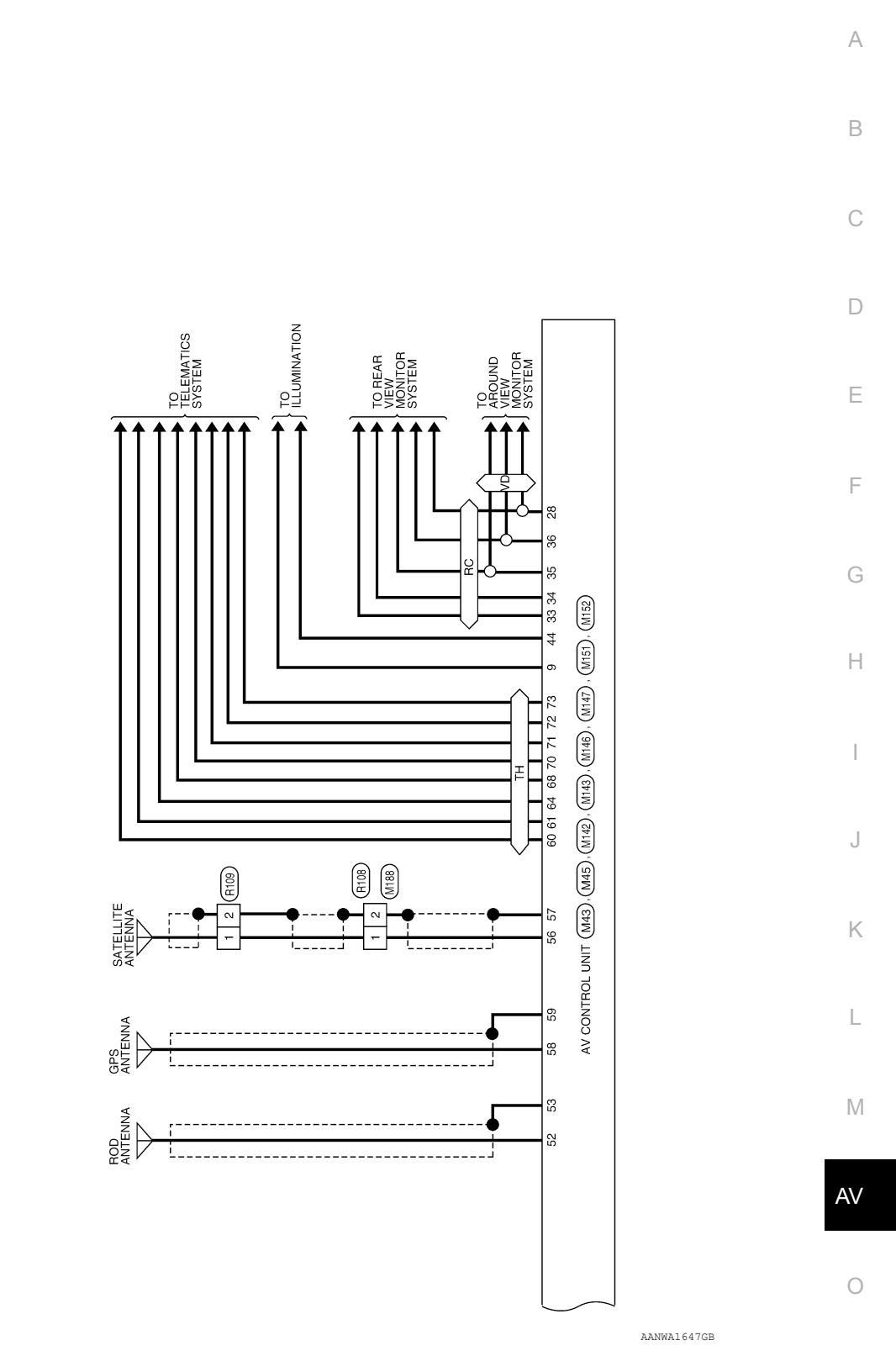

|                                  |        |           | TO MAIN HARNESS                     |        | 79.1 |
|----------------------------------|--------|-----------|-------------------------------------|--------|------|
|                                  |        |           | TO MAIN HARNESS                     | GR/B   | 78J  |
|                                  |        |           | TO MAIN HARNESS                     | R S    | 192  |
|                                  |        |           | TO MAIN HARNESS                     | LG/B   | 75J  |
|                                  |        |           | TO MAIN HARNESS                     | SHIELD | 74.0 |
|                                  |        |           | TO MAIN HARNESS                     | 1      | 72.1 |
|                                  |        |           | TO MAIN HARNESS<br>TO MAIN HARNESS  | - LW   | L17  |
|                                  |        |           | TO MAIN HARNESS                     | BR     | L07  |
|                                  |        |           | TO MAIN HARNESS<br>TO MAIN HARNESS  | SHIELD | 69   |
|                                  |        |           | TO MAIN HARNESS                     | SHIELD | 67J  |
| FR LH TW -                       | E B    | . 2       | TO MAIN HARNESS                     | В      | 66J  |
| FR LH TW +                       | ΓW     | -         | TO MAIN HARNESS                     | SHIELD | 65J  |
| Signal Name                      | Vire   | No.       | TO MAIN HARNESS                     | ۲W     | 64J  |
|                                  | •      |           | TO MAIN HARNESS                     | RW     | 63,1 |
|                                  |        |           | TO MAIN HARNESS<br>TO MAIN HARNESS  | ۍ ت    | 613  |
| 7                                |        |           | TO MAIN HARNESS                     | SHIELD | 60J  |
|                                  |        |           | TO MAIN HARNESS                     | -      | 59J  |
|                                  |        | SH        | TO MAIN HARNESS                     | 2 o    | 58J  |
|                                  |        | E         | TO MAIN HARNESS                     | ×      | 56J  |
| ROWN                             | Color  | Connector | TO MAIN HARNESS                     | В      | 55J  |
| K02MBR-P                         | Type   | Connector | TO MAIN HARNESS                     | -      | 54J  |
| т                                | _      |           | TO MAIN HARNESS<br>TO MAIN HARNESS  | B      | 220  |
| RONT PILLAR SPEA                 | Name   | Connector | TO MAIN HARNESS                     | 1      | 51J  |
| 82                               | No.    | Connector | TO MAIN HARNESS                     | G/W    | 50J  |
|                                  |        |           | TO MAIN HARNESS                     | BR/Y   | 49J  |
| TO MAIN HARNES                   | SB     | 1001      | TO MAIN HARNESS                     | >      | 48J  |
| TO MAIN HARNES                   | ML     | P66       | TO MAIN HARNESS                     | Y/GR   | 47J  |
| TO MAIN HARNES                   | 1/8    | 1.86      | TO MAIN HARNESS                     | n ∠a   | 46.1 |
| TO MAIN HARNES                   | œ      | 69        | TO MAIN HARNESS                     | H      | 44J  |
| TO MAIN HARNES                   | ГG     | 95,1      | TO MAIN HARNESS                     | SB     | 43J  |
| TO MAIN HARNES                   | -      | 94J       | TO MAIN HARNESS                     | _      | 42J  |
| TO MAIN HARNES                   | 8      | 93.1      | TO MAIN HARNESS                     | -      | 41J  |
| TO MAIN HARNES                   | S BS   | 92,1      | TO MAIN HARNESS                     | BB     | 401  |
| TO MAIN HARNES                   | , W    | 61.1      | TO MAIN HARNESS                     | 8 5    | 30.1 |
| TO MAIN HARNES<br>TO MAIN LADNES | GR/R   | P68       | TO MAIN HARNESS<br>TO MAIN LAPARESE | LG/B   | 37J  |
| TO MAIN HARNES                   | SHIELD | 88.1      | TO MAIN HARNESS                     | G/R    | 36J  |
| TO MAIN HARNES                   | B/R    | F78       | TO MAIN HARNESS                     | ٩      | 35J  |
| TO MAIN HARNES                   | σ      | 86.1      | TO MAIN HARNESS                     | 7      | 34J  |
| TO MAIN HARNES                   | Y/B    | 85J       | TO MAIN HARNESS                     | :      | 33J  |
| TO MAIN HARNES                   | 1      | 84J       | TO MAIN HARNESS                     | œ      | 32J  |
| TO MAIN HARNES                   | 5 '    | 831       | TO MAIN HARNESS                     | 3 9    | 31J  |
| TO MAIN HAPNES                   | SHIELU | 1.08      | TO MAIN HARNESS<br>TO MAIN HADNESS  | 0/5    | 301  |
| TO MAIN HARNES<br>TO MAIN HAPNES | M      | 80        | TO MAIN HARNESS<br>TO MAIN HADNESS  | _ 9    | 58   |
|                                  |        |           |                                     |        |      |

|                   | B69         | WIRE TO WIRE | TH80MW-CS16-TM4 | WHITE       |   | 51 41 31 21 11 | 10, 3, 8, 7, 6,         | 214 [201 [49] [48] [77] [46] [45] [44] [53] [72] [71]<br>301 [291 [281 ] 271 [261 [251 ] 241 [233 [221 | 411 400 384 384 371 381 351 341 331 331 321 311<br>501 491 481 471 461 451 441 431 421 | 61/1 60/1 59/1 58/1 55/1 56/1 55/1 54/1 53/1 52/1 51/1<br>70/1 69/1 68/1 65/1 66/1 65/1 64/1 63/1 62/1 | 84.180.179.178.172.178.178.178.173.172.172.1       | 90.0 89.0 88.0 87.1 86.1 85.1 84.1 83.1 82.1 | 961 941 931 921 911     | 100/ 99/ 98/ 97/ 96/    | ]                       |                         | f Signal Name           | olgian valie            | TO MAIN HARNESS         | TO MAIN HARNESS         | TO MAIN HARNESS<br>TO MAIN HARNESS | TO MAIN HARNESS         | TO MAIN HARNESS         | TO MAIN HARNESS         | TO MAIN HARNESS | TO MAIN HARNESS | TO MAIN HARNESS | TO MAIN HARNESS | TO MAIN HARNESS | TO MAIN HARNESS | TO MAIN HARNESS | TO MAIN HARNESS | TO MAIN HARNESS | TO MAIN HARNESS<br>TO MAIN HARNESS | TO MAIN HARNESS | TO MAIN HARNESS | TO MAIN HARNESS | TO MAIN HARNESS | TO MAIN HARNESS | TO MAIN HARNESS | TO MAIN HAHNESS<br>TO MAIN HARNESS |   |
|-------------------|-------------|--------------|-----------------|-------------|---|----------------|-------------------------|----------------------------------------------------------------------------------------------------|----------------------------------------------------------------------------------------|----------------------------------------------------------------------------------------------------|----------------------------------------------------|----------------------------------------------|-------------------------|-------------------------|-------------------------|-------------------------|-------------------------|-------------------------|-------------------------|-------------------------|------------------------------------|-------------------------|-------------------------|-------------------------|-----------------|-----------------|-----------------|-----------------|-----------------|-----------------|-----------------|-----------------|-----------------|------------------------------------|-----------------|-----------------|-----------------|-----------------|-----------------|-----------------|------------------------------------|---|
| ORS               | No.         | Name         | Type            | Color       |   |                |                         |                                                                                                    |                                                                                        | Γ                                                                                                    |                                                    |                                              |                         |                         |                         |                         | Color o                 | Wire                    | •                       | ₩                       | - 4                                | g W                     | LG/Y                    | BR/LG                   | SB/BR           | 66 6            | 8/0             | -               | SB/O            | >               | 1               | œ (             | 5 5             | n, o                               | 0/B             | Y/R             | ٩               | N               | W/R             | >   -           | -   -                              | : |
| NNECT             | Connector I | Connector I  | Connector       | Connector ( | Ę | H.S.           |                         |                                                                                                    |                                                                                        |                                                                                                    |                                                    |                                              |                         |                         |                         |                         | Terminal                | No.                     | 1                       | 21                      | 8 14                               | 5 5                     | З                       | ۲۲                      | 8               | 6               | P11             | 12J             | 13.1            | 14J             | 15.1            | 161             | ۲/L             | <u>19</u>                          | 20.1            | 21J             | 22J             | 23J             | 24J             | 25J             | 27.1                               | 2 |
| WITH AMPLIFIER CC | B6          | WIRE TO WIRE | TK10FW-NS8      | WHITE       |   | 10 9 8 7 6     | 18 17 16 15 14 13 12 11 |                                                                                                    | of Signal Name                                                                         | TO REAR DOOR LH HARNESS                                                                                | TO REAR DOOR LH HARNESS<br>TO REAR DOOR LH HARNESS | TO REAR DOOR LH HARNESS                      | TO REAR DOOR LH HARNESS | TO REAR DOOR LH HARNESS | TO REAR DOOR LH HARNESS | TO REAR DOOR LH HARNESS | TO REAR DOOR LH HARNESS | TO REAR DOOR LH HARNESS | TO REAR DOOR LH HARNESS | TO PEAP DOOR LH HARNESS | TO REAR DOOR LH HARNESS            | TO REAR DOOR LH HARNESS | TO REAR DOOR LH HARNESS | TO REAR DOOR LH HARNESS |                 |                 |                 |                 |                 |                 |                 |                 |                 |                                    |                 |                 |                 |                 |                 |                 |                                    |   |
| NOI               | No.         | Name         | Type            | Color       |   |                |                         |                                                                                                    | Color<br>Wire                                                                          | 1                                                                                                    | ' '                                                | '                                            | 1                       | '                       | Ы                       | 1                       | 1                       | ₽                       | 55 8                    | ¥ >                     |                                    | ГG                      | -                       | ß                       |                 |                 |                 |                 |                 |                 |                 |                 |                 |                                    |                 |                 |                 |                 |                 |                 |                                    |   |
| IAVIGAT           | Connector   | Connector    | Connector       | Connector   | E | H.S.           |                         |                                                                                                    | Terminal<br>No.                                                                        | - 0                                                                                                    | N 63                                               | 4                                            | م                       | 9 1                     | - 00                    | 6                       | 10                      | F                       | 12                      | 2                       | 4 5                                | 16                      | 17                      | 8                       |                 |                 |                 |                 |                 |                 |                 |                 |                 |                                    |                 |                 |                 |                 |                 |                 |                                    | _ |
| Z                 |             |              |                 |             |   |                |                         |                                                                                                    |                                                                                        |                                                                                                    |                                                    |                                              |                         |                         |                         |                         |                         |                         |                         |                         |                                    |                         |                         |                         |                 |                 |                 |                 |                 |                 |                 |                 |                 |                                    |                 |                 |                 | Ał              | ANÍ.            | A499            | эзGI                               | đ |

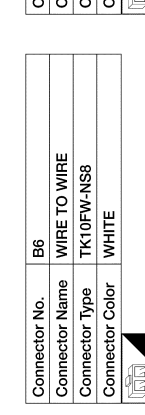

| Terminal<br>No. | Color of<br>Wire | Signal Name             |
|-----------------|------------------|-------------------------|
| -               | 1                | TO REAR DOOR LH HARNESS |
| 2               | 1                | TO REAR DOOR LH HARNESS |
| 8               | 1                | TO REAR DOOR LH HARNESS |
| 4               | 1                | TO REAR DOOR LH HARNESS |
| 5               | 1                | TO REAR DOOR LH HARNESS |
| 9               | 1                | TO REAR DOOR LH HARNESS |
| 7               | 1                | TO REAR DOOR LH HARNESS |
| ø               | OL               | TO REAR DOOR LH HARNESS |
| 6               | 1                | TO REAR DOOR LH HARNESS |
| 10              | -                | TO REAR DOOR LH HARNESS |
| 11              | ВΛ               | TO REAR DOOR LH HARNESS |
| 12              | SB               | TO REAR DOOR LH HARNESS |
| 13              | BR               | TO REAR DOOR LH HARNESS |
| 14              | ٨                | TO REAR DOOR LH HARNESS |
| 15              | 8                | TO REAR DOOR LH HARNESS |
| 16              | ΓC               | TO REAR DOOR LH HARNESS |
| 17              | L                | TO REAR DOOR LH HARNESS |
| 18              | SB               | TO REAR DOOR LH HARNESS |
|                 |                  |                         |

# **NAVIGATION WITH AMPLIFIER**

KER

#### < WIRING DIAGRAM >

| Image: control         Bit of<br>control Nume         Bit of<br>control Nume         Control Nume         Contro Nume         Contro Nume <th< th=""><th>TO MAIN HARNESS</th><th>TO MAIN HARNESS</th><th>TO MAIN HARNESS</th><th>TO MAIN HARNESS</th><th>TO MAIN HARNESS</th><th>TO MAIN HARNESS</th><th>TO MAIN HARNESS<br/>TO MAIN HADNESS</th><th>TO MAIN HAPNESS</th><th>TO MAIN HARNESS</th><th>TO MAIN HARNESS</th><th>TO MAIN HARNESS</th><th>TO MAIN HARNESS</th><th>TO MAIN HARNESS</th><th>TO MAIN HARNESS</th><th>TO MAIN HARNESS</th><th>TO MAIN HARNESS</th><th>TO MAIN HARNESS</th><th>TO MAIN HARNESS</th><th>TO MAIN HARNESS</th><th>TO MAIN HARNESS</th><th>TO MAIN HARNESS</th><th>TO MAIN HARNESS</th><th>I U MAIN HAHNESS</th><th></th><th></th><th></th><th></th><th></th><th></th><th></th><th></th><th></th><th></th><th></th><th></th><th></th><th></th><th></th><th></th><th></th><th></th><th></th><th></th><th></th><th></th><th></th><th></th></th<>                                                                                                    | TO MAIN HARNESS | TO MAIN HARNESS                                                                                                    | TO MAIN HARNESS                                                                                                    | TO MAIN HARNESS                                                                                                    | TO MAIN HARNESS                                                                                                    | TO MAIN HARNESS                                                                                                    | TO MAIN HARNESS<br>TO MAIN HADNESS                                                                                                    | TO MAIN HAPNESS                                                                                                    | TO MAIN HARNESS                                                                                                    | TO MAIN HARNESS                                                                                                    | TO MAIN HARNESS                                                                                                    | TO MAIN HARNESS                                                                                                    | TO MAIN HARNESS                                                                                                    | TO MAIN HARNESS                                                                                                    | TO MAIN HARNESS                                                                                                    | TO MAIN HARNESS                                                                                                    | TO MAIN HARNESS                                                                                                    | TO MAIN HARNESS                                                                                                    | TO MAIN HARNESS                                                                                                    | TO MAIN HARNESS                                                                                                    | TO MAIN HARNESS                                                                                                    | TO MAIN HARNESS                                                                                                    | I U MAIN HAHNESS                                                                                                    |                                                                                                    |                                                                                                    |                                                                                                    |                                                                                                    |                                                                                                    |                                                                                                    |                                                                                                    |                                                                                                    |                                                                                                    |                                                                                                    |                                                                                                    |                                                                                                    |                                                                                                    |                                                                                                    |                                                                                                    |                                                                                                    |                         |                         |                         |                         |                                                                                                    |                                                                                                    |                         |                                                                                                    |
|----------------------------------------------------------------------------------------------------|-----------------|----------------------------------------------------------------------------------------------------|----------------------------------------------------------------------------------------------------|----------------------------------------------------------------------------------------------------|----------------------------------------------------------------------------------------------------|----------------------------------------------------------------------------------------------------|----------------------------------------------------------------------------------------------------|----------------------------------------------------------------------------------------------------|----------------------------------------------------------------------------------------------------|----------------------------------------------------------------------------------------------------|----------------------------------------------------------------------------------------------------|----------------------------------------------------------------------------------------------------|----------------------------------------------------------------------------------------------------|----------------------------------------------------------------------------------------------------|----------------------------------------------------------------------------------------------------|----------------------------------------------------------------------------------------------------|----------------------------------------------------------------------------------------------------|----------------------------------------------------------------------------------------------------|----------------------------------------------------------------------------------------------------|----------------------------------------------------------------------------------------------------|----------------------------------------------------------------------------------------------------|----------------------------------------------------------------------------------------------------|----------------------------------------------------------------------------------------------------|----------------------------------------------------------------------------------------------------|----------------------------------------------------------------------------------------------------|----------------------------------------------------------------------------------------------------|----------------------------------------------------------------------------------------------------|----------------------------------------------------------------------------------------------------|----------------------------------------------------------------------------------------------------|----------------------------------------------------------------------------------------------------|----------------------------------------------------------------------------------------------------|----------------------------------------------------------------------------------------------------|----------------------------------------------------------------------------------------------------|----------------------------------------------------------------------------------------------------|----------------------------------------------------------------------------------------------------|----------------------------------------------------------------------------------------------------|----------------------------------------------------------------------------------------------------|----------------------------------------------------------------------------------------------------|----------------------------------------------------------------------------------------------------|-------------------------|-------------------------|-------------------------|-------------------------|----------------------------------------------------------------------------------------------------|----------------------------------------------------------------------------------------------------|-------------------------|----------------------------------------------------------------------------------------------------|
|                                                                                                    | L               | SHIELD                                                                                                    | >                                                                                                    |                                                                                                    | œ                                                                                                    | SHIELD                                                                                                    | P CG/B                                                                                                    | : HEID                                                                                                    | GB/B                                                                                                    | •                                                                                                    | ×                                                                                                    | SHIELD                                                                                                    | σ                                                                                                    | W/L                                                                                                    | ВВ                                                                                                    | Ъ                                                                                                    | R/L                                                                                                    | BR                                                                                                    | Ξ                                                                                                    | FG                                                                                                    | B                                                                                                    | Ъ                                                                                                    | BH/W                                                                                                    |                                                                                                    |                                                                                                    |                                                                                                    |                                                                                                    |                                                                                                    |                                                                                                    |                                                                                                    |                                                                                                    |                                                                                                    |                                                                                                    |                                                                                                    |                                                                                                    |                                                                                                    |                                                                                                    |                                                                                                    |                                                                                                    |                         |                         |                         |                         |                                                                                                    |                                                                                                    |                         |                                                                                                    |
| Intercent Nume         Bits/Intercent         Out MAIN HARRES           Intercent Name         WIRE TO WIRE         24A         Provide Harres         To MAIN HARRES           Intercent Callor         HAN         24A         Provide HARRES         To MAIN HARRES           Intercent Callor         HAN         24A         Provide HARRES         To MAIN HARRES           Intercent Callor         HAN         24A         Provide HARRES         To MAIN HARRES           Intercent Callor         MAIN         Provide HARRES         To MAIN HARRES         To MAIN HARRES           Intercent Callor         MAIN         Provide HARRES         To MAIN HARRES         To MAIN HARRES           Intercent Callor         MAIN         Provide HARRES         To MAIN HARRES         To MAIN HARRES           Intercent Callor         MAIN         Provide HARRES         To MAIN HARRES         To MAIN HARRES           Intercent Callor         MAIN         Provide HARRES         To MAIN HARRES         To MAIN HARRES           Intercent Callor         MAIN         Provide HARRES         To MAIN HARRES         To MAIN HARRES           Intercent Callor         MAIN         Provide HARRES         To MAIN HARRES         To MAIN HARRES           Intercent Calor         MAIN         Provide HARR                                                                                                    | 77A             | 78A                                                                                                    | 79A                                                                                                    | 80A                                                                                                    | 81A                                                                                                    | 82A                                                                                                    | 83A<br>84A                                                                                                    | 854                                                                                                    | 86A                                                                                                    | 87A                                                                                                    | 88A                                                                                                    | 89A                                                                                                    | 90A                                                                                                    | 91A                                                                                                    | 92A                                                                                                    | 93A                                                                                                    | 94A                                                                                                    | 95A                                                                                                    | 96A                                                                                                    | 97A                                                                                                    | 98A                                                                                                    | 99A                                                                                                    | PUUT 100A                                                                                                    |                                                                                                    |                                                                                                    |                                                                                                    |                                                                                                    |                                                                                                    |                                                                                                    |                                                                                                    |                                                                                                    |                                                                                                    |                                                                                                    |                                                                                                    |                                                                                                    |                                                                                                    |                                                                                                    |                                                                                                    |                                                                                                    |                         |                         |                         |                         |                                                                                                    |                                                                                                    |                         |                                                                                                    |
| Image: Control         Bit 49<br>(Control         Early (Control         Bit 49<br>(Control         Early (Control         Bit 49<br>(Control         Early (Control         Early (Control) (Control) (Contro) (Contro) (Control) (Control) (Contro) (Control) (Control) (Co                                                                                                    | TO MAIN HARNESS | TO MAIN HARNESS                                                                                                    | TO MAIN HARNESS                                                                                                    | TO MAIN HARNESS                                                                                                    | TO MAIN HARNESS                                                                                                    | TO MAIN HARNESS                                                                                                    | TO MAIN HARNESS<br>TO MAIN HADNESS                                                                                                    | TO MAIN HARNESS                                                                                                    | TO MAIN HARNESS                                                                                                    | TO MAIN HARNESS                                                                                                    | TO MAIN HARNESS                                                                                                    | TO MAIN HARNESS                                                                                                    | TO MAIN HARNESS                                                                                                    | TO MAIN HARNESS                                                                                                    | TO MAIN HARNESS                                                                                                    | TO MAIN HARNESS                                                                                                    | TO MAIN HARNESS                                                                                                    | TO MAIN HARNESS                                                                                                    | TO MAIN HARNESS                                                                                                    | TO MAIN HARNESS                                                                                                    | TO MAIN HARNESS                                                                                                    | TO MAIN HARNESS                                                                                                    | TO MAIN HARNESS                                                                                                    | TO MAIN HARNESS<br>TO MAIN HARNESS                                                                                                    | TO MAIN HARNESS                                                                                                    | TO MAIN HARNESS                                                                                                    | TO MAIN HARNESS                                                                                                    | TO MAIN HARNESS                                                                                                    | TO MAIN HARNESS                                                                                                    | TO MAIN HARNESS                                                                                                    | TO MAIN HARNESS<br>TO MAIN HARNESS                                                                                                    | TO MAIN HARNESS                                                                                                    | TO MAIN HARNESS                                                                                                    | TO MAIN HARNESS                                                                                                    | TO MAIN HARNESS                                                                                                    | TO MAIN HARNESS<br>TO MAIN HADNESS                                                                                                    | TO MAIN HARNESS                                                                                                    | TO MAIN HARNESS                                                                                                    | TO MAIN HARNESS                                                                                                    | TO MAIN HARNESS         | TO MAIN HARNESS         | TO MAIN HARNESS         | TO MAIN HARNESS         | TO MAIN HARNESS                                                                                                    | TO MAIN HARNESS                                                                                                    | TO MAIN HARNESS         |                                                                                                    |
| Inector No.         B149         24           nector Name         IHRE TO UNIRE         24         24           nector Name         IHRE TO UNIRE         24         24           nector Solor         GRAY         28         24           nector Solor         GRAY         28         24           nector Solor         GRAY         28         24           nector Solor         GRAY         28         24           nector Solor         GRAY         28         24           nector Solor         GRAY         28         24           nector Solor         GRAY         28         24           nector Solor         GRAY         28         24           nector Solor         Signal Name         26         24           no.         Nume         26         24         25           no.         Nume         26         26         25         25           no.         Nume         26         26         26         25         25         25         25         25         25         25         25         25         25         25         25         25         25         25         25         25                                                                                                    | BR/Y            | 1                                                                                                    | GR                                                                                                    | ГG                                                                                                    | LG/B                                                                                                    | 1                                                                                                    | - 0//0                                                                                                    | 8/S                                                                                                    |                                                                                                    | SHIELD                                                                                                    | ٩                                                                                                    | æ                                                                                                    |                                                                                                    | R/B                                                                                                    | G/O                                                                                                    | ٨                                                                                                    | SHIELD                                                                                                    | SHIELD                                                                                                    | x                                                                                                    | σ                                                                                                    | 1                                                                                                    | 1 :                                                                                                    | >                                                                                                    | M/H                                                                                                    | - B                                                                                                    | 1                                                                                                    | 1                                                                                                    | -                                                                                                    |                                                                                                    | 1                                                                                                    |                                                                                                    |                                                                                                    | ,                                                                                                    | G/W                                                                                                    | •                                                                                                    |                                                                                                    |                                                                                                    | 1                                                                                                    | 1                                                                                                    | -                       | -                       | Y/R                     | R/G                     | '                                                                                                    | Y/B                                                                                                    | σ                       |                                                                                                    |
| Instructor         B143           Instructor Name         Instructor Name           Instructor Name         WIRE TO WIRE           Instructor Name         WIRE TO WIRE           Instructor Name         Instructor Name           Instructor Name         Instructor Name           Instr                                                                                                    | 24A             | 25A                                                                                                    | 26A                                                                                                    | 27A                                                                                                    | 28A                                                                                                    | 29A                                                                                                    | 30A                                                                                                    | 304                                                                                                    | 33A                                                                                                    | 34A                                                                                                    | 35A                                                                                                    | 36A                                                                                                    | 37A                                                                                                    | 38A                                                                                                    | 39A                                                                                                    | 40A                                                                                                    | 41A                                                                                                    | 42A                                                                                                    | 43A                                                                                                    | 44A                                                                                                    | 45A                                                                                                    | 46A                                                                                                    | 4/A                                                                                                    | 484                                                                                                    | 50A                                                                                                    | 51A                                                                                                    | 52A                                                                                                    | 53A                                                                                                    | 54A                                                                                                    | 55A                                                                                                    | Add<br>57A                                                                                                    | 58A                                                                                                    | 59A                                                                                                    | 60A                                                                                                    | 61A                                                                                                    | 62A<br>63A                                                                                                    | 64A                                                                                                    | 65A                                                                                                    | 66A                                                                                                    | 67A                     | 68A                     | 69A                     | 70A                     | 71A                                                                                                    | 72A                                                                                                    | 73A                     |                                                                                                    |
| Inector No.<br>Inector No.<br>Inect |                 |                                                                                                    | 1 H8UMIDGY-CS16-1 M4                                                                                                    | GRAY                                                                                                    |                                                                                                    |                                                                                                    |                                                                                                    | 54 44 3A 2A 1A                                                                                                    | 10A 9A 8A 7A 6A                                                                                                    | 21A 20A 19A 18A 17A 16A 15A 14A 13A 12A 11A                                                                                                    | 30A 28A 27A 26A 25A 25A 24A 23A 22A                                                                                                    | 414 404 394 384 374 364 354 344 334 324 314                                                                                                    | 50A 49A 48A 47A 46A 45A 44A 43A 42A                                                                                                    | 614 604 594 584 574 564 554 544 534 524 51A                                                                                                    |                                                                                                    | 81A 80A 79A 78A 77A 76A 75A 74A 73A 72A 71A                                                                                                    | 90A 89A 88A 87A 86A 85A 84A 83A 82A                                                                                                    | 95A 94A 93A 92A 91A                                                                                                    | 100M 33A 98A 97A 96A                                                                                                    |                                                                                                    |                                                                                                    |                                                                                                    | of                                                                                                    | Signal Name                                                                                                    | TO MAIN HARNESS - (WITHOUT                                                                                                    | TO MAIN HARNESS -(WITH                                                                                                    | CLIMATE CONTROLLED SEATS)                                                                                                    | TO MAIN HARNESS                                                                                                    | TO MAIN HARNESS                                                                                                    | TO MAIN HARNESS<br>TO MAIN HARNESS                                                                                                    | TO MAIN HARNESS - (WITHOUT                                                                                                    | CLIMATE CONTROLLED SEATS)                                                                                                    | TO MAIN HARNESS -(WITH<br>CLIMATE CONTROLLED SEATS)                                                                                                    | TO MAIN HARNESS                                                                                                    | TO MAIN HARNESS                                                                                                    | TO MAIN HARNESS                                                                                                    | TO MAIN HARNESS                                                                                                    | TO MAIN HARNESS                                                                                                    | TO MAIN HARNESS                                                                                                    | TO MAIN HARNESS         | TO MAIN HARNESS         | TO MAIN HARNESS         | TO MAIN HARNESS         | TO MAIN HARNESS                                                                                                    | TO MAIN HARNESS                                                                                                    | TO MAIN HARNESS         |                                                                                                    |
|                                                                                                    |                 | ILECTOR NALLIE                                                                                                    | nector lype                                                                                                    | nector Color                                                                                                    |                                                                                                    |                                                                                                    | S.                                                                                                    |                                                                                                    |                                                                                                    |                                                                                                    |                                                                                                    |                                                                                                    |                                                                                                    |                                                                                                    |                                                                                                    |                                                                                                    |                                                                                                    |                                                                                                    |                                                                                                    | Learning and Learning and                                                                                                    |                                                                                                    |                                                                                                    | minal Color                                                                                                    | Vo. Wire                                                                                                    | 1A SB/G                                                                                                    | 1A SB                                                                                                    | }                                                                                                    | 2A L                                                                                                    | 3A V                                                                                                    | 4A SB/R                                                                                                    | 6A LGY                                                                                                    |                                                                                                    | 6A LG                                                                                                    | 7A W                                                                                                    | 8A B                                                                                                    | 9A L/B                                                                                                    | W NI                                                                                                    | 1.9A BR/C                                                                                                    | 13A Y.W                                                                                                    | 14A R/G                 | 15A Y/L                 | 16A O/L                 | 17A L                   | 18A Y                                                                                                    | 19A LG                                                                                                    | 20A BR/Y                |                                                                                                    |
|                                                                                                    |                 |                                                                                                    | NSU4FW-CS                                                                                                    | WHITE                                                                                                    |                                                                                                    |                                                                                                    |                                                                                                    | 1 2 3 4                                                                                                    | r<br>7<br>1                                                                                                    |                                                                                                    |                                                                                                    | Signal Name                                                                                                    | , arroun                                                                                                    | WOUFER1 +                                                                                                    | WOUFER 1 -                                                                                                    | WOOFER 2 +                                                                                                    | WOOFEH 2 -                                                                                                    |                                                                                                    | 0010                                                                                                    | WIRE TO WIRE                                                                                                    | rk10FW-NS8                                                                                                    | VHITE                                                                                                    |                                                                                                    |                                                                                                    | 0 8 7 6 5 5 4 3 2 1                                                                                                    | 3 17 16 15 14 13 12 11                                                                                                    |                                                                                                    |                                                                                                    |                                                                                                    | Signal Name                                                                                                    | TO REAR DOOR RH HARNESS                                                                                                    | TO REAR DOOR RH HARNESS                                                                                                    | TO REAR DOOR RH HARNESS                                                                                                    | TO REAR DOOR RH HARNESS                                                                                                    | TO REAR DOOR RH HARNESS                                                                                                    | TO REAR DOOR RH HARNESS<br>TO DEAD DOOD DU LADNESS                                                                                                    | TO REAR DOOR BH HABNESS                                                                                                    | TO REAR DOOR RH HARNESS                                                                                                    | TO REAR DOOR RH HARNESS                                                                                                    | TO REAR DOOR RH HARNESS | TO REAR DOOR RH HARNESS | TO REAR DOOR RH HARNESS | TO REAR DOOR RH HARNESS | TO REAR DOOR RH HARNESS                                                                                                    | TO REAR DOOR RH HARNESS                                                                                                    | TO REAR DOOR RH HARNESS |                                                                                                    |
| 3105         UBWOOFER         US04TW-CS         WHITE         Signal Name         woofer 1 +         woofer 1 +         woofer 1 +         woofer 1 +         woofer 1 +         woofer 1 +         woofer 1 +         woofer 1 +         woofer 1 +         woofer 2 +         woofer 2 +         woofer 2 +         woofer 2 +         woofer 2 +         woofer 2 +         woofer 2 +         woofer 2 +         woofer 2 +         woofer 2 +         woofer 2 +         woofer 1 +         woofer 1 +         woofer 2 +         woofer 1 +         woofer 1 +         wo                                                                                                    |                 | -                                                                                                    | -                                                                                                    | -                                                                                                    |                                                                                                    |                                                                                                    |                                                                                                    |                                                                                                    |                                                                                                    |                                                                                                    | 17                                                                                                    | 5                                                                                                    |                                                                                                    | T                                                                                                    | 1                                                                                                    | _ [                                                                                                    |                                                                                                    | H                                                                                                    | -                                                                                                    | -                                                                                                    | -                                                                                                    | -                                                                                                    |                                                                                                    |                                                                                                    | 6                                                                                                    | 212                                                                                                    |                                                                                                    |                                                                                                    |                                                                                                    | ot                                                                                                    | "  <sup>–</sup>                                                                                                    |                                                                                                    |                                                                                                    | ΙĪ                                                                                                    | ſ                                                                                                    |                                                                                                    |                                                                                                    |                                                                                                    |                                                                                                    |                         |                         |                         |                         |                                                                                                    |                                                                                                    |                         | Í                                                                                                    |
| No.         B105           Name         SUBWOOFER           Type         NS04FW-GS           Color         WHITE           Color         WHITE           Color         WHITE           Color         WHITE           Color         WHITE           Color         WHITE           Color         Signal Name           Wire         wooreFat           BR         wooreFat           BR         wooreFat           BR         wooreFat           No.         B106           No.         B106           No.         B106           No.         B106           No.         B106           No.         B106           No.         B106           No.         B106           Wire         wooreFat           To REAR DOOR BH HARNESS         -           To REAR DOOR BH HARNESS         -           Or REAR DOOR BH HARNESS         -           N.         TO REAR DOOR BH HARNESS           M.         TO REAR DOOR BH HARNESS           M.         TO REAR DOOR BH HARNESS           M.         TO REAR DOOR BH HARNESS                                                                                                    |                 |                                                                                                    | Ape                                                                                                    | Color                                                                                                    |                                                                                                    |                                                                                                    |                                                                                                    |                                                                                                    |                                                                                                    |                                                                                                    |                                                                                                    | Color                                                                                                    |                                                                                                    | 3                                                                                                    | 2                                                                                                    |                                                                                                    | H                                                                                                    |                                                                                                    | No                                                                                                    | Name                                                                                                    | Type                                                                                                    | Color                                                                                                    |                                                                                                    |                                                                                                    |                                                                                                    |                                                                                                    |                                                                                                    |                                                                                                    |                                                                                                    | Color                                                                                                    |                                                                                                    | '                                                                                                    | '                                                                                                    | '                                                                                                    | '                                                                                                    | '                                                                                                    | ō                                                                                                    | <u> </u>                                                                                                    | '                                                                                                    | RL                      | Ъ                       | λ/LG                    | BR/C                    | 8                                                                                                    | SB/R                                                                                                    | -                       |                                                                                                    |
|                                                                                                    |                 | Desired         Desired         Desired         TA         L         TO MAIN HARNESS           0         0         0         0         0         0         0         0         0         0         0         0         0         0         0         0         0         0         0         0         0         0         0         0         0         0         0         0         0         0         0         0         0         0         0         0         0         0         0         0         0         0         0         0         0         0         0         0         0         0         0         0         0         0         0         0         0         0         0         0         0         0         0         0         0         0         0         0         0         0         0         0         0         0         0         0         0         0         0         0         0         0         0         0         0         0         0         0         0         0         0         0         0         0         0         0         0         0 | Dito:         Dito:         Dito: <th< td=""><td>UNDOFER         Description         UT-3         UT-4         L         T/A         L         T/A         L         <thl a<="" th="">         L         <thl a<="" th="">         L<td>UDMODER         Domestion with anness         Dimestion with anness         Dimestion with annes         <thdimestion td="" w<=""><td>Junction     Junction     Junct</td><td>UNDOPER         Onmotion model         UT O MAIN HARNESS         TA         L         TO MAIN HARNESS           SUBMODER         Onmotion model         WHITE         -         TO MAIN HARNESS         73         L         TO MAIN HARNESS           NS04FW-GS         Connector Type         TH80MDGY-GS16-TM4         28A         -         TO MAIN HARNESS         78A         SHIELD         TO MAIN HARNESS           NS04FW-GS         Connector Type         TH80MDGY-GS16-TM4         27A         LG         TO MAIN HARNESS         7A         L         TO MAIN HARNESS           VHITE         Connector Color         GAN         TA         LG         TO MAIN HARNESS         5A         L         TO MAIN HARNESS           Sa         LG         LG         TO MAIN HARNESS         5A         LG         TO MAIN HARNESS         5A         L         TO MAIN HARNESS           Sa         LG         TO MAIN HARNESS         SA         LG         TO MAIN HARNESS         SA         L         TO MAIN HARNESS           Sa         LG         TO MAIN HARNESS         SA         L         TO MAIN HARNESS         SA         L         TO MAIN HARNESS</td><td>JUNCOFER     COMMON INFORME     24A     BRV     TO MAIN HARRESS     77A     L     TO MAIN HARRESS       SUBDOFER     Connector Name     WFTO WIRE     2aA     -     TO MAIN HARRESS     7a     L     TO MAIN HARRESS       NS04FW-GS     Connector Type     TH80MDGY-GS16-TM4     2aA     L     TO MAIN HARRESS     7a     SHELD     TO MAIN HARRESS       NS04FW-GS     Connector Type     TH80MDGY-CS16-TM4     2aA     L     TO MAIN HARRESS     7aA     SHELD     TO MAIN HARRESS       VIHTE     ZaA     LG     TO MAIN HARRESS     gaA     L     TO MAIN HARRESS     gaA     L     TO MAIN HARRESS       24A     LG     TO MAIN HARRESS     gaA     L     TO MAIN HARRESS     gaA     L     TO MAIN HARRESS       24A     LG     TO MAIN HARRESS     gaA     L     TO MAIN HARRESS     gaA     L     TO MAIN HARRESS       24A     L     TO MAIN HARRESS     gaA     L     TO MAIN HARRESS     gaA     L     TO MAIN HARRESS       24A     L     TO MAIN HARRESS     gaA     L     TO MAIN HARRESS     gaA     L     TO MAIN HARRESS       24A     L     TO MAIN HARRESS     gaA     L     TO MAIN HARRESS     gaA     LOM AIN HARRESS</td><td>SUBVOCFR     Connector Nume     UT-20       SUBVOCFR     Connector Name     UT-20     T/A     L     T/A     L     T/A       SUBVOCFR     Connector Type     TH80MDGY-CS16-TM4     2aA     -     T/O MAIN HARNESS     7a     N=L     T/O MAIN HARNESS       NS04FW-CS     Connector Type     TH80MDGY-CS16-TM4     2aA     -     T/O MAIN HARNESS     7a     N=LL     T/O MAIN HARNESS       NS04FW-CS     Connector Type     TH80MDGY-CS16-TM4     2aA     -     T/O MAIN HARNESS     7a     N=LL     T/O MAIN HARNESS       Onnector Type     TH80MDGY-CS16-TM4     2aA     LG     T/O MAIN HARNESS     8a     L     T/O MAIN HARNESS       Onnector Type     TH80MDGY-CS16-TM4     2aA     LG/B     T/O MAIN HARNESS     8a     L     T/O MAIN HARNESS       20     L     T/O MAIN HARNESS     2aA     LG/B     T/O MAIN HARNESS     8a     L     T/O MAIN HARNESS       23A     -     T/O MAIN HARNESS     2aA     L/G/B     T/O MAIN HARNESS     8a     L/G/B     T/O MAIN HARNESS       3/A     -     T/O MAIN HARNESS     2aA     L/G/B     T/O MAIN HARNESS     8a     L/G/B     T/O MAIN HARNESS       3/A     -     T/O MAIN HARNESS     2a     L/G/B     T/</td><td>JUNOCER     Connector Name<br/>SUBWOOFER     Under Hartess     T/A     L     TO MAIN HARKESS       SUBWOOFER     Connector Name<br/>NUE     Texa     -     TO MAIN HARKESS     Texa     L     TO MAIN HARKESS       NSOFFW-CS     Connector Type     TH80MDGY-CS16-TM4     Zea     -     TO MAIN HARKESS     Texa     NIE     To MAIN HARKESS       NUE     Connector Type     TH80MDGY-CS16-TM4     Zea     -     TO MAIN HARKESS     Texa     NIE     TO MAIN HARKESS       No     Connector Type     TH80MDGY-CS16-TM4     Zea     L     TO MAIN HARKESS     Texa     NIELD     TO MAIN HARKESS       Onnector Type     TH80MDGY-CS16-TM4     Zea     L     TO MAIN HARKESS     Sia     L     TO MAIN HARKESS       Onnector Type     TH80MDGY-CS16-TM4     Zea     L     TO MAIN HARKESS     Sia     L     TO MAIN HARKESS       Zaa     L     TO MAIN HARKESS     Sia     L     TO MAIN HARKESS     Sia     L     TO MAIN HARKESS       Zaa     L     TO MAIN HARKESS     Sia     L     TO MAIN HARKESS     Sia     L     TO MAIN HARKESS       Zaa     L     TO MAIN HARKESS     Sia     L     TO MAIN HARKESS     Sia     L     TO MAIN HARKESS       Zaa     L     TO</td><td>SUBOCFR<br/>SUBOCFR<br/>SUBORTOWING<br/>SUBORTOWING<br/>SUBORTOWING<br/>NEGATION         Unit<br/>Subortowing<br/>Subortowing<br/>Subortow</td><td>JUNOCFR         TA         L         TO MAIN HARRES           SUBWOFER         Onnector Name         WITE         To MAIN HARRES         TA         L         TO MAIN HARRES           NB04FW-CS         Onnector Name         WITE         Onnector Name         WITE         TA         L         TO MAIN HARRES           NB04FW-CS         Onnector Name         WITE         Onnector Name         WITE         TA         L         TO MAIN HARRES           NMITE         Onnector Name         WITE         TA         LG         TO MAIN HARRES         PA         Y         TO MAIN HARRES           NMITE         Onnector Color         GRAY         Can Lorde         TO MAIN HARRES         PA         K         TO MAIN HARRES           ZA         Lorde         TO MAIN HARRES         BA         L         TO MAIN HARRES         PA         TO MAIN HARRES           ZA         Lorde         TO MAIN HARRES         BA         TO MAIN HARRES         BA         TO MAIN HARRES         PA         TO MAIN HARRES           ZA         Lorde         TO MAIN HARRES         BA         TO MAIN HARRES         BA         TO MAIN HARRES         BA         TO MAIN HARRES         BA         TO MAIN HARRES         BA         TO MAIN HARRES</td><td>UNICIDE         Data brances         T/A         L         TO MAIN HARRES           SUBUDOFER         Connector Name         WITE         Connector Name         WITE         Connector Name         VITE         T/A         L         T/O MAIN HARRES           NS04FW-CS         Connector Name         WITE         Connector Name         WITE         Connector Name         VITE         T/A         L         T/O MAIN HARRES           NS04FW-CS         Connector Color         GAN         T/A         L         T/O MAIN HARRES         P/A         T/D MAIN HARRES         P/A         T/D MA</td><td>JUNOCER<br/>NUMMER     Connector Name<br/>NUMMER     Provint Markless<br/>Not the TO MAIN HARKES     TA     L     TO MAIN HARKES       NodritV-CS     TH80MDGY-CS16-TM4     2:4     BP/V     TO MAIN HARKES     7:4     L     TO MAIN HARKES       NodritV-CS     Onnector Type     TH80MDGY-CS16-TM4     2:4     1:0     TO MAIN HARKES     7:4     L     TO MAIN HARKES       NodritV-CS     Onnector Type     Connector Type     Connector Type     2:4     1:0     TO MAIN HARKES     2:4     1:0     TO MAIN HARKES     2:4     1:0     1:0     1:0     1:0     1:0     1:0     1:0     1:0     1:0     1:0     1:0     1:0     1:0     1:0     1:0     1:0     1:0     1:0     1:0     1:0     1:0     1:0     1:0     1:0     1:0     1:0     1:0     1:0     1:0     1:0     1:0     1:0     1:0     1:0     1:0     1:0     1:0     1:0     1:0     1:0     1:0     1:0     1:0     1:0     1:0     1:0     1:0     1:0     1:0     1:0     1:0     1:0     1:0     1:0     1:0     1:0     1:0     1:0     1:0     1:0     1:0     1:0     1:0     1:0     1:0     1:0     1:0     1:0     1:0     1:0<td>UNIONOFER<br/>NEWOFER         Commentant         T/A         L         T/M MIN HARKES           NEWOFER         Commetor Name         WFTO WIRE         24         BR/V         TO MAIN HARKES         74         L         TO MAIN HARKES           NS04FW-CS         Ommetor Name         WFTO WIRE         28A         -         TO MAIN HARKES         7A         L         TO MAIN HARKES           NMHTE         Connector Name         WFTO WIRE         27A         LG         TO MAIN HARKES         9A         Y         TO MAIN HARKES           Ommetor Name         Gran         LG         TO MAIN HARKES         9A         L         TO MAIN HARKES           NAME         MAIN         NAME         27A         LG         TO MAIN HARKES         9A         L         TO MAIN HARKES           NAME         MAIN         MAIN HARKES         9A         LG         TO MAIN HARKES         9A         L         TO MAIN HARKES           NAME         MAIN         MAIN HARKES         9A         L         TO MAIN HARKES         9A         L         TO MAIN HARKES           NAME         MAIN         MAIN HARKES         9A         L         TO MAIN HARKES         9A         L         TO MAIN HARKES         9A         L<td>Unset<br/>INSUFFICE         Domestor Name<br/>NUTE         UT So<br/>Insector Name<br/>NUTE         UT So<br/>Insector Name<br/>NUTE         UT So<br/>Insector Name<br/>NUTE         UT So<br/>Insector Name<br/>NUTE         UT So<br/>Insector Name<br/>Nute         UT So<br/>Insector Name<br/>Nute         UT So<br/>Insector Name<br/>Nute         UT So<br/>Insector Name<br/>Nute         UT So<br/>Insector Name<br/>Nute         UT So<br/>Insector Name<br/>Nute         UT So<br/>Insector Name<br/>Nute         UT So<br/>Insector Name<br/>Nute         UT So<br/>Insector Name<br/>Nute         UT So<br/>Insector Name<br/>Nute         UT So<br/>Insector Name<br/>Nute         UT So<br/>Insector Name<br/>Nute         UT So<br/>Insector Name<br/>Name         UT So<br/>Insector Name         UT So<br/>Insector Name</td><td>Understand         Understand         Underst</td><td>Under<br/>Build<br/>Number<br/>Number<br/>Nu</td><td>Under<br/>Build<br/>Number<br/>Note<br/>Number<br/>Number<br/>Numb</td><td>Unsubulication       Unsubulication       Unsub</td><td>UBWOFER       To MAIN HARRES       To MAIN HARRES       To MAIN HARRES       To MAIN HARRES       To MAIN HARRES         NB04FW-CS       NB04FW-CS       <t< td=""><td>Undertor hype       Undertor hype       Under hype       Under h</td><td>Under<br/>Name<br/>Number<br/>Nonector Name<br/>Number<br/>Name<br/>Number<br/>Name         Under<br/>Name         T/A         L         T/A         L         T/</td><td>Unrue         Unrue         <th< td=""><td>Junctor     Junctor     Junctor</td><td>Submoder       Dometor Name<br/>Note       Total       Low       Total       Low       Total       Low       Total       Low       Total       Low       Total       Low       Total       Low       Low       <thlow< th="">       Low       Low</thlow<></td></th<><td>000000ER<br/>b0000ER<br/>b0000ER<br/>b0000ER<br/>b0000ER<br/>b0000ER<br/>b0000ER<br/>b0000ER       000000ER<br/>b00000ER<br/>b00000ER<br/>b00000ER       000000000000000000000000000000000000</td><td>Submoters         Damagers         Damagers</td><td>Submoders       Considering in the second second seco</td><td>Substructs     Demote of the mean of the mean of the</td><td>Unitary       Unitary       Unitary</td><td>Unconstruction       Unconstruction       Uncon</td><td>Subschuberten<br/>Buschweiten<br/>Bundt<br/>Bundt</td><td>Substrate       Dominations       Data       Dominations       Data       D       Dominations         Substrate       Substrate       Substrat</td><td>Numerical       Numerical       Numerical</td><td>0       000000FE       000000FE       00000FE       00000FE       00000FE       00000FE       00000FE       00000FE       00000FE       00000FE       00000FE       00000FE       00000FE       00000FE       00000FE       00000FE       00000FE       &lt;</td><td>Unitability of the control of the control of the contro of the contro of the control of the control of the control of</td><td>Submotrest<br/>built         Comment<br/>built         Comment<br/>built         Comme</td><td>Submotoresin<br/>biology using<br/>biology using<br/>biology</td><td></td><td></td><td></td><td></td><td>Substructs       Substructs       Substructs</td></td></t<><td>Summerse       Summerse       <th< td=""><td></td><td>Subjection       Subjection       Subjection</td></th<></td></td></td></td></thdimestion></td></thl></thl></td></th<> | UNDOFER         Description         UT-3         UT-4         L         T/A         L         T/A         L <thl a<="" th="">         L         <thl a<="" th="">         L<td>UDMODER         Domestion with anness         Dimestion with anness         Dimestion with annes         <thdimestion td="" w<=""><td>Junction     Junction     Junct</td><td>UNDOPER         Onmotion model         UT O MAIN HARNESS         TA         L         TO MAIN HARNESS           SUBMODER         Onmotion model         WHITE         -         TO MAIN HARNESS         73         L         TO MAIN HARNESS           NS04FW-GS         Connector Type         TH80MDGY-GS16-TM4         28A         -         TO MAIN HARNESS         78A         SHIELD         TO MAIN HARNESS           NS04FW-GS         Connector Type         TH80MDGY-GS16-TM4         27A         LG         TO MAIN HARNESS         7A         L         TO MAIN HARNESS           VHITE         Connector Color         GAN         TA         LG         TO MAIN HARNESS         5A         L         TO MAIN HARNESS           Sa         LG         LG         TO MAIN HARNESS         5A         LG         TO MAIN HARNESS         5A         L         TO MAIN HARNESS           Sa         LG         TO MAIN HARNESS         SA         LG         TO MAIN HARNESS         SA         L         TO MAIN HARNESS           Sa         LG         TO MAIN HARNESS         SA         L         TO MAIN HARNESS         SA         L         TO MAIN HARNESS</td><td>JUNCOFER     COMMON INFORME     24A     BRV     TO MAIN HARRESS     77A     L     TO MAIN HARRESS       SUBDOFER     Connector Name     WFTO WIRE     2aA     -     TO MAIN HARRESS     7a     L     TO MAIN HARRESS       NS04FW-GS     Connector Type     TH80MDGY-GS16-TM4     2aA     L     TO MAIN HARRESS     7a     SHELD     TO MAIN HARRESS       NS04FW-GS     Connector Type     TH80MDGY-CS16-TM4     2aA     L     TO MAIN HARRESS     7aA     SHELD     TO MAIN HARRESS       VIHTE     ZaA     LG     TO MAIN HARRESS     gaA     L     TO MAIN HARRESS     gaA     L     TO MAIN HARRESS       24A     LG     TO MAIN HARRESS     gaA     L     TO MAIN HARRESS     gaA     L     TO MAIN HARRESS       24A     LG     TO MAIN HARRESS     gaA     L     TO MAIN HARRESS     gaA     L     TO MAIN HARRESS       24A     L     TO MAIN HARRESS     gaA     L     TO MAIN HARRESS     gaA     L     TO MAIN HARRESS       24A     L     TO MAIN HARRESS     gaA     L     TO MAIN HARRESS     gaA     L     TO MAIN HARRESS       24A     L     TO MAIN HARRESS     gaA     L     TO MAIN HARRESS     gaA     LOM AIN HARRESS</td><td>SUBVOCFR     Connector Nume     UT-20       SUBVOCFR     Connector Name     UT-20     T/A     L     T/A     L     T/A       SUBVOCFR     Connector Type     TH80MDGY-CS16-TM4     2aA     -     T/O MAIN HARNESS     7a     N=L     T/O MAIN HARNESS       NS04FW-CS     Connector Type     TH80MDGY-CS16-TM4     2aA     -     T/O MAIN HARNESS     7a     N=LL     T/O MAIN HARNESS       NS04FW-CS     Connector Type     TH80MDGY-CS16-TM4     2aA     -     T/O MAIN HARNESS     7a     N=LL     T/O MAIN HARNESS       Onnector Type     TH80MDGY-CS16-TM4     2aA     LG     T/O MAIN HARNESS     8a     L     T/O MAIN HARNESS       Onnector Type     TH80MDGY-CS16-TM4     2aA     LG/B     T/O MAIN HARNESS     8a     L     T/O MAIN HARNESS       20     L     T/O MAIN HARNESS     2aA     LG/B     T/O MAIN HARNESS     8a     L     T/O MAIN HARNESS       23A     -     T/O MAIN HARNESS     2aA     L/G/B     T/O MAIN HARNESS     8a     L/G/B     T/O MAIN HARNESS       3/A     -     T/O MAIN HARNESS     2aA     L/G/B     T/O MAIN HARNESS     8a     L/G/B     T/O MAIN HARNESS       3/A     -     T/O MAIN HARNESS     2a     L/G/B     T/</td><td>JUNOCER     Connector Name<br/>SUBWOOFER     Under Hartess     T/A     L     TO MAIN HARKESS       SUBWOOFER     Connector Name<br/>NUE     Texa     -     TO MAIN HARKESS     Texa     L     TO MAIN HARKESS       NSOFFW-CS     Connector Type     TH80MDGY-CS16-TM4     Zea     -     TO MAIN HARKESS     Texa     NIE     To MAIN HARKESS       NUE     Connector Type     TH80MDGY-CS16-TM4     Zea     -     TO MAIN HARKESS     Texa     NIE     TO MAIN HARKESS       No     Connector Type     TH80MDGY-CS16-TM4     Zea     L     TO MAIN HARKESS     Texa     NIELD     TO MAIN HARKESS       Onnector Type     TH80MDGY-CS16-TM4     Zea     L     TO MAIN HARKESS     Sia     L     TO MAIN HARKESS       Onnector Type     TH80MDGY-CS16-TM4     Zea     L     TO MAIN HARKESS     Sia     L     TO MAIN HARKESS       Zaa     L     TO MAIN HARKESS     Sia     L     TO MAIN HARKESS     Sia     L     TO MAIN HARKESS       Zaa     L     TO MAIN HARKESS     Sia     L     TO MAIN HARKESS     Sia     L     TO MAIN HARKESS       Zaa     L     TO MAIN HARKESS     Sia     L     TO MAIN HARKESS     Sia     L     TO MAIN HARKESS       Zaa     L     TO</td><td>SUBOCFR<br/>SUBOCFR<br/>SUBORTOWING<br/>SUBORTOWING<br/>SUBORTOWING<br/>NEGATION         Unit<br/>Subortowing<br/>Subortowing<br/>Subortow</td><td>JUNOCFR         TA         L         TO MAIN HARRES           SUBWOFER         Onnector Name         WITE         To MAIN HARRES         TA         L         TO MAIN HARRES           NB04FW-CS         Onnector Name         WITE         Onnector Name         WITE         TA         L         TO MAIN HARRES           NB04FW-CS         Onnector Name         WITE         Onnector Name         WITE         TA         L         TO MAIN HARRES           NMITE         Onnector Name         WITE         TA         LG         TO MAIN HARRES         PA         Y         TO MAIN HARRES           NMITE         Onnector Color         GRAY         Can Lorde         TO MAIN HARRES         PA         K         TO MAIN HARRES           ZA         Lorde         TO MAIN HARRES         BA         L         TO MAIN HARRES         PA         TO MAIN HARRES           ZA         Lorde         TO MAIN HARRES         BA         TO MAIN HARRES         BA         TO MAIN HARRES         PA         TO MAIN HARRES           ZA         Lorde         TO MAIN HARRES         BA         TO MAIN HARRES         BA         TO MAIN HARRES         BA         TO MAIN HARRES         BA         TO MAIN HARRES         BA         TO MAIN HARRES</td><td>UNICIDE         Data brances         T/A         L         TO MAIN HARRES           SUBUDOFER         Connector Name         WITE         Connector Name         WITE         Connector Name         VITE         T/A         L         T/O MAIN HARRES           NS04FW-CS         Connector Name         WITE         Connector Name         WITE         Connector Name         VITE         T/A         L         T/O MAIN HARRES           NS04FW-CS         Connector Color         GAN         T/A         L         T/O MAIN HARRES         P/A         T/D MAIN HARRES         P/A         T/D MA</td><td>JUNOCER<br/>NUMMER     Connector Name<br/>NUMMER     Provint Markless<br/>Not the TO MAIN HARKES     TA     L     TO MAIN HARKES       NodritV-CS     TH80MDGY-CS16-TM4     2:4     BP/V     TO MAIN HARKES     7:4     L     TO MAIN HARKES       NodritV-CS     Onnector Type     TH80MDGY-CS16-TM4     2:4     1:0     TO MAIN HARKES     7:4     L     TO MAIN HARKES       NodritV-CS     Onnector Type     Connector Type     Connector Type     2:4     1:0     TO MAIN HARKES     2:4     1:0     TO MAIN HARKES     2:4     1:0     1:0     1:0     1:0     1:0     1:0     1:0     1:0     1:0     1:0     1:0     1:0     1:0     1:0     1:0     1:0     1:0     1:0     1:0     1:0     1:0     1:0     1:0     1:0     1:0     1:0     1:0     1:0     1:0     1:0     1:0     1:0     1:0     1:0     1:0     1:0     1:0     1:0     1:0     1:0     1:0     1:0     1:0     1:0     1:0     1:0     1:0     1:0     1:0     1:0     1:0     1:0     1:0     1:0     1:0     1:0     1:0     1:0     1:0     1:0     1:0     1:0     1:0     1:0     1:0     1:0     1:0     1:0     1:0     1:0<td>UNIONOFER<br/>NEWOFER         Commentant         T/A         L         T/M MIN HARKES           NEWOFER         Commetor Name         WFTO WIRE         24         BR/V         TO MAIN HARKES         74         L         TO MAIN HARKES           NS04FW-CS         Ommetor Name         WFTO WIRE         28A         -         TO MAIN HARKES         7A         L         TO MAIN HARKES           NMHTE         Connector Name         WFTO WIRE         27A         LG         TO MAIN HARKES         9A         Y         TO MAIN HARKES           Ommetor Name         Gran         LG         TO MAIN HARKES         9A         L         TO MAIN HARKES           NAME         MAIN         NAME         27A         LG         TO MAIN HARKES         9A         L         TO MAIN HARKES           NAME         MAIN         MAIN HARKES         9A         LG         TO MAIN HARKES         9A         L         TO MAIN HARKES           NAME         MAIN         MAIN HARKES         9A         L         TO MAIN HARKES         9A         L         TO MAIN HARKES           NAME         MAIN         MAIN HARKES         9A         L         TO MAIN HARKES         9A         L         TO MAIN HARKES         9A         L<td>Unset<br/>INSUFFICE         Domestor Name<br/>NUTE         UT So<br/>Insector Name<br/>NUTE         UT So<br/>Insector Name<br/>NUTE         UT So<br/>Insector Name<br/>NUTE         UT So<br/>Insector Name<br/>NUTE         UT So<br/>Insector Name<br/>Nute         UT So<br/>Insector Name<br/>Nute         UT So<br/>Insector Name<br/>Nute         UT So<br/>Insector Name<br/>Nute         UT So<br/>Insector Name<br/>Nute         UT So<br/>Insector Name<br/>Nute         UT So<br/>Insector Name<br/>Nute         UT So<br/>Insector Name<br/>Nute         UT So<br/>Insector Name<br/>Nute         UT So<br/>Insector Name<br/>Nute         UT So<br/>Insector Name<br/>Nute         UT So<br/>Insector Name<br/>Nute         UT So<br/>Insector Name<br/>Name         UT So<br/>Insector Name         UT So<br/>Insector Name</td><td>Understand         Understand         Underst</td><td>Under<br/>Build<br/>Number<br/>Number<br/>Nu</td><td>Under<br/>Build<br/>Number<br/>Note<br/>Number<br/>Number<br/>Numb</td><td>Unsubulication       Unsubulication       Unsub</td><td>UBWOFER       To MAIN HARRES       To MAIN HARRES       To MAIN HARRES       To MAIN HARRES       To MAIN HARRES         NB04FW-CS       NB04FW-CS       <t< td=""><td>Undertor hype       Undertor hype       Under hype       Under h</td><td>Under<br/>Name<br/>Number<br/>Nonector Name<br/>Number<br/>Name<br/>Number<br/>Name         Under<br/>Name         T/A         L         T/A         L         T/</td><td>Unrue         Unrue         <th< td=""><td>Junctor     Junctor     Junctor</td><td>Submoder       Dometor Name<br/>Note       Total       Low       Total       Low       Total       Low       Total       Low       Total       Low       Total       Low       Total       Low       Low       <thlow< th="">       Low       Low</thlow<></td></th<><td>000000ER<br/>b0000ER<br/>b0000ER<br/>b0000ER<br/>b0000ER<br/>b0000ER<br/>b0000ER<br/>b0000ER       000000ER<br/>b00000ER<br/>b00000ER<br/>b00000ER       000000000000000000000000000000000000</td><td>Submoters         Damagers         Damagers</td><td>Submoders       Considering in the second second seco</td><td>Substructs     Demote of the mean of the mean of the</td><td>Unitary       Unitary       Unitary</td><td>Unconstruction       Unconstruction       Uncon</td><td>Subschuberten<br/>Buschweiten<br/>Bundt<br/>Bundt</td><td>Substrate       Dominations       Data       Dominations       Data       D       Dominations         Substrate       Substrate       Substrat</td><td>Numerical       Numerical       Numerical</td><td>0       000000FE       000000FE       00000FE       00000FE       00000FE       00000FE       00000FE       00000FE       00000FE       00000FE       00000FE       00000FE       00000FE       00000FE       00000FE       00000FE       00000FE       &lt;</td><td>Unitability of the control of the control of the contro of the contro of the control of the control of the control of</td><td>Submotrest<br/>built         Comment<br/>built         Comment<br/>built         Comme</td><td>Submotoresin<br/>biology using<br/>biology using<br/>biology</td><td></td><td></td><td></td><td></td><td>Substructs       Substructs       Substructs</td></td></t<><td>Summerse       Summerse       <th< td=""><td></td><td>Subjection       Subjection       Subjection</td></th<></td></td></td></td></thdimestion></td></thl></thl> | UDMODER         Domestion with anness         Dimestion with anness         Dimestion with annes <thdimestion td="" w<=""><td>Junction     Junction     Junct</td><td>UNDOPER         Onmotion model         UT O MAIN HARNESS         TA         L         TO MAIN HARNESS           SUBMODER         Onmotion model         WHITE         -         TO MAIN HARNESS         73         L         TO MAIN HARNESS           NS04FW-GS         Connector Type         TH80MDGY-GS16-TM4         28A         -         TO MAIN HARNESS         78A         SHIELD         TO MAIN HARNESS           NS04FW-GS         Connector Type         TH80MDGY-GS16-TM4         27A         LG         TO MAIN HARNESS         7A         L         TO MAIN HARNESS           VHITE         Connector Color         GAN         TA         LG         TO MAIN HARNESS         5A         L         TO MAIN HARNESS           Sa         LG         LG         TO MAIN HARNESS         5A         LG         TO MAIN HARNESS         5A         L         TO MAIN HARNESS           Sa         LG         TO MAIN HARNESS         SA         LG         TO MAIN HARNESS         SA         L         TO MAIN HARNESS           Sa         LG         TO MAIN HARNESS         SA         L         TO MAIN HARNESS         SA         L         TO MAIN HARNESS</td><td>JUNCOFER     COMMON INFORME     24A     BRV     TO MAIN HARRESS     77A     L     TO MAIN HARRESS       SUBDOFER     Connector Name     WFTO WIRE     2aA     -     TO MAIN HARRESS     7a     L     TO MAIN HARRESS       NS04FW-GS     Connector Type     TH80MDGY-GS16-TM4     2aA     L     TO MAIN HARRESS     7a     SHELD     TO MAIN HARRESS       NS04FW-GS     Connector Type     TH80MDGY-CS16-TM4     2aA     L     TO MAIN HARRESS     7aA     SHELD     TO MAIN HARRESS       VIHTE     ZaA     LG     TO MAIN HARRESS     gaA     L     TO MAIN HARRESS     gaA     L     TO MAIN HARRESS       24A     LG     TO MAIN HARRESS     gaA     L     TO MAIN HARRESS     gaA     L     TO MAIN HARRESS       24A     LG     TO MAIN HARRESS     gaA     L     TO MAIN HARRESS     gaA     L     TO MAIN HARRESS       24A     L     TO MAIN HARRESS     gaA     L     TO MAIN HARRESS     gaA     L     TO MAIN HARRESS       24A     L     TO MAIN HARRESS     gaA     L     TO MAIN HARRESS     gaA     L     TO MAIN HARRESS       24A     L     TO MAIN HARRESS     gaA     L     TO MAIN HARRESS     gaA     LOM AIN HARRESS</td><td>SUBVOCFR     Connector Nume     UT-20       SUBVOCFR     Connector Name     UT-20     T/A     L     T/A     L     T/A       SUBVOCFR     Connector Type     TH80MDGY-CS16-TM4     2aA     -     T/O MAIN HARNESS     7a     N=L     T/O MAIN HARNESS       NS04FW-CS     Connector Type     TH80MDGY-CS16-TM4     2aA     -     T/O MAIN HARNESS     7a     N=LL     T/O MAIN HARNESS       NS04FW-CS     Connector Type     TH80MDGY-CS16-TM4     2aA     -     T/O MAIN HARNESS     7a     N=LL     T/O MAIN HARNESS       Onnector Type     TH80MDGY-CS16-TM4     2aA     LG     T/O MAIN HARNESS     8a     L     T/O MAIN HARNESS       Onnector Type     TH80MDGY-CS16-TM4     2aA     LG/B     T/O MAIN HARNESS     8a     L     T/O MAIN HARNESS       20     L     T/O MAIN HARNESS     2aA     LG/B     T/O MAIN HARNESS     8a     L     T/O MAIN HARNESS       23A     -     T/O MAIN HARNESS     2aA     L/G/B     T/O MAIN HARNESS     8a     L/G/B     T/O MAIN HARNESS       3/A     -     T/O MAIN HARNESS     2aA     L/G/B     T/O MAIN HARNESS     8a     L/G/B     T/O MAIN HARNESS       3/A     -     T/O MAIN HARNESS     2a     L/G/B     T/</td><td>JUNOCER     Connector Name<br/>SUBWOOFER     Under Hartess     T/A     L     TO MAIN HARKESS       SUBWOOFER     Connector Name<br/>NUE     Texa     -     TO MAIN HARKESS     Texa     L     TO MAIN HARKESS       NSOFFW-CS     Connector Type     TH80MDGY-CS16-TM4     Zea     -     TO MAIN HARKESS     Texa     NIE     To MAIN HARKESS       NUE     Connector Type     TH80MDGY-CS16-TM4     Zea     -     TO MAIN HARKESS     Texa     NIE     TO MAIN HARKESS       No     Connector Type     TH80MDGY-CS16-TM4     Zea     L     TO MAIN HARKESS     Texa     NIELD     TO MAIN HARKESS       Onnector Type     TH80MDGY-CS16-TM4     Zea     L     TO MAIN HARKESS     Sia     L     TO MAIN HARKESS       Onnector Type     TH80MDGY-CS16-TM4     Zea     L     TO MAIN HARKESS     Sia     L     TO MAIN HARKESS       Zaa     L     TO MAIN HARKESS     Sia     L     TO MAIN HARKESS     Sia     L     TO MAIN HARKESS       Zaa     L     TO MAIN HARKESS     Sia     L     TO MAIN HARKESS     Sia     L     TO MAIN HARKESS       Zaa     L     TO MAIN HARKESS     Sia     L     TO MAIN HARKESS     Sia     L     TO MAIN HARKESS       Zaa     L     TO</td><td>SUBOCFR<br/>SUBOCFR<br/>SUBORTOWING<br/>SUBORTOWING<br/>SUBORTOWING<br/>NEGATION         Unit<br/>Subortowing<br/>Subortowing<br/>Subortow</td><td>JUNOCFR         TA         L         TO MAIN HARRES           SUBWOFER         Onnector Name         WITE         To MAIN HARRES         TA         L         TO MAIN HARRES           NB04FW-CS         Onnector Name         WITE         Onnector Name         WITE         TA         L         TO MAIN HARRES           NB04FW-CS         Onnector Name         WITE         Onnector Name         WITE         TA         L         TO MAIN HARRES           NMITE         Onnector Name         WITE         TA         LG         TO MAIN HARRES         PA         Y         TO MAIN HARRES           NMITE         Onnector Color         GRAY         Can Lorde         TO MAIN HARRES         PA         K         TO MAIN HARRES           ZA         Lorde         TO MAIN HARRES         BA         L         TO MAIN HARRES         PA         TO MAIN HARRES           ZA         Lorde         TO MAIN HARRES         BA         TO MAIN HARRES         BA         TO MAIN HARRES         PA         TO MAIN HARRES           ZA         Lorde         TO MAIN HARRES         BA         TO MAIN HARRES         BA         TO MAIN HARRES         BA         TO MAIN HARRES         BA         TO MAIN HARRES         BA         TO MAIN HARRES</td><td>UNICIDE         Data brances         T/A         L         TO MAIN HARRES           SUBUDOFER         Connector Name         WITE         Connector Name         WITE         Connector Name         VITE         T/A         L         T/O MAIN HARRES           NS04FW-CS         Connector Name         WITE         Connector Name         WITE         Connector Name         VITE         T/A         L         T/O MAIN HARRES           NS04FW-CS         Connector Color         GAN         T/A         L         T/O MAIN HARRES         P/A         T/D MAIN HARRES         P/A         T/D MA</td><td>JUNOCER<br/>NUMMER     Connector Name<br/>NUMMER     Provint Markless<br/>Not the TO MAIN HARKES     TA     L     TO MAIN HARKES       NodritV-CS     TH80MDGY-CS16-TM4     2:4     BP/V     TO MAIN HARKES     7:4     L     TO MAIN HARKES       NodritV-CS     Onnector Type     TH80MDGY-CS16-TM4     2:4     1:0     TO MAIN HARKES     7:4     L     TO MAIN HARKES       NodritV-CS     Onnector Type     Connector Type     Connector Type     2:4     1:0     TO MAIN HARKES     2:4     1:0     TO MAIN HARKES     2:4     1:0     1:0     1:0     1:0     1:0     1:0     1:0     1:0     1:0     1:0     1:0     1:0     1:0     1:0     1:0     1:0     1:0     1:0     1:0     1:0     1:0     1:0     1:0     1:0     1:0     1:0     1:0     1:0     1:0     1:0     1:0     1:0     1:0     1:0     1:0     1:0     1:0     1:0     1:0     1:0     1:0     1:0     1:0     1:0     1:0     1:0     1:0     1:0     1:0     1:0     1:0     1:0     1:0     1:0     1:0     1:0     1:0     1:0     1:0     1:0     1:0     1:0     1:0     1:0     1:0     1:0     1:0     1:0     1:0     1:0<td>UNIONOFER<br/>NEWOFER         Commentant         T/A         L         T/M MIN HARKES           NEWOFER         Commetor Name         WFTO WIRE         24         BR/V         TO MAIN HARKES         74         L         TO MAIN HARKES           NS04FW-CS         Ommetor Name         WFTO WIRE         28A         -         TO MAIN HARKES         7A         L         TO MAIN HARKES           NMHTE         Connector Name         WFTO WIRE         27A         LG         TO MAIN HARKES         9A         Y         TO MAIN HARKES           Ommetor Name         Gran         LG         TO MAIN HARKES         9A         L         TO MAIN HARKES           NAME         MAIN         NAME         27A         LG         TO MAIN HARKES         9A         L         TO MAIN HARKES           NAME         MAIN         MAIN HARKES         9A         LG         TO MAIN HARKES         9A         L         TO MAIN HARKES           NAME         MAIN         MAIN HARKES         9A         L         TO MAIN HARKES         9A         L         TO MAIN HARKES           NAME         MAIN         MAIN HARKES         9A         L         TO MAIN HARKES         9A         L         TO MAIN HARKES         9A         L<td>Unset<br/>INSUFFICE         Domestor Name<br/>NUTE         UT So<br/>Insector Name<br/>NUTE         UT So<br/>Insector Name<br/>NUTE         UT So<br/>Insector Name<br/>NUTE         UT So<br/>Insector Name<br/>NUTE         UT So<br/>Insector Name<br/>Nute         UT So<br/>Insector Name<br/>Nute         UT So<br/>Insector Name<br/>Nute         UT So<br/>Insector Name<br/>Nute         UT So<br/>Insector Name<br/>Nute         UT So<br/>Insector Name<br/>Nute         UT So<br/>Insector Name<br/>Nute         UT So<br/>Insector Name<br/>Nute         UT So<br/>Insector Name<br/>Nute         UT So<br/>Insector Name<br/>Nute         UT So<br/>Insector Name<br/>Nute         UT So<br/>Insector Name<br/>Nute         UT So<br/>Insector Name<br/>Name         UT So<br/>Insector Name         UT So<br/>Insector Name</td><td>Understand         Understand         Underst</td><td>Under<br/>Build<br/>Number<br/>Number<br/>Nu</td><td>Under<br/>Build<br/>Number<br/>Note<br/>Number<br/>Number<br/>Numb</td><td>Unsubulication       Unsubulication       Unsub</td><td>UBWOFER       To MAIN HARRES       To MAIN HARRES       To MAIN HARRES       To MAIN HARRES       To MAIN HARRES         NB04FW-CS       NB04FW-CS       <t< td=""><td>Undertor hype       Undertor hype       Under hype       Under h</td><td>Under<br/>Name<br/>Number<br/>Nonector Name<br/>Number<br/>Name<br/>Number<br/>Name         Under<br/>Name         T/A         L         T/A         L         T/</td><td>Unrue         Unrue         <th< td=""><td>Junctor     Junctor     Junctor</td><td>Submoder       Dometor Name<br/>Note       Total       Low       Total       Low       Total       Low       Total       Low       Total       Low       Total       Low       Total       Low       Low       <thlow< th="">       Low       Low</thlow<></td></th<><td>000000ER<br/>b0000ER<br/>b0000ER<br/>b0000ER<br/>b0000ER<br/>b0000ER<br/>b0000ER<br/>b0000ER       000000ER<br/>b00000ER<br/>b00000ER<br/>b00000ER       000000000000000000000000000000000000</td><td>Submoters         Damagers         Damagers</td><td>Submoders       Considering in the second second seco</td><td>Substructs     Demote of the mean of the mean of the</td><td>Unitary       Unitary       Unitary</td><td>Unconstruction       Unconstruction       Uncon</td><td>Subschuberten<br/>Buschweiten<br/>Bundt<br/>Bundt</td><td>Substrate       Dominations       Data       Dominations       Data       D       Dominations         Substrate       Substrate       Substrat</td><td>Numerical       Numerical       Numerical</td><td>0       000000FE       000000FE       00000FE       00000FE       00000FE       00000FE       00000FE       00000FE       00000FE       00000FE       00000FE       00000FE       00000FE       00000FE       00000FE       00000FE       00000FE       &lt;</td><td>Unitability of the control of the control of the contro of the contro of the control of the control of the control of</td><td>Submotrest<br/>built         Comment<br/>built         Comment<br/>built         Comme</td><td>Submotoresin<br/>biology using<br/>biology using<br/>biology</td><td></td><td></td><td></td><td></td><td>Substructs       Substructs       Substructs</td></td></t<><td>Summerse       Summerse       <th< td=""><td></td><td>Subjection       Subjection       Subjection</td></th<></td></td></td></td></thdimestion> | Junction     Junction     Junct | UNDOPER         Onmotion model         UT O MAIN HARNESS         TA         L         TO MAIN HARNESS           SUBMODER         Onmotion model         WHITE         -         TO MAIN HARNESS         73         L         TO MAIN HARNESS           NS04FW-GS         Connector Type         TH80MDGY-GS16-TM4         28A         -         TO MAIN HARNESS         78A         SHIELD         TO MAIN HARNESS           NS04FW-GS         Connector Type         TH80MDGY-GS16-TM4         27A         LG         TO MAIN HARNESS         7A         L         TO MAIN HARNESS           VHITE         Connector Color         GAN         TA         LG         TO MAIN HARNESS         5A         L         TO MAIN HARNESS           Sa         LG         LG         TO MAIN HARNESS         5A         LG         TO MAIN HARNESS         5A         L         TO MAIN HARNESS           Sa         LG         TO MAIN HARNESS         SA         LG         TO MAIN HARNESS         SA         L         TO MAIN HARNESS           Sa         LG         TO MAIN HARNESS         SA         L         TO MAIN HARNESS         SA         L         TO MAIN HARNESS | JUNCOFER     COMMON INFORME     24A     BRV     TO MAIN HARRESS     77A     L     TO MAIN HARRESS       SUBDOFER     Connector Name     WFTO WIRE     2aA     -     TO MAIN HARRESS     7a     L     TO MAIN HARRESS       NS04FW-GS     Connector Type     TH80MDGY-GS16-TM4     2aA     L     TO MAIN HARRESS     7a     SHELD     TO MAIN HARRESS       NS04FW-GS     Connector Type     TH80MDGY-CS16-TM4     2aA     L     TO MAIN HARRESS     7aA     SHELD     TO MAIN HARRESS       VIHTE     ZaA     LG     TO MAIN HARRESS     gaA     L     TO MAIN HARRESS     gaA     L     TO MAIN HARRESS       24A     LG     TO MAIN HARRESS     gaA     L     TO MAIN HARRESS     gaA     L     TO MAIN HARRESS       24A     LG     TO MAIN HARRESS     gaA     L     TO MAIN HARRESS     gaA     L     TO MAIN HARRESS       24A     L     TO MAIN HARRESS     gaA     L     TO MAIN HARRESS     gaA     L     TO MAIN HARRESS       24A     L     TO MAIN HARRESS     gaA     L     TO MAIN HARRESS     gaA     L     TO MAIN HARRESS       24A     L     TO MAIN HARRESS     gaA     L     TO MAIN HARRESS     gaA     LOM AIN HARRESS | SUBVOCFR     Connector Nume     UT-20       SUBVOCFR     Connector Name     UT-20     T/A     L     T/A     L     T/A       SUBVOCFR     Connector Type     TH80MDGY-CS16-TM4     2aA     -     T/O MAIN HARNESS     7a     N=L     T/O MAIN HARNESS       NS04FW-CS     Connector Type     TH80MDGY-CS16-TM4     2aA     -     T/O MAIN HARNESS     7a     N=LL     T/O MAIN HARNESS       NS04FW-CS     Connector Type     TH80MDGY-CS16-TM4     2aA     -     T/O MAIN HARNESS     7a     N=LL     T/O MAIN HARNESS       Onnector Type     TH80MDGY-CS16-TM4     2aA     LG     T/O MAIN HARNESS     8a     L     T/O MAIN HARNESS       Onnector Type     TH80MDGY-CS16-TM4     2aA     LG/B     T/O MAIN HARNESS     8a     L     T/O MAIN HARNESS       20     L     T/O MAIN HARNESS     2aA     LG/B     T/O MAIN HARNESS     8a     L     T/O MAIN HARNESS       23A     -     T/O MAIN HARNESS     2aA     L/G/B     T/O MAIN HARNESS     8a     L/G/B     T/O MAIN HARNESS       3/A     -     T/O MAIN HARNESS     2aA     L/G/B     T/O MAIN HARNESS     8a     L/G/B     T/O MAIN HARNESS       3/A     -     T/O MAIN HARNESS     2a     L/G/B     T/ | JUNOCER     Connector Name<br>SUBWOOFER     Under Hartess     T/A     L     TO MAIN HARKESS       SUBWOOFER     Connector Name<br>NUE     Texa     -     TO MAIN HARKESS     Texa     L     TO MAIN HARKESS       NSOFFW-CS     Connector Type     TH80MDGY-CS16-TM4     Zea     -     TO MAIN HARKESS     Texa     NIE     To MAIN HARKESS       NUE     Connector Type     TH80MDGY-CS16-TM4     Zea     -     TO MAIN HARKESS     Texa     NIE     TO MAIN HARKESS       No     Connector Type     TH80MDGY-CS16-TM4     Zea     L     TO MAIN HARKESS     Texa     NIELD     TO MAIN HARKESS       Onnector Type     TH80MDGY-CS16-TM4     Zea     L     TO MAIN HARKESS     Sia     L     TO MAIN HARKESS       Onnector Type     TH80MDGY-CS16-TM4     Zea     L     TO MAIN HARKESS     Sia     L     TO MAIN HARKESS       Zaa     L     TO MAIN HARKESS     Sia     L     TO MAIN HARKESS     Sia     L     TO MAIN HARKESS       Zaa     L     TO MAIN HARKESS     Sia     L     TO MAIN HARKESS     Sia     L     TO MAIN HARKESS       Zaa     L     TO MAIN HARKESS     Sia     L     TO MAIN HARKESS     Sia     L     TO MAIN HARKESS       Zaa     L     TO | SUBOCFR<br>SUBOCFR<br>SUBORTOWING<br>SUBORTOWING<br>SUBORTOWING<br>NEGATION         Unit<br>Subortowing<br>Subortowing<br>Subortow | JUNOCFR         TA         L         TO MAIN HARRES           SUBWOFER         Onnector Name         WITE         To MAIN HARRES         TA         L         TO MAIN HARRES           NB04FW-CS         Onnector Name         WITE         Onnector Name         WITE         TA         L         TO MAIN HARRES           NB04FW-CS         Onnector Name         WITE         Onnector Name         WITE         TA         L         TO MAIN HARRES           NMITE         Onnector Name         WITE         TA         LG         TO MAIN HARRES         PA         Y         TO MAIN HARRES           NMITE         Onnector Color         GRAY         Can Lorde         TO MAIN HARRES         PA         K         TO MAIN HARRES           ZA         Lorde         TO MAIN HARRES         BA         L         TO MAIN HARRES         PA         TO MAIN HARRES           ZA         Lorde         TO MAIN HARRES         BA         TO MAIN HARRES         BA         TO MAIN HARRES         PA         TO MAIN HARRES           ZA         Lorde         TO MAIN HARRES         BA         TO MAIN HARRES         BA         TO MAIN HARRES         BA         TO MAIN HARRES         BA         TO MAIN HARRES         BA         TO MAIN HARRES | UNICIDE         Data brances         T/A         L         TO MAIN HARRES           SUBUDOFER         Connector Name         WITE         Connector Name         WITE         Connector Name         VITE         T/A         L         T/O MAIN HARRES           NS04FW-CS         Connector Name         WITE         Connector Name         WITE         Connector Name         VITE         T/A         L         T/O MAIN HARRES           NS04FW-CS         Connector Color         GAN         T/A         L         T/O MAIN HARRES         P/A         T/D MAIN HARRES         P/A         T/D MA | JUNOCER<br>NUMMER     Connector Name<br>NUMMER     Provint Markless<br>Not the TO MAIN HARKES     TA     L     TO MAIN HARKES       NodritV-CS     TH80MDGY-CS16-TM4     2:4     BP/V     TO MAIN HARKES     7:4     L     TO MAIN HARKES       NodritV-CS     Onnector Type     TH80MDGY-CS16-TM4     2:4     1:0     TO MAIN HARKES     7:4     L     TO MAIN HARKES       NodritV-CS     Onnector Type     Connector Type     Connector Type     2:4     1:0     TO MAIN HARKES     2:4     1:0     TO MAIN HARKES     2:4     1:0     1:0     1:0     1:0     1:0     1:0     1:0     1:0     1:0     1:0     1:0     1:0     1:0     1:0     1:0     1:0     1:0     1:0     1:0     1:0     1:0     1:0     1:0     1:0     1:0     1:0     1:0     1:0     1:0     1:0     1:0     1:0     1:0     1:0     1:0     1:0     1:0     1:0     1:0     1:0     1:0     1:0     1:0     1:0     1:0     1:0     1:0     1:0     1:0     1:0     1:0     1:0     1:0     1:0     1:0     1:0     1:0     1:0     1:0     1:0     1:0     1:0     1:0     1:0     1:0     1:0     1:0     1:0     1:0     1:0 <td>UNIONOFER<br/>NEWOFER         Commentant         T/A         L         T/M MIN HARKES           NEWOFER         Commetor Name         WFTO WIRE         24         BR/V         TO MAIN HARKES         74         L         TO MAIN HARKES           NS04FW-CS         Ommetor Name         WFTO WIRE         28A         -         TO MAIN HARKES         7A         L         TO MAIN HARKES           NMHTE         Connector Name         WFTO WIRE         27A         LG         TO MAIN HARKES         9A         Y         TO MAIN HARKES           Ommetor Name         Gran         LG         TO MAIN HARKES         9A         L         TO MAIN HARKES           NAME         MAIN         NAME         27A         LG         TO MAIN HARKES         9A         L         TO MAIN HARKES           NAME         MAIN         MAIN HARKES         9A         LG         TO MAIN HARKES         9A         L         TO MAIN HARKES           NAME         MAIN         MAIN HARKES         9A         L         TO MAIN HARKES         9A         L         TO MAIN HARKES           NAME         MAIN         MAIN HARKES         9A         L         TO MAIN HARKES         9A         L         TO MAIN HARKES         9A         L<td>Unset<br/>INSUFFICE         Domestor Name<br/>NUTE         UT So<br/>Insector Name<br/>NUTE         UT So<br/>Insector Name<br/>NUTE         UT So<br/>Insector Name<br/>NUTE         UT So<br/>Insector Name<br/>NUTE         UT So<br/>Insector Name<br/>Nute         UT So<br/>Insector Name<br/>Nute         UT So<br/>Insector Name<br/>Nute         UT So<br/>Insector Name<br/>Nute         UT So<br/>Insector Name<br/>Nute         UT So<br/>Insector Name<br/>Nute         UT So<br/>Insector Name<br/>Nute         UT So<br/>Insector Name<br/>Nute         UT So<br/>Insector Name<br/>Nute         UT So<br/>Insector Name<br/>Nute         UT So<br/>Insector Name<br/>Nute         UT So<br/>Insector Name<br/>Nute         UT So<br/>Insector Name<br/>Name         UT So<br/>Insector Name         UT So<br/>Insector Name</td><td>Understand         Understand         Underst</td><td>Under<br/>Build<br/>Number<br/>Number<br/>Nu</td><td>Under<br/>Build<br/>Number<br/>Note<br/>Number<br/>Number<br/>Numb</td><td>Unsubulication       Unsubulication       Unsub</td><td>UBWOFER       To MAIN HARRES       To MAIN HARRES       To MAIN HARRES       To MAIN HARRES       To MAIN HARRES         NB04FW-CS       NB04FW-CS       <t< td=""><td>Undertor hype       Undertor hype       Under hype       Under h</td><td>Under<br/>Name<br/>Number<br/>Nonector Name<br/>Number<br/>Name<br/>Number<br/>Name         Under<br/>Name         T/A         L         T/A         L         T/</td><td>Unrue         Unrue         <th< td=""><td>Junctor     Junctor     Junctor</td><td>Submoder       Dometor Name<br/>Note       Total       Low       Total       Low       Total       Low       Total       Low       Total       Low       Total       Low       Total       Low       Low       <thlow< th="">       Low       Low</thlow<></td></th<><td>000000ER<br/>b0000ER<br/>b0000ER<br/>b0000ER<br/>b0000ER<br/>b0000ER<br/>b0000ER<br/>b0000ER       000000ER<br/>b00000ER<br/>b00000ER<br/>b00000ER       000000000000000000000000000000000000</td><td>Submoters         Damagers         Damagers</td><td>Submoders       Considering in the second second seco</td><td>Substructs     Demote of the mean of the mean of the</td><td>Unitary       Unitary       Unitary</td><td>Unconstruction       Unconstruction       Uncon</td><td>Subschuberten<br/>Buschweiten<br/>Bundt<br/>Bundt</td><td>Substrate       Dominations       Data       Dominations       Data       D       Dominations         Substrate       Substrate       Substrat</td><td>Numerical       Numerical       Numerical</td><td>0       000000FE       000000FE       00000FE       00000FE       00000FE       00000FE       00000FE       00000FE       00000FE       00000FE       00000FE       00000FE       00000FE       00000FE       00000FE       00000FE       00000FE       &lt;</td><td>Unitability of the control of the control of the contro of the contro of the control of the control of the control of</td><td>Submotrest<br/>built         Comment<br/>built         Comment<br/>built         Comme</td><td>Submotoresin<br/>biology using<br/>biology using<br/>biology</td><td></td><td></td><td></td><td></td><td>Substructs       Substructs       Substructs</td></td></t<><td>Summerse       Summerse       <th< td=""><td></td><td>Subjection       Subjection       Subjection</td></th<></td></td></td> | UNIONOFER<br>NEWOFER         Commentant         T/A         L         T/M MIN HARKES           NEWOFER         Commetor Name         WFTO WIRE         24         BR/V         TO MAIN HARKES         74         L         TO MAIN HARKES           NS04FW-CS         Ommetor Name         WFTO WIRE         28A         -         TO MAIN HARKES         7A         L         TO MAIN HARKES           NMHTE         Connector Name         WFTO WIRE         27A         LG         TO MAIN HARKES         9A         Y         TO MAIN HARKES           Ommetor Name         Gran         LG         TO MAIN HARKES         9A         L         TO MAIN HARKES           NAME         MAIN         NAME         27A         LG         TO MAIN HARKES         9A         L         TO MAIN HARKES           NAME         MAIN         MAIN HARKES         9A         LG         TO MAIN HARKES         9A         L         TO MAIN HARKES           NAME         MAIN         MAIN HARKES         9A         L         TO MAIN HARKES         9A         L         TO MAIN HARKES           NAME         MAIN         MAIN HARKES         9A         L         TO MAIN HARKES         9A         L         TO MAIN HARKES         9A         L <td>Unset<br/>INSUFFICE         Domestor Name<br/>NUTE         UT So<br/>Insector Name<br/>NUTE         UT So<br/>Insector Name<br/>NUTE         UT So<br/>Insector Name<br/>NUTE         UT So<br/>Insector Name<br/>NUTE         UT So<br/>Insector Name<br/>Nute         UT So<br/>Insector Name<br/>Nute         UT So<br/>Insector Name<br/>Nute         UT So<br/>Insector Name<br/>Nute         UT So<br/>Insector Name<br/>Nute         UT So<br/>Insector Name<br/>Nute         UT So<br/>Insector Name<br/>Nute         UT So<br/>Insector Name<br/>Nute         UT So<br/>Insector Name<br/>Nute         UT So<br/>Insector Name<br/>Nute         UT So<br/>Insector Name<br/>Nute         UT So<br/>Insector Name<br/>Nute         UT So<br/>Insector Name<br/>Name         UT So<br/>Insector Name         UT So<br/>Insector Name</td> <td>Understand         Understand         Underst</td> <td>Under<br/>Build<br/>Number<br/>Number<br/>Nu</td> <td>Under<br/>Build<br/>Number<br/>Note<br/>Number<br/>Number<br/>Numb</td> <td>Unsubulication       Unsubulication       Unsub</td> <td>UBWOFER       To MAIN HARRES       To MAIN HARRES       To MAIN HARRES       To MAIN HARRES       To MAIN HARRES         NB04FW-CS       NB04FW-CS       <t< td=""><td>Undertor hype       Undertor hype       Under hype       Under h</td><td>Under<br/>Name<br/>Number<br/>Nonector Name<br/>Number<br/>Name<br/>Number<br/>Name         Under<br/>Name         T/A         L         T/A         L         T/</td><td>Unrue         Unrue         <th< td=""><td>Junctor     Junctor     Junctor</td><td>Submoder       Dometor Name<br/>Note       Total       Low       Total       Low       Total       Low       Total       Low       Total       Low       Total       Low       Total       Low       Low       <thlow< th="">       Low       Low</thlow<></td></th<><td>000000ER<br/>b0000ER<br/>b0000ER<br/>b0000ER<br/>b0000ER<br/>b0000ER<br/>b0000ER<br/>b0000ER       000000ER<br/>b00000ER<br/>b00000ER<br/>b00000ER       000000000000000000000000000000000000</td><td>Submoters         Damagers         Damagers</td><td>Submoders       Considering in the second second seco</td><td>Substructs     Demote of the mean of the mean of the</td><td>Unitary       Unitary       Unitary</td><td>Unconstruction       Unconstruction       Uncon</td><td>Subschuberten<br/>Buschweiten<br/>Bundt<br/>Bundt</td><td>Substrate       Dominations       Data       Dominations       Data       D       Dominations         Substrate       Substrate       Substrat</td><td>Numerical       Numerical       Numerical</td><td>0       000000FE       000000FE       00000FE       00000FE       00000FE       00000FE       00000FE       00000FE       00000FE       00000FE       00000FE       00000FE       00000FE       00000FE       00000FE       00000FE       00000FE       &lt;</td><td>Unitability of the control of the control of the contro of the contro of the control of the control of the control of</td><td>Submotrest<br/>built         Comment<br/>built         Comment<br/>built         Comme</td><td>Submotoresin<br/>biology using<br/>biology using<br/>biology</td><td></td><td></td><td></td><td></td><td>Substructs       Substructs       Substructs</td></td></t<><td>Summerse       Summerse       <th< td=""><td></td><td>Subjection       Subjection       Subjection</td></th<></td></td> | Unset<br>INSUFFICE         Domestor Name<br>NUTE         UT So<br>Insector Name<br>NUTE         UT So<br>Insector Name<br>NUTE         UT So<br>Insector Name<br>NUTE         UT So<br>Insector Name<br>NUTE         UT So<br>Insector Name<br>Nute         UT So<br>Insector Name<br>Nute         UT So<br>Insector Name<br>Nute         UT So<br>Insector Name<br>Nute         UT So<br>Insector Name<br>Nute         UT So<br>Insector Name<br>Nute         UT So<br>Insector Name<br>Nute         UT So<br>Insector Name<br>Nute         UT So<br>Insector Name<br>Nute         UT So<br>Insector Name<br>Nute         UT So<br>Insector Name<br>Nute         UT So<br>Insector Name<br>Nute         UT So<br>Insector Name<br>Name         UT So<br>Insector Name         UT So<br>Insector Name | Understand         Understand         Underst | Under<br>Build<br>Number<br>Number<br>Nu | Under<br>Build<br>Number<br>Note<br>Number<br>Number<br>Numb | Unsubulication       Unsubulication       Unsub | UBWOFER       To MAIN HARRES       To MAIN HARRES       To MAIN HARRES       To MAIN HARRES       To MAIN HARRES         NB04FW-CS       NB04FW-CS <t< td=""><td>Undertor hype       Undertor hype       Under hype       Under h</td><td>Under<br/>Name<br/>Number<br/>Nonector Name<br/>Number<br/>Name<br/>Number<br/>Name         Under<br/>Name         T/A         L         T/A         L         T/</td><td>Unrue         Unrue         <th< td=""><td>Junctor     Junctor     Junctor</td><td>Submoder       Dometor Name<br/>Note       Total       Low       Total       Low       Total       Low       Total       Low       Total       Low       Total       Low       Total       Low       Low       <thlow< th="">       Low       Low</thlow<></td></th<><td>000000ER<br/>b0000ER<br/>b0000ER<br/>b0000ER<br/>b0000ER<br/>b0000ER<br/>b0000ER<br/>b0000ER       000000ER<br/>b00000ER<br/>b00000ER<br/>b00000ER       000000000000000000000000000000000000</td><td>Submoters         Damagers         Damagers</td><td>Submoders       Considering in the second second seco</td><td>Substructs     Demote of the mean of the mean of the</td><td>Unitary       Unitary       Unitary</td><td>Unconstruction       Unconstruction       Uncon</td><td>Subschuberten<br/>Buschweiten<br/>Bundt<br/>Bundt</td><td>Substrate       Dominations       Data       Dominations       Data       D       Dominations         Substrate       Substrate       Substrat</td><td>Numerical       Numerical       Numerical</td><td>0       000000FE       000000FE       00000FE       00000FE       00000FE       00000FE       00000FE       00000FE       00000FE       00000FE       00000FE       00000FE       00000FE       00000FE       00000FE       00000FE       00000FE       &lt;</td><td>Unitability of the control of the control of the contro of the contro of the control of the control of the control of</td><td>Submotrest<br/>built         Comment<br/>built         Comment<br/>built         Comme</td><td>Submotoresin<br/>biology using<br/>biology using<br/>biology</td><td></td><td></td><td></td><td></td><td>Substructs       Substructs       Substructs</td></td></t<> <td>Summerse       Summerse       <th< td=""><td></td><td>Subjection       Subjection       Subjection</td></th<></td> | Undertor hype       Undertor hype       Under hype       Under h | Under<br>Name<br>Number<br>Nonector Name<br>Number<br>Name<br>Number<br>Name         Under<br>Name         T/A         L         T/A         L         T/ | Unrue         Unrue         Unrue <th< td=""><td>Junctor     Junctor     Junctor</td><td>Submoder       Dometor Name<br/>Note       Total       Low       Total       Low       Total       Low       Total       Low       Total       Low       Total       Low       Total       Low       Low       <thlow< th="">       Low       Low</thlow<></td></th<> <td>000000ER<br/>b0000ER<br/>b0000ER<br/>b0000ER<br/>b0000ER<br/>b0000ER<br/>b0000ER<br/>b0000ER       000000ER<br/>b00000ER<br/>b00000ER<br/>b00000ER       000000000000000000000000000000000000</td> <td>Submoters         Damagers         Damagers</td> <td>Submoders       Considering in the second second seco</td> <td>Substructs     Demote of the mean of the mean of the</td> <td>Unitary       Unitary       Unitary</td> <td>Unconstruction       Unconstruction       Uncon</td> <td>Subschuberten<br/>Buschweiten<br/>Bundt<br/>Bundt</td> <td>Substrate       Dominations       Data       Dominations       Data       D       Dominations         Substrate       Substrate       Substrat</td> <td>Numerical       Numerical       Numerical</td> <td>0       000000FE       000000FE       00000FE       00000FE       00000FE       00000FE       00000FE       00000FE       00000FE       00000FE       00000FE       00000FE       00000FE       00000FE       00000FE       00000FE       00000FE       &lt;</td> <td>Unitability of the control of the control of the contro of the contro of the control of the control of the control of</td> <td>Submotrest<br/>built         Comment<br/>built         Comment<br/>built         Comme</td> <td>Submotoresin<br/>biology using<br/>biology using<br/>biology</td> <td></td> <td></td> <td></td> <td></td> <td>Substructs       Substructs       Substructs</td> | Junctor     Junctor     Junctor | Submoder       Dometor Name<br>Note       Total       Low       Total       Low       Total       Low       Total       Low       Total       Low       Total       Low       Total       Low       Low <thlow< th="">       Low       Low</thlow<> | 000000ER<br>b0000ER<br>b0000ER<br>b0000ER<br>b0000ER<br>b0000ER<br>b0000ER<br>b0000ER       000000ER<br>b00000ER<br>b00000ER<br>b00000ER       000000000000000000000000000000000000 | Submoters         Damagers         Damagers | Submoders       Considering in the second second seco | Substructs     Demote of the mean of the mean of the | Unitary       Unitary       Unitary | Unconstruction       Unconstruction       Uncon | Subschuberten<br>Buschweiten<br>Bundt<br>Bundt | Substrate       Dominations       Data       Dominations       Data       D       Dominations         Substrate       Substrate       Substrat | Numerical       Numerical       Numerical | 0       000000FE       000000FE       00000FE       00000FE       00000FE       00000FE       00000FE       00000FE       00000FE       00000FE       00000FE       00000FE       00000FE       00000FE       00000FE       00000FE       00000FE       < | Unitability of the control of the control of the contro of the contro of the control of the control of the control of | Submotrest<br>built         Comment<br>built         Comment<br>built         Comme | Submotoresin<br>biology using<br>biology using<br>biology |                         |                         |                         |                         | Substructs       Substructs       Substructs | Summerse       Summerse       Summerse <th< td=""><td></td><td>Subjection       Subjection       Subjection</td></th<> |                         | Subjection       Subjection       Subjection |

NAVIGATION WITH AMPLIFIER CONNECTORS

#### 2016 Titan NAM

#### < WIRING DIAGRAM >

А

В

С

D

Е

F

G

Н

J

Κ

L

Μ

AV

0

|                                                                                                    | Connector       | È                |                                 | Connector       |                  | 101                                                                                  | votocoooo       |                  | 101                                              | Connector       | VIC VIC         | 0.008                                                         |
|----------------------------------------------------------------------------------------------------|-----------------|------------------|---------------------------------|-----------------|------------------|--------------------------------------------------------------------------------------|-----------------|------------------|--------------------------------------------------|-----------------|-----------------|---------------------------------------------------------------|
|                                                                                                    | Connector N     | No.              | IRE TO WIRE                     | Connector       | Name V           | IDI<br>IIBE TO WIRE                                                                  | Connector       | Nu.<br>Name Vi   | 201<br>IBE TO WIRE                               | Connector       | Name            | D200<br>REAR DOOR TWEFTER I H                                 |
|                                                                                                    | E TOTO TOTO     |                  |                                 |                 |                  |                                                                                      |                 |                  |                                                  |                 |                 |                                                               |
|                                                                                                    | Connector I     | ype N.           | IST6FW-CS                       | Connector       | lype             | STUPW-CS                                                                             | Connector       | lype II          | 82N-WMD1X                                        | Connector       | lype            | IKUZFBH                                                       |
|                                                                                                    | Connector C     | color W          | VHITE                           | Connector       | Color V          | /HITE                                                                                | Connector       | Color W          | 'HITE                                            | Connector       | Color           | BROWN                                                         |
|                                                                                                    | Ð               |                  |                                 | E               |                  |                                                                                      | E               |                  |                                                  | E               |                 |                                                               |
|                                                                                                    | H.S.            | 7 6<br>16 15     | 5 4 3 2 1<br>14 13 17 11 10 9 8 | H.S.            |                  | 4         3         2         1           10         8         7         6         5 | H.S.            | 11               | 2 3 4 5 - 6 7 8 9 10<br>12 13 14 15 16 7 18 9 10 | H.S.            |                 |                                                               |
| Terminal         Operior         Signal Name         Terminal         Operior         Signal Name         Terminal         Operior         Signal Name         Terminal         Operior         Signal Name         Terminal         Operior         Signal Name         Signal Name <th< td=""><td></td><td>2</td><td>2<br/>2<br/>2<br/>2<br/>2<br/>2<br/>2</td><td></td><td></td><td></td><td></td><td></td><td></td><td></td><td></td><td>-</td></th<>                                                                                                    |                 | 2                | 2<br>2<br>2<br>2<br>2<br>2<br>2 |                 |                  |                                                                                      |                 |                  |                                                  |                 |                 | -                                                             |
|                                                                                                    | Terminal<br>No. | Color of<br>Wire | Signal Name                     | Terminal<br>No. | Color of<br>Wire | Signal Name                                                                          | Terminal<br>No. | Color of<br>Wire | Signal Name                                      | Terminal<br>No. | Color o<br>Wire | f Signal Name                                                 |
| 2       0       000000000000000000000000000000000000                                                                                                    | -               | B/W              | TO MAIN HARNESS                 | -               | B/W              | TO MAIN HARNESS                                                                      | -               | '                | TO BODY HARNESS                                  | -               | SB              | R LH OUT +                                                    |
|                                                                                                    | 2               | G/B              | TO MAIN HARNESS                 | 2               | 8                | TO MAIN HARNESS                                                                      | 8               | 1                | TO BODY HARNESS                                  | 2               | ΒΛ              | RR LH OUT -                                                   |
|                                                                                                    | e               | _                | TO MAIN HARNESS                 | e               | W/L              | TO MAIN HARNESS                                                                      | e               |                  | TO BODY HARNESS                                  |                 |                 |                                                               |
| 0       0       0       0       0       0       0       0       0       0       0       0       0       0       0       0       0       0       0       0       0       0       0       0       0       0       0       0       0       0       0       0       0       0       0       0       0       0       0       0       0       0       0       0       0       0       0       0       0       0       0       0       0       0       0       0       0       0       0       0       0       0       0       0       0       0       0       0       0       0       0       0       0       0       0       0       0       0       0       0       0       0       0       0       0       0       0       0       0       0       0       0       0       0       0       0       0       0       0       0       0       0       0       0       0       0       0       0       0       0       0       0       0       0       0       0       0       0       0                                                                                                          | 4               | œ                | TO MAIN HARNESS                 | 4               | >                | TO MAIN HARNESS                                                                      | 4               |                  | TO BODY HARNESS                                  | Connector       | NO              | Dant                                                          |
| i       Vity       To MAN HARRES       Image: Constraint of the constraint of the constraint of th                            | ω               | W/R              | TO MAIN HARNESS                 | ŝ               | W/B              | TO MAIN HARNESS                                                                      | ιΩ              | •                | TO BODY HARNESS                                  |                 |                 |                                                               |
| 1       1       1       1       1       1       1       1       1       1       1       1       1       1       1       1       1       1       1       1       1       1       1       1       1       1       1       1       1       1       1       1       1       1       1       1       1       1       1       1       1       1       1       1       1       1       1       1       1       1       1       1       1       1       1       1       1       1       1       1       1       1       1       1       1       1       1       1       1       1       1       1       1       1       1       1       1       1       1       1       1       1       1       1       1       1       1       1       1       1       1       1       1       1       1       1       1       1       1       1       1       1       1       1       1       1       1       1       1       1       1       1       1       1       1       1 <th1< th=""> <th1< th=""> <th1< th=""></th1<></th1<></th1<>                                                                                                    | 9               | WL               | TO MAIN HARNESS                 | 9               | G√               | TO MAIN HARNESS                                                                      | 9               | •                | TO BODY HARNESS                                  | Connector       | Name            | WIRE IO WIRE                                                  |
|                                                                                                    | 7               | >                | TO MAIN HARNESS                 | 7               | W/B              | TO MAIN HARNESS                                                                      | 7               | •                | TO BODY HARNESS                                  | Connector       | Type            | TK10MW-NS8                                                    |
|                                                                                                    | 8               | 8                | TO MAIN HARNESS                 | 8               | R                | TO MAIN HARNESS                                                                      | ø               | OL               | TO BODY HARNESS                                  | Connector       | Color           | WHITE                                                         |
| 10       10       00000 Hondresso<br>10       10       00000 Hondresso<br>10       10       10       00000 Hondresso<br>10       10       10       10       10       10       10       10       10       10       10       10       10       10       10       10       10       10       10       10       10       10       10       10       10       10       10       10       10       10       10       10       10       10       10       10       10       10       10       10       10       10       10       10       10       10       10       10       10       10       10       10       10       10       10       10       10       10       10       10       10       10       10       10       10       10       10       10       10       10       10       10       10       10       10       10       10       10       10       10       10       10       10       10       10       10       10       10       10       10       10       10       10       10       10       10       10       10       10       10       10       10       10 <td>6</td> <td>ΓW</td> <td>TO MAIN HARNESS</td> <td>6</td> <td>GΛ</td> <td>TO MAIN HARNESS</td> <td>6</td> <td>1</td> <td>TO BODY HARNESS</td> <td></td> <td></td> <td></td>                                                                                                    | 6               | ΓW               | TO MAIN HARNESS                 | 6               | GΛ               | TO MAIN HARNESS                                                                      | 6               | 1                | TO BODY HARNESS                                  |                 |                 |                                                               |
|                                                                                                    | 10              | L/R              | TO MAIN HARNESS                 | 10              | 1                | TO MAIN HARNESS                                                                      | 10              |                  | TO BODY HARNESS                                  |                 |                 |                                                               |
| 12       1       00001 Materials         13       1       00001 Materials         14       1       10         15       1       00001 Materials         15       1       00001 Materials         15       1       00001 Materials         15       1       00001 Materials         15       1       00001 Materials         15       1       00001 Materials         15       1       00001 Materials         16       10       00001 Materials         16       10       00001 Materials         16       10       00001 Materials         16       10       00001 Materials         17       10       00001 Materials         18       10       00001 Materials         19       10       00001 Materials         10       10       10         11       10       10       10         11       10       10       10       10         11       10       10       10       10       10         11       10       10       10       10       10       10         11       10                                                                                                    | F               | Ŋ                | TO MAIN HARNESS                 |                 |                  |                                                                                      | =               | B∖Y              | TO BODY HARNESS                                  | H.S.            |                 |                                                               |
| 13       V       TOMM HARRES         14       V       TOMM HARRES         15       V       TOMM HARRES         16       V       NUML HARRES         16       V       NUML HARRES         16       V       NUML HARRES         16       V       NUML HARRES         17       Connector Yape       NUML HARRES         Connector Name<br>FRONT DOOR SPEAKER LI       V       V       V         Connector Name<br>FRONT DOOR SPEAKER LI       V       V       V       NUML HARRES         Connector Name<br>FRONT DOOR SPEAKER LI       V       V       V       NUML HARRES         Connector Name<br>FRONT DOOR SPEAKER LI       V       V       V       NUML HARRES         Connector Name<br>FRONT MARRES       V       V       NUML HARRES       NUML HARRES         Connector Name<br>FRONT MARRES       V       V       NONT MARRES       NUML HARRES         Connector Name<br>FRONT MARRES       V       V       NONT MARRES       NUML HARRES         Connector Name<br>FRONT MARRES       V       V       NONT MARRES       NUML HARRES         Connector Name<br>FRONT MARRES       V       V       NONT MARRES       NUML HARRES         Connector Name<br>FRONT MARRES                                                                                                    | 12              | -                | TO MAIN HARNESS                 | Connector       | No.              | 112                                                                                  | 12              | ß                | TO BODY HARNESS                                  |                 |                 | 1 2 3 4 5 <b>2 5</b> 6 7 8 9 10<br>11 12 13 13 14 15 16 17 18 |
| 14       28       TOMMI MARKES         16       10       100000 Hankes         16       10       100000 Hankes         16       10       100000 Hankes         16       10       100000 Hankes         16       10       100000 Hankes         16       10       100000 Hankes         11       100000 Hankes       10         11       100000 Hankes       10         11       100000 Hankes       10         11       100000 Hankes       10         11       10       10         11       10       10         11       10       10         11       10       10         11       10       10         11       10       10         11       10       10         11       10       10         11       10       10       10         11       10       10       10       10         11       10       10       10       10       10       10         11       10       10       10       10       10       10       10                                                                                                    | 13              | >                | TO MAIN HARNESS                 | Connector       | Name             | BONT DOOB SPEAKEB BH                                                                 | 13              | 쎪                | TO BODY HARNESS                                  |                 |                 | 2<br>2<br>2<br>2<br>2<br>2<br>2<br>2<br>2<br>4                |
| 15       V       TOMNI HARKES         16       10       TOMI HARKES         16       10       TOMI HARKES         16       10       TOMI HARKES         20mector No.       D12       Dimector Num         20mector No.       D12       Dimector Num         20mector Num       PROY DOOR SPEAKEN LI       PROY HARKES         20mector Num       PROY DOOR SPEAKEN LI       PROY HARKES         20mector Num       PROY DOOR SPEAKEN LI       PROY HARKES         20mector Num       PROY HARKES       PROY HARKES         20mector Num       PROY POOR SPEAKEN LI       PROY HARKES         20mector Num       PROY HARKES       PROY HARKES         20mector Num       PROY HARKES       PROY HARKES         20mector Num       PROY HARKES       PROY HARKES         20mector Num       PROY HARKES       PROY HARKES         20mector Num       PROY HARKES       PROY HARKES         20mector Num       PROY HARKES       PROY HARKES         21       PROY HARKES       PROY HARKES         21       PROY HARKES       PROY HARKES         21       PROY HARKES       PROY HARKES         21       PROY HARKES       PROY HARKES <tr< td=""><td>14</td><td>SB</td><td>TO MAIN HARNESS</td><td>Connoctor</td><td></td><td></td><td>14</td><td>7</td><td>TO BODY HARNESS</td><td></td><td></td><td></td></tr<>                                                                                                    | 14              | SB               | TO MAIN HARNESS                 | Connoctor       |                  |                                                                                      | 14              | 7                | TO BODY HARNESS                                  |                 |                 |                                                               |
| 16       13       TO MAN HARKES         Connector No.       Dimeter No.       Dimeter No.<                                                                                                    | 15              | >                | TO MAIN HARNESS                 |                 | - inde           | 30ZF W-C3                                                                            | 15              | m                | TO BODY HARNESS                                  |                 |                 |                                                               |
| Image: constraint of the image in the image in the i | 16              | ГG               | TO MAIN HARNESS                 | Connector       | Color            | /HITE                                                                                | 16              | BR               | TO BODY HARNESS                                  | Terminal        | Color           | 4                                                             |
| Onnector No.       D12       D12                                                                                                    |                 |                  |                                 | E               |                  |                                                                                      | 17              | >                | TO BODY HARNESS                                  | No.             | Wire            | Signal Name                                                   |
| Onnector Name       FRONT DOOR SPEAKER LH         Onnector Name       FRONT DOOR SPEAKER LH         Onnector Type       NS02FW-CS         Onnector Type       NS02FW-CS         Donnector Type       NS02FW-CS         Donnector Type       NS02FW-CS         Donnector Type       NS02FW-CS         Donnector Type       NS02FW-CS         Donnector Type       NS02FW-CS         Donnector Type       NS02FW-CS         Donnector Type       NS02FW-CS         Donnector Type       NS02FW-CS         Donnector Type       NS0FW-CS         Donnector Type       NS0FW-CS         Donnector Ty                                                                                                    | Connector N     | lo.              | 12                              |                 |                  |                                                                                      | 18              | >                | TO BODY HARNESS                                  | -               | 1               | TO BODY NO. 2 HARNESS                                         |
| Connector Type     NSO2FW-CS       Connector Type     NSO2FW-CS       Connector Type       No. <td>Connector N</td> <td>lame FF</td> <td>RONT DOOR SPEAKER LH</td> <td>Ч.<br/>С</td> <td></td> <td></td> <td></td> <td></td> <td></td> <td>2</td> <td>1</td> <td>TO BODY NO. 2 HARNESS</td>                                                                                                    | Connector N     | lame FF          | RONT DOOR SPEAKER LH            | Ч.<br>С         |                  |                                                                                      |                 |                  |                                                  | 2               | 1               | TO BODY NO. 2 HARNESS                                         |
| Onmetor Cior       WHTE       Connector Name       REAR DOOR SPEAKER LH       4       -       10807 NO.2 HARKESS         Onmetor Cior       WHTE       1       1       0007 NO.2 HARKESS       0       0       1       0007 NO.2 HARKESS         Mise       No.       Write       Signal Name       1       1       0       0007 NO.2 HARKESS         Mise       No.       Write       Signal Name       1       0       0       1       0       0007 NO.2 HARKESS         Mise       No.       Write       Signal Name       1       0       0       1       0       0       1       0       0       1       0       0       1       0       0       1       0       0       1       0       0       1       0       0       1       0       0       1       0       0       1       0       0       1       0       0       1       0       0       1       0       0       1       0       0       1       0       0       1       0       0       1       0       1       0       0       1       0       0       1       0       0       1       0       0                                                                                                    | Connector T     | Vpe N            | S02FW-CS                        |                 |                  | 2 1                                                                                  | Connector       | No.              | 207                                              | 3               | -               | TO BODY NO. 2 HARNESS                                         |
| Terminal       Connector Type       NO2PW-CS       5       -       0 BODY NO 2 HARKES         No.       Wire       Signal Name       -       0 BODY NO 2 HARKES       -       0 BODY NO 2 HARKES         1       Wo.       Wire       Signal Name       -       0 BODY NO 2 HARKES       -       0 BODY NO 2 HARKES         1       Wo.       Wire       Signal Name       -       0 BODY NO 2 HARKES       -       0 BODY NO 2 HARKES         1       Wo       Wire       Signal Name       -       -       0 BODY NO 2 HARKES         1       Wo       Wire       Signal Name       -       -       0 BODY NO 2 HARKES         1       Wo       Wire       Signal Name       -       -       0 BODY NO 2 HARKES         1       U/W       REPEAKER       -       -       0 BODY NO 2 HARKES         1       U/W       REPEAKER       -       -       0 BODY NO 2 HARKES         1       U/W       REPEAKER       -       -       0 BODY NO 2 HARKES         1       U/W       REPEAKER       -       -       0 BODY NO 2 HARKES         1       U/W       REPEAKER       -       -       0 BODY NO 2 HARKES         1                                                                                                    | Connector C     | olor W           | /HITE                           |                 |                  |                                                                                      | Connector       | Name Rt          | EAR DOOR SPEAKER LH                              | 4               | 1               | TO BODY NO. 2 HARNESS                                         |
| Connector Color         WHTE         Connector Color         WHTE         Connector Color         WHTE         Connector Color         Connector Color         Connector                                                                                                    | 9               |                  |                                 |                 |                  |                                                                                      | Connector       | Type N5          | S02FW-CS                                         | 5               | ı               | TO BODY NO. 2 HARNESS                                         |
| Terminal<br>No.         Color of<br>Wire         Signal Name         Terminal<br>No.         Color of<br>Wire         Signal Name           1         UN         FR SFEAKEH -<br>1         0         0         -         7         -         7         0         000Y NO.2 HARRESS           1         UN         Wire         Signal Name         0         -         10         000Y NO.2 HARRESS           1         UN         B         FR SFEAKEH -<br>2         0         -         10         000Y NO.2 HARRESS           1         Wire         Signal Name         1         -         10         000Y NO.2 HARRESS           1         UN         Kire         Signal Name         -         10         000Y NO.2 HARRESS           1         UN         Kire         Signal Name         -         10         000Y NO.2 HARRESS           1         UN         Wire         Signal Name         -         10         000Y NO.2 HARRESS           1         UN         Wire         Signal Name         -         10         000Y NO.2 HARRESS           1         UN         Kire         Signal Name         -         10         000Y NO.2 HARRESS           1         UN         Kire         Sign                                                                                                    | ug da           |                  |                                 |                 |                  |                                                                                      | Connector       | Color W          | HITE                                             | 9               | 1               | TO BODY NO. 2 HARNESS                                         |
| No.         Wire         0.0.         Wire         0.0.         Immediate           1         0         0         0         0         0         0         0         0         0         0         0         0         0         0         0         0         0         0         0         0         0         0         0         0         0         0         0         0         0         0         0         0         0         0         0         0         0         0         0         0         0         0         0         0         0         0         0         0         0         0         0         0         0         0         0         0         0         0         0         0         0         0         0         0         0         0         0         0         0         0         0         0         0         0         0         0         0         0         0         0         0         0         0         0         0         0         0         0         0         0         0         0         0         0         0         0         0         0                                                                                                    | Ч<br>П          |                  |                                 | Terminal        | Color of         | Signal Name                                                                          | 1               |                  |                                                  | 2               | T               | TO BODY NO. 2 HARNESS                                         |
| 2     1     WB     FRSPEAKER+       2     UB     FRSPEAKER+       2     UB     FRSPEAKER+       2     UB     FRSPEAKER+       2     UB     FRSPEAKER+       2     UB     FRSPEAKER+       2     UB     FRSPEAKER+       1     ER     T0 BODY NO.2 HARKESS       1     PL     T0 BODY NO.2 HARKESS       1     PL     T0 BODY NO.2 HARKESS       1     PL     T0 BODY NO.2 HARKESS       1     LW     FRSPEAKER LH+       2     UR     FRSPEAKER LH+       2     UR     Signal Name       1     Signal Name     19       1     Signal Name       1     Signal Name </td <td>5</td> <td></td> <td></td> <td>v</td> <td>wire</td> <td>2</td> <td>NHAN</td> <td></td> <td></td> <td>œ</td> <td>Ы</td> <td>TO BODY NO. 2 HARNESS</td>                                                                                                    | 5               |                  |                                 | v               | wire             | 2                                                                                    | NHAN            |                  |                                                  | œ               | Ы               | TO BODY NO. 2 HARNESS                                         |
| 2       UB       FRSPEAKER-       10       -       10000 W0.2 HARKESS         Terminal       Color of<br>Wire       Signal Name       11       Ru       7       10000 W0.2 HARKESS         1       Uw       FRSPEAKER LH-       13       7       10000 W0.2 HARKESS         1       Uw       FRSPEAKER LH-       13       7       10000 W0.2 HARKESS         1       Uw       FRSPEAKER LH-       14       BR       10000 W0.2 HARKESS         2       UR       FRSPEAKER LH-       15       B       10000 W0.2 HARKESS         2       UR       FRSPEAKER LH-       15       B       10000 W0.2 HARKESS         2       UR       FRSPEAKER LH-       15       B       10000 W0.2 HARKESS         2       UR       FRSPEAKER LH-       15       B       10000 W0.2 HARKESS         2       UR       FRSPEAKER LH-       15       Y       10000 W0.2 HARKESS         2       UR       FRSPEAKER LH-       15       Y       10000 W0.2 HARKESS         2       B       RR LH OUT+       15       Y       10000 W0.2 HARKESS                                                                                                    |                 |                  | 2 1                             | -               | W/B              | FR SPEAKER +                                                                         |                 |                  |                                                  | 6               | '               | TO BODY NO. 2 HARNESS                                         |
| Terminal<br>No.         Color of<br>Wire         Signal Name         1         P.L.         TO BODY NO. 2 HARKESS           1         L/W         FIR SPEAKEN LH+         0.0.         TO BODY NO. 2 HARKESS           1         L/W         FIR SPEAKEN LH+         13         Y         TO BODY NO. 2 HARKESS           1         L/W         FIR SPEAKEN LH+         13         Y         TO BODY NO. 2 HARKESS           1         L/W         FIR SPEAKEN LH+         14         PL         TO BODY NO. 2 HARKESS           2         L/R         FIR SPEAKEN LH+         15         B         TO BODY NO. 2 HARKESS           2         L/R         FIR SPEAKEN LH+         15         B         TO BODY NO. 2 HARKESS           2         L/R         FIR SPEAKEN LH+         16         Y         TO BODY NO. 2 HARKESS           2         L/R         FIR SPEAKEN LH+         17         Y         TO BODY NO. 2 HARKESS           2         B/R         RA LH OUT+         18         Y         TO BODY NO. 2 HARKESS                                                                                                    |                 |                  |                                 | 2               | L/B              | FR SPEAKER -                                                                         | 0<br>E          |                  |                                                  | 10              | '               | TO BODY NO. 2 HARNESS                                         |
| Terminal<br>No.         Color of<br>Wire         Signal Name         1         10         DOI NO. 2 HARKESS           1         L/w         FR SPEAKER LH-         14         PR         TO BODY NO. 2 HARKESS           1         L/w         FR SPEAKER LH-         15         PR         TO BODY NO. 2 HARKESS           1         L/w         FR SPEAKER LH-         14         PR         TO BODY NO. 2 HARKESS           2         L/R         FR SPEAKER LH+         15         P         TO BODY NO. 2 HARKESS           2         L/R         FR SPEAKER LH+         17         Y         TO BODY NO. 2 HARKESS           2         BS         RH HOUT+         17         Y         TO BODY NO. 2 HARKESS                                                                                                    |                 |                  |                                 |                 |                  |                                                                                      |                 |                  | 2 1                                              | E               | ä               | TO BODY NO. 2 HARNESS                                         |
| Nome         Signal Name         I         I                                                                                                    | Tarminal        | Color of         |                                 |                 |                  |                                                                                      |                 |                  |                                                  | 12              | 70              | TO BODY NO. 2 HARNESS<br>TO RODY NO 2 HARNESS                 |
| 1         Lw         FRSPEAKENLH-         15         B         TO BODY NO. 2 HATNESS           2         LR         FRSPEAKENLH+         16         BR         TO BODY NO. 2 HATNESS           1         SB         RR LH OUT+         17         Y         TO BODY NO. 2 HATNESS           2         BV         RR LH OUT+         17         Y         TO BODY NO. 2 HARNESS           2         BV         RR LH OUT-         18         Y         TO BODY NO. 2 HARNESS                                                                                                    | No.             | Wire             | Signal Name                     |                 |                  |                                                                                      |                 |                  |                                                  | 14              | BB              | TO BODY NO. 2 HARNESS                                         |
| 2         UR         Final Nature         16         BR         TO BODY NO. 2 HARNESS           1         SB         RR LH OUT +         17         Y         TO BODY NO. 2 HARNESS           2         B/Y         RR LH OUT +         18         Y         TO BODY NO. 2 HARNESS                                                                                                    | -               | N                | FR SPEAKER LH -                 |                 |                  |                                                                                      | Terminal        | Color of         | Circle Manual                                    | 15              | •               | TO BODY NO. 2 HARNESS                                         |
| 1         SB         RR.LH OUT +         17         Y         TO BODY NO. 2 HARNESS           2         B/Y         RR.LH OUT -         18         V         TO BODY NO. 2 HARNESS                                                                                                    | 2               | IJ               | FR SPEAKER LH +                 |                 |                  |                                                                                      | No.             | Wire             | olgital Nallie                                   | 16              | BR              | TO BODY NO. 2 HARNESS                                         |
| 2 B/V RR.LH OUT- 18 V TO BODY NO. 2 HARNESS                                                                                                    |                 |                  |                                 |                 |                  |                                                                                      | -               | SB               | RR LH OUT +                                      | 17              | ۲               | TO BODY NO. 2 HARNESS                                         |
|                                                                                                    |                 |                  |                                 |                 |                  |                                                                                      | 2               | Βγ               | RR LH OUT -                                      | 18              | >               | TO BODY NO. 2 HARNESS                                         |
|                                                                                                    |                 |                  |                                 |                 |                  |                                                                                      |                 |                  |                                                  |                 |                 |                                                               |

# < WIRING DIAGRAM >

## NAVIGATION WITH AMPLIFIER [NAVIGATION WITH AMPLIFIER]

Revision: March 2016

NAVIGATION WITH AMPLIFIER CONNECTORS

| TO MAIN HARNESS | TO MAIN HARNESS         | TO MAIN HARNESS<br>TO MAIN HARNESS | TO MAIN HARNESS | TO MAIN HARNESS | TO MAIN HARNESS | TO MAIN HARNESS         | TO MAIN HARNESS         | TO MAIN HARNESS                    | TO MAIN HARNESS | TO MAIN HARNESS                         | TO MAIN HARNESS                 | TO MAIN HARNESS                                                                            | TO MAIN HARNESS<br>TO MAIN LADNESS | TO MAIN HARNESS                        | TO MAIN HARNESS                    | TO MAIN HARNESS                | TO MAIN HARNESS         | TO MAIN HARNESS     | TO MAIN HARNESS         | TO MAIN HARNESS         | TO MAIN HARNESS | TO MAIN HARNESS | TO MAIN HARNESS  | TO MAIN HARNESS                    | TO MAIN HARNESS     |                     |                      |                    |                 |                                              |                   |                   |                   |                   |                     |                     |                     |                     |                   |                     |                     |                     |                     |                     |                     |                     |
|-----------------|-------------------------|------------------------------------|-----------------|-----------------|-----------------|-------------------------|-------------------------|------------------------------------|-----------------|-----------------------------------------|---------------------------------|--------------------------------------------------------------------------------------------|------------------------------------|----------------------------------------|------------------------------------|--------------------------------|-------------------------|---------------------|-------------------------|-------------------------|-----------------|-----------------|------------------|------------------------------------|---------------------|---------------------|----------------------|--------------------|-----------------|----------------------------------------------|-------------------|-------------------|-------------------|-------------------|---------------------|---------------------|---------------------|---------------------|-------------------|---------------------|---------------------|---------------------|---------------------|---------------------|---------------------|---------------------|
| M/1             | SHELD                   | ≥ ¤                                | R/G             | σ               | M               | 1                       | æ                       |                                    | œ .             | _                                       | -                               | 8/M                                                                                        | H/H                                |                                        |                                    | G                              | σ                       | ٨٧                  | HE C                    | 5 0                     | , >             | : æ             | W/B              | BR                                 | GR/W                |                     |                      |                    |                 |                                              |                   |                   |                   |                   |                     |                     |                     |                     |                   |                     |                     |                     |                     |                     |                     |                     |
| 57/             | 73G                     | 74G                                | 76G             | 77G             | 78G             | 79G                     | 80G                     | 81G                                | 82G             | 83G                                     | 84G                             | 85G                                                                                        | 864                                | 886                                    | 89G                                | 90G                            | 91G                     | 92G                 | 93G                     | 940                     | 996             | 976             | 98G              | 996                                | 100G                |                     |                      |                    |                 |                                              |                   |                   |                   |                   |                     |                     |                     |                     |                   |                     |                     |                     |                     |                     |                     |                     |
| TO MAIN HARNESS | TO MAIN HARNESS         | TO MAIN HARNESS<br>TO MAIN HARNESS | TO MAIN HARNESS | TO MAIN HARNESS | TO MAIN HARNESS | TO MAIN HARNESS - (WITH | TO MAIN LADNESS _ MAITU | VK56VD)                            | TO MAIN HARNESS | TO MAIN HARNESS                         | TO MAIN HARNESS                 | TO MAIN HARNESS                                                                            | TO MAIN HARNESS                    | TO MAIN HARNESS                        | TO MAIN HARNESS<br>TO MAIN HARNESS | TO MAIN HARNESS                | TO MAIN HARNESS         | TO MAIN HARNESS     | TO MAIN HARNESS - (WITH | TO MAIN HARNESS - (WITH | VK56VD)         | TO MAIN HARNESS | TO MAIN HAHNESS  | TO MAIN HARNESS<br>TO MAIN HAPNESS | TO MAIN HARNESS     | TO MAIN HARNESS     | TO MAIN HARNESS      | TO MAIN HARNESS    | TO MAIN HARNESS | TO MAIN HARNESS<br>TO MAIN HARNESS           | TO MAIN HARNESS   | TO MAIN HARNESS   | TO MAIN HARNESS   | TO MAIN HARNESS   | TO MAIN HARNESS     | TO MAIN HARNESS     | TO MAIN HAHNESS     | TO MAIN HARNESS     | TO MAIN HARNESS   | TO MAIN HARNESS     | TO MAIN HARNESS     | TO MAIN HARNESS     | TO MAIN HARNESS     | TO MAIN HARNESS     | TO MAIN HARNESS     | TO MAIN HARNESS     |
| G/B             | MH I                    | <u>د</u>                           | G/B             | G/B             | BR/Y            | ٩                       | •                       | c                                  | ٩               | ٨١L                                     | GR                              | G/R                                                                                        | ß                                  | RW                                     | 8 8                                |                                | R/G                     | 0                   | 8                       | e                       | 5               | RY              | <u>ء</u> و       | 2 0                                | : >                 | : '                 | В                    | æ                  | -               | > >                                          | : 0               | > >               | 7                 | BG                | ß                   | g d                 | α≥                  | : a                 | - 10              | W/B                 | BG                  | BG                  |                     | 7                   |                     | RW                  |
| 547             | 25G                     | 26G<br>27G                         | 28G             | 29G             | 30G             | 31G                     | 910                     | 5                                  | 32G             | 33G                                     | 34G                             | 35G                                                                                        | 36G                                | 37G                                    | 39G                                | 40G                            | 41G                     | 42G                 | 43G                     | 43G                     |                 | 44G             | 45G              | 46G                                | 486                 | 49G                 | 50G                  | 51G                | 52G             | 53G                                          | 556               | 56G               | 57G               | 58G               | 59G                 | 606                 | 510                 | 630                 | 646               | 65G                 | 999                 | 67G                 | 68G                 | 69G                 | 70G                 | 71G                 |
| · No. E152      | Name WIRE TO WIRE       | Type TH80MW-CS16-TM4               | Color WHITE     |                 |                 |                         | 27<br>27<br>29          | 20 410 35 26 16<br>200 96 86 76 66 | 3               | 216/206/196/176/166/156/146/136/126/116 | 6770670470670470707087087087080 | 416,406 396 386 376 366 366 346 336 326 316<br>FOR 495 485 475 445 445 447 445 447 435 425 |                                    | 01000000000000000000000000000000000000 | 81G806796776776766756746736726716  | 90G89G88G88G87G86G85G84G83G82G | 010 000 000 000         | 000 990 990 970 960 |                         |                         |                 | Color of 2      | Wire Signal Name | G TO MAIN HARNESS                  | B/R TO MAIN HARNESS | W/B TO MAIN HARNESS | BR/W TO MAIN HARNESS | BR TO MAIN HARNESS | VK56VD)         | R/W TO MAIN HARNESS - (WITH<br>CUMMINS 5 01) | Y TO MAIN HARNESS | G TO MAIN HARNESS | R TO MAIN HARNESS | W TO MAIN HARNESS | R/G TO MAIN HARNESS | W/B TO MAIN HARNESS | V/R TO MAIN HARNESS | G/W TO MAIN HARNESS | G TO MAIN HARNESS | G/Y TO MAIN HARNESS | G/Y TO MAIN HARNESS | Y/V TO MAIN HARNESS | G/Y TO MAIN HARNESS | B/Y TO MAIN HARNESS | G/R TO MAIN HARNESS | Y/R TO MAIN HARNESS |
| Connector       | Connector               | Connector                          | Connector       |                 | 서타서타            | SH                      |                         |                                    |                 |                                         |                                 |                                                                                            |                                    |                                        |                                    |                                |                         |                     |                         |                         |                 | Terminal        | No.              | 1G                                 | 2G                  | 3G                  | 4G                   | ទី                 | 8               | 99                                           | 7G                | 98                | 96                | 10G               | 11G                 | 12G                 | 146                 | 156                 | 16G               | 17G                 | 18G                 | 19G                 | 20G                 | 21G                 | 22G                 | 23G                 |
| D307            | 16 REAR DOOR SPEAKER RH | NS02FW-CS                          | yr WHITE        |                 |                 |                         |                         | 2 1                                |                 |                                         | lor of 2                        | Vire Signal Name                                                                           | J/L RR RH OUT -                    | R/L RR RH OUT +                        | _                                  | D308                           | 16 REAR DOOR TWEETER RH | > TK02FBR           | or BROWN                |                         |                 |                 | 2 1              |                                    |                     |                     | lor of Signal Name   | D/L BR BH OUT +    | RR RH OUT -     | -                                            |                   |                   |                   |                   |                     |                     |                     |                     |                   |                     |                     |                     |                     |                     |                     |                     |
|                 | i Ć                     | e e                                | 18              |                 |                 |                         |                         |                                    |                 |                                         | 1 g                             | 3                                                                                          | 10                                 | ш                                      |                                    |                                | E                       | be                  | 8                       |                         |                 |                 |                  |                                    |                     |                     | <u>ē</u> ≷           | °                  | ۳               |                                              |                   |                   |                   |                   |                     |                     |                     |                     |                   |                     |                     |                     |                     |                     |                     |                     |

AANIA4996GB

AV

0

Ρ

А

В

С

D

Е

F

G

Н

J

Κ

L

Μ

#### < WIRING DIAGRAM >

[NAVIGATION WITH AMPLIFIER]

Revision: March 2016

|          |                                        | .         | :        |                             | 16P       | 8             | BLOWER FAN RELAY OUT                              | 45   |            |
|----------|----------------------------------------|-----------|----------|-----------------------------|-----------|---------------|---------------------------------------------------|------|------------|
| No.      | M1                                     | Connector | No.      | M3                          |           |               |                                                   | 46   | '          |
| Name     | WIRE TO WIRE                           | Connector | Name     | FUSE BLOCK (J/B)            |           |               |                                                   | 47   | '          |
| Type     | TH32FW-NH                              | Connector | Type     | CS06FW-M2                   | Connector | Ŋ             | M8                                                | 48   | ď          |
| Color    | WHITE                                  | Connector | Color    | WHITE                       | Connector | Name          | WIRE TO WIRE                                      | 64   | : '        |
|          |                                        | J         |          |                             | Connector | Type          | NS16MW-CS                                         | 50   | '          |
|          |                                        | 1444hh    |          |                             | Connector | Color         | WHITE                                             | 51   | 1          |
|          |                                        | ЧС        |          | 3N 3N 1N                    | fe        |               |                                                   | 52   | 3          |
| 16 15 14 | 13 12 11 10 9 8 7 6 5 4 3 2 1          | 5         |          |                             |           |               |                                                   | 53   | 1          |
| 32 31 30 | 29 28 27 26 25 24 23 22 21 20 19 18 17 |           |          | 8N 7N 6N 5N 4N              | H.S.      | ·             | 3 4 5 7                                           | 54   | 1/M        |
|          |                                        |           |          |                             |           |               | • • • • • • • • • • • • • • • • • • •             | 55   | W/E        |
|          |                                        |           |          |                             |           | ດ<br>ໝ        | 10 11 12 13 14 15 16                              | 56   | '          |
| Color c  | of Signal Name                         | Terminal  | Color of | Sinnal Namo                 |           |               |                                                   | 57   | 1          |
| Wire     |                                        | No.       | Wire     |                             | •         |               |                                                   | 20   | •          |
| SHIELD   | TO ROOM LAMP HARNESS                   | ň         | 0        | IGN                         | Terminal  | Color of      | Signal Name                                       | 60   | -          |
| æ        | TO ROOM LAMP HARNESS                   | 2N        | 8        | BATTERY                     | NO.       | AllA          |                                                   | 61   | 0          |
| ≥        | TO ROOM LAMP HARNESS                   | 3N        | ≥        | IGNITION                    | -         | BW            | TO FRONT DOOR LH HARNESS                          | 62   | 8          |
| SB       | TO ROOM LAMP HARNESS                   | 4N        | >        | BATTERY                     | 2         | G/B           | TO FRONT DOOR LH HARNESS                          | 63   | '          |
| G/W      | TO ROOM LAMP HARNESS                   | ξN        | >        | BATTERY                     | m         | -             | TO FRONT DOOR LH HARNESS                          | 64   | •          |
| G/R      | TO ROOM LAMP HARNESS                   | 6N        | M        | BATTERY                     | 4         | ж             | TO FRONT DOOR LH HARNESS                          | er a |            |
| œ        | TO ROOM LAMP HARNESS                   | N         | -        | ACC RELAY OUT               | 5         | W/R           | TO FRONT DOOR LH HARNESS                          | 8 4  | M          |
| -        | TO ROOM LAMP HARNESS                   | 8         | ×        | IGNITION                    | 9         | W/L           | TO FRONT DOOR LH HARNESS                          | 8 5  | \$ (       |
| R/G      | TO ROOM LAMP HARNESS                   |           |          |                             | 7         | >             | TO FRONT DOOR LH HARNESS                          | 6    | 5.         |
| σ        | TO ROOM LAMP HARNESS                   | Connector |          | - M                         | ø         | 8             | TO FRONT DOOR LH HARNESS                          | 8    |            |
| 3        | TO ROOM LAMP HARNESS                   |           |          | M4                          | 6         | ΓW            | TO FRONT DOOR LH HARNESS                          | Ro i | 2          |
| -        | TO ROOM LAMP HARNESS                   | Connector | Name     | FUSE BLOCK (J/B)            | 10        | L/R           | TO FRONT DOOR LH HARNESS                          | 2    | - (        |
| ß        | TO ROOM LAMP HARNESS                   | Connector | Type     | NS16FW-CS                   | 11        | ۲W            | TO FRONT DOOR LH HARNESS                          | =    |            |
| н        | TO ROOM LAMP HARNESS                   | Connector | Color    | WHITE                       | 12        | L             | TO FRONT DOOR LH HARNESS                          | 2)   | 5          |
| W/B      | TO ROOM LAMP HARNESS                   | ſ         |          |                             | 13        | ۲             | TO FRONT DOOR LH HARNESS                          | 2    | '          |
| 5        | TO ROOM LAMP HARNESS                   | 1444hh    |          |                             | 14        | SB            | TO FRONT DOOR LH HARNESS                          | 74   | 1          |
| '        | TO ROOM LAMP HARNESS                   | S H       |          |                             | 15        | >             | TO FRONT DOOR LH HARNESS                          | 15   | ŝ          |
| 4        | TO ROOM LAMP HARNESS                   |           | 7P 6F    | 5P 4P 3P 2P 1P              | 16        | ГG            | TO FRONT DOOR LH HARNESS                          | 26   | <b>_</b> . |
| ٨٨       | TO ROOM LAMP HARNESS                   |           | 16P 15F  | 0 14P 13P 12P 11P 10P 9P 8P |           |               |                                                   | : :  |            |
| W/B      | TO ROOM LAMP HARNESS                   | _         |          |                             | Connector | No.           | M19                                               | 0/   |            |
| 1        | TO ROOM LAMP HARNESS                   |           |          |                             | Connector | Name          | BCM (BODY CONTROL                                 | 80   | -          |
| ī        | TO ROOM LAMP HARNESS                   | Tominol   | Polor of |                             |           |               | MODULE)                                           | :    |            |
| 1        | TO ROOM LAMP HARNESS                   | No.       | Wire     | Signal Name                 | Connector | Ivne          | TH40FB-NH                                         |      |            |
| '        | TO ROOM LAMP HARNESS                   | đ         | <u>م</u> | NOILINDI                    | Connoctor |               |                                                   |      |            |
| 1        | TO ROOM LAMP HARNESS                   | : ¢       |          | NOLEINDI                    |           |               |                                                   |      |            |
| I.       | TO ROOM LAMP HARNESS                   | ę         |          | IGNITION BELAV OLIT         | E         |               |                                                   |      |            |
| ī        | TO ROOM LAMP HARNESS                   | 5         | , wa     |                             |           |               |                                                   |      |            |
| Y/R      | TO ROOM LAMP HARNESS                   | F 8       |          |                             | H.S.      |               |                                                   |      |            |
| G/R      | TO ROOM LAMP HARNESS                   | 5 8       |          |                             |           | 80 59 58 57 5 | 16 55 54 53 52 51 50 49 48 47 46 45 44 43 42 41   |      |            |
| GW       | TO ROOM LAMP HARNESS                   | 5         |          |                             |           | 80 79 78 77 7 | 10 75 74 73 72 71 70 69 68 67 66 65 64 63 62 61 e |      |            |
| LG/B     | TO ROOM LAMP HARNESS                   | بر ا      | 5        |                             |           |               |                                                   |      |            |
| ٨X       | TO ROOM LAMP HARNESS                   | ЧR        | ×        | IGNITION                    |           |               |                                                   |      |            |
|          |                                        | 8         | -        | DATTEDV                     |           |               |                                                   |      |            |

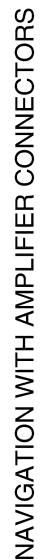

Connector No. Connector Name Connector Type Connector Color 16 15 32 31 H.S.

Terminal No.

Revision: March 2016

#### 2016 Titan NAM

#### < WIRING DIAGRAM >

HIGH SIDE START SW LED

L&R SENSOR K-LINE

PW UART

AUDIO DONGLE

|                      | 3  |     |                         |
|----------------------|----|-----|-------------------------|
|                      | 59 | д   | CAN-L                   |
| ame                  | 60 | L   | CAN-H                   |
|                      | 61 | 0   | REAR DEFOGGER RELAY OUT |
|                      | 62 | w   | STARTER RELAY OUT       |
| H HAKNESS            | 8  | ı   | I                       |
| H HARNESS            | 64 | ď   | BUZZER OUT              |
| H HARNESS            | 65 |     | -                       |
| H HARNESS            | 99 | M   | BLOWER FAN RELAY OUT    |
| H HARNESS            | 67 | . 0 | IGN ELEC RELAY OUT 2    |
| H HARNESS            | 89 | -   | MR OUTPUT               |
| H HARNESS            | 69 | R/B | AT DEVICE OUT           |
| H HAHNESS            | 70 | ٩   | IGN USM OUT 1           |
| H HARNESS            | 74 | 0   | DR REQUEST SW           |
| H HAHNESS            | 72 | g   | AS REQUEST SW           |
| H HARNESS            | 73 | 1   | 1                       |
|                      | 74 | ı   | 1                       |
|                      | 75 | LW  | COMBI SW OUT 5          |
|                      | 76 | ۵.  | COMBI SW OUT 4          |
|                      | 11 | -   | COMBI SW OUT 3          |
|                      | 78 | O/B | COMBI SW OUT 2          |
|                      | 62 | R/W | COMBI SW OUT 1          |
| TROL                 | 80 | I   | I                       |
|                      |    |     |                         |
|                      |    |     |                         |
|                      |    |     |                         |
|                      |    |     |                         |
|                      |    |     |                         |
|                      |    |     |                         |
|                      |    |     |                         |
| 47 46 45 44 43 42 41 |    |     |                         |

| Signal Name      | TRAILER LIGHT CHECK RELAY<br>OUT | CARGO LAMP OUT | I  | I  |
|------------------|----------------------------------|----------------|----|----|
| Color of<br>Wire | ٨                                | RN             | -  | 1  |
| Terminal<br>No.  | 41                               | 42             | 43 | 44 |

BATTERY BATTERY BATTERY

|    | G  |     |     | Ľ  |    |    |    |     |     |     |     |     |      |
|----|----|-----|-----|----|----|----|----|-----|-----|-----|-----|-----|------|
| ٢  | σ  | B/W | B/W | 0  | G  | M  | L  | 1   |     | 1   | в   | 7   | Y/LG |
| 2P | ЗР | 4P  | sР  | 6P | ۲P | 8P | d6 | 10P | 11P | 12P | 13P | 14P | 15P  |
|    |    |     |     |    |    |    |    |     |     |     |     |     |      |

27 31 30 28 33 30 28

8

33 24 25 26

2

AANIA4997GB

| Connector Ni |                        |                                                                                                    |           |          |                                                                                                    | !        |          |                                             |
|--------------|------------------------|----------------------------------------------------------------------------------------------------|-----------|----------|----------------------------------------------------------------------------------------------------|----------|----------|---------------------------------------------|
|              | ame                    | ATA LINK CONNECTOR                                                                                                    | æ         | '        | 1                                                                                                    | 45       | •        | CAN-L                                       |
| Connector Tv |                        |                                                                                                    | 6         | BG       | AS BELT SW (W/O ODS)                                                                                                    | 46       |          | CAN-H                                       |
| CONNECTOR IN | he                     |                                                                                                    | 10        | ГG       | TOW MODE SW                                                                                                    | 47       | 8        | 6                                           |
| Connector Co | olor /                 | WHITE                                                                                                    | F         | ВВ       | CHG                                                                                                    | 48       | BRV      | FUEL SEN                                    |
|              |                        |                                                                                                    | 12        | BB       | LED HEAD LAMP (R)                                                                                                    | 49       | '        | 1                                           |
|              |                        |                                                                                                    | 13        | M        | LED HEAD LAMP (L)                                                                                                    | 50       | 1        | 1                                           |
| S H          |                        |                                                                                                    | 14        | н        | ACC SW                                                                                                    | 51       | ГG       | M CAN-                                      |
| 5            |                        | 9 10 11 12 13 14 15 16                                                                                                    | 15        | 1        | I                                                                                                    | 52       | ß        | M CAN-I                                     |
|              | >                      | 1 2 3 4 5 6 7 8                                                                                                    | 16        | 0        | AIR BAG                                                                                                    |          |          | -                                           |
|              | 1                      |                                                                                                    | 17        | '        | I                                                                                                    | c        | - 11 -   |                                             |
|              |                        |                                                                                                    | 18        | •        | TRIP RESET SW                                                                                                    | Connecto | r No.    | M30                                         |
|              |                        |                                                                                                    | 19        | . 1      | -                                                                                                    | Connecto | r Name   | COMBINATION SV                              |
| Terminal     | Color of               | Signal Name                                                                                                    | 20        | œ        | OUTSIDE TEMP GND                                                                                                    |          |          | (SPIHAL CABLE)                              |
| No.          | Wire                   | Olyna Mario                                                                                                    | 5         | . ,      | 1                                                                                                    | Connecto | r Type   | TK08FGY-1V                                  |
| -            | 1                      | I                                                                                                    | i 8       | •        | STBG SW A                                                                                                    | Connecto | r Color  | GRAY                                        |
| 2            | ı                      | 1                                                                                                    | 1 8       |          | CTDC CW D                                                                                                    |          |          |                                             |
| e            | ГG                     | M-CAN-L                                                                                                    | 3 3       |          |                                                                                                    | 1414h    |          |                                             |
| 4            | в                      | BODY GND                                                                                                    | 24<br>26  |          |                                                                                                    |          |          |                                             |
| 5            | -                      | ENG GND                                                                                                    | 3         |          |                                                                                                    | 0'E      |          |                                             |
| 9            | -                      | CAN-H                                                                                                    | 50        | IJ       | PKB SW                                                                                                    |          |          | 10 9 8 7                                    |
| 7            | BR                     | K-LINE                                                                                                    | 17        | H.       | AS BELI SW                                                                                                    |          |          | 14 13 12 1                                  |
| 8            | G/R                    | IGN SW                                                                                                    | 28        | 0/B      | DR BELT SW                                                                                                    |          |          |                                             |
| 6            |                        |                                                                                                    | 59        | 1        | I                                                                                                    |          |          |                                             |
| , ç          |                        |                                                                                                    | 30        | 1        | I                                                                                                    | Terminal | Color of |                                             |
| 2 7          | 0                      | M-CAN-H                                                                                                    | 31        | 1        | NOT M RANGE                                                                                                    | No.      | Wire     | Signal N                                    |
| : :          | 3 0                    |                                                                                                    | 32        | BB       | AT SHIFT UP                                                                                                    | 2        | BV       | ASCD GND -(WI1                              |
| 4 <u>6</u>   | : -                    | L-MC                                                                                                    | 33        | ٨٨       | AT SHIFT DOWN                                                                                                    |          |          | STEERING V                                  |
| 14           |                        | CAN-I                                                                                                    | 34        | '        | 1                                                                                                    | ∞        | œ        | AUDIO STRG SW I                             |
| ÷ ÷          |                        |                                                                                                    | 35        | '        | I                                                                                                    | •        | 9        |                                             |
| 16           | ×                      | BATTERY                                                                                                    | 36        | 8        | ILL UP SW                                                                                                    | ,        | ;        | STEERING                                    |
|              |                        |                                                                                                    | 37        | œ        | ILL DOWN SW                                                                                                    | 6        | ٩.       | AUDIO STRG SW I                             |
|              |                        |                                                                                                    | g         | σ        | 8P/R OUTPUT                                                                                                    |          |          | (WITH HEATED STEE                           |
| Connector N( |                        | M24                                                                                                    | 39        | '        | 1                                                                                                    | 6        | Š        | ASCD SW - (WITHC<br>STEERING M              |
| Connector N  | ame                    | COMBINATION METER<br>WITH TYPE A)                                                                                                    | 40        | '        |                                                                                                    | 10       | GV       | ASCD SW - (WIT<br>STFFRING M                |
| Connector Ty | , pe                   | TH40FW-NH                                                                                                    | Connector | ON ON    | MOR                                                                                                    | 10       | •        | AUDIO STRG SW                               |
| Connector Co | olor                   | NHITE                                                                                                    | Connector | Name     | COMBINATION METER                                                                                                    | :        |          | (WITHOUT HEATEI<br>WHEEL                    |
| E E          |                        |                                                                                                    |           |          | (WITH TYPE A)                                                                                                    | F        | œ        | AUDIO STRG SW (                             |
|              |                        |                                                                                                    | Connector | Type     | TH12FW-NH                                                                                                    | :        |          | HEALEU SLEEHIN                              |
| H.S.         |                        |                                                                                                    | Connector | Color    | WHITE                                                                                                    | F        | R/N      | HORN SW - (WITHO<br>STEERING M              |
| 21           | 2 3 4 5<br>22 23 24 25 | 6         7         8         9         10         11         12         13         14         15         16         17         18         19         20           5         26         27         28         29         30         31         32         33         34         35         36         37         38         39         40 | F         |          |                                                                                                    | 12       | ۵        | AUDIO STRG SW GN<br>HEATED STEERIN          |
|              |                        |                                                                                                    | H.S.      |          |                                                                                                    | 13       | B√       | ASCD GND -(WITH<br>STEERING W               |
| Terminal     | Color of               | Signal Name                                                                                                    |           |          | 46         45         44         43         42         41           52         51         50         49         48         47 | 14       | œ        | AUDIO STRG SW I<br>(WITHOUT HEATEI<br>WHEEI |
| - No.        | B                      | GND/STRG/SATELLITE SW GND)                                                                                                    |           |          |                                                                                                    |          |          |                                             |
| •            |                        |                                                                                                    |           |          |                                                                                                    |          |          |                                             |
| ۱ m          | .                      | -                                                                                                    | Terminal  | Color of | Signal Name                                                                                                    |          |          |                                             |
| 4            | 1                      | 1                                                                                                    | 2         |          | 10                                                                                                    |          |          |                                             |
| 2            | 1                      | 1                                                                                                    | 14        | ≥ 0      | IGN                                                                                                    |          |          |                                             |
| 9            |                        |                                                                                                    | 7         | 5        |                                                                                                    |          |          |                                             |

NAVIGATION WITH AMPLIFIER CONNECTORS

| ILL CONT OUTPUT | CAN-L | CAN-H | G  | FUEL SENSOR | 1  | I  | M CAN-L | M CAN-H |  |
|-----------------|-------|-------|----|-------------|----|----|---------|---------|--|
| GR              | ٩     | ٦     | 8  | BR/Y        | '  | -  | P       | SB      |  |
| 44              | 45    | 46    | 47 | 48          | 49 | 50 | 51      | 52      |  |

| Connector No.   | M30                                  |
|-----------------|--------------------------------------|
| Connector Name  | COMBINATION SWITCH<br>(SPIRAL CABLE) |
| Connector Type  | TK08FGY-1V                           |
| Connector Color | GRAY                                 |
| Æ               |                                      |

| h  | 7  | 7  |
|----|----|----|
|    | 80 | 12 |
|    | თ  | 13 |
| 50 | 10 | 4  |
|    | ][ |    |
|    |    |    |
|    |    |    |
|    |    |    |

|                  | _                                         | _                                                        | _                                            | _                                                        | _                                            | _                                         |                                                                |                                                     |                                              |                                                       |                                              |                                                      |
|------------------|-------------------------------------------|----------------------------------------------------------|----------------------------------------------|----------------------------------------------------------|----------------------------------------------|-------------------------------------------|----------------------------------------------------------------|-----------------------------------------------------|----------------------------------------------|-------------------------------------------------------|----------------------------------------------|------------------------------------------------------|
| Signal Name      | ASCD GND -(WITH HEATED<br>STEERING WHEEL) | AUDIO STRG SW REMOTE B -<br>(WITH HEATED STEERING WHEEL) | ILL (-) - (WITHOUT HEATED<br>STEERING WHEEL) | AUDIO STRG SW REMOTE A -<br>(WITH HEATED STEERING WHEEL) | ASCD SW - (WITHOUT HEATED<br>STEERING WHEEL) | ASCD SW - (WITH HEATED<br>STEERING WHEEL) | AUDIO STRG SW REMOTE A -<br>(WITHOUT HEATED STEERING<br>WHEEL) | AUDIO STRG SW GND - (WITH<br>HEATED STEERING WHEEL) | HORN SW - (WITHOUT HEATED<br>STEERING WHEEL) | AUDIO STRG SW GND -(WITHOUT<br>HEATED STEERING WHEEL) | ASCD GND -(WITHOUT HEATED<br>STEERING WHEEL) | AUDIO STRG SW REMOTE B -<br>(WITHOUT HEATED STEERING |
| Color of<br>Wire | ΒЛ                                        | В                                                        | GR                                           | ٩                                                        | G/Y                                          | GV                                        | d                                                              | в                                                   | R/W                                          | в                                                     | ΒЛ                                           | В                                                    |
| Terminal<br>No.  | 7                                         | 8                                                        | œ                                            | ი                                                        | 6                                            | 10                                        | 10                                                             | 1                                                   | 1                                            | 12                                                    | 13                                           | 14                                                   |

## **NAVIGATION WITH AMPLIFIER** [NAVIGATION WITH AMPLIFIER]

С

А

В

D

F

Ε

G

Н

J

Κ

L

Μ

AV

Ο

| ŝ               |
|-----------------|
| ц,              |
| 0               |
| F.              |
| 0               |
| ш               |
| z               |
| Z               |
| 0               |
| Ō               |
| ~               |
| Ľ.              |
| ш.              |
| ш               |
|                 |
| Ē               |
| ₹               |
| 2               |
| _               |
| Ξ.              |
| E               |
| ≥               |
| ~               |
| z               |
| 0               |
| Ĕ.              |
| 7               |
| が               |
| 9               |
| >               |
| $\triangleleft$ |
| _               |

|               |         |                                          | 27G      | Г      |
|---------------|---------|------------------------------------------|----------|--------|
| Connector No  |         | M31                                      | 28G      | G/B    |
| Connector Na  | e       | WIRE TO WIRE                             | 29G      | G/B    |
| Connector Typ | e       | TH80FW-CS16-TM4                          | 30G      | BR/Y   |
| Connector Co  | lor     | WHITE                                    | 31G      | æ      |
|               |         |                                          | 32G      | æ      |
| 1<br>THE      |         |                                          | 33G      | ٨L     |
| H.S.          |         | [                                        | 34G      | ß      |
|               |         | 1G 2G 3G 4G <sup>5G</sup>                | 35G      | G/R    |
|               |         | 6G 7G 8G 9G 10G                          | 36G      | ß      |
|               |         |                                          | 37G      | MA     |
|               | ÷       | (6126136146156166176186196206216         | 38G      | BB     |
|               |         | 0000002002002002002002002002002002       | 39G      | BR     |
|               |         | 16326336346356366376386396406416         | 40G      | 1      |
|               |         | 42G43G44G45G46G47G48G49G50G              | 41G      | R/G    |
|               | 1.00    | 16526536546556566576586556660616         | 42G      | 0      |
|               |         | 620630640650660670686690700              | 43G      | g      |
|               |         | IG72G/33G74G/75G/76G/77G/78G/79G/80G/81G | 44G      | RN     |
|               |         | 82G 83G 84G 85G 86G 87C 88G 89G 90G      | 45G      | σ      |
|               |         |                                          | 46G      | P      |
|               |         | 91G 92G 93G 94G 95G                      | 47G      | œ      |
|               |         |                                          | 48G      | >      |
|               |         |                                          | 564      | ' {    |
|               |         |                                          | 206      | E 4    |
|               |         |                                          | 5 05     | r .    |
| Terminal C    | olor of | Signal Name                              | 526      | - 3    |
| No            | wire    | )                                        | 520      |        |
| ā             | σ       | TO ENGINE ROOM HARNESS                   | 240      |        |
| 2G            | B/B     | TO ENGINE ROOM HARNESS                   | 55G      | σ      |
| 3G            | >       | TO ENGINE ROOM HARNESS                   | 56G      | >      |
| 4G            | BR/W    | TO ENGINE ROOM HARNESS                   | 57G      | >      |
| 5G            | BR      | TO ENGINE ROOM HARNESS                   | 58G      | B      |
| 6G            | R/W     | TO ENGINE ROOM HARNESS                   | 59G      | B      |
| 7G            | >       | TO ENGINE ROOM HARNESS                   | 90G      | B      |
| 8G            | g       | TO ENGINE ROOM HARNESS                   | 61G      | 0      |
| 96            | œ       | TO ENGINE ROOM HARNESS                   | 62G      | 8      |
| 10G           | M       | TO ENGINE ROOM HARNESS                   | 63G      | 0      |
| 11G           | R/G     | TO ENGINE ROOM HARNESS                   | 64G      | ۲Ŵ     |
| 12G           | W/B     | TO ENGINE ROOM HARNESS                   | 65G      | W/R    |
| 13G           | BR      | TO ENGINE ROOM HARNESS                   | 999      | BB     |
| 14G           | Y/B     | TO ENGINE ROOM HARNESS                   | 67G      | 0      |
| 15G           | GW      | TO ENGINE ROOM HARNESS                   | 686      |        |
| 16G           | σ       | TO ENGINE ROOM HARNESS                   | 969<br>1 | ≻ .    |
| 17G           | 0       | TO ENGINE ROOM HARNESS                   | 70G      | -      |
| 18G           | G√      | TO ENGINE ROOM HARNESS                   | 71G      | MA     |
| 19G           | ٨X      | TO ENGINE ROOM HARNESS                   | 72G      | S      |
| 20G           | G∖      | TO ENGINE ROOM HARNESS                   | 73G      | SHIELI |
| 21G           | ВY      | TO ENGINE ROOM HARNESS                   | 74G      | ≥      |
| 22G           | G/R     | TO ENGINE ROOM HARNESS                   | 75G      | œ      |
| 23G           | Y/R     | TO ENGINE ROOM HARNESS                   | 76G      | R/G    |
| 24G           | G/B     | TO ENGINE ROOM HARNESS                   | 77G      | B      |
| 25G           | RW      | TO ENGINE ROOM HARNESS                   | 78G      | •      |
| 26G           | œ       | TO ENGINE ROOM HARNESS                   | 561      | '      |

| 27G | ГG     | TO ENGINE ROOM HARNESS |
|-----|--------|------------------------|
| 28G | G/B    | TO ENGINE ROOM HARNESS |
| 29G | G/B    | TO ENGINE ROOM HARNESS |
| 30G | BRV    | TO ENGINE ROOM HARNESS |
| 31G | œ (    | TO ENGINE ROOM HARNESS |
| 32G | щ      | TO FUGINE ROOM HARNESS |
| 336 | 20     | TO ENGINE POOM HARNESS |
| 356 | G/B    | TO ENGINE ROOM HABNESS |
| 36G | SB     | TO ENGINE ROOM HARNESS |
| 37G | R/W    | TO ENGINE ROOM HARNESS |
| 38G | BR     | TO ENGINE ROOM HARNESS |
| 39G | BR     | TO ENGINE ROOM HARNESS |
| 40G | 1      | TO ENGINE ROOM HARNESS |
| 41G | R/G    | TO ENGINE ROOM HARNESS |
| 42G | 0      | TO ENGINE ROOM HARNESS |
| 43G | G      | TO ENGINE ROOM HARNESS |
| 44G | RN     | TO ENGINE ROOM HARNESS |
| 45G | G      | TO ENGINE ROOM HARNESS |
| 46G | PG     | TO ENGINE ROOM HARNESS |
| 47G | ж      | TO ENGINE ROOM HARNESS |
| 48G | W      | TO ENGINE ROOM HARNESS |
| 49G | ī      | TO ENGINE ROOM HARNESS |
| 50G | BR     | TO ENGINE ROOM HARNESS |
| 51G | В      | TO ENGINE ROOM HARNESS |
| 52G | L      | TO ENGINE ROOM HARNESS |
| 53G | W      | TO ENGINE ROOM HARNESS |
| 54G | W      | TO ENGINE ROOM HARNESS |
| 55G | 5      | TO ENGINE ROOM HARNESS |
| 56G | W      | TO ENGINE ROOM HARNESS |
| 57G | 7      | TO ENGINE ROOM HARNESS |
| 58G | BG     | TO ENGINE ROOM HARNESS |
| 59G | BG     | TO ENGINE ROOM HARNESS |
| 60G | BG     | TO ENGINE ROOM HARNESS |
| 61G | 0      | TO ENGINE ROOM HARNESS |
| 62G | W      | TO ENGINE ROOM HARNESS |
| 63G | 0      | TO ENGINE ROOM HARNESS |
| 64G | WL     | TO ENGINE ROOM HARNESS |
| 65G | W/R    | TO ENGINE ROOM HARNESS |
| 66G | BG     | TO ENGINE ROOM HARNESS |
| 67G | 0      | TO ENGINE ROOM HARNESS |
| 68G | в      | TO ENGINE ROOM HARNESS |
| 69G | Y      | TO ENGINE ROOM HARNESS |
| 70G | L      | TO ENGINE ROOM HARNESS |
| 71G | R/W    | TO ENGINE ROOM HARNESS |
| 72G | L/W    | TO ENGINE ROOM HARNESS |
| 73G | SHIELD | TO ENGINE ROOM HARNESS |
| 74G | W      | TO ENGINE ROOM HARNESS |
| 75G | ж      | TO ENGINE ROOM HARNESS |
| 76G | R/G    | TO ENGINE ROOM HARNESS |
| 77G | BG     | TO ENGINE ROOM HARNESS |
| 78G | ٩.     | TO ENGINE ROOM HARNESS |
| 79G | ,      | TO ENGINE ROOM HARNESS |

|                        |                              |                                                                                                    | _                                                                                                    | _                                                                                                    |                                                                                                    |                                                                                                    |                                                                                                    |                                                                                                    |                                                                                                    | _                                                                                                    |                                                                                                    |                                                                                                    |                                                                                                    |                                                                                                    |                                                                                                    | _                                                                                                    |                                                                                                    |                                                                                                    |                                                                                                    |                                                                                                    |
|------------------------|------------------------------|----------------------------------------------------------------------------------------------------|----------------------------------------------------------------------------------------------------|----------------------------------------------------------------------------------------------------|----------------------------------------------------------------------------------------------------|----------------------------------------------------------------------------------------------------|----------------------------------------------------------------------------------------------------|----------------------------------------------------------------------------------------------------|----------------------------------------------------------------------------------------------------|----------------------------------------------------------------------------------------------------|----------------------------------------------------------------------------------------------------|----------------------------------------------------------------------------------------------------|----------------------------------------------------------------------------------------------------|----------------------------------------------------------------------------------------------------|----------------------------------------------------------------------------------------------------|----------------------------------------------------------------------------------------------------|----------------------------------------------------------------------------------------------------|----------------------------------------------------------------------------------------------------|----------------------------------------------------------------------------------------------------|----------------------------------------------------------------------------------------------------|
| TO ENGINE ROOM HARNESS | TO ENGINE ROOM HARNESS       | TO ENGINE ROOM HARNESS                                                                              | TO ENGINE ROOM HARNESS                                                                                                    | TO ENGINE ROOM HARNESS                                                                                                    | TO ENGINE ROOM HARNESS                                                                                                    | TO ENGINE ROOM HARNESS                                                                                                    | TO ENGINE ROOM HARNESS                                                                                                    | TO ENGINE ROOM HARNESS                                                                                                    | TO ENGINE ROOM HARNESS                                                                                                    | TO ENGINE ROOM HARNESS                                                                                                    | TO ENGINE ROOM HARNESS                                                                                                    | TO ENGINE ROOM HARNESS                                                                                                    | TO ENGINE ROOM HARNESS                                                                                                    | TO ENGINE ROOM HARNESS                                                                                                    | TO ENGINE ROOM HARNESS                                                                                                    | TO ENGINE ROOM HARNESS                                                                                                    | TO ENGINE ROOM HARNESS                                                                                                    | TO ENGINE ROOM HARNESS                                                                                                    | TO ENGINE ROOM HARNESS                                                                                                    | TO ENGINE ROOM HARNESS                                                                                                    |
| ж                      | L                            | œ                                                                                                   |                                                                                                    |                                                                                                    | M                                                                                                    | B/B                                                                                                    | M                                                                                                    | σ                                                                                                    | ٩                                                                                                    | σ                                                                                                    | Ч                                                                                                    | ٨٧٨                                                                                                    | BR                                                                                                    | 8                                                                                                    | ŋ                                                                                                    | œ                                                                                                    | н                                                                                                    | W/B                                                                                                    | н                                                                                                    | GR/W                                                                                                    |
| 80G                    | 81G                          | 82G                                                                                                 | 83G                                                                                                    | 84G                                                                                                    | 85G                                                                                                    | 86G                                                                                                    | 87G                                                                                                    | 88G                                                                                                    | 89G                                                                                                    | 90G                                                                                                    | 91G                                                                                                    | 92G                                                                                                    | 93G                                                                                                    | 94G                                                                                                    | 95G                                                                                                    | 96G                                                                                                    | 97G                                                                                                    | 98G                                                                                                    | 99G                                                                                                    | 100G                                                                                                    |
|                        | 80G R TO ENGINE ROOM HARNESS | 80G         R         TO ENGINE ROOM HARNESS           81G         L         TO ENGINE ROOM HARNESS | 80G         R         TO ENGINE ROOM HARNESS           81G         L         TO ENGINE ROOM HARNESS           82G         R         TO ENGINE ROOM HARNESS | 80c         R         T C ENGINE FOOM HARNESS           81G         L         TO ENGINE FOOM HARNESS           82G         R         TO ENGINE FOOM HARNESS           85G         L         TO ENGINE FOOM HARNESS | 80G         R         T 0 ENGINE FOOM HARNESS           81G         L         T0 ENGINE ROOM HARNESS           82G         R         T0 ENGINE ROOM HARNESS           82G         L         T0 ENGINE ROOM HARNESS           84G         L         T0 ENGINE ROOM HARNESS | 80G         R         T 0 ENGINE ROOM HARNESS           81G         L         T0 ENGINE ROOM HARNESS           82G         R         T0 ENGINE ROOM HARNESS           82G         L         T0 ENGINE ROOM HARNESS           84G         L         T0 ENGINE ROOM HARNESS           84G         L         T0 ENGINE ROOM HARNESS           84G         W         T0 ENGINE ROOM HARNESS | 80G         R         TO ENGINE ROOM HARNESS           81G         L         TO ENGINE ROOM HARNESS           82G         R         TO ENGINE ROOM HARNESS           82G         L         TO ENGINE ROOM HARNESS           84G         L         TO ENGINE ROOM HARNESS           84G         L         TO ENGINE ROOM HARNESS           84G         L         TO ENGINE ROOM HARNESS           86G         B/R         TO ENGINE ROOM HARNESS | 80G         R         T CENGINE FOOM HARNESS           81G         L         TO ENGINE FOOM HARNESS           82G         L         TO ENGINE FOOM HARNESS           83G         L         TO ENGINE FOOM HARNESS           84G         L         TO ENGINE FOOM HARNESS           84G         L         TO ENGINE FOOM HARNESS           84G         L         TO ENGINE FOOM HARNESS           84G         L         TO ENGINE FOOM HARNESS           84G         L         TO ENGINE FOOM HARNESS           84G         W         TO ENGINE FOOM HARNESS           84G         W         TO ENGINE FOOM HARNESS           84G         W         TO ENGINE FOOM HARNESS           84G         W         TO ENGINE FOOM HARNESS | 80c         R         T DENGINE FOOM HARNESS           81G         L         TO ENGINE FOOM HARNESS           82G         R         TO ENGINE FOOM HARNESS           82G         L         TO ENGINE FOOM HARNESS           84G         L         TO ENGINE FOOM HARNESS           84G         L         TO ENGINE FOOM HARNESS           84G         L         TO ENGINE FOOM HARNESS           84G         W         TO ENGINE FOOM HARNESS           84G         W         TO ENGINE FOOM HARNESS           84G         W         TO ENGINE FOOM HARNESS           84G         W         TO ENGINE FOOM HARNESS           87G         W         TO ENGINE FOOM HARNESS           87G         W         TO ENGINE FOOM HARNESS           87G         W         TO ENGINE FOOM HARNESS | 80G         R         T DE NGINE ROOM HARNESS           81G         L         TO ENGINE ROOM HARNESS           82G         R         TO ENGINE ROOM HARNESS           82G         L         TO ENGINE ROOM HARNESS           84G         L         TO ENGINE ROOM HARNESS           84G         L         TO ENGINE ROOM HARNESS           86G         B/H         TO ENGINE ROOM HARNESS           86G         B/H         TO ENGINE ROOM HARNESS           86         B/H         TO ENGINE ROOM HARNESS           86         G         TO ENGINE ROOM HARNESS           86         G         TO ENGINE ROOM HARNESS           86         G         TO ENGINE ROOM HARNESS           86G         G         TO ENGINE ROOM HARNESS           86G         G         TO ENGINE ROOM HARNESS | 80G         R         T DENGINE FROM HARNESS           81G         L         TO ENGINE FROM HARNESS           82G         R         TO ENGINE FROM HARNESS           84G         L         TO ENGINE FROM HARNESS           84G         L         TO ENGINE FROM HARNESS           84G         L         TO ENGINE FROM HARNESS           84G         L         TO ENGINE FROM HARNESS           86G         W         TO ENGINE ROM HARNESS           86G         B/R         TO ENGINE ROM HARNESS           86G         B/R         TO ENGINE ROM HARNESS           86G         G         TO ENGINE ROM HARNESS           86G         P         TO ENGINE ROM HARNESS           86G         P         TO ENGINE ROM HARNESS           86G         P         TO ENGINE ROM HARNESS           86G         P         TO ENGINE ROM HARNESS           80G         G         TO ENGINE ROM HARNESS | 806         R         T CENGINE FOOM HARNESS           81G         L         TO ENGINE FOOM HARNESS           82G         L         TO ENGINE FOOM HARNESS           84G         L         TO ENGINE FOOM HARNESS           84G         L         TO ENGINE FOOM HARNESS           84G         L         TO ENGINE FOOM HARNESS           84G         L         TO ENGINE FOOM HARNESS           84G         W         TO ENGINE FOOM HARNESS           86G         W         TO ENGINE ROOM HARNESS           86G         G         TO ENGINE ROOM HARNESS           86G         G         TO ENGINE ROOM HARNESS           86G         G         TO ENGINE ROOM HARNESS           96G         P         TO ENGINE ROOM HARNESS           91G         P         TO ENGINE ROOM HARNESS | 80G         R         T DENGINE FOOM HARNESS           81G         L         TO ENGINE FOOM HARNESS           82G         R         TO ENGINE FOOM HARNESS           82G         L         TO ENGINE FOOM HARNESS           84G         L         TO ENGINE FOOM HARNESS           84G         L         TO ENGINE FOOM HARNESS           84G         L         TO ENGINE FOOM HARNESS           84G         W         TO ENGINE FOOM HARNESS           84G         W         TO ENGINE FOOM HARNESS           84G         G         TO ENGINE FOOM HARNESS           84G         G         TO ENGINE FOOM HARNESS           84G         G         TO ENGINE FOOM HARNESS           84G         G         TO ENGINE FOOM HARNESS           84G         P         TO ENGINE FOOM HARNESS           84G         P         TO ENGINE FOOM HARNESS           94G         P         TO ENGINE FOOM HARNESS           94G         P         TO ENGINE FOOM HARNESS           94G         P         TO ENGINE FOOM HARNESS           94G         P         TO ENGINE FOOM HARNESS           94G         P         TO ENGINE FOOM HARNESS           94G         P         TO | 802         R         T DENGINE FOOM HARNESS           81G         L         TO ENGINE FOOM HARNESS           82G         R         TO ENGINE ROOM HARNESS           82G         L         TO ENGINE ROOM HARNESS           84G         L         TO ENGINE ROOM HARNESS           84G         L         TO ENGINE ROOM HARNESS           84G         L         TO ENGINE ROOM HARNESS           84G         W         TO ENGINE ROOM HARNESS           86G         BA         TO ENGINE ROOM HARNESS           86G         G         TO ENGINE ROOM HARNESS           86G         P         TO ENGINE ROOM HARNESS           86G         G         TO ENGINE ROOM HARNESS           90G         G         TO ENGINE ROOM HARNESS           91G         P         TO ENGINE ROOM HARNESS           91G         P         TO ENGINE ROOM HARNESS           92G         V         TO ENGINE ROOM HARNESS           92G         M         TO ENGINE ROOM HARNESS           92G         M         TO ENGINE ROOM HARNESS           92G         M         TO ENGINE ROOM HARNESS           92G         B         TO ENGINE ROOM HARNESS | 802         R         TO ENGINE FOOM HARNESS           81G         L         TO ENGINE FOOM HARNESS           82G         L         TO ENGINE FOOM HARNESS           83G         L         TO ENGINE FOOM HARNESS           84G         L         TO ENGINE FOOM HARNESS           84G         L         TO ENGINE FOOM HARNESS           86G         W         TO ENGINE FOOM HARNESS           86G         B/R         TO ENGINE FOOM HARNESS           86G         B/R         TO ENGINE FOOM HARNESS           86G         G         TO ENGINE ROOM HARNESS           86G         G         TO ENGINE ROOM HARNESS           86G         G         TO ENGINE ROOM HARNESS           90G         G         TO ENGINE ROOM HARNESS           90G         G         TO ENGINE ROOM HARNESS           90G         G         TO ENGINE ROOM HARNESS           91G         P         TO ENGINE ROOM HARNESS           92G         G         TO ENGINE ROOM HARNESS           94G         B         TO ENGINE ROOM HARNESS | 806         R         T 0 ENGINE FOOM HARNESS           81G         L         T 0 ENGINE FOOM HARNESS           82G         R         T 0 ENGINE FOOM HARNESS           84G         L         T 0 ENGINE FOOM HARNESS           84G         L         T 0 ENGINE FOOM HARNESS           84G         L         T 0 ENGINE FOOM HARNESS           84G         L         T 0 ENGINE FOOM HARNESS           84G         L         T 0 ENGINE FOOM HARNESS           86G         B/H         T 0 ENGINE FOOM HARNESS           86G         G         T 0 ENGINE FOOM HARNESS           86G         G         T 0 ENGINE FOOM HARNESS           96G         G         T 0 ENGINE FOOM HARNESS           91G         G         T 0 ENGINE FOOM HARNESS           91G         G         T 0 ENGINE FOOM HARNESS           91G         G         T 0 ENGINE FOOM HARNESS           91G         G         T 0 ENGINE FOOM HARNESS           91G         G         T 0 ENGINE FOOM HARNESS           91G         B         T 0 ENGINE FOOM HARNESS           91G         B         T 0 ENGINE FOOM HARNESS           91G         B         T 0 ENGINE FOOM HARNESS           91G | 80G         R         T DENGINE FOOM HARNESS           81G         L         T DENGINE FOOM HARNESS           82G         R         T DENGINE FOOM HARNESS           83G         L         T DENGINE FOOM HARNESS           84G         L         T DENGINE FOOM HARNESS           84G         L         T DENGINE FOOM HARNESS           84G         L         T DENGINE FOOM HARNESS           84G         W         T DENGINE FOOM HARNESS           84G         W         T DENGINE FOOM HARNESS           84G         W         T DENGINE FOOM HARNESS           84G         G         T DENGINE FOOM HARNESS           94G         P         T DENGINE FOOM HARNESS           94G         P         T DENGINE FOOM HARNESS           94G         P         T DENGINE FOOM HARNESS           94G         G         T DENGINE FOOM HARNESS           94G         G         T DENGINE FOOM HARNESS           94G         G         T DENGINE FOOM HARNESS           94G         G         T DENGINE FOOM HARNESS           94G         G         T DENGINE FOOM HARNESS           94G         G         T DENGINE FOOM HARNESS           94G         G         T D | 802         R         T DENGINE ROOM HARNESS           81G         L         T DENGINE ROOM HARNESS           82G         L         T DENGINE ROOM HARNESS           82G         L         T DENGINE ROOM HARNESS           84G         L         T DENGINE ROOM HARNESS           84G         L         T DENGINE ROOM HARNESS           84G         L         T DENGINE ROOM HARNESS           86G         B/H         T DENGINE ROOM HARNESS           81G         W         T DENGINE ROOM HARNESS           81G         G         T DENGINE ROOM HARNESS           81G         G         T DENGINE ROOM HARNESS           81G         G         T DENGINE ROOM HARNESS           81G         G         T DENGINE ROOM HARNESS           81G         G         T DENGINE ROOM HARNESS           91G         G         T DENGINE ROOM HARNESS           91G         P         T DENGINE ROOM HARNESS           91G         P         T DENGINE ROOM HARNESS           94G         B         T DENGINE ROOM HARNESS           94G         B         T DENGINE ROOM HARNESS           94G         B         T DENGINE ROOM HARNESS           94G         B         T | 806         R         T CENGINE ROOM HARNESS           81G         L         T CENGINE ROOM HARNESS           82G         R         T CENGINE ROOM HARNESS           83G         L         T CENGINE ROOM HARNESS           84G         L         T DENGINE ROOM HARNESS           84G         L         T DENGINE ROOM HARNESS           84G         L         T DENGINE ROOM HARNESS           84G         L         T DENGINE ROOM HARNESS           84G         L         T DENGINE ROOM HARNESS           84G         P         T DENGINE ROOM HARNESS           84G         P         T DENGINE ROOM HARNESS           84G         P         T DENGINE ROOM HARNESS           94G         P         T DENGINE ROOM HARNESS           94G         P         T DENGINE ROOM HARNESS           94G         P         T DENGINE ROOM HARNESS           94G         P         T DENGINE ROOM HARNESS           94G         P         T DENGINE ROOM HARNESS           94G         P         T DENGINE ROOM HARNESS           94G         P         T DENGINE ROOM HARNESS           94G         P         T DENGINE ROOM HARNESS           94G         P         T D | 302         R         T DENGINE FOOM HARNESS           815         L         T DENGINE FOOM HARNESS           8243         L         T DENGINE FOOM HARNESS           8346         L         T DENGINE FOOM HARNESS           8445         L         T DENGINE FOOM HARNESS           845         L         T DENGINE FOOM HARNESS           846         L         T DENGINE FOOM HARNESS           856         B/H         T DENGINE FOOM HARNESS           856         B/H         T DENGINE FOOM HARNESS           856         B/H         T DENGINE FOOM HARNESS           856         G         T DENGINE FOOM HARNESS           956         G         T DENGINE FOOM HARNESS           956         G         T DENGINE FOOM HARNESS           956         G         T DENGINE FOOM HARNESS           956         G         T DENGINE FOOM HARNESS           956         G         T DENGINE FOOM HARNESS           956         G         T DENGINE FOOM HARNESS           956         G         T DENGINE FOOM HARNESS           956         R         T DENGINE FOOM HARNESS           956         R         T DENGINE FOOM HARNESS           956         R |

AANIA4999GB

|             |            |                                                                                           | 22A        | σ      | TO BODY NO. 2 HARNESS                         | 75A  | SHIELD | TO BODY NO. 2 HARNESS |
|-------------|------------|-------------------------------------------------------------------------------------------|------------|--------|-----------------------------------------------|------|--------|-----------------------|
| Connector r | ġ          | M30                                                                                       | 23A        | >      | TO BODY NO. 2 HARNESS                         | 76A  | œ      | TO BODY NO. 2 HARNESS |
| Connector N | lame       | WIRE TO WIRE                                                                              | 24A        | _      | TO BODY NO. 2 HARNESS                         | 77A  | _      | TO BODY NO. 2 HARNESS |
| Connector 1 | ype        | TH80FDGY-CS16-TM4                                                                         | 25A        | ,      | TO BODY NO. 2 HARNESS                         | 78A  | SHIELD | TO BODY NO. 2 HARNESS |
| Connector C | Color      | GRAY                                                                                      | 26A        | GR     | TO BODY NO. 2 HARNESS                         | 79A  | GR     | TO BODY NO. 2 HARNESS |
|             |            |                                                                                           | 27A        | ГG     | TO BODY NO. 2 HARNESS                         | 80A  | >      | TO BODY NO. 2 HARNESS |
| 14HH        |            |                                                                                           | 28A        | ΓC     | TO BODY NO. 2 HARNESS                         | 81A  | ж      | TO BODY NO. 2 HARNESS |
| ЗН          |            |                                                                                           | 29A        | GR     | TO BODY NO. 2 HARNESS                         | 82A  | SHIELD | TO BODY NO. 2 HARNESS |
| 5           |            |                                                                                           | 30A        | •      | TO BODY NO. 2 HARNESS                         | 83A  | œ      | TO BODY NO. 2 HARNESS |
|             |            | 1A 2A 3A 4A 3A                                                                            | 31A        | W/R    | TO BODY NO. 2 HARNESS                         | 84A  | 0      | TO BODY NO. 2 HARNESS |
|             |            | 04 / / 04 34 104                                                                          | 32A        | G/R    | TO BODY NO. 2 HARNESS                         | 85A  | SHIELD | TO BODY NO. 2 HARNESS |
|             |            | 11 12 13 13 14 15 15 15 15 13 13 13 13 15 13 13 14 15 15 15 15 15 15 15 15 15 15 15 15 15 | 33A        | ,      | TO BODY NO. 2 HARNESS                         | 86A  | >      | TO BODY NO. 2 HARNESS |
|             |            | 22A 23A 24A 25A 26A 27A 26A 29A 30A                                                       | 34A        | SHIELD | TO BODY NO. 2 HARNESS                         | 87A  | •      | TO BODY NO. 2 HARNESS |
|             | 1          | 114 274 334 344 354 354 335 334 304 404 414                                               | 35A        | ٩      | TO BODY NO. 2 HARNESS                         | 88A  | ×      | TO BODY NO. 2 HARNESS |
|             | 2          | 42A 43A 44A 45A 46A 46A 48A 43A 48A 50A                                                   | 36A        | •      | TO BODY NO. 2 HARNESS                         | 89A  | SHIELD | TO BODY NO. 2 HARNESS |
|             |            |                                                                                           | 37A        | '      | TO BODY NO. 2 HARNESS                         | 90A  | σ      | TO BODY NO. 2 HARNESS |
|             |            | 5 1A 52A 53A 54A 50A 50A 50A 50A 53A 59A 50A 51A<br>67a 67a 64a 65a 65a 65a 65a 66a 70a   | 38A        | R/B    | TO BODY NO. 2 HARNESS                         | 91A  | W/L    | TO BODY NO. 2 HARNESS |
|             |            |                                                                                           | 39A        | G/O    | TO BODY NO. 2 HARNESS                         | 92A  | BR     | TO BODY NO. 2 HARNESS |
|             |            | 71A 72A 73A 74A 75A 76A 77A 78A 79A 80A 81A                                               | 40A        | >      | TO BODY NO. 2 HARNESS                         | 93A  | Ŋ      | TO BODY NO. 2 HARNESS |
|             |            | hine haso haso haso haso haso haso haso haso                                              | 41A        | SHIELD | TO BODY NO. 2 HARNESS                         | 94A  | RL     | TO BODY NO. 2 HARNESS |
|             |            | 91A G74 G44 954                                                                           | 42A        | SHIELD | TO BODY NO. 2 HARNESS                         | 95A  | BB     | TO BODY NO. 2 HARNESS |
|             |            | 97A 98A 99A 100A                                                                          | 43A        | œ      | TO BODY NO. 2 HARNESS                         | 96A  | æ      | TO BODY NO. 2 HARNESS |
|             |            |                                                                                           | 44A        | IJ     | TO BODY NO. 2 HARNESS                         | 97A  | P      | TO BODY NO. 2 HARNESS |
|             |            |                                                                                           | 45A        | ,      | TO BODY NO. 2 HARNESS                         | 98A  | BV     | TO BODY NO. 2 HARNESS |
|             |            |                                                                                           | 46A        | '      | TO BODY NO. 2 HARNESS                         | 966  | ν      | TO BODY NO. 2 HARNESS |
|             |            |                                                                                           | 474        | >      | TO BODY NO 2 HABNESS                          | 100A | BRW    | TO BODY NO 2 HABNESS  |
| Tominol     | o lor of   |                                                                                           | VIL        | - 10   |                                               |      |        |                       |
| No.         | Wire       | Signal Name                                                                               | 48A<br>49A | M/H    | TO BODY NO. 2 HARNESS<br>TO RODY NO 2 HARNESS |      |        |                       |
| 1A          | >          | TO BODY NO. 2 HARNESS                                                                     | 50A        |        | TO BODY NO. 2 HARNESS                         |      |        |                       |
| 2A          | FG         | TO BODY NO. 2 HARNESS                                                                     | 51A        |        | TO BODY NO. 2 HARNESS                         |      |        |                       |
| 3A          | >          | TO BODY NO. 2 HARNESS                                                                     | 52A        |        | TO BODY NO. 2 HARNESS                         |      |        |                       |
| 4A          | SB         | TO BODY NO. 2 HARNESS                                                                     | 53A        |        | TO BODY NO. 2 HARNESS                         |      |        |                       |
| 5A          | 1          | TO BODY NO. 2 HARNESS                                                                     | 54A        | '      | TO BODY NO. 2 HARNESS                         |      |        |                       |
| 6A          | BG         | TO BODY NO. 2 HARNESS -                                                                   | 55A        |        | TO BODY NO. 2 HARNESS                         |      |        |                       |
|             |            | (WITH CLIMATE CONTROLLED                                                                  | 56A        | ,      | TO BODY NO. 2 HARNESS                         |      |        |                       |
| βA          | 9          | TO BODY NO 2 HABNESS                                                                      | 57A        |        | TO BODY NO. 2 HARNESS                         |      |        |                       |
|             |            | (WITHOUT CLIMATE                                                                          | 58A        | '      | TO BODY NO. 2 HARNESS                         |      |        |                       |
| ;           |            |                                                                                           | 59A        | ı      | TO BODY NO. 2 HARNESS                         |      |        |                       |
| ¥, 5        | × (        |                                                                                           | 60A        | G/W    | TO BODY NO. 2 HARNESS                         |      |        |                       |
| 48<br>1     | <u>ا</u> م | IO BOUT NO. 2 HAHNESS                                                                     | 61A        | ı      | TO BODY NO. 2 HARNESS                         |      |        |                       |
| 9A          | 8          | IO BODY NO. 2 HARNESS                                                                     | 62A        | 1      | TO BODY NO. 2 HARNESS                         |      |        |                       |
| 10A         | >          | TO BODY NO. 2 HARNESS                                                                     | 63A        | 1      | TO BODY NO. 2 HARNESS                         |      |        |                       |
| 11A         | œ          | TO BODY NO. 2 HARNESS                                                                     | 64A        |        | TO BODY NO. 2 HARNESS                         |      |        |                       |
| 12A         | В          | TO BODY NO. 2 HARNESS                                                                     | 65A        |        | TO BODY NO. 2 HARNESS                         |      |        |                       |
| 13A         | σ          | TO BODY NO. 2 HARNESS                                                                     | 66A        | ,      | TO BODY NO. 2 HARNESS                         |      |        |                       |
| 14A         | R/G        | TO BODY NO. 2 HARNESS                                                                     | 67A        | ,      | TO BODY NO. 2 HARNESS                         |      |        |                       |
| 15A         | 0          | TO BODY NO. 2 HARNESS                                                                     | 68A        | ,      | TO BODY NO 2 HABNESS                          |      |        |                       |
| 16A         | O/L        | TO BODY NO. 2 HARNESS                                                                     | 400        | 2      |                                               |      |        |                       |
| 17A         | -          | TO BODY NO. 2 HARNESS                                                                     | 69A        | H/A    | IO BODY NO. 2 HAHNESS                         |      |        |                       |
| 18A         | <b> </b> > | TO BODY NO. 2 HARNESS                                                                     | 70A        | R/G    | TO BODY NO. 2 HARNESS                         |      |        |                       |
| 19A         | B/W        | TO BODY NO. 2 HARNESS                                                                     | 71A        | · :    | TO BODY NO. 2 HARNESS                         |      |        |                       |
| 20A         | BR/Y       | TO BODY NO. 2 HARNESS                                                                     | A27        | 3      | 10 BODY NO. 2 HARNESS                         |      |        |                       |
| 21A         | BG         | TO RODY NO. 2 HARNESS                                                                     | 73A        | σ      | TO BODY NO. 2 HARNESS                         |      |        |                       |
|             | 5          |                                                                                           | 74A        | ×      | TO BODY NO. 2 HARNESS                         |      |        |                       |

NAVIGATION WITH AMPLIFIER CONNECTORS

Revision: March 2016

#### 2016 Titan NAM

AANIA5000GB

### [NAVIGATION WITH AMPLIFIER]

А

В

С

D

Е

F

G

Н

J

Κ

L

Μ

AV

Ο

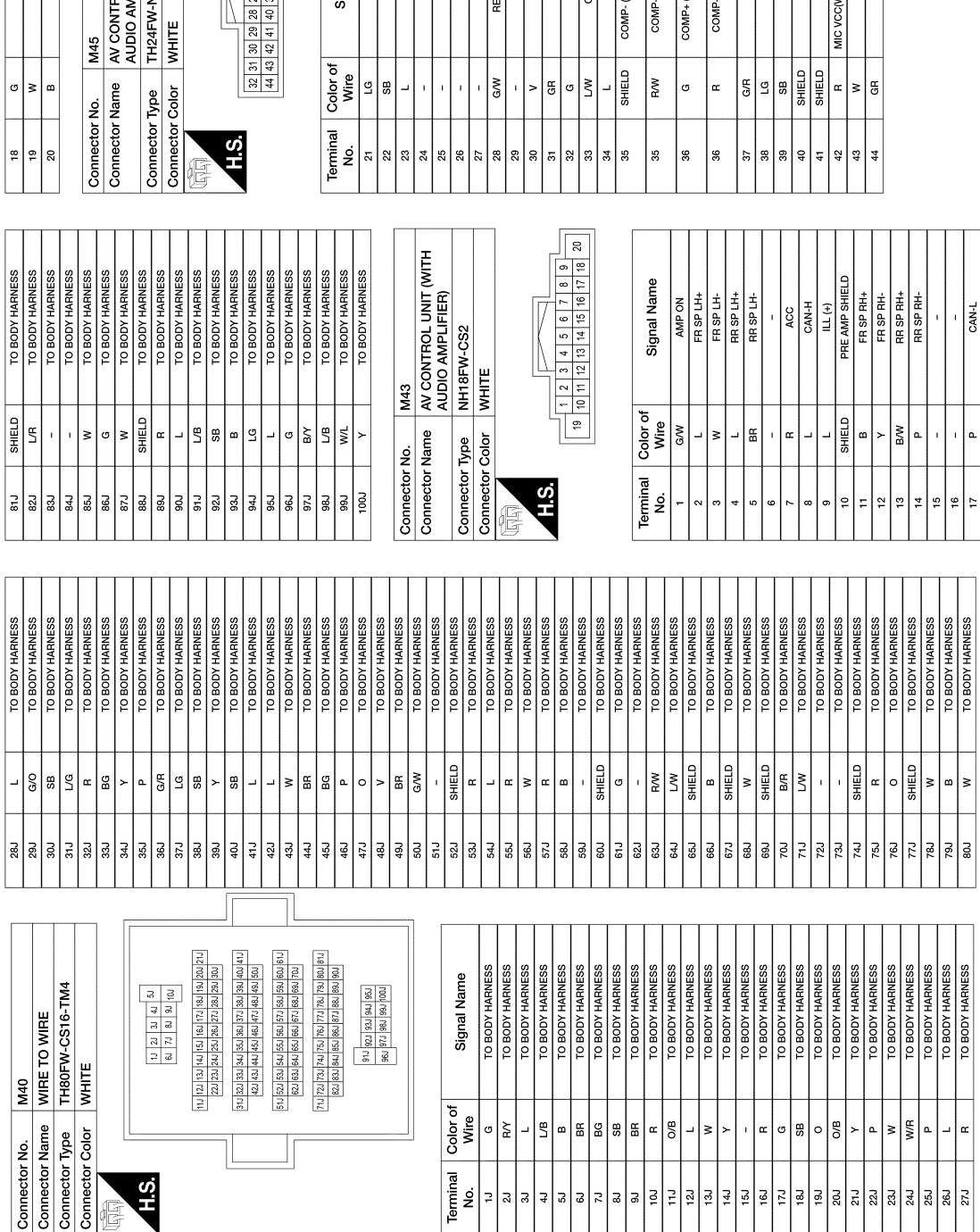

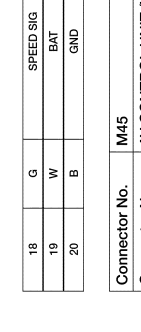

< WIRING DIAGRAM >

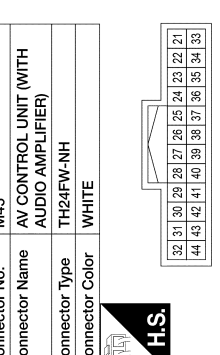

| Terminal<br>No.         Color of<br>Wire         Signal Name           21         LG         M.CAN2-H           23         L         M.CAN2-H           24         -         -           25         -         -           26         -         -           27         -         -           28         -         -           29         -         -           29         -         -           29         -         -           29         -         -           20         V         AUX GND           21         GR         AUX CRID           22         -         -           29         LU         CAMERA CRID           31         GR         AUX CRID           32         LU         CAMERA CRID           33         SHIELD         COMP-WITH REAR NEW           35         RAW         COMP-WITH REAR NEW           36         G         COMP-CAMERAJ           37         CS         CAMERAJ           38         RAW         COMP-WITH REAR NEW           39         LG         COMP-CAMERAJ |                  |          |          |           |    |    |    |    |                |    |       |         |       |            |           |                                    |                                  |                                    |                                  |     |          |          |            |         |                             |            |          |
|----------------------------------------------------------------------------------------------------|------------------|----------|----------|-----------|----|----|----|----|----------------|----|-------|---------|-------|------------|-----------|------------------------------------|----------------------------------|------------------------------------|----------------------------------|-----|----------|----------|------------|---------|-----------------------------|------------|----------|
| Terminal         Color of<br>Wire           21         List           21         List           23         L           23         L           23         L           24         L           25         L           27         L           28         L           29         L           27         L           28         L           29         L           29         L           31         R           32         L           33         L           34         L           35         R           36         R           37         C           38         R           39         R           37         C           38         L           39         R           31         A           41         S           42         S           44         S           44         G                                                                                                    | Signal Name      | M CAN2-L | M CAN2-H | MR OUTPUT | 1  | 1  | 1  | 1  | REVERSE SIGNAL | 1  | AUX L | AUX GND | AUX R | CAMERA GND | CAMERA ON | COMP- (WITH AROUND VIEW<br>CAMERA) | COMP- (WITH REAR VIEW<br>CAMERA) | COMP+ (WITH AROUND VIEW<br>CAMERA) | COMP+ (WITH REAR VIEW<br>CAMERA) | IGN | M CAN1-L | M CAN1-H | AUX SHIELD | MIC GND | MIC VCC(WITHOUT TELEMATICS) | MIC SIGNAL | (-) ILLE |
| Terminal           Ro.           21           22           23           24           25           26           27           28           29           28           29           28           28           28           28           28           38           38           38           38           38           38           38           38           38           38           38           38           38           38           38           38           38           38           38           38           38           38           38           38           38           38           38           38           38           38           38           38           38           38                                                                                                    | Color of<br>Wire | ΓC       | SB       | -         | 1  |    |    |    | G/W            |    | >     | GR      | σ     | LW         | -         | SHIELD                             | R/W                              | G                                  | œ                                | G/R | ГG       | SB       | SHIELD     | SHIELD  | œ                           | M          | GR       |
|                                                                                                    | Terminal<br>No.  | 21       | 22       | 23        | 24 | 25 | 26 | 27 | 28             | 29 | 30    | 31      | 32    | 33         | 34        | 35                                 | 35                               | 36                                 | 36                               | 37  | 38       | 39       | 40         | 41      | 42                          | 43         | 44       |

NAVIGATION WITH AMPLIFIER CONNECTORS

|    | l |      |        |               |
|----|---|------|--------|---------------|
|    |   | 28J  | _      | TO BODY HARNE |
| T  |   | 29J  | G/O    | TO BODY HARNE |
|    |   | 30.1 | SB     | TO BODY HARNE |
|    |   | 31J  | ГG     | TO BODY HARNE |
|    |   | 32J  | œ      | TO BODY HARNE |
|    |   | 33.1 | BG     | TO BODY HARNE |
|    |   | 34J  | 7      | TO BODY HARNE |
|    | I | 35J  | ٩      | TO BODY HARNE |
|    |   | 36.1 | G/R    | TO BODY HARNE |
|    | I | 37J  | P      | TO BODY HARNE |
|    |   | 38J  | ß      | TO BODY HARNE |
| 1  |   | 39.1 | 7      | TO BODY HARNE |
| -1 | Γ | 40/  | SB     | TO BODY HARNE |
|    |   | 41J  | _      | TO BODY HARNE |
|    |   | 42.1 |        | TO BODY HARNE |
|    |   | 43.1 | ×      | TO BODY HARNE |
| ſ  |   | 44J  | BB     | TO BODY HARNE |
| _  |   | 45J  | BG     | TO BODY HARNE |
|    |   | 46J  | ٩      | TO BODY HARNE |
|    |   | 47J  | 0      | TO BODY HARNE |
|    |   | 48.1 | >      | TO BODY HARNE |
|    |   | 49J  | BR     | TO BODY HARNE |
|    |   | 50J  | G/W    | TO BODY HARNE |
| ſ  |   | 51J  |        | TO BODY HARNE |
|    |   | E01  | SHIFLD |               |

AANIA5001GB

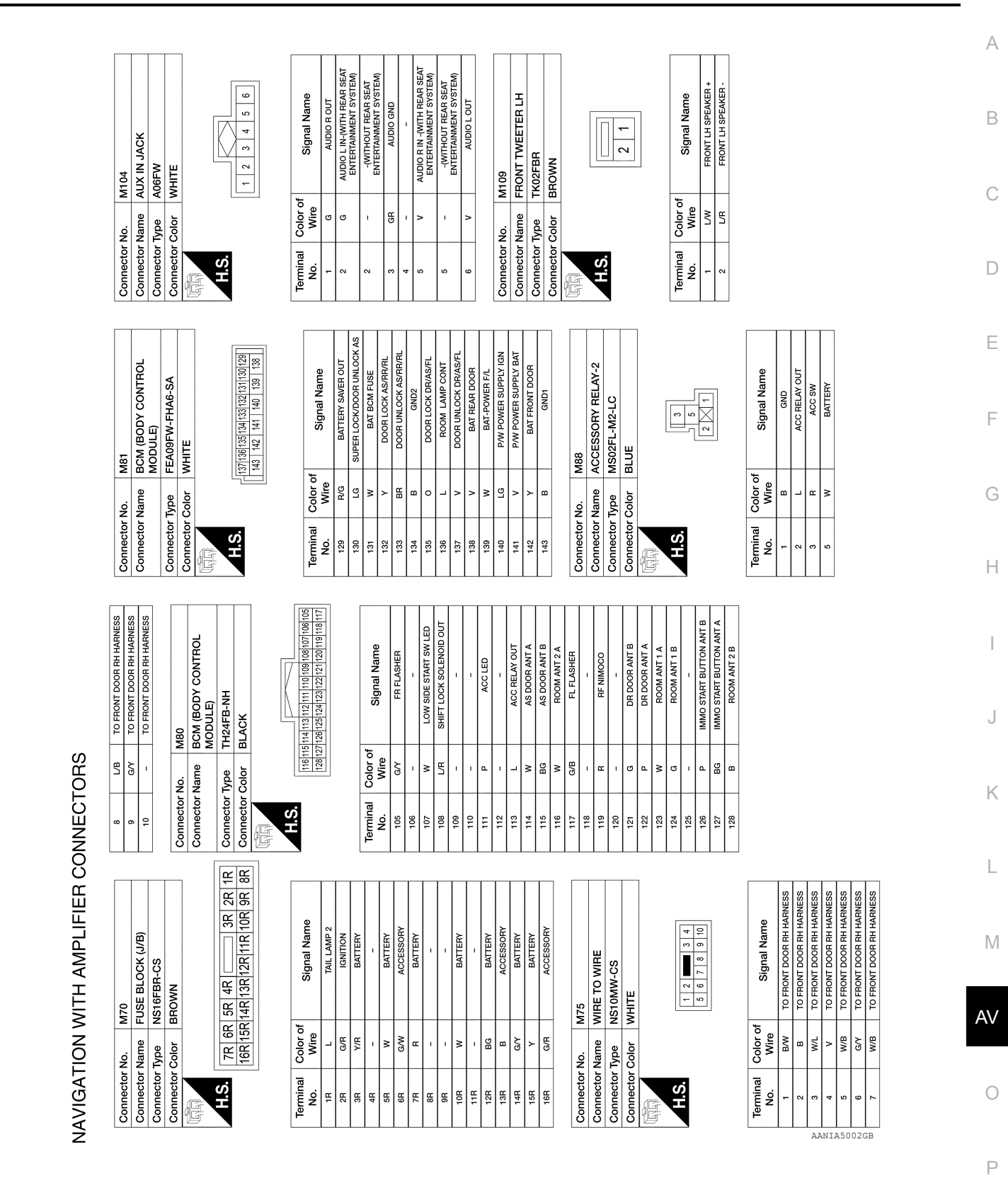

# NAVIGATION WITH AMPLIFIER

#### < WIRING DIAGRAM >

[NAVIGATION WITH AMPLIFIER]

Revision: March 2016

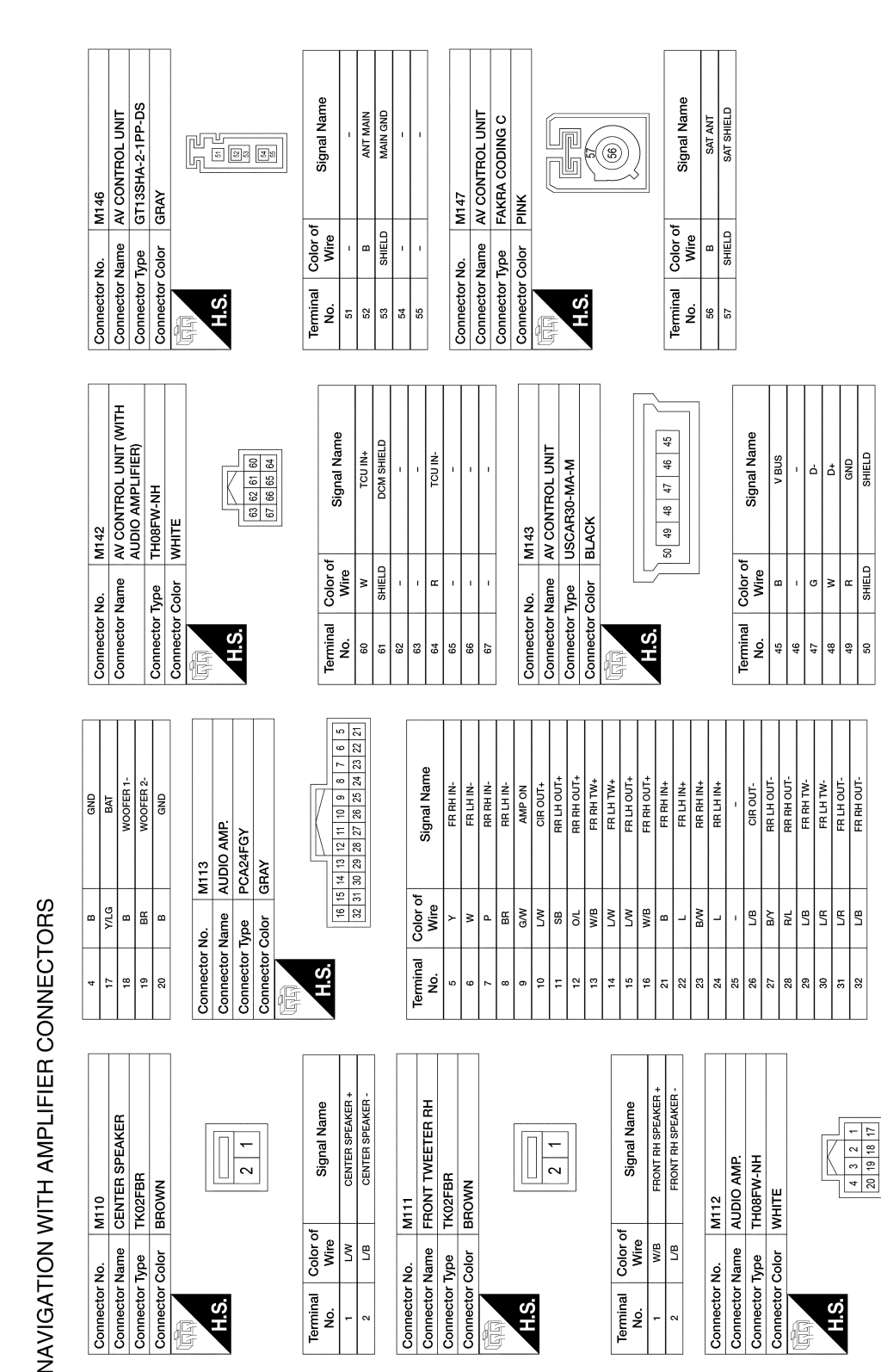

< WIRING DIAGRAM >

SHIELD

50

Signal Name

Color of Wire

Terminal No.

BAT WOOFER 1+ WOOFER 2+

× v 4

~ ~

AANIA5003GB

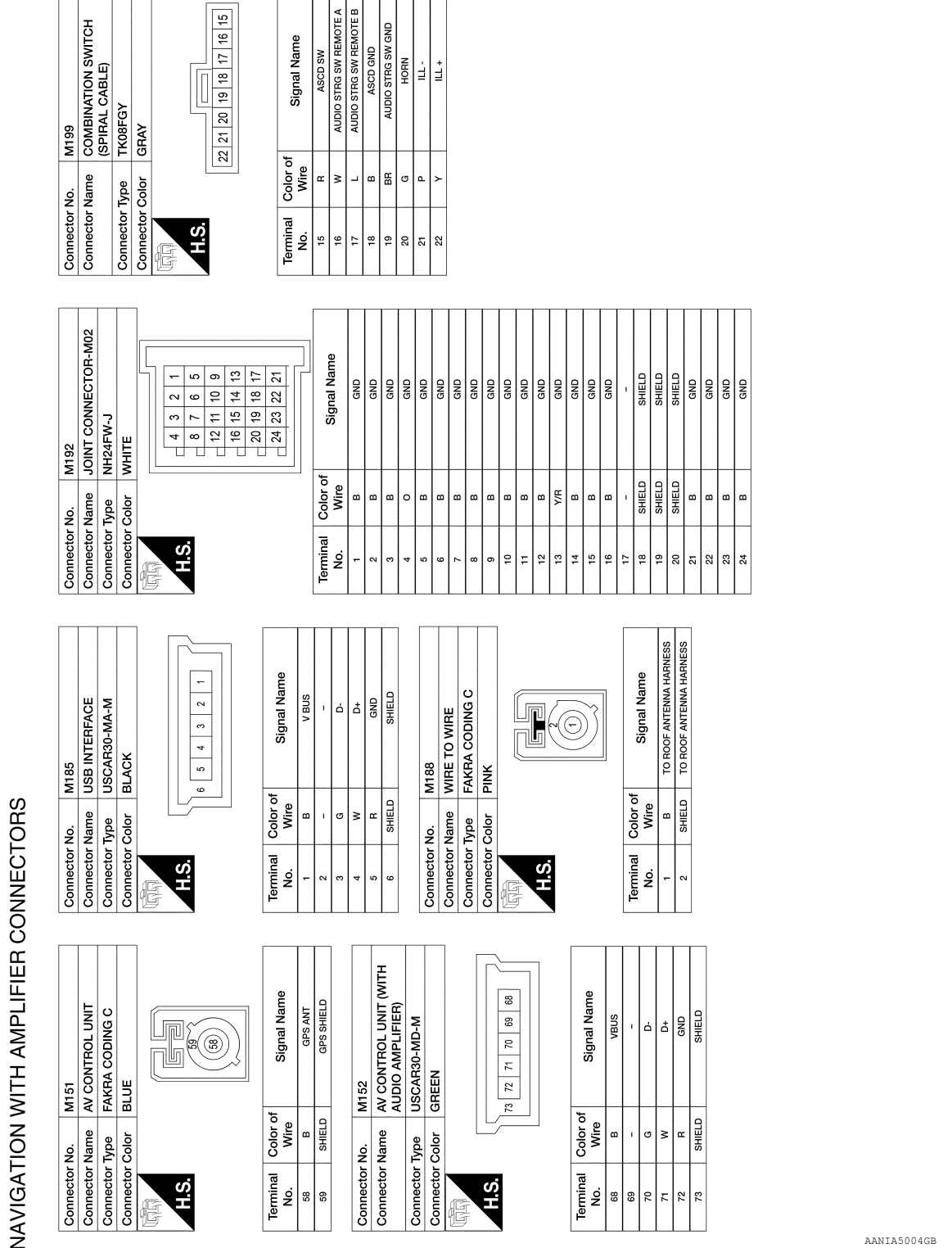

Revision: March 2016

2016 Titan NAM

AANIA5004GB

# NAVIGATION WITH AMPLIFIER

< WIRING DIAGRAM >

[NAVIGATION WITH AMPLIFIER]

А

В

С

D

Е

F

Н

J

Κ

L

Μ

AV

Ο

| R5            | MICROPHONE     | TK04FW         | WHITE           | 1 2 3 4                                                                     |  |
|---------------|----------------|----------------|-----------------|-----------------------------------------------------------------------------|--|
| Connector No. | Connector Name | Connector Type | Connector Color | 日<br>H.S.                                                                   |  |
| R1            | WIRE TO WIRE   | TH32MW-NH      | WHITE           | 4 5 6 7 8 9 10 11 12 13 14 15 6<br>9 20 21 22 23 24 25 26 27 28 26 30 51 32 |  |
| Connector No. | Connector Name | Connector Type | Connector Color | 田田<br>H.S.                                                                  |  |

|      | •<br>•<br>• | 1 2 3 4 |   | Signal Name      | MIC + | MIC GROUND | 1   | MIC V + |
|------|-------------|---------|---|------------------|-------|------------|-----|---------|
|      |             |         |   | Color of<br>Wire | M     | SHIELD     | 1   | в       |
| H.S. |             |         |   | Terminal<br>No.  | -     | 2          | 3   | 4       |
| ſ    | 16          | 32      | ] |                  |       |            |     |         |
|      | 4           | 33      |   |                  |       |            |     |         |
|      | 13 1        | 33      |   |                  |       |            |     |         |
|      | 12          | 28      |   | 0                | ss    | ss         | SS  | SS      |
|      | 7           | 27      |   | j a              | IN.   | ШЩ.        | N.  | SNE     |
|      | 10          | 26      |   | ž                | H     | Ŧ          | HA  | HA      |
|      | თ           | 25      |   | Jua              | AIN   | AIN        | AIN | IAIN    |
| V    | ∞           | 24      |   | Sig              | N N   | N N        | N   | ΜO      |
|      | ~           | 12      |   |                  | Ι÷.   | 16         | F   | ι÷.     |

Color of SHIELD Wire

Terminal ŝ Signal Name SAT ANT SAT SHIELD

Color of Wire B

Terminal No.

0

| 1 | MIC V + | 316       | FRONT PILLAR SPEAKER | rko2MBR-P | BROWN     |   |
|---|---------|-----------|----------------------|-----------|-----------|---|
| ı | œ       | No.       | Name                 | Type 1    | Color E   |   |
| 8 | 4       | Connector | Connector            | Connector | Connector | ł |
|   |         |           |                      |           | 1         |   |

TO MAIN HARNESS

TO MAIN HARNES

TO MAIN HARN

TO MAIN HARNES

TO MAIN HARNES

× ∦ ¶. Ng G/R m R/G ⊴ ⊍

| Π | - |  |
|---|---|--|
|   | 2 |  |
|   |   |  |
|   |   |  |

H.S.

TO MAIN HARNESS TO MAIN HARNESS TO MAIN HARNESS TO MAIN HARNESS TO MAIN HARNESS TO MAIN HARNESS

۲<u></u>

TO MAIN HARNESS TO MAIN HARNESS TO MAIN HARNESS

W/B

8

18 ន្ល

TO MAIN HARNESS TO MAIN HARNESS TO MAIN HARNESS TO MAIN HARNESS

> 24 25 26 28 33 30 29

TO MAIN HARNESS TO MAIN HARNESS

TO MAIN HARNESS TO MAIN HARNESS

W/B ß ۵. ٨Л 

| nnector No. R108 | nnector Name WIRE TO WIRE | nnector Type FAKRA CODING C | nnector Color DINK |
|------------------|---------------------------|-----------------------------|--------------------|
| Connec           | Connec                    | Connec                      | Connor             |

TO MAIN HARNESS

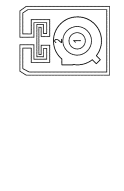

TO MAIN HARNESS TO MAIN HARNESS

G/R G/W Y/V

TO MAIN HARNES

Y/R

27

TO MAIN HARNESS TO MAIN HARNESS

| Signal Name      | TO MAIN HARNESS |  |
|------------------|-----------------|--|
| Color of<br>Wire | в               |  |
| Terminal<br>No.  | ۰               |  |

AANIA5005GB

TO MAIN HARNESS

SHIELD

2

SATELLITE ANTENNA

R109

GT16C-1PP-HU (B) GREEN

Connector Type Connector Color Connector Name Connector No.

# BASIC INSPECTION DIAGNOSIS AND REPAIR WORKFLOW

## Work Flow

INFOID:000000013024693

А

[NAVIGATION WITH AMPLIFIER]

**OVERALL SEQUENCE** 

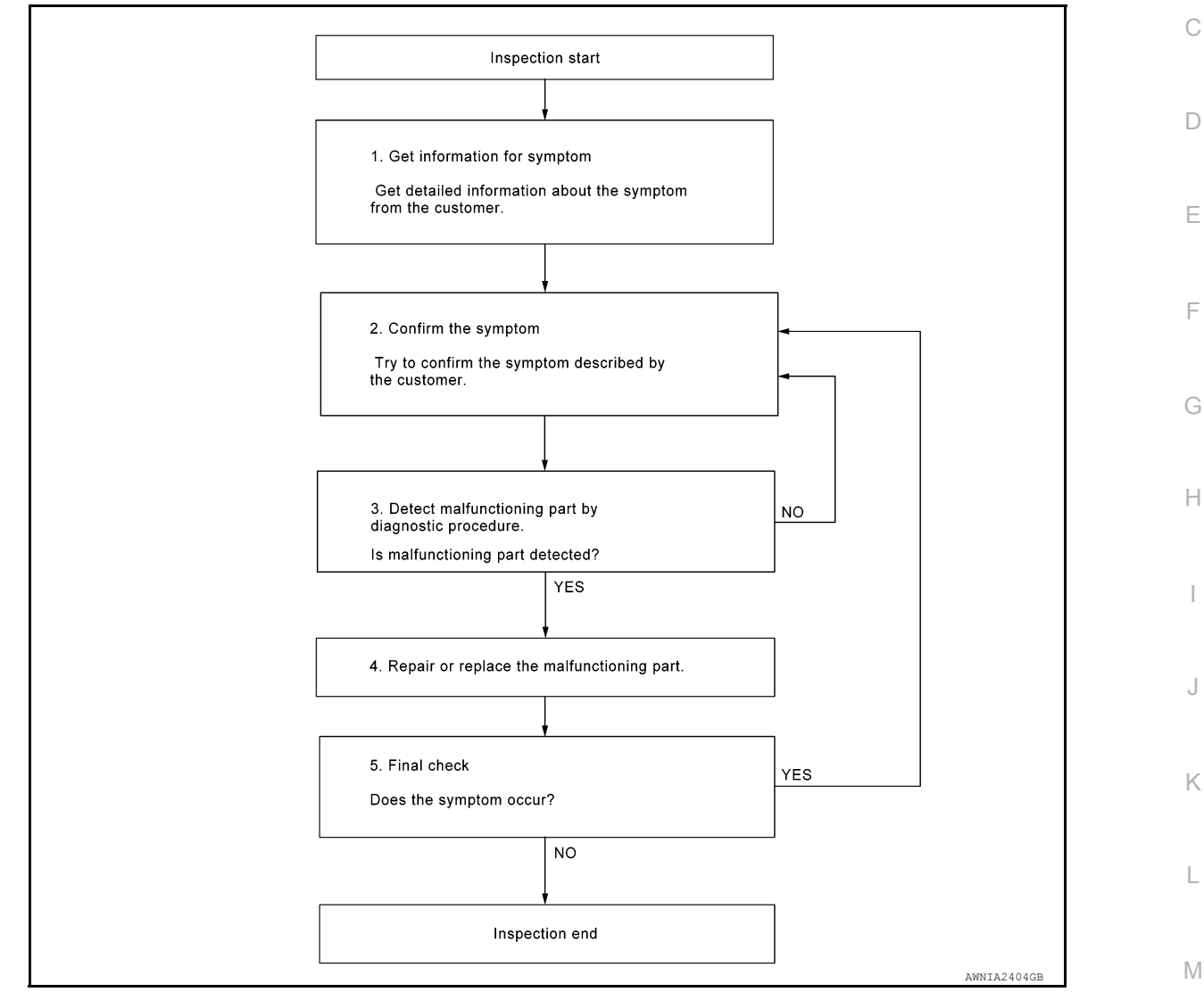

## DETAILED FLOW

**1.**GET INFORMATION FOR SYMPTOM

Get detailed information from the customer about the symptom (the condition and the environment when the incident/malfunction occurred).

#### >> GO TO 2.

**2.**CONFIRM THE SYMPTOM

Try to confirm the symptom described by the customer. Verify relation between the symptom and the condition when the symptom is detected. Refer to <u>AV-264</u>, "<u>Symptom Table</u>".

#### >> GO TO 3.

**3.** DETECT MALFUNCTIONING PART BY DIAGNOSTIC PROCEDURE

Inspect according to Diagnostic Procedure of the system.

AV

Ο

# DIAGNOSIS AND REPAIR WORKFLOW

< BASIC INSPECTION >

Is malfunctioning part detected?

YES >> GO TO 4. NO >> GO TO 2.

NO >> GO TO 2.

**4.**REPAIR OR REPLACE THE MALFUNCTIONING PART

1. Repair or replace the malfunctioning part.

2. Reconnect parts or connectors disconnected during Diagnostic Procedure.

>> GO TO 5.

5.FINAL CHECK

Refer to confirmed symptom in step 2, and make sure that the symptom is not detected.

Does the symptom occur?

YES >> GO TO 2.

NO >> Inspection End.

| ADDITIONAL SERVICE WHEN REPLACING AV CONTROL UNIT                                                                                                    | А  |
|----------------------------------------------------------------------------------------------------|----|
| ADDITIONAL SERVICE WHEN REPLACING AV CONTROL UNIT : Description                                                                                                    | В  |
| BEFORE REPLACEMENT<br>When replacing AV control unit, save or print current vehicle specification with CONSULT configuration before<br>replacement.<br><b>NOTE:</b><br>If "Before Replace ECU" cannot be used, use the "After Replace ECU" or "Manual Configuration" after replac-<br>ing AV control unit                                                                                | C  |
| AFTER REPLACEMENT<br>CAUTION:<br>When replacing AV control unit, you must perform "After Replace ECU" with CONSULT.<br>• Complete the procedure of "After Replace ECU" in order.<br>• If you set incorrect "After Replace ECU", incidents might occur.<br>• Configuration is different for each vehicle model. Confirm configuration of each vehicle model.                              | E  |
| ADDITIONAL SERVICE WHEN REPLACING AV CONTROL UNIT : Work Procedure                                                                                                    |    |
| INFOID:000000013024695                                                                                                    | G  |
| 1. SAVING VEHICLE SPECIFICATION                                                                                                    |    |
| CONSULT     Enter "Re/Programming, Configuration" and perform "Before Replace ECU" to save or print current vehicle specification.                                                                                                    | Н  |
| <b>NOTE:</b><br>If "Before Replace ECU" cannot be used, use the "After Replace ECU" or "Manual Configuration" after replac-<br>ing AV control unit.                                                                                                    | I  |
| >> GO TO 2.                                                                                                    | J  |
| 2. REPLACE AV CONTROL UNIT                                                                                                    |    |
| Replace AV control unit. Refer to AV-277, "Removal and Installation".                                                                                                    | K  |
|                                                                                                    |    |
| >> GO TO 3.                                                                                                    | 1  |
| 3.WRITING VEHICLE SPECIFICATION                                                                                                    |    |
| <ul> <li>CONSULT</li> <li>Enter "Re/Programming, Configuration".</li> <li>If "Before Replace ECU" operation was performed, automatically an "Operation Log Selection" screen will be displayed. Select the applicable file from the "Saved Data List" and press "Confirm" to write vehicle specification. Refer to AV-212. "CONFIGURATION (AV CONTROL UNIT)." Work Procedure"</li> </ul> | Μ  |
| <ol> <li>If "Before Replace ECU" operation was not performed, select "After Replace ECU" or "Manual Configura-<br/>tion" to write vehicle specification. Refer to <u>AV-212, "CONFIGURATION (AV CONTROL UNIT): Work Pro-</u><br/><u>cedure"</u>.</li> </ol>                                                                                                    | AV |
| >> GO TO 4.                                                                                                    | 0  |
| 4. REGISTER AV CONTROL UNIT                                                                                                    |    |
| Perform AV control unit registration. Refer to <u>AV-213</u> , "REGISTRATION (AV CONTROL UNIT) : Work Proce-<br>dure (Registration Code)".                                                                                                    | Р  |
| >> GO TO 5.                                                                                                    |    |
| 5. OPERATION CHECK                                                                                                    |    |
|                                                                                                    |    |

Check that the operation of the AV control unit and camera images (fixed guide lines) are normal.

2016 Titan NAM

# >> Work End. CONFIGURATION (AV CONTROL UNIT)

CONFIGURATION (AV CONTROL UNIT) : Description

INFOID:000000013024696

Vehicle specification needs to be written with CONSULT because it is not written after replacing AV control unit.

Configuration has three functions as follows:

| Function                 | Description                                                                                                    |
|--------------------------|----------------------------------------------------------------------------------------------------|
| "Before Replace ECU"     | <ul><li>Reads the vehicle configuration of current AV control unit.</li><li>Saves the read vehicle configuration.</li></ul> |
| "After Replace ECU"      | Writes the vehicle configuration with manual selection.                                                                     |
| "Select Saved Data List" | Writes the vehicle configuration with saved data.                                                                           |

#### CAUTION:

- When replacing AV control unit, you must perform "Select Saved Data List" or "After Replace ECU" with CONSULT.
- Complete the procedure of "Select Saved Data List" or "After Replace ECU" in order.
- If you set incorrect "Select Saved Data List" or "After Replace ECU", incidents might occur.
- Configuration is different for each vehicle model. Confirm configuration of each vehicle model.
- Never perform "Select Saved Data List" or "After Replace ECU" except for new AV control unit.

## CONFIGURATION (AV CONTROL UNIT) : Work Procedure

INFOID:000000013024697

## **1**.WRITING MODE SELECTION

#### CONSULT

Select "Reprogramming, Configuration" of "MULTI AV".

When writing saved data>>GO TO 2. When writing manually>>GO TO 3.

2.PERFORM "SAVED DATA LIST"

#### CONSULT

Automatically "Operation Log Selection" window will display if "Before Replace ECU" was performed. Select applicable file from the "Save Data List" and press "Confirm".

>> Work End.

**3.** PERFORM "AFTER REPLACE ECU" OR "MANUAL CONFIGURATION"

CONSULT

- 1. Select "After Replace ECU" or "Manual Configuration".
- 2. Identify the correct model and configuration list. Refer to <u>AV-213. "CONFIGURATION (AV CONTROL</u> <u>UNIT): Configuration List"</u>.
- Confirm and/or change setting value for each item.
   CAUTION: Thoroughly read and understand the vehicle specification. ECU control may not operate normally if the setting is not correct.
- 4. Select "Next". CAUTION:

Make sure to select "Next", confirm each setting value and press "OK" even if the indicated configuration of brand new AV control unit is same as the desirable configuration. If not, configuration which is set automatically by selecting vehicle model can not be memorized.

5. When "Completed", select "End".

>> GO TO 4.

< BASIC INSPECTION >

А

В

С

INFOID:000000013024698

# 4. OPERATION CHECK

Confirm that each function controlled by AV control unit operates normally.

>> Work End.

CONFIGURATION (AV CONTROL UNIT) : Configuration List

#### **CAUTION:**

Thoroughly read and understand the vehicle specification. Incorrect settings may result in abnormal control of ECU.

| Items                                                                  | 1                                                                                                    | NOTE                                                                                                    |                     |
|------------------------------------------------------------------------|----------------------------------------------------------------------------------------------------|----------------------------------------------------------------------------------------------------|---------------------|
| -                                                                      | Setting value                                                                                                    |                                                                                                    |                     |
| SOUND SYSTEM                                                           | BASE ⇔ BOSE                                                                                                    | BASE: Without BOSE audio<br>BOSE: With BOSE audio                                                                                                    |                     |
| CAMERA SYSTEM                                                          | NONE/AVM ⇔ REAR CAMERA                                                                                                    | NONE/AVM: With around view monitor<br>REAR CAMERA: With rear view camera                                                                                                    |                     |
| ⇒: Items which confirm veh<br>REGISTRATION                             | icle specifications<br>(AV CONTROL UNIT)                                                                                                    |                                                                                                    |                     |
| REGISTRATION                                                           | (AV CONTROL UNIT) : I                                                                                                    |                                                                                                    | ID:000000013024699  |
| AFTER REPLACEMI<br>If the AV control unit is<br>the registration code. | ENT (REGISTRATION COD<br>replaced with a new AV contro                                                                                                    | E)<br>ol unit, the new AV control unit must be regist                                                                                                    | tered using         |
| f the new AV control                                                   | unit registration code is not                                                                                                    | registered, the "APPS" mode will not func                                                                                                    | tion.               |
| AFTER REPLACEM                                                         | ENT (SATELLITE RADIO RE                                                                                                    | EGISTRATION)                                                                                                    |                     |
| f the AV control unit is<br>Satellite Radio, the nev                   | s replaced with a new AV contr<br>w AV control unit must be regist                                                                                                    | rol unit and the customer has an active subs<br>tered with the updated subscription informatio                                                                                                    | cription for        |
| REGISTRATION                                                           | (AV CONTROL UNIT) : \                                                                                                    | Nork Procedure (Registration Code                                                                                                    | e)                  |
|                                                                        |                                                                                                    | INFOI                                                                                                    | ID:0000000013024700 |
|                                                                        |                                                                                                    |                                                                                                    |                     |
| I.REGURD REGIST                                                        | RATION CODE FOR REPLACE                                                                                                    | EMENT AV CONTROL UNIT                                                                                                    |                     |
| 1. Refer to the replace                                                | RATION CODE FOR REPLACE                                                                                                    | EMENT AV CONTROL UNIT                                                                                                    |                     |
| 1. Refer to the replac                                                 | RATION CODE FOR REPLACE                                                                                                    | EMENT AV CONTROL UNIT<br>ocated on the top of the AV control unit.                                                                                                    |                     |
| 1. Refer to the replac                                                 | RATION CODE FOR REPLACE<br>ement AV control unit's label lo<br>Manufactured by:<br>BOSCH                                                                                                    | EMENT AV CONTROL UNIT                                                                                                    |                     |
| 1. Refer to the replac                                                 | RATION CODE FOR REPLACE<br>cement AV control unit's label lo<br>Manufactured by:<br>BOSCH<br>XXXXXXX XXXX<br>PART NO. 7 612 051 260                                                                                                    | EMENT AV CONTROL UNIT<br>pocated on the top of the AV control unit.<br>XXXXXX X XXXX XXX XXX XXX<br>Production Date: 12.2013<br>NISSAN PART NO.<br>XXXXXXXXXXXXXXXXXXXXXXXXXXXXXXXXXXXX                                                                                                    |                     |
| 1. Refer to the replac                                                 | RATION CODE FOR REPLACE<br>cement AV control unit's label lo<br>Manufactured by:<br>BOSCH<br>XXXXXXX XXXX<br>PART NO. 7 612 051 260                                                                                                    | EMENT AV CONTROL UNIT         bcated on the top of the AV control unit.         Emerginal control of the AV control unit.         Emerginal control of the AV control unit.         Emerginal contrelevel contrelaction of the AV contrelevel c                                                                                                    |                     |
| 1. Refer to the replac                                                 | RATION CODE FOR REPLACE<br>cement AV control unit's label lo<br>Manufactured by:<br>BOSCH<br>XXXXXX XXXX<br>PART NO. 7 612 051 260<br>LASER CLASS 1<br>IC: 9595A - LCN2K70A00<br>FCC ID : YBN - LCN2K70A00                                                                                                    | EMENT AV CONTROL UNIT         ocated on the top of the AV control unit.         Image: state of the top of the AV control unit.         Image: state of the top of the AV control unit.         Image: state of the top of the AV control unit.         Image: state of the top of the AV control unit.         Image: state of the top of the AV control unit.         Image: state of the top of the AV control unit.         Image: state of the top of the AV control unit.         Image: state of the top of the top of the AV control unit.         Image: state of top of the top of the AV control unit.         Image: state of top of the top of the AV control unit.         Image: state of top of the top of the top of the top of the top of the top of the top of the top of the top of the top of the top of the top of the top of the top of the top of the top of the top of the top of the top of top of the top of the top of top of top |                     |
| 1. Refer to the replac                                                 | ATION CODE FOR REPLACE<br>cement AV control unit's label lo<br>Manufactured by:<br>BOSCH<br>ART NO. 7 612 051 260<br>LASER CLASS 1<br>IC: 9595A - LCN2K70A00<br>FCC ID : YBN - LCN2K70A00<br>FCC ID : YBN - LCN2K70A00<br>This device complies with Part 15 of the FCC<br>with RSS - 210 of Industry Canada.<br>Operation is subject to the following two con<br>(1) this device may not cause harmful interfer<br>(2) this device may not cause harmful interfer<br>(2) this device may not cause harmful interfer<br>(2) this device may not cause harmful interference that may cause undesi | EMENT AV CONTROL UNIT         cated on the top of the AV control unit.         Image: Constraint of the control unit.         Image: Constraint of the control unit.         Image: Constraint of the control unit.         Image: Constraint of the control unit.         Image: Constraint of the control unit.         Image: Constraint of the control unit.         Image: Constraint of the control unit.         Image: Control unit.         Image: Control unit. <t< td=""><td></td></t<>                                                                                                    |                     |

# **INSPECTION AND ADJUSTMENT**

#### < BASIC INSPECTION >

#### [NAVIGATION WITH AMPLIFIER]

 Create a registration code to supply to NISSAN Owner Services by combining the last 9 digits of the NIS-SAN PART NO. (1) and the first 7 digits of the bar code number (2).

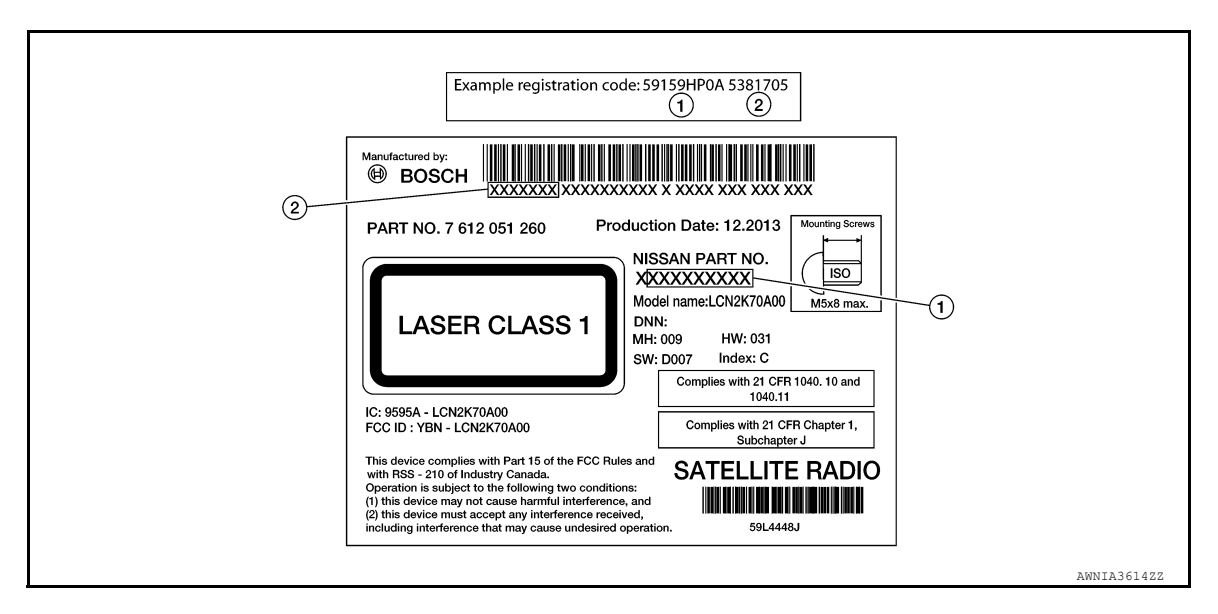

3. Record the registration code.

>> GO TO 2.

## 2.REGISTER REPLACEMENT AV CONTROL UNIT

Register the replacement AV control unit by contacting NISSAN Owner Services. Refer to TSB.

>> GO TO 3.

**3.**OPERATION CHECK

Verify that the AV control unit "APPS" function operates normally.

>> Work End.

## REGISTRATION (AV CONTROL UNIT) : Work Procedure (Satellite Radio Registration)

Contact SiriusXM Dealer Support at 1-800-852-9696 to confirm the subscription is active. If the subscription is confirmed, perform the following procedure:

- 1. Park the vehicle outside.
- 2. Turn ignition ON.
- 3. Turn the radio ON and tune to channel "O" on the XM source.
- 4. Write down the 8-digit SiriusXM Radio ID displayed on the screen.
- 5. Tune to channel "1" on the XM source and leave the radio ON.
- 6. If activating NavTraffic and/or NavWeather/Travel Link Weather, press the APPS button and select Traffic Info or Weather Info to display the respective screen.

| < P          | INSPECTION AND ADJUSTMENT<br>(ASIC INSPECTION > [NAVIGATION WITH AMPLIFIER]                                                                                                    |  |
|--------------|----------------------------------------------------------------------------------------------------|--|
| 7.           | Activate service at www.siriusxm.com/refresh or by calling SiriusXM Dealer Support at 1-800-852-9696.                                                                                                    |  |
| 8.<br>-<br>- | The service should be activated within 30 minutes.<br>For satellite radio, audio will broadcast when tuned to channels other than "1".<br>For satellite traffic and/or weather, traffic/weather information will display on the Traffic Info/Weather Info<br>screen, or the screen will indicate the system is active. |  |
| 9.           | Turn ignition OFF and wait 5 minutes.                                                                                                    |  |
|              | <b>NOTE:</b><br>Do not disconnect the battery or pull any fuses during this time.                                                                                                    |  |
| 10.          | Turn ignition ON.                                                                                                    |  |
| 11.          | Check that the activated service is operational.                                                                                                    |  |
|              |                                                                                                    |  |
|              |                                                                                                    |  |
|              |                                                                                                    |  |
|              |                                                                                                    |  |
|              |                                                                                                    |  |
|              |                                                                                                    |  |
|              |                                                                                                    |  |
|              |                                                                                                    |  |
|              |                                                                                                    |  |
|              |                                                                                                    |  |
|              |                                                                                                    |  |
|              |                                                                                                    |  |
|              |                                                                                                    |  |
|              |                                                                                                    |  |

AV

0

# DTC/CIRCUIT DIAGNOSIS U1000 CAN COMM CIRCUIT

# DTC Description

INFOID:000000013220031

### DESCRIPTION

CAN (Controller Area Network) is a serial communication line for real-time application. It is an on-vehicle multiplex communication line with high data communication speed and excellent error detection ability. Many electronic control units are equipped onto a vehicle, and each control unit shares information and links with other control units during operation (not independently). In CAN communication, control units are connected with 2 communication lines (CAN-H, CAN-L) allowing a high rate of information transmission with less wiring. Each control unit transmits/receives data but selectively reads required data only.

CAN Communication Signal Chart. Refer to <u>LAN-70, "CAN COMMUNICATION SYSTEM : CAN Communica-</u> tion Signal Chart".

#### DTC DETECTION LOGIC

| DTC No. | CONSULT screen terms<br>(Trouble diagnosis content) | DTC detection condition |                             |  |
|---------|-----------------------------------------------------|-------------------------|-----------------------------|--|
|         | CAN COMM CIRCUIT<br>(CAN COMM CIRCUIT)              | Diagnosis condition     | When ignition switch is ON. |  |
| 111000  |                                                     | Signal (terminal)       | —                           |  |
| 01000   |                                                     | Threshold               | —                           |  |
|         |                                                     | Diagnosis delay time    | _                           |  |

#### POSSIBLE CAUSE

CAN communication system

FAIL-SAFE

#### DTC CONFIRMATION PROCEDURE

### 1.PERFORM DTC CONFIRMATION PROCEDURE

#### CONSULT

- 1. Turn ignition switch ON.
- 2. Select "Self Diagnostic Result" mode of "MULTI AV".
- 3. Check DTC.

#### Is DTC U1000 detected?

- YES >> Proceed to AV-216. "Diagnosis Procedure".
- NO-1 >> To check malfunction symptom before repair: Refer to GI-43. "Intermittent Incident".
- NO-2 >> Confirmation after repair: Inspection End.

## **Diagnosis** Procedure

INFOID:000000013220032

#### **1.**PERFORM SELF DIAGNOSTIC RESULT

#### 

- 1. Turn ignition switch ON.
- 2. Erase DTC.
- 3. Select "Self Diagnostic Result" mode of "MULTI AV".
- 4. Check DTC.

#### Is DTC U1000 detected?

- YES >> Refer to LAN-51, "Trouble Diagnosis Flow Chart".
- NO >> Refer to <u>GI-43, "Intermittent Incident"</u>.
#### < DTC/CIRCUIT DIAGNOSIS >

# U1010 CONTROL UNIT (CAN)

### **DTC** Description

DESCRIPTION

CAN (Controller Area Network) is a serial communication line for real-time application. It is an on-vehicle multiplex communication line with high data communication speed and excellent error detection ability. Many electronic control units are equipped onto a vehicle, and each control unit shares information and links with other control units during operation (not independently). In CAN communication, control units are connected with 2 communication lines (CAN-H, CAN-L) allowing a high rate of information transmission with less wiring. Each control unit transmits/receives data but selectively reads required data only.

CAN Communication Signal Chart. Refer to <u>LAN-70, "CAN COMMUNICATION SYSTEM : CAN Communica-</u> tion Signal Chart".

#### DTC DETECTION LOGIC

| U1010       CONTROL UNIT(CAN)<br>[Control unit(CAN)]       Diagnosis condition       When ignition switch is ON.         Signal (terminal)       -         Threshold       -         Diagnosis delay time       -         POSSIBLE CAUSE<br>CAN communication system       -         FAIL-SAFE       -         DTC CONFIRMATION PROCEDURE       -         1. PERFORM DTC CONFIRMATION PROCEDURE         PCONSULT       1. Turn ignition switch ON.         2. Select "Self Diagnostic Result" mode of "MULTI AV".         3. Check DTC.         Is DTC U1010 detected?         YES >> Proceed to <u>AV-217. "Diagnosis Procedure".</u><br>NO-1 >> To check malfunction symptom before repair: Refer to <u>GI-43. "Intermittent Incident".</u><br>NO-2 >> Confirmation after repair: Inspection End.         Diagnosis Procedure                                                    |      |
|----------------------------------------------------------------------------------------------------|------|
| U1010       CONTROL UNIT(CAN)<br>[Control unit(CAN)]       Signal (terminal)       -         Threshold       -         Diagnosis delay time       -         POSSIBLE CAUSE<br>CAN communication system         FAIL-SAFE         -         DTC CONFIRMATION PROCEDURE         1.PERFORM DTC CONFIRMATION PROCEDURE         @CONSULT         1. Turn ignition switch ON.         2. Select "Self Diagnostic Result" mode of "MULTI AV".         3. Check DTC.         Is DTC U1010 detected?         YES         YES         Proceed to <u>AV-217. "Diagnosis Procedure"</u> .         NO-1         NO-2         Confirmation after repair: Inspection End.         Diagnosis Procedure         #Perform SELF DIAGNOSTIC RESULT         @CONSULT         1. Turn ignition switch ON.         2. Frase DTC.         3. Select "Self Diagnostic Result" mode of "MULTI AV".           | F    |
| Image: Control unit(CAN)]       Image: Threshold                                                                                                    |      |
|                                                                                                    | G    |
| POSSIBLE CAUSE<br>CAN communication system<br>FAIL-SAFE<br>                                                                                                    |      |
| CAN communication system FAIL-SAFE  DTC CONFIRMATION PROCEDURE 1.PERFORM DTC CONFIRMATION PROCEDURE CONSULT 1. Turn ignition switch ON. 2. Select "Self Diagnostic Result" mode of "MULTI AV". 3. Check DTC. Is DTC U1010 detected? YES >> Proceed to <u>AV-217. "Diagnosis Procedure"</u> . NO-1 >> To check malfunction symptom before repair: Refer to <u>GI-43. "Intermittent Incident"</u> . NO-2 >> Confirmation after repair: Inspection End. Diagnosis Procedure 1.PERFORM SELF DIAGNOSTIC RESULT CONSULT 1. Turn ignition switch ON. 2. Erase DTC. 3. Select "Self Diagnostic Result" mode of "MULTI AV".                                                                                                    |      |
| FAIL-SAFE _ DTC CONFIRMATION PROCEDURE 1.PERFORM DTC CONFIRMATION PROCEDURE CONSULT 1. Turn ignition switch ON. 2. Select "Self Diagnostic Result" mode of "MULTI AV". 3. Check DTC. Is DTC U1010 detected? YES >> Proceed to <u>AV-217. "Diagnosis Procedure"</u> . NO-1 >> To check malfunction symptom before repair: Refer to <u>GI-43. "Intermittent Incident"</u> . NO-2 >> Confirmation after repair: Inspection End. Diagnosis Procedure 1.PERFORM SELF DIAGNOSTIC RESULT CONSULT 1. Turn ignition switch ON. 2. Erase DTC. 3. Select "Self Diagnostic Result" mode of "MULTI AV".                                                                                                    |      |
| DTC CONFIRMATION PROCEDURE          1.perFORM DTC CONFIRMATION PROCEDURE         CONSULT         1. Turn ignition switch ON.         2. Select "Self Diagnostic Result" mode of "MULTI AV".         3. Check DTC.         Is DTC U1010 detected?         YES         YES         > Proceed to <u>AV-217. "Diagnosis Procedure".</u><br>NO-1         NO-1         > To check malfunction symptom before repair: Refer to <u>GI-43. "Intermittent Incident".</u><br>NO-2         NO-2         Consult         1.perFORM SELF DIAGNOSTIC RESULT         @CONSULT         1. Turn ignition switch ON.         2. Erase DTC.         3. Select "Self Diagnostic Result" mode of "MULTI AV".                                                                                                    |      |
| DTC CONFIRMATION PROCEDURE                                                                                                    |      |
| 1.PERFORM DTC CONFIRMATION PROCEDURE             CONSULT          1. Turn ignition switch ON.         2. Select "Self Diagnostic Result" mode of "MULTI AV".         3. Check DTC.          Is DTC U1010 detected?         YES       >> Proceed to AV-217. "Diagnosis Procedure".         NO-1       >> To check malfunction symptom before repair: Refer to GI-43. "Intermittent Incident".         NO-2       >> Confirmation after repair: Inspection End.         Diagnosis Procedure       NFORE-000001322001         1.PERFORM SELF DIAGNOSTIC RESULT       Image: Consult To the switch ON.         2. Erase DTC.       3. Select "Self Diagnostic Result" mode of "MULTI AV".                                                                                                    |      |
| CONSULT <ol> <li>Turn ignition switch ON.</li> <li>Select "Self Diagnostic Result" mode of "MULTI AV".</li> <li>Check DTC.</li> <li>Is DTC U1010 detected?</li> <li>YES &gt;&gt; Proceed to <u>AV-217. "Diagnosis Procedure"</u>.</li> <li>NO-1 &gt;&gt; To check malfunction symptom before repair: Refer to <u>GI-43, "Intermittent Incident"</u>.</li> <li>NO-2 &gt;&gt; Confirmation after repair: Inspection End.</li> <li>Diagnosis Procedure</li> <li>MFOLD-0000001322001</li> </ol> <b>1.</b> PERFORM SELF DIAGNOSTIC RESULT <b>CONSULT</b> <ol> <li>Turn ignition switch ON.</li> <li>Erase DTC.</li> <li>Select "Self Diagnostic Result" mode of "MULTI AV".</li> </ol>                                                                                                    | . [  |
| <ol> <li>Turn ignition switch ON.</li> <li>Select "Self Diagnostic Result" mode of "MULTI AV".</li> <li>Check DTC.</li> <li>Is DTC U1010 detected?</li> <li>YES &gt;&gt; Proceed to <u>AV-217. "Diagnosis Procedure"</u>.<br/>NO-1 &gt;&gt; To check malfunction symptom before repair: Refer to <u>GI-43. "Intermittent Incident"</u>.<br/>NO-2 &gt;&gt; Confirmation after repair: Inspection End.</li> <li>Diagnosis Procedure</li> <li>INFOLD.0000001322000</li> <li>PERFORM SELF DIAGNOSTIC RESULT</li> <li>CONSULT</li> <li>Turn ignition switch ON.</li> <li>Erase DTC.</li> <li>Select "Self Diagnostic Result" mode of "MULTI AV".</li> </ol>                                                                                                    | 0    |
| <ul> <li>2. Select Sell Diagnostic Result mode of MOLTLAV.</li> <li>3. Check DTC.</li> <li>Is DTC U1010 detected?</li> <li>YES &gt;&gt; Proceed to <u>AV-217</u>, "Diagnosis Procedure".</li> <li>NO-1 &gt;&gt; To check malfunction symptom before repair: Refer to <u>GI-43</u>, "Intermittent Incident".</li> <li>NO-2 &gt;&gt; Confirmation after repair: Inspection End.</li> <li>Diagnosis Procedure</li> <li>Information symptom Self Diagnostic Result</li> <li>@CONSULT</li> <li>1. Turn ignition switch ON.</li> <li>2. Erase DTC.</li> <li>3. Select "Self Diagnostic Result" mode of "MULTI AV".</li> </ul>                                                                                                    |      |
| Is DTC U1010 detected?         YES       >> Proceed to <u>AV-217. "Diagnosis Procedure"</u> .         NO-1       >> To check malfunction symptom before repair: Refer to <u>GI-43. "Intermittent Incident"</u> .         NO-2       >> Confirmation after repair: Inspection End.         Diagnosis Procedure       INFOLE-0000001322000         1.PERFORM SELF DIAGNOSTIC RESULT       Important in ignition switch ON.         2. Erase DTC.       3. Select "Self Diagnostic Result" mode of "MULTI AV".                                                                                                    | K    |
| YES >> Proceed to <u>AV-217, "Diagnosis Procedure"</u> .<br>NO-1 >> To check malfunction symptom before repair: Refer to <u>GI-43, "Intermittent Incident"</u> .<br>NO-2 >> Confirmation after repair: Inspection End. Diagnosis Procedure INFOID:000000132200: <b>1.</b> PERFORM SELF DIAGNOSTIC RESULT <b>ONSULT</b> 1. Turn ignition switch ON. 2. Erase DTC. 3. Select "Self Diagnostic Result" mode of "MULTI AV".                                                                                                    |      |
| NO-1 >> To check malfunction symptom before repair: Refer to <u>GI-43, "Intermittent Incident"</u> .<br>NO-2 >> Confirmation after repair: Inspection End.           Diagnosis Procedure         INFOID:000000132200:           1.PERFORM SELF DIAGNOSTIC RESULT         INFOID:000000132200:           Image: CONSULT         Information switch ON.           1. Turn ignition switch ON.         Erase DTC.           3. Select "Self Diagnostic Result" mode of "MULTI AV".                                                                                                    | L    |
| Diagnosis Procedure       INFOID:00000001322003         1.PERFORM SELF DIAGNOSTIC RESULT            CONSULT          1. Turn ignition switch ON.         2. Erase DTC.         3. Select "Self Diagnostic Result" mode of "MULTI AV".                                                                                                    |      |
| <b>1.</b> PERFORM SELF DIAGNOSTIC RESULT <b>OUNCE OUNCE OUNC</b> |      |
| <ul> <li><b>1.</b>PERFORM SELF DIAGNOSTIC RESULT</li> <li>CONSULT</li> <li>1. Turn ignition switch ON.</li> <li>2. Erase DTC.</li> <li>3. Select "Self Diagnostic Result" mode of "MULTI AV".</li> </ul>                                                                                                    | : IV |
| <ul> <li>1.PERFORM SELF DIAGNOSTIC RESULT</li> <li>CONSULT</li> <li>1. Turn ignition switch ON.</li> <li>2. Erase DTC.</li> <li>3. Select "Self Diagnostic Result" mode of "MULTI AV".</li> </ul>                                                                                                    |      |
| <ul> <li>CONSULT</li> <li>1. Turn ignition switch ON.</li> <li>2. Erase DTC.</li> <li>3. Select "Self Diagnostic Result" mode of "MULTI AV".</li> </ul>                                                                                                    | AV   |
| <ol> <li>Turn ignition switch ON.</li> <li>Erase DTC.</li> <li>Select "Self Diagnostic Result" mode of "MULTI AV".</li> </ol>                                                                                                    |      |
| <ol> <li>Erase DTC.</li> <li>Select "Self Diagnostic Result" mode of "MULTI AV".</li> </ol>                                                                                                    | С    |
|                                                                                                    |      |
| 4. Check DTC.                                                                                                    | _    |
| Is DTC U1010 detected?                                                                                                    | F    |
| YES >> Replace the AV control unit. Refer to <u>AV-277, "Removal and Installation"</u> .                                                                                                    |      |

[NAVIGATION WITH AMPLIFIER]

INFOID:000000013220033

А

В

Е

### **U1217 AV CONTROL UNIT**

### < DTC/CIRCUIT DIAGNOSIS >

### **U1217 AV CONTROL UNIT**

### **DTC** Description

INFOID:000000013220035

[NAVIGATION WITH AMPLIFIER]

### DTC DETECTION LOGIC

| DTC No. | CONSULT screen terms<br>(Trouble diagnosis content) | DTC detection condition |                                                  |  |
|---------|-----------------------------------------------------|-------------------------|--------------------------------------------------|--|
|         |                                                     | Diagnosis condition     | When ignition switch is ON.                      |  |
|         | BLUETOOTH MODULE<br>(Bluetooth module)              | Signal (terminal)       | —                                                |  |
| U1217   |                                                     | Threshold               | Communication error to Bluetooth sub mod-<br>ule |  |
|         |                                                     | Diagnosis delay time    | —                                                |  |

### POSSIBLE CAUSE

AV control unit

#### FAIL-SAFE

#### \_ \_ \_ \_ \_ \_ \_ . . . .

### DTC CONFIRMATION PROCEDURE

# 1.PERFORM DTC CONFIRMATION PROCEDURE

#### CONSULT

- Turn ignition switch ON.
- 2. Select "Self Diagnostic Result" mode of "MULTI AV".
- 3. Check DTC.

#### Is DTC U1217 detected?

- YES >> Proceed to AV-218, "Diagnosis Procedure".
- NO-1 >> To check malfunction symptom before repair: Refer to GI-43, "Intermittent Incident".
- NO-2 >> Confirmation after repair: Inspection End.

### **Diagnosis** Procedure

INFOID:000000013220036

### 1.PERFORM SELF DIAGNOSTIC RESULT

#### CONSULT

- Turn ignition switch ON.
- 2. Erase DTC.
- 3. Select "Self Diagnostic Result" mode of "MULTI AV".
- 4. Check DTC.

#### Is DTC U1217 detected?

- YES >> Replace the AV control unit. Refer to <u>AV-277</u>, "Removal and Installation".
- NO >> Refer to GI-43, "Intermittent Incident".

### **U1229 AV CONTROL UNIT** [NAVIGATION WITH AMPLIFIER]

### < DTC/CIRCUIT DIAGNOSIS >

# **U1229 AV CONTROL UNIT**

# **DTC Description**

| INFOID-000000012220027 |
|------------------------|
| INFOID:000000013220037 |

А

| u1229       iPod CERTIFICATION<br>(iPod certification)       Diagnosis condition       When ignition switch is ON.         Signal (terminal)          Threshold       Communication error to iPod authenti<br>chip         Diagnosis delay time          POSSIBLE CAUSE       Communication error to iPod authenti<br>chip         W control unit          AlL-SAFE          OTC CONFIRMATION PROCEDURE          PERFORM DTC CONFIRMATION PROCEDURE          CONSULT          Turu ignition switch ON.          Select "Self Diagnostic Result" mode of "MULTI AV".         Scheck DTC.          Select "Self Diagnostic Result" mode of "MULTI AV".         Scheck DTC.          Start Self Diagnostic Result" mode of "MULTI AV".         Scheck DTC.          Start Self Diagnostic Result" mode of "MULTI AV".         Scheck DTC          Start Self Diagnostic Result" mode of "MULTI AV".         Scheck DTC          Select "Self Diagnostic Result"         NO-1       >         To check malfunction symptom before repair: Refer to GI-43. "Intermittent Incident".         NO-2       >-         Originosis Procedur | U1229         Diagnosis condition         When ignition switch is ON.           Signal (terminal)          Communication error to iPod authenticatic chip           Diagnosis delay time          Communication error to iPod authenticatic chip           SIBLE CAUSE         Diagnosis delay time            SSIBLE CAUSE             ontrol unit            SAFE             CONFIRMATION PROCEDURE         ERFORM DTC CONFIRMATION PROCEDURE            DNSULT         Turn ignition switch ON.         Select "Self Diagnostic Result" mode of "MULTI AV".         Check DTC.           CU1229 detected?         S         >> Proceed to AV-219. "Diagnosis Procedure".             -1         >> To check malfunction symptom before repair: Refer to GI-43. "Intermittent Incident".         -2         >> Confirmation after repair: Inspection End.           gnosis Procedure         wroncoccconstrate           ERFORM SELF DIAGNOSTIC RESULT         DNSULT           DNSULT         Turn ignition switch ON.         Erase DTC.           Select "Self Diagnostic Result" mode of "MULTI AV".         Check DTC.         COLU229 detected?           S         >> Replace the AV control unit. | DIC NO.                                                         | (Trouble diagnosis content)                                                             |                                                    | DTC detection condition                         |
|----------------------------------------------------------------------------------------------------|----------------------------------------------------------------------------------------------------|-----------------------------------------------------------------|-----------------------------------------------------------------------------------------|----------------------------------------------------|-------------------------------------------------|
| U1229       iPod CERTIFICATION<br>(Pod certification)       Signal (terminal)       -         Threshold       Communication error to iPod authentichip         Diagnosis delay time       -         POSSIBLE CAUSE         Av control unit         FAIL-SAFE                                                                                                    | u1229       iPod CERTIFICATION<br>(Pod certification)       Signal (terminal)          Threshold       Communication error to iPod authentication<br>chip         Diagnosis delay time          SSIBLE CAUSE<br>ontrol unit          -SAFE       CONFIRMATION PROCEDURE         ERFORM DTC CONFIRMATION PROCEDURE         DNSULT<br>Turn ignition switch ON.<br>Select "Self Diagnostic Result" mode of "MULTI AV".<br>Check DTC.         CU1228 detected?         S       > Proceed to AV-219. "Diagnosis Procedure".<br>-1         -1       >> To check malfunction symptom before repair: Refer to GI-43. "Intermittent Incident".<br>-2         -2       > Confirmation after repair: Inspection End.<br>gnosis Procedure         Sinsuit Procedure                                                                                                    |                                                                 |                                                                                         | Diagnosis condition                                | When ignition switch is ON.                     |
| U1229       IPO DENTIFICATION<br>(Pod certification)       Threshold       Communication error to iPod authentichip         Diagnosis delay time       —         POSSIBLE CAUSE       —         V control unit       —         FAIL-SAFE       —         OTC CONFIRMATION PROCEDURE       —         PERFORM DTC CONFIRMATION PROCEDURE       —         OCONSULT       …         Turn ignition switch ON.       …         Select "Self Diagnostic Result" mode of "MULTI AV".         Check DTC.       Softward (Comparison of the procedure)         NO-1       >> To check malfunction symptom before repair: Refer to GI-43, "Intermittent Incident".         NO-2       >> Confirmation after repair: Inspection End.         Diagnosis Procedure                                                                                                    | U1229       Producertification       Inreshold       Communication error to iPod authentication chip         Diagnosis delay time       -         SSIBLE CAUSE       Ontrol unit         -SAFE       CONFIRMATION PROCEDURE         ERFORM DTC CONFIRMATION PROCEDURE       ERFORM DTC CONFIRMATION PROCEDURE         DNSULT       Turm ignition switch ON.         Select "Self Diagnostic Result" mode of "MULTI AV".         Check DTC.       Cu1229 detected?         S       >> Proceed to <u>AV-219. "Diagnosis Procedure".</u> -1       >> To check malfunction symptom before repair: Refer to <u>GI-43. "Intermittent Incident".</u> -2       >> Confirmation after repair: Inspection End.         gnosis Procedure                                                                                                    |                                                                 |                                                                                         | Signal (terminal)                                  | _                                               |
| Diagnosis delay time                                                                                                    | Diagnosis delay time                                                                                                    | U1229                                                           | (iPod certification)                                                                    | Threshold                                          | Communication error to iPod authentication chip |
| POSSIBLE CAUSE<br>W control unit<br>FAIL-SAFE<br>-<br>DTC CONFIRMATION PROCEDURE<br>1.PERFORM DTC CONFIRMATION PROCEDURE<br>CONSULT<br>1. Turn ignition switch ON.<br>2. Select "Self Diagnostic Result" mode of "MULTI AV".<br>3. Check DTC.<br>s DTC U1229 detected?<br>YES >> Proceed to AV-219, "Diagnosis Procedure".<br>NO-1 >> To check malfunction symptom before repair: Refer to GI-43, "Intermittent Incident".<br>NO-2 >> Confirmation after repair: Inspection End.<br>Diagnosis Procedure<br>1.PERFORM SELF DIAGNOSTIC RESULT<br>CONSULT<br>Turn ignition switch ON.                                                                                                    | SIBLE CAUSE<br>ontrol unit<br>-SAFE<br>CONFIRMATION PROCEDURE<br>ERFORM DTC CONFIRMATION PROCEDURE<br>DNSULT<br>Turn ignition switch ON.<br>Select "Self Diagnostic Result" mode of "MULTI AV".<br>Check DTC.<br>IC U1229 detected?<br>S >> Proceed to <u>AV-219. "Diagnosis Procedure"</u> .<br>-1 >> To check malfunction symptom before repair: Refer to <u>GI-43. "Intermittent Incident"</u> .<br>-2 >> Confirmation after repair: Inspection End.<br>gnosis Procedure<br>ERFORM SELF DIAGNOSTIC RESULT<br>DNSULT<br>Turn ignition switch ON.<br>Erase DTC.<br>Select "Self Diagnostic Result" mode of "MULTI AV".<br>Check DTC.<br>CU1229 detected?<br>S >> Replace the AV control unit. Refer to <u>AV-277. "Removal and Installation"</u> .<br>>> Refer to <u>GI-43. "Intermittent Incident"</u> .                                                                                                    |                                                                 |                                                                                         | Diagnosis delay time                               | _                                               |
| I.PERFORM DTC CONFIRMATION PROCEDURE         I. Turn ignition switch ON.         2. Select "Self Diagnostic Result" mode of "MULTI AV".         3. Check DTC. <u>s DTC U1229 detected?</u> YES         YES         >> Proceed to <u>AV-219</u> , "Diagnosis Procedure".         NO-1       >> To check malfunction symptom before repair: Refer to <u>GI-43</u> , "Intermittent Incident".         NO-2       >> Confirmation after repair: Inspection End.         Diagnosis Procedure       INFOL>00000         I.PERFORM SELF DIAGNOSTIC RESULT         I.PERFORM SELF DIAGNOSTIC RESULT                                                                                                    | ERFORM DTC CONFIRMATION PROCEDURE ONSULT Turn ignition switch ON. Select "Self Diagnostic Result" mode of "MULTI AV". Check DTC. TC U1229 detected? S >> Proceed to AV-219, "Diagnosis Procedure"1 >> To check malfunction symptom before repair: Refer to GI-43, "Intermittent Incident"2 >> Confirmation after repair: Inspection End. gnosis Procedure  ERFORM SELF DIAGNOSTIC RESULT ONSULT Turn ignition switch ON. Erase DTC. Select "Self Diagnostic Result" mode of "MULTI AV". Check DTC. (C U1229 detected? S >> Replace the AV control unit. Refer to AV-277, "Removal and Installation". >> Refer to GI-43, "Intermittent Incident".                                                                                                    | V control uni<br>AIL-SAFE<br>                                   | RMATION PROCEDURE                                                                       |                                                    |                                                 |
| CONSULT I. Turn ignition switch ON. Select "Self Diagnostic Result" mode of "MULTI AV". Check DTC. <u>s DTC U1229 detected?</u> YES >> Proceed to <u>AV-219</u> , " <u>Diagnosis Procedure"</u> . NO-1 >> To check malfunction symptom before repair: Refer to <u>GI-43</u> , "Intermittent Incident". NO-2 >> Confirmation after repair: Inspection End. Diagnosis Procedure I.PERFORM SELF DIAGNOSTIC RESULT CONSULT L. Turn ignition switch ON.                                                                                                    | DNSULT         Turn ignition switch ON.         Select "Self Diagnostic Result" mode of "MULTI AV".         Check DTC.         IC U1229 detected?         S       >> Proceed to AV-219, "Diagnosis Procedure".         -1       >> To check malfunction symptom before repair: Refer to GI-43. "Intermittent Incident".         -2       >> Confirmation after repair: Inspection End.         gnosis Procedure       Information after repair: Inspection End.         gnosis Procedure       Information after repair: Inspection End.         SNULT       Intermittent Incident".         ONSULT       Intermittent Incident         Turn ignition switch ON.       Intermittent Incident".         Select "Self Diagnostic Result" mode of "MULTI AV".         Check DTC.       Intermittent Incident".         S       >> Replace the AV control unit. Refer to AV-277, "Removal and Installation".         >> Refer to GI-43. "Intermittent Incident".                                                                                                    | .PERFORM                                                        | 1 DTC CONFIRMATION PRO                                                                  | DCEDURE                                            |                                                 |
| s DTC U1229 detected?         YES       >> Proceed to AV-219, "Diagnosis Procedure".         NO-1       >> To check malfunction symptom before repair: Refer to GI-43, "Intermittent Incident".         NO-2       >> Confirmation after repair: Inspection End.         Diagnosis Procedure       INFORM SELF DIAGNOSTIC RESULT         OCONSULT       Turn ignition switch ON.                                                                                                    | IC U1229 detected?         S       >> Proceed to AV-219, "Diagnosis Procedure".         -1       >> To check malfunction symptom before repair: Refer to GI-43, "Intermittent Incident".         -2       >> Confirmation after repair: Inspection End.         gnosis Procedure          ERFORM SELF DIAGNOSTIC RESULT         DNSULT         Turn ignition switch ON.         Erase DTC.         Select "Self Diagnostic Result" mode of "MULTI AV".         Check DTC.         IC U1229 detected?         3       >> Replace the AV control unit. Refer to AV-277, "Removal and Installation".         >> Refer to GI-43, "Intermittent Incident".                                                                                                    | CONSULT<br>Turn ignit<br>Select "Select "Select D               | ion switch ON.<br>elf Diagnostic Result" mode (<br>FC                                   | of "MULTI AV".                                     |                                                 |
| NO-2 >> Confirmation after repair: Inspection End. Diagnosis Procedure I.PERFORM SELF DIAGNOSTIC RESULT CONSULT I. Turn ignition switch ON.                                                                                                    | <ul> <li>-2 &gt;&gt; Confirmation after repair: Inspection End.</li> <li>gnosis Procedure</li> <li>ERFORM SELF DIAGNOSTIC RESULT</li> <li>DNSULT</li> <li>Turn ignition switch ON.</li> <li>Erase DTC.</li> <li>Select "Self Diagnostic Result" mode of "MULTI AV".</li> <li>Check DTC.</li> <li>IC U1229 detected?</li> <li>3 &gt;&gt; Replace the AV control unit. Refer to <u>AV-277, "Removal and Installation".</u></li> <li>&gt;&gt; Refer to <u>GI-43, "Intermittent Incident"</u>.</li> </ul>                                                                                                    | <u>s DTC U1229</u><br>YES >> P<br>NO-1 >> Tr                    | <u>9 detected?</u><br>roceed to <u>AV-219, "Diagnosi</u><br>o check malfunction symptor | <u>s Procedure"</u> .<br>n before repair: Refer to | GI-43. "Intermittent Incident".                 |
| Diagnosis Procedure       INFOLD:00000         1.PERFORM SELF DIAGNOSTIC RESULT         CONSULT         I. Turn ignition switch ON.                                                                                                    | ERFORM SELF DIAGNOSTIC RESULT  DNSULT Turn ignition switch ON. Erase DTC. Select "Self Diagnostic Result" mode of "MULTI AV". Check DTC. <u>IC U1229 detected?</u> S >> Replace the AV control unit. Refer to <u>AV-277, "Removal and Installation"</u> . >> Refer to <u>GI-43, "Intermittent Incident"</u> .                                                                                                    | NO-2 >> C                                                       | confirmation after repair: Insp                                                         | ection End.                                        |                                                 |
| 1.PERFORM SELF DIAGNOSTIC RESULT                                                                                                    | ERFORM SELF DIAGNOSTIC RESULT<br>ONSULT<br>Turn ignition switch ON.<br>Erase DTC.<br>Select "Self Diagnostic Result" mode of "MULTI AV".<br>Check DTC.<br><u>IC U1229 detected?</u><br>S >> Replace the AV control unit. Refer to <u>AV-277, "Removal and Installation"</u> .<br>>> Refer to <u>GI-43, "Intermittent Incident"</u> .                                                                                                    | Jiagnosis                                                       | Procedure                                                                               |                                                    | INFOID:0000000132200                            |
| PERFORM SELF DIAGNOSTIC RESULT         CONSULT         Turn ignition switch ON.                                                                                                    | ERFORM SELF DIAGNOSTIC RESULT<br>ONSULT<br>Turn ignition switch ON.<br>Erase DTC.<br>Select "Self Diagnostic Result" mode of "MULTI AV".<br>Check DTC.<br><u>IC U1229 detected?</u><br>S >> Replace the AV control unit. Refer to <u>AV-277, "Removal and Installation"</u> .<br>>> Refer to <u>GI-43, "Intermittent Incident"</u> .                                                                                                    |                                                                 |                                                                                         |                                                    |                                                 |
| CONSULT                                                                                                    | <ul> <li>ONSULT</li> <li>Turn ignition switch ON.</li> <li>Erase DTC.</li> <li>Select "Self Diagnostic Result" mode of "MULTI AV".</li> <li>Check DTC.</li> <li><u>IC U1229 detected?</u></li> <li>S &gt;&gt; Replace the AV control unit. Refer to <u>AV-277, "Removal and Installation"</u>.</li> <li>&gt;&gt; Refer to <u>GI-43, "Intermittent Incident"</u>.</li> </ul>                                                                                                    | .PERFORM                                                        | I SELF DIAGNOSTIC RESU                                                                  | LT                                                 |                                                 |
| 2. Erase DTC.                                                                                                    | <ul> <li>Select "Self Diagnostic Result" mode of "MULTI AV".</li> <li>Check DTC.</li> <li><u>FC U1229 detected?</u></li> <li>S &gt;&gt; Replace the AV control unit. Refer to <u>AV-277, "Removal and Installation"</u>.</li> <li>&gt;&gt; Refer to <u>GI-43, "Intermittent Incident"</u>.</li> </ul>                                                                                                    | CONSULT<br>Turn ignit<br>Erase DT                               | ion switch ON.<br>C.                                                                    | <i></i>                                            |                                                 |
| <ol> <li>Select "Self Diagnostic Result" mode of "MULTI AV".</li> <li>Check DTC.</li> </ol>                                                                                                    | <ul> <li><u>FC U1229 detected?</u></li> <li>S &gt;&gt; Replace the AV control unit. Refer to <u>AV-277, "Removal and Installation"</u>.</li> <li>&gt;&gt; Refer to <u>GI-43, "Intermittent Incident"</u>.</li> </ul>                                                                                                    | <ul> <li>Select "Select "Select DT</li> <li>Check DT</li> </ul> | elf Diagnostic Result" mode<br>ΓC.                                                      | of "MULTI AV".                                     |                                                 |
| <u>s DTC U1229 detected?</u><br>YES >> Replace the AV control unit. Refer to AV-277, "Removal and Installation"                                                                                                    | >> Refer to <u>GI-43, "Intermittent Incident"</u> .                                                                                                    | <u>3 DTC U1229</u><br>YES >> R                                  | <u>eplace the AV control unit</u>                                                       | efer to AV-277, "Remov                             | al and Installation".                           |
| NO >> Refer to <u>GI-43, "Intermittent Incident"</u> .                                                                                                    |                                                                                                    |                                                                 |                                                                                         |                                                    |                                                 |

### < DTC/CIRCUIT DIAGNOSIS >

# U1244 GPS ANTENNA

### **DTC** Description

INFOID:000000013220039

[NAVIGATION WITH AMPLIFIER]

### DTC DETECTION LOGIC

| DTC No. | CONSULT screen terms<br>(Trouble diagnosis content) | DTC detection condition |                                           |
|---------|-----------------------------------------------------|-------------------------|-------------------------------------------|
|         | GPS ANTENNA CONN<br>(GPS antenna conn)              | Diagnosis condition     | When ignition switch is ON.               |
| 111244  |                                                     | Signal (terminal)       | _                                         |
| 01244   |                                                     | Threshold               | GPS antenna disconnected or short circuit |
|         |                                                     | Diagnosis delay time    | —                                         |

#### POSSIBLE CAUSE

- · GPS antenna disconnected
- GPS antenna signal circuit open or short to ground
- GPS antenna
- AV control unit

#### FAIL-SAFE

### DTC CONFIRMATION PROCEDURE

### **1.**PERFORM DTC CONFIRMATION PROCEDURE

#### CONSULT

- 1. Turn ignition switch ON.
- 2. Select "Self Diagnostic Result" mode of "MULTI AV".
- 3. Check DTC.

#### Is DTC U1244 detected?

- YES >> Proceed to AV-220, "Diagnosis Procedure".
- NO-1 >> To check malfunction symptom before repair: Refer to GI-43, "Intermittent Incident".
- NO-2 >> Confirmation after repair: Inspection End.

### **Diagnosis** Procedure

INFOID:000000013220040

Regarding Wiring Diagram information, refer to AV-191, "Wiring Diagram".

### **1**.GPS ANTENNA INSPECTION

Visually inspect the GPS antenna and antenna feeder. Refer to <u>AV-288, "Removal and Installation"</u>. <u>Is inspection result normal?</u>

YES >> GO TO 2.

NO >> Repair or replace malfunctioning components.

### 2. CHECK AV CONTROL UNIT VOLTAGE

- 1. Turn ignition switch ON.
- 2. Check voltage between AV control unit connector M151 terminal 58 and ground.

| AV cor             | ntrol unit | Ground | Voltage   |  |
|--------------------|------------|--------|-----------|--|
| Connector Terminal |            | Cround | (Approx.) |  |
| M151               | 58         | _      | 5.0 V     |  |

Is inspection result normal?

YES >> Replace GPS antenna. Refer to AV-288, "Removal and Installation".

NO >> Replace AV control unit. Refer to AV-277. "Removal and Installation".

### **U1258 SATELLITE RADIO ANTENNA**

### < DTC/CIRCUIT DIAGNOSIS >

# **U1258 SATELLITE RADIO ANTENNA**

### **DTC** Description

### DTC DETECTION LOGIC

| DTC No.                                                                                                   | DTC No. CONSULT screen terms (Trouble diagnosis content) DTC detection condition                       |                                                                   |                                                      |
|----------------------------------------------------------------------------------------------------|----------------------------------------------------------------------------------------------------|-------------------------------------------------------------------|------------------------------------------------------|
|                                                                                                    |                                                                                                    | Diagnosis condition                                               | When ignition switch is ON.                          |
|                                                                                                    |                                                                                                    | Signal (terminal)                                                 | -                                                    |
| U1258                                                                                                    | (XM antenna conn)                                                                                      | Threshold                                                         | Satellite antenna disconnected or short cir-<br>cuit |
|                                                                                                    |                                                                                                    | Diagnosis delay time                                              | —                                                    |
| POSSIBLE <ul> <li>Satellite ar</li> <li>Satellite ar</li> <li>Satellite ar</li> <li>AV control</li> </ul> | CAUSE<br>ntenna disconnected<br>ntenna signal circuit open or sl<br>ntenna<br>unit                     | nort to ground                                                    |                                                      |
| FAIL-SAFE                                                                                                 |                                                                                                    |                                                                   |                                                      |
|                                                                                                    |                                                                                                    |                                                                   |                                                      |
| DTC CONF                                                                                                  | IRMATION PROCEDURE                                                                                     |                                                                   |                                                      |
| 1.PERFOR                                                                                                  | M DTC CONFIRMATION PRO                                                                                 | DCEDURE                                                           |                                                      |
| CONSULT<br>1. Turn ign<br>2. Select "S<br>3. Check D                                                      | r<br>ition switch ON.<br>Self Diagnostic Result" mode o<br>DTC.                                        | of "MULTI AV".                                                    |                                                      |
| Is DTC U125                                                                                               | 58 detected?                                                                                           |                                                                   |                                                      |
| YES >><br>NO-1 >><br>NO-2 >>                                                                              | Proceed to <u>AV-221, "Diagnosi</u><br>To check malfunction symptor<br>Confirmation after repair: Insp | <u>s Procedure"</u> .<br>n before repair: Refer to<br>ection End. | GI-43. "Intermittent Incident".                      |
| Diagnosis                                                                                                 | Procedure                                                                                              |                                                                   | INFOID:0000000132200                                 |
| 0                                                                                                    |                                                                                                    |                                                                   |                                                      |
| Regarding W                                                                                               | /iring Diagram information, ref                                                                        | er to <u>AV-191, "Wiring Di</u>                                   | agram".                                              |
|                                                                                                    |                                                                                                    |                                                                   |                                                      |
| <b>1.</b> SATELLI                                                                                         | TE ANTENNA INSPECTION                                                                                  |                                                                   |                                                      |
| Visually insp                                                                                             | ect the satellite antenna and a                                                                        | antenna feeder. Refer to                                          | AV-174, "Antenna and Antenna Feeder".                |
| Is inspection                                                                                             | result normal?                                                                                         |                                                                   |                                                      |
| YES >><br>NO >>                                                                                           | GO TO 2.<br>Repair or replace malfunctioni                                                             | na components                                                     |                                                      |
| 2.снеск я                                                                                                 | SATELLITE ANTENNA FEED                                                                                 |                                                                   |                                                      |
| 1 Turn ion                                                                                                | ition switch OFF                                                                                       |                                                                   |                                                      |
| 2. Disconn                                                                                                | ect AV control unit connector                                                                          | W147 and satellite radio                                          | antenna connector R109.                              |

| AV control unit |          | AV control unit Satellite radio antenna |          | Continuity |
|-----------------|----------|-----------------------------------------|----------|------------|
| Connector       | Terminal | Connector                               | Terminal | Continuity |
| M147            | 56       | R109                                    | 1        | Yes        |

4. Check continuity between AV control unit connector M147 and ground.

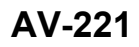

INFOID:000000013220041

А

В

### **U1258 SATELLITE RADIO ANTENNA**

#### < DTC/CIRCUIT DIAGNOSIS >

[NAVIGATION WITH AMPLIFIER]

| AV co              | ntrol unit | Ground | Continuity |
|--------------------|------------|--------|------------|
| Connector Terminal |            | Ground | Continuity |
| M147               | 56         | _      | No         |

Is the inspection result normal?

YES >> GO TO 3.

NO >> Repair or replace harness or connectors.

**3.**CHECK AV CONTROL UNIT VOLTAGE

1. Connect AV control unit connector M147 and satellite radio antenna connector R109.

2. Turn ignition switch ON.

3. Check voltage between AV control unit connector M147 terminal 56 and ground.

| AV cor             | ntrol unit | Ground | Voltage   |  |
|--------------------|------------|--------|-----------|--|
| Connector Terminal |            | Ground | (Approx.) |  |
| M147               | 56         | —      | 5.0 V     |  |

Is inspection result normal?

YES >> Replace satellite radio antenna AV-287. "Removal and Installation".

NO >> Replace AV control unit. Refer to <u>AV-277. "Removal and Installation"</u>.

# < DTC/CIRCUIT DIAGNOSIS >

# U1263 USB

# **DTC** Description

DTC DETECTION LOGIC

| DTC No.                                                                      | CONSULT screen terms<br>(Trouble diagnosis content)                                             | DTC de                                                                  | etection condition                           | С   |
|------------------------------------------------------------------------------|-------------------------------------------------------------------------------------------------|-------------------------------------------------------------------------|----------------------------------------------|-----|
|                                                                              |                                                                                                 | Diagnosis condition                                                     | When ignition switch is ON.                  | )   |
| U1263                                                                        |                                                                                                 | Signal (terminal)                                                       | —                                            |     |
|                                                                              | (USB overcurrent)                                                                               | Threshold                                                               | USB power supply excess maximum cur-<br>rent | D   |
|                                                                              |                                                                                                 | Diagnosis delay time                                                    | -                                            | _   |
| POSSIBLE                                                                     | CAUSE                                                                                           |                                                                         |                                              | E   |
| <ul> <li>Device co</li> <li>USB inter</li> <li>AV control</li> </ul>         | face harness<br>unit                                                                            |                                                                         |                                              | F   |
| FAIL-SAFE                                                                    |                                                                                                 |                                                                         |                                              |     |
| _                                                                            |                                                                                                 |                                                                         |                                              | G   |
| DTC CON                                                                      | FIRMATION PROCEDURE                                                                             |                                                                         |                                              |     |
| 1.PERFO                                                                      | RM DTC CONFIRMATION PRO                                                                         | DCEDURE                                                                 |                                              | L   |
|                                                                              | Т                                                                                               |                                                                         |                                              | Н   |
| <ol> <li>If there</li> <li>Turn ig</li> <li>Select</li> <li>Check</li> </ol> | is a device connected to the U<br>nition switch ON.<br>"Self Diagnostic Result" mode on<br>DTC. | SB interface, disconnect it.<br>of "MULTI AV".                          |                                              | I   |
| Is DTC U12                                                                   | 263 detected?                                                                                   |                                                                         |                                              |     |
| YES >>                                                                       | Proceed to AV-223, "Diagnosis                                                                   | s Procedure".                                                           |                                              | J   |
| NO-1 >>                                                                      | • To check malfunction sympton                                                                  | n before repair: Refer to <u>GI-43</u>                                  | <u>, "Intermittent Incident"</u> .           |     |
| NO-2 >>                                                                      |                                                                                                 | ection End.                                                             |                                              | Κ   |
| Diagnosi                                                                     | s Procedure                                                                                     |                                                                         | INFOID:000000013220044                       |     |
| <b>1</b> .CHECK                                                              | USB INTERFACE HARNESS                                                                           |                                                                         |                                              | I   |
| Visually ine                                                                 | nect USB interface harness Be                                                                   | efer to AV-278 "Removal and                                             | Installation"                                | L   |
| Is the inspe                                                                 | ection result normal?                                                                           | Sion to <u>AVE 210, INCHIOVALANU</u>                                    | motandion.                                   |     |
| YES >>                                                                       | • GO TO 2.                                                                                      |                                                                         |                                              | M   |
| NO >>                                                                        | · Replace USB interface harnes                                                                  | s. Refer to <u>AV-278, "Removal</u>                                     | and Installation".                           |     |
| 2.CHECK                                                                      | USB INTERFACE HARNESS                                                                           |                                                                         |                                              | Δ١/ |
| Check USE                                                                    | interface harness circuits. Ref                                                                 | er to <u>AV-262, "Diagnosis Proce</u>                                   | edure".                                      | Λv  |
| Is the inspe                                                                 | ection result normal?                                                                           |                                                                         |                                              |     |
| YES >><br>NO >>                                                              | Replace AV control unit. Refer<br>Replace USB interface harnes                                  | to <u>AV-277, "Removal and Inst</u> s. Refer to <u>AV-278, "Removal</u> | tallation".<br>and Installation".            | 0   |
|                                                                              |                                                                                                 |                                                                         |                                              | Р   |

А

В

INFOID:000000013220043

### < DTC/CIRCUIT DIAGNOSIS >

# U1265 AUDIO AMP.

### **DTC** Description

INFOID:000000013024715

[NAVIGATION WITH AMPLIFIER]

### DTC DETECTION LOGIC

| DTC No. | CONSULT screen terms<br>(Trouble diagnosis content) | DTC detection condition |                                                   |
|---------|-----------------------------------------------------|-------------------------|---------------------------------------------------|
|         |                                                     | Diagnosis condition     | When ignition switch is ON.                       |
| U1265   | AMP ON TERMINAL<br>(amp ON terminal)                | Signal (terminal)       |                                                   |
|         |                                                     | Threshold               | Current of external control line exceeded maximum |
|         |                                                     | Diagnosis delay time    | —                                                 |

### POSSIBLE CAUSE

- Amp ON signal circuit open or short to ground
- Audio amp.
- AV control unit

#### FAIL-SAFE

### DTC CONFIRMATION PROCEDURE

### **1.**PERFORM DTC CONFIRMATION PROCEDURE

#### CONSULT

- 1. Turn ignition switch ON.
- 2. Select "Self Diagnostic Result" mode of "MULTI AV".
- 3. Check DTC.

#### Is DTC U1265 detected?

- YES >> Proceed to <u>AV-224, "Diagnosis Procedure"</u>.
- NO-1 >> To check malfunction symptom before repair: Refer to GI-43, "Intermittent Incident".
- NO-2 >> Confirmation after repair: Inspection End.

### **Diagnosis** Procedure

INFOID:000000013024716

Regarding Wiring Diagram information, refer to AV-191, "Wiring Diagram".

### **1.**CHECK CONTINUITY BETWEEN AV CONTROL UNIT AND BOSE SPEAKER AMP.

- 1. Turn ignition switch OFF.
- 2. Disconnect AV control unit connector M43 and audio amp. connector M113.
- 3. Check continuity between AV control unit connector M43 and audio amp. connector M113.

| AV cor    | ntrol unit | Audio amp. |          | Continuity |  |
|-----------|------------|------------|----------|------------|--|
| Connector | Terminal   | Connector  | Terminal | Continuity |  |
| M43       | 1          | M113       | 9        | Yes        |  |

#### 4. Check continuity between AV control unit connector M43 and ground.

| AV control unit |          | Ground | Continuity |  |
|-----------------|----------|--------|------------|--|
| Connector       | Terminal | Ground | Continuity |  |
| M43             | 1        | _      | No         |  |

Is the inspection result normal?

YES >> GO TO 2.

Revision: March 2016

### U1265 AUDIO AMP.

### [NAVIGATION WITH AMPLIFIER]

| DTC/CIRCUIT DIAGNOSIS >           |                             | [NAVIG/                   | ATION WITH AMPLIFIEF | <b>R</b> ] |
|-----------------------------------|-----------------------------|---------------------------|----------------------|------------|
| NO >> Repair or replace harne     | ess or connectors.          |                           |                      |            |
| 2.CHECK AV CONTROL UNIT VO        | DLTAGE                      |                           |                      |            |
| . Connect AV control unit connect | ctor M43.                   |                           |                      |            |
| 2. Turn ignition switch ON.       | trol unit connector         | M43 and around            |                      |            |
| 5. Check voltage between AV cor   |                             | M45 and ground.           |                      |            |
| AV control unit                   |                             |                           |                      |            |
| (+)                               |                             | Ground                    | Voltage<br>(Approx.) |            |
| Connector                         | Terminal                    |                           | (/ ())               |            |
| M43                               | 1                           | _                         | Battery voltage      |            |
| s the inspection result normal?   |                             |                           |                      |            |
| YES >> Replace audio amp. Re      | efer to <u>AV-286, "Rei</u> | moval and Installation".  |                      |            |
| NO >> Replace AV control uni      | I. Relef to <u>AV-277,</u>  | Removal and installation. |                      |            |
|                                   |                             |                           |                      |            |
|                                   |                             |                           |                      |            |
|                                   |                             |                           |                      |            |
|                                   |                             |                           |                      |            |
|                                   |                             |                           |                      |            |
|                                   |                             |                           |                      |            |
|                                   |                             |                           |                      |            |
|                                   |                             |                           |                      |            |
|                                   |                             |                           |                      |            |
|                                   |                             |                           |                      |            |
|                                   |                             |                           |                      |            |
|                                   |                             |                           |                      |            |
|                                   |                             |                           |                      |            |
|                                   |                             |                           |                      |            |
|                                   |                             |                           |                      |            |
|                                   |                             |                           |                      |            |
|                                   |                             |                           |                      |            |
|                                   |                             |                           |                      |            |
|                                   |                             |                           |                      |            |
|                                   |                             |                           |                      |            |
|                                   |                             |                           |                      |            |
|                                   |                             |                           |                      |            |
|                                   |                             |                           |                      |            |
|                                   |                             |                           |                      |            |
|                                   |                             |                           |                      |            |
|                                   |                             |                           |                      |            |
|                                   |                             |                           |                      |            |
|                                   |                             |                           |                      |            |
|                                   |                             |                           |                      |            |

### **U12AA CONFIGURATION ERROR**

#### < DTC/CIRCUIT DIAGNOSIS >

### U12AA CONFIGURATION ERROR

### **DTC** Description

INFOID:000000013220045

[NAVIGATION WITH AMPLIFIER]

### DTC DETECTION LOGIC

| DTC No.               | CONSULT screen terms<br>(Trouble diagnosis content) | DTC detection condition     |   |
|-----------------------|-----------------------------------------------------|-----------------------------|---|
|                       | Diagnosis condition                                 | When ignition switch is ON. |   |
| 11124 4               | Configuration Error                                 | Signal (terminal)           | — |
| (Configuration Error) | Threshold                                           | Incomplete Configuration    |   |
|                       | Diagnosis delay time                                | —                           |   |

### POSSIBLE CAUSE

#### AV control unit configuration

AV control unit

FAIL-SAFE

### DTC CONFIRMATION PROCEDURE

### **1.**PERFORM DTC CONFIRMATION PROCEDURE

#### CONSULT

- Turn ignition switch ON.
- 2. Select "Self Diagnostic Result" mode of "MULTI AV".
- 3. Check DTC.

#### Is DTC U12AA detected?

- YES >> Proceed to AV-226, "Diagnosis Procedure".
- NO-1 >> To check malfunction symptom before repair: Refer to GI-43, "Intermittent Incident".
- NO-2 >> Confirmation after repair: Inspection End.

### **Diagnosis** Procedure

INFOID:000000013220046

### **1.**PERFORM CONFIGURATION

#### CONSULT

- 1. Perform configuration procedure. Refer to <u>AV-212, "CONFIGURATION (AV CONTROL UNIT) : Work Pro-</u> cedure".
- 2. Turn ignition switch ON.
- 3. Select "Self Diagnostic Result" mode of "MULTI AV".
- 4. Check DTC.

#### Is DTC U12AA detected?

- YES >> Replace the AV control unit. Refer to <u>AV-277, "Removal and Installation"</u>.
- NO >> Inspection End.

### **U12AB ANTENNA**

### < DTC/CIRCUIT DIAGNOSIS >

# **U12AB ANTENNA**

### **DTC** Description

DTC DETECTION LOGIC

| DTC No.                                                                                                    | CONSULT sc<br>(Trouble diagno                                                           | reen terms<br>sis content)                          |                                                          | DTC detection co            | ndition                           |
|----------------------------------------------------------------------------------------------------|-----------------------------------------------------------------------------------------|-----------------------------------------------------|----------------------------------------------------------|-----------------------------|-----------------------------------|
|                                                                                                    |                                                                                         | [                                                   | Diagnosis condition                                      | When ign                    | ition switch is ON.               |
|                                                                                                    | FM Antenna error                                                                        |                                                     | Signal (terminal)                                        | —                           |                                   |
| UTZAD                                                                                                    | (FM Antenna error)                                                                      | -                                                   | Threshold                                                | Rod ante                    | nna disconnected or short circuit |
|                                                                                                    |                                                                                         | ſ                                                   | Diagnosis delay time                                     | _                           |                                   |
| <ul> <li>OSSIBLE</li> <li>Rod antenr</li> <li>AM/FM ant</li> <li>Rod antenr</li> <li>AV control</li> </ul> | CAUSE<br>na disconnected<br>enna signal open<br>na<br>unit                              | or short to gro                                     | und                                                      |                             |                                   |
| AIL-SAFE                                                                                                   |                                                                                         |                                                     |                                                          |                             |                                   |
| _                                                                                                    |                                                                                         |                                                     |                                                          |                             |                                   |
| DTC CONF                                                                                                   | IRMATION PRO                                                                            | CEDURE                                              |                                                          |                             |                                   |
| 1.PERFORI                                                                                                  |                                                                                         | IATION PROC                                         | EDURE                                                    |                             |                                   |
| CONSULT<br>1. Turn igni<br>2. Select "S                                                                    | tion switch ON.<br>Self Diagnostic Re                                                   | esult" mode of '                                    | 'MULTI AV".                                              |                             |                                   |
| 3. Check D                                                                                                 | TC.                                                                                     |                                                     |                                                          |                             |                                   |
| I <u>s DTC U12A</u><br>YES >> F<br>NO-1 >> 7<br>NO-2 >> (                                                  | <u>B detected?</u><br>Proceed to <u>AV-22</u><br>To check malfunc<br>Confirmation after | 7, "Diagnosis F<br>tion symptom b<br>repair: Inspec | P <u>rocedure"</u> .<br>Jefore repair: Refe<br>tion End. | r to <u>GI-43, "Intermi</u> | ttent Incident".                  |
| Diagnosis                                                                                                  | Procedure                                                                               |                                                     |                                                          |                             | INFOID:00000001322004             |
| Regarding W                                                                                                | iring Diagram inf                                                                       | ormation, refer                                     | to <u>AV-191, "Wiring</u>                                | <u>ı Diagram"</u> .         |                                   |
| 1.ROD ANT                                                                                                  | ENNA INSPECT                                                                            | ION                                                 |                                                          |                             |                                   |
| √isually insp                                                                                              | ect the rod anten                                                                       | na and antenna                                      | a feeder.Refer to A                                      | V-174, "Antenna a           | and Antenna Feeder".              |
| s inspection                                                                                               | result normal?                                                                          |                                                     |                                                          |                             |                                   |
| YES >> (                                                                                                   | GO TO 2.<br>Repair or replace                                                           | malfunctioning                                      | components                                               |                             |                                   |
|                                                                                                    |                                                                                         |                                                     | components.                                              |                             |                                   |
|                                                                                                    |                                                                                         | IT VOLIAGE                                          |                                                          |                             |                                   |
| 2. Check vo                                                                                                | bltage between A                                                                        | V control unit c                                    | onnector M146 ter                                        | minal 52 and grou           | nd.                               |
|                                                                                                    | AV control                                                                              | unit                                                |                                                          |                             | Voltane                           |
|                                                                                                    |                                                                                         |                                                     |                                                          | Ground                      | vollage                           |
| Con                                                                                                    | nector                                                                                  | Terminal                                            |                                                          |                             | (Approx.)                         |

Is inspection result normal?

YES >> Replace rod antenna. Refer to <u>AV-290, "Removal and Installation"</u>.

NO >> Replace AV control unit. Refer to <u>AV-277, "Removal and Installation"</u>.

### AV-227

А

В

INFOID:000000013220047

### **U12AC AV CONTROL UNIT**

#### < DTC/CIRCUIT DIAGNOSIS >

### U12AC AV CONTROL UNIT

### **DTC** Description

INFOID:000000013220049

[NAVIGATION WITH AMPLIFIER]

### DTC DETECTION LOGIC

| DTC No.                                                              | CONSULT screen terms<br>(Trouble diagnosis content) | DTC detection condition                         |                             |
|----------------------------------------------------------------------|-----------------------------------------------------|-------------------------------------------------|-----------------------------|
|                                                                      |                                                     | Diagnosis condition                             | When ignition switch is ON. |
| U12AC Display Temperature too High<br>(Display Temperature too High) | Display Tomporature too High                        | Signal (terminal)                               | —                           |
|                                                                      | Threshold                                           | Upper operation temperature of display exceeded |                             |
|                                                                      |                                                     | Diagnosis delay time                            | —                           |

### POSSIBLE CAUSE

AV control unit

#### FAIL-SAFE

#### \_\_\_\_

#### DTC CONFIRMATION PROCEDURE

# 1.PERFORM DTC CONFIRMATION PROCEDURE

#### CONSULT

- 1. Turn ignition switch ON.
- 2. Select "Self Diagnostic Result" mode of "MULTI AV".
- 3. Check DTC.

#### Is DTC U12AC detected?

- YES >> Proceed to AV-228, "Diagnosis Procedure".
- NO-1 >> To check malfunction symptom before repair: Refer to GI-43, "Intermittent Incident".
- NO-2 >> Confirmation after repair: Inspection End.

### **Diagnosis** Procedure

INFOID:000000013220050

### **1.**PERFORM SELF DIAGNOSTIC RESULT

#### CONSULT

- Turn ignition switch ON.
- 2. Erase DTC.
- 3. Select "Self Diagnostic Result" mode of "MULTI AV".
- 4. Check DTC.

#### Is DTC U12AC detected?

- YES >> Replace the AV control unit. Refer to <u>AV-277</u>, "Removal and Installation".
- NO >> Refer to GI-43, "Intermittent Incident".

### **U12AD AV CONTROL UNIT**

### < DTC/CIRCUIT DIAGNOSIS >

## U12AD AV CONTROL UNIT

### **DTC** Description

DTC DETECTION LOGIC

| DTC No.               | CONSULT screen terms<br>(Trouble diagnosis content)                 |                                                    | DTC detection condition                                 | ( |
|-----------------------|---------------------------------------------------------------------|----------------------------------------------------|---------------------------------------------------------|---|
|                       |                                                                     | Diagnosis condition                                | When ignition switch is ON.                             |   |
|                       | ECI Temperature too High                                            | Signal (terminal)                                  | -                                                       |   |
| U12AD                 | (ECU Temperature too High)                                          | Threshold                                          | Upper operation temperature of AV control unit exceeded | [ |
|                       |                                                                     | Diagnosis delay time                               | —                                                       | ſ |
| POSSIBLE              | CAUSE                                                               |                                                    |                                                         |   |
| AV control u          | nit                                                                 |                                                    |                                                         |   |
| FAIL-SAFE             |                                                                     |                                                    |                                                         | ļ |
| —                     |                                                                     |                                                    |                                                         |   |
| DTC CONF              | IRMATION PROCEDURE                                                  |                                                    |                                                         | ( |
| 1.PERFOR              | M DTC CONFIRMATION PRO                                              | OCEDURE                                            |                                                         |   |
|                       | -                                                                   |                                                    |                                                         | 1 |
| 2. Select "S          | Self Diagnostic Result" mode                                        | of "MULTI AV".                                     |                                                         |   |
| 3. Check D            | TC.                                                                 |                                                    |                                                         |   |
| Is DTC U12/           | <u>AD detected?</u>                                                 | . Duranda anti                                     |                                                         |   |
| YES >>  <br>NO-1 >> ' | Proceed to <u>AV-229, "Diagnosi</u><br>To check malfunction symptor | <u>s Procedure"</u> .<br>n before repair: Refer to | o GI-43. "Intermittent Incident".                       |   |
| NO-2 >> (             | Confirmation after repair: Insp                                     | ection End.                                        |                                                         |   |
| Diagnosis             | Procedure                                                           |                                                    | INFOID:000000013220052                                  |   |
| -                     |                                                                     |                                                    |                                                         |   |
| 1                     |                                                                     |                                                    |                                                         |   |
| I.PERFOR              | M SELF DIAGNOSTIC RESU                                              | ILT                                                |                                                         |   |
|                       | -<br>ition owitch ON                                                |                                                    |                                                         |   |
| 2. Erase D            | TC.                                                                 |                                                    |                                                         |   |
| 3. Select "S          | Self Diagnostic Result" mode                                        | of "MULTI AV".                                     |                                                         | ľ |
|                       | VIC.                                                                |                                                    |                                                         |   |
| YES >>1               | <u>ND delected (</u><br>Replace the AV control unit R               | Refer to A\/-277 "Remo                             | val and Installation"                                   |   |
| NO >>                 | Refer to <u>GI-43, "Intermittent Ir</u>                             | ncident".                                          | tarana metanatorr                                       | A |
|                       |                                                                     |                                                    |                                                         |   |
|                       |                                                                     |                                                    |                                                         | ( |

INFOID:000000013220051

А

В

Ρ

### < DTC/CIRCUIT DIAGNOSIS >

### **U12AE AV CONTROL UNIT**

### **DTC** Description

INFOID:000000013220053

### DTC DETECTION LOGIC

| DTC No.                                                 | CONSULT screen terms<br>(Trouble diagnosis content) | DTC detection condition |                                          |
|---------------------------------------------------------|-----------------------------------------------------|-------------------------|------------------------------------------|
|                                                         | Internel Amplifier temperature                      | Diagnosis condition     | When ignition switch is ON.              |
| U12AE Warning<br>(Internal Amplifier temper<br>Warning) | Warning                                             | Signal (terminal)       | —                                        |
|                                                         | (Internal Amplifier temperature                     | Threshold               | Amplifier temperature threshold exceeded |
|                                                         | warning)                                            | Diagnosis delay time    | —                                        |

### POSSIBLE CAUSE

AV control unit

FAIL-SAFE

### DTC CONFIRMATION PROCEDURE

### **1.**PERFORM DTC CONFIRMATION PROCEDURE

#### CONSULT

- 1. Turn ignition switch ON.
- 2. Select "Self Diagnostic Result" mode of "MULTI AV".
- 3. Check DTC.

#### Is DTC U12AE detected?

- YES >> Proceed to AV-230, "Diagnosis Procedure".
- NO-1 >> To check malfunction symptom before repair: Refer to GI-43, "Intermittent Incident".
- NO-2 >> Confirmation after repair: Inspection End.

### **Diagnosis** Procedure

INFOID:000000013220054

### **1.**PERFORM SELF DIAGNOSTIC RESULT

#### 

- T. Turn ignition switch ON.
- 2. Erase DTC.
- 3. Select "Self Diagnostic Result" mode of "MULTI AV".
- 4. Check DTC.

#### Is DTC U12AE detected?

- YES >> Replace the AV control unit. Refer to <u>AV-277, "Removal and Installation"</u>.
- NO >> Refer to <u>GI-43</u>, "Intermittent Incident".

### **U12AF AV CONTROL UNIT**

### < DTC/CIRCUIT DIAGNOSIS >

## **U12AF AV CONTROL UNIT**

### **DTC** Description

DTC DETECTION LOGIC

| DTC No.                                                                      | CONSULT screen terms<br>(Trouble diagnosis content)                                |                                                    | DTC detection condition                          | (  |
|------------------------------------------------------------------------------|------------------------------------------------------------------------------------|----------------------------------------------------|--------------------------------------------------|----|
|                                                                              |                                                                                    | Diagnosis condition                                | When ignition switch is ON.                      |    |
|                                                                              | CD Mechanism Temperature                                                           | Signal (terminal)                                  | -                                                |    |
| U12AF                                                                        | (CD Mechanism Temperature<br>Warning)                                              | Threshold                                          | Upper operation temperature of CD drive exceeded |    |
|                                                                              |                                                                                    | Diagnosis delay time                               | —                                                |    |
| POSSIBLE (                                                                   | CAUSE                                                                              |                                                    |                                                  | Ľ  |
| FAIL-SAFE                                                                    |                                                                                    |                                                    |                                                  | F  |
| —<br>DTC CONFL                                                               | RMATION PROCEDURE                                                                  |                                                    |                                                  |    |
| 1.PERFORM                                                                    | I DTC CONFIRMATION PRO                                                             | CEDURE                                             |                                                  | (  |
| CONSULT<br>1. Turn ignit<br>2. Select "S<br>3. Check D                       | tion switch ON.<br>elf Diagnostic Result" mode c<br>TC.                            | of "MULTI AV".                                     |                                                  | ŀ  |
| <u>Is DTC U12A</u><br>YES >> F<br>NO-1 >> T                                  | F detected?<br>Proceed to <u>AV-231, "Diagnosis</u><br>o check malfunction symptom | <u>s Procedure"</u> .<br>1 before repair: Refer to | GI-43, "Intermittent Incident".                  |    |
| NO-2 >> (                                                                    | Confirmation after repair: Inspe                                                   | ection End.                                        |                                                  |    |
| Diagnosis                                                                    | Procedure                                                                          |                                                    | INFOID:000000013220056                           |    |
| 1                                                                            |                                                                                    |                                                    |                                                  | ľ  |
|                                                                              | A SELF DIAGNOSTIC RESU                                                             | LI                                                 |                                                  | 1  |
| 1. Turn igni                                                                 | tion switch ON.                                                                    |                                                    |                                                  | L  |
| <ol> <li>Erase D1</li> <li>Select "S</li> <li>Check D<sup>-</sup></li> </ol> | elf Diagnostic Result" mode c<br>TC.                                               | of "MULTI AV".                                     |                                                  | Ν  |
| Is DTC U12A                                                                  | F detected?                                                                        |                                                    |                                                  |    |
| 165 >> F<br>NO >> F                                                          | Refer to <u>GI-43, "Intermittent In</u>                                            | cident".                                           | ai and installation".                            | A١ |
|                                                                              |                                                                                    |                                                    |                                                  | (  |

А

В

Ρ

### **U12B0 POWER SUPPLY VOLTAGE**

### < DTC/CIRCUIT DIAGNOSIS >

# U12B0 POWER SUPPLY VOLTAGE

### DTC Description

INFOID:000000013220057

[NAVIGATION WITH AMPLIFIER]

### DTC DETECTION LOGIC

| DTC No.                   | CONSULT screen terms<br>(Trouble diagnosis content) | DTC detection condition |                                                      |
|---------------------------|-----------------------------------------------------|-------------------------|------------------------------------------------------|
|                           |                                                     | Diagnosis condition     | When ignition switch is ON.                          |
| Supply Voltage Goes below | Supply Voltage Goes below 9V >                      | Signal (terminal)       | —                                                    |
| U12B0                     | U12B0 (Supply Voltage Goes below 9V ><br>20s)       | Threshold               | Lower operation threshold of supply voltage exceeded |
|                           |                                                     | Diagnosis delay time    | —                                                    |

#### POSSIBLE CAUSE

- Charging system malfunction
- AV control unit power supply or ground circuits
- AV control unit

#### FAIL-SAFE

### DTC CONFIRMATION PROCEDURE

### **1.**PERFORM DTC CONFIRMATION PROCEDURE

#### (E)CONSULT

- 1. Turn ignition switch ON.
- 2. Select "Self Diagnostic Result" mode of "MULTI AV".
- 3. Check DTC.

#### Is DTC U12B0 detected?

- YES >> Proceed to AV-232, "Diagnosis Procedure".
- NO-1 >> To check malfunction symptom before repair: Refer to GI-43, "Intermittent Incident".
- NO-2 >> Confirmation after repair: Inspection End.

### **Diagnosis** Procedure

INFOID:000000013220058

### **1.**CHECK CHARGING SYSTEM

Check the vehicle charging system. Refer to <u>CHG-23</u>, "Work Flow (With EXP-800 NI or <u>GR8-1200 NI</u>) (with <u>Cummins 5.0L</u>)" or <u>CHG-29</u>, "Work Flow (Without EXP-800 NI or <u>GR8-1200 NI</u>) (with <u>Cummins 5.0L</u>)".

Is the inspection result normal?

YES >> GO TO 2.

NO >> Repair or replace the malfunctioning components.

2.CHECK AV CONTROL UNIT POWER SUPPLY AND GROUND CIRCUITS

Perform the AV control unit power supply and ground circuit diagnosis procedure. Refer to <u>AV-234, "AV CON-TROL UNIT : Diagnosis Procedure"</u>.

Is the inspection result normal?

- YES >> Replace the AV control unit. Refer to <u>AV-277, "Removal and Installation"</u>.
- NO >> Repair or replace harness or connectors.

### **U12B1 POWER SUPPLY VOLTAGE**

#### < DTC/CIRCUIT DIAGNOSIS >

# U12B1 POWER SUPPLY VOLTAGE

# **DTC Description**

### DTC DETECTION LOGIC

| DIC NO.                                              | CONSULT screen terms<br>(Trouble diagnosis content)                                                      | DT                                                                       | C detection condition                                                                   |
|------------------------------------------------------|----------------------------------------------------------------------------------------------------|--------------------------------------------------------------------------|-----------------------------------------------------------------------------------------|
|                                                      |                                                                                                    | Diagnosis condition                                                      | When ignition switch is ON.                                                             |
|                                                      | Supply Voltage Goes High > 16V                                                                           | Signal (terminal)                                                        | _                                                                                       |
| U12B1                                                | for 20s<br>(Supply Voltage Goes High > 16V<br>for 20s)                                                   | Threshold                                                                | Upper operation threshold of supply voltage exceeded                                    |
|                                                      |                                                                                                    | Diagnosis delay time                                                     |                                                                                         |
| Charging sy     AV control i                         | /stem malfunction<br>unit                                                                                |                                                                          |                                                                                         |
| DTC CONFI                                            | RMATION PROCEDURE                                                                                        | CEDURE                                                                   |                                                                                         |
|                                                      |                                                                                                    |                                                                          |                                                                                         |
| 1. Turn igni                                         | tion switch ON.                                                                                          | £ "NALLETE AN /"                                                         |                                                                                         |
| <ol> <li>Select "S</li> <li>Check D</li> </ol>       | eir Diagnostic Result mode o                                                                             | IT WULTLAV .                                                             |                                                                                         |
| <u>Is DTC U12B</u>                                   | 1 detected?                                                                                              |                                                                          |                                                                                         |
| YES >> F<br>NO-1 >> T<br>NO-2 >> (                   | Proceed to <u>AV-233, "Diagnosis</u><br>To check malfunction symptom<br>Confirmation after repair: Inspe | <u>Procedure"</u> .<br>before repair: Refer to <u>GI-</u><br>ection End. | -43. "Intermittent Incident".                                                           |
| Diagnosis                                            | Procedure                                                                                                |                                                                          | INFOID:00000001322000                                                                   |
| 1.снеск с                                            | HARGING SYSTEM                                                                                           |                                                                          |                                                                                         |
| Check the ve                                         | hicle charging system. Refer                                                                             | to <u>CHG-23, "Work Flow (\</u><br>Vithout EXP-800 NI or GR8             | <u>With EXP-800 NI or GR8-1200 NI) (wit</u><br>3-1200 NI) (with Cummins <u>5.0L)"</u> . |
| Cummins 5.0                                          | <u></u> e. <u></u>                                                                                       |                                                                          |                                                                                         |
| Cummins 5.0<br>Is the inspect                        | ion result normal?                                                                                       |                                                                          |                                                                                         |
| Cummins 5.0<br>Is the inspect<br>YES >> F<br>NO >> F | ion result normal?<br>Replace the AV control unit. Re                                                    | efer to <u>AV-277, "Removal a</u>                                        | nd Installation".                                                                       |

Р

[NAVIGATION WITH AMPLIFIER]

INFOID:000000013220059

А

В

< DTC/CIRCUIT DIAGNOSIS >

[NAVIGATION WITH AMPLIFIER]

### POWER SUPPLY AND GROUND CIRCUIT AV CONTROL UNIT

### AV CONTROL UNIT

### AV CONTROL UNIT : Diagnosis Procedure

INFOID:000000013024732

Regarding Wiring Diagram information, refer to AV-191. "Wiring Diagram".

### 1.CHECK FUSE

Check that the following fuses are not blown.

| Terminal No. | Signal name           | Fuse No. |
|--------------|-----------------------|----------|
| 7            | ACC power supply      | 25 (5A)  |
| 19           | Battery power supply  | 15 (20A) |
| 37           | Ignition power supply | 29 (5A)  |

Are the fuses blown?

YES >> Replace the blown fuse after repairing the affected circuit.

NO >> GO TO 2.

### 2. CHECK POWER SUPPLY CIRCUIT

- 1. Turn ignition switch OFF.
- 2. Disconnect AV control unit connectors M43 and M45.
- 3. Check voltage between AV control unit connectors M43 and M45 and ground.

| AV cor    | trol unit | Ground | Condition            | Voltage         |  |
|-----------|-----------|--------|----------------------|-----------------|--|
| Connector | Terminal  | Cround | Condition            | (Approx.)       |  |
| <br>M43   | 19        |        | Ignition switch: OFF |                 |  |
| WHO       | 7         | —      | Ignition switch: ON  | Battery voltage |  |
| M45       | 37        |        | Ignition switch. ON  |                 |  |

Is the inspection result normal?

YES >> GO TO 3.

NO >> Repair or replace harness or connectors.

 ${\it 3.}$ CHECK GROUND CIRCUIT

1. Turn ignition switch OFF.

2. Check continuity between AV control unit connector M43 and ground.

| AV control unit |          | Ground | Continuity |  |
|-----------------|----------|--------|------------|--|
| Connector       | Terminal | Ground | Continuity |  |
| M43             | 20       | —      | Yes        |  |

Is the inspection result normal?

YES >> Inspection End.

NO >> Repair or replace harness or connectors.

audio Amp.

### AUDIO AMP. : Diagnosis Procedure

Regarding Wiring Diagram information, refer to <u>AV-191, "Wiring Diagram"</u>.

### 1.CHECK FUSE

INFOID:000000013024733

### POWER SUPPLY AND GROUND CIRCUIT

#### < DTC/CIRCUIT DIAGNOSIS >

[NAVIGATION WITH AMPLIFIER]

Check that the following fuses are not blown.

|              |                      |          | A |
|--------------|----------------------|----------|---|
| Terminal No. | Signal name          | Fuse No. |   |
| 1            | Battery power supply | 12 (15A) |   |
| 17           | Battery power supply | 11 (15A) | В |

#### Are the fuses blown?

YES >> Replace the blown fuse after repairing the affected circuit.

NO >> GO TO 2.

# 2. CHECK POWER SUPPLY CIRCUIT

1. Turn ignition switch OFF.

2. Disconnect audio amp. connector M112.

3. Check voltage between audio amp. connector M112 and ground.

| Audio     | o amp.   | Ground | Condition            | Voltage         | _ |
|-----------|----------|--------|----------------------|-----------------|---|
| Connector | Terminal | Giouna | Condition            | (Approx.)       |   |
| M110      | 1        |        | Ignition switch: OFF | Pattony voltago | - |
| M112      | 17       |        | Ignition switch. OFF | Ballery vollage |   |

Is the inspection result normal?

YES >> GO TO 3.

NO >> Repair or replace harness or connectors.

3. CHECK GROUND CIRCUIT

Check continuity between audio amp. connector M112 and ground.

| Audi      | Audio amp. |        | Continuity |   |
|-----------|------------|--------|------------|---|
| Connector | Terminal   | Ground | Continuity |   |
| M110      | 4          |        | Voc        |   |
| 101112    | 20         | —      | Tes        | , |

Is the inspection result normal?

YES >> Inspection End.

NO >> Repair or replace harness or connectors.

Μ

Κ

L

D

Н

AV

0

### < DTC/CIRCUIT DIAGNOSIS >

### FRONT TWEETER

Diagnosis Procedure

INFOID:000000013024735

Regarding Wiring Diagram information, refer to AV-191, "Wiring Diagram".

### 1.CONNECTOR CHECK

Check the AV control unit, audio amp. and tweeter connectors for the following:

- Proper connection
- Damage

Disconnected or loose terminals

Is the inspection result normal?

YES >> GO TO 2.

NO >> Repair the terminals or connectors.

# 2. CHECK FRONT TWEETER SIGNAL CIRCUIT CONTINUITY (AUDIO AMP.)

1. Disconnect audio amp. connector M113 and suspect front tweeter connector.

2. Check continuity between audio amp. connector M113 and suspect front tweeter connector.

| Audio     | o amp.       | Front tweeter |          | Continuity |
|-----------|--------------|---------------|----------|------------|
| Connector | Terminal     | Connector     | Terminal | Continuity |
|           | 14 M100 (LU) | 1             |          |            |
| M113      | 30           | WI09 (LH)     | 2        | Vec        |
|           | 13           |               | 1        | Tes        |
|           | 29           |               | 2        |            |

3. Check continuity between audio amp. connector M113 and ground.

| Audio amp. |          | Ground | Continuity |  |
|------------|----------|--------|------------|--|
| Connector  | Terminal | Ground | Continuity |  |
|            | 14       |        |            |  |
| M113       | 30       |        | No         |  |
|            | 13       |        | INO        |  |
|            | 29       |        |            |  |

#### Is the inspection result normal?

YES >> GO TO 3.

NO >> Repair or replace harness or connectors.

**3.**CHECK FRONT TWEETER SIGNAL (AUDIO AMP.)

1. Connect audio amp. connector M113 and suspect front tweeter connector.

- 2. Turn ignition switch to ACC.
- 3. Push AV control unit POWER switch.

4. Check signal between audio amp. connector M113 and ground.

| Audio amp. connector M113 |          |           |                 |
|---------------------------|----------|-----------|-----------------|
| (+)                       | (-)      | Condition | Reference value |
| Terminal                  | Terminal |           |                 |

### FRONT TWEETER

#### < DTC/CIRCUIT DIAGNOSIS >

### [NAVIGATION WITH AMPLIFIER]

| 13                                                                                                    | 29                                                                                                    | A                           | udio signal output                                    | (V)<br>1<br>0<br>-1 | 2ms<br>skib3609E |
|----------------------------------------------------------------------------------------------------|----------------------------------------------------------------------------------------------------|-----------------------------|-------------------------------------------------------|---------------------|------------------|
| the inspection resu                                                                                                    | It normal?                                                                                                    |                             |                                                       |                     |                  |
| YES >> Replace f                                                                                                    | front tweeter. Refer to                                                                                                    | AV-279, "Re                 | emoval and Installation                               | <u>ı"</u> .         |                  |
| NO >> GO TO 4                                                                                                    |                                                                                                    |                             |                                                       | <b>.</b>            |                  |
| CHECK FRONT T                                                                                                    | WEETER SIGNAL CI                                                                                                    | RCUIT CON                   | TINUITY (AV CONTR                                     | OL UNIT)            |                  |
| Turn ignition swite<br>Disconnect audio<br>Check continuity                                                            | ch to OFF.<br>amp. connector M11:<br>between audio amp. (                                                                          | 3 and AV cor<br>connector M | ntrol unit connector M4<br>113 and AV control un      | 13.<br>it connector | M43.             |
| Audio                                                                                                    | amp.                                                                                                    |                             | AV control unit                                       |                     |                  |
| Connector                                                                                                    | Terminal                                                                                                    | Conne                       | ector Term                                            | inal                | Continuity       |
|                                                                                                    | 22                                                                                                    | 1                           | 2                                                     |                     |                  |
| M112                                                                                                    | 6                                                                                                    | -                           | 3                                                     |                     | Voc              |
| WITTS                                                                                                    | 21                                                                                                    | - 1014                      | 11                                                    |                     | 165              |
|                                                                                                    | 5                                                                                                    | -                           | 12                                                    | 2                   |                  |
| Connector                                                                                                    | Audio amp. Termin 22                                                                                                    | al                          | Ground                                                |                     | Continuity       |
|                                                                                                    | 6                                                                                                    |                             |                                                       |                     |                  |
| M113                                                                                                    | 21                                                                                                    |                             | —                                                     |                     | No               |
|                                                                                                    | 5                                                                                                    |                             |                                                       |                     |                  |
| the inspection resu<br>YES >> GO TO 5<br>NO >> Repair or<br>CHECK FRONT T                                              | <u>It normal?</u><br>replace harness or co<br>WEETER SIGNAL (A                                                                     | onnectors.<br>V CONTROI     | _ UNIT)                                               |                     |                  |
|                                                                                                    |                                                                                                    |                             |                                                       |                     |                  |
| Connect audio ar<br>Turn ignition swite<br>Push AV control u<br>Check signal betw                                      | np. connector M113 a<br>ch to ACC.<br>unit POWER switch.<br>ween AV control unit c                                                 | and AV contro               | bl unit connector M43.<br>13 and ground.              |                     |                  |
| Connect audio ar<br>Turn ignition swite<br>Push AV control u<br>Check signal betw<br>AV control                        | np. connector M113 a<br>ch to ACC.<br>unit POWER switch.<br>ween AV control unit c                                                 | and AV contro               | ol unit connector M43.<br>13 and ground.              |                     |                  |
| Connect audio ar<br>Turn ignition swite<br>Push AV control u<br>Check signal betw<br>AV contro<br>(+)                  | np. connector M113 a<br>ch to ACC.<br>Jnit POWER switch.<br>ween AV control unit c<br>ol unit connector M43                        | and AV contro               | ol unit connector M43.<br>43 and ground.<br>Condition |                     | Reference value  |
| Connect audio ar<br>Turn ignition swite<br>Push AV control o<br>Check signal betw<br>AV contro<br>(+)<br>Terminal      | np. connector M113 a<br>ch to ACC.<br>unit POWER switch.<br>ween AV control unit c<br>ol unit connector M43<br>(-)<br>Termina      |                             | ol unit connector M43.<br>43 and ground.<br>Condition |                     | Reference value  |
| Connect audio ar<br>Turn ignition swite<br>Push AV control u<br>Check signal betw<br>AV contro<br>(+)<br>Terminal<br>2 | np. connector M113 a<br>ch to ACC.<br>unit POWER switch.<br>ween AV control unit c<br>ol unit connector M43<br>(-)<br>Termina<br>3 | onnector M4                 | bl unit connector M43.<br>43 and ground.<br>Condition |                     | Reference value  |

Revision: March 2016

### **FRONT TWEETER**

#### < DTC/CIRCUIT DIAGNOSIS >

- YES
- >> Replace audio amp. Refer to <u>AV-286, "Removal and Installation"</u>.
   >> Replace AV control unit. Refer to <u>AV-277, "Removal and Installation"</u>. NO

### CENTER SPEAKER

#### < DTC/CIRCUIT DIAGNOSIS > CENTER SPEAKER А Diagnosis Procedure INFOID:000000013024736 Regarding Wiring Diagram information, refer to AV-191, "Wiring Diagram". С **1.**CONNECTOR CHECK Check the AV control unit, audio amp. and speaker connectors for the following: Proper connection D Damage Disconnected or loose terminals Is the inspection result normal? Ε YES >> GO TO 2. NO >> Repair the terminals or connectors. 2.CHECK CENTER SPEAKER SIGNAL CIRCUIT CONTINUITY (AUDIO AMP.) 1 Disconnect audio amp. connector M113 and center speaker connector M110. 2. Check continuity between audio amp. connector M113 and center speaker connector M110. Audio amp. Center speaker Continuity Connector Terminal Connector Terminal Н 10 1 M113 M110 Yes 26 2 Check continuity between audio amp. connector M113 and ground. 3. Audio amp. Ground Continuity Connector Terminal 10 M113 No 26 Κ Is the inspection result normal? YES >> GO TO 3. NO >> Repair or replace harness or connectors. **3.**CHECK CENTER SPEAKER SIGNAL (AUDIO AMP.) 1. Connect audio amp. connector M113 and center speaker connector M110. Μ 2. Turn ignition switch to ACC. 3. Push AV control unit POWER switch. Check signal between audio amp. connector M113 and ground. 4. AV Audio amp. connector M113 (+) (-) Condition Reference value Terminal Terminal Ρ 10 26 Audio signal output SKTB3609E

Is the inspection result normal?

### **CENTER SPEAKER**

< DTC/CIRCUIT DIAGNOSIS >

- YES >> Replace center speaker. Refer to <u>AV-280, "Removal and Installation"</u>.
- NO >> GO TO 4.

**4.**CHECK CENTER SPEAKER SIGNAL CIRCUIT CONTINUITY (AV CONTROL UNIT)

- 1. Turn ignition switch to OFF.
- 2. Disconnect audio amp. connector M113 and AV control unit connector M43.

3. Check continuity between audio amp. connector M113 and AV control unit connector M43.

| Audio     | o amp.   | AV control unit |          | Continuity |
|-----------|----------|-----------------|----------|------------|
| Connector | Terminal | Connector       | Terminal | Continuity |
|           | 22       | M43             | 2        |            |
| M113      | 6        |                 | 3        | Voc        |
|           | 21       |                 | 11       | 165        |
|           | 5        |                 | 12       |            |

4. Check continuity between audio amp. connector M113 and ground.

| Audio amp. |          | Cround | Continuity |  |
|------------|----------|--------|------------|--|
| Connector  | Terminal | Ground | Continuity |  |
|            | 22       |        | No         |  |
| M113       | 6        |        |            |  |
|            | 21       |        |            |  |
|            | 5        |        |            |  |

Is the inspection result normal?

YES >> GO TO 5.

NO >> Repair or replace harness or connectors.

**5.**CHECK CENTER SPEAKER SIGNAL (AV CONTROL UNIT)

1. Connect audio amp. connector M113 and AV control unit connector M43.

- 2. Turn ignition switch to ACC.
- 3. Push AV control unit POWER switch.

4. Check signal between AV control unit connector M43 and ground.

| AV control unit | connector M43 |                     |                                           |
|-----------------|---------------|---------------------|-------------------------------------------|
| (+)             | (-)           | Condition           | Reference value                           |
| Terminal        | Terminal      |                     |                                           |
| 2               | 3             |                     |                                           |
| 11              | 12            | Audio signal output | (V)<br>1<br>0<br>-1<br>• 2ms<br>SKIB3609E |

Is the inspection result normal?

YES >> Replace audio amp. Refer to <u>AV-286</u>, "Removal and Installation".

NO >> Replace AV control unit. Refer to <u>AV-277, "Removal and Installation"</u>.

### FRONT PILLAR SPEAKER

|                                   | GNOSIS >                   |                    |                      | INAVIO            | SATION     | WITH AMPLIFIER]        |
|-----------------------------------|----------------------------|--------------------|----------------------|-------------------|------------|------------------------|
| FRONT PILLAP                      | R SPEAKER                  |                    |                      |                   |            |                        |
| Diagnosis Proced                  | dure                       |                    |                      |                   |            | INFOID:000000013220061 |
|                                   |                            |                    | WA/inin a D          | · "               |            |                        |
| Regarding wiring Dia              | gram information, refe     | r to <u>AV-191</u> | <u>, "wiring D</u>   | lagram".          |            |                        |
| .connector ch                     | ECK                        |                    |                      |                   |            |                        |
| Check the AV control              | unit, audio amp. and s     | speaker con        | nectors fo           | the following:    |            |                        |
| Damage                            |                            |                    |                      |                   |            |                        |
| Disconnected or loo               | ose terminals              |                    |                      |                   |            |                        |
| the inspection resul              | <u>lt normal?</u>          |                    |                      |                   |            |                        |
| NO >> Repair th                   | e terminals or connect     | ors.               |                      |                   |            |                        |
| CHECK FRONT P                     | ILLAR SPEAKER SIG          | NAL CIRCI          | ЛТ СОМТІ             | NUITY (AUDIO      | DAMP.)     |                        |
| Disconnect audio                  | amp connector M113         |                    | et front nill        | ar sneaker cor    |            |                        |
| . Check continuity                | between audio amp. c       | onnector M         | 113 and su           | ispect front pill | ar speak   | er connector.          |
|                                   |                            |                    |                      |                   |            |                        |
| Audic                             | o amp.                     |                    | Front pillar speaker |                   | Continuity |                        |
| Connector                         | Terminal                   | Conn               | ector                | Terminal          | 1          | ,                      |
|                                   | 14                         | B82                | (LH)                 | 1                 |            |                        |
| M113                              | 30                         |                    |                      | 2                 |            | Yes                    |
|                                   | 13                         | R16                | (RH)                 | 1                 |            | -                      |
| Check continuity                  | 29<br>between audio amp. c | onnector M         | 113 and or           |                   |            |                        |
| Check continuity                  |                            |                    | in o and gi          | ound.             |            |                        |
|                                   | Audio amp.                 |                    |                      |                   |            |                        |
| Connector                         | Termina                    | al                 |                      | Ground            |            | Continuity             |
|                                   | 14                         |                    |                      |                   |            |                        |
| M113                              | 30                         |                    |                      | _                 |            | No                     |
| WITTO                             | 13                         |                    |                      |                   |            |                        |
|                                   | 29                         |                    |                      |                   |            |                        |
| the inspection resul              | It normal?                 |                    |                      |                   |            |                        |
| YES >> GO TO 3<br>NO >> Renair or | replace harness or co      | nnectors           |                      |                   |            |                        |
| CHECK FRONT P                     |                            |                    |                      |                   |            |                        |
|                                   | nn_connector M113 or       | nd suspect         | front niller         | sneaker conne     | octor      |                        |
| . Turn ignition swite             | ch to ACC.                 | ia suspect         |                      |                   |            |                        |
| Push AV control u                 | unit POWER switch.         | a otor M440        | and every            | d                 |            |                        |
|                                   | ween audio amp. conn       | IECTOR IVITT3      | and grour            | u.                |            |                        |
| Audio a                           | mp. connector M113         |                    |                      |                   |            |                        |
| (+)                               | (-)                        |                    | Co                   | ndition           |            | Reference value        |

Terminal

Terminal

### FRONT PILLAR SPEAKER

#### < DTC/CIRCUIT DIAGNOSIS >

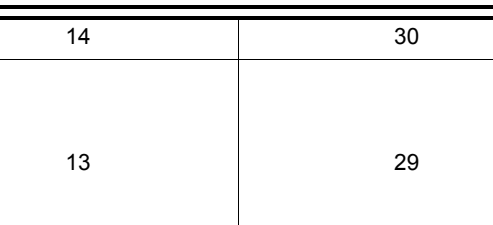

Audio signal output

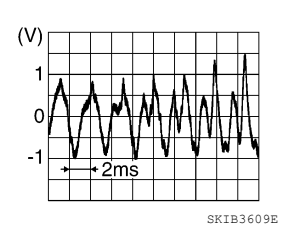

Is the inspection result normal?

YES >> Replace front pillar speaker. Refer to AV-279, "Removal and Installation".

NO >> GO TO 4.

**4.**CHECK FRONT PILLAR SPEAKER SIGNAL CIRCUIT CONTINUITY (AV CONTROL UNIT)

1. Turn ignition switch to OFF.

2. Disconnect audio amp. connector M113 and AV control unit connector M43.

3. Check continuity between audio amp. connector M113 and AV control unit connector M43.

| Audio     | Audio amp. |           | AV control unit |            |  |
|-----------|------------|-----------|-----------------|------------|--|
| Connector | Terminal   | Connector | Terminal        | Continuity |  |
|           | 22         |           | 2               |            |  |
| M113      | 6          | M42       | 3               | Vec        |  |
|           | 21         | 10145     | 11              | 165        |  |
|           | 5          | *         | 12              |            |  |

4. Check continuity between audio amp. connector M113 and ground.

| Audio amp. |                    | Cround | Continuity |  |
|------------|--------------------|--------|------------|--|
| Connector  | Connector Terminal |        |            |  |
|            | 22                 |        |            |  |
| M113       | 6                  |        | No         |  |
|            | 21                 |        | INU INU    |  |
|            | 5                  |        |            |  |

Is the inspection result normal?

YES >> GO TO 5.

NO >> Repair or replace harness or connectors.

5. CHECK FRONT PILLAR SPEAKER SIGNAL (AV CONTROL UNIT)

1. Connect audio amp. connector M113 and AV control unit connector M43.

2. Turn ignition switch to ACC.

3. Push AV control unit POWER switch.

4. Check signal between AV control unit connector M43 and ground.

| AV control unit | t connector M43 |                     |                                           |  |
|-----------------|-----------------|---------------------|-------------------------------------------|--|
| (+)             | (-)             | Condition           | Reference value                           |  |
| Terminal        | Terminal        |                     |                                           |  |
| 2               | 3               |                     |                                           |  |
| 11              | 12              | Audio signal output | (V)<br>1<br>0<br>-1<br>• 2ms<br>SKIE3609E |  |

Is the inspection result normal?

### FRONT PILLAR SPEAKER

| < DTC/    | TC/CIRCUIT DIAGNOSIS > [NAVIGATION WITH AMPLIFIER]                                                                                                    |              |  |
|-----------|----------------------------------------------------------------------------------------------------|--------------|--|
| YES<br>NO | <ul> <li>&gt;&gt; Replace audio amp. Refer to <u>AV-286, "Removal and Installation"</u>.</li> <li>&gt;&gt; Replace AV control unit. Refer to <u>AV-277, "Removal and Installation</u>".</li> </ul> | <u>on"</u> . |  |
|           |                                                                                                    |              |  |
|           |                                                                                                    |              |  |
|           |                                                                                                    |              |  |
|           |                                                                                                    |              |  |
|           |                                                                                                    |              |  |
|           |                                                                                                    |              |  |
|           |                                                                                                    |              |  |
|           |                                                                                                    |              |  |
|           |                                                                                                    |              |  |
|           |                                                                                                    |              |  |
|           |                                                                                                    |              |  |
|           |                                                                                                    |              |  |
|           |                                                                                                    |              |  |
|           |                                                                                                    |              |  |
|           |                                                                                                    |              |  |
|           |                                                                                                    |              |  |
|           |                                                                                                    |              |  |
|           |                                                                                                    |              |  |
|           |                                                                                                    |              |  |
|           |                                                                                                    |              |  |
|           |                                                                                                    |              |  |
|           |                                                                                                    |              |  |

### FRONT DOOR SPEAKER

Diagnosis Procedure

INFOID:000000013024734

Regarding Wiring Diagram information, refer to AV-191, "Wiring Diagram".

### 1.CONNECTOR CHECK

Check the AV control unit, audio amp. and speaker connectors for the following:

- Proper connection
- Damage

Disconnected or loose terminals

Is the inspection result normal?

YES >> GO TO 2.

NO >> Repair the terminals or connectors.

### **2.**CHECK FRONT DOOR SPEAKER SIGNAL CIRCUIT CONTINUITY (AUDIO AMP.)

1. Disconnect audio amp. connector M113 and suspect front door speaker connector.

2. Check continuity between audio amp. connector M113 and suspect front door speaker connector.

| Audi      | o amp.   | Front doc       | Continuity |            |
|-----------|----------|-----------------|------------|------------|
| Connector | Terminal | Connector       | Terminal   | Continuity |
| M113      | 15       | D12 (LH) 1<br>2 |            |            |
|           | 31       |                 | 2          | Vec        |
|           | 16       | D112 (DU)       | 1          | 165        |
|           | 32       |                 | 2          |            |

3. Check continuity between audio amp. connector M113 and ground.

| Audio amp. |          | Ground | Continuity |  |
|------------|----------|--------|------------|--|
| Connector  | Terminal | Ground | Continuity |  |
|            | 15       |        |            |  |
| M113       | 31       | _      | No         |  |
|            | 16       |        | No         |  |
|            | 32       |        |            |  |

#### Is the inspection result normal?

YES >> GO TO 3.

NO >> Repair or replace harness or connectors.

**3.**CHECK FRONT DOOR SPEAKER SIGNAL (AUDIO AMP.)

1. Connect audio amp. connector M113 and suspect front door speaker connector.

- 2. Turn ignition switch to ACC.
- 3. Push AV control unit POWER switch.

4. Check signal between audio amp. connector M113 and ground.

| Audio amp. c | onnector M113 |           |                 |
|--------------|---------------|-----------|-----------------|
| (+) (–)      |               | Condition | Reference value |
| Terminal     | Terminal      |           |                 |

### FRONT DOOR SPEAKER

#### < DTC/CIRCUIT DIAGNOSIS >

|                      | 15                                                                                | 31                                                                                 |                          |                               |                                   |                                           |
|----------------------|-----------------------------------------------------------------------------------|------------------------------------------------------------------------------------|--------------------------|-------------------------------|-----------------------------------|-------------------------------------------|
|                      | 16                                                                                | 32                                                                                 |                          | Audio signal output           |                                   | (V)<br>1<br>0<br>-1<br>• 2ms<br>SKIB3609E |
| s tł                 | ne inspection resul                                                               | t normal?                                                                          |                          |                               |                                   |                                           |
| YE                   | ES >> Replace f                                                                   | ront door speaker. Re                                                              | efer to <u>AV-2</u>      | <u>81. "Remov</u>             | al and Installa                   | <u>tion"</u> .                            |
| 4.0                  |                                                                                   | OOR SPEAKER SIG                                                                    | NAL CIRCL                | JIT CONTIN                    | UITY (AV CO                       | NTROL UNIT)                               |
| 1.<br>2.<br>3.       | Turn ignition swite<br>Disconnect audio<br>Check continuity I                     | ch to OFF.<br>amp. connector M11<br>between audio amp.                             | 3 and AV connector N     | ontrol unit co<br>/113 and A\ | onnector M43.<br>/ control unit c | connector M43.                            |
|                      | Audio                                                                             | amp.                                                                               |                          | AV cont                       | rol unit                          | Continuity                                |
|                      | Connector                                                                         | Terminal                                                                           | Con                      | nector                        | Termina                           | l                                         |
|                      | -                                                                                 | 22                                                                                 | _                        | -                             | 2                                 |                                           |
|                      | M113                                                                              | 6                                                                                  | - N                      | 43                            | 3                                 | Yes                                       |
|                      | -                                                                                 | 21                                                                                 | 1                        |                               | 11                                |                                           |
| 4                    |                                                                                   | 5                                                                                  |                          | 4440                          | 12                                |                                           |
| 4.                   | Check continuity i                                                                | between audio amp.                                                                 | connector                | in 13 and gr                  | ound.                             |                                           |
|                      |                                                                                   | Audio amp.                                                                         |                          |                               | Cround                            | Continuity                                |
|                      | Connector                                                                         | Termin                                                                             | al                       |                               | Ground                            | Continuity                                |
|                      |                                                                                   | 22                                                                                 |                          | _                             |                                   |                                           |
|                      | M113                                                                              | 6                                                                                  |                          |                               |                                   | No                                        |
|                      |                                                                                   | 21                                                                                 |                          | -                             |                                   |                                           |
| o ti                 | a increation recul                                                                | t normal?                                                                          |                          |                               |                                   |                                           |
| YE<br>NO<br>5.0      | ES >> GO TO 5.<br>D >> Repair or<br>CHECK FRONT D                                 | replace harness or c                                                               | onnectors.<br>NAL (AV CO |                               | NIT)                              |                                           |
| 1.<br>2.<br>3.<br>4. | Connect audio an<br>Turn ignition switc<br>Push AV control u<br>Check signal betv | np. connector M113 a<br>ch to ACC.<br>init POWER switch.<br>veen AV control unit o | and AV cont              | rol unit conr<br>143 and gro  | und.                              |                                           |
|                      | AV contro                                                                         | ol unit connector M43                                                              |                          |                               |                                   |                                           |
|                      | (+)                                                                               | (-)                                                                                |                          | Cor                           | ndition                           | Reference value                           |
|                      | Terminal                                                                          | Termina                                                                            | al                       |                               |                                   |                                           |
|                      | 11                                                                                | 12                                                                                 |                          | Audio signal o                | utput                             | (V)<br>1<br>0<br>-1<br>++2ms              |

Is the inspection result normal?

### **FRONT DOOR SPEAKER**

#### < DTC/CIRCUIT DIAGNOSIS >

- YES
- >> Replace audio amp. Refer to <u>AV-286, "Removal and Installation"</u>.
   >> Replace AV control unit. Refer to <u>AV-277, "Removal and Installation"</u>. NO

### **REAR DOOR TWEETER**

| DTC/CIRCUIT DIAGNOSIS > [NAVIGATION WITH AMPLIFIE]            |                                          |                          |                        |                        |
|---------------------------------------------------------------|------------------------------------------|--------------------------|------------------------|------------------------|
| REAR DOOR <sup>-</sup>                                        | TWEETER                                  |                          |                        |                        |
| Diagnosis Proce                                               | dure                                     |                          |                        | INFOID:000000013024738 |
|                                                               |                                          |                          |                        |                        |
| egarding Wiring Dia                                           | gram information, ref                    | er to <u>AV-191, "Wi</u> | ring Diagram".         |                        |
| .CONNECTOR CH                                                 | IECK                                     |                          |                        |                        |
| Check the AV control                                          | unit, audio amp. and                     | tweeter connecto         | ors for the following: |                        |
| Proper connection<br>Damage                                   |                                          |                          |                        |                        |
| Disconnected or lo                                            | ose terminals                            |                          |                        |                        |
| s the inspection resu                                         | <u>Ilt normal?</u>                       |                          |                        |                        |
| YES >> GO TO 2                                                | Le terminals or conner                   | store                    |                        |                        |
|                                                               |                                          |                          |                        | MP)                    |
|                                                               |                                          |                          |                        | avii .)                |
| 2. Check continuity                                           | between audio amp.                       | connectors and s         | uspect rear door twe   | eter connector.        |
|                                                               | · · · ·                                  |                          |                        |                        |
| Audi                                                          | o amp.                                   | R                        | ear door tweeter       | Continuity             |
| Connector                                                     | Terminal                                 | Connector                | Terminal               |                        |
|                                                               | 11                                       | D208 (LH)                | 1                      |                        |
| M113                                                          | 27                                       |                          | 2                      | Yes                    |
|                                                               | 12                                       | D308 (RH)                | 2                      |                        |
| Check continuity                                              | between audio amp                        | connectors and a         | round                  |                        |
|                                                               | between addie amp.                       | sonnootoro ana g         |                        |                        |
|                                                               | Audio amp.                               |                          | Cround                 | Continuity             |
| Connector                                                     | Termir                                   | nal                      | Ground                 | Continuity             |
|                                                               | 11                                       |                          |                        |                        |
| M113                                                          | 27                                       |                          | _                      | No                     |
|                                                               | 12                                       |                          |                        |                        |
| <u></u>                                                       | 28                                       |                          |                        |                        |
| s the inspection resu                                         | <u>lit normal?</u>                       |                          |                        |                        |
| NO >> Repair of                                               | r.<br>r replace harness or c             | onnectors.               |                        |                        |
| 3. CHECK REAR DO                                              | OR TWEETER SIGN                          | IAL (AUDIO AMP           | .)                     |                        |
| I. Connect audio a                                            | mp. connectors and s                     | uspect rear door t       | weeter connector       |                        |
| 2. Turn ignition swit                                         | ch to ACC.                               |                          |                        |                        |
| <ol> <li>Push AV control</li> <li>Check signal bet</li> </ol> | unit POWER switch.<br>ween audio amp_con | nectors and arou         | hd                     |                        |
|                                                               |                                          |                          |                        |                        |
|                                                               | Audio amp.                               |                          |                        |                        |
| Commente                                                      | (+)                                      | (-)                      | Condition              | Reference value        |
| Connector                                                     |                                          |                          |                        |                        |

Terminal

Terminal

### **REAR DOOR TWEETER**

#### < DTC/CIRCUIT DIAGNOSIS >

| 11 | 27 |                     |
|----|----|---------------------|
| 12 | 28 | Audio signal output |

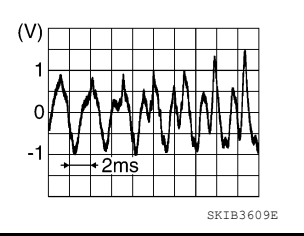

Is the inspection result normal?

YES >> Replace rear door tweeter. Refer to AV-283. "Removal and Installation".

NO >> GO TO 4.

M113

**4.**CHECK REAR DOOR TWEETER SIGNAL CIRCUIT CONTINUITY (AV CONTROL UNIT)

1. Turn ignition switch to OFF.

2. Disconnect audio amp. connector M113 and AV control unit connector M43.

3. Check continuity between audio amp. connector M113 and AV control unit connector M43.

| Audio     | Audio amp. |           | AV control unit |            |     |
|-----------|------------|-----------|-----------------|------------|-----|
| Connector | Terminal   | Connector | Terminal        | Continuity |     |
|           | 24         |           | 4               |            |     |
| M113      | 8          | M42       | M43             | 5          | Vec |
|           | 23         | 10145     | 13              | 165        |     |
|           | 7          | *         | 14              |            |     |

4. Check continuity between audio amp. connector M113 and ground.

| Audio amp. |          | Cround | Continuity |  |
|------------|----------|--------|------------|--|
| Connector  | Terminal | Ground | Continuity |  |
| M113       | 24       |        |            |  |
|            | 8        |        | No         |  |
|            | 23       |        | NU         |  |
|            | 7        |        |            |  |

Is the inspection result normal?

YES >> GO TO 5.

NO >> Repair or replace harness or connectors.

**5.**CHECK REAR DOOR TWEETER SIGNAL (AV CONTROL UNIT)

1. Connect audio amp. connector M113 and AV control unit connector M43.

2. Turn ignition switch to ACC.

3. Push AV control unit POWER switch.

4. Check signal between AV control unit connector M43 and ground.

| AV control unit connector M43 |          |                     |                                           |  |
|-------------------------------|----------|---------------------|-------------------------------------------|--|
| (+)                           | (-)      | Condition           | Reference value                           |  |
| Terminal                      | Terminal |                     |                                           |  |
| 4                             | 5        |                     |                                           |  |
| 13                            | 14       | Audio signal output | (V)<br>1<br>0<br>-1<br>• 2ms<br>SKIB3609E |  |

Is the inspection result normal?

### **REAR DOOR TWEETER**

| IC/C | CIRCUIT DIAGNOSIS >                                                                                                    | [NAVIGATION WITH AMPLIFIER]        |
|------|----------------------------------------------------------------------------------------------------|------------------------------------|
| S)   | >> Replace audio amp. Refer to <u>AV-286. "Removal and lu</u><br>>> Replace AV control unit. Refer to AV-277. "Removal a | nstallation".<br>nd Installation". |
|      |                                                                                                    |                                    |
|      |                                                                                                    |                                    |
|      |                                                                                                    |                                    |
|      |                                                                                                    |                                    |
|      |                                                                                                    |                                    |
|      |                                                                                                    |                                    |
|      |                                                                                                    |                                    |
|      |                                                                                                    |                                    |
|      |                                                                                                    |                                    |
|      |                                                                                                    |                                    |
|      |                                                                                                    |                                    |
|      |                                                                                                    |                                    |
|      |                                                                                                    |                                    |
|      |                                                                                                    |                                    |
|      |                                                                                                    |                                    |
|      |                                                                                                    |                                    |
|      |                                                                                                    |                                    |
|      |                                                                                                    |                                    |
|      |                                                                                                    |                                    |
|      |                                                                                                    |                                    |
|      |                                                                                                    |                                    |
|      |                                                                                                    |                                    |
|      |                                                                                                    |                                    |
|      |                                                                                                    |                                    |
|      |                                                                                                    |                                    |
|      |                                                                                                    |                                    |

# REAR DOOR SPEAKER

**Diagnosis** Procedure

INFOID:000000013024737

Regarding Wiring Diagram information, refer to AV-191, "Wiring Diagram".

### 1.CONNECTOR CHECK

Check the AV control unit, audio amp. and speaker connectors for the following:

- Proper connection
- Damage

Disconnected or loose terminals

Is the inspection result normal?

YES >> GO TO 2.

NO >> Repair the terminals or connectors.

# **2.**CHECK REAR DOOR SPEAKER SIGNAL CIRCUIT CONTINUITY (AUDIO AMP.)

1. Disconnect audio amp. connectors and suspect rear door speaker connector.

2. Check continuity between audio amp. connectors and suspect rear door speaker connector.

| Audio amp. |          | Rear door speaker |          | Continuity |  |
|------------|----------|-------------------|----------|------------|--|
| Connector  | Terminal | Connector         | Terminal | Continuity |  |
| M113       | 11       |                   | 1        | - Yes      |  |
|            | 27       | D207 (LT)         | 2        |            |  |
|            | 12       | D307 (PH)         | 1        |            |  |
|            | 28       | 0307 (RH)         | 2        | 1          |  |

3. Check continuity between audio amp. connectors and ground.

| Audio amp. Connector Terminal |    | Ground | Continuity |  |
|-------------------------------|----|--------|------------|--|
|                               |    | Ground |            |  |
| M113                          | 11 |        |            |  |
|                               | 27 |        | No         |  |
|                               | 12 |        | 140        |  |
|                               | 28 |        |            |  |

#### Is the inspection result normal?

YES >> GO TO 3.

NO >> Repair or replace harness or connectors.

**3.**CHECK REAR DOOR SPEAKER SIGNAL (AUDIO AMP.)

1. Connect audio amp. connectors and suspect rear door speaker connector.

- 2. Turn ignition switch to ACC.
- 3. Push AV control unit POWER switch.

4. Check signal between audio amp. connectors and ground.

| Audio amp. |          |          |           |                 |
|------------|----------|----------|-----------|-----------------|
| Connector  | (+)      | (-)      | Condition | Reference value |
|            | Terminal | Terminal |           |                 |

### **REAR DOOR SPEAKER**

#### < DTC/CIRCUIT DIAGNOSIS >

| M113<br>Is the inspection res<br>YES >> Replace<br>NO >> GO TO<br>4.CHECK REAR D                                                                                   | 11<br>12<br><u>ult normal?</u><br>e rear door speake<br>4.<br>OOR SPEAKER S                                                           | 27<br>28<br>er. Refer to <u>AV-2</u><br>SIGNAL CIRCU                          | Aud<br>283. "Remo                        | io signal output<br>val and Installat | (V)<br>1<br>0<br>-1<br>2<br>ms<br>skib3609E<br>tion". | A<br>B<br>C<br>D |
|----------------------------------------------------------------------------------------------------|----------------------------------------------------------------------------------------------------|-------------------------------------------------------------------------------|------------------------------------------|---------------------------------------|-------------------------------------------------------|------------------|
| <ol> <li>Disconnect aud</li> <li>Check continuit</li> </ol>                                                                                                    | io amp. connector<br>y between audio a                                                                                                | M113 and AV c<br>mp. connector                                                | control unit<br>M113 and A               | connector M43.<br>V control unit c    | connector M43.                                        | E                |
| Au                                                                                                    | dio amp.                                                                                                    |                                                                               | AV co                                    | ntrol unit                            | Continuity                                            | F                |
| Connector                                                                                                    | Terminal                                                                                                    | Cor                                                                           | nnector                                  | Termina                               |                                                       |                  |
| M113                                                                                                    | 24<br>8<br>23<br>7                                                                                                    | I                                                                             | M43                                      | 4<br>5<br>13<br>14                    | Yes                                                   | G                |
| 4. Check continuit                                                                                                    | y between audio a                                                                                                    | mp. connector                                                                 | M113 and g                               | ground.                               |                                                       |                  |
|                                                                                                    | Audio amp.                                                                                                    |                                                                               |                                          |                                       |                                                       |                  |
| Connector                                                                                                    | Connector Terminal                                                                                                    |                                                                               | - Ground                                 |                                       | Continuity                                            |                  |
| M113                                                                                                    | M113 24<br>8<br>23<br>7                                                                                                    |                                                                               |                                          |                                       | No                                                    | J                |
| Is the inspection res<br>YES >> GO TO<br>NO >> Repair of<br>5.CHECK REAR D<br>1. Connect audio a<br>2. Turn ignition sw<br>3. Push AV contro<br>4. Check signal be | ult normal?<br>5.<br>or replace harness<br>OOR SPEAKER S<br>amp. connector M<br>itch to ACC.<br>I unit POWER swi<br>stween AV control | or connectors.<br>SIGNAL (AV CC<br>113 and AV con<br>tch.<br>unit connector I | DNTROL UI<br>trol unit cor<br>M43 and gr | NIT)<br>nnector M43.<br>ound.         |                                                       | L<br>M<br>AV     |
| AV cor                                                                                                    | ntrol unit connector M4                                                                                                    | 3                                                                             |                                          |                                       |                                                       |                  |
| (+)                                                                                                    |                                                                                                    | (-)                                                                           | Condition                                |                                       | Reference value                                       | 0                |
| Terminal                                                                                                    | Те                                                                                                    | erminal                                                                       |                                          |                                       |                                                       | 0                |
| 4                                                                                                    |                                                                                                    | 5                                                                             |                                          |                                       |                                                       |                  |
| 13                                                                                                    |                                                                                                    | 14                                                                            | Audio signal                             | output                                | (V)<br>1<br>0<br>-1<br>• 2ms<br>SKIB3609E             | Ρ                |

Is the inspection result normal?

### **REAR DOOR SPEAKER**

#### < DTC/CIRCUIT DIAGNOSIS >

- YES
- >> Replace audio amp. Refer to <u>AV-286, "Removal and Installation"</u>.
   >> Replace AV control unit. Refer to <u>AV-277, "Removal and Installation"</u>. NO
#### **SUBWOOFER** А Diagnosis Procedure INFOID:000000013232717 В Regarding Wiring Diagram information, refer to AV-191, "Wiring Diagram". **1.**CONNECTOR CHECK Check the audio amp. and subwoofer connectors for the following: Proper connection D Damage Disconnected or loose terminals Is the inspection result normal? Е YES >> GO TO 2. NO >> Repair or replace the harness or connectors. **2.**CHECK SUBWOOFER SIGNAL CIRCUIT CONTINUITY (AUDIO AMP.) F 1 Disconnect audio amp. connector M112 and subwoofer connector B105. 2. Check continuity between audio amp. connector M112 and subwoofer connector B105. Audio amp. Subwoofer Continuity Connector Terminal Connector Terminal Н 2 1 3 3 M112 B105 Yes 18 2 19 4 Check continuity between audio amp. connector M112 and ground. 3. Audio amp. Continuity Terminal Connector Κ 2 3 M112 Ground No L 18 19 Is the inspection result normal? Μ YES >> GO TO 3. NO >> Repair or replace the harness or connectors. **3.**CHECK SUBWOOFER SIGNAL (AUDIO AMP.) AV Connect audio amp. connector M112 and subwoofer connector B105. 1. 2. Turn ignition switch to ACC. Push "POWER" switch. 3. Check the signal between audio amp. harness connector M112 terminals with CONSULT or oscilloscope. 4. Ρ

< DTC/CIRCUIT DIAGNOSIS >

## SUBWOOFER

### < DTC/CIRCUIT DIAGNOSIS >

| Audio amp. co | onnector M112<br>(-) | Condition            | Reference                        |
|---------------|----------------------|----------------------|----------------------------------|
| Terminal      | Terminal             |                      | olgridi                          |
| 2             | 18                   |                      |                                  |
| 3             | 19                   | Receive audio signal | (V)<br>1<br>0<br>-1<br>SKIA0177E |

Is the inspection result normal?

YES >> Replace subwoofer. Refer to <u>AV-283, "Removal and Installation"</u>.

NO >> GO TO 4.

**4.**CHECK SUBWOOFER SIGNAL CIRCUIT CONTINUITY (AV CONTROL UNIT)

1. Disconnect AV control unit connector M43 and audio amp. connector M113.

2. Check continuity between AV control unit harness connector M43 and audio amp. harness connector M113.

| AV cor    | ntrol unit | Audio amp. |          | Continuity |
|-----------|------------|------------|----------|------------|
| Connector | Terminal   | Connector  | Terminal | Continuity |
|           | 4          |            | 24       |            |
| M42       | 5          | M110       | 8        | Vaa        |
| 1/143     | 13         | INT IS     | 23       | 165        |
|           | 14         |            | 7        |            |

3. Check continuity between AV control unit harness connector M43 and ground.

| Connector | Terminal | —      | Continuity |
|-----------|----------|--------|------------|
|           | 4        |        |            |
| MAB       | 5        | Ground |            |
| 101-13    | 13       | Cround |            |
|           | 14       |        |            |

Is the inspection result normal?

YES >> GO TO 5.

NO >> Repair or replace the harness or connectors.

5. CHECK SUBWOOFER SIGNAL (AV CONTROL UNIT)

1. Connect AV control unit connector M43 and audio amp. connector M113.

2. Turn ignition switch to ACC.

3. Push "POWER" switch.

4. Check the signal between AV control unit harness connector M43 terminals with CONSULT or oscilloscope.

## SUBWOOFER

### < DTC/CIRCUIT DIAGNOSIS >

| AV control u                | nit connector M43                  |                          |                                                                                      | А |
|-----------------------------|------------------------------------|--------------------------|--------------------------------------------------------------------------------------|---|
| (+)                         | (-)                                | Condition                | signal                                                                               |   |
| Terminal                    | Terminal                           | =                        |                                                                                      | В |
| 4                           | 5                                  |                          |                                                                                      | D |
| 13                          | 14                                 | Receive audio signal     | (V)<br>1<br>0<br>-1<br>1<br>1<br>1<br>1<br>1<br>1<br>1<br>1<br>1<br>1<br>1<br>1<br>1 | С |
|                             |                                    |                          | SKIA0177E                                                                            | D |
| Is the inspection result no | ormal?                             |                          |                                                                                      |   |
| YES >> Replace audi         | o amp. Refer to <u>AV-286, "Re</u> | moval and Installation". |                                                                                      | Ε |

YES >> Replace audio amp. Refer to <u>AV-286, "Removal and Installation"</u>.
 NO >> Replace AV control unit. Refer to <u>AV-277, "Removal and Installation"</u>.

Μ

F

G

Н

J

Κ

L

AV

0

Ρ

# MICROPHONE SIGNAL CIRCUIT

**Diagnosis** Procedure

INFOID:000000013232762

Regarding Wiring Diagram information, refer to AV-191, "Wiring Diagram".

# 1. CHECK MICROPHONE SIGNAL CIRCUIT CONTINUITY

- 1. Turn ignition switch OFF.
- 2. Disconnect AV control unit connector M45 and microphone connector R5.
- 3. Check continuity between AV control unit connector M45 and microphone connector R5.

| AV cor    | itrol unit | Micro     | phone    | Continuity |
|-----------|------------|-----------|----------|------------|
| Connector | Terminal   | Connector | Terminal | Continuity |
|           | 41         |           | 2        |            |
| M45       | 42         | R5        | 4        | Yes        |
|           | 43         |           | 1        |            |

4. Check continuity between AV control unit connector M45 and ground.

| AV cor    | trol unit | Ground | Continuity |
|-----------|-----------|--------|------------|
| Connector | Terminal  | Ground | Continuity |
|           | 41        |        |            |
| M45       | 42        | —      | No         |
|           | 43        |        |            |

#### Is inspection result normal?

YES >> GO TO 2.

NO >> Repair or replace harness or connectors.

# 2. CHECK MICROPHONE VCC VOLTAGE

- 1. Connect AV control unit connector M45.
- 2. Turn ignition switch ON.
- 3. Check voltage between terminals of AV control unit connector M45.

| AV control unit | connector M45 |                      |
|-----------------|---------------|----------------------|
| (+)             | (-)           | Voltage<br>(Approx.) |
| Terminal        | Terminal      | ( ++ )               |
| 42              | 41            | 5.0 V                |

Is the inspection result normal?

YES >> GO TO 3.

NO >> Replace AV control unit. Refer to <u>AV-277, "Removal and Installation"</u>.

## ${\it 3.}$ CHECK MICROPHONE SIGNAL

1. Connect microphone connector.

2. Check signal between terminals of AV control unit connector M45.

## **MICROPHONE SIGNAL CIRCUIT**

#### < DTC/CIRCUIT DIAGNOSIS >

[NAVIGATION WITH AMPLIFIER]

| AV control unit | connector M45 |                        |                                           | А |
|-----------------|---------------|------------------------|-------------------------------------------|---|
| (+)             | (–)           | Condition              | Reference value                           |   |
| Terminal        | Terminal      |                        |                                           | В |
| 43              | 41            | Speak into microphone. | (V)<br>1<br>0<br>-1<br>• 2ms<br>SKIB3609E | C |

Is the inspection result normal?

>> Replace AV control unit. Refer to <u>AV-277, "Removal and Installation"</u>.
> Replace microphone. Refer to <u>AV-291, "Removal and Installation"</u>. YES

NO

AV

Μ

Е

F

G

Н

J

Κ

L

Ο

Ρ

## < DTC/CIRCUIT DIAGNOSIS >

# STEERING SWITCH

**Diagnosis** Procedure

INFOID:000000013232763

Regarding Wiring Diagram information, refer to AV-191. "Wiring Diagram".

WITHOUT HEATED STEERING

# 1. CHECK STEERING WHEEL AUDIO CONTROL SWITCH RESISTANCE

1. Turn ignition switch OFF.

2. Disconnect combination switch connector M30.

3. Check resistance between combination switch connector terminals.

| Combination swi | tch connector M88 | Condition                  | Resistance $\Omega$ |
|-----------------|-------------------|----------------------------|---------------------|
| Terminal        | Terminal          | Condition                  | (Approx.)           |
|                 |                   | Depress SOURCE switch.     | 1                   |
|                 |                   | Depress $\Delta$ switch.   | 121                 |
| 10              |                   | Depress $ abla$ switch.    | 321                 |
|                 |                   | Depress 🖉 🏑 switch.        | 723                 |
|                 | 10                | Depress ENTER switch.      | 2023                |
|                 | 12                | Depress 🗹 - switch.        | 1                   |
|                 |                   | Depress 🗹 + switch.        | 121                 |
| 14              |                   | Depress 🗪 switch.          | 321                 |
|                 |                   | Depress menu right switch. | 723                 |
|                 |                   | Depress menu left switch.  | 2023                |

Is the inspection result normal?

YES >> GO TO 2.

NO >> Replace steering switches. Refer to <u>AV-289</u>, "Removal and Installation".

2. CHECK HARNESS BETWEEN COMBINATION SWITCH AND COMBINATION METER

1. Disconnect combination meter connector M24 and combination switch connector M30.

2. Check continuity between combination meter connector M24 and combination switch connector M30.

| Combinat  | tion meter | Combina   | ation switch | Continuity |
|-----------|------------|-----------|--------------|------------|
| Connector | Terminal   | Connector | Terminal     | Continuity |
|           | 1          |           | 12           |            |
| M24       | 22         | M30       | 10           | Yes        |
|           | 23         |           | 14           |            |

3. Check continuity between combination meter connector M24 and ground.

| Combina   | tion meter | Ground | Continuity |
|-----------|------------|--------|------------|
| Connector | Terminal   | Ground | Continuity |
|           | 1          |        |            |
| M24       | 22         | _      | No         |
|           | 23         |        |            |

Is the inspection result normal?

## **STEERING SWITCH**

## < DTC/CIRCUIT DIAGNOSIS >

|                                                      | veen combination swi | tch connectors M30 a                             | nd M199.                 |                |
|------------------------------------------------------|----------------------|--------------------------------------------------|--------------------------|----------------|
|                                                      | Combina              | ation switch                                     |                          |                |
| Connector                                            | Terminal             | Connector                                        | Terminal                 | Continuity     |
|                                                      | 10                   |                                                  | 16                       |                |
| M30                                                  | 12                   | M199                                             | 19                       | Yes            |
|                                                      | 14                   |                                                  | 17                       |                |
| CHECK HARNES<br>Disconnect AV co<br>Check continuity | S BETWEEN COMBI      | NATION METER AND<br>145.<br>1 meter connector M2 | 5 and AV control unit of | connector M45. |
| Combina                                              | tion meter           | AV co                                            | ntrol unit               | Continuity     |
| Connector                                            | Terminal             | Connector                                        | Terminal                 | -              |
| M25                                                  | 51                   | - M45                                            | 21                       | Yes            |
| Connector                                            | ombination meter     | nal                                              | Ground                   | Continuity     |
| M25                                                  | 51                   |                                                  | _                        | No             |
|                                                      | <u>lt normal?</u>    |                                                  |                          |                |

## **STEERING SWITCH**

#### < DTC/CIRCUIT DIAGNOSIS >

| Combination switch connector M88 |          | Condition                  | Resistance $\Omega$ |
|----------------------------------|----------|----------------------------|---------------------|
| Terminal                         | Terminal | Condition                  | (Approx.)           |
|                                  |          | Depress SOURCE switch.     | 1                   |
|                                  |          | Depress $\Delta$ switch.   | 121                 |
| 9                                |          | Depress $ abla$ switch.    | 321                 |
| 8                                | 11       | Depress 🖋 📢 switch.        | 723                 |
|                                  |          | Depress ENTER switch.      | 2023                |
|                                  | 11       | Depress 乓- switch.         | 1                   |
|                                  |          | Depress 🗹+ switch.         | 121                 |
|                                  |          | Depress 🗪 switch.          | 321                 |
|                                  |          | Depress menu right switch. | 723                 |
|                                  |          | Depress menu left switch.  | 2023                |

Is the inspection result normal?

YES >> GO TO 2.

NO >> Replace steering switches. Refer to <u>AV-289. "Removal and Installation"</u>.

2. CHECK HARNESS BETWEEN COMBINATION SWITCH AND COMBINATION METER

1. Disconnect combination meter connector M24 and combination switch connector M30.

2. Check continuity between combination meter connector M24 and combination switch connector M30.

| Combinat  | tion meter | Combina   | ation switch | Continuity |
|-----------|------------|-----------|--------------|------------|
| Connector | Terminal   | Connector | Terminal     | Continuity |
|           | 1          |           | 11           |            |
| M24       | 22         | M30       | 9            | Yes        |
|           | 23         |           | 8            |            |

3. Check continuity between combination meter connector M24 and ground.

| Combination meter |          | Cround | Continuity |  |
|-------------------|----------|--------|------------|--|
| Connector         | Terminal | Gibuna | Continuity |  |
|                   | 1        |        | No         |  |
| M24               | 22       | _      |            |  |
|                   | 23       |        |            |  |

Is the inspection result normal?

YES >> GO TO 3.

NO >> Repair or replace harness or connectors.

**3.**CHECK COMBINATION SWITCH

Check continuity between combination switch connectors M30 and M199.

| Combination switch |          |           | Continuity |            |
|--------------------|----------|-----------|------------|------------|
| Connector          | Terminal | Connector | Terminal   | Continuity |
|                    | 9        |           | 16         |            |
| M30                | 11       | M199      | 19         | Yes        |
|                    | 8        |           | 17         |            |

Is the inspection result normal?

YES >> GO TO 4.

## **STEERING SWITCH**

#### < DTC/CIRCUIT DIAGNOSIS >

### [NAVIGATION WITH AMPLIFIER]

NO >> Replace spiral cable. Refer to <u>SR-14, "Removal and Installation"</u>.

# 4. CHECK HARNESS BETWEEN COMBINATION METER AND AV CONTROL UNIT

1. Disconnect AV control unit connector M45.

#### 2. Check continuity between combination meter connector M25 and AV control unit connector M45.

| Combinat  | ion meter | AV coi    | ntrol unit | Continuity |   |
|-----------|-----------|-----------|------------|------------|---|
| Connector | Terminal  | Connector | Terminal   | Continuity | C |
| M25       | 51        | MAE       | 21         | Voc        | _ |
| 10125     | 52        | 10145     | 22         | 165        | _ |
|           |           |           |            |            |   |

#### 3. Check continuity between combination meter connector M25 and ground.

| Combination meter |          | Cround | Continuity | F |
|-------------------|----------|--------|------------|---|
| Connector         | Terminal | Ground | Continuity |   |
| M25               | 51       |        | No         |   |
| WZ5               | 52       | —      | NO         | F |

#### Is the inspection result normal?

YES >> Replace AV control unit. Refer to <u>AV-277, "Removal and Installation"</u>.

NO >> Repair or replace harness or connectors.

Н

А

В

Μ

Κ

L

AV

0

### < DTC/CIRCUIT DIAGNOSIS >

# USB CONNECTOR

**Diagnosis** Procedure

INFOID:000000013232764

Regarding Wiring Diagram information, refer to AV-191, "Wiring Diagram".

# 1. CHECK USB INTERFACE HARNESS CONTINUITY

- 1. Turn ignition switch OFF.
- 2. Disconnect AV control unit connector M143 and USB interface connector M185.
- 3. Check continuity between AV control unit connector M143 and USB interface connector M185.

| AV con    | trol unit | USB i     | nterface | Continuity |  |
|-----------|-----------|-----------|----------|------------|--|
| Connector | Terminal  | Connector | Terminal | Continuity |  |
|           | 45        | <br>M185  |          | 1          |  |
| M143      | 47        |           | 3        |            |  |
|           | 48        |           | 4        | Yes        |  |
|           | 49        |           | 5        |            |  |
|           | 50        |           | 6        |            |  |

4. Check continuity between AV control unit connector M143 and ground.

| AV control unit |          |        | Continuity |  |
|-----------------|----------|--------|------------|--|
| Connector       | Terminal | —      | Continuity |  |
| M1/3            | 45       | Ground | No         |  |
| 101145          | 48       | Ground | NU         |  |

Is the inspection result normal?

YES >> Replace the USB interface. Refer to <u>AV-278, "Removal and Installation"</u>.

NO >> Repair or replace harness or connectors.

## AUXILIARY INPUT JACK

#### < DTC/CIRCUIT DIAGNOSIS >

## AUXILIARY INPUT JACK

Diagnosis Procedure

Regarding Wiring Diagram information, refer to AV-191. "Wiring Diagram".

# 1. CHECK AUX IN JACK HARNESS CONTINUITY

- 1. Turn ignition switch OFF.
- 2. Disconnect AV control unit connector M45 and AUX in jack connector M104.
- 3. Check continuity between AV control unit connector M45 and AUX in jack connector M104.

| AV cor              | ntrol unit           | AUX                   | in jack   | Continuity |     |
|---------------------|----------------------|-----------------------|-----------|------------|-----|
| Connector           | Terminal             | Connector             | Terminal  | Continuity |     |
|                     | 30                   |                       | 6         |            | _   |
| M45                 | 31                   | M104                  | 3         | Yes        |     |
|                     | 32                   |                       | 1         | _          |     |
| 4. Check continuity | between AV control u | nit connector M45 and | d ground. | 1          | _ ( |

 AV control unit
 \_\_\_\_\_\_\_
 Continuity

 Connector
 Terminal
 \_\_\_\_\_\_

 M45
 30
 Ground
 No

Is the inspection result normal?

YES >> Replace the AUX in jack. Refer to <u>AV-278, "Removal and Installation"</u>.

32

NO >> Repair or replace harness or connectors.

INFOID:000000013232765

А

В

D

Н

Κ

L

Μ

0

# SYMPTOM DIAGNOSIS

# MULTI AV SYSTEM

# Symptom Table

### **RELATED TO AUDIO**

INFOID:000000013024745

| Symptoms                                             | Check items                                                                                                    | Probable malfunction location                                                                                                    |
|------------------------------------------------------|----------------------------------------------------------------------------------------------------|----------------------------------------------------------------------------------------------------|
| The disk cannot be removed.                          | AV control unit                                                                                                    | Malfunction in AV control unit.<br>Refer to <u>AV-180, "On Board Diagnosis</u><br><u>Function"</u> .                                                                                                    |
|                                                      | No sound from all speakers.                                                                                                    | <ul> <li>Speaker circuit shorted to ground.<br/>Refer to <u>AV-191, "Wiring Diagram"</u>.</li> <li>Audio amp. power supply and ground circuits malfunction.<br/>Refer to <u>AV-234, "AUDIO AMP. : Diagnosis Procedure"</u>.</li> </ul>                                                                                                    |
| No sound comes out or the level of the sound is low. | Only a certain speaker (front tweeter LH,<br>front tweeter RH, center speaker, front pillar<br>speaker LH, front pillar speaker RH, front<br>door speaker LH, rear tweeter RH, rear door<br>speaker LH, rear door speaker RH and sub-<br>woofer) does not output sound. | <ul> <li>Poor connector connection of speaker.</li> <li>Sound signal circuit malfunction between<br/>audio amp. and speaker and AV control<br/>unit and audio amp.<br/>Refer to:</li> <li>AV-236. "Diagnosis Procedure" (front<br/>tweeter).</li> <li>AV-239. "Diagnosis Procedure" (center<br/>speaker).</li> <li>AV-244. "Diagnosis Procedure" (front pil-<br/>lar speaker).</li> <li>AV-244. "Diagnosis Procedure" (front<br/>door speaker).</li> <li>AV-247. "Diagnosis Procedure" (rear<br/>tweeter).</li> <li>AV-250. "Diagnosis Procedure" (rear<br/>door speaker).</li> <li>AV-250. "Diagnosis Procedure" (rear<br/>door speaker).</li> <li>AV-250. "Diagnosis Procedure" (sub-<br/>woofer).</li> <li>Malfunction in speaker.<br/>Refer to:</li> <li>AV-279. "Removal and Installation" (front<br/>tweeter).</li> <li>AV-280. "Removal and Installation" (front<br/>tweeter).</li> <li>AV-281. "Removal and Installation" (front<br/>pillar speaker).</li> <li>AV-281. "Removal and Installation" (front<br/>door speaker).</li> <li>AV-281. "Removal and Installation" (front<br/>pillar speaker).</li> <li>AV-283. "Removal and Installation" (rear<br/>tweeter).</li> <li>AV-283. "Removal and Installation" (rear<br/>tweeter).</li> <li>AV-283. "Removal and Installation" (rear<br/>tweeter).</li> <li>AV-283. "Removal and Installation" (rear<br/>tweeter).</li> <li>AV-283. "Removal and Installation" (rear<br/>tweeter).</li> <li>AV-283. "Removal and Installation" (sub-<br/>woofer).</li> <li>Malfunction in AV control unit.<br/>Refer to AV-180. "On Board Diagnosis<br/>Function".</li> <li>Malfunction in audio amp.<br/>Replace audio amp. Refer to AV-286.<br/>"Removal and Installation".</li> </ul> |

## **MULTI AV SYSTEM**

#### < SYMPTOM DIAGNOSIS >

## [NAVIGATION WITH AMPLIFIER]

| Symptoms                              | Check items                                                                                                    | Probable malfunction location                                                                                                    |
|---------------------------------------|----------------------------------------------------------------------------------------------------|----------------------------------------------------------------------------------------------------|
|                                       | Noise comes out from all speakers.                                                                                                    | <ul> <li>Malfunction in AV control unit.<br/>Refer to <u>AV-180</u>, "On <u>Board Diagnosis</u><br/><u>Function"</u>.</li> <li>Malfunction in audio amp.<br/>Replace audio amp. Refer to <u>AV-286</u>.<br/>"<u>Removal and Installation</u>".</li> </ul>                                                                                                    |
| Noise is mixed with audio.            | Noise comes out only from a certain speak-<br>er (front tweeter LH, front tweeter RH, cen-<br>ter speaker, front pillar speaker LH, front<br>pillar speaker RH, front door speaker LH,<br>front door speaker RH, rear tweeter LH,<br>rear tweeter RH, rear door speaker LH, rear<br>door speaker RH and subwoofer). | <ul> <li>Poor connector connection of speaker.</li> <li>Sound signal circuit malfunction between<br/>audio amp. and speaker and AV control<br/>unit and audio amp.<br/>Refer to:</li> <li>AV-236. "Diagnosis Procedure" (front<br/>tweeter).</li> <li>AV-239. "Diagnosis Procedure" (center<br/>speaker).</li> <li>AV-244. "Diagnosis Procedure" (front pil-<br/>lar speaker).</li> <li>AV-244. "Diagnosis Procedure" (front<br/>door speaker).</li> <li>AV-247. "Diagnosis Procedure" (rear<br/>tweeter).</li> <li>AV-250. "Diagnosis Procedure" (rear<br/>door speaker).</li> <li>AV-250. "Diagnosis Procedure" (rear<br/>door speaker).</li> <li>AV-250. "Diagnosis Procedure" (sub-<br/>woofer).</li> <li>Malfunction in speaker.<br/>Refer to:</li> <li>AV-279. "Removal and Installation" (front<br/>tweeter).</li> <li>AV-280. "Removal and Installation" (cen-<br/>ter speaker).</li> <li>AV-281. "Removal and Installation" (front<br/>pillar speaker).</li> <li>AV-281. "Removal and Installation" (front<br/>door speaker).</li> <li>AV-281. "Removal and Installation" (rear<br/>tweeter).</li> <li>AV-283. "Removal and Installation" (rear<br/>tweeter).</li> <li>AV-283. "Removal and Installation" (rear<br/>tweeter).</li> <li>AV-283. "Removal and Installation" (rear<br/>tweeter).</li> <li>AV-283. "Removal and Installation" (rear<br/>door speaker).</li> <li>AV-283. "Removal and Installation" (rear<br/>tweeter).</li> <li>AV-283. "Removal and Installation" (sub-<br/>woofer).</li> <li>Malfunction in AV control unit.<br/>Refer to AV-180. "On Board Diagnosis<br/>Function".</li> <li>Malfunction in audio amp.<br/>Replace audio amp. Refer to <u>AV-286.<br/>"Removal and Installation"</u>.</li> </ul> |
|                                       | Noise is mixed with radio only (when the vehicle hits a bump or while driving over bad roads)                                                                                                    | Poor connector connection of antenna or<br>antenna feeder.<br>Refer to <u>AV-174, "Antenna and Antenna</u><br><u>Feeder"</u> .                                                                                                    |
| No radio reception or poor reception. | <ul> <li>Other audio sounds are normal.</li> <li>Any radio station cannot be received or<br/>poor reception is caused even after mov-<br/>ing to a service area with good reception<br/>(e.g. a place with clear view and no ob-<br/>stacles generating external noises).</li> </ul>                                | Poor connector connection of antenna or<br>antenna feeder.<br>Refer to <u>AV-174, "Antenna and Antenna</u><br><u>Feeder"</u> .                                                                                                    |

## **MULTI AV SYSTEM**

#### < SYMPTOM DIAGNOSIS >

#### [NAVIGATION WITH AMPLIFIER]

| Symptoms                       | Check items                                                                                                    | Probable malfunction location                                                                                                    |
|--------------------------------|----------------------------------------------------------------------------------------------------|----------------------------------------------------------------------------------------------------|
| No satellite radio reception.  | There is malfunction in the CONSULT self diagnosis result.<br>Refer to <u>AV-181, "CONSULT Function"</u> .                                                        | <ul> <li>Malfunction in antenna, antenna feeder<br/>or AV control unit. Perform DTC diagno-<br/>sis.<br/>Refer to <u>AV-227. "Diagnosis Procedure"</u>.</li> <li>Poor continuity in antenna feeder.</li> <li>Poor connector connection of antenna or<br/>antenna feeder.<br/>Refer to <u>AV-174. "Antenna and Antenna<br/>Feeder"</u>.</li> </ul> |
|                                | There is no malfunction in the CONSULT self diagnosis result.<br>Refer to <u>AV-181, "CONSULT Function"</u> .                                                     | <ul> <li>Poor continuity in antenna feeder.</li> <li>Poor connector connection of antenna or<br/>antenna feeder.</li> <li>Loose satellite radio antenna mounting<br/>nut.<br/>Refer to <u>AV-174. "Antenna and Antenna<br/>Feeder"</u>.</li> </ul>                                                                                                |
| Buzz/rattle sound from speaker | The majority of buzz/rattle sounds are not<br>indicative of an issue with the speaker, usu-<br>ally something nearby the speaker is caus-<br>ing the buzz/rattle. | Refer to "SQUEAK AND RATTLE TROU-<br>BLE DIAGNOSIS" in the appropriate interi-<br>or trim section.                                                                                                    |

#### **RELATED TO HANDS-FREE PHONE**

- Before performing diagnosis, confirm that the cellular phone being used by the customer is compatible with the vehicle.
- It is possible that a malfunction is occurring due to a version change of the phone even though the phone is a compatible type. This can be confirmed by changing the cellular phone to another compatible type, and check that it operates normally. It is important to determine whether the cause of the malfunction is the vehicle or the cellular phone.

#### **Check Compatibility**

- 1. Make sure the customer's Bluetooth<sup>®</sup> related concern is understood.
- 2. Verify the customer's concern. **NOTE:**

The customer's phone may be required, depending upon their concern.

- 3. Write down the customer's phone brand, model and service provider.
  - NOTE:

It is necessary to know the service provider. On occasion, a given phone may be on the approved list with one provider, but may not be on the approved list with other providers.

- 4. Go to "www.nissanusa.com/bluetooth/".
- a. Using the website's search engine, find out if the customer's phone is on the approved list.
- b. If the customer's phone is NOT on the approved list:

Stop diagnosis here. The customer needs to obtain a Bluetooth<sup>®</sup> phone that is on the approved list before any further action.

- c. If the feature related to the customer's concern shows as "N" (not compatible): Stop diagnosis here. If the customer still wants the feature to function, they will need to get an approved phone showing the feature as "Y" (compatible) in the "Basic Features".
- d. If the feature related to the customer's concern shows as "Y" (compatible): Perform diagnosis as per the following table.

## **MULTI AV SYSTEM**

#### < SYMPTOM DIAGNOSIS >

## [NAVIGATION WITH AMPLIFIER]

| Symptoms                                                                                                    | Check items                                                                                                    | Probable malfunction location                                                                                      |   |
|----------------------------------------------------------------------------------------------------|----------------------------------------------------------------------------------------------------|----------------------------------------------------------------------------------------------------|---|
| Does not recognize cellular phone connec-<br>tion (no connection is displayed on the dis-<br>play at the guide). | Repeat the registration of cellular phone.                                                                                                    |                                                                                                    | E |
| Hands-free phone cannot be established.                                                                          | <ul> <li>Hands-free phone operation can be<br/>made, but the communication cannot be<br/>established.</li> <li>Hands-free phone operation can be per-<br/>formed, however, voice between each<br/>other cannot be heard during the conver-<br/>sation.</li> </ul> | Malfunction in AV control unit.<br>Replace AV control unit. Refer to <u>AV-289,</u><br>"Removal and Installation". | C |
| The other party's voice cannot be heard by hands-free phone.                                                     | Check the "microphone speaker" in Inspec-<br>tion & Adjustment Mode if sound is heard.                                                                                                    |                                                                                                    |   |
| Originating sound is not heard by the other                                                                      | Sound operation function is normal.                                                                                                    |                                                                                                    | E |
| party with hands-free phone communica-<br>tion.                                                                  | Sound operation function does not work.                                                                                                    | Microphone signal circuit malfunction.<br>Refer to <u>AV-256, "Diagnosis Procedure"</u> .                          |   |
|                                                                                                    | <ul> <li>The voice recognition can be controlled.</li> <li>Steering switch's ↓ and ↓ and ↓ switch works, but ℓ √ to does not work.</li> </ul>                                                                                                    | Steering switch malfunction.<br>Replace steering switch. Refer to <u>AV-289.</u><br>"Removal and Installation".    | F |
| The system cannot be operated.                                                                                   | Steering switch's $\mathbf{r}_{\psi}$ , $\mathbf{V}$ + and $\mathbf{V}$ - switches do not work.                                                                                                    | Steering switch signal circuit malfunction.<br>Refer to <u>AV-258, "Diagnosis Procedure"</u> .                     | ( |
|                                                                                                    | All steering switches do not work.                                                                                                    | Steering switch ground circuit malfunction.<br>Refer to <u>AV-258, "Diagnosis Procedure"</u> .                     | ŀ |

## RELATED TO NAVIGATION

| Symptoms                          | Check items                          | Probable malfunction location                                                                                                    |
|-----------------------------------|--------------------------------------|----------------------------------------------------------------------------------------------------|
| Navigation system is inoperative. | Navigation malfunction.              | <ul> <li>Malfunction in SD card.</li> <li>Malfunction in AV control unit.<br/>Refer to <u>AV-180, "On Board Diagnosis</u><br/><u>Function"</u>.</li> </ul>                                  |
|                                   | Steering switches malfunction.       | Steering switch signal circuit malfunction.<br>Refer to <u>AV-258, "Diagnosis Procedure"</u> .                                                                                              |
|                                   | Voice activated control malfunction. | Microphone signal circuit malfunction.<br>Refer to <u>AV-256, "Diagnosis Procedure"</u> .<br>Steering switch signal circuit malfunction.<br>Refer to <u>AV-258, "Diagnosis Procedure"</u> . |

 $\mathbb{N}$ 

AV

Ο

Ρ

## Description

INFOID:000000013024746

[NAVIGATION WITH AMPLIFIER]

#### RELATED TO NOISE

The majority of the audio concerns are the result of outside causes (bad CD, electromagnetic interference, etc.).

The following noise results from variations in field strength, such as fading noise and multi-path noise, or external noise from trains and other sources. It is not a malfunction.

- Fading noise: This noise occurs because of variations in the field strength in a narrow range due to mountains or buildings blocking the signal.
- Multi-path noise: This noise results from the waves sent directly from the broadcast station arriving at the antenna at a different time from the waves which reflect off mountains or buildings.

The vehicle itself can be a source of noise if noise prevention parts or electrical equipment is malfunctioning. Check if noise is caused and/or changed by engine speed, ignition switch turned to each position, and operation of each piece of electrical equipment, and determine the cause.

#### NOTE:

The source of the noise can be found easily by listening to the noise while removing the fuses of electrical components, one by one.

Type of Noise and Possible Cause

| Occurrence condition                                                                                                    |                                                                             | Possible cause                                                                                                    |
|----------------------------------------------------------------------------------------------------|-----------------------------------------------------------------------------|----------------------------------------------------------------------------------------------------|
| Occurs only when engine is ON. A continuous growling noise occurs. The speed of the noise varies with changes in the engine speed. |                                                                             | Ignition components                                                                                                    |
| The occurrence of the noise is lin                                                                                                 | ked with the operation of the fuel pump.                                    | Fuel pump condenser                                                                                                    |
| Noise only occurs when various                                                                                                    | A cracking or snapping sound occurs with the operation of various switches. | <ul> <li>Relay malfunction, AV control unit malfunc-<br/>tion</li> </ul>                                                                   |
| ating.                                                                                                    | The noise occurs when various motors are operat-<br>ing.                    | <ul><li>Motor case ground</li><li>Motor</li></ul>                                                                                          |
| The noise occurs constantly, not just under certain conditions.                                                                    |                                                                             | <ul><li>Rear defogger coil malfunction</li><li>Open circuit in printed heater</li><li>Poor ground of antenna feeder line</li></ul>         |
| A cracking or snapping sound occurs while the vehicle is being driven, especially when it is vibrating excessively.                |                                                                             | <ul><li>Ground wire of body parts</li><li>Ground due to improper part installation</li><li>Wiring connections or a short circuit</li></ul> |

## **RELATED TO HANDS-FREE PHONE**

| Symptom                                                                                                | Cause and Counter measure                                                                                                    |
|----------------------------------------------------------------------------------------------------|----------------------------------------------------------------------------------------------------|
| Does not recognize cellular phone connection (No connection is displayed on the display at the guide). | Some Bluetooth <sup>®</sup> enabled cellular phones may not be recognized<br>by the in-vehicle phone module.<br>Refer to "RELATED TO HANDS-FREE PHONE (Check Compati-<br>bility)" in <u>AV-264, "Symptom Table"</u> .                                                                                                    |
| Cannot use hands-free phone.                                                                           | <ul> <li>Customer will not be able to use a hands-free phone under the following conditions:</li> <li>The vehicle is outside of the telephone service area.</li> <li>The vehicle is in an area where it is difficult to receive radio waves; such as in a tunnel, in an underground parking garage, near a tall building or in a mountainous area.</li> <li>The cellular phone is locked to prevent it from being dialed.</li> <li>NOTE:</li> <li>While a cellular phone is connected through the Bluetooth<sup>®</sup> wireless connection, the battery power of the cellular phone may dis-</li> </ul> |
|                                                                                                    | charge quicker than usual. The Bluetooth <sup>®</sup> Hands-Free Phone System cannot charge cellular phones.                                                                                                    |

#### < SYMPTOM DIAGNOSIS >

## [NAVIGATION WITH AMPLIFIER]

С

| Symptom                                                      | Cause and Counter measure                                                                                                    | Δ |
|--------------------------------------------------------------|----------------------------------------------------------------------------------------------------|---|
| The other party's voice cannot be heard by hands-free phone. | When the radio wave condition is not ideal or ambient sound is too loud, it may be difficult to hear the other person's voice during a call.                                              | A |
| Poor sound quality.                                          | Do not place the cellular phone in an area surrounded by metal or<br>far away from the in-vehicle phone module to prevent tone quality<br>degradation and wireless connection disruption. | В |

#### **RELATED TO NAVIGATION**

#### **Basic Operation**

| Symptom                                                 | Cause                                                                              | Remedy                                                                        | L |
|---------------------------------------------------------|------------------------------------------------------------------------------------|-------------------------------------------------------------------------------|---|
| No image is shown.                                      | Display brightness adjustment is set fully to DARK side.                           | Adjust the display brightness.                                                | F |
| No guide sound is heard.                                | Volume control is set to OFF, MIN or MAX.                                          | Adjust the audio guide volume.                                                |   |
| Audio guide volume is too low or too high.              | Audio guidance is not available while the vehicle is driving on a dark pink route. | System is not malfunctioning.                                                 | F |
| Screen is too dark.<br>Motion of the image is too slow. | Temperature inside the vehicle is low.                                             | Wait until the temperature inside the vehicle reaches the proper temperature. |   |
| Small black or bright spots appear on the screen.       | Symptom peculiar to a liquid crystal display (display unit).                       | System is not malfunctioning.                                                 | G |

#### Vehicle Mark

| Quantum .                                                                              | 0                                                                                                    | Demedia                                                                             | ŀ  |
|----------------------------------------------------------------------------------------|----------------------------------------------------------------------------------------------------|-------------------------------------------------------------------------------------|----|
| Symptom                                                                                | Cause                                                                                                    | Remeay                                                                              |    |
| Map screen and BIRDVIEW™<br>Name of the place vary with the<br>screen.                 | Some thinning of the character data is done to pre-<br>vent the display becoming to complex. In some<br>cases and in some locations, the display contents<br>may differ.<br>The same place name, street name, etc. may not<br>be displayed every time on account of the data<br>processing. | System is not malfunctioning.                                                       | J  |
| Vehicle mark is not positioned cor-<br>rectly.                                         | Vehicle is transferred by ferry or by towing after its ignition switch is turned to OFF.                                                                                                    | Drive the vehicle for a while in the GPS sat-<br>ellite signal receiving condition. | K  |
| Screen will not switch to nighttime<br>mode after the lighting switch is<br>turned ON. | The daytime screen is selected by the "SWITCH<br>SCREENS" when the last time the screen dim-<br>ming setting is done.<br>Switching between daytime/nighttime screen may<br>be inhibited by the automatic illumination adjust-                                                               | Perform screen dimming and select the nighttime screen by "SWITCH SCREENS".         | L  |
|                                                                                        | ment function.                                                                                                    |                                                                                     |    |
| Map screen will not scroll in accor-<br>dance with the vehicle travel.                 | Current location is not displayed.                                                                                                    | Press "MAP" button to display the current lo-<br>cation.                            | M  |
| Vehicle mark will not be shown.                                                        | Current location is not displayed.                                                                                                    | Press "MAP" button to display the current lo-<br>cation.                            | AV |
| Accuracy indicator (GPS satellite mark) on the map screen stays                        | GPS satellite signal is intercepted because the vehicle is in or behind a building.                                                                                                    | Move the vehicle out to an open space.                                              |    |
| gray.                                                                                  | GPS satellite signal cannot be received because<br>an obstacle is placed on top of the instrument pan-<br>el.                                                                                                    | Do not place anything on top of the meter display (instrument panel).               | 0  |
|                                                                                        | GPS satellites are not visible from current location.                                                                                                    | Wait until GPS satellites are visible by mov-<br>ing the vehicle.                   | Ρ  |

#### < SYMPTOM DIAGNOSIS >

| Symptom                           | Cause                                                                                                    | Remedy                                                                                                    |
|-----------------------------------|----------------------------------------------------------------------------------------------------|----------------------------------------------------------------------------------------------------|
| Vehicle location accuracy is low. | Accuracy indicator (GPS satellite mark) on the map screen stays gray.                                                                                                    | Current location is not determined.                                                                                                    |
|                                   | Vehicle speed setting by the vehicle speed pulse<br>has been deviated (advanced or retarded) from<br>the actual vehicle speed because tire chain is fit-<br>ted or the system has been used on another vehi-<br>cle. | Drive the vehicle for a while [for approx. 30 minutes at approx. 30 km/h (19 MPH)] and the deviation will be automatically adjusted. If advancement or retard still occur, perform the distance adjustment by CONFIRMA-TION/ADJUSTMENT mode of diagnosis function. |
|                                   | Map data has error or omission. (Vehicle mark is always deviated to the same position.)                                                                                                    | As a rule, an updated map DVD–ROM will be released once a year.                                                                                                    |

#### Destination, Passing Points and Menu Items Cannot be Selected/Set

| Symptom                                                                                                    | Cause                                                                                                    | Remedy                                                                                                    |
|----------------------------------------------------------------------------------------------------|----------------------------------------------------------------------------------------------------|----------------------------------------------------------------------------------------------------|
| Destination cannot be set.                                                                                                    | Destination to be set is on an expressway.                                                                                               | Set the destination on an ordinary road.                                                                                        |
| Passing point is not searched when re-searching the route.                                                                       | The vehicle has already passed the passing point, or the system judged so.                                                               | To include the passing points that have been passed into the route again, set the route again.                                  |
| Route information will not be displayed.                                                                                         | Route searching has not been done.                                                                                                    | Set the destination and perform route searching.                                                                                |
|                                                                                                    | Vehicle mark is not on the recommended route.                                                                                            | Drive on the recommended route.                                                                                                 |
|                                                                                                    | Route guide is turned OFF.                                                                                                    | Turn route guide ON.                                                                                                    |
|                                                                                                    | Route information is not available on the dark pink route.                                                                               | System is not malfunctioning.                                                                                                   |
| After the route searching, no guide<br>sign will appear as the vehicle<br>goes near the entrance/exit to the<br>toll road.       | Vehicle mark is not on the recommended route.<br>(On the display, only guide signs related to the rec-<br>ommended route will be shown.) | Drive on the recommended route.                                                                                                 |
| Automatic route searching is not possible.                                                                                       | Vehicle is driving on a highway (gray route), or no recommended route is available.                                                      | Drive on a road to be searched. Or re–search<br>the route manually. In this case, however, the<br>whole route will be searched. |
| Performed automatic detour<br>search (or detour search). Howev-<br>er, the result is the same as that of<br>the previous search. | Performed search with every condition consid-<br>ered. However, the result is the same as that of the<br>previous search.                | System is not malfunctioning.                                                                                                   |
| Passing points cannot be set.                                                                                                    | More than five passing points were set.                                                                                                  | Passing points can be set up to five. To stop<br>at more than five points, perform sharing in<br>several steps.                 |
| When setting the route, the starting point cannot be selected.                                                                   | The current vehicle location is always set as the starting point of a route.                                                             | System is not malfunctioning.                                                                                                   |
| Some menu items cannot be se-<br>lected.                                                                                         | The vehicle is being driven.                                                                                                    | Stop the vehicle at a safe place and then operate the system.                                                                   |

Voice Guide

#### < SYMPTOM DIAGNOSIS >

[NAVIGATION WITH AMPLIFIER]

Е

| Symptom                                                  | Cause                                                                                                    | Remedy                                                      | edy A |
|----------------------------------------------------------|----------------------------------------------------------------------------------------------------|-------------------------------------------------------------|-------|
| Voice guide will not operate.                            | Note: Voice guide is only available at intersections that satisfy certain conditions (indicated by $\bullet$ on the map). Therefore, guidance may not be given even when the route on the map changes direction. | System is not malfunctioning.                               | В     |
|                                                          | The vehicle is not on the recommended route.                                                                                                    | Return to the recommended route or re-<br>search the route. | C     |
|                                                          | Voice guide is turned OFF.                                                                                                    | Turn voice guide ON.                                        | U     |
|                                                          | Route guide is turned OFF.                                                                                                    | Turn route guide ON.                                        |       |
| Voice guide does not match the ac-<br>tual road pattern. | Voice guide may vary with the direction to which<br>the vehicle is turned and the connection of the road<br>to other roads.                                                                                      | Drive in conformity to the actual traffic rules.            | D     |

#### Route Search

| Symptom                                                                                  | Cause                                                                                                    | Remedy                                                                                                    |
|------------------------------------------------------------------------------------------|----------------------------------------------------------------------------------------------------|----------------------------------------------------------------------------------------------------|
| No route is shown.                                                                       | No road to be searched is found around the des-<br>tination.                                                                                                    | Find wider road (orange road or wider) near-<br>by and reset the destination and passing<br>points onto it. Take care of the traveling direc-<br>tion when there are separate up and down<br>roads. |
|                                                                                          | Starting point and the destination are too close.                                                                                                    | Set the destination at more distant point.                                                                                                    |
|                                                                                          | Conditional traffic regulation (day of the week/<br>time of the day) is set at the area around the cur-<br>rent location or the destination.                                                                                                    | Turn the time-regulating search conditions<br>OFF. Turn "Avoid regulation time" in the<br>search conditions OFF.                                                                                    |
| Indicated route is intermittent.                                                         | In some areas, highways (gray routes) are not used for the search <sup>(Note)</sup> Therefore, the route to the current location or the passing points may be intermittent.                                                                          | System is not malfunctioning.                                                                                                    |
| When the vehicle has passed the recommended route, it is deleted from the screen.        | A recommended route is controlled by each sec-<br>tion. When the vehicle has passed the passing<br>point 1, then the map data from the starting point<br>up to the passing point 1 will be deleted. (The data<br>may remain undeleted in some area.) | System is not malfunctioning.                                                                                                    |
| Detouring route is recommended.                                                          | In some areas, highways (gray routes) are not<br>used for the search. (Note). Therefore, detour<br>route may be recommended.                                                                                                    | Set the route closer to the basic route (gray route).                                                                                                    |
|                                                                                          | A detour route may be shown when some traffic regulation (one-way traffic, etc.) is set at the area around the starting point or the destination.                                                                                                    | Slightly move the starting point or the destina-<br>tion, or set the passing point on the route of<br>your choice.                                                                                  |
|                                                                                          | In the area where highways (gray routes) are<br>used for the search, left turn has priority around<br>the current location and the destination (passing<br>points). For this reason, the recommended route<br>may be detouring.                      | System is not malfunctioning.                                                                                                    |
| Landmarks on the map do not match the actual ones.                                       | This can happen due to omission or error in the map data.                                                                                                    | As a rule, an updated map DVD-ROM will be released once a year. Wait until the latest map has become available.                                                                                     |
| Recommended route is far from<br>the starting point, passing points,<br>and destination. | Starting point, passing points, and destination of<br>the route guide were set far from the desired<br>points because route searching data around<br>these area were not stored.                                                                     | Reset the destination onto the road nearby. If<br>this road is one of the highways (gray routes),<br>an ordinary road nearby may be displayed as<br>the recommended route.                          |

#### NOTE:

Except for the ordinance-designated cities. (Malfunctioning areas may be changed in the updated map disc.)

Examples of Current-Location Mark Displacement

#### < SYMPTOM DIAGNOSIS >

#### [NAVIGATION WITH AMPLIFIER]

Vehicle's travel amount is calculated by reading its travel distance and turning angle. Therefore, if the vehicle is driven in the following manner, an error will occur in the vehicle's current location display. If correct location has not been restored after driving the vehicle for a while, perform location correction.

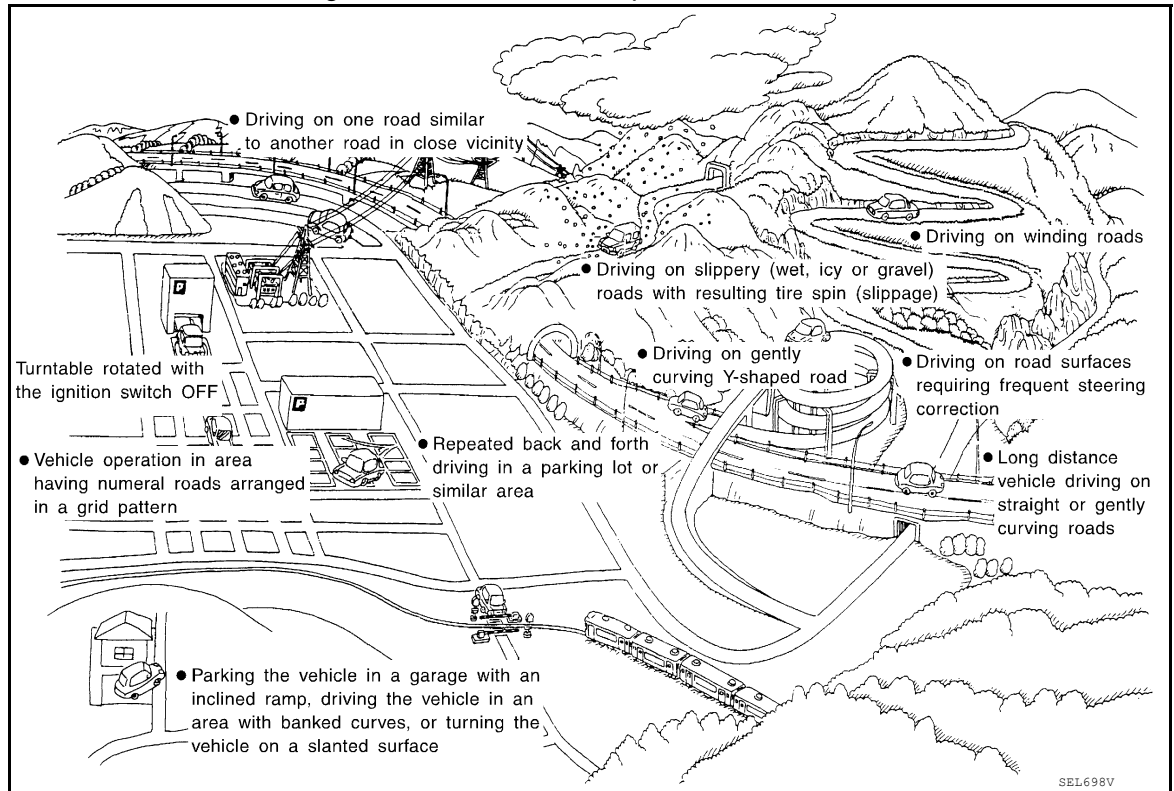

#### < SYMPTOM DIAGNOSIS >

## NORMAL OPERATING CONDITION

## [NAVIGATION WITH AMPLIFIER]

| Cause (con   | dition) –: While driving | ooo: Display                                                                                                    | Driving condition                                                                                                    | Remarks (correction, etc.)                                     | А  |
|--------------|--------------------------|----------------------------------------------------------------------------------------------------|----------------------------------------------------------------------------------------------------|----------------------------------------------------------------|----|
|              | Y-intersections          | ELK0192D                                                                                                    | At a Y intersection or similar gradual divi-<br>sion of roads, an error in the direction of<br>travel deduced by the sensor may result in<br>the current-location mark appearing on the<br>wrong road.                             |                                                                | B  |
|              | Spiral roads             |                                                                                                    |                                                                                                    |                                                                | D  |
|              |                          | ELK0193D                                                                                                    | road (such as loop bridge), turning angle<br>error is accumulated and the vehicle mark<br>may deviate from the correct location.                                                                                                   |                                                                | E  |
|              | Straight roads           |                                                                                                    | When driving on a long straight road and                                                                                                    |                                                                | F  |
|              |                          |                                                                                                    | slow curve without stopping, map-matching<br>does not work effectively enough and dis-<br>tance errors may accumulate. As a result,<br>the vehicle mark may deviate from the cor-<br>rect location when the vehicle is turned at a | If after travelling about 10 km (6                             | G  |
| Road config- |                          | ELK0194D                                                                                                    | comer.                                                                                                    | miles) the correct location has not been restored, perform lo- | Н  |
| uration      | Zigzag roads             | When driving on a zigzag road, the map<br>may be matched to other roads in the simi-<br>lar direction nearby at every turn, and the<br>vehicle mark may deviate from the correct<br>location. | cation correction and, if neces-<br>sary, direction correction.                                                                                                    | J                                                              |    |
|              |                          | ELK0195D                                                                                                    |                                                                                                    |                                                                |    |
|              | Roads laid out in a grid | pattern                                                                                                    | When driving where roads are laid out in a                                                                                                    |                                                                | K  |
|              |                          | ning in the similar direction nearby, the map<br>may be matched to them by mistake and<br>the vehicle mark may deviate from the cor-<br>rect location.                                        | -                                                                                                    | L                                                              |    |
|              | Parallel roads           | ELK0196D                                                                                                    |                                                                                                    |                                                                | M  |
|              | 5                        |                                                                                                    | When two roads are running in parallel<br>(such as highway and sideway), the map<br>may be matched to the other road by mis-                                                                                                    |                                                                | AV |
|              |                          | ELK0197D                                                                                                    | take and the vehicle mark may deviate from<br>the correct location.                                                                                                    |                                                                | 0  |

Ρ

### < SYMPTOM DIAGNOSIS >

## [NAVIGATION WITH AMPLIFIER]

| Cause (condition) –: While driving ooo: Display |                                                   | Driving condition                                                                                                    | Remarks (correction, etc.)                                                                                                    |
|-------------------------------------------------|---------------------------------------------------|----------------------------------------------------------------------------------------------------|----------------------------------------------------------------------------------------------------|
| Place                                           | In a parking lot<br>Parking lot<br>SEL709V        | When driving in a parking lot, or other loca-<br>tion where there are no roads on the map,<br>matching may place the vehicle mark on a<br>nearby road. When the vehicle returns to<br>the road, the vehicle mark may have devi-<br>ated from the correct location.<br>When driving in circle or turning the steer-<br>ing wheel repeatedly, direction errors accu-<br>mulate, and the vehicle mark may deviate<br>from the correct location. | If after travelling about 10 km (6<br>miles) the correct location has<br>not been restored, perform lo-<br>cation correction and, if neces-<br>sary, direction correction.                         |
|                                                 | Turntable                                         | When the ignition switch is OFF, the navi-<br>gation system cannot get the signal from<br>the gyroscope (angular speed sensor).<br>Therefore, the displayed direction may be<br>wrong and the correct road may not be eas-<br>ily returned to after rotating the vehicle on a<br>turntable with the ignition OFF.                                                                                                    |                                                                                                    |
|                                                 | Slippery roads                                    | On snow, wet roads, gravel, or other roads<br>where tires may slip easily, accumulated<br>mileage errors may cause the vehicle mark<br>to deviate from the correct road.                                                                                                    |                                                                                                    |
|                                                 | Slopes                                            | When parking in sloped garages, when<br>travelling on banked roads, or in other cas-<br>es where the vehicle turns when tilted, an<br>error in the turning angle will occur, and the<br>vehicle mark may deviate from the road.                                                                                                    |                                                                                                    |
| Map data                                        | Road not displayed on the map screen              | When driving on new roads or other roads<br>not displayed on the map screen, map<br>matching does not function correctly and<br>matches the location to a nearby road.<br>When the vehicle returns to a road which is<br>on the map, the vehicle mark may deviate<br>from the correct road.                                                                                                    |                                                                                                    |
|                                                 | Different road pattern<br>(Changed due to repair) | If the road pattern stored in the map data<br>and the actual road pattern are different,<br>map matching does not function correctly<br>and matches the location to a nearby road.<br>The vehicle mark may deviate from the cor-<br>rect road.                                                                                                    |                                                                                                    |
| Vehicle                                         | Use of tire chains                                | When tire chains are used, the mileage is<br>not correctly detected, and the vehicle mark<br>may deviate from the correct road.                                                                                                    | Drive the vehicle for a while. If<br>the distance still deviates, ad-<br>just it by using the distance ad-<br>justment function. (If the tire<br>chain is removed, recover the<br>original value.) |

#### < SYMPTOM DIAGNOSIS >

#### [NAVIGATION WITH AMPLIFIER]

| Cause (condition) -: While driving ooo: Display |                                                                             | Driving condition                                                                                                    | Remarks (correction, etc.)                                                                                                    | ^ |
|-------------------------------------------------|-----------------------------------------------------------------------------|----------------------------------------------------------------------------------------------------|----------------------------------------------------------------------------------------------------|---|
| Precautions for driving                         | Just after the engine is started                                            | If the vehicle is driven just after the engine<br>is started when the gyroscope (angular<br>speed sensor) correction is not completed,<br>the vehicle can lose its direction and may<br>have deviated from the correct location. | Wait for a short while before driving after starting the engine.                                                                                             | B |
|                                                 | Continuous driving without stopping                                         | When driving long distances without stop-<br>ping, direction errors may accumulate, and<br>the current-location mark may deviate from<br>the correct road.                                                                       | Stop and adjust the orientation.                                                                                                    | С |
|                                                 | Abusive driving                                                             | Spinning the wheels or engaging in other<br>kinds of abusive driving may result in the<br>system being unable perform correct detec-<br>tion, and may cause the vehicle mark to de-<br>viate from the correct road.              | If after travelling about 10 km (6 miles) the correct location has not been restored, perform location correction and, if necessary, direction correction.   | D |
| How to cor-<br>rect location                    | Position correction accuracy<br>Within 1 mm (0.04 in)                       | If the accuracy of location settings is poor,<br>accuracy may be reduced when the correct<br>road cannot be found, particularly in places<br>where there are many roads.                                                         | Enter in the road displayed on<br>the screen with an accuracy of<br>approx. 1mm.<br>Caution: Whenever possible,<br>use detailed map for the correc-<br>tion. | F |
|                                                 | Direction when location is corrected<br>Direction calibration<br>adjustment | If the accuracy of location settings during correction is poor, accuracy may be re-<br>duced afterwards.                                                                                                    | Perform direction correction.                                                                                                    | H |

Location Correction by Map-Matching is Slow

- The map-matching function needs to refer to the data of the surrounding area. It is necessary to drive some distance for the function to work.
- Because map-matching operates on this principle, when there are many roads running in similar directions in the surrounding area, no matching determination may be made. The location may not be corrected until some special feature is found.

Name of Road is Not Displayed

The current road name may not be displayed if there are no road names displayed on the map screen.

Contents of Display Differ for Birdview<sup>™</sup> and the (Flat) Map Screen

Difference of the BIRDVIEW<sup>™</sup> screen from the flat map screen are as follows.

- The current place name displays names which are primarily in the direction of vehicle travel.
- The amount of time before the vehicle travel or turn angle is updated on the screen is longer than for the (flat) map display.
- The conditions for display of place names, roads, and other data are different for nearby areas and for more distant areas.
- Some thinning of the character data is done to prevent the display becoming too complex. In some cases and in some locations, the display contents may differ.
- The same place name, street name, etc. may be displayed multiple times.

Vehicle Mark Shows a Position Which is Completely Wrong

In the following cases, the vehicle mark may appear on completely different position in the map depending on the GPS satellite signal receiving conditions. In this case, perform location correction and direction correction.

- When location correction has not been done
- If the receiving conditions of the GPS satellite signal is poor, if the vehicle mark becomes out of place, it may move to a completely different location and not come back if location correction is not done. The position will be corrected if the GPS signal can be received.
- When the vehicle has traveled by ferry, or when the vehicle has been being towed

L

Μ

AV

Ο

#### < SYMPTOM DIAGNOSIS >

#### [NAVIGATION WITH AMPLIFIER]

- Because calculation of the current location cannot be done when traveling with the ignition off, for example when traveling by ferry or when being towed, the location before travel is displayed. If the precise location can be detected with GPS, the location will be corrected.

#### Vehicle Mark Jumps

In the following cases, the vehicle mark may appear to jump as a result of automatic correction of the current location.

- When map matching has been done
- If the current location and the vehicle mark are different when map matching is done, the vehicle mark may seem to jump. At this time, the location may be "corrected" to the wrong road or to a location which is not on a road.
- When GPS location correction has been done
- If the current location and the vehicle mark are different when the location is corrected using GPS measurements, the vehicle mark may seem to jump. At this time, the location may be "corrected" to a location which is not on a road.

#### Vehicle Mark is in a River or Sea

The navigation system moves the vehicle mark with no distinction between land and rivers or sea. If the vehicle mark is somehow out of place, it may appear that the vehicle is driving in a river or the sea.

#### Vehicle Mark Automatically Rotates

The system wrongly memorizes the rotating status as stopping when the ignition switch is turned ON with the turntable rotating. That causes the vehicle mark to rotate when the vehicle is stopped.

When Driving on Same Road, Sometimes Vehicle Mark is in Right Place and Sometimes it is in Wrong Place The conditions of the GPS antenna (GPS data) and gyroscope (angular speed sensor) change gradually. Depending on the road traveled and the operation of the steering wheel, the location detection results will be different. Therefore, even on a road on which the location has never been wrong, conditions may cause the vehicle mark to deviate.

# **REMOVAL AND INSTALLATION** AV CONTROL UNIT

Exploded View

INFOID:000000013024747

[NAVIGATION WITH AMPLIFIER]

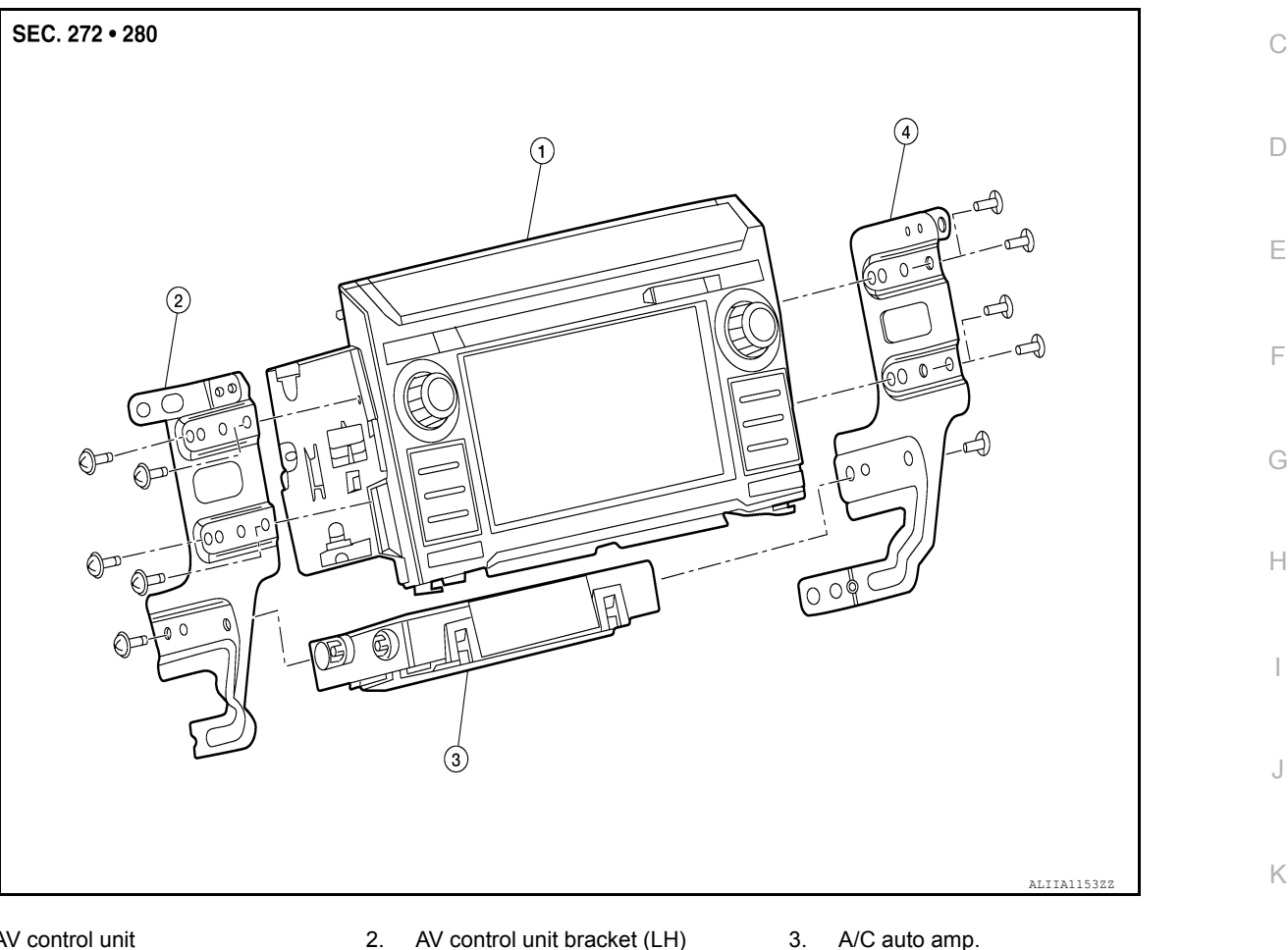

- 1. AV control unit
- AV control unit bracket (RH) 4

# Removal and Installation

REMOVAL

#### CAUTION:

Before replacing AV control unit, perform "ADDITIONAL SERVICE WHEN REPLACING AV CONTROL UNIT" to save current vehicle specification. Refer to <u>AV-211</u>, "ADDITIONAL SERVICE WHEN REPLAC-AV **ING AV CONTROL UNIT : Description".** 

- Disconnect battery or batteries. Refer to <u>PG-174, "Battery Disconnect"</u>.
- 2. Remove cluster lid C lower. Refer to IP-17, "CLUSTER LID C LOWER : Removal and Installation".
- Remove A/C switch assembly. Refer to <u>HAC-117, "Removal and Installation"</u>.
- Remove AV control unit bracket screws, then pull out AV control unit. 4.
- Disconnect harness connectors from AV control unit and remove AV control unit. 5.

#### INSTALLATION

Installation is in the reverse order of removal.

#### CAUTION:

After replacing AV control unit, perform "ADDITIONAL SERVICE WHEN REPLACING AV CONTROL UNIT" to configure and register AV control unit. Refer to AV-211, "ADDITIONAL SERVICE WHEN **REPLACING AV CONTROL UNIT : Description".** 

# AV-277

#### 2016 Titan NAM

А

INFOID:000000013024748

L

Μ

Ρ

[NAVIGATION WITH AMPLIFIER]

# USB INTERFACE AND AUX IN JACK

## **Exploded View**

INFOID:000000013252285

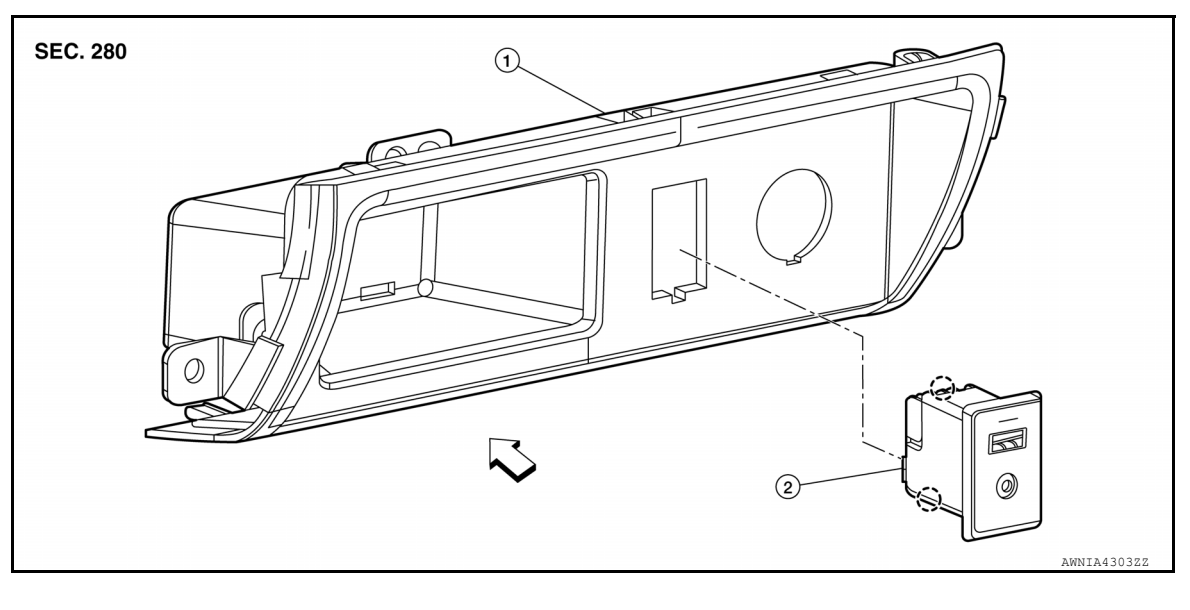

1. Cluster lid C lower

2. USB interface and aux in jack () Pawl

<⊐ Front

## Removal and Installation

INFOID:000000013252286

## REMOVAL

- 1. Remove cluster lid C lower. Refer to IP-17. "CLUSTER LID C LOWER : Removal and Installation".
- 2. Disconnect harness connector from USB interface and aux in jack.
- 3. Release pawls using suitable tool and remove USB interface and aux in jack.

#### INSTALLATION

Installation is in the reverse order of removal.

# < REMOVAL AND INSTALLATION > FRONT TWEETER

## Removal and Installation

#### REMOVAL

- 1. Remove front pillar finisher. Refer to INT-20. "FRONT PILLAR FINISHER : Removal and Installation".
- 2. Remove defroster grille. Refer to <u>VTL-9</u>, "Exploded View".
- 3. Remove speaker grille. Refer to <u>IP-14, "Exploded View"</u>.
- 4. Remove front tweeter screws (A).
- 5. Disconnect harness connector from front tweeter (1) and remove front tweeter.

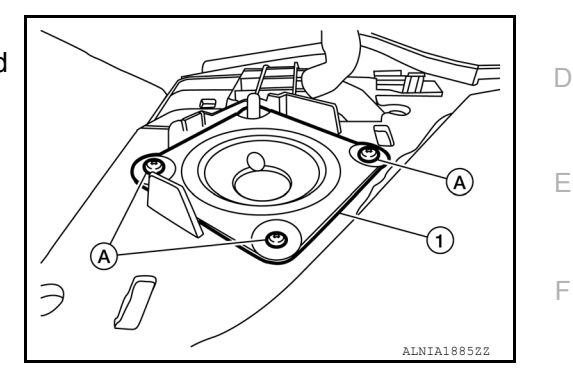

Installation Installation is in the reverse order of removal.

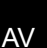

Μ

А

В

С

Н

J

Κ

L

INFOID:000000013024751

0

Ρ

# CENTER SPEAKER

# Removal and Installation

## REMOVAL

- 1. Remove center speaker grille. Refer to <u>IP-14, "Exploded View"</u>.
- 2. Remove center speaker screws (A).
- 3. Pull out center speaker (1), disconnect harness connector from center speaker and remove center speaker.

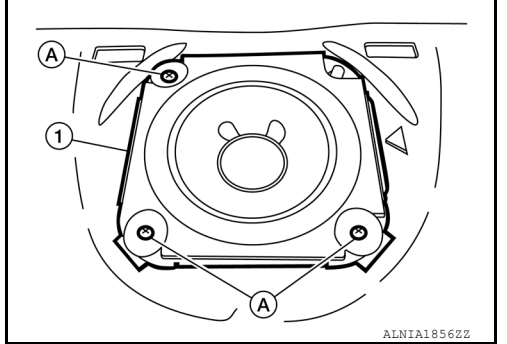

INSTALLATION Installation is in the reverse order of removal. INFOID:000000013024752

# FRONT DOOR SPEAKER

Removal and Installation

## REMOVAL

- 1. Remove front door finisher. Refer to INT-14, "Removal and Installation".
- 2. Remove front door speaker screws (A).
- 3. Disconnect harness connector from front door speaker (1) and remove front door speaker.

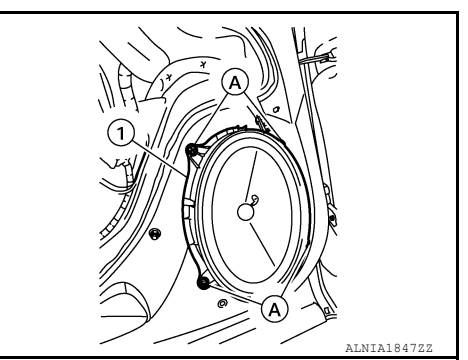

INSTALLATION Installation is in the reverse order of removal.

AV

Μ

А

В

С

D

Ε

F

Н

J

Κ

L

INFOID:000000013024753

0

Р

# FRONT SPEAKER

## Removal and Installation

REMOVAL

- 1. Remove front pillar finisher. Refer to INT-14, "Exploded View".
- 2. Remove front speaker screws (A).
- 3. Disconnect harness connector from the front speaker (1) and remove front speaker.

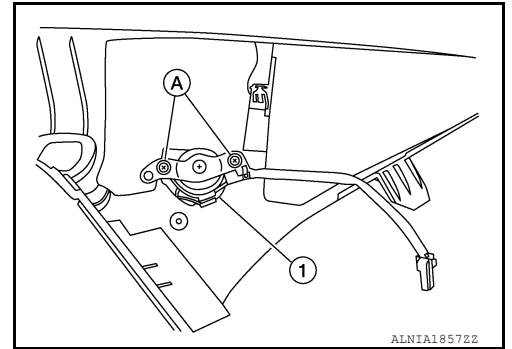

INSTALLATION Installation is in the reverse order of removal. INFOID:000000013234125

# REAR DOOR SPEAKER

## Removal and Installation

## REMOVAL

- 1. Remove rear door finisher. Refer to INT-17, "Removal and Installation".
- 2. Remove rear door speaker screws (A).
- 3. Disconnect harness connector from rear door speaker (1) and remove rear door speaker.

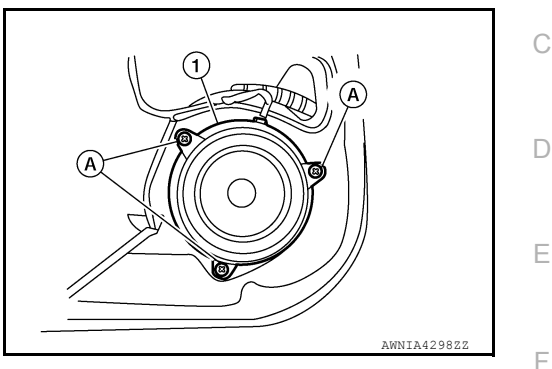

INSTALLATION Installation is in the reverse order of removal.

Μ

Н

J

Κ

L

А

В

INFOID:000000013024754

0

Ρ

[NAVIGATION WITH AMPLIFIER]

## [NAVIGATION WITH AMPLIFIER]

INFOID:000000013024755

# REAR DOOR TWEETER

Removal and Installation

## REMOVAL

- 1. Remove the rear door finisher. Refer to INT-17, "Removal and Installation".
- 2. Remove the rear door tweeter screws (A).
- 3. Disconnect the harness connector from the rear tweeter (1) and remove rear tweeter.

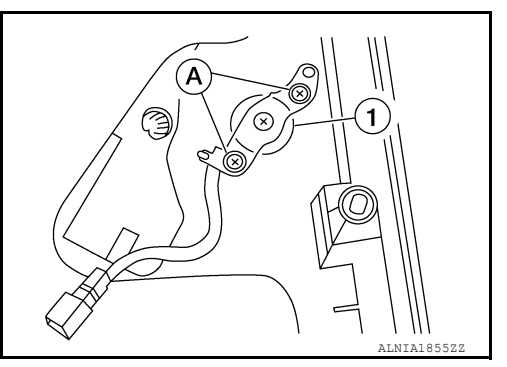

INSTALLATION Installation is in the reverse order of removal.

# SUBWOOFER

## **Removal and Installation**

## REMOVAL

- 1. Remove front seat (RH). Refer to SE-100. "Removal and Installation Captain Seats".
- 2. Remove subwoofer screws (A).
- 3. Disconnect harness connector from subwoofer (1) and remove subwoofer.

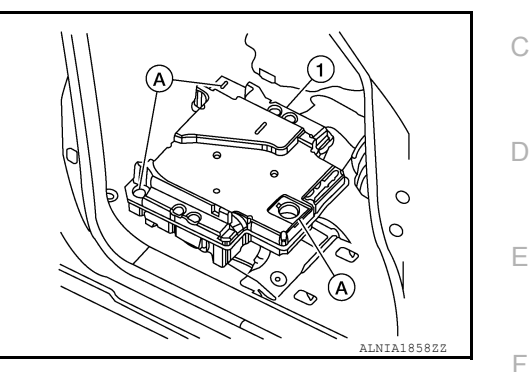

INSTALLATION Installation is in the reverse order of removal.

Μ

Н

J

Κ

L

А

В

INFOID:000000013234128

0

Ρ

# AUDIO AMP

Removal and Installation

REMOVAL

- 1. Remove front seat (LH). Refer to <u>SE-100, "Removal and Installation Captain Seats"</u>.
- 2. Remove kick plate screws (A) and kick plate (1).

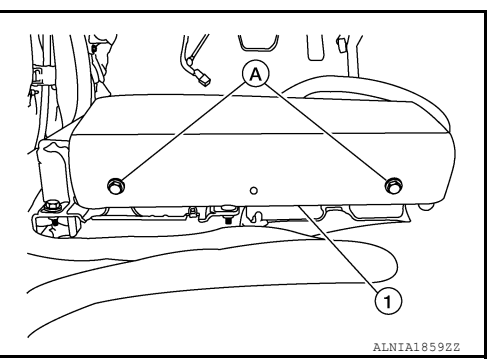

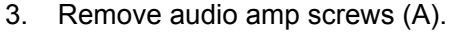

4. Disconnect harness connectors from audio amp (1) and remove audio amp.

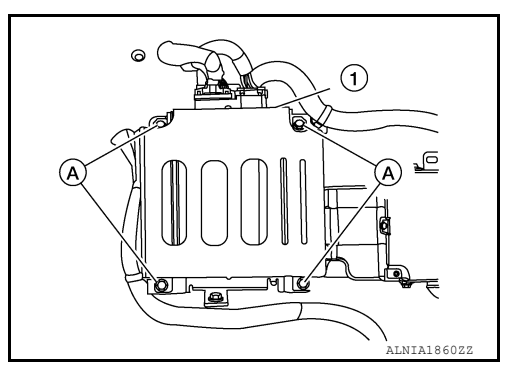

INSTALLATION Installation is in the reverse order of removal.

INFOID:000000013024756

# SATELLITE RADIO ANTENNA

Removal and Installation

#### SATELLITE RADIO ANTENNA

#### REMOVAL

- 1. Partially remove headliner. Refer to INT-32, "Removal and Installation".
- 2. Disconnect the harness connector (A) from the satellite radio antenna connector.
- 3. Remove the satellite radio antenna nut (B).

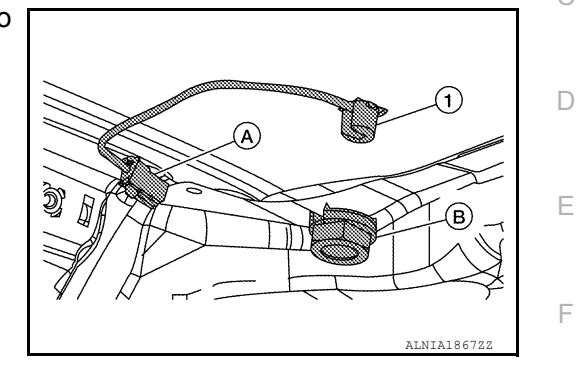

4. Remove the satellite radio antenna.

#### INSTALLATION

Installation is in the reverse order of removal.

#### Satellite radio antenna nut : 10.1 N·m (1.0 kg-m, 7.0 ft-lb)

#### CAUTION:

If the satellite radio antenna nut is not tightened to the specified torque, lower sensitivity of the antenna may be experienced. If the nut is tightened tighter than the specified torque, this will deform the roof panel.

Κ

L

Н

А

В

INFOID:000000013024757

Μ

0

# **GPS ANTENNA**

[NAVIGATION WITH AMPLIFIER]

Removal and Installation

INFOID:000000013024758

#### REMOVAL

- 1. Remove instrument panel assembly. Refer to IP-14, "Removal and Installation".
- 2. Remove GPS antenna screw and GPS antenna.

## INSTALLATION

Installation is in the reverse order of removal.
## **STEERING SWITCH**

## < REMOVAL AND INSTALLATION >

## STEERING SWITCH

## Exploded View

INFOID:000000013024759

А

[NAVIGATION WITH AMPLIFIER]

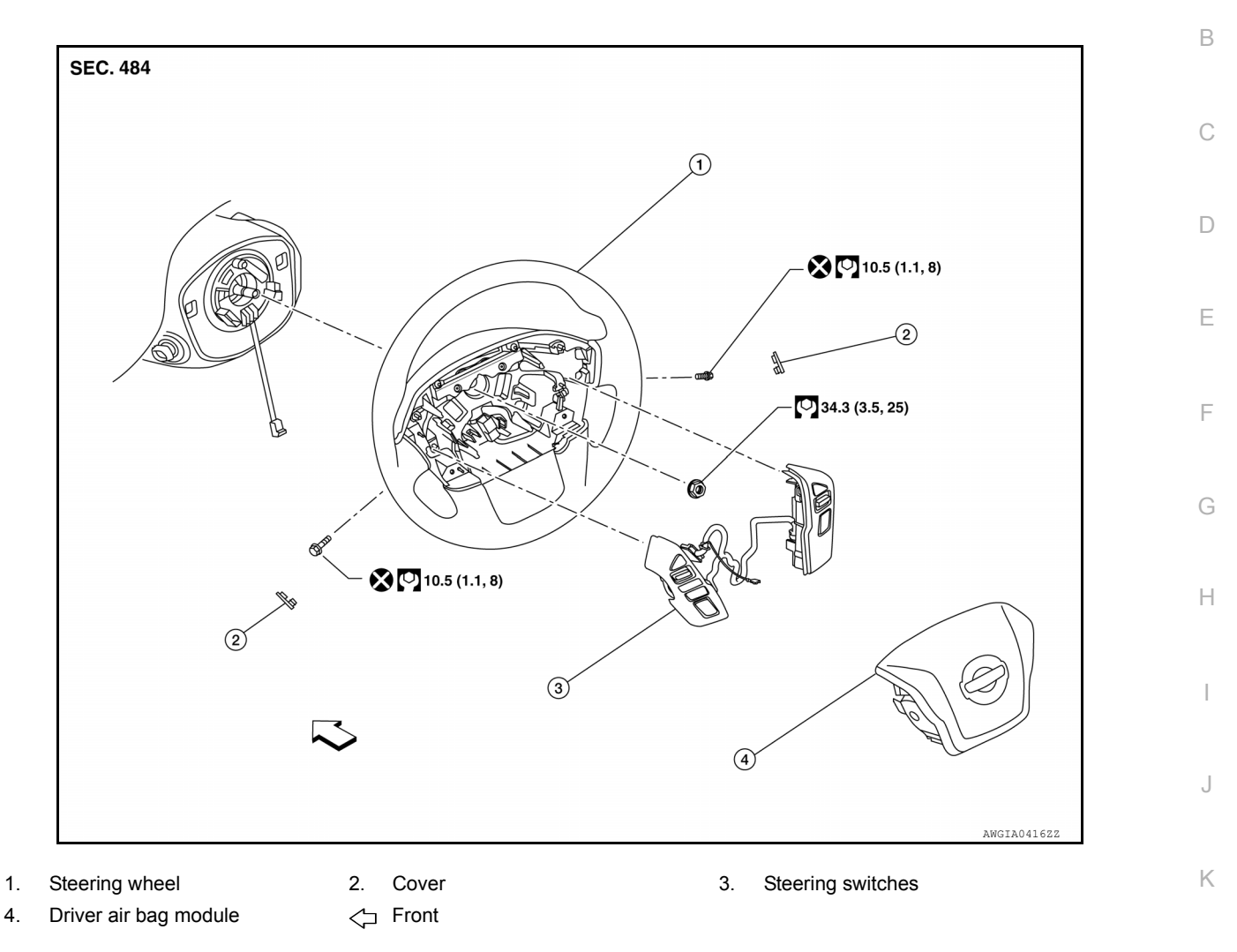

## Removal and Installation

#### REMOVAL

- 1. Remove steering wheel. Refer to ST-34, "Removal and Installation".
- 2. Remove steering wheel rear cover screws and steering wheel rear cover.
- 3. Remove steering wheel switch screws and steering wheel switches.

#### INSTALLATION

Installation is in the reverse order of removal.

0

AV

L

Μ

INFOID:000000013024760

Р

#### < REMOVAL AND INSTALLATION >

## ROD ANTENNA

#### Removal and Installation

REMOVAL

- 1. Remove antenna rod.
- 2. Remove fender protector. Refer to EXT-32, "Removal and Installation Front Fender Protector".
- 3. Remove bolt (A) from rod antenna bracket (1).

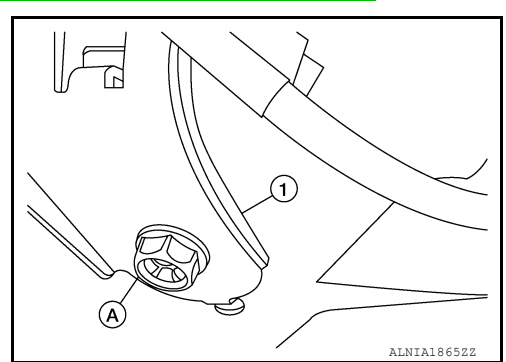

[NAVIGATION WITH AMPLIFIER]

- 4. Disconnect the rod antenna feeder from the rod antenna.
- 5. Remove rod antenna.

#### INSTALLATION

Installation is in the reverse order of removal.

• Tighten rod antenna to specification.

#### Rod antenna

#### : 7.0 N·m (0.71 kg-m, 62 in-lb)

#### **CAUTION:**

Always properly tighten the rod antenna during installation or the rod antenna may bend or break during vehicle operation.

## < REMOVAL AND INSTALLATION >

## MICROPHONE

Removal and Installation

#### REMOVAL

- 1. Remove front room/map lamp assembly. Refer to INL-68. "Removal and Installation".
- 2. Disconnect harness connector from microphone (A).
- 3. Release pawls using suitable tool and remove microphone (1) from front room/map lamp assembly (2).

() :Pawl

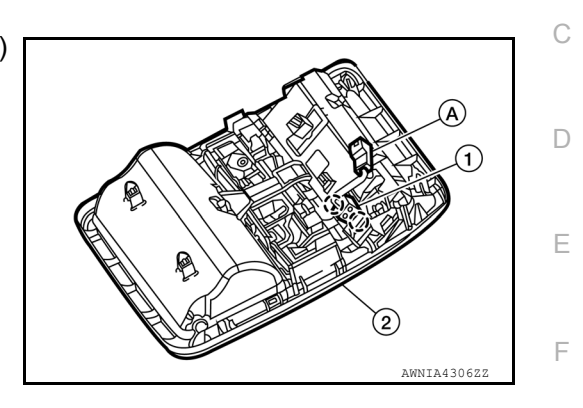

INSTALLATION Installation is in the reverse order of removal.

Μ

Н

J

Κ

L

А

В

INFOID:000000013024764

0

Ρ

# < PRECAUTION > PRECAUTION PRECAUTIONS

#### Precaution for Supplemental Restraint System (SRS) "AIR BAG" and "SEAT BELT PRE-TENSIONER"

The Supplemental Restraint System such as "AIR BAG" and "SEAT BELT PRE-TENSIONER", used along with a front seat belt, helps to reduce the risk or severity of injury to the driver and front passenger for certain types of collision. Information necessary to service the system safely is included in the SR and SB section of this Service Manual.

#### WARNING:

- To avoid rendering the SRS inoperative, which could increase the risk of personal injury or death in the event of a collision which would result in air bag inflation, it is recommended that all maintenance and repair be performed by an authorized NISSAN/INFINITI dealer.
- Improper repair, including incorrect removal and installation of the SRS, can lead to personal injury caused by unintentional activation of the system. For removal of Spiral Cable and Air Bag Module, see the SR section.
- Do not use electrical test equipment on any circuit related to the SRS unless instructed to in this Service Manual. SRS wiring harnesses can be identified by yellow and/or orange harnesses or harness connectors.

#### PRECAUTIONS WHEN USING POWER TOOLS (AIR OR ELECTRIC) AND HAMMERS

#### WARNING:

- When working near the Air Bag Diagnosis Sensor Unit or other Air Bag System sensors with the Ignition ON or engine running, DO NOT use air or electric power tools or strike near the sensor(s) with a hammer. Heavy vibration could activate the sensor(s) and deploy the air bag(s), possibly causing serious injury.
- When using air or electric power tools or hammers, always switch the Ignition OFF, disconnect the battery or batteries, and wait at least three minutes before performing any service.

Cautions in Removing Battery Terminal and AV Control Unit

#### CAUTION:

Remove battery terminal or terminals and AV control unit after a lapse of 30 seconds or more after turning the ignition switch OFF.

#### NOTE:

After the ignition switch is turned OFF, the display control unit and the AV control unit continue operating for approximately 30 seconds.

Therefore, data corruption may occur if battery voltage is cut off within 30 seconds.

#### Precaution for Trouble Diagnosis

INFOID:000000013023614

INFOID:000000013023615

INFOID:000000013023613

#### M-CAN COMMUNICATION SYSTEM

- Do not apply voltage of 7.0 V or higher to the measurement terminals.
- Use the tester with its open terminal voltage being 7.0 V or less.
- Be sure to turn ignition switch OFF and disconnect the battery cable or cables from the negative terminal or terminals before checking the circuit. Refer to <u>PG-174</u>, "<u>Battery Disconnect</u>".

#### Precaution for Harness Repair

#### AV COMMUNICATION SYSTEM

Revision: March 2016

## PRECAUTIONS

#### < PRECAUTION >

#### [AROUND VIEW MONITOR SYSTEM]

 Solder the repaired parts, and wrap with tape. [Frays of twisted line must be within 110 mm (4.33 in).]

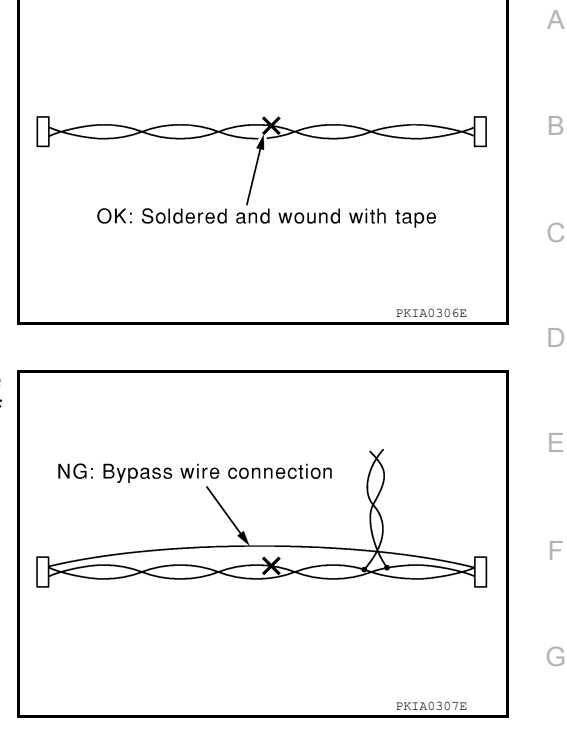

 Do not perform bypass wire connections for the repair parts. (The spliced wire will become separated and the characteristics of twisted line will be lost.)

Precaution for Work

INFOID:000000013023616

- When removing or disassembling each component, be careful not to damage or deform it. If a component may be subject to interference, be sure to protect it with a shop cloth.
- When removing (disengaging) components with a screwdriver or similar tool, be sure to wrap the component with a shop cloth or vinyl tape to protect it.
- Protect the removed parts with a shop cloth and prevent them from being dropped.
- · Replace a deformed or damaged clip.
- If a part is specified as a non-reusable part, always replace it with a new one.
- Be sure to tighten bolts and nuts securely to the specified torque.
- After installation is complete, be sure to check that each part works properly.
- Follow the steps below to clean components:
- Water soluble dirt:
- Dip a soft cloth into lukewarm water, wring the water out of the cloth and wipe the dirty area.
- Then rub with a soft, dry cloth.
- Oily dirt:
- Dip a soft cloth into lukewarm water with mild detergent (concentration: within 2 to 3%) and wipe the dirty area.
- Then dip a cloth into fresh water, wring the water out of the cloth and wipe the detergent off.
- Then rub with a soft, dry cloth.
- Do not use organic solvent such as thinner, benzene, alcohol or gasoline.
- For genuine leather seats, use a genuine leather seat cleaner.

AV

Μ

Κ

Ρ

# PREPARATION

## PREPARATION

## **Special Service Tools**

INFOID:000000013023617

#### The actual shape of the tools may differ from those illustrated here.

| Tool number<br>(TechMate No.)<br>Tool name |             | Description              |  |
|--------------------------------------------|-------------|--------------------------|--|
| <br>(J-46534)<br>Trim Tool Set             | ANJIA048322 | Removing trim components |  |

## **Commercial Service Tools**

INFOID:000000013023618

| Tool name  |           | Description                      |
|------------|-----------|----------------------------------|
| Power tool |           | Loosening nuts, screws and bolts |
|            | PIIB1407E |                                  |

## **COMPONENT PARTS**

#### [AROUND VIEW MONITOR SYSTEM]

## < SYSTEM DESCRIPTION > SYSTEM DESCRIPTION **COMPONENT PARTS**

**Component Parts Location** 

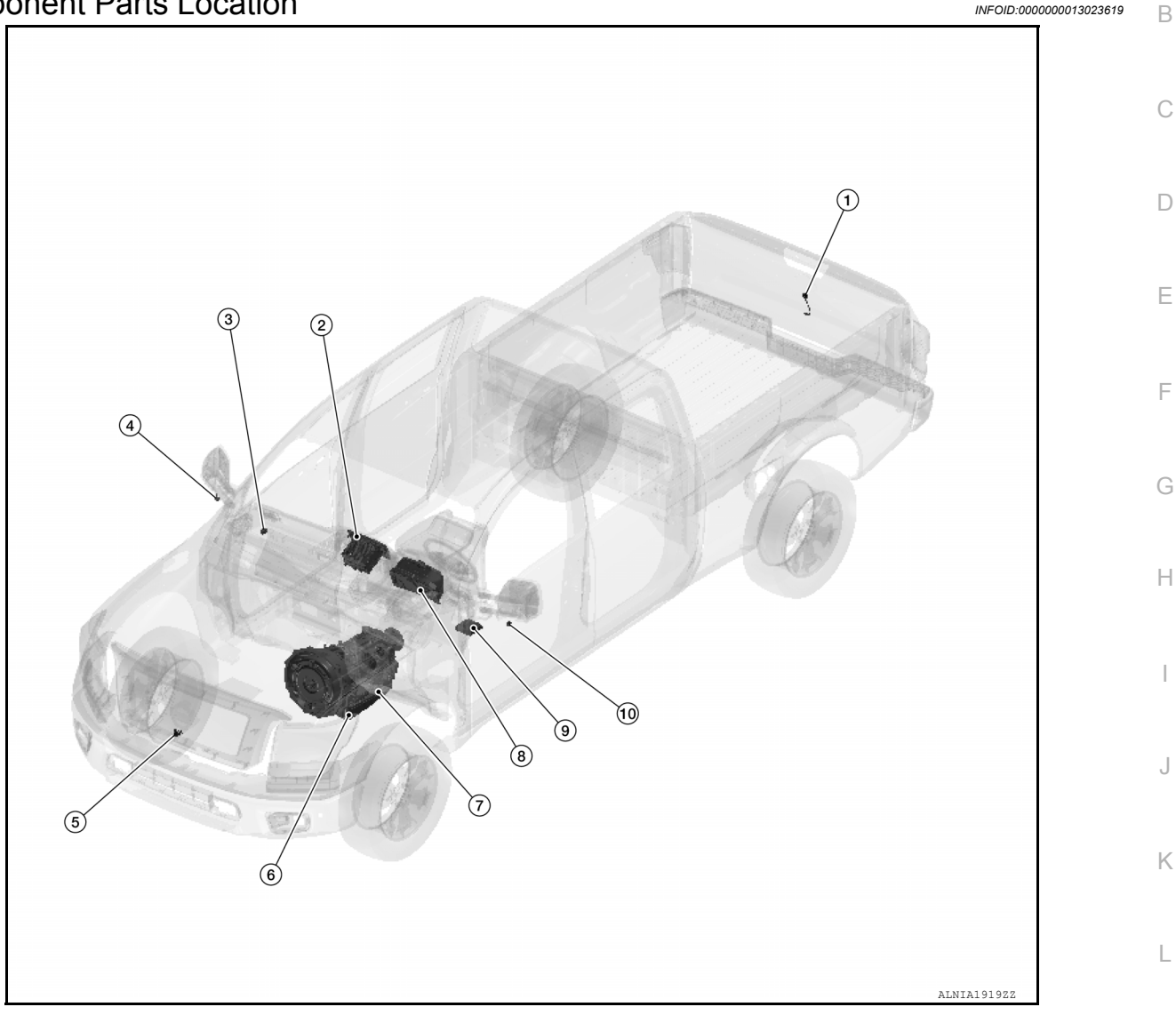

| No. | Component                                     | Function                                                                    | M  |
|-----|-----------------------------------------------|-----------------------------------------------------------------------------|----|
| 1.  | Rear view camera                              | Refer to AV-296, "Rear Camera".                                             |    |
| 2.  | AV control unit                               | Refer to AV-171, "AV Control Unit".                                         |    |
| 3.  | Back-up lamp relay                            | Supplies the reverse signal to the around view monitor and AV control unit. | AV |
| 4.  | Door mirror RH                                | Refer to AV-296, "Side Camera".                                             |    |
| 5.  | Front camera                                  | Refer to AV-296, "Front Camera".                                            | 0  |
| 6.  | A/T assembly (VK56VD)                         | Refer to TM-266, "A/T CONTROL SYSTEM : Transmission Range Switch".          |    |
| 7.  | Transmission range switch (Cum-<br>mins 5.0L) | Refer to TM-17, "A/T CONTROL SYSTEM : Transmission Range Switch".           | P  |
| 8.  | Combination meter                             | Refer to MWI-12, "METER SYSTEM : Combination Meter".                        |    |
| 9.  | Around view monitor control unit              | Refer to AV-296, "Around View Monitor Control Unit".                        |    |
| 10. | Door mirror LH                                | Refer to AV-296, "Side Camera".                                             |    |

А

INFOID:000000013023619

#### < SYSTEM DESCRIPTION >

## Around View Monitor Control Unit

- The around view monitor control unit is installed under the left front seat.
- Necessary signals are transmitted/received to/from control unit via CAN communication.
- Camera image signals received from each camera are converted/ synthesized in the around view monitor control unit and transmitted to the AV control unit.
- Vehicle width guide lines, predicted course line, vehicle front guiding line and vehicle side line, tire icon, and vehicle icon are rendered with the around view monitor control unit and combined with camera image.

## Front Camera

- The front camera is installed in the front grille.
- Power for the camera is supplied from the around view monitor control unit, and the image at the front of the vehicle is sent to the around view monitor control unit.

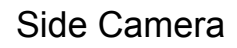

- The side camera is installed in the door mirror.
- Power for the camera is supplied from the around view monitor control unit, and the image at the side of the vehicle is sent to the around view monitor control unit.

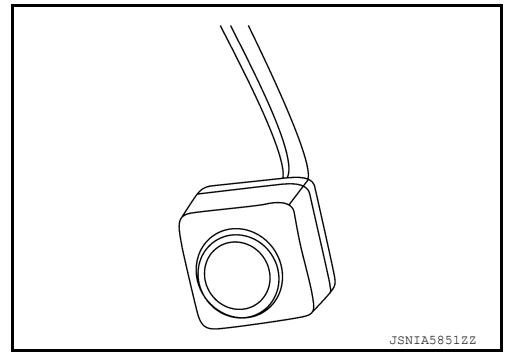

INFOID:000000013023623

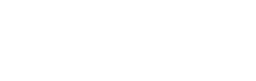

# [AROUND VIEW MONITOR SYSTEM]

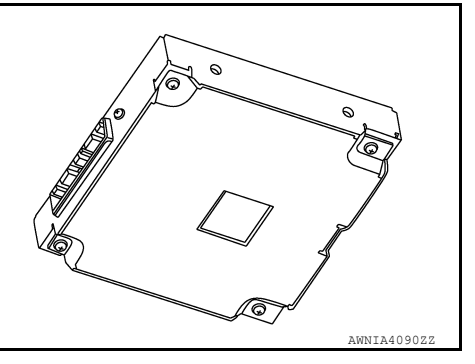

INFOID:000000013023621

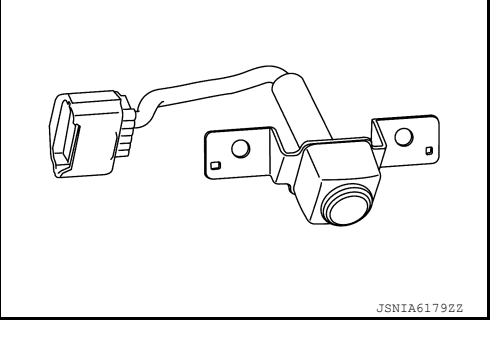

INFOID:000000013023622

## Rear Camera

- The rear camera is installed next to the tailgate handle.
- Power for the camera is supplied from the around view monitor control unit, and the image at the rear of the vehicle is sent to the around view monitor control unit.

ISNTA6012Z

## Steering Angle Sensor

- Steering angle sensor is installed to the spiral cable.
- Steering angle sensor sends the steering signal necessary for predictive course line of the front or rear view monitor to the around view monitor control unit via CAN communication.

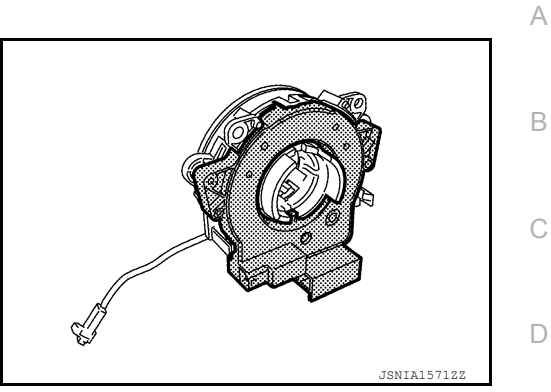

INFOID:000000013023624

Μ

Ε

F

Н

J

Κ

L

0

Ρ

## < SYSTEM DESCRIPTION >

## SYSTEM

System Description

INFOID:000000013023625

[AROUND VIEW MONITOR SYSTEM]

#### SYSTEM DIAGRAM

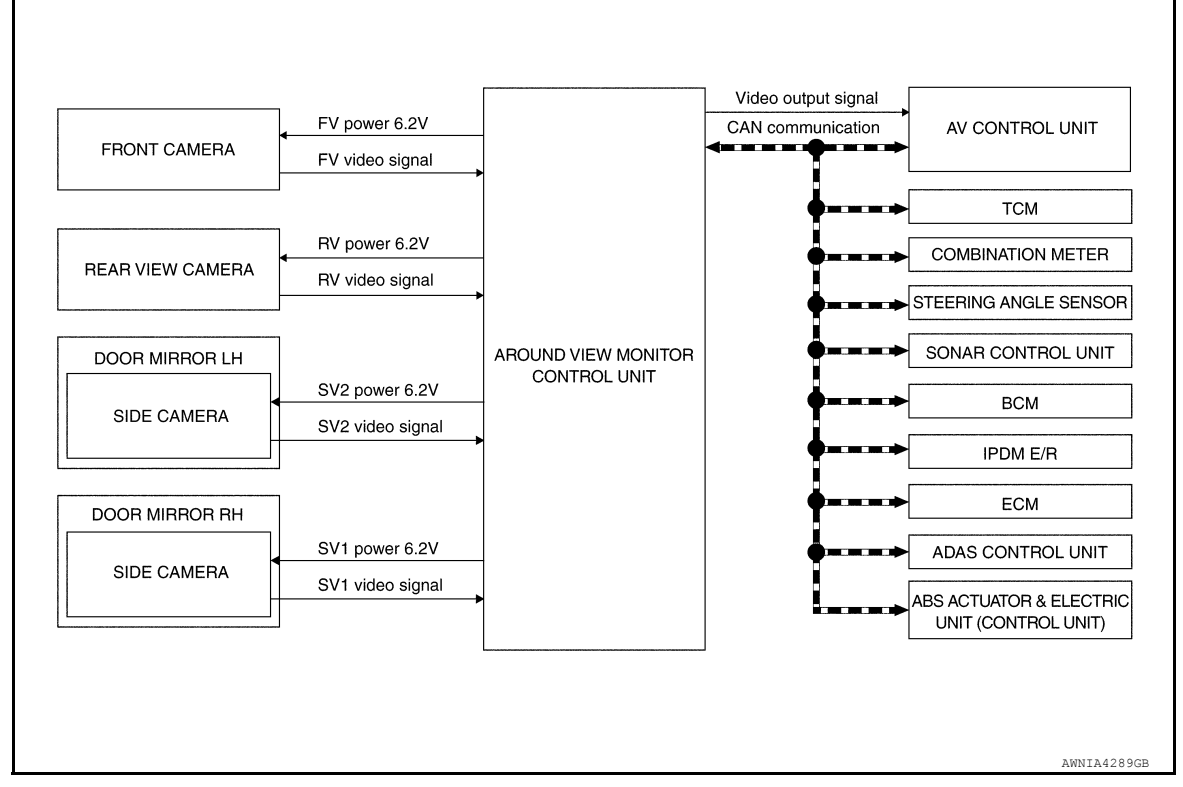

#### DESCRIPTION

- This system is equipped with wide-angle cameras on the front, rear and right and left door mirrors.
- Images from front view, rear view, front-side view (RH side), and birds-eye view are displayed to monitor the vehicle surroundings.
- Around view monitor control unit expands the image received from each camera to create each view.
- In front view and rear view, the vehicle width, distance lines and predictive course lines are displayed.
- In front-side view, the vehicle distance guiding line and vehicle width guiding line are displayed.
- Birds-eye view converts the images from the cameras into an overhead view and displays the status of the vehicle on the display. The vehicle icon that is displayed in the birds-eye view is depicted by the around view monitor control unit.
- Moving Object Detection (MOD) is adopted and detects moving objects according to camera image and notifies the detection result to the driver.

#### AROUND VIEW MONITOR DISPLAY

#### < SYSTEM DESCRIPTION >

#### [AROUND VIEW MONITOR SYSTEM]

The around view monitor combines and displays travel direction view (front or rear), front-side view and birdseye view.

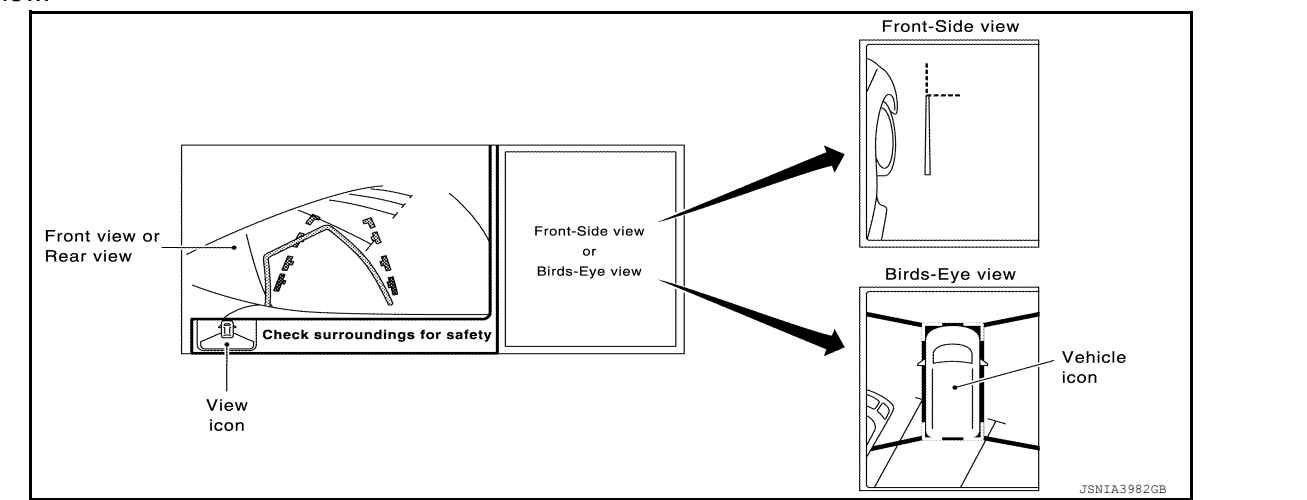

#### **OPERATION DESCRIPTION**

- The around view monitor operates by pressing the CAMERA switch on the AV control unit or by shifting the shift lever switch to the R (reverse) position.
- When the shift lever switch is in any position other than R (reverse) and the CAMERA switch is pressed, the screen displays front travel direction view and birds-eye view. Pressing the CAMERA switch again changes birds-eye view to front-side view
- When the shift lever switch is placed in R (reverse), the screen displays rear travel direction view and birdseye view. Pressing the CAMERA switch changes birds-eye view to front-side view
- In birds-eye view, the blind spot area is displayed in black to show the border of the camera images. In addition, red fixed lines are displayed in the 4 corners of the vehicle icon. After pressing the CAMERA switch for the first time or placing the shift lever switch in R (reverse) for the first time, the blind spot area is highlighted in yellow for 3 seconds and the red fixed lines blink five times.
- With the shift lever switch in any position other than R (reverse), the around view monitor screen display is cancelled 3 minutes after pressing the CAMERA switch. The screen returns to the AV control unit display.
- With the shift lever switch in R (reverse) position, the around view monitor screen display remains on constantly. To return to the AV control unit display, place the shift lever switch is in any position other than R (reverse).
- If camera image calibration is incomplete, the applicable camera position is indicated as an error on the birds-eye view display.

#### NOTE:

Calibration is necessary when replacing each camera or when replacing around view monitor control unit.

Μ

А

D

Е

F

0

#### < SYSTEM DESCRIPTION >

#### Around view monitor screen transition

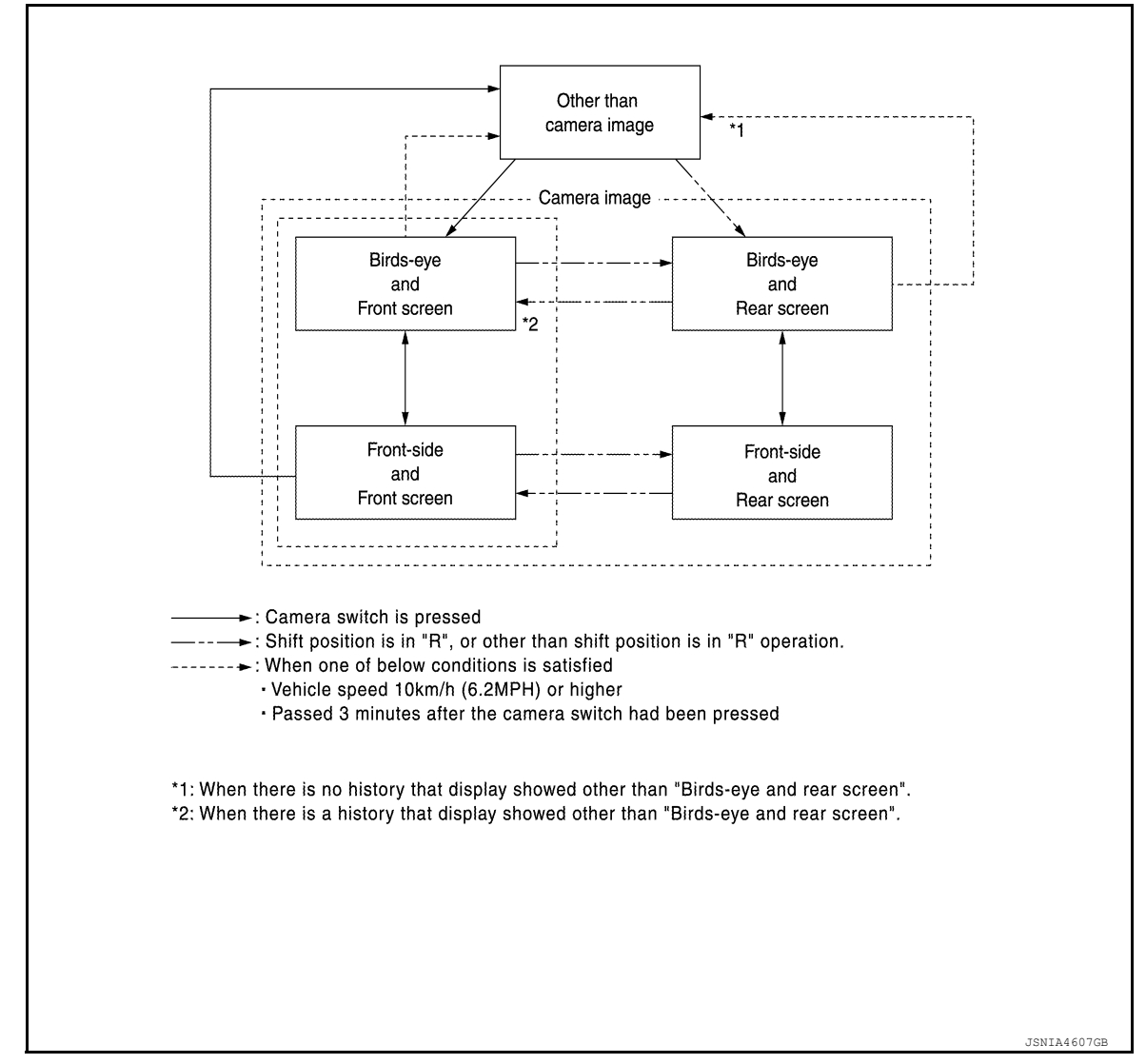

Front View

- The front view image improves the visibility of obstacles in front of the vehicle and assists driving by displaying images from birds-eye view and front-side view.
- The front view image displays the vehicle width guiding line and vehicle distance guiding line, in addition to the predictive course line according to the steering angle.
- If the steering angle is within approximately 90 degrees, the predictive course lines on the left/right side are displayed. If the steering angle exceeds approximately 90 degrees, only the predictive course line on the outside is displayed (opposite side of steering direction).
- The around view monitor control unit receives the steering angle signal from steering angle sensor via CAN communication, and controls the direction and distance of the predictive course line.
- ON/OFF setting of predictive course line can be performed using CONSULT.

#### [AROUND VIEW MONITOR SYSTEM]

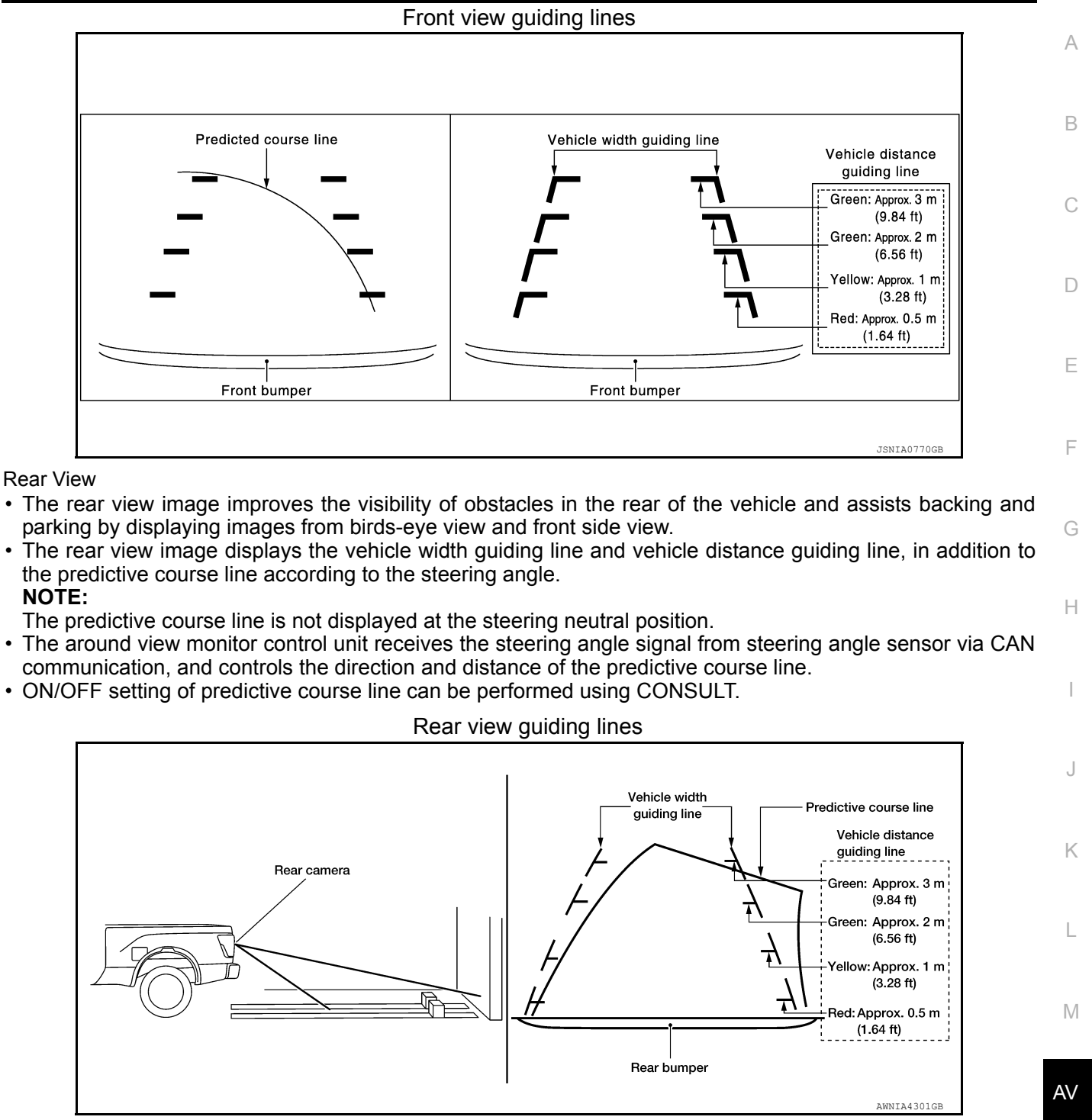

Front-side View

- The front-side view image improves the visibility of obstacles in the front RH side of the vehicle and assists backing and parking.
- The front-side view image displays the vehicle distance guiding line and vehicle width guiding line.
- Ρ

#### < SYSTEM DESCRIPTION >

#### [AROUND VIEW MONITOR SYSTEM]

#### Front-side view area and guiding line

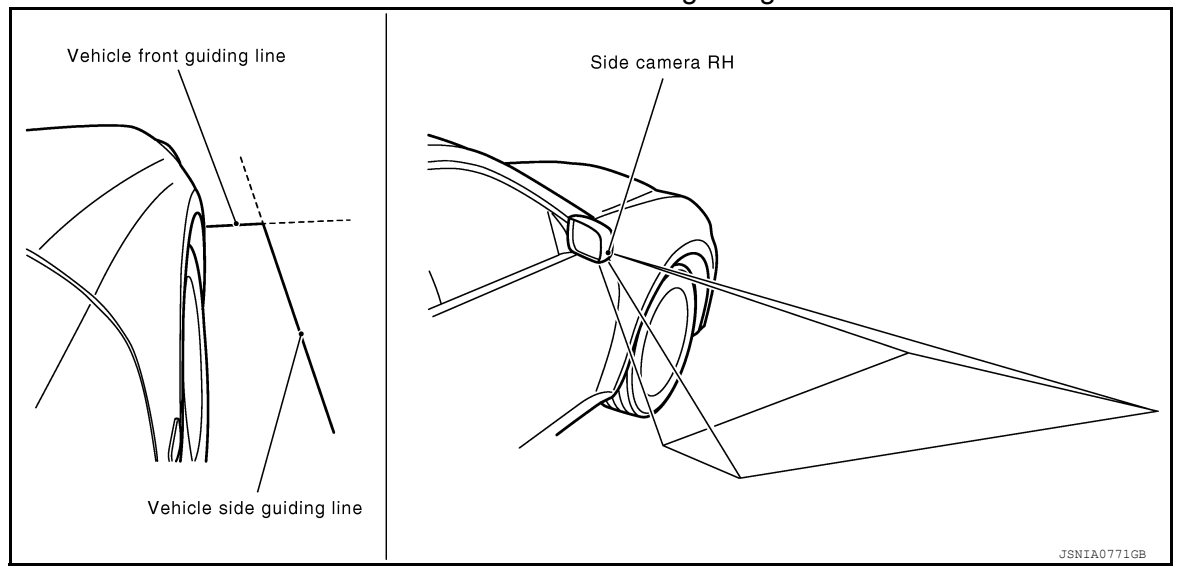

#### Birds-eye View

Birds-Eye View

- The birds-eye view image improves the visibility of obstacles all around the vehicle and assists backing and parking.
- The images from the four cameras are converted into an overhead view, and the surroundings of the vehicle are displayed.
- The blind spot area is displayed on the image to specify the boundary of the four cameras.

#### Birds-Eye view display image

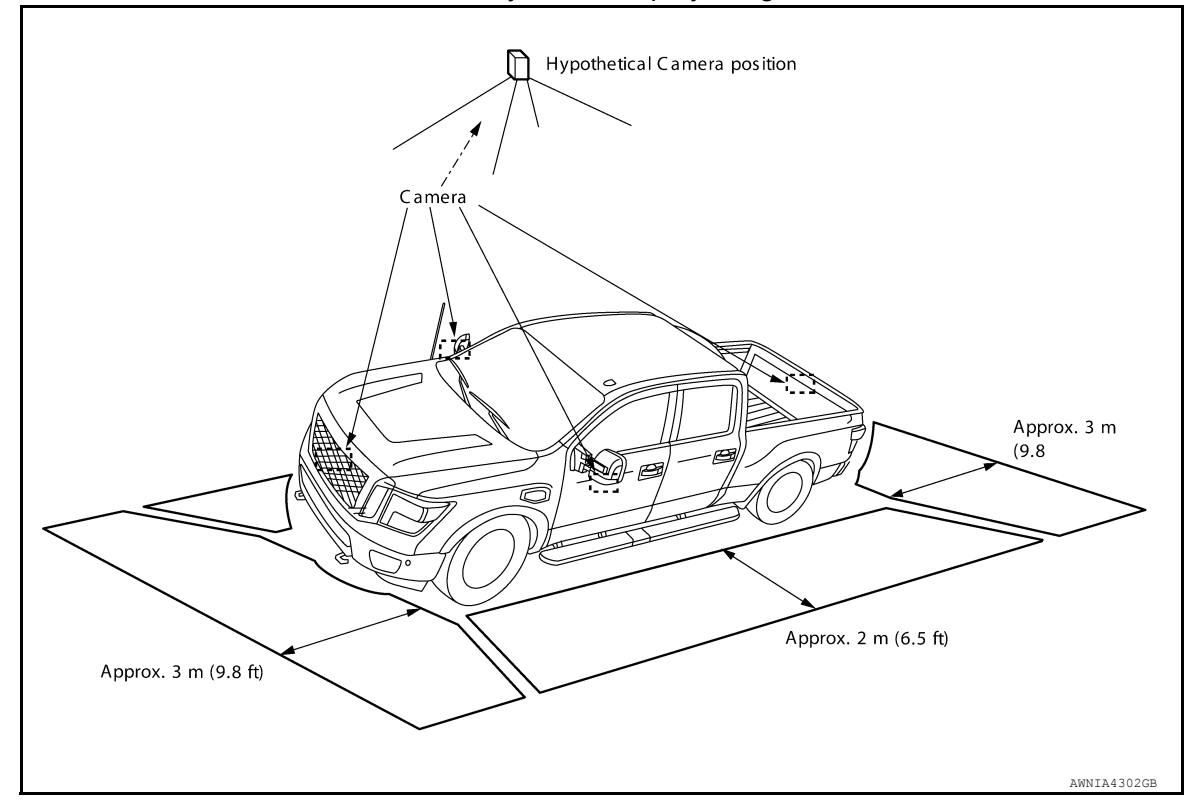

#### < SYSTEM DESCRIPTION >

#### [AROUND VIEW MONITOR SYSTEM]

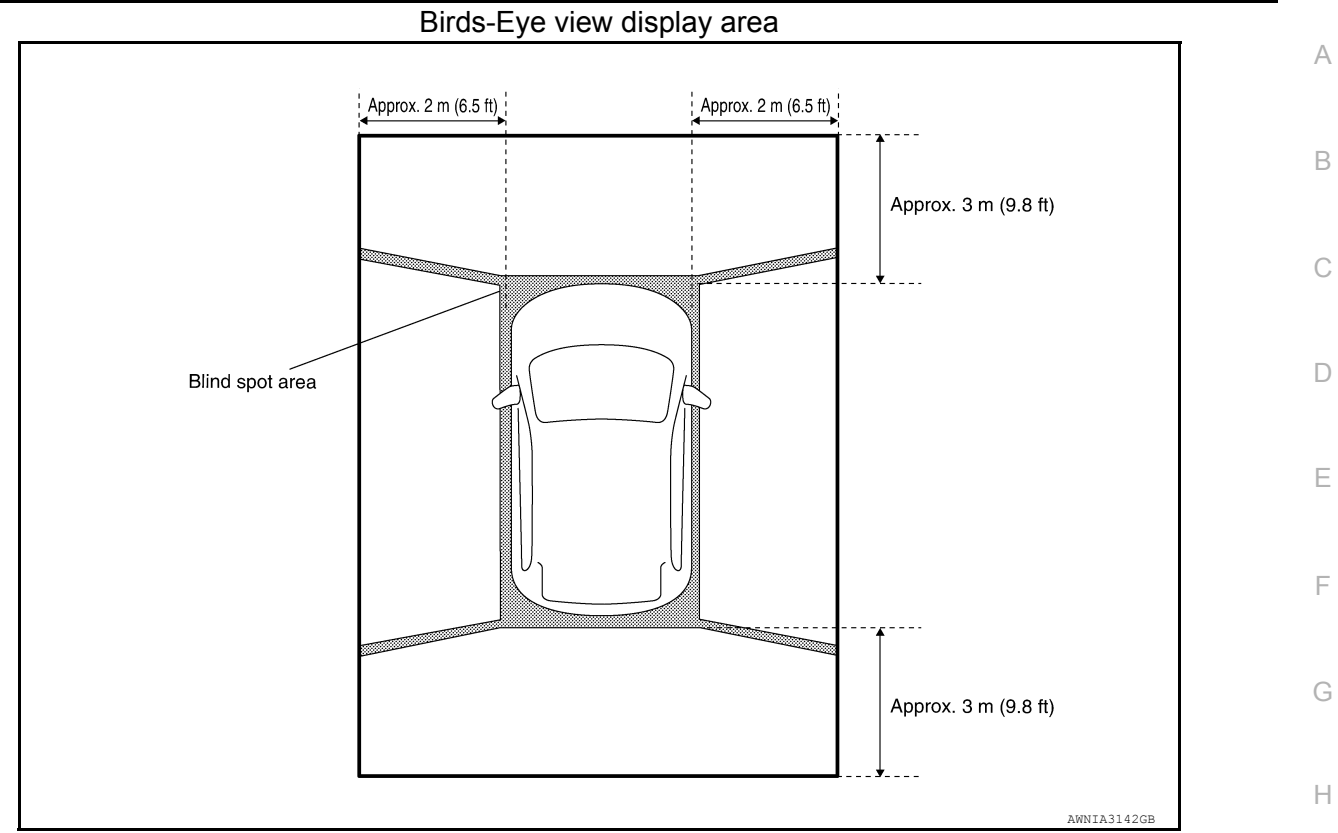

Moving Object Detection (MOD)

- Moving Object Detection (MOD) is a function that notifies the driver of the presence of moving objects in the area around the vehicle. MOD detects moving objects from camera image, illuminates frame of view in yellow whenever "MOD" icon is displayed in blue.
- Around view monitor control unit superimposes yellow frame line on camera image signal and outputs it to AV control unit display when moving objects are detected.
- Around view monitor control unit detects moving objects from camera image according to an image recognition method called optical flow.
- MOD does not detect a background as a moving object when the vehicle moves (when whole screen moves) but detects a moving object when an actual moving object is displayed on screen.
- Color of "MOD" icon indicates whether or not MOD is operative. "MOD" icon is displayed as shown in the following table. when MOD is operative, "MOD" icon is displayed in blue. when MOD is not operative, "MOD" icon is displayed in gray.

| View                          |                | Shift position  |                    |            |
|-------------------------------|----------------|-----------------|--------------------|------------|
|                               |                | P or N position | D position         | R position |
|                               |                |                 | "MOD" icon display |            |
| Dirdo Fue view and rear view  | Birds-Eye view | Blue            |                    | Gray       |
| Birds-Eye view and rear view  | Rear view      | Gray            |                    | Blue       |
| Birds-Eye view and front view | Birds-Eye view | Blue            | Gray               |            |
|                               | Front view     | Gray            | Blue               |            |
| Side view and rear view       | Side view      | ×               |                    | ×          |
|                               | Rear view      | Gray            |                    | Blue       |
|                               | Side view      | ×               | ×                  |            |
| Side view and front view      | Front view     | Gray            | Blue               | _          |
| Rear wide view                | l              | Gray            |                    | Blue       |
| Front wide view               |                | Gray            | Blue               | _          |

×: Icon is not displayed.

-: View is not displayed in each shift position (D position and R position).

Revision: March 2016

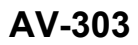

J

L

Μ

AV

Ρ

· MOD illuminates frame of view in yellow when any of the conditions in the following table are satisfied:

| Oper                         | View where MOD is operative                       |                                                      |
|------------------------------|---------------------------------------------------|------------------------------------------------------|
| Shift position Vehicle speed |                                                   |                                                      |
| P or N position              | 0 km/h                                            | Birds-Eye view                                       |
| D position                   | 0 km/h (0 MPH) or more - less than 8 km/h (5 MPH) | <ul><li>Front view</li><li>Front wide view</li></ul> |
| R position                   | 0 km/h (0 MPH) or more - less than 8 km/h (5 MPH) | <ul><li> Rear view</li><li> Rear wide view</li></ul> |

• MOD does not operate or stops operation when any of the conditions in the following table are satisfied:

| Operation stop condition | Note                                                                                                    |  |
|--------------------------|----------------------------------------------------------------------------------------------------|--|
| Door open                | <ul> <li>MOD does not stop operation for front view and front wide view.</li> <li>Operation stops for rear view and rear wide view while tailgate is open.</li> <li>Operation stops for Bird's-Eye view when any door is open.</li> </ul> |  |

#### CAMERA IMAGE OPERATION PRINCIPLE

- If the information written to around view monitor control unit and the information from the camera do not match, the applicable camera position is indicated as an error on the Birds-Eye view display. (Calibration operation is necessary when replacing each camera or when replacing around view monitor control unit.)
- Around view monitor control unit receives the camera switch signal from AV control unit via CAN communication by pressing the "CAMERA" button.
- Around view monitor control unit that receives the camera button signal supplies the power to each camera and inputs the camera image from each camera.
- When the shift lever switch is in the reverse position, around view monitor control unit receives the reverse signal, supplies the power to each camera, and inputs the camera image from each camera.
- Around view monitor control unit that receives the camera image signal from each camera cuts out the required screen for each view, superimposes the camera image, vehicle icon, guiding lines, sonar indicator and "MOD" icon and outputs them to the display unit.

#### Fail-Safe

INFOID:000000013267142

| DTC<br>Display contents of CONSULT      | Malfunction detection condition                                                                                            | Fail-safe condition                                                                                                    |
|-----------------------------------------|----------------------------------------------------------------------------------------------------|----------------------------------------------------------------------------------------------------|
| U0428: ST ANGLE SENSOR CAL-<br>IBRATION | Neutral position adjustment of steering angle sensor is not complete.                                                      | <ul> <li>Predicted course line is not displayed.</li> <li>MOD (Moving Object Detection) function is stopped.</li> </ul>                                                                                                    |
| U1000: CAN COMM CIRCUIT                 | When around view monitor control unit cannot transmit/receive CAN communication signal continuously for 2 seconds or more. | <ul> <li>The following functions are stopped</li> <li>When communication of steering angle<br/>sensor signal is not normal:</li> <li>Predicted course line is not displayed.</li> <li>MOD (Moving Object Detection) function is<br/>stopped.</li> <li>When communication of vehicle signal,<br/>wheel speed sensor signal, and shift signal<br/>is not normal:</li> <li>Predicted course line is not displayed.</li> <li>MOD (Moving Object Detection) function is<br/>stopped.</li> </ul> |

#### < SYSTEM DESCRIPTION >

## [AROUND VIEW MONITOR SYSTEM]

| DTC<br>Display contents of CONSULT    | Malfunction detection condition                                                                                                    | Fail-safe condition                                                                                                    |
|---------------------------------------|----------------------------------------------------------------------------------------------------|----------------------------------------------------------------------------------------------------|
| U111A: REAR CAMERA IMAGE<br>SIGNAL    | No-signal status of rear camera image signal is continued for 500 ms or more while ignition switch is ON.                                                                                                    |                                                                                                    |
| U111B: SIDE CAMERA RH IMAGE<br>SIGNAL | No-signal status of side camera RH image signal<br>is continued for 500 ms or more while ignition<br>switch is ON.                                                                                                    | Camera image is not displayed (gray screen                                                                              |
| U111C: FRONT CAMERA IMAGE<br>SIGNAL   | No-signal status of front camera image signal is<br>continued for 500 ms or more while ignition<br>switch is ON.                                                                                                    |                                                                                                    |
| U111D: SIDE CAMERA LH IMAGE<br>SIGNAL | No-signal status of side camera LH image signal<br>is continued for 500 ms or more while ignition<br>switch is ON.                                                                                                    |                                                                                                    |
| U1232: ST ANGLE SEN CALIB             | Neutral position adjustment of steering angle<br>sensor is performed. NG signal from steering an-<br>gle sensor is received.                                                                                                    | <ul> <li>Predicted course line is not displayed.</li> <li>MOD (Moving Object Detection) function is stopped.</li> </ul> |
| U1302: CAMERA POWER VOLT              | <ul> <li>Camera power supply voltage does not satisfy the following conditions for 2 seconds or more when ignition switch is turned ON:</li> <li>When supplemental lighting power supply output is ON: 5.9 - 6.5 V.</li> <li>When OFF: 0 V by camera power supply measurement.</li> </ul> | Camera power output is stopped.                                                                                         |
| U1304: CAMERA IMAGE CALIB             | <ul> <li>When camera calibration is incomplete.</li> <li>When camera information in around view<br/>monitor control unit and information read from<br/>camera are not the same.</li> </ul>                                                                                                | Unmatched icon X display (red) is displayed (applicable for unmatched camera only).                                     |
| U1305: CONFIG UNFINISH                | The vehicle setting of around view monitor con-<br>trol unit is incomplete.                                                                                                    | Operation is according to the vehicle setting value as default value.                                                   |
|                                       | When around view monitor control unit is not normal.                                                                                                    | Switch to camera screen is not allowed.                                                                                 |
| Other                                 | When communication between around view monitor control unit and each camera is not normal.                                                                                                    | On applicable camera screen, A marking (Red) is displayed.                                                              |
|                                       | When communication line between around view monitor control unit and each camera image line is affected by electromagnetic noises.                                                                                                    | On applicable camera image screen, 🔀 dis-<br>play (Blue) is displayed.                                                  |

Μ

0

## DIAGNOSIS SYSTEM (AROUND VIEW MONITOR CONTROL UNIT) < SYSTEM DESCRIPTION > [AROUND VIEW MONITOR SYSTEM]

## DIAGNOSIS SYSTEM (AROUND VIEW MONITOR CONTROL UNIT)

## **CONSULT** Function

INFOID:000000013023629

#### CONSULT FUNCTIONS

CONSULT performs the following functions via communication with the around view monitor control unit.

| Direct Diagnostic Mode | Description                                                                                                    |
|------------------------|----------------------------------------------------------------------------------------------------|
| ECU Identification     | The around view monitor control unit part number is displayed.                                                                                                    |
| Self Diagnostic Result | The around view monitor control unit self diagnostic results are displayed.                                                                                          |
| Data Monitor           | The around view monitor control unit input/output data is displayed in real time.                                                                                    |
| Work support           | The settings for around view monitor control unit functions can be changed.                                                                                          |
| Configuration          | <ul><li>The vehicle specification can be read and saved.</li><li>The vehicle specification can be written when replacing around view monitor control unit.</li></ul> |
| CAN Diag Support Mntr  | The result of transmit/receive diagnosis of CAN communication is displayed.                                                                                          |

#### ECU IDENTIFICATION

The part number of around view monitor control unit is displayed.

#### SELF DIAGNOSTIC RESULT Refer to <u>AV-313, "DTC Index"</u>.

#### DATA MONITOR

| Monitor Item                         | Description                                          |
|--------------------------------------|------------------------------------------------------|
| ST ANGLE SENSOR SIGNAL [On/Off]      | Indicates condition of steering angle sensor signal. |
| REVERSE SIGNAL [On/Off]              | Indicates selector lever position.                   |
| VEHICLE SPEED SIGNAL [mph/km/h]      | Indicates condition of vehicle speed signal.         |
| CAMERA SWITCH SIGNAL [On/Off]        | Indicates condition of camera switch signal.         |
| CAMERA OFF SIGNAL [On/Off]           | Indicates condition of camera OFF signal.            |
| ST ANGLE SENSOR TYPE [Absolute]      | Indicates steering angle sensor type.                |
| STEERING GEAR RATIO TYPE [Type<br>0] | Indicates steering gear ratio type.                  |
| STEERING POSITION [LHD/RHD]          | Indicates LH or RH drive type.                       |
| REAR CAMERA IMAGE SIGNAL [OK/<br>NG] | Indicates condition of camera image signal.          |
| F-CAMERA IMAGE SIGNAL [OK/NG]        | Indicates condition of camera image signal.          |
| DR-SIDE CAMERA IMAGE SIG [OK/<br>NG] | Indicates condition of camera image signal.          |
| PA-SIDE CAMERA IMAGE SIG [OK/<br>NG] | Indicates condition of camera image signal.          |
| ILL [ON/OFF]                         | Indicates condition of illumination signal.          |
| TURN SIGNAL [ON/OFF]                 | Indicates condition of turn signal.                  |

#### WORK SUPPORT

| Support Item                               | Setting | Description                           |
|--------------------------------------------|---------|---------------------------------------|
| CALIBRATING CAMERA IMAGE<br>(FRONT CAMERA) | STATUS  | Performs calibration of front camera. |
|                                            | AXIS X  |                                       |
|                                            | AXIS Y  |                                       |
|                                            | ROTATE  |                                       |

## DIAGNOSIS SYSTEM (AROUND VIEW MONITOR CONTROL UNIT)

#### < SYSTEM DESCRIPTION >

## [AROUND VIEW MONITOR SYSTEM]

| Support Item                                   | Setting | Description                                                                          |
|------------------------------------------------|---------|--------------------------------------------------------------------------------------|
| CALIBRATING CAMERA IMAGE<br>(PASS-SIDE CAMERA) | STATUS  |                                                                                      |
|                                                | AXIS X  |                                                                                      |
|                                                | AXIS Y  | - renoms calibration of passenger side camera.                                       |
|                                                | ROTATE  |                                                                                      |
|                                                | STATUS  |                                                                                      |
| CALIBRATING CAMERA IMAGE                       | AXIS X  | Performs calibration of driver side camera                                           |
| (DR-SIDE CAMERA)                               | AXIS Y  |                                                                                      |
|                                                | ROTATE  |                                                                                      |
|                                                | STATUS  |                                                                                      |
| CALIBRATING CAMERA IMAGE                       | AXIS X  | Performs calibration of rear view camera                                             |
| (REAR CAMERA)                                  | AXIS Y  |                                                                                      |
|                                                | ROTATE  |                                                                                      |
|                                                | STATUS  |                                                                                      |
|                                                | SELECT  |                                                                                      |
| FINE TUNING OF BIRDS-EYE VIEW                  | AXIS X  | Confirmation and adjustment of difference between each camera can be per-<br>formed. |
|                                                | AXIS Y  |                                                                                      |
|                                                | ROTATE  | ]                                                                                    |
|                                                | STATUS  |                                                                                      |
| REAR WIDE-VIEW FIXED GUIDE                     | AXIS X  |                                                                                      |
| LINE CORRECTION                                | AXIS Y  | Correct rear wide-view fixed guide line positions.                                   |
|                                                | PATTERN |                                                                                      |
|                                                | ON      | ON/OFF setting of non-viewable area can be performed.                                |
| NON-VIEWABLE AREA REMINDER                     | OFF     |                                                                                      |
| PREDICTIVE COURSE LINE                         | ON      | ON/OFF setting of predictive course line display can be performed                    |
| DISPLAY                                        | OFF     | - ON/OFF setting of predictive course line display can be performed.                 |
| INITIALIZE CAMERA IMAGE<br>CALIBRATION         | _       | Factory image calibration restoration can be performed.                              |
| STEERING ANGLE SENSOR<br>ADJUSTMENT            | _       | Steering angle sensor neutral position adjustment can be performed.                  |
|                                                | STATUS  |                                                                                      |
|                                                | AXIS X  |                                                                                      |
| (FRONT CAMERA)                                 | AXIS Y  | Performs calibration of front camera.                                                |
|                                                | ROTATE  |                                                                                      |
|                                                | STATUS  |                                                                                      |
| CALIBRATING CAMERA IMAGE                       | AXIS X  |                                                                                      |
| (PASS-SIDE CAMERA)                             | AXIS Y  | Performs calibration of passenger side camera.                                       |
|                                                | ROTATE  |                                                                                      |
|                                                | STATUS  |                                                                                      |
| CALIBRATING CAMERA IMAGE                       | AXIS X  |                                                                                      |
| (DR-SIDE CAMERA)                               | AXIS Y  | <ul> <li>Performs calibration of driver side camera.</li> </ul>                      |
|                                                | ROTATE  |                                                                                      |
| CALIBRATING CAMERA IMAGE<br>(REAR CAMERA)      | STATUS  |                                                                                      |
|                                                | AXIS X  | -                                                                                    |
|                                                | AXIS Y  | Performs calibration of rear view camera.                                            |
|                                                | ROTATE  | -                                                                                    |
|                                                |         |                                                                                      |

# **DIAGNOSIS SYSTEM (AROUND VIEW MONITOR CONTROL UNIT)**

#### < SYSTEM DESCRIPTION >

[AROUND VIEW MONITOR SYSTEM]

| Support Item                  | Setting | Description                                                                         |  |  |  |
|-------------------------------|---------|-------------------------------------------------------------------------------------|--|--|--|
|                               | STATUS  |                                                                                     |  |  |  |
|                               | SELECT  |                                                                                     |  |  |  |
| FINE TUNING OF BIRDS-EYE VIEW | AXIS X  | Confirmation and adjustment of difference between each camera can be per-<br>formed |  |  |  |
|                               | AXIS Y  |                                                                                     |  |  |  |
|                               | ROTATE  |                                                                                     |  |  |  |
| CAUSE OF ENTRY CANCEL         | _       | Cause item can be cancelled.                                                        |  |  |  |
|                               | ON      | ON/OFE setting of moving object detection (MOD) can be performed                    |  |  |  |
|                               | OFF     |                                                                                     |  |  |  |

#### CONFIGURATION

Refer to AV-331, "Description".

CAN DIAG SUPPORT MNTR

Refer to LAN-48, "CAN Diagnostic Support Monitor".

## [AROUND VIEW MONITOR SYSTEM] ECU DIAGNOSIS INFORMATION

А

В

INFOID:000000013023630

**Reference Value** 

#### VALUES ON THE DIAGNOSIS TOOL

| Monitor Item             | Condition                                                                       | Value/Status |  |
|--------------------------|---------------------------------------------------------------------------------|--------------|--|
|                          | CAMERA switch ON.                                                               | Off          |  |
| CAMERA OFF SIGNAL        | CAMERA switch OFF.                                                              | On           |  |
|                          | CAMERA switch OFF.                                                              | Off          |  |
| CAMERA SWITCH SIGNAL     | CAMERA switch ON.                                                               | On           |  |
|                          | Side camera LH inoperative.                                                     | NG           |  |
| DR-SIDE CAMERA IMAGE SIG | Side camera LH operative.                                                       | ОК           |  |
|                          | Front camera inoperative.                                                       | NG           |  |
|                          | Front camera operative.                                                         | ОК           |  |
|                          | Illumination OFF.                                                               | Off          |  |
|                          | Illumination ON.                                                                | On           |  |
|                          | Side camera RH inoperative.                                                     | NG           |  |
| FA-SIDE CAMERA IMAGE SIG | Side camera RH operative.                                                       | ОК           |  |
|                          | Rear view camera LH inoperative.                                                | NG           |  |
| REAR CAMERA IMAGE SIGNAL | Rear view camera LH operative.                                                  | ОК           |  |
|                          | When selector lever is in any position other than R (reverse).                  | Off          |  |
| REVERSE SIGNAL           | When selector lever in R (reverse).                                             | On           |  |
|                          | Around view monitor control unit is not receiving steering angle sensor signal. | Off          |  |
| STANGLE SENSOR SIGNAL    | Around view monitor control unit is receiving steering angle sensor signal.     | On           |  |
| ST ANGLE SENSOR TYPE     | Steering angle sensor type.                                                     | Absolute     |  |
| STEERING GEAR RATIO TYPE | Steering gear ratio type.                                                       | Туре 0       |  |
|                          | Left hand drive vehicle.                                                        | LHD          |  |
|                          | Right hand drive vehicle.                                                       | RHD          |  |
|                          | Turn signal OFF.                                                                | Off          |  |
| I URIN ƏIGINAL           | Turn signal ON.                                                                 | On           |  |
| VEHICLE SPEED SIGNAL     | While driving, equivalent to speedometer reading                                | mph, km/h    |  |

#### **TERMINAL LAYOUT**

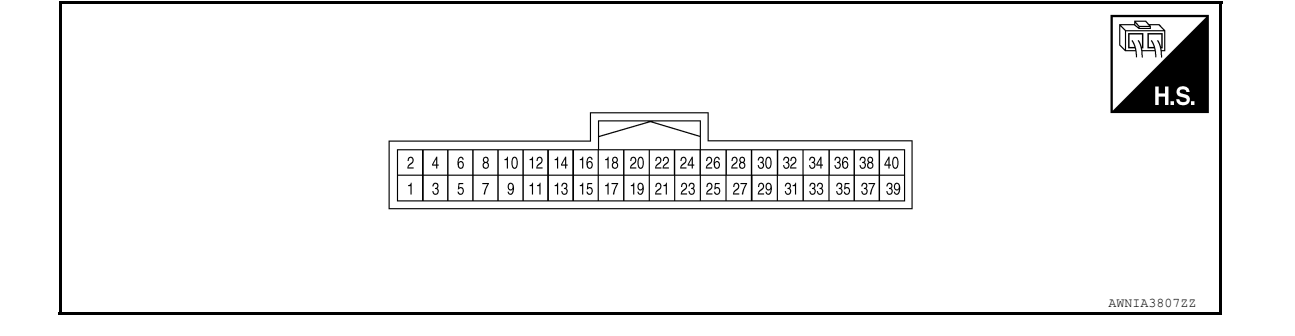

#### PHYSICAL VALUES

Revision: March 2016

0

Ρ

#### < ECU DIAGNOSIS INFORMATION >

## [AROUND VIEW MONITOR SYSTEM]

| Terr<br>(Wire) | ninal<br>color) | Description                             |                  | Condition                                                                                           | Reference value                                                           |
|----------------|-----------------|-----------------------------------------|------------------|----------------------------------------------------------------------------------------------------|---------------------------------------------------------------------------|
| +              | _               | Signal name                             | Input/<br>Output | Condition                                                                                           | (Approx.)                                                                 |
| 3<br>(Shield)  | _               | Video output ground                     |                  | _                                                                                                   | _                                                                         |
| 4<br>(G)       | Ground          | Video output signal                     | Output           | Ignition switch ON <ul> <li>CAMERA switch is ON or shift position</li> <li>is R position</li> </ul> | (V)<br>1<br>0<br>-1<br>40 μ s<br>JSNIA0834GB                              |
| 5<br>(L/G)     | _               | Front camera ground                     | —                | Ignition switch ON                                                                                  | 0 V                                                                       |
| 6<br>(L)       | 5<br>(L/G)      | Front camera power supply               | Output           | Ignition switch ON                                                                                  | 6.0 V                                                                     |
| 7<br>(Shield)  | _               | Front camera video ground               |                  | Ignition switch ON                                                                                  | 0 V                                                                       |
| 8<br>(W/G)     | 7<br>(Shield)   | Front camera video<br>signal            | Input            | Ignition switch ON <ul> <li>CAMERA switch is ON or shift position</li> <li>is R position</li> </ul> | (V)<br>1<br>0<br>-1<br>40 μ s<br>JSNIA0834GB                              |
| 9<br>(O/L)     | _               | Door mirror RH cam-<br>era ground       |                  | Ignition switch ON                                                                                  | 0 V                                                                       |
| 10<br>(O)      | 9<br>(O/L)      | Door mirror RH cam-<br>era power supply | Output           | Ignition switch ON                                                                                  | 6.0 V                                                                     |
| 11<br>(Shield) | _               | Door mirror RH cam-<br>era video ground | _                | Ignition switch ON                                                                                  | 0 V                                                                       |
| 12<br>(L/G)    | 11<br>(Shield)  | Door mirror RH cam-<br>era video signal | Input            | Ignition switch ON <ul> <li>CAMERA switch is ON or shift position</li> <li>is R position</li> </ul> | (V)<br>1<br>0<br>-1<br>40 μ s<br>JSNIA0834GB                              |
| 13<br>(B)      |                 | Door mirror LH cam-<br>era ground       |                  | Ignition switch ON                                                                                  | 0 V                                                                       |
| 14<br>(W)      | 13<br>(B)       | Door mirror LH cam-<br>era power supply | Output           | Ignition switch ON                                                                                  | 6.0 V                                                                     |
| 15<br>(Shield) | _               | Door mirror LH cam-<br>era video ground | _                | Ignition switch ON                                                                                  | 0 V                                                                       |
| 16<br>(R)      | 15<br>(Shield)  | Door mirror LH cam-<br>era video signal | Input            | Ignition switch ON <ul> <li>CAMERA switch is ON or shift position</li> <li>is R position</li> </ul> | (V)<br>1<br>0<br>-1<br>-1<br>-1<br>-1<br>-1<br>-1<br>-1<br>-1<br>-1<br>-1 |

Revision: March 2016

2016 Titan NAM

#### < ECU DIAGNOSIS INFORMATION >

## [AROUND VIEW MONITOR SYSTEM]

| Terr<br>(Wire) | color)      | Description                        |                  | Condition                                                                      | Reference value                    | А           |
|----------------|-------------|------------------------------------|------------------|--------------------------------------------------------------------------------|------------------------------------|-------------|
| +              | -           | Signal name                        | Input/<br>Output | Condition                                                                      | (Approx.)                          |             |
| 17<br>(L/W)    | _           | Rear view camera ground            | _                | Ignition switch ON                                                             | 0 V                                | В           |
| 18<br>(L)      | 17<br>(L/W) | Rear view camera power supply      | Output           | Ignition switch ON                                                             | 6.0 V                              | С           |
| 19<br>(R/W)    |             | Rear view camera vid-<br>eo ground | _                | Ignition switch ON                                                             | 0 V                                |             |
| 20<br>(R)      | 19<br>(R/W) | Rear view camera vid-<br>eo signal | Input            | Ignition switch ON<br>• CAMERA switch is ON or shift position<br>is R position | (V)<br>1<br>0<br>-1<br>JSNIA0834GB | D<br>E<br>F |
| 24<br>(R)      |             | CAN low                            | Input/<br>Output | _                                                                              | _                                  |             |
| 26<br>(L)      |             | CAN high                           | Input/<br>Output | _                                                                              | _                                  | G           |
| 32<br>(G/W)    | 39<br>(B)   | Reverse signal                     | Input            | Ignition switch ON <ul> <li>R position</li> </ul>                              | Battery voltage                    | Н           |
| 39<br>(B)      | _           | Ground                             | _                | Ignition switch ON                                                             | 0 V                                |             |
| 40<br>(G/R)    | 39<br>(B)   | Ignition signal                    | Input            | Ignition switch ON or START                                                    | Battery voltage                    | I           |

## Fail-Safe

INFOID:000000013023631

J

| DTC<br>Display contents of CONSULT      | Malfunction detection condition                                                                                            | Fail-safe condition                                                                                                    | K            |
|-----------------------------------------|----------------------------------------------------------------------------------------------------|----------------------------------------------------------------------------------------------------|--------------|
| U0428: ST ANGLE SENSOR CAL-<br>IBRATION | Neutral position adjustment of steering angle sensor is not complete.                                                      | <ul> <li>Predicted course line is not displayed.</li> <li>MOD (Moving Object Detection) function is stopped.</li> </ul>                                                                                                    | L            |
| U1000: CAN COMM CIRCUIT                 | When around view monitor control unit cannot transmit/receive CAN communication signal continuously for 2 seconds or more. | <ul> <li>The following functions are stopped</li> <li>When communication of steering angle<br/>sensor signal is not normal:</li> <li>Predicted course line is not displayed.</li> <li>MOD (Moving Object Detection) function is<br/>stopped.</li> <li>When communication of vehicle signal,<br/>wheel speed sensor signal, and shift signal<br/>is not normal:</li> <li>Predicted course line is not displayed.</li> <li>MOD (Moving Object Detection) function is<br/>stopped.</li> </ul> | M<br>AV<br>O |

#### < ECU DIAGNOSIS INFORMATION >

#### [AROUND VIEW MONITOR SYSTEM]

| DTC<br>Display contents of CONSULT    | Malfunction detection condition                                                                                                    | Fail-safe condition                                                                                                    |
|---------------------------------------|----------------------------------------------------------------------------------------------------|----------------------------------------------------------------------------------------------------|
| U111A: REAR CAMERA IMAGE<br>SIGNAL    | No-signal status of rear camera image signal is continued for 500 ms or more while ignition switch is ON.                                                                                                    |                                                                                                    |
| U111B: SIDE CAMERA RH IMAGE<br>SIGNAL | No-signal status of side camera RH image signal<br>is continued for 500 ms or more while ignition<br>switch is ON.                                                                                                    | Camera image is not displayed (gray screen                                                                              |
| U111C: FRONT CAMERA IMAGE<br>SIGNAL   | No-signal status of front camera image signal is continued for 500 ms or more while ignition switch is ON.                                                                                                    | display).                                                                                                    |
| U111D: SIDE CAMERA LH IMAGE<br>SIGNAL | No-signal status of side camera LH image signal<br>is continued for 500 ms or more while ignition<br>switch is ON.                                                                                                    | -                                                                                                    |
| U1232: ST ANGLE SEN CALIB             | Neutral position adjustment of steering angle<br>sensor is performed. NG signal from steering an-<br>gle sensor is received.                                                                                                    | <ul> <li>Predicted course line is not displayed.</li> <li>MOD (Moving Object Detection) function is stopped.</li> </ul> |
| U1302: CAMERA POWER VOLT              | <ul> <li>Camera power supply voltage does not satisfy the following conditions for 2 seconds or more when ignition switch is turned ON:</li> <li>When supplemental lighting power supply output is ON: 5.9 – 6.5 V.</li> <li>When OFF: 0 V by camera power supply measurement.</li> </ul> | Camera power output is stopped.                                                                                         |
| U1304: CAMERA IMAGE CALIB             | <ul> <li>When camera calibration is incomplete.</li> <li>When camera information in around view<br/>monitor control unit and information read from<br/>camera are not the same.</li> </ul>                                                                                                | Unmatched icon X display (red) is displayed (applicable for unmatched camera only).                                     |
| U1305: CONFIG UNFINISH                | The vehicle setting of around view monitor con-<br>trol unit is incomplete.                                                                                                    | Operation is according to the vehicle setting value as default value.                                                   |
|                                       | When around view monitor control unit is not normal.                                                                                                    | Switch to camera screen is not allowed.                                                                                 |
| Other                                 | When communication between around view monitor control unit and each camera is not normal.                                                                                                    | On applicable camera screen, <u>A</u> marking (Red) is displayed.                                                       |
|                                       | When communication line between around view monitor control unit and each camera image line is affected by electromagnetic noises                                                                                                    | On applicable camera image screen, X dis-<br>play (Blue) is displayed.                                                  |

## **DTC Inspection Priority Chart**

INFOID:000000013023632

If multiple DTCs are detected simultaneously, check them one by one depending on the following DTC inspection priority chart:

| Priority | Detected items (DTC)                                                                                                    |
|----------|----------------------------------------------------------------------------------------------------|
| 1        | U1305: CONFIG UNFINISH                                                                                                    |
| 2        | U1000: CAN COMM CIRCUIT     U1010: CONTROL UNIT (CAN)                                                                                                    |
| 3        | <ul> <li>U0428: ST ANGLE SENSOR CALIBRATION</li> <li>U111A: REAR CAMERA IMAGE SIGNAL</li> <li>U111B: SIDE CAMERA RH IMAGE SIGNAL</li> <li>U111C: FRONT CAMERA IMAGE SIGNAL</li> <li>U111D: SIDE CAMERA LH IMAGE SIGNAL</li> <li>U1232: ST ANGLE SEN CALIB</li> <li>U1302: CAMERA POWER VOLT</li> <li>U1304: CAMERA IMAGE CALIB</li> </ul> |

#### **AROUND VIEW MONITOR CONTROL UNIT** [AROUND VIEW MONITOR SYSTEM]

< ECU DIAGNOSIS INFORMATION >

## DTC Index

| DTC   | CONSULT display             | Refer to                  |
|-------|-----------------------------|---------------------------|
| U0428 | ST ANGLE SENSOR CALIBRATION | AV-338. "DTC Description" |
| U1000 | CAN COMM CIRCUIT            | AV-340, "DTC Description" |
| U1010 | CONTROL UNIT (CAN)          | AV-341, "DTC Description" |
| U111A | REAR CAMERA IMAGE SIGNAL    | AV-342, "DTC Description" |
| U111B | SIDE CAMERA RH IMAGE SIGNAL | AV-344, "DTC Description" |
| U111C | FRONT CAMERA IMAGE SIGNAL   | AV-346, "DTC Description" |
| U111D | SIDE CAMERA LH IMAGE SIGNAL | AV-348, "DTC Description" |
| U1232 | ST ANGLE SEN CALIB          | AV-350, "DTC Description" |
| U1302 | CAMERA POWER VOLT           | AV-351, "DTC Description" |
| U1304 | CAMERA IMAGE CALIB          | AV-355, "DTC Description" |
| U1305 | CONFIG UNFINISH             | AV-356, "DTC Description" |

Н

J

А

Κ

L

Μ

AV

Ο

Ρ

INFOID:000000013023633

## WIRING DIAGRAM AROUND VIEW MONITOR SYSTEM

## Wiring Diagram

INFOID:000000013023634

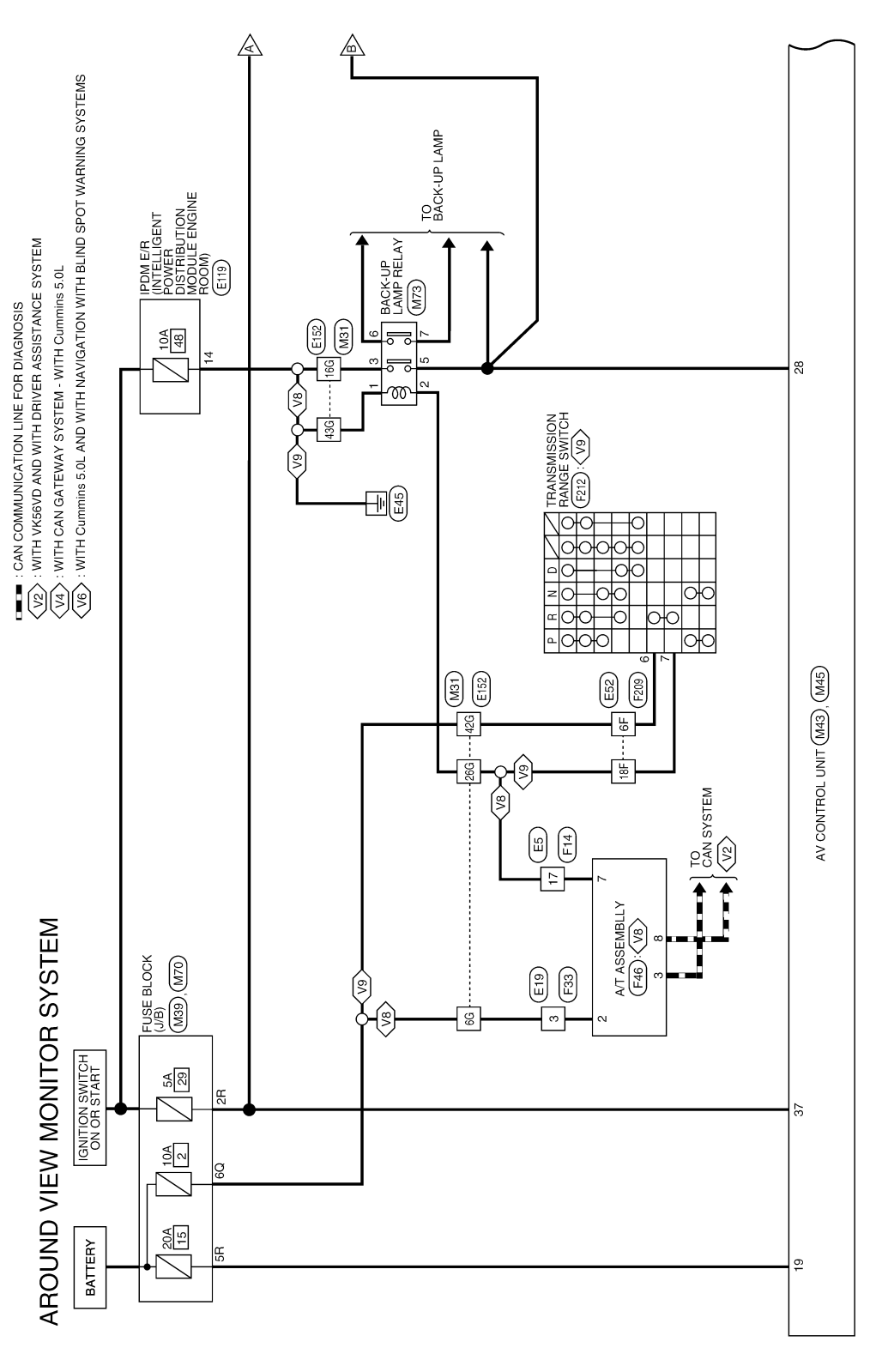

AANWA1637GB

#### AROUND VIEW MONITOR SYSTEM [AROUND VIEW MONITOR SYSTEM]

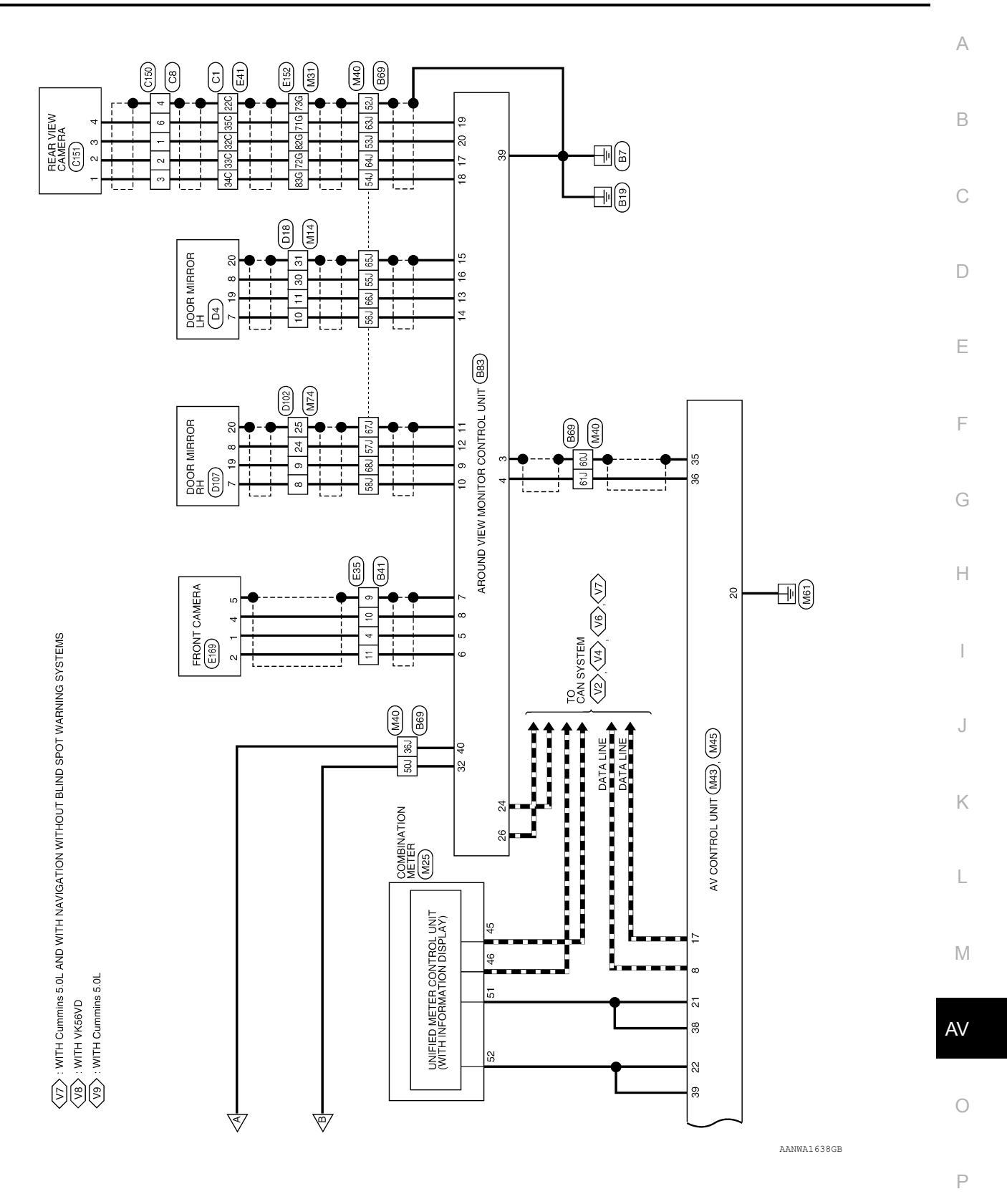

| Revision: | March 2016 |  |
|-----------|------------|--|

TO MAIN HARNESS TO MAIN HARNESS TO MAIN HARNESS TO MAIN HARNESS

٩ ž

₽

| B41           | WIRE TO WIRE   | NS12MW-CS      | WHITE           |          |  |
|---------------|----------------|----------------|-----------------|----------|--|
| Connector No. | Connector Name | Connector Type | Connector Color | LT<br>LT |  |

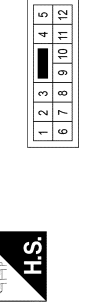

TO MAIN HARNESS TO MAIN HARNESS TO MAIN HARNESS TO MAIN HARNESS TO MAIN HARNESS TO MAIN HARNESS

L/B G/W L(G/Y SB/BR BR/LG BR BR

3 6

| Signal Name      | TO ENGINE ROOM HARNESS | TO ENGINE ROOM HARNESS | TO ENGINE ROOM HARNESS | TO ENGINE ROOM HARNESS | TO ENGINE ROOM HARNESS | TO ENGINE ROOM HARNESS | TO ENGINE ROOM HARNESS | TO ENGINE ROOM HARNESS | TO ENGINE ROOM HARNESS | TO ENGINE ROOM HARNESS | TO ENGINE ROOM HARNESS | TO ENGINE ROOM HARNESS |  |
|------------------|------------------------|------------------------|------------------------|------------------------|------------------------|------------------------|------------------------|------------------------|------------------------|------------------------|------------------------|------------------------|--|
| Color of<br>Wire | ¥                      | >                      | Ч                      | ГG                     | R/G                    | SB                     | ٩                      | _                      | SHIELD                 | D/M                    | -                      | BR                     |  |
| Terminal<br>No.  | -                      | 2                      | 3                      | 4                      | ŝ                      | 9                      | 7                      | 8                      | 6                      | 10                     | ŧ                      | 12                     |  |

TO MAIN HARNESS TO MAIN HARNESS TO MAIN HARNESS TO MAIN HARNESS TO MAIN HARNESS TO MAIN HARNESS

н п В

TO MAIN HARNESS TO MAIN HARNESS TO MAIN HARNESS

0/B Y/R

20J 21J

c

19

**FO MAIN HARNESS** TO MAIN HARNESS

SB/O

13.1 14.1 15J 16.1 18

TO MAIN HARNESS

O/B \_

ļ₫ Ē 12J

6

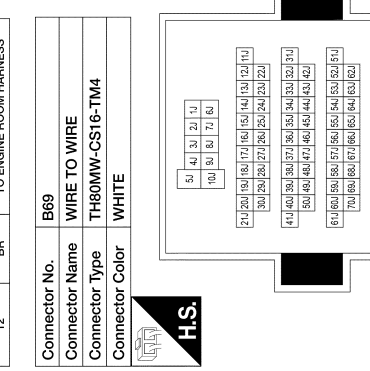

TO MAIN HARNESS TO MAIN HARNESS TO MAIN HARNESS TO MAIN HARNESS TO MAIN HARNESS TO MAIN HARNESS

LG/B P SB ۲ 띪

TO MAIN HARNESS TO MAIN HARNESS TO MAIN HARNESS

38.1 39J 41J 43 42 45. 46.1 **4**8J 49J 50J 53J 53J

37.1

40

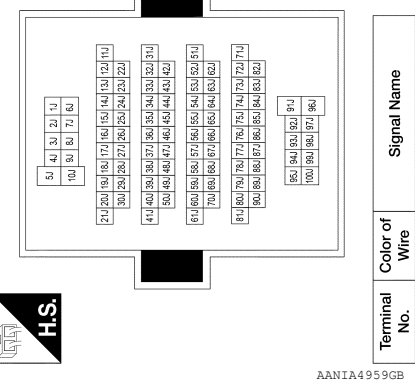

TO MAIN HARNESS TO MAIN HARNESS TO MAIN HARNESS TO MAIN HARNESS TO MAIN HARNESS

TO MAIN HARNESS

Y/GR

47J

BR∕Y

Š

TO MAIN HARNESS TO MAIN HARNESS TO MAIN HARNESS TO MAIN HARNESS

TO MAIN HARNESS TO MAIN HARNESS TO MAIN HARNESS

SHIELD

| TO MAIN HARNESS<br>TO MAIN HARNESS | TO MAIN HARNESS | TO MAIN HARNESS | TO MAIN HARNESS | TO MAIN HARNESS | TO MAIN HARNESS | TO MAIN HARNESS | TO MAIN HARNESS | TO MAIN HARNESS | TO MAIN HARNESS | TO MAIN HARNESS | TO MAIN HARNESS | TO MAIN HARNESS | TO MAIN HARNESS | TO MAIN HARNESS | TO MAIN HARNESS | TO MAIN HARNESS | TO MAIN HARNESS | TO MAIN HARNESS | TO MAIN HARNESS | TO MAIN HARNESS | TO MAIN HARNESS | TO MAIN HARNESS | TO MAIN HARNESS | TO MAIN HARNESS | TO MAIN HARNESS | TO MAIN HARNESS | TO MAIN HARNESS | TO MAIN HARNESS | TO MAIN HARNESS | TO MAIN HARNESS | TO MAIN HARNESS | TO MAIN HARNESS | TO MAIN HARNESS | TO MAIN HARNESS | TO MAIN HARNESS | TO MAIN HARNESS | TO MAIN HARNESS | TO MAIN HARNESS | TO MAIN HARNESS | TO MAIN HARNESS | TO MAIN HARNESS | TO MAIN HARNESS | TO MAIN HARNESS | TO MAIN HARNESS |  |
|------------------------------------|-----------------|-----------------|-----------------|-----------------|-----------------|-----------------|-----------------|-----------------|-----------------|-----------------|-----------------|-----------------|-----------------|-----------------|-----------------|-----------------|-----------------|-----------------|-----------------|-----------------|-----------------|-----------------|-----------------|-----------------|-----------------|-----------------|-----------------|-----------------|-----------------|-----------------|-----------------|-----------------|-----------------|-----------------|-----------------|-----------------|-----------------|-----------------|-----------------|-----------------|-----------------|-----------------|-----------------|-----------------|--|
|                                    |                 | L/G             | 0               |                 | SHIELD          | σ               |                 | R/W             | ۲W              | SHIELD          | 8               | SHIELD          | OL              | SHIELD          | BR              | ΓW              | -               | ı               | I               | SHIELD          | LG/B            | в               | SHIELD          | GR/B            | 8               | M               | SHIELD          | L/R             | ı               |                 | Y/B             | U               | B/R             | SHIELD          | GR/R            | L               | L/B             | SB              | 8               | L               | ГG              | В               | ΒΛ              | L/B             |  |
| <br>55.1                           | 261             | 57J             | 58J             | 59J             | 60J             | 61J             | 62J             | 63.1            | 64J             | 65J             | 66J             | 67J             | 68.1            | 69.1            | 701             | L17             | 72J             | 72J             | 73J             | 74.J            | 75J             | 76.J            | L77             | 78.1            | 19J             | 80.1            | 81J             | 82J             | 83J             | 84J             | 85J             | 86.1            | 87.1            | 88.1            | 89.1            | 90N             | 91J             | 92J             | 93.1            | 94J             | 95J             | 96.1            | F26             | 98,             |  |

TO MAIN HARNESS TO MAIN HARNESS TO MAIN HARNESS TO MAIN HARNESS TO MAIN HARNESS

W/R

23J 23J 23J 23J 23J 23J 23J

≥

۵.

22J

TO MAIN HARNESS

TO MAIN HARNESS TO MAIN HARNESS

G/O ß g œ

38 29J 30. 31J

TO MAIN HARNESS

**AROUND VIEW MONITOR SYSTEM** 

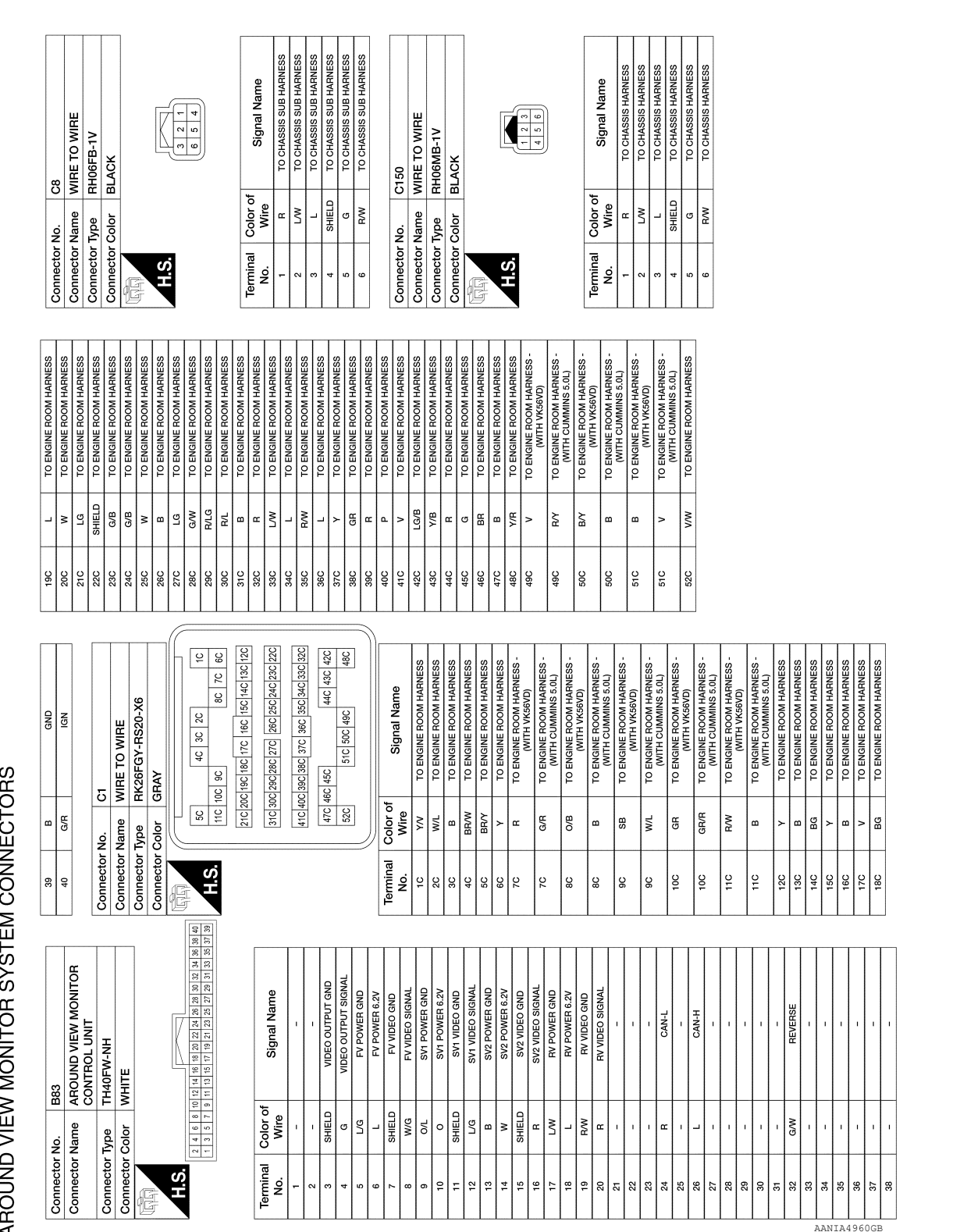

AROUND VIEW MONITOR SYSTEM CONNECTORS

< WIRING DIAGRAM >

Revision: March 2016

2016 Titan NAM

# AROUND VIEW MONITOR SYSTEM

[AROUND VIEW MONITOR SYSTEM]

Е F Н J

А

В

С

D

Κ

Μ

AV

0

Ρ

| AROUNE          | VIEV             | V MONITOR SYSTEN                                           | I CONN    | IECTO          | SRS                            |
|-----------------|------------------|------------------------------------------------------------|-----------|----------------|--------------------------------|
|                 |                  | 0454                                                       | 18        | a              | HEATED MIR                     |
| Connector       | Nomo             |                                                            | 19        | B              | GND                            |
|                 |                  |                                                            | 20        | SHIELD         | VIDEO -                        |
| Connector       | lype             | KH04FB                                                     | 21        | R/G            | BAT SAVER                      |
| Connector       | Color            | BLACK                                                      | 22        | -              | ROOM LAMP                      |
| f               |                  |                                                            | 23        | M              | LED LH                         |
| d HJ HN         |                  |                                                            | 24        | æ              | GND                            |
| H.S.            |                  | R                                                          |           |                |                                |
|                 |                  |                                                            | Connector | No.            | D18                            |
|                 |                  | 1 2 3 4                                                    | Connector | Name           | WIRE TO WIRE                   |
|                 |                  |                                                            | Connector | Type           | TH40FW-NH                      |
|                 |                  |                                                            | Connector | Color          | WHITE                          |
| Terminal<br>No. | Color of<br>Wire | Signal Name                                                | Ð         |                |                                |
| -               | L                | REAR VIEW CAMERA POWER                                     | S I       |                |                                |
| 2               | Ň                | GROUND                                                     | 2         | 20 10 18 17 15 |                                |
| e               | œ                | REAR VIEW CAMERA VIDEO +                                   |           | 40 39 38 37 3  | 5 35 34 33 32 31 30 29 28      |
| 4               | RW               | REAR VIEW CAMERA VIDEO -                                   |           |                |                                |
|                 | -                |                                                            |           |                |                                |
| Connector       | No.              |                                                            | Terminal  | Color of       | Signal Na                      |
| CONTRECTOR      | Nallie           |                                                            | No.       | Wire           | an multiple                    |
| Connector       | Type             | TH24MW-NH                                                  | ŀ         | bЛ             | TO MAIN HARNE<br>AROUND VIEW N |
|                 | 0000             |                                                            | -         | SB             | TO MAIN HARNESS                |
| 14HAN           |                  |                                                            |           | Ę              |                                |
|                 |                  |                                                            | N         | 8 8            |                                |
| 0 <sup>.</sup>  |                  |                                                            | ,   ·     | 2              |                                |
|                 |                  | 1 3 4 5 6 7 8 9 10 11 12<br>4 5 45 45 40 50 50 54 55 55 54 | 4         | >              | TO MAIN HAF                    |
|                 | 2                |                                                            | 5         | Ш              | TO MAIN HAF                    |
|                 |                  |                                                            | 9         | SB             | TO MAIN HAF                    |
|                 |                  |                                                            | 7         | >              | TO MAIN HAF                    |
| Terminal        | Color of         |                                                            | 80        | GR             | TO MAIN HAF                    |
| No.             | Wire             | signal Name                                                | 6         | -              | TO MAIN HAF                    |
| -               | P                | SWITCH MTR UP                                              | 10        | M              | TO MAIN HAF                    |
| 2               | -                | SWITCH MOTOR LT-(WITH                                      | F         | •              | TO MAIN HAF                    |
|                 |                  | MEMORY MIRRORS)                                            | 12        | R/G            | TO MAIN HAF                    |
| 2               | >                | -(WITHOUT MEMORY MIRRORS)                                  | 13        | ۲              | TO MAIN HAF                    |
| e               | BG               | MOTOR COMMON                                               | 14        | ГG             | TO MAIN HAF                    |
| 4               | ı                | -                                                          | 15        | L              | TO MAIN HAF                    |
| ŝ               | T                | -                                                          | 16        | ^              | TO MAIN HAF                    |
| 9               | BM               | HEATED MIRROR +                                            | 17        | ГG             | TO MAIN HAF                    |
| 7               | >                | VCC                                                        | 18        | BR             | TO MAIN HAF                    |
| 8               | ш                | VIDEO +                                                    | 19        | LG/B           | TO MAIN HAF                    |
| 6               | G/B              | FRONT TURN LH                                              | 20        | ٨X             | TO MAIN HAF                    |
| 10              | ۵                | GND                                                        | 21        | BG             | TO MAIN HARNE                  |

|    | HEATED MIRROR -                             | 2                    | 5       | ۲      | TO MAIN HARNESS | _ |
|----|---------------------------------------------|----------------------|---------|--------|-----------------|---|
|    | GND                                         | 2                    | 9       | Ч      | TO MAIN HARNESS |   |
| 9  | VIDEO -                                     | 2                    | 7       | ٢      | TO MAIN HARNESS |   |
| 0  | BAT SAVER OUT                               | 2                    | 8       | -      | TO MAIN HARNESS |   |
|    | ROOM LAMP CONT                              | 2                    | 6       | ^      | TO MAIN HARNESS |   |
|    | LED LH                                      | °                    | 0       | æ      | TO MAIN HARNESS |   |
|    | GND                                         | ۳                    | F       | SHIELD | TO MAIN HARNESS |   |
|    |                                             | °                    | 5       | æ      | TO MAIN HARNESS |   |
|    | 018                                         | ~<br>_               | 3       | BR     | TO MAIN HARNESS |   |
|    |                                             | <sup>m</sup>         | 4       | •      | TO MAIN HARNESS |   |
|    |                                             | <sup>m</sup>         | 5       | ×      | TO MAIN HARNESS |   |
|    | TH40FW-NH                                   | ۳<br>ا               | 9       | 1      | TO MAIN HARNESS |   |
|    | WHITE                                       | ۳                    | 7       | 1      | TO MAIN HARNESS |   |
|    |                                             | e                    | 8       | ГG     | TO MAIN HARNESS |   |
|    |                                             | e                    | 6       | SB     | TO MAIN HARNESS |   |
|    |                                             | 4                    | 0       | -      | TO MAIN HARNESS |   |
| 17 | 16 15 14 13 12 11 10 9 8 7 6 5 4 3          | -                    |         |        |                 |   |
| 37 | 36 35 34 33 32 31 30 29 28 27 26 25 24 23 2 | <sup>2 21</sup> Conn | ector N | - O    | D102            |   |

| 40 L           |                                        |
|----------------|----------------------------------------|
|                |                                        |
| onnector No.   | D102                                   |
| onnector Name  | WIRE TO WIRE                           |
| onnector Type  | TH32FW-NH                              |
| onnector Color | WHITE                                  |
| E C            |                                        |
| H.S.           |                                        |
| 16 15 14       | 13 12 11 10 9 8 7 6 5 4 3 2 1          |
| 32 31 30       | 29 28 27 26 25 24 23 22 21 20 19 18 17 |
|                |                                        |

TO MAIN HARNESS -(WITHOUT MEMORY MIRRORS) TO MAIN HARNESS -(WITH AROUND VIEW MONITOR)

Signal Name

| TO MAIN HARNESS                            |          | CI #I CI 01 |       | -   -    | 2 4    | •     | - 8 | °   | +    |
|--------------------------------------------|----------|-------------|-------|----------|--------|-------|-----|-----|------|
|                                            |          | 32 31 30 29 | 72 87 | 2        | 2<br>8 | 24    | 2   | 2   | . 4  |
| TO MAIN HARNESS                            |          |             |       |          |        |       |     |     |      |
| TO MAIN HARNESS                            |          |             |       |          |        |       |     |     |      |
| TO MAIN HARNESS                            |          |             |       |          |        |       |     |     |      |
| TO MAIN HARNESS                            | Terminal | Color of    |       |          | ŝ      | ane   | 4   | lan | ۳    |
| TO MAIN HARNESS                            | NO       | Wire        |       |          |        |       |     |     |      |
| TO MAIN HARNESS                            | -        | BR          |       | -1       | 2      | ¥.    | Ξl  | ξ.  | шI   |
| TO MAIN HARNESS                            | 2        | >           |       | 71       | ē      | ¥.    | Ξl  | R   | ш    |
| TO MAIN HARNESS                            | 3        | BR          |       | -1       | 2      | ¥.    | Ξl  | Ϋ́  | шĭ   |
| TO MAIN HARNESS                            | 4        | ٦           |       | -1       | 2      | AN    | Ξ   | Ϋ́  | шĭ   |
| TO MAIN HARNESS                            | 5        | LG/W        |       | -1       | 2      | AN AN | Ξl  | Ĕ.  | шĭ   |
| TO MAIN HARNESS                            | 9        | R/W         |       | -        | 0      | AAIN  | H   | ARN | ω i  |
| TO MAIN HARNESS                            | 2        | R/G         |       | -1       | 2      | AN AN | Ξl  | ξ.  | ωı   |
| TO MAIN HARNESS                            | 8        | в           |       |          | 2      | AN    | Ξ   | R   | ωı   |
| TO MAIN HARNESS                            | 6        | W           |       | -        | 2      | ¥.    | Ξ   | R   | ωı   |
| TO MAIN HARNESS                            | 10       | Υ           |       |          | 0      | AAIN  | H H | ARN | ш    |
| TO MAIN HARNESS                            | F        | ΓC          |       | -        | 2      | ¥.    | Ξ   | R   | шí   |
| TO MAIN HARNESS                            | 12       | L           |       | -        | 0      | AAIN  | H/  | ARN | Ω I  |
| TO MAIN HARNESS                            | 13       | ۲N          |       |          | 2      | AAIN  | Ξ   | R   | ш    |
| FO MAIN HARNESS - WITH                     | 14       | W/L         |       | <u>-</u> | õ      | AAIN  | Ŧ   | NR/ | Ш.   |
| MEMORY MIRRORS)                            | 15       | V/R         |       | Γ.       | 2      | AIN   | Ξ   | R   | ΞÛ.  |
| MAIN HARNESS -(WITHOUT                     | 16       | ۲W          |       |          | 2      | AAIN  | Ŧ   | R   | Ш.   |
| MEMORY MIRRORS)                            | 17       | SB          |       | 17       | 2      | AN    | E   | R   | Шŭ   |
| TO MAIN HARNESS                            | 18       | 7           |       | 15       | 2      | AIN   | Ξ   | 1 Å | lш   |
| FO MAIN HARNESS -(WITH<br>MEMORY MIRRORS)  | 19       | σ           |       | 171      | 2      | AIA   | E   | R   | ШШ   |
| MAIN HARNESS -(WITHOUT<br>MEMORY MIRRORRS) | 50       | W/X         | 41 D  | ₹8I      | ATA    | A A A | ₩ E | S A | ≤.∞∣ |
| TO MAIN HARNESS                            |          |             |       |          |        |       |     |     |      |

THOUT TIONER)

띪

5

BG

3 23 33

GND EC FEED EC RETURN MEMORY GND MEMORY FEED HOR SENSOR VER SENSOR

AANIA4961GB

4 Kl LG/B 명 ß >

2 5 12 13 44 15 16 17

ŋ

24

U

| TO MAIN HARNESS - (WITH<br>AUTOMATIC DRIVE POSITIONER) | TO MAIN HARNESS | TO MAIN HARNESS | TO MAIN HARNESS | TO MAIN HARNESS | TO MAIN HARNESS | TO MAIN HARNESS | TO MAIN HARNESS | TO MAIN HARNESS | TO MAIN HARNESS | TO MAIN HARNESS | TO MAIN HARNESS | TO MAIN HARNESS |
|--------------------------------------------------------|-----------------|-----------------|-----------------|-----------------|-----------------|-----------------|-----------------|-----------------|-----------------|-----------------|-----------------|-----------------|
| GR/R                                                   | 1               | 1               | æ               | æ               | SHIELD          | ГG              | ≻               | BB              | LG/B            | ī               | 1               |                 |
| 20                                                     | 21              | 22              | 23              | 24              | 25              | 26              | 27              | 28              | 29              | 30              | 31              | 32              |

| Ê                                                    |                 |                 |                 |                 |                 |                 |                 |                 |                 |                 |                 |                 |
|------------------------------------------------------|-----------------|-----------------|-----------------|-----------------|-----------------|-----------------|-----------------|-----------------|-----------------|-----------------|-----------------|-----------------|
| TO MAIN HARNESS - (WITH<br>AUTOMATIC DRIVE POSITIONE | TO MAIN HARNESS | TO MAIN HARNESS | TO MAIN HARNESS | TO MAIN HARNESS | TO MAIN HARNESS | TO MAIN HARNESS | TO MAIN HARNESS | TO MAIN HARNESS | TO MAIN HARNESS | TO MAIN HARNESS | TO MAIN HARNESS | TO MAIN HARNESS |
| GR/R                                                 |                 | 1               | œ               | æ               | SHIELD          | ГG              | ۲               | BB              | LG/B            | 1               |                 |                 |

|              | 1             |              |              | 1   |                                                                                                    |                   | r –                       |                           |                           |                           |                           |                           | T                         | -                         | -                         |                           |                           |                           |                           |                           |                           |                           |                           |                           |                           | -                         | -                         | -                         | -                         | -                         | T               | I               | <b>—</b>        |
|--------------|---------------|--------------|--------------|-----|----------------------------------------------------------------------------------------------------|-------------------|---------------------------|---------------------------|---------------------------|---------------------------|---------------------------|---------------------------|---------------------------|---------------------------|---------------------------|---------------------------|---------------------------|---------------------------|---------------------------|---------------------------|---------------------------|---------------------------|---------------------------|---------------------------|---------------------------|---------------------------|---------------------------|---------------------------|---------------------------|---------------------------|-----------------|-----------------|-----------------|
| E19          | WIRE TO WIRE  | NS04MW-CS    | WHITE        |     | 1 2 3 4                                                                                                    | Signal Name       | TO ENGINE CONTROL HARNESS | TO ENGINE CONTROL HARNESS | TO ENGINE CONTROL HARNESS | TO ENGINE CONTROL HARNESS |                           | E35                       |                           |                           | NS12FW-CS                 | WHITE                     |                           |                           |                           | 5 4 3 2 1                 | 12 11 10 9 8 7 6          |                           |                           |                           | Signal Name               | TO BODY HABNESS           | TO BODY HABNESS           | TO BODY HABNESS           | TO BODY HARNESS           | TO BODY HARNESS           | TO BODY HARNESS | TO BODY HARNESS | TO BODY HADNESS |
| No.          | Name          | Type I       | Color        |     |                                                                                                    | Color of<br>Wire  | -                         | M                         | ٩                         | SB                        |                           | No.                       | omely                     |                           | Iype                      | Color                     |                           |                           |                           |                           |                           |                           |                           | Color of                  | Wire                      | >                         | -   >                     | • -                       | - ×                       | R/G                       | SB              | ٩               | -               |
| Connector    | Connector     | Connector    | Connector    | E H | 5                                                                                                    | Terminal<br>No.   | -                         | 2                         | 8                         | 4                         |                           | Connector                 | Connector                 | Collifector               | Connector                 | Connector                 |                           |                           | HS.H                      |                           |                           |                           |                           | Terminal                  | No.                       | -                         | - 0                       | 1 0                       | 0 4                       | . <sub>10</sub>           | 9               | 7               |                 |
|              |               |              |              |     |                                                                                                    |                   | 1                         |                           |                           |                           |                           |                           |                           |                           |                           |                           |                           | 1                         |                           | _                         |                           | 1                         |                           |                           |                           | _                         |                           |                           | _                         | _                         |                 |                 | -               |
| 5            | /IRE TO WIRE  | H24MW-NH     | ИНТЕ         |     | 3 4 5 6 7 8 9 10 11 1<br>15 16 17 18 19 20 21 22 23 2                                                                                                    | Signal Name       | TO ENGINE CONTROL HARNESS | TO ENGINE CONTROL HARNESS | TO ENGINE CONTROL HARNESS | TO ENGINE CONTROL HARNESS | TO ENGINE CONTROL HARNESS | TO ENGINE CONTROL HARNESS | TO ENGINE CONTROL HARNESS | TO ENGINE CONTROL HARNESS | TO ENGINE CONTROL HARNESS | TO ENGINE CONTROL HARNESS | TO ENGINE CONTROL HARNESS | TO ENGINE CONTROL HARNESS | TO ENGINE CONTROL HARNESS | TO ENGINE CONTROL HARNESS | TO ENGINE CONTROL HARNESS | TO ENGINE CONTROL HARNESS | TO ENGINE CONTROL HARNESS | TO ENGINE CONTROL HARNESS | TO ENGINE CONTROL HARNESS | TO ENGINE CONTROL HARNESS | TO ENGINE CONTROL HARNESS | TO ENGINE CONTROL HARNESS | TO ENGINE CONTROL HARNESS | TO ENGINE CONTROL HARNESS |                 |                 |                 |
|              | ame           | pe T         | olor V       |     | 1 2 13 14                                                                                                    | Color of<br>Wire  | L/B                       | ВВ                        | >                         | Г/О                       | M                         | B/R                       | Y/R                       | BR                        | W/L                       | ΓΛ                        | SB                        | _                         | W/R                       | >                         | в                         | m                         | в                         | в                         | B/R                       | GR                        | V/R                       | в                         | в                         | ٩                         |                 |                 |                 |
| Connector No | Connector Na  | Connector Ty | Connector Co | E E | 5                                                                                                    | Terminal O<br>No. | -                         | 2                         | 8                         | 4                         | 5                         | 9                         | 7                         | 8                         | 6                         | 10                        | F                         | 12                        | 13                        | 14                        | 15                        | 16                        | 17                        | 18                        | 19                        | 20                        | 21                        | 22                        | 23                        | 24                        |                 |                 |                 |
|              |               |              |              |     | নাৰ                                                                                                    |                   |                           |                           |                           |                           |                           |                           |                           |                           |                           |                           |                           |                           |                           |                           |                           |                           |                           |                           |                           |                           |                           |                           |                           | _                         |                 |                 |                 |
| 107          | JOR MIRROR RH | 124MW-NH     | HITE         |     | 3         4         5         6         7         8         9         10         11         1           5         16         17         18         19         20         21         22         23         2 | Signal Name       | SWITCH MTR UP             | SWITCH MTR LT             | MTR COMMON                | ı                         | I                         | HEATED MIRROR +           | VCC                       | VIDEO +                   | FR TURN RH                | GND                       | EC FEED                   | EC RETURN                 | MEMORY GND                | MEMORY FEED               | HOR SENSOR                | VER SENSOR                | 1                         | HEATED MIRROR -           | GND                       | VIDEO -                   | BAT SAVER OUT             | ROOM LAMP CONT            | LED RH                    | GND                       |                 |                 |                 |
| о.<br>Д      | ame D(        | /pe TF       | olor W       |     | 1 2 13 14 1                                                                                                    | Color of<br>Wire  | BB                        | σ                         | ß                         | 1                         | 1                         | B/W                       | в                         | н                         | GY                        | в                         | LG/B                      | ٨٨                        | _                         | >                         | 7                         | ВВ                        | 1                         | в                         | N                         | SHIELD                    | R/G                       | L                         | æ                         | 8                         |                 |                 |                 |
| Connector No | Connector Ne  | Connector Ty | Connector Co | S H | 5                                                                                                    | Terminal C<br>No. | -                         | 0                         | e                         | 4                         | 5                         | 9                         | 7                         | 8                         | 6                         | 10                        | 1                         | 12                        | 13                        | 14                        | 15                        | 16                        | 17                        | 18                        | 19                        | 20                        | 21                        | 22                        | 23                        | 24                        |                 |                 |                 |

AROUND VIEW MONITOR SYSTEM CONNECTORS

Connector No. Connector Name Connector Type Connector Color DOOR MIRROR RH TH24MW-NH

| WIRE TO WIRE | VS12FW-CS   | VHITE     |    |    |       | 5 4 3 2 1 | 9 / 9 8 01 11 71 |    |    |         | Signal Name |      |
|--------------|-------------|-----------|----|----|-------|-----------|------------------|----|----|---------|-------------|------|
| Name         | Type        | Color     |    |    |       |           |                  |    |    | Colored | Mino of     | DIIA |
| Connector    | Connector . | Connector | RA |    | H.S.H |           |                  |    |    | Tominol | No          |      |
|              |             |           |    |    |       |           |                  |    |    |         |             | Г    |
| 2            | ss s        | 8 8       | ss | SS | ss    | ss        | SS               | ss | SS | SS      | ss          |      |

|                  | _               |                 |                 |                 |                 |                 |                 |                 |                 |                 |                 |                 |
|------------------|-----------------|-----------------|-----------------|-----------------|-----------------|-----------------|-----------------|-----------------|-----------------|-----------------|-----------------|-----------------|
| Signal Name      | TO BODY HARNESS | TO BODY HARNESS | TO BODY HARNESS | TO BODY HARNESS | TO BODY HARNESS | TO BODY HARNESS | TO BODY HARNESS | TO BODY HARNESS | TO BODY HARNESS | TO BODY HARNESS | TO BODY HARNESS | TO BODY HARNESS |
| Color of<br>Wire | ٨               | ٨               | -               | M               | R/G             | SB              | ٩               | _               | SHIELD          | 8               | н               | BR              |
| Terminal<br>No.  | F               | 2               | 3               | 4               | 5               | 9               | 7               | 8               | 6               | 10              | ш               | 12              |

< WIRING DIAGRAM >

## **AROUND VIEW MONITOR SYSTEM** [AROUND VIEW MONITOR SYSTEM]

AANIA4962GB

Ρ

0

А

В

С

D

Ε

F

G

Н

J

Κ

L

Μ

AV

|                 | :       |                                             | 22C              | SHIELD | TO CHASSIS HARNESS                           |
|-----------------|---------|---------------------------------------------|------------------|--------|----------------------------------------------|
| Connecto        | r No.   | E41                                         | 23C              | G/B    | TO CHASSIS HARNESS                           |
| Connecto        | r Name  | WIRE TO WIRE                                | 24C              | GΛ     | TO CHASSIS HARNESS                           |
| Connecto        | r Type  | RK26MGY-RS20-X6                             | 25C              | W      | TO CHASSIS HARNESS                           |
| Connecto        | r Color | GRAY                                        | 26C              | В      | TO CHASSIS HARNESS                           |
| f               | U       |                                             | 27C              | LG     | TO CHASSIS HARNESS                           |
|                 | ţ       |                                             | 28C              | G/W    | TO CHASSIS HARNESS                           |
| H.S.            | 2 8     | 7C 8C 9C 10C 11C                            | 29C              | G/R    | TO CHASSIS HARNESS - (WITH<br>BULB CHECK)    |
|                 | 12C     | 3C[14C[15C] 16C [17C [18C [19C [20C[21C]    | 29C              | R/G    | TO CHASSIS HARNESS -<br>(WITHOUT BULB CHECK) |
|                 |         |                                             | 30C              | R/L    | TO CHASSIS HARNESS                           |
|                 | 22C     | 23C 24C 25C 26C 27C 28C 29C 30C 31C         | 31C              | 8      | TO CHASSIS HARNESS                           |
|                 | 200     | 30 310 350 360 370 380 300 400 410          | 32C              | ж      | TO CHASSIS HARNESS                           |
|                 | 220     | 200 240 200 200 200 200 200 200 400 410     | 33C              | LW     | TO CHASSIS HARNESS                           |
|                 | 42C     | 43C 44C 45C 46C 47C                         | 34C              | L      | TO CHASSIS HARNESS                           |
|                 | 48C     | 49C 50C 51C 52C                             | 35C              | WA     | TO CHASSIS HARNESS                           |
|                 |         |                                             | 360              | - ~    | TO CHASSIS HARNESS<br>TO CHASSIS HARNESS     |
| Terminal        | Color o | f Signal Name                               | 380              | BR     | TO CHASSIS HARNESS                           |
| No.             | Wire    | 0                                           | 39C              | ж      | TO CHASSIS HARNESS                           |
| 5               | š       | TO CHASSIS HARNESS                          | 40C              | ٩      | TO CHASSIS HARNESS                           |
| 20              | WL      | TO CHASSIS HARNESS                          | 41C              | >      | TO CHASSIS HARNESS                           |
| õ               | •       | TO CHASSIS HARNESS                          | 42C              | G/B    | TO CHASSIS HARNESS                           |
| 40              | BRW     | TO CHASSIS HARNESS                          | 43C              | ۲/B    | TO CHASSIS HARNESS                           |
|                 |         |                                             | 240              | c (    |                                              |
|                 | r C     |                                             | 1<br>5<br>5<br>5 | 5 8    | TO CHASSIS HARNESS                           |
| 2               | 1/5     | LU CHASSIS HAHNESS - (WITH<br>CUMMINS 5.0L) | 460              | Ha a   | TO CHASSIS HARNESS<br>TO CHASSIS HARNESS     |
| 7C              | œ       | TO CHASSIS HARNESS - (WITH                  | 48C              | Y/R    | TO CHASSIS HARNESS                           |
| 8               | 8       | TO CHASSIS HARNESS - (WITH                  | 49C              | RM     | TO CHASSIS HARNESS - (WITH<br>CUMMINS 5.0L)  |
| 80              | 0/B     | TO CHASSIS HARNESS - (WITH                  | 49C              | >      | TO CHASSIS HARNESS - (WITH<br>VK56VD)        |
| 90              | ML      | TO CHASSIS HARNESS - (WITH<br>CUMMINS 5.01) | 50C              | в      | TO CHASSIS HARNESS - (WITH<br>CUMMINS 5.0L)  |
| 90              | BS      | TO CHASSIS HARNESS - (WITH<br>VK56VD)       | 50C              | В/Y    | TO CHASSIS HARNESS - (WITH<br>VK56VD)        |
| 100             | GR/R    | TO CHASSIS HARNESS - (WITH<br>CUMMINS 5.01) | 51C              | v      | TO CHASSIS HARNESS - (WITH<br>CUMMINS 5.0L)  |
| 100             | GR      | TO CHASSIS HARNESS - (WITH<br>VK56VD)       | 51C              | В      | TO CHASSIS HARNESS - (WITH<br>VK56VD)        |
| 11C             | 8       | TO CHASSIS HARNESS - (WITH<br>CUMMINS 5.0L) | 52C              | В      | TO CHASSIS HARNESS -<br>(WITHOUT FFV)        |
| 11C             | RM      | TO CHASSIS HARNESS - (WITH                  | 52C              | -      | TO CHASSIS HARNESS - (WITH<br>FFV)           |
| 12C             | >       | TO CHASSIS HARNESS                          | 52C              | ΜΛ     | TO CHASSIS HARNESS                           |
| 13C             | 8       | TO CHASSIS HARNESS                          |                  |        |                                              |
| 14C             | BG      | TO CHASSIS HARNESS                          |                  |        |                                              |
| 15C             | >       | TO CHASSIS HARNESS                          |                  |        |                                              |
| 16C             | 8       | TO CHASSIS HARNESS                          |                  |        |                                              |
| 11C             | >       | TO CHASSIS HARNESS                          |                  |        |                                              |
| 18C             | BG      | TO CHASSIS HARNESS                          |                  |        |                                              |
| <b>26</b>       | -       | TO CHASSIS HARNESS                          |                  |        |                                              |
| <b>500</b>      | g (     | TO CHASSIS HARNESS                          |                  |        |                                              |
| ว <sub>17</sub> | a       | I O CHASSIS HARNESS                         |                  |        |                                              |

|                                         | 22C<br>23C | SHIELI<br>G/B |
|-----------------------------------------|------------|---------------|
| O WIRE                                  | 24C        | Ş             |
| GY-RS20-X6                              | 25C        | ≥             |
|                                         | 26C        | 8             |
|                                         | 27C        | ГG            |
|                                         | 28C        | G/W           |
| 2C 3C 4C 5C 9C 10C 11C                  | 29C        | G/R           |
| C 16C 17C 18C 19C 20C 21C               | 29C        | R/G           |
|                                         | 30C        | RL            |
| C 26C 27C 28C 29C 30C 31C               | 31C        | 8             |
| 0 200 270 200 200 400 400               | 32C        | н             |
| 0 300 310 380 390 400 410               | 33C        | N             |
| 45C 46C 47C                             | 34C        | -             |
| 49C 50C 51C 52C                         | 350        | 8 -           |
|                                         | 37C        | ·   >         |
| Cianal Mama                             | 38C        | BR            |
| olgrial Name                            | 39C        | в             |
| O CHASSIS HARNESS                       | 40C        | ٩             |
| O CHASSIS HARNESS                       | 41C        | ۸             |
| O CHASSIS HARNESS                       | 42C        | G/B           |
| O CHASSIS HARNESS                       | 43C        | Y/B           |
| O CHASSIS HARNESS                       | 44C        | æ             |
| O CHASSIS HARNESS                       | 45C        | ŋ             |
| HASSIS HARNESS - (WITH                  | 46C        | ВВ            |
|                                         | 47C        | B             |
| HASSIS HAHNESS - (WITH<br>VK56VD)       | 48C        | Y/R           |
| HASSIS HARNESS - (WITH<br>CUMMINS 5.0L) | 49C        | RY            |
| HASSIS HARNESS - (WITH<br>VK56VD)       | 49C        | >             |
| HASSIS HARNESS - (WITH<br>CUMMINS 5.0L) | 50C        | œ             |
| HASSIS HARNESS - (WITH<br>VK56VD)       | 50C        | B∨            |
| HASSIS HARNESS - (WITH<br>CUMMINS 5.0L) | 51C        | >             |
| HASSIS HARNESS - (WITH<br>VK56VD)       | 51C        | œ             |
| HASSIS HARNESS - (WITH<br>CUMMINS 5.0L) | 52C        | в             |
| HASSIS HARNESS - (WITH<br>VK56VD)       | 52C        | -             |
| O CHASSIS HARNESS                       | 52C        | ٨٧            |
| O CHASSIS HARNESS                       |            |               |
| O CHASSIS HARNESS                       |            |               |
| O CHASSIS HARNESS                       |            |               |
| O CHASSIS HARNESS                       |            |               |
| O CHASSIC HADNESS                       |            |               |

CHASSIS HARNESS - (WITH FFV) TO CHASSIS HARNESS

AROUND VIEW MONITOR SYSTEM CONNECTORS

| Connector N | Q          | E52                                 | 21F | К      | TO ENGINE CONTROL NO. 2<br>HARNESS   | 52F       | ВВ       | TO ENGINE CONTE<br>HARNESS                  |
|-------------|------------|-------------------------------------|-----|--------|--------------------------------------|-----------|----------|---------------------------------------------|
| Connector h | lame       | WIRE TO WIRE                        | 22F | ۲W     | TO ENGINE CONTROL NO. 2              |           |          | _                                           |
| Connector 1 | lype       | RK26FGY-RS20-X6                     | 23F | R/L    | TO ENGINE CONTROL NO. 2              | Connector | No.      | E119                                        |
|             |            |                                     | 24F | W/L    | TO ENGINE CONTROL NO. 2<br>HARNESS   | Connector | Name     | POWER DISTRIBU                              |
| SH          | 5          | 4F 3F 2F 1F                         | 25F | W/R    | TO ENGINE CONTROL NO. 2<br>HARNESS   | Connector | Type     | NS16FW-CS                                   |
|             | ŧ į        | 10F 9F 8F 7F 6F                     | 26F | B/R    | TO ENGINE CONTROL NO. 2<br>HARNESS   | Connector | Color    | WHITE                                       |
|             | 112        | 20F 19F 18F 1/F 16F 15F 14F 13F 12F | 27F | >      | TO ENGINE CONTROL NO. 2<br>HARNESS   |           |          |                                             |
|             | 31F        | 30F 29F 28F 27F 26F 25F 24F 23F 22F | 28F | M/R    | TO ENGINE CONTROL NO. 2<br>HARNESS   | H.S.      |          | 9 8 7 6 5                                   |
|             | 41F        | 40F 39F 38F 37F 36F 36F 34F 33F 32F | 29F | 2      | TO ENGINE CONTROL NO. 2<br>HARNESS   |           |          | 18 17 16 15 14 13 12                        |
|             | 47F<br>52F | 46F 45F 44F 43F 42F 51F 50F 49F 48F | 30F | m      | TO ENGINE CONTROL NO. 2<br>HARNESS   |           |          |                                             |
|             | J          |                                     | 31F | 8      | TO ENGINE CONTROL NO. 2<br>HARNESS   | Terminal  | Color o  | f Signal Nar                                |
| Terminal    | Color c    | of Signal Name                      | 32F | ٨٧     | TO ENGINE CONTROL NO. 2<br>HARNESS   | 3         |          | 1                                           |
| 1           | ×          | TO ENGINE CONTROL NO. 2             | 33F | GR     | TO ENGINE CONTROL NO. 2<br>HADNESS   | 4         | B/R      | NP SW                                       |
| Je          | •          | HARNESS<br>TO ENCINE CONTROL NO 2   | 34F | гЛ     | TO ENGINE CONTROL NO. 2              | 2 Q       | <u>ه</u> | H/LAMP HI                                   |
| 47          | n          | I U ENGINE CUN HOL NU. 2<br>HARNESS | Jet | W      | HARNESS<br>TO ENDINE CONTROL NO 9    | ~         |          | H/LAMP LO                                   |
| ЗЕ          | BB         | TO ENGINE CONTROL NO. 2<br>HARNESS  | 100 | MA     | I O EINGINE CONTROL NO. 2<br>HARNESS | ø         | Ϋ́       | H/LAMP LO I                                 |
| 4F          | W/R        | TO ENGINE CONTROL NO. 2<br>HARNESS  | 36F | 5      | TO ENGINE CONTROL NO. 2<br>HARNESS   | 9         | °,       | FR FOG/L L                                  |
| 5F          | B/B        | TO ENGINE CONTROL NO. 2             | 37F | L      | TO ENGINE CONTROL NO. 2<br>HARNESS   | E         | ٩        | ETC VB - (WITH CUM                          |
| 6F          | 0          | TO ENGINE CONTROL NO. 2             | 38F | RV     | TO ENGINE CONTROL NO. 2<br>HARNESS   | 11        | o MN     | ETC VB - (WITH V<br>FR FOG/L R              |
| ļ           | 1000       | HARNESS                             | 39F | RV     | TO ENGINE CONTROL NO. 2              | 13        | ΥR       | A/T ECU IG                                  |
| 7F          | GRV        | TO ENGINE CONTROL NO. 2<br>HARNESS  |     |        | HARNESS                              | 14        | 5        | REVERSE LAMI                                |
| 8F          | >          | TO ENGINE CONTROL NO. 2<br>HARNESS  | 40F | B/B    | TO ENGINE CONTROL NO. 2<br>HARNESS   | 15<br>16  | В с      | ABS ECU IG                                  |
| 9F          | BB         | TO ENGINE CONTROL NO. 2<br>HARNESS  | 41F | >      | TO ENGINE CONTROL NO. 2<br>HARNESS   | <u>e</u>  | 5        | EICHEY CONI - (WIII                         |
| 10F         | Y/B        | TO ENGINE CONTROL NO. 2<br>HARNESS  | 42F | >      | TO ENGINE CONTROL NO. 2<br>HARNESS   | 16        | N/H      | ETC RLY CONT - (WIT<br>IGN COIL - (WITH CUN |
| 11F         | -          | TO ENGINE CONTROL NO. 2             | 43F | B/P    | TO ENGINE CONTROL NO. 2<br>HARNESS   | 17        | >        | IGN COIL - (WITH                            |
| 12F         | æ          | TO ENGINE CONTROL NO. 2<br>HARNESS  | 44F | Y/B    | TO ENGINE CONTROL NO. 2<br>HARNESS   | 2         |          | -                                           |
| 13F         | >          | TO ENGINE CONTROL NO. 2<br>HARNESS  | 45F | Ś      | TO ENGINE CONTROL NO. 2<br>HARNESS   |           |          |                                             |
| 14F         | >          | TO ENGINE CONTROL NO. 2<br>HARNESS  | 46F | 0      | TO ENGINE CONTROL NO. 2<br>HARNESS   |           |          |                                             |
| 15F         | SB         | TO ENGINE CONTROL NO. 2<br>HARNESS  | 47F | W/R    | TO ENGINE CONTROL NO. 2<br>HARNESS   |           |          |                                             |
| 16F         | ٩          | TO ENGINE CONTROL NO. 2<br>HARNESS  | 48F | L      | TO ENGINE CONTROL NO. 2<br>HARNESS   |           |          |                                             |
| 17F         | Y/R        | TO ENGINE CONTROL NO. 2<br>HARNESS  | 49F | В      | TO ENGINE CONTROL NO. 2<br>HARNESS   |           |          |                                             |
| 18F         | æ          | TO ENGINE CONTROL NO. 2<br>HARNESS  | 50F | SHIELD | TO ENGINE CONTROL NO. 2<br>HARNESS   |           |          |                                             |
| 19F         | >          | TO ENGINE CONTROL NO. 2<br>HARNESS  | 51F | -      | TO ENGINE CONTROL NO. 2<br>HARNESS   |           |          |                                             |
| 20F         | BB         | TO ENGINE CONTROL NO. 2<br>HARNESS  |     |        |                                      |           |          |                                             |

AROUND VIEW MONITOR SYSTEM CONNECTORS

IGENT TION ROOM)

| Signal Name      | 1 | WP SW | H/LAMP HI RH | H/LAMP HI LH | H/LAMP LO LH | HI TO HI | FR FOG/L LH | 1  | ETC VB - (WITH CUMMINS 5.0L) | ETC VB - (WITH VK56VD) | FR FOG/L RH | A/T ECU IGN | REVERSE LAMP IGN | ABS ECU IGN | ETC RLY CONT - (WITH CUMMINS<br>5.0L) | ETC RLY CONT - (WITH VK56VD) | IGN COIL - (WITH CUMMINS 5.0L) | IGN COIL - (WITH VK56VD) |  |
|------------------|---|-------|--------------|--------------|--------------|----------|-------------|----|------------------------------|------------------------|-------------|-------------|------------------|-------------|---------------------------------------|------------------------------|--------------------------------|--------------------------|--|
| Color of<br>Wire | 1 | B/R   | ΓW           | σ            |              | RV       | G/W         |    | ٩                            | 0                      | W/R         | Y/R         | ŋ                | GR          | ŋ                                     | V/R                          | ΓW                             | W                        |  |
| erminal<br>No.   | 3 | 4     | 5            | 9            | 7            | 8        | 6           | 10 | 1                            | 11                     | 12          | 13          | 14               | 15          | 16                                    | 16                           | 17                             | 17                       |  |

30L NO. 2

## **AROUND VIEW MONITOR SYSTEM** [AROUND VIEW MONITOR SYSTEM]

Ρ

0

А

В

С

D

Е

F

G

Н

J

Κ

L

Μ

AV

AANIA4964GB

|          | 22G  | GN  | TO MAIN HARNESS - (WITH                   |          | 00        |          | TO MAIN HARNESS  |             |          |                               |
|----------|------|-----|-------------------------------------------|----------|-----------|----------|------------------|-------------|----------|-------------------------------|
|          |      |     | VK56VD)                                   |          | 10        | RW       | TO MAIN HARNESS  | Connector N | o.       | F14                           |
|          | 23G  | Y/R | TO MAIN HARNESS                           | <u> </u> | 2G        | N        | TO MAIN HARNESS  | Connector N | lame     | WIRE TO WIRE                  |
|          | 24G  | G/B | TO MAIN HARNESS                           | [        | 3G        | SHIELD   | TO MAIN HARNESS  | Connector T | ype      | TH24FW-NH                     |
|          | 25G  | RW  | TO MAIN HARNESS                           |          | 4G        | M        | TO MAIN HARNESS  | Connector C | olor     | WHITE                         |
|          | 26G  | œ ( | TO MAIN HARNESS                           |          | 5G        | œ        | TO MAIN HARNESS  | f           |          |                               |
|          | 27G  | 9   | TO MAIN HARNESS                           |          | 6G        | R/G      | TO MAIN HARNESS  | dHHH        |          |                               |
|          | 582  | G/B | IO MAIN HARNESS                           |          | 7G        | g        | TO MAIN HARNESS  | SH          |          |                               |
|          | 29G  | G/B | TO MAIN HARNESS                           |          | '8G       | M        | TO MAIN HARNESS  | 5           | 12 11    | 10 0 8 7 6 5 4 3 2 1          |
|          | 30G  | BRV | TO MAIN HARNESS                           |          | 96        | ,        | TO MAIN HARNESS  |             | 24 23    | 22 21 20 19 18 17 16 15 14 13 |
|          | 31G  | ۵.  | TO MAIN HARNESS - (WITH<br>CLIMMINS 5 01) | Ĺ        | 00        | æ        | TO MAIN HARNESS  |             |          |                               |
| G 11G    | 316  | ~   | TO MAIN HARNESS - (WITH                   | Ĺ        | 81G       | _        | TO MAIN HARNESS  |             |          |                               |
| 0        | 5    | :   | VK56VD)                                   | Ĺ        | 82G       | œ        | TO MAIN HARNESS  | <br> <br>   |          |                               |
| G31G     | 32G  | ۹.  | TO MAIN HARNESS                           | Ĺ        | 3G        | _        | TO MAIN HARNESS  | Terminal    | Color of | Signal Name                   |
| 0        | 33G  | ٨L  | TO MAIN HARNESS                           | Ĺ        | 84G       | _        | TO MAIN HARNESS  | N0.         | MIG      |                               |
| G51G     | 34G  | GR  | TO MAIN HARNESS                           | Ĺ        | 5G        | W/B      | TO MAIN HARNESS  | -           | ۳,       | TO ENGINE ROOM HARNESS        |
|          | 35G  | G/R | TO MAIN HARNESS                           |          | 66        | B/R      | TO MAIN HARNESS  | 2           | В        | TO ENGINE ROOM HARNESS        |
| 0240     | 36G  | BS  | TO MAIN HARNESS                           |          | 87G       | W/B      | TO MAIN HARNESS  | e           | >        | TO ENGINE ROOM HARNESS        |
| 2 10     | 376  | Ma  | TO MAIN HARNESS                           |          | 100       | 2        | TO MAIN HARNESS  | 4           | L/O      | TO ENGINE ROOM HARNESS        |
|          | 080  |     | TO MAIN LADNIESS                          |          |           |          |                  | S           | M        | TO ENGINE ROOM HARNESS        |
|          | 500  |     |                                           |          | 560       | , ,      |                  | 9           | B/B      | TO ENGINE ROOM HARNESS        |
|          | 5965 | На  | I U MAIN HAHNESS                          |          | 500       | 5        | I U MAIN HARNESS | 7           | Y/R      | TO ENGINE ROOM HARNESS        |
|          | 40G  | '   | TO MAIN HARNESS                           | -        | 16        | g        | TO MAIN HARNESS  | . α         | 8        | TO ENGINE BOOM HABNESS        |
|          | 41G  | R/G | TO MAIN HARNESS                           |          | 12G       | V/M      | TO MAIN HARNESS  |             |          |                               |
|          | 42G  | 0   | TO MAIN HARNESS                           | Ĺ        | 3G        | BB       | TO MAIN HARNESS  |             | M/L      | I U ENGINE ROUM HARNESS       |
|          | 43G  | 8   | TO MAIN HARNESS - (WITH                   |          | 94G       | σ        | TO MAIN HARNESS  | 01          | 5        | IO ENGINE HOOM HAHNESS        |
|          |      |     | CUMMINS 5.0L)                             |          | 5G        | g        | TO MAIN HARNESS  | =           | BB       | TO ENGINE ROOM HARNESS        |
|          | 43G  | U   | TO MAIN HARNESS - (WITH                   |          | 96G       | ×        | TO MAIN HARNESS  | 12          | -        | TO ENGINE ROOM HARNESS        |
|          |      |     |                                           |          | 176       | ~        | TO MAIN HARNESS  | 13          | W/R      | TO ENGINE ROOM HARNESS        |
|          | 5446 | КИ  | I U MAIN HAHNESS                          |          | 080       | a/w      | TO MAIN HADNESS  | 14          | ۲        | TO ENGINE ROOM HARNESS        |
| 10       | 45G  | σ   | TO MAIN HARNESS                           |          |           |          |                  | 15          | 8        | TO ENGINE ROOM HARNESS        |
| 6        | 46G  | LG  | TO MAIN HARNESS                           | '        | 500       | Ha       |                  | 16          | 8        | TO ENGINE ROOM HARNESS        |
|          | 47G  | œ   | TO MAIN HARNESS                           |          | 500       | MAD      |                  | 17          | œ        | TO ENGINE ROOM HARNESS        |
| <i>"</i> | 48G  | w   | TO MAIN HARNESS                           |          |           |          |                  | 18          | 8        | TO ENGINE ROOM HARNESS        |
| HTIM     | 49G  | 1   | TO MAIN HARNESS                           | Con      | nector No | ш<br>    | 169              | 19          | B/B      | TO ENGINE ROOM HARNESS        |
| 1 1201   | 50G  | BR  | TO MAIN HARNESS                           | Con      | nector Na | ame Fl   | RONT CAMERA      | 20          | GR       | TO ENGINE ROOM HARNESS        |
|          | 51G  | æ   | TO MAIN HARNESS                           | Con      | nector Tv | Be       | H06FB-1V         | 21          | N/R      | TO ENGINE ROOM HARNESS        |
| 6        | 52G  | -   | TO MAIN HARNESS                           | C        | nactor Cr |          | ACK              | 22          | SHIELD   | TO ENGINE ROOM HARNESS        |
| 0        | 53G  | N   | TO MAIN HARNESS                           | 8        |           | 5        | 101              | 23          | SHIELD   | TO ENGINE ROOM HARNESS        |
|          | 54G  | N   | TO MAIN HARNESS                           |          |           |          |                  | 24          | •        | TO ENGINE BOOM HABNESS        |
|          | 55G  | σ   | TO MAIN HARNESS                           |          |           |          | [                |             |          |                               |
|          | 56G  | >   | TO MAIN HARNESS                           |          | ts.       |          |                  |             |          |                               |
|          | 57G  | 7   | TO MAIN HARNESS                           | ļ        |           |          | 1 2 3            |             |          |                               |
|          | 58G  | Bg  | TO MAIN HARNESS                           |          |           |          | <u>ц</u>         |             |          |                               |
|          | 59G  | BG  | TO MAIN HARNESS                           |          |           |          |                  |             |          |                               |
|          | SUB  | ga  | TO MAIN HABNESS                           |          |           |          |                  |             |          |                               |
| 6        | 500  |     |                                           |          | -         |          |                  |             |          |                               |
| s        | 61G  | •   | TO MAIN HARNESS                           | Ter      | minal     | color of | Signal Name      |             |          |                               |
|          | 62G  | >   | TO MAIN HARNESS                           | -        | ġ         | Wire     |                  |             |          |                               |
| 6        | 63G  | æ   | TO MAIN HARNESS                           |          | -         | M        | FR CAM GND       |             |          |                               |
| 0        | 64G  | WL  | TO MAIN HARNESS                           |          | 2         | œ        | FR CAM POWER     |             |          |                               |

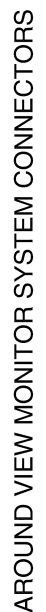

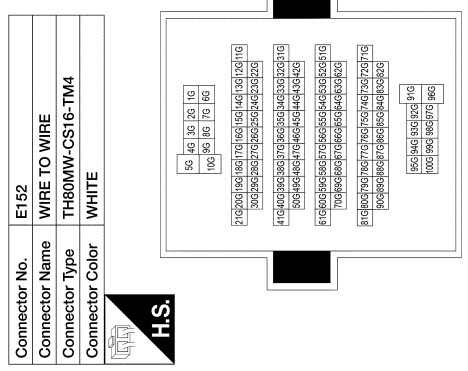

| Signal Name      | TO MAIN HARNESS | TO MAIN HARNESS | TO MAIN HARNESS | TO MAIN HARNESS | TO MAIN HARNESS | TO MAIN HARNESS - (WITH<br>VK56VD) | TO MAIN HARNESS - (WITH<br>CUMMINS 5.0L) | TO MAIN HARNESS | TO MAIN HARNESS | TO MAIN HARNESS | TO MAIN HARNESS | TO MAIN HARNESS | TO MAIN HARNESS | TO MAIN HARNESS | TO MAIN HARNESS | TO MAIN HARNESS | TO MAIN HARNESS | TO MAIN HARNESS | TO MAIN HARNESS | TO MAIN HARNESS | TO MAIN HARNESS | TO MAIN HARNESS | TO MAIN HARNESS - (WITH<br>CLIMMINS 5 01) |
|------------------|-----------------|-----------------|-----------------|-----------------|-----------------|------------------------------------|------------------------------------------|-----------------|-----------------|-----------------|-----------------|-----------------|-----------------|-----------------|-----------------|-----------------|-----------------|-----------------|-----------------|-----------------|-----------------|-----------------|-------------------------------------------|
| Color of<br>Wire | 5               | B/R             | W/B             | BR/W            | BB              | ٩                                  | КW                                       | ~               | σ               | œ               | w               | R/G             | W/B             | BB              | Y/B             | G/W             | σ               | Gγ              | GV              | ٨٨              | G√              | ВΛ              | G/R                                       |
| Terminal<br>No.  | 1G              | 2G              | 3G              | 4G              | 5G              | 6G                                 | 6G                                       | 7G              | 86              | 96              | 10G             | 11G             | 12G             | 13G             | 14G             | 15G             | 16G             | 17G             | 18G             | 19G             | 20G             | 21G             | 22G                                       |

# **AROUND VIEW MONITOR SYSTEM**

< WIRING DIAGRAM >

FR CAM VIDEO + FR CAM VIDEO -

B

4 0 0

TO MAIN HARNESS TO MAIN HARNESS TO MAIN HARNESS TO MAIN HARNESS TO MAIN HARNESS

BG BG W

65G 66G 67G 68G 68G

AANIA4965GB

| Connector<br>Connector | No.<br>Name | F33<br>WIRE TO WIRE     | Connector 1<br>Connector 1 | No.<br>Name | -209<br>MIRE TO WIRE                             | 34F<br>35F | R L      |     |
|------------------------|-------------|-------------------------|----------------------------|-------------|--------------------------------------------------|------------|----------|-----|
| Connector              | Type        | NS04FW-CS               | Connector 7                | Type        | 3K26MGY-RS20-X6                                  | 37F        | 3 3      |     |
| Connector              | Color       | WHITE                   | Connector (                | Color       | GRAY                                             | 38F        | ΜX       |     |
| EB                     |             |                         | f                          |             |                                                  | 39F        | ∑B (     |     |
|                        |             |                         |                            | É           | 2F 3F 4F 5F                                      | 40F<br>41F | 9/5<br>M |     |
| <u>о</u> н             |             |                         | 0.H                        | 99          | 7F 8F 9F 10F 11F                                 | 42F        | : >      |     |
|                        |             | 4 3 2 1                 |                            | 12F 13      | E 14E 15E 16E 17E 18E 19E 20E 21E                | 43F        | B/P      |     |
|                        |             |                         |                            | 2           |                                                  | 44F        | Y/B      |     |
|                        |             |                         |                            | 22F 23      | F 24F 25F 26F 27F 28F 29F 30F 31F                | 45F        | Z        |     |
| Terminal               | Color c     | of                      |                            | 20F 33      | E 34E 35E 36E 37E 38E 30E 40E 41E                | 46F        | 0        |     |
| No.                    | Wire        | Signal Name             |                            |             |                                                  | 4/1        |          |     |
| -                      | -           | TO ENGINE ROOM HARNESS  |                            | 42F 4       | 3F 44F 45F 46F 47F                               | 49F        | - 8      |     |
| 2                      | >           | TO ENGINE ROOM HARNESS  |                            | 48F         | 49F 50F 51F 52F                                  | 50F        | SHIEL    | 9   |
| e                      | •           | TO ENGINE ROOM HARNESS  |                            | J           |                                                  | 51F        | -        |     |
| 4                      | 8           | I U ENGINE HOUM HAHNESS | Terminal                   | Color of    | Signal Name                                      | 52F        | BB       |     |
| Connector              | No.         | F46                     | No.                        | Wire        |                                                  |            | :        | H   |
| Connector              | Name        | A/T ASSEMBLY (WITH      | ¥ ;                        | R/H         | TO ENGINE ROOM HARNESS                           | Connecto   | r No.    |     |
|                        |             | VK56VD)                 | 7                          | a ça        | TO ENGINE ROOM HARNESS<br>TO ENGINE ROOM HARNESS | Connecto   | r Name   | F 0 |
| Connector              | Type        | RK10FG                  | 4F                         | W/R         | TO ENGINE ROOM HARNESS                           | Connecto   | r Twne   | , 1 |
| Connector              | Color       | GREEN                   | εF                         | B/R         | TO ENGINE ROOM HARNESS                           | Connecto   | Color    |     |
|                        |             |                         | 6F                         | οл          | TO ENGINE ROOM HARNESS                           |            | 0000     | -   |
|                        |             | <                       | 7F                         | GR          | TO ENGINE ROOM HARNESS                           | (424)      |          |     |
| H.S.                   |             |                         | ßF                         | ٩           | TO ENGINE ROOM HARNESS                           |            |          |     |
|                        |             |                         | ÷                          | M/HB        | TO FNOINE POOM HARNESS                           |            |          |     |
|                        |             |                         | 101                        | 1 44        | TO ENGINE POOM HARNESS                           |            |          |     |
|                        |             |                         | 12F                        | Ma          | TO ENGINE ROOM HARNESS                           |            |          |     |
|                        |             |                         | 13F                        | GV          | TO ENGINE ROOM HARNESS                           |            |          |     |
| Terminal               | Color 6     | of Signal Name          | 14F                        | ٨٧          | TO ENGINE ROOM HARNESS                           | Terminal   | Color    | ę   |
| .02                    |             |                         | 15F                        | ГG          | TO ENGINE ROOM HARNESS                           | No.        | Wire     | •   |
| -   •                  |             | NDIV                    | 16F                        | RY          | TO ENGINE ROOM HARNESS                           | -          | Z        |     |
|                        |             | CAN-H                   | 17F                        | BR∕Y        | TO ENGINE ROOM HARNESS                           | 5          | -        |     |
| 4                      | BB          | K-LINE                  | 181                        | r  :        | TO FUGINE ROOM HARNESS                           |            | MA 1     |     |
| 5                      | B           | GND                     | 191                        | > 0         | TO ENGINE POOM HARNESS                           | 4 u        | 55       |     |
| 9                      | Y/R         | VIGN                    | 201                        |             |                                                  |            |          |     |
| 2                      | æ           | REV LAMP RELAY          | 215                        | 1           | TO FNOINE ROOM HARNESS                           | 1 0        | 5        |     |
| 8                      | ٩           | CAN-L                   | 22F                        | 2           | TO FNOINE POOM HARNESS                           | ~ 0        | r [      |     |
| 6                      | B/B         | STARTER RELAY           | 201                        |             | TO ENGINE POOM HARNESS                           | • •        |          |     |
| 10                     | •           | GND                     | 241                        | W/B         | TO ENGINE ROOM HARNESS                           | •          | 2        |     |
|                        |             |                         | 26F                        | BV          | TO ENGINE ROOM HARNESS                           |            |          |     |
|                        |             |                         | 27F                        | >           | TO ENGINE ROOM HARNESS                           |            |          |     |
|                        |             |                         | 28F                        | W/R         | TO ENGINE ROOM HARNESS                           |            |          |     |
| AAN                    |             |                         | 29F                        | 20          | TO ENGINE ROOM HARNESS                           |            |          |     |
| 1IA4                   |             |                         | 30F                        | 8           | TO ENGINE ROOM HARNESS                           |            |          |     |
| 196                    |             |                         | 31F                        | 8           | TO ENGINE ROOM HARNESS                           |            |          |     |
| 6G                     |             |                         | 32F                        | >           | TO ENGINE ROOM HARNESS                           |            |          |     |

| O ENGINE ROC | O ENGINE ROC | O ENGINE ROC | O ENGINE ROC | O ENGINE ROC | O ENGINE ROC | O ENGINE ROC | O ENGINE ROC | O ENGINE ROC | O ENGINE ROC | O ENGINE ROC | O ENGINE ROC | O ENGINE ROC | O ENGINE ROC | O ENGINE ROC | O ENGINE ROC | O ENGINE ROC | O ENGINE ROC |     |
|--------------|--------------|--------------|--------------|--------------|--------------|--------------|--------------|--------------|--------------|--------------|--------------|--------------|--------------|--------------|--------------|--------------|--------------|-----|
| Ĕ            | Ĕ            | F            | Ĕ            | F            | F            | Ĕ            | Ĕ            | F            | Ĕ            | Ĕ            | Ĕ            | Ĕ            | ř            | Ĕ            | ř            | Ĕ            | Ĕ            |     |
| L/R          | RW           | ГЛВ          | 2            | ΜY           | RN           | G/B          | ×            | ≻            | B/P          | Y/B          | 5            | 0            | W/L          | -            | BR           | SHIELD       | -            | ĉ   |
| 34F          | 35F          | 36F          | 37F          | 38F          | 39F          | 40F          | 41F          | 42F          | 43F          | 44F          | 45F          | 46F          | 47F          | 48F          | 49F          | 50F          | 51F          | Loi |
| Γ            |              |              |              |              |              |              | 5            | <u> </u>     | 01F          |              | 31F          | ] [          | Ë            | [}           |              | 5            | 7            | Ìſ  |

| TO ENGINE ROOM HARNESS<br>TO ENGINE ROOM HARNESS<br>F212<br>F212<br>F212<br>F212<br>F212<br>F212<br>F212<br>F2 | BR<br>BR<br>No.<br>Name<br>Type | 51F<br>52F<br>Connector<br>Connector<br>Connector |
|----------------------------------------------------------------------------------------------------|---------------------------------|---------------------------------------------------|
|                                                                                                    |                                 |                                                   |
| BLACK                                                                                                    | Color                           | Connector                                         |
| HS10FB                                                                                                    | Type                            | Connector                                         |
| TRANSMISSION RANGE<br>SWITCH                                                                                   | Name                            | Connector                                         |
| F212                                                                                                    | No.                             | Connector                                         |
|                                                                                                    |                                 |                                                   |
| TO ENGINE ROOM HARNESS                                                                                         | BR                              | 52F                                               |
| TO ENGINE ROOM HARNESS                                                                                         | L                               | 51F                                               |
|                                                                                                    |                                 |                                                   |

| Signal Name      | RANGE SIGNAL C | RANGE SIGNAL B | IGNITION | RANGE SIGNAL PA | RANGE SIGNAL A | BATTERY | REVERSE RELAY CONT | NP SW |
|------------------|----------------|----------------|----------|-----------------|----------------|---------|--------------------|-------|
| Color of<br>Wire | ΓW             | ٩              | RY       | GВ              | Y/R            | O/L     | æ                  | B/R   |
| Terminal<br>No.  | 1              | 2              | 3        | 4               | 5              | 9       | 7                  | 8     |

| TO ENGINE ROOM HARNESS | TO ENGINE ROOM HARNESS | TO ENGINE ROOM HARNESS | TO ENGINE ROOM HARNESS | TO ENGINE ROOM HARNESS | TO ENGINE ROOM HARNESS | TO ENGINE ROOM HARNESS | TO ENGINE ROOM HARNESS | TO ENGINE ROOM HARNESS | TO ENGINE ROOM HARNESS | TO ENGINE ROOM HARNESS | TO ENGINE ROOM HARNESS | TO ENGINE ROOM HARNESS | TO ENGINE ROOM HARNESS | TO ENGINE ROOM HARNESS | TO ENGINE ROOM HARNESS | TO ENGINE ROOM HARNESS | TO ENGINE ROOM HARNESS | TO ENGINE ROOM HARNESS |  |
|------------------------|------------------------|------------------------|------------------------|------------------------|------------------------|------------------------|------------------------|------------------------|------------------------|------------------------|------------------------|------------------------|------------------------|------------------------|------------------------|------------------------|------------------------|------------------------|--|
| ГЛ                     | R/W                    | L/B                    | Г/0                    | ΜX                     | RV                     | G/B                    | M                      | ۲                      | B/P                    | Y/B                    | 5                      | 0                      | WL                     |                        | BR                     | SHIELD                 | ٦                      | BR                     |  |
| 34F                    | 35F                    | 36F                    | 37F                    | 38F                    | 39F                    | 40F                    | 41F                    | 42F                    | 43F                    | 44F                    | 45F                    | 46F                    | 47F                    | 48F                    | 49F                    | 50F                    | 51F                    | 52F                    |  |

| -212                   | No.    | connector |
|------------------------|--------|-----------|
|                        |        |           |
| TO ENGINE ROOM HARNESS | BR     | 52F       |
| TO ENGINE ROOM HARNESS | L      | 51F       |
| TO ENGINE ROOM HARNESS | SHIELD | 50F       |
| TO ENGINE ROOM HARNESS | BR     | 49F       |
| TO ENGINE ROOM HARNESS |        | 48F       |
| TO ENGINE ROOM HARNESS | W/L    | 47F       |
| TO ENGINE ROOM HARNESS | 0      | 46F       |
| TO ENGINE ROOM HARNESS | Ŋ      | 45F       |
| TO ENGINE ROOM HARNESS | Y/B    | 44F       |
| TO ENGINE ROOM HARNESS | B/P    | 43F       |
| TO ENGINE ROOM HARNESS | ٢      | 42F       |
| TO ENGINE ROOM HARNESS | м      | 41F       |
|                        | 3      | 2         |

| F212          | TRANSMISSION RANGE<br>SWITCH | HS10FB         | BLACK           | Ē |
|---------------|------------------------------|----------------|-----------------|---|
| Connector No. | Connector Name               | Connector Type | Connector Color |   |

ကထ

| Signal Name      | RANGE SIGNAL C | RANGE SIGNAL B | IGNITION | RANGE SIGNAL PA | RANGE SIGNAL A | BATTERY | REVERSE RELAY CONT | NP SW | IGNITION RELAY |  |
|------------------|----------------|----------------|----------|-----------------|----------------|---------|--------------------|-------|----------------|--|
| Color of<br>Wire | ΓW             | ٩              | RN       | GR              | Y/R            | O/L     | ж                  | B/R   | BR/Y           |  |
| Terminal<br>No.  | -              | 2              | 8        | 4               | 5              | 9       | 7                  | 8     | 6              |  |

Revision: March 2016

AANIA4966GB

А

В

С

D

Ε

F

G

Н

J

Κ

L

Μ

TO ENGINE ROOM HARNESS

B œ >

33F

Ρ

| £   |
|-----|
| 0   |
| Ē   |
| C   |
| ш   |
| z   |
| Z   |
| Ο   |
| ŏ   |
| ž   |
| 2   |
| ш   |
|     |
| ίΩ. |
| 5   |
| 0)  |
| £   |
| 0   |
| Ē   |
| ₹   |
| 5   |
| ¥   |
| 2   |
| 2   |
| íп  |
| =   |
| >   |
| Δ   |
| Z   |
| 5   |
| õ   |
| ř   |
| ₹   |
| _   |

S

| Connector No                                                                                                    | M1 A                                            | 32                                      | н  | TO FRONT DOOR LH HARNESS  |
|----------------------------------------------------------------------------------------------------|-------------------------------------------------|-----------------------------------------|----|---------------------------|
| CONTRECTOR INO.                                                                                                    | IVI 14                                          | 22                                      | c  | TO EDONT DOOD I U UADNESS |
| Contraction of the second second seco |                                                 | ~~~~~~~~~~~~~~~~~~~~~~~~~~~~~~~~~~~~~~~ | >  |                           |
| Connector Name                                                                                                    | WIRE IO WIRE                                    | 34                                      |    | TO FRONT DOOR LH HARNESS  |
| Connector Type                                                                                                    | TH40MW-NH                                       | 35                                      | ×  | TO FRONT DOOR I H HABNESS |
| Connector Color                                                                                                    | WHITE                                           | 36                                      |    | TO FRONT DOOR LH HARNESS  |
| Æ                                                                                                    |                                                 | 37                                      |    | TO FRONT DOOR LH HARNESS  |
| MHHH M                                                                                                    |                                                 | 38                                      | GR | TO FRONT DOOR LH HARNESS  |
| ЗН                                                                                                    |                                                 | 30                                      | ٩  | TO FRONT DOOR LH HARNESS  |
| 1121314                                                                                                    | 5 6 7 8 9 10 11 12 13 14 15 16 17 18 19 20      | 40                                      | œ  | TO FRONT DOOR LH HARNESS  |
| 21 22 23 24                                                                                                    | 25 26 27 28 29 30 31 32 33 34 35 36 37 38 39 40 |                                         |    |                           |

| 2  | 6  |
|----|----|
| \$ | 39 |
| ę  | 38 |
| 17 | 37 |
| 9  | 98 |
| \$ | 35 |
| 7  | 34 |
| ę  | 33 |
| 12 | 32 |
| ₽  | 31 |
| 9  | 30 |
| 6  | 29 |
| 80 | 28 |
| ~  | 27 |
| φ  | 26 |
| ŝ  | 33 |
| -1 | 2  |

| Connector No.   | M25               |
|-----------------|-------------------|
| Connector Name  | COMBINATION METER |
|                 | (WITH TYPE A)     |
| Connector Type  | TH12FW-NH         |
| Connector Color | WHITE             |
| 6               |                   |

TO FRONT DOOR LH HARNE: (WITHOUT MEMORY MIRRO

ß

Signal Name

Color of Wire

Terminal No.

TO FRONT DOOR LH HAR (WITH MEMORY MIRRC

g 뗤

TO FRONT DOOR LH HAI

| Г  | _  |    |  |
|----|----|----|--|
|    | 4  | 47 |  |
| 17 | 42 | 48 |  |
|    | 43 | 49 |  |
|    | 4  | 50 |  |
|    | 45 | 51 |  |
|    | \$ | 52 |  |
| L  | -  |    |  |
|    |    |    |  |
|    |    |    |  |
|    |    |    |  |

TO FRONT DOOR LH HARNESS TO FRONT DOOR LH HARNESS TO FRONT DOOR LH HARNESS TO FRONT DOOR LH HARNESS TO FRONT DOOR LH HARNESS TO FRONT DOOR LH HARNESS

8 8

|                  |     |     |                 |                 |       |       |    |             |    |    |         | _ |
|------------------|-----|-----|-----------------|-----------------|-------|-------|----|-------------|----|----|---------|---|
| Signal Name      | IGN | BAT | FUEL SENSOR GND | ILL CONT OUTPUT | CAN-L | CAN-H | G1 | FUEL SENSOR | I  | 1  | M CAN-L |   |
| Color of<br>Wire | M   | æ   | Nλ              | GR              | ٩     |       | в  | BR/Y        | -  | 1  | ГС      | 0 |
| Terminal<br>No.  | 41  | 42  | 43              | 44              | 45    | 46    | 47 | 48          | 49 | 50 | 51      | • |

10 FRONT DOOR LH HARNESS 10 FRONT DOOR LH HARNESS 10 FRONT DOOR LH HARNESS 10 FRONT DOOR LH HARNESS 10 FRONT DOOR LH HARNESS 10 FRONT DOOR LH HARNESS 10 FRONT DOOR LH HARNESS 10 FRONT DOOR LH HARNESS

0

TO FRONT DOOR LH HARNES

R/G

TO FRONT DOOR LH HAF

| < | WIRING | DIAGRAM | > |
|---|--------|---------|---|
|   |        |         |   |

TO FRONT DOOR LH HARNESS TO FRONT DOOR LH HARNESS TO FRONT DOOR LH HARNESS TO FRONT DOOR LH HARNESS

8 5

AANIA4967GB

TO FRONT DOOR LH HAR TO FRONT DOOR LH HAR

181

≻ ≥

TO FRONT DOOR LH HARI TO FRONT DOOR LH HARI

g

26 8 53

TO FRONT DOOR LH HARN (WITHOUT MEMORY MIRF TO FRONT DOOR LH HARN (WITH MEMORY MIRROI

TO FRONT DOOR LH HAR

TO FRONT DOOR LH HARI (WITH MEMORY MIRRC

TO FRONT DOOR LH HARN (WITHOUT MEMORY MIRF

LG/B

19 20 5 5 3 2 23 25

J

ά

≩ В 0 BG σ \_
| Ā    | UNDE      | NIE/    | <b>W MONITOR SYSTE</b>                      | M CON      | VECTO    | RS                   |
|------|-----------|---------|---------------------------------------------|------------|----------|----------------------|
|      |           |         |                                             | 25G        | RW       | TO ENGINE ROOM HARNI |
|      | Connector | v       | M3I                                         | 26G        | œ        | TO ENGINE ROOM HARNI |
|      | Connector | Name    | WIRE TO WIRE                                | 27G        | P        | TO ENGINE ROOM HARNI |
|      | Connector | Type    | TH80FW-CS16-TM4                             | 28G        | G/B      | TO ENGINE ROOM HARNI |
|      | Connector | Color   | WHITE                                       | 29G        | G/B      | TO ENGINE ROOM HARNI |
|      | - EC      |         |                                             | 30G        | BR/Y     | TO ENGINE ROOM HARNI |
|      | d Hill Ha |         |                                             | 31G        | в        | TO ENGINE ROOM HARNI |
|      | С H       |         |                                             | 32G        | œ        | TO ENGINE ROOM HARNI |
| -    | 5         |         | 1G 2G 3G 4G 5G                              | 33G        | ٨Л       | TO ENGINE ROOM HARNI |
|      |           |         | 6G 7G 8G 9G 10G                             | 34G        | GR       | TO ENGINE ROOM HARNI |
|      |           |         |                                             | 35G        | G/R      | TO ENGINE ROOM HARNI |
|      |           |         | 116 126 136 146 156 166 176 186 196 206 216 | 36G        | SB       | TO ENGINE ROOM HARNI |
|      | L         | _       | 22623624625622652762862296306               | 37G        | R/W      | TO ENGINE ROOM HARNI |
|      |           |         | 31G 32G 33G 34G 35G 36G 57G 38G 39G 40G 41G | 38G        | BR       | TO ENGINE ROOM HARNI |
|      |           |         | 426436446456466476486496506                 | 39G        | BR       | TO ENGINE ROOM HARNI |
|      |           |         | 51G52G53G54G55G56C57G58G59C60C61G           | 40G        | 1        | TO ENGINE ROOM HARNI |
|      |           |         | 62G 63G 64G 65G 66G 67G 68G 69G 70G         | 41G        | R/G      | TO ENGINE ROOM HARNI |
|      |           |         | 716/726/736/746/756/766/776/786/796/806/816 | 42G        | 0        | TO ENGINE ROOM HARNI |
|      |           |         | 82G83G84G85G86G87G88G89G90G                 | 43G        | g        | TO ENGINE ROOM HARNI |
|      |           |         |                                             | 44G        | RN       | TO ENGINE ROOM HARNI |
|      |           |         | 91G 92G 93G 94G 95G                         | 45G        | g        | TO ENGINE ROOM HARNI |
|      |           |         | 96G 97G 98G 99G 100G                        | 46G        | ГG       | TO ENGINE ROOM HARNI |
|      |           |         | ]                                           | 47G        | æ        | TO ENGINE ROOM HARNI |
|      |           |         |                                             | 48G        | ×        | TO ENGINE ROOM HARNI |
|      |           |         |                                             | 49G        | 1        | TO ENGINE ROOM HARNI |
|      | Terminal  | Color o |                                             | 50G        | BR       | TO ENGINE ROOM HARNI |
|      | No.       | Wire    | signal Name                                 | 51G        | в        | TO ENGINE ROOM HARNI |
|      | 16        | σ       | TO ENGINE ROOM HARNESS                      | 52G        | L        | TO ENGINE ROOM HARNI |
|      | 2G        | B/B     | TO ENGINE ROOM HARNESS                      | 53G        | W        | TO ENGINE ROOM HARNI |
|      | 3G        | >       | TO ENGINE ROOM HARNESS                      | 54G        | W        | TO ENGINE ROOM HARNI |
|      | 4G        | BR/W    | TO ENGINE ROOM HARNESS                      | 55G        | g        | TO ENGINE ROOM HARNI |
|      | 5G        | BB      | TO ENGINE ROOM HARNESS                      | 56G        | M        | TO ENGINE ROOM HARNI |
|      | 66        | RW      | TO ENGINE ROOM HARNESS                      | 57G        | ٨        | TO ENGINE ROOM HARNI |
|      | 7G        | >       | TO ENGINE ROOM HARNESS                      | 58G        | BG       | TO ENGINE ROOM HARNI |
|      | 86        | σ       | TO ENGINE ROOM HARNESS                      | 59G        | BG       | TO ENGINE ROOM HARNI |
|      | 96        | œ       | TO ENGINE ROOM HARNESS                      | 60G        | BG       | TO ENGINE ROOM HARNI |
|      | 10G       | >       | TO ENGINE ROOM HARNESS                      | 61G        | 0        | TO ENGINE ROOM HARNI |
|      | 11G       | R/G     | TO ENGINE ROOM HARNESS                      | 62G        | M        | TO ENGINE ROOM HARNI |
|      | 12G       | W/B     | TO ENGINE ROOM HARNESS                      | 63G        | 0        | TO ENGINE ROOM HARNI |
|      | 13G       | BR      | TO ENGINE ROOM HARNESS                      | 64G        | WL       | TO ENGINE ROOM HARNI |
|      | 14G       | Y/B     | TO ENGINE ROOM HARNESS                      | 65G        | W/R      | TO ENGINE ROOM HARNI |
|      | 15G       | GW      | TO ENGINE ROOM HARNESS                      | 66G        | BG       | TO ENGINE ROOM HARNI |
|      | 16G       | σ       | TO ENGINE ROOM HARNESS                      | 67G        | 0        | TO ENGINE ROOM HARNI |
|      | 17G       | 0       | TO ENGINE ROOM HARNESS                      | 68G        | B        | TO ENGINE ROOM HARNI |
|      | 18G       | Ğ       | TO ENGINE ROOM HARNESS                      | 969<br>260 | >        | TO ENGINE ROOM HARNI |
|      | 19G       | ٨X      | TO ENGINE ROOM HARNESS                      | 70G        |          | TO ENGINE ROOM HARNI |
|      | 20G       | G√      | TO ENGINE ROOM HARNESS                      | 71G        | RW       | TO ENGINE ROOM HARNI |
|      | 21G       | ВΛ      | TO ENGINE ROOM HARNESS                      | 72G        | LW       | TO ENGINE ROOM HARNI |
| AAN  | 22G       | G/R     | TO ENGINE ROOM HARNESS -                    | 73G        | SHIELD   | TO ENGINE ROOM HARNI |
| IA4  | 22G       | GV      | TO ENGINE ROOM HARNESS -                    | 750        | s c      | TO ENGINE ROOM HARNI |
| 1968 |           |         | (WITH VK56VD)                               | DC/        | н<br>В/В | TO ENGINE ROOM HARN  |
| 3GB  | 23G       | Υ/R     | TO ENGINE ROOM HARNESS                      | 2022       | 2 9      | TO ENGINE ROOM HARNI |
|      | 24G       | G/B     | TO ENGINE ROOM HARNESS                      | 3          | 3        |                      |

| TO ENGINE ROOM HARNESS | TO ENGINE ROOM HARNESS | TO ENGINE ROOM HARNESS | TO ENGINE ROOM HARNESS | TO ENGINE ROOM HARNESS | TO ENGINE ROOM HARNESS | TO ENGINE ROOM HARNESS | TO ENGINE ROOM HARNESS | TO ENGINE ROOM HARNESS | TO ENGINE ROOM HARNESS | TO ENGINE ROOM HARNESS | TO ENGINE ROOM HARNESS | TO ENGINE ROOM HARNESS | TO ENGINE ROOM HARNESS | TO ENGINE ROOM HARNESS | TO ENGINE ROOM HARNESS | TO ENGINE ROOM HARNESS | TO ENGINE ROOM HARNESS | TO ENGINE ROOM HARNESS | TO ENGINE ROOM HARNESS | TO ENGINE ROOM HARNESS | TO ENGINE ROOM HARNESS | TO ENGINE ROOM HARNESS |
|------------------------|------------------------|------------------------|------------------------|------------------------|------------------------|------------------------|------------------------|------------------------|------------------------|------------------------|------------------------|------------------------|------------------------|------------------------|------------------------|------------------------|------------------------|------------------------|------------------------|------------------------|------------------------|------------------------|
| ٩                      | 1                      | н                      |                        | н                      | L                      | Г                      | M                      | B/B                    | ×                      | U                      | ٩                      | U                      | ٩                      | ٨/٧                    | BR                     | 8                      | g                      | ж                      | н                      | W/B                    | н                      | GR/W                   |
| 78G                    | 79G                    | 80G                    | 81G                    | 82G                    | 83G                    | 84G                    | 85G                    | 86G                    | 87G                    | 88G                    | 89G                    | 90G                    | 91G                    | 92G                    | 93G                    | 94G                    | 95G                    | 96G                    | 97G                    | 98G                    | 99G                    | 1000                   |

8 8 8 8 8 8 8 8

S S S S S S

| FUSE BLOCK (J/B)       | Name | Connector |
|------------------------|------|-----------|
| M39                    | No.  | Connector |
|                        |      |           |
|                        |      | 0001      |
| TO ENGINE ROOM HARNES  | W/B  | 98G       |
| TO ENGINE ROOM HARNESS | æ    | 97G       |
| TO ENGINE ROOM HARNESS | в    | 96G       |
| TO ENGINE ROOM HARNESS | σ    | 95G       |
| TO ENGINE ROOM HARNESS | в    | 94G       |
| TO ENGINE ROOM HARNESS | BR   | 93G       |
| TO ENGINE ROOM HARNESS | ΝΛ   | 92G       |
|                        |      |           |

| No.   | M39              |
|-------|------------------|
| Name  | FUSE BLOCK (J/B) |
| Type  | NS08FW-CS        |
| Color | WHITE            |
|       |                  |
|       | 30 20 10         |
|       | 80 70 60 50 40   |
|       |                  |

SS SS

SS SS SS

| Signal Name      | T | IGNITION | I  | I  | I  | BATTERY | IGNITION | I  |  |
|------------------|---|----------|----|----|----|---------|----------|----|--|
| Color of<br>Wire | 1 | O/L      | 1  | ı  | 1  | R/W     | R/W      |    |  |
| Terminal<br>No.  | ā | 20       | 30 | 40 | 50 | 60      | 70       | 80 |  |

А

В

С

D

Ε

F

G

Н

J

Κ

L

Μ

AV

Ο

Ρ

| 5<br>5<br>5<br>5<br>5<br>5 | Signal Name      | 1 | IGNITION | I | I | 1 | BATTERY | IGNITION | I |
|----------------------------|------------------|---|----------|---|---|---|---------|----------|---|
|                            | Color of<br>Wire | 1 | OVL      | 1 | ı | ı | RW      | R/W      | 1 |
|                            | 8                |   |          |   |   |   |         |          |   |

Revision: March 2016

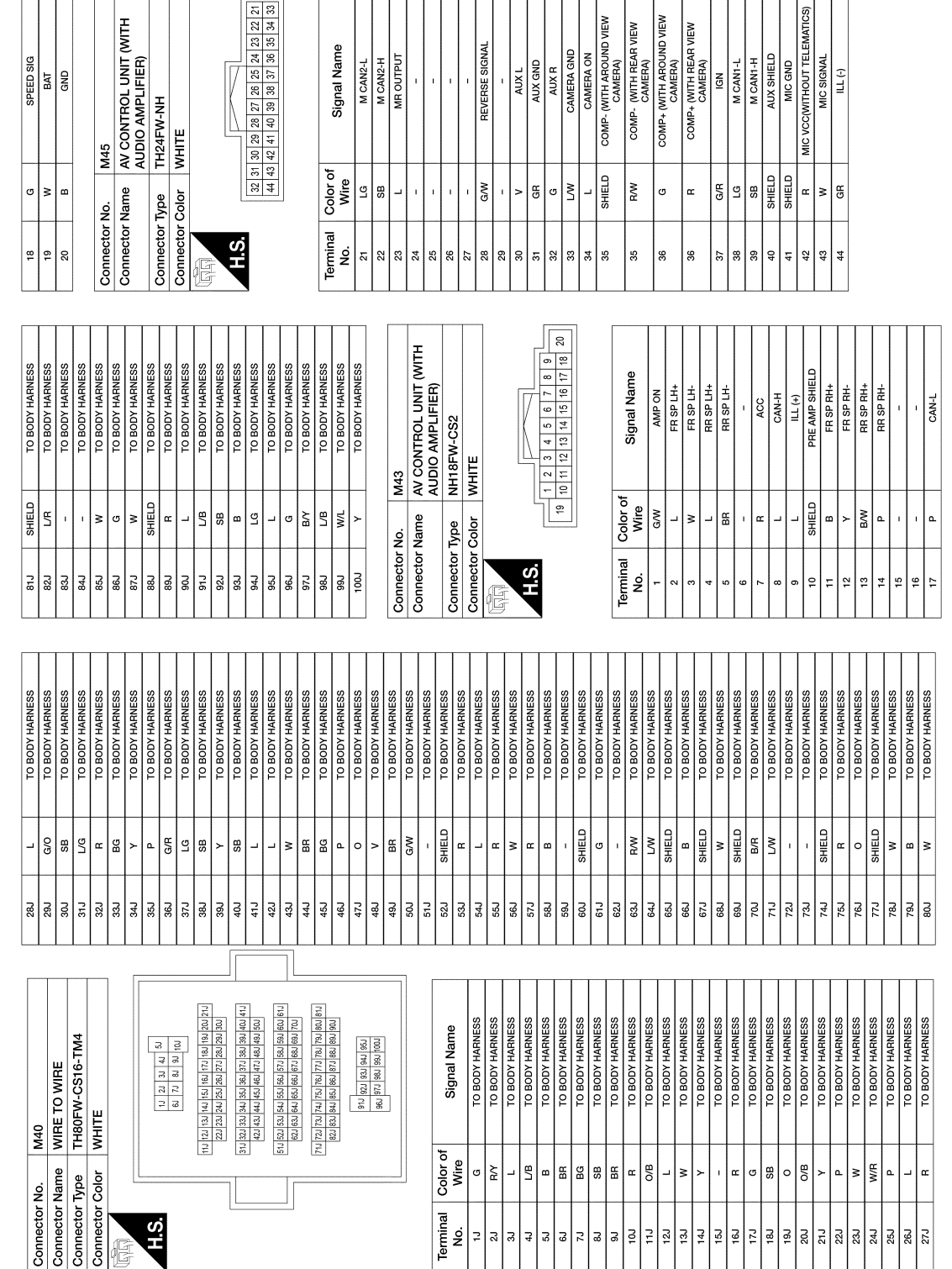

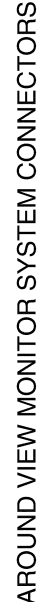

#### 2016 Titan NAM

AANIA4969GB

#### AROUND VIEW MONITOR SYSTEM [AROUND VIEW MONITOR SYSTEM]

< WIRING DIAGRAM >

| CONNECTORS             |
|------------------------|
| <b>ONITOR SYSTEM (</b> |
| AROUND VIEW M          |

| Connector No.          | M70                                          | Connector No.   | M74                                    |
|------------------------|----------------------------------------------|-----------------|----------------------------------------|
| Connector Name         | FUSE BLOCK (J/B)                             | Connector Name  | WIRE TO WIRE                           |
| Connector Type         | NS16FBR-CS                                   | Connector Type  | TH32MW-NH                              |
| Connector Color        | BROWN                                        | Connector Color | WHITE                                  |
| H                      |                                              | EE<br>E         |                                        |
| H.S.<br>7R 6<br>16R 15 | R 5R 4R 3R 2R 1R<br>5R14R13R12R11R 10R 9R 8R | H.S.            | 20 21 22 23 24 25 26 27 28 29 30 31 32 |

| erminal<br>No. | Color of<br>Wire | Signal Name        | Termir<br>No. |
|----------------|------------------|--------------------|---------------|
| 1R             | _                | TAIL LAMP 2        | -             |
| 2R             | G/R              | IGNITION           | N             |
| ЗR             | Y/R              | BATTERY            | ę             |
| 4H             | •                | 1                  | 4             |
| 5R             | ×                | BATTERY            | ŝ             |
| 68             | GW               | ACCESSORY          | ω             |
| 7R             | æ                | BATTERY            | 2             |
| 88             | '                | Т                  | ø             |
| 98             | •                | I                  | 6             |
| 10R            | ×                | BATTERY            | 10            |
| 11R            | 1                | I                  | F             |
| 12R            | BG               | BATTERY            | 12            |
| 13R            | •                | ACCESSORY          | 13            |
| 14R            | G√               | BATTERY            | 14            |
| 15R            | >                | BATTERY            | 15            |
| 16R            | G/R              | ACCESSORY          | 16            |
|                |                  |                    | 17            |
| nnector        | No.              | M73                | 18            |
| notor          | - Currol         |                    | 19            |
| Intector       | Name             | BAUN-UP LAMP RELAT | 20            |
|                |                  | -                  |               |

TO FRONT DOOR RH HARNESS TO FRONT DOOR RH HARNESS TO FRONT DOOR RH HARNESS TO FRONT DOOR RH HARNESS

\_

TO FRONT DOOR RH HAR TO FRONT DOOR RH HAR TO FRONT DOOR RH HAR

Š R/G m ≥

TO FRONT DOOR RH HARNESS TO FRONT DOOR RH HARNESS

BR < BR

Signal Name

Color of Wire

inal

TO FRONT DOOR RH HARNESS TO FRONT DOOR RH HARNESS TO FRONT DOOR RH HARNESS TO FRONT DOOR RH HARNESS TO FRONT DOOR RH HARNESS TO FRONT DOOR RH HARNESS

SB LV WR WL LG

TO FRONT DOOR RH HARI

| 13R<br>14R | в №     | ACCESSORY<br>BATTERY |
|------------|---------|----------------------|
|            | >       | BATTERY              |
|            | G/R     | ACCESSORY            |
| ector No.  | -       | 473                  |
| ector Na   | me      | 3ACK-UP LAMP RELAY   |
| ector Typ  | -<br>0  | A06FBR-R-LC          |
| ector Co   | or<br>L | BROWN                |
|            |         |                      |
| نې<br>ن    |         | 2                    |

TO FRONT DOOR RH HARNESS TO FRONT DOOR RH HARNESS (WITHOUT AUTOMATIC DRIVE POSITIONER) TO FRONT DOOR RH HARNESS (WITH AUTOMATIC DRIVE POSITIONER)

σ≸

TO FRONT DOOR RH HARNI

TO FRONT DOOR RH HARN

| Cianal Name |
|-------------|
| olor of     |

TO FRONT DOOR RH HARNESS TO FRONT DOOR RH HARNESS TO FRONT DOOR RH HARNESS

GR/R

20

| Signal Name      | GROUND | REV LAMP RELAY | IGNITION | REVERSE | BATTERY | REVERSE |    |
|------------------|--------|----------------|----------|---------|---------|---------|----|
| Color of<br>Wire | 9      | æ              | 9        | G/W     | W/B     | Y/R     |    |
| Terminal<br>No.  | 1      | 7              | 3        | 5       | 9       | 7       |    |
|                  |        |                | AA       | NI      | A49     | 700     | GB |

TO FRONT DOOR RH HARNESS TO FRONT DOOR RH HARNESS TO FRONT DOOR RH HARNESS TO FRONT DOOR RH HARNESS

TO FRONT DOOR RH HARNI

TO FRONT DOOR RH HARNESS TO FRONT DOOR RH HARNESS

TO FRONT DOOR RH HARN

SHIELD

0 œ ≥ ß a Blai

ន 24 25 26 27 8 3 8 3 32

TO FRONT DOOR RH HARI

|        |                |          |         | -       |         |  |
|--------|----------------|----------|---------|---------|---------|--|
| GROUND | REV LAMP RELAY | IGNITION | REVERSE | BATTERY | REVERSE |  |
| U      | н              | U        | G/W     | W/B     | Y/R     |  |
|        |                |          |         |         |         |  |

0

Ρ

А

В

С

D

Ε

F

G

Н

J

Κ

L

Μ

AV

# BASIC INSPECTION DIAGNOSIS AND REPAIR WORKFLOW

### Work Flow

INFOID:000000013023635

**OVERALL SEQUENCE** 

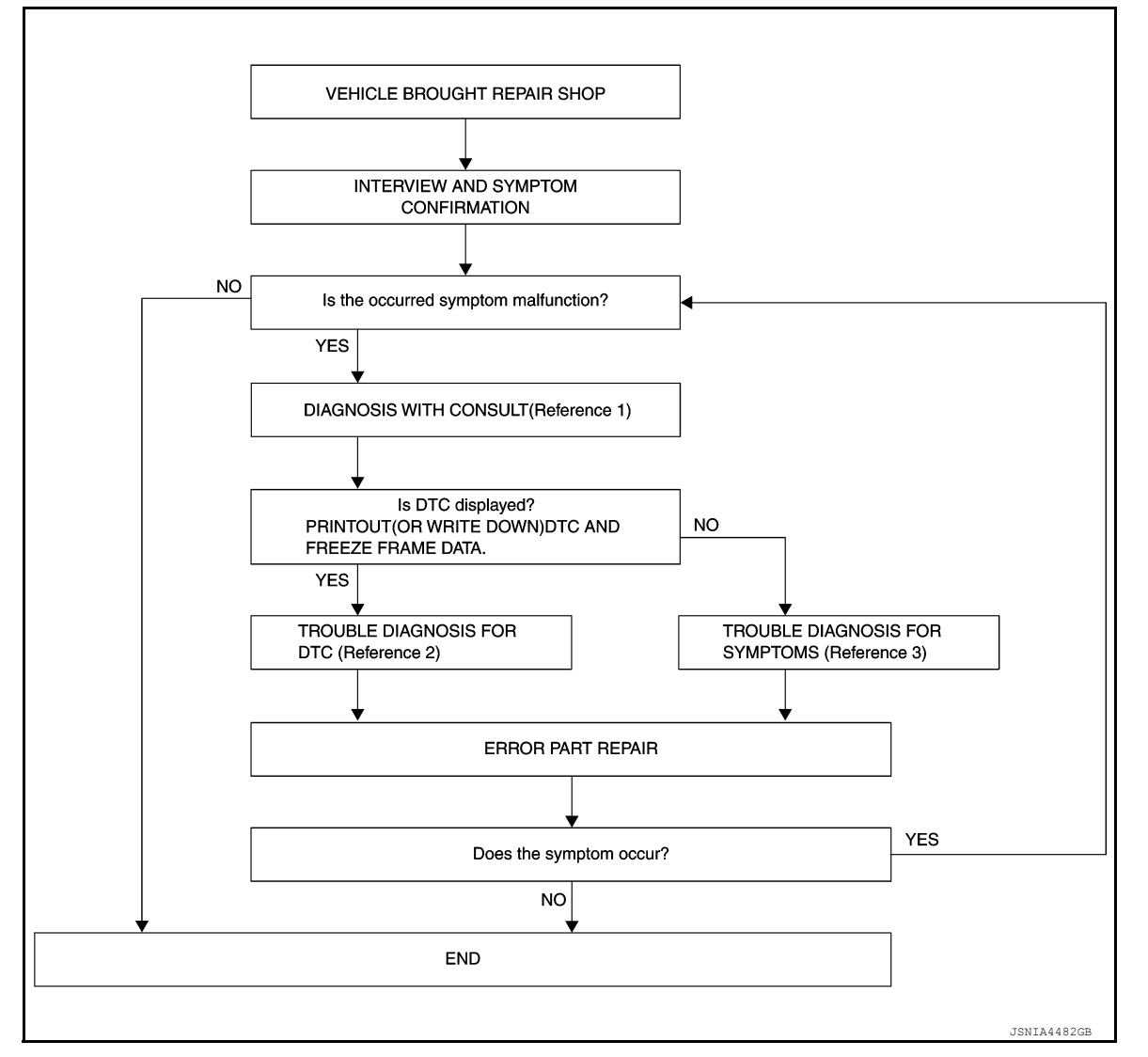

• Reference 1: Refer to AV-306, "CONSULT Function".

- Reference 2: Refer to <u>AV-313, "DTC Index"</u>.
- Reference 3: Refer to <u>AV-358, "Symptom Table"</u>.

# DETAILED FLOW

**1.** INTERVIEW AND SYMPTOM CONFIRMATION

Check the malfunction symptoms by performing the following items:

- Interview the customer to obtain the malfunction information (conditions and environment when the malfunction occurred).
- Check the symptom.
- Is the occurred symptom a malfunction?

2. DIAGNOSIS WITH CONSULT

# DIAGNOSIS AND REPAIR WORKFLOW

| < BASIC INSPECTION >                                                                                                    | [AROUND VIEW MONITOR SYSTEM]                         |
|----------------------------------------------------------------------------------------------------|------------------------------------------------------|
| 1. Connect CONSULT and perform a self-diagnosis for "MULT<br>NOTE:                                                                                                    | AV". Refer to <u>AV-306, "CONSULT Function"</u> .    |
| Skip to step 4 of the diagnosis procedure if "MULTI AV" is no                                                                                                    | ot displayed.                                        |
| 2. When DTC is detected, follow the instructions below:                                                                                                    |                                                      |
| - Record DTC and Freeze Frame Data (FFD).                                                                                                    | В                                                    |
| Is DTC displayed?                                                                                                    |                                                      |
| YES >> GO TO 3.<br>NO >> GO TO 4.                                                                                                    | C                                                    |
| <b>3.</b> TROUBLE DIAGNOSIS FOR DTC                                                                                                    | 0                                                    |
| <ol> <li>Check the DTC indicated in the "Self Diagnostic Result".</li> <li>Perform the relevant diagnosis referring to the DTC Index. F</li> </ol>                                                                                                    | Refer to <u>AV-313, "DTC Index"</u> .                |
| >> GO TO 5.                                                                                                    | _                                                    |
| <b>4.</b> TROUBLE DIAGNOSIS FOR SYMPTOMS                                                                                                    | E                                                    |
| Perform the relevant diagnosis referring to the diagnosis characteristic terms of the diagnosis characteristic terms of the diagnosis characteristic terms of the diagnosis characteristic terms of the diagnosis characteristic terms of the diagnosis characteristic terms of the diagnosis characteristic terms of the diagnosis characteristic terms of the diagnosis characteristic terms of the diagnosis characteristic terms of the diagnosis characteristic terms of terms of the diagnosis characteristic terms of the diagnosis characteristic terms of terms of terms | rt by symptom. Refer to <u>AV-358. "Symptom</u><br>F |
| >> GO TO 5.                                                                                                    |                                                      |
| <b>5.</b> ERROR PART REPAIR                                                                                                    | G                                                    |
| <ol> <li>Repair or replace the identified malfunctioning parts.</li> <li>Perform a self-diagnosis for "MULTI AV".</li> </ol>                                                                                                    |                                                      |
| NOTE:<br>Erase the stored self-diagnosis results after repairing or re                                                                                                    | placing the relevant components if any DTC           |
| 3. Check that the symptom does not occur.                                                                                                    |                                                      |
| Does the symptom occur?                                                                                                    |                                                      |
| YES >> GO TO 1.                                                                                                    |                                                      |
| NO >> Inspection End.                                                                                                    | L                                                    |
|                                                                                                    |                                                      |
|                                                                                                    | К                                                    |
|                                                                                                    |                                                      |
|                                                                                                    |                                                      |

M

L

AV

0

Ρ

#### ADDITIONAL SERVICE WHEN REPLACING AROUND VIEW MONITOR CON-TROL UNIT

< BASIC INSPECTION >

[AROUND VIEW MONITOR SYSTEM]

# ADDITIONAL SERVICE WHEN REPLACING AROUND VIEW MONITOR CONTROL UNIT

# Description

INFOID:000000013023636

When replacing around view monitor control unit, save or print current vehicle specification with CONSULT "Configuration" before replacement.

#### BEFORE REPLACEMENT

#### NOTE:

If "READ CONFIGURATION" can not be used, use the "MANUAL CONFIGURATION" after replacing around view monitor control unit

# AFTER REPLACEMENT

- When replacing around view monitor control unit, you must perform "WRITE CONFIGURATION" with CONSULT.
- Never perform "WRITE CONFIGURATION" except for new around view monitor control unit

Work Procedure

INFOID:000000013023637

#### **1**.SAVING VEHICLE SPECIFICATION

#### CONSULT Configuration

Perform "READ CONFIGURATION" to save or print current vehicle specification. Refer to <u>AV-331, "Descrip-</u> tion".

#### NOTE:

If "READ CONFIGURATION" can not be used, use "MANUAL CONFIGURATION" after replacing around view monitor control unit.

#### >> GO TO 2.

#### 2.REPLACE AROUND VIEW MONITOR CONTROL UNIT

Replace around view monitor control unit. Refer to <u>AV-360, "Removal and Installation"</u>.

#### >> GO TO 3.

**3**.WRITING VEHICLE SPECIFICATION

#### CONSULT Configuration

Perform "WRITE CONFIGURATION - Config file" or "MANUAL CONFIGURATION" to write vehicle specification. Refer to <u>AV-331, "Work Procedure"</u>.

#### >> GO TO 4.

### **4.**CALIBRATE CAMERA IMAGE

Perform calibration of camera image. Refer to <u>AV-332</u>, "CALIBRATING CAMERA IMAGE (AROUND VIEW <u>MONITOR)</u>: Description".

>> Work End.

# CONFIGURATION (AROUND VIEW MONITOR CONTROL UNIT) < BASIC INSPECTION > [AROUND VIEW MONITOR SYSTEM]

# CONFIGURATION (AROUND VIEW MONITOR CONTROL UNIT)

# Description

INFOID:000000013023638

А

| Function                                                                                                    | Description                                                                                                    |
|----------------------------------------------------------------------------------------------------|----------------------------------------------------------------------------------------------------|
| READ CONFIGURATION                                                                                                    | <ul> <li>Reads the vehicle configuration of current around view monitor control unit.</li> <li>Saves the read vehicle configuration.</li> </ul> |
| WRITE CONFIGURATION - Manual setting                                                                                       | Writes the vehicle configuration with manual setting.                                                                                           |
| WRITE CONFIGURATION - Config file                                                                                          | Writes the vehicle configuration with saved data.                                                                                               |
| <ul> <li>CAUTION:</li> <li>When replacing around view monit<br/>CONSULT.</li> <li>Never perform "WRITE CONFIGUR</li> </ul> | tor control unit, you must perform "WRITE CONFIGURATION"<br>ATION" except for new around view monitor control unit.                             |
| Work Procedure                                                                                                    | INFOID:0000000                                                                                                    |
| 1.WRITING MODE SELECTION                                                                                                   |                                                                                                    |
| CONSULT Configuration<br>Select "CONFIGURATION" of AVM.                                                                    |                                                                                                    |
| When writing saved data>>GO TO 2.<br>When writing manually>>GO TO 3.                                                       |                                                                                                    |
| 2.perform "write configurati                                                                                               | ION - CONFIG FILE"                                                                                                    |
| CONSULT Configuration<br>Perform "WRITE CONFIGURATION - (                                                                  | Config file".                                                                                                    |
| >> Work End.                                                                                                    |                                                                                                    |
| <b>3.</b> PERFORM "MANUAL CONFIGURA                                                                                        | ATION"                                                                                                    |
| CONSULT Configuration<br>Select "MANUAL CONFIGURATION" to                                                                  | o write vehicle specifications into the around view monitor control u                                                                           |
| Thoroughly read and understand the control of ECU                                                                          | he vehicle specification. Incorrect settings may result in abno                                                                                 |
| <ul> <li>Make sure to select "NEXT" even<br/>settings. If "NEXT" is not selected,<br/>NOTE:</li> </ul>                     | if the default settings displayed on the CONSULT are the des<br>, the configuration process will be incomplete.                                 |
| If manual configuration items are not di                                                                                   | isplayed, touch "NEXT".                                                                                                    |
| >> GO TO 4.                                                                                                    |                                                                                                    |
|                                                                                                    |                                                                                                    |

>> Work End.

< BASIC INSPECTION >

# **INSPECTION AND ADJUSTMENT**

# PREDICTIVE COURSE LINE CENTER POSITION ADJUSTMENT

# PREDICTIVE COURSE LINE CENTER POSITION ADJUSTMENT : Description

-INFOID:000000013023640

Adjust the center position of the predictive course line of the front view and rear view monitor.

# PREDICTIVE COURSE LINE CENTER POSITION ADJUSTMENT : Work Procedure

INFOID:000000013023641

# 1.DRIVING

Drive the vehicle straight ahead 100 m (328.1 ft) or more at a speed of 30 km/h (18.6 MPH) or more.

#### >> Work End.

# CALIBRATING CAMERA IMAGE (AROUND VIEW MONITOR)

CALIBRATING CAMERA IMAGE (AROUND VIEW MONITOR) : Description

INFOID:000000013023642

- Perform camera calibration and perform writing to the around view monitor control unit after removal/installation or replacement of each camera or camera mounting parts (front grille, door mirror, or others) or replacement of around view monitor control unit.
- By performing this camera calibration procedure, the boundary of each camera image is aligned to the white lines on the road near the vehicle. The boundary of each camera image may not be aligned to the white lines far from the vehicle. The farther the line, the greater the difference is.
- Following the flow chart shown in the figure, perform calibration:

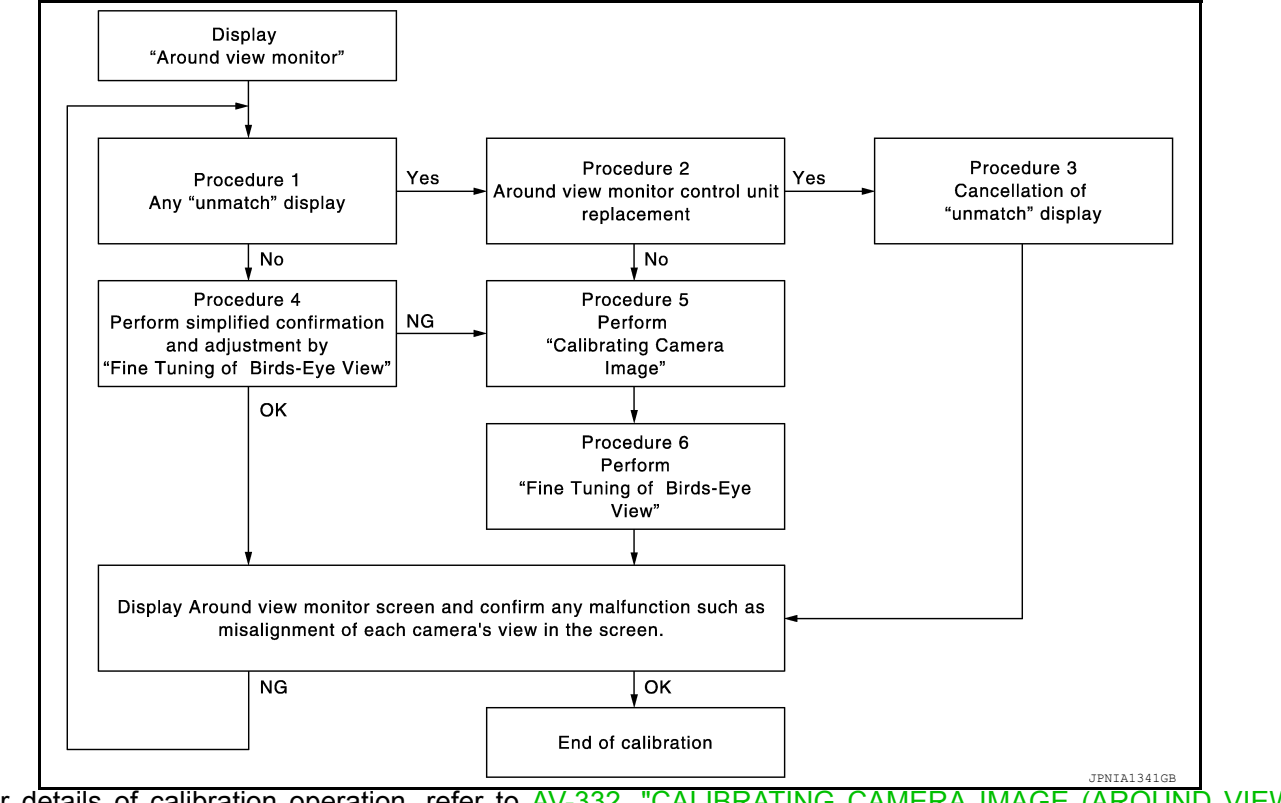

 For details of calibration operation, refer to <u>AV-332</u>. "CALIBRATING CAMERA IMAGE (AROUND VIEW MONITOR): Work Procedure".

CALIBRATING CAMERA IMAGE (AROUND VIEW MONITOR) : Work Procedure

#### CAUTION:

INFOID:000000013023643

< BASIC INSPECTION >

#### [AROUND VIEW MONITOR SYSTEM]

When around view monitor control unit is replaced, perform the control unit setting before performing this calibration. Refer to <u>AV-332</u>, "CALIBRATING CAMERA IMAGE (AROUND VIEW MONITOR) : <u>Description</u>".

1.CHECK AROUND VIEW MONITOR SCREEN

Check whether or not un-match display "
Check whether or not un-match display "
Check whether or not un-match display "
Check whether or not un-match display "
Check whether or not un-match display "
Check whether or not un-match display "
Check whether or not un-match display "
Check whether or not un-match display "
Check whether or not un-match display "
Check whether or not un-match display "
Check whether or not un-match display "
Check whether or not un-match display "
Check whether or not un-match display "
Check whether or not un-match display on screen?

YES >> GO TO 2.

NO >> GO TO 4.

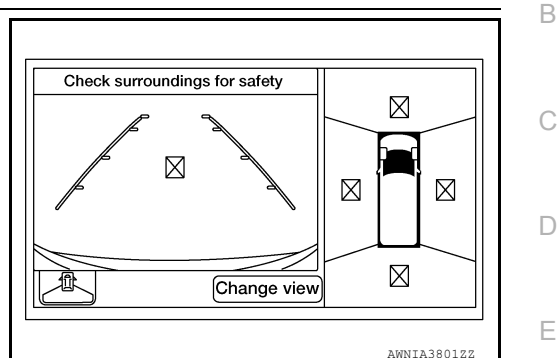

### 2.CHECK WHETHER OR NOT AROUND VIEW MONITOR CONTROL UNIT IS REPLACED

Check whether or not around view monitor control unit is replaced.

Is around view monitor control unit replaced?

YES >> GO TO 3.

NO >> GO TO 5.

 $\mathbf{3.}$  Release un-match display (perform only when around view monitor control unit is replaced)

CONSULT Work Support
 Select "CALIBRATING CAMERA IMAGE".
 NOTE:

In random order, perform the operation for all cameras for which un-match display "

- Front camera: "CALIBRATING CAMERA IMAGE (FRONT CAMERA)"
- Passenger side camera: "CALIBRATING CAMERA IMAGE (PASS-SIDE CAMERA)"
- Driver side camera: "CALIBRATING CAMERA IMAGE (DR-SIDE CAMERA)"
- Rear camera: "CALIBRATING CAMERA IMAGE (REAR CAMERA)"
- 2. On each camera calibration screen, press "APPLY", and then press "OK" button. CAUTION:
  - Never perform any operation other than selecting "APPLY" button.
  - Never perform "INITIALIZE CAMERA IMAGE CALIBRATION".
- 3. Display the around view monitor screen. Check that images are displayed normally without any difference between images for each camera.

Is there a malfunction such as a difference between camera images?

| YE:<br>NO               | S >> Calibration end.<br>>> GO TO 1.                                          | M  |
|-------------------------|-------------------------------------------------------------------------------|----|
| <b>4</b> . <sub>P</sub> | PERFORM SIMPLIFIED CONFIRMATION/ADJUSTMENT BY "FINE TUNING OF BIRDS-EYE VIEW" |    |
| 1.                      | Put target line 1 beside each axle using packing tape, etc.                   | AV |

2. Put target line 2 at a position approximately 30 cm (11.81 in) away from each side of the vehicle (the left and right). Check that the target line is a length equivalent to the vehicle length plus an additional approximate length of 1.0 m (39.37 in) (parallel to the vehicle as much as possible).

Р

Ο

А

Н

Κ

< BASIC INSPECTION >

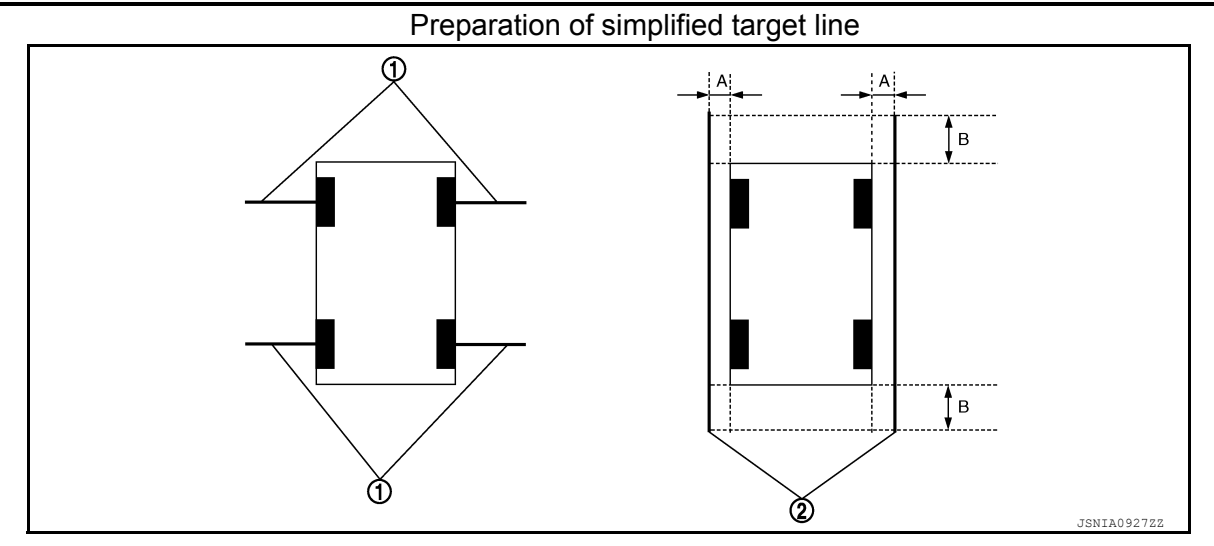

1. Target lines 1

2. Target lines 2

- A. Approx. 30 cm (11.81 in)
- B. Approx. 1.0 m (39.37 in)
- 3. CONSULT Work Support
- Select "FINE TUNING OF BIRDS-EYE VIEW".
- 4. Select the left and right cameras on CONSULT screen. Perform the following calibration:
- Check that target line 1 and marker are aligned normally on screen. If difference is detected, align marker using "+" and "-" of "AXIS X" and "AXIS Y" on CONSULT screen.
- Check that target line 2 is aligned normally on screen without difference between images of each camera. If difference is detected, align images so that line 2 is displayed in a straight line using "+" and "–"of "AXIS X", "AXIS Y", and "ROTATE" on CONSULT screen.

#### NOTE:

Press "SELECT" on CONSULT screen and select camera position for adjustment.

#### **CAUTION:**

- Never adjust the front camera and rear camera. Only adjust the side cameras LH/RH.
- Perform adjustment operation slowly because approximately 1 second is required for changing image on screen.

#### Simplified target line adjustment method

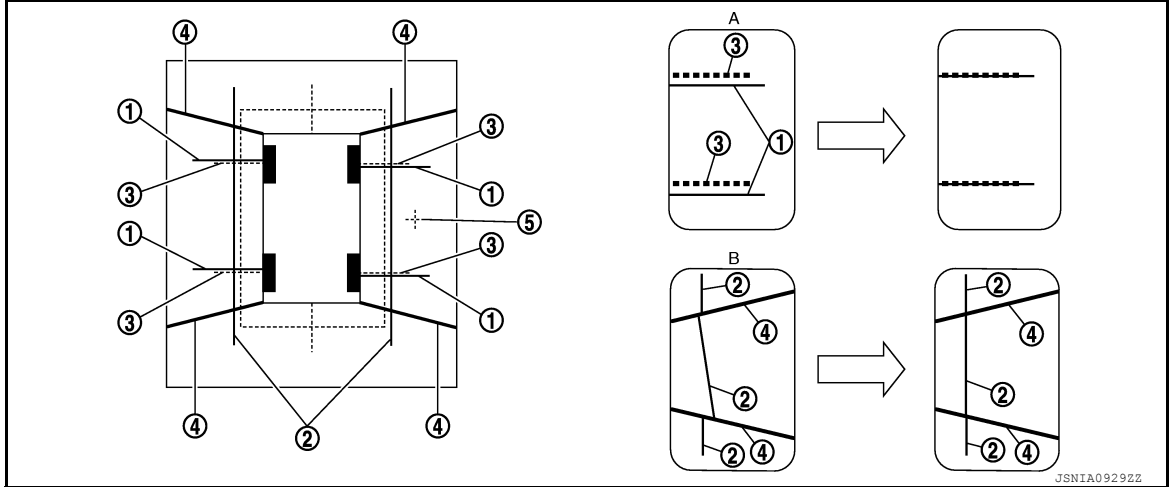

1. Target lines 1

A.

2. Target lines 2

3. Marker for target line 1

- 4. Boundary between cameras
  - Adjustment method for target lines 1 (right)
- 5. Crosshair cursor (mark indicated by the selected camera)
  - Adjustment method for target lines 2 (right)
- 5. Adjust the left and right cameras. Check that difference of images on screen between target line 1 and marker, and between target lines 2 are solved. Press "APPLY".

# AV-334

< BASIC INSPECTION >

#### NOTE:

- The setting can be initialized to factory default condition using "CALIBRATING CAMERA IMAGE" of Work Support.
- The adjustment value on this mode is canceled when "INITIALIZE CAMERA IMAGE CALIBRATION" is performed.

Is the difference corrected?

- YES >> • Select "OK" to end calibration.
  - CAUTION:

After selecting "OK", never perform any operation other than "BACK" on CONSULT. >> GO TO 5.

NO

# 5. PERFORM "CALIBRATING CAMERA IMAGE"

Preparation of target line

- Hang a string with a weight as shown in the figure. Put the points FM0 and RM0 (mark) on the ground at 1. the center of the vehicle front end and rear end using white packing tape or a pen.
- Route the vinyl string under the vehicle, and then pull and fix the vinyl string at a point approximately 1.0 2. m (39.37 in) at the front and rear of the vehicle through points FM0 and RM0 using packing tape.

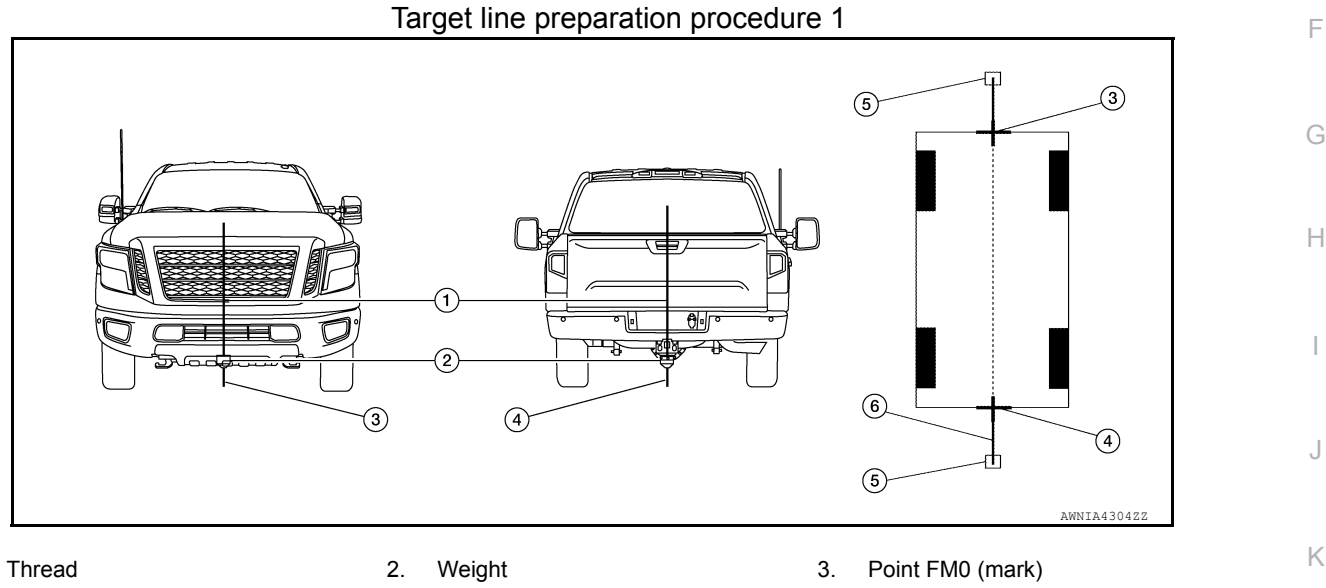

4. Point RM0 (mark)

1.

- Packing tape (to fix the vinyl string)
- 6. Vinyl string
- 3. Put points FM and RM (mark) 75 cm (29.53 in) from the points FM0 and RM0 individually.

5.

- Route the vinyl string through points FM and RM using a triangle scale, and then fix it at approximately 1.5 4 m (59.06 in) on both sides with packing tape.
- Put points FL, FR, RL, and RR (mark) at a distance of half the vehicle width, plus 30 cm (11.81 in) to the 5. left and right from points FM and RM.

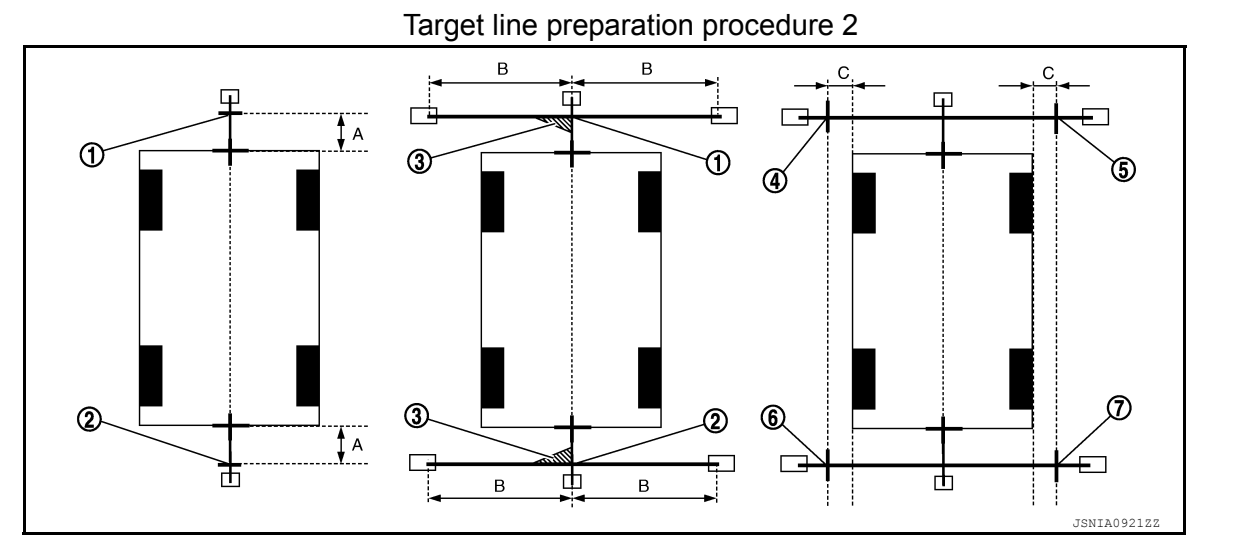

Revision: March 2016

2016 Titan NAM

AV

Μ

L

А

В

D

Ε

### < BASIC INSPECTION >

3.

C:

1. Point FM

Α.

- 4. Point FL (mark)
- Point RR (mark) 7

75 cm (29.53 in)

- 2. Point RM
- 5. Point FR (mark)

- Β. Approximately 1.5 m (59.06 in)

Triangle scale 6. Point RL (mark)

> 30 cm (11.81 in) [A half of the vehicle width plus 30 cm (11.81 in) from the points FM and RM]

- Draw the lines of the points FL RL and FR RR with the vinyl string, and fix them with packing tape. 6.
- 7. Put a mark at the center of front axle. Use a triangle ruler to draw a line at the position 1 m (39.37 in) backward from the mark placed at the center of front axle so that the line becomes perpendicular to the line drawn between point FL-RL and point FR-RR and fix with packing tape.
- Put a mark at the center of rear axle. Use a triangle ruler to draw a line at the position 1 m (39.37 in) back-8. ward from the mark placed at the center of rear axle so that the line becomes perpendicular to the line drawn between point FL-RL and point FR-RR and fix with packing tape.

Target line preparation procedure 3

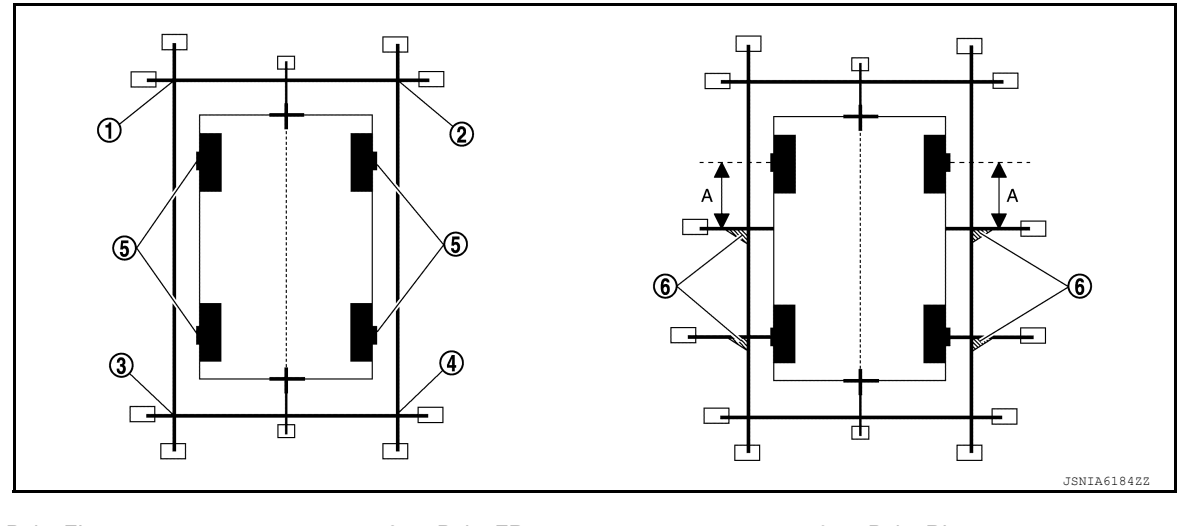

Point FL 1.

2. Point FR

Center position of axle

3. Point RL 6. Triangle scale

Point RR 4 A. 1 m (39.37 in)

Perform "CALIBRATING CAMERA IMAGE"

#### **(P)CONSULT Work Support**

Select "CALIBRATING CAMERA IMAGE". 1.

#### NOTE: In random order, perform the operation for all cameras.

- Front camera: "CALIBRATING CAMERA IMAGE (FRONT CAMERA)"

5.

- Passenger side camera: "CALIBRATING CAMERA IMAGE (PASS-SIDE CAMERA)" Driver side camera: "CALIBRATING CAMERA IMAGE (DR-SIDE CAMERA)"
- Rear camera: "CALIBRATING CAMERA IMAGE (REAR CAMERA)"
- 2. On each calibration screen of "REAR CAMERA", "FRONT CAMERA", "DR-SIDE CAMERA", and "PASS-SIDE CAMERA", operate "+" and "-" of "AXIS X", "AXIS Y", and "ROTATE" so that images on screen of target line and calibration maker are aligned.
- Press "APPLY" on CONSULT screen. "Writing ... " is displayed, and then the adjustment result is displayed 3. on the display. CAUTION:

# Check that "Writing..." is displayed. Never perform other operations while "Writing..." is displayed.

Press "APPLY" on CONSULT screen. "Writing..." is displayed, and then the adjustment result is written to 4. around view monitor control unit. CAUTION:

Check that "Writing..." is displayed. Never perform other operations while "Writing..." is displayed.

>> GO TO 6.

< BASIC INSPECTION >

# [AROUND VIEW MONITOR SYSTEM]

# 6.PERFORM "FINE TUNING OF BIRDS-EYE VIEW"

This mode is designed to align the boundary between each camera image that cannot be aligned in the "CAL-IBRATING CAMERA IMAGE" mode.

#### (P)CONSULT Work Support

1. Select "FINE TUNING OF BIRDS-EYE VIEW".

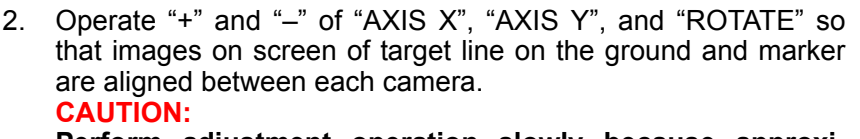

Perform adjustment operation slowly because approximately 1 second is required for changing image on screen. NOTE:

Press "SELECT" on CONSULT screen and select camera position for adjustment.

3. Press "APPLY" on CONSULT screen. "Writing..." is displayed, and then the adjustment result is displayed on the display. CAUTION:

Check that "Writing..." is displayed. Never perform other operations while "Writing..." is displayed.

- F 4. Press "APPLY" on CONSULT screen. "Writing..." is displayed, and then the adjustment result is written to around view monitor control unit. **CAUTION:** 

  - Check that "Writing..." is displayed. Never perform other operations while "Writing..." is displayed.
- After selecting "OK", never perform any operation other than "BACK" on CONSULT. NOTE:
- The setting can be initialized to the factory default setting using "CALIBRATING CAMERA IMAGE" of Work Support.
- The adjustment value on this mode is canceled when "INITIALIZE CAMERA IMAGE CALIBRATION" is performed.

>> Calibration end.

D <15 / 31> Е 0. < 0>

Μ

Κ

L

Н

А

В

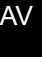

Ρ

# DTC/CIRCUIT DIAGNOSIS U0428 STEERING ANGLE SENSOR

# DTC Description

INFOID:000000013023644

# DTC DETECTION LOGIC

| DTC No.                                                   | CONSULT screen terms<br>(Trouble diagnosis content) | DTC d                | etection condition         |
|-----------------------------------------------------------|-----------------------------------------------------|----------------------|----------------------------|
|                                                           |                                                     | Diagnosis condition  | When ignition switch is ON |
| U0428 ST ANGLE SENSC<br>U0428 TION<br>(Steering angle ser | ST ANGLE SENSOR CALIBRA-                            | Signal (terminal)    | —                          |
|                                                           | (Steering angle sensor calibration)                 | Threshold            | _                          |
|                                                           |                                                     | Diagnosis delay time |                            |

### POSSIBLE CAUSE

Neutral position adjustment of steering angle sensor is not complete

#### FAIL-SAFE

- Predicted course line is not displayed
- MOD (Moving Object Detection) function is stopped

### DTC CONFIRMATION PROCEDURE

#### **1.**CHECK DTC PRIORITY

If DTC U0428 is displayed with DTC U1232, first perform the diagnosis for DTC U1232.

#### Is DTC U1232 detected?

YES >> Proceed to <u>AV-350, "DTC Description"</u>.

NO >> GO TO 2.

2. PERFORM DTC CONFIRMATION PROCEDURE

#### CONSULT

- 1. Turn ignition switch ON.
- 2. Select "Self Diagnostic Result" mode of "AVM" using.
- 3. Check DTC.

#### Is DTC U0428 detected?

- YES >> Proceed to AV-338, "Diagnosis Procedure".
- NO-1 >> To check malfunction symptom before repair: GI-43, "Intermittent Incident".
- NO-2 >> Confirmation after repair: Inspection End.

#### Diagnosis Procedure

INFOID:000000013023645

### **1.**ADJUST THE NEUTRAL POSITION OF THE STEERING ANGLE SENSOR

When U0428 is detected, adjust the neutral position of the steering angle sensor. Perform adjustment of the neutral position of the steering angle sensor. Refer to <u>BRC-70, "Work Procedure"</u>. CAUTION:

# For vehicles with VDC, adjust the steering angle sensor neutral position on the ABS actuator control unit side.

#### >> GO TO 2.

# 2. PERFORM DTC CONFIRMATION PROCEDURE

#### CONSULT

- 1. Turn ignition switch ON.
- 2. Erase DTC.
- 3. Select "Self Diagnostic Result" mode of "AVM" using.
- 4. Check DTC.

**U0428 STEERING ANGLE SENSOR** 

< DTC/CIRCUIT DIAGNOSIS >

# Is DTC U0428 detected? >> Replace steering angle sensor. Refer to <u>BRC-165, "Removal and Installation"</u>. А YES NO >> Inspection End. В С D Е F G Н J Κ

Μ

L

AV

0

# U1000 CAN COMM CIRCUIT

## DTC Description

INFOID:000000013023646

[AROUND VIEW MONITOR SYSTEM]

#### DESCRIPTION

CAN (Controller Area Network) is a serial communication line for real-time application. It is an on-vehicle multiplex communication line with high data communication speed and excellent error detection ability. Many electronic control units are equipped onto a vehicle, and each control unit shares information and links with other control units during operation (not independently). In CAN communication, control units are connected with two communication lines (CAN-H, CAN-L), allowing a high rate of information transmission with less wiring. Each control unit transmits/receives data but selectively reads required data only.

CAN Communication Signal Chart. Refer to <u>LAN-70</u>, "CAN COMMUNICATION SYSTEM : CAN Communication Signal Chart".

#### DTC DETECTION LOGIC

| DTC No. | CONSULT screen terms<br>(Trouble diagnosis content) | DTC detection condition |                            |
|---------|-----------------------------------------------------|-------------------------|----------------------------|
|         |                                                     | Diagnosis condition     | When ignition switch is ON |
| 111000  | CAN COMM CIRCUIT                                    | Signal (terminal)       | —                          |
| 01000   | (CAN COMM CIRCUIT)                                  | Threshold               | _                          |
|         |                                                     | Diagnosis delay time    | —                          |

#### POSSIBLE CAUSE

CAN communication system

#### FAIL-SAFE

- When communication of steering angle sensor signal is not normal:
- Predicted course line is not displayed
- MOD (Moving Object Detection) function is stopped
- When communication of vehicle signal, wheel speed sensor signal, and shift signal is not normal:
- Predicted course line is not displayed
- MOD (Moving Object Detection) function is stopped.

#### DTC CONFIRMATION PROCEDURE

### **1.**PERFORM DTC CONFIRMATION PROCEDURE

#### 

- 1. Turn ignition switch ON.
- 2. Select "Self Diagnostic Result" mode of "AVM".
- 3. Check DTC.

#### Is DTC U1000 detected?

- YES >> Proceed to <u>AV-340, "Diagnosis Procedure"</u>.
- NO-1 >> To check malfunction symptom before repair: GI-43, "Intermittent Incident".
- NO-2 >> Confirmation after repair: Inspection End.

#### **Diagnosis** Procedure

INFOID:000000013023647

#### **1.**PERFORM DTC CONFIRMATION PROCEDURE

#### CONSULT

- 1. Turn ignition switch ON.
- 2. Erase DTC.
- 3. Select "Self Diagnostic Result" mode of "AVM".
- Check DTC.

#### Is DTC U1000 detected?

- YES >> Refer to LAN-51, "Trouble Diagnosis Flow Chart".
- NO >> Refer to <u>GI-43, "Intermittent Incident"</u>.

#### U1010 CONTROL UNIT (CAN) [AROUND VIEW MONITOR SYSTEM]

#### < DTC/CIRCUIT DIAGNOSIS >

# U1010 CONTROL UNIT (CAN)

# **DTC Description**

```
INFOID:000000013023648
```

А

В

| DTC No.                                                                                        | CONSULT screen terms<br>(Trouble diagnosis content)                                                                           |                                                                           | DTC detection condition           | C      |
|------------------------------------------------------------------------------------------------|----------------------------------------------------------------------------------------------------|---------------------------------------------------------------------------|-----------------------------------|--------|
|                                                                                                |                                                                                                    | Diagnosis condition                                                       | When ignition switch is ON        | -      |
| 111010                                                                                         | CONTROL UNIT(CAN)                                                                                                    | Signal (terminal)                                                         |                                   | -      |
| 01010                                                                                          | [Control unit(CAN)]                                                                                                    | Threshold                                                                 |                                   | C      |
|                                                                                                |                                                                                                    | Diagnosis delay time                                                      | -                                 | -      |
| POSSIBLE<br>Around view                                                                        | CAUSE<br>monitor control unit                                                                                                 |                                                                           |                                   | E      |
|                                                                                                |                                                                                                    |                                                                           |                                   | F      |
| DTC CONF                                                                                       | RMATION PROCEDURE                                                                                                    |                                                                           |                                   |        |
|                                                                                                | M DTC CONFIRMATION PRO                                                                                                    |                                                                           |                                   | G      |
|                                                                                                |                                                                                                    |                                                                           |                                   | -      |
| <ol> <li>Turn igni</li> <li>Select "S</li> <li>Check D</li> </ol>                              | tion switch ON.<br>Self Diagnostic Result" mode o<br>TC.                                                                      | of "AVM".                                                                 |                                   | H      |
| Is DTC U101<br>YES >> F<br>NO-1 >> 7<br>NO-2 >> 0                                              | <u>0 detected?</u><br>Proceed to <u>AV-341, "Diagnosis</u><br>To check malfunction sympton<br>Confirmation after repair: Insp | <u>s Procedure"</u> .<br>n before repair: <u>GI-43, "I</u><br>ection End. | ntermittent Incident".            |        |
| Diagnosis                                                                                      | Procedure                                                                                                    |                                                                           | INFQID:00000001302364             | ل<br>و |
| 1.PERFORM                                                                                      | M DTC CONFIRMATION PRO                                                                                                    | CEDURE                                                                    |                                   | k      |
|                                                                                                |                                                                                                    |                                                                           |                                   | - N    |
| <ol> <li>Turn igni</li> <li>Erase D<sup>-</sup></li> <li>Select "S</li> <li>Check D</li> </ol> | tion switch ON.<br>FC.<br>Self Diagnostic Result" mode o<br>TC.                                                               | of "AVM".                                                                 |                                   | L      |
| Is DTC U101<br>YES >> F<br>NO >> I                                                             | <u>0 detected?</u><br>Replace around view monitor<br>nspection End.                                                           | control unit. Refer to <u>AV</u>                                          | -360, "Removal and Installation". | N      |
|                                                                                                |                                                                                                    |                                                                           |                                   | A۷     |

# U111A REAR CAMERA IMAGE SIGNAL CIRCUIT

# < DTC/CIRCUIT DIAGNOSIS >

[AROUND VIEW MONITOR SYSTEM]

# U111A REAR CAMERA IMAGE SIGNAL CIRCUIT

## **DTC Description**

INFOID:000000013023650

### DTC DETECTION LOGIC

| DTC No. | CONSULT screen terms<br>(Trouble diagnosis content) | DTC d                | etection condition                                  |
|---------|-----------------------------------------------------|----------------------|-----------------------------------------------------|
|         |                                                     | Diagnosis condition  | When ignition switch is ON                          |
|         | Si<br>REAR CAMERA IMAGE SIGNAL                      | Signal (terminal)    | Rear camera image signal (terminal 20)              |
| U111A   | (CAN COMM CIRCUIT)                                  | Threshold            | Rear camera image signal circuit is shorted or open |
|         |                                                     | Diagnosis delay time | —                                                   |

#### POSSIBLE CAUSE

Rear camera image signal circuit

#### FAIL-SAFE

Camera image is not displayed (gray screen display)

#### DTC CONFIRMATION PROCEDURE

**1.**PERFORM DTC CONFIRMATION PROCEDURE

#### CONSULT

- Turn ignition switch ON.
- 2. Select "Self Diagnostic Result" mode of "AVM".
- 3. Check DTC.

#### Is DTC U111A detected?

- YES >> Proceed to AV-342, "Diagnosis Procedure".
- NO-1 >> To check malfunction symptom before repair: GI-43, "Intermittent Incident".
- NO-2 >> Confirmation after repair: Inspection End.

## **Diagnosis** Procedure

INFOID:000000013023651

# 1. CHECK CONTINUITY OF REAR VIEW CAMERA POWER SUPPLY AND GROUND CIRCUIT

1. Turn ignition switch OFF.

- 2. Disconnect around view monitor control unit connector B83 and rear view camera connector C151.
- Check continuity between around view monitor control unit connector B83 and rear view camera connector C151.

| Around view monitor control unit |          | Rear view camera |          | Continuity |
|----------------------------------|----------|------------------|----------|------------|
| Connector                        | Terminal | Connector        | Terminal | Continuity |
| R83                              | 17       | C151             | 2        | Vec        |
| 605                              | 18       | 0151             | 1        | 165        |

4. Check continuity between around view monitor control unit connector B83 and ground.

| Around view mo     | onitor control unit |        | Continuity |
|--------------------|---------------------|--------|------------|
| Connector Terminal |                     | Ground | Continuity |
| B83                | B83 18              |        | No         |

Is the inspection result normal?

YES >> GO TO 2.

NO >> Repair harness or connector.

2.CHECK VOLTAGE OF REAR VIEW CAMERA POWER SUPPLY

1. Connect around view monitor control unit connector B83 and rear view camera connector C151.

#### **U111A REAR CAMERA IMAGE SIGNAL CIRCUIT** [AROUND VIEW MONITOR SYSTEM]

#### < DTC/CIRCUIT DIAGNOSIS >

#### Turn ignition switch ON. Check voltage between a 2.

a..... . : 4 . • • tor DOO ٦ 4

|                                                                                                    | +)                                                                                                    |                                                                   |                                         |                |                              |
|----------------------------------------------------------------------------------------------------|----------------------------------------------------------------------------------------------------|-------------------------------------------------------------------|-----------------------------------------|----------------|------------------------------|
| Around view mo                                                                                                    | nitor control unit                                                                                                    | (-)                                                               | Conditi                                 | on             | Voltage                      |
| Connector                                                                                                    | Terminal                                                                                                    |                                                                   |                                         |                | (Αρριολ.)                    |
| B83                                                                                                    | 18                                                                                                    | Ground                                                            | "CAMERA" switch position is "R".        | is ON or shift | 6.0 V                        |
| s the inspection re                                                                                                    | sult normal?                                                                                                    |                                                                   |                                         |                |                              |
| YES >> GO TO                                                                                                    | 3.                                                                                                    | ten eentrel ooit D                                                |                                         |                | - 4 - 11 - 4 <sup>1</sup> 11 |
| NO >> Replac                                                                                                    | e around view moni                                                                                                    | tor control unit. Re                                              | eter to <u>AV-360, "Re</u>              | emoval and Ins | <u>stallation"</u> .         |
| CHECK CONTIN                                                                                                    | NULLY OF REAR VI                                                                                                    |                                                                   | AGE SIGNAL CIRO                         |                |                              |
| tor C151.                                                                                                    |                                                                                                    |                                                                   |                                         | <b></b> .      |                              |
| Around view                                                                                                    | monitor control unit                                                                                                    | Rear view camera                                                  |                                         | Continuity     |                              |
| Connector                                                                                                    | Ierminal                                                                                                    | Connec                                                            | tor le                                  | rminal         |                              |
| B83                                                                                                    | 19                                                                                                    | C151                                                              | 51 4                                    |                | Yes                          |
| Oh a alu a antinui                                                                                                    | 20                                                                                                    |                                                                   |                                         | 3              |                              |
|                                                                                                    |                                                                                                    | new momilor contr                                                 | of unit namess co                       | Infector Dos a | na grouna.                   |
| Arour                                                                                                    | d view monitor control u                                                                                                | nit                                                               |                                         |                |                              |
| 7 4 0 0 1                                                                                                    | Connector Terminal Ground                                                                                               |                                                                   |                                         |                | Continuity                   |
| Connector                                                                                                    |                                                                                                    |                                                                   |                                         |                |                              |
| Connector<br>B83                                                                                                    |                                                                                                    | 20                                                                |                                         |                | No                           |
| Connector<br>B83<br>Sthe inspection re<br>YES >> GO TO<br>NO >> Repair                                                                                          | sult normal?<br>4.<br>harness or connect                                                                                | 20<br>or.                                                         |                                         |                | No                           |
| Connector<br>B83<br>the inspection res<br>YES >> GO TO<br>NO >> Repair<br>CHECK REAR \                                                                          | <u>sult normal?</u><br>4.<br>harness or connect<br>/IEW CAMERA IMA                                                      | 20<br>Dr.                                                         |                                         |                | No                           |
| Connector<br>B83<br>Sthe inspection re:<br>YES >> GO TO<br>NO >> Repair<br>CHECK REAR \<br>Connect aroun<br>Turn ignition sv<br>Check signal b                  | sult normal?<br>4.<br>harness or connect<br>/IEW CAMERA IMA<br>d view monitor contr<br>/itch ON.<br>etween around view  | 20<br>or.<br>GE SIGNAL<br>rol unit connector                      | B83 and rear view<br>nit connector B83. | camera conn    | No<br>ector C151.            |
| Connector<br>B83<br>Sthe inspection re:<br>YES >> GO TO<br>NO >> Repair<br>CHECK REAR \<br>Connect aroun<br>Turn ignition sv<br>Check signal b<br>Around view r | sult normal?<br>4.<br>harness or connect<br>/IEW CAMERA IMA<br>d view monitor contro<br>vitch ON.<br>etween around view | 20<br>or.<br>GE SIGNAL<br>rol unit connector<br>monitor control u | B83 and rear view<br>nit connector B83. | camera conn    | No<br>ector C151.            |

| Connector | (+)  | (-)   | Condition                                            | Reference value                                                            |        |
|-----------|------|-------|------------------------------------------------------|----------------------------------------------------------------------------|--------|
| Connector | Terr | minal |                                                      |                                                                            | - Α\/  |
| B83       | 20   | 19    | "CAMERA" switch is ON or shift posi-<br>tion is "R". | $\begin{pmatrix} V \\ 1 \\ 0 \\ -1 \\ \hline 40 \\ \mu s \\ \end{bmatrix}$ | O<br>P |

Is the inspection result normal?

>> Replace around view monitor control unit. Refer to AV-360. "Removal and Installation". YES

NO >> Replace rear view camera. Refer to AV-363, "Removal and Installation".

# U111B SIDE CAMERA RH IMAGE SIGNAL CIRCUIT

#### < DTC/CIRCUIT DIAGNOSIS >

# U111B SIDE CAMERA RH IMAGE SIGNAL CIRCUIT

# **DTC** Description

INFOID:000000013023652

[AROUND VIEW MONITOR SYSTEM]

#### DTC DETECTION LOGIC

| DTC No. | CONSULT screen terms<br>(Trouble diagnosis content)                  | DTC detection condition |                                                  |  |
|---------|----------------------------------------------------------------------|-------------------------|--------------------------------------------------|--|
|         |                                                                      | Diagnosis condition     | When ignition switch is ON                       |  |
|         | SIDE CAMERA RH IMAGE SIG-<br>NAL<br>(Side camera right image signal) | Signal (terminal)       | Door mirror RH signal circuit (terminal 12)      |  |
| U111B   |                                                                      | Threshold               | Door mirror RH signal circuit is open or shorted |  |
|         |                                                                      | Diagnosis delay time    | —                                                |  |

#### POSSIBLE CAUSE

Side camera RH image signal circuit

#### FAIL-SAFE

Camera image is not displayed (gray screen display)

#### DTC CONFIRMATION PROCEDURE

**1.**PERFORM DTC CONFIRMATION PROCEDURE

#### CONSULT

- Turn ignition switch ON.
- 2. Select "Self Diagnostic Result" mode of "AVM".
- 3. Check DTC.

#### Is DTC U111B detected?

- YES >> Proceed to AV-344, "Diagnosis Procedure".
- NO-1 >> To check malfunction symptom before repair: GI-43, "Intermittent Incident".
- NO-2 >> Confirmation after repair: Inspection End.

## **Diagnosis** Procedure

INFOID:000000013023653

# 1. CHECK CONTINUITY OF SIDE CAMERA RH POWER SUPPLY AND GROUND CIRCUIT

1. Turn ignition switch OFF.

- 2. Disconnect around view monitor control unit connector B83 and door mirror RH connector D107.
- Check continuity between around view monitor control unit connector B83 and door mirror RH connector D107.

| Around view monitor control unit |          | Door m    | Continuity |            |
|----------------------------------|----------|-----------|------------|------------|
| Connector                        | Terminal | Connector | Terminal   | Continuity |
| R83                              | 9        | D107      | 19         | Vec        |
| 883                              | 10       |           | 7          | 165        |

4. Check continuity between around view monitor control unit connector B83 and ground.

| Around view me | onitor control unit |        | Continuity |
|----------------|---------------------|--------|------------|
| Connector      | Terminal            | Ground | Continuity |
| B83            | 10                  |        | No         |

Is the inspection result normal?

YES >> GO TO 2.

NO >> Repair harness or connector.

2.CHECK VOLTAGE OF SIDE CAMERA RH POWER SUPPLY

1. Connect around view monitor control unit connector B83 and door mirror RH connector D107.

# **U111B SIDE CAMERA RH IMAGE SIGNAL CIRCUIT**

#### < DTC/CIRCUIT DIAGNOSIS >

#### 2. Turn ignition switch ON.

Check voltage between around view monitor control unit connector B83 and ground 2

|                                                                                                    | (+)                                                                                                    |                                                                                  |                                                            |                                                                           |                                                                           | Voltage                                              |
|----------------------------------------------------------------------------------------------------|----------------------------------------------------------------------------------------------------|----------------------------------------------------------------------------------|------------------------------------------------------------|---------------------------------------------------------------------------|---------------------------------------------------------------------------|------------------------------------------------------|
| Around vie                                                                                            | ew monitor contro                                                                                              | ol unit                                                                          | (-)                                                        | -) Condition  "CAMERA" switch is ON or s                                  |                                                                           | (Approx.)                                            |
| B83                                                                                                   | ,                                                                                                    | 10                                                                               | Ground                                                     | "CAMERA" switch is ON or shift po-<br>sition is "R".                      |                                                                           | 6.0 V                                                |
| s the inspecti<br>YES >> G<br>NO >> R<br>CHECK CO<br>. Turn igniti<br>Disconner<br>Disconner<br>D107. | on result norr<br>O TO 3.<br>eplace around<br>DNTINUITY C<br>ion switch OF<br>ct around view<br>ntinuity betwe | nal?<br>d view monitor<br>DF SIDE CAME<br>F.<br>w monitor cont<br>een around vie | control unit<br>ERA RH IMA<br>rol unit conr<br>w monitor c | Refer to <u>AV-3</u><br>AGE SIGNAL C<br>nector B83 and<br>ontrol unit con | 60, "Removal and I<br>CIRCUIT<br>door mirror RH cor<br>nector B83 and doo | nstallation".<br>nnector D107.<br>or mirror RH conne |
| Aroun                                                                                                 | d view monitor c                                                                                               | ontrol unit                                                                      |                                                            | Door mirro                                                                | or RH                                                                     | <b>0</b> // //                                       |
| Connect                                                                                               | or                                                                                                    | Terminal                                                                         | Со                                                         | Connector Terminal                                                        |                                                                           | Continuity                                           |
| B83                                                                                                   |                                                                                                    | 11<br>12                                                                         |                                                            | D107 20 8                                                                 |                                                                           | - Yes                                                |
| Aroun                                                                                                 | d view monitor c                                                                                               |                                                                                  |                                                            |                                                                           |                                                                           |                                                      |
| Connect                                                                                               | or                                                                                                    | Terminal                                                                         | Ground Conti                                               |                                                                           | Ground                                                                    |                                                      |
| B83                                                                                                   |                                                                                                    | 12                                                                               |                                                            |                                                                           |                                                                           | No                                                   |
| YES >> G<br>NO >> R<br>.CHECK SII<br>. Connect a<br>. Turn igniti<br>. Check sig                      | O TO 4.<br>epair harness<br>DE CAMERA<br>around view n<br>on switch ON<br>nal between                          | or connector.<br>RH IMAGE Sinonitor control<br>I.<br>around view m               | GNAL<br>unit connec<br>onitor contr                        | tor B83 and do                                                            | or mirror RH conne<br>or B83.                                             | ector D107.                                          |
| Around                                                                                                | view monitor co                                                                                                | ntrol unit                                                                       |                                                            |                                                                           |                                                                           |                                                      |
| Connector                                                                                             | (+)                                                                                                    | (-)                                                                              | ]                                                          | Condition                                                                 |                                                                           | eference value                                       |
| Connector                                                                                             | Ter                                                                                                    | minal                                                                            |                                                            |                                                                           |                                                                           |                                                      |
|                                                                                                    | 10                                                                                                    |                                                                                  | "CAMERA" s                                                 | switch is ON or shi                                                       |                                                                           |                                                      |

Is the inspection result normal?

YES >> Replace around view monitor control unit. Refer to AV-360, "Removal and Installation".

NO >> Replace side camera RH. Refer to AV-362, "Removal and Installation". JSNIA0834GB

Λ

Ρ

# U111C FRONT CAMERA IMAGE SIGNAL CIRCUIT

#### < DTC/CIRCUIT DIAGNOSIS >

[AROUND VIEW MONITOR SYSTEM]

# U111C FRONT CAMERA IMAGE SIGNAL CIRCUIT

# **DTC Description**

INFOID:000000013023654

#### DTC DETECTION LOGIC

| DTC No. | CONSULT screen terms<br>(Trouble diagnosis content)           | DTC detection condition |                                                      |  |
|---------|---------------------------------------------------------------|-------------------------|------------------------------------------------------|--|
|         |                                                               | Diagnosis condition     | When ignition switch is ON                           |  |
| U111C   | FRONT CAMERA IMAGE SIG-<br>NAL<br>(Front camera image signal) | Signal (terminal)       | Front view camera image signal (terminal 8)          |  |
|         |                                                               | Threshold               | Front camera image signal circuit is open or shorted |  |
|         |                                                               | Diagnosis delay time    | —                                                    |  |

### POSSIBLE CAUSE

Front camera image signal circuit

#### FAIL-SAFE

Camera image is not displayed (gray screen display)

#### DTC CONFIRMATION PROCEDURE

**1.**PERFORM DTC CONFIRMATION PROCEDURE

#### CONSULT

- Turn ignition switch ON.
- 2. Select "Self Diagnostic Result" mode of "AVM".
- 3. Check DTC.

#### Is DTC U111C detected?

- YES >> Proceed to AV-346, "Diagnosis Procedure".
- NO-1 >> To check malfunction symptom before repair: GI-43, "Intermittent Incident".
- NO-2 >> Confirmation after repair: Inspection End.

## **Diagnosis** Procedure

INFOID:000000013023655

# 1. CHECK CONTINUITY OF FRONT CAMERA POWER SUPPLY AND GROUND CIRCUIT

1. Turn ignition switch OFF.

- 2. Disconnect around view monitor control unit connector B83 and front camera connector E169.
- Check continuity between around view monitor control unit connector B83 and front camera connector E169.

| Around view mo | onitor control unit | Front     | Continuity |            |     |
|----------------|---------------------|-----------|------------|------------|-----|
| Connector      | Terminal            | Connector | Terminal   | Continuity |     |
| R83            | 5                   | E160      | 1          | Vec        |     |
| 883            | 000                 | 6         | L 103      | 2          | 165 |

4. Check continuity between around view monitor control unit connector B83 and ground.

| Connector     Terminal     Ground       B83     6     No | Around view mo | onitor control unit |        | Continuity |
|----------------------------------------------------------|----------------|---------------------|--------|------------|
| B83 6 No                                                 | Connector      | Terminal            | Ground | Continuity |
|                                                          | B83            | 6                   |        | No         |

Is the inspection result normal?

YES >> GO TO 2.

NO >> Repair harness or connector.

2.CHECK VOLTAGE OF FRONT CAMERA POWER SUPPLY

1. Connect around view monitor control unit connector B83 and front camera connector E169.

#### **U111C FRONT CAMERA IMAGE SIGNAL CIRCUIT** [AROUND VIEW MONITOR SYSTEM]

#### < DTC/CIRCUIT DIAGNOSIS >

#### 2. Turn ignition switch ON.

3. Check voltage between around view monitor control unit connector B83.

|                                                                                                    |                                                                                                 |                                                                                |                                                                               |                              | N / - 11                                    |
|----------------------------------------------------------------------------------------------------|-------------------------------------------------------------------------------------------------|--------------------------------------------------------------------------------|-------------------------------------------------------------------------------|------------------------------|---------------------------------------------|
| Connector                                                                                               | (+)                                                                                             | (-)                                                                            | Condition                                                                     |                              | Voltage<br>(Approx.)                        |
| Connector                                                                                               |                                                                                                 | Terminal                                                                       |                                                                               |                              |                                             |
| B83                                                                                                    | 6                                                                                               | 5                                                                              | "CAMERA" switch is Of<br>tion is "R".                                         | N or shift posi-             | 6.0 V                                       |
| s the inspection                                                                                        | on result norm                                                                                  | al?                                                                            |                                                                               |                              |                                             |
| YES >> G<br>NO >> R<br>.CHECK CO                                                                        | O TO 3.<br>∋place around<br>)NTINUITY O'                                                        | view monitor                                                                   | control unit. Refer to <u>AV-3</u><br>/IERA IMAGE SIGNAL CI                   | 60, "Removal<br>RCUIT        | and Installation".                          |
| . Turn igniti<br>2. Disconnec<br>3. Check co<br>E169.                                                   | on switch OFF<br>around view<br>ntinuity betwe                                                  | monitor contro<br>en around vie                                                | ol unit connector B83 and<br>w monitor control unit co                        | front camera on nector B83 a | connector E169.<br>nd front camera connecto |
| Around                                                                                                  | d view monitor co                                                                               | ntrol unit                                                                     | Front car                                                                     | nera                         | 0                                           |
| Connecto                                                                                                | or                                                                                              | Terminal                                                                       | Connector                                                                     | Terminal                     | Continuity                                  |
| B83                                                                                                    |                                                                                                 | 7 8                                                                            | – E169 –                                                                      | E169 5                       |                                             |
| B83                                                                                                    |                                                                                                 | 8                                                                              | Grour                                                                         | Ground                       |                                             |
| s the inspection<br>YES >> G                                                                            | <u>on result norm</u><br>O TO 4.<br>epair harness                                               | <u>al?</u><br>or connector.                                                    |                                                                               |                              |                                             |
| NO >> Ro<br><b>1.</b> CHECK FR<br>1. Connect a<br>2. Turn igniti<br>3. Check sig                        | CONT CAMER<br>round view m<br>on switch ON.<br>nal between a                                    | A IMAGE SIG<br>onitor control u<br>round view mo                               | NAL<br>unit connector B83 and fro<br>onitor control unit connect              | ont camera cor<br>or B83.    | nector E169.                                |
| NO >> Re<br><b>1</b> .CHECK FR<br>1. Connect a<br>2. Turn igniti<br>3. Check sig<br>Around              | view monitor cor                                                                                | A IMAGE SIG<br>onitor control u<br>round view mo                               | NAL<br>unit connector B83 and fro<br>onitor control unit connect              | ont camera cor<br>or B83.    | inector E169.                               |
| NO >> Re<br>1. CHECK FR<br>1. Connect a<br>2. Turn igniti<br>3. Check sig<br>Around                     | CONT CAMER<br>round view m<br>on switch ON.<br>nal between a<br>view monitor cor<br>(+)         | A IMAGE SIG<br>onitor control u<br>round view mo<br>itrol unit<br>(-)          | NAL<br>unit connector B83 and fro<br>onitor control unit connect<br>Condition | ont camera cor<br>or B83.    | nector E169.<br>Reference value             |
| NO >> Re<br><b>1</b> .CHECK FR<br>1. Connect a<br>2. Turn igniti<br>3. Check sig<br>Around<br>Connector | CONT CAMER<br>round view m<br>on switch ON.<br>nal between a<br>view monitor cor<br>(+)<br>Terr | A IMAGE SIG<br>onitor control u<br>round view mo<br>itrol unit<br>(-)<br>ninal | NAL<br>unit connector B83 and fro<br>onitor control unit connect<br>Condition | ont camera cor<br>or B83.    | nector E169.<br>Reference value             |

>> Replace around view monitor control unit. Refer to <u>AV-360, "Removal and Installation"</u>. >> Replace front camera. Refer to <u>AV-361, "Removal and Installation"</u>. YES

NO

А

# U111D SIDE CAMERA LH IMAGE SIGNAL CIRCUIT

#### < DTC/CIRCUIT DIAGNOSIS >

[AROUND VIEW MONITOR SYSTEM]

# U111D SIDE CAMERA LH IMAGE SIGNAL CIRCUIT

# **DTC Description**

INFOID:000000013023656

### DTC DETECTION LOGIC

| DTC No. | CONSULT screen terms<br>(Trouble diagnosis content)                 | DTC d                | etection condition                                     |
|---------|---------------------------------------------------------------------|----------------------|--------------------------------------------------------|
|         |                                                                     | Diagnosis condition  | When ignition switch is ON                             |
| U111D   | SIDE CAMERA LH IMAGE SIG-<br>NAL<br>(Side camera left image signal) | Signal (terminal)    | Side camera LH image signal (terminal 16)              |
|         |                                                                     | Threshold            | Side camera LH image signal circuit is open or shorted |
|         |                                                                     | Diagnosis delay time | —                                                      |

#### POSSIBLE CAUSE

Side camera LH image signal circuit

#### FAIL-SAFE

Camera image is not displayed (gray screen display)

#### DTC CONFIRMATION PROCEDURE

**1.**PERFORM DTC CONFIRMATION PROCEDURE

#### CONSULT

- Turn ignition switch ON.
- 2. Select "Self Diagnostic Result" mode of "AVM".
- 3. Check DTC.

#### Is DTC U111D detected?

- YES >> Proceed to AV-348, "Diagnosis Procedure".
- NO-1 >> To check malfunction symptom before repair: <u>GI-43, "Intermittent Incident"</u>.
- NO-2 >> Confirmation after repair: Inspection End.

## **Diagnosis** Procedure

INFOID:000000013023657

# 1. CHECK CONTINUITY OF SIDE CAMERA LH POWER SUPPLY AND GROUND CIRCUIT

1. Turn ignition switch OFF.

- 2. Disconnect around view monitor control unit connector B83 and door mirror LH connector D4.
- Check continuity between around view monitor control unit connector B83 and door mirror LH connector D4.

| Around view mo | onitor control unit | Door mirror LH |          | Continuity |
|----------------|---------------------|----------------|----------|------------|
| Connector      | Terminal            | Connector      | Terminal | Continuity |
| B83            | 13                  | ри             | 19       | Vec        |
|                | 14                  | D4             | 7        | Tes        |

#### 4. Check continuity between around view monitor control unit harness connector B83 and ground.

| Around view control module |          |        | Continuity |
|----------------------------|----------|--------|------------|
| Connector                  | Terminal | Ground | Continuity |
| B83                        | 14       |        | No         |

Is the inspection result normal?

YES >> GO TO 2.

NO >> Repair harness or connector.

2.CHECK VOLTAGE OF SIDE CAMERA LH POWER SUPPLY

1. Connect around view monitor control unit connector B83 and door mirror LH connector D4.

# U111D SIDE CAMERA LH IMAGE SIGNAL CIRCUIT

#### < DTC/CIRCUIT DIAGNOSIS >

#### 2. Turn ignition switch ON.

3. Check voltage between around view monitor control unit connector B83 and ground.

|                                                                                                    | d view monitor co                                                                                                    | ontrol unit                                                                                                |                                                                        |                                   |                                                            |
|----------------------------------------------------------------------------------------------------|----------------------------------------------------------------------------------------------------|----------------------------------------------------------------------------------------------------|------------------------------------------------------------------------|-----------------------------------|------------------------------------------------------------|
| Connector                                                                                                    | (+)                                                                                                    | (-)                                                                                                    | Conditi                                                                | on                                | Voltage<br>(Approx.)                                       |
| Connector                                                                                                    | Те                                                                                                    | erminal                                                                                                    |                                                                        |                                   | V FF - 7                                                   |
| B83                                                                                                    | 14                                                                                                    | 13                                                                                                    | "CAMERA" switch i position is "R".                                     | s ON or shift                     | 6.0 V                                                      |
| <u>s the inspecti</u><br>YES >> G<br>NO >> R<br><b>3.</b> CHECK CC                                                                             | on result norm<br>O TO 3.<br>eplace around<br>ONTINUITY O                                                                                   | <u>ial?</u><br>I view monito<br>F SIDE CAM                                                                 | or control unit. Refer<br>IERA LH IMAGE SIG                            | o <u>AV-360. "R</u><br>NAL CIRCUI | <u>emoval and Installation"</u> .<br>T                     |
| <ol> <li>Turn igniti</li> <li>Disconnet</li> <li>Check col</li> <li>D4.</li> </ol>                                                             | on switch OFF<br>ct around view<br>ntinuity betwe                                                                                           | -<br>/ monitor con<br>en around vi                                                                         | ntrol unit connector B<br>ew monitor control u                         | 83 and door i<br>nit connector    | mirror LH connector D4.<br>B83 and door mirror LH connecto |
| Around v                                                                                                    | view monitor cont                                                                                                    | rol unit                                                                                                   | Door mir                                                               | or LH                             | Question vite                                              |
| Connector                                                                                                    | - Te                                                                                                    | erminal                                                                                                    | Connector                                                              | Terminal                          | Continuity                                                 |
| B83                                                                                                    |                                                                                                    | 15<br>16                                                                                                   | D4                                                                     | 20<br>8                           | Yes                                                        |
|                                                                                                    |                                                                                                    |                                                                                                    | Ground                                                                 |                                   | CONTINUITY                                                 |
| Connector<br>B83                                                                                                    |                                                                                                    | rminals<br>16                                                                                              | Grou                                                                   | nd                                | No                                                         |
| Connecto<br>B83<br>Sthe inspecti<br>YES >> G<br>NO >> R<br>CHECK SII<br>CHECK SII<br>Check sig<br>Check sig                                    | Te<br>on result norm<br>O TO 4.<br>epair harness<br>DE CAMERA<br>around view m<br>on switch ON<br>nal between a                             | rminals<br>16<br>or connector<br>LH IMAGE S<br>onitor contro                                               | Grou<br>r.<br>BIGNAL<br>I unit connector B83<br>monitor control unit c | and door mir                      | ror LH connector D4.                                       |
| Connector<br>B83<br>S the inspection<br>YES >> G<br>NO >> R<br>4.CHECK SII<br>1. Connect a<br>2. Turn ignition<br>3. Check signation<br>Around | Te<br>on result norm<br>O TO 4.<br>epair harness<br>DE CAMERA<br>around view m<br>on switch ON.<br>nal between a                            | rminals<br>16<br>al?<br>or connector<br>LH IMAGE S<br>onitor contro<br>fround view r                       | Grou<br>F.<br>BIGNAL<br>I unit connector B83<br>monitor control unit c | and door mir                      | ror LH connector D4.                                       |
| Connector<br>B83<br>s the inspection<br>YES >> G<br>NO >> R<br>CHECK SII<br>CONNECT a<br>Connect a<br>Connector                                | Te<br>on result norm<br>O TO 4.<br>epair harness<br>DE CAMERA<br>around view m<br>on switch ON.<br>nal between a<br>view monitor cor<br>(+) | rminals<br>16<br>aal?<br>or connector<br>LH IMAGE S<br>onitor contro<br>pround view r<br>httpl unit<br>(-) | Grou<br>SIGNAL<br>I unit connector B83<br>monitor control unit c       | and door mir<br>onnector B83      | ror LH connector D4.                                       |
| Connector<br>B83<br>YES >> G<br>NO >> R<br>4.CHECK SII<br>1. Connect a<br>2. Turn igniti<br>3. Check sig<br>Around<br>Connector                | Te<br>on result norm<br>O TO 4.<br>epair harness<br>DE CAMERA<br>around view m<br>on switch ON<br>nal between a<br>view monitor cor<br>(+)  | rminals 16 16 16 17 16 17 16 17 17 16 17 17 17 17 17 17 17 17 17 17 17 17 17                               | Grou<br>Grou<br>Grou<br>Grou<br>Grou<br>Grou<br>Grou<br>Grou           | and door mir<br>onnector B83      | ror LH connector D4.                                       |

YES >> Replace around view monitor control unit. Refer to <u>AV-360, "Removal and Installation"</u>.

NO >> Replace side camera LH. Refer to <u>AV-362, "Removal and Installation"</u>.

А

## **U1232 STEERING ANGLE SENSOR**

#### < DTC/CIRCUIT DIAGNOSIS >

# U1232 STEERING ANGLE SENSOR

### **DTC** Description

INFOID:000000013023658

[AROUND VIEW MONITOR SYSTEM]

#### DTC DETECTION LOGIC

| DTC No.                            | CONSULT screen terms<br>(Trouble diagnosis content) | DTC detection condition |                            |  |
|------------------------------------|-----------------------------------------------------|-------------------------|----------------------------|--|
|                                    |                                                     | Diagnosis condition     | When ignition switch is ON |  |
| 111232                             | ST ANGLE SEN CALIB                                  | Signal (terminal)       | —                          |  |
| (Steering angle sensor calibration | Threshold                                           | —                       |                            |  |
|                                    |                                                     | Diagnosis delay time    | —                          |  |

#### POSSIBLE CAUSE

- Neutral position adjustment of the steering angle sensor is incomplete
- Steering angle sensor

#### FAIL-SAFE

Predictive course line is not displayed

#### DTC CONFIRMATION PROCEDURE

#### **1.**PERFORM DTC CONFIRMATION PROCEDURE

#### CONSULT

- Turn ignition switch ON.
- 2. Select "Self diagnostic result" mode of "AVM".
- 3. Check DTC.

#### Is DTC U1232 detected?

- YES >> Proceed to <u>AV-350, "Diagnosis Procedure"</u>.
- NO-1 >> To check malfunction symptom before repair: Refer to GI-43, "Intermittent Incident".
- NO-2 >> Confirmation after repair: Inspection End.

#### **Diagnosis** Procedure

INFOID:000000013023659

#### **1.**ADJUST THE PREDICTIVE COURSE LINE CENTER POSITION OF THE STEERING ANGLE SENSOR

Adjust the steering angle sensor neutral position on ABS actuator and electrical unit (control unit) side. Refer to <u>BRC-70, "Work Procedure"</u>.

#### NOTE:

When DTC U1232 is detected, adjust the predictive course line center position of the steering angle sensor.

#### >> GO TO 2.

### 2. PERFORM DTC CONFIRMATION PROCEDURE

#### CONSULT

- 1. Turn ignition switch ON.
- 2. Erase DTC.
- 3. Select "Self diagnostic result" mode of "AVM".
- 4. Check DTC.

#### Is DTC U1232 detected?

- YES >> Replace steering angle sensor. Refer to <u>BRC-165</u>, "Removal and Installation".
- NO >> Inspection End.

#### < DTC/CIRCUIT DIAGNOSIS >

# U1302 CAMERA POWER VOLT

### **DTC Description**

#### INFOID:000000013023660

[AROUND VIEW MONITOR SYSTEM]

| DTC No.                       | CONSULT screen terms<br>(Trouble diagnosis content)            |                                                                     | DTC detection condition      |
|-------------------------------|----------------------------------------------------------------|---------------------------------------------------------------------|------------------------------|
|                               | Diagnosis condition                                            | When ignition switch is ON                                          |                              |
|                               |                                                                | Signal (terminal)                                                   | Camera power supply circuits |
| U1302 (Camera power voltage)  | Threshold                                                      | Camera power supply voltage is 5.9 V-6.5 V when ON, or 0 V when OFF |                              |
|                               |                                                                | Diagnosis delay time                                                | —                            |
| POSSIBLE Camera po Around vie | CAUSE<br>ower supply output circuit<br>aw monitor control unit |                                                                     |                              |
| Camera pov                    | ver output is stopped                                          |                                                                     |                              |
| DTC CONF                      | IRMATION PROCEDURE                                             |                                                                     |                              |
| 1.PERFOR                      | M DTC CONFIRMATION PR                                          | OCEDURE                                                             |                              |
|                               | Г                                                              |                                                                     |                              |

| 1.     | Turn ignition switch ON.                                                                                                    |                        |
|--------|----------------------------------------------------------------------------------------------------|------------------------|
| 2.     | Select "Self Diagnostic Result" mode of "AVM".                                                                                                    |                        |
| 3.     | Check DTC.                                                                                                    |                        |
| ls E   | DTC U1302 detected?                                                                                                    |                        |
| Y      | ES >> Proceed to <u>AV-351, "Diagnosis Procedure"</u> .                                                                                                    |                        |
| N<br>N | <ul> <li>O-1 &gt;&gt; To check malfunction symptom before repair: <u>GI-43, "Intermittent Incident"</u>.</li> <li>O-2 &gt;&gt; Confirmation after repair: Inspection End.</li> </ul> |                        |
| Dia    | agnosis Procedure                                                                                                    | INFOID:000000013023661 |
|        |                                                                                                    |                        |
| 1.     | CHECK CAMERA DATA MONITOR                                                                                                    |                        |

Check CAMERA IMAGE SIG for each camera in "Data Monitor" of "AVM".

Is "OK" displayed for all cameras?

#### YES >> Refer to <u>GI-43</u>, "Intermittent Incident".

NO-1 (Front camera)>>GO TO 2.

NO-2 (Rear view camera)>>GO TO 4.

NO-3 (LH side camera)>>GO TO 6.

NO-4 (RH side camera)>>GO TO 8.

#### 2.CHECK FRONT CAMERA POWER SUPPLY AND POWER SUPPLY GROUND CIRCUIT CONTINUITY

1. Turn ignition switch OFF.

2. Disconnect around view monitor control unit connector B83 and front camera connector E169.

3. Check continuity between around view monitor control unit connector B83 and front camera connector E169.

| Around view m | onitor control unit | Front camera Connector Terminal |   | Continuity |  |
|---------------|---------------------|---------------------------------|---|------------|--|
| Connector     | Terminal            |                                 |   | Continuity |  |
| B83           | 6                   | F160                            | 2 | Ves        |  |
|               | 5                   | L103                            | 1 | 103        |  |

4. Check continuity between around view monitor control unit connector B83 and ground.

AV

Μ

Ρ

А

#### < DTC/CIRCUIT DIAGNOSIS >

| Around view monitor control unit |          | Ground  | Continuity |  |
|----------------------------------|----------|---------|------------|--|
| Connector                        | Terminal | Crodina | Continuity |  |
| B83                              | 6        |         | No         |  |

Is the inspection result normal?

YES >> GO TO 3.

NO >> Repair or replace harness or connectors.

3.check around view monitor control unit voltage

1. Connect around view monitor control unit connector B83 and front camera connector E169.

2. Turn ignition switch ON.

3. Check voltage between around view monitor control unit connector B83 terminals.

| Around view moni | tor control unit B83 |                                                | Voltage<br>(Approx.) |
|------------------|----------------------|------------------------------------------------|----------------------|
| (+)              | (-)                  | Condition                                      |                      |
| Terminal         | Terminal             |                                                |                      |
| 6                | 5                    | CAMERA switch is ON or shift<br>position is R. | 6.2 V                |

Is the inspection result normal?

YES >> Replace front camera. Refer to <u>AV-361, "Removal and Installation"</u>.

NO >> Replace around view monitor control unit. Refer to <u>AV-360</u>, "<u>Removal and Installation</u>".

4. CHECK REAR VIEW CAMERA POWER SUPPLY AND POWER SUPPLY GROUND CIRCUIT CONTINU-

ITY

1. Turn ignition switch OFF.

2. Disconnect around view monitor control unit connector B83 and rear view camera connector C151.

 Check continuity between around view monitor control unit connector B83 and rear view camera connector C151.

| Around view mo | onitor control unit | Rear view camera |          | Continuity |
|----------------|---------------------|------------------|----------|------------|
| Connector      | Terminal            | Connector        | Terminal | Continuity |
| B83            | 18                  | C151             | 1        | Vec        |
|                | 17                  | 0151             | 2        | 165        |

4. Check continuity between around view monitor control unit connector B83 and ground.

| Around view monitor control unit |          | Ground | Continuity |  |
|----------------------------------|----------|--------|------------|--|
| Connector                        | Terminal | Ground | Continuity |  |
| B83                              | 18       | _      | No         |  |

Is the inspection result normal?

YES >> GO TO 5.

NO >> Repair or replace harness or connectors.

### 5. CHECK AROUND VIEW MONITOR CONTROL UNIT VOLTAGE

1. Connect around view monitor control unit connector B83 and rear view camera connector C151.

2. Turn ignition switch ON.

3. Check voltage between around view monitor control unit connector B83 terminals.

| Around view moni (+) | tor control unit B83<br>(–) | Condition                                   | Voltage<br>(Approx.) |
|----------------------|-----------------------------|---------------------------------------------|----------------------|
| Terminal             | Terminal                    |                                             |                      |
| 18                   | 17                          | CAMERA switch is ON or shift position is R. | 6.2 V                |

#### < DTC/CIRCUIT DIAGNOSIS >

## [AROUND VIEW MONITOR SYSTEM]

А

В

Н

#### Is the inspection result normal?

- YES >> Replace rear view camera. Refer to <u>AV-363, "Removal and Installation"</u>.
- NO >> Replace around view monitor control unit. Refer to <u>AV-360, "Removal and Installation"</u>.

# 6.CHECK LH SIDE CAMERA POWER SUPPLY AND POWER SUPPLY GROUND CIRCUIT CONTINUITY

- 1. Turn ignition switch OFF.
- 2. Disconnect around view monitor control unit connector B83 and LH side camera connector D4.
- 3. Check continuity between around view monitor control unit connector B83 and LH side camera connector D4.

| Around view mo | onitor control unit | LH side camera |          | Continuity | -<br>- |
|----------------|---------------------|----------------|----------|------------|--------|
| Connector      | Terminal            | Connector      | Terminal | Continuity | L      |
| B83            | 14                  | 7              | Yaa      | _          |        |
|                | 13                  | D4             | 19       | res        | E      |

#### 4. Check continuity between around view monitor control unit connector B83 and ground.

| Around view monitor control unit |          | Ground | Continuity | F |  |
|----------------------------------|----------|--------|------------|---|--|
| Connector                        | Terminal | Ground | Continuity |   |  |
| B83                              | 14       | —      | No         | G |  |

#### Is the inspection result normal?

YES >> GO TO 7.

NO >> Repair or replace harness or connectors.

### 7. CHECK AROUND VIEW MONITOR CONTROL UNIT VOLTAGE

1. Connect around view monitor control unit connector B83 and LH side camera connector D4.

2. Turn ignition switch ON.

3. Check voltage between around view monitor control unit connector B83 terminals.

| Around view monitor control unit B83 |          |                                             |                      |   |
|--------------------------------------|----------|---------------------------------------------|----------------------|---|
| (+)                                  | (-)      | Condition                                   | Voltage<br>(Approx.) |   |
| Terminal                             | Terminal |                                             | (                    | Κ |
| 14                                   | 13       | CAMERA switch is ON or shift position is R. | 6.2 V                |   |

Is the inspection result normal?

YES >> Replace LH side camera. Refer to <u>AV-362, "Removal and Installation"</u>.

NO >> Replace around view monitor control unit. Refer to <u>AV-360, "Removal and Installation"</u>.

8.CHECK RH SIDE CAMERA POWER SUPPLY AND POWER SUPPLY GROUND CIRCUIT CONTINUITY  $\mathbb{N}$ 

1. Turn ignition switch OFF.

2. Disconnect around view monitor control unit connector B83 and RH side camera connector D107.

3. Check continuity between around view monitor control unit connector B83 and RH side camera connector AV D107.

| Around view monitor control unit |          | RH side camera |          | Continuity | ( |
|----------------------------------|----------|----------------|----------|------------|---|
| Connector                        | Terminal | Connector      | Terminal | Continuity |   |
| B83                              | 10       | D107           | 7        | Vaa        | F |
|                                  | 9        | 0107           | 19       | Tes        | 1 |

4. Check continuity between around view monitor control unit connector B83 and ground.

| Around view monitor control unit |          | Ground | Continuity |
|----------------------------------|----------|--------|------------|
| Connector                        | Terminal | Ground | Continuity |
| B83                              | 10       | _      | No         |

< DTC/CIRCUIT DIAGNOSIS >

[AROUND VIEW MONITOR SYSTEM]

Is the inspection result normal?

YES >> GO TO 9.

NO >> Repair or replace harness or connectors.

 $9. {\sf CHECK} \text{ around view monitor control unit voltage}$ 

1. Connect around view monitor control unit connector B83 and RH side camera connector D107.

2. Turn ignition switch ON.

3. Check voltage between around view monitor control unit connector B83 terminals.

| Around view monitor control unit B83 |          |                                             |                      |
|--------------------------------------|----------|---------------------------------------------|----------------------|
| (+)                                  | (-)      | Condition                                   | Voltage<br>(Approx.) |
| Terminal                             | Terminal |                                             |                      |
| 10                                   | 9        | CAMERA switch is ON or shift position is R. | 6.2 V                |

Is the inspection result normal?

YES >> Replace LH side camera. Refer to <u>AV-362, "Removal and Installation"</u>.

NO >> Replace around view monitor control unit. Refer to AV-360, "Removal and Installation".

# **U1304 CAMERA IMAGE CALIBRATION**

# < DTC/CIRCUIT DIAGNOSIS >

# **U1304 CAMERA IMAGE CALIBRATION**

# **DTC Description**

| DTC DETE                                                                    | CTION LOGIC                                                                                                    |                                                                                            |                               |
|-----------------------------------------------------------------------------|----------------------------------------------------------------------------------------------------|--------------------------------------------------------------------------------------------|-------------------------------|
| DTC No.                                                                     | DTC No. CONSULT screen terms DTC detection condition                                                                                                    |                                                                                            | detection condition           |
|                                                                             |                                                                                                    | Diagnosis condition                                                                        | When ignition switch is ON    |
| 114004                                                                      | CAMERA IMAGE CALIB                                                                                                    | Signal (terminal)                                                                          | _                             |
| U1304                                                                       | (Camera image calibration)                                                                                                    | Threshold                                                                                  | _                             |
|                                                                             |                                                                                                    | Diagnosis delay time                                                                       | -                             |
| POSSIBLE<br>Camera calil                                                    | CAUSE<br>pration is incomplete                                                                                                    |                                                                                            |                               |
| FAIL-SAFE                                                                   |                                                                                                    |                                                                                            |                               |
| Unmatched i                                                                 | $\operatorname{con}[X]$ display (red) is displayed                                                                                                    | ed (applicable for unmatched                                                               | d camera only)                |
| DTC CONF                                                                    | IRMATION PROCEDURE                                                                                                    |                                                                                            |                               |
| <b>1</b> .PERFOR                                                            | M DTC CONFIRMATION PRO                                                                                                    | DCEDURE                                                                                    |                               |
| 2. Select "S<br>3. Check D<br>Is DTC U130<br>YES >><br>NO-1 >><br>NO-2 >> 0 | Self Diagnostic Result" mode of<br>TC.<br><u>04 detected?</u><br>Proceed to <u>AV-355. "Diagnosis</u><br>To check malfunction sympton<br>Confirmation after repair: Insp | of "AVM".<br><u>s Procedure"</u> .<br>n before repair: <u>GI-43, "Inter</u><br>ection End. | mittent Incident".            |
| Diagnosis                                                                   | Procedure                                                                                                    |                                                                                            | INFOID:000000013023663        |
| 1.PERFOR                                                                    | M CALIBRATING CAMERA IN                                                                                                    | MAGE                                                                                       |                               |
| Perform carr                                                                | nera calibration. Refer to <u>AV-3</u>                                                                                                    | 32, "CALIBRATING CAMER                                                                     | A IMAGE (AROUND VIEW MONITOR) |
| : Description                                                               |                                                                                                    |                                                                                            |                               |
| >> (                                                                        | GO TO 2.                                                                                                    |                                                                                            |                               |
| 2.PERFOR                                                                    | M DTC CONFIRMATION PRO                                                                                                    | DCEDURE                                                                                    |                               |
| CONSULT<br>1. Turn ign                                                      | ition switch ON.                                                                                                    |                                                                                            |                               |
| <ol> <li>Erase D</li> <li>Select "S</li> <li>Check D</li> </ol>             | Self Diagnostic Result" mode o<br>TC.                                                                                                    | of "AVM".                                                                                  |                               |
| Is DTC U130<br>YES >><br>NO >>                                              | 04 detected?<br>Replace malfunctioning came<br>Inspection End.                                                                                                    | ra.                                                                                        |                               |

INFOID:000000013023662

А

Μ

Ρ

#### < DTC/CIRCUIT DIAGNOSIS >

# U1305 CONFIG UNFINISH

### **DTC** Description

INFOID:000000013023664

[AROUND VIEW MONITOR SYSTEM]

#### DTC DETECTION LOGIC

| DTC No. | CONSULT screen terms<br>(Trouble diagnosis content) | DTC detection condition |                            |
|---------|-----------------------------------------------------|-------------------------|----------------------------|
|         |                                                     | Diagnosis condition     | When ignition switch is ON |
| 11205   | CONFIG UNFINISH                                     | Signal (terminal)       | —                          |
| 01305   | (Configuration unfinish)                            | Threshold               | —                          |
|         |                                                     | Diagnosis delay time    | —                          |

#### POSSIBLE CAUSE

The vehicle setting of around view monitor control unit is incomplete

#### FAIL-SAFE

Operation is according to the vehicle setting value as default value

#### DTC CONFIRMATION PROCEDURE

### **1.**PERFORM DTC CONFIRMATION PROCEDURE

#### 

- 1. Turn ignition switch ON.
- 2. Select "Self Diagnostic Result" mode of "AVM".
- 3. Check DTC.

#### Is DTC U1305 detected?

- YES >> Proceed to AV-356, "Diagnosis Procedure".
- NO-1 >> To check malfunction symptom before repair: GI-43, "Intermittent Incident".
- NO-2 >> Confirmation after repair: Inspection End.

#### **Diagnosis** Procedure

INFOID:000000013023665

# **1.**PERFORM CONFIGURATION OF AROUND VIEW MONITOR CONTROL UNIT

Perform configuration of around view monitor control unit. Refer to AV-331, "Work Procedure".

#### >> GO TO 2.

# 2. PERFORM DTC CONFIRMATION PROCEDURE AGAIN

#### ()CONSULT

- Turn ignition switch ON.
- 2. Erase DTC.
- 3. Select "Self Diagnostic Result" mode of "AVM".
- 4. Check DTC.

#### Is DTC U1305 detected?

- YES >> Replace around view monitor control unit. Refer to <u>AV-360, "Removal and Installation"</u>.
- NO >> Inspection End.

# < DTC/CIRCUIT DIAGNOSIS >

# POWER SUPPLY AND GROUND CIRCUIT

#### .1.

| Terminal No.       Signal name         40       Ignition signal         Are the fuses blown?       Ignition signal         YES       >> Replace the blown fuse after repairing the affected circ         NO       >> GO TO 2.         2.CHECK POWER SUPPLY CIRCUIT         1. Turn ignition switch OFF.         2. Disconnect around view monitor control unit connector B83.         3. Check voltage between around view monitor control unit connector Implant         Around view monitor control unit         Ground         Around view monitor control unit         Ground         B83         40         Sthe inspection result normal?         YES       >> GO TO 3.         NO       >> Repair or replace harness or connectors.         3.CHECK GROUND CIRCUIT         1. Turn ignition switch OFF. | ector B83 and ground<br>Condition<br>Ignition switch: ON | Fuse No.<br>29 (5A)<br>Voltage<br>(Approx.)<br>Battery voltage |
|----------------------------------------------------------------------------------------------------|----------------------------------------------------------|----------------------------------------------------------------|
| 40       Ignition signal         Are the fuses blown?         YES       >> Replace the blown fuse after repairing the affected circ         NO       >> GO TO 2.         2.CHECK POWER SUPPLY CIRCUIT         I. Turn ignition switch OFF.         2. Disconnect around view monitor control unit connector B83.         3. Check voltage between around view monitor control unit connector Interminal         Around view monitor control unit         Ground         B83       40         Sthe inspection result normal?         YES       >> GO TO 3.         NO       >> Repair or replace harness or connectors.         3.CHECK GROUND CIRCUIT         1. Turn ignition switch OFF.                                                                                                    | ector B83 and ground<br>Condition<br>Ignition switch: ON | 29 (5A)<br>Voltage<br>(Approx.)<br>Battery voltage             |
| YES       >> Replace the blown fuse after repairing the affected circ         NO       >> GO TO 2.         CHECK POWER SUPPLY CIRCUIT         . Turn ignition switch OFF.         . Disconnect around view monitor control unit connector B83.         6. Check voltage between around view monitor control unit connector Intervention         Around view monitor control unit         Ground         Around view monitor control unit         Ground         B83         40         sthe inspection result normal?         YES         YES         > GO TO 3.         NO         CHECK GROUND CIRCUIT         . Turn ignition switch OFF.                                                                                                    | ector B83 and ground<br>Condition<br>Ignition switch: ON | Voltage<br>(Approx.)<br>Battery voltage                        |
| Around view monitor control unit       Ground         Connector       Terminal         B83       40         s the inspection result normal?         YES       >> GO TO 3.         NO       >> Repair or replace harness or connectors.         CHECK GROUND CIRCUIT         .       Turn ignition switch OFF.                                                                                                    | Condition<br>Ignition switch: ON                         | Voltage<br>(Approx.)<br>Battery voltage                        |
| Connector     Terminal       B83     40       s the inspection result normal?       YES     >> GO TO 3.       NO     >> Repair or replace harness or connectors.       J.CHECK GROUND CIRCUIT       . Turn ignition switch OFF.                                                                                                    | Ignition switch: ON                                      | Battery voltage                                                |
| s the inspection result normal?         YES       >> GO TO 3.         NO       >> Repair or replace harness or connectors. <b>3.</b> CHECK GROUND CIRCUIT         1. Turn ignition switch OFF.                                                                                                    |                                                          | Dattery voltage                                                |
| 2. Check continuity between around view monitor control unit con                                                                                                    | nector B83 and grou                                      | nd.                                                            |
| Around view monitor control unit                                                                                                    |                                                          |                                                                |
| Connector Terminal G                                                                                                    | Ground                                                   | Continuity                                                     |
| B83 39                                                                                                    | _                                                        | Yes                                                            |
| YES >> Inspection End.<br>NO >> Repair or replace harness or connectors.                                                                                                    |                                                          |                                                                |

**POWER SUPPLY AND GROUND CIRCUIT** 

[AROUND VIEW MONITOR SYSTEM]

А

# SYMPTOM DIAGNOSIS AROUND VIEW MONITOR SYSTEM

# Symptom Table

INFOID:000000013023667

# AROUND VIEW MONITOR SYSTEM

| Symptom                                                                                                    | Check                                                                                               | items                                                      | Probable malfunction location                                                                                                    |
|----------------------------------------------------------------------------------------------------|----------------------------------------------------------------------------------------------------|------------------------------------------------------------|----------------------------------------------------------------------------------------------------|
| Screen is not switched to camera<br>image when CAMERA button is<br>pressed and when shift position<br>is shifted to the reverse position.               | "AVM" is not displayed on the system selection screen of CONSULT.                                   |                                                            | Around view monitor control unit<br>power supply circuit<br>• BAT power supply circuit<br>• Ignition power supply circuit                                                           |
|                                                                                                    | Check that the following Data<br>Monitor items operate nor-                                         | Camera switch signal and reverse signal are normal.        | Around view monitor control unit                                                                                                    |
|                                                                                                    | <ul><li>mally using CONSULT:</li><li>Camera switch signal</li><li>Reverse signal</li></ul>          | Camera switch signal or re-<br>verse signal is not normal. | CAN communication circuit                                                                                                    |
| Screen is switched when press-<br>ing camera button or shifting se-<br>lector lever to the reverse<br>position; however, all views are<br>not displayed | Only superimposing is displayed (only images that AV con-<br>trol unit plots are displayed).        |                                                            | Camera image signal circuit<br>Refer to AV-342, "Diagnosis Proce-<br>dure", AV-344, "Diagnosis Proce-<br>dure", AV-346, "Diagnosis<br>Procedure", AV-348, "Diagnosis<br>Procedure". |
| not displayed.                                                                                                    | Superimposing is not displayed.                                                                     |                                                            | AV control unit<br>Refer to <u>AV-328, "Work Flow"</u> .                                                                                                    |
| The screen is not switched to the rear view image even if the selector is shifted to the reverse position.                                              | The front view is displayed normally.                                                               |                                                            | Reverse signal circuit.                                                                                                    |
| <ul> <li>Front view screen is not displayed.</li> <li>Front of top view screen is not displayed.</li> </ul>                                             | Check the following Data<br>Monitor items using CON-<br>SULT:<br>• Front camera image signal        | • Image signal: NG                                         | Front camera power supply circuit<br>and image signal circuit<br>Refer to <u>AV-346, "Diagnosis Proce-</u><br><u>dure"</u> .                                                        |
| <ul> <li>The rear view screen is not displayed.</li> <li>Rear of top view screen is not displayed.</li> </ul>                                           | Check the following Data<br>Monitor items using CON-<br>SULT:<br>• Rear camera image signal         | • Image signal: NG                                         | Rear camera power supply circuit<br>and image signal circuit<br>Refer to <u>AV-342</u> , " <u>Diagnosis Proce-</u><br><u>dure</u> ".                                                |
| <ul> <li>The side view screen is not displayed.</li> <li>Left side of top view screen is not displayed.</li> </ul>                                      | Check the following Data<br>Monitor items using CON-<br>SULT:<br>• Side camera LH image sig-<br>nal |                                                            | Side camera LH power supply cir-<br>cuit and image signal circuit<br>Refer to <u>AV-348</u> , "Diagnosis Proce-<br><u>dure"</u> .                                                   |
| Right side of top view image is not displayed.                                                                                                    | Check the following Data<br>Monitor items using CON-<br>SULT:<br>• Side camera RH image<br>signal   | Image signal: NG                                           | Side camera RH power supply cir-<br>cuit and image signal circuit. Refer<br>to <u>AV-344</u> , "Diagnosis Procedure".                                                               |

# < REMOVAL AND INSTALLATION >

# **REMOVAL AND INSTALLATION** AV CONTROL UNIT

# Exploded View

INFOID:000000013268447

А

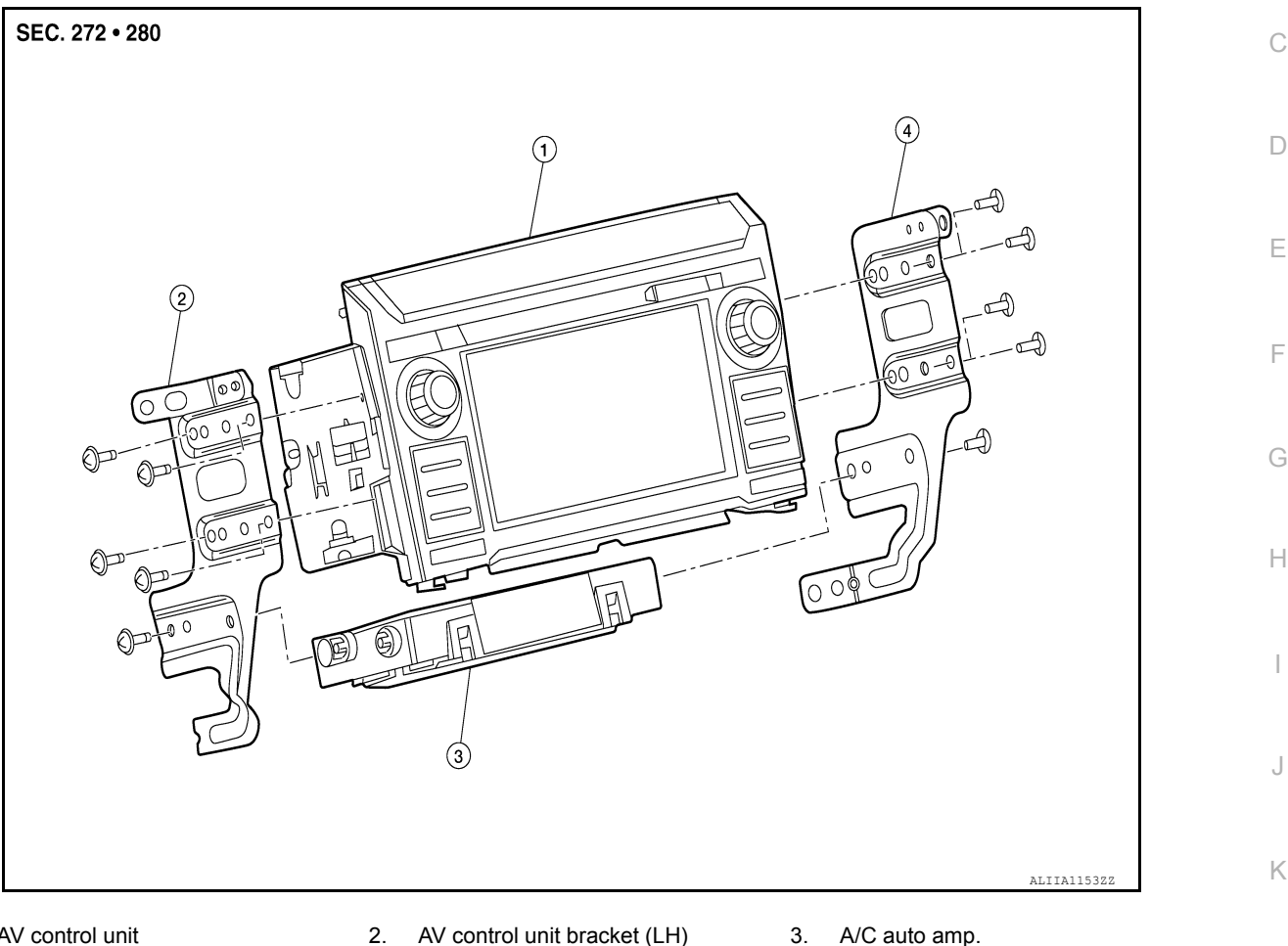

- 1. AV control unit
- AV control unit bracket (RH) 4

# Removal and Installation

INFOID:000000013268448

Μ

Ρ

L

# REMOVAL

CAUTION:

Before replacing AV control unit, perform "ADDITIONAL SERVICE WHEN REPLACING AV CONTROL UNIT" to save current vehicle specification. Refer to AV-110, "ADDITIONAL SERVICE WHEN REPLAC-AV **ING AV CONTROL UNIT : Description".** 

- Disconnect battery or batteries. Refer to <u>PG-174, "Battery Disconnect"</u>.
- 2. Remove cluster lid C lower. Refer to IP-17, "CLUSTER LID C LOWER : Removal and Installation".
- Remove A/C switch assembly. Refer to <u>HAC-117, "Removal and Installation"</u>.
- Remove AV control unit bracket screws, then pull out AV control unit.
- Disconnect harness connectors from AV control unit and remove AV control unit. 5.

#### INSTALLATION

Installation is in the reverse order of removal.

#### CAUTION:

After replacing AV control unit, perform "ADDITIONAL SERVICE WHEN REPLACING AV CONTROL UNIT" to configure and register AV control unit. Refer to AV-110, "ADDITIONAL SERVICE WHEN **REPLACING AV CONTROL UNIT : Description".** 

# AV-359

#### **AROUND VIEW MONITOR CONTROL UNIT**

#### < REMOVAL AND INSTALLATION >

[AROUND VIEW MONITOR SYSTEM]

INFOID:000000013023670

# AROUND VIEW MONITOR CONTROL UNIT

#### Removal and Installation

REMOVAL

#### CAUTION:

Before replacing around view monitor control unit, perform "ADDITIONAL SERVICE WHEN REPLAC-ING AROUND VIEW MONITOR CONTROL UNIT" to save current vehicle specification. Refer to <u>AV-330</u>, "<u>Description</u>".

- 1. Remove front seat (LH). Refer to SE-100, "Removal and Installation Captain Seats".
- 2. Remove around view monitor control unit screws (A).
- 3. Disconnect harness connectors from around view monitor control unit (1) and remove around view monitor control unit.

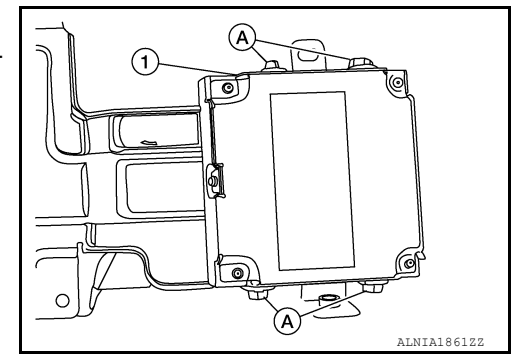

#### INSTALLATION

Installation is in the reverse order of removal.

#### CAUTION:

- Be sure to perform "After Replace ECU" of "Read / Write Configuration" or "Manual Configuration" when replacing around view monitor control unit. Refer to <u>AV-330, "Description"</u>.
- Perform the calibration and perform the writing to the around view monitor control unit when removing and replacing each camera, removing the camera mounting parts (front grille, door mirror, etc.) and replacing the around view monitor control unit. Refer to <u>AV-332</u>, <u>"CALIBRATING CAMERA</u> <u>IMAGE (AROUND VIEW MONITOR) : Description</u>".
#### **FRONT CAMERA**

Removal and Installation

#### REMOVAL

- Remove front grille. Refer to EXT-24, "Removal and Installation". 1.
- 2. Remove screws (A) and remove front camera (1).

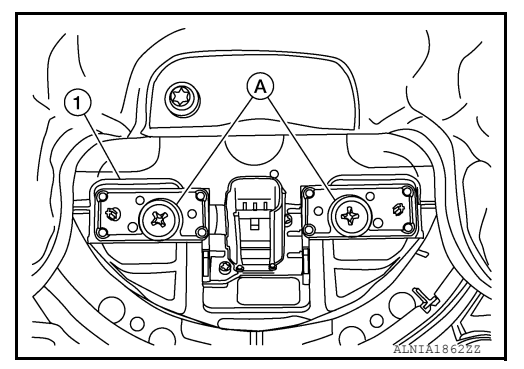

#### INSTALLATION

Installation is in the reverse order of removal. CAUTION:

Perform the calibration and perform the writing to the around view monitor control unit when removing and replacing each camera, removing the camera mounting parts (front grille, door mirror, etc.) and replacing the around view monitor control unit. Refer to AV-332, "CALIBRATING CAMERA IMAGE (AROUND VIEW MONITOR) : Description".

Κ

L

Μ

Ο

Ρ

#### [AROUND VIEW MONITOR SYSTEM]

INFOID:000000013023671

А

В

С

D

Е

F

Н

#### SIDE CAMERA

#### Removal and Installation

INFOID:000000013023672

#### REMOVAL

- 1. Remove door mirror rear finisher. Refer to MIR-29. "Removal and Installation".
- 2. Remove screws (A).
- 3. Disconnect harness connector from side camera and remove side camera (1).

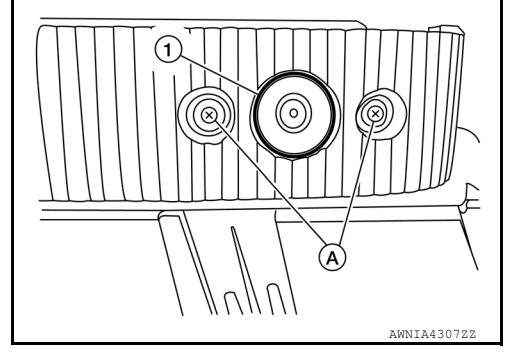

[AROUND VIEW MONITOR SYSTEM]

#### INSTALLATION

Installation is in the reverse order of removal.

Perform the calibration and perform the writing to the around view monitor control unit when removing and replacing each camera, removing the camera mounting parts (front grille, door mirror, etc.) and replacing the around view monitor control unit. Refer to <u>AV-332</u>, "CALIBRATING CAMERA IMAGE (AROUND VIEW MONITOR) : Description".

#### **REAR CAMERA**

#### Removal and Installation

#### REMOVAL

- 1. Remove tailgate handle. Refer to DLK-178, "TAILGATE HANDLE : Removal and Installation".
- 2. Remove screws (A) from rear camera (1).
- 3. Disconnect harness connector from rear camera and remove rear camera.

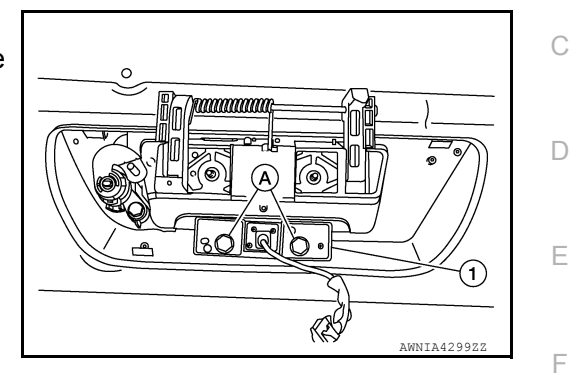

#### INSTALLATION

Installation is in the reverse order of removal. CAUTION:

Perform the calibration and perform the writing to the around view monitor control unit when removing and replacing each camera, removing the camera mounting parts (front grille, door mirror, etc.) and replacing the around view monitor control unit. Refer to AV-332, "CALIBRATING CAMERA IMAGE (AROUND VIEW MONITOR) : Description".

Κ

L

AV

Ο

Ρ

#### А

В

## < PRECAUTION > PRECAUTION PRECAUTIONS

#### Precaution for Supplemental Restraint System (SRS) "AIR BAG" and "SEAT BELT PRE-TENSIONER"

The Supplemental Restraint System such as "AIR BAG" and "SEAT BELT PRE-TENSIONER", used along with a front seat belt, helps to reduce the risk or severity of injury to the driver and front passenger for certain types of collision. Information necessary to service the system safely is included in the SR and SB section of this Service Manual.

#### WARNING:

- To avoid rendering the SRS inoperative, which could increase the risk of personal injury or death in the event of a collision which would result in air bag inflation, it is recommended that all maintenance and repair be performed by an authorized NISSAN/INFINITI dealer.
- Improper repair, including incorrect removal and installation of the SRS, can lead to personal injury caused by unintentional activation of the system. For removal of Spiral Cable and Air Bag Module, see the SR section.
- Do not use electrical test equipment on any circuit related to the SRS unless instructed to in this Service Manual. SRS wiring harnesses can be identified by yellow and/or orange harnesses or harness connectors.

#### PRECAUTIONS WHEN USING POWER TOOLS (AIR OR ELECTRIC) AND HAMMERS

#### WARNING:

- When working near the Air Bag Diagnosis Sensor Unit or other Air Bag System sensors with the Ignition ON or engine running, DO NOT use air or electric power tools or strike near the sensor(s) with a hammer. Heavy vibration could activate the sensor(s) and deploy the air bag(s), possibly causing serious injury.
- When using air or electric power tools or hammers, always switch the Ignition OFF, disconnect the battery or batteries, and wait at least three minutes before performing any service.

Cautions in Removing Battery Terminal, and AV Control Unit

#### CAUTION:

Remove battery terminal or terminals and AV control unit after a lapse of 30 seconds or more after turning the ignition switch OFF.

#### NOTE:

After the ignition switch is turned OFF, the AV control unit continues operating for approximately 30 seconds. Therefore, data corruption may occur if battery voltage is cut off within 30 seconds.

#### Precaution for Trouble Diagnosis

M-CAN COMMUNICATION SYSTEM

- Do not apply voltage of 7.0 V or higher to the measurement terminals.
- Use the tester with its open terminal voltage being 7.0 V or less.
- Be sure to turn ignition switch OFF and disconnect the battery cable or cables from the negative terminal or terminals before checking the circuit. Refer to <u>PG-174</u>, "Battery Disconnect".

Precaution for Harness Repair

INFOID:000000013023895

INFOID:000000013023894

INFOID 000000013023893

M-CAN COMMUNICATION SYSTEM

#### PRECAUTIONS

#### < PRECAUTION >

#### [REAR VIEW MONITOR SYSTEM]

 Solder the repaired parts, and wrap with tape. [Frays of twisted line must be within 110 mm (4.33 in).]

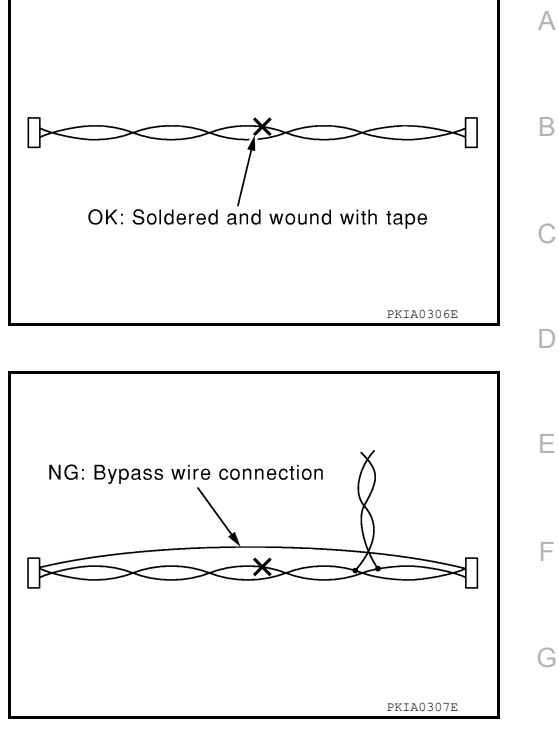

#### Do not perform bypass wire connections for the repair parts. (The spliced wire will become separated and the characteristics of twisted line will be lost.)

Precaution for Work

INFOID:000000013023896

- When removing or disassembling each component, be careful not to damage or deform it. If a component may be subject to interference, be sure to protect it with a shop cloth.
- When removing (disengaging) components with a screwdriver or similar tool, be sure to wrap the component with a shop cloth or vinyl tape to protect it.
- Protect the removed parts with a shop cloth and prevent them from being dropped.
- Replace a deformed or damaged clip.
- If a part is specified as a non-reusable part, always replace it with a new one.
- Be sure to tighten bolts and nuts securely to the specified torque.
- After installation is complete, be sure to check that each part works properly.
- Follow the steps below to clean components:
- Water soluble dirt:
- Dip a soft cloth into lukewarm water, wring the water out of the cloth and wipe the dirty area.
- Then rub with a soft, dry cloth.
- Oily dirt:
- Dip a soft cloth into lukewarm water with mild detergent (concentration: within 2 to 3%) and wipe the dirty area.
- Then dip a cloth into fresh water, wring the water out of the cloth and wipe the detergent off.
- Then rub with a soft, dry cloth.
- Do not use organic solvent such as thinner, benzene, alcohol or gasoline.
- For genuine leather seats, use a genuine leather seat cleaner.

AV

Μ

Κ

#### PREPARATION

#### PREPARATION

#### **Special Service Tools**

INFOID:000000013023897

#### The actual shape of the tools may differ from those illustrated here.

| Tool number<br>(TechMate No.)<br>Tool name |             | Description              |  |
|--------------------------------------------|-------------|--------------------------|--|
| <br>(J-46534)<br>Trim Tool Set             | AWJIA048322 | Removing trim components |  |

#### **Commercial Service Tools**

| Tool name  |           | Description                      |
|------------|-----------|----------------------------------|
| Power tool |           | Loosening nuts, screws and bolts |
|            | PIIB1407E |                                  |

#### < SYSTEM DESCRIPTION > SYSTEM DESCRIPTION **COMPONENT PARTS**

**Component Parts Location** 

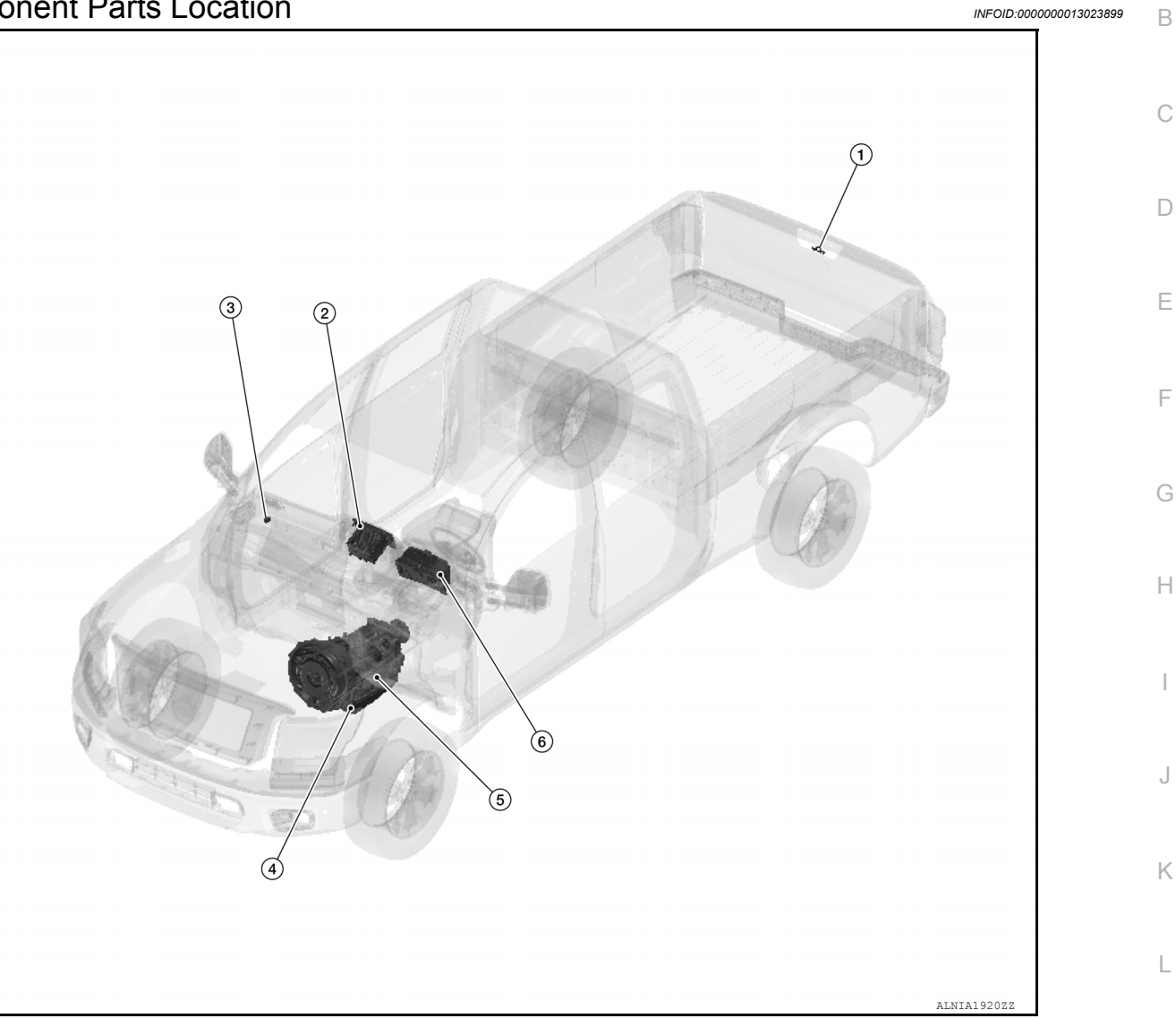

| No. | Component                                     | Function                                                           | M    |
|-----|-----------------------------------------------|--------------------------------------------------------------------|------|
| 1.  | Rear view camera                              | Refer to AV-368, "Rear View Camera".                               |      |
| 2.  | AV control unit                               | Refer to AV-367, "AV Control Unit".                                | A. ( |
| 3.  | Back-up lamp relay                            | Supplies the reverse signal to the AV control unit.                | AV   |
| 4.  | A/T assembly (VK56VD)                         | Refer to TM-266, "A/T CONTROL SYSTEM : Transmission Range Switch". |      |
| 5.  | Transmission range switch (Cum-<br>mins 5.0L) | Refer to TM-17, "A/T CONTROL SYSTEM : Transmission Range Switch".  | 0    |
| 6.  | Combination meter                             | Refer to MWI-12, "METER SYSTEM : Combination Meter".               |      |

#### **AV Control Unit**

Revision: March 2016

Description

INFOID:000000013244471

#### **COMPONENT PARTS**

#### < SYSTEM DESCRIPTION >

- A 7-inch QVGA display, an AM/FM electronic tuner radio, CD drive, audio amplifier, Bluetooth<sup>®</sup> module, camera controller and navigation unit are integrated into the AV control unit.
- The 7-inch display is a high resolution monitor that includes touch panel functions.
- Music files stored in iPod<sup>®\*</sup>/USB memory can be played using the separate USB interface.
- \*: iPod<sup>®</sup> is a registered trademark of Apple, Inc. All rights reserved.

#### **Rear View Camera**

- The rear view camera is installed next to the tailgate handle.
- Power for the camera is supplied from the AV control unit and the image at the rear of the vehicle is sent to the AV control unit.

Steering Angle Sensor

- Steering angle sensor is installed to the spiral cable.
- Steering angle sensor sends the steering signal necessary for predictive course line of the rear view monitor to the AV control unit via CAN communication.

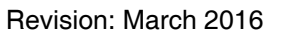

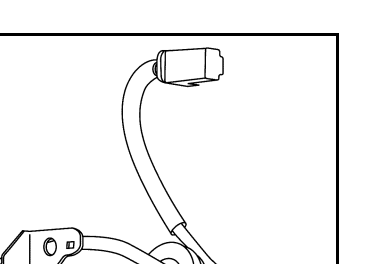

INFOID:000000013023901

JSHA157122

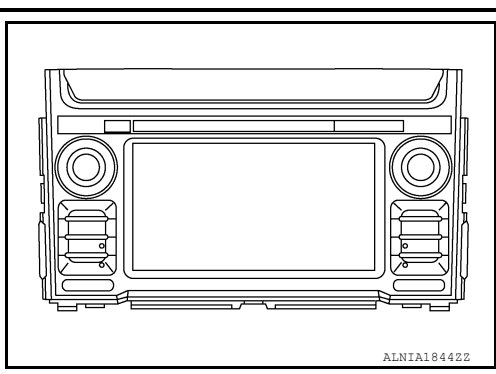

[REAR VIEW MONITOR SYSTEM]

INFOID:000000013023902

JSNIA6012Z2

#### [REAR VIEW MONITOR SYSTEM]

AWNIA4290

#### < SYSTEM DESCRIPTION >

#### SYSTEM

#### System Description

INFOID:000000013023903 SYSTEM DIAGRAM Reverse signa BACK-UP LAMP RELAY Camera power supply REAR VIEW CAMERA Camera video signa AV CONTROL UNIT

#### DESCRIPTION

**Operation Description** 

When the selector lever is shifted to the reverse position, the rear view monitor image is displayed.

CAN communication

• When the selector lever is shifted to any position other than the reverse position, the original image (the image displayed before the rear view monitor image) is displayed.

#### **Camera Image Operation Principle**

STEERING ANGLE SENSOR

CAN communication

- The AV control unit receives the reverse signal input and supplies power to the rear view camera.
- The AV control unit displays the rear view camera image when the reverse signal is received.
- The AV control unit generates the warning message, vehicle width guide lines and the predicted course lines on the image from the rear view camera.

Vehicle Width Guide Lines and Predicted Course Lines Display Function of Rear View Monitor Display

- The vehicle width guide lines and the predicted course lines that indicate the vehicle route according to the steering angle are displayed on the rear view monitor display to allow the driver to more easily judge distances between the vehicle and objects and help the driver back into a parking space.
- The AV control unit receives the steering signal from the steering sensor via CAN communication and draws a vehicle width guide line according to the steering angle.
- When the vehicle width guide lines are displayed, the vehicle width guide lines are displayed translucently.
- The predicted course lines are not displayed when the steering angle is in the neutral position.

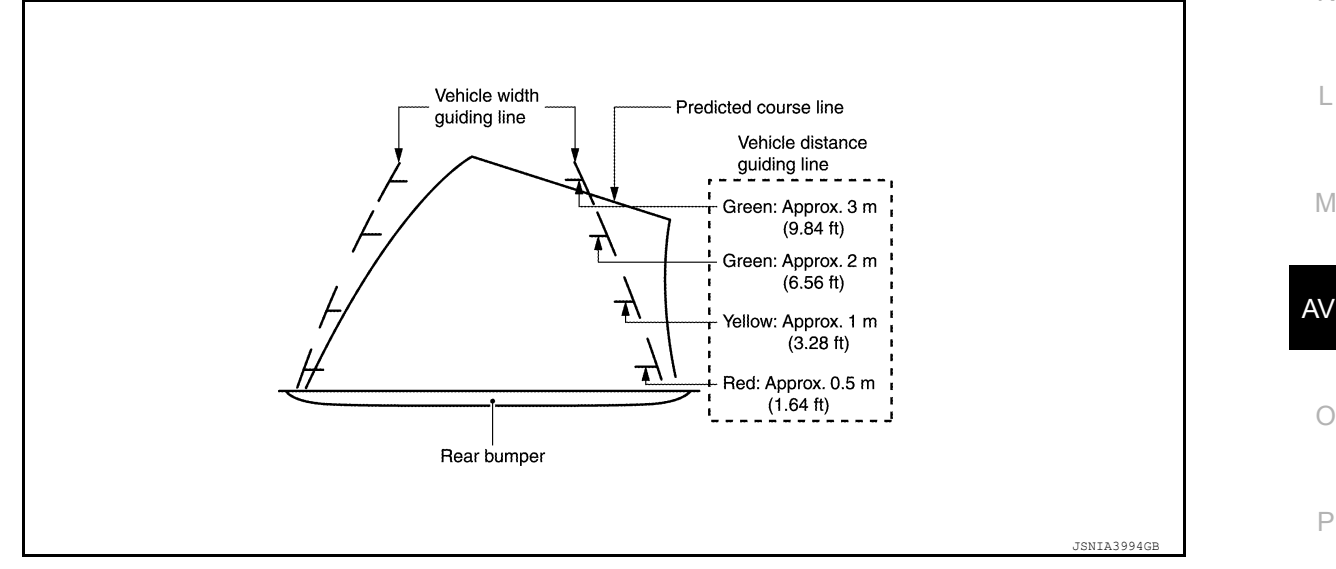

С

Ε

Н

#### **DIAGNOSIS SYSTEM (AV CONTROL UNIT)**

#### < SYSTEM DESCRIPTION >

#### [REAR VIEW MONITOR SYSTEM]

#### DIAGNOSIS SYSTEM (AV CONTROL UNIT)

#### Description

INFOID:000000013244472

The AV control unit on board diagnosis performs the functions listed in the table below:

|                    | Mode                      | Item                                                                                                    | Content                                                                                                    |
|--------------------|---------------------------|----------------------------------------------------------------------------------------------------|----------------------------------------------------------------------------------------------------|
|                    | Version                   | _                                                                                                    | Version data of the AV control unit is displayed.                                                                                                    |
|                    | Touch Display Calibration | _                                                                                                    | Calibration of the touch panel display can be performed.                                                                                                    |
| User Configuration | Screenshot to USB         | _                                                                                                    | A screenshot of the display can be saved to USB memory.                                                                                                    |
|                    | Time Interval             | _                                                                                                    | Destination time interval can be select-<br>ed.                                                                                                    |
| Radio              | FM monitor                | _                                                                                                    | Monitors the dynamic values of the cur-                                                                                                    |
|                    | AM monitor                |                                                                                                    | rent tuner                                                                                                    |
|                    | SXM monitor               |                                                                                                    | Version data is displayed.                                                                                                    |
| System State       | Running System Status     | <ul> <li>SD card slot acces.</li> <li>Power Supply</li> <li>Speed Signal</li> <li>Direction Signal</li> <li>Illumination Signal</li> <li>GPS Antenna</li> <li>GPS tracking</li> <li>Satellites visible</li> <li>Satellites tracked</li> <li>Microphone Current</li> <li>Steer. wheel key</li> <li>Radio Antenna</li> <li>#No translation requi</li> <li>SXM Antenna</li> <li>USB Device</li> <li>iPod firmware ver.</li> <li>BT Status</li> </ul> | The current system status is displayed.                                                                                                    |
|                    | Speaker Test 4kHz         |                                                                                                    | This activates a sequence of test tone outputs to the audio circuits one after the                                                                                                    |
|                    | Display-Test              |                                                                                                    | This provides a test sequence where<br>test displays (plain colored display: e.g.<br>white, black, red, blue, green) are shown<br>one after the other.<br>The respective color is shown for an in-<br>dicated period of time (parameter). After<br>the display test, the design of the display<br>previously available is stored. While the<br>screen shows a plain colored display, a<br>pixel malfunction may be detected. |
| ξ                  | Self Test                 | <ul> <li>SD Card Access</li> <li>BT Module Access</li> <li>GPS Antenna</li> <li>Radio Antenna</li> <li>SXM Antenna</li> </ul>                                                                                                    | A system self test is executed and the results are stored into the error memory.                                                                                                    |

Perform CONSULT diagnosis if the AV control unit on board diagnosis does not start or the screen does not display anything.

On Board Diagnosis Function

INFOID:000000013244473

METHOD OF STARTING

1. Turn the ignition ON.

Revision: March 2016

#### **DIAGNOSIS SYSTEM (AV CONTROL UNIT)** [REAR VIEW MONITOR SYSTEM]

#### < SYSTEM DESCRIPTION >

- 2. Turn the audio system OFF.
- 3. While pressing the APPS button, turn the TUNE-SCROLL dial counterclockwise 5 or more clicks, then clockwise 5 or more clicks, then counterclockwise 5 or more clicks. Shifting from current screen to previous screen is performed by pressing BACK button.

4. selected.

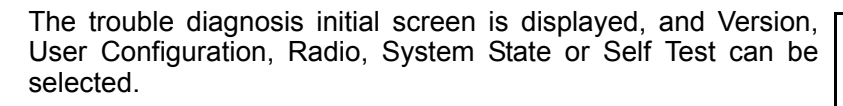

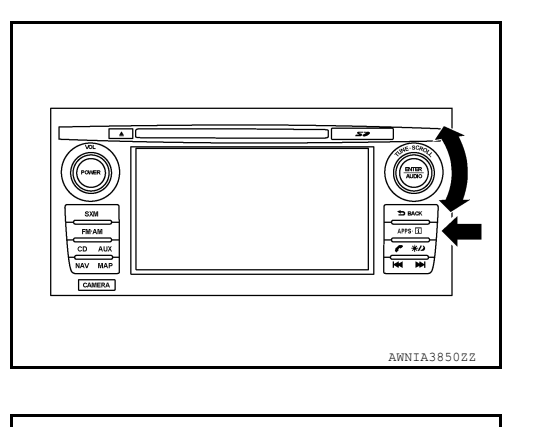

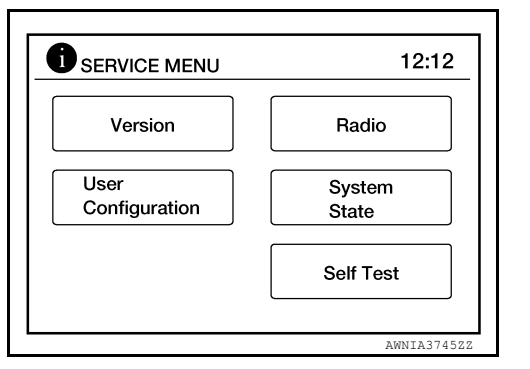

#### **CONSULT** Function

#### **CAUTION:**

After disconnecting the CONSULT vehicle interface (VI) from the data link connector, the ignition must be cycled OFF  $\rightarrow$  ON (for at least 5 seconds)  $\rightarrow$  OFF. If this step is not performed, the BCM may not go to "sleep mode", potentially causing a discharged battery and no-start condition.

#### CONSULT FUNCTIONS

CONSULT performs the following functions via communication with the AV control unit.

| Direct Diagnostic Mode | Description                                                                                                    |     |
|------------------------|----------------------------------------------------------------------------------------------------|-----|
| Ecu Identification     | The AV control unit part number is displayed.                                                                                                    |     |
| Self Diagnostic Result | The AV control unit self diagnostic results are displayed.                                                                                                    |     |
| Data Monitor           | The AV control unit input/output data is displayed in real time.                                                                                                    |     |
| Configuration          | <ul> <li>The vehicle specification can be read and saved.</li> <li>The vehicle specification can be written when replacing AV control unit.</li> </ul>                              | Μ   |
| CAN Diag Support Mntr  | <ul> <li>The result of transmit/receive diagnosis of AV communication is displayed.</li> <li>The result of transmit/receive diagnosis of CAN communication is displayed.</li> </ul> | ۵\/ |

#### ECU IDENTIFICATION

The part number of AV control unit is displayed.

#### SELF DIAGNOSTIC RESULT

Refer to AV-93, "DTC Index".

#### DATA MONITOR

| Monitor Item [Unit]   | Description                                                                               |
|-----------------------|-------------------------------------------------------------------------------------------|
| VHCL SPD SIG [On/Off] | Indicates vehicle speed signal received from combination meter on CAN communication line. |
| ILLUM SIG [On/Off]    | Indicates condition of illumination signal for the AV control unit.                       |

INFOID:000000013244474

K

А

D

Е

F

Н

#### **DIAGNOSIS SYSTEM (AV CONTROL UNIT)**

#### < SYSTEM DESCRIPTION >

[REAR VIEW MONITOR SYSTEM]

Description

Monitor Item [Unit]

otoo oondition of institution of

IGN SIG [On/Off]

Indicates condition of ignition signal.

REV SIG [On/Off] Indicates condition of reverse signal received from BCM.

CONFIGURATION

Refer to <u>AV-111, "CONFIGURATION (AV CONTROL UNIT) : Description"</u>.

CAN DIAG SUPPORT MNTR

Refer to LAN-48, "CAN Diagnostic Support Monitor".

#### < ECU DIAGNOSIS INFORMATION >

#### ECU DIAGNOSIS INFORMATION AV CONTROL UNIT List of ECU Reference

INFOID:000000013244944 B

[REAR VIEW MONITOR SYSTEM]

| ECU                                            | Reference                 | _   |
|------------------------------------------------|---------------------------|-----|
| AV control unit (Navigation without amplifier) | AV-90, "Reference Value"  | _ ( |
| Av control unit (Navigation without ampliner)  | AV-93, "DTC Index"        | _   |
| A) ( control unit (Newigotion with amplifier)  | AV-183. "Reference Value" |     |
|                                                | AV-187, "DTC Index"       | _   |

Е

F

G

Н

J

Κ

L

А

0

#### WIRING DIAGRAM REAR VIEW MONITOR SYSTEM

#### Wiring Diagram

INFOID:000000013023909

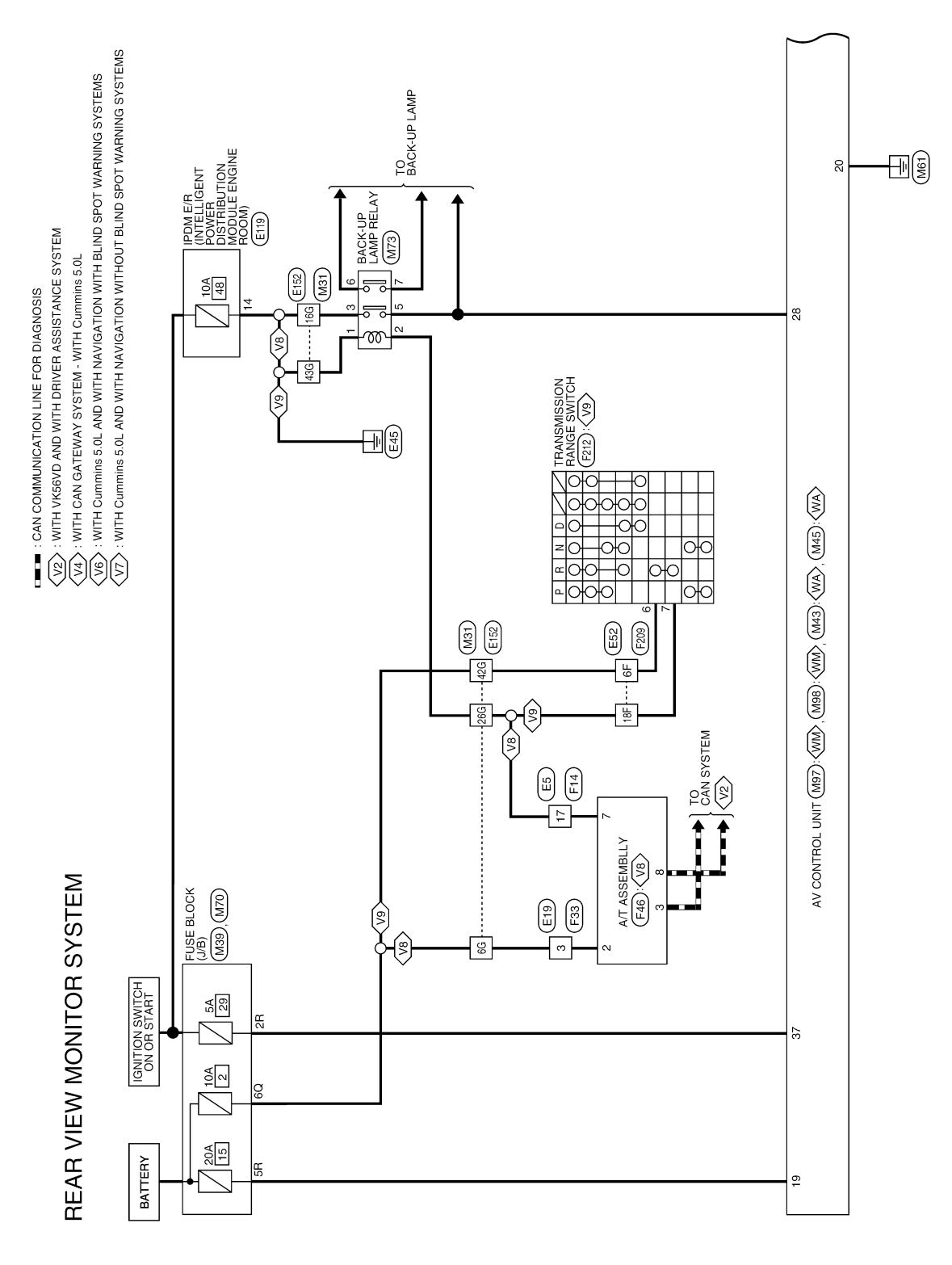

AANWA1635GB

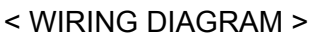

 VB
 : WITH VK56VD

 V9
 : WITH Cummins 5.0L

 WA
 : WITH AUDIO AMPLIFIER

 WM
 : WITHOUT AUDIO AMPLIFIER

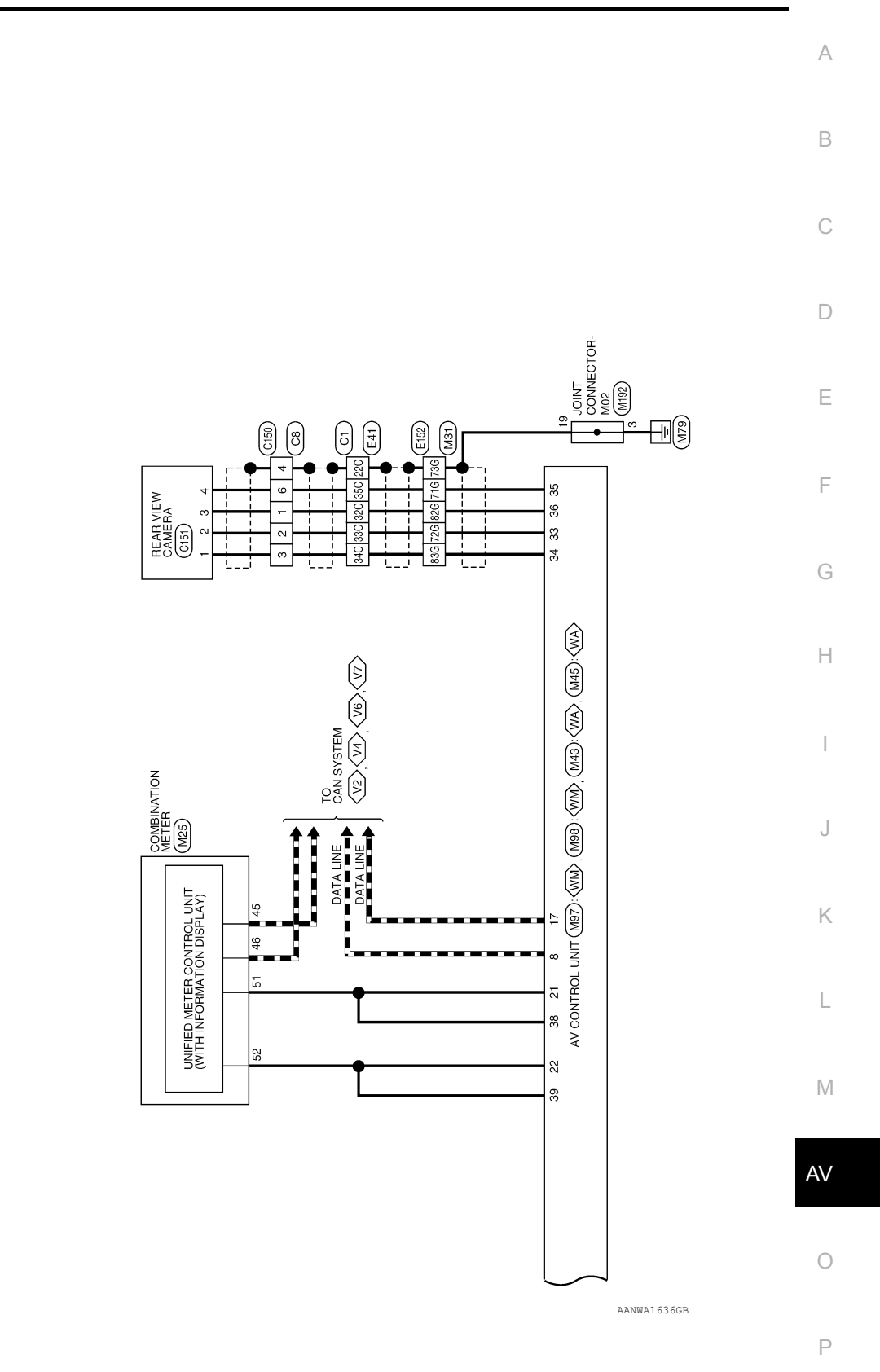

| Compositor No                 | Connector No. L3<br>Connector Name WIBE TO WIBE | Connector Type TH24MW-NH                               | Connector Color WHITE    |                              |                            | H.S.                           | 13 14 15 16 17 18 19 20 21 22 23 24 |                                      |                                     | Terminal Color of Signal Name       | No. Wire Jugnar Name     | 1 L/R TO ENGINE CONTROL HARNESS | 2 BR TO ENGINE CONTROL HARNESS | 4 I V TO ENGINE CONTROL HADNESS | 5 W TO ENGINE CONTROL HARNESS | 6 B/R TO ENGINE CONTROL HARNESS | 7 Y/R TO ENGINE CONTROL HARNESS | 8 BR TO ENGINE CONTROL HARNESS | 9 W/L TO ENGINE CONTROL HARNESS | 10 L/Y TO ENGINE CONTROL HARNESS | 11 SB TO ENGINE CONTROL HARNESS | 12 L TO ENGINE CONTROL HARNESS | 13 W/R TO ENGINE CONTROL HARNESS          | 15 B TO ENGINE CONTROL HARNESS<br>15 B TO ENGINE CONTROL HARNESS | 16 B TO ENGINE CONTROL HARNESS | 17 R TO ENGINE CONTROL HARNESS                      | 18 B TO ENGINE CONTROL HARNESS                  | 19 B/R TO ENGINE CONTROL HARNESS<br>20 GR TO ENGINE CONTROL HARNESS | 21 V/R TO ENGINE CONTROL HARNESS | 22 B TO ENGINE CONTROL HARNESS                | 23 B TO ENGINE CONTROL HARNESS             |                                                 |                                             |                                                 |                            |                        |                              |                                |                        |                        |                        |                        |                        |                          |
|-------------------------------|-------------------------------------------------|--------------------------------------------------------|--------------------------|------------------------------|----------------------------|--------------------------------|-------------------------------------|--------------------------------------|-------------------------------------|-------------------------------------|--------------------------|---------------------------------|--------------------------------|---------------------------------|-------------------------------|---------------------------------|---------------------------------|--------------------------------|---------------------------------|----------------------------------|---------------------------------|--------------------------------|-------------------------------------------|------------------------------------------------------------------|--------------------------------|-----------------------------------------------------|-------------------------------------------------|---------------------------------------------------------------------|----------------------------------|-----------------------------------------------|--------------------------------------------|-------------------------------------------------|---------------------------------------------|-------------------------------------------------|----------------------------|------------------------|------------------------------|--------------------------------|------------------------|------------------------|------------------------|------------------------|------------------------|--------------------------|
| 1 R TO CHASSIS SUB HARNESS    | 2 L/W TO CHASSIS SUB HARNESS                    | 3 L TO CHASSIS SUB HARNESS                             | 6 TO CHASSIS SUB HARNESS | 6 R/W TO CHASSIS SUB HARNESS |                            | nector No. C150                | nector Name WIRE TO WIRE            | nector Type RH06MB-1V                | Inector Color BLACK                 | 41)<br>                             |                          |                                 | 456                            | )                               |                               | rminal Color of circle Color    | No. Wire Signal Name            | 1 R TO CHASSIS HARNESS         | 2 L/W TO CHASSIS HARNESS        | 3 L TO CHASSIS HARNESS           | 4 SHIELD TO CHASSIS HARNESS     | 5 G TO CHASSIS HARNESS         | 6 R/W TO CHASSIS HARNESS                  | C161                                                             | mector Nome BEAR VIEW CAMERA   | Inector Name RH04ER                                 | illector type https://www.commercenter.com/     |                                                                     |                                  | HS.                                           | (1234)                                     |                                                 | -                                           | rminal Color of Signal Name<br>No. Wire         | 1 L REAR VIEW CAMERA POWER | 2 L/W GROUND           | 3 R REAR VIEW CAMERA VIDEO + | 4 R/W REAR VIEW CAMERA VIDEO - |                        |                        |                        |                        |                        |                          |
| SHIELD TO ENGINE ROOM HARNESS | G/B TO ENGINE ROOM HARNESS                      | G/B TO ENGINE ROOM HARNESS<br>W TO ENGINE POOM HARNESS | B TO ENGINE ROOM HARNESS | LG TO ENGINE ROOM HARNESS    | G/W TO ENGINE ROOM HARNESS | R/LG TO ENGINE ROOM HARNESS CO | B TO ENGINE ROOM HARNESS CO         | R TO ENGINE ROOM HARNESS CO          | L/W TO ENGINE ROOM HARNESS CO       | L TO ENGINE ROOM HARNESS            | L TO ENGINE ROOM HARNESS | Y TO ENGINE ROOM HARNESS        | GR TO ENGINE ROOM HARNESS      | R TO ENGINE ROOM HARNESS        | P TO ENGINE ROOM HARNESS      | V TO ENGINE ROOM HARNESS Te     | LG/B TO ENGINE ROOM HARNESS     |                                | C TO ENGINE POOM HAPNESS        | BR TO ENGINE ROOM HARNESS        | B TO ENGINE ROOM HARNESS        | Y/R TO ENGINE ROOM HARNESS     | V TO ENGINE ROOM HARNESS -                | (WITH VK56VD)<br>B/V TO FNGINF ROOM HABNESS -                    | (WITH CUMMINS 5.0L)            | B/Y TO ENGINE ROOM HARNESS - CO<br>(WITH VK56VD) CO | B TO ENGINE ROOM HARNESS - CO                   | (WITH CUMMINS 5.0L)                                                 | (WITH VK56VD)                    | V TO ENGINE ROOM HARNESS - WITH CUMMINS 5.0L) | V/W TO ENGINE ROOM HARNESS                 |                                                 | 0. C8<br>mmo WIDE TO WIDE                   | pe RH06FB-1V                                    | olor BLACK                 |                        |                              | R                              |                        | 6 5 4                  |                        |                        | Color of               | Wire Signal Name         |
| 22C \$                        | 23C                                             | 24C<br>26C                                             | 260                      | 27C                          | 28C                        | 300                            | 31C                                 | 32C                                  | 33C                                 | 34C<br>35C                          | 360                      | 37C                             | 38C                            | 39C                             | 40C                           | 41C                             | 42C                             | 430                            | 244                             | 46.0                             | 47C                             | 48C                            | 49C                                       | 49C                                                              |                                | 50C                                                 | 50C                                             | 510                                                                 |                                  | 51C                                           | 52C                                        |                                                 | Connector No                                | Connector Tyl                                   | Connector Co               | f                      | d HI HI                      | ЗН                             | 5                      |                        |                        |                        | Terminal               | No.                      |
| 5                             | VIET TO WIEE                                    | RK26FGY-RS20-X6                                        | GRAY                     |                              | 4C 3C 2C 1C                | 10C 9C 8C 7C 6C                |                                     | 1200 130 130 110 120 130 140 130 170 | 30C 29C 28C 27C 26C 25C 24C 23C 22C | 400 340 380 370 340 350 340 330 320 |                          | 2 46C 45C 44C 43C 42C           | 51C 50C 49C 48C                |                                 | of                            | e signal Name                   | TO ENGINE ROOM HARNESS          | TO ENGINE ROOM HARNESS         | TO ENGINE ROOM HARNESS          | V TO ENGINE ROOM HARNESS         | TO ENGINE ROOM HARNESS          | TO ENGINE ROOM HARNESS         | TO ENGINE ROOM HARNESS -<br>(WITH VK56VD) | TO ENGINE ROOM HARNESS -<br>(MITH CUMMINS 5.0L)                  | TO ENGINE ROOM HARNESS -       | (WITH VK56VD)                                       | TO ENGINE ROOM HARNESS -<br>(WITH CUMMINS 5.0L) | TO ENGINE ROOM HARNESS -<br>(WITH VK56VD)                           | TO ENGINE ROOM HARNESS -         | (WITH CUMMINS 5.0L)                           | I U ENGINE FOUN FARNESS -<br>(WITH VK56VD) | TO ENGINE ROOM HARNESS -<br>(WITH CUMMINS 5.0L) | I TO ENGINE ROOM HARNESS -<br>(WITH VK56VD) | TO ENGINE ROOM HARNESS -<br>(WITH CUMMINS 5.0L) | TO ENGINE ROOM HARNESS     | TO ENGINE ROOM HARNESS | TO ENGINE ROOM HARNESS       | TO ENGINE ROOM HARNESS         | TO ENGINE ROOM HARNESS | TO ENGINE ROOM HARNESS | TO ENGINE ROOM HARNESS | TO ENGINE ROOM HARNESS | TO ENGINE ROOM HARNESS | G TO ENGINE ROOM HARNESS |

AANIA4951GB

REAR VIEW MONITOR SYSTEM CONNECTORS

# REAR VIEW MONITOR SYSTEM CONNECTORS

TO CHASSIS HARNESS - (WITH CUMMINS 5.0L)

ML B

TO CHASSIS HARNESS - (WITH VK56VD)

1 TIM

TO CHASSIS HARNESS -CUMMINS 5.0L)

GR/R

| Connector   | No.      | E19                                |     |   |
|-------------|----------|------------------------------------|-----|---|
| Connector   | Name V   | <b>WIRE TO WIRE</b>                | 96  |   |
| Connector   | Type h   | VS04MW-CS                          | 100 |   |
| Connector ( | Color V  | NHITE                              |     |   |
| 별           |          |                                    | 10  | 0 |
| H.S.        |          |                                    | 11  | 0 |
|             |          | 1 2 3 4                            | 110 | 0 |
|             |          | -                                  | 12( |   |
|             |          |                                    | 130 | 0 |
| Tominol     | Color of |                                    | 140 | 0 |
| No.         | Wire     | Signal Name                        | 150 |   |
| -           | -        | TO ENGINE CONTROL HARNESS          |     |   |
| 2           | M        | TO ENGINE CONTROL HARNESS          |     |   |
| е<br>С      | ٩        | TO ENGINE CONTROL HARNESS          |     |   |
| 4           | SB       | TO ENGINE CONTROL HARNESS          | 200 |   |
|             |          |                                    | 210 |   |
| Connector   | No.      | E41                                | 22( |   |
| Connector i | Name V   | <b>WIRE TO WIRE</b>                | 23( | 0 |
| Connector   | Tvpe     | RK26MGY-RS20-X6                    | 240 | 0 |
| Connector   | Color    | VAG                                | 25( | 0 |
|             |          |                                    | 260 | 0 |
| F           |          |                                    | 270 | 0 |
|             | 5        | 2C 3C 4C 5C                        | 280 | 0 |
| H.S.        | 6C 7     | 7C 8C 9C 10C 11C                   | 590 | 0 |
|             | 12C 13   | C 14C 15C 16C 17C 18C 19C 20C 21C  | 590 | 0 |
|             | 22C 230  | cl24cl25cl26cl27cl28cl29cl30cl31cl | 300 | 0 |
|             |          |                                    | 310 | 0 |
|             | 32C 330  | C 34C 35C 36C 37C 38C 39C 40C 41C  | 32( | 0 |
|             |          |                                    | 330 | 0 |
|             | 42C 4    | 3C 44C 45C 46C 47C                 | 340 |   |
|             | 48C      | 49C 50C 51C 52C                    | 350 | 0 |
|             | _        |                                    |     |   |

TO CHASSIS HARNESS TO CHASSIS HARNESS

ß ß m

TO CHASSIS HARNES

TO CHASSIS HARNES

TO CHASSIS HARNESS TO CHASSIS HARNESS

SHIELD

G/B

| 2                                | 30C                       | 31C | 32C                             | 33C | 34C                | 35C             | 36C | 37C      | 38C         | 39C | 40C                 | 017                | 2                  | 420                | 430                | 44C                | 45C                | 46C                                       | 47C                        | 48C     | 49C                                         | 49C                        |
|----------------------------------|---------------------------|-----|---------------------------------|-----|--------------------|-----------------|-----|----------|-------------|-----|---------------------|--------------------|--------------------|--------------------|--------------------|--------------------|--------------------|-------------------------------------------|----------------------------|---------|---------------------------------------------|----------------------------|
|                                  |                           |     |                                 |     |                    |                 | 2   | \        |             |     |                     |                    |                    |                    |                    |                    |                    |                                           |                            |         |                                             |                            |
| 11401300 100 110 100 100 200 200 | 240250260 270280290300310 |     | 34C 35C 36C 37C 38C 39C 40C 41C |     | 3C 44C 45C 46C 47C | 49C 50C 51C 52C |     |          | Signal Name |     | I U CHASSIS HAHNESS | TO CHASSIS HARNESS | TO CHASSIS HARNESS | TO CHASSIS HARNESS | TO CHASSIS HARNESS | TO CHASSIS HARNESS | TO CHASSIS HADNESS | CURASSIS HAHNESS - (WITH<br>CUMMINS 5.0L) | TO CHASSIS HARNESS - (WITH | VK56VD) | TO CHASSIS HARNESS - (WITH<br>CUMMINS 5.0L) | TO CHASSIS HARNESS - (WITH |
| 121 131                          | 22C 23C                   |     | 32C 33C                         |     | 42C 43             | 48C             |     | Color of | Wire        |     | ۲/۷                 | WIL                | 8                  | BR/W               | BRV                | >                  | Ę                  | 1/5                                       | œ                          |         | в                                           | 0/B                        |
|                                  |                           |     |                                 |     |                    |                 |     | Tominol  | No          |     | ٤                   | 2C                 | 3C                 | 40                 | 50                 | 29                 | Ļ                  | 2                                         | 7C                         |         | 8C                                          | 80                         |

TO CHASSIS HARNESS TO CHASSIS HARNESS TO CHASSIS HARNESS

TO CHASSIS HARNESS

> 뚭

TO CHASSIS HARNES

TO CHASSIS HARNESS

TO CHASSIS HARNES

TO CHASSIS HARNESS TO CHASSIS HARNESS TO CHASSIS HARNESS

TO CHASSIS HARNI

| ۵.  | .  >            | >               |                 |                 | r (             | 3                     | В             | 8                     | Η/Y     | RV                                     | >                                |
|-----|-----------------|-----------------|-----------------|-----------------|-----------------|-----------------------|---------------|-----------------------|---------|----------------------------------------|----------------------------------|
| 40C | 110             | 410             | 420             | 430             | 440             | 450                   | 46C           | 47C                   | 48C     | 49C                                    | 49C                              |
|     | CHASSIS HARNESS | CHASSIS HARNESS | CHASSIS HARNESS | CHASSIS HARNESS | CHASSIS HARNESS | ACCIC LADNECC - AAITU | CUMMINS 5.0L) | ASSIS HARNESS - (WITH | VK56VD) | ASSIS HARNESS - (WITH<br>CUMMINS 5.0L) | ASSIS HARNESS - (WITH<br>VK56VD) |

TO CHASSIS HARNESS - (WIT CUMMINS 5.0L)

TO CHASSIS HARNE TO CHASSIS HARNE

TO CHASSIS HARNESS -VK56VD)

AANIA4952GB

| TO CHASSIS HARNESS - (WITH<br>CUMMINS 5.0L) | TO CHASSIS HARNESS - (WITH<br>VK56VD) | TO CHASSIS HARNESS - (WITH<br>CUMMINS 5.0L) | TO CHASSIS HARNESS - (WITH<br>VK56VD) | TO CHASSIS HARNESS -<br>(WITHOUT FFV) | TO CHASSIS HARNESS - (WITH<br>FFV) | TO CHASSIS HARNESS |
|---------------------------------------------|---------------------------------------|---------------------------------------------|---------------------------------------|---------------------------------------|------------------------------------|--------------------|
| ۵                                           | ВΛ                                    | >                                           | в                                     | в                                     | -                                  | MV                 |
| 50C                                         | 50C                                   | 51C                                         | 51C                                   | 52C                                   | 52C                                | 52C                |

TO CHASSIS HARNESS - (WITH VK56VD)

В

WITH

TO CHASSIS HARNESS -CUMMINS 5.0L)

۵

TO CHASSIS HARNESS - (WITH VK56VD)

Š

TO CHASSIS HARNESS

TO CHASSIS HARNES

TO CHASSIS HARNES

TO CHASSIS HARI

TO CHASSIS HARN

B

< WIRING DIAGRAM >

TO CHASSIS HARNESS TO CHASSIS HARNESS TO CHASSIS HARNESS TO CHASSIS HARNESS TO CHASSIS HARNESS - (WITH BULB CHECK)

G/R B W G

AV-377

TO CHASSIS HARNESS -(WITHOUT BULB CHECK) TO CHASSIS HARNESS TO CHASSIS HARNESS

칠 @

R/G

TO CHASSIS HARNESS

TO CHASSIS HARN

TO CHASSIS HARNES!

₹ ₹ N

\_

TO CHASSIS HARNI

TO CHASSIS HARNESS TO CHASSIS HARNESS

TO CHASSIS HARNES!

А

В

С

D

Μ

Κ

L

AV

0

| Revision: | March 2016 |  |
|-----------|------------|--|

# REAR VIEW MONITOR SYSTEM CONNECTORS

< WIRING DIAGRAM >

TO ENGINE CONTROL NO. 2 HARNESS

뗦

52F

TO ENGINE CONTROL NO. 2 HARNESS

| ctor No. E119 | ctor Name IPDM<br>POWE                                  | ctor Type NS16 | ctor Color WHIT |                                                                                                    | nal Color of |
|---------------|---------------------------------------------------------|----------------|-----------------|----------------------------------------------------------------------------------------------------|--------------|
|               | E/R (INTELLIGENT<br>ER DISTRIBUTION<br>JLE ENGINE ROOM) | -W-CS          |                 | 7         6         7         6         7           15         16         1         5         4         3           15         14         13         12         14         10 | Ciccol Nome  |

| Signal Name      | - | NP SW | H/LAMP HI RH | H/LAMP HI LH | H/LAMP LO LH | H/LAMP LO RH | FR FOG/L LH | 1  | ETC VB - (WITH VK56VD) | ETC VB - (WITH CUMMINS 5.0L) | FR FOG/L RH | A/T ECU IGN | REVERSE LAMP IGN | ABS ECU IGN | ETC RLY CONT - (WITH VK56VD) | ETC RLY CONT - (WITH CUMMINS<br>5.0L) | IGN COIL - (WITH VK56VD) | IGN COIL - (WITH CUMMINS 5.0L) | 1  |
|------------------|---|-------|--------------|--------------|--------------|--------------|-------------|----|------------------------|------------------------------|-------------|-------------|------------------|-------------|------------------------------|---------------------------------------|--------------------------|--------------------------------|----|
| Color of<br>Wire |   | B/R   | ۲W           | σ            | -            | RY           | G/W         |    | 0                      | Р                            | W/R         | Y/R         | IJ               | GR          | V/R                          | U                                     | M                        | L/W                            |    |
| Terminal<br>No.  | ę | 4     | 5            | 9            | 7            | 8            | 6           | 10 | Ħ                      | 11                           | 12          | 13          | 14               | 15          | 16                           | 16                                    | 17                       | 17                             | 18 |

| or No.   | E119                                                                                                    |  |
|----------|----------------------------------------------------------------------------------------------------|--|
| or Name  | IPDM E/R (INTELLIGENT<br>POWER DISTRIBUTION                                                                                                    |  |
| or Type  | MODULE ENGINE ROOM)<br>NS16FW-CS                                                                                                    |  |
| or Color | WHITE                                                                                                    |  |
|          |                                                                                                    |  |
|          | 9         8         7         6         5         4         3           18         17         16         15         14         13         12         11         10 |  |
|          |                                                                                                    |  |

| TO ENGINE ROOM HARNESS | TO ENGINE ROOM HARNESS | TO ENGINE HOOM HAHNESS             | TO ENGINE ROOM HABNESS | TO ENGINE ROOM HARNESS | TO ENGINE ROOM HARNESS | TO ENGINE ROOM HARNESS  | TO ENGINE ROOM HARNESS | TO ENGINE ROOM HARNESS                        | TO ENGINE ROOM HARNESS                                                                                           | TO ENGINE ROOM HARNESS                                                     | TO ENGINE ROOM HARNESS             | TO ENGINE ROOM HARNESS    |                                   | F33                       | WIRE TO WIRE                 | NS04FW-CS       | WHITE               |                      |                 |                                    | 4 3 2 1                            |                  |                 | f Cinnol Nomo    |                                    | TO ENGINE ROOM HARNESS             | TO ENGINE ROOM HARNESS             | TO ENGINE ROOM HARNESS          |                 |                 |                                    |                   |                            |                 |                 |                                    |                        |                        |                        |                                         |                        |                        |                        |                        |  |  |
|------------------------|------------------------|------------------------------------|------------------------|------------------------|------------------------|-------------------------|------------------------|-----------------------------------------------|----------------------------------------------------------------------------------------------------|----------------------------------------------------------------------------|------------------------------------|---------------------------|-----------------------------------|---------------------------|------------------------------|-----------------|---------------------|----------------------|-----------------|------------------------------------|------------------------------------|------------------|-----------------|------------------|------------------------------------|------------------------------------|------------------------------------|---------------------------------|-----------------|-----------------|------------------------------------|-------------------|----------------------------|-----------------|-----------------|------------------------------------|------------------------|------------------------|------------------------|-----------------------------------------|------------------------|------------------------|------------------------|------------------------|--|--|
| 10 L/Y                 | - BB                   | 12 L                               | 14 A                   | 15 B                   | 16 B                   | 17 R                    | 18 B                   | 19 B/R                                        | 20<br>64                                                                                                    | 21 V/H                                                                     | 23 SHIELD                          | 24 P                      |                                   | Connector No.             | Connector Name               | Connector Type  | Connector Color     |                      | d Hill Have     | H.S.                               |                                    |                  |                 | Terminal Color o | No. Wire                           |                                    | 2 F                                | 4 SB                            |                 |                 |                                    |                   |                            |                 |                 |                                    |                        |                        |                        |                                         |                        |                        |                        |                        |  |  |
| TO MAIN HARNESS        | TO MAIN HARNESS        | TO MAIN HARNESS<br>TO MAIN HADNESS | TO MAIN HABNESS        | TO MAIN HARNESS        | TO MAIN HARNESS        | TO MAIN HARNESS         | TO MAIN HARNESS        | TO MAIN HARNESS                               | TO MAIN HARNESS                                                                                                  | TO MAIN HARNESS<br>TO MAIN HARNESS                                         | TO MAIN HARNESS                    | TO MAIN HARNESS           | TO MAIN HARNESS                   | TO MAIN HARNESS           | TO MAIN HARNESS              | TO MAIN HADNESS | TO MAIN HARNESS     | TO MAIN HARNESS      | TO MAIN HARNESS | TO MAIN HARNESS                    | TO MAIN HARNESS<br>TO MAIN HADNESS | TO MAIN HARNESS  | TO MAIN HARNESS | TO MAIN HARNESS  |                                    |                                    |                                    |                                 |                 |                 |                                    | 9 8 7 6 5 4 3 2 1 | 21 20 19 18 17 16 15 14 13 |                 |                 | Signal Name                        | TO ENGINE ROOM HARNESS | TO ENGINE ROOM HARNESS | TO ENGINE ROOM HARNESS | TO ENGINE ROOM HARNESS                  | TO ENGINE ROOM HARNESS | TO ENGINE ROOM HARNESS | TO ENGINE ROOM HARNESS | TO ENGINE ROOM HARNESS |  |  |
| L                      | SHIELD                 | > 0                                | n B/B                  | 3 0                    | N                      | 1                       | ш                      | (                                             | × -                                                                                                    |                                                                            | W/B                                | B/R                       | W/B                               | ۹.                        | (                            | 5 0             | 5 M                 | BB                   | IJ              | σ ;                                | > 0                                | W/B              | BR              | GR/W             |                                    | VO. F14                            |                                    | Color WH                        |                 |                 |                                    | 12 11 10          | 24 23 22                   |                 | Joine of        | Wire                               | К                      | BR                     | > -                    | 3 >                                     | B/B                    | Y/R                    | BR                     | W/L                    |  |  |
| 72G                    | 73G                    | 760                                | 266                    | 776                    | 78G                    | 79G                     | 80G                    | 81G                                           | 82G                                                                                                    | 839                                                                        | 85G                                | 86G                       | 87G                               | 88G                       | 568                          | 909             | 506                 | 93G                  | 94G             | 95G                                | 96G                                | 9/6              | 966             | 100G             |                                    | Connector                          |                                    | Connector (                     | f               | 1444hh          | H.S.                               |                   |                            |                 | Terminel        | No.                                | -                      | 2                      | en 4                   | 4 v.                                    | 9 9                    | 2                      | ω                      | o                      |  |  |
| TO MAIN HARNESS        | TO MAIN HARNESS        | TO MAIN HAHNESS<br>TO MAIN HADNESS | TO MAIN HARNESS        | TO MAIN HARNESS        | TO MAIN HARNESS        | TO MAIN HARNESS - (WITH | CUMMINS 5.UL)          | I U MAIN HAHNESS - (WITH<br>VK56VD)           | TO MAIN HARNESS                                                                                                  | TO MAIN HARNESS                                                            | TO MAIN HARNESS<br>TO MAIN HADNESS | TO MAIN HARNESS           | TO MAIN HARNESS                   | TO MAIN HARNESS           | TO MAIN HARNESS              | TO MAIN HARNESS | TO MAIN HARNESS     | TO MAIN HARNESS      | CUMMINS 5.0L)   | TO MAIN HARNESS - (WITH<br>VK56VD) | TO MAIN HARNESS                    | TO MAIN HARNESS  | TO MAIN HARNESS | TO MAIN HARNESS  | TO MAIN HARNESS                    | TO MAIN HARNESS                    | TO MAIN HARNESS<br>TO MAIN HARNESS | TO MAIN HARNESS                 | TO MAIN HARNESS | TO MAIN HARNESS | TO MAIN HARNESS<br>TO MAIN HARNESS | TO MAIN HARNESS   | TO MAIN HARNESS            | TO MAIN HARNESS | TO MAIN HARNESS | TO MAIN HARNESS<br>TO MAIN HARNESS | TO MAIN HARNESS        | TO MAIN HARNESS        | TO MAIN HARNESS        | TO MAIN HARNESS                         | TO MAIN HARNESS        | TO MAIN HARNESS        | TO MAIN HARNESS        |                        |  |  |
| G/B                    | Ma 4                   | x 9                                | 2 B                    | G/B                    | BRY                    | ۵.                      |                        | r                                             | ٩                                                                                                    | ٨/L                                                                        | GR<br>GR                           | un en                     | R/W                               | BR                        | BR                           | '               | R/G                 | 0                    |                 | IJ                                 | RY                                 | IJ               | , LG            | r >              | ,                                  | BR                                 | œ –                                | N N                             | N               | ۍ<br>ت          | × ×                                | - Bg              | BG                         | BG              | 8               | × α                                | ML                     | W/R                    | BG                     | BG d                                    | • >                    |                        | RW                     |                        |  |  |
| 24G                    | 25G                    | 266                                | 286                    | 296                    | 30G                    | 31G                     | U.F                    | 5                                             | 32G                                                                                                    | 33G                                                                        | 34G                                | 966                       | 37G                               | 38G                       | 39G                          | 40G             | 41G                 | 42G                  | 5               | 43G                                | 44G                                | 45G              | 46G             | 4/G              | 49G                                | 50G                                | 51G                                | 53G                             | 54G             | 55G             | 56G<br>57G                         | 58G               | 59G                        | 60G             | 61G             | 626                                | 64G                    | 65G                    | 66G                    | 679                                     | 500                    | 70G                    | 71G                    |                        |  |  |
|                        |                        |                                    |                        |                        |                        |                         |                        |                                               |                                                                                                    | 9116                                                                       | 1310                               |                           | 351G                              |                           | 971G                         |                 |                     |                      |                 |                                    |                                    |                  |                 |                  |                                    |                                    | NITH                               | VITH                            |                 |                 |                                    |                   |                            |                 |                 |                                    |                        |                        |                        |                                         |                        |                        |                        |                        |  |  |
| 22                     | RE TO WIRE             | 30MW-CS16-TM4                      | ITE                    |                        |                        |                         | 60 10 00 10            | <sup>300</sup> 46 36 26 16<br>106 96 86 76 66 | control to the second second second second second second second second second second second second second second | 3 19G 18G 17G 16G 15G 15G 14G 13G 12C<br>3 29G 28G 27G 26G 25G 24G 23G 22C | 3 396 386 376 366 356 346 336 326  | 3496486476486456446436420 | 3 596 586 576 586 556 546 536 520 | 369G68G67G66G65G64G63G62( | 379G78G77G76G76G75G74G73G72C |                 | 95G 94G 93G 92G 91G | 1006 996 986 976 966 |                 |                                    |                                    | Signal Name      | TO MAIN HARNESS | TO MAIN HARNESS  | TO MAIN HARNESS<br>TO MAIN HARNESS | TO MAIN HARNESS<br>TO MAIN HARNESS | TO MAIN HARNESS - (V               | VK56VD)<br>TO MAIN HARNESS - (V | CUMMINS 5.0L)   | TO MAIN HARNESS | TO MAIN HARNESS<br>TO MAIN HARNESS | TO MAIN HARNESS   | TO MAIN HARNESS            | TO MAIN HARNESS | TO MAIN HARNESS | TO MAIN HARNESS<br>TO MAIN HARNESS | TO MAIN HARNESS        | TO MAIN HARNESS        | TO MAIN HARNESS        | TO MAIN HARNESS                         | TO MAIN HARNESS        | TO MAIN HARNESS        | TO MAIN HARNESS        |                        |  |  |
|                        | N N                    | ŤĦ                                 | or WH                  |                        |                        |                         |                        |                                               | 2000010                                                                                                    | 216.20                                                                     | 416 400                            | 201                       | 61G 601                           | 2                         | 81G800                       | \$              |                     |                      |                 |                                    |                                    | Color of<br>Wire | σ               | B/R              | W/B                                | BB                                 | ٩                                  | RW                              |                 | > 0             |                                    | : ^               | R/G                        | W/B             | 8               | g/A                                | σ                      | GN                     | GY                     | ~~~~~~~~~~~~~~~~~~~~~~~~~~~~~~~~~~~~~~~ | BV                     | G/R                    | Υ/R                    |                        |  |  |
| lo. E1                 | ame                    | l g                                | ; 7                    |                        |                        |                         |                        |                                               |                                                                                                    |                                                                            |                                    |                           |                                   |                           |                              |                 |                     |                      |                 |                                    | 1.1                                | -                |                 |                  |                                    |                                    |                                    |                                 |                 |                 |                                    |                   | 1                          | . 1             |                 | - 1                                | 1                      |                        |                        |                                         |                        |                        |                        |                        |  |  |

| Revision: | March | 2016 |
|-----------|-------|------|

#### 2016 Titan NAM

< WIRING DIAGRAM >

[REAR VIEW MONITOR SYSTEM]

А

Μ

| SB M CAN-H             |                        |                        |                        |                        |                        |                        |                        |                        |                        |                        |                        |                        |     |                        |                        |                        |                        |                        |                        |                        |                        |                        |                        |                        |                        |                        |                        |                        |                        |                        |                        |                        |                        |                                   |                        |                                   |                                   |                        |                        |                        |                        |                        |                        |       |                        |                        |                        |   |
|------------------------|------------------------|------------------------|------------------------|------------------------|------------------------|------------------------|------------------------|------------------------|------------------------|------------------------|------------------------|------------------------|-----|------------------------|------------------------|------------------------|------------------------|------------------------|------------------------|------------------------|------------------------|------------------------|------------------------|------------------------|------------------------|------------------------|------------------------|------------------------|------------------------|------------------------|------------------------|------------------------|------------------------|-----------------------------------|------------------------|-----------------------------------|-----------------------------------|------------------------|------------------------|------------------------|------------------------|------------------------|------------------------|-------|------------------------|------------------------|------------------------|---|
| 52                     | 212                    | RANSMISSION RANGE      | IS10FR                 |                        | ILAUN                  |                        |                        |                        | [5 4 3 2 1]            | 10 0 0                 |                        |                        |     | Signal Name            |                        |                        |                        | RANGE SIGNAL PA        |                        | BATTERY                | REVERSE RELAY CONT     | NP SW                  | IGNITION RELAY         |                        |                        |                        |                        | 'H12FW-NH              | VHITE                  |                        |                        |                        | 46 45 44 43 42 41      | 52 51 50 49 48 47                 |                        |                                   | Signal Name                       |                        | IGN                    | BAT                    | FUEL SENSOR GND        | ILL CONT OUTPUT        | CAN-L                  | CAN-H | G1                     | FUEL SENSOR            | 1                      |   |
| tor No                 | CIOL NO.               | ctor Name T            | -tor Tyne              |                        |                        |                        |                        |                        | 3                      |                        |                        |                        |     | al Color of            | WIre                   |                        |                        | e e                    | 5                      | 1/0                    | ~                      | B/B                    | BR/Y                   | _                      | N OT                   |                        |                        | stor Type T            | tor Color W            |                        |                        |                        | 3                      |                                   |                        |                                   | nal Color of                      | Wire                   | ×                      | œ                      | ٨X                     | GR                     | ٩                      | _     | B                      | BR/Y                   | -                      |   |
| ouro<br>J              | Collie                 | Conne                  | Conne                  |                        | Conne                  | E                      |                        | H                      |                        |                        |                        |                        |     | Termi                  |                        |                        | 4 9                    | 0 4                    | + u                    | n e                    | 2                      | . 60                   | 6                      |                        | Conc.                  |                        |                        | Conne                  | Conne                  |                        |                        | H                      |                        |                                   |                        |                                   | Termi                             | NO<br>NO               | 41                     | 42                     | 43                     | 44                     | 45                     | 46    | 47                     | 48                     | 49                     |   |
| TO ENGINE ROOM HARNESS | TO ENGINE ROOM HARNESS | TO ENGINE ROOM HARNESS | TO ENGINE ROOM HARNESS | TO ENGINE ROOM HARNESS | TO ENGINE ROOM HARNESS | TO ENGINE ROOM HARNESS | TO ENGINE ROOM HARNESS | TO ENGINE ROOM HARNESS | TO ENGINE ROOM HARNESS | TO ENGINE ROOM HARNESS | TO ENGINE ROOM HARNESS | TO ENGINE ROOM HARNESS |     | TO ENGINE ROOM HARNESS | TO ENGINE ROOM HARNESS | TO ENGINE ROOM HARNESS | TO ENGINE ROOM HARNESS | TO ENGINE ROOM HARNESS | TO ENGINE ROOM HARNESS | TO ENGINE ROOM HARNESS | TO ENGINE ROOM HARNESS | TO ENGINE ROOM HARNESS | TO ENGINE ROOM HARNESS | TO ENGINE ROOM HARNESS | TO ENGINE ROOM HARNESS | TO ENGINE ROOM HARNESS | TO ENGINE FOOM HARNESS | TO ENGINE ROOM HARNESS | TO ENGINE ROOM HARNESS | TO ENGINE ROOM HARNESS | TO ENGINE ROOM HARNESS | TO ENGINE ROOM HARNESS | TO ENGINE ROOM HARNESS | TO ENGINE FOOM HARNESS            | TO ENGINE ROOM HARNESS | TO ENGINE ROOM HARNESS            | TO ENGINE ROOM HARNESS            | TO ENGINE ROOM HARNESS | TO ENGINE ROOM HARNESS | TO ENGINE ROOM HARNESS | TO ENGINE ROOM HARNESS | TO ENGINE ROOM HARNESS | TO ENGINE ROOM HARNESS |       |                        |                        |                        |   |
| GR                     | ٩                      | BR/W                   | GV                     | N                      | RW                     | GN                     | V/W                    | ГG                     | RY                     | BRV                    | ď                      | - >                    |     | 65                     | L/LG                   | ß                      | M/L                    | W/B                    | В∕Ү                    | >                      | W/R                    | 9                      | m                      | m                      | >                      | 98 .                   | H/I                    | 87                     | 3                      | WA                     | RN                     | G/B                    | > :                    | ≻ a⁄a                             | 87                     | 5                                 | 0                                 | M/L                    |                        | BB                     | SHIELD                 |                        | BR                     |       |                        |                        |                        |   |
| 7F                     | 8F                     | Ъ                      | 10F                    | Ħ                      | 12F                    | 13F                    | 14F                    | 15F                    | 16F                    | 17F                    | 18F                    | P P                    | 100 | 21F                    | 22F                    | 23F                    | 24F                    | 25F                    | 26F                    | 27F                    | 28F                    | 29F                    | 30F                    | 31F                    | 32F                    | 33F                    | 341                    | 36F                    | 37F                    | 38F                    | 39F                    | 40F                    | 41F                    | 42F<br>42F                        | 44F                    | 45F                               | 46F                               | 47F                    | 48F                    | 49F                    | 50F                    | 51F                    | 52F                    |       |                        |                        |                        |   |
| ar:                    | -40                    | 4/T ASSEMBLY (WITH     | 3K10FG                 | DEEN                   | GREEN                  |                        | ~                      |                        | 5 4 3 2 1              | 10 9 8 7 6             |                        |                        |     | Signal Name            | NOW                    | NDIA                   |                        | K-I INF                | GND                    | NIGN                   | REV LAMP RELAY         | CAN-L                  | STARTER RELAY          | UND                    | Chips                  | 500                    | VIRE TO WIRE           | TROOMEY-BSON-YG        |                        | GRAT                   |                        | 2F 3F 4F 5F            | 7F 8F 9F 10F 11F       | F 14F 15F 16F 17F 18F 19F 20F 21F |                        | F 24F 25F 26F 27F 28F 29F 30F 31F | F 34F 35F 36F 37F 38F 39F 40F 41F |                        | 3F 44F 45F 46F 47F     | 49F 50F 51F 52F        | ]                      |                        | Signal Name            |       | TO ENGINE ROOM HARNESS | TO ENGINE ROOM HARNESS | TO ENGINE ROOM HARNESS |   |
| or No                  | OF NO.                 | or Name                | or Two                 | or Color               |                        |                        |                        |                        |                        |                        |                        |                        |     | I Color of             | Alle                   |                        | -                      | 1 8                    | 5 a                    | - RX                   |                        |                        | B/B                    | ď                      | 2                      | or No                  | or Name                |                        |                        |                        |                        | ŧ                      | 6F /                   | 12F 13                            |                        | 22F 23                            | 32F 33f                           |                        | 42F 4.                 | 48F                    | ]                      |                        | I Color of             | MIG   | Y/R                    | 8                      | BY                     |   |
| Connoct                | Connect                | Connect                | Connecto               | Connect                | Connect                | E                      |                        | S H                    |                        |                        |                        |                        |     | Termina                | .0.                    | -   •                  | 4 9                    |                        | + u                    | , g                    | 2                      | . 00                   | 6                      | 9                      | 2                      | Connects               | Connecto               | Connects               | Connocto               | Connect                | <u>P</u>               | N H C                  | 2                      |                                   |                        |                                   |                                   |                        |                        |                        |                        |                        | Termina                | N     | ۴                      | 2F                     | њ !                    | Ļ |

REAR VIEW MONITOR SYSTEM CONNECTORS

| 143<br>V CONTROL UNIT (WITH                      | UDIO AMPLIFIER)        | H18FW-CS2              | /HILE                  |                        |                        |                        | 2 3 4 5 6 7 8 9        | 0 11 12 13 14 15 16 17 18 20 |                                             |                                  |                                             | Signal Name                 | AMP ON                            | FB SPIH+                    | FR SP LH-                              | RR SP LH+                   | RR SP LH-              | 1                      | ACC                    | CAN-H                  | (+)<br>ITT (+)  | PRE AMP SHIELD | FR SP RH+            | FR SP RH-              | RR SP RH+                | RR SP RH-                |                             | - CAN-I                   | SPEED SIG                  | BAT                      | GND                      |                          |                                                  |                            |                           |                            |                            |                          |                          |                            |                            |                        |                        |                            |                            |                            |     |
|--------------------------------------------------|------------------------|------------------------|------------------------|------------------------|------------------------|------------------------|------------------------|------------------------------|---------------------------------------------|----------------------------------|---------------------------------------------|-----------------------------|-----------------------------------|-----------------------------|----------------------------------------|-----------------------------|------------------------|------------------------|------------------------|------------------------|-----------------|----------------|----------------------|------------------------|--------------------------|--------------------------|-----------------------------|---------------------------|----------------------------|--------------------------|--------------------------|--------------------------|--------------------------------------------------|----------------------------|---------------------------|----------------------------|----------------------------|--------------------------|--------------------------|----------------------------|----------------------------|------------------------|------------------------|----------------------------|----------------------------|----------------------------|-----|
| Vo.<br>Vame A                                    | <b>A</b> :             | ype .                  | Color                  |                        |                        | L                      |                        | 19 10                        |                                             |                                  | Color of                                    | Wire                        | N/S                               | -                           |                                        | -                           | BB                     |                        | œ                      | _                      | _               | SHIELD         | 8                    | 7                      | B/W                      | •                        | '                           | · •                       |                            | > >                      |                          | -                        |                                                  |                            |                           |                            |                            |                          |                          |                            |                            |                        |                        |                            |                            |                            |     |
| Connector 1<br>Connector 1                       |                        | Connector              | Connector              |                        |                        | H.S.                   |                        |                              |                                             |                                  | Terminal                                    | No.                         | -                                 |                             |                                        | 4                           | 5                      | 9                      | 7                      | œ                      | 6               | 10             | 11                   | 12                     | 13                       | 14                       | <u>e</u> 4                  | 17                        | - 6                        | 19                       | 50                       |                          |                                                  |                            |                           |                            |                            |                          |                          |                            |                            |                        |                        |                            |                            |                            |     |
| TO ENGINE ROOM HARNESS<br>TO ENGINE ROOM HARNESS | TO ENGINE ROOM HARNESS | TO ENGINE ROOM HARNESS | TO ENGINE ROOM HARNESS | TO ENGINE HOOM HARNESS | TO ENGINE ROOM HARNESS | TO ENGINE ROOM HARNESS | TO ENGINE ROOM HARNESS | TO ENGINE ROOM HARNESS       | TO ENGINE ROOM HARNESS                      | TO ENGINE ROOM HARNESS           | TO ENGINE ROOM HARNESS                      | TO ENGINE ROOM HARNESS      | TO ENGINE ROOM HARNESS            | TO ENGINE ROOM HARNESS      | TO ENGINE ROOM HARNESS                 | TO ENGINE ROOM HARNESS      | TO ENGINE ROOM HARNESS | TO ENGINE ROOM HARNESS |                        | 39                     | USE BLOCK (J/B) | SOBFW-CS       | HITE                 |                        |                          |                          | 34 27 24 14                 | 80 70 60 50 40            |                            |                          | :                        | Signal Name              | ı                                                | IGNITION                   | 1                         |                            | BATTERY                    | IGNITION                 | -                        |                            |                            |                        |                        |                            |                            |                            |     |
|                                                  | : _                    | _                      | ×                      | H/H                    |                        | ۍ ا                    | ۵.                     | σ                            | ٩                                           | ٨/W                              | BR                                          | 8                           | σ                                 | œ                           | щ                                      | W/B                         | œ                      | GR/W                   |                        | No.                    | Vame FI         | N              | Color W              |                        |                          |                          |                             |                           |                            |                          | Color of                 | Wire                     | •                                                | OL                         |                           |                            | RW                         | R/W                      | ,                        |                            |                            |                        |                        |                            |                            |                            |     |
| 81G<br>82G                                       | 83G                    | 84G                    | 85G                    | 86G                    | 87G                    | 88G                    | 89G                    | 906                          | 91G                                         | 92G                              | 93G                                         | 94G                         | 95G                               | 96G                         | 97G                                    | 98G                         | 966                    | 100G                   |                        | Connector 1            | Connector 1     | Connector 7    | Connector (          |                        | 14HAN                    | S H                      | þ                           |                           |                            |                          | Terminal                 | No.                      | ō                                                | 20                         | g ç                       | ð č                        | 09                         | 70                       | 80                       |                            |                            |                        |                        |                            |                            |                            |     |
| TO ENGINE ROOM HARNESS<br>TO ENGINE ROOM HARNESS | TO ENGINE ROOM HARNESS | TO ENGINE ROOM HARNESS | TO ENGINE ROOM HARNESS | TO ENGINE ROOM HARNESS |                        | TO ENGINE ROOM HARNESS | TO ENGINE ROOM HARNESS | TO ENGINE ROOM HARNESS       | TO ENGINE ROOM HARNESS                      | TO ENGINE ROOM HARNESS           | TO ENGINE ROOM HARNESS                      | TO ENGINE ROOM HARNESS      | TO ENGINE ROOM HARNESS            | TO ENGINE ROOM HARNESS      | TO ENGINE ROOM HARNESS                 | TO ENGINE ROOM HARNESS      | TO ENGINE ROOM HARNESS | TO ENGINE ROOM HARNESS | TO ENGINE ROOM HARNESS | TO ENGINE ROOM HARNESS |                 |                |                      | TO ENGINE ROOM HARNESS | TO ENGINE ROOM HARNESS   | TO ENGINE ROOM HARNESS   | TO ENGINE ROOM HARNESS      | TO ENGINE ROOM HARNESS    | TO ENGINE ROOM HARNESS     | TO ENGINE ROOM HARNESS   | TO ENGINE ROOM HARNESS   | TO ENGINE ROOM HARNESS   | TO ENGINE ROOM HARNESS<br>TO ENGINE ROOM HARNESS | TO ENGINE ROOM HARNESS     | TO ENGINE ROOM HARNESS    | TO ENGINE ROOM HARNESS     | TO ENGINE ROOM HARNESS     | TO ENGINE ROOM HARNESS   | TO ENGINE ROOM HARNESS   | TO ENGINE ROOM HARNESS     | TO ENGINE ROOM HARNESS     | TO ENGINE ROOM HARNESS | TO ENGINE ROOM HARNESS | TO ENGINE ROOM HARNESS     | TO ENGINE ROOM HARNESS     | TO ENGINE ROOM HARNESS     |     |
| G/B<br>G/B                                       | BRV                    | æ                      | æ                      | 20                     | 5                      | G/R                    | SB                     | RW                           | В                                           | BR                               | ı                                           | R/G                         | 0                                 | σ                           | RY                                     | σ                           | ГG                     | œ                      | >                      | •                      | Han I           | œ .            |                      | * *                    | : o                      | 8                        | >                           | BG                        | BG                         | BG                       | 0                        | ×                        |                                                  | W/R                        | BG                        | 0                          | B                          | >                        | -                        | M/H                        | SHIFLD                     | N                      | : ~                    |                            | BG                         | ٩                          |     |
| 28G<br>29G                                       | 30G                    | 31G                    | 32G                    | 336                    | 34G                    | 35G                    | 36G                    | 37G                          | 38G                                         | 39G                              | 40G                                         | 41G                         | 42G                               | 43G                         | 44G                                    | 45G                         | 46G                    | 47G                    | 48G                    | 49G                    | 50G             | 51G            | 529                  | 54G                    | 55G                      | 56G                      | 57G                         | 58G                       | 59G                        | 60G                      | 61G                      | 62G                      | 63G                                              | 65G                        | 66G                       | 67G                        | 68G                        | 69G                      | 70G                      | 202                        | 736                        | 746                    | 756                    | 76G                        | 77G                        | 78G                        | Cor |
| . M31<br>me WIRE TO WIRE                         | pe TH80FW-CS16-TM4     | slor WHITE             |                        |                        |                        | 16 26 36 46 56         | 66 76 86 96 106        |                              | 116 126 136 146 156 166 176 186 196 206 216 | nnchazhazha/shazhazhazhazhazhazz | 316 326 330 346 350 366 376 380 396 406 416 | 42G43G44G45G46G47G48G49G50G | 510520530540550560570530590600610 | 620650640650660670680690700 | 716/26/36/746/56/766/76/786/796/800816 | 82G83G84G85G86G87G88G89G905 |                        | 910 926 936 946 956    |                        |                        |                 |                | color of Signal Name |                        | G TO ENGINE POOM TARNESS | W TO ENGINE ROOM HARNESS | BR/W TO ENGINE ROOM HARNESS | BR TO ENGINE ROOM HARNESS | R/W TO ENGINE ROOM HARNESS | Y TO ENGINE ROOM HARNESS | G TO ENGINE ROOM HARNESS | R TO ENGINE ROOM HARNESS | W TO ENGINE ROOM HARNESS                         | W/R TO ENGINE ROOM HARNESS | BR TO ENGINE ROOM HARNESS | Y/B TO ENGINE ROOM HARNESS | G/W TO ENGINE ROOM HARNESS | G TO ENGINE ROOM HARNESS | O TO ENGINE ROOM HARNESS | G/Y TO ENGINE ROOM HARNESS | Y/V TO ENGINE ROOM HARNESS |                        |                        | V/D TO ENGINE POOM HARNESS | G/B TO ENGINE ROOM HARNESS | R/W TO FNGINE ROOM HARNESS |     |
|                                                  | Γ <sub>d</sub>         | S.                     |                        |                        |                        |                        |                        |                              |                                             |                                  |                                             |                             |                                   |                             |                                        |                             |                        |                        |                        |                        |                 | -              | റ്<br>പ              | +                      | +                        | -                        | -                           | -                         |                            |                          |                          |                          | _                                                | -                          | +                         | $\vdash$                   |                            | _                        | -                        | +                          | +                          | -                      | +                      | +                          | +                          | -                          |     |

**REAR VIEW MONITOR SYSTEM** 

Revision: March 2016

#### 2016 Titan NAM

С D

А

В

Е

F

G

Н

J

Κ

L

Μ

AV

Ο

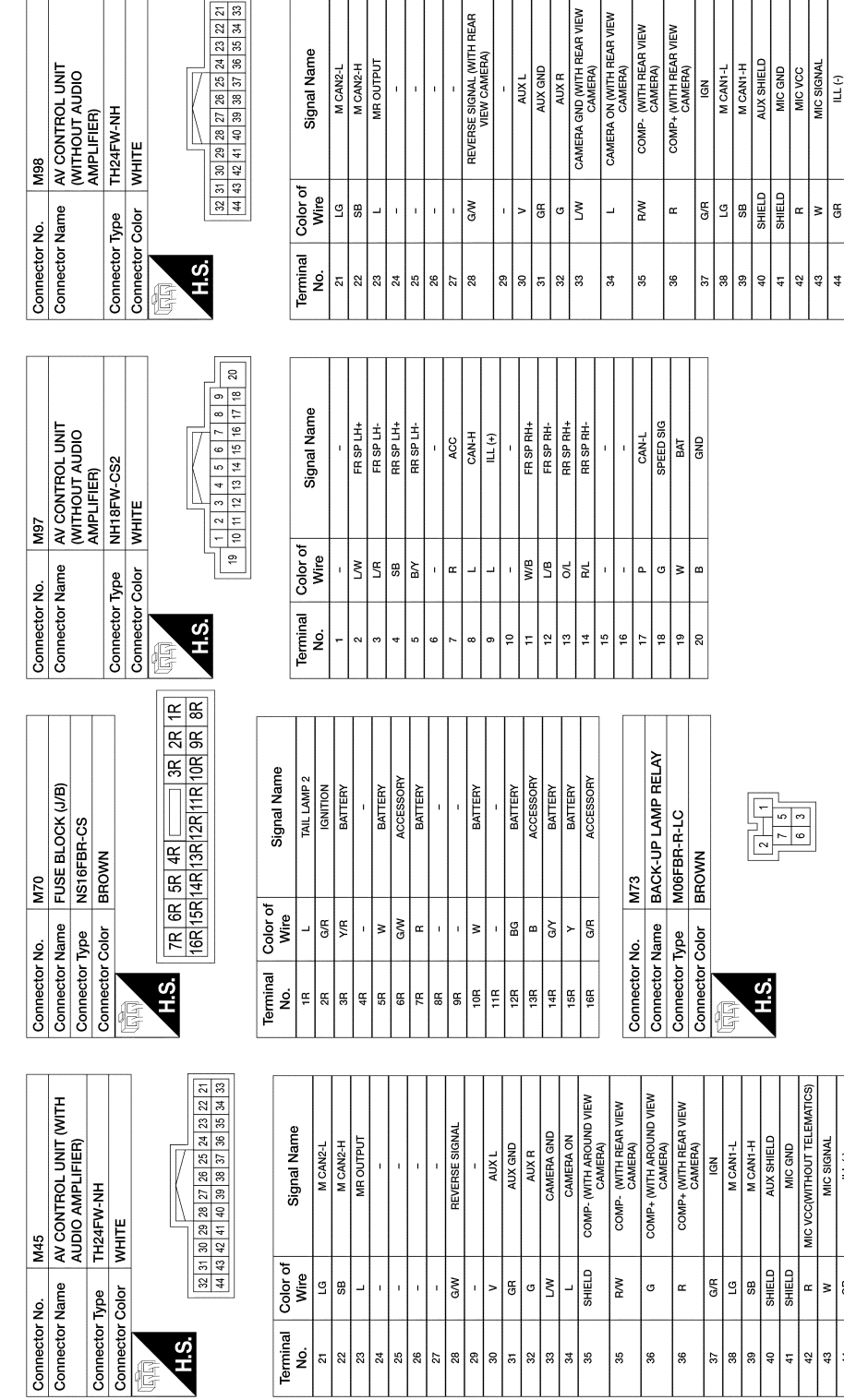

REAR VIEW MONITOR SYSTEM CONNECTORS

< WIRING DIAGRAM >

AANIA4957GB

REV LAMP RELAY IGNITION

REVERSE BATTERY REVERSE

G/N G/N

Signal Name

Color of Wire

Terminal No.

(-) ILL (-)

≥ 8

œ

42 43 GROUND

G œ

#### [REAR VIEW MONITOR SYSTEM]

(-) |||

| Connector No.   | M192                |
|-----------------|---------------------|
| Connector Name  | JOINT CONNECTOR-M02 |
| Connector Type  | NH24FW-J            |
| Connector Color | WHITE               |
|                 |                     |
|                 | 4 3 2 1             |
| Ю.П             | 8 7 6 5             |
|                 | 12 11 10 9          |
|                 | 16 15 14 13         |
|                 | 20 19 18 17         |
|                 | 24 23 22 21         |
|                 |                     |

|   | Signal Name      | GND | GND | GND | GND | GND | GND | GND | GND | GND | GND | GND | GND | GND | GND | GND | GND | I  | SHIELD | SHIELD | SHIELD | GND | GND | GND | GND |
|---|------------------|-----|-----|-----|-----|-----|-----|-----|-----|-----|-----|-----|-----|-----|-----|-----|-----|----|--------|--------|--------|-----|-----|-----|-----|
| 1 | Color of<br>Wire | 8   | в   | 8   | 0   | 8   | в   | В   | в   | 8   | в   | 8   | 8   | Y/R | 8   | В   | 8   | -  | SHIELD | SHIELD | SHIELD | В   | B   | в   | 8   |
|   | Terminal<br>No.  | -   | 2   | 3   | 4   | 5   | 9   | 7   | 8   | 6   | 10  | ŧ   | 12  | 13  | 14  | 15  | 16  | 17 | 18     | 19     | 20     | 21  | 22  | 23  | 24  |

AANIA4958GB

0

А

В

С

D

Е

F

G

Н

J

Κ

L

Μ

AV

#### BASIC INSPECTION DIAGNOSIS AND REPAIR WORKFLOW

#### Work Flow

INFOID:000000013023910

#### **OVERALL SEQUENCE**

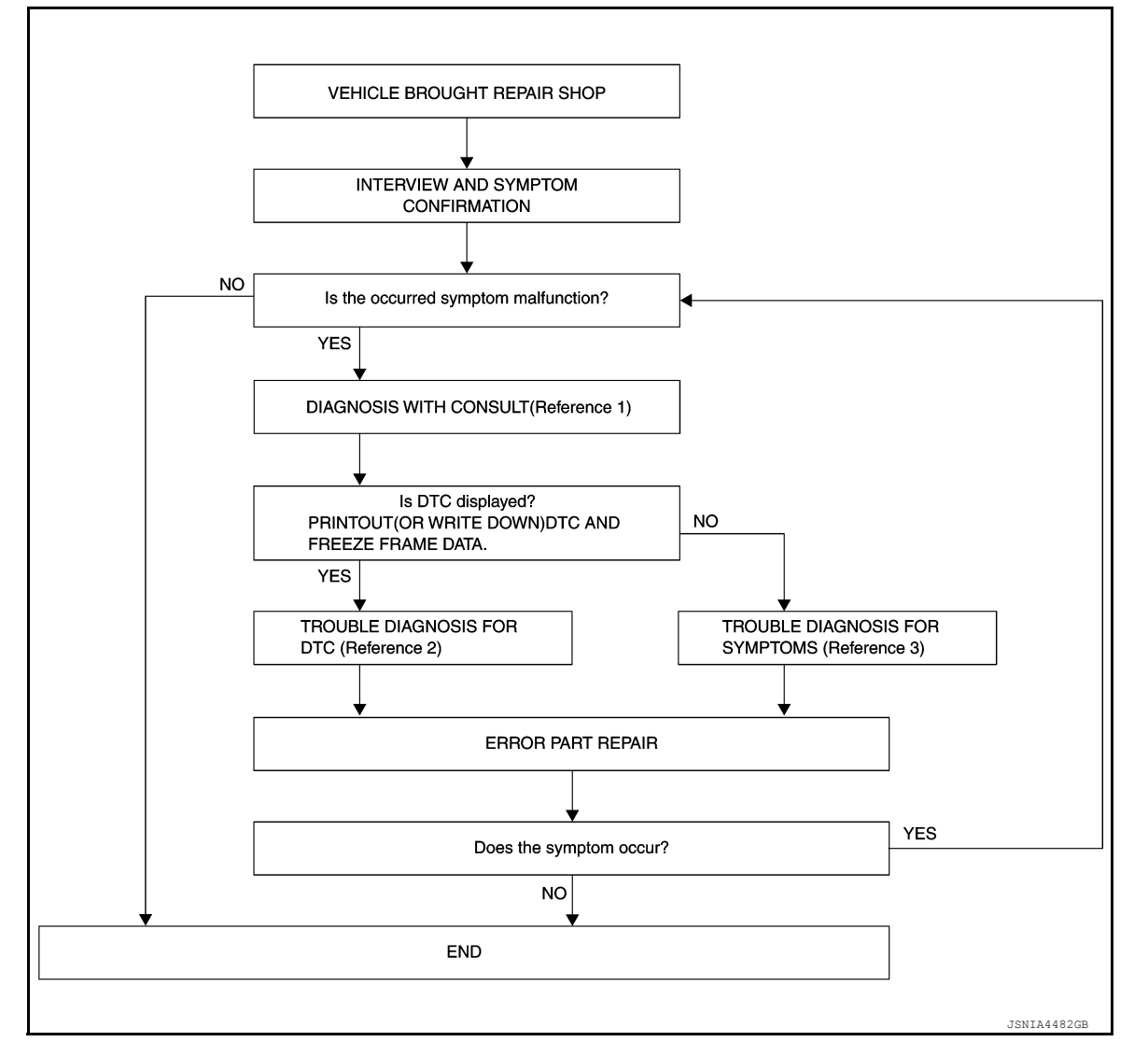

• Reference 1: Refer to AV-371, "CONSULT Function".

• Reference 2: Refer to AV-389, "Symptom Table".

#### DETAILED FLOW

1.INTERVIEW AND SYMPTOM CONFIRMATION

Check the malfunction symptoms by performing the following items:

- Interview the customer to obtain the malfunction information (conditions and environment when the malfunction occurred).
- Check the symptom.
- Is the occurred symptom a malfunction?

YES >> GO TO 2.

NO >> Inspection End.

**2.** DIAGNOSIS WITH CONSULT

1. Connect CONSULT and perform a self-diagnosis for "MULTI AV". Refer to AV-371, "CONSULT Function".

#### DIAGNOSIS AND REPAIR WORKFLOW

| < BASIC INSPECTION >                                               |                                        |
|--------------------------------------------------------------------|----------------------------------------|
|                                                                    | [                                      |
| Skip to step 4 of the diagnosis procedure if "MULTI AV" is not dis | splayed.                               |
| 2. When DTC is detected, follow the instructions below:            |                                        |
| - Record DTC and Freeze Frame Data (FFD).                          |                                        |
|                                                                    |                                        |
| NO >> GO TO 4.                                                     |                                        |
| <b>3</b> .TROUBLE DIAGNOSIS FOR DTC                                |                                        |
| 1. Check the DTC indicated in the "Self Diagnostic Result".        |                                        |
| 2. Perform the relevant diagnosis referring to the DTC list.       |                                        |
|                                                                    |                                        |
| >> GO TO 5.                                                        |                                        |
| <b>4.</b> TROUBLE DIAGNOSIS FOR SYMPTOMS                           |                                        |
| Perform the relevant diagnosis referring to the diagnosis chart by | v symptom. Refer to AV-389, "Symptom   |
| Table".                                                            |                                        |
|                                                                    |                                        |
|                                                                    |                                        |
|                                                                    |                                        |
| 1. Repair or replace the identified malfunctioning parts.          |                                        |
| NOTE:                                                              |                                        |
| Erase the stored self-diagnosis results after repairing or replac  | ing the relevant components if any DTC |
| has been indicated in the "Self Diagnostic Result".                |                                        |
| Does the symptom occur?                                            |                                        |
| $VES \implies GO TO 1$                                             |                                        |
| NO >> Inspection End.                                              |                                        |
|                                                                    |                                        |
|                                                                    |                                        |
|                                                                    |                                        |
|                                                                    |                                        |
|                                                                    |                                        |
|                                                                    |                                        |

M

AV

0

#### **REAR VIEW CAMERA IMAGE SIGNAL CIRCUIT**

#### < DTC/CIRCUIT DIAGNOSIS >

[REAR VIEW MONITOR SYSTEM]

#### DTC/CIRCUIT DIAGNOSIS REAR VIEW CAMERA IMAGE SIGNAL CIRCUIT

#### Diagnosis Procedure

INFOID:000000013245245

Regarding Wiring Diagram information, refer to AV-374. "Wiring Diagram".

#### 1.CHECK REVERSE INPUT SIGNAL

- 1. Turn ignition switch ON.
- 2. Shift the selector lever to R (reverse).
- 3. Check voltage between AV control unit connector M45 (with audio amplifier) or M98 (without audio amplifier) and ground.

| AV contro                     | bl unit  | Ground    |                          | N/ 11                |
|-------------------------------|----------|-----------|--------------------------|----------------------|
| (+)                           |          | Condition |                          | Voltage<br>(Approx.) |
| Connector                     | Terminal | ()        |                          | ( ++)                |
| M45 (with audio amplifier)    | 28       |           | Selector lever is in "D" | Battery Voltage      |
| M98 (without audio amplifier) | 20       |           |                          | Dattery voltage      |

Is inspection result normal?

YES >> GO TO 2.

NO >> Repair or replace harness or connectors.

#### 2. CHECK CAMERA POWER SUPPLY CIRCUIT CONTINUITY

1. Turn ignition switch OFF.

- 2. Disconnect AV control unit connector M45 (with audio amplifier) or M98 (without audio amplifier) and rear view camera connector.
- 3. Check continuity between AV control unit connector M45 (with audio amplifier) or M98 (without audio amplifier) and rear view camera connector C151.

| AV control unit               |          | Rear view camera |          | Continuity |
|-------------------------------|----------|------------------|----------|------------|
| Connector                     | Terminal | Connector        | Terminal | Continuity |
| M45 (with audio amplifier)    | 34       | C151             | 1        | Vec        |
| M98 (without audio amplifier) | 34       | 0101             | I        | 165        |

4. Check continuity between AV control unit connector M45 (with audio amplifier) or M98 (without audio amplifier) and ground.

| AV control unit               |          |        | Continuity |
|-------------------------------|----------|--------|------------|
| Connector                     | Terminal | Ground | Continuity |
| M45 (with audio amplifier)    | 31       |        | No         |
| M98 (without audio amplifier) | 54       |        | NU         |

Is inspection result normal?

YES >> GO TO 3.

NO >> Repair or replace harness or connectors.

#### $\mathbf{3}$ . CHECK CAMERA POWER SUPPLY VOLTAGE

1. Connect AV control unit connector M45 (with audio amplifier) or M98 (without audio amplifier) and rear view camera connector.

2. Turn ignition switch ON.

3. Shift the selector lever to R (reverse).

#### REAR VIEW CAMERA IMAGE SIGNAL CIRCUIT GNOSIS > [REAR VIEW MONITOR SYSTEM]

#### < DTC/CIRCUIT DIAGNOSIS >

4. Check voltage between AV control unit connector M45 (with audio amplifier) or M98 (without audio amplifier) nd ground.

| AV contro                                                                                                    | l unit                                                                                                    | Ground                                                                                       |                                                                                             |                                                                           |
|----------------------------------------------------------------------------------------------------|----------------------------------------------------------------------------------------------------|----------------------------------------------------------------------------------------------|---------------------------------------------------------------------------------------------|---------------------------------------------------------------------------|
| (+)                                                                                                    |                                                                                                    |                                                                                              | Condition                                                                                   | Voltage                                                                   |
| Connector                                                                                                    | Terminal                                                                                                    |                                                                                              |                                                                                             | (,,,,,,,,,,,,,,,,,,,,,,,,,,,,,,,,,,,,,,                                   |
| M45 (with audio amplifier)                                                                                                    | 34                                                                                                    | - (-)                                                                                        | Selector lever is in "D"                                                                    | 601/                                                                      |
| M98 (without audio amplifier)                                                                                                    | 54                                                                                                    |                                                                                              | Selector level is in R.                                                                     | 0.0 V                                                                     |
| <ul> <li>sinspection result norma</li> <li>YES &gt;&gt; GO TO 4.</li> <li>NO &gt;&gt; Replace AV concerns and the second second</li></ul> | 12<br>ontrol unit. Refer to A<br>GE SIGNAL CIRCUI<br>FF.<br>I unit connector M45<br>or.<br>ween AV control unit<br>w camera connector | AV-390, "Removal an<br>T CONTINUITY<br>(with audio amplifien<br>t connector M45 (wi<br>C151. | n <mark>d Installation"</mark> .<br>r) or M98 (without audio a<br>ith audio amplifier) or M | amplifier) and rea<br>98 (without audio                                   |
|                                                                                                    |                                                                                                    |                                                                                              |                                                                                             |                                                                           |
| COMP +<br>AV contro                                                                                                    | lunit                                                                                                    | Reary                                                                                        | view camera                                                                                 |                                                                           |
| COMP +<br>AV contro<br>Connector                                                                                                    | l unit<br>Terminal                                                                                                    | Rear v                                                                                       | view camera                                                                                 | Continuity                                                                |
| COMP +<br>AV contro<br>Connector<br>M45 (with audio amplifier)                                                                                                    | l unit<br>Terminal                                                                                                    | Rear v<br>Connector                                                                          | view camera                                                                                 | Continuity                                                                |
| COMP +<br>AV contro<br>Connector<br>M45 (with audio amplifier)<br>M98 (without audio amplifier)                                                                                                    | l unit<br>Terminal<br>36                                                                                                    | Rear Connector<br>C151                                                                       | view camera<br>Terminal<br>3                                                                | Continuity<br>Yes                                                         |
| COMP +<br>AV contro<br>Connector<br>M45 (with audio amplifier)<br>M98 (without audio amplifier)<br>COMP –                                                                                                    | l unit<br>Terminal<br>36                                                                                                    | Rear V<br>Connector<br>C151                                                                  | view camera<br>Terminal<br>3                                                                | Continuity<br>Yes                                                         |
| COMP +<br>AV contro<br>Connector<br>M45 (with audio amplifier)<br>M98 (without audio amplifier)<br>COMP –<br>AV contro                                                                                                    | l unit<br>Terminal<br>36                                                                                                    | Rear v<br>Connector<br>C151<br>Rear v                                                        | view camera                                                                                 | Continuity<br>Yes                                                         |
| COMP +<br>AV contro<br>Connector<br>M45 (with audio amplifier)<br>M98 (without audio amplifier)<br>COMP –<br>AV contro<br>Connector                                                                                                    | l unit<br>Terminal<br>36<br>I unit<br>Terminal                                                                                        | Rear v<br>Connector<br>C151<br>Rear v<br>Connector                                           | view camera Terminal 3 view camera Terminal                                                 | Continuity<br>Yes<br>Continuity                                           |
| COMP +<br>AV contro<br>Connector<br>M45 (with audio amplifier)<br>M98 (without audio amplifier)<br>COMP –<br>AV contro<br>Connector<br>M45 (with audio amplifier)<br>M98 (without audio amplifier)                                                                                                    | l unit<br>Terminal<br>36<br>I unit<br>Terminal<br>35                                                                                  | Rear v<br>Connector<br>C151<br>Rear v<br>Connector<br>C151                                   | view camera Terminal 3 view camera View camera Terminal 4                                   | Continuity<br>Yes<br>Continuity<br>Yes                                    |
| COMP +<br>AV contro<br>Connector<br>M45 (with audio amplifier)<br>M98 (without audio amplifier)<br>COMP –<br>AV contro<br>Connector<br>M45 (with audio amplifier)<br>M98 (without audio amplifier)<br>. Check continuity bet<br>amplifier) and ground                                                                                                    | l unit<br>Terminal<br>36<br>I unit<br>Terminal<br>35<br>ween AV control unit                                                          | Rear V<br>Connector<br>C151<br>Rear V<br>Connector<br>C151<br>t connector M45 (with          | view camera Terminal 3 view camera Terminal 4 ith audio amplifier) or M                     | Continuity<br>Yes<br>Continuity<br>Yes<br>98 (without audio               |
| COMP +<br>AV contro<br>Connector<br>M45 (with audio amplifier)<br>M98 (without audio amplifier)<br>COMP –<br>AV contro<br>Connector<br>M45 (with audio amplifier)<br>M98 (without audio amplifier)<br>. Check continuity bet<br>amplifier) and ground                                                                                                    | I unit<br>Terminal<br>36<br>I unit<br>Terminal<br>35<br>ween AV control unit                                                          | Rear v<br>Connector<br>C151<br>Rear v<br>Connector<br>C151<br>t connector M45 (with          | view camera                                                                                 | Continuity<br>Yes<br>Continuity<br>Yes<br>98 (without audio               |
| COMP +<br>AV contro<br>Connector<br>M45 (with audio amplifier)<br>M98 (without audio amplifier)<br>COMP –<br>AV contro<br>Connector<br>M45 (with audio amplifier)<br>M98 (without audio amplifier)<br>M98 (without audio amplifier)<br>Check continuity bett<br>amplifier) and ground<br>AV c                                                                                                    | I unit Terminal 36 I unit Terminal 35 ween AV control unit ontrol unit Terminal                                                       | Connector<br>C151<br>Rear V<br>Connector<br>C151<br>t connector M45 (with the connector C151 | view camera                                                                                 | Continuity<br>Yes<br>Continuity<br>Yes<br>98 (without audio               |
| COMP +         AV contro         Connector         M45 (with audio amplifier)         M98 (without audio amplifier)         COMP –         AV contro         Connector         M45 (with audio amplifier)         QOMP –         AV contro         Connector         M45 (with audio amplifier)         M98 (without audio amplifier)         M98 (without audio amplifier)         AVs (with audio amplifier)         AV contro         AV contro         AV contro         M45 (with audio amplifier)                                                                                                    | I unit Terminal 36 I unit Terminal 35 Ween AV control unit ontrol unit Terminal 35                                                    | Connector<br>C151<br>Rear v<br>Connector<br>C151<br>t connector M45 (with                    | view camera                                                                                 | Continuity<br>Yes<br>Continuity<br>Yes<br>98 (without audio<br>Continuity |

YES >> GO TO 5.

NO >> Repair or replace harness or connectors.

5. CHECK CAMERA GROUND CIRCUIT CONTINUITY

Check continuity between AV control unit connector M45 (with audio amplifier) or M98 (without audio amplifier) and rear view camera connector C151.

| AV contro                     | ol unit  | Rear view | w camera | Continuity | -<br>F |
|-------------------------------|----------|-----------|----------|------------|--------|
| Connector                     | Terminal | Connector | Terminal | Continuity |        |
| M45 (with audio amplifier)    | 22       | C151      | 0        | Voc        | -      |
| M98 (without audio amplifier) |          | 0151      | Z        | Tes        | _      |

Is inspection result normal?

YES >> GO TO 6.

NO >> Repair or replace harness or connectors.

AV

0

А

#### **REAR VIEW CAMERA IMAGE SIGNAL CIRCUIT**

#### < DTC/CIRCUIT DIAGNOSIS >

#### 6.CHECK CAMERA IMAGE SIGNAL

- 1. Connect AV control unit connector M45 (with audio amplifier) or M98 (without audio amplifier) and rear view camera connector.
- 2. Turn ignition switch ON.
- 3. Shift the selector lever to R (reverse).
- 4. Check signal between AV control unit connector M45 (with audio amplifier) or M98 (without audio amplifier) and ground.

| AV control unit connector M45 (v<br>out audio | vith audio amplifier) or M98 (with-<br>amplifier) | 0                       |                                                |
|-----------------------------------------------|---------------------------------------------------|-------------------------|------------------------------------------------|
| (+)                                           | (-)                                               | Condition               | Reference value                                |
| Terminal                                      | Terminal                                          |                         |                                                |
| 36                                            | 35                                                | Camera image displayed. | (V)<br>0.4<br>0<br>−0.4<br>• 40µs<br>skib2251J |

#### Is inspection result normal?

- YES >> Replace AV control unit. Refer to <u>AV-390, "Removal and Installation"</u>.
- NO >> Replace rear view camera. Refer to <u>AV-391, "Removal and Installation"</u>.

#### SYMPTOM DIAGNOSIS REAR VIEW MONITOR SYSTEM

#### Symptom Table

INFOID:000000013023912

А

#### REAR VIEW MONITOR

| Symptoms                         | Check items                              | Probable malfunction location                                                                                                    |
|----------------------------------|------------------------------------------|----------------------------------------------------------------------------------------------------|
| Rear view camera is inoperative. | Reverse signal circuit malfunction.      | Reverse signal circuit malfunction between back-up lamp relay and AV control unit. Refer to <u>AV-373</u> . "List of ECU Reference".           |
|                                  | Camera image signal circuit malfunction. | Camera image signal circuit malfunction<br>between rear view camera and AV control<br>unit.<br>Refer to <u>AV-386, "Diagnosis Procedure"</u> . |
|                                  | Rear view camera malfunction.            | Replace rear view camera.<br>Refer to <u>AV-391. "Removal and Installa-</u><br>tion".                                                          |

G

Н

J

Κ

L

Μ

0

#### < REMOVAL AND INSTALLATION > **REMOVAL AND INSTALLATION** AV CONTROL UNIT

Exploded View

INFOID:000000013023914

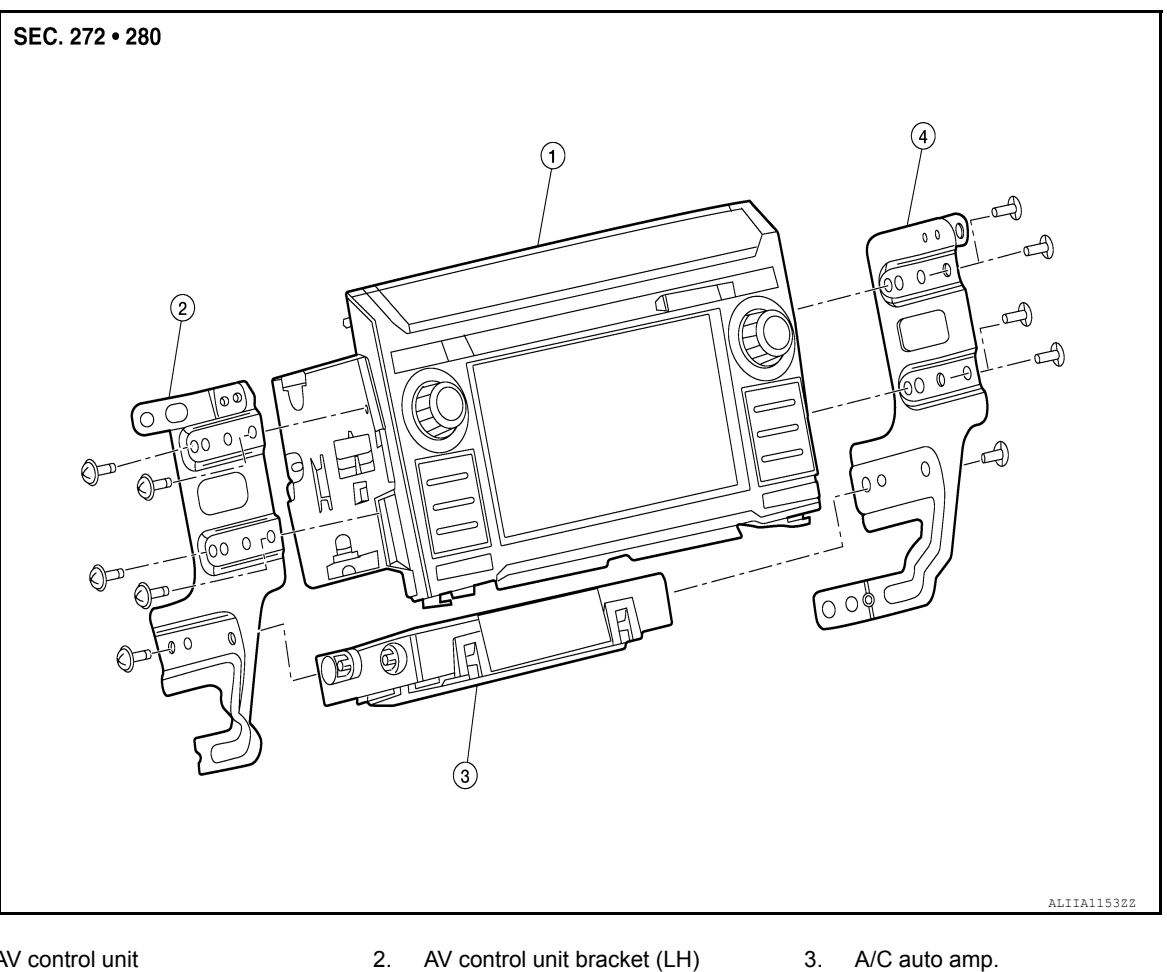

- 1. AV control unit
- 4. AV control unit bracket (RH)

#### Removal and Installation

INFOID:000000013023915

#### REMOVAL

#### CAUTION:

Before replacing AV control unit, perform "ADDITIONAL SERVICE WHEN REPLACING AV CONTROL UNIT" to save current vehicle specification. Refer to <u>AV-211, "ADDITIONAL SERVICE WHEN REPLAC-</u> **ING AV CONTROL UNIT : Description".** 

- Disconnect battery or batteries. Refer to <u>PG-174, "Battery Disconnect"</u>.
- 2. Remove cluster lid C lower. Refer to IP-17, "CLUSTER LID C LOWER : Removal and Installation".
- Remove A/C switch assembly. Refer to <u>HAC-117, "Removal and Installation"</u>.
- Remove AV control unit bracket screws, then pull out AV control unit.
- Disconnect harness connectors from AV control unit and remove AV control unit. 5.

#### INSTALLATION

Installation is in the reverse order of removal.

#### CAUTION:

After replacing AV control unit, perform "ADDITIONAL SERVICE WHEN REPLACING AV CONTROL UNIT" to configure and register AV control unit. Refer to AV-211, "ADDITIONAL SERVICE WHEN **REPLACING AV CONTROL UNIT : Description".** 

#### AV-390

#### REAR VIEW CAMERA

#### Removal and Installation

#### REMOVAL

- 1. Remove tailgate handle. Refer to DLK-178, "TAILGATE HANDLE : Removal and Installation".
- 2. Remove screws (A) from rear camera (1).
- 3. Disconnect harness connector from rear camera (1) and remove rear camera.

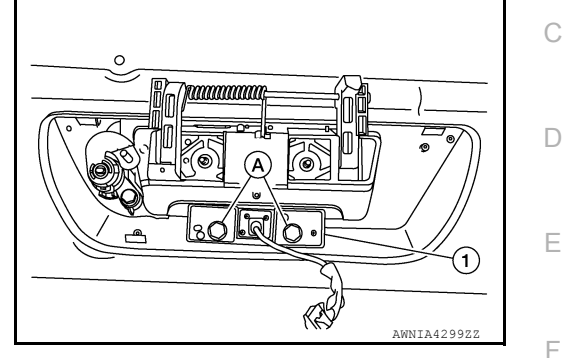

INSTALLATION Installation is in the reverse order of removal.

AV

Μ

Н

J

Κ

L

А

В

INFOID:000000013023916

0

## < PRECAUTION > PRECAUTION PRECAUTIONS

#### Precaution for Supplemental Restraint System (SRS) "AIR BAG" and "SEAT BELT PRE-TENSIONER"

The Supplemental Restraint System such as "AIR BAG" and "SEAT BELT PRE-TENSIONER", used along with a front seat belt, helps to reduce the risk or severity of injury to the driver and front passenger for certain types of collision. Information necessary to service the system safely is included in the SR and SB section of this Service Manual.

#### WARNING:

- To avoid rendering the SRS inoperative, which could increase the risk of personal injury or death in the event of a collision which would result in air bag inflation, it is recommended that all maintenance and repair be performed by an authorized NISSAN/INFINITI dealer.
- Improper repair, including incorrect removal and installation of the SRS, can lead to personal injury caused by unintentional activation of the system. For removal of Spiral Cable and Air Bag Module, see the SR section.
- Do not use electrical test equipment on any circuit related to the SRS unless instructed to in this Service Manual. SRS wiring harnesses can be identified by yellow and/or orange harnesses or harness connectors.

#### PRECAUTIONS WHEN USING POWER TOOLS (AIR OR ELECTRIC) AND HAMMERS

#### WARNING:

- When working near the Air Bag Diagnosis Sensor Unit or other Air Bag System sensors with the Ignition ON or engine running, DO NOT use air or electric power tools or strike near the sensor(s) with a hammer. Heavy vibration could activate the sensor(s) and deploy the air bag(s), possibly causing serious injury.
- When using air or electric power tools or hammers, always switch the Ignition OFF, disconnect the battery or batteries, and wait at least three minutes before performing any service.

Cautions in Removing Battery Terminal and AV Control Unit

#### CAUTION:

Remove battery terminal or terminals, display control unit, and AV control unit after a lapse of 30 seconds or more after turning the ignition switch OFF. NOTE:

After the ignition switch is turned OFF, the display control unit and the AV control unit continue operating for approximately 30 seconds.

Therefore, data corruption may occur if battery voltage is cut off within 30 seconds.

#### Precaution for Trouble Diagnosis

INFOID:000000013023995

INFOID:000000013023996

INFOID:000000013268450

#### AV COMMUNICATION SYSTEM

- Do not apply voltage of 7.0 V or higher to the measurement terminals.
- Use the tester with its open terminal voltage being 7.0 V or less.
- Be sure to turn ignition switch OFF and disconnect the battery cable or cables from the negative terminal or terminals before checking the circuit. Refer to <u>PG-174</u>, "<u>Battery Disconnect</u>".

#### Precaution for Harness Repair

#### AV COMMUNICATION SYSTEM

Revision: March 2016

#### PRECAUTIONS

#### < PRECAUTION >

#### [TELEMATICS SYSTEM]

 Solder the repaired parts, and wrap with tape. [Frays of twisted line must be within 110 mm (4.33 in).]

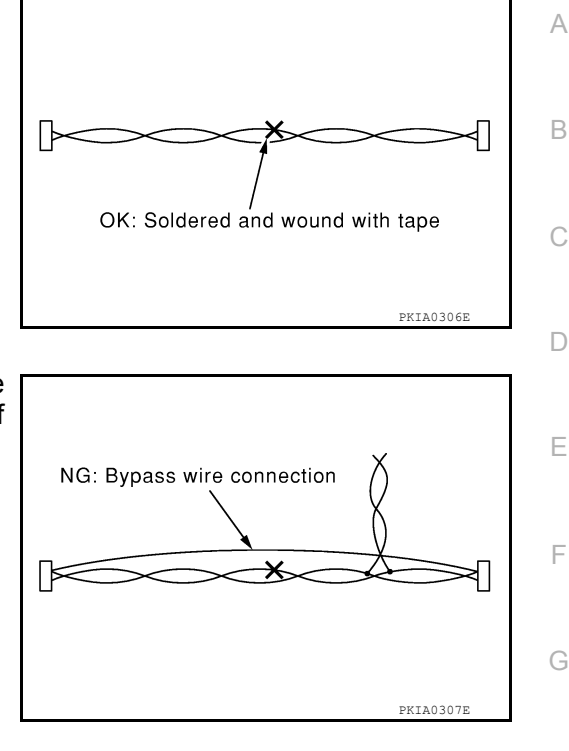

 Do not perform bypass wire connections for the repair parts. (The spliced wire will become separated and the characteristics of twisted line will be lost.)

#### Precaution for Work

INFOID:000000013023997

- When removing or disassembling each component, be careful not to damage or deform it. If a component may be subject to interference, be sure to protect it with a shop cloth.
- When removing (disengaging) components with a screwdriver or similar tool, be sure to wrap the component with a shop cloth or vinyl tape to protect it.
- Protect the removed parts with a shop cloth and prevent them from being dropped.
- · Replace a deformed or damaged clip.
- If a part is specified as a non-reusable part, always replace it with a new one.
- Be sure to tighten bolts and nuts securely to the specified torque.
- After installation is complete, be sure to check that each part works properly.
- Follow the steps below to clean components:
- Water soluble dirt:
- Dip a soft cloth into lukewarm water, wring the water out of the cloth and wipe the dirty area.
- Then rub with a soft, dry cloth.
- Oily dirt:
- Dip a soft cloth into lukewarm water with mild detergent (concentration: within 2 to 3%) and wipe the dirty area.
- Then dip a cloth into fresh water, wring the water out of the cloth and wipe the detergent off.
- Then rub with a soft, dry cloth.
- Do not use organic solvent such as thinner, benzene, alcohol or gasoline.
- For genuine leather seats, use a genuine leather seat cleaner.

AV

Μ

Κ

### < PREPARATION > PREPARATION

#### PREPARATION

#### **Special Service Tool**

INFOID:000000013023998

#### The actual shape of the tools may differ from those illustrated here.

| Tool number<br>(TechMate No.)<br>Tool name |             | Description              |
|--------------------------------------------|-------------|--------------------------|
| <br>(J-46534)<br>Trim Tool Set             | AWJIA048322 | Removing trim components |

#### **Commercial Service Tools**

| Tool name  |           | Description                      |
|------------|-----------|----------------------------------|
| Power tool |           | Loosening nuts, screws and bolts |
|            | PIIB1407E |                                  |

#### **COMPONENT PARTS**

#### [TELEMATICS SYSTEM]

INFOID:000000013024000

А

#### < SYSTEM DESCRIPTION > SYSTEM DESCRIPTION **COMPONENT PARTS**

**Component Parts Location** 

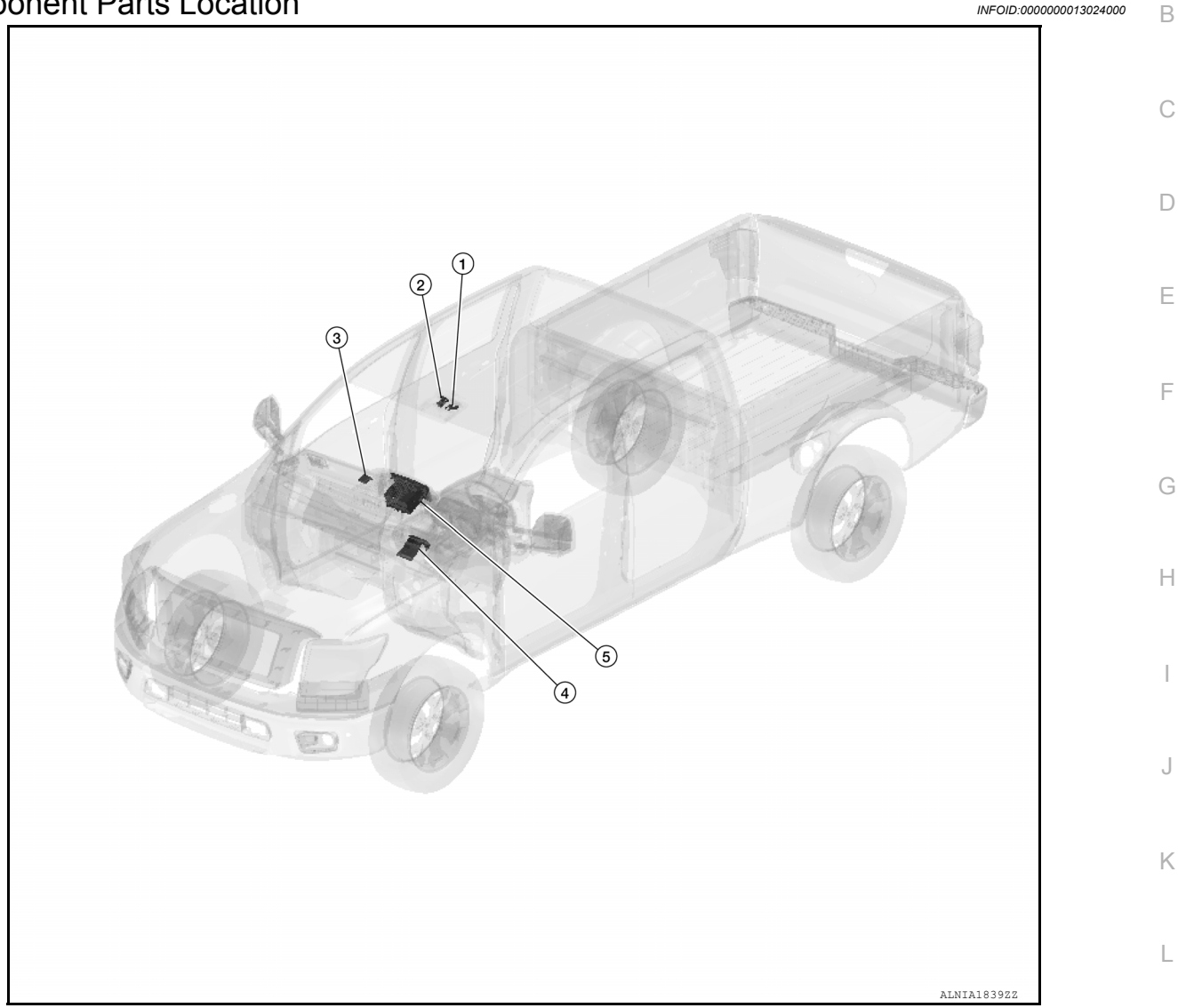

| No. | Component         | Function                               | M  |
|-----|-------------------|----------------------------------------|----|
| 1.  | Microphone        | Refer to AV-397, "Microphone".         |    |
| 2.  | Telematics switch | Refer to AV-397, "Telematics Switch".  |    |
| 3.  | TEL antenna       | Refer to AV-396, "Telematics Antenna". | AV |
| 4.  | TCU               | Refer to <u>AV-396, "TCU"</u> .        |    |
| 5.  | AV control unit   | Refer to AV-395, "AV Control Unit".    | 0  |

#### **AV Control Unit**

#### Description

#### **COMPONENT PARTS**

#### < SYSTEM DESCRIPTION >

- A 7-inch WVGA display, an AM/FM electronic tuner radio, CD drive and navigation unit are integrated into the AV control unit.
- AV control unit is connected to TCU with the USB harness, and signals necessary for Telematics function and NISSANCON-NECT<sup>SM</sup> function are sent and received.

#### TCU

- Telematics Communication Unit (TCU) is installed on the steering member.
- A radio communication terminal and SIM card are built into the unit and data is sent and received in SMS<sup>\*</sup>, DTMF tone signal with the NISSANCONNECT<sup>SM</sup> center through the TEL antenna.
   NOTE:

\*: SMS stands for Short Message Service. It is also referred to as Text Messaging, Short Mail, etc. is the service that performs text based message communication.

- It is connected to the AV control unit with the USB harness for sound signal input/output and USB communication.
- It is connected to the airbag diagnosis sensor unit via CAN communication. TCU performs an emergency report when the air bag is inflated.
- VIN information necessary for the Telematics service is memorized.
- Audio signals received during SOS/Operator call are transmitted from TCU to each speaker via the AV control unit.
- During the communication with NISSANCONNECT<sup>SM</sup> center, TCU transmits a TEL ON signal to the AV control unit to prohibit the use of Bluetooth<sup>®</sup> hands-free phone.

#### **Telematics Antenna**

- The telematics antenna consists of TEL antenna and GPS antenna.
- It is installed in the instrument panel. **NOTE:**

The placement of an object on the instrument panel may cause desensitization in the receiver sensitivity.

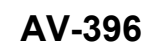

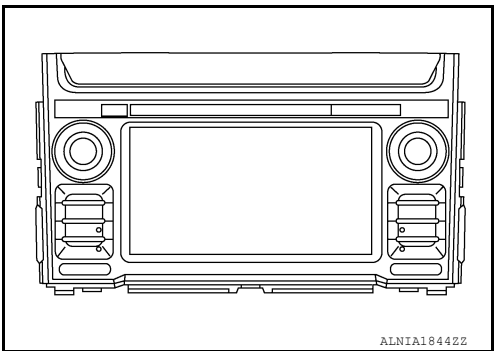

INFOID:000000013024002

JSNIA7225Z

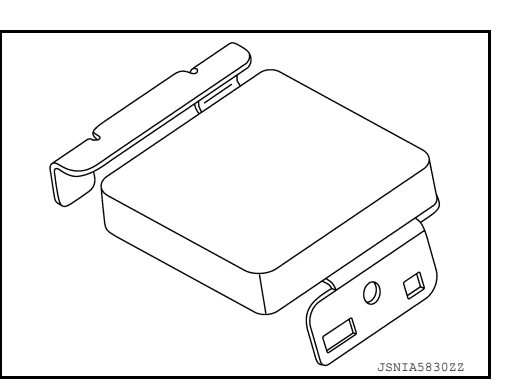
#### **COMPONENT PARTS**

#### < SYSTEM DESCRIPTION >

#### **Telematics Switch**

- The Telematics switch is located on the map lamp assembly.
- The Telematics switch is connected to TCU and transmits an operation signal.
- The state of LED (ON/Blink/OFF) shows the status of SOS call.

| LED ON    | :SOS Call available                  |
|-----------|--------------------------------------|
| LED Blink | :SOS Call in communication           |
| LED OFF   | :Out of service area or system error |

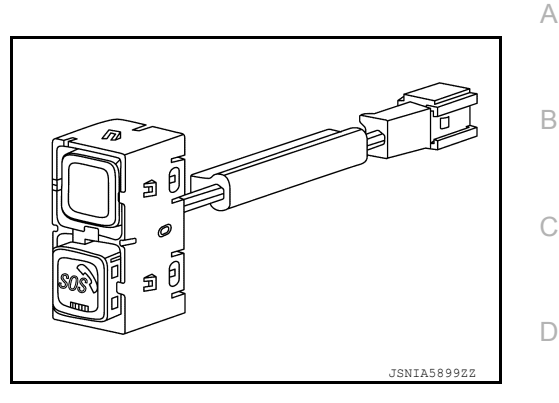

[TELEMATICS SYSTEM]

INFOID:000000013024004

INFOID:000000013024005

Ε

F

Н

#### Microphone

- · Microphone is installed on the map lamp assembly.
- The microphone is used for the operation of the NISSANCON-NECT<sup>SM</sup>, hands-free phone system, voice recognition function.
- The power is supplied from the TCU to the microphone, transmitting sound signals to the TCU during operation of the NISSAN-CONNECT<sup>SM</sup> system, hands-free phone communication, and voice recognition.

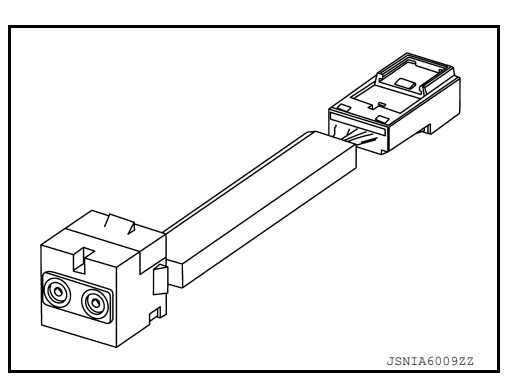

M

L

Κ

AV

~

Р

#### < SYSTEM DESCRIPTION > SYSTEM

TELEMATICS SYSTEM

TELEMATICS SYSTEM : System Description

INFOID:000000013024006

#### SYSTEM DIAGRAM

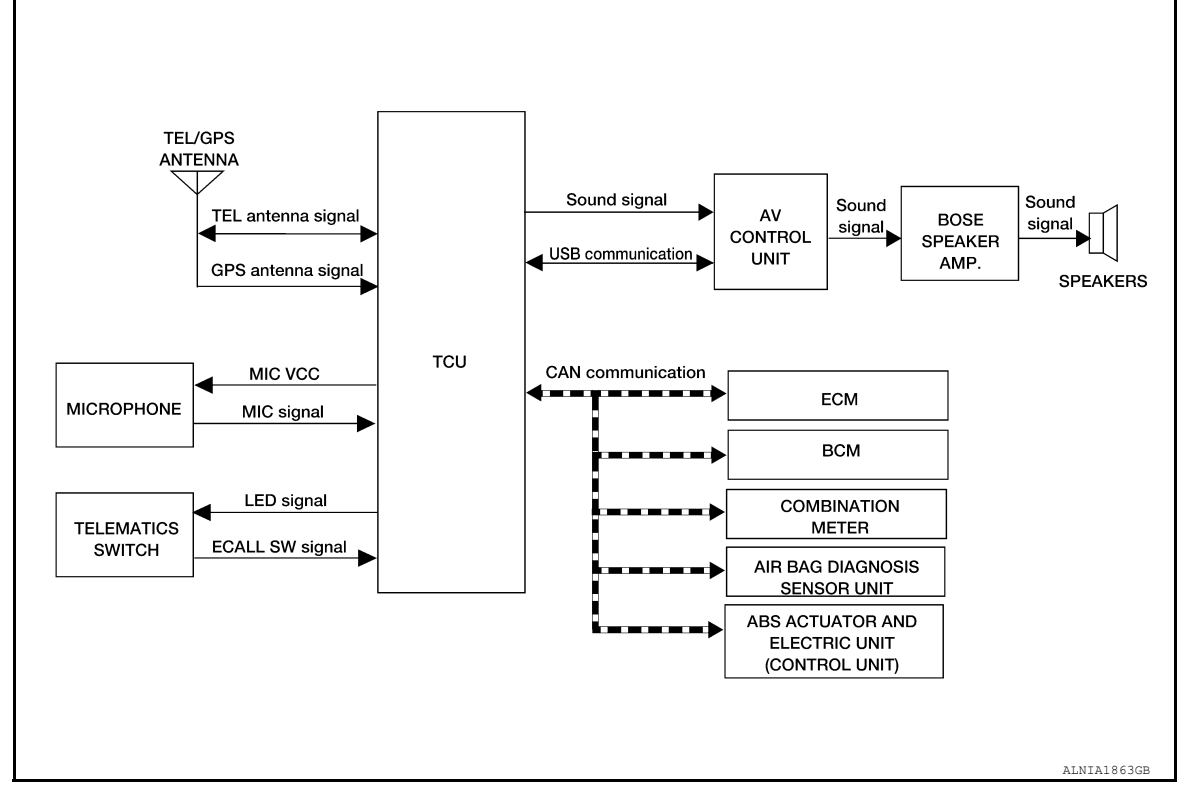

#### DESCRIPTION

- The Telematics system is a system for providing information by connecting the vehicle and the user to the NISSANCONNECT<sup>SM</sup> center.
- Telematics Communication Unit (TCU) equipped with a radio communication terminal communicates with the information center (NISSANCONNECT<sup>SM</sup> center) via radio waves for receiving NISSANCONNECT<sup>SM</sup> services.
- With the equipment of the radio communication terminal, TCU communicates with NISSANCONNECT<sup>SM</sup> center by Packet communication<sup>\*1</sup> and SMS<sup>\*2</sup> via TEL antenna. **NOTE:** 
  - \*1: Packet communication means a communication method that data is broken down into smaller chunks for communication. The split data is called a packet and improves the efficiency of the communication circuit.
  - \*2: SMS stands for Short Message Service, also known as text messaging or short mail, and provides textbased message communication services.
- While communicating with the operator, data (e.g. transmission of own vehicle location) is transmitted to the NISSANCONNECT<sup>SM</sup> Service Center by using DTMF tone signals and SMS via the radio communication module included in TCU.
- Audio signals transmitted and received while communicating with the operator are input by microphone connected to TCU.
- Audio signals are output from TCU via the audio data circuit connected to the AV control unit.

#### TELEMATICS SYSTEM : Fail-safe

INFOID:000000013252818

If a malfunction occurs in the telematics system, TCU performs fail-safe activation according to the detected malfunction.

#### SYSTEM

#### < SYSTEM DESCRIPTION >

| Detection item                         | Telematics system operation in fail-safe mode                                                                                                    | DTC            | А |
|----------------------------------------|----------------------------------------------------------------------------------------------------|----------------|---|
| Air-bag connection                     | <ul> <li>Some telematics systems do not function.</li> <li>Inform a NISSANCONNECT<sup>SM</sup> center about abnormality.</li> </ul>                                                                                                    | U1A10          |   |
| CAN communication                      | <ul> <li>Telematics system does not function.</li> <li>Inform a NISSANCONNECT<sup>SM</sup> center about abnormality.</li> </ul>                                                                                                    | U1000          | В |
| TEL antenna                            | <ul> <li>Telematics switch LED indicator OFF.<br/>(LED indicator turns ON 10 times when the SOS call switch is pressed.)</li> <li>When operating the telematics system, cannot be connected to the NISSANCON-NECT<sup>SM</sup> center.</li> </ul> | U1A06          | С |
| GPS antenna                            | <ul> <li>Telematics system cannot send correct positional information.</li> <li>Inform a NISSANCONNECT<sup>SM</sup> center about abnormality.</li> </ul>                                                                                          | U1A09<br>U1A0A | D |
|                                        | Telematics system function stops.                                                                                                    | U1010          |   |
| тси                                    | <ul> <li>Telematics system function stops.</li> <li>When operating the telematics system, cannot be connected to the NISSANCON-NECT<sup>SM</sup> center.</li> </ul>                                                                               | U1A11          | E |
| Telematics switch<br>(SOS call switch) | <ul><li>Telematics system does not function. (Only SOS call inoperative.)</li><li>Telematics switch LED indicator OFF.</li></ul>                                                                                                    | U1A0E          | F |
| Microphone                             | <ul> <li>Transmit vehicle position to the NISSANCONNECT<sup>SM</sup> center.</li> <li>Inform a NISSANCONNECT<sup>SM</sup> center about abnormality.</li> </ul>                                                                                    | U1A0B<br>U1A0C | G |

Н

J

Κ

L

AV

0

#### DIAGNOSIS SYSTEM (TCU)

#### **CONSULT** Function

INFOID:000000013024008

[TELEMATICS SYSTEM]

#### CONSULT FUNCTIONS

CONSULT performs the following functions via communication with the TCU.

| Direct Diagnostic Mode | Description                                                                                                    |  |  |  |  |
|------------------------|----------------------------------------------------------------------------------------------------|--|--|--|--|
| Ecu Identification     | The AV control unit part number is displayed.                                                                                                    |  |  |  |  |
| Self Diagnostic Result | The AV control unit self diagnostic results are displayed.                                                                                                    |  |  |  |  |
| Data Monitor           | The AV control unit input/output data is displayed in real time.                                                                                                    |  |  |  |  |
| Work support           | The settings for AV control unit functions can be changed.                                                                                                    |  |  |  |  |
| CAN Diag Support Mntr  | <ul> <li>The result of transmit/receive diagnosis of AV communication is displayed.</li> <li>The result of transmit/receive diagnosis of CAN communication is displayed.</li> </ul> |  |  |  |  |

#### ECU IDENTIFICATION

The part number of TCU is displayed.

#### SELF DIAGNOSTIC RESULT

Refer to AV-405, "DTC Index".

#### DATA MONITOR

| Monitor Item [Unit]                        | Description                                  |
|--------------------------------------------|----------------------------------------------|
| HF TYPE [BT/NO BT]                         | HF type is displayed.                        |
| AUDIO UNIT TYPE [AUDIO/NAVI]               | AV control unit type is displayed.           |
| CALL SWITCH TYPE [SOS/OP]                  | Call switch type is displayed.               |
| SPEAKER TYPE [INDRCT]                      | Speaker type is displayed.                   |
| ZONE [USA]                                 | Zone is displayed.                           |
| CHANNEL [NISSAN]                           | Channel is displayed.                        |
| CAN COMM [GEN.3]                           | CAN comm is displayed.                       |
| AV COMM [ENABLE/DISABLE]                   | AV comm is displayed.                        |
| K-LINE [ENABLE/DISABLE]                    | K-Line is displayed.                         |
| VEHICLE TYPE [ENG]                         | Vehicle type is displayed.                   |
| ECHO CANCEL [TYPE 1/TYPE 2/TYPE 3/TYPE 4]  | Echo cancel type is displayed.               |
| NOISE CANCEL [TYPE 1/TYPE 2/TYPE 3/TYPE 4] | Noise cancel type is displayed.              |
| TCU STANDBY TIME [2DAYS/14DAYS/30DAYS]     | TCU standby time is displayed.               |
| SENSOR ANGLE X                             | _                                            |
| SENSOR ANGLE Y                             | _                                            |
| SENSOR ANGLE Z                             | _                                            |
| SVTB                                       |                                              |
| REMOTE DOOR LOCK [ENABLE/DISABLE]          | Remote door lock is displayed.               |
| REMOTE HORN & LAMP [ENABLE/DISABLE]        | Remote horn and lamp is displayed.           |
| REMOTE START [ENABLE/DISABLE]              | Remote start is displayed.                   |
| NAD OUTPUT STATUS [On/Off]                 | TCU activation is displayed.                 |
| ACN COMM SEQUENCE LOG [1-255]              | ACN communication sequence log is displayed. |
| SOS COMM SEQUENCE LOG [1-10]               | SOS communication sequence log is displayed. |
| SOS SW [ON/OFF]                            | SOS switch is displayed.                     |

#### WORK SUPPORT

#### **DIAGNOSIS SYSTEM (TCU)**

#### < SYSTEM DESCRIPTION >

#### [TELEMATICS SYSTEM]

| Conditions                | Description                                               | A |
|---------------------------|-----------------------------------------------------------|---|
| SAVE VIN DATA             | VIN data saved in TCU is stored in CONSULT.               |   |
| CENTER CONNECTION SETTING | Connection to INFINITI CONNECTION data center can be set. |   |
|                           | Off: TCU activation Off.                                  | B |
| TCO ACTIVATE SETTING      | On: TCU activation On.                                    |   |
| WRITE VIN (SAVED DATA)    | VIN data from SAVE VIN DATA can be written to new TCU.    | С |
| WRITE VIN (MANUAL INPUT)  | VIN data can be manually written to new TCU.              |   |

CAN DIAG SUPPORT MNTR

Refer to LAN-48, "CAN Diagnostic Support Monitor".

AV

Μ

D

Е

F

G

Н

J

Κ

L

0

Ρ

## < ECU DIAGNOSIS INFORMATION > ECU DIAGNOSIS INFORMATION

#### TCU

#### **Reference Value**

INFOID:000000013024009

#### VALUES ON THE DIAGNOSIS TOOL

| Monitor Item          | Condition                  | Value/Status |
|-----------------------|----------------------------|--------------|
| HF TYPE               |                            | BT           |
| AUDIO UNIT TYPE       |                            | NAVI         |
| CALL SWITCH TYPE      |                            | SOS          |
| SPEAKER TYPE          |                            | INDRCT       |
| ZONE                  |                            | USA          |
| CHANNEL               |                            | NISSAN       |
| CAN COMM              |                            | GEN.3        |
| AV COMM               |                            | ENABLE       |
| K-LINE                |                            | DISABLE      |
| VEHICLE TYPE          |                            | ENG          |
| ECHO CANCEL           |                            | TYPE1        |
| NOISE CANCEL          |                            | TYPE1        |
|                       | Set at 14 days (default)   | 14DAYS       |
|                       | Set at 2 days              | 2DAYS        |
| TCO STANDET TIME      | Set at 30 days             | 30DAYS       |
|                       | No setting                 | NON          |
| SENSOR ANGLE X        |                            | 4.0          |
| SENSOR ANGLE Y        |                            | 4.0          |
| SENSOR ANGLE Z        |                            | 4.0          |
| SVTB                  | Ignition switch ON         | DISABLE      |
| REMOTE DOOR LOCK      |                            | DISABLE      |
| REMOTE HORN & LAMP    |                            | DISABLE      |
| REMOTE START          |                            | DISABLE      |
|                       | When TCU activation is ON  | On           |
| NAD COTPOT STATUS     | When TCU activation is OFF | Off          |
| ACN COMM SEQUENCE LOG | _                          | —            |
| SOS COMM SEQUENCE LOG | _                          | —            |
| SOS SW                | SOS switch pressed         | On           |
| 505 SW                | SOS switch released        | Off          |

#### **TERMINAL LAYOUT**

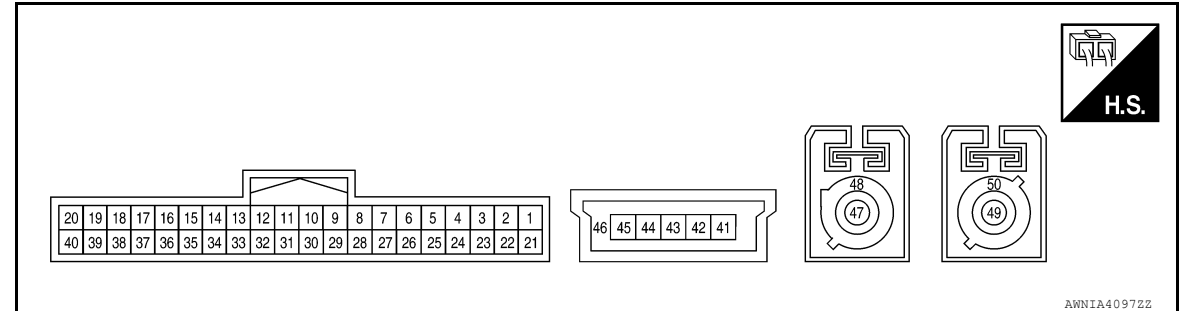

#### < ECU DIAGNOSIS INFORMATION >

#### PHYSICAL VALUES

| Terr<br>(Wire  | minal<br>color) | Description           |                  | Condition                                                                               | Reference value                             |
|----------------|-----------------|-----------------------|------------------|-----------------------------------------------------------------------------------------|---------------------------------------------|
| +              | -               | Signal name           | Input/<br>Output | Condition                                                                               | (Approx.)                                   |
| 1<br>(Y)       | 29<br>(B)       | Battery power supply  | Input            | Ignition switch OFF                                                                     | Battery Voltage                             |
| 2<br>(R)       | 29<br>(B)       | ACC power supply      | Input            | Ignition switch ACC                                                                     | Battery Voltage                             |
| 3<br>(R)       | 29<br>(B)       | ACC power supply      | Output           | Ignition switch ACC                                                                     | Battery Voltage                             |
| 5              | 28              | SOS switch LED sig-   | Input            | Ignition switch ACC <ul> <li>When not illuminated LED lamp of<br/>SOS switch</li> </ul> | Battery Voltage                             |
| (W/L)          | (B)             | nal                   | mput             | Ignition switch ACC • When illuminated LED lamp of SOS switch                           | 0 V                                         |
| 6<br>(L)       | _               | CAN high              | Input/<br>Output | _                                                                                       | _                                           |
| 7<br>(P)       |                 | CAN low               | Input/<br>Output | _                                                                                       |                                             |
| 10<br>(G/R)    | 29<br>(B)       | Ignition signal       | Input            | Ignition switch ON                                                                      | Battery Voltage                             |
| 11<br>(Shield) | _               | Microphone shield     | _                | _                                                                                       |                                             |
| 12<br>(W)      | 11<br>(Shield)  | Microphone signal     | Output           | Ignition switch ACC  • When inputting interior sound                                    | (V) 1 0 0 0 0 0 0 0 0 0 0 0 0 0 0 0 0 0 0   |
| 16<br>(Shield) |                 | Microphone ground     |                  | _                                                                                       | SKIB3609E                                   |
| 17<br>(W)      | 16<br>(Shield)  | Microphone signal     | Input            | Ignition switch ACC • When inputting interior sound                                     | (V)<br>1<br>0<br>-1<br>2<br>ms<br>SKIB3009E |
| 18<br>(R)      | 16<br>(Shield)  | Microphone VCC        | Input            | Ignition switch ACC                                                                     | 5 V                                         |
| 26<br>(SB)     |                 | AV communication high | Input/<br>Output | _                                                                                       | _                                           |
| 27<br>(LG)     |                 | AV communication low  | Input/<br>Output | _                                                                                       | _                                           |
| 28<br>(B)      | Ground          | Ground                | _                | Ignition switch ON                                                                      | 0 V                                         |
| 29<br>(B)      | Ground          | Ground                |                  | Ignition switch ON                                                                      | 0 V                                         |

TCU

#### < ECU DIAGNOSIS INFORMATION >

|          | [TELEMATICS SYSTEM] |
|----------|---------------------|
|          |                     |
| <b>a</b> | Reference value     |

| Terr<br>(Wire  | ninal<br>color) | Description            |                  | Condition                                                             | Reference value                                                           |  |
|----------------|-----------------|------------------------|------------------|-----------------------------------------------------------------------|---------------------------------------------------------------------------|--|
| +              | _               | Signal name            | Input/<br>Output | Condition                                                             | (Approx.)                                                                 |  |
| 31<br>(W)      | 32<br>(R)       | Sound signal (+)       | Output           | Ignition switch ACC <ul> <li>When inputting interior sound</li> </ul> | (V)<br>1<br>0<br>-1<br>-1<br>-1<br>-1<br>-1<br>-1<br>-1<br>-1<br>-1<br>-1 |  |
| 37             | 28              | SOS call switch signal | Input            | Ignition switch ACC <ul> <li>When pressing SOS switch</li> </ul>      | 0 V                                                                       |  |
| (P)            | (B)             |                        | mput             | Ignition switch ACC <ul> <li>Except for above</li> </ul>              | 5 V                                                                       |  |
| 41<br>(B)      | _               | V BUS signal           | _                | _                                                                     | _                                                                         |  |
| 43<br>(G)      | _               | D- signal              | Input/<br>Output | _                                                                     | _                                                                         |  |
| 44<br>(W)      | _               | D+ signal              | Input/<br>Output | _                                                                     | _                                                                         |  |
| 45<br>(R)      |                 | ground                 | Input            | _                                                                     | _                                                                         |  |
| 46<br>(Shield) | _               | Shield                 | _                | _                                                                     | _                                                                         |  |
| 47<br>(B)      | Ground          | TEL antenna signal     | Input            | Not connected TEL antenna con-<br>nector.                             | 2.8 V                                                                     |  |
| 48<br>(Shield) | _               | Shield                 | —                | _                                                                     | _                                                                         |  |
| 49<br>(B)      | Ground          | GPS antenna signal     | Input            | Not connected GPS antenna con-<br>nector.                             | 2.8 V                                                                     |  |
| 50<br>(Shield) | _               | Shield                 | —                |                                                                       | _                                                                         |  |

#### Fail-safe

INFOID:000000013024010

If a malfunction occurs in the telematics system, TCU performs fail-safe activation according to the detected malfunction.

| Detection item     | Telematics system operation in fail-safe mode                                                                                                    | DTC            |  |  |
|--------------------|----------------------------------------------------------------------------------------------------|----------------|--|--|
| Air-bag connection | <ul> <li>Some telematics systems do not function.</li> <li>Inform a NISSANCONNECT<sup>SM</sup> center about abnormality.</li> </ul>                                                                                                    | U1A10          |  |  |
| CAN communication  | <ul> <li>Telematics system does not function.</li> <li>Inform a NISSANCONNECT<sup>SM</sup> center about abnormality.</li> </ul>                                                                                                    |                |  |  |
| TEL antenna        | <ul> <li>Telematics switch LED indicator OFF.<br/>(LED indicator turns ON 10 times when the SOS call switch is pressed.)</li> <li>When operating the telematics system, cannot be connected to the NISSANCON-NECT<sup>SM</sup> center.</li> </ul> |                |  |  |
| GPS antenna        | <ul> <li>Telematics system cannot send correct positional information.</li> <li>Inform a NISSANCONNECT<sup>SM</sup> center about abnormality.</li> </ul>                                                                                          | U1A09<br>U1A0A |  |  |
|                    | Telematics system function stops.                                                                                                    | U1010          |  |  |
| тси                | <ul> <li>Telematics system function stops.</li> <li>When operating the telematics system, cannot be connected to the NISSANCON-NECT<sup>SM</sup> center.</li> </ul>                                                                               | U1A11          |  |  |

#### TCU

#### < ECU DIAGNOSIS INFORMATION >

#### [TELEMATICS SYSTEM]

| Detection item                         | Telematics system operation in fail-safe mode                                                                                                    | DTC            | ^ |
|----------------------------------------|----------------------------------------------------------------------------------------------------|----------------|---|
| Telematics switch<br>(SOS call switch) | <ul><li>Telematics system does not function. (Only SOS call inoperative.)</li><li>Telematics switch LED indicator OFF.</li></ul>                               | U1A0E          | A |
| Microphone                             | <ul> <li>Transmit vehicle position to the NISSANCONNECT<sup>SM</sup> center.</li> <li>Inform a NISSANCONNECT<sup>SM</sup> center about abnormality.</li> </ul> | U1A0B<br>U1A0C | В |

#### **DTC Inspection Priority Chart**

INFOID:000000013024011

С

Н

If multiple DTCs are detected simultaneously, check them one by one depending on the following DTC inspection priority chart.

| Priority | Detected items (DTC)                                                                                                    |   |
|----------|----------------------------------------------------------------------------------------------------|---|
| 1        | U1000: CAN COMM CIRCUIT     U1010: CONTROL UNIT(CAN)                                                                                                    |   |
| 3        | <ul> <li>U1A00: ACC not connected</li> <li>U1A05: USB COMM</li> <li>U1A06: TEL ANTENNA ERROR</li> <li>U1A09: GPS ANTENNA CONN</li> <li>U1A0A: GPS MODULE COMM</li> <li>U1A0B: MIC IN CONN</li> </ul> | 1 |
|          | <ul> <li>U1A0C: MIC OUT CONN</li> <li>U1A0E: SOS SWITCH ON STUCK</li> <li>U1A10: AIRBAG SIGNAL</li> <li>U1A11: TEL MUTE OUTPUT SIGNAL NO CONN</li> </ul>                                             | C |

#### DTC Index

INFOID:000000013024012

| DTC   | Display contents of CONSULT    | Reference                 |     |
|-------|--------------------------------|---------------------------|-----|
| U1000 | CAN COMM CIRCUIT               | AV-417, "DTC Description" | _   |
| U1010 | CONTROL UNIT (CAN)             | AV-418, "DTC Description" |     |
| U1A00 | ACC NO CONN                    | AV-419, "DTC Description" | 0   |
| U1A05 | USB COMM                       | AV-420, "DTC Description" |     |
| U1A06 | TEL ANTENNA ERROR              | AV-422, "DTC Description" | K   |
| U1A09 | GPS ANTENNA CONN               | AV-424, "DTC Description" |     |
| U1A0A | GPS MODULE COMM                | AV-425, "DTC Description" | _   |
| U1A0B | MIC IN CONN                    | AV-426, "DTC Description" | - L |
| U1A0C | MIC OUT CONN                   | AV-428, "DTC Description" |     |
| U1A0E | SOS SWITCH ON STUCK            | AV-430, "DTC Description" | M   |
| U1A10 | AIR BAG SIGNAL                 | AV-432, "DTC Description" |     |
| U1A11 | TEL MUTE OUTPUT SIGNAL NO CONN | AV-433, "DTC Description" |     |

0

Ρ

## < WIRING DIAGRAM > WIRING DIAGRAM TELEMATICS SYSTEM

#### Wiring Diagram

INFOID:000000013024013

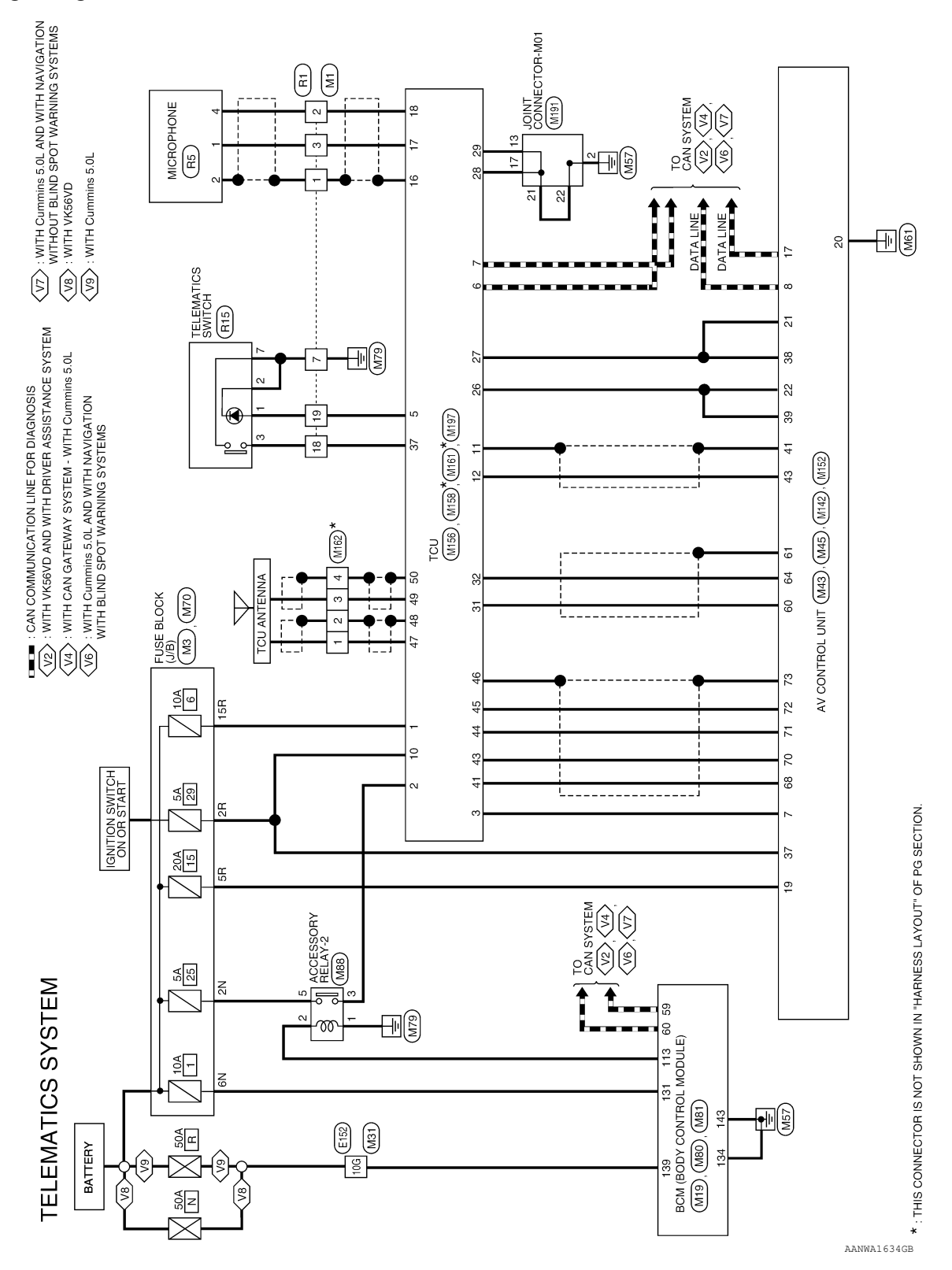

| Domector Num         Inc.         Commector Num         To MAIN HARRESS           Domector Name         IHBOMW-CS15-TM4         266         R         TO MAIN HARRESS           Domector Name         WHIT         266         CB         TO MAIN HARRESS           Domector Name         WHIT         266         CB         TO MAIN HARRESS           Domector Color         WHIT         266         CB         TO MAIN HARRESS           Main         Main Harress         266         CB         TO MAIN HARRESS           Main         Main Harress         266         CB         TO MAIN HARRESS           Main         Main Harress         266         CB         TO MAIN HARRESS           Main         Main Harress         266         CB         TO MAIN HARRESS           Main         Main Harress         266         CB         TO MAIN HARRESS           Main         Main Harress         266         CB         TO MAIN HARRESS           Main         Main Harress         266         CB         TO MAIN HARRESS           Main         Main Harress         266         CB         TO MAIN HARRESS           Main         Main Harress         266         CB         TO MAIN HARRESS                                                                                                    | 736         S           736         S           746         756           756         776           776         776           776         776           776         776           776         776           776         776           776         776           776         776           776         776           86         805           86         866           876         866           976         986           976         986           976         986           976         986           976         976           976         976           976         976           976         976           976         976           976         976           976         976           976         976           976         976           976         976           976         976           976         976           976         976           976         976           976                                                                                                    | HIELD<br>A R R R R R R R R R R R R R R R R R R R                                             | TO MAIN HARNESS<br>TO MAIN HARNESS<br>TO MAIN HARNESS | 11<br>12<br>13<br>14<br>16<br>16<br>17<br>16<br>18<br>18<br>18<br>18<br>20<br>20<br>21<br>23<br>23<br>23 | GR L     | TO ROOM LAMP HARNESS     |
|----------------------------------------------------------------------------------------------------|----------------------------------------------------------------------------------------------------|----------------------------------------------------------------------------------------------|----------------------------------------------------------------------------------------------------|----------------------------------------------------------------------------------------------------|----------|--------------------------|
| Somector Name<br>Infloxiver.Stder.TM4     See<br>TROMN HARRES       Somector Color     HITE<br>WITE       Somector Color     WITE<br>WITE       Somector Color     WITE<br>WITE       Somector Color     WITE<br>WITE       Somector Color     WITE<br>WITE       Somector Color     WITE<br>WITE       Somector Color     WITE<br>WITE       Somector Color     WITE<br>WITE       Somector Color     WITE<br>WITE       Somector Color     WITE<br>WITE       Somector Color     WITE       Somector Color     WITE       Somector Color     P       Somector Color     P                                                                                                    | 746       756       756       756       775       764       776       776       786       816       816       854       854       854       856       856       856       856       996       966       966       967       968       976       986       916       916       963       965       966       966       966       966                                                                                                    |                                                                                              | TO MAIN HAPNESS<br>TO MAIN HAPNESS<br>TO MAIN HAPNESS                                       | 12<br>13<br>14<br>16<br>16<br>17<br>16<br>19<br>20<br>21<br>22<br>23<br>23                               | 명        |                          |
| Onnector Type         THBOMW-CSI6-TM4           Onnector Color         WHITE         27.0         LG         TO MAN HARRESS           Onnector Color         WHITE         28.0         C/B         TO MAN HARRESS           Onnector Color         WHITE         28.0         C/B         TO MAN HARRESS           Onnector Color         WHITE         28.0         C/B         TO MAN HARRESS           Onnector Color         WIN         28.0         C/B         TO MAN HARRESS           Endonector Color         WIN         28.0         C/B         TO MAN HARRESS           Endonector Color         WIN         28.0         C/B         TO MAN HARRESS           Endonector Color         WIN         28.0         C/B         TO MAN HARRESS           Endonector Color         WIN         28.0         C/B         TO MAN HARRESS           Endonector Color         WIN         28.0         C/B         TO MAN HARRESS           Endonector Color         WIN         28.0         C/B         TO MAN HARRESS           Endonector Color         WIN         28.0         C/B         TO MAN HARRESS           Endonector Color         WIN         28.0         C/B         TO MAN HARRESS           Endone                                                                                                    | 75G<br>77G<br>77G<br>77G<br>79G<br>80G<br>81G<br>83G<br>84G<br>84G<br>84G<br>84G<br>84G<br>94G<br>94G<br>94G<br>94G<br>94G<br>94G<br>94G<br>94G<br>94G<br>9                                                                                                    | :<br>:<br>:<br>:<br>:<br>:<br>:<br>:<br>:<br>:<br>:<br>:<br>:<br>:<br>:<br>:<br>:<br>:<br>:  | TO MAIN HAPNESS<br>TO MAIN HAPNESS<br>TO MAIN HAPNESS                                                                             | 13<br>14<br>15<br>16<br>17<br>19<br>19<br>20<br>21<br>21<br>22<br>23<br>23                               | ß        | TO ROOM LAMP HARNESS     |
| Image: Section of the section of the sectio                                                                                                    | 763<br>779<br>779<br>810<br>810<br>813<br>814<br>814<br>814<br>814<br>814<br>814<br>814<br>814<br>814<br>814                                                                                                    | 8 8 8 8 8 8 8 8 8 8 8 8 8 8 8 8 8 8 8                                                        | TO MAIN HAPNESS<br>TO MAIN HAPNESS<br>TO MAIN HAPNESS                                                          | 14<br>15<br>16<br>17<br>17<br>19<br>20<br>21<br>21<br>21<br>23<br>23                                     |          | TO ROOM LAMP HARNESS     |
| Image: Section of the section of the sectio                                                                                                    | 773<br>785<br>816<br>816<br>816<br>816<br>816<br>836<br>856<br>856<br>856<br>856<br>856<br>856<br>856<br>856<br>856<br>85                                                                                                    |                                                                                              | TO MAIN HARNESS<br>TO MAIN HARNESS<br>TO MAIN HARNESS                                                                                                    | 15<br>16<br>17<br>17<br>28<br>20<br>21<br>23<br>23                                                       | æ        | TO ROOM LAMP HARNESS     |
| Image: Second Second                                                                                                    | 78G<br>79G<br>81G<br>81G<br>82G<br>83G<br>83G<br>83G<br>83G<br>83G<br>83G<br>83G<br>83G<br>83G<br>83                                                                                                    |                                                                                              | TO MAIN HARNESS<br>TO MAIN HARNESS<br>TO MAIN HARNESS                                                                                                    | 16<br>17<br>18<br>18<br>20<br>21<br>21<br>23<br>23                                                       | W/B      | TO ROOM LAMP HARNESS     |
| Bit         COMM HARKES - WITH<br>COMMANNESS - WITH<br>COMMANNESS - WITH<br>COM | 79G<br>80G<br>82G<br>82G<br>83G<br>84G<br>84G<br>86G<br>84G<br>86G<br>94G<br>92G<br>92G<br>92G<br>92G<br>92G<br>92G<br>92G<br>92G<br>92G<br>92                                                                                                    | □ □ □ □ □ □ □ □ □ □ □ □ □ □ □ □ □ □ □                                                        | TO MAIN HARNESS<br>TO MAIN HARNESS<br>TO MAIN HARNESS                                                                                                    | 17<br>18<br>19<br>20<br>21<br>21<br>23<br>23                                                             | RВ       | TO ROOM LAMP HARNESS     |
| State         State         Cutomine source           100         100         100         100         100         100         100         100         100         100         100         100         100         100         100         100         100         100         100         100         100         100         100         100         100         100         100         100         100         100         100         100         100         100         100         100         100         100         100         100         100         100         100         100         100         100         100         100         100         100         100         100         100         100         100         100         100         100         100         100         100         100         100         100         100         100         100         100         100         100         100         100         100         100         100         100         100         100         100         100         100         100         100         100         100         100         100         100         100         100         100         100                                                                                                    | 803<br>819<br>810<br>810<br>810<br>810<br>810<br>810<br>810<br>810<br>810<br>810                                                                                                    | а – – – – – – – – – – – – – – – – – – –                                                      | TO MAIN HAPNESS<br>TO MAIN HAPNESS<br>TO MAIN HAPNESS                                                                                                    | 18<br>19<br>20<br>21<br>22<br>23<br>23                                                                   | '        | TO ROOM LAMP HARNESS     |
| 10         10         10         10         10         10         10         10         10         10         10         10         10         10         10         10         10         10         10         10         10         10         10         10         10         10         10         10         10         10         10         10         10         10         10         10         10         10         10         10         10         10         10         10         10         10         10         10         10         10         10         10         10         10         10         10         10         10         10         10         10         10         10         10         10         10         10         10         10         10         10         10         10         10         10         10         10         10         10         10         10         10         10         10         10         10         10         10         10         10         10         10         10         10         10         10         10         10         10         10         10         10<                                                                                                    | 81G<br>82G<br>82G<br>88G<br>88G<br>88G<br>88G<br>88G<br>89G<br>91G<br>91G<br>91G<br>91G<br>91G<br>91G<br>91G<br>91G<br>91G<br>9                                                                                                    |                                                                                              | TO MAIN HARNESS<br>TO MAIN HARNESS<br>TO MAIN HARNESS<br>TO MAIN HARNESS<br>TO MAIN HARNESS<br>TO MAIN HARNESS<br>TO MAIN HARNESS<br>TO MAIN HARNESS<br>TO MAIN HARNESS<br>TO MAIN HARNESS<br>TO MAIN HARNESS<br>TO MAIN HARNESS<br>TO MAIN HARNESS<br>TO MAIN HARNESS<br>TO MAIN HARNESS<br>TO MAIN HARNESS                                                                                                    | 19<br>20<br>21<br>22<br>23<br>24                                                                         | ۵.       | TO ROOM LAMP HARNESS     |
| Image: Second Second                                                                                                    | 82.0<br>83.0<br>84.0<br>85.0<br>86.0<br>88.0<br>87.0<br>88.0<br>88.0<br>91.0<br>91.0<br>91.0<br>91.0<br>91.0<br>92.0<br>91.0<br>92.0<br>96.0<br>96.0<br>96.0<br>96.0<br>96.0<br>96.0<br>96.0<br>96                                                                                                    |                                                                                              | TO MAIN HARNESS<br>TO MAIN HARNESS<br>TO MAIN HARNESS<br>TO MAIN HARNESS<br>TO MAIN HARNESS<br>TO MAIN HARNESS<br>TO MAIN HARNESS<br>TO MAIN HARNESS<br>TO MAIN HARNESS<br>TO MAIN HARNESS<br>TO MAIN HARNESS<br>TO MAIN HARNESS<br>TO MAIN HARNESS<br>TO MAIN HARNESS                                                                                                    | 20<br>21<br>23<br>24                                                                                     | ML       | TO ROOM LAMP HARNESS     |
| Prof/colling/instruction/instruction/instructin/instruction/instruction/instruction/instruction/instruc                                                                                                    | 830<br>846<br>846<br>885<br>885<br>885<br>885<br>885<br>985<br>916<br>925<br>925<br>926<br>926<br>926<br>926<br>926<br>926                                                                                                    | а а а а а а а а а а а а а а а а а а а                                                        | TO MAIN HARNESS<br>TO MAIN HARNESS<br>TO MAIN HARNESS<br>TO MAIN HARNESS<br>TO MAIN HARNESS<br>TO MAIN HARNESS<br>TO MAIN HARNESS<br>TO MAIN HARNESS<br>TO MAIN HARNESS<br>TO MAIN HARNESS<br>TO MAIN HARNESS<br>TO MAIN HARNESS<br>TO MAIN HARNESS                                                                                                    | 21<br>22<br>23<br>24                                                                                     | W/B      | TO ROOM LAMP HARNESS     |
| Transmission         Total National Advances         Total National Advances           National Advances         National Advances         National Advances         Total National Advances           National Advances         National Advances         National Advances         National Advances           National Advances         National Advances         National Advances         National Advances           National Advances         National Advances         National Advances         National Advances           National Advances         National Advances         National Advances         National Advances           National Advances         National Advances         National Advances         National Advances           National Advances         National Advances         National Advances         National Advances           National Advances         National Advances         National Advances         National Advances           National Advances         National Advances         National Advances         National Advances           National Advances         National Advances         National Advances         National Advances           National Advances         National Advances         National Advances         National Advances           National Advances         National Advances         National Advances         Nationadvances                                                                                                    | 85.0<br>86.0<br>86.0<br>88.0<br>88.0<br>88.0<br>88.0<br>91.0<br>91.0<br>91.0<br>91.0<br>91.0<br>91.0<br>91.0<br>91                                                                                                    | MAR MAR MAR MAR MAR MAR MAR MAR MAR MAR                                                      | TO MAINI HAPINESS<br>TO MAINI HAPINESS<br>TO MAIN HAPINESS<br>TO MAIN HAPINESS<br>TO MAIN HAPINESS<br>TO MAIN HAPINESS<br>TO MAIN HAPINESS<br>TO MAIN HAPINESS<br>TO MAIN HAPINESS<br>TO MAIN HAPINESS<br>TO MAIN HAPINESS<br>TO MAIN HAPINESS                                                                                                    | 22<br>23<br>24                                                                                           |          | TO DOOM 1 AMD LADNESS    |
| Time         34G         GR         TO MAIN HARKESS           Regional geographication and the second second                                                                                                    | 85.05<br>86.0<br>87.05<br>89.05<br>91.05<br>91.05<br>9 | www<br>www<br>www<br>www<br>www<br>www<br>www<br>www<br>www<br>ww                            | TO MAIN HARNESS<br>TO MAIN HARNESS<br>TO MAIN HARNESS<br>TO MAIN HARNESS<br>TO MAIN HARNESS<br>TO MAIN HARNESS<br>TO MAIN HARNESS<br>TO MAIN HARNESS<br>TO MAIN HARNESS<br>TO MAIN HARNESS<br>TO MAIN HARNESS                                                                                                    | 23 23                                                                                                    |          | TO DOM LAMP HADNESS      |
| Million         Million         Million <t< td=""><td>853<br/>853<br/>873<br/>883<br/>893<br/>903<br/>913<br/>913<br/>913<br/>913<br/>913<br/>913<br/>913<br/>913<br/>913<br/>91</td><td>Wura<br/>Bura<br/>Wira<br/>Bra<br/>Bra<br/>Bra<br/>Bra<br/>Bra<br/>Bra<br/>Bra<br/>Bra<br/>Bra<br/>B</td><td>10 MAIN HAPRESS<br/>10 MAIN HAPRESS<br/>10 MAIN HAPRESS<br/>10 MAIN HAPRESS<br/>10 MAIN HAPRESS<br/>10 MAIN HAPRESS<br/>10 MAIN HAPRESS<br/>10 MAIN HAPRESS<br/>10 MAIN HAPRESS<br/>10 MAIN HAPRESS</td><td>24</td><td></td><td></td></t<>                                                                                                    | 853<br>853<br>873<br>883<br>893<br>903<br>913<br>913<br>913<br>913<br>913<br>913<br>913<br>913<br>913<br>91                                                                                                    | Wura<br>Bura<br>Wira<br>Bra<br>Bra<br>Bra<br>Bra<br>Bra<br>Bra<br>Bra<br>Bra<br>Bra<br>B     | 10 MAIN HAPRESS<br>10 MAIN HAPRESS<br>10 MAIN HAPRESS<br>10 MAIN HAPRESS<br>10 MAIN HAPRESS<br>10 MAIN HAPRESS<br>10 MAIN HAPRESS<br>10 MAIN HAPRESS<br>10 MAIN HAPRESS<br>10 MAIN HAPRESS                                                                                                    | 24                                                                                                    |          |                          |
| Image: Section of the section of the sectio                                                                                                    | 865<br>865<br>887<br>896<br>905<br>905<br>905<br>905<br>905<br>966<br>966<br>966<br>966<br>966                                                                                                    | Ra<br>Ra<br>Ba<br>Ra<br>Ra<br>Ra<br>Ra<br>Ra<br>Ra<br>Ra<br>Ra<br>Ra<br>Ra<br>Ra<br>Ra<br>Ra | 10 MAIN HARNESS<br>TO MAIN HARNESS<br>TO MAIN HARNESS<br>TO MAIN HARNESS<br>TO MAIN HARNESS<br>TO MAIN HARNESS<br>TO MAIN HARNESS<br>TO MAIN HARNESS<br>TO MAIN HARNESS                                                                                                    | 24                                                                                                    | '        | TO ROOM LAWE HARINESS    |
| Image: monocols         370         R/W         TO MAIN HARKESS           To main Harkess         380         BR         TO MAIN HARKESS           Monocols         100         100         100           Monocols         100         100         100           Monocols         100                                                                                                    | 85/3<br>88/5<br>89/6<br>91/6<br>91/6<br>93/5<br>93/5<br>96/6<br>98/7<br>98/7<br>98/5<br>98/5                                                                                                    | B A C C C A                                                                                  | 10 MAIN HARNESS<br>10 MAIN HARNESS<br>10 MAIN HARNESS<br>10 MAIN HARNESS<br>10 MAIN HARNESS<br>10 MAIN HARNESS<br>10 MAIN HARNESS<br>10 MAIN HARNESS                                                                                                    |                                                                                                    | '        | IO ROOM LAMP HARNESS     |
| Trollegides/<br>Including/<br>microsoft/<br>model         Total<br>matrix         Total<br>matrix         Total<br>matrix         Total<br>matrix           Monthal<br>matrix         Monthal<br>matrix         Mo                                                                                                    | 886<br>890 0<br>906 906 906 906 906 906 906 906 906 906                                                                                                    | a – s s % % % s s :                                                                          | TO MAIN HARNESS<br>TO MAIN HARNESS<br>TO MAIN HARNESS<br>TO MAIN HARNESS<br>TO MAIN HARNESS<br>TO MAIN HARNESS<br>TO MAIN HARNESS                                                                                                    | 25                                                                                                    | '        | TO ROOM LAMP HARNESS     |
| Releasing<br>(Recompre)<br>(Recompacing/Reg/Trag/Frag/Trag/<br>(Recompacing/Reg/Trag/Frag/Trag/<br>(Recompacing/Reg/Trag/<br>(Recompacing/Recompacing/Recompacing/Recompacing/<br>(Recompacing/Recompacing/Recompacing/<br>(Recompacing/Recompacing/Recompacing/<br>(Recompacing/Recompacing/Recompacin                                                                                                    | 890<br>900<br>925<br>925<br>926<br>956<br>956<br>956<br>956<br>956<br>956                                                                                                    | · · · · · · · · · · · · · · · · · · ·                                                        | TO MAIN HARNESS<br>TO MAIN HARNESS<br>TO MAIN HARNESS<br>TO MAIN HARNESS<br>TO MAIN HARNESS<br>TO MAIN HARNESS<br>TO MAIN HARNESS                                                                                                    | 26                                                                                                    | -        | TO ROOM LAMP HARNESS     |
| Inclusion         Inclusion         Inclusion <t< td=""><td>903<br/>913<br/>913<br/>933<br/>933<br/>943<br/>953<br/>963<br/>983<br/>983<br/>983</td><td>v v ≹ ₩ v v :</td><td>TO MAIN HARNESS<br/>TO MAIN HARNESS<br/>TO MAIN HARNESS<br/>TO MAIN HARNESS<br/>TO MAIN HARNESS<br/>TO MAIN HARNESS</td><td>27</td><td>ı</td><td>TO ROOM LAMP HARNESS</td></t<>                                                                                                    | 903<br>913<br>913<br>933<br>933<br>943<br>953<br>963<br>983<br>983<br>983                                                                                                    | v v ≹ ₩ v v :                                                                                | TO MAIN HARNESS<br>TO MAIN HARNESS<br>TO MAIN HARNESS<br>TO MAIN HARNESS<br>TO MAIN HARNESS<br>TO MAIN HARNESS                                                                                                    | 27                                                                                                    | ı        | TO ROOM LAMP HARNESS     |
| Mile         Signal Name         Mile         Mile                                                                                                    | 91G<br>92G<br>92G<br>94G<br>94G<br>96G<br>96G<br>96G<br>987                                                                                                    | o ≷ ₩ o o :                                                                                  | TO MAIN HARNESS<br>TO MAIN HARNESS<br>TO MAIN HARNESS<br>TO MAIN HARNESS<br>TO MAIN HARNESS                                                                                                    | 28                                                                                                    | Y/R      | TO ROOM LAMP HARNESS     |
| Image: Image:                                                                                                    | 925<br>936<br>946<br>956<br>956<br>956<br>976<br>976                                                                                                    | 5 × 8 5 5                                                                                    | TO MAIN HARNESS<br>TO MAIN HARNESS<br>TO MAIN HARNESS<br>TO MAIN HARNESS<br>TO MAIN HARNESS                                                                                                    | 90                                                                                                    | g/B      | TO BOOM I AMP HABNESS    |
| Inclosed (and (and (and (and (and (and (and (an                                                                                                    | 93G<br>93G<br>95G<br>96G<br>97G<br>98G                                                                                                    | <u>к</u><br>К<br>с с с                                                                       | TO MAIN HARNESS<br>TO MAIN HARNESS<br>TO MAIN HARNESS<br>TO MAIN HARNESS                                                                                                    | 8                                                                                                    | NV V     | TO DOOM I AND HADNIESS   |
| 43G         B         TO MANI HARKESS - (WITH<br>CUMMAINS 5.0.0)           minal         43G         B         TO MANI HARKESS - (WITH<br>CUMMAINS 5.0.0)           minal         Color of<br>Vice         5ignal Name         43G         G         TO MANI HARKESS - (WITH<br>HARKESS - (WITH<br>43G           No.         Wire         Signal Name         44G         R/Y         TO MANI HARKESS           1G         G         TO MANI HARKESS         46G         LG         TO MANI HARKESS           2G         B/R         TO MANI HARKESS         47G         R         TO MANI HARKESS           2G         B/R         TO MANI HARKESS         47G         R         TO MANI HARKESS                                                                                                    | 93G<br>94G<br>96G<br>96G<br>97G<br>98G                                                                                                    | Ж <b>თ</b> თ                                                                                 | TO MAIN HARNESS<br>TO MAIN HARNESS<br>TO MAIN HARNESS                                                                                                    | 00                                                                                                    | a/w      | I O HOUMI LAMIP HARINESS |
| minal         Columnes 50.0           minal         Color of         Signal Name           No.         Wire         44G         R/Y         TO MAIN HARNESS - (WTH HARNESS - (WTH HARNE                                                                                                    | 94G<br>95G<br>96G<br>97G<br>98G<br>99G                                                                                                    | σσ                                                                                           | TO MAIN HARNESS<br>TO MAIN HARNESS                                                                                                    | 15                                                                                                    | LG/B     | IO ROOM LAMP HAHNESS     |
| 43G         G         TO MAIN HARNESS - WITH<br>VIGENDI           minal         Color of<br>Wire         Signal Name         44G         R/Y         TO MAIN HARNESS           No.         Wire         Signal Name         45G         G         TO MAIN HARNESS           1G         Z         TO MAIN HARNESS         45G         G         TO MAIN HARNESS           2G         B/R         TO MAIN HARNESS         47G         R         TO MAIN HARNESS           2G         B/R         TO MAIN HARNESS         47G         R         TO MAIN HARNESS                                                                                                    | 95G<br>96G<br>97G<br>98G<br>99G                                                                                                    | σ                                                                                            | TO MAIN HARNESS                                                                                                    | 32                                                                                                    | Ŷ        | TO ROOM LAMP HARNESS     |
| minal         Color of<br>No.         Signal Name         44G         R/Y         TO MAIN HARNESS           10         Wire         Signal Name         45G         G         TO MAIN HARNESS           13         G         TO MAIN HARNESS         46G         LG         TO MAIN HARNESS           26         B/R         TO MAIN HARNESS         47G         R         TO MAIN HARNESS           26         B/R         TO MAIN HARNESS         47G         W         TO MAIN HARNESS                                                                                                    | 96G<br>97G<br>98G<br>99G                                                                                                    |                                                                                              |                                                                                                    |                                                                                                    |          |                          |
| minal         Color of<br>Wire         Signal Name         44G         R/V         TO MAIN HARKESS           No.         Wire         Signal Name         45G         G         TO MAIN HARKESS           1G         G         TO MAIN HARNESS         46G         LG         TO MAIN HARNESS           2G         B/R         TO MAIN HARNESS         47G         R         TO MAIN HARNESS           2G         B/R         TO MAIN HARNESS         47G         R         TO MAIN HARNESS                                                                                                    | 97G<br>98G<br>99G                                                                                                    | ~                                                                                            | TO MAIN HARNESS                                                                                                    | Connecto                                                                                                 |          | CF.                      |
| No.         Operation         Signal Name         45G         G         TOMIN HARKES           1G         G         TO MAIN HARKES         46G         LG         TO MAIN HARKES           1G         G         TO MAIN HARKES         47G         LG         TO MAIN HARKES           2G         B/R         TO MAIN HARKES         47G         R         TO MAIN HARKES                                                                                                    | 98G<br>99G                                                                                                    | œ                                                                                            | TO MAIN HARNESS                                                                                                    |                                                                                                    |          |                          |
| With the second second secon                                                                                                    | 966                                                                                                    | W/B                                                                                          | TO MAIN HARNESS                                                                                                    | Connecto                                                                                                 | r Name   | -USE BLOCK (J/B)         |
| 10         10         Main Instruction         47G         R         TO MAIN HARNESS           26         B/R         TO MAIN HARNESS         48G         W         TO MAIN HARNESS                                                                                                    |                                                                                                    | BR                                                                                           | TO MAIN HARNESS                                                                                                    | Connecto                                                                                                 | r Type ( | CS06FW-M2                |
| 24 D/N 10 MAIN TATIVESS 48G W TO MAIN HARNESS                                                                                                    | 100G                                                                                                    | GR/W                                                                                         | TO MAIN HARNESS                                                                                                    | Connecto                                                                                                 | r Color  | NHITE                    |
|                                                                                                    |                                                                                                    |                                                                                              |                                                                                                    |                                                                                                    |          |                          |
| JG         W/D         T/O MAIN HARNESS         49G         -         TO MAIN HARNESS                                                                                                    |                                                                                                    |                                                                                              |                                                                                                    | 14H4h                                                                                                    |          |                          |
| +4         Drvw         1 / www.manueco         50G         BR         TO MAIN HARNESS                                                                                                    | Connector No.                                                                                                    | 5                                                                                            |                                                                                                    |                                                                                                    |          | 3N                       |
| 5G BH IO MAIN HAHNESS 51G R TO MAIN HARNESS                                                                                                    | Connector Nar                                                                                                    | meWIF                                                                                        | RE TO WIRE                                                                                                    | 0<br>E                                                                                                   |          | NL NZ                    |
| 6G P TO MAIN HARNESS - (WITH 52G L TO MAIN HARNESS<br>VK56VD)                                                                                                    | Connector Typ                                                                                                    | De TH3                                                                                       | 32FW-NH                                                                                                    |                                                                                                    |          | ON 7N 6N 5N 4N           |
| C DAW TO MAIN LADRESS ANTTU 53G W TO MAIN HARNESS                                                                                                    | Connector Col                                                                                                    | lor<br>WH                                                                                    | TE                                                                                                    |                                                                                                    |          | NO 110 110               |
| CUMMINS 5.0L) 54G W TO MAIN HARNESS                                                                                                    | 9                                                                                                    |                                                                                              | 1                                                                                                    |                                                                                                    |          |                          |
| 7G Y TO MAIN HARNESS 55G G TO MAIN HARNESS                                                                                                    | LED -                                                                                                    |                                                                                              |                                                                                                    |                                                                                                    |          |                          |
| 8G G TO MAIN HARNESS 56G W TO MAIN HARNESS                                                                                                    |                                                                                                    |                                                                                              |                                                                                                    | Terminal                                                                                                 | Color of |                          |
| 9G R TO MAIN HARNESS 57G Y TO MAIN HARNESS                                                                                                    | H.S.                                                                                                    |                                                                                              |                                                                                                    | No.                                                                                                    | Wire     | signal Name              |
| 10G W TO MAIN HARNESS RAG RG TO MAIN HARNESS                                                                                                    | 18                                                                                                    | 15 14 13 12                                                                                  | 11 10 9 8 7 6 5 4 3 2                                                                                                    | -                                                                                                    | 0        | IGN                      |
| 11G R/G T/O MAIN HARNESS FOOD DC T/ MAIN LADNESS                                                                                                    | 32 3                                                                                                    | 31 30 29 28                                                                                  | 27 26 25 24 23 22 21 20 19 18                                                                                                    | 17<br>2N                                                                                                 | 8        | BATTERY                  |
| 105 W/R TO MAIN HARNESS 600 DC TO MAIN LARNESS                                                                                                    |                                                                                                    |                                                                                              |                                                                                                    | NE<br>NE                                                                                                 | >        | IGNITION                 |
| 32         BD         TO MIN HADNES         640         D         TO MIN HADNES                                                                                                    |                                                                                                    |                                                                                              |                                                                                                    | 4                                                                                                    | >        | BATTERY                  |
|                                                                                                    | Terminal                                                                                                    | olor of                                                                                      |                                                                                                    | SN                                                                                                    | >        | BATTERY                  |
|                                                                                                    | No                                                                                                    | Wire                                                                                         | Signal Name                                                                                                    | EN                                                                                                    | M        | RATTEDV                  |
| 134         U         MAIN FARINESS         834         H         I         MAIN FARINESS           0         70.44410         74.4410         74.4410         74.4410         74.4410         74.4410         74.4410         74.4410         74.4410         74.4410         74.4410         74.4410         74.4410         74.4410         74.4410         74.4410         74.4410         74.4410         74.4410         74.4410         74.4410         74.4410         74.4410         74.4410         74.4410         74.4410         74.4410         74.4410         74.4410         74.4410         74.4410         74.4410         74.4410         74.4410         74.4410         74.4410         74.4410         74.4410         74.4410         74.4410         74.4410         74.4410         74.4410         74.4410         74.4410         74.4410         74.4410         74.4410         74.4410         74.4410         74.4410         74.4410         74.4410         74.4410         74.4410         74.4410         74.4410         74.4410         74.4410         74.44100         74.44100         74.44100         74.44100         74.44100         74.44100         74.44100         74.44100         74.44100         74.44100         74.44100         74.441000         74.41000         74.44100<                                                                                                    | -                                                                                                    |                                                                                              | TO POOM I AMP LIADNESS                                                                                                    | NP NF                                                                                                    | :   -    |                          |
| 16G G IO MAIN HARNESS 64G W/L TO MAIN HARNESS                                                                                                    | -                                                                                                    |                                                                                              | IO HOUM LAMP HAHNESS                                                                                                    |                                                                                                    |          | AUC HELAT UUI            |
| 17G G/Y TO MAIN HARNESS 65G W/R TO MAIN HARNESS                                                                                                    | 2                                                                                                    | æ                                                                                            | TO ROOM LAMP HARNESS                                                                                                    | 8N                                                                                                    | ×        | IGNITION                 |
| 18G G/Y TO MAIN HARNESS 66G BG TO MAIN HARNESS                                                                                                    | 3                                                                                                    | ×                                                                                            | TO ROOM LAMP HARNESS                                                                                                    |                                                                                                    |          |                          |
| 19G Y/V TO MAIN HARNESS 67G BG TO MAIN HARNESS                                                                                                    | 4                                                                                                    | SB                                                                                           | TO ROOM LAMP HARNESS                                                                                                    |                                                                                                    |          |                          |
| 20G G/Y TO MAIN HARNESS 68G B TO MAIN HARNESS                                                                                                    | 5                                                                                                    | G/W                                                                                          | TO ROOM LAMP HARNESS                                                                                                    |                                                                                                    |          |                          |
| 21G B/Y TO MAIN HARNESS 69G Y TO MAIN HARNESS                                                                                                    | 9                                                                                                    | G/R                                                                                          | TO ROOM LAMP HARNESS                                                                                                    |                                                                                                    |          |                          |
| 22G G/R TO MAIN HARNESS 70G L TO MAIN HARNESS                                                                                                    | 2                                                                                                    | 8                                                                                            | TO ROOM LAMP HARNESS                                                                                                    |                                                                                                    |          |                          |
| 23G Y/R TO MAIN HARNESS 71G R/W TO MAIN HARNESS                                                                                                    | 80                                                                                                    |                                                                                              | TO ROOM LAMP HARNESS                                                                                                    |                                                                                                    |          |                          |
|                                                                                                    | 6                                                                                                    | B/G                                                                                          | TO BOOM LAMP HARNESS                                                                                                    |                                                                                                    |          |                          |
|                                                                                                    | •                                                                                                    | 5                                                                                            |                                                                                                    |                                                                                                    |          |                          |

#### **TELEMATICS SYSTEM**

< WIRING DIAGRAM >

[TELEMATICS SYSTEM]

А

В

С

D

Е

F

G

Н

J

Κ

L

Μ

AV

Ο

Ρ

Revision: March 2016

| MIS                                                | 92                                                                                                    |                                                                                                    | COMBLSW OUT 2                                                                                                    | 23G                                                                                                    | R/Y                                                                                                    | TO ENGINE POOM HARNESS<br>TO ENGINE POOM HAPNESS                                                                                                    | 76G        | B/G  | TO ENGINE ROOM HAHNESS<br>TO ENGINE POOM HAPNESS |
|----------------------------------------------------|----------------------------------------------------------------------------------------------------|----------------------------------------------------------------------------------------------------|----------------------------------------------------------------------------------------------------|----------------------------------------------------------------------------------------------------|----------------------------------------------------------------------------------------------------|----------------------------------------------------------------------------------------------------|------------|------|--------------------------------------------------|
| BCM (BODY CONTROL                                  | 80                                                                                                    | -                                                                                                    |                                                                                                    | 25G                                                                                                    | a Ma                                                                                                    | TO ENGINE ROOM HARNESS                                                                                                    | 78G        | 2 a  | TO ENGINE ROOM HARNESS                           |
| MODULE)                                            |                                                                                                    |                                                                                                    |                                                                                                    | 26G                                                                                                    | œ                                                                                                    | TO ENGINE ROOM HARNESS                                                                                                    | 79G        | 1    | TO ENGINE ROOM HARNESS                           |
| TH40FB-NH                                          | Connector                                                                                                    | , NO.                                                                                                    | M31                                                                                                    | 27G                                                                                                    | ΓC                                                                                                    | TO ENGINE ROOM HARNESS                                                                                                    | 80G        | н    | TO ENGINE ROOM HARNESS                           |
| BLACK                                              | Connector                                                                                                    | Name                                                                                                    | WIRE TO WIRE                                                                                                    | 28G                                                                                                    | G/B                                                                                                    | TO ENGINE ROOM HARNESS                                                                                                    | 81G        | -    | TO ENGINE ROOM HARNESS                           |
|                                                    | Connector                                                                                                    | Type                                                                                                    | TH80FW-CS16-TM4                                                                                                    | 29G                                                                                                    | G/B<br>BB/V                                                                                                    | TO ENGINE ROOM HARNESS<br>TO ENGINE BOOM HARNESS                                                                                                    | 82G<br>83G | œ _  | TO ENGINE ROOM HARNESS<br>TO ENGINE ROOM HARNESS |
|                                                    | Connector                                                                                                    | Color \                                                                                                    | NHITE                                                                                                    | 31G                                                                                                    | œ                                                                                                    | TO ENGINE ROOM HARNESS                                                                                                    | 84G        |      | TO ENGINE ROOM HARNESS                           |
| 57 56 55 54 53 52 51 50 49 48 47 46 45 44 43 42 41 |                                                                                                    |                                                                                                    |                                                                                                    | 32G                                                                                                    | œ                                                                                                    | TO ENGINE ROOM HARNESS                                                                                                    | 85G        | ×    | TO ENGINE ROOM HARNESS                           |
| 77 76 75 74 73 72 71 70 69 68 67 66 65 64 63 62 61 | d Hite                                                                                                    |                                                                                                    |                                                                                                    | 33G                                                                                                    | ٨L                                                                                                    | TO ENGINE ROOM HARNESS                                                                                                    | 86G        | B/B  | TO ENGINE ROOM HARNESS                           |
|                                                    | HS                                                                                                    |                                                                                                    | havened                                                                                                    | 34G                                                                                                    | GR                                                                                                    | TO ENGINE ROOM HARNESS                                                                                                    | 87G        | M    | TO ENGINE ROOM HARNESS                           |
|                                                    |                                                                                                    |                                                                                                    | 16 26 36 46 <sup>56</sup>                                                                                                    | 35G                                                                                                    | G/R                                                                                                    | TO ENGINE ROOM HARNESS                                                                                                    | 88G        | 9    | TO ENGINE ROOM HARNESS                           |
| r of                                               |                                                                                                    |                                                                                                    | 6G 7G 8G 9G 10G                                                                                                    | 36G                                                                                                    | ß                                                                                                    | TO ENGINE ROOM HARNESS                                                                                                    | 89G        | ٩    | TO ENGINE ROOM HARNESS                           |
| e Signal Name                                      |                                                                                                    |                                                                                                    |                                                                                                    | 37G                                                                                                    | RM                                                                                                    | TO ENGINE ROOM HARNESS                                                                                                    | 90G        | σ    | TO ENGINE ROOM HARNESS                           |
| TRAILER LIGHT CHECK RELAY                          |                                                                                                    | EJ                                                                                                    | 0 120 130 140 130 180 170 189 130 200 200                                                                                                    | 380                                                                                                    | 88 8                                                                                                    | TO ENGINE ROOM HARNESS                                                                                                    | 91G<br>02G | P    | TO ENGINE ROOM HARNESS<br>TO ENGINE DOOM HADNESS |
|                                                    |                                                                                                    |                                                                                                    | G12C633C634C35C38C37C538C39C40C41C                                                                                                    |                                                                                                    | 5                                                                                                    | TO ENGINE POOM HADNESS                                                                                                    | 520        |      | TO ENGINE POOM HADNESS                           |
| CAHGO LAWF OUT                                     |                                                                                                    |                                                                                                    | 426436446456466476486496506                                                                                                    | 41G                                                                                                    | B/G                                                                                                    | TO ENGINE ROOM HARNESS                                                                                                    | 94G        | 5 @  | TO ENGINE ROOM HARNESS                           |
|                                                    |                                                                                                    | 2                                                                                                    | ตไรวต่ะจะต่ะระต่ะระต่ะสุดครั้งต่ะสุดได้สุด                                                                                                    | 42G                                                                                                    | c                                                                                                    | TO ENGINE ROOM HARNESS                                                                                                    | 956        |      | TO FNGINE BOOM HABNESS                           |
|                                                    |                                                                                                    |                                                                                                    | 6266366466566666766866896706                                                                                                    | 43G                                                                                                    | 5 0                                                                                                    | TO ENGINE ROOM HARNESS                                                                                                    | 996        | , a  | TO ENGINE ROOM HARNESS                           |
|                                                    |                                                                                                    |                                                                                                    |                                                                                                    | 44G                                                                                                    | - NB                                                                                                    | TO ENGINE ROOM HARNESS                                                                                                    | 976        |      | TO ENGINE ROOM HABNESS                           |
|                                                    |                                                                                                    | <u> </u>                                                                                                    | 0 /20 /30 /40 /30 /70 /70 /80 /80 800810                                                                                                    | 45G                                                                                                    | 0                                                                                                    | TO ENGINE ROOM HARNESS                                                                                                    | 986        | W/B  | TO ENGINE ROOM HARNESS                           |
| HIGH SIDE START SW I ED                            |                                                                                                    |                                                                                                    |                                                                                                    | 46G                                                                                                    | P                                                                                                    | TO ENGINE ROOM HARNESS                                                                                                    | 966        |      | TO ENGINE ROOM HARNESS                           |
|                                                    |                                                                                                    |                                                                                                    | <sup>91G</sup> 92G 93G 94G 95G                                                                                                    | 47G                                                                                                    | 6                                                                                                    | TO ENGINE ROOM HARNESS                                                                                                    | 100G       | GR/W | TO ENGINE ROOM HARNESS                           |
| ,                                                  |                                                                                                    |                                                                                                    | 96G 97G 98G 99G 100G                                                                                                    | 48G                                                                                                    | >                                                                                                    | TO ENGINE ROOM HARNESS                                                                                                    |            |      |                                                  |
| -                                                  |                                                                                                    |                                                                                                    | ]                                                                                                    | 49G                                                                                                    |                                                                                                    | TO ENGINE ROOM HARNESS                                                                                                    |            |      |                                                  |
| AUDIO DONGLE                                       |                                                                                                    |                                                                                                    |                                                                                                    | 50G                                                                                                    | BB                                                                                                    | TO ENGINE ROOM HARNESS                                                                                                    |            |      |                                                  |
| 1                                                  |                                                                                                    |                                                                                                    |                                                                                                    | 51G                                                                                                    | œ                                                                                                    | TO ENGINE ROOM HARNESS                                                                                                    |            |      |                                                  |
| L PW UART                                          | Terminal                                                                                                    | Color of                                                                                                    | Cicnol Namo                                                                                                    | 52G                                                                                                    | L                                                                                                    | TO ENGINE ROOM HARNESS                                                                                                    |            |      |                                                  |
| B L&R SENSOR K-LINE                                | No.                                                                                                    | Wire                                                                                                    |                                                                                                    | 53G                                                                                                    | M                                                                                                    | TO ENGINE ROOM HARNESS                                                                                                    |            |      |                                                  |
| 1                                                  | 16                                                                                                    | σ                                                                                                    | TO ENGINE ROOM HARNESS                                                                                                    | 54G                                                                                                    | ×                                                                                                    | TO ENGINE ROOM HARNESS                                                                                                    |            |      |                                                  |
| 1                                                  | 2G                                                                                                    | B/R                                                                                                    | TO ENGINE ROOM HARNESS                                                                                                    | 55G                                                                                                    | σ                                                                                                    | TO ENGINE ROOM HARNESS                                                                                                    |            |      |                                                  |
| 1                                                  | ä                                                                                                    | M                                                                                                    | TO ENGINE ROOM HARNESS                                                                                                    | 56G                                                                                                    | >                                                                                                    | TO ENGINE ROOM HARNESS                                                                                                    |            |      |                                                  |
| CAN-L                                              | 4G                                                                                                    | BR/W                                                                                                    | TO ENGINE ROOM HARNESS                                                                                                    | 57G                                                                                                    | >                                                                                                    | TO ENGINE ROOM HARNESS                                                                                                    |            |      |                                                  |
| CAN-H                                              | 5G                                                                                                    | BR                                                                                                    | TO ENGINE ROOM HARNESS                                                                                                    | 58G                                                                                                    | BG                                                                                                    | TO ENGINE ROOM HARNESS                                                                                                    |            |      |                                                  |
| REAR DEFOGGER RELAY OUT                            | 99                                                                                                    | RW                                                                                                    | TO ENGINE ROOM HARNESS                                                                                                    | 59G                                                                                                    | Bg                                                                                                    | TO ENGINE ROOM HARNESS                                                                                                    |            |      |                                                  |
| STARTER RELAY OUT                                  | 7G                                                                                                    | >                                                                                                    | TO ENGINE ROOM HARNESS                                                                                                    | 60G                                                                                                    | g                                                                                                    | TO ENGINE ROOM HARNESS                                                                                                    |            |      |                                                  |
| 1                                                  | 98                                                                                                    | σ                                                                                                    | TO ENGINE ROOM HARNESS                                                                                                    | 61G                                                                                                    | 0                                                                                                    | TO ENGINE ROOM HARNESS                                                                                                    |            |      |                                                  |
| BUZZER OUT                                         | 96                                                                                                    | æ                                                                                                    | TO ENGINE ROOM HARNESS                                                                                                    | 62G                                                                                                    | 8                                                                                                    | TO ENGINE ROOM HARNESS                                                                                                    |            |      |                                                  |
| -                                                  | 10G                                                                                                    | ×                                                                                                    | TO ENGINE ROOM HARNESS                                                                                                    | 63G                                                                                                    | 0                                                                                                    | TO ENGINE ROOM HARNESS                                                                                                    |            |      |                                                  |
| BLOWER FAN RELAY OUT                               | 11G                                                                                                    | R/G                                                                                                    | TO ENGINE ROOM HARNESS                                                                                                    | 64G                                                                                                    | ML                                                                                                    | TO ENGINE ROOM HARNESS                                                                                                    |            |      |                                                  |
| IGN ELEC RELAY OUT 2                               | 12G                                                                                                    | W/B                                                                                                    | TO ENGINE ROOM HARNESS                                                                                                    | 65G                                                                                                    | W/R                                                                                                    | TO ENGINE ROOM HARNESS                                                                                                    |            |      |                                                  |
| MR OUTPUT                                          | 13G                                                                                                    | BB                                                                                                    | TO ENGINE ROOM HARNESS                                                                                                    | 999                                                                                                    | BG                                                                                                    | TO ENGINE ROOM HARNESS                                                                                                    |            |      |                                                  |
| 3 AT DEVICE OUT                                    | 14G                                                                                                    | Y/B                                                                                                    | TO ENGINE ROOM HARNESS                                                                                                    | 67G                                                                                                    | 0                                                                                                    | TO ENGINE ROOM HARNESS                                                                                                    |            |      |                                                  |
| IGN USM OUT 1                                      | 15G                                                                                                    | G/W                                                                                                    | TO ENGINE ROOM HARNESS                                                                                                    | 68G                                                                                                    | •                                                                                                    | TO ENGINE ROOM HARNESS                                                                                                    |            |      |                                                  |
| DR REQUEST SW                                      | 16G                                                                                                    | σ                                                                                                    | TO ENGINE ROOM HARNESS                                                                                                    | 69G                                                                                                    | ۲                                                                                                    | TO ENGINE ROOM HARNESS                                                                                                    |            |      |                                                  |
| AS REQUEST SW                                      | 17G                                                                                                    | 0                                                                                                    | TO ENGINE ROOM HARNESS                                                                                                    | 70G                                                                                                    |                                                                                                    | TO ENGINE ROOM HARNESS                                                                                                    |            |      |                                                  |
|                                                    | 18G                                                                                                    | G√                                                                                                    | TO ENGINE ROOM HARNESS                                                                                                    | 71G                                                                                                    | R/W                                                                                                    | TO ENGINE ROOM HARNESS                                                                                                    |            |      |                                                  |
| -                                                  | 19G                                                                                                    | ٨٨                                                                                                    | TO ENGINE ROOM HARNESS                                                                                                    | 72G                                                                                                    | Ŋ                                                                                                    | TO ENGINE ROOM HARNESS                                                                                                    |            |      |                                                  |
| V COMBI SW OUT 5                                   | 20G                                                                                                    | GV                                                                                                    | TO ENGINE ROOM HARNESS                                                                                                    | 73G                                                                                                    | SHIELD                                                                                                    | TO ENGINE ROOM HARNESS                                                                                                    |            |      |                                                  |
| COMBI SW OUT 4                                     | 21G                                                                                                    | ΒΛ                                                                                                    | TO ENGINE ROOM HARNESS                                                                                                    | 74G                                                                                                    | M                                                                                                    | TO ENGINE ROOM HARNESS                                                                                                    |            |      |                                                  |
| COMBI SW OUT 3                                     | 22G                                                                                                    | G/R                                                                                                    | TO ENGINE ROOM HARNESS                                                                                                    | 75G                                                                                                    | œ                                                                                                    | TO ENGINE ROOM HARNESS                                                                                                    |            |      |                                                  |
| 이 이 가지 않는 것 같은 것 같은 것 같은 것 같은 것 같은 것 같은 것 같은 것 같   | MODULE         MODULE           TH40FB-NH         TH40FB-NH           TH40FB-NH         TH40FB-NH           Triangle State         Signal Name           rol         Signal Name           rol< | MODULE         MODULE         MODULE           THAOFE-NH         Enderty         Connector           Signal Name         Signal Name         Connector           Y         Caraco Lane our         Connector           Y         Caraco Lane our         Connector           Y         Caraco Lane our         Signal Name           L         TAUIDIO DONGLE         MURIT           Y         Caraco Lane our         Signal Name           L         TAULEN LEIN         Signal Name           L         Hauten Lont Creck RELAY         Connector           Y         Caraco Lane our         Signal Name           L         Hules SIDE STAT SW LED         Signal Name           L         L         Signal Name         Signal Name           R         AUDIO DONGLE         Signal Name         Signal Name           L         L         Signal Name         Signal Name           L         Hules SIDE STAT SW LED         Signal Name         Signal Name           L         AUDIO DONGLE         Signal Name         Signal Name           L         Caraco Lane our         Signal Name         Signal Name           R         L         Signal Name         Signal Name | MODULE     MODULE       HadOFE-NH     Connector Name       Tages sease and market and market and | MODUE         MODUE         MODUE           THADERLAIN         Connector Name         WIRE TO WIRE           THADERLAIN         Connector Name         WIRE TO WIRE           TMM NAM NEW MIRE MERINA         Connector Name         WIRE TO WIRE           TMM NAM NEW MIRE         Connector Name         WIRE TO WIRE           TMM NAM NEW MIRE         Connector Name         WIRE TO WIRE           TMM NAM NEW MIRE         Signal Name         MODUE           Modue         Signal Name         MODUE           Modue         Signal Name         MIRE TO WIRE           Modue         Signal Name         MIRE TO WIRE           Modue         Signal Name         MIRE TO WIRE           Modue         Signal Name         MIRE TO WIRE           Modue         Mire New Mire New M | MODULE         MODULE         MOL         MOL         M | Immobility         Immobility         Immobil |            |      |                                                  |

# TELEMATICS SYSTEM CONNECTORS

#### 2016 Titan NAM

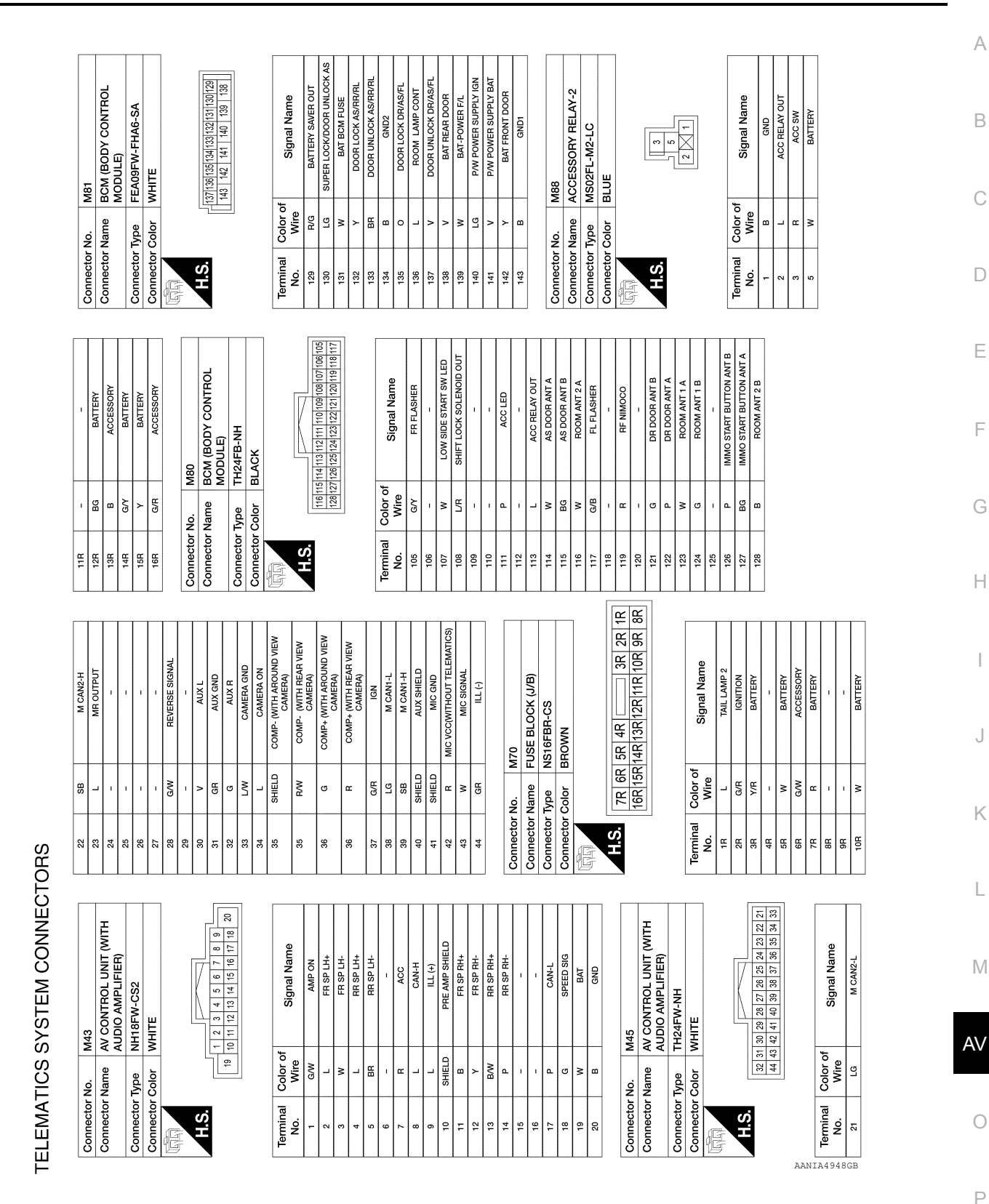

#### TELEMATICS SYSTEM

#### < WIRING DIAGRAM >

[TELEMATICS SYSTEM]

Revision: March 2016

# TELEMATICS SYSTEM CONNECTORS

|               |          |                       |           | :        |                   |           |                 |                 |                                        |         |
|---------------|----------|-----------------------|-----------|----------|-------------------|-----------|-----------------|-----------------|----------------------------------------|---------|
| Connector No. |          | M142                  | Connector | .No.     | M156              | Connector | No.             | M161            | Connector                              | No.     |
| Connector Nai | ame /    | AV CONTROL UNIT (WITH | Connector | · Name   | TCU               | Connector | Name            | TCU             | Connector                              | Name    |
|               | 1        | AUDIO AMPLIFIER)      | Connector | Type     | USCAR30-MD-M      | Connector | Type            | 3FA1ANCSJ-C02W0 | Connector                              | Type    |
| Connector Typ | be       | TH08FW-NH             | Connector | . Color  | GREEN             | Connector | Color           | BLUE            | Connector                              | Color   |
| Connector Col | olor V   | NHITE                 | f         |          |                   | Ŧ         |                 |                 | E                                      |         |
| Ę             |          |                       | MHAHN     | L        |                   | d bit bit |                 |                 | AHAHAAAAAAAAAAAAAAAAAAAAAAAAAAAAAAAAAA |         |
|               |          | K                     | H.S.      |          |                   | H.S.      |                 |                 | H.S.                                   |         |
| H.S.          |          |                       |           |          | 46 45 44 43 42 41 |           |                 |                 |                                        |         |
|               |          | 67 66 65 64           |           |          |                   |           |                 |                 |                                        |         |
|               |          |                       | Tominol   | o volo C |                   | Tominol   | 0,000           | -               |                                        |         |
| Terminal Co   | color of | Sinnal Nama           | No.       | Wire     | Signal Name       | No.       | Wire            | Signal Name     |                                        |         |
| No.           | Wire     |                       | 41        | m        | VBUS              | 49        | m               | GPS ANT         |                                        |         |
| 60            | 8        | TCU IN+               | 42        | '        | 1                 | 50        | SHIELD          | GPS SHIELD      | Terminal                               | Color o |
| 61<br>S       | SHIELD   | DCM SHIELD            | 43        | σ        | <u>ط</u>          |           |                 |                 | No.                                    | Wire    |
| 62            | ī        | -                     | 44        | w        | D+                | Connector | NO              | M162            | -                                      | BR      |
| 63            | 1        | -                     | 45        | æ        | GND               |           |                 |                 | 2                                      | в       |
| 64            | ш        | TCU IN-               | 46        | SHIELD   | SHIELD            | Connector | Name            | I CU AN I ENNA  | e                                      | в       |
| 65            |          | I                     |           |          |                   | Connector | Type            | GT16CN-2PP-HUA  | 4                                      | 8       |
| 99            | 1        | -                     | Connector | QN.      | M158              | Connector | Color           | BROWN           | 2                                      | BR      |
| 67            | ī        | 1                     |           |          | 001101            | f         |                 |                 | 9                                      | m       |
|               |          |                       | Connector | name -   |                   |           |                 |                 | 7                                      | 8       |
| Connector No. |          | M152                  | Connector | Type     | FAKRA CODE H 4003 | HS        |                 |                 | 80                                     | в       |
| Connector No. |          |                       | Connector | . Color  | PINK              |           |                 |                 | 6                                      | BB      |
|               |          |                       | Ę         |          |                   |           |                 |                 | 10                                     | m       |
| Connector Tvp | be       | JSCAR30-MD-M          |           |          |                   |           |                 |                 | F                                      | в       |
| Connector Co  |          | DEFN                  | H.S.      |          | PG                |           |                 | ))              | 12                                     | 8       |
|               | 5        | direrv                |           |          | \$(()             |           |                 |                 | 13                                     | в       |
|               |          |                       |           |          |                   | Terminal  | Color o<br>Wire | Signal Name     | 14                                     |         |
| SH            |          |                       |           |          |                   | -         | -               | GSM ANT         | 5<br>6                                 | <u></u> |
|               |          | 3 72 71 70 69 68      |           |          |                   | 2         | SHIELD          | GSM SHIELD      | 17                                     | ď       |
|               |          |                       | Terminal  | Color o  | f<br>Signal Name  | e         | •               | GPS ANT         | 8                                      |         |
|               |          |                       | No.       | Wire     | 2                 | 4         | SHIELD          | GPS SHIELD      | 19                                     | SHIELD  |
|               |          |                       | 4/        |          | GSM ANI           |           |                 |                 | 20                                     | 8       |
| Terminal Co   | inlor of |                       | 48        | SHIELU   | GOM SHIELU        |           |                 |                 | 21                                     | в       |
| No.           | Wire     | Signal Name           |           |          |                   |           |                 |                 | 22                                     | в       |
| 68            | 8        | VBUS                  |           |          |                   |           |                 |                 | 23                                     | в       |
| 69            | ,        | -                     |           |          |                   |           |                 |                 | 24                                     | 8       |
| 20            | IJ       | 4                     |           |          |                   |           |                 |                 |                                        |         |
| 71            | M        | đ                     |           |          |                   |           |                 |                 |                                        |         |

#### **TELEMATICS SYSTEM**

 GND
 GND
 GND

 GND
 GND
 GND
 GND

 GND
 GND
 GND
 GND

 GND
 GND
 GND
 GND

B B SHIELD B B B

Signal Name

Color of Wire BR B

 4
 3
 2
 1

 8
 7
 6
 5

 12
 11
 10
 9

 16
 15
 14
 13

 20
 19
 18
 17

 24
 23
 22
 21

#### < WIRING DIAGRAM >

JOINT CONNECTOR-M01 NH24FW-J WHITE

M191

[TELEMATICS SYSTEM]

GND

R

72

AANIA4949GB

| nnector No.    | Ŵ               | 197                                                                            | 39              | 1             |               | 1                            | Connector       | ON               | B5                |
|----------------|-----------------|--------------------------------------------------------------------------------|-----------------|---------------|---------------|------------------------------|-----------------|------------------|-------------------|
|                | ε   ί           | 10                                                                             | 40              | '             |               | 1                            |                 |                  |                   |
| nector Nai     | me<br>IC        | 0                                                                              |                 |               |               |                              | Connector       | Name             | MICHOPHONE        |
| nector Typ     | e<br>F          | 140FB-NH                                                                       | Connecto        | or No.        | æ             |                              | Connector       | Type             | TK04FW            |
| nector Col     | lor<br>BL       | ACK                                                                            | Connecto        | or Name       | WIRE TO V     | NIRE                         | Connector       | Color            | WHITE             |
|                |                 |                                                                                | Connecto        | or Type       | TH32MW-P      | HN                           | E               |                  |                   |
| U<br>T         |                 |                                                                                | Connecto        | or Color      | WHITE         |                              | Ч               |                  |                   |
| 20 19<br>40 39 | 9 18 17 16 1    | 5 14 13 12 11 10 9 8 7 6 5 4 3 2<br>5 34 33 22 31 30 29 28 27 26 25 24 23 22 1 | E               |               |               |                              | 2               |                  | 1 2 3 4           |
|                |                 |                                                                                | H.S.            | 1 2 3         | 4 5 6 7 8     | 8 9 10 11 12 13 14 15 16     |                 |                  |                   |
| No.            | olor of<br>Wire | Signal Name                                                                    |                 | 8 0 7         | 7 07 77 17 07 | 70 10 00 67 07 17 07 07 47   | Terminal<br>No. | Color of<br>Wire | f Signal Name     |
| -              | >               | BAT                                                                            |                 | -             | -             |                              | -               | 8                | MIC +             |
| 2 0            | <u>م</u>        | ACC                                                                            | Terminal<br>No. | Color<br>Wire | of            | ignal Name                   | 5 6             | SHIELD           | MIC GROUND        |
| 0 4            | : ,             | -                                                                              | -               | SHIELI        | T01           | MAIN HARNESS                 | 0 4             | œ                | MIC V +           |
| c,             | WL              | LED A                                                                          | 2               | в             | TOI           | MAIN HARNESS                 |                 |                  |                   |
| 6              | L               | CAN-H                                                                          | e               | ×             | 101           | MAIN HARNESS                 | Connector       | ON               | R15               |
| 7              | ٩               | CAN-L                                                                          | 4               | Υ/R           | TOL           | MAIN HARNESS                 | Connector       | Name             | TELEMATICS SWITCH |
| 8              | ,               | I                                                                              | ŝ               | 9<br>Ng       | 101           | MAIN HARNESS                 |                 |                  |                   |
| 6              | ,               | T                                                                              | 9               | G/R           | TOL           | MAIN HARNESS                 | CONTRECTO       | adki             |                   |
| 10             | G/R             | IGN                                                                            | 2               | <b>m</b> .    | 101           | MAIN HARNESS                 | Connector       | Color            | WHIE              |
| 11             | HIELD           | MIC OUT GND                                                                    |                 |               | 101           | MAIN HARNESS                 | E               |                  |                   |
| 12             | >               | MIC OUT SIGNAL                                                                 | ₽ ÷             | 2 0           |               | MAIN HARNESS<br>MAIN LADNESS |                 |                  | R                 |
| 2              |                 | 1                                                                              | = =             |               |               | MAIN HARNESS                 | Ъ.<br>К.        |                  |                   |
| <u>+</u> 5     |                 |                                                                                | 12              |               | Tol           | MAIN HARNESS                 |                 |                  | 4 3 2 1           |
| 16             | HIELD           | MIC GND                                                                        | 13              | В             | TOT           | MAIN HARNESS                 |                 |                  |                   |
| 17             | >               | MIC SIGNAL                                                                     | 14              | œ             | TOI           | MAIN HARNESS                 |                 |                  |                   |
| 18             | œ               | MIC VCC                                                                        | 15              | W/B           | TOT           | MAIN HARNESS                 | -<br>-<br>      | -                |                   |
| 19             | 1               | 1                                                                              | 16              | L/B           | TOI           | MAIN HARNESS                 | lerminal        | Color of         | f Signal Name     |
| 20             | ,               | 1                                                                              | 17              | 1             | TOI           | MAIN HARNESS                 |                 |                  |                   |
| 21             | ,               | 1                                                                              | 18              | ٩             | TOI           | MAIN HARNESS                 | - 0             |                  |                   |
| 22             |                 | 1                                                                              | 19              | WL            | TOI           | MAIN HARNESS                 | N 6             | •                |                   |
| 23             | ,               | 1                                                                              | 20              | W/B           | TOI           | MAIN HARNESS                 |                 | 2                | ECALL SW          |
| 24             | ,               | 1                                                                              | 21              | 1             | TOI           | MAIN HARNESS                 | 4 r             |                  |                   |
| 25             | ,               | 1                                                                              | 22              | 1             | TOI           | MAIN HARNESS                 | 0               | - 6              |                   |
| 26             | ß               | M-CAN H                                                                        | 23              | '             | TOI           | MAIN HARNESS                 | י פ             | Ξ,               | ILLUMINALION -    |
| 27             | ГG              | M-CAN L                                                                        | 24              | '             | TOI           | MAIN HARNESS                 |                 | 2                | GHOUND            |
| 28             |                 | GND                                                                            | 25              | '             | TOT           | MAIN HARNESS                 | 30              | 1                | -                 |
| 29             | 8               | GND                                                                            | 26              | 1             | TOI           | MAIN HARNESS                 |                 |                  |                   |
| 30             | ,               | -                                                                              | 27              | '             | TOI           | MAIN HARNESS                 |                 |                  |                   |
| 31             | ×               | AUDIO HU OUT+                                                                  | 28              | Y/R           | TOL           | MAIN HARNESS                 |                 |                  |                   |
| 32             | æ               | AUDIO HU OUT-                                                                  | 29              | G/R           | TOI           | MAIN HARNESS                 |                 |                  |                   |
| 33             | ,               | 1                                                                              | 30              | G/W           | TOI           | MAIN HARNESS                 |                 |                  |                   |
| 34             | ,               | 1                                                                              | 31              | LG/B          | TOI           | MAIN HARNESS                 |                 |                  |                   |
| 35             |                 | 1                                                                              | 32              | ٨X            | TOI           | MAIN HARNESS                 |                 |                  |                   |
| 36             | ,               | 1                                                                              |                 |               |               |                              |                 |                  |                   |
|                |                 |                                                                                |                 |               |               |                              |                 |                  |                   |
| 27             | •               | FCALL SW                                                                       |                 |               |               |                              |                 |                  |                   |

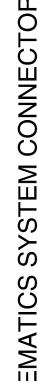

А

В

С

D

Е

F

G

Н

J

Κ

L

Μ

AV

Ο

Ρ

### BASIC INSPECTION DIAGNOSIS AND REPAIR WORK FLOW

#### Work Flow

INFOID:000000013024014

#### **OVERALL SEQUENCE**

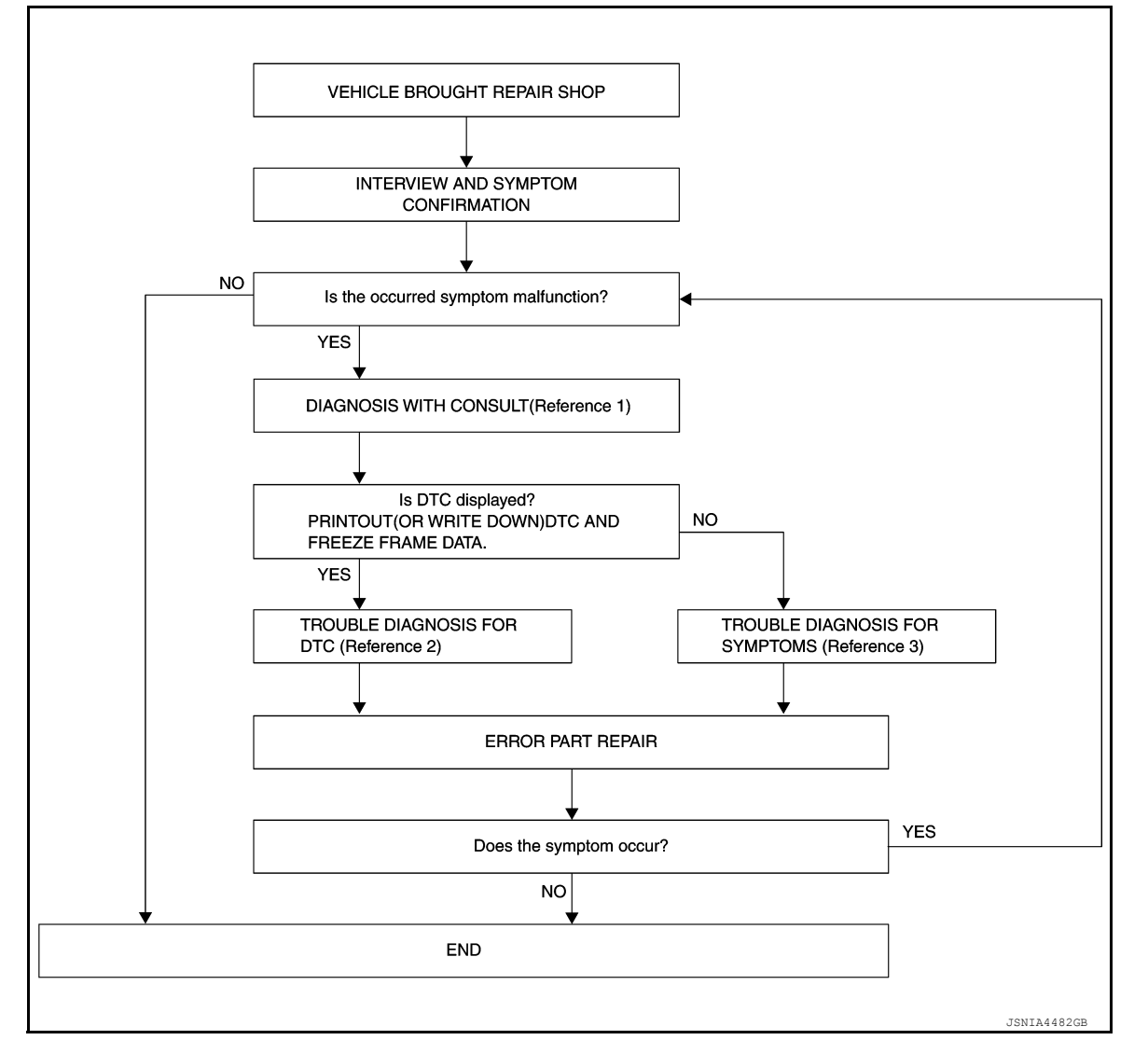

• Reference 1... Refer to AV-400, "CONSULT Function".

- Reference 2<sup>...</sup> Refer to <u>AV-405</u>, "DTC Index".
- Reference 3<sup>...</sup> Refer to AV-436. "Symptom Table".

#### DETAILED FLOW

**1.**INTERVIEW AND SYMPTOM CONFIRMATION

Check the malfunction symptoms by performing the following items.

- Interview the customer to obtain the malfunction information (conditions and environment when the malfunction occurred).
- Check the symptom.

Is the occurred symptom malfunction?

NO >> Inspection End.

2. DIAGNOSIS WITH CONSULT

#### DIAGNOSIS AND REPAIR WORK FLOW

| < BASIC INSPECTION > [TELEMATICS SYSTEM]                                                                                                    |    |
|----------------------------------------------------------------------------------------------------|----|
| <ol> <li>Connect CONSULT and perform a self-diagnosis for "TCU". Refer to <u>AV-400, "CONSULT Function"</u>.</li> <li>When DTC is detected, follow the instructions below:</li> <li>Record DTC and Freeze Frame Data.</li> </ol> | A  |
| Is DTC displayed?                                                                                                    |    |
| YES >> GO TO 3.                                                                                                    | E  |
| <b>3.</b> TROUBLE DIAGNOSIS FOR DTC                                                                                                    |    |
| <ol> <li>Check the DTC indicated in the self-diagnosis results.</li> <li>Perform the relevant diagnosis referring to the DTC Index. Refer to <u>AV-405</u>, "<u>DTC Index</u>".</li> </ol>                                       | C  |
| >> GO TO 5.                                                                                                    |    |
| 4.TROUBLE DIAGNOSIS FOR SYMPTOMS                                                                                                    |    |
| Perform the relevant diagnosis referring to the diagnosis chart by symptom. Refer to <u>AV-436</u> , "Symptom <u>Table"</u> .                                                                                                    | E  |
| >> GO TO 5.                                                                                                    | F  |
| 5. ERROR PART REPAIR                                                                                                    |    |
| <ol> <li>Repair or replace the identified malfunctioning parts.</li> <li>Perform a self-diagnosis for "TCU" with CONSULT.</li> <li>Check that the symptom does not occur.</li> </ol>                                             | (  |
| Does the symptom occur?                                                                                                    | ŀ  |
| YES >> GO TO 1.                                                                                                    |    |
| NO >> Inspection End.                                                                                                    | [  |
|                                                                                                    |    |
|                                                                                                    | U  |
|                                                                                                    | k  |
|                                                                                                    |    |
|                                                                                                    | L  |
|                                                                                                    | N  |
|                                                                                                    |    |
|                                                                                                    | A١ |

0

Ρ

#### ADDITIONAL SERVICE WHEN REPLACING TCU

< BASIC INSPECTION >

#### ADDITIONAL SERVICE WHEN REPLACING TCU

#### Description

#### NOTE:

- You must have ALL customer keys before beginning this procedure.
- Each TCU is registered to a specific VIN. TCU's cannot be swapped between vehicles. Once a TCU is registered to a vehicle, the TCU cannot be used in another vehicle.
- The replacement TCU must come from Nissan North America parts supply.

When TCU is replaced, TCU activation operation is required. Refer to AV-414, "Work Procedure".

#### Preparation before activation operation

- Subscribe to telematics service
- Preregister user ID and password (can be performed from owner homepage)
- Open the driver's door and leave it open during entire procedure.

#### Work Procedure

INFOID:000000013268414

#### **1**.TURN TCU OFF

CONSULT Work support

- 1. Select TCU ACTIVATE SETTING, then Start.
- 2. Select Start, then select Off to turn OFF the TCU.
- 3. Select End to return to the Work support Test Item screen.

#### >> GO TO 2.

#### 2.SAVE VIN DATA

#### NOTE:

If the VIN data cannot be saved, it will have to be entered manually later in this procedure.

(P)CONSULT Work support

- 1. Select SAVE VIN DATA, then Start.
- 2. Select Start to save the VIN data.
- 3. Select End to return to the Work support Test Item screen.

#### >> GO TO 3.

**3.**REMOVE TCU

Remove the TCU. Refer to AV-439, "Removal and Installation".

>> GO TO 4.

**4**.RECORD TCU PART LABEL INFORMATION

Collect, record and have the following information ready:

• VIN.

- International Mobile Equipment Identity (IMEI) number of the original TCU. Located on the TCU part label.
- International Mobile Equipment Identity (IMEI) number of the replacement TCU. Located on the TCU part label.
- Serial number of the replacement TCU. Located on the TCU part label.

[TELEMATICS SYSTEM]

INFOID:000000013268413

#### ADDITIONAL SERVICE WHEN REPLACING TCU

< BASIC INSPECTION >

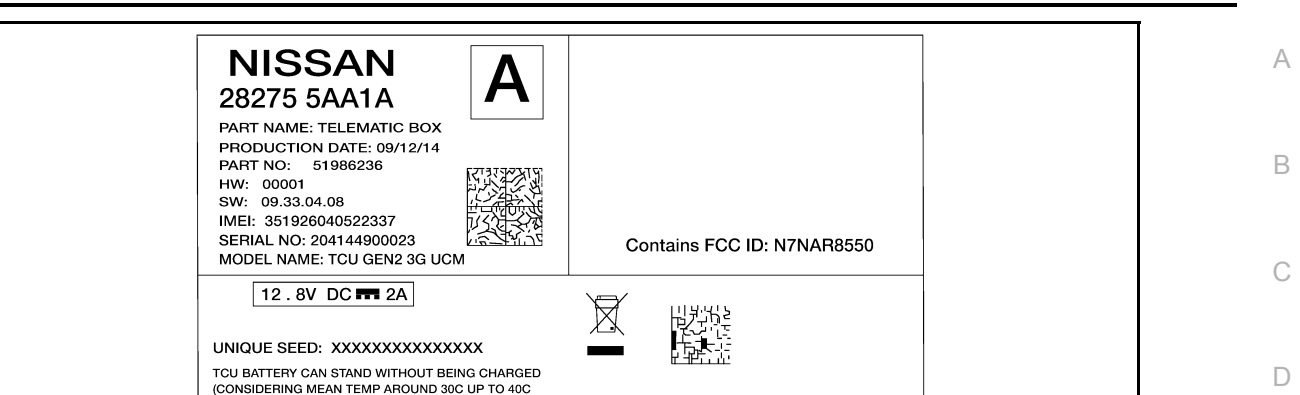

[TELEMATICS SYSTEM]

|                                                                                                    |                                                                             | DURING SUMMER AND LIMITED TIME DURING<br>TRANSPORT UP TO 60C UNTIL 492015 (WWYYYY)<br>SEE RECOMMENDATIONS OF USE TCU GEN2<br>DOCUMENT FOR MORE DETAILS<br>Advanced Automotive Antennas S.L. | PAT. US7.148.850 ET ALT.<br>(c) 2009 Advanced Automotive<br>Antennas. S.L.<br>All rights reserved. | ALNIA1892ZZ               | E  |
|----------------------------------------------------------------------------------------------------|-----------------------------------------------------------------------------|----------------------------------------------------------------------------------------------------|----------------------------------------------------------------------------------------------------|---------------------------|----|
| <b>5</b> .INST                                                                                                    | >> GO TO 5.<br>ALL TCU                                                      |                                                                                                    |                                                                                                    |                           | F  |
| Install th                                                                                                    | ne TCU. Refer to <u>/</u><br>>> GO TO 6.                                    | V-439, "Removal and Installation                                                                                                    | <u>"</u> .                                                                                         |                           | G  |
| 6.vin i                                                                                                    | DATA                                                                        |                                                                                                    |                                                                                                    |                           | Н  |
| Was the<br>YES<br>NO<br><b>7</b> wor                                                                                                    | e VIN data saved of<br>>> GO TO 7.<br>>> GO TO 8.                           | during step 2?                                                                                                    |                                                                                                    |                           | I  |
| ON     ON     ON | SULT Work suppo<br>ect WRITE VIN D.<br>ect Start.<br>er the data writing    | rt<br>ATA, then Start.<br>has been completed, select End t                                                                                                    | to return to the Work supp                                                                         | ort Test Item screen.     | J  |
| <b>8</b> .man                                                                                                    | >> GO TO 9.<br>IUALLY ENTER V                                               | IN DATA                                                                                                    |                                                                                                    |                           | L  |
| CON<br>1. Sel<br>2. Ent<br>3. Ent<br>4. Sel                                                                                                    | SULT Work suppo<br>ect WRITE VIN (N<br>er the VIN numbe<br>er the VIN numbe | rt<br>IANUAL INPUT), then Start.<br>r in the VIN (1ST TIME) field.<br>r in the VIN (2ND TIME) field.                                                                                        |                                                                                                    |                           | Μ  |
| 5. Afte                                                                                                    | er the VIN registra                                                         | tion has been completed, select E                                                                                                    | End to return to the Work s                                                                        | support Test Item screen. | AV |
| 9.reg                                                                                                    | >> GO TO 9.<br>ISTER INTELLIG                                               | ENT KEYS                                                                                                    |                                                                                                    |                           | 0  |
| For initian screen i                                                                                                    | alization and regis<br>instructions.<br>>> GO TO 10.                        | stration of Intelligent Keys, refer t                                                                                                    | o CONSULT Immobilizer                                                                              | mode and follow the on-   | Ρ  |

10.CONTACT SIRIUSXM CALL CENTER

#### NOTICE:

#### ADDITIONAL SERVICE WHEN REPLACING TCU

#### < BASIC INSPECTION >

[TELEMATICS SYSTEM]

This step must be performed to activate the replacement TCU. If this step is not performed, the TCU will not be able to communicate with the NissanConnect<sup>SM</sup> Data Center.

- 1. Call the SiriusXM call center. You will be asked for your name, dealer name, and the information collected in step 4. The call center agent will deactivate the original TCU and activate the replacement TCU.
- 2. Wait for the SiriusXM Call center agent to call back, confirming TCU registration.
- NOTE:

This step may take 1–2 hours.

#### >> GO TO 11.

#### **11**.TURN TCU ON

- 1. Open driver's door and leave open.
- 2. Turn ignition switch ON.
- 3. Press the hazard warning flasher switch and leave ON.
- 4. Turn ignition switch OFF. Make sure ACC mode is also OFF.
- 5. Wait 3 minutes and 30 seconds.

#### **NOTE:** You MUST wait the full 3 minutes and 30 seconds.

- During this wait time:
- Keep the driver door open
- Keep the ignition/ACC OFF
- Do not press the telematics switch
- Do not operate the navigation or audio systems
- Do not change door lock/unlock status

#### NOTE:

If any of the bulleted instructions above are not followed, turn the ignition ON, then OFF and perform Step 4 again.

- 6. Press and hold the telematics switch for more than 10 seconds.
- 7. After releasing the telematics switch, turn ignition switch ON.
- 8. Wait 60 seconds (1 minute). **NOTE:**

You MUST wait the full 60 seconds (1 minute).

- Keep the ignition ON and do not press the telematics switch during this wait time
- 9. Confirm the telematics switch LED indicator is turned ON.
- 10. Press the hazard warning flasher switch to turn OFF.

#### >> GO TO 12.

#### 12. CONFIRM TELEMATICS OPERATION

Press the headset icon on the map screen to initiate a call.

#### Is the voice menu heard?

- YES >> Work End.
- NO >> GO TO 10.

#### DTC/CIRCUIT DIAGNOSIS U1000 CAN COMM CIRCUIT

#### DTC Description

А

Е

INFOID:000000013024032

[TELEMATICS SYSTEM]

DESCRIPTION

CAN (Controller Area Network) is a serial communication line for real-time application. It is an on-vehicle multiplex communication line with high data communication speed and excellent error detection ability. Many electronic control units are equipped onto a vehicle, and each control unit shares information and links with other control units during operation (not independently). In CAN communication, control units are connected with 2 communication lines (CAN-H, CAN-L) allowing a high rate of information transmission with less wiring. Each control unit transmits/receives data but selectively reads required data only.

CAN Communication Signal Chart. Refer to LAN-70. "CAN COMMUNICATION SYSTEM : CAN Communication Signal Chart".

#### DTC DETECTION LOGIC

| DTC No. | CONSULT screen terms<br>(Trouble diagnosis content) | DTC d                | etection condition          | F |
|---------|-----------------------------------------------------|----------------------|-----------------------------|---|
|         |                                                     | Diagnosis condition  | When ignition switch is ON. |   |
| 111000  | CAN COMM CIRCUIT                                    | Signal (terminal)    | —                           | G |
| 01000   | (CAN COMM CIRCUIT)                                  | Threshold            | —                           |   |
|         |                                                     | Diagnosis delay time | —                           | Н |

#### POSSIBLE CAUSE

CAN communication system

#### FAIL-SAFE

#### DTC CONFIRMATION PROCEDURE

#### **1.**PERFORM DTC CONFIRMATION PROCEDURE

|--|

- 1. Turn ignition switch ON.
- 2. Select "Self Diagnostic Result" mode of "TELEMATICS".
- 3. Check DTC.

#### Is DTC U1000 detected?

- YES >> Proceed to <u>AV-417</u>, "Diagnosis Procedure".
- NO-1 >> To check malfunction symptom before repair: Refer to <u>GI-43, "Intermittent Incident"</u>.

NO-2 >> Confirmation after repair: Inspection End.

#### **Diagnosis** Procedure

#### **1.**PERFORM SELF DIAGNOSTIC RESULT

#### CONSULT

- 1. Turn ignition switch ON.
- 2. Erase DTC.
- 3. Select "Self Diagnostic Result" mode of "TELEMATICS".
- 4. Check DTC.

#### Is DTC U1000 detected?

- YES >> Refer to LAN-51. "Trouble Diagnosis Flow Chart".
- NO >> Refer to <u>GI-43, "Intermittent Incident"</u>.

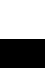

INFOID:000000013024033

Μ

Κ

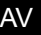

Ρ

#### < DTC/CIRCUIT DIAGNOSIS >

#### U1010 CONTROL UNIT (CAN)

#### DTC Description

INFOID:000000013024034

[TELEMATICS SYSTEM]

#### DESCRIPTION

CAN (Controller Area Network) is a serial communication line for real-time application. It is an on-vehicle multiplex communication line with high data communication speed and excellent error detection ability. Many electronic control units are equipped onto a vehicle, and each control unit shares information and links with other control units during operation (not independently). In CAN communication, control units are connected with 2 communication lines (CAN-H, CAN-L) allowing a high rate of information transmission with less wiring. Each control unit transmits/receives data but selectively reads required data only.

CAN Communication Signal Chart. Refer to <u>LAN-70, "CAN COMMUNICATION SYSTEM : CAN Communica-</u> tion Signal Chart".

#### DTC DETECTION LOGIC

| DTC No. | CONSULT screen terms<br>(Trouble diagnosis content) | DTC d                | etection condition          |
|---------|-----------------------------------------------------|----------------------|-----------------------------|
|         |                                                     | Diagnosis condition  | When ignition switch is ON. |
| 11010   | CONTROL UNIT(CAN)                                   | Signal (terminal)    | —                           |
| 01010   | [Control unit(CAN)]                                 | Threshold            | —                           |
|         |                                                     | Diagnosis delay time | —                           |

#### POSSIBLE CAUSE

CAN communication system

#### FAIL-SAFE

#### DTC CONFIRMATION PROCEDURE

#### **1.**PERFORM DTC CONFIRMATION PROCEDURE

#### CONSULT

- Turn ignition switch ON.
- 2. Select "Self Diagnostic Result" mode of "TELEMATICS".
- 3. Check DTC.

#### Is DTC U1010 detected?

- YES >> Proceed to AV-418, "Diagnosis Procedure".
- NO-1 >> To check malfunction symptom before repair: Refer to GI-43, "Intermittent Incident".
- NO-2 >> Confirmation after repair: Inspection End.

#### **Diagnosis** Procedure

INFOID:000000013250929

#### **1.**PERFORM SELF DIAGNOSTIC RESULT

#### CONSULT

- 1. Turn ignition switch ON.
- Erase DTC.
- 3. Select "Self Diagnostic Result" mode of "TELEMATICS".
- Check DTC.

#### Is DTC U1010 detected?

- YES >> Replace the TCU. Refer to <u>AV-439</u>, "Removal and Installation".
- NO >> Refer to <u>GI-43, "Intermittent Incident"</u>.

#### U1A00 TCU

#### < DTC/CIRCUIT DIAGNOSIS > U1A00 TCU

DTC Description

| DTC No.                                             | CONSULT screen terms<br>(Trouble diagnosis content)                                                                             | DTC d                                                                          | etection condition          | С |  |  |
|-----------------------------------------------------|----------------------------------------------------------------------------------------------------|--------------------------------------------------------------------------------|-----------------------------|---|--|--|
|                                                     |                                                                                                    | Diagnosis condition                                                            | When ignition switch is ON. |   |  |  |
| 114 0 00                                            | ACC not connected                                                                                                    | Signal (terminal)                                                              |                             |   |  |  |
| UTAUU                                               | (ACC not connected)                                                                                                    | Threshold                                                                      | No input of ACC signal      | D |  |  |
|                                                     |                                                                                                    | Diagnosis delay time                                                           | _                           |   |  |  |
| POSSIBLE<br>TCU                                     | CAUSE                                                                                                    |                                                                                |                             | Ε |  |  |
| FAIL-SAFE<br>—                                      |                                                                                                    |                                                                                |                             | F |  |  |
| DTC CONF<br><b>1</b> .perfor                        | IRMATION PROCEDURE                                                                                                    | CEDURE                                                                         |                             | G |  |  |
| CONSULT<br>1. Turn ign<br>2. Select "<br>3. Check D | -<br>ition switch ON.<br>Self Diagnostic Result" mode c<br>ITC.                                                                 | of "TELEMATICS".                                                               |                             | Η |  |  |
| <u>Is DTC U1A(</u><br>YES >><br>NO-1 >><br>NO-2 >>  | <u>00 detected?</u><br>Proceed to <u>AV-419, "Diagnosis</u><br>To check malfunction symptom<br>Confirmation after repair: Inspe | <u>s Procedure"</u> .<br>1 before repair: Refer to <u>GI-43</u><br>ection End. | , "Intermittent Incident".  | I |  |  |
| Diagnosis                                           | Diagnosis Procedure                                                                                                    |                                                                                |                             |   |  |  |
| <b>1.</b> снеск <i>А</i>                            | I.CHECK ACC POWER CIRCUIT     INFOID:000000013024036                                                                            |                                                                                |                             |   |  |  |
| Check the A                                         | CC power circuit. Refer to AV-4                                                                                                 | 435, "Diagnosis Procedure".                                                    |                             |   |  |  |
| Is the inspec<br>YES >><br>NO >>                    | <u>tion result normal?</u><br>Replace TCU. Refer to <u>AV-439</u><br>Repair or replace malfunctioni                             | 9, "Removal and Installation".<br>ng parts.                                    |                             | L |  |  |
|                                                     |                                                                                                    |                                                                                |                             | M |  |  |

AV

Ο

U1A( GNOSIS >

[TELEMATICS SYSTEM]

INFOID:000000013024035

А

В

### < DTC/CIRCUIT DIAGNOSIS >

#### U1A05 TCU

#### DTC Description

INFOID:000000013248577

[TELEMATICS SYSTEM]

#### DTC DETECTION LOGIC

| DTC No. | CONSULT screen terms<br>(Trouble diagnosis content) | DTC d                | etection condition                                                    |
|---------|-----------------------------------------------------|----------------------|-----------------------------------------------------------------------|
|         |                                                     | Diagnosis condition  | When ignition switch is ON.                                           |
|         |                                                     | Signal (terminal)    | -                                                                     |
| U1A05   | (USB comm)                                          | Threshold            | Malfunction in USB communication be-<br>tween TCU and AV control unit |
|         |                                                     | Diagnosis delay time | _                                                                     |

#### POSSIBLE CAUSE

USB harness

• TCU

FAIL-SAFE

#### DTC CONFIRMATION PROCEDURE

#### **1.**PERFORM DTC CONFIRMATION PROCEDURE

#### CONSULT

- Turn ignition switch ON.
- 2. Select "Self Diagnostic Result" mode of "TELEMATICS".
- 3. Check DTC.

#### Is DTC U1A05 detected?

- YES >> Proceed to <u>AV-420. "Diagnosis Procedure"</u>.
- NO-1 >> To check malfunction symptom before repair: Refer to GI-43, "Intermittent Incident".
- NO-2 >> Confirmation after repair: Inspection End.

#### **Diagnosis** Procedure

INFOID:000000013248578

Regarding Wiring Diagram information, refer to AV-406. "Wiring Diagram".

#### 1. CHECK USB CIRCUITS CONTINUITY

- 1. Turn ignition switch OFF.
- 2. Disconnect TCU connector M156 and AV control unit connector M152.
- 3. Check continuity between TCU connector M156 and AV control unit connector M152.

| Т         | CU       | AV control unit |          | Continuity |  |
|-----------|----------|-----------------|----------|------------|--|
| Connector | Terminal | Connector       | Terminal | Continuity |  |
|           | 41       |                 |          | 68         |  |
|           | 43       |                 | 70       |            |  |
| M156      | 44       | M152            | 71       | Yes        |  |
|           | 45       |                 | 72       |            |  |
|           | 46       |                 | 73       |            |  |

4. Check the continuity between TCU connector M156 and ground.

#### **U1A05 TCU**

#### < DTC/CIRCUIT DIAGNOSIS >

#### [TELEMATICS SYSTEM]

| TC                        | U                         | Ground              | Continuity |
|---------------------------|---------------------------|---------------------|------------|
| Connector                 | Terminal                  | Ground              | Continuity |
|                           | 41                        |                     |            |
| M156                      | 44                        | —                   | No         |
| he inspection result norr | nal?                      |                     |            |
| ES >> Replace TCU         | Refer to AV-439 "Remova   | l and Installation" |            |
| O >> Repair or repla      | ce harness or connectors. | and motanation.     |            |
|                           |                           |                     |            |
|                           |                           |                     |            |
|                           |                           |                     |            |
|                           |                           |                     |            |
|                           |                           |                     |            |
|                           |                           |                     |            |
|                           |                           |                     |            |
|                           |                           |                     |            |
|                           |                           |                     |            |
|                           |                           |                     |            |
|                           |                           |                     |            |
|                           |                           |                     |            |
|                           |                           |                     |            |
|                           |                           |                     |            |
|                           |                           |                     |            |
|                           |                           |                     |            |
|                           |                           |                     |            |
|                           |                           |                     |            |
|                           |                           |                     |            |
|                           |                           |                     |            |
|                           |                           |                     |            |
|                           |                           |                     |            |
|                           |                           |                     |            |
|                           |                           |                     |            |
|                           |                           |                     |            |
|                           |                           |                     |            |
|                           |                           |                     |            |
|                           |                           |                     |            |
|                           |                           |                     |            |
|                           |                           |                     |            |
|                           |                           |                     |            |
|                           |                           |                     |            |
|                           |                           |                     |            |
|                           |                           |                     |            |
|                           |                           |                     |            |
|                           |                           |                     |            |
|                           |                           |                     |            |
|                           |                           |                     |            |

#### < DTC/CIRCUIT DIAGNOSIS >

#### U1A06 TEL ANTENNA

#### **DTC** Description

INFOID:000000013024042

[TELEMATICS SYSTEM]

#### DTC DETECTION LOGIC

| DTC No.                                        | CONSULT screen terms<br>(Trouble diagnosis content) | DTC detection condition                                                        |                             |
|------------------------------------------------|-----------------------------------------------------|--------------------------------------------------------------------------------|-----------------------------|
|                                                |                                                     | Diagnosis condition                                                            | When ignition switch is ON. |
| U1A06 TEL ANTENNA ERROR<br>(TEL antenna error) |                                                     | Signal (terminal)                                                              | —                           |
|                                                | Threshold                                           | Malfunction detected in TEL antenna signal circuit between TCU and TEL antenna |                             |
|                                                |                                                     | Diagnosis delay time                                                           | —                           |

#### POSSIBLE CAUSE

- TEL antenna signal circuit
- TEL antenna
- TCU

#### FAIL-SAFE

#### DTC CONFIRMATION PROCEDURE

#### **1.**PERFORM DTC CONFIRMATION PROCEDURE

#### CONSULT

- 1. Turn ignition switch ON.
- 2. Select "Self Diagnostic Result" mode of "TELEMATICS".
- 3. Check DTC.

#### Is DTC U1A06 detected?

- YES >> Proceed to AV-422, "Diagnosis Procedure".
- NO-1 >> To check malfunction symptom before repair: Refer to GI-43, "Intermittent Incident".
- NO-2 >> Confirmation after repair: Inspection End.

#### **Diagnosis** Procedure

INFOID:000000013024043

Regarding Wiring Diagram information, refer to AV-406, "Wiring Diagram".

#### **1**.CHECK TELEMATICS ANTENNA

Visually check telematics antenna and antenna feeder. Refer to AV-441. "Removal and Installation".

#### Is the inspection result normal?

YES >> GO TO 2.

NO >> Repair malfunctioning parts.

#### 2. CHECK TCU VOLTAGE

- 1. Disconnect TCU harness connector M158.
- 2. Turn ignition switch ON.
- 3. Check voltage between TCU connector M158 and ground.

| TCU       |          |        | Voltage   |
|-----------|----------|--------|-----------|
| Connector | Terminal | Ground | (Approx.) |
| M158      | 47       |        | 2.8 V     |

Is the check result normal?

YES >> Replace telematics antenna. Refer to <u>AV-441, "Removal and Installation"</u>.

#### **U1A06 TEL ANTENNA**

#### [TELEMATICS SYSTEM]

А

В

С

D

Е

F

G

Н

J

Κ

L

#### NO >> Replace TCU. Refer to <u>AV-439</u>, "Removal and Installation".

< DTC/CIRCUIT DIAGNOSIS >

AV

Μ

0

Ρ

#### < DTC/CIRCUIT DIAGNOSIS >

#### U1A09 GPS ANTENNA

#### **DTC** Description

INFOID:000000013024044

[TELEMATICS SYSTEM]

#### DTC DETECTION LOGIC

| DTC No.            | CONSULT screen terms<br>(Trouble diagnosis content) | DTC detection condition        |                             |
|--------------------|-----------------------------------------------------|--------------------------------|-----------------------------|
|                    |                                                     | Diagnosis condition            | When ignition switch is ON. |
| 111000             | GPS ANTENNA CONN                                    | Signal (terminal)              | —                           |
| (GPS antenna conn) | Threshold                                           | No input of GPS antenna signal |                             |
|                    |                                                     | Diagnosis delay time           | —                           |

#### POSSIBLE CAUSE

- GPS antenna signal circuit
- GPS antenna
- TCU

FAIL-SAFE

#### DTC CONFIRMATION PROCEDURE

#### 1.PERFORM DTC CONFIRMATION PROCEDURE

#### CONSULT

- $\check{1}$ . Turn ignition switch ON.
- 2. Select "Self Diagnostic Result" mode of "TELEMATICS".
- 3. Check DTC.

#### Is DTC U1A09 detected?

- YES >> Proceed to <u>AV-424, "Diagnosis Procedure"</u>.
- NO-1 >> To check malfunction symptom before repair: Refer to GI-43, "Intermittent Incident".
- NO-2 >> Confirmation after repair: Inspection End.

#### **Diagnosis** Procedure

INFOID:000000013024045

Regarding Wiring Diagram information, refer to AV-406, "Wiring Diagram".

#### **1.**CHECK TELEMATICS ANTENNA

Visually check telematics antenna and antenna feeder. Refer to <u>AV-441, "Removal and Installation"</u>. <u>Is the inspection result normal?</u>

YES >> GO TO 2.

NO >> Repair malfunctioning parts.

2. CHECK TCU VOLTAGE

- 1. Disconnect TCU harness connector M161.
- 2. Turn ignition switch ON.
- 3. Check voltage between TCU connector M161 and ground.

| TCU       |           |        | Voltage   |
|-----------|-----------|--------|-----------|
| Connector | Terminals | Ground | (Approx.) |
| M161      | 49        |        | 2.8 V     |

Is the check result normal?

YES >> Replace telematics antenna. Refer to AV-441, "Removal and Installation".

NO >> Replace TCU. Refer to <u>AV-439</u>, "Removal and Installation".

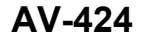

#### < DTC/CIRCUIT DIAGNOSIS > U1A0A TCU

#### 01/10/11/00

#### DTC Description

| DTC No.                                                         | CONSULT screen terms<br>(Trouble diagnosis content)                             | DTC d                                     | etection condition                            |   |
|-----------------------------------------------------------------|---------------------------------------------------------------------------------|-------------------------------------------|-----------------------------------------------|---|
|                                                                 |                                                                                 | Diagnosis condition                       | When ignition switch is ON.                   |   |
|                                                                 |                                                                                 | Signal (terminal)                         | _                                             |   |
| U1A0A                                                           | (GPS module comm)                                                               | Threshold                                 | Malfunction in the GPS module internal to TCU |   |
|                                                                 |                                                                                 | Diagnosis delay time                      | —                                             |   |
| POSSIBLE<br>TCU                                                 | CAUSE                                                                           |                                           |                                               |   |
| FAIL-SAFE                                                       |                                                                                 |                                           |                                               |   |
| —                                                               |                                                                                 |                                           |                                               |   |
| DTC CONF                                                        | IRMATION PROCEDURE                                                              |                                           |                                               |   |
| 1.PERFOR                                                        | M DTC CONFIRMATION PRC                                                          | CEDURE                                    |                                               |   |
| CONSULT                                                         | tion switch ON.                                                                 |                                           |                                               |   |
| 2. Select "S<br>3. Check D                                      | Self Diagnostic Result" mode c<br>TC.                                           | f "TELEMATICS".                           |                                               |   |
| Is DTC U1A                                                      | A detected?                                                                     |                                           |                                               |   |
| YES >>                                                          | Proceed to <u>AV-425, "Diagnosis</u>                                            | <u>Procedure"</u> .                       |                                               |   |
| NO-1 >> (                                                       | Confirmation after repair: Inspe                                                | ection End.                               | <u>, intermittent incident</u> .              |   |
| Diagnosis                                                       | Procedure                                                                       |                                           | INFQID:000000013024051                        |   |
|                                                                 |                                                                                 |                                           |                                               |   |
| 4                                                               |                                                                                 |                                           |                                               |   |
| I.PERFOR                                                        | M SELF DIAGNOSTIC RESU                                                          | _T                                        |                                               |   |
| <ul> <li>CONSULT</li> <li>Turn igni</li> <li>Frase D</li> </ul> | ition switch ON.<br>TC                                                          |                                           |                                               |   |
| <ol> <li>Select "S</li> <li>Check D</li> </ol>                  | Self Diagnostic Result" mode c<br>TC.                                           | f "TELEMATICS".                           |                                               |   |
| Is DTC U1A                                                      | A detected?                                                                     |                                           |                                               |   |
| YES >> I<br>NO >> I                                             | Replace the TCU. Refer to <u>AV-</u><br>Refer to <u>GI-43, "Intermittent In</u> | 439, "Removal and Installatic<br>cident". | <u>on"</u> .                                  | ŀ |
|                                                                 |                                                                                 |                                           |                                               |   |
|                                                                 |                                                                                 |                                           |                                               |   |

INFOID:000000013024050

А

В

Ρ

#### **U1A0B MICROPHONE**

#### < DTC/CIRCUIT DIAGNOSIS >

#### **U1A0B MICROPHONE**

#### **DTC** Description

INFOID:000000013024052

[TELEMATICS SYSTEM]

#### DTC DETECTION LOGIC

| DTC No. | CONSULT screen terms<br>(Trouble diagnosis content) | DTC detection condition |                                 |
|---------|-----------------------------------------------------|-------------------------|---------------------------------|
|         |                                                     | Diagnosis condition     | When ignition switch is ON.     |
|         | MIC IN CONN                                         | Signal (terminal)       | —                               |
| UTAUB   | (MIC in conn)                                       | Threshold               | No input of microphone circuits |
|         |                                                     | Diagnosis delay time    | _                               |

#### POSSIBLE CAUSE

- Harness or connectors
- Microphone
- TCU

FAIL-SAFE

#### DTC CONFIRMATION PROCEDURE

#### 1.PERFORM DTC CONFIRMATION PROCEDURE

#### 

- 1. Turn ignition switch ON.
- 2. Select "Self Diagnostic Result" mode of "TELEMATICS".
- 3. Check DTC.

#### Is DTC U1A0B detected?

- YES >> Proceed to <u>AV-426, "Diagnosis Procedure"</u>.
- NO-1 >> To check malfunction symptom before repair: Refer to GI-43, "Intermittent Incident".
- NO-2 >> Confirmation after repair: Inspection End.

#### **Diagnosis** Procedure

INFOID:000000013024053

Regarding Wiring Diagram information, refer to AV-406, "Wiring Diagram".

#### 1. CHECK MIC IN SIGNAL CIRCUIT AND MIC VCC CIRCUIT CONTINUITY

- 1. Turn ignition switch OFF.
- 2. Disconnect TCU connector M197 and microphone connector R5.
- 3. Check continuity between TCU connector M197 and microphone connector R5.

| T         | CU       | Microphone |          | Continuity |
|-----------|----------|------------|----------|------------|
| Connector | Terminal | Connector  | Terminal | Continuity |
|           | 16       |            | 2        |            |
| M197      | 17       | R5         | 1        | Yes        |
|           | 18       |            | 4        |            |

4. Check the continuity between TCU connector M197 and ground.

| TCU       |          | Ground | Continuity |
|-----------|----------|--------|------------|
| Connector | Terminal | Cround | Conuntury  |

#### **U1A0B MICROPHONE**

| < DTC/CIRCUIT DIAGNO                                                                                    | SIS >                                                            |                                                       | [TELEMATICS SYSTEM]                       |
|----------------------------------------------------------------------------------------------------|------------------------------------------------------------------|-------------------------------------------------------|-------------------------------------------|
| M197                                                                                                    | 17<br>18                                                         |                                                       | No                                        |
| Is the inspection result norr<br>YES >> GO TO 2.<br>NO >> Repair or repla<br>2.CHECK MIC VCC VOLT       | <u>nal?</u><br>ce harness or connector<br>ĀGE                    | S.                                                    |                                           |
| <ol> <li>Connect TCU connect</li> <li>Turn ignition switch ON</li> <li>Check voltage between</li> </ol> | or M197 and microphone<br>I.<br>n terminals of TCU conne         | e connector R5.<br>ector M197.                        |                                           |
|                                                                                                    | TCU connector M197                                               |                                                       |                                           |
| (+)<br>Terminal                                                                                         | Те                                                               | (-)                                                   | Voltage<br>(Approx.)                      |
| 18                                                                                                    |                                                                  | 16                                                    | 5.0 V                                     |
| <b>3.</b> CHECK MIC IN SIGNAL<br>Check signal between term                                              | -<br>inals of TCU connector I                                    | W197.                                                 |                                           |
| TCU conne                                                                                               | ector M197                                                       | _                                                     |                                           |
| (+)<br>Torminal                                                                                         | (-)<br>Torminal                                                  | Condition                                             | Reference value                           |
| 17                                                                                                    | 16                                                               | Speak into microphone.                                | (V)<br>1<br>0<br>-1<br>• 2ms<br>SKIB3609E |
| s the inspection result nor                                                                             | mal?                                                             |                                                       |                                           |
| YES >> Replace TCU.<br>NO >> Replace micro                                                              | Refer to <u>AV-439, "Remov</u><br>phone. Refer to <u>AV-442,</u> | val and Installation".<br>"Removal and Installation". |                                           |
|                                                                                                    |                                                                  |                                                       |                                           |
|                                                                                                    |                                                                  |                                                       |                                           |
|                                                                                                    |                                                                  |                                                       |                                           |

#### **U1A0C MICROPHONE**

#### < DTC/CIRCUIT DIAGNOSIS >

#### **U1A0C MICROPHONE**

#### **DTC** Description

INFOID:000000013024054

[TELEMATICS SYSTEM]

#### DTC DETECTION LOGIC

| DTC No. | CONSULT screen terms<br>(Trouble diagnosis content) | DTC detection condition |                                  |
|---------|-----------------------------------------------------|-------------------------|----------------------------------|
|         |                                                     | Diagnosis condition     | When ignition switch is ON.      |
| U1A0C   | MIC OUT CONN<br>(MIC out conn)                      | Signal (terminal)       | _                                |
|         |                                                     | Threshold               | No output of microphone circuits |
|         |                                                     | Diagnosis delay time    | _                                |

#### POSSIBLE CAUSE

- Harness or connectors
- TCU
- AV control unit

FAIL-SAFE

#### DTC CONFIRMATION PROCEDURE

#### 1.PERFORM DTC CONFIRMATION PROCEDURE

#### CONSULT

- Turn ignition switch ON.
- 2. Select "Self Diagnostic Result" mode of "TELEMATICS".
- 3. Check DTC.

#### Is DTC U1A0C detected?

- YES >> Proceed to <u>AV-428, "Diagnosis Procedure"</u>.
- NO-1 >> To check malfunction symptom before repair: Refer to GI-43, "Intermittent Incident".
- NO-2 >> Confirmation after repair: Inspection End.

#### **Diagnosis** Procedure

INFOID:000000013024055

Regarding Wiring Diagram information, refer to AV-406, "Wiring Diagram".

#### 1. CHECK TCU MIC SIGNAL CIRCUIT CONTINUITY

- 1. Turn ignition switch OFF.
- 2. Disconnect TCU connector M197 and AV control unit connector M45.
- 3. Check continuity between TCU connector M197 and AV control unit connector M45.

| TCU       |          | AV control unit |          | Continuity |
|-----------|----------|-----------------|----------|------------|
| Connector | Terminal | Connector       | Terminal | Continuity |
| M107      | 11       | M45             | 41       | Vec        |
| IVI 197   | 12       | 10145           | 43       | 165        |

4. Check the continuity between TCU connector M197 and ground.

| Т                  | CU | Ground | Continuity |  |
|--------------------|----|--------|------------|--|
| Connector Terminal |    | Ground | Continuity |  |
| M197               | 12 | —      | No         |  |

#### **U1A0C MICROPHONE**

#### < DTC/CIRCUIT DIAGNOSIS >

#### NO >> Repair or replace harness or connectors.

#### 2. CHECK TCU MIC SIGNAL

Check signal between TCU connector M197.

| TCU connector M197 |          |                        |                              |   |
|--------------------|----------|------------------------|------------------------------|---|
| (+)                | (-)      | Condition              | Reference value              |   |
| Terminal           | Terminal |                        |                              | С |
| 12                 | 11       | Speak into microphone. | (V)<br>1<br>0<br>-1<br>+ 2ms | D |

Is the inspection result normal?

YES >> Replace TCU. Refer to <u>AV-439</u>, "Removal and Installation".

NO >> Replace AV control unit. Refer to <u>AV-438</u>, "<u>Removal and Installation</u>".

[TELEMATICS SYSTEM]

А

F

G

Н

J

Κ

L

AV

Μ

\_\_\_\_

0

#### < DTC/CIRCUIT DIAGNOSIS >

#### U1A0E TELEMATICS SWITCH

#### **DTC** Description

INFOID:000000013024056

[TELEMATICS SYSTEM]

#### DTC DETECTION LOGIC

| DTC No. | CONSULT screen terms<br>(Trouble diagnosis content) | DTC detection condition |                             |
|---------|-----------------------------------------------------|-------------------------|-----------------------------|
|         | SOS SWITCH ON STUCK<br>(SOS switch ON stuck)        | Diagnosis condition     | When ignition switch is ON. |
| U1A0E   |                                                     | Signal (terminal)       | _                           |
|         |                                                     | Threshold               | ECALL SW short circuit      |
|         |                                                     | Diagnosis delay time    | —                           |

#### POSSIBLE CAUSE

- Harness or connectors
- Telematics switch
- TCU

FAIL-SAFE

#### DTC CONFIRMATION PROCEDURE

#### 1.PERFORM DTC CONFIRMATION PROCEDURE

#### CONSULT

- 1. Turn ignition switch ON.
- 2. Select "Self Diagnostic Result" mode of "TELEMATICS".
- 3. Check DTC.

#### Is DTC U1A0E detected?

- YES >> Proceed to <u>AV-430, "Diagnosis Procedure"</u>.
- NO-1 >> To check malfunction symptom before repair: Refer to GI-43, "Intermittent Incident".
- NO-2 >> Confirmation after repair: Inspection End.

#### **Diagnosis** Procedure

INFOID:000000013024057

Regarding Wiring Diagram information, refer to AV-406, "Wiring Diagram".

#### 1. CHECK ECALL SW FOR SHORT CIRCUIT

- 1. Turn ignition switch OFF.
- 2. Disconnect TCU connector M197 and telematics switch connector R15.
- 3. Check the continuity between TCU connector M197 and ground.

| T         | CU       | Ground | Continuity |  |
|-----------|----------|--------|------------|--|
| Connector | Terminal | Croand | Continuity |  |
| M197      | 37       | —      | No         |  |

Is the inspection result normal?

YES >> GO TO 2.

NO >> Repair or replace harness or connectors.

2. CHECK TELEMATICS SWITCH

Check continuity between telematics switch terminals.

| Telematics swite | h connector R15 | Condition | Continuity |
|------------------|-----------------|-----------|------------|
| Terminal         | Terminal        | Condition | Continuity |

#### **U1A0E TELEMATICS SWITCH**

| DTC/CIRCUIT DIAGN        | DSIS >                            |                               |            |
|--------------------------|-----------------------------------|-------------------------------|------------|
| 3                        | 7                                 | Switch pressed                | Yes        |
| J                        |                                   | Switch released               | No         |
| the inspection result no | rmal?                             |                               |            |
| ES >> Replace TCU        | . Refer to <u>AV-439, "Remo</u>   | val and Installation".        |            |
| O >> Replace telen       | natics switch. Refer to <u>Av</u> | -440, Removal and Installatio | <u>.</u> . |
|                          |                                   |                               |            |
|                          |                                   |                               |            |
|                          |                                   |                               |            |
|                          |                                   |                               |            |
|                          |                                   |                               |            |
|                          |                                   |                               |            |
|                          |                                   |                               |            |
|                          |                                   |                               |            |
|                          |                                   |                               |            |
|                          |                                   |                               |            |
|                          |                                   |                               |            |
|                          |                                   |                               |            |
|                          |                                   |                               |            |
|                          |                                   |                               |            |
|                          |                                   |                               |            |
|                          |                                   |                               |            |
|                          |                                   |                               |            |
|                          |                                   |                               |            |
|                          |                                   |                               |            |
|                          |                                   |                               |            |
|                          |                                   |                               |            |
|                          |                                   |                               |            |
|                          |                                   |                               |            |
|                          |                                   |                               |            |
|                          |                                   |                               |            |
|                          |                                   |                               |            |
|                          |                                   |                               |            |
|                          |                                   |                               |            |
|                          |                                   |                               |            |
|                          |                                   |                               |            |
|                          |                                   |                               |            |
|                          |                                   |                               |            |
|                          |                                   |                               |            |
|                          |                                   |                               |            |

#### < DTC/CIRCUIT DIAGNOSIS > U1A10 TCU

DTC Description

INFOID:000000013024046

#### DTC DETECTION LOGIC

| DTC No. | CONSULT screen terms<br>(Trouble diagnosis content) | DTC detection condition |                                                                        |
|---------|-----------------------------------------------------|-------------------------|------------------------------------------------------------------------|
| U1A10   | AIRBAG SIGNAL<br>(Airbag signal)                    | Diagnosis condition     | When ignition switch is ON.                                            |
|         |                                                     | Signal (terminal)       | —                                                                      |
|         |                                                     | Threshold               | When an abnormal signal from air bag diag-<br>nosis sensor is detected |
|         |                                                     | Diagnosis delay time    | _                                                                      |

#### POSSIBLE CAUSE

CAN communication system

FAIL-SAFE

#### DTC CONFIRMATION PROCEDURE

**1.**PERFORM DTC CONFIRMATION PROCEDURE

#### CONSULT

- Turn ignition switch ON.
- 2. Select "Self Diagnostic Result" mode of "TELEMATICS".
- 3. Check DTC.

#### Is DTC U1A10 detected?

- YES >> Proceed to AV-432, "Diagnosis Procedure".
- NO-1 >> To check malfunction symptom before repair: Refer to GI-43, "Intermittent Incident".
- NO-2 >> Confirmation after repair: Inspection End.

#### **Diagnosis** Procedure

INFOID:000000013024047

#### **1.**PERFORM SELF DIAGNOSTIC RESULT OF AIR BAG

#### CONSULT

- Turn ignition switch ON.
- 2. Erase DTC.
- 3. Select "Self Diagnostic Result" mode of "AIR BAG".
- 4. Check DTC.

#### Are any DTCs detected?

YES >> Refer to <u>SRC-14, "DTC Index"</u>.

NO >> GO TO 2.

#### 2.PERFORM SELF DIAGNOSTIC RESULT OF TELEMATICS

#### CONSULT

- Turn ignition switch ON.
- 2. Erase DTC.
- 3. Select "Self Diagnostic Result" mode of "TELEMATICS".
- 4. Check DTC.

#### Is DTC U1A10 detected?

- YES >> Replace TCU. Refer to <u>AV-439</u>, "Removal and Installation".
- NO >> Refer to <u>GI-43, "Intermittent Incident"</u>.
# U1A11 TCU

# < DTC/CIRCUIT DIAGNOSIS >

# U1A11 TCU

### **DTC** Description

DTC DETECTION LOGIC

| DTC No.                                                                 | CONSULT screen terms<br>(Trouble diagnosis content)                                                      | DTC de                                                              | etection condition                                                                    | C |
|-------------------------------------------------------------------------|----------------------------------------------------------------------------------------------------|---------------------------------------------------------------------|---------------------------------------------------------------------------------------|---|
|                                                                         |                                                                                                    | Diagnosis condition                                                 | When ignition switch is ON.                                                           |   |
|                                                                         | TEL MUTE OUTPUT SIGNAL NO                                                                                | Signal (terminal)                                                   | _                                                                                     |   |
| U1A11                                                                   | CONN<br>(TEL mute output signal NO conn)                                                                 | Threshold                                                           | Malfunction is detected in audio signal cir-<br>cuits between TCU and AV control unit |   |
|                                                                         |                                                                                                    | Diagnosis delay time                                                | -                                                                                     |   |
| POSSIBLE (<br>• Harness or<br>• TCU<br>• AV control (<br>FAIL-SAFE<br>— | CAUSE<br>connectors<br>unit                                                                              |                                                                     |                                                                                       | F |
| DTC CONFI                                                               | RMATION PROCEDURE                                                                                        |                                                                     |                                                                                       |   |
| 1.PERFORM                                                               | M DTC CONFIRMATION PRO                                                                                   | CEDURE                                                              |                                                                                       | ŀ |
| CONSULT<br>1. Turn igni<br>2. Select "S<br>3. Check D<br>Is DTC 11141   | tion switch ON.<br>elf Diagnostic Result" mode o<br>TC.<br>1 detected?                                   | f "TELEMATICS".                                                     |                                                                                       |   |
| YES >> F<br>NO-1 >> T<br>NO-2 >> C                                      | Proceed to <u>AV-433, "Diagnosis</u><br>To check malfunction symptom<br>Confirmation after repair: Inspe | Procedure".<br>before repair: Refer to <u>GI-43.</u><br>ection End. | , "Intermittent Incident".                                                            | , |
| Diagnosis                                                               | Procedure                                                                                                |                                                                     | INFOID:000000013024049                                                                | ŀ |
| -<br>Regarding W                                                        | iring Diagram information, refe                                                                          | er to <u>AV-406, "Wiring Diagram</u>                                | <u>"</u> .                                                                            | I |
| 1.снеск с                                                               | IRCUIT CONTINUITY BETWE                                                                                  | EEN TCU AND AV CONTROL                                              | UNIT                                                                                  | ľ |

1. Turn ignition switch OFF.

2. Disconnect TCU connector M197 and AV control unit connector M142.

3. Check continuity between TCU connector M197 and AV control unit connector M142.

| T         | Continuity          | -       |                     |     |   |
|-----------|---------------------|---------|---------------------|-----|---|
| Connector | Connector Terminals |         | Connector Terminals |     | 0 |
| M107      | 31                  | M142    | 60                  | Voo | _ |
| 101197    | 32                  | IVI 142 | 64                  | Tes | D |

4. Check continuity between TCU connector M197 and ground.

| T         | CU        |        | Continuity |  |
|-----------|-----------|--------|------------|--|
| Connector | Terminals | Ground |            |  |
| M197 31   |           |        | No         |  |

Is the inspection result normal?

AV

INFOID:000000013024048

А

В

#### < DTC/CIRCUIT DIAGNOSIS >

#### YES >> GO TO 2.

NO >> Repair harness or connector.

# 2. CHECK AUDIO SIGNAL

1. Connect TCU connector M197 and AV control unit connector M142.

2. Turn ignition switch ON.

3. Check signal between TCU connector M197 terminals.

| TCU conn | ector M197 |                               |                                          |  |  |
|----------|------------|-------------------------------|------------------------------------------|--|--|
| Terminal | Terminal   | Condition                     | Reference value                          |  |  |
| (+)      | (-)        |                               |                                          |  |  |
| 31       | 32         | When inputting interior sound | (V)<br>1<br>0<br>-1<br>+2ms<br>SKIB3609E |  |  |

Is the inspection result normal?

YES >> Replace TCU. Refer to <u>AV-439</u>, "Removal and Installation".

NO >> Replace AV control unit. Refer to <u>AV-438, "Removal and Installation"</u>.

|                                                      | POWER SUF              | PLY AND GRO           | OUND CIRCUIT         |                        |
|------------------------------------------------------|------------------------|-----------------------|----------------------|------------------------|
| < DTC/CIRCUIT DIA                                    | GNOSIS >               |                       | נדנ                  | ELEMATICS SYSTEM]      |
| POWER SUPP                                           | LY AND GROU            | IND CIRCUIT           |                      |                        |
| Diagnosis Proced                                     | lure                   |                       |                      | INFOID:000000013024058 |
| -                                                    |                        |                       |                      |                        |
| Regarding Wiring Diag                                | aram information. refe | er to AV-406. "Wiring | Diagram".            |                        |
|                                                      | · · ·                  |                       |                      |                        |
| 1.CHECK FUSE                                         |                        |                       |                      |                        |
| Check that the following                             | ng fuses are not blow  | n.                    |                      |                        |
| <br>Terminal N                                       | 0                      | Signal name           |                      | Fuse No                |
| 1                                                    |                        | Battery power suppl   | v                    | 6 (10A)                |
| 2                                                    |                        | ACC power supply      | ,<br>                | 25 (5A)                |
| 10                                                   |                        | Ignition signal       |                      | 29 (5A)                |
| Are the fuses blown?                                 | I                      |                       | I                    |                        |
| YES >> Replace the NO >> GO TO 2.<br>2.CHECK POWER S | ne blown fuse after re | pairing the affected  | circuit.             |                        |
|                                                      |                        |                       |                      |                        |
| 2. Disconnect TCU c                                  | connector M197.        |                       |                      |                        |
| 3. Check voltage bet                                 | ween TCU connector     | M197 and ground.      |                      |                        |
| TC                                                   | CU                     |                       |                      | Voltage                |
| Connector                                            | Terminal               | - Ground              | Condition            | (Approx.)              |
|                                                      | 1                      |                       | Ignition switch: OFF |                        |
| M197                                                 | 2                      |                       | Ignition switch: ACC | ; Battery voltage      |
|                                                      | 10                     |                       | Ignition switch: ON  |                        |
| Is the inspection result                             | t normal?              |                       |                      |                        |
| YES >> GO TO 3.<br>NO >> Repair or                   | replace harness or co  | onnectors             |                      |                        |
| 3. CHECK GROUND                                      | CIRCUIT                |                       |                      |                        |
| 1 Turn ignition switc                                |                        |                       |                      |                        |
| 2. Check continuity b                                | between TCU connec     | tor M197 and groun    | d.                   |                        |
|                                                      | тоц                    |                       |                      |                        |
| Connector                                            | Termin                 | al                    | Ground               | Continuity             |
| Connector                                            | 28                     |                       |                      |                        |
| M197                                                 | 20                     |                       | -                    | Yes                    |
| Is the inspection result                             | t normal?              |                       |                      |                        |
| YES >> Inspection                                    | End.                   |                       |                      |                        |
| NO >> Repair or                                      | replace harness or co  | onnectors.            |                      |                        |
|                                                      |                        |                       |                      |                        |

# SYMPTOM DIAGNOSIS TELEMATICS SYSTEM

# Symptom Table

INFOID:000000013024059

### TELEMATICS SYSTEM

| Symptom                             | Display<br>icon | Error message                              | Possible cause                                                                                                    |
|-------------------------------------|-----------------|--------------------------------------------|----------------------------------------------------------------------------------------------------|
|                                     |                 | Telematics unit is not connected.          | Perform self-diagnosis with CONSULT.<br>Refer to <u>AV-400, "CONSULT Function"</u> .                                                                                                    |
|                                     |                 | The connection to the center failed.       | <ul> <li>Check ON/OFF status of TCU using the data monitor of CONSULT.</li> <li>Replace TCU if it is ON.<br/>Refer to <u>AV-439</u>. "Removal and Installation".</li> <li>Turn it ON again if it is OFF. Replace TCU if ON is switched to OFF.<br/>Refer to <u>AV-439</u>. "Removal and Installation".</li> </ul>                                                                                                    |
|                                     | ×               | No service.                                | <ul> <li>Use a cellular phone to check reception.</li> <li>If service is available, replace TCU or TEL antenna.</li> <li>For TCU replacement, refer to <u>AV-439</u>, "<u>Removal and Installation</u>".</li> <li>For TEL antenna replacement, refer to <u>AV-441</u>, "<u>Removal and Installation</u>".</li> <li>If the service is not available, move the vehicle to the position where service is available and perform the operation again.</li> </ul>                                                                                                    |
| Telematics operation not available. | *               | Service inoperative due to poor reception. | <ul> <li>Use a cellular phone to check reception.</li> <li>If it is OK, there may be a cause at the NISSANCON-NECTION<sup>SM</sup> Data Center. Check connection after a short period of time. If there is no problem at the NIS-SANCONNECTION<sup>SM</sup> Data Center, replace TCU or TEL antenna.</li> <li>For TCU replacement, refer to <u>AV-439</u>. "<u>Removal and Installation</u>".</li> <li>For TEL antenna replacement, refer to <u>AV-441</u>. "<u>Removal and Installation</u>".</li> <li>If it is NG, check connection again after a short period of time.</li> </ul> |
|                                     |                 | Service not registered.                    | Check input of user ID and password from the naviga-<br>tion setting screen. If malfunction such as input or no<br>memory despite input is detected, replace AV control<br>unit.<br>Refer to <u>AV-438, "Removal and Installation"</u> .                                                                                                    |
|                                     |                 | TCU line is used.                          | Check connection after a short period of time.<br>Replace TCU if it is frequently displayed.<br>Refer to <u>AV-439</u> . " <u>Removal and Installation</u> ".                                                                                                    |
|                                     |                 | The connection to the center failed.       | <ul> <li>There may be a cause at the NISSANCONNECTION<sup>SM</sup></li> <li>Data Center. Check connection after a short period of time. If there is no problem at the NISSANCONNEC-</li> <li>TION<sup>SM</sup> Data Center, replace TCU or TEL antenna.</li> <li>For TCU replacement, refer to <u>AV-439</u>, "<u>Removal and Installation</u>".</li> <li>For TEL antenna replacement, refer to <u>AV-441</u>, "<u>Removal and Installation</u>".</li> </ul>                                                                                                    |

## NORMAL OPERATING CONDITION

#### < SYMPTOM DIAGNOSIS >

# NORMAL OPERATING CONDITION

### Description

А

INFOID:000000013024060

[TELEMATICS SYSTEM]

#### В

#### NOTE:

For Telematics system operation detail information, refer to Navigation system Owner's Manual.

| Symptom                                                                             | Possible cause                                                   | Possible solution                                                                                                    |
|-------------------------------------------------------------------------------------|------------------------------------------------------------------|----------------------------------------------------------------------------------------------------|
|                                                                                     | A subscription for the CONNECT service has not been established. | Sign up for a subscription to the NISSAN-<br>CONNECT <sup>SM</sup> service. For details about<br>subscriptions, contact an NISSAN dealer<br>or visit the NISSANCONNECT <sup>SM</sup> Data<br>Center website.                                        |
|                                                                                     | The user ID and password are not entered.                        | Enter the user ID and password.                                                                                                    |
|                                                                                     | The communication line is busy.                                  | Try again after a short period of time.                                                                                                    |
| The system cannot connect to the NISSANCONNECT <sup>SM</sup> Data Center.           | The vehicle is in a location where reception is difficult.       | When the vehicle moves to an area where<br>radio waves can be transmitted sufficiently,<br>communication will be restored. When the<br>icon on the display shows that the vehicle<br>is inside the communication area, the sys-<br>tem can be used. |
|                                                                                     | TCU reception is insufficient.                                   | When the vehicle moves to an area where<br>radio waves can be transmitted sufficiently,<br>communication will be restored. When the<br>icon on the display shows that the vehicle<br>is inside the communication area, the sys-<br>tem can be used. |
| Some of the items that are dis-<br>played on the menu screen<br>cannot be selected. | The vehicle is being driven and some menu items are              | The vehicle is being driven. Stop the vehi-<br>cle in a safe location and apply the parking<br>brake before operating the functions.                                                                                                    |
| Some parts of the screen are not displayed                                          | disabled.                                                        | Operate the system after stopping the ve-<br>hicle in a safe location and applying the<br>parking brake.                                                                                                    |
| The system does not announce information.                                           | The volume level is set to the minimum.                          | Adjust the volume level by operating the VOL switches located on the control panel or on the steering switch while the system is announcing information.                                                                                            |

AV

Ο

Ρ

### [TELEMATICS SYSTEM]

# < REMOVAL AND INSTALLATION > **REMOVAL AND INSTALLATION** AV CONTROL UNIT

Exploded View

INFOID:000000013024061

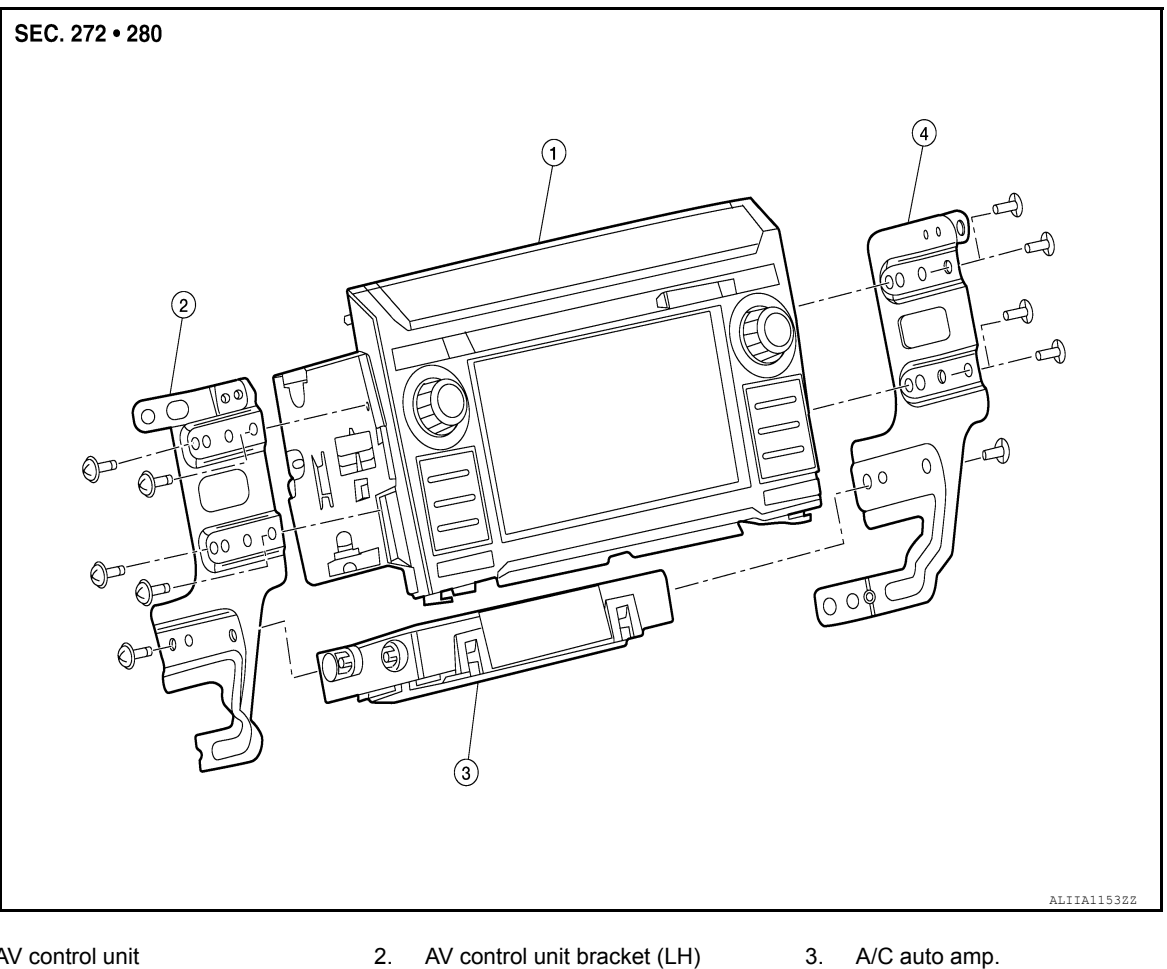

- 1. AV control unit
- 4. AV control unit bracket (RH)

# Removal and Installation

INFOID:000000013024062

### REMOVAL

#### CAUTION:

Before replacing AV control unit, perform "ADDITIONAL SERVICE WHEN REPLACING AV CONTROL UNIT" to save current vehicle specification. Refer to <u>AV-211, "ADDITIONAL SERVICE WHEN REPLAC-</u> **ING AV CONTROL UNIT : Description".** 

- Disconnect the negative battery terminal. Refer to <u>PG-174, "Battery Disconnect"</u>.
- 2. Remove cluster lid C. Refer to IP-20, "Removal and Installation".
- Remove the A/C switch assembly. Refer to <u>HAC-117</u>, "Removal and Installation".
- Remove the AV control unit bracket screws, then pull out the AV control unit.
- Disconnect the harness connectors from the AV control unit and remove AV control unit. 5.

#### INSTALLATION

Installation is in the reverse order of removal.

#### CAUTION:

After replacing AV control unit, perform "ADDITIONAL SERVICE WHEN REPLACING AV CONTROL UNIT" to configure and register AV control unit. Refer to AV-211, "ADDITIONAL SERVICE WHEN **REPLACING AV CONTROL UNIT : Description".** 

# AV-438

# TCU

### Removal and Installation

#### REMOVAL

#### **CAUTION:**

Before replacing TCU, perform "SAVE VIN DATA" to save current vehicle specification. For details, refer to AV-414, "Description".

TCU

- Remove body control module. Refer to <u>BCS-79, "Removal and Installation"</u>.
- 2. Disconnect harness connectors from the TCU (1).
- 3. Remove screws (A) from bracket, remove bracket from steering member and remove TCU (1) from bracket (2).

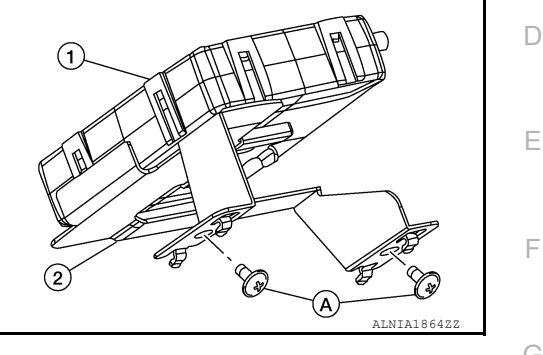

INSTALLATION Installation is in the reverse order of removal. **CAUTION:** After installation, perform activation. Refer to AV-414, "Description".

AV

0

Ρ

Κ

L

Н

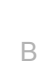

С

А

INFOID:000000013024063

Revision: March 2016

### < REMOVAL AND INSTALLATION >

# **TELEMATICS SWITCH**

# Removal and Installation

### REMOVAL

- 1. Remove front room/map lamp assembly. Refer to INL-68. "Removal and Installation".
- 2. Disconnect harness connector (A) from telematics switch.
- 3. Release pawls using suitable tool and remove telematics switch (1) from front room/map lamp assembly (2).

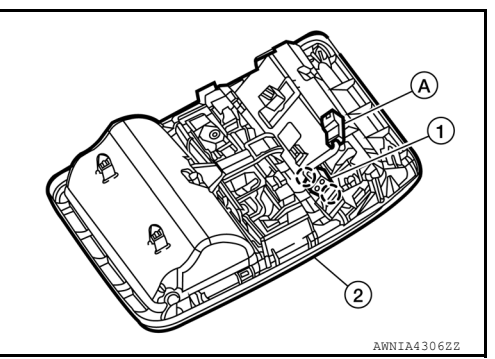

INSTALLATION Installation is in the reverse order of removal. [TELEMATICS SYSTEM]

< REMOVAL AND INSTALLATION >

# TEL ANTENNA

### Removal and Installation

#### REMOVAL

- 1. Remove instrument panel. Refer to IP-14, "Removal and Installation".
- 2. Remove screw (A) to remove tel antenna (1) from instrument panel.

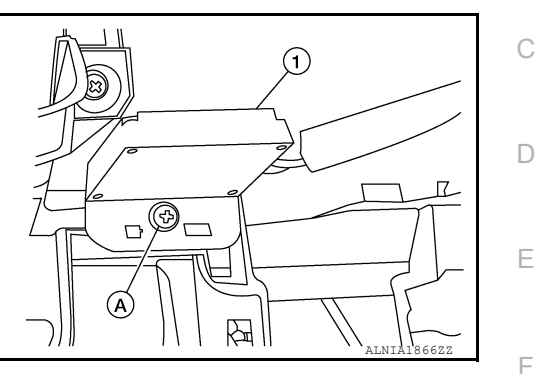

# INSTALLATION

Installation is in the reverse order of removal.

Μ

0

Р

INFOID:000000013024065

А

В

G

Н

J

Κ

L

Revision: March 2016

### < REMOVAL AND INSTALLATION >

# MICROPHONE

Removal and Installation

#### REMOVAL

- 1. Remove front room/map lamp assembly. Refer to INL-68, "Removal and Installation".
- 2. Disconnect harness connector from microphone (A).
- 3. Release pawls using suitable tool and remove microphone (1) from front room/map lamp assembly (2).

( ]) :Pawl

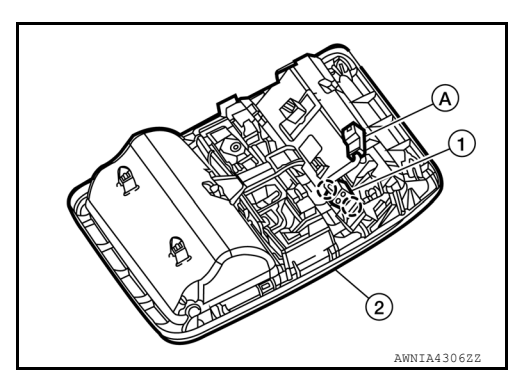

INSTALLATION Installation is in the reverse order of removal.

< PRECAUTION >

# PRECAUTION PRECAUTIONS

А

D

Ε

Κ

L

# Precaution for Supplemental Restraint System (SRS) "AIR BAG" and "SEAT BELT PRE-TENSIONER"

The Supplemental Restraint System such as "AIR BAG" and "SEAT BELT PRE-TENSIONER", used along with a front seat belt, helps to reduce the risk or severity of injury to the driver and front passenger for certain types of collision. Information necessary to service the system safely is included in the SR and SB section of this Service Manual.

#### WARNING:

- To avoid rendering the SRS inoperative, which could increase the risk of personal injury or death in the event of a collision which would result in air bag inflation, it is recommended that all maintenance and repair be performed by an authorized NISSAN/INFINITI dealer.
- Improper repair, including incorrect removal and installation of the SRS, can lead to personal injury caused by unintentional activation of the system. For removal of Spiral Cable and Air Bag Module, see the SR section.
- Do not use electrical test equipment on any circuit related to the SRS unless instructed to in this Service Manual. SRS wiring harnesses can be identified by yellow and/or orange harnesses or harness connectors.

#### PRECAUTIONS WHEN USING POWER TOOLS (AIR OR ELECTRIC) AND HAMMERS

#### WARNING:

- When working near the Air Bag Diagnosis Sensor Unit or other Air Bag System sensors with the Ignition ON or engine running, DO NOT use air or electric power tools or strike near the sensor(s) with a hammer. Heavy vibration could activate the sensor(s) and deploy the air bag(s), possibly causing serious injury.
- When using air or electric power tools or hammers, always switch the Ignition OFF, disconnect the battery or batteries, and wait at least three minutes before performing any service.

#### Precaution for Trouble Diagnosis

#### AV COMMUNICATION SYSTEM

- Do not apply voltage of 7.0 V or higher to the measurement terminals.
- Use the tester with its open terminal voltage being 7.0 V or less.
- Be sure to turn ignition switch OFF and disconnect the battery cable or cables from the negative terminal or terminals before checking the circuit. Refer to <u>PG-174</u>, "<u>Battery Disconnect</u>".

#### Precaution for Harness Repair

#### AV COMMUNICATION SYSTEM

 Solder the repaired parts, and wrap with tape. [Frays of twisted line must be within 110 mm (4.33 in).]

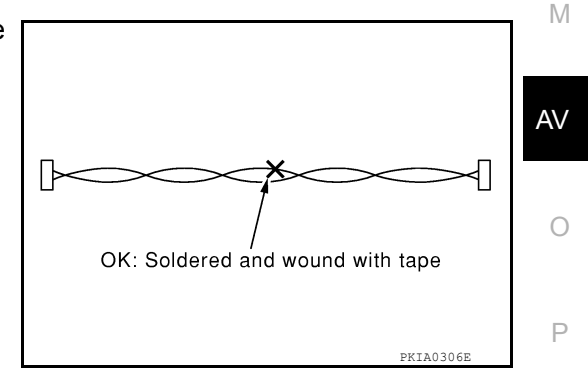

INFOID:000000013235202

< PRECAUTION >

#### PRECAUTIONS [REAR SEAT ENTERTAINMENT (RSE) SYSTEM]

 Do not perform bypass wire connections for the repair parts. (The spliced wire will become separated and the characteristics of twisted line will be lost.)

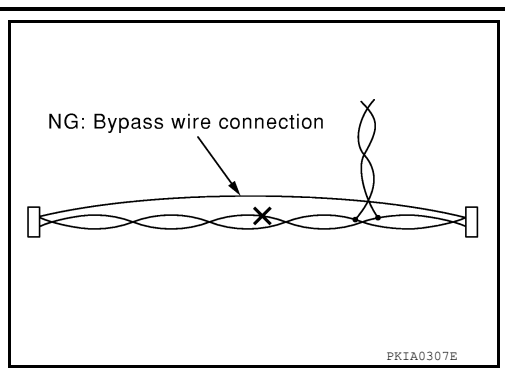

### Precaution for Work

- When removing or disassembling each component, be careful not to damage or deform it. If a component may be subject to interference, be sure to protect it with a shop cloth.
- When removing (disengaging) components with a screwdriver or similar tool, be sure to wrap the component with a shop cloth or vinyl tape to protect it.
- Protect the removed parts with a shop cloth and prevent them from being dropped.
- Replace a deformed or damaged clip.
- If a part is specified as a non-reusable part, always replace it with a new one.
- Be sure to tighten bolts and nuts securely to the specified torque.
- After installation is complete, be sure to check that each part works properly.
- Follow the steps below to clean components:
- Water soluble dirt:
- Dip a soft cloth into lukewarm water, wring the water out of the cloth and wipe the dirty area.
- Then rub with a soft, dry cloth.
- Oily dirt:
- Dip a soft cloth into lukewarm water with mild detergent (concentration: within 2 to 3%) and wipe the dirty area.
- Then dip a cloth into fresh water, wring the water out of the cloth and wipe the detergent off.
- Then rub with a soft, dry cloth.
- Do not use organic solvent such as thinner, benzene, alcohol or gasoline.
- For genuine leather seats, use a genuine leather seat cleaner.

### PREPARATION [REAR SEAT ENTERTAINMENT (RSE) SYSTEM]

# PREPARATION PREPARATION

# Special Service Tools

INFOID:000000013235205

А

#### The actual shape of the tools may differ from those illustrated here.

| Tool number<br>(TechMate No.)<br>Tool name | Description              | C |
|--------------------------------------------|--------------------------|---|
| <br>(J-46534)<br>Trim Tool Set             | Removing trim components | C |
|                                            |                          | E |
|                                            |                          |   |

# **Commercial Service Tools**

INFOID:000000013235206

| Tool name  |           | Description                      |  |
|------------|-----------|----------------------------------|--|
| Power tool |           | Loosening nuts, screws and bolts |  |
|            |           |                                  |  |
|            |           |                                  |  |
|            | PIIB1407E |                                  |  |
|            |           |                                  |  |

Μ

Κ

AV

0

Ρ

#### COMPONENT PARTS [REAR SEAT ENTERTAINMENT (RSE) SYSTEM]

# SYSTEM DESCRIPTION COMPONENT PARTS

**Component Parts Location** 

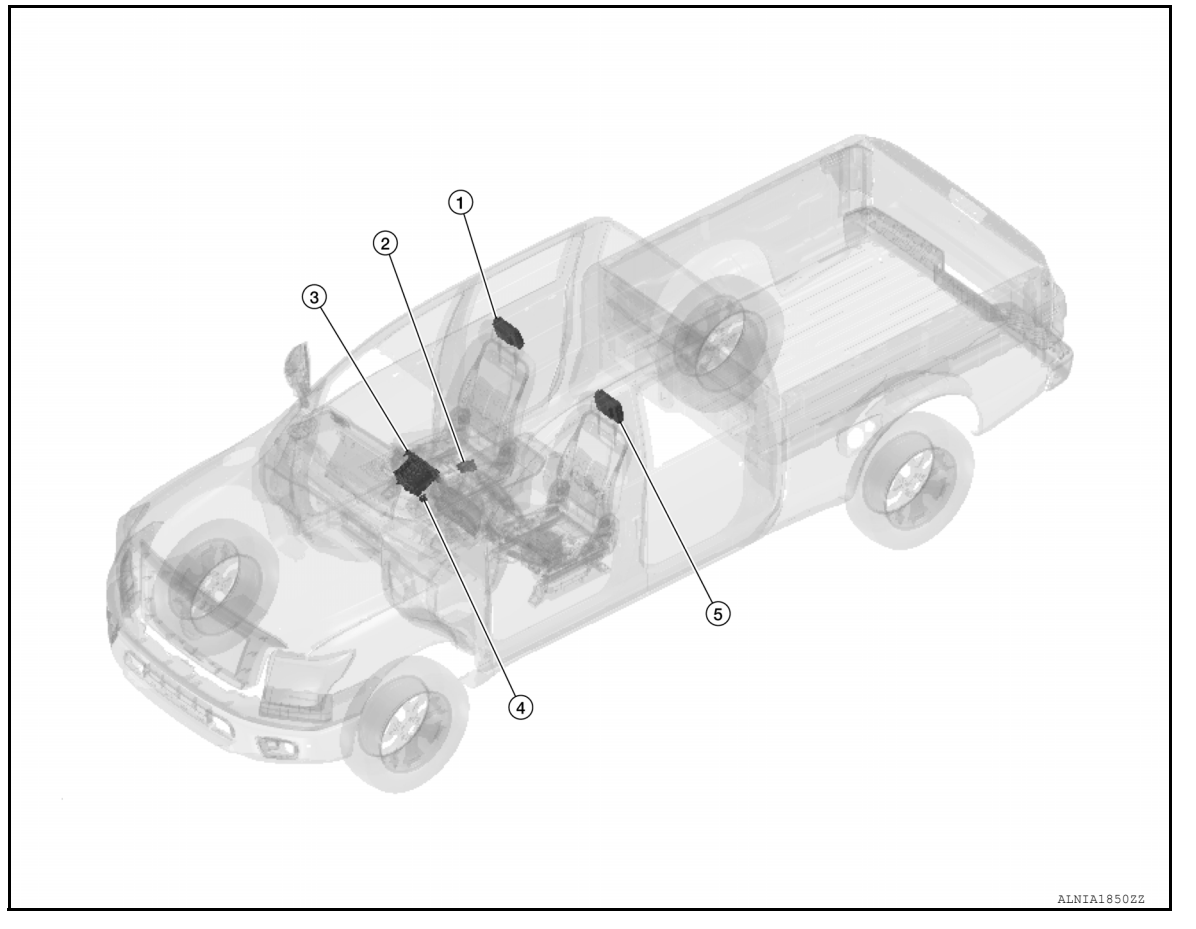

| No. | Component                              | Function                                                                                                 |
|-----|----------------------------------------|----------------------------------------------------------------------------------------------------|
| 1.  | Headrest display unit (passenger seat) | 7-inch color TFT-LCD panel with top loading DVD player and infrared transmitter for wireless headphones. |
| 2.  | Rear seat entertainment control unit   | Controls the headrest display units.                                                                     |
| 3.  | AV control unit                        | Refer to AV-171, "AV Control Unit".                                                                      |
| 4.  | AUX in jack                            | Refer to AV-173, "USB Interface and AUX In Jack".                                                        |
| 5.  | Headrest display unit (driver seat)    | 7-inch color TFT-LCD panel with top loading DVD player and infrared transmitter for wireless headphones. |

# ECU DIAGNOSIS INFORMATION REAR SEAT ENTERTAINMENT SYSTEM

## **Reference Value**

INFOID:000000013209058

А

С

D

Ε

F

**TERMINAL LAYOUT** 

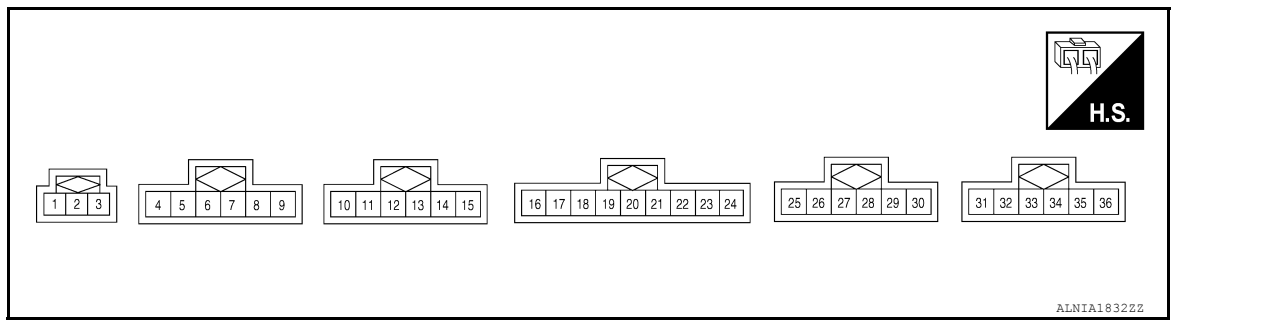

### PHYSICAL VALUES

| Terminal<br>(Wire color) |        | Description                             |                  |                    | Condition | Reference value |    |
|--------------------------|--------|-----------------------------------------|------------------|--------------------|-----------|-----------------|----|
| +                        | _      | Signal name                             | Input/<br>Output | Ignition<br>switch | Operation | (Approx.)       |    |
| 1<br>(B)                 | Ground | Ground                                  |                  | ON                 | _         | 0 V             | Η  |
| 3<br>(R)                 | Ground | ACC power supply                        | Input            | ACC                | _         | Battery voltage | I  |
| 4<br>(Shield)            |        | Audio and video shield<br>(Driver seat) |                  | _                  | _         | _               |    |
| 5<br>(Y)                 | Ground | Video<br>(Driver seat)                  | _                | _                  | _         | _               | J  |
| 6<br>(R)                 | Ground | Audio RH<br>(Driver seat)               | _                |                    | _         | _               | K  |
| 7<br>(W)                 | Ground | Audio LH<br>(Driver seat)               |                  | _                  | _         | _               |    |
| 8<br>(B)                 | Ground | Monitor ground<br>(Driver seat)         |                  | _                  | _         | _               | L  |
| 9<br>(R/W)               | Ground | Monitor power<br>(Driver seat)          | —                | —                  | _         | _               | N  |
| 10<br>(Shield)           | _      | Audio and video shield<br>(Driver seat) | _                | _                  | _         | _               | IV |
| 11<br>(Y)                | Ground | Video<br>(Driver seat)                  | _                | _                  | _         | _               | AV |
| 12<br>(R)                | Ground | Audio RH<br>(Driver seat)               | _                | _                  | _         | _               |    |
| 13<br>(W)                | Ground | Audio LH<br>(Driver seat)               | _                | _                  | _         | _               | U  |
| 14<br>(B)                | Ground | Monitor SCL<br>(Driver seat)            | —                | _                  | _         | _               | Ρ  |
| 15<br>(R/W)              | Ground | Monitor SDA<br>(Driver seat)            | _                | _                  | _         | _               |    |
| 16<br>(R)                | —      | (Not used)                              | _                | _                  | _         | _               |    |
| 17<br>(B/R)              | _      | (Not used)                              |                  |                    | _         | _               |    |

# REAR SEAT ENTERTAINMENT SYSTEM < ECU DIAGNOSIS INFORMATION > [REAR SEAT ENTERTAINMENT (RSE) SYSTEM]

| Terminal<br>(Wire color) |        | Description                                |                  | Condition          |                           | Reference value                                                                                         |
|--------------------------|--------|--------------------------------------------|------------------|--------------------|---------------------------|----------------------------------------------------------------------------------------------------|
| +                        | -      | Signal name                                | Input/<br>Output | Ignition<br>switch | Operation                 | (Approx.)                                                                                               |
| 18<br>(W)                | _      | (Not used)                                 | _                | _                  | _                         | _                                                                                                    |
| 19<br>(L)                | _      | (Not used)                                 | _                | _                  | _                         | _                                                                                                    |
| 21<br>(R/W)              |        | (Not used)                                 | _                |                    | _                         | _                                                                                                    |
| 22<br>(R/B)              | Ground | AUX audio signal LH                        | Input            | ON                 | AUX audio signal received | (V)<br>1<br>0<br>1<br>0<br>1<br>0<br>1<br>0<br>0<br>0<br>0<br>0<br>0<br>0<br>0<br>0<br>0<br>0<br>0<br>0 |
| 23<br>(B/W)              | Ground | AUX audio signal RH                        | Input            | ON                 | AUX audio signal received | (V)<br>1<br>0<br>-1<br>2<br>ms<br>SKIB3609E                                                             |
| 24<br>(W/B)              | _      | AUX ground                                 | _                | ON                 | _                         | 0V                                                                                                    |
| 25<br>(Shield)           | _      | Audio and video shield<br>(Passenger seat) | _                |                    | _                         | _                                                                                                    |
| 26<br>(Y)                | Ground | Video<br>(Passenger seat)                  | _                |                    | _                         | _                                                                                                    |
| 27<br>(R)                | Ground | Audio RH<br>(Passenger seat)               | _                |                    | _                         | _                                                                                                    |
| 28<br>(W)                | Ground | Audio LH<br>(Passenger seat)               | _                | _                  | _                         | _                                                                                                    |
| 29<br>(B)                | Ground | Monitor SCL<br>(Passenger seat)            | _                | _                  | _                         | _                                                                                                    |
| 30<br>(R/W)              | Ground | Monitor SDA<br>(Passenger seat)            | _                | _                  | _                         | _                                                                                                    |
| 31<br>(Shield)           | _      | Audio and video shield<br>(Passenger seat) | _                | _                  | _                         | _                                                                                                    |
| 32<br>(Y)                | Ground | Video<br>(Passenger seat)                  | _                | _                  | _                         | _                                                                                                    |
| 33<br>(R)                | Ground | Audio RH<br>(Passenger seat)               | _                | _                  | _                         | _                                                                                                    |
| 34<br>(W)                | Ground | Audio LH<br>(Passenger seat)               | _                | _                  | —                         | _                                                                                                    |
| 35<br>(B)                | Ground | Monitor ground<br>(Passenger seat)         | _                |                    | —                         | _                                                                                                    |
| 36<br>(R/W)              | Ground | Monitor power<br>(Passenger seat)          | _                | _                  | —                         |                                                                                                    |

#### **REAR SEAT ENTERTAINMENT SYSTEM** [REAR SEAT ENTERTAINMENT (RSE) SYSTEM]

# WIRING DIAGRAM REAR SEAT ENTERTAINMENT SYSTEM

# Wiring Diagram

INFOID:000000013198556 В

А

С

D

Е

F

J

Κ

L

Ρ

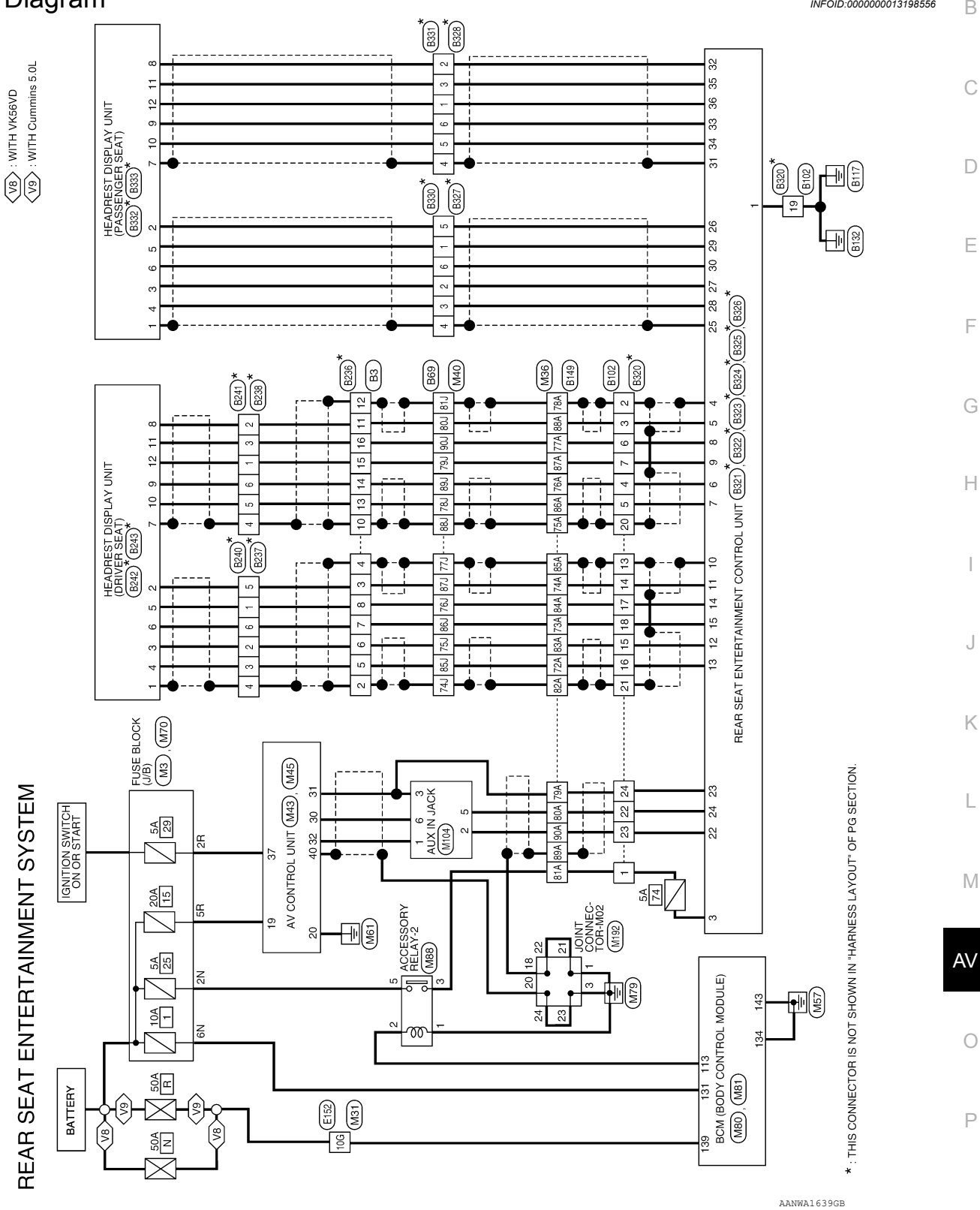

Revision: March 2016

| TO MAIN HARNESS | TO MAIN HARNESS | TO MAIN HARNESS | TO MAIN HARNESS | TO MAIN HARNESS | TO MAIN HARNESS | TO MAIN HARNESS | TO MAIN HARNESS | TO MAIN HARNESS | TO MAIN HARNESS | TO MAIN HARNESS | TO MAIN HARNESS | TO MAIN HARNESS | TO MAIN HARNESS | TO MAIN HARNESS | TO MAIN HARNESS | TO MAIN HARNESS | TO MAIN HARNESS | TO MAIN HARNESS | TO MAIN HARNESS | TO MAIN HARNESS |  |
|-----------------|-----------------|-----------------|-----------------|-----------------|-----------------|-----------------|-----------------|-----------------|-----------------|-----------------|-----------------|-----------------|-----------------|-----------------|-----------------|-----------------|-----------------|-----------------|-----------------|-----------------|--|
| W               | SHIELD          | L/R             | 1               | -               | Y/B             | G               | B/R             | SHIELD          | GR/R            | L               | L/B             | SB              | в               | L               | FG              | ж               | ВΛ              | L/B             | W/L             | SB              |  |
| 80J             | 81J             | 82J             | 83J             | 84J             | 85J             | 86J             | ۲ <i>1</i> 8    | 88J             | 89J             | 06              | 61J             | 92J             | 93.J            | 94J             | 95J             | 96.1            | 67J             | 98J             | 66              | 100J            |  |

| TO MAIN HARNESS | TO MAIN HARNESS | TO MAIN HARNESS | TO MAIN HARNESS | TO MAIN HARNESS | TO MAIN HARNESS | TO MAIN HARNESS | TO MAIN HARNESS | TO MAIN HARNESS | TO MAIN HARNESS | TO MAIN HARNESS | TO MAIN HARNESS | TO MAIN HARNESS | TO MAIN HARNESS | TO MAIN HARNESS | TO MAIN HARNESS | TO MAIN HARNESS | TO MAIN HARNESS | TO MAIN HARNESS | TO MAIN HARNESS | TO MAIN HARNESS | TO MAIN HARNESS | TO MAIN HARNESS | TO MAIN HARNESS | TO MAIN HARNESS | TO MAIN HARNESS | TO MAIN HARNESS | TO MAIN HARNESS | TO MAIN HARNESS | TO MAIN HARNESS | TO MAIN HARNESS | TO MAIN HARNESS | TO MAIN HARNESS | TO MAIN HARNESS | TO MAIN HARNESS | TO MAIN HARNESS | TO MAIN HARNESS | TO MAIN HARNESS | TO MAIN HARNESS | TO MAIN HARNESS | TO MAIN HARNESS | TO MAIN HARNESS | TO MAIN HARNESS | TO MAIN HARNESS | TO MAIN HARNESS | TO MAIN HARNESS | TO MAIN HARNESS | TO MAIN HARNESS | TO MAIN HARNESS | TO MAIN HARNESS | TO MAIN HARNESS | TO MAIN HARNESS |
|-----------------|-----------------|-----------------|-----------------|-----------------|-----------------|-----------------|-----------------|-----------------|-----------------|-----------------|-----------------|-----------------|-----------------|-----------------|-----------------|-----------------|-----------------|-----------------|-----------------|-----------------|-----------------|-----------------|-----------------|-----------------|-----------------|-----------------|-----------------|-----------------|-----------------|-----------------|-----------------|-----------------|-----------------|-----------------|-----------------|-----------------|-----------------|-----------------|-----------------|-----------------|-----------------|-----------------|-----------------|-----------------|-----------------|-----------------|-----------------|-----------------|-----------------|-----------------|-----------------|
| -               | G/O             | SB              | FG              | в               | -               | 7               | ٩               | G/R             | LG/B            | ß               | ٨L              | BR              |                 | Г               | SB              | BR              | BG              | ΡΛ              | Y/GR            | ۷               | BR/Y            | G/W             |                 | SHIELD          | ж               | _               | ж               | N               | R               | 0               | '               | SHIELD          | 5               | - 100           | MA I            | SHIELD          | 8               | SHIELD          | OL              | SHIELD          | BB              | LVV             |                 | -               | -               | SHIELD          | LG/B            | н               | SHIELD          | GR/B            | 8               |
| 28,1            | 29J             | 30J             | 31J             | 32J             | 33J             | 34J             | 35J             | 36J             | 37J             | 38J             | 39J             | 40J             | 41J             | 42J             | 43J             | 44J             | 45J             | 46J             | 47J             | 48J             | 49J             | 50J             | 51J             | 52J             | 53J             | 54J             | 55J             | 56J             | 57J             | 58J             | 59.1            | 601             | F19             | 929             | 64.1            | 65J             | 66J             | F29             | 68J             | 691             | 707             | C117            | 72J             | 72J             | 73.1            | 74.J            | 75J             | 76J             | L77             | 78.J            | C62             |

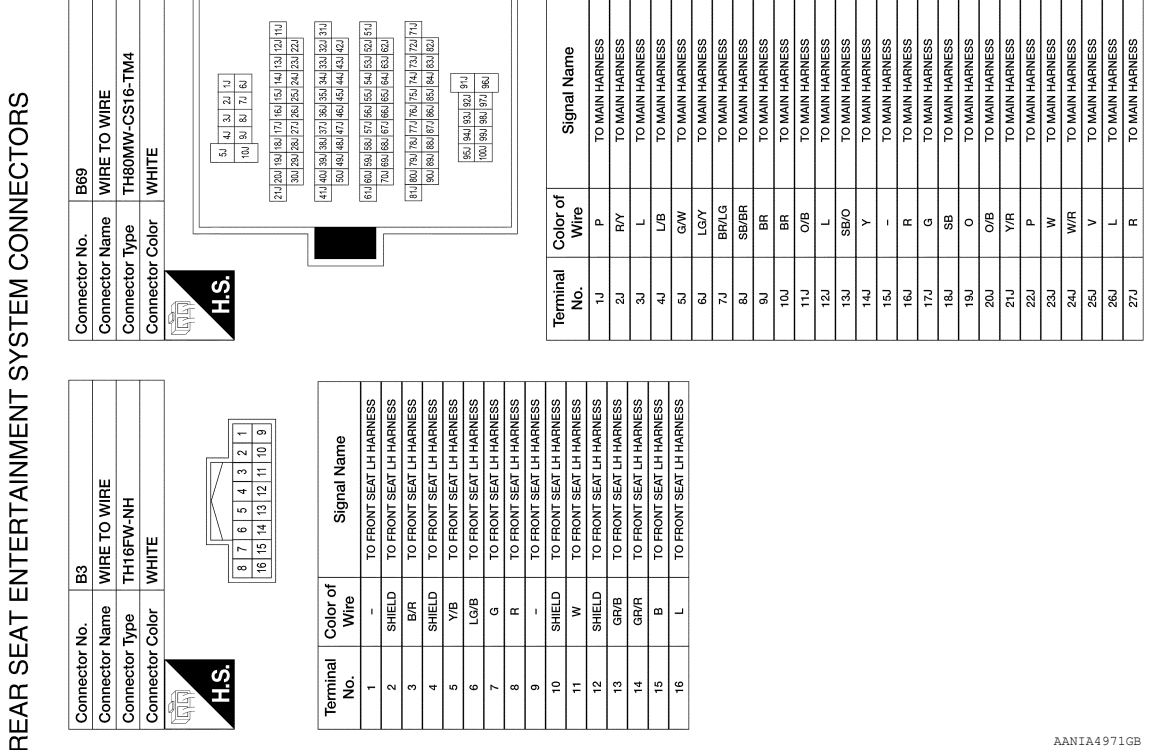

| 0         | 0            | 0         | 0         | Ø |      |                                                                                                    |                  |                          |                          |                          |
|-----------|--------------|-----------|-----------|---|------|----------------------------------------------------------------------------------------------------|------------------|--------------------------|--------------------------|--------------------------|
| 83        | WIRE TO WIRE | TH16FW-NH | WHITE     |   |      | 8         7         6         5         4         3         2         1           16         15         14         13         12         11         10         9 | Signal Name      | TO FRONT SEAT LH HARNESS | TO FRONT SEAT LH HARNESS | TO FRONT SEAT LH HARNESS |
| No.       | Name         | Type      | Color     |   |      |                                                                                                    | Color of<br>Wire | 1                        | SHIELD                   | B/R                      |
| Connector | Connector    | Connector | Connector | F | H.S. |                                                                                                    | Terminal<br>No.  | -                        | 2                        | e                        |

| Terminal<br>No. | Color of<br>Wire | Signal Name            |
|-----------------|------------------|------------------------|
| 1               | 1                | TO FRONT SEAT LH HARNE |
| 2               | SHIELD           | TO FRONT SEAT LH HARNE |
| ю               | B/R              | TO FRONT SEAT LH HARNE |
| 4               | SHIELD           | TO FRONT SEAT LH HARNE |
| 5               | Y/B              | TO FRONT SEAT LH HARNE |
| 9               | LG/B             | TO FRONT SEAT LH HARNE |
| 7               | IJ               | TO FRONT SEAT LH HARNE |
| 8               | œ                | TO FRONT SEAT LH HARNE |
| 6               | ı                | TO FRONT SEAT LH HARNE |
| 10              | SHIELD           | TO FRONT SEAT LH HARNE |
| 11              | M                | TO FRONT SEAT LH HARNE |
| 12              | SHIELD           | TO FRONT SEAT LH HARNE |
| 13              | GR/B             | TO FRONT SEAT LH HARNE |
| 14              | GR/R             | TO FRONT SEAT LH HARNE |
| 15              | 8                | TO FRONT SEAT LH HARNE |
| 16              | L                | TO FRONT SEAT LH HARNE |
|                 |                  |                        |

AANIA4971GB

< WIRING DIAGRAM >

| Connector    | ON      | B102                            | Connector No.   | B149                                                                                       | 23A        | A/LG    | TO MAIN HARNESS                    | 76A        | GR/R    | TO MAIN HAR                    |
|--------------|---------|---------------------------------|-----------------|--------------------------------------------------------------------------------------------|------------|---------|------------------------------------|------------|---------|--------------------------------|
| Connector    | Name    | WIRE TO WIRE                    | Connector Name  | WIRE TO WIRE                                                                               | 24A        | BRV     | TO MAIN HARNESS                    | 77A        |         | TO MAIN HARN                   |
|              |         |                                 |                 |                                                                                            | 25A        | 1       | TO MAIN HARNESS                    | 78A        | SHIELD  | TO MAIN HARNI                  |
| Connector    | Type    | TH24FW-NH                       | Connector Type  | TH80MDGY-CS16-TM4                                                                          | 26A        | GR      | TO MAIN HARNESS                    | 79A        | >       | TO MAIN HARNI                  |
| Connector    | Color   | WHITE                           | Connector Color | GRAY                                                                                       | 27A        | ГG      | TO MAIN HARNESS                    | 80A        | -       | TO MAIN HARNE                  |
| E            |         |                                 |                 |                                                                                            | 28A        | LG/B    | TO MAIN HARNESS                    | 81A        | æ       | TO MAIN HARNE                  |
|              |         |                                 |                 |                                                                                            | 29A        | ,       | TO MAIN HARNESS                    | 82A        | SHIELD  | TO MAIN HARNE                  |
| H.S.H        |         |                                 | E S H           |                                                                                            | 30A        | 1       | TO MAIN HARNESS                    | 83A        | LG/B    | TO MAIN HARNE                  |
|              | -       | 2 3 4 5 6 7 8 9 10 11 12        |                 | 5A 4A 3A 2A 1A                                                                             | 31A        | R/W     | TO MAIN HARNESS                    | 84A        | R SULLS | TO MAIN HARNE                  |
|              | 13 1    | 4 15 16 17 18 19 20 21 22 23 24 |                 | 10A 9A 7A 6A                                                                               | 476        | c<br>ÌÌ |                                    | WC0        | SUIELU  |                                |
|              |         |                                 |                 | 21A 20A 19A 18A 17A 18A 15A 14A 13A 12A 11A                                                | 334        | -       | TO MAIN HARNESS                    | 804        | GH/B    | TO MAIN HARNE                  |
|              |         | -                               |                 | 30A 29A 28A 27A 26A 25A 24A 23A 22A                                                        | 34A<br>35A | P       | TO MAIN HARNESS<br>TO MAIN HARNESS | 8/A<br>88A | 2 ×     | TO MAIN HARNE<br>TO MAIN HARNE |
| Terminal     | Color o | f Signal Name                   |                 | 41A 40A 38A 38A 37A 36A 35A 34A 33A 32A 31A<br>EAA 40A 47A 46A 47A 46A 47A 46A 44A 24A 47A | 36A        | 8       | TO MAIN HARNESS                    | 89A        | SHIELD  | TO MAIN HARNE                  |
|              |         | TO EDONT SEAT DH HADNESS        |                 | W7 h W7 h W7 h W7 h W7 h W7 h W7 h W7 h                                                    | 37A        |         | TO MAIN HARNESS                    | 90A        | σ       | TO MAIN HARNE                  |
| - 2          | SHIELD  | TO FRONT SEAT RH HARNESS        |                 | 61A 60A 59A 58A 57A 55A 55A 55A 53A 52A 52A 51A<br>70A 69A 68A 67A 66A 65A 65A 63A 63A 62A | 384        | R/B     | TO MAIN HARNESS                    | 91A        | WL      | TO MAIN HARNE                  |
| 6            | >       | TO FRONT SEAT RH HARNESS        |                 | 2                                                                                          | 39A        | G/O     | TO MAIN HARNESS                    | 92A        | H       | TO MAIN HARNE                  |
| 4            | GR/R    | TO FRONT SEAT RH HARNESS        |                 | 81A 80A / 84 / 78 / 78 / 78 / 78 / 58 / 58 / 58 / 58                                       | 40A        | >       | TO MAIN HARNESS                    | 93A        | 5       | TO MAIN HARNE                  |
| 5            | GR/B    | TO FRONT SEAT RH HARNESS        |                 |                                                                                            | 41A        | SHIELD  | TO MAIN HARNESS                    | 94A        | 2       | TO MAIN HARNE                  |
| 9            | -       | TO FRONT SEAT RH HARNESS        |                 | 95A 94A 93A 92A 91A                                                                        | 42A        | SHIELU  | I O MAIN HARNESS                   | Ace        | Ha      | I O MAIN HAHNE                 |
| 7            | 8       | TO FRONT SEAT RH HARNESS        |                 | 1004 99A 98A 98A 96A                                                                       | 43A        | œ (     | TO MAIN HARNESS                    | 96A        | œ !     | TO MAIN HARNE                  |
| α            | '       | TO FRONT SFAT RH HARNESS        |                 |                                                                                            | 44A        | σ       | TO MAIN HARNESS                    | 97A        | P       | TO MAIN HARNE                  |
| , ,          |         | TO FRONT SEAT BH HABNESS        |                 |                                                                                            | 45A        | 1       | TO MAIN HARNESS                    | 98A        | BV      | TO MAIN HARNE                  |
| Ģ            | 1       | TO EDONT SEAT DH HADNESS        |                 |                                                                                            | 46A        | 1       | TO MAIN HARNESS                    | 99A        | νо      | TO MAIN HARNE                  |
| 2            | '       |                                 | T-minel O       | -                                                                                          | 47A        | ۲       | TO MAIN HARNESS                    | 100A       | BR/W    | TO MAIN HARNE                  |
| =   ;        | '       | TO FRONT SEAL HH HAHNESS        | No Mir          | or Signal Name                                                                             | 48A        | RM      | TO MAIN HARNESS                    |            |         |                                |
| 2 9          |         | TO FROM SEAL HIT MARINESS       |                 |                                                                                            | 49A        | R/L     | TO MAIN HARNESS                    |            |         |                                |
| 13           | SHIELD  | TO FRONT SEAT RH HARNESS        | 1A SB/          | CLIMATE CONTROLLED SEATS)                                                                  | 50A        | в       | TO MAIN HARNESS                    |            |         |                                |
| <del>4</del> |         |                                 | 1A SB           | TO MAIN HARNESS -(WITH                                                                     | 51A        | ı       | TO MAIN HARNESS                    |            |         |                                |
| 0            |         |                                 |                 | CLIMATE CONTROLLED SEATS)                                                                  | 52A        | 1       | TO MAIN HARNESS                    |            |         |                                |
| <u>0</u>     |         |                                 | 2A L            | TO MAIN HARNESS                                                                            | 53A        | ı       | TO MAIN HARNESS                    |            |         |                                |
| - ;          | r   (   | TO FHONI SEAL HH HAHNESS        | 3A V            | TO MAIN HARNESS                                                                            | 54A        | 1       | TO MAIN HARNESS                    |            |         |                                |
| 8            | י ד     | TO FRONT SEAL RH HARNESS        | 4A SB/.         | R TO MAIN HARNESS                                                                          | 55A        | 1       | TO MAIN HARNESS                    |            |         |                                |
| 19           | 8       | TO FRONT SEAT RH HARNESS        | 5A –            | TO MAIN HARNESS                                                                            | 56A        | 1       | TO MAIN HARNESS                    |            |         |                                |
| 20           | SHIELD  | TO FRONT SEAT RH HARNESS        | 6A LG/          | Y TO MAIN HARNESS - (WITHOUT                                                               | 57A        | 1       | TO MAIN HARNESS                    |            |         |                                |
| 21           | SHIELD  | TO FRONT SEAT RH HARNESS        |                 | CLIMALE CONTROLLED SEALS)                                                                  | 58A        | 1       | TO MAIN HARNESS                    |            |         |                                |
| 52           | -       | TO FRONT SEAT RH HARNESS        | 6A LG           | TO MAIN HARNESS -(WITH<br>CLIMATE CONTROLLED SEATS)                                        | 59A        |         | TO MAIN HARNESS                    |            |         |                                |
| 5            | : פ     | TO FRONT SEAL HH HAHNESS        | 7A W            | TO MAIN HARNESS                                                                            | 60A        | G/W     | TO MAIN HARNESS                    |            |         |                                |
| 24           | -       | IO FHONI SEAL HIT HAHNESS       | 8A B            | TO MAIN HARNESS                                                                            | 61A        | 1       | TO MAIN HARNESS                    |            |         |                                |
|              |         |                                 | 9A L/E          | TO MAIN HARNESS                                                                            | 62A        | '       | TO MAIN HARNESS                    |            |         |                                |
|              |         |                                 | 10A W           | TO MAIN HARNESS                                                                            | 63A        | 1       | TO MAIN HARNESS                    |            |         |                                |
|              |         |                                 | 11A LG          | TO MAIN HARNESS                                                                            | 64A        | -       | TO MAIN HARNESS                    |            |         |                                |
|              |         |                                 | 12A BR/         | D TO MAIN HARNESS                                                                          | 65A        | 1       | TO MAIN HARNESS                    |            |         |                                |
|              |         |                                 | 13A Y.M         | / TO MAIN HARNESS                                                                          | 66A        | -       | TO MAIN HARNESS                    |            |         |                                |
|              |         |                                 | 14A R/G         | TO MAIN HARNESS                                                                            | 67A        | 1       | TO MAIN HARNESS                    |            |         |                                |
|              |         |                                 | 15A Y/L         | TO MAIN HARNESS                                                                            | 68A        | 1       | TO MAIN HARNESS                    |            |         |                                |
|              |         |                                 | 16A 0/1         | TO MAIN HARNESS                                                                            | 69A        | Y/R     | TO MAIN HARNESS                    |            |         |                                |
|              |         |                                 | 17A L           | TO MAIN HARNESS                                                                            | 70A        | R/G     | TO MAIN HARNESS                    |            |         |                                |
|              |         |                                 | 4 V             |                                                                                            | 71A        | ,       | TO MAIN HARNESS                    |            |         |                                |
|              |         |                                 | 18A Y           | TO MAIN HARNESS                                                                            | V01        | ۵,      | TO MAIN LABNESS                    |            |         |                                |
|              |         |                                 | 19A LG          | TO MAIN HARNESS                                                                            | 471        |         |                                    |            |         |                                |
|              |         |                                 | 20A BR/         | Y TO MAIN HARNESS                                                                          | /3A        | 5       | TO MAIN HARNESS                    |            |         |                                |
|              |         |                                 | 21A BG          | TO MAIN HARNESS                                                                            | /44        | B/H     | TO MAIN HARNESS                    |            |         |                                |
|              |         |                                 | 22A LG/         | R TO MAIN HARNESS                                                                          | Wei        | OUIELLU |                                    |            |         |                                |

REAR SEAT ENTERTAINMENT SYSTEM CONNECTORS

< WIRING DIAGRAM >

AANIA4972GB

AV

А

В

С

D

Е

F

G

Н

J

Κ

L

Μ

0

Ρ

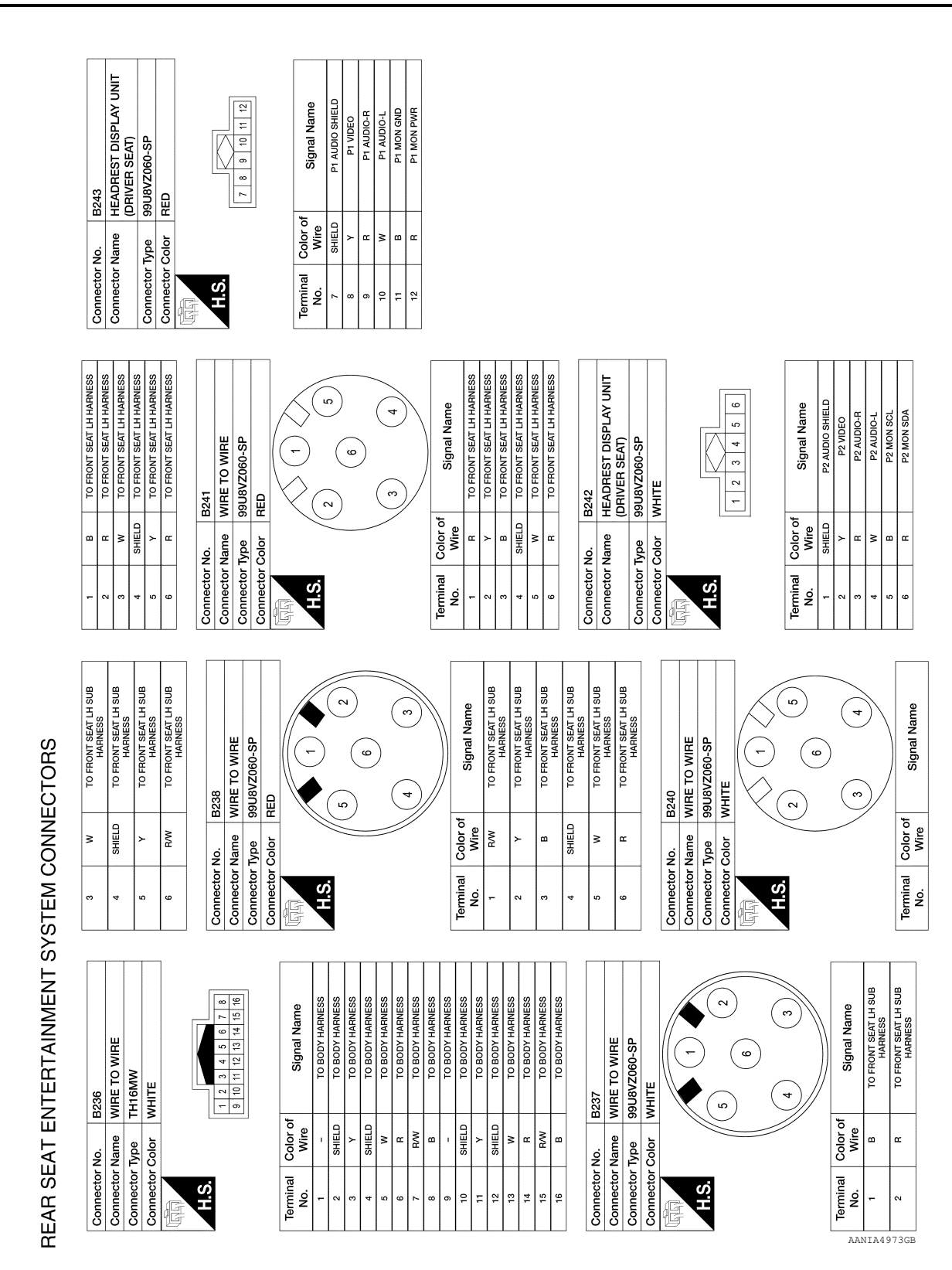

< WIRING DIAGRAM >

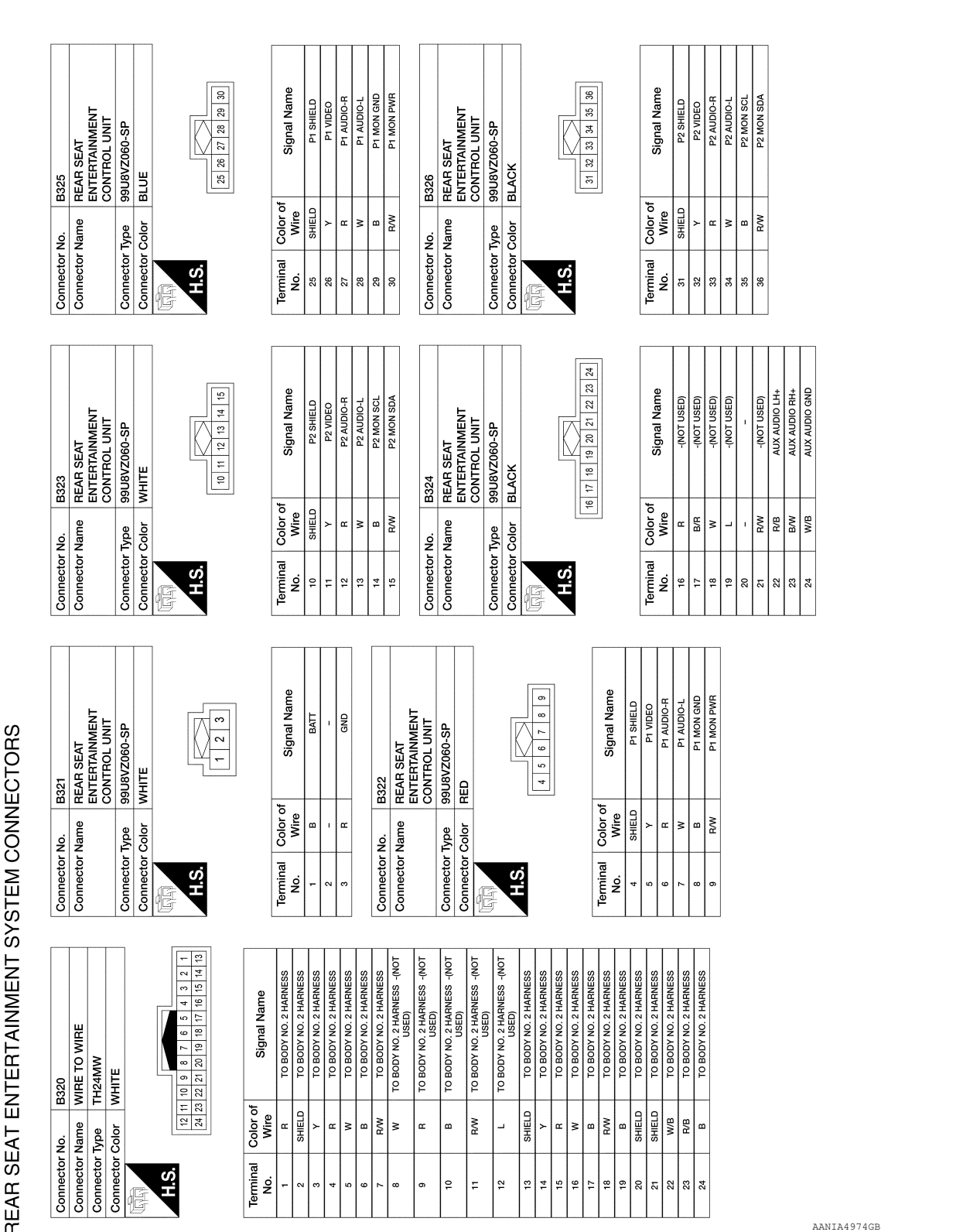

**REAR SEAT ENTERTAINMENT SYSTEM** 

[REAR SEAT ENTERTAINMENT (RSE) SYSTEM]

А

В

С

D

Е

F

Н

J

Κ

Μ

AV

0

Ρ

< WIRING DIAGRAM >

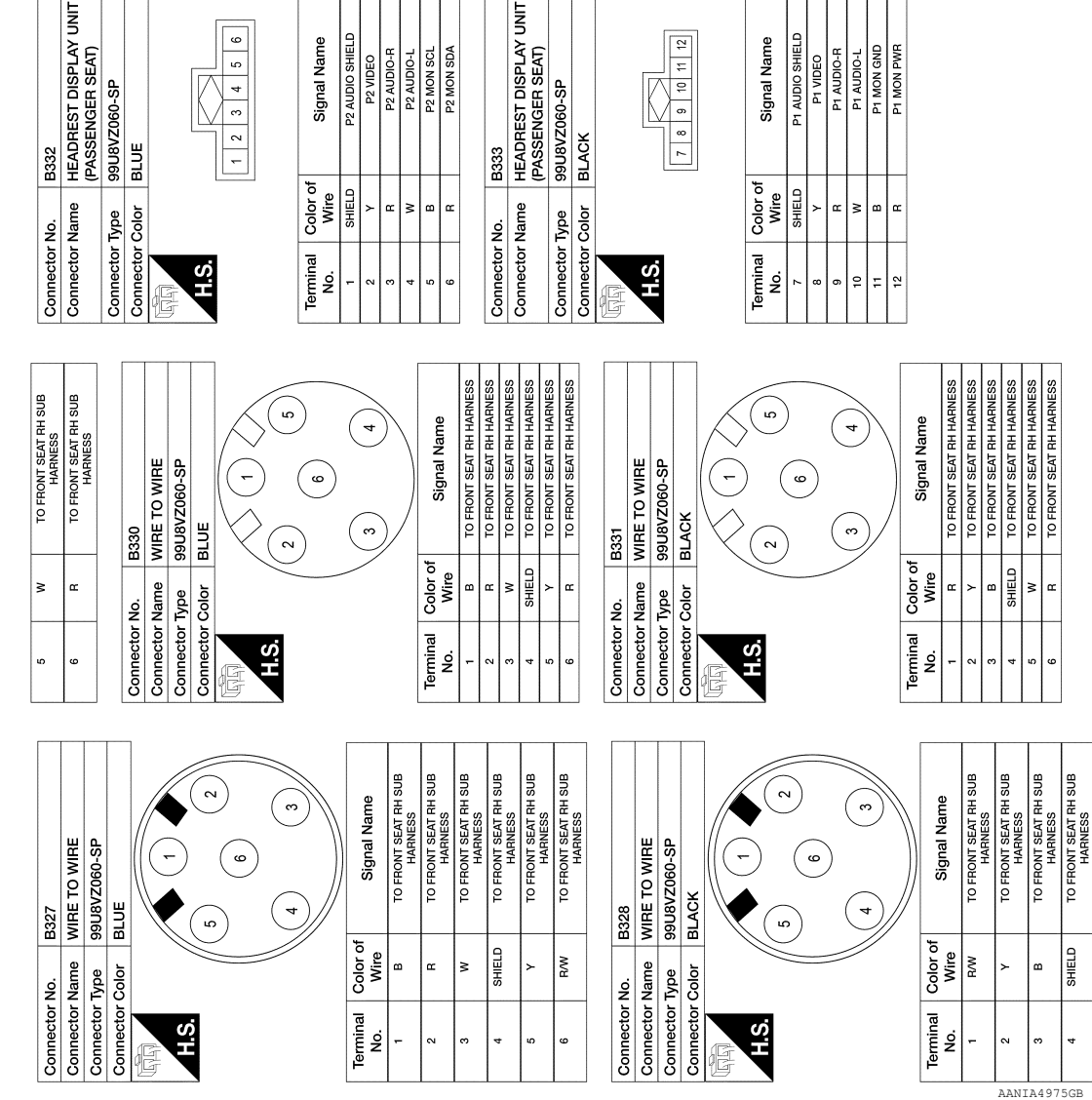

REAR SEAT ENTERTAINMENT SYSTEM CONNECTORS

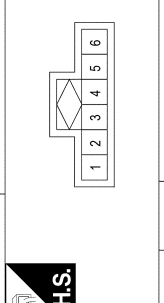

| jnal Name        | VUDIO SHIELD | P2 VIDEO | 2 AUDIO-R | 2 AUDIO-L | 2 MON SCL |  |
|------------------|--------------|----------|-----------|-----------|-----------|--|
| Sig              | P2 A         |          | ď         | 4         | a         |  |
| Color of<br>Wire | SHIELD       | ٨        | В         | M         | В         |  |
| Terminal<br>No.  | -            | 2        | 3         | 4         | 5         |  |

| B333          | HEADREST DISPLAY UNIT<br>(PASSENGER SEAT) | 99U8VZ060-SP   | BLACK           |   |
|---------------|-------------------------------------------|----------------|-----------------|---|
| Connector No. | Connector Name                            | Connector Type | Connector Color | F |

| Signal Name      | P1 AUDIO SHIELD | P1 VIDEO | P1 AUDIO-R |
|------------------|-----------------|----------|------------|
| Color of<br>Wire | SHIELD          | ٢        | œ          |
| ferminal<br>No.  | 7               | 8        | 6          |

| <b>REAR SEAT ENTERT</b> | AINMENT SYSTEM                        |
|-------------------------|---------------------------------------|
| I                       | REAR SEAT ENTERTAINMENT (RSE) SYSTEM] |

< WIRING DIAGRAM >

œ

SHIELD

m

**с** 

|           | :     |                                             | 24G        | G/B      | TO MAIN HARNESS                          | 72G        |        | 15          |
|-----------|-------|---------------------------------------------|------------|----------|------------------------------------------|------------|--------|-------------|
| Connector | No.   | E152                                        | 25G        | RW       | TO MAIN HARNESS                          | 73G        |        | I BIR       |
| Connector | Name  | WIRE TO WIRE                                | 26G        | œ        | TO MAIN HARNESS                          | 74G        |        | ≥           |
| Connector | Type  | TH80MW-CS16-TM4                             | 27G        | P        | TO MAIN HARNESS                          | 75G        |        | ۳<br>۳      |
| Connector | Color | WHITE                                       | 28G        | G/B      | TO MAIN HARNESS                          | 76G        |        | Å           |
| f         |       |                                             | 29G        | G/B      | TO MAIN HARNESS                          | 776        |        | G           |
| MHAN .    |       |                                             | 30G        | BR/Y     | TO MAIN HARNESS                          | 78G        |        | 3           |
| S H       |       |                                             | 31G        | ٩        | TO MAIN HARNESS - (WITH                  | 79G        |        | '           |
| <u>.</u>  | L     |                                             |            |          | CUMMINS 5.0L)                            | 808<br>008 |        | 6           |
|           |       | 5G 4G 3G 2G 1G                              | 31G        | œ        | TO MAIN HARNESS - (WITH<br>VK56VD)       | 81G        |        | -           |
|           |       | 106 30 90 70 90                             | 32G        | •        | TO MAIN HARNESS                          | 82G        |        | æ           |
|           |       | 216206196186176166156146136126116           | 33G        | ٨٣       | TO MAIN HARNESS                          | 83G        |        | -           |
| L         |       | 306/296/286/276/286/256/246/236/226         | 34G        | ß        | TO MAIN HARNESS                          | 84G        | _      | -           |
|           |       | 416 406 396 386 376 366 356 346 336 326 316 | 35G        | G/R      | TO MAIN HARNESS                          | 85G        |        | Ň           |
|           |       | 506496486476466456446436426                 | 36G        | 8        | TO MAIN HARNESS                          | 86G        |        | 8           |
|           |       | 616 606 596 586 576 566 556 546 536 526 516 | 37G        | RW       | TO MAIN HARNESS                          | 87G        |        | ž           |
| J         |       | 70G 69G 68G 67G 66G 65G 65G 65G 65G 65G     | 38G        | BR       | TO MAIN HARNESS                          | 88G        |        | •           |
|           |       | 816 806 796 786 776 766 756 746 736 726 716 | 39G        | BR       | TO MAIN HARNESS                          | 968        |        | -1          |
|           |       | 903896885876866856856856835826              | 40G        | -        | TO MAIN HARNESS                          | 906        |        | σ           |
|           |       | 95G 94G 93G 92G 91G                         | 41G        | R/G      | TO MAIN HARNESS                          | 910        |        | G           |
|           |       | 100G 99G 98C 97G 96G                        | 42G        | 0        | TO MAIN HARNESS                          | 926        |        | ≤la         |
|           |       | ]                                           | 43G        | 8        | TO MAIN HARNESS - (WITH<br>CUMMINS 5.0L) | 93G<br>94G |        | <u>م</u>  م |
|           |       |                                             | 43G        | σ        | TO MAIN HARNESS - (WITH                  | 956        |        | g           |
|           |       |                                             |            | ò        |                                          | 996        |        | 3           |
| Terminal  | Color | of                                          | 44G        | Å,       | TO MAIN HARNESS                          | 97G        |        | ۳           |
| No.       | Wire  | signal Name                                 | 456        | <u> </u> | TO MAIN HARNESS                          | 986        |        | Ŵ           |
| 1G        | σ     | TO MAIN HARNESS                             | 476        | 2 a      | TO MAIN HARNESS                          | 966        |        | ۳           |
| 2G        | B/R   | TO MAIN HARNESS                             | 48G        | . >      | TO MAIN HARNESS                          | 1000       | (5     | В           |
| 3G        | W/B   | TO MAIN HARNESS                             | 49G        |          | TO MAIN HARNESS                          |            |        |             |
| 4G        | BR/W  | TO MAIN HARNESS                             | 50G        | B        | TO MAIN HARNESS                          | Conne      | ctor N | ö           |
| 5G        | BB    | TO MAIN HARNESS                             | 51G        | œ        | TO MAIN HARNESS                          | Conne      | ctor N | ame         |
| 99        | ٩.    | TO MAIN HARNESS - (WITH<br>VK56VD)          | 52G        | _        | TO MAIN HARNESS                          | Conne      | ctor T | /be         |
| 66        | ΝA    | TO MAIN HARNESS - (WITH                     | 53G        | ×        | TO MAIN HARNESS                          | Conne      | ctor C | olor        |
|           |       | CUMMINS 5.0L)                               | 54G        | ×        | TO MAIN HARNESS                          | f          |        |             |
| 7G        | >     | TO MAIN HARNESS                             | 55G        | σ        | TO MAIN HARNESS                          |            |        |             |
| 86        | σ     | TO MAIN HARNESS                             | 56G        | ×        | TO MAIN HARNESS                          | H          | a      |             |
| 56        | × 3   | TO MAIN HARNESS                             | 57G        | > :      | TO MAIN HARNESS                          |            | 5      |             |
| 110       | a di  | TO MAIN HARNESS<br>TO MAIN HARNESS          | 586        | 3        | TO MAIN HARNESS                          |            |        |             |
| 126       | W/B   | TO MAIN HARNESS                             | 500        |          | TO MAIN HAPNESS                          |            |        |             |
| 136       | BB    | TO MAIN HARNESS                             | 919<br>919 | 3 a      | TO MAIN HARNESS                          |            |        |             |
| 14G       | Y/B   | TO MAIN HARNESS                             | 62G        | >        | TO MAIN HARNESS                          | Termi      | nal    | 900         |
| 15G       | G/W   | TO MAIN HARNESS                             | 63G        | œ        | TO MAIN HARNESS                          | No.        |        | Š           |
| 16G       | U     | TO MAIN HARNESS                             | 64G        | WL       | TO MAIN HARNESS                          | ř          |        | 0           |
| 17G       | G√    | TO MAIN HARNESS                             | 65G        | W/R      | TO MAIN HARNESS                          | 2N         |        | >           |
| 18G       | G√    | TO MAIN HARNESS                             | 66G        | BG       | TO MAIN HARNESS                          | 3N         |        | 3           |
| 19G       | ٨X    | TO MAIN HARNESS                             | 67G        | BG       | TO MAIN HARNESS                          | 4N         |        | >           |
| 20G       | G∑    | TO MAIN HARNESS                             | 68G        | m        | TO MAIN HARNESS                          | 5N         |        | >           |
| 21G       | B∕    | TO MAIN HARNESS                             | 969        | >        | TO MAIN HARNESS                          | 89 I       |        | ≥.          |
| 22G       | G/H   | TO MAIN HARNESS                             | 70G        |          | TO MAIN HARNESS                          | N NB       | +      | 2 3         |
| 236       | H/Y   | I U MAIN HAHNESS                            | 716        | RW       | TO MAIN HARNESS                          | 5          | 1      | -           |

| TO MAIN HARNESS | TO MAIN HARNESS | TO MAIN HARNESS | TO MAIN HARNESS | TO MAIN HARNESS | TO MAIN HARNESS | TO MAIN HARNESS | TO MAIN HARNESS | TO MAIN HARNESS | TO MAIN HARNESS | TO MAIN HARNESS | TO MAIN HARNESS | TO MAIN HARNESS | TO MAIN HARNESS | TO MAIN HARNESS | TO MAIN HARNESS | TO MAIN HARNESS | TO MAIN HARNESS | TO MAIN HARNESS | TO MAIN HARNESS | TO MAIN HARNESS | TO MAIN HARNESS | TO MAIN HARNESS | TO MAIN HARNESS | TO MAIN HARNESS | TO MAIN HARNESS | TO MAIN HARNESS | TO MAIN HARNESS | TO MAIN HARNESS |
|-----------------|-----------------|-----------------|-----------------|-----------------|-----------------|-----------------|-----------------|-----------------|-----------------|-----------------|-----------------|-----------------|-----------------|-----------------|-----------------|-----------------|-----------------|-----------------|-----------------|-----------------|-----------------|-----------------|-----------------|-----------------|-----------------|-----------------|-----------------|-----------------|
| LW              | SHIELD          | w               | æ               | R/G             | σ               | w               | •               | æ               | _               | ж               |                 |                 | W/B             | B/R             | W/B             | 4               | L L             | σ               | Ð               | ٨/٧             | BR              | σ               | σ               | M               | н               | W/B             | BR              | GR/W            |
| 72G             | 73G             | 74G             | 75G             | 76G             | 77G             | 78G             | 79G             | 80G             | 81G             | 82G             | 83G             | 84G             | 85G             | 86G             | 87G             | 88G             | 89G             | 90G             | 91G             | 92G             | 93G             | 94G             | 95G             | 96G             | 97G             | 98G             | 99G             | 100G            |

| W TO MAIN HARNESS | B TO MAIN HARNESS | TO MAIN HARNESS | BR TO MAIN HARNESS | 3 GR/W TO MAIN HARNESS | ctor No. M3 | ctor Name FUSE BLOCK (J/B) | ctor Type CS06FW-M2 | ctor Color WHITE |     |
|-------------------|-------------------|-----------------|--------------------|------------------------|-------------|----------------------------|---------------------|------------------|-----|
| 96G               | 97G               | 98G             | 99G                | 100G                   | Connector   | Connector                  | Connector           | Connector        | E C |

| Terminal<br>No.         Color of<br>Vire         Signal Name           1N         0         ISN           2N         W         ISN           2N         W         ISN           3N         W         ISN           4N         V         BATTERY           5N         W         BATTERY           5N         V         BATTERY           5N         L         ACCENTY |   |                  | -   | _       | _        | _       |         | _       | _             | _        |
|----------------------------------------------------------------------------------------------------|---|------------------|-----|---------|----------|---------|---------|---------|---------------|----------|
| Terminal Color of No. Wire 2N W Wire 3N W W 5N W W 5N W W 5N W W 5N W W 5N W 5N W 5N W 2N SU M SU M W 2N W 2N W 2N W 2N W 2N W 2N W 2N W                                                                                                    |   | Signal Name      | IGN | BATTERY | IGNITION | BATTERY | BATTERY | BATTERY | ACC RELAY OUT | IGNITION |
| Terminal<br>No.<br>1N<br>2N<br>3N<br>4N<br>5N<br>5N<br>5N                                                                                                    | ] | Color of<br>Wire | 0   | w       | M        | V       | ۲       | w       | L             | M        |
|                                                                                                    |   | Terminal<br>No.  | ۱۲  | 2N      | ЗN       | 4N      | SN      | 6N      | NŹ            | 8N       |

7N 6N 5N 4N

3N 8N

Revision: March 2016

REAR SEAT ENTERTAINMENT SYSTEM CONNECTORS

AANIA4976GB

Ε

F

А

В

С

Н

J

Κ

L

0

Ρ

| ш.             |
|----------------|
| $\circ$        |
| Ĕ              |
| ż٦.            |
| $\mathbf{M}$   |
| ш              |
| Z              |
| 7              |
| $\overline{a}$ |
| ×              |
| $\circ$        |
| $\leq$         |
| $\leq$         |
| ш              |
| ⊢              |
| S              |
| >              |
| ίΩ             |
|                |
|                |
| z              |
| ш              |
| $\leq$         |
| $\leq$         |
| $\leq$         |
| ┛              |
|                |
| 5              |
| H.             |
| ш              |
|                |
| Z              |
| ш              |
| L              |
| 5              |
| <u> </u>       |
| Щ              |
| S              |
| ~              |
| ц,             |
| <u> </u>       |
| ш              |
| ~              |

| Connector N | ö        | M31                                       | 27G        |          |
|-------------|----------|-------------------------------------------|------------|----------|
| Connector N | ame      | WIRE TO WIRE                              | 900        | Ϊ        |
| Connector T | vpe      | TH80FW-CS16-TM4                           | 30G        | ′ "      |
| Connector C | olor     | WHITE                                     | 31G        |          |
|             |          |                                           | 32G        |          |
| 4444n       |          |                                           | 33G        | ſ        |
| SH          |          |                                           | 34G        |          |
|             |          | 16 26 36 46 56                            | 35G        | 0        |
|             |          | 66 76 86 96 106                           | 36G        |          |
|             |          |                                           | 37G        | ľ        |
|             | =        | G 12G 13G 14G 15G 16G 17G 18G 19G 20G 21G | 38G        | <b>–</b> |
| L           |          | 22G23G24G25G27G28G27G28G29G30G            | 39G        | -        |
|             |          | G 32G 33G 34G 35G 36G 37G 38G 39G 40G 41G | 40G        |          |
|             |          | 42G43G44G45G45G47G48G49G50G               | 41G        | "        |
|             | 5        | G 52C 53C 54C 55C 55C 57C 58C 59C 60C 61C | 42G        |          |
|             |          | 62G63G64G65G66G67G68G69G70G               | 43G        | - I'     |
|             | 5        | G72G73G74G75G76G77G78G79G80G81G           | 440        | -        |
|             |          |                                           | 46G        |          |
|             |          | 916 926 936 946 956                       | 47G        |          |
|             |          | 96G 97G 98G 39G 100G                      | 48G        |          |
|             |          | ]                                         | 49G        |          |
|             |          |                                           | 50G        |          |
|             |          |                                           | 51G        |          |
| Terminal    | Color of | Signal Name                               | 52G        |          |
| No.         | Wire     | 0                                         | 53G        |          |
| 1G          | σ        | TO ENGINE ROOM HARNESS                    | 54G        |          |
| 2G          | B/R      | TO ENGINE ROOM HARNESS                    | 55G        |          |
| ЗG          | M        | TO ENGINE ROOM HARNESS                    | 56G        |          |
| 4G          | BR/W     | TO ENGINE ROOM HARNESS                    | 57G        |          |
| 5G          | BR       | TO ENGINE ROOM HARNESS                    | 58G        |          |
| 6G          | RW       | TO ENGINE ROOM HARNESS                    | 59G        |          |
| 7G          | >        | TO ENGINE ROOM HARNESS                    | 60G        |          |
| 8G          | σ        | TO ENGINE ROOM HARNESS                    | 61G        |          |
| 96          | æ        | TO ENGINE ROOM HARNESS                    | 62G        |          |
| 10G         | M        | TO ENGINE ROOM HARNESS                    | 63G        |          |
| 11G         | R/G      | TO ENGINE ROOM HARNESS                    | 64G        | -        |
| 12G         | W/B      | TO ENGINE ROOM HARNESS                    | 696        | > ·      |
| 13G         | BH       | TO ENGINE ROOM HARNESS                    | 000<br>67G |          |
| 156         | g/M      | TO ENGINE ROOM HARNESS                    | 68G        |          |
| 16G         | σ        | TO ENGINE ROOM HARNESS                    | 969        |          |
| 17G         | 0        | TO ENGINE ROOM HARNESS                    | 70G        |          |
| 18G         | GΛ       | TO ENGINE ROOM HARNESS                    | 71G        | "        |
| 19G         | ٨٨       | TO ENGINE ROOM HARNESS                    | 72G        | -        |
| 20G         | GΛ       | TO ENGINE ROOM HARNESS                    | 73G        | 공        |
| 21G         | ВΛ       | TO ENGINE ROOM HARNESS                    | 74G        |          |
| 22G         | G/R      | TO ENGINE ROOM HARNESS                    | 75G        |          |
| 23G         | Y/R      | TO ENGINE ROOM HARNESS                    | 76G        | -   ·    |
| 24G         | G/B      | TO ENGINE ROOM HARNESS                    | 780        | -        |
| 25G         | NH C     |                                           | 796        |          |
| 564         | r        | TO ENGINE HOUM MAHINESS                   | >>>        |          |

|                        |                        |                        |                        |                        |                        | _                      |                        | _                      |                        |                        |                        |                        |                        |                        |                        |                        |                        |                        | _                      | _                      |
|------------------------|------------------------|------------------------|------------------------|------------------------|------------------------|------------------------|------------------------|------------------------|------------------------|------------------------|------------------------|------------------------|------------------------|------------------------|------------------------|------------------------|------------------------|------------------------|------------------------|------------------------|
| TO ENGINE ROOM HARNESS | TO ENGINE ROOM HARNESS | TO ENGINE ROOM HARNESS | TO ENGINE ROOM HARNESS | TO ENGINE ROOM HARNESS | TO ENGINE ROOM HARNESS | TO ENGINE ROOM HARNESS | TO ENGINE ROOM HARNESS | TO ENGINE ROOM HARNESS | TO ENGINE ROOM HARNESS | TO ENGINE ROOM HARNESS | TO ENGINE ROOM HARNESS | TO ENGINE ROOM HARNESS | TO ENGINE ROOM HARNESS | TO ENGINE ROOM HARNESS | TO ENGINE ROOM HARNESS | TO ENGINE ROOM HARNESS | TO ENGINE ROOM HARNESS | TO ENGINE ROOM HARNESS | TO ENGINE ROOM HARNESS | TO ENGINE ROOM HARNESS |
| œ                      |                        | œ                      |                        |                        | M                      | B/B                    | M                      | σ                      | ٩                      | σ                      | ٩                      | ٨/٧                    | BR                     | 8                      | U                      | œ                      | œ                      | W/B                    | œ                      | GR/W                   |
| 80G                    | 81G                    | 82G                    | 83G                    | 84G                    | 85G                    | 86G                    | 87G                    | 88G                    | 89G                    | 90G                    | 91G                    | 92G                    | 93G                    | 94G                    | 95G                    | 96G                    | 97G                    | 98G                    | 996                    | 100G                   |

AANIA4977GB

| Connector No |         | M36                                             | .4           | 2A      | σ      | TO BODY NO. 2 HARNESS | 75A  | SHIELD | TO BODY NO. 2 HARNESS |
|--------------|---------|-------------------------------------------------|--------------|---------|--------|-----------------------|------|--------|-----------------------|
|              |         | DCM                                             |              | A N     | 7      | TO BODY NO. 2 HARNESS | 76A  | æ      | TO BODY NO. 2 HARNESS |
| Connector Né | ame     | WIRE TO WIRE                                    |              | 4A      | -      | TO BODY NO. 2 HARNESS | 77A  | _      | TO BODY NO. 2 HARNESS |
| Connector Ty | 'pe     | TH80FDGY-CS16-TM4                               |              | 5A      |        | TO BODY NO. 2 HARNESS | 78A  | SHIELD | TO BODY NO. 2 HARNESS |
| Connector Co | olor    | GRAY                                            |              | 6A      | GR     | TO BODY NO. 2 HARNESS | 79A  | GR     | TO BODY NO. 2 HARNESS |
|              |         |                                                 |              | TA T    | LG     | TO BODY NO. 2 HARNESS | 80A  | >      | TO BODY NO. 2 HARNESS |
| 1444h        |         |                                                 |              | 8A      | ГG     | TO BODY NO. 2 HARNESS | 81A  | œ      | TO BODY NO. 2 HARNESS |
| ЗН           |         |                                                 |              | PA Pa   | GR     | TO BODY NO. 2 HARNESS | 82A  | SHIELD | TO BODY NO. 2 HARNESS |
| 5            |         |                                                 |              | 0A      |        | TO BODY NO. 2 HARNESS | 83A  | œ      | TO BODY NO. 2 HARNESS |
|              |         | 1A 2A 3A 4A 3A                                  |              | HA<br>A | W/R    | TO BODY NO. 2 HARNESS | 84A  | 0      | TO BODY NO. 2 HARNESS |
|              |         | 04 /A 0A 3A 10A                                 |              | 2A      | G/R    | TO BODY NO. 2 HARNESS | 85A  | SHIELD | TO BODY NO. 2 HARNESS |
|              |         | 11A 12A 13A 14A 15A 16A 17A 18A 19A 20A 21A     |              | BA I    |        | TO BODY NO. 2 HARNESS | 86A  | ~      | TO BODY NO. 2 HARNESS |
|              |         | 22A 23A 24A 25A 26A 27A 28A 29A 30A             |              | 14A     | SHIELD | TO BODY NO. 2 HARNESS | 87A  | •      | TO BODY NO. 2 HARNESS |
| L            | 1       | 314 324 334 344 354 354 374 384 304 406 414     |              | ISA ISA | ٩      | TO BODY NO. 2 HARNESS | 88A  | M      | TO BODY NO. 2 HARNESS |
|              |         | 42A 43A 44A 45A 46A 46A 47A 48A 48A 49A 50A     |              | t6A     |        | TO BODY NO. 2 HARNESS | 89A  | SHIELD | TO BODY NO. 2 HARNESS |
|              |         |                                                 |              | 17A     |        | TO BODY NO. 2 HARNESS | 90A  | σ      | TO BODY NO. 2 HARNESS |
|              |         | 51A 52A 53A 53A 55A 55A 55A 57A 58A 59A 60A 61A |              | 84      | R/B    | TO BODY NO. 2 HARNESS | 91A  | WL     | TO BODY NO. 2 HARNESS |
|              |         | wn / has knool y /s has hnool y the hors has    |              | A0      | G/O    | TO BODY NO. 2 HARNESS | 92A  | BB     | TO BODY NO. 2 HARNESS |
|              |         | 71A 72A 73A 74A 75A 76A 77A 78A 79A 80A 81A     | 4            | DA NO   | >      | TO BODY NO. 2 HARNESS | 93A  | Ŋ      | TO BODY NO. 2 HARNESS |
|              |         | 824 834 844 854 854 86 87 8 884 884 884 884 884 | 4            | HA      | SHIELD | TO BODY NO. 2 HARNESS | 94A  | R/L    | TO BODY NO. 2 HARNESS |
|              |         | 91A 92A 93A 94A 95A                             | 4            | 2A      | SHIELD | TO BODY NO. 2 HARNESS | 95A  | BR     | TO BODY NO. 2 HARNESS |
|              |         | 96A 97A 98A 99A 100A                            | 4            | 3A      | н      | TO BODY NO. 2 HARNESS | 96A  | н      | TO BODY NO. 2 HARNESS |
|              |         |                                                 | 4            | 14A     | σ      | TO BODY NO. 2 HARNESS | 97A  | ГG     | TO BODY NO. 2 HARNESS |
|              |         |                                                 | <sup>▼</sup> | 5A      |        | TO BODY NO. 2 HARNESS | 98A  | BV     | TO BODY NO. 2 HARNESS |
|              |         |                                                 | 4            | 6A      |        | TO BODY NO. 2 HARNESS | 99A  | OL     | TO BODY NO. 2 HARNESS |
|              |         |                                                 | 4            | I7A     | ¥      | TO BODY NO. 2 HARNESS | 100A | BR/W   | TO BODY NO. 2 HARNESS |
| Terminal C   | Color o | f Sizzal Name                                   | 4            | 8A      | R/W    | TO BODY NO. 2 HARNESS |      |        |                       |
| No.          | Wire    | olghar Nairie                                   | 4            | A9      | B/L    | TO BODY NO. 2 HARNESS |      |        |                       |
| 1A<br>1      | N       | TO BODY NO. 2 HARNESS                           |              | DA PO   | в      | TO BODY NO. 2 HARNESS |      |        |                       |
| 2A           | ГG      | TO BODY NO. 2 HARNESS                           | , w          | AIA     |        | TO BODY NO. 2 HARNESS |      |        |                       |
| ЗA           | >       | TO BODY NO. 2 HARNESS                           | 4            | 2A      | 1      | TO BODY NO. 2 HARNESS |      |        |                       |
| 4A           | SB      | TO BODY NO. 2 HARNESS                           |              | AA K    | 1      | TO BODY NO. 2 HARNESS |      |        |                       |
| 5A           | 1       | TO BODY NO. 2 HARNESS                           |              | 4A      |        | TO BODY NO. 2 HARNESS |      |        |                       |
| 64           | BG      | TO BODY NO. 2 HARNESS -                         |              | 5A      | ,      | TO BODY NO. 2 HARNESS |      |        |                       |
|              |         | (WITH CLIMATE CONTROLLED<br>SFAT)               |              | 6A      | 1      | TO BODY NO. 2 HARNESS |      |        |                       |
| 6A           | P       | TO BODY NO. 2 HARNESS -                         | ~            | 7A      | ī      | TO BODY NO. 2 HARNESS |      |        |                       |
|              |         | (WITHOUT CLIMATE                                | 2            | 8A      | ı      | TO BODY NO. 2 HARNESS |      |        |                       |
| 4            |         | TO PORVINO CUINENIES                            |              | 9A      | I      | TO BODY NO. 2 HARNESS |      |        |                       |
| ¥.           | •       |                                                 | ę            | POA NO  | G/W    | TO BODY NO. 2 HARNESS |      |        |                       |
| A0           |         |                                                 | 3            | A1A     |        | TO BODY NO. 2 HARNESS |      |        |                       |
| 9A           |         | TO BODY NO. 2 HAHNESS                           |              | 2A      |        | TO BODY NO. 2 HARNESS |      |        |                       |
| AUL          | 8       | I U BUDY NU. 2 HARNESS                          |              | AS AS   |        | TO BODY NO. 2 HARNESS |      |        |                       |
| 11A          | ۳       | TO BODY NO. 2 HARNESS                           |              | 4A      |        | TO BODY NO. 2 HARNESS |      |        |                       |
| 12A          | Ш       | TO BODY NO. 2 HARNESS                           |              | 5A      |        | TO BODY NO. 2 HARNESS |      |        |                       |
| 13A          | σ       | TO BODY NO. 2 HARNESS                           |              | 6A      |        | TO BODY NO. 2 HARNESS |      |        |                       |
| 14A          | R/G     | TO BODY NO. 2 HARNESS                           |              | TA      | ,      | TO BODY NO. 2 HARNESS |      |        |                       |
| 15A          | 0       | TO BODY NO. 2 HARNESS                           |              | A8      | ,      | TO BODY NO. 2 HARNESS |      |        |                       |
| 16A          | οГ      | TO BODY NO. 2 HARNESS                           |              | ¥6.     | Y/B    | TO BODY NO. 2 HARNESS |      |        |                       |
| 17A          | -       | TO BODY NO. 2 HARNESS                           |              | A0      | R/G    | TO BODY NO. 2 HARNESS |      |        |                       |
| 18A          | >       | TO BODY NO. 2 HARNESS                           |              | A1      |        | TO BODY NO. 2 HARNESS |      |        |                       |
| 19A          | BN      | TO BODY NO. 2 HARNESS                           |              | 24      | >      | TO BODY NO. 2 HARNESS |      |        |                       |
| 20A          | BRV     | TO BODY NO. 2 HARNESS                           |              | A       | : 0    | TO RODY NO. 2 HARNESS |      |        |                       |
| 21A          | BG      | TO BODY NO. 2 HARNESS                           |              | 4A      | M      | TO RODY NO. 2 HARNESS |      |        |                       |

TEM CONNECTORS REAR SEAT ENTER

< WIRING DIAGRAM >

| SYSI       |      |            |  |                             |  |
|------------|------|------------|--|-----------------------------|--|
| TAINMENT 5 | WIRE | Y-CS16-TM4 |  | 24 34 4A 5A<br>7A 8A 9A 10A |  |

#### 2016 Titan NAM

А

В

С

D

Е

F

G

Н

J

Κ

L

Μ

AV

0

Ρ

TO BODY NO. 2 HARNESS TO BODY NO. 2 HARNESS

ഗ≥

73A 74A

|             | -                                               | 1 00 | -        |                 | -5          | CIIIIO  |                               | Ŷ           | c        | OB CELL OF                         |
|-------------|-------------------------------------------------|------|----------|-----------------|-------------|---------|-------------------------------|-------------|----------|------------------------------------|
| Connector 1 | Vo. M40                                         | 29.1 | 90/9     | TO BODY HARNESS | 82.1        |         | TO BODY HABNESS               | <u>0</u>    | > >      | BAT                                |
| Connector 1 | Vame WIRE TO WIRE                               | 30.1 | SB       | TO BODY HARNESS | 158         |         | TO BODY HARNESS               | 2 02        |          | GND                                |
| Connector 1 | fype TH80FW-CS16-TM4                            | 31J  | ГG       | TO BODY HARNESS | 84J         | '       | TO BODY HARNESS               |             |          |                                    |
| Connector ( | Solor WHITE                                     | 32J  | а        | TO BODY HARNESS | 85J         | M       | TO BODY HARNESS               | Connector 1 |          | A45                                |
| f           |                                                 | 33J  | BG       | TO BODY HARNESS | 86J         | 9       | TO BODY HARNESS               | Connector   | - omen   | W CONTROL LINIT (WITH              |
|             |                                                 | 34J  | >        | TO BODY HARNESS | 87J         | M       | TO BODY HARNESS               |             |          |                                    |
| H.S.        | 11 21 31 41 51                                  | 35.1 | ۹ (      | TO BODY HARNESS | 881         | SHIELD  | TO BODY HARNESS               | Connector   | Type 1   | TH24FW-NH                          |
|             | 61 7J 8J 9J 10J                                 | 37,1 | н/9<br>- | TO RODY HARNESS | 1.06        | r _     | TO BODT HARNESS               | Connector ( | Color V  | NHITE                              |
|             | 111 [121 [131 [141 [151 [151 [171 [181 [21]     | 381  | 8        | TO BODY HARNESS | 619         | - BJ    | TO BODY HARNESS               | f           |          |                                    |
|             | 22.1 23.1 24.1 25.1 26.1 27.1 28.1 23.0 30.1    | 390  | 7        | TO BODY HARNESS | 92J         | SB      | TO BODY HARNESS               | d H H H     |          |                                    |
| Ľ           | 341501351155115511551155115511551               | 40   | SB       | TO BODY HARNESS | 93J         | 8       | TO BODY HARNESS               | H.S.H       |          |                                    |
|             | 421 431 431 451 461 471 481 434 501             | 41J  |          | TO BODY HARNESS | 94.J        | ГG      | TO BODY HARNESS               |             | 32 31    | 30 29 28 27 26 25 24 23 22 21      |
|             |                                                 | 42J  |          | TO BODY HARNESS | 95J         | -       | TO BODY HARNESS               |             | 44 43    | 42 41 40 39 38 37 36 35 34 33      |
|             | 62.1 52.1 55.1 56.1 56.1 56.1 56.1 66.1 66.1 66 | 431  | M        | TO BODY HARNESS | 961         | σ       | TO BODY HARNESS               |             |          |                                    |
|             | 1411221221221221221221221221221221221221        | 44J  | BB       | TO BODY HARNESS | F26         | ΒΛ      | TO BODY HARNESS               |             |          |                                    |
|             | 82.1 83.1 84.1 85.1 86.1 87.1 83.1 89.1 90.1    | 45J  | BG       | TO BODY HARNESS | 98.1        | ВЛ      | TO BODY HARNESS               | Terminal    | Color of | Circuit Name                       |
|             |                                                 | 46J  | ۵.       | TO BODY HARNESS | <b>r</b> 66 | WL      | TO BODY HARNESS               | No.         | Wire     | Signal Name                        |
|             | 911 921 931 941 951                             | 47J  | 0        | TO BODY HARNESS | 1001        | >       | TO BODY HARNESS               | 21          | FG       | M CAN2-L                           |
|             | 97.1 98.1 99.1 100.1                            | 48J  | >        | TO BODY HARNESS |             |         |                               | 22          | BS       | M CAN2-H                           |
|             | ]                                               | 49J  | BR       | TO BODY HARNESS | Connector   | No.     | 143                           | 33          | -        | MR OUTPUT                          |
|             |                                                 | 50J  | G/W      | TO BODY HARNESS | Connector   | Amen    | V CONTROL LINIT WITH          | 24          |          | 1                                  |
|             |                                                 | 51J  | T        | TO BODY HARNESS |             |         | UDIO AMPLIFIER)               | 25          |          | I                                  |
| Terminal    | Color of Signal Name                            | 52J  | SHIELD   | TO BODY HARNESS | Connector   | Tune    | H18FW-CS2                     | 26          |          | -                                  |
| NO          | Wire                                            | 53J  | œ        | TO BODY HARNESS | Connoctor   | - Tolor |                               | 27          | 1        | -                                  |
| 5           | G TO BODY HARNESS                               | 54J  | -        | TO BODY HARNESS | Colliector  |         |                               | 28          | G/W      | REVERSE SIGNAL                     |
| 27          | R/Y TO BODY HARNESS                             | 55J  | œ        | TO BODY HARNESS | E           |         |                               | 29          | 1        | -                                  |
| 8           | L IO BODY HARNESS                               | 56J  | M        | TO BODY HARNESS |             |         |                               | 30          | >        | AUX L                              |
| P4 1        | L/B TO BODY HARNESS                             | 57J  | œ        | TO BODY HARNESS | H.S.        | ٦       |                               | 31          | GR       | AUX GND                            |
| 3 3         |                                                 | 180  | 8        | 10 BODY HAHNESS |             | ę       | 2 3 4 0 6 / 8 9<br>           | 32          | σ        | AUX R                              |
| -<br>29     | BH IO BODY HAHNESS<br>DC TO DODY HADNESS        | 59.1 | -        | TO BODY HARNESS |             | 2       | 0 111 12 13 14 15 16 11 18 20 | 33          | ΓM       | CAMERA GND                         |
| 2 8         | SE TO BODY HADNESS                              | 600  | SHIELU   | TO BODY HAHNESS |             |         |                               | 34          | -        | CAMERA ON                          |
| 8 6         | BR TO BODY HARNESS                              | 62J  | י פ      | TO BODY HARNESS | ŀ           |         |                               | 35          | SHIELD   | COMP- (WITH AROUND VIEW<br>CAMERA) |
| 10.1        | R TO BODY HARNESS                               | 63J  | RW       | TO BODY HARNESS |             | Wire    | Signal Name                   | 35          | RW       | COMP- (WITH REAR VIEW              |
| L11         | O/B TO BODY HARNESS                             | 64J  | LW       | TO BODY HARNESS | -           | W/S     | AMP ON                        |             |          | CAMERA)                            |
| 12J         | L TO BODY HARNESS                               | 65J  | SHIELD   | TO BODY HARNESS | . 2         |         | FB SP LH+                     | 98          | g        | COMP+ (WITH AROUND VIEW<br>CAMERA) |
| 13J         | W TO BODY HARNESS                               | 66J  | ß        | TO BODY HARNESS | ę           | M       | FR SP LH-                     | 36          | œ        | COMP+ (WITH REAR VIEW              |
| 14.0        | Y TO BODY HARNESS                               | F29  | SHIELD   | TO BODY HARNESS | 4           | _       | RR SP LH+                     |             |          | CAMERA)                            |
| 15J         | <ul> <li>TO BODY HARNESS</li> </ul>             | 68J  | N        | TO BODY HARNESS | 5           | ВВ      | RR SP LH-                     | 37          | G/R      | IGN                                |
| 16J         | R TO BODY HARNESS                               | F69  | SHIELD   | TO BODY HARNESS | 9           | ,       | 1                             | 38          | ГG       | M CAN1-L                           |
| L71         | G TO BODY HARNESS                               | C07  | B/R      | TO BODY HARNESS | 2           | œ       | ACC                           | 39          | SB       | M CAN1-H                           |
| 18.1        | SB TO BODY HARNESS                              | L17  | LW       | TO BODY HARNESS | 8           | _       | CAN-H                         | 40          | SHIELD   | AUX SHIELD                         |
| 19.1        | 0 TO BODY HARNESS                               | 72J  | 1        | TO BODY HARNESS | 6           | -       | (+)<br>ILL (+)                | 41          | SHIELD   | MIC GND                            |
| 20J         | O/B TO BODY HARNESS                             | 73J  | '        | TO BODY HARNESS | 10          | SHIELD  | PRE AMP SHIELD                | 42          | œ        | MIC VCC(WITHOUT TELEMATICS)        |
| 21J         | Y TO BODY HARNESS                               | 74J  | SHIELD   | TO BODY HARNESS | =           |         | FR SP RH+                     | 43          | W        | MIC SIGNAL                         |
| 22J         | P TO BODY HARNESS                               | 75J  | ш        | TO BODY HARNESS | 12          | >       | FR SP RH-                     | 44          | GR       | ILL (-)                            |
| 23J         | W TO BODY HARNESS                               | 76J  | 0        | TO BODY HARNESS | 1           | BW      | BR SP BH+                     |             |          |                                    |
| 24J         | W/R TO BODY HARNESS                             | L77  | SHIELD   | TO BODY HARNESS | 14          | ٩       | RR SP RH-                     |             |          |                                    |
| 25J         | P TO BODY HARNESS                               | 78.1 | ×        | TO BODY HARNESS | 15          |         | -                             |             |          |                                    |
| 26J         | L TO BODY HARNESS                               | L97  | œ        | TO BODY HARNESS | 16          | '       | 1                             |             |          |                                    |
| 27J         | R TO BODY HARNESS                               | 807  | M        | TO BODY HARNESS | 17          | ٩       | CAN-L                         |             |          |                                    |

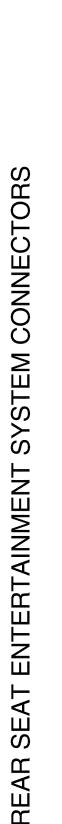

| Wire        | No.        |
|-------------|------------|
| Color       | Terminal   |
|             |            |
|             |            |
| 4           |            |
| 32          |            |
| L           | H.S.       |
|             |            |
|             | E          |
| Color       | Connector  |
| ad i        |            |
| С<br>Ш<br>Н | Connector  |
| Ndiric      | כחווופרוחו |
| Nome        |            |
| N           | Connector  |
|             |            |
| 8           | 20         |
| 8           | 19         |
| g           | 18         |

| Termina | I Color of | Signal Name                        |
|---------|------------|------------------------------------|
| 5       |            |                                    |
| 5       | ГG         | M CAN2-L                           |
| 52      | SB         | M CAN2-H                           |
| 23      | T          | MR OUTPUT                          |
| 24      | 1          | 1                                  |
| 25      | 1          | 1                                  |
| 26      | 1          | 1                                  |
| 27      | 1          | 1                                  |
| 28      | G/W        | REVERSE SIGNAL                     |
| 29      | -          | I                                  |
| 30      | v          | AUX L                              |
| 31      | GR         | AUX GND                            |
| 32      | σ          | AUX R                              |
| 33      | ΓM         | CAMERA GND                         |
| 34      | -          | CAMERA ON                          |
| 35      | SHIELD     | COMP- (WITH AROUND VIEW<br>CAMERA) |
| 35      | R/W        | COMP- (WITH REAR VIEW<br>CAMERA)   |
| 36      | g          | COMP+ (WITH AROUND VIEW<br>CAMERA) |
| 36      | æ          | COMP+ (WITH REAR VIEW<br>CAMERA)   |
| 37      | G/R        | IGN                                |
| 38      | ГG         | M CAN1-L                           |
| 39      | SB         | M CAN1-H                           |
| 40      | SHIELD     | AUX SHIELD                         |
| 41      | SHIELD     | MIC GND                            |
| 42      | R          | MIC VCC(WITHOUT TELEMATICS)        |
| 43      | M          | MIC SIGNAL                         |

| REAR SEAT ENTERTAINMENT SYSTEM       |    |
|--------------------------------------|----|
| [REAR SEAT ENTERTAINMENT (RSE) SYSTE | M] |

### < WIRING DIAGRAM >

Revision: March 2016

AANIA4979GB

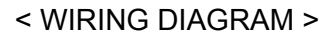

#### **REAR SEAT ENTERTAINMENT SYSTEM** [REAR SEAT ENTERTAINMENT (RSE) SYSTEM]

|                                                                                                    | 0<br>SE BLO<br>16FBR- | CK (J/B)<br>CS            | 113       | <u>ء</u> ا | ACC LEU<br>-<br>ACC RELAY OUT | Connector No<br>Connector Na<br>Connector Tvr | . ME<br>Me AC | 88<br>CESSORY RELAY-2<br>302FL-M2-LC | Conne<br>Conne | ector<br>ector |
|----------------------------------------------------------------------------------------------------|-----------------------|---------------------------|-----------|------------|-------------------------------|-----------------------------------------------|---------------|--------------------------------------|----------------|----------------|
|                                                                                                    | DWN                   | 3                         | 114       | × G        | AS DOOR ANT A                 | Connector IV                                  | lor<br>BI     | SUZFL-MZ-LC                          | Conne          |                |
|                                                                                                    |                       |                           | 116       | >          | ROOM ANT 2 A                  |                                               |               |                                      | ł              |                |
|                                                                                                    |                       |                           | 117       | G/B        | FL FLASHER                    |                                               |               |                                      | d TI TI        |                |
|                                                                                                    | R 4R                  | 3R 2R 1R                  | 118       | ' '        | -                             | H.S.                                          |               | 8                                    | H              | ഗ              |
|                                                                                                    | R 13R 12              | 2R11R 10R 9R 8R           | 120       | r ,        |                               |                                               |               |                                      |                |                |
|                                                                                                    |                       |                           |           | σ          | DR DOOR ANT B                 |                                               |               |                                      |                |                |
|                                                                                                    |                       |                           | 122       | •          | DR DOOR ANT A                 |                                               |               |                                      |                |                |
|                                                                                                    |                       |                           | 123       | 8          | ROOM ANT 1 A                  |                                               |               |                                      |                |                |
|                                                                                                    | Sig                   | nal Name                  | 124       | σ          | ROOM ANT 1 B                  | Terminal C                                    | olor of       | Signal Name                          |                |                |
|                                                                                                    | ¥.F                   |                           | 125       | '          | I                             | <u>;</u>                                      |               |                                      |                |                |
|                                                                                                    | 4                     |                           | 126       | ٩          | IMMO START BUTTON ANT B       |                                               | <u> </u>      |                                      | Terret         | 1              |
|                                                                                                    |                       |                           | 127       | Bg         | IMMO START BUTTON ANT A       | v e                                           |               | ACC RELAT CUT                        |                | U              |
|                                                                                                    |                       |                           | 128       | •          | ROOM ANT 2 B                  | , u                                           |               | DATTEDV                              | -              |                |
|                                                                                                    |                       |                           |           |            |                               | ,                                             |               |                                      | -   ^          |                |
|                                                                                                    | AC                    | CCESSORY                  | Connector | .No.       | 181                           |                                               |               |                                      | 1 0            |                |
|                                                                                                    |                       | DATTEDV                   | Connector | · Name     | CM (BODY CONTROL              | Connector Nc                                  | ž             | 04                                   |                |                |
|                                                                                                    |                       | -                         |           | 2          | 10DULE)                       | Connector Na                                  | ime AL        | IX IN JACK                           | - <i></i>      |                |
|                                                                                                    |                       |                           | Connector | Tvne       | FA09FW-FHA6-SA                | Connector Tyl                                 | be A0         | 6FW                                  | ) (C           |                |
|                                                                                                    |                       | DATTEDV                   |           |            |                               | Connector Co                                  | lor W         | HTE                                  |                |                |
|                                                                                                    |                       |                           | Connector | COLOT      |                               | J                                             |               |                                      | - 0            |                |
|                                                                                                    |                       |                           | E         |            |                               | (GPA)                                         |               |                                      | 0 0            |                |
|                                                                                                    |                       |                           |           |            |                               |                                               |               |                                      | <sup>p</sup>   |                |
|                                                                                                    | A                     | UCESSURY                  | H.S.      |            | 71400 405 403 400 400 400 400 | Ы.<br>Й.                                      | Į             |                                      | 2              |                |
|                                                                                                    |                       | BAITERY                   |           | ť          | 5/130130134133132131130129    |                                               |               |                                      | F              |                |
| Coston       Control       Signal Name         Y CONTROL       Y       No       Signal Name         Y       No       Signal Name       No       No         Y       No       Signal Name       No       No       No         Y       No       Signal Name       No       No       No       No       No         Y       No       No                                                                                                    |                       | BATTERY                   |           | <u> </u>   | 43 142 141 140 139 138        |                                               |               | 0 C + C 7                            | 12             |                |
| Y CONTROL       Terminal       Control       Signal Name         1       No.       Vire       Signal Name         1       No.       Vire       Signal Name         1       No.       Vire       Signal Name         1       No.       Vire       Signal Name         1       No.       Vire       Signal Name         1       No.       Vire       Signal Name         1       No.       Vire       Signal Name         1       No.       Vire       Signal Name         1       No.       Vire       Signal Name         1       No.       Vire       Signal Name         1       Vire       Signal Name       Vire       Signal Name         1       Vire       No.       No.       Vire       Signal Name         1       Vire       No.       No.       Vire       Vire       Vire         1       Vire       No.       No.       Vire       Vire       Vire       Vire         1       Vire       No.       No.       Vire       Vire       Vire       Vire       Vire       Vire       Vire       Vire         1       Vire <td>A</td> <td>CCESSORY</td> <td></td> <td></td> <td></td> <td></td> <td>]</td> <td></td> <td>13</td> <td></td>                                                                                           | A                     | CCESSORY                  |           |            |                               |                                               | ]             |                                      | 13             |                |
| Y CONTROL       Terminal       Control       Signal Name         Y CONTROL       129       R/a       BATTERY SAVER OUT       1       a       AUDIO LINHMITH ELEAR SAVER OUT         139       L/a       Signal Name       1       a       AUDIO CONTOR OUT       AUDIO CONTOR OUT         139       L/a       Signal Name       1       a       AUDIO LINHMITH ELEAR SAVER OUT       a       AUDIO LINHMITH ELEAR SAVER OUT         139       L/a       Signal Name       1       a       BATTERY SAVER OUT       a       AUDIO LINHMITH ELEAR SEAT         131       L/a       V       DOOR LINKWITH ELEAR SEAT       a       AUDIO LINHMITH ELEAR SEAT         131       L       DOOR LINKWITH ELEAR SEAT       a       AUDIO LINHMITH ELEAR SEAT       a         132       L       DOOR LINKWITH ELEAR SEAT       a       AUDIO CONT       a       AUDIO CONT         133       V       DOOR LINKWITH ELEAR SEAT       a       AUDIO CONT       a       AUDIO LINH         133       V       DOOR LINKWITH ELEAR SEAT       a       a       AUDIO LINH       AUDIO LINH         134       V       DOOR LINKWITH ELEAR SEAT       a       a       a       a       a         135                                                           |                       |                           |           |            |                               |                                               |               |                                      | 14             |                |
| Y CONTROL       Terminal       Color of<br>Nine       Signal Name         1       No.       Wine       Signal Name       Signal Name         No.       Wine       Signal Name       Signal Name       Signal Name         131       W       BATTENY SAVER OUT       1       G       AUDOR OUT         133       V       Donot Lock ASRFARIL       2       G       AUDOR OUT         133       V       Donot Lock ASRFARIL       3       G       AUDOR OUT         134       B       Donot Lock ASRFARIL       3       G       AUDOR OUT         135       C       DOOR Lock ASRFARIL       3       G       AUDOR OUT         135       V       DOOR Lock ASRFARIL       3       G       AUDOR OUT         135       V       DOOR Lock ASRFARIL       3       G       AUDOR NULCK ASR         135       V       DOOR Lock ASRFARIL       3       G       AUDOR OUT       AUDOR NULCK ASR         136       V       BIN       MULCK ASR       5       AUDOR NULCK ASR       C       AUDOR NULCK ASR         137       V       BIN       MULCK ASR       5       AUDOR NULCK ASR       C       C         138       V <td></td> <td></td> <td></td> <td></td> <td></td> <td>C F</td> <td>1</td> <td></td> <td>15</td> <td></td>                 |                       |                           |           |            |                               | C F                                           | 1             |                                      | 15             |                |
| No.         Wite<br>Bit         Auton Rout         Auton Rout           131         Wie         Bit         Wie         Auton Rout           133         Bit         Bit         Bit         Bit         Bit           131         Wie         Bit         Bit         Bit         Bit         Bit           131         Wie         Bit         Bit                                                                |                       |                           | Terminal  | Color of   | Signal Name                   | No                                            | Wire          | Signal Name                          | 16             |                |
| 130       RVG       BATTEN SMERI OUT       2       3       AUDIO LIN-MONTHINEARISCH         131       V       BATTEN SMERI OUT       2       4       AUDIO LIN-MONTHINEARISCH         131       V       BATTEN MARTEN       2       4       AUDIO LIN-MONTENSSTEM         132       Y       DOOR LOCK ASFRERIL       3       Control Cock ASFRERIL       3       Control Cock ASFRERIL         133       BIR       DOOR LOCK ASFRERIL       3       Control Cock ASFRERIL       3       Control Cock ASFRERIL         133       BIR       DOOR LOCK ASFRERIL       3       Control Cock ASFRERIL       3       Control Cock ASFRERIL         133       BIR       DOOR LOCK ASFRERIL       3       Control Cock ASFRERIL       3       Control Cock ASFRERIL         133       BIR       DOOR LOCK DRASFL       5       V       AUDIO COT       3       Control Cock ASFRERIL         133       V       BIR FEAN       13       V       BIR FEAN       5       V       AUDIO LIN-MINET SYSTEM         143       V       BIR FEAN       1       V       BIR FEAN       1       1       1       1       1       1       1       1       1       1       1       1       1                                                                      |                       |                           | NO.       | wire       |                               | -                                             |               |                                      | 17             |                |
| 130       LG       Supert Lock0000H UNLOCK AS         131       W       DOOR LOCK ASRAPIL       -       -       -       -       -       -       -       -       -       -       -       -       -       -       -       -       -       -       -       -       -       -       -       -       -       -       -       -       -       -       -       -       -       -       -       -       -       -       -       -       -       -       -       -       -       -       -       -       -       -       -       -       -       -       -       -       -       -       -       -       -       -       -       -       -       -       -       -       -       -       -       -       -       -       -       -       -       -       -       -       -       -       -       -       -       -       -       -       -       -       -       -       -       -       -       -       -       -       -       -       -       -       -       -       -       -       -       -       -                                                                                                    |                       |                           | 129       | R/G        | BAITERY SAVER OUT             |                                               |               | ALIDIO L'IN-AWITH BEAD SEAT          | 18             |                |
| 131     W     BAT BGM FLAE     2     -     -     -     -       132     Y     DOOR LOCK AS/RFRAIL     3     GA     -     -     -       133     B1     DOOR LUCK AS/RFRAIL     3     GA     AUDIO GND       133     C     DOOR LOCK AS/RFRAIL     3     GA     AUDIO GND       133     C     DOOR LOCK AS/RFRAIL     3     GA     AUDIO GND       134     L     DOOR LOCK DRMASFL     5     V     AUDIO GND       135     V     DOOR LOCK DRMASFL     5     V     AUDIO GND       135     V     DOOR LOCK DRMASFL     5     V     AUDIO GND       135     V     DOOR LOCK DRMASFL     5     V     AUDIO GND       135     V     BAT FEAM DOOR     5     V     AUDIO LOUT       139     W     BAT-FEAM FLA     6     V     AUDIO LOUT       139     W     BAT-FEAM FLA     6     V     AUDIO LOUT       130     V     BAT FRAN DOR     6     V     AUDIO LOUT       133     Y     BAT FRAN DOR     6     V     AUDIO LOUT       133     Y     BAT FRAN DOR     6     V     AUDIO LOUT       133     Y     BAT                                                                                                    |                       | -                         | 130       | ГG         | SUPER LOCK/DOOR UNLOCK AS     | 7                                             | 5             | ENTERTAINMENT SYSTEM)                | 19             |                |
| 132       Y       DOORLOCK ASRIPRIL       ENTERTAINMENT SYSTEM         133       B       DOORLOCK ASRIPRIL       a       b       a       b         133       B       DOORLOCK ASRIPRIL       a       a       a       a       b         133       B       COOR UCCK ASRIPRIL       a       a       a       a       b       b         133       L       DOOR LOCK ASRIPRIL       a       a                                                                                                    | ACK                   |                           | 131       | ×          | BAT BCM FUSE                  | 2                                             |               | -(WITHOUT REAR SEAT                  | 20             |                |
| 133         BR         DOOR UNLOCK ASHRARL         3         GR         AUDIO GND           111         133         B         0         DOOR UNLOCK ASHRARL         3         GR         AUDIO GND           133         L         D         DOOR UNLOCK DRASFL         5         V         AUDIO RN ANNENT SYSTEM           137         V         DOOR UNLOCK DRASFL         5         V         AUDIO RN ANNENT SYSTEM           137         V         DOOR UNLOCK DRASFL         5         V         AUDIO RN ANNENT SYSTEM           138         V         BAT FEAN DOOR         4         V         AUDIO LOUT           139         W         DOOR UNLOCK DRASFL         6         V         AUDIO LOUT           139         W         BAT FEAN DOOR         6         V         AUDIO LOUT           141         V         PW POWER SUPELY GN         6         V         AUDIO LOUT           141         V         PM POWER SUPELY GN         6         V         AUDIO LOUT           141         V         PM POWER SUPELY GN         6         V         AUDIO LOUT           141         V         PM POWER SUPELY GND         6         V         AUDIO LOUT           14                                                    |                       |                           | 132       | ٨          | DOOR LOCK AS/RR/RL            |                                               |               | ENTERTAINMENT SYSTEM)                | 21             |                |
| 134         B         OND2         OND2         OND |                       |                           | 133       | BR         | DOOR UNLOCK AS/RR/RL          | e                                             | GR            | AUDIO GND                            | 22             |                |
| Table       0       DOOR LOCK DRAJSFL       5       V       AUDIO R IN-time REAR SEAT         132       L       BOOM LAWP CONT       5       V       AUDIO R IN-time REAR SEAT         133       V       BOOM LAWP CONT       5       -       -       -         133       V       BOON LAWP CONT       5       -       -       -       -         133       V       BAT FRAMMORT SYSTEM       6       V       AUDIO LOUT       -       -       -       -       -       -       -       -       -       -       -       -       -       -       -       -       -       -       -       -       -       -       -       -       -       -       -       -       -       -       -       -       -       -       -       -       -       -       -       -       -       -       -       -       -       -       -       -       -       -       -       -       -       -       -       -       -       -       -       -       -       -       -       -       -       -       -       -       -       -       -       -       -                                                                                                    |                       | [                         | 134       | 8          | GND2                          | 4                                             |               | 1                                    | 1 8            |                |
| Implified     100     100     100     100     100     100       137     V     DOON LAND CONCENTRATION     0     V     Refer manufacture       138     V     BAT-POWER FL     0     0     V     NUTHOUT FEAR SEAT       138     V     BAT-POWER FL     0     V     AUDOL OUT       139     V     BAT-POWER FL     0     V     AUDOL OUT       140     L     PW POWER SUPPLY BAT     0     V     AUDOL OUT       141     V     PW POWER SUPPLY BAT     0     V     AUDOL OUT       143     L     PW POWER SUPPLY BAT     0     V     AUDOL OUT       143     V     PM POWER SUPPLY BAT     0     V     AUDOL OUT       143     V     PM POWER SUPPLY BAT     0     V     AUDOL OUT       143     V     PM POWER SUPPLY BAT     0     V     AUDOL OUT       143     V     PM POWER SUPPLY BAT     0     V     AUDOL OUT       144     V     PM POWER SUPPLY BAT     0     V     AUDOL OUT       145     V     BAT FRONCE     B     0     0       145     V     BAT FRONCE     B     0     0       145     V     BAT FRONCE                                                                                                    |                       |                           | 196       |            |                               |                                               | >             | ALIDIO P.IN. WITH PEAP SEAT          | 8              |                |
| 3[12][2][2][13][11][11]     13     L     HOUT BLAR SCAT       13     V     BAT REAR DOR     5                                                                                                    | 113 112 11            | 1 110 109 108 107 106 105 | 8         |            |                               | 0                                             | >             | ENTERTAINMENT SYSTEM)                | 24             |                |
| 137         V         DOGNUCOC RPASAL<br>I al Name         0         DOGNUCOC RPASAL<br>I al Name           jnal Name         139         V         BAT FONDICA<br>BAT FONDICA         6         V         ALDIO LOUT           jaa         V         BAT FONDICA<br>BAT FONDICA         6         V         ALDIO LOUT           iab         Lia         V         PW POWER SUPPIY BAT         143         V         ALDIO LOUT           -         143         B         GND1         GND1         ALDIO LOUT         ALDIO LOUT           -         143         B         GND1         GND1         ALDIO LOUT         ALDIO LOUT           -         143         B         GND1         GND1         ALDIO LOUT         ALDIO LOUT           -         143         B         GND1         GND1         ALDIO LOUT         ALDIO LOUT           -         143         B         GND1         ALDIO         ALDIO LOUT         ALDIO LOUT           -         143         B         GND1         ALDIO         ALDIO LOUT         ALDIO LOUT                                                                                                    | 3 125 124 12:         | 8 122 121 120 119 118 117 | 136       | -          | HOOM LAMP CONI                | Ľ                                             | ,             | -WITHOUT REAR SEAT                   |                |                |
| 138         V         BAT FEAR DOOR         6         V         AUDIOL OUT           Jinal Name         140         V         BAT-POWER FIG         140         V         AUDIOL OUT           140         V         PAM-POWER SUPLY GAN         141         V         PAM-POWER SUPLY GAN           141         V         PAM POWER SUPLY GAN         143         B         AUDIOL OUT           142         Y         BAT FRONT DOOR         143         B         AUDI           143         B         AUDI         AUDI         AUDI         AUDI           143         B         AUDI         AUDI         AUDI         AUDI           143         B         AUDI         AUDI         AUDI         AUDI         AUDI           143         B         AUDI         AUDI         AUDI         AUDI         AUDI         AUDI                                                                                                    |                       |                           | 137       | >          | DOOR UNLOCK DR/AS/FL          | >                                             | I             | ENTERTAINMENT SYSTEM)                |                |                |
| 139         W         BAT-POWER PL           Inal Name         140         LG         PMORE SUPPLYIEN           71.43         LG         PM POWER SUPPLYIEN         141           7         PM POWER SUPPLYIEN         142         Y         BAT FRONT DOOR           7         BAT FRONT DOOR         143         B         GND1           7         BAT FRONT DOOR         143         B         GND1           7         BAT FRONT DOOR         143         B         GND1           7         -         -         GND1         -                                                                                                    |                       |                           | 138       | >          | BAT REAR DOOR                 | 9                                             | >             | AUDIO L OUT                          |                |                |
| Ial         LG         LG         PW POWER SUPPLY IGN           1         v         PW POWER SUPPLY IGN         141         v           1         v         PW POWER SUPPLY EAT         143         V         BM FRONT DOOR           -         143         P         BAT FRONT DOOR         143         B         GND1           -         143         B         GND1         0         1         1         1           -         143         B         GND1         0         1         1         1           -         -         1         -         GND1         0         1         1         1         1         1         1         1         1         1         1         1         1         1         1         1         1         1         1         1         1         1         1         1         1         1         1         1         1         1         1         1         1         1         1         1         1         1         1         1         1         1         1         1         1         1         1         1         1         1         1         1         <                                                                                                    |                       |                           | 139       | M          | BAT-POWER F/L                 |                                               |               |                                      |                |                |
| 141         V         PW POWER SUPPLY BAT           -         -         -           -         -         -           143         B         BAT FRONT DOOR           -         -         -           -         -         -           -         -         -           -         -         -           -         -         -           -         -         -           -         -         -           -         -         -           -         -         -           -         -         -           -         -         -                                                                                                    | Sig                   | jnal Name                 | 140       | ΓC         | P/W POWER SUPPLY IGN          |                                               |               |                                      |                |                |
| Tel.Astreir     T42     Y     Bart FRONT DOOR       143     B     GND1       5: Satarti switch     -       -     -                                                                                                    |                       |                           | 141       | >          | P/W POWER SUPPLY BAT          |                                               |               |                                      |                |                |
| E STANT SWLED<br>F STAND DUT<br>                                                                                                    | Œ                     | R FLASHER                 | 641       | . >        |                               |                                               |               |                                      |                |                |
| E START SW LED 143 B GNOT<br>CK SOLENDID UT -<br>-<br>-                                                                                                    |                       |                           | 142       | -          | BAI FRON DOOR                 |                                               |               |                                      |                |                |
|                                                                                                    | I OW OIL              | DE CTADT CIVI ED          | 143       | 8          | GND1                          |                                               |               |                                      |                |                |
| ck soltehold our                                                                                                    | LUW SII               | DE START SW LEU           |           |            |                               |                                               |               |                                      |                |                |
|                                                                                                    | SHIFT LO              | CK SOLENOID OUT           |           |            |                               |                                               |               |                                      |                |                |
|                                                                                                    |                       | -                         |           |            |                               |                                               |               |                                      |                |                |
|                                                                                                    |                       | 1                         |           |            |                               |                                               |               |                                      |                |                |
|                                                                                                    |                       |                           |           |            |                               |                                               |               |                                      |                |                |
|                                                                                                    |                       |                           |           |            |                               |                                               |               |                                      |                |                |
|                                                                                                    |                       |                           |           |            |                               |                                               |               |                                      |                |                |
|                                                                                                    |                       |                           |           |            |                               |                                               |               |                                      |                |                |
|                                                                                                    |                       |                           |           |            |                               |                                               |               |                                      |                |                |
|                                                                                                    |                       |                           |           |            |                               |                                               |               |                                      |                |                |
|                                                                                                    |                       |                           |           |            |                               |                                               |               |                                      |                |                |
|                                                                                                    |                       |                           |           |            |                               |                                               |               |                                      |                |                |
|                                                                                                    |                       | 1                         | •         |            | J                             | •                                             | ò             | -                                    |                | )              |

Ο

Ρ

А

В

С

D

Е

G

Н

Κ

Μ

REAR SEAT ENTERTAINMENT SYSTEM CONNECTORS

# SYMPTOM DIAGNOSIS REAR SEAT ENTERTAINMENT SYSTEM

# Symptom Table

INFOID:000000013211365

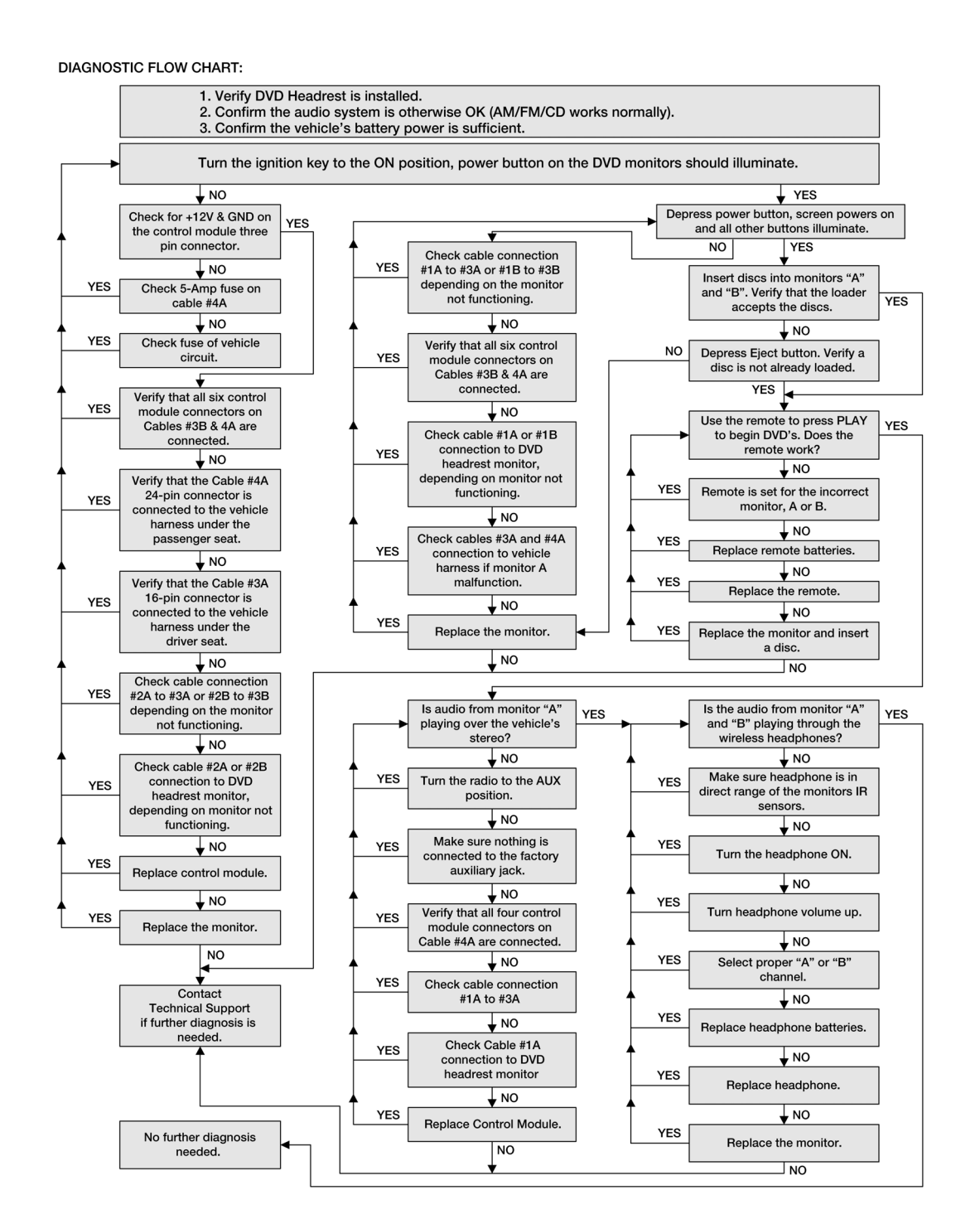

ALNIA1833GB

#### **AV CONTROL UNIT** [REAR SEAT ENTERTAINMENT (RSE) SYSTEM]

# **REMOVAL AND INSTALLATION** AV CONTROL UNIT

### Exploded View

INFOID:000000013268451

А

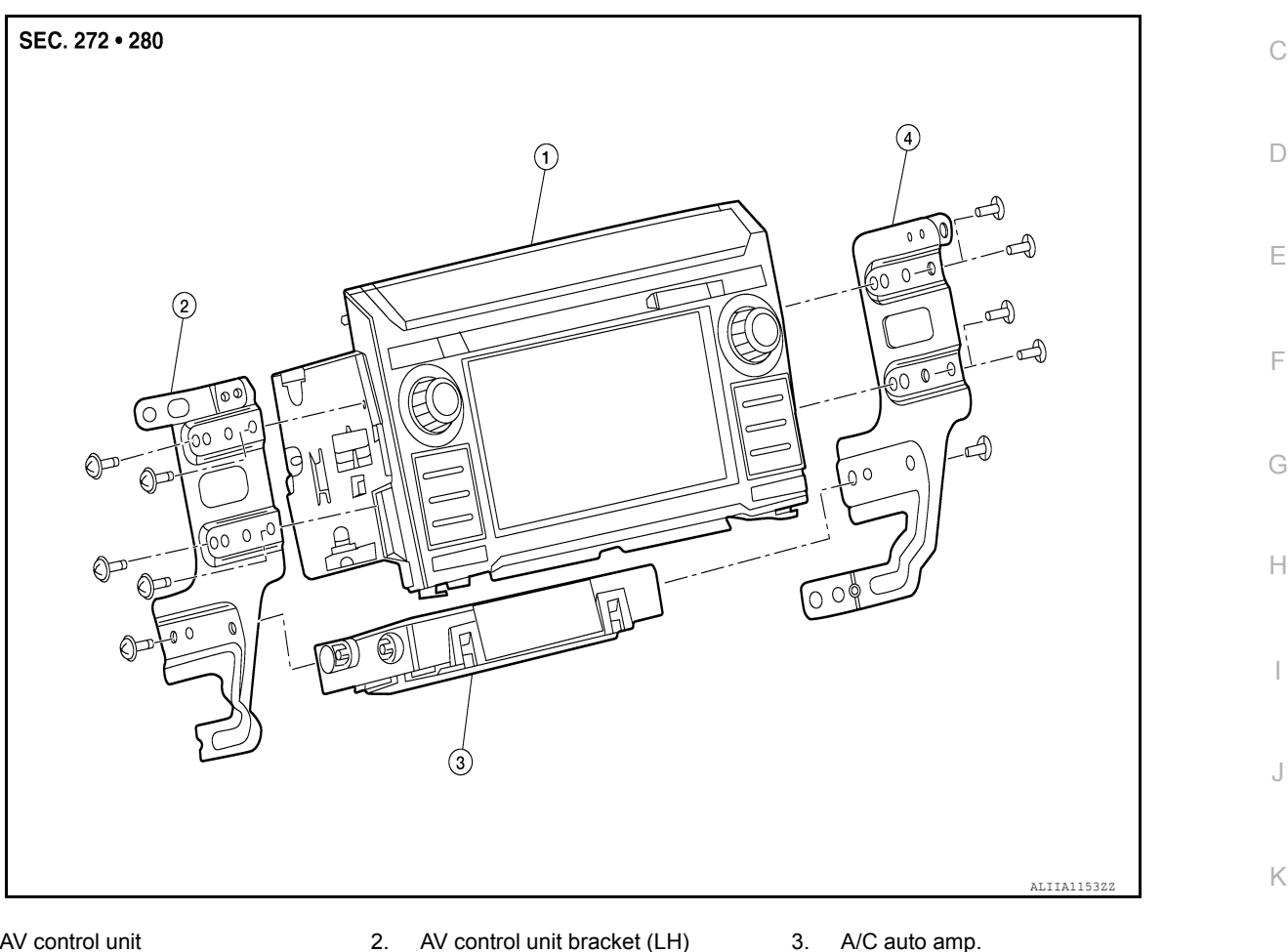

- 1. AV control unit
- AV control unit bracket (RH) 4

### Removal and Installation

INFOID:000000013268452

Μ

Ρ

L

### REMOVAL

CAUTION:

Before replacing AV control unit, perform "ADDITIONAL SERVICE WHEN REPLACING AV CONTROL UNIT" to save current vehicle specification. Refer to AV-110, "ADDITIONAL SERVICE WHEN REPLAC-AV **ING AV CONTROL UNIT : Description".** 

- Disconnect battery or batteries. Refer to <u>PG-174, "Battery Disconnect"</u>.
- 2. Remove cluster lid C lower. Refer to IP-17, "CLUSTER LID C LOWER : Removal and Installation".
- Remove A/C switch assembly. Refer to <u>HAC-117, "Removal and Installation"</u>.
- Remove AV control unit bracket screws, then pull out AV control unit.
- Disconnect harness connectors from AV control unit and remove AV control unit. 5.

#### INSTALLATION

Installation is in the reverse order of removal.

#### CAUTION:

After replacing AV control unit, perform "ADDITIONAL SERVICE WHEN REPLACING AV CONTROL UNIT" to configure and register AV control unit. Refer to AV-110, "ADDITIONAL SERVICE WHEN **REPLACING AV CONTROL UNIT : Description".** 

# AV-461

# USB INTERFACE AND AUX IN JACK < REMOVAL AND INSTALLATION > [REAR SEAT ENTERTAINMENT (RSE) SYSTEM]

# USB INTERFACE AND AUX IN JACK

### **Exploded View**

INFOID:000000013268453

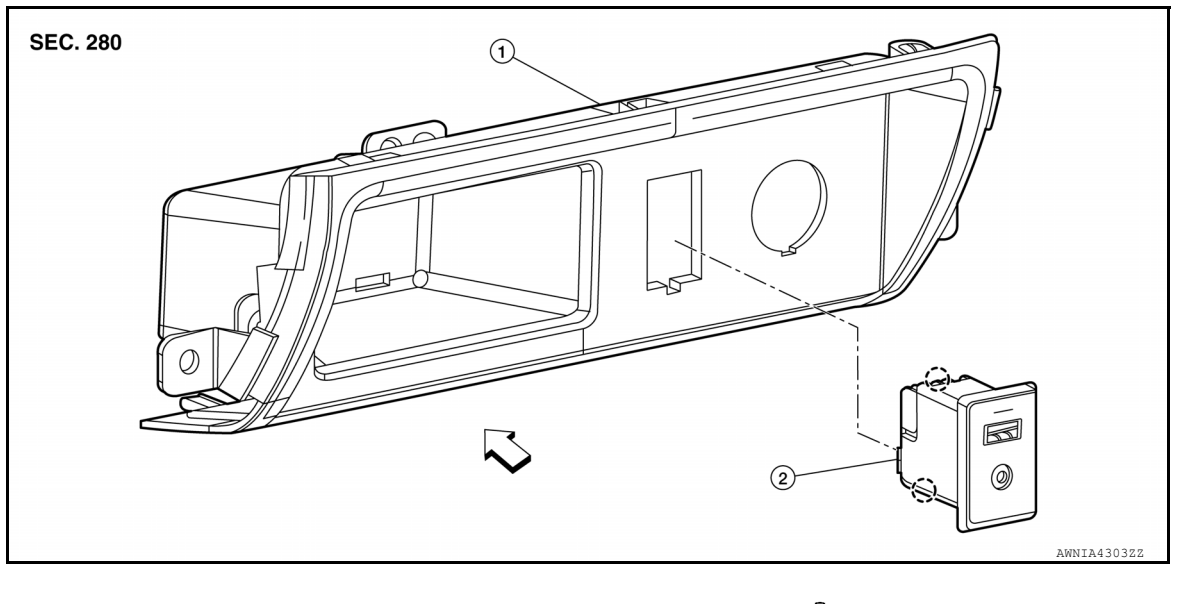

1. Cluster lid C lower

2. USB interface and aux in jack

<⊐ Front

### Removal and Installation

INFOID:000000013268454

#### REMOVAL

- 1. Remove cluster lid C lower. Refer to IP-17. "CLUSTER LID C LOWER : Removal and Installation".
- 2. Disconnect harness connector from USB interface and aux in jack
- 3. Release pawls using suitable tool and remove USB interface and aux in jack.

#### INSTALLATION

Installation is in the reverse order of removal.

# HEADREST DISPLAY UNIT

# HEADREST DISPLAY UNIT

### Removal and Installation

#### REMOVAL

- 1. Pull gently at the top of the display unit to release magnets.
- 2. Release headrest display unit lock tab (A) in the direction shown and reposition the headrest display unit (1).

<□ : Front

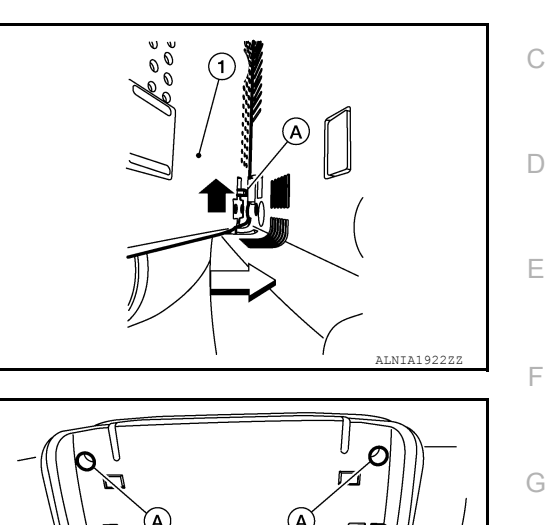

- 3. Remove screws (A) and reposition headrest display unit (1).
  - : Front

4. Disconnect harness connectors from headrest display unit and remove headrest display unit.

#### INSTALLATION

Installation is in the reverse order of removal.

Н

J

Κ

L

А

В

INFOID:000000013235596

[REAR SEAT ENTERTAINMENT (RSE) SYSTEM]

#### REAR SEAT ENTERTAINMENT CONTROL UNIT ISTAL LATION > [REAR SEAT ENTERTAINMENT (RSE) SYSTEM]

< REMOVAL AND INSTALLATION >

# REAR SEAT ENTERTAINMENT CONTROL UNIT

Removal and Installation

REMOVAL

- 1. Remove front passenger seat. Refer to <u>SE-100, "Removal and Installation Captain Seats"</u>.
- 2. Disconnect harness connectors from rear seat entertainment control unit.
- 3. Remove bolt and nut, then remove rear seat entertainment control unit.

#### INSTALLATION

Installation is in the reverse order of removal.